Z.S. ABDULLAYEV, S.S. MIRZAYEV, G. SHODMONOVA, N.B. SHAMSIDDINOV

# INFORMATIKA VA AXBOROT TEXNOLOGIYALARI

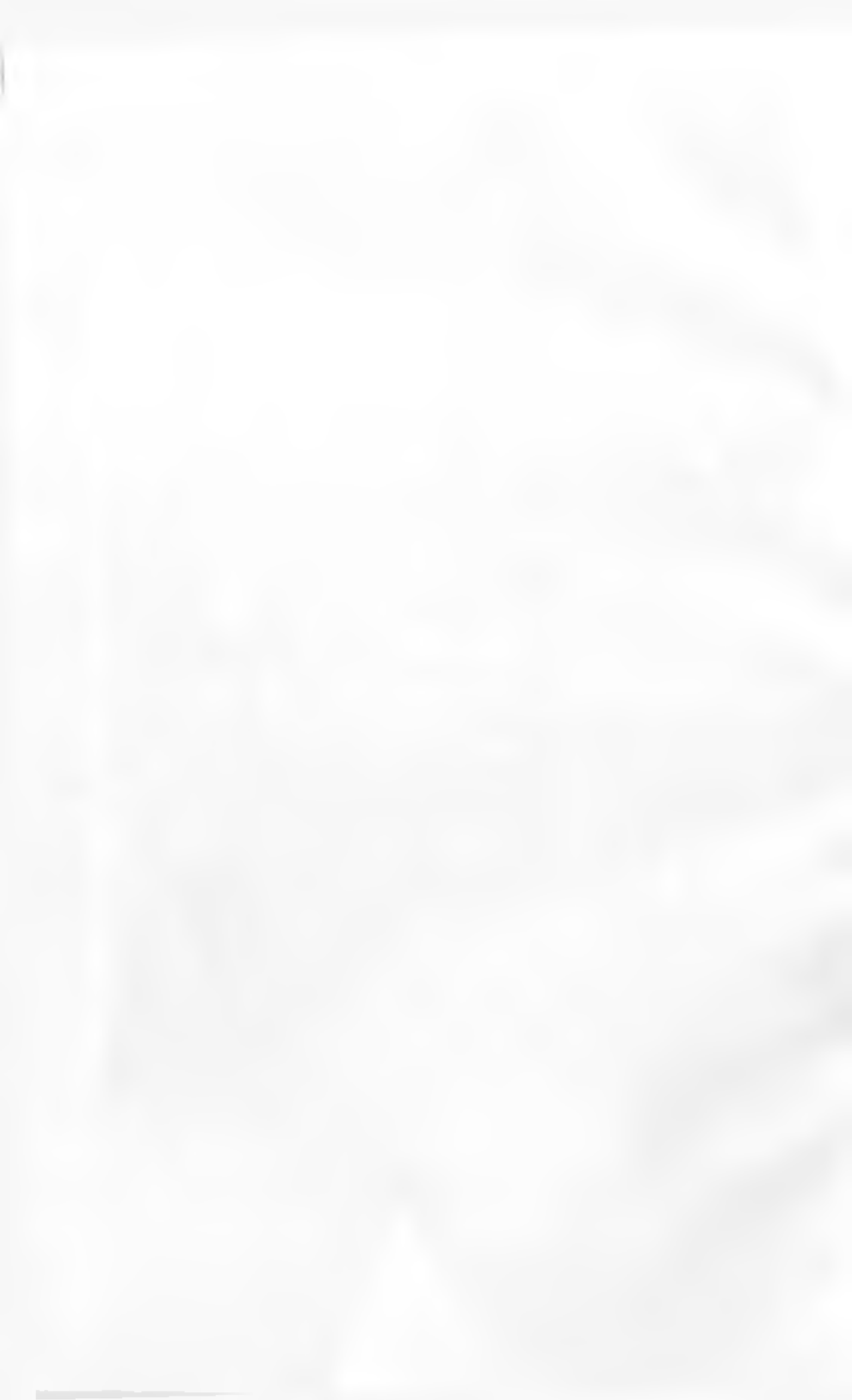

# O'ZREKINTON RESPI BLIKANI OLIV VA O'RTA MANSUS TA'LIM VAZIRIJGI

# Z.S. AIIDU I.LAYEV, S.S.MIRZAYEV, G.SHODMONOVA, N.H.SHAMSIDDINOV

# INFORMATIKA VA AXBOROT TEXNOLOGIYALARI

# O OUT OO LLANKA

Oʻzbeksinn Respublikani Oliv və oʻrta massus tə'lim vətəriqçi təmənidən Oliy oʻqur yartları achın oʻqur qoʻllənmə ifatidə nəthiyyə təsərəs ettiyun

> Alisher Navois nomidag Oʻzbokiston Milliy kutoburasi nashriyoti Ioshkeni - 2012

NUMBER OFFICE

#### 1 ()K: 464(875) 487(875) 32.51(9875) 1-68

()' que qu'itammeda el sformatika un evbornt terrologie altres fanaming mazarie acostari, asbevet termologie altresso pressit va dastarie ta mineti kolurigue. ()' que qu'illantes «Quilleq va sue no jaligie bilim solucione barche ta'itm yo' nalmbitet talabatari actues mo'i jaliangen.

В учебном пособил прилода из нереплисоне основы придмета «Заврорыетала и воформатичные технология», техноческие и программное обселенские информационных технологий. Учебное пособые предоазалиется для скудентев чеся изправления общести инший «Сельское и ворное челойство».

The reasonal currents: the memorical backgrounds of «Computer actionce and information technologies» course, bardware and software of a formation technologies. The manual is intended for students of all detections of a bachelor degree to «Agriculture and water management» sphere.

#### Maalilfiar:

Z.S. Abduller ev. Seit a-maranet die ferdari S.S. Mirzen ev. Sezulte festiert nombolk, datiette G.Shadmaner e

#### Tagetschilars

U. L.Kanjahovev, append funkeri daheri, professor B.B. Akharabyev, Fashkari asharat transfogg alari anti-azibati a Asharat genelogyodari datar ty te'minotis lafodrasi datarati M. Yampas, summanasia Janlari mazzali,

ISBN 978-9943-86-442-3

C Alaher Nevoty nomiding: U'Abiliation Milley cutedrateasi nashriveti, 2812

#### KIRISH

Respublikamizda olib borilayotgan talohotlarni amalga oshirishda yuqori malakali mutaxassislarning roli benihoya kattadir. Shu sababli xalqimizmig boy intellektual merosi va umumbashuriy qadriyatlari, zamonaviy muduniyat, iqtinodiyut, lari, texnika va texnologiyalar asosida yetuk mutaxassislar tayyorlash tizimi ishlab chiqildi va jadal sur'atlar bilan hayotga tadbiq etilmoqda.

Ta'lim tizunidagi isloh chuqur va keng ko'lamli islohotlaming mazmuni va amalga oshirah moddatlari O'zbekiston Respublikatining «Ta'lim to'g'risida-gi qonuni va «Kadrlar tayyorlash milliy dasturi»da o'z ifodatini topgan. Jumladan, «Kadrlar tayyorlash milliy dasturi»da ta'kidlanganidek. «Kadrlar tayyorlash tizimi va mazmunim mamlakatning ijtimoiy va iquisodis turaqqivoti istiqbollaridan, jamlyat chtiyojtaridan, fan, madaniyat, texnika va texnologiyaning zamonaviy yutuqlaridan kelib chiqqan holda qayta ko'rish» zarur.

Bugungi kunda barcha yoʻnalishlarning zamonaviyligi ularning kompyuterlashtirilganlik darajasi bilan oʻlchanmoqda. Shu buis informatika va yangi axborut texnologiyalarining jamiyatimiz ijtimoiy va iqtisodiy hayotiga jadal sur'atlar bilan kirib kelganligi zamonamizning oʻziga xos xususiyatlaridan biri boʻlsa, informatika fanini oʻzlashtirish davr talabidir.

Qo limma namunaviy dastur asosida yozilgan bo'lih. 14 bobdan iburat. Har bir bubning nihoyasida takrorlash uchun savol va topshiriqlar keltirilgan.

O'qui qu'ilanna talabalarning informatika auslarini o'zlashtirishlari ya kompyuterlardan o'z kashiy

faoliyatlarida foydalana olish malaka ya koʻnikmalerati hosil gilishlariga garatilgan. Unda vatanimizda informatika Lamming tanagajyoti ya istigbollari, zamonaviy kompyuterlarning uurilishi ya iutkoniyatlari, lexnik ya dasturiy ta'minotiga old materiallar beralgan. Jumladan, MS Windows operatsion traini (O1) mulogot vositasining asosiy grafik objektlari (darcha, panellar, bayroqcha, papka, hujjat va boshq i; OT ning favl tizimi; standart, xizmatchi va multimedia dasturlar; phozlar va dasturiy ta'minomi o'matish, disklarga xizmat ko'rsatish; lokal tarmoqda papkalarni birgalikda ishlatish; kompyuterni sozlash ve maqsadga moslashtirish; hajjatlaraj veratish, tabriclash va formatlash; hujjatdagi asosiy objektlar (belei, so'z, abzats) va amallar bajarish; hujjatlar shabkeilari va formatlash uslublari, jadval koʻrinisldi ma'lumotlami jovlash, tahrirlash; mukammal hujjatlarni varatish; grafik ma lumotlami varatish va tahurlash, ma'lumot kiritish uchun shaki (forma) yaratish; avtomatik tarzda hujjatlarni tariima oilish dastoridan foydalamsh, osta yordanada sohalar boʻyicha taqdimot tavyorlash; multimedia va interaktiv tsodimotlarni yaratish, multimedia ya interaktiv laudimotlami namosish etish va sozlash;taqdimotlarda animatsiya va gipermurojaat, jadval protsessori (MS Excel) ishchi muhitini sozlasli, hujjat maketini yaratish; jadyalni doimiy ma'lumot, qiymat ya formulalar bilan to'ldirish, tahrirlash, diagramma tuzish, tahrirlash va formatlash, roʻyvat, ma'lumotlarni saralash; jadval-Longi tartibga solish, birlashturish ya burgalikda ishlatish; ma'lumothr bazasi; ma'lumothr bazasun boshaarish temilari; Internet resursiaridan foydalanish, sohalar ho'viena gidirov tahlarini tashkil gilish; elektron pochta xizmati, ma'lumot uzatish va qabul qilish, uzviv muloqot; elektron pochta dasturlarini sozlash hugidagi mavzular oʻz aksini topgan.

# I BOB. AXBOROT TIZIMLARI VA TEXNOLOGIYALARI

#### 1.1. INFORMATIKA FANINING PREDMETT

Axbornt lotincha informatio to zldan olinean boʻlib, tushuntirish xabar berish, buyon etish, biror narsa yoki hodisa haqida ma'lumot berish ma'no in anglatadi

Inson yashaydigan dunyo turli moddiy ya nomoddiy ob'ektlar, shuningdek, ular o'rtasidagi o'zaro aloga ya o'zaro ta'sirlardan, ya'ni jarayonlardan tashkil topgan.

Sezish a'zolari, turli asboblar va oʻlchugichlar vorlamida qavd etiluligan illun dunyo dahllari *ma'lamotlar* deb atalah. Ma'lumotlar aniq vazitalarin hal etishda zarur va foydali deb topilsa, bunday ma'lumotlar *axborot* deb ataladi. Demak, ma'lumotlarna u yoki bu sabablarga koʻra, foydalanilmayotgan yoki texnik votitalarda qayta ishlanilayotgan, saqlanayotgan, uzatiloyotgan helgilar yoki yozib olingan kuzatuvlar atfatida qarash mumkin. Agar bu ma'lumotlardan biror voqea yoki hodisa toʻgʻrindasi mayhumlikni kamaytirtah uchun foydalarish imkoniyati tagʻilsa, ma'lumotlar axborotga aylanadi. Demak, amaliyotda foydali deb topilgan, ya'ni foydalarisy chining bilimlarini oshirgan ma'lumotlaringma axborot deb atasa hoʻladi.

Masalan qogʻozga telefon raqamlarini ma'lum tartibda yozib, birovga koʻrsatsangiz, u buni biror axboox bermaydigan ma'lumot silinida qabul qiladi. Biroq ana shu har bir telefon raqami qarshisiga muayyan korxona yoki tashkilot muni, uning faoliyat tari yozib qoʻyilsa, avvalgi ma'lumot axborotga aylanadi. Ma lum vazitalarni hal etish natijasida yangi ma'lumotlar - blimlar, ya'ni tizimlashtirilgan haqqoniy yoki sinovdan o'tgan xaharlar paydo bo'ladi.

Axborotdan foydalanish imkoniyati va samaradorligi uning reprezentativligi, mazmundorligi, yetarliligi, aktualligi, oʻz vaqtidaligi, miqligi, ishonarliligi, bazqarorligi kabi asosiy yossalari bilan bogʻliqdir;

 n) axborotning reprezentativligi – oh'eki xususiyatini adekvat ifoda etish maqsadlarida uni to'g'ri tanlash va shakllantirish;

 b) azborotning mazmandorligi – semantik hajmi (mazmuni) ni itoda etadi;

c) axborotning yetarlingi (to luligi) – qurur qabul qilish ukiun mmunal, lekin yetarli tarkibga (ko matkichlar jamlamasiga) ega ekunligini bildiradi. Toʻgʻri qaror qabul qilish uchun toʻliq hoʻlmagan, ya'ni yetarli boʻlmagan, yuddi shuningdek, ortaqcha boʻlgan axborot ham foydalamiyehining qabul qilgan qarorlari samaradorligini kamaytiradi;

d) axborntning dolzarbligi – axborotdan loydalanisli vaqtida uning boshqarish uchun qimmatliligi saqlanih qolishi bilan belgilanadi va uning xususiyatlari oʻzgarish dinamikasi hamda ushbu axborot paydo boʻlgan vaqtdan buyon o tgan vaqt oralig iga bogʻliq hoʻladi;

e) arborotning oʻz vaqtidoligi — uning avvaldan beigilab qoʻyilgan vazilani hal etish vaqti bilan kelishilgan vaqtdan kechikmasdan olinganligini bildindi;

*f) axborotning aniqligi* – olinayotgan axburotning ob ekt, jarayon, hodisa va bokazolarning real holatiga yaqinligi daratasi bilan belgilanadi;

g) axhorotning o hunchlitigi – axborotning real mavjud ob'ektlarni zarur aniqlik bilan ifoda etish xususiyati bilan belgilanadi: hj axborotning harqarorligi – axborotning asos qilib olingan ma'lumotlar aniqligini buzmasdan oʻzgarishlarga ta'sir qilishga qodirligini aks ettiradi.

Informatika uchun axborotni qabul qilish, saqiash, unga ishlov herish va uzatishda axborot texnologiyalari vositalaridan qanday loydalamish kerakligi muammosi eng mosiy boʻlgani uchun axborotlarning tasnifi ham oʻziga xosdir. Jumladan, informatikada analogli va raqamh axborotlar ishlatiladi. Inson sezgi a'zolari analogli (uzluksoz) axborot bilan ish ku rishga moslashgan boʻlsa, hisoblash texnikasi asosan raqamli (diskret) axborot bilan ishlavdi.

Informatika atamasi fransuzcha opformation autamatigue soʻzidan kelib chiqqan boʻlib, «informatsion avtomatika» yoki «axborotni avtomatik qayta ishlashma'nosini anglatadi. Ingliz tilida bu atamaga Computer aciente (kompytter texnikasi haqidagi fan) sinonimi mos keladi.

Informatika kompyuter texnikasining rivojlanishi tufayli yuzaga keldi, unga asoslanadi, ustz mavjud boʻla olmaydi va, oʻz navbatida, uning rivojiga, yangilanishiga oʻz xisamini qoʻshadi.

Xullas, informatika hisoblash texnikasini yaratish ya qoʻllash, axborot ya unga ishlov berish texnologiyalari hilan bogʻliq boʻlgan barcha narsalarni oʻz ichiga oladi. Informatikaning asosiy resursi – axborotdir.

Azaldan axborot deganda atrot muhit oh'ektlari ya hodisalari, ularning oʻlchanilari, yususiyatlari ya holatlari to gʻrisidagi ma'lumotlar tushuniladi. Keng ma'noda axborot – msonlar oʻrtasida ma'lumotlar ayirbothlash, odamlar ya sun'iy qurilmalar oʻrtasida signallar ayirboshlashni ifoda etadigan tushunchadir.

Informatika fara axborotga hodisalar yoki ob'ektlar to'g'risidagi tasavvurtarimizni o'zgartiruvchi, o'zaro bog'- Ma lum vazitalarni bal etish natijasida yangi ma'lumotlar - bilimlar, ya'ni tizimlashtirilgan haqqoniy yoki sinovdan o tgan xabarlar paydo bo'ladi.

Axborotdan foydalanish imkoniyati ya samaradorligi uning reprezentativligi, mazmundorligi, yetarliligi, aktualligi, oʻz yaqtidaligi, miqligi, ishonarliligi, baxqarorligi kabi anosiy yossalari bilan bogʻliqdir:

a) axborotning reprezentativligi ob'ekt xususivatini adekvat ifoda etish maqsadlarida uni to'g'ri tanlash va shakllantirish:

b) axborotning maxmuniarligi – semantik hajmi (mazmuni) ni iloda etadi;

c) axhorotning yetarlingi (toʻlaligi) – qaror qabul qilish uchun minimal, lekin yetarli tarkibga (koʻrsatkichlar jamlamasiga) ega ekurdigini bildiradi. Toʻgʻri qaror qabul qilish uchun toʻliq boʻlmagan, ya'ni yetarli boʻlmagan, vuddi shuningdek, ortiqcha boʻlgan axborot ham roydalanuvchining qabul qilgan qarorlari sumaradorligini karnaytiradi;

di axborotning dolzarbligi – axborotdan toydalanish vaqtida uning boshqarish uchun qimmatiligi saqlanih qolishi bilan belgilanali va uning xususiyatlari oʻzgarish dinamikasi hamda uthbu axborot paydu bo lgan vaqtdan buyun oʻtgan vaqt oralig iga bogʻliq holadi;

ej axbornnung oʻz vaqtidoligi — uning avvaldan belgilab qu'yilgan vazilimi hal etish vaqti bilan kelishilgan vaqtdan kechikmasdan olinganligini bildiradi;

*f) arborotning anaşlığı* – olinayotgan arborotning ob'ekt, jarayon, hodisa va bokazolarning real holatiga yaqinligi darajasi bilan belgilanadı;

g) axharotning ahonchiligi – axborotning real mavjud ob'ektlarni zarur aniqlik bilan ifoda etish xuxusiyati hilan belgilanadi: hj axborotning hargarorligi – axborotning asos qilib nlingan ma'lumotlar aniqligini buzmasdan oʻzgarishlarga ta'sir qilishga qodirligini aks ettiradi.

Intormatika uchun axborotm qahul qilish, saqlash, unga ishlov herish va uzatishda axborot texnologiyalari vositalaridan qanday foydalanish kerakligi muammosi eng asosiy boʻlgam uchun axborotlarning tasmli ham oʻziga xoadir. Jumladan, informatikada analogli va raqamli axborotlar ishlatiladi. Inson sezgi a'zolari analogli (uzlutviz) axburut bilan ish ku rishga moslashgan boʻlsa, hisoblash texnikasi asosan raqamli (diskret) axburut bilan ishlavdi.

Informatika atamasi fransuzcha mformation dutomatigue soʻzidan kelib chiqqan boʻlib, «informatsion avtomatika» yoki «axborotni avtomatik qayta ishlash» ma nosini anglatadi. Ingliz tilida bu atamaga Computer aciene e (kompyuter texnikasi haqidagi fan) sinonimi mos keladi.

Informatika kompyuter texnikasining rivojlanishi tutayli yuzaga keldi, unga asoslanadi, ustz mavjud boʻla olmaydi va, oʻz navbatida, uning rivojiga, yangilanishiga oʻz vi unini qoʻshadi.

Xullas, informatika hisoblash texinkasini yaratish va qu'llash, axborot va unga ishlov berish texnologiyalari hilan bogʻliq boʻlgan barcha narsalarni oʻz ichiga oladi. Informatikaning mosiy resursi – axborotdir.

Azaldan ayborot deganda atrol muhit ob'ektlari ya bodisalari, ularning o'lehanilari, yususiyatlari ya holatlari to'g'risidagi ma lumotlar tushuniladi. Keng ma'noda ayborot – assonlar o'rtasida ma'lumotlar ayirboshlash, odamlar ya sun'iy qurilmalar o'rtasida signallar ayirboshlashm ifoda etadigan tushunchadir.

Informatika fani axborotga hodisalar yoki ob'ektlar to'g'risidagi tesav vurlarimizni o'zgartiruvchi, o'zaro bog'- liq ma'lumotlar, koʻrsatkichlar, negizlar va tushunchalar sifatida qaraydi, Shuning uchun informatikaga quyidagicha ta'rif berish mumkin.

Informatika – axhorot texnologiyalari vositalari yordamida axhorotra taqdim etish, qabul qilish, aaqlash, ungu ishlov berish, uzatish usullarim, ya'ni uxboriy jarayonlami va axhorot texnologiyalari vositalarining faolayat ko'rsatish tamoyillarini, ularni boshqarish usullarini sistenadi ravishda o'rgamiychi fandir.

Ushbu ta'rifdan koʻrinib turibdiki, informatika quyidagi savollarga javob beradi:

- Axborotni qanday qabul qilish va saqlash kerak?
- Axborotza qanday ishlov bensh va qanday qilib inson uchun qulay koʻrinishga kehirish kensk?
- Axborot texnologiyalarini yuqori samara bilan qanday ishlatish mumkin?
- Yangi axborut texpologiyalari vositalarini yanıtish uchun boshqa fan yutuqlaridan qanday foydalanish kerak?
- Dusturlar yordamida tevnik vositalami qanday boshqarisli kenik?

Ma'lumki, jamiyat rivojlumumi sari iqtisodiyot, fan, texnika, texnologiya, madaniyat, son'at, tibbiyot kabi sohalarning turli masalalari haqidagi mavjud ma'hmotlar, axborot zahiralaridan foydalanishni tashkil etish mtellektual va iqtisodiy hayotga tobora koʻproq ta'sir koʻrsatadi. Demak, axboriy jarayonlarning koʻp qirrali jarayon ekanligi ayon boʻlmoqda.

# 1.2. AXBOROTLASIIGAN JAMIYAT HAQIDA TUSHUNCHA

Zamonaviv jamiyatda intoming ishlab chiqarish faoliyati umumlashgan ishlab chiqarish (UICII) doirasida kechmoqda. UICII bir-biri bilan uzviy bogʻliq fizik (moddiy) handa axboriy-mantiqiy qumlardan iborat Ishlab chiqarishning axboriy-mantiqiy qismiga kuch hergan mamlakatlar yuqori ish unumdorligi va zamonaviy, xaridorgir mahsulotlar ahlab chiqarishga erishganliklari ma'lum. Axboriy-mantiqiy ishlab chiqarish (AMICII) ning resursiari asosini axborot, mchmat vositalarini csa hisoblash texnikasi, uning dasturiy ta'mmoti, asborot texnologiyalari va boshqalar tashkil qiladi. Mehnat vositalari hamda aqliy mchnatni sarf qiluvchi, tajriba va bilimga ega insonlar AMICHning ishlab chiqarish kuchlarini tashkil qiladi. AMICHning mahsuloti abstrakt ob ekt (axborot, model) iste'mol predmeti sitatida namoyon bu'lmouda.

ishlah chiqarish domisidagi XX asrda yuz berjim oʻzgarishlar AMICHning paydo boʻlishi va uning abamiyatining oshib borishi bilan boʻg liqdir. Binobarin, UICHning umuman unumdorligining oshishi avtomatlashtirish, ahu jumladan, AMICHni avtomatlashtirish bilan boʻgʻliq deb qamlishi zarur. Shu boʻs mehnat unumdorligi koʻp jihatdan informatikaga boʻg liqdir.

Hisohlash texnikasi ya aloqa yositalarining keng rivojlanishi axborotni ilgari hayolga hara kelurib boʻlasay digan hajm ya tezkorlikda yig ish, saqlash, qayta ishlash ya uzatish, ya'ni avtomatlashtirilgan holda ishlov berish imkoniyatini yaratib berdi. Axborot texnologiyalari tufayli insonning faoliyati, uning kundalik muloqot sobasa dunyo siviiizatsiyasi ishlah chiqqan tajriba, bilimiat ya ma'naviy qadriyatlarni jalb etish hisobiga chindan ham behad kengaymoqda. Bu esa, oʻz mavbatida, jamiyatning yuquri darajada avhorotlashgan boʻlishini talab etadi.

Axborotlashgan jamiyat haqida olimlar turlicha fikr yuritadilar. Masalan, yapon olimlarining hisoblashicha, axborotlashgan jamiyatda kompyuterlashtirish jarayoni odamlarga isbonchli axborot manbaidan fordalanish, ishlab chiqarish ya ijtimoly sohalarda axborotni qayta ishlashni avtomatlashtirishning yuqori darajasini ta'minlashga imkon beradi. Jamiyatni rivojlantirishda eta harakatlantiriyehi kuch moddiy mahsulot emas, balki axborot ishlab chiqarish boʻlmogʻi lozim.

Avborotlashgan jamiyatda nalaqat ishlah chiqansh, balki butun turmush tarzi, qadriyatlar tizimi ham oʻzgaradi. Barcha harakatlar tovarlarni ishlab chiqarish va iste'mol chabga yo naltirilgan sanoat jamiyatiga nabatan avborotlashgan jamiyatda intellekt, bilimlar ishlab chiqariladi va iste'mol etiladiki, bu hol aqliy mehnat ulushining ushishiga olib keladi. Intondan ijodiyotga qobiliyat talab etiladi, bilimlarga ehtiyoj ushadi

Axborotlashgan jamnyatning moddiy va texnologik negizira kompyuter texnikasi va kompyuter tarmoqlari, axborot texnologiyalari, telekommunikatsiya aloqalari asunidagi turb xil tizimlar tashkil etadi.

Axborotiashgan jamiyat jamiyatning koʻpchilik a'zolari axborot, ayniqsa, uning oliy shakli boʻlmish bilimlarni ishlab chiqarish, saqlash, qayta ishlash va amalga oshirish bilan hand boʻlgan tamiyatdir.

Axborutlashgan jamiyatga oʻtishda kompyuter va telekommunitatsiya ashorot texnologiyalari negizida yangi ashorotni qayta ishlash sanoati yuzaga ketadi.

Hozirgi paytda ahu narta ravshan boʻlib qolmoqdaki, u yoki bu mamlakat XXI asrda munosib oʻrin egallashi va boshqa mamlakatlar bilan iqtisodiy musohuqada teng qatnashishi uchun oʻz iqtisodiy tuzihshi, ustuvorliklari, boyliklari, mututilarini qayta qurishi va sanonimi axborot tizlmlari talablariga moslashtirashi luzim

# LA ANHOROT TEZIMLARI VA ULARNING TURLARI

Asborst tizimi tushunchasmi kiritishim oldin tizim (astema) deganda nimani tushunishimizni aniqlab olaslik. Tizim (sustema) deganda, yaguna maqsad yoʻlida bir vaqtning oʻzida ham yatlit, ham oʻzaro bogʻlangan tarzda taoliyat koʻrsatuschi elementlar (obʻektlar) majmuasi tushuniladi. Demak, har qamlay tizim biror-bir aniq maqsad yoʻlida xizmat qiladi. Masalan, sizga ma'lum boʻlgan shahar telefun tannoqlari tizimi, insondagi yurak qon-tomir tizimi, atab tizimi va boshqalar sun'iy yaratilgan va tabiiy tizimlarga misol boʻla olash. Ulanning har biri tizimga qoʻyiladigan barcha shartlarga javob beradi, ya'ni, har biri oʻziga xos yagona maqsad yoʻlida faoliyat ku rsatadi va tizimni tashkil etuvchi elementlardan iborat.

Quyidagi jadvalda elementlari ya asosiy maqaadi koorsatilgan holda tizimlarga yana bir nechta misollar keltirilgan.

| This inclusi                     | Training elementhers                                                                           | Theim thing assuredy<br>many sould                                           |
|----------------------------------|------------------------------------------------------------------------------------------------|------------------------------------------------------------------------------|
| Kartola                          | i Idamian qur Isaalar,<br>mataraolian, busa va<br>bashashar                                    | Mahuslot ishlah chiqaridi                                                    |
| Kampyake                         | Ficktron va<br>cicktron comits<br>tokucator                                                    | Min Dentestlatini qoyta<br>İshiqalı                                          |
| Teleicon mana-<br>icitisium (com | Kommunikaturya<br>wastalari, aloga<br>konaliari, qurihualar                                    | Aloga kanakarini ni zaro<br>bug tash va ma'lamot<br>almashiruvini ta'mininin |
| As burned attaining              | Kongy state lor,<br>Isangy ster tarinoguri,<br>udan ke, va<br>datter v ta'namat va<br>hudagahe | Ma Instatiarne yaratech,<br>yng talt, gyyte ichlath yn<br>maeofaga uzut ch   |

Informatikada «tizim» tushunchasi koʻproq texnik vositalar, asosun, kompyuterlar va murakkab obʻektlarni bowlqurishga nisbatan lahlatiladi. «Tizim» tashunchasiga «axborot» soʻzining qoʻshilishi uning helgilangan funktsiyasini va yaratilish maqsadini aniq aks ettiradi.

Axborot tizimi belgilangan maqsadga erishisti yo'lida axborotni yig'ish, saqlash, qayta ishlash va uzatish uchun qo'llamiladigan usullar, vositalar va shaxslarning o'zzro bog'langan majmuasidir.

Axborot tizimlari jamiyat puydo boʻlgan paytdan boshlab mavjud boʻlgan, chunki rivojlanishning turli bosqichlarida jamiyat oʻz hoshqaruvi uchun tizimlashtirilgan, oldindan tayyorlangan axborotni talub ergan. Bu, uyniqsa, ishlub chiqarish jarayonlari - moddiy va nomoddiy ne'tnatlarni ishlab chiqarish bilan bogʻliq jarayonlarga tegishlidir. Chunki ular jamiyat rivoji uchun buyotiy muhim ahamiyalga ega. Aynan iahlab chiqarish jarayonlari tez takomillashnidi. Ulaming rivojlanib borishi bilan boshqarish hanı muraktablashadiki, oʻz navbutifa, u axborot tizimlarini takomillaşhtirish va rivojlantürishni ragʻhatlantiradi. Shu sabuhli, uvvalo, boshqanıv tirishni ragʻhatlantiradi. Shu sabuhli, uvvalo, boshqanıv

Kibernetik yondoshuvga muvofiq boshsparuv tizimi boshqaruv ob'ekti (masulan, korxonalar, tashkilotlar vu hokuzo) va boshqaruv sub'ekti, boshqaruv apparati yig'indisini o'zida munoyon etadi. Noshqaruv apparati degandu maqsadlarni shakllantiruvchi, rejularni ishlab chiquvchi, qabul qilingan qurorlargu talablarni moslashtiruvchi, shuningdek, ularning bajarilishini nazorat qiluvchi kodimlar tushuniladi. Boduşuruv ob'ekti vazifasiga esa boshqaruv appurati ishlab chiqqun rejularni bajarish kiradi, yu'ni hoshqaruv tizimining o'zi aynan muna dua ishlarni amalga oshirish uchun tuzilgandir.

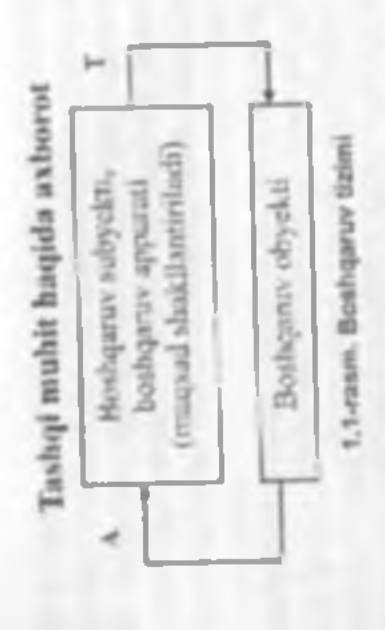

Boshquruv tizimining ikki krampenenti to'g ri (7) va treslarri (4) aloqalar bilan bogʻlangan. To 'g 'ri aloqa bothqaruv apparatidan bothqaruv ob'ektiga yo'naltiriladigan axbornt oqimida ifodalanadi. Teshari aloqa teshari yo'nalishda yuboriluvchi qabul qilingan qarorlarning bajarilishi huqidagi hisobot uxbornti oqimida oʻz aksini topadi.

Axborot oqimlari (T va A), quyta ishlash vositalari, ma'lumotlarni uzatish va saqlash, shuningdok, ma'lumotlarni qayta ishlash bo'yicha operatsiyalarni bujaruvchi boshqaruv apparati xodimlarining oʻzaro aloqasi ob'ektning axborot tizimini tushkil ciadi.

Axborot tizimlari nalioni ucborotni qayta ishlash va soqlash, yozuv-chizuv lshlarini avtomatlashtirish, balki qarorlarni qabul qilish (sun'iy intellekt tizimlari, ckspcri tizimlari va hokazolar), zamonaviy telek anunumikatsiya vositalari (elektron pochia, telekonferentsiyalar), global va lokal kompyuter turmoqlari va boshqaruvning yangi uslublaridan foydalarish hisohiga boshqaruvning yangi uslublaridan foydalarish hisohiga boshqaruv ob'ekti fuoliyuti sumaradorligini oshiradi va shu maqsadda keng qo'llariladi.

Axborot tizimlurining avtomatlashtirilgan va uvlomutik turlari ma'lum.

Avtomattarbitivitgun arborotlar tizimida boshqarlsh yoki ma'lumotlarni qayta ishlash funktsiyalarining bir qismi avtornatik ravishda, qolgani esa imon tomonidun bajariladi.

12

Avtomettik ashorotlar taunuko bushqarish va ma'lumotlarni qayta ishlashning burcha funktsiyalari texnik vositalarda, mson ishtirokisiz amalga oshiriladi (masalan, texnologik jarayonlarni avtomatik boshqarish).

Qo'llamsh sohasiga qarab axborot tizunlarini quyidagi sinilarga ajratish mumkin:

- Ilmiv tadgigotlarni avtomatlavhtirish va boshqarish;
- Iovihalashtirishni avtomatlashtirish;
- tashkiliy jarayonlarni bushqarish;
- texnologik jarayonlarni boshqarish,

Ilmis tadqiqotlami avtomatlashtirish va boshqarishda avborot tizimlari ilmiy xodimlar laoliyatini avtomatlashtirish, statistik avhorotni tahlil etish, tajribalami boshqarish uchun moʻljallangan.

Loyihalashtirahni avtomatlashtirishda axborot tazimlari yangi texnika (texnologiya) ishtab chaqaruvchilar va muhandis loyihachilar mehmatasi avtomatlashtirish uchun moʻljallangan.

Lashkiliy boshqaruvda avborox tizimlari — shaxslar funktsivalaran avtomatlashtirish uchun moʻljatlangan. Bu sintga bam sanoat (korxonalar), bam nosanout ob'ektlari (bank, birja, sugʻurta kompuniyalari, mchmomonular va h.k.) va ayrim olislar (ofis tizmlari)ni boshqarishning avborot tizimlari kiradi.

Texnologik jaravonlami boshqarishda axborot tizani turli texnologik jarayonlami avtomatlashtinsh uchun moʻljallangan (moslashuvchan ishlab chiqarish jarayonlari, metallungiya, energetika va h.k.).

Dastlahki axborot tizlmlari XX asming 50-yillanda paydo boʻldi. Bu yillarda ular buxgalteriva hisob-kitoblarini qayta ishlash uchun moʻljallangan hoʻlib, elektromexanik buxgalterlik hisoblash mashinalarida amalga oshirilgan. Bu qogʻoz hujjatlarni tayy orlashda mehnat va vaqtni hir qadar quqartirishga olib kelgan. 60-yillarda ayborot tizimlariga munosabat butunlay oʻzgardi. Bu tizimlardan olingan axborot davriy hisobot uchun koʻpgina parametrlar boʻyicha qoʻllana boshlandi Buning uchun tashkilotlarga koʻpgina funktsiyalarga ega boʻlgan 111M lar (electron hisoblash mashinalari) talab etila boshlandi.

70–80-y illarda axborvt tizimlari qarorlami qoʻllab-quvvatlovchi va tezlashtirus chi jarayotiga ega boʻlgan mazorat boshqarusi votitalari sifatlda keng foydalamla boshlaridi.

80-yillar oxiridan boshlab, ayborot tizimlaridan foydalanish kontseptsiyasi yanada oʻzgarib bormoqda. Ular axborotning strategik manhai boʻlib qolmoqda va istalgan sohada tashkil etishning barcha darajalarida foydalanilmoqda. Bu davrning ayborot tizimlari ayborotni oʻz yaqtida berib, tashkilot faoliyatida muvaflaqiyatga erishishga yordam bermoqda.

# 1.4. ANBOROT TIZIMLARINING TA'MINOTI

Istalgan vazifalardagi axborot tizimi ishini ta'minlovchi jarayonlarni umumiy hulda quyidagicha tasavvur etish mumkin (1.2-rasm):

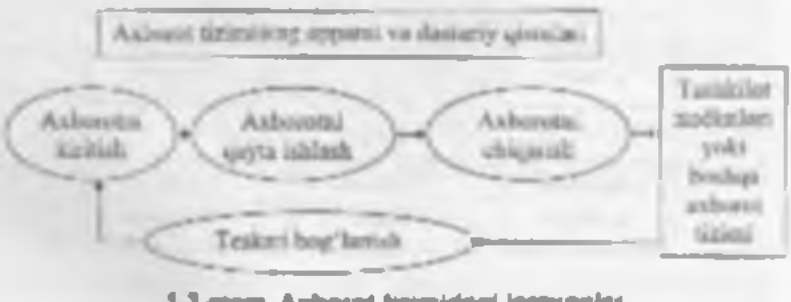

1.2 room, Axborot texmidingi jarayanlar

- tashqi yoki ichki manhalardan axborotni kiritish;
- kintilgan axborotni qayta ishlash va uni qulay ko rinishda taudim etish;

- iste molehiga asborotni uzatish;
- testeri aloga, ya'ni kiritilayotgan axborueni turatish uchun fuydalaruvehilar tomonidan qayta ishlargan axborot bilan ta'minlash.

Qo'llash sohusidan qat'ıy nazar, axborot tazimlarining samarali fauliyat ko'rsatishi bir qator ta'minotlar bilan bug'liqdir. I tarni axborot, texnik, matematik, dasturiy, tashkiliy va huquqiy ta'minotlarga ayratilish qabul qilingan (1.3-rasm).

Axborot ta'minoti – axborut tizimlarida ma'lumotlar bacasini varatish, hujjatlashtirishning bir xil tartibga keltirilgan tizimlarini ichiga olgan axborotni kodlash rish, joylashtirish va tashkil qilish boʻyicha uslublar ca vositalar yigʻindiatdir.

Qahul qilinadigan boshqaruv qarurlarining ishon, aliligi va sifati koʻp jihatdan ishlab chiqilgan axborot tammot ailatiga bogʻliq.

Dastariy ta'miast – kompyuter texnikasi vusita da ma'hmotlarni qayta ishlash tizimi (MQIT) ni yaratish va foydalanish dasturiy vosstalari yig'indisidir. Dasturiy ta'minet tarkibiga bazaviy (umumtizimli) va analiy (maxsus) dasturiy mahsuletlar kiradi.

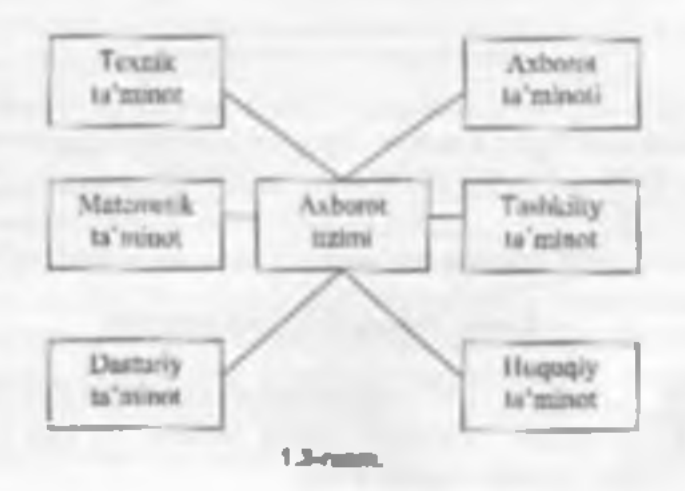

18

Bazaviy dasturiy vositalar inson ya kompyuterning oʻzaro harakatlarini aytomatlashtirish. ma'lumotlarni qayta ishlash, namunaviy protseduralarni tashkil etish, MQIT texnik vositalari ishlashi nazurati ya diagnostikasi achun yizmat qiladi.

Amaliy dasturiy ta'minot axborot tizimi lunktuonal vazifalami hal etishin avtomatlashtirish uchun mo ljallangin dasturiy mahsulotlar yigʻindisini oʻzida namoyon etadi. Ular universal vositalar (mata muharrirlari, jadval protsesaorlari, ma'lumotlar bazasini boshqarish tizimlari va sh.k.) va mavsus vositalar – funktsional kichik tizimlarni umalga oshiruvchi turli ail obʻektlar (iqtisodiy, muhandislik, texnik va boshqalar) stfatida ishlah chiqilishi mumkin.

Motematik ta'minot axborot tizimming maqsad va vazifalazini amalga oshirish uchun zaruz hu'lgan matematik usullar ya modellar maimuasidir.

Texnik te'minot – ma'lumotlarni qayta ishlash tizimining faoliyat koʻrsatishi uchun qoʻllaniluvchi texnik vositalar kompleksidir. Ushbu ta'minot ma'lumotlarni qayta ishlovchi, namunaviv operatsiyalarni amalga oshiruvchi qurilmularni oʻz tchiga uladi. Bunday qurilmalarga kompyuterlardan tashqari, tashqi (periferiya) texnik vositalar, turli hil tashkiliy texnika, telekommunikatsiya va aloga vositalari lumi kimdi.

Huquqiy ta'minot – axborot tizimini yaratish ya faoliyat ko'matishini tartibga soluvchi huquqiy me'yorlar yigʻindisini oʻzula namoyon etadi.

Tashkiliy ta minot – asborut tizimini yaratish va undan foydalanish jarayonida xodimlar va texnik vositalar oʻrtasidagi munosabatlarni boshqarish usallari va vositalari majmunsidir.

#### 1.5. ANBORDT TEXNOLOGIYALARI VA ULARNING TURLARI

Texnologino so'zi grekchadan tarjima dilinganda sm'at, ustalik, malaka ma'nosini anglatadi. Texnikada termologiya deganda ma'lun kerakli moddiy audanlotni hosil ailish uchan usullar, metodlar ya yositalar yigʻindisidan foydalanadigan jarayon tushuniladi Texnologiya ob'ekining dustlabki, hoshlang'leh holatini oʻzgartirib, yamri, oklindan belgilangan talabga javob heradigan holatga keltiradi. Misol uchun sutdan turli texpologiyalar orgali gatiq, tvorog, ametana, yog' va boshqa sur nuhsulotlarini olish mumkin. Agar boshlang'ich xom ashyo silistida axborot olinsa, ushbu axborotga ishlov berish natijasida yangi selatga ega avborot mahsulotini olish mumkin. Ushbu holda ham «texnologiyas tushunchasining ma'nosi saglamb goladi. Faqat unga «axborot» so'zmi go'shish mumkin. Hu narsa axborotni gavta ishlash natijusida moddiv nubsulotra emas, balki axborotnigina olish mumkinligini anlqlab turadi.

Texnologiyani quyidagicha ta'rillash mumkin. Texnologiya - bu sun'iy ub'ektlami yaratishga yo'naltirilgan jarayonlami boshqarishdir. Kerakli jarayonlarning kerakli yo'nalishda borishini ta'minlash uchun yaratilgan shart-sharoitlar qanchalik yayshi tashkil etilganligi teynologiyaning samaradorligini bildiradi. Bu yerda tabiiy jarayonlar nataqat moddaning tarkibi, tuzilishi ya shaklini o'zgartirish maqsadida, balki axborotni qayta ishlash ya yangi axborot hosil qilish maqsadida ham boshqariladi. Shuning uchun axborot texnologiyasini quyidagicha ta'rillash mamkin.

Ishorat texnologiyasi - bu axbony ma'lumotni bir koʻrinishdan akkinchi, sifat uhatidan yangi koʻrinishga keltirish, axborotni yigʻish, qayta ishlatii va utatishning usul va vositalari majmuasidan foydalanish Jarayonidir. Moddiy ishlah chiqarish texnologiyasining maqaali insoning talahini quudiradigan yangl mahaulot ishlah chiqarishdan iborat. Axborot sexnologiyasining maqaadi esa insoming biror-bir ishni bajarishi uchun zarur buʻlgan, uni tahlil etish va u asosida qarur qabul qilish uchun kerak buʻlgan yangi axborotni uhlah chiqarishdan iborat (1.4-rasm). Turli texnologiyalarni qoʻllab, bitta moddiy resorstardan turli mahaulotlar olish mumkin. Xuddi shu narami axborot texnologiyalariga nisbatin lumi aytish mumkin. Misol: matematikadan nazona ishini bajarganda har bir oʻquvchi hoshlangʻich axborotni qayta uhlash uchun oʻzining bilimini qoʻllaydi. Masalaning yechimi buʻlgan yangi axborot mahsuloti, oʻquvchi tunlay olgan masalani yechish texnologiyasi, usuliga bogʻliq.

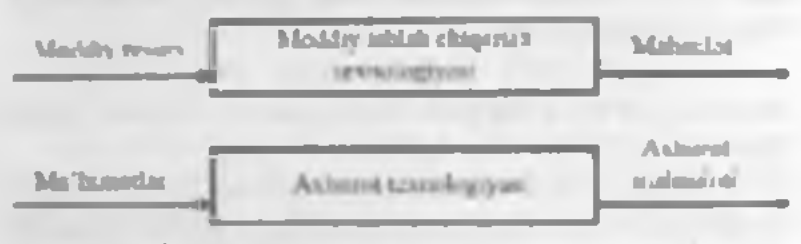

1.4-rases, Modely labies chapman vs asborst technology aleri

Moddiy ishiab chiqarishda turli maxsus jihozlar, stanoklar, uskunalar va boshqalar ishlatiladi. Axborot texnologiyalari uchun ham oʻzoning «uskunalari», vusitalari mavjud. Bular kumpsuter, ksemio, telefon, taks, skaner va boshqa votitalardir. Bu votitalar orqali axborotga ishlov berib, oʻzgartiriladi. Hozingi paytda axborotga ishlov berish uchun kompsutertar va kompsuter tarmoqlari keng qoʻilanilmoqda. Axborot texnologiyasida kompsuterlar va kompsuter tarmoqlarining qoʻllanilishiga urgʻu berath maqaadida koʻpincha kompsuter va kommunikatsion texnologiya hanida gapirishadi. Axburat texnologiyasi oʻzi uchun anativ muhit boʻlgan axhorot tizimlari bilan bevnata bugʻliqdir. Chunki axhorot texnologiyasi axbonu tizimlarida mavjud boʻlgan ma'lumotlar ustida bajariladigan turli xil murakkablikdagi operativalar, amallar va algoritmlarni bajarishdan iborat buʻlgan tartiblashtirilgan jarayondir.

Axhorot texnologiyalari jamiyat axhorot resurslaridan oqilona foydalanlabning eng muhim usullaridan biri hoʻlib, hozirgi vaqtga qadar bir necha evolyutsion boşqichlarni bosib uʻtdj.

Ans shu bonqichlarge qisqache to'ntalih o'tamiz.

1-busqich. XIX asring ikkinchi yarnigacha davom etgan. Bu busqichda «Qoʻllik» axbornt texnologiya taraqqiy etgan. Uning vositasi: pero, siyohdon, kaoh. Kommunikatsiya, ya'ni aloqa odamdan odamga yoki pochta orqali xat vositasida amalga oshirilgan.

2-Isonqueh. XIX asrning oxiri, undu «Mexaniktexnologiya rivoj topgan. Uning anosty vositasi vuzuv mashnakasi, anfmometr kabilardan (borat.

3-bosqich. XX asr boshinriga mansub hoʻhb, «Elektromexanik» texnologiyahr bitan farq qiladi. Uning atosiy vositalari sifatida telegraf va telefonlardan foydalanilgan. Bu buqichda axborot texnologiyanning maqsadi ham oʻzgardi. Unda atosoy urgʻu zaborotni tasvirbish shaklidan, uning mazmunini shakilantirishga ko chirikli.

4-bosqich. XX asr oʻrtalanga toʻgʻri kelih, «Elektron» texnologiyalar qoʻllanilishi bilan belgilanadi. Bu texnologiyalarning asosty vositasi EHMlar va ular asosida tashkil etiladigan avtomatlashtmigan hoshqarish tizimlari va axborot izlash tizimlaridir.

5 bosqich. XX asr ovariga to gʻri keladi. Bu bosqichda «Kompyuter» texnologiyalari taraqqiv etdi. Ularning asoniy vositasi tarli maqsadlarga moʻhallangan dasturiy vositalarga era boʻlgan shazziy kompyuterlardir. Bu bosqichda kundalik turmush, maduniyat va boabqa sobalanta mo ljallangan texnik vostalarning oʻzgarishi roʻy berdi. Lokal va global kumpvuter tarmoqlari ishlatila boshlandi.

Asborot texnologiyalari bir nocha turlarga boʻlinadi:

1. Ma honotlarga ishlov heravchi axharat texnologi yalari. Ular ma lum algoritmlar hoʻyichi boshlang ich ma'lumotlarga ishlov heravchi masalalarni yechishga moʻljallangan. Masalan, har bir firmada oʻzining xodimlari haqidagi axharatga ishlov heravchi axburut texnologiyani albuta boʻlishi kerak.

2. Boshqurashvang asbarat texnologosulari. Ulaming maqaali ish faoliyati qarur qabul qilish bilan bogʻliq boʻlgan insonlarning asboratga boʻlgan talabini qundirishdan ihorat. Hoshqarishning asburut tizimlari tashkilotning oʻtmishi, huzingi hulati va kelajagi haqidagi asboratni ham oʻz ichiga oladi.

3. Ofis (idora)ning axhorat texnologiyasi.

Astomatlashtirilgan olusning zamonaviy axborot texnologiyalari tashkilot ichidagi va tashqi muhit hilan kommunikatsion jarayonlarni kompyuter tarmoqlari va axborotlar bilan ishlovchi boshqa zamonaviy vositalar asosida tashkil etish va qoʻllab-quvvatlashdan iborat. Buning uchun maxsus dastariy vositalar lam ishlab chlqilgan. Ulardan biri Microsoft Officening standart dasturlar paketidir. Uning tarkibiga MS Word matu protsessori, MS Excel jadval protsessori, MS Power Point taqdimot uchun slaydlar tayyorlash dastari, MS Accesa ma'lumotlar bazasini bushqarash tizimi va boshqalar kiradi.

Hozingi paytda kompyuterlar uchun koʻplah dasturiy vositalar mavjudki, ular barcha turdagi axburot texnologiyalarini ta'minlay oladi. Ularning ayrimlari bitan qoqadaa umishib chiqamiz. Axborot texnologiyasi oʻzi uchun anotiy muhit boʻlgan axhorot tizimlari bilan bevnata hugʻliqdir. Chunki axhorot texnologiyasi axborot tizimlarida mavjud boʻlgan ma'hunotlar ustida bajariladigan turli xil murakkabilkdagi operatsiyalar, amallar va algoritmlarni hajarishdan iborat huʻlgan tartiblashtirilgan jarayondir.

Axborut texnologiyalari jamiyat axborut resurslaridun oqilona fovdalanlabning eng muhim usullaridan biri hoʻlib, hozirgi vaqtga qadar bir necha evolyutsion boşqichlarni bosib oʻtdi.

Ana shu bonuchlarga qiaqacha toʻxtalih oʻtamiz.

1 bunqteh, XIX asrung ikkinchi yarmigacha davom etgan. Bu busqichda «Qoʻllik» axbornt texnologiya taraqqiy etgan. Uning vostasi: pero, siyolidon, kitoh, Kommunikatsiya, ya'ni aloqa odamdan odamga yoki pochta orqab xat vositasida amalga oshirilgan.

2-Imaqich. NIX asrning oxiri, undu «Mexaniktexnologiya rivoj topgan. Uning asosiy vositasi yuzuv mashinkasi, antmometr kabilardan iborat.

3-bosqich. XX asr boshlariga mansub hoʻhb, «Elektromexanik» texnologiyalar bilan farq qiladi. Uning atosiy vusitalari sifatida telegraf va telefunlardan foydalanilgan. Bu busqichda axborot texnologiyanning maqsadi ham oʻzgardi. Unda atosiy urgʻu zaborotm tavirlasi shaklidan, uning mazmunini shakilantirishga ko chirildi.

4-bosqich. XX asr oʻrtalariga toʻgʻri kelih, -Elektron» texnologiyalar qoʻllanilishi bilan belgilanadi. Bu tetnologiyalarning atosiy vontasi EHMlar va ular asosida tashkil etiladigan avtomatlashtirilgan hoshqarish tizimlari va axburot izlash tizimlaridir.

5-bosqich. XX asr ovariga toʻgʻri keladi. Bu busqichda «Kompyuter» texnologiyahin taraqqiy etdi. Ularning asotiy vositasi tarli maqsadlarga mo hallangan desturiy vositalarga ega buʻlgan shaxsiy kompyuterlardir. Bu busqichda kundalik turmush, madaniyat ya boshqa sohalarga moʻljallangan teynik yositalarning oʻzgarishi roʻy berdi. Lokal ya global kompyuter tarmoqlari ishlatila boshlandi

Asborot texnologiyalari bir necha turlarga hoʻlinadi:

1. Ma honotlarga tshlov heravchi asbarot temologiyalari. Ular ma lum algurumlar bo yicha boshlang ich ma'hamotlarga tshlov heruvchi masalalarni yechishga mo'ijallangan. Masalan, har bir firmada o zmang xodimlari haqidagi axhorotga ishlov heruvchi axburut texnologiyati albuta bo'lishi kerak.

2. Boshquruhning aubarat texnolognulari. Ulaming maqaadi ish faolu uu qarur qabul qilish bilan bogʻliq boʻlgan insonlarning axborotga boʻlgan talabini quadirishdan iborat. Hoshqarishning axborot tizimlari tashkilotning oʻtmishi, bozingi holati va kelajagi haqidagi axborotni ham oʻz ichiga oladi.

3. Ofis (idera)ning axhornt texnologiyast

Astomatlashinilgan oluming zamonaviv auborot texnologivalari tashkilot ichidagi va tashqi muhit bilan kommunikatsion jarayonlarni kompyuter tarmoqlari va auborotlar bilan ishlovchi boshqa zamonaviy vositalar asotida tashkil etish va qoʻllab-quvvatlashdan iborat. Buning uchun maxsus dasturiy vositalar lann ishlab chiqilgan. Ulardan biri Microsoft Officening standart desturlar paketidir. Uning tarkibiga MS Word matin protsessori, MS Excel jadval protsessori, MS Power Point taqdimot uchun slaydlar tayyorlash dasturi, MS Accens ma'lumotlar bazasini bushqarish tizimi va boshqalar kiradi.

llozirgi paytda kompyuterlar uchun koʻplab dasturiy vositalar mavjudki, ular barcha turdagi axburot texnologiyalarini ta'minlav oladi. Ularning ayrımlari bilan qisqucha tanishib chiqamiz. Ma'humotlar hazasi Ilai qanday asborot texnologiyasining majburiy komponenti ma lumotlar hazasidir (MR). Avtomatlashtirilgan otada MB firmaring ishlab chiqarath tizimi baqidagi barcha ma'lumotlarni oʻzida saqlaydi. MB, uni tashkil qilish va boshqarash haqida batafail 9-bobda tanishib chiqamiz.

Moto protaessori. Bu matali hujjatlami tashkil etish va ularga ishlov herishga moʻljallangan dasturiy vosita turidir. Masalan, mato protaessorida tayyorlangan xat va hujjatlarni doimiy ravishda qahul qilish mencierga firmadagi holatni doimo nazorati ostida tutishga yordan beradi.

Juch al protocatori Bu dastur vordamida Jadval koʻrinishdagi ma'lumotlarni kiritish, ularga iahlov berish, ma'lumotlarni grafik koʻrimshda tasvirlash, munakkah ho lmagan ma'lumotlar bazasini yaratash mumkin.

Elektron pochta (1-mail) - kompyuterlardan tarmoqda loydalanishga asoslangan boʻlib, hamkorlanga ma'lumotlar joʻnatlab yoki ulardan ma'lumot olash imkoniyatini yaratadi.

4udiopachta – bu zna'lumetlarni kiavutura yordamida enua, balki tovush orgali uzatuvchi pochtadir.

#### 1.4. KOMPYUTER TARMOQLARI

Jamisatning huzirgi butqichida achorut texnologisalarining rivojlanishini kompyuter tarmoqlarisiz tasavvur etib bo limaydi

Kompyuter tarmogʻl – aloqa kanallari orqali yagona tizimga bogʻlangan kompyuter va terminallar majmuasidir.

Larmouda axborntni ishlab chiqaruvchi va undan foydalanuvchi ob'ektlar tarmog ob'ektlari deyiladi. Larmoq ob'ektlari alohida kompyuter, kompyuterlar kompleksi, ishlah chiqarish rebotlari va basala bu iishi mumkin. Ashorotlaming territorial jos lashnviga ko ra kompyuter tarmoqlarini uchta asosiy sinfga bu lish mumkin: global tarmoqlar, regional (mintoqoviy) tarmoqlar, lokal (mahallis) tarmoqlar

Global komptuter tarmoqlari turli mamlakatlarda. turli qit alarda jovlashgan aboncatlarni birlashtiradi

Abonentiar orasida aloga bunday tarmoqlarda telefon aloga liniyalarida, radioaloga ya kosmik aloga tizimlari asosida amalga oshiriladi.

Muntaqaviy kompyutar tarmoqlari bir-biridan ancha uzoqda joy lashgan hiror mintaqaga tegishli abonentlarni birlashtiradi Masalan, biror shahar lehidagi yoki iqtisodiy regionda yoki alohida bir mamlakatda joy lashgan abonentlarni birlashtiruvchi tarmoq.

Lobal (mahalliy) tarmoq kichik bir hududda joylashgan abanantlarni birlashtiradi. Bunday tarmoq odatda aniq bir joyga bogʻlangan boʻladi. Masalan, birot korxona yoki tashkilotga. Mahalliy tarmoqning uzunligini 2-3 km bilan cheklash mumkin.

Global, mintaqaviy va mahalliy tarmoqlar birlashmasi koʻp tarmoqli iyeranxiyani tashkil etish imkonini beradi. Masalan, Internet kompyuter tarmogʻi keng tarqalgan, ommaviylashgan global kompyuter tarmoqlar kiradi. Uning tarkibiga erkin ravishda birlashgan tarmoqlar kiradi. Uning nomining oʻzi «tarmoqlar orasida» ma'nosini bildiradi. Internet alohida tarmoqlarni birlashtirgan. Shuning uchun u katta imkoniyatlarga ega. Oʻzining shavsiy kompyuteri orqali Internetning ixtiyony abonenti axhorotni boshqa shaharga uzatishi, uzoq masolada Joylashgan hiror kumbyonadagi adabiyotlar katalogini koʻrih chiqishi, tarmoqqa ulangan abonentlar bilan konferentsiyada yoki oʻyinda ishtiruk etishi mumkin. Internetning asoniy yacheykasini mahalliy kompyuter tarmoqlari tashkil etadi.

Kompyuteriami mahailiy tarmoqqa ulashning uch asotiy strukturasi mavjud-

- halgasimon;

shundt:

- yuldics mon.

Halqustmon bog lanishda kompyuterlar yopiq chiziq bu'yiclin hogʻlangan boʻtadi. Tarmoqning karish qismi chiqish qismi bilan ulangan bu'ladi. Axborut halqa boʻyicha kompyuterdan kompyuterga oʻtadi.

l'armoqning skinult bog'lamshida ma'lumotlar ucatuvchi kompysterdan shina ho'yicha har ikki tomonga uzatiladi

Buldiestmen bogʻlanishda markaziy kompyuter mavjud buʻlih, unga qolgan burcha kompyuterlar bogʻlangan buʻladi

# 1.7. AXBOROT TEXNOLOGIYALARINING QOʻLLANISH SOILALARI

Axborot texnologiyalari taqat fan va texnika hodisan hoʻlmasdan, iqtisodiy rivojlanishning muhim omiliga aylanmoqda. Axborot bilan qammb olinmagan biror muhim xoʻjalik sektorini (ishlab chiqarish, transport, kredit-molina sohasi, savdo) misol kelurish qiyin. Ayni pavtda kompyuteriar va aloqa vositalari asosida axborotas ta plash, saqlash va taqdim etitiming zamonaviy osullari, yang axborot texnologiyalari va sizmatlarni sotish (tarqatish) maqsadlarida ishlab chiqarish mustaqil tarmoq sifatida shakilandi va ajralih chiqati

Axborot texnologiyalari, aku jumladan, kompyuterlar keng qoʻllanilih kelayotgan avrim sobalami koʻrib chiqamiz.

# Thoras soluri.

Axborot texnologiyalari yangi korxona yoki temuning muvaffaqiyat bilan faoliyat ko'rsatishida laata tol o'ynashi mumkin. Masalan:

- biznes reja tuzishda va kutilayotgan daromad va chiqimlami hisoblashda;
- kompuniya yoki farmaning emblematini yaratish ya tegishli bujjatlarini tartibga keltirishda;
- kompaniya yoki firmaning taqdimot marosimini oʻtkazishda,
- reklamalarning loyihasini tuzish va reklama materiallarini tayinlanh, hisohotlar, shartnomalarni tayyorlanhda,
- mijozlar haqidagi ma'lumotlar roʻyxatini saqlash va u bilan ishlashda;
- boshqa lumnlar, potentsial ta'minotchi, ulguni xaridortar bilan bogʻlanishda;
- mijoziar va ta'minotchilar bilan muzokara olib borish va hokazolarda.

#### Bank salua.

Bank tizimi oʻzining ish faoliyatida axburut texnologiyalaridan keng fuydalanish imkoniyatiga ega. Musalan

- yil davomida sutkasiga 24 sont mijozlarga aloqa uchun va tegeshli ma'lumotlarni olish, bulanani tekshirish, hitohni toʻlash imkoniyatni yaratisti;
- mijozlarge xizmat koʻrsatash madaniyatini oshirish;
- kredit kartochkalari yordamida telefon yoki Internet orgali vizmatni yoʻlga qoʻyish va boshqalar.

# Raboturanily sohart

Ma'lumki, «robot» so'zi bizming tilimizga ilmiy fantusukadan kirih keigan. Birinchi hor hu ao zni oltmah yil oldin tuniqli chex fantasi yuzuvchisi Karel Chepek ishlatgan. Ammo «mexanik odamlar» undan oldinroq ham ma'lum edi. O na amlarda inson iste dollariga ega bo'lgan musiquebi-qoʻgʻirchoq soki rassom-qoʻgʻarchoqlar paydo boʻlganligi ma'lum

Kompyuter asri boshlanishi hilan insunni ogʻir va zararli mehnatdan orod etadigan robotlar paydu boʻldi.

Bugungi kunda robotlar mashinasozlik zavodlarida, po lat quyish sexlarida, kimyoviy laboratoriyalarda, qurilishda keng qoʻflanilmoqda. Robotlarni yaratish bilan shugʻullanadigan tevenkaning mavsus shahobchasi - robototexnika paydo hoʻldi.

Robetlar orasida keng tarqalgani bu robet-manipulyatorlardir. Manipulyator – oʻta sezgir va kuchli mexamk qoʻldir.

Robotlami kompynter boshqarih turadi, ya m kompynter robotning «myaslodir, ular telekameralar orqali «koʻrib», mikrotonlar yordamida «eshitadilar», va'ni axborot qabul qitadilar. Maxsus datchiklar «sezgi» organi vazifasini oʻtaydi.

Marketing sohast

Marketing inglizche «market» (buzor) soʻzidan olingan bo lib, bozor, savdo sobasidagi faoliyatni angistadi.

Marketingda eng anosiysi, hozomi, varidorlar talab ya ehtiyojlarini chuqur ya har taraflama oʻrganish ya ishlab chiqarishni shuning asosiga qurish, ikkinchi tomondan esa hozorga, mavjud talab ya ehtiyojga taol ta'sar koʻrsatish, xaridorlaming muayyan mahsulotlar ya xizmatlarga boʻlgan talablarini shakliantirshdan iborat.

Marketingm kompsuterlarstz, axhorut texnologiyalaristz täsävvur etib boʻlmaydi.

### Ishiab chigarish sahasi.

Ishlah chiqarishning deyarli burcha sohalarida kompyuterlar qoʻllanib kelmoqda. Kompyuterlar koʻpgina texnologik jarayonlarni hoshqarmoqda. Ular yordamida yangi mahsulotning chizmatini yaratishlan toki teyror mahaulot hoʻlib chiqqunga qadar boʻlgan harcha jano unlami avtomatlashtirish mumkin.

Mahsulot shaklini konstruktor komp uter ekranida chizib, tegashli o zgartirishlar kiritih, qogʻozga chop etishi mumkin.

Mahaulotni iahlab chiqarish uchun kerakli burcha qurilmalarning imkoniyatlari, unga ketadigan sarf-xarajatlarni hiseb-kitoh qilishda va boshqa ishlarni bujarishda ham kompyuter begʻaraz yordamehidir.

Mahauluta ishlab chiqarishda axborot asoshi kunpunerdan ishlab chiqarish liniyalariga yetkaziladi. U yerda axburotni qabul qilishga tayyor targan robotlar kompsuter uzatgan dastur asosida mahaulutni vigʻa bothlaydi. Tayyor mahaulutlar esa robotlar yordamida tekshirilib, omborlarga jo natiladi

# Tibberot sohasi.

Ma'lumki, shifokorga borushni ko'pchiligingiz yush ko'rmaysiz. Birinchidan, siz bemorsiz, Sog'lom odam u yerga bormavdi. Ikkinchidan, u yerda hamma joyda navbatda turishga to'g'ri keladi. Masalan, registraturada kasallik varaqasi uchun, shifokorlar qabuliga kirish uchun ya hokazo. Uchinchidan, shifokor yozib bergan dorilarni durixonalardan izlash kenak bo'ladi.

Kompyuterlaming shifovonalarda va poliklinikalarda paydo bo lishi koʻp muammolarni hal etishga vordam heradi. Endi siz toʻgʻridan-toʻgʻri shifukor huzuriga yoʻl olasiz. Uning ish stubida odatdagi meditsina ish qurollaridan tashqari kompyuter ham joy olgan: uning votirasida harcha bemorlarning kasallik tarivlari yozib qoʻyilgan. Agar siz oldin ham murojant etgan boʻlsangiz, sizning kasallik tarivingiz ham boʻladi. Birinchi bor murojaat etayotgan hoʻlsangiz siz haqingizdagi barcha axhorotni shu yerning oʻzida shifokor kompyuterga kiritib qoʻyadi. Kasalisgangiz lunqidigi barcha ma lumotlar kompyuterga kiriti ilgach, sizning kasallığıngiz haqida tashxis qo'yiladi va chop etish qurlimasi yordamida dorihar uchun retsept chop etih beriladi. Retseptni olih, boshqa kompyuter yordamida ushbu dorilami eng yaqın bo'lgarı qaysi dorixonalardan topish mumkinligi haqida axborot olishingiz mumkin.

Kompyuter tibbiyotda boshqa ishlarga hara qodir. Masalan, tomogral – ya'ni siljib harakatlanadigan rentgen apparati insonning utiyoriy organi haqida to'liq ma'lumot olishi, ulardagi mikroskopik defektlar, chet jinslar (masalan, buyrakdagi tosh) haqida ma'humot berishi mumkin. Tomograf uzatgan asborotni tezda qayta ishlash va ekranda ko'rsatish uchun albuta u kompyuter hilan bog'langan bo lishi shart.

# Kompynier va san at.

Kompyuteming sim'atga qanday aloqasi bor? Kompyuterlar aniq programma asosida ishlaydi. San'at eta hu ijod, fantaziyadir. Lekin bu sohada ham kompyuter ijod ahliga yordam berishi mumkin. Kompozitor musiqa yaratishda kompyuterdan unumli toydalamshi mumkin. Buning uchun kichik royal yoki elektruorgan yordamida kompyuterga ulamb yozayotgan musiqa notalarini ekranda koʻrib turgan holda yangi asar yaratish va shu yeming oʻzida, shu onda eshitib koʻrish ham mumkin.

Kompyuterlar masomlarga han katta yordam bermouda. Kompyuter grafikasi bo yicha burnchi koʻrgazma 1956 yili oʻtkazilgan. Turli eskizlar, chizmalar va rasmlar chiziabda rassomlar kompyuterdan foydalamb kelmoudalar.

Bandan tasiquri, kino va televideniyeni ham kompyuterlarsiz tasavvur etish qiyin. Hozirgi davrda turli joylarda, mintaqalarda, xatto qit'alarda yashavdigan insonlar ishtirokida telekonferensivalar o tkazish an'anaga aylanib qolmoqda.

#### Savoi va topshirtglar

1. Informatika nimeni o rganadi?

2. Informatika farti genday savollarga javob beradi?

1 Auborot candey multim scessiorga ege?

4. Me turnot ve actionst oranidegi farq nimadan iborat?

E Analogi va regemit autorofiaming fara ni misolda tushuntinti bering

6. Hashingt tour this conday ashoraling blan whayd?

7 Inconvet tercole servel scheete gerdey keelin azgenehler ro v percen?

a Axborodeshoreh degenda nimeni tushungeiz?

9 Axboroteshoen jerniyal te rifini sektring

10 Kompyder termogrips ta'rf bering

11. Kompyuter termoglari nachta ainfga boʻlinasi?

12. Isniss chigarishde texnologiye deganda rima bashun lad?

13 Assorts text coopyraight to re being

14 Autorial testioning yearing meganic in melarosis boral?

15 Kompyularit texnologiyaning asoniy vostani reng?

16 Autorot tecnologiyaleri tur eri

17. Astorot texnologiyslanni te'minlovchi dasturiy vostalarga miso kaming

18. Tizim tushunchasiga ta 19 bering.

18 Tizmga misoliar kalting

20. Kompyutertanden deyel sohelende foydelen led?

#### **II BOB. SHAXSIY KOMPYUTERLAR**

# 2.1. KOMPYUTERNING ARXITEKTURASI VA ASOSIY QURILMALARI

Informatika bu axborotning nataqat umumiy xususiyatlari, balki unga avtomatlashtirilgan ishlov berishning uslublari, jarayonlari va texnik vositalarini ham oʻrganuvchi fundir. Avtomatlashtirilgan ishlov berish jarayonlarining mosini axborotni yigʻish, talqin qilish, saqlash, qoyta ishlash va uzatish tashkil qiladi. Bu jarayonlar hisoblash texnikasi, jumladan, elektron hisoblash mashina (HIM) lar yordamida amalga oshiriladi.

O'tgan asrung 40-yil andan boshlab universal EHMlarning davri boshlandi. I larning taraqayotini avlodlarga bo'lib o'rganish tambasi keng qo llarab kelingan. Avri paytda I HMda qo llanilgan radiotexnik elementlar bazasi hamda dasturiy ta'minoti kabi tasnif belgilari bo'vicha avlodlarga ajratishdan ham fovdalanilgan. Lekin vara bir tasnif belgai – EHMning arxitekturasidagi farqiga qarab ham u yoki bu avlodga ajratish maqsadga muvofiqdir. Hunga oid gapm abazaviy LHM-ning arxitekturasi, ya'ni abarakt modelidan boshlaymiz.

Ushbu LiHM tarkibidagi ari/metik mantiqiy, bashqurish, sotira, axborotni kiritish va chiqarish kabi quribnalar umng arvitekturasini tashkil etadi.

Universal i HMIar arxitekturasiga qanıb quvidagi avlodlarga boʻlinadi:

Burnchi avlod I HMlari – bu tarkibida tezkor xotira qurimasi ham bur boʻlgan «bazaviy EHM»dir

Iklanchi avlad EHMlari – bu buʻinchi avlad mashmasidan tarkibida tashqi xotira qurilmusi ham borligi bilan tarq qiladi Uchinchi avloid EHMlari – bu ikkinchi avloid mashinasidan tarkibida axborot almashuv quritmasi (kunal) hari hortigi bilan farq qiladi. Kanal terkor votara bilan FHMning tashqi quritmalari orasidi: avborot almashuviga imkon beradi. Shu tufayli koʻp dasturli (bir vaqtning oʻzida, misol uchun, avborotni chop etish, musiqanl ijro etish, ma'lumotlarni kiritish va hokazo) rejimni amalga oshirish mumkin boʻladi. BESM-6, 1:8 EHM va boshqalar uchinchi avloid mashinalari sirasiga kiradi.

To'rtmehi avlod EHMlari - bu uchinchi avlod mashimisidan tarkibida har hiri parallel ravishda ishlay oladigan ikki va undan ko'p protsessurlar borilgi bilan farq qiladi. Cheget, Elbrus-2 kabi LHMlar to'rtinchi avlodga mansub.

Beshina hi aylod EHMlari – bu toʻrtinchi aylod mashinasidan tarkibida intellektual interleya (bilimlar bazasi, masalalarni aytomatik ravishda yechishning dasturiy ta'minoti ya muloqot protessori borliga) bilan farq qiluvchi, univertal sun iy tafakkur mashinalaridir.

Universal I HMlarning rivojlanish tarixida alohida oʻrinni shuxsiy kompyuterlar egaliab kelmoqda. Shaxsiy kompyuterlar davri 1971 yilda AQShda mikroprotsessor kashf etilgandan boshlangan. Shaxsiy kompyuterlarni ishlah chiqarish avvaliga asosan Apple lirmasi, keyinchalik (1984y.) esa, IBM firmasi mahsulotlari hisohiga kengayib bordi.

Hozada Apple firmasi «Macintosh» rusumdagi kompyuterlari bilan, ayniqsa, AQShning oʻzida tanilgan hoʻlsa, 11tM kompyuterlari butun dunyoda keng tarqalgan. Shu sabahli aynan IHM kompyuterlarining arvitekturasi ya asosiy qurilmalari ustida toʻxtalib oʻtamiz

Kompyuterning arxitekturnani quyidagicha tasvirlash ananian.
Kompyuterning asosiy qurilmalari quyidagilar: surema Noki, montor, klavastara va sichqua ha

Sistema blokida markaziy protsessor, operativ (tezkor) aotira, qattiq diak, kontrollerlar, disketlar va lazerli kompakt disklar bilan tahlash uchun qurilmatar va boshqalar joylashadi.

Moriazh probessor. Kompytterning ong muhim qiamui markazoy probessor (ya'ni probessor ya boshqaruy qurilmasi) tashkil etadi. Dastur yordamida berilgan ma'lumotlarni o'zgartiradigan, hamma hisoblash jarayonlarin boshqaradigan hamda heublash ishlariga tepishli moslamataming o zaru aloqasini o matadigan qurilma protsessor deb ataladi. Arifmetik ya mantiqiy amallarni bajarish, xoturaga murojaat qilish, dasturdagi ko'rsatmalarning berilgan ketma-ketlikda bajarihishini boshqansh ya boshqa amallar ham protacasor zimmasidadir. Bir so'z bilan aytganda, protacasor kompyuterning barcha ishini boshqaradi ya barcha ko rsatmalarini hajaradi.

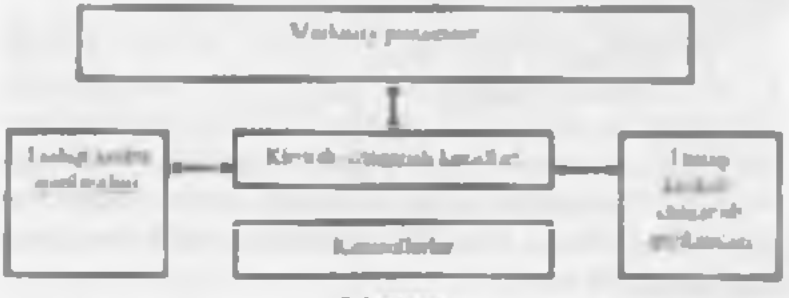

2 1-rasm.

Mikroprotsessor IIIM rusumli kompyuterlarda protsessor sitatida odatda Intel firmasi yoki unga muvofiq boshqa firmalarning mikroprotsessorlari oʻrnatiladi. Kompyuterlar mikroprotsessor turlari bilan farqlanadi. Masalan, Intel 2026, 20286, 20386, 20486 mikroprotsessorlari. 1993 yildan boshlab intel immasi Pentium mikroprotsessoriarini ishlab chiqarib, IBM kompyuterlariga u matmoqda.

Operativ sotura. Operativ sotura oʻzida kompyuterda ishlatilayotgan dasturlar va ma'lumotlarni saqlaydi. Ma'lumotlar dolmiv xotlradan operativ xotiraga kuʻchiriladi, olingan natijalar zavar holda diskka qavta vozitadi. Kompyuter oʻchirilishi bilan operativ xotiradagi ma'lumotlar oʻchiriladi.

Diskli jumlagichlar Ma'lumotlarni saqlash, ularni bir kompyuterdan ikkinchisiga olib o tish, kompyuter hilan ishlaganda foydalaniladigan ma'lumotlarna doimiy saqlash uchun disklardagi jamlagichlar ishlatiladi. Ular ikki turda boʻlib, egihovchan disklar (disketlar) va qatta disklardagi jamlagichlar (vinchesterlar) deb ataladi

Egiluvchun dashlar (dishetlar)ga ma'lumotlami yozish va ulardan ma'lumotlarni oʻqish uchun disk yurituschi (diskovod) qurilmasi ishlatiladi

(Jatu) disklardagi jamlaga hlar tvinchesterlar) kompenter bilan ishlaganda toydalaniladigan uxborotni doimiy saqlashga moʻljallangan. Masalan operatsion tizim dasturlari, koʻp ishlatiladigan dasturlar paketlari, hujjatlar muharrirlari, dasturlash tillari uchun translyatarlar va boshqalar.

Kompvuterda qattiq diskning mavjudligi u bilan ishlashda qulaylikni oshiradi. I oydalanuvchi uchun qattiq diskdagi jamlagichlar bir-biridan diskka qancha axborot sigʻishi bilan farq qiladi. Hozingi paytda kompsuterlar asosan agʻimi bir necha yuz Ghayt va undan koʻp boʻlgan vinchesterlar bilan jilozlaramoqda. Fayl serverlar nataqat katta sigʻimli, balki tezkor boʻlgan bir nechta vinchesterlar bilan jihozlanishi mumkin.

Diskning ish tezligi ikki koʻrsatkich bilan aniqlanadi:

1 Diskning schurdige ay an offer souil

Diskdan ma'lumotlami oʻqish va unga ma'lumotlar yozish tezligi.

Shuni alohida ta'kidlash lozimki, ma'lumotlarga kirish vaqti va o'qish-yuzish tezligi faqat diskovodning o'zigagina bogʻliq emas, halki disk bilan axborot almashish kanali parametrlariga, disk kontrollerining turi va kompyuter mikmprotsensorining tezligiga ham bogʻliq.

Ma lumotlarni saqlash uchun kompakt disk (CD – Compact Disk) lardan kong fuydalanıladi. CD-R tipidagi kompakt disklarga ma lumotlarni faqat bir marta yozish mumkin, CD-RW tipidagi kompakt disklarga esa qaytaqayta yozish mumkin.

DVD kompakt disklarga koʻproq ma'lumot yozish mumkin (oʻnlah Gbuyt). Ma'lumot bir marta yoziladigan DVID-R va qayta-qayta yoziladigan DVD-RW disklar mavjud.

Huzirgi kunda ma'lumotlarni saqlashga juda qulay boʻlgan ficsh-yotira (Hash Memory) qurilmasidan keng foydalanilmoqda. Bunday qurilmalar bir necha oʻnlab Gbayt ma'lumotni saqlashi mumkin

Kontrolleriar (maxsus elektron szemalar) komputer tarkibiga kiruvchi turli qurilmalar (monitor, klaviatura ya boshqalar) ishini boshqaradi.

Kirttish-chtqurish portlari orqali proisessor tashqi qurilmalar bilan ma'lumot alnushadi.

Ichki qurimalar bilan ma'hanot almashuvi uchan mavsus portlar hamda umumiy portlar mavjud.

Umumiy purtlarga printer, «sichquncha» ulanishi mumkin. Umumiy portlar 2 xil bu ladi: parallel – LPT1-LP14 deb belgilanadi va ketma-ket – COM1-COM3. Panallel portlar kirish-chiqishni ketma-ket purtlarga nisbutan terroy balaradi.

Monstorlor. Kompyuter monstori (displey) ekranga matnli va gnelik avberetni chiqarishga moʻljallangan. Monitorlar monourum yoki rangli bu lib, matuli hamda grafik holatlarda ishlashi mumkin.

Matn holatida monitor ekrani shartli ravishda alehida helgi o rinlariga (ko pincha 80 ta ustun va 25 ta satrga) boʻlinadi. Har hir oʻringa 256 ta belgidan hiri kintilishi mumkin. Hu belgilar qatoriga lotin alifbosining katta va kichik harflari, arab raqamilari, tinish belgilari, psevdografik ramzlar va budagalar kiradi. Rangli matnlarda har bir helgi oʻringa oʻzining va fonning rangi mos kelishi mumkin. Bu esa chiroyili rangli yozuvlami ekranga chiqarish imkonini beradi.

Grafik holat ekranga grafiklar, msmlar va boshqalarni chiqarishga mu'ijallangan. Bu holatda axborotlarni turli yozuvli matnlar shaklida ham chiqarish mumkin. Yozuvlar ixtiyoriy shrift, o'lcham, interval va hoshqalarga ega ho'lishi mumkin.

Grafik holatda ekran yoritilgan va yoritilmagan nuqtalardan iborat ho ladi. Har bir nuqta monoxrom monitorlarda qoraruq yoki yorug'ruq, rangli munitorlarda esa, bir yoki bir necha rangda hoʻlishi mumkin. Ekrandagi nuqtalar soni berilgan holatdagi munitorning hal etish qobilisatiga hog liq. Shum ta'kidlash lozimki, hal etish qobiliyati monitor ekranining oʻlchamlariga ham bogʻliq.

IBM rusumidagi kompyuterlarda soʻnggi paytlarda kerakli sifatga ega boʻlgan tasvirni hosil qilish imkonini beruvchi SVGA va suyuq kristalli (LCD) monitorlar qoʻllanlimoqda.

Klavtanara. Kumpyuter klaviaturasi toydalanuvchi tomonidan ma'lumotların va boshqaruv buyruqlarini kompyuterga kiritishga moʻljallangan qurilmadir. Ktaviaturaning umumiy koʻrinishi undagi tugmachalar aoni va joylanishiga qarab turli xil kompyuterlarda farq qilishi mumkin, lekin ularning vazifasi oʻzgarmaydi Su hqoncho vu trekbol Sichquncha va trekbol kompvuterga ma'lumotlarni kuritishning koordinatali quritmalari hisoblanadi. Ular klavisturaning oʻrmini toʻlaligicha almashtira olmaydi. Bu qurilmalar asosan ikki yoki uchta bushquruv tugmachasiga ega.

Sichqonchani kompyuterga ulashning uch usulini ku ranish mumkin lung ko'p tarqalgan usul ketma-ket port orqali ulashdir. Shinali interfeysli sichqonchalar kamroq tarqalgan. Ularni ulash uchun maxsus interfeys yoki «sichqoncha» porti kerak bo'ladi. Uchinchi ko'rimshdagi ulash PS 2 stilidagi sichqonchalarda amalga othirilgan Hozargi kunda ular portativ kompyuterlarda ishlatilmoqda.

Trekhol – «agʻdarilgan» sichqonchani eslatuvchi qunimadir. Trekholda uning korpusi emas, balki sharcha harakatga keltiriladi. Hu esa kursomi bushqarish aniqligini sezilarli ravishda oshirishga imkon heradi. Shu hois trekholga ega boʻlgan sichqonchalarga quziqish ortib bormoqda.

# 2.2. SHAHSIY KOMPYULERLAR TASNIFI

Sharon kompyuteriar (ShK) hammaboplik va qoʻllaslada universallik talablarini qoniqtiruvchi, bir kishi foydalamdigan mikro EHMlardir.

Shaxsiy kumpyuterlar hammahoplik ya universaliik talablarini qondirishi uchun quyidagi xususiyatlarga ega boʻlisti luzim

- individual xaridor uchun mos keladigan narvlania;
- atrof muhit sharoitlariga maxsus talahlarsiz foydalanish avtonomligi;
- tuzilishining boshqarish, fim, ta'lim, tarmush sohalarida turli ko'rinishda qo'llanishlarga moslashuvchanligi;

- loydalamuvchining maxsus, kasbiy tayyorparliksta ishlashi imkoniyatini beruvchi operatarun tizimlar ya boshga «doʻstoma» dasturiy ta'minotlar;
- ishlashning yuqori darajada ishunchliligi (buzilmasdan 5000 soutdan ortig ishlashi).

Ma'kunotlami qayta nhiash bilan bogʻliq biror masalani axborot texnologiyasi doirasida samarali bajarath uchun qoʻllaniladigan kompyuterning imkoniyatlarini bilish lozim. Ushbu imkomyat haqidagi hilimlar kompyuterning konliguratsiyasi tushunchasini tashkil ctadi.

ShK lami konstruktiv (tuzilmaviy) xususiyatlariga koʻra quvidagicha tasnillish mumkin.

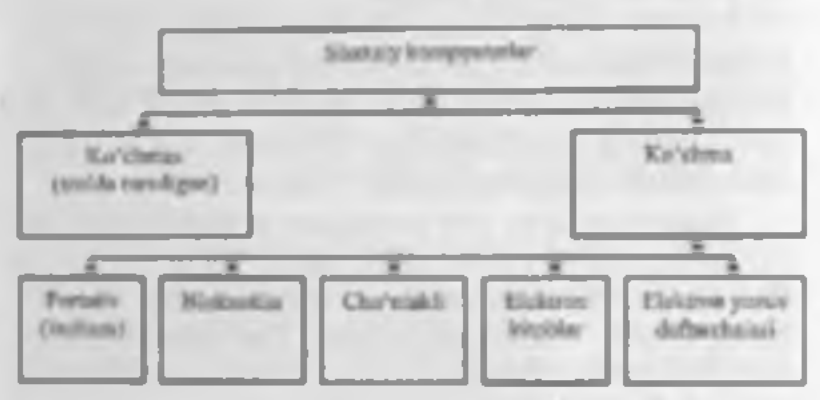

2.2-rases. Sheesiy heat py deriving terter.

Ko chma kompysteriar shaxsiy kompysterianing tez rivojlanayotgan kenja sinlidir. Mutaxassislar fikricha, 1998 vilda foydalanavchilarning 50% dan ko prog i aynan koʻchma kompysterlardan foydalangan boʻlaa, 2010 yilga ketib bu koʻrantkich 90% dan onbdi.

Koʻchma kompyuterlarning koʻpchiligi akkumulyatorlardan aluhida (avtonom) ta'mmlanadi. Ular tarmoqqa ulanishi ham mumkin. Videomonitor sifatida ularda yansi videoprovektorli suyuq kristalli displeylar qoʻllaniladi.

Sayaq krustallı displeylar (LCD - Liquid Crystal Displayi faol (aktiv) va sust (passiv) matritsali boʻladi. Sust matritsada ekramning har bir elementi (piksel) koordinatali boshqaruveni shatlot simlar kesishgan joyga yetib keladi.

Faol (aktiv) matritsali displey ancha murakkab va qimmat, biroq yazahi salat — barqarur, kontrast va timq tasvar berilishini ta mintaydi.

Ko chma kompsuterlar turli-tuman: ulkan va ogʻir (15 kg gaciat), portativ islichi stantsiyalaridan to 100 gramm kelahgan elektron yuzuv daftarchasigacha boʻlgan koʻchma kompsuterlar mayjud

Portatty ishchi stantstyulur eng qudratli va yirik koʻchma ShKiardir. Ular koʻpincha chemodan shaklida tuyyorlanadi va ogʻzaki tilda «Knʻchmanchi» deb ataladi. Ularning konfiguratsiyasi koʻchmas ShKlar ishchi atantsiyalari konfiguratsiyatiga oʻxalush.

Mohiyatiga koʻra ular tarmoqdan ta'minlarasychi oddiv ishchi stantsiyalaridir, hiroq tashqi qobigʻi (korpusi) koʻtarih yurish uchun qulay qilib tayyorlangan va yusi suyuq kristalli videomonitorga ega. Ular odatda modera va CD-ROMiar bilan jihozlangan, lokul hamda internet tarmoqlariga ulanishi mumkin.

«LapTop» turidagi portato kompyuterlar «diplomathamidagi kichik chemodanchalar ko rinishida tayyorlanadi. Ularning ogʻirligi odatda 5-10 kg atrotida boʻladi. Apparat va dasturiy ta'minot ularning eng yaxshi ko ehmas ShKlar bilan muvaffaqiyatli raqobatlashishiga imkon beradi.

Kompyster-hloknotlar (NoteBook va SuhNoteBook, shuningdek, alarni Omni Hook – «har yerda hozir» deh ham atashadi) stolda fovdalanliadigan ShKlarning barcha vazitalarini bajaradi. Ular uncha kata bo hnagan kitob hajmidagi mo'jaz chemodancha (ha'zan olinadigan qopqoqli holda) ko rinishida tayyorlanadi. O z xusutiyatlariga ko ra ko'p jixatdan I ap lopga mos keladi, faqat o'lehami va bir qator kichik hajmdagi operativ va diskli xotirasi bilan farqlanadi.

Kompyutar-bloknotlarning ku'pgimi modellari aloqa kanaliga va shunga muyoliq hisohlash tarmogʻiga ulanish uchun modemlarga ega aloqani ta'minlaydi. Ular uncha katta hoʻlmagan hajmdagi suyuq kristalli monoxrom va rangli displeylarga ega. Klaviaturasi har doim qisqa. Track Point va Track Pad turidagi manipuh atorlarga ega.

Cho mak kompynteriori (Polm Top, bu skuftdagis degan ma'noni bildiradi) 300 gramm ogʻirlikka ega. Tipik oʻlchamlari yigʻilgan holstda 150x80x25 mmdir. Illar toʻlaqonli shaxsiy kompynterlar boʻlib, makroprotscasor, operativ va dolmiy xotira, odatda monoxrom suyuq kristalli displey, ixcham klavistura, koʻchmas ShKga axborot almashuy maqsadlarida ulanish uchun port boʻlimlariga ega.

Elektron konblar (PDA-Personal Assistent, uhemi ba'zan Hand Help – qo'l yurdamchisi deh atashadi) cho'ntak kompyuteri shakliga ega (og'irligi 0.5 kg dan ortiq emus), biroq l'alm fop pa nisbatan keng funktsional imkoniyatlarga ega (xususan: nomlur, manzilgohlar va telefon raqamlarini saqlovchi elektron ma'lumotnomalar, kun tartihi va uchrashavlar, joriy ishlar ro'yvatlari, xamjatlar yuzuvlari va boshqalar haqidagi axhorotni tashkil qilishga yo'maltirilgan apparat va muxsus dasturiy ta'minot), muxsus matnli, ha zan esa grafik muharrirlik, elektron jadvallar unyyorlaydi.

Koʻpgina elektron kotihiar modemlarga ega va bushqa ShKlar bilan axborot almashishi mumkin. Hisoblash uamogʻiga ulanganda esa elektron pochta va fakslarni olish handa joʻnatish mumkin. Ulardan ba'zilari hatto avtomatik raqam teruvchilarga ega. Elektron kotiblaming yangi modemlari boshqa kompyuter qurilmalari bilan masofadan simaz avborot almashish uchun radiomodem ya infraqizil portlar bilan jihozlangan.

Elektron yozan duftarahalari (organasyzerlar) ixcham kompyuterlaming «eng yengil sinfi»ga kiradi (bu sinfga uhurdan tashqari kalkulyatorlar, elektron tarjimonlar va bushqalar kiradi); ularning ogʻirtigi 200 grammdan oshmaydi. Organayzerlar foydalaruvchi tomunidan dasturlashtirilmaydi, biroq siqimli Xotaraga ega. Unga zarur axborotni yozah va uning yordanuda mausus matmi tahrir qilish, ish xatlari, hitim, shartnomalar matulari, kun tartim va ish uchrashuvlariga tegishli matular saglanishi mumkan.

### 2.3. SHAX5IY KOMPYLTERNING QO'SHIMCHA QURILMALARI

Kompyuterlar atosiy qurihmalardan tashqari bir qator qoʻshimcha qurihmalarga ham ega. Ulanning ba'zilari bilan tanishib chiqamiz.

Printerlar. Printer – ma'lumotlarni qogʻozga chiqaruvchi qurlima. Bancha printerlar matnli ma'lumotni, ko pehiligi eta rusm va grafiklarni ham qogʻozga chiqaradi. Rangli tasvirlarni chiqaruvchi maxsus printerlar ham bor. Printerlarning quyidagi turlari mavjud: matritsalt, purkovchi va lazerli.

Matritsali printerlar yaqin yaqilargacha keng tarqaljan printerlardan biri edi. Bu printerning yazish kallagida vertikal turtihda ignalar joylashgan. Kallak yozuv satri bo'ylab harakatlanadi ya ignalar kerakli daqiqada bo'yalgan lenta orqali qog'ozga uriladi. Natijada qog'ozda belgi yoki tasvir paydo bo'ladi. Ignalar soniga qarab hu printerlar bir necha turlarga bo'linadi: 9 ignali, 24 ignali, 48 ignali.

- 9 ignali printerda yozuv silati pastroq. Sifatni oshirish uchun yozishni 2 yoki 4 yurishda bujarish kerak.
- 24 innali printer sifatliroq va tezroq ishlaydi.
- 48 Ignali printer yozuvni juda silatli chiqaradi.

Matritaali printerlar tezligi bir bet uchun 10 sekunddan 60 sekundgacha.

Purbovchi printerdo tasvir qog ofga maxsus qurilnia orquli purkaladizan siyoh tomchilaridan yuzaga keladi.

Parkovchi rangli printer sifati lacerli printerga vaqin, parvi arzon va shovqinsiz ishlaydi. Shuning uchun hozirgi kunda koʻpchilik undan foydalanyapti. Leeligi bir bet uchun 15 dan 100 sekundgacha.

Laterli printerlor matnlami boamaxona sifati darajasiga yaqin darajada chop etishni ta'minlaydi. U uhlash nuqtai mazaridan nusua ko'chiruvchi kaerokuga yaqin. Bunda faqat bosuvchi harahan kompyuter buyrug'i yordamida elektrlamadi. Bo'yoq donachalari zarblanib burabunga yoputhadi va tasvir hosil bu'ladi. Tezligi bir het matn uchun 3 dan 15 sekundgacha. Rasm uchun ko'proq. katta mamlar uchun 3 minutgacha yaqt talah qiladi. Hozagi kunda minutiga 15-40 hatgacha chop etadigan lazerli printerlar boz.

Lazerit kumpakt disklar. Lazerii kompakt diskim uchun disk vurituvchi (CD-ROM) ning ish prinsipi egiluvchan disklar uchun disk yurituvchilarning ish prinsipiga oʻzshashdir. CD-ROMning yuzati lazer kallakka nishatan oʻzgarmas chiziqli tezlik bilan harakatlanadi, burchak tezhgi eta kallakming radial joylashishiga qarah oʻzgaradi.

Lazer nun disk yoʻlakchasi tomon yoʻnsladi va kallak yordamida fukuslanadi. Himoya qatlamidan oʻtgan nur disk yuzasining nurini qaytaruvchi alumin qatlamiga tushidi. Yoʻlakchaning balandi qismiga tushgan nur detektorga qaytadi va nurni sezuvchi diod tomin yoʻnaltiruvchi prizma orqali oʻtadi. Agar nur yoʻlakcha ebuqurchasiga tushsa, u tarqaladi va tarqalgan maming juda kam qismi orqaga qaytib, nurni sezuvchi diodgacha yetih keladi. Diodda nurli impulslar elektr impulslariga aylanadi: yorugʻ nurlanishlar nollarga aylanadi, xira nurlanishlar esa – birga. Shunday qilib, chuqurliklar mantiqiv nol salatida, tekis yuza esa mantiqiy bir sifatida qabul qilinadi.

CD-ROMming unumdorligi oduda uning birur vaqt davomida ma'lumotlarni uzluksiz oʻzlashtirishidagi teolik xarakteristikalari va ma'lumotlarga yetishning oʻrtaclur tezligi bilan aniqlanadi. Ular mos ravishda Kbuyt s va mabirliklarda oʻlchanadi.

Disk yurinavchilarning unumdorligini oshirish uchun ularni bufer xotira (KENh xotira) bilan jihozlaydilar. KENh xotiralarning standart hajmlari 64, 128, 256, 512 va 1024 Kbayt.

Disk vurituvchining buteri ma'lumotlarni ('D-ROM dan u'qigandan so ng, kontroller platasi, so ngra markaziy prutsessorga joʻratishgacha boʻlgan vaqt davomida, qinqa muddatga saqlash uchun mauna xotira hisoblanadi Bunday buferlashtirish disk quritmasiga ma'lumotlarni protacssorga kichik miqdorlarda uzatish imkomini beradi.

Audioadapter. Har qanday multimediali shaxsiy kompyuter tarkibida audioadapter platasi mavjud. Ureative Labs lirmasi oʻzining birinchi audioadapterini Sound Blaster deb atagani uchun ularni koʻpincha «santalbiasterlar» deyishadi. Audioadapter kompyuterga laqat stereofonik ovoznigina emas, balki tashqi qurilmalarga tovush signallarni yozish imkonini hara beradi.

Shavaiy kompyuterlaring diskli jamlagichlariga oddiy (amlogli) tovush signallarini yozish mumkin

emas. Uhr inget requirib signallarnigina ytorishga moʻljallangandir.

Audioadapter tuvush signali darajanini davriv nyishda aniqlah, uni raqamli kodga aylantirib beruvchi anlograqamli oʻzgartirgichga ega. Mana shu ma'lumot tashqi qurilmaga raqamli signal koʻrinishida yozih quʻyiladi Ushbu jarayonga teskari jarayonni amalga oshirish uchun raqam-analogli oʻzgartirgich qoʻllaniladi. U raqami signallami analogli signallanga aylantirib beradi. Filtratsiya qilingundan soʻng ularni kuchaytirish ya akust k kolonkalarga uzatish mumkin.

Modem va faks-modemlar. Modem – telefoa tarmogʻi orqali kompyuter bilan aloqa qilish imkoniai beruvchi qurilmadir.

Faks-modem — bu, taksimil xabazlarni qabul qilati va joʻnatish unkunini beruvchi modemdir.

O'zming tashqi koʻrinishi va oʻrnatilish joyiga qarab modemlar ichki va tashqa modemlarga boʻlinadi. Ichki modemlar bevosta sistemali blok ichiga oʻrnatiladigan elektron platadan iborat. Tashqi modemlar — bu korapyuter tashqarisida boʻlgan va portlardan biriga ulanadigan avtonom elektron qurilmadir.

Soʻnggi yillarda modemlar va taks-modemlarga boʻlgan talab oshib ketdi. Modemlar bir kompyuterdan ikkmchisiga hujjatlar paketim yetarileha tez oʻtkazish, elektron puchta orqali bogʻlamshga imkon heradi. Shuningdel, xorijiy hamkurlar bilan aloqa qilish uchun global kompyuter tarmogʻi (Internet va boshqalar) ga kirishra ta'minlaydi.

Skaueriar, Skaner – matn. rasm, slayd, lotosurat koʻrinishida ifodalangan unvirlar va boshqa grafik axburotlarni kompyuterga avtomatik ravishda kiritishga moʻljallangan qurilmadir. Skanerlarning turli modellari mavjud. Eng koʻp tarqalgani - stol utti, planshetij va rangli skanerlardir. Plotterlar – bu, kompyuterdan chiqarilavotgan ma'lumotlarni qogʻozda rasm yoki grafik koʻrinishda tasvirlash imkonini heruvchi qurilmadir. Odatda uni grafik vasovchi (grafopostroitel) deb ham atashadi.

Yuqoridagi qurilmalardan tashqari kompyuterga mahalliy tarmoqqa ulanish imkonini beruvehi tarmoq adapteri, dijitayzer, ya'ni elektron planshet, jovstik, videoglaz, raqarnli lotoapparat va videokamera kabi qurilmalar ulanishi mumkin.

# 24. SFLAXSIY KOMPY UTERDA MA LUMOQLARNI TASHKIL ETISH VA SAQLASH

Kompyuter ashlov beradigan barcha ma'lumotlar elementlari 0 va 1 raqamlar (bitlar) dan tuziladi. Shundan soʻng quyidagi zanjir hosil bu ladi: ha-hoyt-favl-katologmontiqyy disk

Bit – axborotning eng kichik birligi boʻlib. 0 yoki 1 raqami beradigan axborotni bildiradi. Bitning qiymatini o chirilgan-yoqilgan, yoʻq-ba, yolgʻon-rost alternativlari kabi talqin etish mumkin

Kompyuter konkret bitlar bilan aluhida juda kam hollarda ish koʻradi. Odatda kompyuter sakkiz bitdan iborat 0 va 1 raqamlari kombinatsiyasi bilan ishlaydi. Bu kombinatsiyalar bayt deb ataladi.

Kompyuterning barcha ishlari - bu, baytlar to plamini hoshqarishdir. Baytlar kompyuterga klaviatura yoki disklardan (yoki alohida liniyatar orqali) kelib tushadi. Shundan soʻng dasturning buyrugʻi (operatorlari) boʻyicha baytlarga ishlov heriladi. Ular vaqtincha saqlab turiladi yuki doimiy saqlash uchun yuzib qoʻyiladi. Zarur hoʻlaa displev ekraniga yoki chop etish quriknasidagi qogʻuzga chiqariladi.

Haytlarning katta toʻplamlari uchun kattarnq oʻlchov birliklari shlatiladi. 1 bayt = 8 bit;

1 Kbayt (Kilobayt) - 2<sup>a</sup> bayt = 1 024 bayt; 1 Mbayt (Megabayt) = 2<sup>in</sup> Kb - 1024 Kb = 2<sup>a</sup> bayt = 1 048 576 bayt;

1 Gbayt (Gigabayt) = 2<sup>st</sup> Mb = 1024 Mb = 2<sup>st</sup> bayt = 1 073 741 824 bayt;

1 Thust (1 erabayt) - 2<sup>14</sup> Gh = 1024 Gb - 2<sup>44</sup> buyt = 1 099 511 627 776 bayt;

1 Pbuyt (Petabayt) 2" 1h = 1024 Tb - 2" buyt = 1 125 899 906 842 624 bayt;

Sakkiz razryadli baytdagi maksimal ikkilik son 1111- 1111ga teng. Agar uni oʻnlik sanoq sistemasiga oʻtkazsak 255 som bosil boʻladi. Demak, nul bilan birgalikda bir baytda 256 ta turli oʻnlik sonlarni yozish mumkin ekan.

Kompyuter votirasi bu, maxsus elektron yacheykalar to'plami bo'lib, ularning har biri nol va birlar komhinatsiyasidan iborat bir bit asborotni saqlay oladi. Yacheykalar 0,1,2,....3200,3201 va h.k. tartih raqamlari bilan nomerlanadi. Yacheykaning nomeri shu yacheykaga yozib qo yiladi va baytning adresi deyiladi. Shunga e'tibur beringki, yacheyka (biyt) adresi va yacheykaga joylashgan axborot (bayt qiymati) bir xil nama emax. Yacheyka adresi (nomeri) o'zgarmaydi, undagi axborot eta 0 dan 255 gacha o zgarishi mumkin.

Operativ xotirada axborot kompyuter ishlab turgandagina saqlanadi. Kompyuter voqilganda operativ xotiraga operatsion tizimda saqlanadigan baytlar yoziladi (yuklanadi). Shundan soʻng foydalanuvchining buytug i asosida uperativ xotiraga magnitli diskdan amaliy dasturlar va ular ishlov beradigan ma'lumotlar yuklanadi. Xotira yacheyitalaridagi baytlar doimo oʻzgarib turadi. Chunki baytlar boshqa yacheykalarga oʻtkaziladi, ular ustida anfinetik amallar va boshqa uhlar bajariladi. Yangi destur yuklanganda operativ xotiradagi ma'lumotlar yangisi bilan almashadi.

Magnitli diskka vezilgan barcha axborot bloklarga boʻlingan bolda boʻladi. Bu bloklar bovtlar toʻplamidan iborat boʻlib, fayilar deb ataladi. Har bir fayi oʻzining boʻ gisi (nomi)ga ega boʻlishi kerak. Shu nom boʻyicha inson va operatsion tuzim fayllarni farqlaydi, tanib oladi va foxdalanadi. Demak, fayl. – qattiq yoki eyaluvchan diskka vozilgan va nomlangan baytlar majmuasidir. Layl uzunligi bir baytdan oʻnlab Mbaytgacha oʻzgaristin mumkin.

Fayllarda komponter ishlov berishi mumkin hoʻlgan ixtiyoris axhorut saqlanishi mumkin. Masalan, matnli hujjatlar, dasturning matni, rasmlar, shartli kodlar, mashina tilidagi dasturlar va hoshqalar. Furli dasturlarning ishlashi natijasida ham diskda fayllar bosil hoʻlishi mumkin.

Fayllar turian boʻvicha matnli va matnli boʻlmagan fayllarga boʻlinadi. Matnli favllarda ekranda bevosta oʻqishga yoki chop etish qurilmasiga uzatishga moʻljallangan alfavit raqamil axborot saqlanadi. Matnil fayllar kompyuter texnologiyalarida alohida rol oʻynaydi.

Fayl noml ikki qismdan aborat bu'ladi: bevusita ismning oʻzi va uning kengaytmasi. Layl nomida kengaytma ashtirok etmasligi ham mumkin. Bevusita nomning oʻzi 256 tagacha belgi, kengaytma esa 1 dan 4 tagacha belgidan iborat bu'lishi mumkin. Kengaytma bevusita fayl nomidam «.» (mugta) bilan apatiladi.

Misol.:

RA

test.txt

command com

Kengastma odatda faylning kelib chiqishi, nimaga moʻljallanganligi, biror guruhga tegishli ekanliligini bijdiradi Koʻpchilik dasturiy tizimlar konkret updagi fayllar konkret kongaytmaga ega boʻlishi keraktililgini talab etadi. Masalan, DOS operatsion tizimi EXE va COM kengaytmali fayllarni dastur deb hisoblaydi. Matnli fin llar uchun TXT, DOC kengaytmalarni ishlatish qulay. Shuni ta'kidlash lozimiti, faqat kengaytmalari bilan farq qiluvchi nomlar, turli fayllarni bildiradi. Masalan, COWF,C, COWF PRT, COWF,OBT, COWT,EXE.

Koʻp tarusigan kengaytmalar quyidagilardir:

- bat buvruuli tayl.
- · has Basic tilidagi dastur matai.
- nas l'ascal tilidari dastur matni.
- doc MS Word math protsessorida yaratilgan fayl.
- ab MS Excel jadval protsessorida varatilgan layl.
  - dbf ma'iumotlar hazasining operativ favli.

Kompyuter egiluv chan va qattiq magnitli disklar (vinchesteriar) dagi jamlagichlar bilan jihozlangan boʻladi. Biror diskka murojaat etish uchun disk yurituvchilar lotin alitbosining birinchi harflari bilan belgilangan. Masalan, A. B. C. ... harflarni disk yurituvchilarning nomi deb ataymiz. Disk nomi biror operatsion tizim buvragʻlda yuzilganda ikki nuqta bilan birgalikda yoziladi: C:, A: va hokazo.

Lipiluvchan disklar (ya'ni disketlar) disk vurituvchisining birinchisi A nomga, ikkinchisi B nomga (agar mavjud bo'ba) ega. Birinchi qattiq disk C nomga ega. Ayrim operatuon tizimlar ma'hun Mbayt sig'imidan oshiq bo'lgan vinchesterlar bilan iahlay olmaganligi sababli fizik vinchester hir necha, sig'imi 28-32 Mbaytdan oshmaydigan mantiqiy disklarga bo lmadi. Ushbu mantiqiy disklar D, F., F va hokazo nomlarni olishgan. Shuning uchun, garchi kompyuterda bitta vinchester ho'lsada, mantiqiy disklar soni 5-6 taga yetishi mumkin.

Hozirgi paytda mantiqiy disklaming xotirasiga

qu'yiladigan chegara olib tashlangan va yangi kumpyuterlar faqat bitta mantiqiy diskka ega. Uning sig uni fizik vinchesterning sigʻum bilan ustma-ust tushadi.

Fayi to'g'risida gapirganda uni biror diskda (disketda yoki vinchesterda) joylashgan deh tushummiz. Viochesterga yozilgan har bir faylning albatta u joylashgan mantiqiy diskining nomi bo'ladi. Egiluvchan disklarda esa unday emas. Biror fayl yozilgan disket disk yurituvchiga qo'yilmaguncha u uchun disk nomi mavjud bo'lmaydi. Agar disket A disk yurituvchiga qo'yilsa, favi ham A diskda joylashgan degan gapni ayushimiz mumkin. Lokal kompyuter tarmoqlarida va CID-ROM ulanganda ham mantiqiy disklar bilan ish ko'rish mumkin. Vinchesterda minglah, yatto u'n minglah fayilarni jovlashtirish mumkin. Agar ular hiror usul bilan tematik guruhlarga bo'linmasa, ahuncha fayllar bilan ishlash ancha mushkul ho'ladi.

Bir nom bilan atabıyclu tayılar gurum kataloglar deyiladı. Ularni ayrım bollarda direktoriylar (ingliz tilida «directory» – adres kitobi, ma'iumotnoma so'zidan olingan) deb ham atashadi.

Misol uchun, mantiqiy diskni javon desak, unda papkalardan ihorat qutilar va alohida (qutidan tashqarida) papkalar saqlanishi mumkin. Har bir qutida oʻz navbatida alohida qutichalar va alohida papkalar joytashgan boʻlishi mumkin. Qutilar, qutichalar va papkalarga nomlari yuzilgan etiketkalar yelimlangan boʻladi.

lindi tasavvur qiling, pupka – bu, etiketkada yozilgan numga ega bu igan fayi ho isa, alubida quti – bu, mantiqiy diskning katalogi, quticha esa uabbu katalogning katalog ostidiz.

Kataloglar tayllarning toʻla roʻyusti oʻzak katalogning mundarijasi deyiladi va shu katalogda birinchi darajali kataloglar va alobida tayllar qavd etiladi.

# 2.5. ANBOROTLARNI HIMOYALASIL SANOQ SISTEMALARI HAQIDA TUSHUNCHA

Ma'lumki, hozirgi sharoitda axborotlarning haimi kun sayin orub bormoqda. Shu hilan birga ayrim qimmatli axborotlarni boshqalardan himoya qilish, va'ni ularni sir saqlash muhim ahamoyatga ega. Hozirgi paytda bir qator tashkilotlarda axborot-larni himoya qilish bilan shug'ullanuvchi maxsus guruhlar mavjud. Bu guruhlar "Axborotlarni himoyalash- deb nomlanib, ularning asosiy vazifalari axborotlarning boshqalardan himoya qilish va uning daxistziigim saqlashdan iborat. Axborotlarni himoyalash asosan ularni kodlash(shurlash) orqali amalaz oshiriladi.

Axborotlami himus alashning bir necha usullari masjud boʻlib, ular belgilami boshqusiga almashtirish, belgilami ma'lum bir qoida asosida oʻrinlarini almashtirish, belgilami sanoq sistemalari orqali ifodalash va bakozalar. Axburutni ma'lum bir qonun-qolda asosida kumpʻs uterda uayta ifodalash ibu axburutni kodlash deyiladi

Komp's uterda asthorotlarni kodlash sanoq sistemalari orqali amalga oshiriladi. Sanoq sistemalarining bir necha turlari mavjud bo'lib, ular ikkilik, sakkizlik, o'nlik va o nultilik sanoq sistemalaridir. Har qanday belgilar(rus, lotin alifbosi harflari, tinish belgilar, arifmetik anul belgilari va maxsus belgilar) kopm'suterda 0 va 1 raqamlari bilan kodlanadi. Ikkilik sanoq sistemasida berilgan asborotlar 0 yoki 1 raqamlari yordamida kod-latisa, sakkizlik sanoq sistemasida axborotlar 0, 1, 2, 3, 4, 5, 6, 7 raqamlari orqali kodlanadi. O nlik sanoq atstemasida berilgan axborotlar 0, 1, 2, 3, 4, 5, 6, 7, 8, 9 raqamlari yordamida kodlanadi. O'nlik sanoq atstemasida berilgan axborotlar 0, 1, 2, 3, 4, 5, 6, 7, 8, 9 raqamlari yordamida kodlanadi. 0'n ohtilik sanoq atstemasida eta axborotlar 0, 1, 2, 3, 4, 5, 6, 7, 8, 9, A, B, C, D, E, F belgilari yordamida kodlanadi. Kodlangan ma'lumotlami asl holiga keltirish shu ma'lumotni deshitratsiyalash yuki kesksizlantirish deb ataladi.

| Stang an-<br>teenalari | 1 | gala | 1  |    |     |   |     |    |     |    |      |    | -  |      |     |      |
|------------------------|---|------|----|----|-----|---|-----|----|-----|----|------|----|----|------|-----|------|
| the shalls             | - | 11   | 2  | 3  | 4   |   | 6   | 7  | 1.2 | 4  | 1.1  |    | C  | D    | E   | E    |
| Oak                    |   |      |    | 1  |     | 5 |     | 1. |     |    | 10   | 1. | 12 | 13   | 10  | 14   |
| Sakkedik               | 1 |      | 1  | 3  | •   | 1 |     | 2  | 10  | 11 | 12   | 11 |    | 15   | 10  | 17   |
| titi a                 | 0 | -    | 10 | () | 100 | 9 | 170 | -  | Inu | ī  | Jata | Ĩ  | 19 | 1011 | III | 1111 |

Biror N sonini bitiyoriy asosli sanoq sistemasida yoyilma shaklida quyidagicha yozish mumkin:

 $N = a_n r^n + a_{n,0} r^{n,0} + \dots + a_l r^l + a_l r^l + a_n r^{n,0} + \dots + a_n r^{n,0} + \sum_{i=1}^n a_i r^i$ 

Bu yerda 4 - 0 dan 9 gacha ba'igan istiyoriv raqamlar. r - sanoq sistematining asost.

#### Sevol va topeh rigler

Axborothing ganday a lohov birthlan mavjud?

- Kompyular sol rasida asporat canday kar rashda sacianadi?
- 3 Faylning nomicagi kangaytmi nima uchun karak?
- 4. Chop etch qurimasi (printer) nog candey turlari bol?
- 5. Modern va fers-moderniat haqica nimalerni telasiz?
- Shexely kompyuterier has de nimélami bleez?
- Ko chmé kompyularlar turiarini aylis bering.
- Asborotning ganday prichov britishing manjud?
- Kompyuter «ohrasida axtorol gandey koʻrnishda saglanedi?
- 10 Fayl rema? Unde nime sequened?
- 11. Fayining nomidagi kangayana inime uchun karak?
- 12 Katalog n ma? Li canday tashki ablaci?
- 13 Axboroth himoyalash deganda himani Lushunasiz?
- 14 Astronotiem kodiesh degenda nimeni tushunesiz?
- 15. Asborobii kodeenning turlerini aytib bening
- 16. Sanog watemaal had de tuerunche bering.
- 17. Senoq sistemnisri orasida ganday bogʻlenishlar bor?

# III BOB. SHAXSIY KOMPYUTERLARNING DASTURIY TA MINOTI

### 3.1. DASTURIY TA'MINOT HAQIDA

Axborot texnologiyalarining eng muhim tarkibiy qismlari – apparat ta'minot (hardware) va dasturiy ta'minot (software) lardir.

Apparat ta'minoti – birinchi navbatda kompyuterning asosiy ya qo'ahiricha qurilmalaridir.

Dasturiy ta'minot kompyuteming ikkinchi muhim tarkihiy qismi bo'lib, u ma'lumotlarga ishlov beruvchi dasturlar majmuasini va kompyutemi ishlatish uchun zarur bu'lgan dasturlarni o'z ichiga oladi.

Kompyuterning apparat va dasturiy ta'minuti orasida bogʻlanish qandav amalga oshiriladi?

Avvalo, ular urasidagi bogʻlanish intertera deb atalishini bilib olishimiz lozim. Kompyuterning turli tetnik qismlari orasidagi oʻzaro bogʻlanish apparat interfeysi, dasturlar orasidagi oʻzaro bogʻlanish – dasturiy interfeysi, apparat qismlari va dusturlar orasidagi oʻzaro bogʻlanish – apparat-dasturiy interfeysi deyiladi.

Shaxay kompyuterlar haqida gap ketganda kompyuter tizimi bilan ishlashda uchinchi ishtirokehini, ya'ni insonu (foy dalanuvchini) ham mazarda tutish tozim. Inson kompyuterning ham apparat, ham dasturiy vositalari bilan muloqotda bo'ladi. Insonning dastur bilan va dasturning inson bilan o'zaro muloqoti *foydalamuchi interfeysi* deyiladi.

Indi kompysterning disturiy ta'minoti bilan tanishib

chiqaylik. Barcha dasturiy ta'minotlarni uchta kategoriya bo'yicha tasniflash mumkin

travnit dastieny to minot,

- amoly dustury to minot

- datarlash texnologiyanning uskunaviy vavitalari

Tizmin dasturiy ta minot (System software) - kompyuteming va kompyuter tarmoqlarining ishini ta'minlovchi dasturlar majmuasidir.

Amoin dusturiy to minot (Application program paclage) and bir predmet sohasi bo'yicha ma'lum bir masalalar sinfini yechishga mo ljallangtan dasturlar majmuasidir.

Dameriash texnolognosining usbanaviy vantalari – yangi dasturlarni ishlah chiqish janu unida qoʻllamladigan mausus dasturlar maimusidan ihorat vositalardir. Bu vositalar dasturchining uskunaviy vositalari boʻlib xizmat qiladi, ya'ni ular dasturlarni ishlab chiqish (shu jumladari, avtomatik ravishda ham), saqlash va joriy ctishga moʻljallangan.

#### 3.2. TIZIMLI DASTURIY TA'MINOT

luzimli dasturiy ta'mmot quyidagilarni bujurishga quratilgan:

 kompyuterning va kompyuterlar tarmogʻining ishonchli va samarali ishtashini ta'minlash;

 kompyuter va kompyuterlar tarmog i apparat qismining ishini tashkil qilish va profilaktika ishlarini bajarish.

Tizimii dasturiy ta'minot ikkita tarhabiy qiamdan aman (bazaviy) dasturiy ta'minot va yordamchi (zizmat ka'raatuvchi) dasturiy ta minotdan iborut. Asosiy dasturiy ta'minot kompyuter bilan hirgalikda yetkazih berilsa, xizmat ko'raatuvchi dasturiy ta'minot alohida, qo'shimcha tarzda olinishi mumkin. Asony dustury to munot (base software) kompyster ishini ta'minlovchi dasturlarining minimal to'plamidan iburat.

Ularga quyidagilar kiradi:

- operation term (()T);

- karmoy operation tizimi

Yurdamchi (zizmat ko raatuve kij douturny ta 'minotga asosiy dasturly ta 'minot imkomystlarini kengaytiruvchi va foy dalanuv chinung ish muhitum (interfeysini) qulayroq tashkil etuvchi dasturlar kiradi. Bular tashxis qiluvchi, kompyuterning samaradorligini oshiruvchi, antivirus, tarmoq ishini ta minlovchi va boshqa dasturlardir.

Shunday quib, tizimli dasturiy ta'minotni svematik ravashda quyidagicha tasvirlash mumkin.

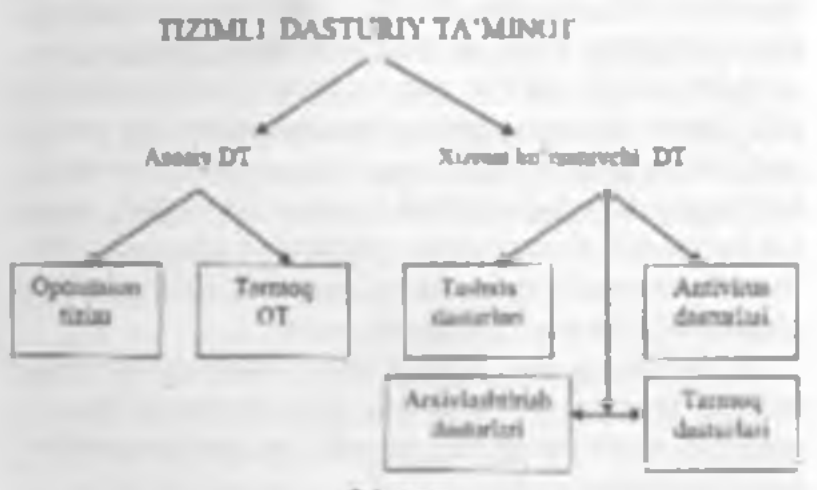

3.1-rasm.

Operatrion tirm (OT) Kompsuterning yoqilishi bilan ishga tushuvchi ushbu dastur kompyuterni va umng resurslarini hoshqaradi. toydatanuvchi bilan muloqotni tashkil etadi, bajarish uchun boshqa dasturtarni (amuliy dasturtarni) ishan tushiradi. OI toydalaruvchi va amaliy dastuzlar uchun kompyuter qurilmalari bilan qulay muloqotni (mterfey-ni) ta'mmlaydi.

Dropverlar. Ular OT imkoniyatlarini kengaytiradi. Jumladan, kompyuterning kiritish-chiqarish qurilmalari (klavatura, sichquricha, printerlar va hoshqalar) ni hoshqarohda yordam beradi. Dropverlar yordamida kompyuterga yangi qurilmalarni ulash yoki mavjud qurilmalardan nostandart ravishda Joydalanish murikin.

Hozirgi davrda koʻplab O'Tlar mavjud:

- UNLX; Linux, MS DOS; OS/2; MS WINDOWS.

Hirinchi shacesiv kompyuterlar OT jai ega emas edi. Kompyuter tarmoqqa ulanishi bilan protaessor doimiy xotiraga murojaat etar edi. Ularda murakkab hoʻlmagan dasturlash tili, masalan, BASIC yuki shunga oʻtashash tilni qoʻllovchi, ya'ni uni tushunib, unda yozilgan dastur bilan ishlay oluvchi mat-us dastur yozilgan boʻlar edi. Ushbu til buyruqlarini oʻrganish uchun bir necha sont kitova qilar, anʻngra kompyuterga uncha murakkab boʻlmagan dasturlarni kiritish va ular bilan ishlash murakin boʻlar edi. Kompyuterga magnitofon ulangach, chet dasturni luan yuklash imkoniyati yaratildi. Buning uchun bitta LOAD buyrugʻi kifoya edi, xolos.

Kompyuterga disk yurituvehilar ulanishi bilan Olga boʻlgan zaruriyat paydo boʻldi. Disk yurituvehi magnitofondan shunisi bilan farq qiladiki, bu qurilmaga erkin murojant etish mumkin.

Diskdagi dasturlarni laqat nomi orqali yuklash imkonini beruvchi operatsion tizim ishlab chiqildi va u disk operatsion tizimi (DOT) deb nom oldi.

DOT nafaqat diskdagi fayllarni yuklash, balki autiradagi fayllarni diskka yuzush, ikkita faylning bitta sektorga tushishming oldini olish, kerak bu'lgan paytda favilarni oʻchirib tashlash, tayllarni bir diskdan ikkinchisiga koʻchirish (aussa olish) kabi ishlarni ham bajara oladi. Umuman olganda, DO1 toydalanuvchini alobida qogʻozlarda koʻplab yozuvlarni saqlashdan halos etdi, disk yurituvchilar bilan ishlashni soddalashtirdi va vatolar sonini scatlarii darajada kamaytirdi.

Ottaming keyingi rivojlanishi apparat ta'mmotining rivoilanishi bilan parallel bordi. Egiluvchan disklar uchun yangi disk yurituvchilar paydo boʻlishi bilan OThe harn o'zgardi. Qattiq disktarning yaratilishi bilan, ularda o'nlah emm, balki yuzlah, hatto minglah fayl-Jarni saylash imkoniyati yaratildi. Shu sababli fayllar nomida ham anglashilmov chiliklar pay do boʻla boshladi. Ana shunda DOTlar ham ancha takomillashdi. Ularga disklami kataloglarga boʻluvchi va ushbu kataloglarga yuzmat koʻrsatuvchi yositalar (katologlar orasida fayllarni koʻchirish va nurva olish, favilarni saralash va boshqalar) kirkildi. Shunday qillh, disklarda faylli struktura paydo boʻldi. Uni tashkil etish ya unga xizmat koʻrsatish vazifasi esa OTga yuklanodi. Qattiq disklar yanada katta ofichamianza cea bofishi bilan Offulami bir nechta mantiqiy disklurga boʻlishni ham «oʻrganih» oldi.

Har bir yangi paydo boʻlayotgan Oʻl kompyuteming terkor sotirasidan yanada unumliroq foydalana oladi ya yanada quyyatli protessorlar bilan ishlay oladi.

1981 yildan 1995 yilgacha IBM PC kompyuterlarning mosh operatsion tizimi MS DOS edi.

MS DOS toydalamiychi bilan kompyuteming apparat ta'minoti oʻrtusidagi «yositachi» boʻlib xizmat qildi. Shuning bilan birga u insotiga qaraganda kompyuterga yaqinroqdir. Kompyutemi ta'mirlash va unga xizmat koʻrnatish boʻyicha ko pgina ushlar ham MS DOSda hajarilar edi. MS Windows gratik interfeysli O'l hisoblanadi, chunki u foydalamuvchi bilan gratik tasvirlar (yorliqlar be gilar) yordamida muloqot qilish imkomini heradi.

Lormog OT Larmoqqa ulangan kompyuterlarning yakkahol ya birgalikda ishlathirii ta minloycha maysus dastarlar majmuasidan iborat OT – tarmog operation tutuni deb ataladi. Ushbu OL, jumladan, tarmoq ichra ma'lumotlarni ayirbushlash, saqlash, qayta ishlash, uzatish kabi xizmatlarni ko'raatadi.

Asosiv dasturiy ta'ramotni qo shuncha ravishda oʻrnatiladigan suzmat koʻrsatuvchi dusturlar to plami toʻldinb turadi. Bunday dasturlare' koʻpincha utilitlar deh atashadi.

Utulatar – ma'lumotlarni qayta uhlashda qoʻshimcha operatsiyalarni bajarishga yoki kompyuterga xizmat koʻrtatishga (tashtis, apparat va dasturiy vusitalarni testlash, diskdan foydalanishni optimallashtirish va bothqalar) moʻljallangan dasturlardir.

#### 3.3. AMALIY DASTURIY TA'MINOT

Kompyuteming dusturiy ta'minoti onusida eng ku'p qo'llaniladigani amaliy dasturiy ta'minot (AD1) dir Bunga anosiy sabab – kompyuterlardan mson faoliyatining burcha sobularida keng luydalanilishi, turli predmet sobalarida avtonutlashtirilgan tazimlarning yaratilishi ya qo'llanilishidir. Amaliy dasturiy ta'minotni quyidagacha tasinflash mumkin

Muammingo yoʻnahirdgan ADI ga quyidagilar kiradi:

- buxgalteriya uchun DT;
- personalni bushqarish DT;
- jærayonlarni bushqarish DT;
- bank axborot tizimlari va boshqalar.

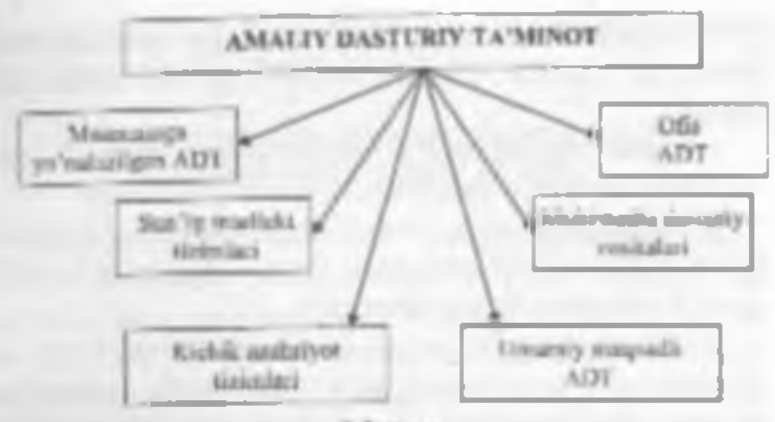

3.2-rasm.

Ummy moqsadli ADT – soha mutaxassisi boʻlgan fiydalamuvchi axburut texnologiyasini qoʻllaganda immy ishiga yordani beruvchi koʻplah dasturlarni oʻz ichiga oladi. Bular.

 kompyuterlarda ma'lumotlar bazasini tashkil etish va saqlashni ta'minlovchi ma'lumotlar bazasini boshqarish tizimlari (MBBT);

matnii hujjatlami astomatik ravishda bichimlashtiruvchi, ulami tegishli holatda rasmiylashtiruvchi va chop etuvchi mata proteesavilari:

grafik muhamirlar;

 hisoblashlar uchun qulay muhitni ta'minlovchi jadval protsessoriari;

 taqdimot qilish vositalari, ya'ni tasvirlar hosil qilish, ularni ekranda namoyish etish, slaydlar, animatsiya, firmiar tayyorlashga moʻljallangan maxsus dasturlar.

Ofte ADT idora faoliyatini tashkiliy boshqarushni ta'minlovchi dasturlarni oʻz ichiga oladi. Ularga quyidagilar kıradi:

 rejalovchi yoki organuyzerlar, ya'ni ish vaqtini rejalashtiruvchi, uchrashuvlar hayonnomalarini, jadvallarni tuzuvchi, telefon va yozuv kitoblarini olib boruvchi dasturlar;  tarjimon danarlar, ya'ni berilgan bushlang'ich matmi ko'rvatilgan tilga tarjima qilishga mo'ljallangan dasturlar;

 – skaner yordamida o qilgan asborotni tanih oluvehl va matnli ifodaga oʻzgartiruvchi dashariy yositalar;

 tarmoqdagi uzoq manofada joylaslijom abonent bilan foydalamuveti orasidagi oʻzaro muloqotm tashkil etuvela kommunikatsion dasturlar.

Kichil nadornyot tizunlori «kompyuterli nashriyot faoliyati» axborot texnologiyatini ta'minlaydi, matnu bichinga solish va tahrirlash, aytomatik ravishda betlarga agratish, xat boshlarim yaratish, rangli grafikani matn orasiga qoʻyish va hokazolarni bujaradi.

Multimedia denturn voettalari dasturiy mahauletlarning mahatan yangi sinfi hisoblanadi. U ma'lumotlarni qayta ishlash muhianing o zgarishi, lazerli disklarning paydo boʻlishi, ma'lumotlarning tarmoqli texnologiyalarining rivojlanishi natijasida shakllandi

Sun'ty intelleti tizmlari. Bu sohudagi iztanishlarni toʻrt yoʻnalishga boʻlish mumkin:

ljodis jarayonlami imitatsiya qilusch, tizimlar.

Ushbu voʻnalish kompyuterda oʻyinlami (shaunat, shadika va h.k.) dasturlash va boshqalami amalga oshiradigan dasturiy ta'minomi yaratish bitan shugʻullanadi.

Bihmlarga mostangan intellektual termlar.

Ushbu yoʻnalishdagi muhum natijalardan biri ekspert tizimlarning yaratilishi hisoblanadi. Shu tufayli sun'ty intellekt tizimlarim ma'lum va kichik sohatarning eksperti sifatida tan olinishi va qoʻllanishi mumkin.

- EHMlarning yangi arvitekturasini yaratish.

Bu yoʻnalish sun'iy tatakkur nunhinalari (beshinchi avlod EHMlari) ni yaratish mummolarini oʻrganadi.

Intellektual robotlar.

Hu yoʻnalish oldindan qoʻyilgan manzil va magsad-

ga crisha oladigan intellektual robotlar avlodira yaratish muammolari hilan shugʻullanadi.

# 3.4. DASTURLASII TEXNOLOGIYASINING IISKUNAVIY VOSITALARI

Hozirgi paytda dasturlash texnologiyasining uskunaviy vositalarini yaratish bilan bogʻliq yoʻnalish tez sur'atlar hilan rivojlanmoqda. Bunday uskunaviy vositalar dasturlar yaratish va sozlash uchun kuchli va qulay vositalarni tashkil etadi. Ularga dasturlar yaratush vositalari va Case-texnolognyalar kiradi.

Dustarlar yaratish vasitalari. Ushbu vositalar dasturlar yaratishda ayrim ishlami avtomatik ravishda bajarishni ta'minlovchi dasturiy tazimlami oʻz ichiga oladi. Ulama quvidagilar kiradi:

- kompilyator va interpretatoriar,

dasturlar kutubxomesi;

turli yordamchi dasturlar.

Kompilaator dasturlash tuldagi dastumi mashina kodidagi dasturga aylantirih beradi. Interpretator yuqori darajadagi dasturlash tilida aozilgan dasturning bevosita bujarilishini ham ta'minlaydi.

Desturiar kutubxonasi oldindan tayyorlangan dasturlar toʻplamidan iborat.

Dusturiar yaratish vositalariga Makroassembler MASM, Visual Cutt for Windows Professional Edition kompilyatori, Visual Basic for Windows va hoshqalar kiradi

CASE-texnologiyasi informatikaning xozirgi payida ong tezkor rivojlararyotgan sobalazidan bindir.

CASE (Computer Aided Sistem Engineering) – axborutlar tizimini avtomatlashtirilgan usulda loyihalash degani bu'lib, Case-texnologiyasi turli mutaxassislar. jumladan, tizmli tahlilchilar, loyihuchilar va dasturchilar ishtirok etadigan koʻpchilikning qatnashishi talah etiladigan axborot tizmlarini yaratishda qoʻllaniladi.

Case-texnologiyalari vositalari oʻtgan asming 80-yillari oxirida shakilangan yoʻnalishdir. Hlardan keng koʻlargʻda foydalanish qimmatligi tufayli chagaralangandir.

Case-texnologis asi — murakkab dasturiy tizimlarni tahlil etish, loyihalash, ishlab chiqarish va kuzatib turish texnologik jarayonini astomatlashtiruschi dasturiy ta'minotdir. Case-texnologiyasining asosiy sutugʻi kompyuterlarning mahalliy tarmogʻida ishlayotgan mutaxanaslarni bogalikda, hamkorlikda loyiha ustida ishlashini tashkil eta olishi, loyihaning ixtiyoriv tragmentini eksport-import qila olishi va loyihani tashkiliv boshqara bilishidadir.

#### Savol ve topshirigiar

1. Asbaral termologyalariting and muhim tarkibly glamlaritin sylla baring

2. Kompyuterring desturiy te'minoti deganda nima tushunlari?

3. Interlays nime? Canday interlaystents blass??

4. Queday demuter amaly desturier devied? Ularge middl keltring.

5 Canday daskuter tizimit daskuter deyladi? Ularga maol kalimg

6. Desturiar yeralish voetalari ganday whenti belarad?

7. Oils ADT taristiga langets dastarter hetride minalem bilaez?

8. Sun'ly intellet: to mining access komponentiertni seneo bering.

8 Tizimi deeluny ta minol gendey vazilalami bejered?

10. Tatini dealury telenations tertitoy genieve senab berns.

11. Xizmal to matuvchi dashuty ta minothing vazilasi nimalardan foomt?

12. Operations tzm. nime? Using tarkitige gandey descular ktradt?

13 Case-lamologyall n == ?

# IV BOB. MS WINDOWS OPERATSION TIZIMI

# 4.1. MS WINDOWS OPERATSION TIZIMI HAQIDA MA'LUMOT

MS Windows grafik operatsion tizimi (OT) – hozirgi kunda Pentium tipidagi shaxsiv kompyuterlarda qoʻllaniladigan anosiy operatsion tizimdir. U vuqori darajadagi ishonchililgi, qulav interleysi, oʻz-oʻzini rivojlantirish uchun maxsus vontalari mavjudligi bilan ajralib taradi. MS Windows grafik mahaulotning koʻrinishi, tovush va zamonaviy texnologiyalari boʻyicha yaratilgan multimedia ilovalarini qoʻllash imkomyutlarini yaratilgan multimedia ilovalarini qoʻllash imkomyutlarini yaratilgan di. Universal Serial Bus (USB) shinati yordamida tashqi qarilmalarning oson ulanishi va uzib qoʻyilishini ta'minlaydi, televideniye hamda shuxsiy kompyuterning imkoniyatlarini birlashtirishga imkon yaratadi.

MS Windows kompyoter tarmoqlariga, shu jumladan, Internetga oson ulanush imkoniyatini beradi. Unda Web texnologiyasi boʻylcha oʻzgaruvchan yordam tizimi va kompyutenia ishlashni oʻrgatuvchi 15 ta dastur mavjud. Web-yoʻmlumigan interfeys foydalanuvchiga kompyuterda, mahalliy kompyuter tarmogʻida hamda Web-texnologiyada axborotlarning bir xil shakida ifodalanishini ta'minlaydi va, shu bilan birga, axborotlar qidiruvun osonlashtiradi.

Agar kompyuterda MS Windows OT oʻrnatilgan boʻlsa, u kompyuter yoqilishi bilan ishga tushadi va natijada ekranda quyidagi koʻrinish (4.1- rasm) paydo boʻladi.

MS Windows ekraming asosty gismlarl:

- inh stoli atosy sohu;
- masalalar puncil («Ilycu» tugmachusi bilan boshlanadigan qator) – oda/da ckranning quyi qusmida juylashudi.

Ish tugagach, sichqunchaul «Hyck» tugmachasida bosib « Janepuenue patientes hoʻlimini tunlash kerak, hosil boʻlgan savol-javob oynasida « Beressowama naunwomep» (Kompy uterni oʻchirish) buyrugʻini tunlab, «Ja» (Ha) tugmachasini busish zarur. Hunday ketmaketlik MS Windows tizimiga oʻz ishini toʻgʻri tugatish va vaqtinchalik faytlarni yopuh uchun imkon hendi.

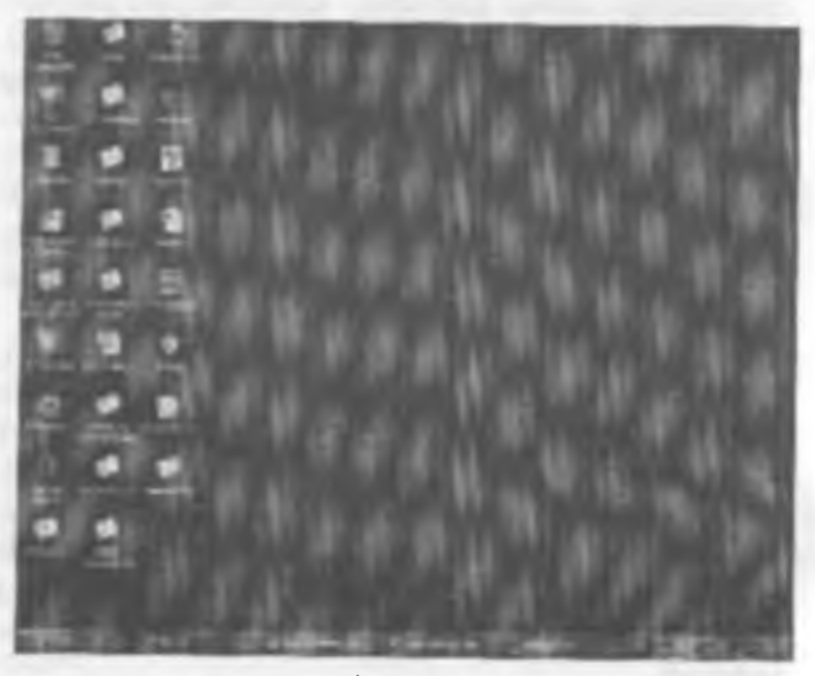

4.1-rann.

Kompyuterni o chirishdan avval bari ha ochilgan ilovalarni yapib. «Basepwenue pa6omu» rejanini tanlash zarue

### 42. MS WINDOWS OPERATSION TIZIMINING ISH STOLI

MS Windows ish notida tizim flovalarining piktoenenmalari (rasmchalari) va helgilari (yorliqlar) joylashwan Tizmmine standart o'metilishida hu quyidam ilovalutilit: «Mou domnennes» (Mening hujjatlarim), «Mon managemente (Mening Longy uterim), «Comence ourparentees (Tarmog muhiti), «Koymuna» (Savat), . Herzod a Interneta (Internetaa chiqish). Lekin zarurivatga uarah, ish stollga foydalanayotgan ilovalarning vorligherini chigarib olish mumkin. Buning uchun sichconche ko raukichini stolning ittiyoriy bo'sh joyiga olih burib, sichquadianing o'ne tugmachasini busish zarur. Namoyon builgan buyruglar ruiysutida «Condume» (Yaratish) buyrugʻini tanlab, navbatdagi paydo buʻlgan corvenda America (Yorlig) gatorini bosing. I kranda «Costonue appeare» (Yorligni varatish) mulogot osmasi nemoyon hoʻladi, unda «Oбзор» (Koʻrib chiqish) tugmachasini faoilashtarish kerak ya puydo boʻlgan papkalar ya fayilar ro'yxati ichidan kerakli ilovaning buyruq faylini topish zarur. 4.2-rasmdagi oyna paydo boʻlgandan

teast oper pasters, dealine, horse

4.2-rasm.

keyin, agar qidirilayotgan element toʻgʻri boʻlsa, «Jasee» (Keyingi) tugmachasini bosish kerak.

Keyingi oynada «Fomono» (Tayvor) tugnuchasini bosing. Shu yerning u'zida yorliqning nomini o'zgartirish mumkin Natijada yorliq tayyor boʻladi.

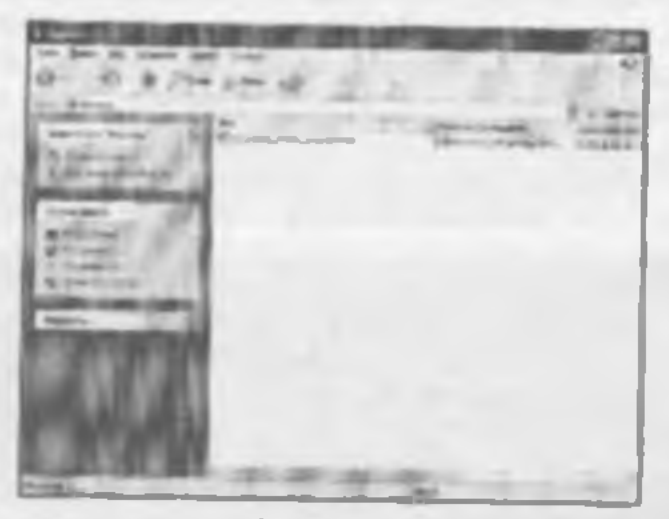

4.3-rasm.

Agar ish stoli turli Ilovalar va Dasturlar belgilari bilan to'lib ketta, uni «tozalash» mumkin. Huning uchun ko rsatkichni ortiqcha elementga olib borih, sichqonchaning chap tugmachasini bosish hamda tugmachani qo'vib yubormasdan, ko'rsatkichni «Koprana» (Savat) ustiga siljitish zarur, «Koprana» (Savat)ning ustida sichqonchaning tugmachasini qo'yib yuboring Bu amal bilan Siz ortiqcha belgini «Koprana» (Savat) ga olib tashlavsiz. «Koprana» (Savat) ga tashlangan hujjatlarni zarur bo'lganda qayta tiklash mumkin. Agarda vaqt o'tgan sayin «Koprana» (Savat) yangi fayilar va paphalar bilan to'lib borsa, uni ham tozalash mumkin. Buning uchun «Koprana» belgisi ustida sichqonchaning chap tugmachasini ikki marta busish kerak. Bunda 4.3-rasinda koʻrsatilgan inh oynasi paydo hoʻladi. «Kopomos mi tozalash uchun «Omirs mensusidagi «Ovacamma sopimoy» (Savatni tozalash) buyrugʻi ustida sichqonchaning chap tugmachasini bir marta bosing. Shum ta'kidlash kerakki, «Kopimoz» (Savat) dan olib tashtangan ma'lumotlarni qayta tiklab buʻhmaydi.

#### 4.3. OYNALAR BILAN ISHLASH

MS Windows tizimi aynan Windows - Oynalar deb atalishi bejiz emas. Bu tizimda ishlash jarayonida kompyuter foydalanuychi bilan oynalar yordamida muloqot yuritadi. Masatan, Hoyalar oynalar yordamida mamoyon boʻladi ya h.k. Demak, oyna MS Windowsning asonay ob ekti ekan. Oynaning bir necha turlari mavjud: asonay ob ekti ekan. Oynaning bir necha turlari mavjud: asonay oyna (ush moli), papkalar oynani, muloqot oynan, ilmalar oynasi, mu'lumotlar tizimt oynasi.

Papkalar oynasi hujjatlar va ilovalarni izlash, tanlash va yuklash uchun ishlatiladi. Papkalar oynasi MS Windowaning boshqa oh'ektlari belgilari va oynani boshqarish elementlarini o'z ichiga oladi.

*llovalar oyusu au*osan hujatlar bilan ishlashda qoʻllamladi. Hu oynalar ilovalarga hujjat sifatida yuklatilgan avborotni va ilovalarni boshqarish elementlarini oʻz ichiga oladi.

Muloqot oyuusi inqat boshqarish elementlarini oʻz ichiga olishi bilan boshqa oyualardan tarq qiladi. Ular yordamida operatsion tizim va uning ilovalarini boshqarish mumkin.

Ma'lumutlar tizimi aynasi operatsion tizim va ilovalar ishi haqidagi ma'lumotlarni oʻz ichiga oladi.

Endi papkalar oynasining asosiy qismlarim amqlashtirib olamiz. Buni «Kopmoros (Savat) oynasi misolida ko rib chiqamiz. Birinchi satr (aksariyat hollarda bu koʻk rangdagi satr) – sarlavha Agar shu satrdagi Ilovaning rasmchasiga bosilsa, oyna joylasushini va oʻlchovlarini belgilovchi buvruqlar roʻyanti paydo boʻladi. Oʻng yuqori burchakda uchta tugmacha mavjud: Hirinchisi – «Caepnyma» (Yigʻib olish). U llova oynasini masalalar panelida toʻrtburchak tugmacha shaklida (darchadek) yigʻib oladi. Sichqoncha tugmachasini «darcha» ustida bir marta bosish oynaning oldingi oʻlchovi va joylashishini tiklaydi. (Hu toʻrtburchak tugmachalar barcha minimallashtirilgan oynalar koʻrmishi uchun uning oʻlchovini avtomatik ravishda oʻzgartiradi).

Ikkinchmi «Pamepan (Yovish). U Ilova oynasini butun ekranga (yoki hujjat oynasini butun ilova oynusiga) yovib tashlaydi. Shunga ahamiyat berish kerakki. Masalalar puncli oyna maksimaltashtirilgan holda ham koʻrinib turadi. Sichqoncha «Pamepanma» (Yovish) tugmachasi ustida bosilgandan keyin uning oʻrnida boshqa ikki kyadratlik tugmacha paydo boʻladi. Hosil boʻlgan tugmachaning ustida sichqoncha bosilsa, oyna oldingi holatiga qaytadi.

Lichinchisi – « Jasperma» (Yopish). U joriy ilovani yopudi va bajarilavotgan ishning saqlab qolinmagan natijalarini saqlaydi. (Bu amalni klaviaturada Alt F4 tugmachalar kombinatsiyasi yordamida ham bajarish mumkin ) Joriy Ilovani yopish uchun Ilovaning sistema menvusi tugmachasini ikki marta bosish ham mumkin.

Oynadagi keyingi satr - Menyu satri. Unda bir nechtadan buvruqlarni uʻz ichiga olgan menyu buyruqlari (4.4-rasm) joylashgan. Bular «Qaity» (Fayl), «Правяц» (Labrirlash), «Bas» (Ko rinish), «Перекод» (Oʻtish), «Həбраннос» (Tanlangan), «Copuma» (Ma'lumot) buyruqlaridir.

| 1- 0 42-1- | 0 | 28 | -jim |
|------------|---|----|------|
|            |   |    |      |
|            |   |    |      |

4.4-rasm.

Oynaning chetlarida vertikal va gorizontal aylantirish tasmalarini koʻrish imunkin. Oynanini quyi qismida holat satri joylashgan. Menyu satri ottida vastalar paneli satri mavjud. Bu satrihi koʻp ishlatiladigan buyruqlar belgilari joylashgan.

Undan keyin odatda adres satri joylashadi.

Menyunig «Bud» (Koʻrinish) buyrugʻiga kirib, oynada namoyun boʻlgan obʻektlarning belgilarini oʻzgartirish mumkin. «Kynvanate suovur» (Yirik belgilar) huyrugʻl ob'ektlarni katta piktogrammalar shaklida koʻrustadi. «Metavar movut» (Mayda belgilar) buyrugʻi ob'ektlarni mayda shakida, «Spisola» (Roʻyxat) – ob'ektlarni roʻyxat shaklida, «Tofsuqu» (Jadval) – ob'ektlarni unga tegishli ma'lumutlari (hapni, yaratilish vaqti, sanasi) bilan buyalikda koʻrsatadi

Ish stolida joylashgan yorliqtar oʻlchumini oʻzgartirmoqchi boʻlsangiz, yana ish stolining boʻsh joyida sichqunchaning oʻng tugmachasini bosasiz. Hosil boʻlgan roʻyvatdati «Caracasaa» (Xomalar) buyrug ini tanlang.
Namoyun boʻlgan oynada «*Hapunampus*» (l'arametriar), soʻng «*Hacmpoina*» (Soziash) qismiga kiring. «*Paravuli* cmaz» (lah stoli) qismida koʻrutkich «*Manume*» (Kichik) tomonga surilsa, ekrandagi yotliqlar oʻlchovi kattalashadi, aksincha, «*Bozume*» (Katta) tomonga surilsa kichiklashadi.

Joriy oyuming «Done qismiga oʻtilsa, ish stolining raamini, va'ni foresi oʻzgartirish mankin. Oʻmadagi eknan namunasining taşıda ikkita ustun mavjud: birida naqshlar roʻyxati, boshqasida – rasmlar roʻyxati aks ettirilgan boʻladi (4.5-rasm). Kerakli rasmni tanlab olih, uni eknan namunasida koʻrganingizdan soʻng, «Ilpusemum»» (Qoʻllash) tugmachasini sichqoncha bilan bossangiz, rasm oʻzgaradi. Joriy oyuaning «Bacmanaz» (Peshlavha) qismida Peshlavha oʻzgartiriladi. Ushbu jarayon yuqoridagi formi oʻzgartirgan kabi amalga oshiriladi.

|                   | Line States     | Series ( Descentes ) Gaugers |
|-------------------|-----------------|------------------------------|
|                   |                 | 8.3. 2                       |
| Bing A Day        |                 | 5.                           |
|                   | 5               | # 0m.                        |
| Street Arrenter   | -               | Anna R                       |
| Bernsta jaben jon | Bernsta jalleen |                              |

4.5-rasm.

## 4.4. MANALALAR PANELI VA BOSH MENYU BUYRUQLARI

Masalalar panelida chap tomonda «Hycza (Boshlash) tugmachasi, oʻng tomonda joriy vaqt, klaviataranıng indikatorian aks ettirilgan. Agar sichqoncha ko rsatkichini vaqt indikatoriga olib borilaa, sana koʻrsatiladi. Agarda sichqonchaning chap tugmachasi vaqt indikatorida ikki marta bosilsa. «Caoicemao Jomo'apenut» (Xossalar: Sanavaqt) oynasi paydo boʻladi (4.6-rasm).

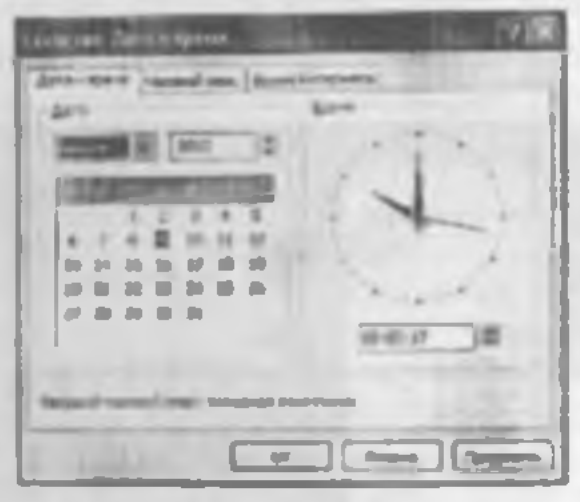

4 A-rases

Bu yerda joriy sanani, vaqtni oʻzgartirishingiz mumkin. Oy nomi, yil, sont, daqiqa, soniya raqamlari turgan darchular yonida pustga, tepaga qaragan koʻrsatkichlar (uchburchaklar) hor. Lepaga qaragan uchburchak ustida sichqonchani hosilsa, raqam oʻsadi, pastga qaragan uchburchak ustida bosilsa – raqam kamayadi.

Sichqunchani klavianara indikatorida bosib, alifbolar roʻytatmi ochishingiz harnda kerakli: lotin yoki karilicha alifboga o usningiz mumkin. Agarda sichqoncha koʻrsatkichini «IInena (Bushlash) tugmachasiga olih borsangiz. Stega ish boshlashni tavsiya etuvchi «Havname pationy e naseamas smoit raomus (Ishni shu tugmachani bosishdan boshlang) degan xahar paydo boʻladi.

«Ilyen» (Boshlash) tugmachasi MS Windowsning Bosh menyusini aks ettiradi. Menyudan ilovalar va hujjatlarga murojaat etiladi. «Ilyen» (Boshlash) tugmachasi bosilganda, Bosh menyuning quyidagi tasviri paydo boʻladi (4.7-msm). Bosh menyudagi Optsiyalar (buyruqlar, massus amaliy dasturlar) quyidagi vazitalarni bajaradi:

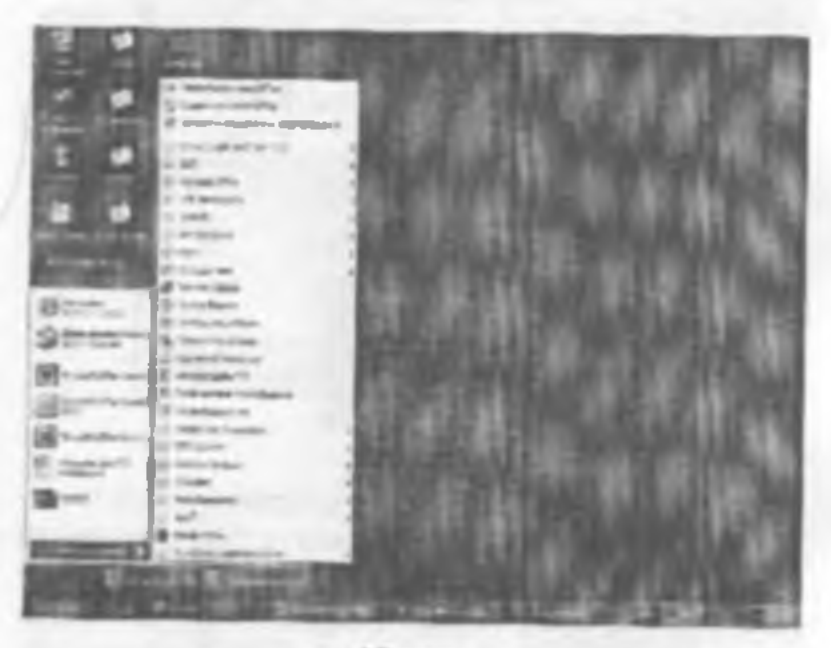

4.7-rasm.

«Contana dorymenn Microsoft Offices optatyasi MS Office ilovalarida yangi hujjat yaratadi: - Omapumo donjatenim Micromoft Offise - optilyzsi - MS Offise ilovalarida yanatilgan ya autirada mavjud boʻlgan hujjatlarni ochib beradi

«Instantas (Dastarlar) optsivasi komovuterva o'matilgan amaliy dasturlar menyusini ko'rsatadi. Ushby menyuda foydalanuvchilar tomonidan tablatiladinan burcha amaliy dasturlar roʻyxati mavjud. Sichqoncha koʻrsatkichini shu optsiya bo yicha harakatlanarganinnizda ekranda yana bir ro'yxat paydo ho'ladi. Bu dasturlar blokining ro yantidir. Siz xohlagan blokni tanlaganingicale uning tchide juylashtirilgan desturlar ro'yxati paydo bu'ladi ya sichuunchani ulanhan birming ustida busseners, ushbu dustur ishga rashadi. Shu zabuti masalalar panelida toʻgʻri tuʻrtburchakli tugmacha (darcha) prydo boʻladi ya u ushbu dastur balarilayotranini anglatadi, Tuzmechanne (darchaning) faollashtirilgan bolati to'rthurchak «yorug'» holatda, faollashmanani - «aira vorue 'n holatda bo'ladi. Tugmachana Isollashtirish uchun sichgoncha ma'lum to'rtburchak, ustida busiladi.

«Jorymenonu» (Hujjatlar) optsiyasi loydalamuvchilar tomondan ishlatilgan oxnyi 15 ta hujjat ro'yxatim ko'matadi. Ro'yvatdagi hujjatlarni ochish ochun sichqoncha ko'rsatkichi shu hujjat nomi ustida bosiladi. Ro'yxatni kompyuter xotirasidan o'chirish uchun «Hacmpoince» (Suzlash) optsiyasini faollashtiring va «Hones» sodov» (Masalalar paneli) ho limini tanlah. ustida sichqunchaning chap tugmachasini bir marta bosing. Paydo bo'lgan ovnaning «Jorysovamu» (Hujjatlar) qismida «Ovacanuma» (Tozalash) tugmachasi mavjud (4.8-rasm).

 Harmpolaar (Soziash) – MS Windows muhitini walash ya uni foydalamuvchi ehtiyojiariga moslashtirish uchun xizmat giladi.

100 million Office 1

4.8-raum.

«Hones» suporsenna» (Bushqarish puncli) (4.9rasm) hoʻlimida ba'zi qurilmalarning imkoniyatlari, susutan, parametrlarini lovdalanuvchi oʻz chtiyojlariga mos ravuhda oʻzgartirishi mumkin. Masalan, ushbu hoʻlim yordamida sichqunchaning. Klaviaturaning parametrlarini oʻzgartirish mumkin.

«Приминеры» (Printerlar) bo limida printerni oʻrnatish va sozlash ishlari bujariladi. Printerni kompyuterga ulagandan so ng kompyuterga yangi qurilma haqida ma'lumot berish va shu ma'lumotni xotiraning biror joyiga yozib qoʻyish kerak. Hu jarayon installyatsiya jarayoni deyiladi. «Hoemynninu» (Sozlash) optsiyasidagi «Ilpunmepu» (Printerlar) qismimi ishga tushramiz (sichquncham «Ilpunmepu» qatorida bir marta hosamiz). Hosil boʻlgan oynada «Yemimotni» Romgyuter chiqarni oʻrmatish) qatorini Iaollashtlenniz. Komgyuter chiqar-

| the base of more bas                       | - 144 | -    | 1  |    | - | 1  | III AG | 2 |
|--------------------------------------------|-------|------|----|----|---|----|--------|---|
|                                            | 10    |      | 2  | -  | 0 | •  | 9      | - |
| R Concernant of                            | 1.11  | in a | 10 | 0  | 0 | 10 |        |   |
| a shere                                    | 0     | A    | -  | -  | + | -  | -      |   |
| NUMBER OF                                  | 4     |      | 10 | 0  | - | 1  | -      |   |
| Con The S                                  | -     | ġ.   | 10 | 14 | 4 | 2  | 3      |   |
|                                            | -     | -    | 10 | 夏二 | 1 | -  | 0      |   |
| to a la la la la la la la la la la la la l |       |      | _  |    | - |    | -      |   |

4.8-rann.

gan moloqot oynalarida berilgan ollarga ketma-ket javob berih horamiz. Tizim disketni soʻraganda printer komplektiga kirovchi installyatsion disketni dis kovodga solamiz. Agar kompyuter printerga kerak boʻlgan drayverni (ma'lumotlarni bir koʻrimshdan boshqa koʻrinishga oʻgiruvchi dastur) oʻz votirasidan topa olsa, Bizning yordarnimiz kerak boʻlmaydi. Ish nihnyasida tizim Bizdan bir namoyish varagʻini chiqarish zarur yoki zarur emasligini soʻraydi. Ijobiy javubdan keyin bir varaqni printerga solib, natijani olasiz, agar varaqdagi ma'lumotni oʻqiy olsangiz – printerni yaxish oʻrnatibmiz, akt holda yuqoridagi amallarni yana bir marta bajaramiz.

«Hane a. (Masalahr paneli) boʻlimida masahalar panelining shakli tantanadi. Buning uchun «Hane ahadav» oyumida «Hapawempu nanera podav» (Masalahar panelining parametriari) boʻlimi tantanadi. Foydalanish mumkin boʻlgan optsiyalar: «Pacussoacums nonger over osons (Harcha oynalar ustida joylashtirah) optsiyasi Masidalar panelining har duim (Ilovaning oynasi maksimallashtirilgan bolda ham) ko rash turishini ta'minlaydi.

«Annasannivecini yõipinnis e sipanas (Ekrindan avtomatik holda olib tashlash) optiiyasi Matalalar panelini berkitib turadi. Uni koʻrimidigan qilish uchun sichquncha koʻrsatkichini ekran chetiga. Masalalar paneli juylashgan juyga siljuish kerak.

«Mexme monor a crownen menor» (Asosiy menyudagi mayda belgilar) optayasi «Пунк» (Boshlash) menyusidagi rasmehalar oʻlehoyini kamaytiradi.

«Omoöpaneam» vacsa» (Soatm aks ettirish) optiiyasi Masalalar punelining oʻng tomonida soatni aks ettiradi. «Пастройка меню» (Menyuni sozlash) boʻlimming «Ilyer» (Boshlash) quamida «Программы» (Dastarlar) ruʻytatiga ilovalar nomini qoʻshish humda olih tashlash mumkin.

«*Houce*» (Qidiruv) quimi foydalamu chining kompyutenda qidiruv shartlari boʻyicha fasllar va papkalarnl. shuningdek, internet tarmogʻida kompyuterni qidirish uchun moʻljallangan (4.10- rasm).

Faraz qilaylik. Siz juda koʻp miqdorda fayllar yaratdingiz, shuning uchun fayini tez topish vaqt oʻtishi bilan muammo boʻlib qolishi mumkin. Fayllar qidiruvini uning har turdagi shartlarini (fayining oʻlebovi va oʻzgartirilgan sarasi) kiritgandan soʻng amalga oshirish mumkin. Fayllar qidiruvi quyidagi ketma-kettikda amalga oshiriladi: «Файлы и намен» (Layllar va papkalar) boʻlimini tarlagandan keyin 4.10-rasmdagi azvol-javob oynasi paydo boʻladi. «*Hum u papkaning namini* (agar u aniq boʻlsa), foydalamiychi qaysi diskdu yoki papkada qidirinoqchi ekanligini miqlashtirish imkoniyatini berada

| 4 mar 1 1 3 40                                                                                                    | THE REPORT LAND                                                                                                    | and the second second second                                                                                                    | 10.00 |
|----------------------------------------------------------------------------------------------------|----------------------------------------------------------------------------------------------------|----------------------------------------------------------------------------------------------------|-------|
| - said [                                                                                                    |                                                                                                    |                                                                                                    | 11.1  |
| 10 A                                                                                                    |                                                                                                    |                                                                                                    | -     |
| - Harrison                                                                                                    |                                                                                                    |                                                                                                    |       |
| and it is not it.                                                                                                    |                                                                                                    |                                                                                                    |       |
| and the second second se                                                                                                    | Core and the second                                                                                                    |                                                                                                    |       |
|                                                                                                    | With any other                                                                                                    |                                                                                                    |       |
| and the second second s |                                                                                                    |                                                                                                    |       |
| and an an an an an an an an an an an an an                                                                                                    | a second                                                                                                    | the second second                                                                                                    |       |
| and the second second s | and the second second se                                                                                                    | Int Date                                                                                                    |       |
|                                                                                                    | and the second second se                                                                                                    | THE ROOM                                                                                                    |       |
|                                                                                                    | and a state of the state of the | City Barry                                                                                                    | -     |
|                                                                                                    |                                                                                                    | Coll Brand                                                                                                    | 10.00 |
|                                                                                                    | A CONTRACTOR OF CONTRACTOR OF  | Cold Roome                                                                                                    | 1000  |
|                                                                                                    |                                                                                                    | con direct                                                                                                    | -     |
|                                                                                                    | Constant Sector                                                                                                    | the first                                                                                                    |       |
| Arr                                                                                                    | A COLOR MARK                                                                                                    | Tanks Internal                                                                                                    |       |
| Real and the second second                                                                                                    | Sault of the second second sec | Barren Barbarra                                                                                                    | -     |
|                                                                                                    |                                                                                                    | been seen a                                                                                                    | 10.00 |
| and the second second se                                                                                                    |                                                                                                    |                                                                                                    |       |
| and a state of the state of the | and the second second s |                                                                                                    |       |
|                                                                                                    |                                                                                                    | Real address                                                                                                    | 1.1   |
| address of the local division of the local division of the local d | Channel Contraction                                                                                                    |                                                                                                    | -     |
|                                                                                                    | and the second second s | The second second second second second second second second second second second second second second second se                                                                                                    | - 64  |
|                                                                                                    |                                                                                                    | Street and street                                                                                                    |       |
|                                                                                                    | and the second second s | Annual Statement                                                                                                    | 1.00  |
| A Report of Contract of Contract of Contra | and the second second s | Tracks Bullet in                                                                                                    | 1.00  |
|                                                                                                    | and the second second s | First Inform                                                                                                    | -     |
| -10                                                                                                    |                                                                                                    | and the second second sec |       |
| and the second second s | All and the second second seco |                                                                                                    | -     |

4.10-ream.

Fayining yoki papkaning nomi oʻrniga «?» yoki «\*» belgilarini ishkush mumkin. «?» belgus istiyoriy belgi, «\*» istiyoriy gator oʻrnini botadi.

«//umn uswenenus» (O'zpartirtigan sanası) bo'limi yordamida fayining yaratilgan va o'zgartirilgan sanasi kiritlishi mumkin. Bunda agar «Bee dukus» (Ilanma fayilar) optiyasi tanlamsa, qidiruv jarayonida fayhmış o'zgartirilgan sanasi inohatga olinmaydi.

Fayllami diskda yoki katta xajmdagi papkalarda qidirish koʻp vaqt olishi mumkin. Shuning uchun uni bushlathdan avval, qidiruv jarayoni imkoni buricha qisqartirilgariga ishunch hosil qilish kerak

Agarda uidiruv juda koʻp davom etayotgan boʻlsa yoki kerakli ob ekt topilgan hoʻlsa, qidiruvni toʻxtatish uchun «Stop» (Toʻxtatish) tugmusini bosish kerak.

«Copustate («Ma'lumot») qismi yordam talab etilganda ishlatiladi. Agar siz ba'zi nartalarni tushunmay turgan boʻlsangiz yoki biror-bir piktogramma, buynuqning ishlash jarayoni evoqizdan chiqqan hu'ba, tizim sizga, albatta, yordam beradi.

MS Windowa yordamchi ma'lumot ohshning bir necha usulini ta'minlab beradi. Ulardan hiri «Луст» menyusining «Спровид» (Ma'lumot) qismini tanlarb yordamada amalga oshiriladi. «Спровид» (Ma'lumot) uch boʻlimli ma'lumotnoma shaktida tashkil qilingan – «Соберостич» » (Mundarija), «Пробленичасй указопесть» (Mavzu koʻrsatkichi) va «Лонест» (Oldiruv).

Siz umumty tavsif hoʻyicha ma'lumotni «Codepasume» (Mundarija) boʻlimidan olishingiz munkin. U ma'lumotnomedagi har bir mavzuning qisqacha ta'rifini oʻz ichiga olgan, yuqori pugʻonadagi boblarni aka ettiradigan mundarijadir. Har bir hob katoh raamchasi bilan, har bir kichik mavzu – sahlta raamchasi bilan ifodalangan.

«Призменный укланень» (Mavzu koʻrastkichi) boʻlimi sizga ma'lumot mavzusimi soʻz yoki termin bo yicha qadirish imkonini beradi. Ma'lumot indekslari alfavu tartihida sanab oʻtilgan burcha kalu soʻzlari bilan olingan kitobring rasl indeksiga oʻrashashdir. Bu bo hm, foydalanuvchi maxsus mavzuni «Codeparatuse» (Mundarya) boʻlimida topa olmagan boʻlda juda qulaydir.

Agar atama yoki iborani boshqa yoʻl bilan topish mumkan boʻlmasa, «*Houces*» (Qidiruv) boʻlimini tarlash kerakli ma'lumotni topish amkoniyatini beradi. Hu usul bitta maxsus imkuniyat boʻyicha barcha mavzularni topish kerak boʻlgan holda gulaydir.

MS Windows ttemi savol-javob oynasining utiyoriy sohasi bo'yicha ma'hmot olish uchun shu oynaning ixtiyoriy sohasida sichqonchaning o'ng tugmachasini bosah kerak. Unda «'ino smo manos?» (Bu nima?) bundi aka etadi. Nichqonchani kerakli band ustiga olib kelib bosilsa, ma lumotning qisqa ko'rinishi aka etadi. «Bunocumu» (Bajarish) optsiyasi ixuyoriy dastur yoki faylni ishga tushirish uchun ishlatlladi (Agar kerakli dastur «Ilpo:paymu» (Desturlar) qismida boʻlmasa, hu optsiya juda zarurdir).

« Завершение работи» (Ishni tugatish) qismi ish tugagach, kompyuterni bezarar oʻchirishni ta'minlaydi. Hundan tashqari, ushbu qism kompyuterni yangidan ishga tushirish yoki tarmoqda yangidan roʻyxatdan oʻtkazish imkoniyatlariga ega.

## 4.5. «MOH KUMITHOTEP» (MENING KOMPYUTERIM) ILOVASI BILAN ISHLASH

MS Windows tizimi kompytterda ma'lumotlarni saqlash strukturalarini boshqarish va koʻrib chiqishni ikki usulda bajaradi: «*Moù monsomep»* (Mening kompytterim) va «*Проводнак»* (Boshlovchi) ilovalari yordamida.

«Moù naumomep» (Mening kompyuterim) ilovasi kompyuterning faylli strukturasini va disklarini, papka va fayllarm, shu jumladan, «Понезь упровзения» (Hoshqarish pancli) va «Приотеры» (Printerlar) ilovalari faoliyatini muvofiqlashtirih hoshqarish imkomyatlarini yaratih beradi. «Moù nounsiomep» fayllarni oʻchirish, nomini oʻzgartirish, joylai oʻzgartirish, ulardan masxa olish uchun ishlatilishi ham mumkin.

Ish stolidagi «Moù mannamep» ub'ektida sichqonchani ikki marta bossangiz, ilova ovnasi ochiladi (4.11-rasm), «Moù mannomep» ovnasi ochilganda, unda fayilar atrakturasining yuqori pog'onasi aks etadi. Barcha ochish mumkin bo'lgan disklar kulrang ob'ektlar bo'lib, qolgan resurslar – sariq papka ko'rinishida namoyish etiladi.

- 72-

4.11-rasm.

Agar (c:) disk belgisi ustida sichqonebaning ebap tugmachasi hir marta bosilsa, oynaning past qismida jos lashgan holat satrida diskdagi bu'sh joy miqdori aks etadi

Diskdagi tayliar va papkalami koʻrih chiqish uchun diskning rasmchasi ustida aichqonchani ikki marta busamiz. Natijada oynada disk ichidagi axborot namoyon boʻladi. Agur disk ichidagi papka ustida sichqoncha ikki marta bosilsa, oyna oʻzgarib, monitor ekranida papka ichidagi axborot paydo boʻladi. Boshqa obʻektlarda ham ikki marta sichqonchani bosish mumkin:

- agar bu ilova boʻlaa - ilova ishga tushadi,

- agar hu hujjat hoʻlsa - mos ilovadagi hujjat ochiladi.

Faylli strukturaning pogʻonalarini aka eturish uchun ekranga «*Hanez» unempjanenmod»* (Vositalar paneli)ni chiqarish mumkin. Buning uchun «*Buos* (Ko rinish) menyusidan «*Hanez» unempjanenmod»* (Vositalar paneli) buyrugʻini tanlang. Ekranga bir nechta vositalar panellandan iburut roʻyxat chiqadi. Keyin «*Hepeund na odun* jyponena anepus (Yuqoriga bir pog ona oʻtish) sariq piktomanmasini bosib, oldingi pog unaga oʻting

«Adpres» (Manzil) qatoridan turli diaklarga, papkalarga, katta papkalarga u'tish uchun muqohil usul ishlatulishi mumkin. Buning uchun Siz adres qatori oxirida targan «pentges» ko'rsatkichini bossangiz, turli diaklar va papkalar roʻyxati chiqadi. Kerakli oh'ekt ustida sichqoncha tugmachasini bossangiz, oynada ob'ektdagi axborot aka eturiladi.

Siz nyna ichidagi ob'ektlar tasvirlanishi turlarim «Bu» (Ko'rinish) menyusini yoki vositalar punelining o'ng tomonida joylashgan to'rita piktogrammani ishlatib o'zgartirishingiz mumkin. Ular quyidagilar: «Kpymean suarana» (Yirik belgilar), «Afeanar suarana» (Mayda helgilar), «Caucor» (Ro'yxat) vä «Tafisana» (Jadval) (4.12-rann).

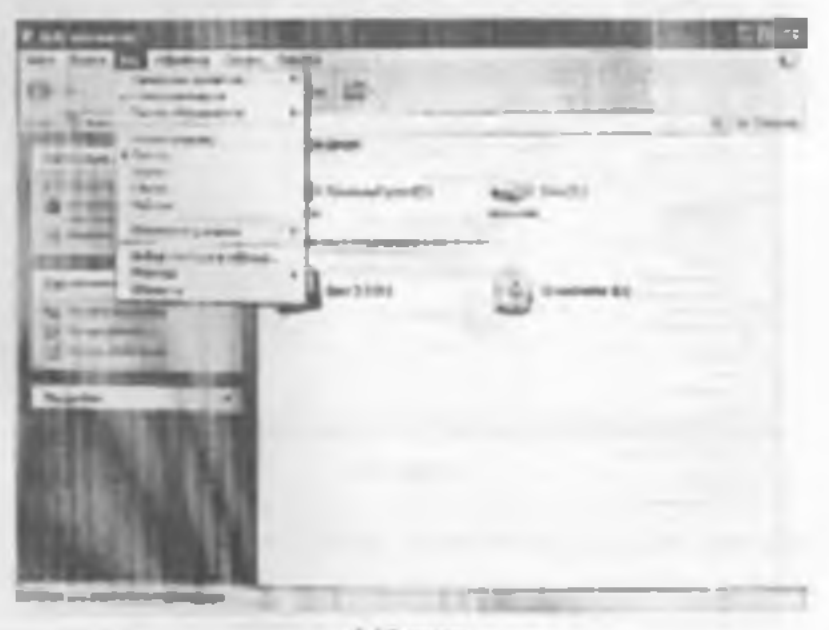

4.12-rasm.

78

«Moi nonmannep» (Mening kompatterim)da ob'ektlar tao irlanishi tartihini oʻzgartirishning ikki usuli mavjud:

«Bud» (Koʻrinish) menyusidagi « Упорядочаять эненка» (Belgilarni tartihlash) roʻyyatida obʻektlar saralanishning shartlarini tanlash kerak.

- «Tabanqu» (Jadval) rejunida har bir ustunning tepasida «Hus» (Nom), «Papuep» (O'lehov), «Tan» (Tur) va «Husenén» (O'agartirilgan) tugmachalari aks ettirilgan.

 Ustummig sarlavtasiga mos oʻsib borish yoki kamavish tartibida ohʻektlarni saralash uchun kerakli tugmachani bosish kerak.

«Bud» (Koʻrmish) menvusida «Kan Web empanınga» (Web mhilasidek) buyrugʻi mavjud, uni faollashtirih, llovanj. Web sahifasidek jihozlash mumkin (4.13 rasm).

«Ocnes» menyusida tayllar, papkalar, disklar bilan ishlaydigan buyruqlar yigʻilgan: «Omopsams» (Ochish), «Heiomu» (Topish), «Oopsamupusum»» (Bichimlash), «Canūcenag» (Xossalar) va hokazo.

| 0 0 1 -                                                                                                    |              | and a second |
|----------------------------------------------------------------------------------------------------|--------------|--------------|
| Windowskie<br>Windowskie<br>Windowski<br>Windowskie<br>Windowskie<br>Windowskie<br>Windowskie<br>Windows | Annest State |              |
| A Statement                                                                                                    | B 3          | *            |
|                                                                                                    |              |              |
| Inc.                                                                                                    | -            | -            |

4.13-mem.

60

«Ilponus» (Tahrirlash) menyusida bichimlash buyruqiaci yigʻilgan. «Kongootama» (Nuaxa olish), «Benasuma» (Qoʻyish), «Bapenama» (Qirqib olish), «Badesuma» (Ajratish) va hokazo.

«Переход» (O'tish) menyusida o'tish buyruqlari yig'ilgan: «Напад» (Orquga), «Вперед» (Oldinga), «На один уровень вверх» (Ilir pog ona yuqoriga), «На домашнит страниру» (Uy sahifunga), «И текодитеть по каназан» (Kanallar bu'yicha yo'l ko'rastuvchi), «Поиск в Web» (Webda quliruv) va hokazo.

«Hsöpunnor» (Tanlangan) menyusida foydalanuvchiga Internet xizmatlarini ishlatish imkumni beradigan buyruqlar yigʻilgan (4.14- msm).

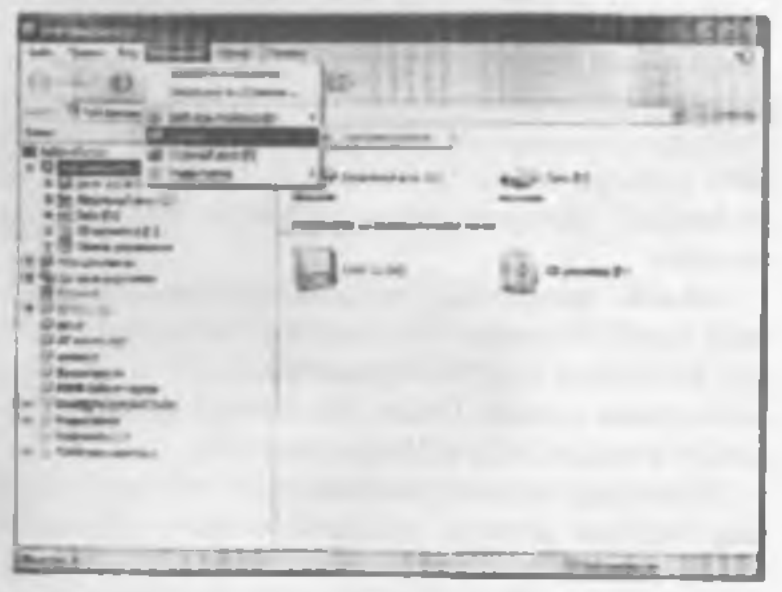

4.14 manu.

«Coponco» (Ma'lumot) menyusida Ilovalar hamda tizim bo'yicha o'zingizni qiziqtirgan savollarga javob topishingiz mumkin. «Mon nonmaomep» (Mening kompyuterini) ilovasini oʻrganish jarayonida Siz aniq bir masalani hal qiluvchi fayllar alohida papkalarda jamlanganini koʻrdingtz. I ndi yangi, masalari, Sizning fayllaringizni aaqlaydigan papka yaratamiz. Buning ochun kompyuter ekranida 4.11-rasmda aks etgan oyna namoyon boʻlganida, e: diski belgi ustida ikki marta sichqoncha hosiladi. Soʻng, «Daita» menyusida «Condana» (Yaratish) buyrugʻi faollashtinladi. Namoyon boʻlgan roʻyxatdan «Ilonsa» qatori tanlanadi.

ilosii bo'lgan darchada o'zingiz xohlagan nomni kiritasız va, albata, ENTER tugmachasi bilan tasdıqlaysiz. Papka tayyor. Shu papkaga ba'zi fayllarni ko'chirish uchun boshqa papkadagi yoki diskdagi kerakli tayllar belgilamih. «*Ilponsus*» (Tahrirlash) menyusidagi «*Komponuma»* (Nussa ulish) buyrug'i yordamida nussa ulinadi hamda «*Ilponsus*» (Tahrirlash) menyusidagi «*Bemonuma»* (Qo'yish) buyrug'i yordamida joriy papkaga kiritiladi. Bu amalni yositalar punclida joylashgan piktogrammalar yordamida ham bajarish mumkin.

«Onus» menyusidagi «Oopuamuposumu» (Bichimtash) buyrugʻi yordamida disketlarni hichimlash mumkin. Bichimlash jarayoni tugaganidan keyin ekranda axburut oynasi chiqadi. Undan Siz disketda qancha huzilgan joy borligini bilib ulishingiz mumkin.

Disketlarga achorot yozishdan oldin yoki qattiq diskning buzilgan joylarini tekshirish uchun «Ilpoonpuu ducea» (Diskni tekshirish) ilovasi ishlatiladi. Uni ishga tushirish uchun «Ilyca» tugmachasi bosilib, Ilpospa usua Cmandapmunic: Ciyuredinae Ilposepua ducea ketmaketligi hajariladi. Tekshirish jarayonida aniqlangan buzilgan sektorlar mazkur ilova tomonidan bir yoʻla tuzatib ketiladi.

## 4.6 «UPOBOJIIIIK» (BOSHLOVCHI) ILOVASI BILAN ISHLASH

«Hposodatos» (Boshlovchi) ilovast MS Windows operation tizimi standart dasturlari tarkibiga kiruvchi dastur boʻlib, disk, papka va fayllar bilan ishlashni osotilashtirish uchun xizmat qiladi.

«Tipoenduux» (Boshlovchi) ilovasida kompyuterdagi mavjud axborotlarning faylli strukturasini daraxt shaklida koʻrash mumkin

«Ilpomonuk» (Boshlovchi) ilovasi «Moù samme» mep» (Mening Lomp uterim) ilovasiga oʻxshash boʻlib, faqat «Cepsue» (Nizmat koʻrsatish) menyusi mavjudligi bilan tarq qliadi. «Ilpononus» (Boshlovchi) ilovasining menyusida quyidagi boʻlimlar mavjud (4.15-rasm):

• B -- 65

4.15-rasm.

Файл. Правия, Вил. Переход. Избраннос. Сереце, Спринка «Cepnuc» (Xizmat ku'rsatah) menyusi yordamida fayllarni qidirish mumkin. Hu amat «Ilycc» tugmachasi orqali chiqariladigan «Houce» (Qidirish) optsiyasida ham bajariladi. Mazkur menyuda tarmoq diskini ulash va olib tashlash amallari ham bajariladi.

Boshqa dasturiar kabi «*Ilponodnus*» (Boshlovchi) dasturi ham oʻzining oynasida yopish, oʻlchamini oʻzgartarsh, yopish tugmalari hamda oʻz menvusiga ega. Oyna ikki: oʻng va chap boʻlaklardan iborat. Chap boʻlakda disk va papkalar roʻysata, oʻng boʻlakda esa chap boʻlakda tarlangan obʻektlar ichida mavjud papka va fayllar roʻysati joylashtinladi. Chap boʻlakda obʻektlar oldida ama helgi joylashtinladi. Chap boʻlakda obʻektlar oldida ama helgi joylashtimladi. Bu belgi ustida sichqonchaning chap tugmasi bosilsa a-a helgiga aylanadi va roʻy xatdan lehki papkalar numlari ham joy oladi. Papka lehida bir nechta lehma-leh joylashgan papkalar bu'lishi mumkin. «-a belgining ustida sichqonchaning chap tugmasi bosilsa belgi yana a'a belgiga aylanadi.

#### Savol vs topshirigtar

 cited connects (Mening trompy Jarim) -loves yordenide gendey vezifialem bejorish mumbin?

Dakdag faylar va papkalam konto cregeti ganday amalga oshirladi?

3. «/ibaera» (Tahnrisch) menyusi yordamida ganday amalar baariad?

4. Yang pepkani yerateh gendey amalge celwilad?

5 Mecalaler penelide nimeler ets etinigan7

6 «//posperance (Desturier) optniyeel nexts yezifani be sred?

7. MS Windows dasturide oynalar degende nime tushunladi? Uning gendey turterini bilasiz?

8. Ish siskingi yorkgin: oʻtchemi genday oʻzgeriviled?

8 MS Windows desturying an stolids remain joylashgen?

10. «Koppune» (Sevel) genday tozalened?

11. MS Windows gendey misonyallarga ega?

12. «//posodwa» (Boshovchi) dasturi rima uchun soznal gladi?

15. Ob ekter nomien olden joylashgen ere ve ere belgter: remen bisnad?

14. Benigen installysta on distation yordenide kompyulerge printemi c'meting

15. «/lignare procession» (Boshqarish paneli) dovasidagi parchi yortqlar mazmunini tushuntirib bering

### V BOB. KOMPYUTER GRAFIKASI

#### 5.1. GRAFIK OB EKTLARNI KOMPYUTERDA TASVIRI ASH HAQIDA MA'LUMOT

Avborotning asosiv qismim inson koʻrish a'zolari orqali qabul qiladi. Koʻrgazmali axborotning o zlashtirilishi oson boʻladi. Inson tablatlning ana shu xususivati grafik operatsion tizimlarda ishlatiladi. Ularda axborot grafik obʻektlar: belgilar, ovnalar va rasmlar koʻrinishida tasvirlanadi.

Operatsion tizimning baryba grafik ohlektlari, shuningdek, hoshqa bareha tasvirlar qandaydir yoʻl bilan kompyuterda hosil qilinishi yoki unga kiritilisia kerak. Grafik tasvirlami kompyuterga kiritish uchun maxsus tashqi qurilmalar tahlatiladi. Ular bilan biz 3-bobda tanjshib chiyaanniz. Eng koʻp tarudizan qurilma - bu skanerdir. Soʻnggi poytda raqamli fotokameralarning ham qoʻllanish koʻlumi kenzayib hormooda. Uluming oddiy fotoapparatlardan farqi shundaki, tasvir kimyoviy yu'l bilan fotophyonkaga tushirilmavdi, balki futokamera xotirasining mikrostemalariga yuzib goʻyiladi. U yerdan axhorotni kabel orgali kompyuterga tutatish mumkin. Avrim raqamli fotoapparatlar ma'lumotlarni favi sifatida eniluvchan diskka yuzib qo'yish unkoniyatiga ham ega. Distdagi axborotni esa kompyutengi u'tkazish unchalik giyin emasligini sız vaxshi bilmiz.

Lasvimi kompyuterga videokameradan ham kiritish mumkin. Videoning ketma-ketlikdagi biror kadmi taniashi ya uni kompyuterga kiritishi *tanvarni ashlah olish* deyiladi. Kompyuterga tanvirni kiritish uchun uni albutta skanerlash, raamga olish yoki uni ushlab olish shart emaa. Tasvirni kompyuterning oʻzida harn hotil qilish munikin. Buning uchun grafik muharrirlar deb ataluvchi maxsus dasturlar sinli ishlah chiqilgan.

Aaborotni grafik shaklda ishlab chiqish, taqdim ctish, ularga ishlov berish, shuningdek, grafik ob'ektlar va fayilarda boʻlgan nografik ob'ektlar o'rtasida bogʻlanish o'rnatishni informatikada *hompyuter grafikasi* deb atash qabul qilingan. Kompyuter grafikasi uch turga boʻlinadi, rastrli grafika, vektorli grafika va traktal grafika. Ular o'rtasidagi asosiy farq numing displey ekranidan o'tish usulidan iboraz. Eslah qoluvchi elektronnurli trubka (ENT)larga ega vektorli qurilmalarda nur berilgan turyektoris a boʻylab bir marta chopih o'tadi, uning izi eta ekranda keyingi buyruq berilguncha saqlanib qoladi. Demak, vektorli grafikaning asosiy elementi - chiziqdir

Fektoris grafika hilan ishlovchi dasturiy vosstalar birinchi navbutda tusvirlarni yaratishga moʻljallangan. Bunday vosstalar reklama agentliklarida, dizayncrlik byurolarida va nashriyotlarda qoʻllaniladi

Rastrit qurilmularita esa taivir ularm tashkil etuvchi nuqtalar majmuandan vujudga keladi. Bu nuqtalar piksellar (pixels) deb ataladi. Rastr - bu ekranning butun maydonini qoplovchi piksellar matrusasidir. Demak, rustrii grafikaning asosiy elementi nuqtadan iborat.

Rastrii grafika vusitalari bilan tayyorlangan tasvirlar kompyuter dasturlar yordamida kamdan-kam holdagina yaratiladi. Ko pincha ushbu maqsadda rassom tavyorlagan tasvirlar yoki rasmlar akanerlanadi. Rastrii tasvirlar bilan ishlashga moʻljallangan ko pgina grafik muhamirlar asosan tasvirlarga ishlov berishga moʻljallangan. Internet tizimida ko proq matrii tasvirlar qoʻllanilmoqda. Froitol baday kompozitsiyani yaratish hu tasvimi chizish yoki jihuzlash emas, helki uni dasturlashdir, ya'ni bunda tasvirlar formulalar yordamida quriladi. I raktal grafika odatda oʻyin dasturlarida qoʻllaniladi.

#### 5.2. MS PAINT GRAFIK MI HARRIRI HAQIDA MA LI MOT

MS Paint grafik muharrin rastrli tasvarlar bilan ishlashga moʻljallangan. U quvidagi hUyruqlar ketmaketligini bajarish bilan ishga tushiriladi:

Пуск =>Программы =>Стандартные >Ранн

Ayrim hollarda Paint yorlig'i MS Windows ish stoliga ko'chirilgan bo'ladi. Bunday holda Paint yorlig'i usuda sichquncha tugmachasini busish orquli dasturni tezda ishga tushlrish mumkin. Shundan ao'ng ekranda MS l'aint dasturining ishchi uynasi ochiladi (5.1-rasm). U bir necha sobalardan iborat.

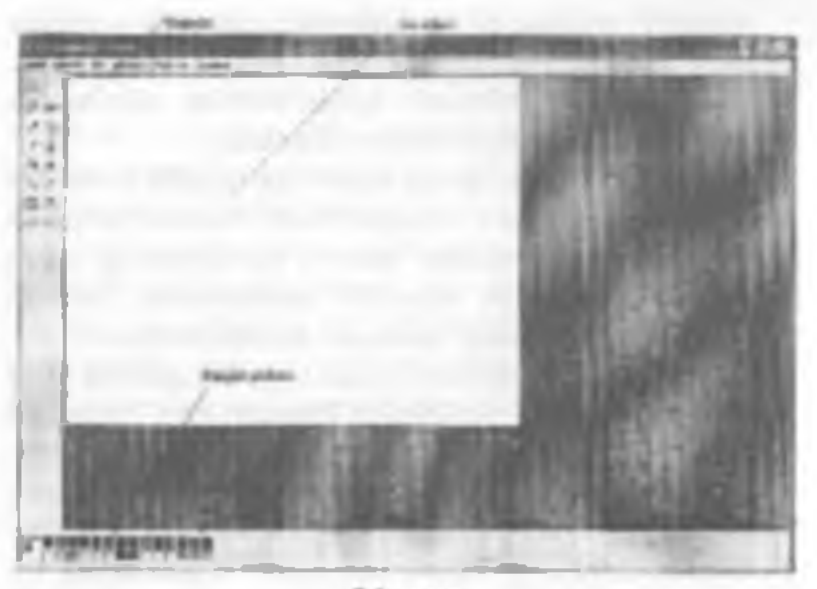

5.1-rasm.

88

Oynaning musiy qismini ish sohmi egalizydi. Uning chap yonida vositalar puneli jov lashgan (5.2-mm). Unda tasvir yaratishda ishlatiladigun vositalar tugmachalari (ramziy belgilari) joylashtirilgan. Ayrim vositalar tuglanganda pancining pastida ushbu vositaning xossalarini qoʻshimcha anzlash uchun darcha paydo boʻlash.

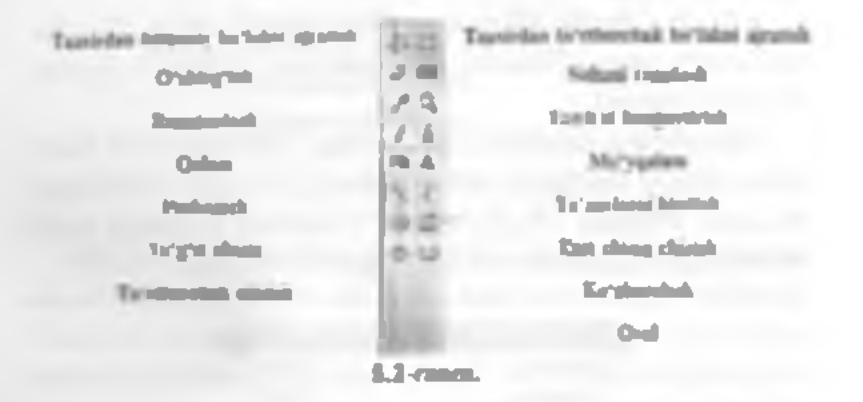

Ish sobasining partida ranglar pulitrasi joylashgan. U rasm chizishda uhlatiladigan ranglar toʻplamini oʻz ichiya olgan (5.3-rasm).

Rangiar palitrasi turli mogdagi kvadratchalardan iborat. Rangni oʻzgartirish uchun sichqoncha belgisini tunlangan rang ustiga olih kelih, tugmachasini bosish kerak. Agar chup tugmacha bosilsa anosiy rang (yuqori kvadratcha rangi), oʻng tugmacha bosilsa fon rangi (quvi kvadratcha rangi), oʻng tugmacha bosilsa fon rangi (quvi kvadratcha nangi) oʻzgaradi (5.3-rasm).

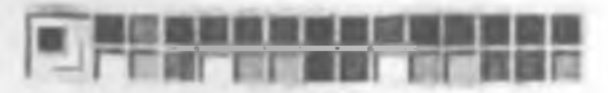

5.3-rasm.

89

## 5.3. MS PAINT BUSH MENYUSINING BUYRUOLARI

Dustur oynasining umumiy koʻrinishi bilan yuqorida umishib chiqqan edik (5.1-rasm). I odi muharriming asosiy menyusi bilan tanishamiz.

MS Paint grafik muharritining menyusi quyidagi buyruqlardan iborat:

«Ouice» (Fayl), «Ilpanea» (Tahrirlash), «Bud» (Ko riniah), «Paramos» (Tasvir), «Ilananya» (Palitra), «Copusma» (Ma'lumot)

Menyuning dastlabki ikki buyrugʻi bandlari MS Windows amaliy dasturiari uchan umumy boʻlgan vazifalaru bajaradi. «Ooû»» (Fayi) buyrugʻi bandlari quyidagi vazifalarni bajarish uchun moʻljallungan (5.4-rasm).

| Course and a second                                           | CAL AND D |
|---------------------------------------------------------------|-----------|
| groute-                                                       | 0140      |
| Grubers                                                       | CITHE     |
| Cospervice gas                                                |           |
| Calabijant et Janos                                           |           |
| FRAME PROPERTY.                                               | -         |
| Finderstation (Figure Las                                     |           |
| Denar                                                         | CEIR      |
| Organity.                                                     |           |
| presentes pala el presidente<br>Ruerro pala el actano vinda e |           |
| ANIES                                                         |           |
| 2445,2                                                        |           |
| 3mm_1                                                         |           |
| 1804,3                                                        |           |
| Barre                                                         | -         |
| 5.4-man                                                       |           |

«Принка» (Tahritlash) buyrug i tasvirlar ustida turli amallar bujaradi (5.5-rasm).

| Отнанть           | CHI+Z  |
|-------------------|--------|
| Torragette.       | C7 - 1 |
| houst             | CHIAK  |
| Karepenets        | Chi+C  |
| Beramits          | CHIH   |
|                   | Del    |
| Begenera aca      | CHI+A  |
| Komponeto a dala  |        |
| Вставить из фийна |        |

5.5-rasm.

«Bad» (Koʻrinish) buyrugʻida «Habap anempysenmos» (Vositalar majmuasi), «Hasampa» (Ranglar palitrasi), «Capona coemanna» (Holat satri), «Ranglar palitrasi), «Capona coemanna» (Holat satri), «Rangtar palitrasi), «Capona coemanna» (Holat satri), «Rangtar palitrasi), «Capona coemanna» (Holat satri), «Rangtar palitrasi), «Capona coemanna» (Holat satri), «Rangtar palitrasi), «Capona coemanna» (Holat satri), «Rangtar palitrasi), «Capona coemanna» (Holat satri), «Rangtar palitrasi), «Capona coemanna» (Holat satri), «Rangtar palitrasi), «Capona coemanna» (Mata taribatari panch) an marojan culmă (5.6-rasm).

|   | rafap intriputerrate | CHIFT  |  |
|---|----------------------|--------|--|
|   | Canalge              | Carlet |  |
|   | Ciphia cacimum       |        |  |
|   | General Inc.         |        |  |
| T | Hacurtaő             |        |  |
|   |                      | CITH   |  |
| ī | fit-man.             |        |  |

«Pucynoc» (Tarvir) huyrugʻi yordamida tasvirni akslanturish, rasmri 90°, 180° va 270° ga burish va ogʻdirish amallari bajariladi. Tasvirning oʻlchamlari va tanglanishi

| 5.4. TASVTRLAR HOSIL QULISH VA ULAR<br>USTIDA AMALLAR | <ul> <li>Ekranning chap qismida joylashgan vositalar maj-<br/>muasi yordamida tasviming kerakli elementlarini hosil<br/>qilish, ajratib olish, nuaxa olish yoki oʻzgartirish mumkin.<br/><i>Tasvir oʻlchanlarini oʻzgartirish.</i></li> <li>1. «Pucynose (Tasvir) menyusida «Ampuбymusu<br/>(Atributlar) buyrugʻini tanlang.</li> <li>2. Tasvirnine eni va boʻvinine oʻlchov birliklarini</li> </ul>                                                                                                    | <ol> <li>Jasvining on va oo yunig o toov on oo universiti<br/>Janlang.</li> <li><i>allliquotas</i> (Eni) va «Biscomas (Bo'yi) muydoni-<br/>ga qiymatlar kiriting.</li> <li>Tasviming o'lchamlarini o'zgartirishni pastki o'ng<br/>burchakda va tasviming o'ng va pastki cheguralarining<br/>o'rtasida joylashgan markerlarning joyini o'zgartirish bi-</li> </ol> | <ul> <li>lan hum amulga oshirish mumkin.</li> <li>Marshtabni oʻzgartirish va toʻrni chiqartsh.</li> <li>1. «Buð» (Koʻrinish) menyusida «Macuunafa huym-<br/>gʻini, soʻngra «Друсой» (Boshqa) buymgʻini tanlang.</li> <li>2. «Bapuauma» (Varianilar) guruhida 400%, 600% yoki 800% ni tanlang va OK tugmachasini bosing.</li> <li>3. «Buð» (Koʻrinish) menyusida «Macuunafa buy-<br/>rugʻini, soʻngra «Howaranı» cemey» (Toʻrni koʻrsatish)</li> </ul> | buyrug'ini tanlang.<br>To'mi olib tashlash uchum 3-bundni takrorlang va<br>«Iloxuzame cemay» (To'mi ko'nsatish) buyrug'idagi bel-<br>gini olib tashlang. yoki «Bud» (Ko'rinish) menyusida<br>«Macumuta», so'ngra «Otisavanee» (Odatiy) buyrug'ini<br>tanlang.<br>Rangli tasvirni oq-qora tasvirga o'tkazish.<br>1. «Pucynov» (Tasvir) menyusida «Amputiyana»<br>(Atributlar) buyrug'ini tunlang. | 58 |
|-------------------------------------------------------|----------------------------------------------------------------------------------------------------|----------------------------------------------------------------------------------------------------|----------------------------------------------------------------------------------------------------|----------------------------------------------------------------------------------------------------|----|
| «Ampuőymu» (Atributlar) bandi yordumida bujariladi    | Opportunity Client<br>Opportunity Client<br>Clientic area<br>Definition<br>Definition<br>Clientic Client<br>Clientic Client<br>Clientic Client<br>Clientic Client<br>Clientic Client<br>Clientic Client<br>Clientic Client<br>Clientic Client<br>Clientic Client<br>Clientic Client<br>Clientic Client<br>Clientic Client<br>Clientic Clientic<br>Clientic Clientic<br>Clientic Clientic<br>Clientic Clientic<br>Clientic Clientic<br>Clientic Clientic<br>Clientic Clientic<br>Clientic Clientic<br>Clientic Clientic<br>Clientic Clientic<br>Clientic Clientic<br>Clientic Clientic<br>Clientic<br>Clientic Clientic<br>Clientic<br>Clienti | 6.7-resm.<br>Palitra buyrug'ida tasvirlaming ranglanishida qiz-<br>g'ishlik, ko'kishlik, yashillik darajasi vu yorqinligi belgi-<br>lunib, «/loбonums s waбop» (To'plamga qo'shish) tugmusi<br>yordamida yarutilgan yangi rang ranglar palitrusi tarkibiga<br>ao'shilmi (5 &-esen)                                                                                |                                                                                                    |                                                                                                    | 3  |

2. Palitra guruhida « Irpuo-õesaus (Qora-oy) ti tanlang.

Rangli palitra tunlanganda oq-qora ob'ektlar rangli tasvirlarga aylanmaydi. I aqat yangi tasvarni rangli qilish mumkin.

Tarvir ranglarini kontrast qilish tachun «Pucynor» (Tasvir) huyrugʻidan soʻng «Ofpamum» yarma» (Ranglami aylantirish) buyrugʻini tanlash kerak.

Oh'eli yoki tasvimi akslantirish va burish

 Vositalar panelida toʻgʻri toʻrtburchak yoki ixtiyoriy shakidagi sohmi ajratuvchi tugumchani tanlang

 Akslantirish yoki hurish kerak bu'lgan element (ob ekt. tasvir yoki ulaming hiror qasmi)ni tanlangan soha ichiga olang.

 Vositalar paneli ostida paydo boʻlgan akkita helgidan birmi tanlang.

 a) ob'eku shafluf bo'lmagan ob'ekt atlatida akslantirish yoki hurish uchun yuqoridagi belgi ustida sichqoneha tugmachasini bosing.

 b) objekti shallof boʻlgan objekt silatida akslantirish yoki burish uchun pastdagi belgi ustida sichuuncha tugmachasini bosing.

4. «Pucynow» (Tusvir) racnyusida «Ompataene» Honepeyme» (Akslantirish Burish) buyrugʻini tanlang.

5. Kerakli parametriarni tanlung. *Honepsysta enepsysta* avan (Yuqoridan pastga burish), Caesa sa apuso (Chapdan o'ngga), 90°, 180°, 270° ga.

Tamina cho zish va og dirish

 Vositalar punciida toʻgʻri toʻrthurchak yoki ixtiyoriy shakidagi sohani apratuvchi tugmachani tanlang.

2. O zgartirilayntgan element (ob ekt, tasvir yoki ulaming biror qismi)ni tanlangan soha lehiga oling.

3. «Pucymon» (Tasvir) menyusida «Pocustoyum nonaonama» (Choʻzish/Ogʻdirish) huyrugʻini tanlang. 4. Cho'zash yoki og dirish parametrlarini tanlang va ularning qiymatlarini kinting: «Pacmunyma no roputonmana, aepmastan (%)» (gottomtal, vertikal (%) bo'yicha cho zish), «Hawamana na soputonmata aepmasata (%)» (gottzontal, vertikal (%) bo yicha ogʻdirish).

5. Vositalar panelining pastki qismida paydu boʻladigan beigilardan birmi tanlang:

 a) ob'ektni shaftot bo'lm um ob'ekt sifatida chn'zish yoki og dirish uchun yuqoridagi helgi ustida sichqoncha tugmachasini bosing.

b) ob ektni abatlof ob'ekt sifatida cho'zish yoki og dirish uchun pastdagi belgi ustida sichquncha tugmachasini busing.

Tasvirni olib tashlash

 Agar tasviming himr qismi ajratilgan boʻlsa, unda tashqaridagi ixtiyoriy Joyda sichqonchaning chap tugmachasini bosing.

2. «Purymone» (Tasvir) mensusidan «Ovacemana» (Lozalash) buyrogʻloi tanlang.

Listab quling! Lasyming ainstillam gismi uchun «Onermanne (Tozalash) buyyut ushlamaydi.

O'zgartirishlarni hekor gilish

«*Правка»* (Labrizlash) menyusidan «*Onversion»*» (Bekor gilish) buyrugʻini tanlang.

Foydalanuvchi ketma-ket «*Ilpaana»* (Tahrirlash) menyusidagi «Omuenama» (Bekor qilish) buyrugʻini urdash orqall oxirgi bajarilgan uchta oʻzgartirishlarni bekor qilishi mumkin.

Tasvir bo lagini (fragmentini) agratish

 Vositalar panelidagi toʻgʻri toʻriburchak sohara ajratish tugmachasini tanlang.

 Sichqoncha koʻrsatkichini sichqonchaning tugmachasini bosgan holda ajratilayotgan soha ustidan diagonal buʻyicha ulib u ting. Tarvimi yoki uning biror boʻlagini ajratish uchun vositalar punclidagi ixtiyoriy sohani ajratish tugmachasidan ham foydalanish mumkin.

Ajratishni bekor qilish uchun ajratilgan sohadan tashqarida, ixtiyoriy joyda sichqonchaning chap tugmachatlni bosing.

Tasvir by loging metalash yoki joylashtirish

 Vositalar panelida toʻgʻri toʻrtburchak voki bitiyoriy sobani ajratuvchi tugmachani tanlang.

Nuxua olinuvchi tasvuming boʻlagini tegishil soha ichiga oling.

3 Joylashtirsh usulini tanlang.

 a) Vositalar paneh outdagi yuqori belgi ustida sichqoncha belgismi joylashtirib, uning chap tugmachasmi bossangiz, shutlot boʻlmagan hoʻlakcha joylashtiriladi.

b) Vositalar paneli ustidagi quyi belgi ustida sichqoncha belgismi joylashtirih, uning chap tugmachasmi boasangiz, shaffof boʻlgan boʻlakcha joylashtiriladi.

 «Правка» (Tahrirlash) menyusida «Концровать» (Nurva olish) buyrugʻini tanlang.

5. «Правоз» (Tahrirlash) menyusida «Bemasum»» (Qoʻyish) buyrugʻini tanlang

6. Tasvir boʻlagan kerakli joyga olib burib qoʻying.

Eslab qoling! «Haomics» tugmachasi bosilgan bo'lsa, tasvirni joylashtirib bo'lmaydi.

Ob'ektning bir nechta nusstasini joylashurash uchun CTRL tugmachasini bosib turib, kerakli marta joylashtirishingiz mumkin.

## 5.5. MS PAINT MUIIARRIRINING QO'SHIMCHA IMKONIYATI.ARI

MS Pamt grafik muharmi yuqorida havon qilingan ishlami bajara olishidan tashqari, yana bu qator qoʻshimcha imkoniyatlarga ega. Hiardan ayranlarini kekiramiz.

## Materia Livitash va bichimlash.

1. Vusitalar panelida A harfi taavirlangan tugmachani tanlang

2. Matn yoziladigan ramkani hosil qilish uchun kerakli tuyda sichqoncha koʻrsatkichini chap tugmacha hosilgan holda diagonal boʻyicha talah qilingan oʻlchamgacha harakatlantiring

3. Hichmlashtirah panelida yozuv shriftining nomini, o Ichamini ya ko rinishini tanlang

4. Mata yuzadigan ramkaning kerakli joyida sichqoncha uumachasini bosing, matuni kiriting.

5.1 ozim hoʻlsa yozuv oʻmini almashtiring, oʻlchamini oʻzgartiring, matu rangini tanlang

Fashing waving forth tasvings Joylashrinish

Vositalar panelida to gʻri toʻrtburchak sohani ajratuvchi tugmachuni tanlang

 Koʻraatkichni tasvir joylashtirilishi kerak hoʻlgan solumi aniqlash uchun suring va bu sohani ajrating.

3. «Провка» (Tahrirlash) menyusida «Встокить из филоза» (Fayldan qu'yish) buyrugʻini tanlang

 Joylashtirilishi kerak boʻlgan grafik favl belgisini toping va sichqoncha tugmachasini ikki marta bosing.

5. Joylashtirilgan tarvimi kerakli joyga suring va undan tashqanda, intivoriy joyda sichquncha tugmachasmi bosing.

#### Bavol va topshiriqler

1. Mill Part grafts muhamri ganday ishga tushirladi?

2. NS Paint graft, stutionni darcheo gancay elementardan tuzigan?

3 Voeiteler penelidagi elementler vezitaeni ayto bering.

4. Rang ganday o zgarbriad ?

5 MS Part grafts multiprivide mathler gandey kiribled?

6 Matrini b-chimiesh deganda nimani tushunasiz?

7 Fayldag tasvir jony tasvirgs canday joyisenarisd?

8 Tasvir o Ichamianni ganday o zgarbrish mumion?

8. Tasve 90°, 180° vs 270°gs ganday burlast?

10 Tasvir bo'legi gendey olib tashlanasi?

11. Tasviming biror to legiden nusse olich canday bejanladi<sup>1</sup> 12. Grafik tasuriami kinteh uchun compyularning ganday gurlimateri ishlatiladi?

# VI BOB. NS WORD MATN PROTSESSORI

## 6.1. MS WORD MATN PROTSESSORI, UNING IMEONIYATLARI

MS Word matnli bujjatlarm yaratish va ishlov benshga moʻljallangan koʻp amalli dasturdan iborat matn protsessori hoʻlih, Microsoft Office amaliy dasturlar paketining asosiy dasturlaridan bin hisoblanadi. Matnni tahrirlashning asosiy hotqichlarini quyidagicha ta riflash mumkin: hujjatni varatish, saqlash, oʻzgarlirish, bezash, hir nechta hujjatdon bir butun hujjat yaratish ya h.k.

MS Word mate protectioning atosiy vazitalari quyidagalardan iborat

1. Matnni kintish.

2. Matmi taberriash.

3. Matum formatiash.

Agar mainga ishlov beruvchi dashar yuquridagi vaziialardan laqat ikkitasi (ya'na matuni kiritish va tahrirlash) ni bajarsa, u matu maharriri, barcha uchta vazilani hajarsa - matu protavasori deyiladi.

Ushbu mata protectsorining imkomyatlarini quyida keltirilgan ba'zi amallardan ham bilish mumkin:

- Matoning orfografiyasi va grammatikasini tekshirish.
- Jadvallar bilan ishlash, ularning chegaralari va ichki rangini tanlash.
- Rasm chizish.
- Elektron hujjatlarni yaratish, saqlash, tahrir qilish ya hik.

 Elektron pochta qutisidan olingan xabarlarm tabrirlash va boshqa imkoniyatlar kiradi.

MS Word math protection is high tushirish uchun ish stolidagi uning yorlig ini, ya'ni quyidagi rasmni toping va uning ustiga sichqoncha ko rsatkichini olih kelib.

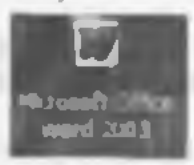

chap tugmachasini ikki marta tezlikda bosing. Agar bu rasmchani ish stolidan tupu olmasangiz, ekranning quyi qumida jovlashgan Masalalar panelidagi «I/vec» (Boshlash) tugmachasi usuga sichqoncha koʻrsatkichini olib kelib, chap tugmachasini bir marta busing. Natijada MS Windows ning quyidagi bosh menyusi namoyon boʻladi (6.1-rasm).

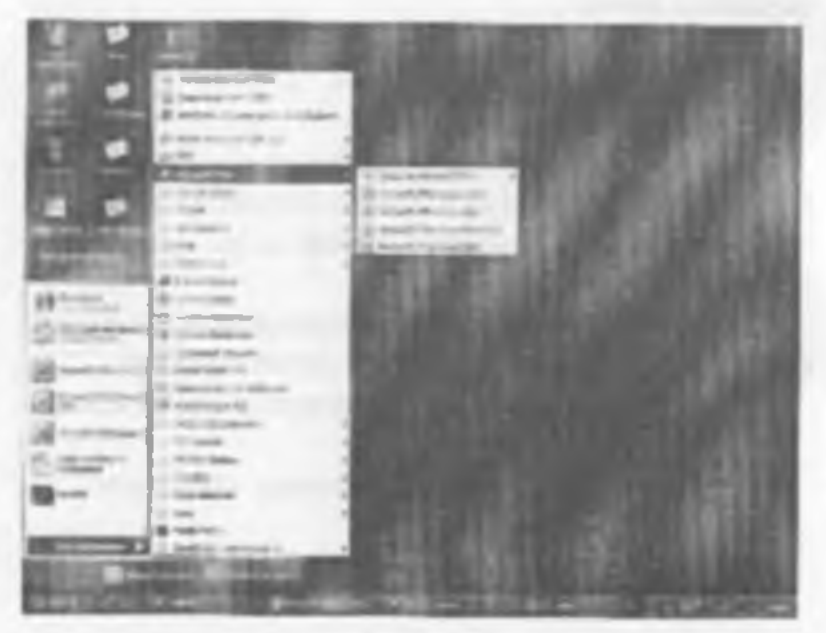

6.1-man.

Ochilgan menyudan «*Ilpospannus*» (Dusturlar) qismini, soʻngra o ng tomunda hotil boʻlgan ru yxatdan *MS Word* qatorini tanlang va sichqunchaning chap tugmachasina bir marta busing. Hu amallarni bajargandan soʻng MS Word mata protsessori ishga tushadi va tuning interfeysi (oynasi) paydo boʻladi (6.2-rasm).

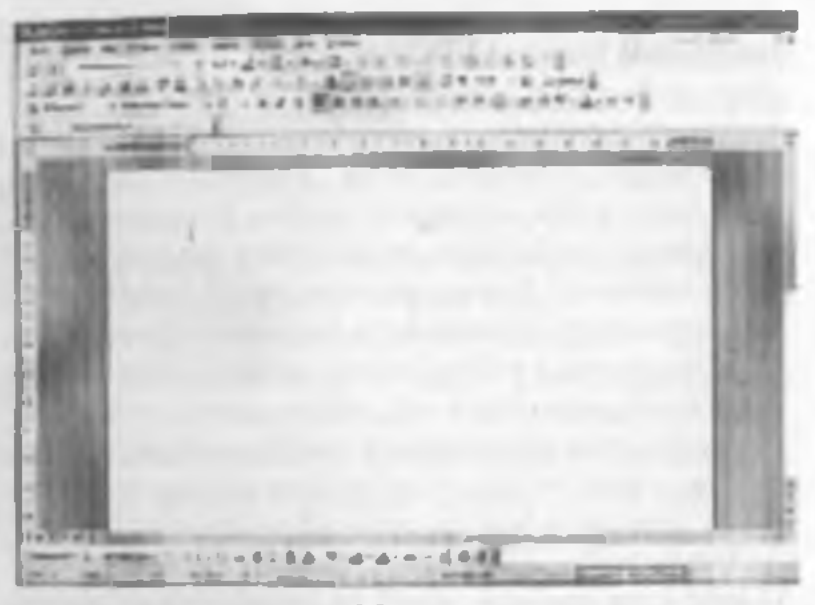

8.2-rates.

Qulaylik yaratish maqsadida ba'zi atamalami kelishib olishimiz lozan. «Sichqonchaning chap tugmachasini bosamuz» jumlasini «sichqonchani bosamiz» deb aytamiz. Agarda sichqonchaning o ng tugmachasini ishlatish zaruriyati tug ilih qolan, bu holni alohida ta'kidlah ketamiz. Riror buyruqu, ao'zni yoki tugmachani «faollashtiramiz» deganda ular usiga sichqoncha ko rsatkichini olib kelib, chap tugmachasini hir marta hosish nazarda tutiladi

MS Word ning oynasi quyidagi elementlardan iborat.

1) Sarlavha. Oynaming eng yuqorisida dastur nomi

yozilgan qator mavjud. Bu ustor <u>aarlen ha</u> deb ataladi. Shu qatorning oʻng tomonida, burchakda uchta hoshqaruv fiktogrammalari (ramziy belgilar) joylashgan: **Patibi** A

Ulardan hirinchisi «Caepunwa» (Yigʻib olish) numli piktogramma. Agar uning ustida mchqoncha bosilsa, ilova oynasi Masalalar pancli qatoriga («Ilyca» tugmachasi joylashgan qatorga) to rtburchak shakidagi tugmacha koʻrinishida (darchadek) yigʻib olinadi. Sichqonchaning chap tugmachasini «darcha» ustida hir marta bosish oynaning oldingi oʻlchovini va joylanishini tiklaydi.

Ikkinchisi – «Paraepayata» (Yoyish) tugmachasi. Agar uning ustida sichqoncha bonilaa ilova oynasi butun ekranga (yoki hujat oynan butun ilova oynasiga) yoyih tashlamadi. Shunga ahamiyat berish kenakki. Masalalar paneli oyna kattalashgan holda ham koʻrinib turadi. «Panepasma» piktogramman ustida sichqoncha bir marta hosilgandan keyin eski piktogramma oʻrmda yangi. ikkita ustrua-ust joylashgan kvadrat shaklidagi piktogramma paydo hoʻladi. Hosil boʻlgan piktogrammaning ustida sichqoncha bosilsa, oyna oldingi bolatiga uaytadi.

Uchinchisi – « Janpumu» (Yopish) piktogrammusi. U joriy ilova oynasini yopadi va bigaritayotgan ishning saqlab qolinmagan natijalarini saqtaydi. MS Word ol yopish uchun koʻrib chiqilgan birinchi qator hoshida joylathgan ilovaning sustema menyusi tugmachasini ikki marta bosish hum mumkin.

2) Oynadagi keyingi element - hosh mem u qutori:

galt france for Brigma depart Came Infras Devo Opania

Unda koʻrsatilgan menyu buyruqlarining birortasi usuga sichqoncha koʻrsatkichini keltirib, chap tugmachasi hosilsa, bajarilishi mumkin buʻlgan amaliy buyruqlar roʻysati chiqadi. Tanlab olingan amaliy buyruq bujarilishi uchun uning ustida sichqonchara bir marta boash zarar. 3) MS Word oynastning keyingi elementi vusitatar paralidar. Bareha menyu turlariga qarashli amaliy huyruqlarning tez-tez islilatiladiganlari oson tanlanadigan piktogrammalar hilan belgilanib maxsus Concordoponom (Standart):

hamda @onwomsposonue (Bichimlash):

and the state of the state of t

vositalar puncliariga joylashtarilgan. MS Word ning bunday puncliari soni 20 ga yaqin boʻlib, ularni ekranga chiqarish yoki ekrandan olib tashlash uchun asosiy menyuning «Bas» (Koʻrinish) «Ramen anempyatenmos» (Vositalar panellari) buyrugʻini berish va paydo boʻlgan roʻyxatdan kerakli punclni tanlash zarur.

4) MS Word oynasining keyingi elementi - Ish maydom.tor. Ish maydooi qogʻoz varagʻi ko rinishiga ega.

Ish maydonining chetlarida vertikal va gorizontal harakatlantirish tanmalarini ko rish mumkin. Bu tasmalar hujjatning eknanga sigʻmagan qiamini koʻrish imkomni beradi.

Gorizontal tasmada joylashgan chap tomondagi uchburchak ustida sichqonchaning koʻrsatkichi bosilsa, hujjatning chap tomoni, o ng tomondagi uchburchak ustida sichqonchaning koʻrsatkichi bosilsa – hujjatning oʻng tomoni koʻrsatiladi.

Vertikal tasmadagi tepaga ya pastga qaragan uchburchaklar matnning yoʻnalishlariga mos qismni koʻrsatih beradi.

Tasmada joylashgan • tugmachalarning ikki chetdagisi mos ravishda Oldingi ashifaga o tish va Keyingi ashifaga o tish amaljarini bajaradi. Klaviaturada hu amalmi Page Up va Page Down tugmachalari bajaradi. O rtada joylashgan tugmacha bosilaa, ekranda quyulagi jadval namoyon boʻladi (6.3-rasm).

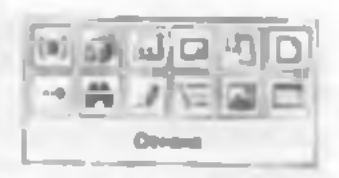

Bu jadvalning har bir katakchasi ma'lum bir huvruq piktogrammasidir. Mazkur tugmacha shu buvruqlarga tez oʻtish uchun ishlatjladi.

5) Ovnaning quyi qismida hular satri joylashgan bu'lih, unda hujjat nechta sahifadan iboratligi, ekranda hujjatning nechanchi sahifasi aks ettirilganligi, kursor nechanchi qator, nechanchi o'rında targanligi haqidagi va bushqa ma lumotlar aks ettiriladi.

MS Word oyaasi ichida hujjat oynati joylashgan (6.4-rasm). Uning ham eng yuqorisida hujjat nomi aks etgan qator muvjud, burchakda esa bizga tanish boʻlgan piktogrammalar joylashgan.

| and here any Paper new York, Name of                                                                                                    | - mar - barab I                                                                                                    |       |
|----------------------------------------------------------------------------------------------------|----------------------------------------------------------------------------------------------------|-------|
| COLUMN COLUMN                                                                                                    | A DESCRIPTION OF A DESCRIPTION OF A DESC |       |
| the state of the state of the s |                                                                                                    |       |
| Total Providence of the local division of the local division of the local division of the local division of the                                                                                                    | the second second second                                                                                                    | Title |
| 100                                                                                                    |                                                                                                    | 1110  |
| Trade and                                                                                                    |                                                                                                    | 1007  |
| And I have been been                                                                                                    | second second particular but the second                                                                                                    | 1000  |
| 1 Au the                                                                                                    | and the local particular distances                                                                                                    | 10.00 |
| A TAX ME SHA AND                                                                                                    | 18                                                                                                    | 10.07 |
| Approximit of                                                                                                    | and an and a second second                                                                                                    | 10.55 |
|                                                                                                    | ALL BALL MART                                                                                                    | 10.07 |
| The second second second second second second second second second second second second second second second se                                                                                                    | a start the start                                                                                                    | 1000  |
| 1 to Day                                                                                                    | server in some server in the server                                                                                                    | 1124  |
| anonecast a                                                                                                    | the state of the second second second                                                                                                    | 1.00  |
| 640 C                                                                                                    |                                                                                                    | 1000  |
| STAT.                                                                                                    | the start of the second second second                                                                                                    |       |

6.4-rasm.
Bu oynada gorizontal va vertikal chizgʻichlar mavjud. Chizgʻichning oq qlaml qogʻozdagi matn joylanishi achasidir. Pastki ikkita «Jazenov» (Qisqich) vordamida bu soha chegaralari oʻzgartiriladi. Yuqoridagi «Ja wav» eta xat boshi joyini koʻrsatadi. Uning joylanishini ham oʻzgartirish mumkio.

Gurizontal tavnalar qatori boshida toʻrtta piktogramma joylashgan. Ular hujjat koʻrinishining bir holatidan ikkinchusiga tez oʻtish piktogrammalaridir.

# 6.2. HUJJATLARNI YARATISH

Avvalu matn nimalardan tashkli topadi, uning elementlari qaysilar kabi sayoilarga jayob berib oʻtamiz.

Man - simvol, soʻz, qator, parcha, abzata (xat boshi), sahila kabilardan tashkil topgan.

Simud (belet) bu matuning eng kichik elementidir. U oʻlebov, yozilish usuli (oddiy, qalin, yozina, osuga chizilgan), rang, shrift, pozitsiya (yozilish oʻrni) kabi susuaiyatlarga ega.

Simvollar ketma-ketligi quyidagi ob ektlarm tashkil etali: soʻz, parcha, abzats, matu sabifasi.

Su z – bu ikki tomoodan ajratuvchi simvollar (bo'sh simvol, muqta, vengul va h.k.) bilan chegaralangan simvollar ketma-ketligidir. Keltirilgan vususiyatlarga qu'shimcha: birinchi (exirgl) simvol mavjudligi harida simvollar soni cheklanganligi (so'z uzunligi).

Qutor shu nomli kod bilan tugugan annvollar ketma-ketilgi. Qoʻshimcha xususiyatlar: qator boshi va oxiri, matnda qator tartib raqami, qator uzunligi, qatorning chap va oʻng chegarasi mavjudligi.

Parcha - matuning belgilab olinean gismi,

dhasta – abzata belgisi bilan ujratilgan simvollar ketma-ketligi Abzata simvoli chop etilmaydi, matuga ENTI R tugmachasi bosilganda kintuladi. Abzatsmog qo shimcha xususiyatlari: chap ya o ng chegaralari. abzats boshidagi siljish, qaturlar soni, qatorlar oʻrtasidagi interval, yaraqdagi joylamshi.

Sahju – bu sahifa kodi bilan tugallanuvchi qatorlar toʻplami. Qo shimcha tususiyatlari: sahifa tartih raqami, sahifadagi qatorlar soni.

Asosiv global ob'ekt matming o zodir. Qo'shuncha xususivatlari, matn boshi va oxiri, matndagi qatorlar aoni, matming varaqda joylanishi.

Kompyuterga matu kiritish quidalari quyidagicha.

- Simvol kursur turgan joyga kiritiladi.
- Sichqoncha koʻrsatkichi kursorni kerakli joyga tez olib horish uchun ishlatiladi va matn terish jarayonida qatnashmaydi.
- ENTER tugmachasini taqat abzats oxirida bosish zarur.
- Matani oʻrtaga joylashtirish, abzats siljishini qoʻvish va matani bir tumonga surish uchun «Ilpoöcca» (Bo sh joy) tugmachasidan foydalanish tavsiya etilmaydi.
- Main terish jaras unida uni tez-tez xotiraga saqiab qoʻyish lozim.
- Sahilalarga tartib raqami klaviaturadan kiritilmaydi.
- Nuqta va verguldan oldin boʻsh simvol qoʻyish tavsiya etilmaydi

Endi mutuda barakatlanish uchun ishlatiladigan asosiy tugmachalarni kuʻzib chiqaylik:

| Thjunacha     | Numage initiations?                              |
|---------------|--------------------------------------------------|
| Shift (Liari) | , latta harfai yarah                             |
| Backspace     | kurseedan chards ingan son vaini a charah        |
| Delete        | I kursoning of serie turgen storvoist of chirals |

| Cam Leck    | faget katte harfler hinte yneish             |
|-------------|----------------------------------------------|
| Cal++       | harverni chappa bitta en 2 sägtisch          |
| Orl+ +      | ferrierni e ngan hita an'a silitish          |
| CHIT        | Tennenen bir abrate systemize salptish       |
| Culté       | temperes bie aberes gestge så tralt          |
| Chil+Fnd    | transpres maintaining course harfigs of tash |
| Cal+Honic   | antronen, mainting bermele burfige signah    |
| Lind        | terrente quiet energe signin b               |
| Lister      | i karnerer geter benhege sägtisk             |
| Page Up     | Firms bestarist yusurnes varaginsh           |
| Page Dave a | Tikras beilarisi petera veragineh            |

Buta to'sh gator kumsh uchun kursomi oldingi qatorning axirgi sanvolidan keyin qo'yih. FNTFR tugmachasi boaladi.

<u>Buto autorni itkigu boʻlish</u> uchun yangi qator boshlanishi kerak boʻlgan pozitsiyaga kursorni olib borib, INTI R tugmachasi bosiladi.

Ibbita gutorni birlashtirish uchun kursorni birinchi qatorning ordirgi simvolidan keyin qo'yib, Delete tugmachusi bosiladi.

MS Word main protsessurida yangi hujjatlar yaratish bir necha usullar bilan amalga ushiriladi:

1. «Cmandapmman» (Sundart) vositalar panelida «Cuadam» donia» (Lay) varatish) piktogrammasi ustida sichqoncha bosiladi. Ekranda «toza qog oz» paydu boʻladi. Yangi bujiat ochilishini oynaning sarlavba qatorida «Josymenon» (Hujjat) soʻzi yonidagi tartib raqamining o zgarishidan hilamiz.

2. Xuddi shu amalni « Ponu» menyusidagi «Contonu» (Yaratish) buyrugʻl orqali ham amalga oshirish mumkin. Bu hulda ekranda quyidagi oyna namoyon hoʻladi (6.5-rasm).

Спадание донумента \* ж Costaine Himal grouper IML-goomer Веб-странные Сосбщаные электронной п Vis americaLaroca partyment & REPORT OF THE Lisfatrus Ha yate Office Or На насн контыстере Harmin ped-yatax ...

5.5-rasm.

Bunday oynalarni savol-javob (dialog) oynalari deb atashadi. Mazkur oynada operatsion tizim saga bir nechta andozalarni (shablonlarni) tavsiya etadi. Masalan, hisobotlar shakli, fakslar, satlar, yozuvlar va boshqa hujjatlar andozalari shu yerda jamlangan. Siz oʻz hujjatlogizni mavjud andozaga solih yaratshingiz mumkan.

Ma'lumki, yozuv mashinkasida matn yozilganda qogʻozga chegara qoʻyiladi. Bunda karetka ma'lum joyga kelgach, qatordan qatorga avtomatik ravishda oʻtadi. Shunga oʻxshash amallarni MS Word da hejarish uchun «Daice» menyusidan oʻrin olgan «Hopawempu empamasa» (Sahila parametrlari) buyrugʻini ishlatish lozim (6.6-rasm).

| fameror comme                                                                                                    | 12315 |
|----------------------------------------------------------------------------------------------------|-------|
| Territoria and an and a second and a second |       |
|                                                                                                    |       |
| <br>Stan,<br>Scanfig<br>International B                                                                                                    |       |

#### 6.6 reen.

Namoyon boʻlgan oyunning «*Hots*» (Chegaralar) qismida qogʻozga chegaralar (yuqori, quyi, chap, oʻng tomonlardan) qoʻyiladi. Buning uchun har bir darchaning yonida tepaga va pastga qaragan uchburchaklar mavjud. Ular mos ravishda chegara cinii oshiradi va kamaytiradi

«Ilepensem» (Muqova) darchasida muqovalash uchun joy quldiriladi. «Om spen do anaonaansta» (Sahila chetidan kolontitulgacha) qismida sahilaning chetidan to sahilaning tartib raqami yezilishi kerak bu'lgan joygacha masola ko'raatiladi

«Separatanan naza» yazuvi oldida belgi qo'yangiz. hujjatda sahlfalar kitobdagi kabi bir-biriga aynan aks etadi

Hujjatning bir usmi uchun chegaralarni oʻzgartirish kerak bo'las, o'sha sahitalami belgilah (buning uchun mazkur gism boshlangan joydan, klaviaturadagi Shift tugmachesmi bougan holde klavisturadan pastea garagan ko'rantkich tugmachasini bosib, kerakli pozitstyaancha olib borish zarar), «Onices (Fayl) menyusidagi «Ilupamenges companies» (Subifa parametrian) ovnisining «flats» (Chegaralar) gismida chegaralarm helgilash kerak. Shundan soʻng «Ilpusuvnuma» (Ooʻllash) wyxniidun «K suderennasy menomy» (Belgilangun matosta) parametrini tanlash lozim. Belgilangan betlardan oldin va kevin avtomatik tarzda hoʻlim uzilish belgilari qo'yiladi Agar huljat bo'limlarga bu'lingan boʻlsa, kenikli boʻlim ustida sichoonchani bir marta bosish kerak yoki bir nechta hoʻlimni helgilah, chegaralarni o zeartirish kerak.

Har doint bir vil chegara qoʻllasangiz, faoliyatingiz boshida bir marta chegaralarni oʻmatib, «Ilo yanıranının» (Alohida koʻrsatmasiz) piktogrammasini sichqoncha yordamida faollushtirib qoʻying. Keyingi bujjatlar yaratish jarayonida sahifa chegaralari to oʻzingiz oʻzgartirish kiritmaguningizcha oʻzgarmasdan turadi.

Yuquridagi uynaning «Parmep бузнасна» (Qogʻuz oʻlchami) qismida qugʻoz oʻlchami, uning holati (gorizuntal joylashuv) uʻzgartiriladi (6.7-rasm).

A4 bichimli (210x297mm) qogʻozdan (Hiz kura ishlari, referatlar, diplom mhlari uchun ishlatadigan qogʻoz) koʻp foydalaniladi. Shu qogʻozning teng yarmi A5 bichimm, ikkitasi eta – A3 bichimni tashkil etadi.

Qog'uzgā matnni gurunntai va vertikal holatlarda chup etish mumkin. Batni «Opuenmatusa» (Yo'nalish) qiamida aniqlash zarur. «Knacaruza» (Kitob kahi) – vertikal chup etishni. « (taofasonan» (Album kabi) – gurizuntal chup etishni anglatadi.

| Personal grant little           |             | COLUMN TWO IS NOT    | 221     |
|---------------------------------|-------------|----------------------|---------|
| fam. Kenne                      | terry lares | efers.               | - Lang  |
| Trease forms                    | _           |                      |         |
| 44                              | -           |                      |         |
| These.                          | 25 84       | 8                    |         |
| bors                            | 287.04      | L                    | _       |
| Perspective Sympole             |             | 200                  |         |
| Statement Statement             | C. Deserved | Diagona Library      | 17. 888 |
| 1000                            |             | 100                  |         |
|                                 | - 1         |                      | - 11    |
| 1                               |             |                      |         |
| -                               |             |                      |         |
| form way                        | 6. J. P     | 10000                | 100     |
| and the second second           |             | in the second second | 1.1     |
|                                 |             |                      | 100     |
| Summer and                      |             | -                    |         |
| [among]                         | 111         |                      | Acres 1 |
| - Contraction of the local data |             |                      |         |

6.7-rasm.

Yuzuv mashinkasidan farqli oʻlaroq, kompyuterda bir necha xil shriftlar mavjud. Hichimlash panelida joylashgan neu tuo hana . darchasi yonidagi uchburchakm

bosib, shrilllar roʻyxatini chiqarib, kerakli shrill tanlanadi va u faollashtiriladi. Mazkur darchaning yonida shriftlar oʻlchovi 12 - darchasi joylashgan. Undan yuquri-

dagi usul bilan kerakli oʻlchovni tanlah olib, soʻng alfavit turini tanlash kerak. Klaviaturada ikki xil: kirill va lotin harilan mavjud. Kerakligini tanlab olish uchun ekrandan quyida joylashgan masalalar punclidagi klaviatura indikatori ustiga sichqonchumi olib horib, roʻyxat ochiladi va bosil boʻlgan roʻyxatdan kerakli alfavit tanlab olinadi.

# 6.3. RULIATI ARNI SAQLASII

Hujjat tayyor boʻlgandan soʻng uni saqlab qoʻyish lozim. Buning uchun «Ounc» (Fayl) menyusidagi «Corponanta son» (Yangi num bilan saqlash) buyrugʻini ishlatamiz (6.8-rasm):

|            | and the second second                                                                                                    | States of the local division of the local division of the local di | all starter       | R.C.       |
|------------|----------------------------------------------------------------------------------------------------|----------------------------------------------------------------------------------------------------|-------------------|------------|
| (See )     | 9 march                                                                                                    | H # 13 (3.7 ) 2                                                                                                    | D' Think          | 5.0        |
| 64         | MAR .                                                                                                    | Anter St.                                                                                                    | 1044              | 100.0      |
| . 92       | Cont.                                                                                                    | Deter I saliger                                                                                                    | 12.0.2014         |            |
| -          | Contract Contract Con | Terms a dialization                                                                                                    | 211.0128.0        |            |
|            | 1000                                                                                                    | Territor of Ballinstee                                                                                                    | ALL BOARD         |            |
|            | Contraction of the local division of the local division of the loc | Planet r Bulletine                                                                                                    | 445.51011         |            |
| 1000       | Columna and the                                                                                                    | Paras a definition                                                                                                    | 2129.209.4117     |            |
| an and the | provide for                                                                                                    | Tana A Brian                                                                                                    | 2010 - 1012 JA25  |            |
| -21        | L'Indent in                                                                                                    | Territo In Challenger                                                                                                    | 0.00.00           |            |
| 100.1      | - market                                                                                                    | Terro palane                                                                                                    | 25.18 (0.0) (0.07 |            |
| 1.6411     | Elizabeth Mandre                                                                                                    | "wine ( desilions                                                                                                    | 2010/01/214       |            |
| PLANE.     |                                                                                                    | CHARLEN AND AND AND AND AND AND AND AND AND AN                                                                                                    | 119.280.0.14      |            |
|            | A DECK MARKS                                                                                                    | Chemistry and agent                                                                                                    | 745-01219         |            |
| -B 1       | CLAFER                                                                                                    | Forma L Ballinese                                                                                                    | 80.01.04          |            |
|            | 10.00                                                                                                    | Text + Selege                                                                                                    | . min.m2454       |            |
|            | ( Part Mercure)                                                                                                    | Tene ( Britan                                                                                                    | 0.4.39(34)        |            |
| 64         | Carlo and                                                                                                    | Conta y Balegori.                                                                                                    | 70.00.0014-0-0    |            |
|            | manager and                                                                                                    |                                                                                                    | 1 Cases           | -          |
| 1000       | The later in the local division of the later is the later is the later |                                                                                                    | 1.000             | -          |
|            | and and the second                                                                                                    |                                                                                                    | 100               | The second |

6 8-ream.

Ekranda namoyon boʻlgan oynani tablil etib chiqaylik. Papka darchasida hujjatni eslab qolish lozim boʻlgan papka yoki disk nomi turadi. Rasmda «Mou dokjonenana» (Mening hujjatlarim) papkasi aks ettirilgan. Agar roʻyyatdan papkaning nomi almashtirilmasa, kompyuter hamasha hujjatni «Mou dokystenmata (Mening hujjatlarim) papkasida saqlaydi.

«Hua domaca (Fayl nomi) darchasida hujjatga nom beriladi. Uni kirill yoki lotn alifboarda herishingiz mumkin. Nom bar soʻzdan, jumladan, gapdan, sondan iburat ho lishi mumkin (fayl nomi eng koʻpi bilan 256 belgidan iborat hoʻtishi mumkin). «Tan domaca» (Fayl turi) darchasida tayl turi tanlanadi. U doc, rtf, html fayl yoki MS Word protsessorining oklingi versiyalarida saqlanishi mumkin. Barcha zarur ma'lumotlar kintilgindan suʻng, «Cospommu» (Saqlash) tugmachasi bosiladi. Agar biror vatolik oʻtib ketgan boʻlsa, «Ommenu» (Bekor qilish) tugmachasi bosiladi.

«Il.mu» (l'apka) darchasidan keyin joylashgan piktogrammalar quyidagilarni bildiradi.

 bir pogʻona yuqoriga uʻtush, ya'ni papkaning ichidan yuqori qatlamga chiqish;

«Hauptonoes (Tanlangan) papkasini tanlash;

- yangi papita yaratish;
- papka va fayllarni roʻyant koʻrinishida tasvirlash;

 papka va fayilarni jadval koʻrinishida (hajmi, yaratilgan muusi, vagu va h.k.) tasvir etub.

- pupila va fay llaming xunusiyatlarıni aka ettirish.

huyruqlar va rejumlar piktogrammasi.

Mazkur hujjatga ishlov berish tugaganidan keyin uni yopish zaruz. Buning uchun «Oone» menyusidagi «Baspaun»» (Yopish) buyrugʻini faollashtirish lovum.

Dustur ishmi tugatmasdan barcha ochilgan fayllarni yopish uchun SHIIT tugmachasini hosib, «Dusta menyusida «Janpuan» acca (Barchasini yopish) huyrugʻmi faollashtirish kerak.

## 6.4. HUJJATLARNI CHOP ETIST

Hujjatni chop etiahdan avval, u qogʻozda qanday joylanishini oldindan koʻrib qoʻyish maqsadga muvofiq. Hunday unkoniyatni «Ilpednopumu uli npocuomp» (Destlabla koʻrish) buyrug i yaratib beradi. Dustlabla koʻrish rejimidan chiqish uchun namoson boʻlgan oynaning piktogrammalar qatorida «ikasparata» (Yopish) piktogrammasini ishlatish zarur.

Hujjatni chop etish uchun «Ousta» menyusining «Desoma» (Chop etish) buyrugʻi taollashtiriladi. Natitada quyidagi oyna nanoyon bo tadi (6.9-rayn).

CONTRACTOR AND AND ADDRESS -B-108 L17 2 1000 of strategies in the state of

6.9-rasm.

Agar mazkur bujjatning faqat ma'lum qumini (hir necha sahifani) chop etish zarur boʻlsa, mazkur sahifalarni «*Caquunuque*» (Sahifalar) qumida ko rsatish kenik. Masalan, «*Huwepu*» elementi tanlanganda chop etilishi luzini boʻlgan sahifa yoki bir nechta sahifaning raqamlari koʻrsatiladi.

Agar bir sahifaning ma'lum qismini chop etah lozim boʻlsa, kerakli qismni belgilab, yuqoridagi oynada «Budesennaŭ fipozuenm» (Ajratilgan qianna) qatori oldidasi doiraga belgi qoʻyiladi

« Hurmi somme» (Nussalar som) darchasida nusvalar sonini avvaldan belgilab qoʻyish mumkin

Bir necha maxada chop etilavotgan hujjatning avval birinchi sahifasining barcha nusxalari, keyin boshqasining barcha nusxalarini chop etish zarur boʻlsa, yuquidagi belgmi olib tashlash kerak

I ngat toq yoki taqat juli sahilalarni chop etish uchun «Onus» mensusidan «Hename» (Chop etish) buyrugʻun tanlash kerak. Soʻngra «Buseema na nename» (Chop etilsin) ru'ysatidan «Henemawa empanaque» (Toq sahifalar) yoki «Hemawa empanaque» (Juft sahifalar) helgisini tanlash lozim.

Bir yoʻla hir nechta hujutni chop etish uchun «Omepsems» (Ochish) tugmachasi bosiladi. «Ilontea» (Papka) roʻyentidan kerakli hujutlar saqlanadigan papka tanlanadi Chop etish lozim hoʻlgan hujjatlar belgilanadi. «Konundas u peserusas» (Buyruqlar va rejimlar) tugmachasini bosih. soʻng «Heventa» (Chop etish) tugmachasi buyrugʻi tanlaradi.

Mavjud hujjatni toʻlaligicha chop etish uchun «Catoadapmaat» (Standart) vositalar panelidagi «Heruma» (Chop etish) piktogrammasi tanlamali.

### 6.5. HULJATI ARNI TAHRIRI ASH

Mavjud hujjatni tahrirlash uchun MS Word dasturida alohida buyruqlar toʻplami kiritilgan. Ularning barchasi «Правка» (Tahrirlash) menyusida jamlangan.

Resmlardan yoki matndan nussa olish, joyini oʻzgartirish mumkin. Matn va rasmlami bir bujjatning oʻzida, shuningdek, bir hujjatdan boshqasiga, aatto boshqa ilovaga koʻchirish va ulardan nussa olish mumkin. Bu amallarin bajarishdan oldin matn va rasmlar belgilab olinadi.

Matn va rasmlarni sichqoncha yardamida belgilush (ajratish)

- matning intivoriy qismini ajratish uchun siljitish umalini ishlatish kerak;
- so'zni belgilash uchun kursorni so'z ustiga olih kelib. sichqonchaning chap tugmachasini ikki marta bosish kerak;
- rasmni ajratish uchun kursorni rasm ustiga olib kelib, sichqonchaning chap tugmachasini ikki marta butish kerak;

- matnning qatorini belgilash uchun kursomi qatorning chap chetiga olib kelib, u oʻngga yo naltarilgan strelka shaklini qabul qilgandan keyin, sichqonchaning chap tugmachasmi bir marta bosish kerak;
- mamming bir nechta qatorini belgilash uchun kursorni qatoring thap chetiga olib kelib, u o'ngga yo'naltirilgan strelka shaklini qabul qilgandan keyin, kursorni pastga yoki yuqoriga siljitish kerak;
- gapni belgilash uchun CTRI tugmachasini bosib turgan holda gap ustida siehqonehaning chap tugmachasim bir marta bosish kerak;
- qator boshini belgilasli uchun uning chap chetiga kursomi olih kelih, u oʻngga yoʻnahirilgan strelka shakimi qabul qilgandan kevin archqouchanng chap tugmachasini ikki marta bosish kerak: yana bir usull qator boshi ustiga kursorni olib kelib, sichqonchaning chap tugmachasimi uch marta bosish:
- butun hujjatni belgilash uchun kursomi matnning chap chetiga olib kelib, u oʻngga yoʻmdunlgan strelka shaklini qabul qilgandan kevin, sichqonchaning chap tugmachasini uch marta bosish kerak;
- kolontitullarmi belgilash uchun «Buð» (Koʻrinish) mem usidagi «Kosowanamusa» (Kolontitullar) huyrug ini tanlash kozim; «Paruewan» (Belgilash) holatida turib, kolontitullar matni ustiga kurtorni olib kelib, sichqunchaning chap tugmachasmi ikki marta bosish kerak; soʻng kolontitulning chap thetiga kuraorni olib kelib, u o ngga yo naltirilgan atrelka shaklimi qabul qilgandan soʻng, sichqunchaning chap tugmachasmi uch marta bosish kerak;
- izohlar va havolalarni (snoskalarni) belgilada uchun oynaning mos sohasida sichqonchani bosib, koʻrsatkichni matnning chap chetiga olib kelib, u oʻngga yo naturigan stretica shakiini qabui qilgan-

dan soing, sichqonchuni- uch marta bosish kerak;

 matnning vertikal biokini (jadval vucheykusi ichidagi matndan tashqari) belgilash uchun siljitish davomida ALT tugmachatini bosib tarish kenik. Amallarni bekor gilish

Bekor qilimshi zarur boʻlgan amallar roʻyxatini chiqarish uchun «Commonymoust» (Standari) vositalar panelidagi «Owwenuma» (Bekor qilish) tugmachasi yonidagi uchburchakli koʻrsatkich bosiladi. Sichqoncha bekor qilinishi kerak boʻlgan amal ustida bir marta bosiladi. Amalni bekor qilish jaravonida roʻyxatda undan oldin turgan barcha amallar bekor qilimadi. Oxirgi bekor qilingan amalni qayta bajarish uchun «Bepiqma» (Qaytarish) tugmachasi bosiladi.

Rasmlar yoki matn parchasini ma'lum mamfuga yoki hoshqa hajjatga koʻchirish, ulardan masa olah

Buning uchun koʻchirihuvchi yoki nusva olimuvchi matn parchasi yoki rasmni helgilah olish kerak.

Belgilangan perchani koʻchirish uchun «Bupesumu» (Qirqib olish) tugmachasini botish lozim.

Belgilangan perchadan nusya olish uchun «Komeponam»» (Nuswa olish) tugmachasini bosish lozim.

Agar matn yoki rosmdan boshqa hujiatga nusua olish kerak boʻlsa, shu hujiatga u'tiladi. Kursorni matn yoki rosm kiritiladigan joyga qoʻyiladi. «Bemanuma» (Kirltish) tugmachasi bosiladi.

Rasmlar yaki mata parahasini ayna ichida koʻchirish. ularilan muza olish

Koʻchirish uchun koʻchiriluvchi yoki nuaxa olinuvchi matu yoki rasmni avval belgilab olib, kerakli joyga siljitish (sichqonchaning chap tugmachasi bosilgan holda belgilangan matu parchasini yoki rasmni sudrab olib horish) logim. Mangilga yergach, tugmacha qoʻyib yaboriladi. Agar koʻrilgan holatda faqat nucca olish talab etilsa, siljitish davomida C1RI, tugmachasim ham borib turish kemk.

Undan tashqari belgilangan parchara siljitish uchun sichqonchaning oʻng tugmachasidan foydalanlish mumkin. Sichqoncha tugmachasi qoʻyʻib yuborilgandan aoʻng ekranda kaʻchirish va nutxa olish huvruqlari paydo boʻladi.

Ahamiyat bergan hoʻlsangiz piktogrammalardagi huyruqlar toʻq qora (faoilashgan) yoki kulrang (faoilashmagan) holatda boʻladi. Bu narsa matn belgilangan yoki belgilanmaganligiga hogʻliq. Laoilashmagan huyruqlar buqarihmaydi.

«Ilposen» (Tahrrinsh) menyunidagi «Ovuenume» (Tozalash) va «Berdenume new» (Hammasini belgilash) buyruqlarida toʻxtalib oʻtamiz. «Ovuenume» (Tožalash) buyrugʻi belgilangan matnni, jadvalm, rasm, diagrammani olib tashlaydi. «Berdenume new» (Hammasini belgilash) buyrugʻi butun matnni, uning ichiga kirgan jadval, rasm, diagrammalar bilan birga belgilavdi.

Toptsh, almashtirtsh, o tish buyyaylari

Joriy matnda sızni qiziqtirayotgan matn parchasi (so'z, harf. son, gap. jumla va h.k.) bor yoki yo'qligini aniqlash «*Правка»* (Tahrirlash) menyusidagi «*Haumu»* (l'opish) buyrugi yordamida amalga oshiriladi (6.10-rasm):

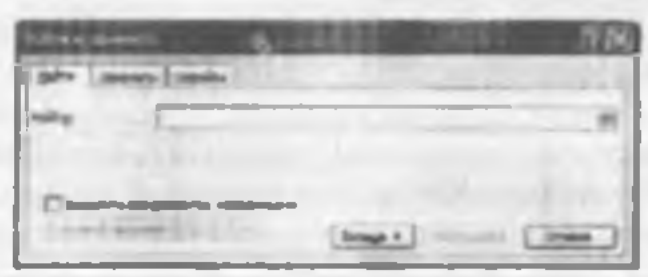

#### 6.10-raam.

Buning uchun ushbu oynaning «Haianu» (Topish) darchasiga qidirilayotgan matn parchasi kiritiladi. Shundan soʻng «Haianu dance» (Keyingisini topish) tugmachasi hosilsa, kursor qidirilayotgan matn parchasi birinchi marta uchragan joyga oʻtib oladi.

«Ilporxa» (Lahrirlash) menyusidagi «Jasenum»» (Almashturish) huyrugʻi yuqorida kelturilgan oyuuning almashtirish qismun ochib beradi (6.11-rasm).

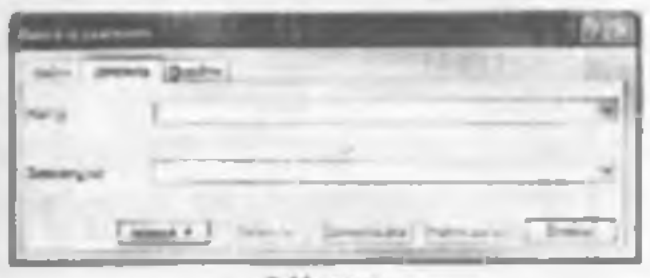

6.11-rasm.

e Bawenioms nas (...ga almashtirish) darchasiga yangi mata purchasi kiritiladi ya «Basienioma» (Almashtirish) tugmachasi bosiladi. Agaz mata purchasi tahtir qilinayotgan matanning burcha uchragan joyida yangi mata purchasiga almashtirilishi talab etilaa – «Basienioms ace» (Ilammasini almashtirilishi tugmachasi bosiladi.

*«Ilepennu»* (O'tish) buyrugʻi – kursorni talah etilgan ob'ekt (biror aniq raqamli sahifa, izoh, havola, qator va h.k.)ga olib o'tadi.

### 6.6. MATNNI BICHIMLASH

Matnui tahrirlash Jarayonida siz, albatta, bichimlash (formatlash) masalalariga duch kelasiz. Bichimlash deganda – matn ma'oosini o'zgartirmay turib, uning shaklini o'zgartirish tushuniladi. MS Word matn proteestorida bichimlash huyruqlari majmui Format memunida jamlangan.

Menyudagi birinchi buyruq IIIpulan dir. Buyruq bajarilgandan soʻng namoyon buʻlgan oynadan (6.12rasm) koʻrinib turibdiki, u «IIIpudme, «Hamepeat» va «Antononan» kabi uch qismdan iborat.

| and the second second s |
|----------------------------------------------------------------------------------------------------|
| LAST (Bridge agent                                                                                                    |
| Contraction Income A                                                                                                    |
| Transient 1 1                                                                                                    |
| Seast for a Bar                                                                                                    |
| an <u>R</u> Mi                                                                                                    |
| Denne Denne Document                                                                                                    |
| Disgreent Discourd County                                                                                                    |
|                                                                                                    |
| Terrs New Kauss                                                                                                    |
| And include the second states in the second                                                                                                    |
| (in                                                                                                    |

6.12-ream.

Shuth qismida mutuda qoʻllaniladigan shrift turi, oʻlchami, rangi, vuzilish shakli (**%**, *K*, <u>4</u>) tanlanadi. Undan tashqari, yuqori yoki pustki indekslarni yozish, barcha harflami katta qilib yoki soya bilan yozish va hoshqa amallar bujuriladi. Barcha parametrlar tanlangandan soʻng OK tugmachasi bosiladi. «Ilo yosarsonanos tugmachasi – kompyuter har yoqilganida avval tanlangan abrift, tanlangan parametrlar bilan (boshqa huyruq herilmaguncha) ishlatilishini ta'minlaydi. hterval quimida harflar oʻrtasidagi matofa, ularning siljishi oʻzgartiriladi.

Animatrisa qismida matnning belgilangan qitmiga animatsion effektlar qoʻllaniladi. Huning uchun roʻyxatdagi animatsiya effektlaridan biri tanlamb, soʻng OK tugmachasi bosiladi.

Keyingi buyruq «AGaug» (Xat boshi) buyrug idir. Umng yordamida belgilangan ahzataning qatorlari orasidagi masofa ro'yxatdan tanlab olish yo'li bilan o'zgaruriladi. Shu bilan birga matnung chap va o'ng chegara bu'yicha, markazda, hutun en bu'yicha tekislash piktogrammasi **Ti a a** hamda chap va o ngan siljish-

lær piktogrammasi 🐲 🧃 ham ishlætiladi.

et ancore (Ro'yxat) buyrug'i bajarilishi natijasida belgilangan ahzatslarga tartih raqamlari yoki markerlar (biror belgi) qo'shib qo'yiladi (6.13-rasm).

Huning uchun namoy un boʻlgan oʻznada eli osestamas (Oʻzgartirish) tugmachasi hosiladi. Natijada oʻyna koʻrinishi oʻzgaradi va unda Marker tugmachasini hosib, xohlapan belgini tanlab olish kifova. Tartib raqamlarim oʻrnatishda oʻxshash amallar bujariladi.

Piktogrammalar qatorida bu buyruqqa quyidagi E 🖂 rasmchalar mos keladi.

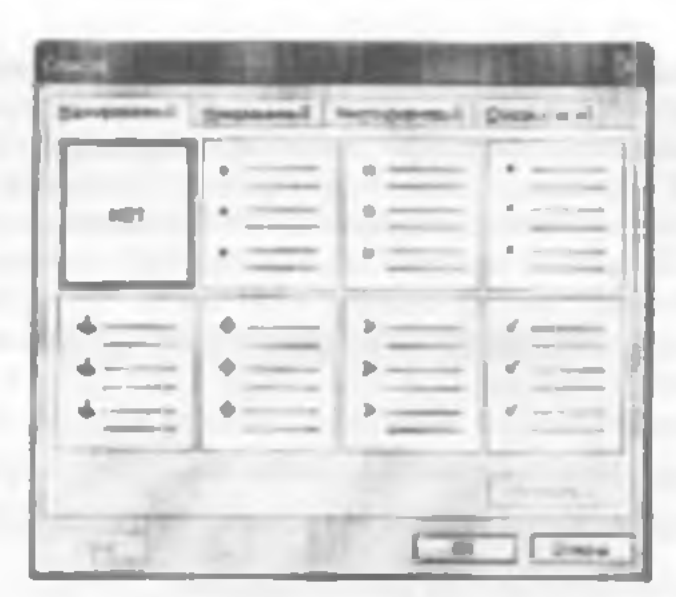

6.13-raem.

«*Fjannanna a samanas*» (Chegaralar va ular ichidagi rang) buyrugʻi helgilangan matn, abzats sahifa, jadval yoki rasmga chegara qoʻyib, chegara ichidagi rangni oʻzganirish imkonini berada.

Husruq bajarilishi natijasida namovon hoʻladigan oyna uch qismdan iburat (6.14-rasm).

«*Ipanaya*» (Chegara) qismida chegara turini «nem» (chegarasiz), «panat» (chegara), «mens» (sovali), «ofnetanam» (tujimli), «dp) cat» (boshqa turda), chiziqlar turim (qalin, ingichka, punktir va h.k.), chiziqlar rangini (16 ta rang) hamda chiziqlar qalinligini tunlash imkoni mavjud. «Onpasea» (Namuna) darchasida matu ustida bujarilayotgan barcha anallar natijasi aks etib boradi.

«Cmpununa» (Sahifa) qismida yuqonda ko rsatilgan barcha amallar sahitaga qoʻllaniladi.

«Barauma» (Chegara schidagi rang) hoʻlimida rang, naqsh, naqshning rangi tanlanadi.

| Sever ( Mintered | (great) | - 1000 - 7 K      |
|------------------|---------|-------------------|
| - 11             | -       | 1 Subreation      |
| - 1              |         | · · · · · · · · · |
| - 1              | -       | A                 |
| 0                | -       | 00                |
| () and           |         | A The A           |

E.14-ream

Bu yerda ham «Oópareu» (Namuna) darchasida barcha amallar natijasi aks ettiriladi. Mazkur oynada hamma oʻzgarishlar kiritilganidan keyin, OK tugunachasi busiladi.

| and the second |       |   | 162.0 | 218           |
|----------------|-------|---|-------|---------------|
|                | =     | - | H     | 2<br>3 mm     |
| -              |       | 1 |       | 1000          |
| Laperster      | 977   |   |       | Ofumers .     |
|                | 194 1 |   |       |               |
| S. Brownski    | -     | - |       |               |
| Thereas a      | -     | - |       | Commission !! |

6,15-rasm.

«Korowa» (Ustuniar) buyrugʻi bir ustunli matnni bir necha ustunli matnga aylantirish imkonini berudi. Buning uchun matnri belgilash, soʻng «Kosowa» (Ustunlar) buyrugʻini faollashtirish zarur (6.15-rasm).

Namoyon boʻlgan oynada ustunlar turini (cana, anc. rpa, cacaa, cupana) tanlash mumkin. Matuni boshqa bir turdagi ustunlarga boʻlish talab ctilsa, «*Yucao susonos»* (Ustunlar soni) darchasida ustunlar sonini tanlash zarar. Agar bir vaqtning oʻzida ustunlarni bir-bindan chiziq bilan ajratish lozim boʻlsa, «*Pasdenamesa»* (Ajratgich) soʻzi yonida belgini qoʻyish kerak.

«Kosowa» (Ustanlar) buyragʻi yordamida kolontitullar, izohlar, nankalar ichidagi matuni ustanlar koʻrinishida tasvirlash mumkin emas. Bunday hollarda «Tofisuqu» (Jadval) menjusidan foydalanishni tavaiya etamiz

# 6.7. MATNGA QO'SHIMCHA MA'LUMOTLAR KIRITISH

Koʻp hollarda hujjat betlariga sana (vaqt) hamda raqamlar qoʻyish, tahrir qiluvchiga esa qoʻshimcha qulayliktar yaratish kerak boʻladi. Ushbu va boshqa imkomyatlar «Bemaska» (Qoʻyish) menyusida amalga oshiriladi

Ager hujjatm tahririssh jarayonida sirga boʻsh bet kerak boʻlib qolsa. «*Remonus*» (Qoʻyish) menyuadagi «*Paspusa*» (Uzilish) buyrugʻini kiritish lozim. Hoʻsh betni yangi sahifadan, mazkur sahifada, toq sahifalarga jufi sahifalarga qoʻyish mumkin. Aynan shu amallar bir ustunga ham taalluqli.

Hujjat betlariga raqam qoʻyish uchun «Howepo emponon...» (Sahifalar raqami) buyrugʻi ishlatiladi (6.16rasm). Buyruq oynasidagi «Hosoncenue» (Joylanish) darchasida kerakli variantni tanlaysiz. Natijada tartib raqami sahifaning yuqori yoki quyi qismiga joylashadi. «Hospannungene» (Tekislash) darchasida raqam gatorning chap tomonida, oʻng tomonida, markazida va h.k. qo yilishi belgilanadi.

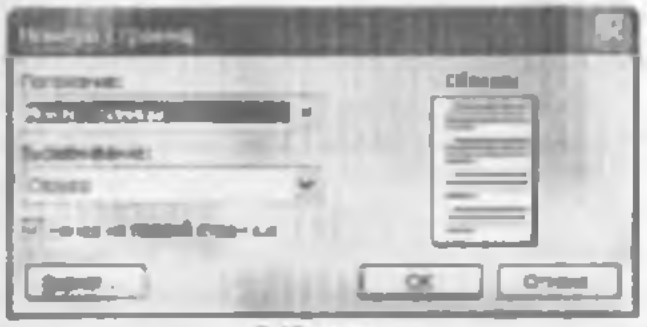

6.16-rasm.

«Hovep na nepooù empanage» (Birinchi sahifa raqami) durchasiga belgi qo'yilsa, hujjatning birinchi sahifasiga tartib raqaral qo'yiladi. Barcha o'zgarurishlar kiritilganidan keyin OK tugmachasi bosiladi.

Xujjatga sana qoʻyish uchun «Bemanau» (Qoʻyish) menyusidagi «*Jama u apava*» (Sana va vaqi) buytugʻini ishlatish lovim. «Форматы» darchasida sana va vaqt turini tanlab olib, OK tugmachasini bosasiz.

Kompyuterning klaviaturasiga yaxshilab e'tibor bersangiz, undagi simvollar soni cheklanganligiga ishonch hosil qilasiz. Matuni terayotganingizda, devlik, = simvoli kerak boʻlib qoldi. Bunday hollarda terishni toʻxtatib targan holda =Camaus= (Belgi) buyragʻini ishlating (6.17-rasm).

Hosil boʻlgan buyruq oynasidan kerakli simvolni belgilab «Bemanana» (Qoʻyish) tugmachasini bosing. Agar kerakli simvol topilmasa, «Illpudpina» (Shritlar) darchusidan boshqa shrift tanlarıg. Talab etilayotgan simvol albatta topiladi, uni belgilah «Bemanana» (Qoʻyish) tugmachasini bosing. Oynani yopish uchun «Banpaima» (Yopish) tugmachasi bosiladi

Concentration areas 16 2 1 6 516 7 lD EFGIL 3 KLMN AB 0 1114

6.17-rasm.

«Bemanna» (Qoʻyish) menyusidagi «Pacynak» (Rasm) buyrugʻi yordamida mataga grafik obʻektlar kiritish mumkin: rasmlar, diagnimmalar, avtoshakllar, skanerda nusxa olingan fotorasmlar.

Tartib bilan buyruqda uchragan boʻlimlarni koʻrih chiqaylik «Kapanasa» (Tasvirlar) boʻlimida – Clip Gallery ilovasidan rasm tanlab, kerakli joyga qoʻyiladi. Huning uchun rasm kiritilishi lozim boʻlgan joyga sichqoncha koʻrsatkichini olib boring. «Pacymov» (Rasm) buyrugʻining «Kapmisonu» (Tasvirlar) boʻlimini faollashtliring.

Namoyon boʻlgan oynada Grafibi (Clip Art) qismini tanlang. Sizga zarur boʻlgan rasmlar kategoriyasini belgilab, puydo boʻlgan rasmlardan keraklisi ustida sichqonchaning chap tugmachasini ikki marta bosing. Rasm kerakli joyga borib tushadi. Rasm talah etilgan oʻlehovda boʻlmasa, uning ustida bir marta sichqonchani bosib, namoyon boʻlgan ramkada kvadratehalar ustiga sichqoncha koʻrsatkichini olib buring, koʻrsatkich shakli oʻzgaradi. Sichqoncha tugmachasini qoʻyih yubormasdan kerakli tomonga sudrang. So ng matn ustida sichqonchani bir marta bossangiz, rasm atrofidagi ramka yoʻqolib ketadi

Buyruqning «IIs domina» (Fayldan) boʻlimi yordamida kompyuterdagi yoki disketdagi ixtiyoriy papkada joylashgan grafik fayini matnga kiritish mumkin

«Asmenburyy»»» (Avtoshakllar) bu'limini ishlatsangiz matnga tayyor geometrik shakllar kiritish imkoniyatini qo'lga kiritasiz. Masalan, to'g'ri to'rthurchak, aylana, turli chiziqlar, har xil shaklli ko'rsatkichlar, blok-sxemalar alementlari, yuldurchalar, havroqchalar va h.k. Shakllar o'lehovini o'zgartirish talab culsa vuqorda rasm uchan bajargan amallarni takrorlang. Shakllar chegartsini, burishni, rangini, anvasmi hamda hajmli effektlarni qo'llash uchan avtoshaklni belgikab, rasm piktogrammalari qatoridagi «Pacummar» (Chizish) tugmalardan ito dalanish kerak:

Deserve and ALUDS 40 1 2 4 2 4 E 4 2 4

1 2 J 45478 9181112 17 14 15 181718 19 1. Grafik ob'ektlar va matn o'rtasidagi tartibui o'rnatish, grafik ob'ektlarni guruhlash, tarqatish, qayta guruhlash, to'rni o'matish, to'rdagi tugun nuqtalarni siljituh, tekislash, taqsunlash, aylantirish, akslantirish va o'zgartirish, aytoslaskilarni o zgartirish uchun xizmat qiladi.

2. Ob'ektni tanlaydi.

3. Tanlangan ob ektni ivtiyoriy hurchakka burish.

4. Tayyor geometrik shakllar.

5. Chiziglar chizish.

6. Ko'matkichli chiziq (strelka) lar chizish.

7. Kvadrat yoki toʻgʻri toʻriburchuk chizish.

8. Ellips yoki aylana chizish.

 Fuoi oynada yozuv yaratish (rasm yoki diagrammalarda, sarlavhalarda ishlatiladi).

 WordArt ilovasidan fosdalanah (keyinroq batalsil koʻrib chiqamiz). 11. MS Word dusturiga garashli rasmlarni qoʻyish.

12. Belgilangan ob'ekt ichidagi rangni o'zgartirish, olib tashlash

13. Belgilangan ob'ekt chiziqlari rangini u'zgartirish, go'shish yoki olib tashlash.

14 Belgilangan main shriftining rangmi o'zgartirish.

15. Chiziq turi (belgilangan chiziq turi va qalinligmi oʻzgartirish).

16. Shtrix turi (belgliangan chiziqui shtrix yoki punktir chiziq qilib jihoztash).

17. Ko'natkich tun (belgilangan chiziq uchun ko'rsatkich (sgini tanlash).

18 Soya (helgilangan ob'ektga soya qo'yish).

19. Hajm (belgilangan oh'ektni hajmli qilish).

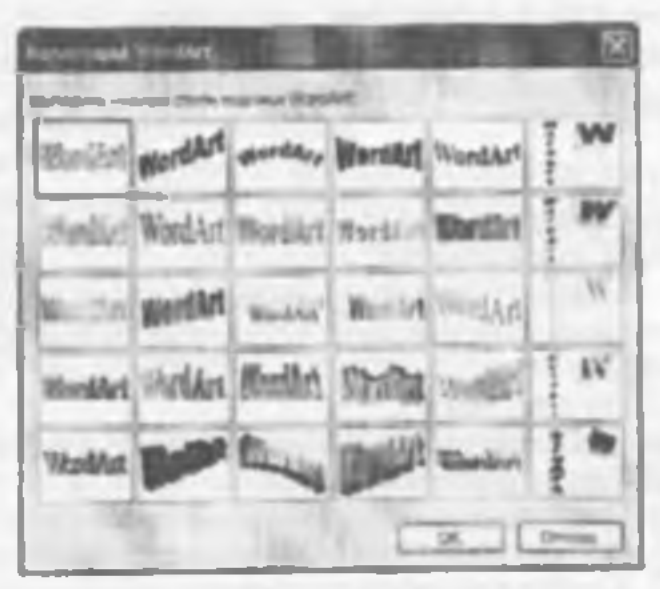

6.18-ream

 Pacywors (Rasm) huyrugʻidagi Ob'ekt WordArt boʻlimini ishlatish yordamida matmi chiroyli shakllarga keltirish mumkin. Namoyon boʻlgan oynada (6.18-rasm) sizga yoqqan usulni tanlab oling va OK tugmachatini bosing. (Himenenne reacra) WordArt oynasi poydo boʻladi. Mazkur oynaning «Teacm nodmacu» (Yozuv matni) qatonga kerakli matrim kiriting, boshqa parametrlarin oʻzgartiring va yana OK tugmachasini bosing. Boshqa murakkabeoq oʻzgartirishlar kiritish uchun WordArt piktogrammalar panelidan foydalanish mumkin.

에 Without The Carlor The Carlor of Carlor of

7

10

Bu piktogrammalar quyidagi amaltar uchun xuzmu qıladi:

1. WordArt ob'ektini go'shish.

2. Matmi o'zgarticish.

3. WordArt to plami.

4. Ob ekt bichimi.

5. WordArt shakli (ob'ektni qog'ozda bir necha xil usulda joylashtirish mumkin.) (6.18-rasm).

6. İxtiyoriy burchakka burish.

7. WordArt harflarm belandligi hoʻyicha tekislash

 WordArt matnini venikal va gorizontal joylasivirish.

9. WordArt teknslight

10. WordArt simvullari oʻrtasidagi masofani oʻzgartirish.

WordArt ob'ektining o'lehovlarini siz bilgan usulda o'zgartirish mumkin

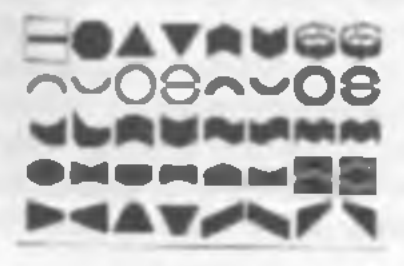

Jadval vertikal va gorizontal chiziqlardan iboratdir. Ular kesishib, panjara (reshetka) hosil qiladi. Shu panjara ichidagi har bir katakeha yacheyka deyiladi.

Qutor – bu govizontal chiziqda joylashgan yacheykalardir, ustun – bu vertikal chiziqda joylashgan yacheykalardir.

ladvailardan sonlarni ustunda tekuslash uchun foydalanish mamkin; bu holda ularni sumlash va ular ustida hisoblash amallarini hajarish soddalashadi. Shuningdek, jadvallarni mamning abzatslarini va ularga mos rasmlarni tekislashda ishlatish munkin. Hoʻsh jadvalni yaratish uchun mamma mañsuan - (Jadvalni qoʻyish) piktogranmasini (u Standori vusitalar panelida joylashgan) hosish kerak, soʻng zarur hoʻlgan qaturlar va ustunlar sonmi sichqoncha koʻrsatkichini siljitish yoʻli bilan belgilash kerak.

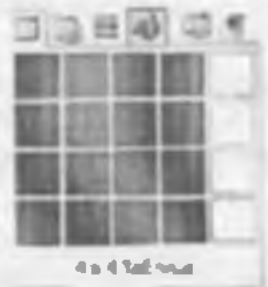

Jadvallar ma'lumotni tartihlash va sahifada grafika va matuni ustun holatida joylashtirush orqali tashkil qilingan maketlar varatish uchun ishlatiladi. Oddiy jadvalni, masalan, ustun va qatorlar soni bir xil boʻlgan jadval yaratishning qisqa yoʻli «Bemonims mafisaqy» (Jadvalni qoʻyish) tugmachasini ishlatishdir.

Murakkabruq jadvalni, masalan, turii balandlikdagi yacheykalarni hamda qator va usunlari har xil boʻlgan jadvalni yaratish uchun *«Hopucimum» mofsuqo»* (Jadvalni chizish) tugmachusidan foydalaniladi. Bu usul qoʻlda jadval chizishga oʻxshaydi.

Yangi jadval yaratib, boʻsh yacheykalami toʻldurish mumkin ya, aksincha, mavjud matnni jadvalga aylantirish mumkin. Shuningdek, jadvalm mavjud ma'lumotlar yordamida, masalan, ma'lamotlar bazasi yuki elektron jadvallar yordamida tuzish mumkin.

Amaldagi matmi jadvalga aylantarah uchan uni ajratih olih, soʻng «Tofanqa» (Jadval) menyusida «Ilproupunnam» « mofang» (Jadvalga aylantirish) buyrugʻini tanlash kerak.

Jach aldan yacheylalarni, gatoi larni va ustimlarii yoʻqotish

Yacheykalami oʻchirishdan oldin yacheyka helgilarina aka ettiruvchi rejimni yoqish zarur. Qatorlana oʻchirishdan oldin qator belgilarini aka ettiruvchi rejimni yoqish zarur.

O'chirilishi zarur bu'lgan yacheyka, untun ya qator belgilanadi. «Tanmuya» (Jadval) menyusida «Yaanuma awristu» (Yacheykalarni yo'qotish), «Yaa uma emporus» (Qatorlarni yo'qotish) yoki «Yaanum» emosonus» (Ustunlarni yo'qotish) buyruqlari tanlanadi.

Yacheykalami o chirishda zarur parametr tanlanadi va yoʻqotiladi

# Jadval boʻyicha siljish va klavlaturadan kiritish

Jadvalni oʻzgartirish uchun vositalar panelidagi «TaGanque u spravninu» (Jadvallar va chegaralar) panelini ishlatish kerak. Itu vositalar panelini chiqarash uchun standart votitalar panelida «TaGanque u spavnique» (Jadvallar va chegaralar) tugmachasini busish kerak.

Jadval chegaralarini oʻzgartinsh yoki yoʻqotish uchun «Toti tuqua u epununga» (Jadvallar va chegaralar) punelida chegaralarning yangi turini, shuningdek, enini, chiziqning turi va rangini tunlash lozm, soʻng *«Hapuconum» mufitingv»* (Jadvalni chizish) piktogrammasi yordamida yangi chegarani chizish kerak. Chegaralaming yangi turini bir nechta yacheykaga tez qoʻllash uchun yoki chegaralami tez oʻchirish uchun paneldagi chegaralar palitrasidan loydalanish mumkin (Chiziq turi, Chiziq eni ya Chegara rangi piktogrammalari).

Ba'zi yacheykalarga diqqatni quratish uchun ular ichini turli ranglarga hoʻyash lozim. Yacheykalarning chequrasi va ichidagi rangining standart kombinatsiyasini tanlash uchun «Aemoфopyum mafsanga» (Jadyal aytohlchimi) tugmachasi botilishi kerak.

Namoyon boʻlgan oynadagi ruʻy xutdan toʻgʻri kelgan bichimni tanlash lozim. Bichim koʻrinishi oʻng tomondagi qismda aks etib turadi.

«Tofamys a quantum» (Jadvallar va chegaralar) vositalar panelidagi tugmachalardan murakkab jadvallarni yaratish va tabrirlashda foydalanish qulayroq.

Yacheykalar orasidagi chiziqlarni olib tashlash uchun (O'chirg'ich) piktoarammasi bosiladi, soʻng o'chirg'ich olib tashlanadigan chiziq ustidan yurgʻiziladi.

Yacheykalami birlashtirish yoki boʻlash uchun ulami belgilab, soʻng «*tilisettunsans aveisma* (Yacheykalami birlashtirish) yoki «*Pasõums aveisma* (Yacheykalami boʻlish) buyruqlari tanlanadi. Namoyon boʻlgan savol-javoh oynasida bir ustun yoki qator nechtaga boʻlinishi yoki nechta qator va ustun birlashishi kerakligi koʻraatiladi.

Jadvalning yacheykalaridagi axburutni altavit huyieha, hajmi ya sanasi hu'yieha saralash murukin. Jadvaldagi axburutni saralash uchun avyal saralanadigan yacheykalarni belgilab olib, keyin «Taŭsmat aspunijar» (Jadvallar ya chegaralar) putelidagi «Copinaponoma nu avquemanano» (O'sib borish bu'yieha saralash) yoki «Copinaponoma nu yibanomano» (Kamayish bu'yieha saralash) piktogrammalari bosiladi. Jadvallardan hisoblash amallarini bajarishda luan foydalanish qulay. Masalan, ustunda turgan sonlarni qo'shish uchun bu sonlarning tagida unun yacheykada sichqoncham bir marta bosib. mocyuwa= (Avtoyig'indi) piktogrammasini bosish kerak. Natija belgilangan yacheykaga joylashtiriladi. Boshqa urdagi hisoblash amallarini bajarish uchun «Tońnaga» (Jadval) menyusidagi ununa buyrug'idan foydalanish kerak.

# 6.9. MS WORD DASTURIDA ELEKTRON VA MURAKKAR H1 JJATLARNI VARATISH

MS Word dasturi asosida quyidegilarni ta'minlovchi kompleks axborot texnologiyadan foydalanishni tavmin qiladi:

- clektron hujjatlar bilan ishlashda yuqori sifat, ishonchlilik va qulaylik;
- hujjatlar bilan ishlashga mehnat xarajatlarim qisqartirish;
- hujjatlar va hujjatlar aylanmasini boshqarish tuzimini yaratish;
- elektron hugatlar bilan ishlovchi foydalamivchilar jamoasining guruh ishlari va boshqalar.

MS Word boshqa dasturlari bilan bir tizimda yuqortdagi qayd qilingan masalalarni yechishni ta'minlaydi.

MS Word vositalari bilan quyidagilar amalga oshiriladi:

1. Namunaviy hujjatlarining standartlashgan shablon (elektron shakli)larini yaratish.

 Hujjatlar uchun avtotekst (avtomatn) va avtozamena (avtonimashtirish) elementlarini, hujjatlashtirishning unifikatsiyalangan uslubini yaratish.  Klassifikatston belgi yordamida axborot qidirishni ta'minlovchi hujjatlarni tasvirlash.

 Hujjatlar bilan ishlash uchun foydulanuvchi interfeysi(buynuqlar menyusi, instrumentlar paneli)ni yaratish.

 Mumkin boʻlmagan kirishlardan elektron hujjatlarm himoyalash

MS Worlda hujjatlarning elektron shaktini hosil qilish hozirgi vaqtda eng dolzarb masalalardan biridir. Hujjatlarning elektron shakti deganda hujjatlar bilan interfaol rejunda ish yuritish tushuniladi. Elektron shakilarning bir necha turi mavjud:

- bosmaga chiqurish va may donlarni toʻldirish uchun moʻljallangan hujjatlarning namunaviy blankalari, shu jumladan toʻldirish uchun tipografiya blankalari.
- Nashr uchun Web-shakilarni elektron pochta yolu Internet tarmogʻi orqali tarqatish. Access MBBT yoki MS Excelda axborotlarni yigʻish va tahlil gilishni ta'minlash.

Shakiga boshqaruv elementlarini qoʻyish uchun vositalar panelming Dopura (Shakilar) — Dremenma ympanarman (Boshqaruv elementlari) — Web manmanma (Web komponentlar) buyruqlaridan foydalaniladi (6.19-rasm).

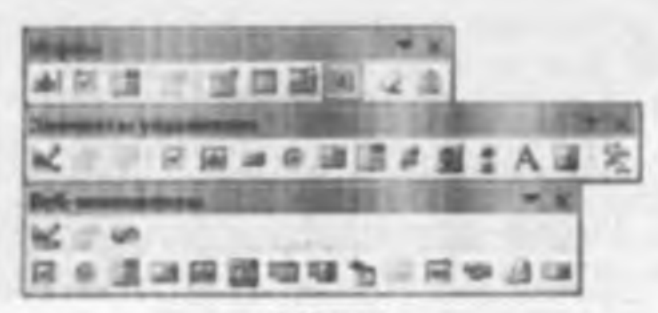

6.19-rasm.

I lektron shakilarni boshqarish elementlariga quvidagilar misol boʻladi:

- Tenemonoe nose (Matnii maydon) ustiyoriy axboosto koritishm ta'mmlaydi;
  - Φταποικ (bayrngcha) unlash yoki uni bekor qilish;
- Перекломотель (O'tkazgich) tanlash yoki bekor qilish,
- Beauments (O'charg'ich) tanlash yoki bekur qilish;
- Crawow (Ro'yyat) elementlar ro'yyatlarini kengay tmasiz tanlash uchun;
  - Hose co cnuceosi (Ro'yxatli maydon) elementlar ro'yxatlarini kengaytmasi bilan tanlash uchun;
  - Pauxa guruhga elementlarni jamlash;
  - Knowa (Tugmacha) dasturii harakat (makros) roʻyvatidan oʻtgan buyruq benivchi tugmacha.
  - Cvenuux (Hisoblagich) elementlar sonini hisoblash.
  - Позосо прокрумки (subifani ekran boʻylab yuqoriga yoki pastga surish).
  - Hadmach (ustign vozilgan vozuv) ixtiyoriy maturi kiritish.
  - Ofisexm ActiveX boshqa dasturlar qo'shimcha boshqaruv elementlari.
  - Observes (rasmlar, fil m. ovoz, parol, yuruvchi qator va boshqalar).

Boshqarus elementlari uchun Visual Basie for Applications datturlashtirish tilida makroalar ishlab chiqish mumkin

Namunaviy hujjatlarning elektron shakllari MS Word shablonlari kabi qayta ishlanadi va saqlanadi. Ular asisida MS Word (.doc) hujjati kabi saqlash mumkin boʻlgan elektron hujjatlari yaratiladi. Elektron hujutga kiritiladigan ma'lumotlar matn formatidagi ma'lumotlar bazasining alohida vozuvi sifatida saqlanishi munikin. Buning uchun Ceprae (Servis)  $\rightarrow$  *Bapavempsi* (Parametrlar) menyu buyrugʻida, Carpanenne (Saqlash) ilovatida Carpanama mesasa dannate dan dopu (Faqat shakllar uchun ma'lumotlarni saqlash) ko rsatiladi.

Formadagi toʻldirilgan mavdon Cepeuc (Servis) Параметры (Parametrlar) menyu buyrugʻldagi Лечать (Chop ctish) ilovasida Лечатать талька danesee dat форм (Laqat shakllar uchun ma'lumotlarni chop ctish) oʻrmatiladi.

1-misal MS Excel jadval protsessoridan toy dalamb. MS Word dasturida «Maxsus kiyimlar hisobi» elektron shakl numasini yarating va uni toʻldiring.

I-MALIBLE

| MANNALI                         | THE PHILAD        |                 | MUL AMI               | THE PART OF                                                                                                    |
|---------------------------------|-------------------|-----------------|-----------------------|----------------------------------------------------------------------------------------------------|
|                                 | H I M             |                 |                       |                                                                                                    |
|                                 |                   | AND AD          |                       |                                                                                                    |
| Familys<br>Inni<br>Tabol reques | the i             | r lei           | Japi<br>Beyi<br>Perti | al c'hihou                                                                                                    |
| He fin                          |                   |                 | _ Hint                |                                                                                                    |
| Lowerski                        | in presi          | i gan santi     |                       |                                                                                                    |
| Tenta                           | janger sarbarb    | r ha siche ag't | - disfan              |                                                                                                    |
| Manner beg mit population       | es foregart       | LF U.A.M        | S.m.                  | Approximation and a second second sec |
| Tantallis namela                | 36.82             | Dens 1          |                       | H                                                                                                    |
| Xalat                           | 1 8+ 93           | Three 1         | _                     | 11                                                                                                    |
| Or Scenice                      | []b II            | late d          |                       | 1. I.                                                                                                    |
| Kerrina edilitar                | 36.12             | Uona 1          |                       | 1 21                                                                                                    |
| OTE hubbars                     |                   | Plann in        |                       |                                                                                                    |
| Melman mile ser g               | le os sexulta a s | and the state   | e maharah s           |                                                                                                    |
| Sex boolder's                   |                   |                 |                       |                                                                                                    |

Yuqorida berilgan misolai bajarish ketma-ketligi:

 Contraction (Fayl) → Contains (Yangi fayl) menyu buyrugʻi yerdamida shaki mexasini yarating.

2. Elektron shakl ma'lumotlarini kiriting.

3. Hus) (Ko'rimsh) -> Hawara unempyawamana (Nositalar paneli) buyrug'i orqali Формы (Shakllar) panelini o'rnating.

 «Quydnoma tartib mqami, Familiyasi, Ismi, Sharifi, boʻyi, ishga kirgan sanasi, soni» nomli matnli maydonlarni kiriting.

5. Maydonlami helgilab, Cooncrete (Xossalar) rejimini bajaring. Maydon ma'lumotlarining turi va formatini koʻranting

 «Jinsi, kiyim u lehovi, oyoq kiyimi oʻlehovi, tsex, uchastka, bosh uʻlehovi, xizmat muddati» maydunlarim qoʻshing.

7. Har hir maydon uchum:

- Ro'y satli may dormi belgilang;
- Comensia (Xossalar) menyu buyrugʻi orqali yoki tugmani Параменры novo domning parametrlari) vositalar paneliga bosing.
- Rowatli may donga kinsh va chiqish pavtida roʻyxat elementlari qiymatlarini, makroslar, roʻyxatli maydon ichi nomini, elementlarni uʻzgartirishni man gilish

8. Jadvahung brinchi qator kataklarini belgilang. Ulardan Прыяка (Tahrirlash) - Конарованы (Nussa olish) menyu buyrug i yordamida nussa oling.

9. Kataklarning nusvalarini qoʻyish amalga oshadigan jadvalning boʻsh qatorlarna belgilang

10. Провка (Tabritlash) → Remanums Aucion (Kataklami qoʻyish) menyu buyrugʻini bajaring

 Cepnuc (Servis) → Yemanomums sampung (Ilimoyam o'matush) menyu buyrug'i yordamida shakini himoyalashni o'mating. Запремиять заобые изиспения (Har quiday o'zgartishlarni ta'qiqlash) ga bayroqchani qo'yih, parol kinting.

12. Fayini xotiraga olib Øuter (Fayi) • Insparate (Yopish) menyu buyrugʻi yordamida yoping. Shablonlarga ega papkalami koʻrsating, shablonga «Shakl» nomini bering.

Elektron shakhing nusxasi asosida Øaav (Fayl)
Casbame (Yangi lavl) menyu buyrug'i yordamida yangi hujjat yarating, «Shakl» nusxasini tanlang.

14. Qaydnomaning maydonlarini toʻldiring, roʻyxatli maydonlar elementlarini tanlash F4 tugmasi yordamida bajariladi.

 Densi (Fayl) -> Corporations task (Yangi nom bilan saglash) menyu buyrugʻl yordamida tayini yotimga oling.

#### Savol va topshiriglar

MS WORD main proteeson gendey imconvellargal egg?

 Menyular cator de ganday buyrugier bor? Ularming vazitaler ni gisgéchie buihuntino bering.

 Hujetismi bit nochs nuskada shop etan ganday amalga gehrtlad?

 Bir yoki bir neohta hugathi chop etish jarayonini tushuntiribi bering

5. Chop each gur lines ring rusumi gandey tanlanad?

Hujishi tahtirishi buyruqlari qaysi manyuda joylashgan?

7 Matri va rasmlar sichgeniche verdemida gandav belgilariadi?

8 Amailer ganday beker gilmad ?

8 Ream yok math perchasini ke chinsh genday bajarilad?

10 Math perchaam szleah genday amalga oshinleo?

11. Math parchasin boshqasi bilan almeshirish jarayonini tumunini biban g

12. Matnril bohimlash degande nimani tushunasiz?

13 Bichimlash buyruglari gayti menyuda joylashgan?

14. Oddry jadvelni yaralish uchun gayai tugmecha ehiesi só?

15 MS Word da oddy hujat bilan elektron hujatning ganday targ bor?

16 MS Word da hisoblash amalanni bajarish mumkinmi, oandey yo1 bian?

# VII BOB. JADVAL PROTSESSORLARI

# 7.1. MICROSOFT EXCEL DASTURE HAQIDA UMEMIY MA'LUMOFLAR

Zamonaviy kompyuterlar dasturiv ta'minotining tarkibiy qismiga kiruvchi Microsoft Office paketidagi asosiy vositalardan biri jadval protaessori deb ataluvchi MS Excel dasturidir MS Excel – elektron jadvallarni tayyorlash, formulalar va tunksiyalar yordamida hisobkitublarni amalga oshirish, ma'lumotlarni grafik tasvirlash kabi masalalarni hal etishga mo'ljallangan dastur.

Inson o'z ish faoliyati davomida ko'pincha biror kerakli ma'lumot olish uchun bir xil, zerikarli, ba'zida esa, murakkab bo'lgan hisoblash ishlarini bajarishga majbur bo'ladi. MS Excel dasturi mana shunday ishlarni osonlashtirish va qiziqarliroq qilish maqsadida ishlab chiqilgan.

### MS Excel judyal protecooriging assist elementlari-

MS Excel dagi barcha ma'lumotlar jadval koʻrmishida namoyon boʻlib, bunda jadval kataklarining ma'lum qiamiga boshlangʻlch va birlamchi ma'lumotlar kiritiladi. Boshqa qiamlari caa har xil arametik amallar va boshlang ach ma'lumotlar ustida bajariladigan turli amallar natijalaridan (borat boʻlgan ma'lumotlardir.

Elektron jadval kataklariga och xil ma'lumotlarni kiritish mamkin:

- matuni; sonlarm, sanani, formulalarm.

Mata – harflar, raqamlar, belgilar ketma-ketligidan iborat.

Sow – raqamlar ketma-kethgi (zarur hollarda ishora va oʻnli vergul ham ishlatilishi mumkin).

Sonu - joriy sana.

Formulalar – kiritilgan sonli qiymatlar boʻyicha yangi qiymatlarni hisoblaydigan matematik ifodalardir.

Formulalar har doim «¬» (teng) belgisini qoʻyish bilan boshlanadi. Formula katakka kiritilgandan keyin ahu formula asosida hisoblanadigan natijalar yana shu katakda hosil boʻladi. Agar shu formulada foydalanilgan sonlardan yoki belgilardan biri oʻzgartirilga. MS Exect avtomatik ravishda yangi ma lumotlar boʻyicha hisob ishlarini bajaradi va yangi natijalar hosil qilib beradi.

MS Excelning asosiy ishlov berish ob'yekti higjatlar hisoblanadi. MS Excel hujjatlari istiyoriy nomlanadigan va xis kengav tuasiga ega ho'lgan fayllardir. MS Excelda hunday fayllar «Ishelu kitob» deb ataladi. Har bir Ishehi kitoh httiyoriy sondagi elektron jadvallarni o'z ichiga olishi mumkin. Ularning har birl «ishelsi varaq» deb ataladi. Har bir ishehi varaq o'z nomiga ega ho'ladi. Ishehi kitobni hosil qilish uchun MS Excel dasturini ishga tushurish zarur. Ishehi kitobning tarkibiy elementlaridan biri *ahu hu* varaq, ya'm elektron jadval hisoblanadi. Har bir electron jadval  $2^{n} = 256$  ta ustun va  $2^{m} = 65536$  ta satrdan iborat. Ustunlar lotin alfavitining bosh harilari bilan, satriar esa raqamlar bilan nomlanadi.

Elektron jadvalning asosiy elementian esa katak va diapazoniardir.

Katak – bu jadvaldagi manzili koʻrsatiladigan hamda hir satr va bir ustun kesishmasi oralig ida joylashgan elementdir. Katak kesishmalarida hosil boʻlgan ustun va satr nomi bilan itodalamadigan manzili bilan aniqlanadi. Masalan, A ustun, 4-satr kesishmasida joylashgan katak – A4 deh nom oladi.

Hir nechta ketma-ket joylashgan kataklardan tashkil topgan guruh diapazon deh ataladi. Diapazon manzilini
ko'matah uchun uni tashkil etgan kataklarning chap yuqori ya o'ng quyi kataklar manzillari olmib, ular ikki nuqta bilan ajratib yoziladi. Masalan: A1:A4, B3:F3, C5:H8.

Ishchi jadvallarni koʻrib chiqishda yoki kataklarni bichimlashda ish olib borayotgan daqazonning manzilini bilish shart emas, lekin formulalar bilan ishlayotganda bu narsa juda muhimdir.

#### MS Excel dasturiat ishga tushtrish

MS Excel dasturini bir necha usut bilan ishga tushirish mumkun.

1. Ish stoli menyusidan guyidagilarni bajarish orgali:

«Hyper» => «Программы» => «MS Excel»

 MS Lucel da yozilgan ixtiyoriy hujjatni ochisli yordamida (7.1-rasm), bunda MS Excel dasturi avtomatik ravishda ishga tushiriladi.

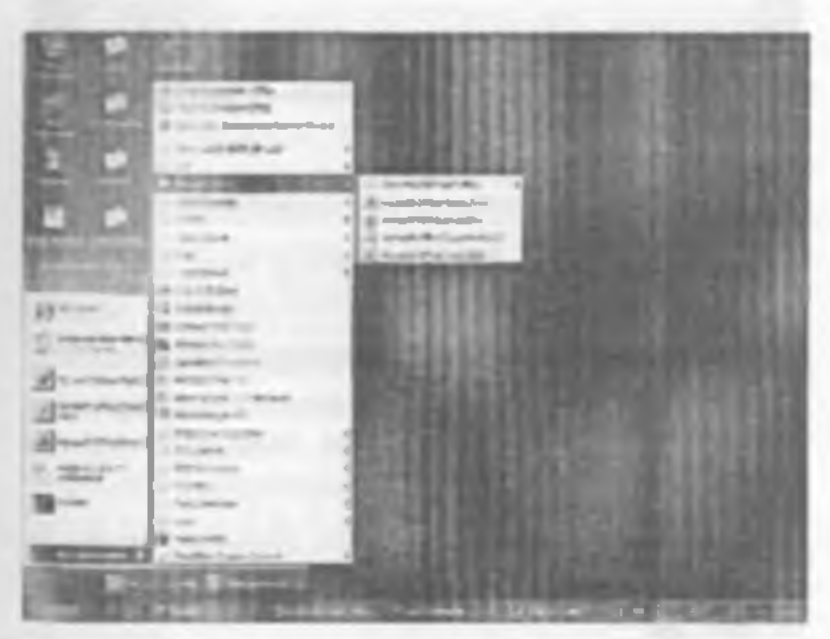

7.1-reals.

MS Excel ishga tushirilgundan so ng ekranda ikkita oyna hosil boʻladi: *dovalar oynasi* va *huyatlar osnasi* (7.2-rasn).

| T. Same            | 5.7 | -              |     |
|--------------------|-----|----------------|-----|
|                    |     | Contraction of |     |
|                    |     |                | 兼問  |
| A VIA MAN AND TANK |     | HERE .         | - 4 |

7.2-mam

## Herafar constaing aports elementhari-

 Sarlavka satri. Unda dasturning numi, joriy (ayni yaqtda ish yuritilayotgan) ishchi kitobuing nomi beriladi.

 Ish olib borilayotgan ekranni (dastumi) vaqtincha yopish. Bunda yopilgan dastur Masalalar panelida paydo boʻladi.  Ish olib borinyotgan muloqot oynasini ekranda toʻliq yoki dastlabki holatga keltirish tugmasi:

 Ish olib borilayotgan muloqot oynasini yopish tugmasir IZI

2 Menyu satri (gorizontal menyu) Unda quyidan hoʻlimlar mavjud: «Oulus» (Fayl), «Ilporen» (Tabritlash), «Ihei» (Koʻrinish), «Bemorau» (Qoʻyish), aum» (Bichim), «Cepene» (Nirmat koʻrsatish), «Jan mar» (Ma'lumotlar), «Ovan» (Oyna), «Cepenea» (Ma'himotnoma), Ulardan biri bilan ishlash uchun satrdagi ixtivoris boʻlim ustiga sichqoncha koʻrsatkichini olib kelib bosiladi, natijada tanlangan boʻlim menyusi elementlari roʻyyati ochiladi. Menyular bilan ishlash MS Excel ning asosiy buyruqlarini herish usullaridan biri hisoblamadi.

ter and the second second second second second second second second second second second second second second s

3. Insitular paneli MS Excel ning buvruqlari bilan ishinshm osonlashtirish muqsadida ushbu buyruqlar llovalar oynasida vosita (piktogramma, tugmacha) lar shaklida tusvirlamadi. Bu vositalar bajaradigan vazitalariga ku'ra bir nechta panellarga hoʻlingan. Odatda ilovalar oynasida Cmandapuman (Standart) va Øopvamipoaanue (Bichimlash) panellari joylashgan boʻladi. I oydalanuvchi oʻziga kerakli panellarni oynaga joylashtirishi, kerakmaslarini esa, olib tashlashi murukin.

.

a) Cmandapmnan (Standart) vositalar paneli bosh menyuning standart buyruqlarini takrorlovchi tugmalardan (piktogrammalar)dan iborat.

| The second second | the state of the state of the s |
|----------------------------------------------------------------------------------------------------|----------------------------------------------------------------------------------------------------|
| the set of the second set with the second set of the                                                                                                    | the state of the state of the state                                                                                                    |
| 1 2 2 3 3 4 3 4 7 6 A 4 3 · 3                                                                                                    | M. L . D. L. M. 41 100 . M.                                                                                                    |
| the second second second second second second second second second second second second second second second se                                                                                                    | the second second                                                                                                    |

 b) Oopsaamaponaavae (Bichimiash) vositalar paneli ma'lumotlarni bichimiashga imkon beruvchi tugmalardan iborat.

4. Formulalar satri. MS Excel ga ma'lumotlar kiritilayotganda barcha ma'lumotlar, matnlar, sonlar va formulalar mana shu satrda aka ettiriladi.

41

5 Nom maydoni Bu maydonda joriy ishchi kitohning tuul kataklarining nunzili va nomi koʻrsatiladi. Nom maydoni diapazon (kataklar guruhi)ga yoki tanlangan katakka tezda nom berish uchun harn ishlatiladi. Agar sichqoncha koʻrsatkichun nom maydomdan oʻng tomonda joylashgan strelka ustiga olih horib sichqonchaning chap tugmatini bossak, unda faol ishchi kitobdagi nomlangan kataklar va diapazonlarning ( agar ular mavjud boʻlsa) hamma nomlarini birma-bir koʻrib chiqlsh mumkin.

|    | Station of Street, or other |
|----|-----------------------------|
|    | 1 1 2                       |
| 10 |                             |

 6. Ish maydoni. Ish maydoni ustunlar nomlari, satriar nomlari ya kataklardan iborat.

 Hoiat satri. Unda katakka tegishli turli ma'lumotlar kuʻrsatiladi.

## 7.2. ISHCIII HUJJATLAR BILAN ISHI ASH

1. Ish olib burilayotgun jadvalning harcha kataklarini ajratih koʻrsatish

Joriy oynadagi ishchi jadvalning harcha kataklarini ajratib koʻrsatisli uchun sichqoncha tugmasini bosgan holda sichqonchani harakatga keltirish lozim.

2. Latun nomi. Jadvaldagi barcha mavjud 256 ustunlar lotin alifbosining bosh harilari bilan belgilanadi va u A dan boshlab IV gacha belgilanadi. Boshqacha aytganda, avval A dan Z gacha, keyingi ustunlar AA, AB,.....AZ, BA,BB.....IBZ..... va ovirgi 256-ustun IV deb belgilanadi. Biror ustunning harcha kataklarini belgilab olish uchun ustun nomi ustida sichqoncha tugmasini bosish kerak.

3. Faol katak indikatori. Bu qora rangdagi kontur hoʻlib, joriy katakni qiratib koʻmatib turadi. Ayrim hollarda u jadvallar kursori deb ham ataladi.

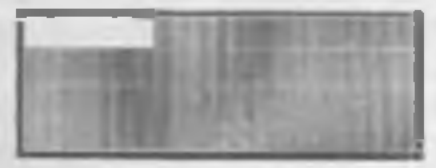

4. Satr nomi Ishchi jadvalning har bir satri oʻz nomiga ega hoʻlib, uʻl dan to 65536 gacha raqamlanadi. Hu satrlarning keragini tanlab olish sichqoncha yoki klaviaturadagi tugmalar majmuini bosish orqali amalga oshiriladi.

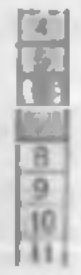

145

5. Karaqlarning yorlig'i. Bu yorliqlarning har bin yon daftarchaning yorlig'iga o'xshash ho'lih, ishchi kitobning alohida yaraqlari sifatida qaraladi. Ishchi kitob ixtiyoriy sondagi yaraqlardan iborat bo'lishi mumkin. Har hir yaraqning o'z nomi bo'ladi ya u yaraq yorlig'ida ko'rsatib qo'yiladi.

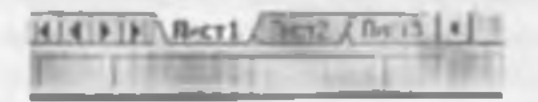

#### lahchi kitab suruglari bilan ishlash

MS Exect dusturi ishwa tushirilgandan soʻrtg avtomatik ravishda yangi Ishchi kitob «Knucal» nomi bilan yaratiladi. Agarda siz boshqa Ishchi kitob yaratmoqchi hoʻlsanguz, vositalar paneiidagi «Contonta» (Yangi ushchi kitob) piktogrammasiga sichquncha ku'rsatkichini kehirib tugmani bosishinguz kerak boʻladi. Yangi yaratilayotaan kitob kompyuter xotirasida saqlanib, hali favi sifatida diskda saulanmayan bu'ladi. Agar alohida koʻrsatilgan boʻlmasa, jadvaldagi ishchi varaqlar 16 tagacha bo lishi mumkin. Yangi yaratilgan ishchi kitobda bitta varaq bilan faol ish olib boriladi. Boshqa varaqni faoilashtirish uchun shu varaqning yorligʻi usuga sichooncha ku raatkichini keltirib bosuh kerak. Ishchi jadval varaglariga dastlab «Jincr1», «Jincr2».... degan nomlar beriladi. Bu yanadarnang nomini o'zgartinah ham murnk in

## [sheb: jadyaldagi yaraqtarning nommi o'zgurtirish

Varaq nomlarini oʻzgartirishni quyidagi usullarda amalga oshirish mumkin (7.3-rasm):

| T Bela        | Carl+1 | 11 移動 段 位 - 3 |
|---------------|--------|---------------|
| Cpana         | * 82   | 四律律 日· 3      |
| Cripties      |        |               |
| ()+ct         |        | Передникать   |
| Aarodrigeas_  |        | Скрыти        |
| garmen bis-me | -      |               |
| State-        |        | Thepress      |
|               |        | LIDET ROTUND  |

#### 7.3-rasm.

«Форман» (Format) => «Лист» (Varaq) =>
«Переименталь» (Nomini o'zgarurish) buyruqlarini tanlagan holda yangi yaraq nomini kiritish (7.3-rasm).

 Sichqoncha koʻrsatkichini varaq yorligʻi ustiga olih borib chap tugmacham ikki marta bosish va yangi nomni kiritish.

– Sichqoncha koʻrsatkichmi varaq vorligʻi ustiga olib kelish va sichqoncharang oʻng tugmasani bosish va kontekstli menyuda quyidagi buyruqlarni bajarish: Menyudagi «Перециенованы» (Nomini oʻzgartirish) buyrugʻini tanlash va yangi nomni kiritish (7.4-rasm).

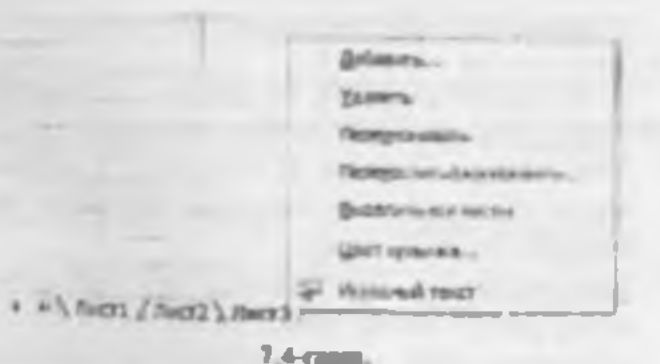

Edutmu: Yuqoridagi amallardan ixtiyoriy birini bajarib boʻlgandan soʻng ENTER tugmasini bosish kerak. Shundan keyin yangi kiritilgan nom varaqlar yorligʻida hosil boʻladi.

Yangi kiritilgan nomlar uzunligi boʻsh joy bilan birgalakda 31 ta belgigacha boʻlishi mumkin. Agarda uzun nom berilgan boʻlsa, varaqlar vorligʻi ham shunchalik katta boʻlib, keyingi varaq yorliqlarining nomlari koʻrinmay qoladi.

## Ishchi kitobga yangi yaraqlar kiritish

Ishchi kitobga qoʻshimcha yangi yaraqlar kiritish uch yoʻl bilan amalga oshiriladi.

- Mensuning «Bemanar» (Qo'yish) => «Jluem» (Varaq) buyruqlarini bajarish orqali;
- Stehqonchaming o'ng tuganastra varaq vorlig'i ustula bosib, kontekstli menyudagi «Bemanama» (Qo'yish) buyrug'ini tanlash orqalı;
- Skt/i + F11 tugmalarini bir vaqtda hosish orqali.

Eslatma, Yuqoridagi amallar bajarilgandan soʻng ishchi kitobdagi yangi qoʻshimcha yanq aytomatik rayushda taollashgan yanq holatiga oʻtadi ya nomi koʻrsatilgan oʻz yorligʻiga ega boʻladi.

## Ishchi kitobdan yaraqlarni olih tashlash

Ishchi kitohdagi kerak boʻlmagan varaqlarni olib tashlash quyidagi usullarda amalga oshiriladi:

- Menyumng «Ilpowa» (Tahridash) > «Yousems zwww» (Varaqni olib tashlash) buyruqlar ketmaketligini bujarish orquli;
- Sichqonchuning oʻng tugmasini olih tashlanayotgan varaq vorligʻi ustida bosish ve kontekstli menyudan «Ydasumu» (Olih tashlash) huyrugʻini tanlash orqali.

Bunda MS Excel dasturi varaqni olib tashlashni tasdiqlashingizni soʻraydi. Ishchi kitobdan o chirilgan vamqlarda ma'lumotlar yozilgan boʻlsa uni qayta tiklab boʻlmaydi.

Tugmachalar yordamida oʻzgarishlar qilish quyidagi jadvalda berilgan:

| Sejermeşchi bu'lgan ishingta      | Quaidagi tagmalarai             |
|-----------------------------------|---------------------------------|
|                                   | himselikete besteg              |
| Jorry solumi atrattah (uni bu sh  | Ctri+Shilt+"(yuldsacha)         |
| sate va ustanier u'zab turadi.)   |                                 |
| Ajemigan sohani hitta katakka     | Shift - yo'nalish bo'yıcha      |
| Integra tarials                   | (strell.nlm)                    |
| Mars and up identigue name in     | Cirl+Shift - ye malish bo'yicha |
| chegarasigadas apatilgas solami   | (stretkstar)                    |
| kangaytirish                      |                                 |
| Agent Igen school satt boshigachu | Shaft Home                      |
| kangaystrich                      |                                 |
| Ajrati gati sebati varaq          | Cirl+Sk ft = Home               |
| bushquene kenguyterist            |                                 |
| Ayransigan andons a sengering     | Curi+Shift + End                |
| anteps katak que ha hangas tarah  |                                 |
| (quyi o ng buechskkacha)          | 1                               |
| Unteren im fag beigeleich         | Citl + ho sh jon tegenesi       |
| Same ter lig beigtiesb            | Shift - ho'sh joy tuganasi      |
| Varaqui to'liq beigilash          | Cirl+F                          |
| A statigen desparansing inty      | Shift ( Packspace               |
| Anna mi beligtiesh                | 1                               |
| A)resignet scheme bir ekran       | Shift + Page Down               |
| unyiga koʻpavisinla               |                                 |
| Agratique sobasi bir ekrun        | Shift - Page Up                 |
| ymporiga koʻpoytarish             |                                 |

149

## 7.3. MS EXCEL DASTURIDA MA'LUMOILAR HILAN ISHLASH

MS Excei dasturida matnlar – bu harflar, raqamlar, boʻsh joylar va boshqa helgilardan ibonst boʻlgan ixtiyoriy ketma-ketlikdir. Kiritilayotgan ma'lumotlarimiz katakka sigʻmagan holda sigʻmay qolgan qumi ekran katagining oʻng qismiga oʻtkaziladi (agar u boʻsh bo ha). Hunday hollarda quyidagi usullardan foydalanib, katak kengligi va balandligini oʻzgartirish munkin. Bir necha soʻzdan iborat va katakka sigʻmagan matnni koʻrish uchun menyuning «Форман» => «Ячейка » (Katak bichimi) buyruqlarini tanlash va bayroqcha belginini «Ilepenocuma no exonosi» (Soʻzlarni koʻchirish) degan ibora ustiga joylashtirish kerak. Katakda yangi satrni boshlash uchun Ah + Enter tugmalarini bir vaqtda bosish kenda.

listun kengligun oʻzgortirish.

Bir yoki bir nechta ustun kengligini oʻzgartirish usullarini qarab chiqamiz. Buning uchun oʻzgurtirish kerak boʻlgan ustunlarni belgilab olish kerak. Ular bir xil uzunlikdagi kataklar boʻlishi lozim.

 Sichqoncha knimatkichini ustuming oʻng chegara chizigʻiga olib kelib, ustun kengligini kendilicha uzaytirish.

Hu ish sichqoncha tugmasi busilgan hulatda amalga oshiriladi.

- Menyuning «Формат» => «Столбен» (Ustun) "> «Ширина» (Kenglik) buyruqlarim ketma-ket tartib bilan tanlab, «Ширина стотбиов» (Ustunlar kengligi) muloqot oynasida parametrga kerakli qiymat beriladi va OK tugmasi bosiladi.
- Menyuning «Формат» => «Столбец» (Latun) > «Антоподбор ширины» (Kenglikni avtomatik tanlash) buyrugʻini bajarish.

Bunda ajratib koʻrsatilgan ustun kengligi shunday tanlanadiki, unga eng uzun mu'lumotlar satrini kiritish mumkm boʻladi.

listunning oʻng chegurusiga sichqoncha koʻrsatkichini olib kelib, sichqonchaning chup tugmaal ikki marta tez-tez botilsa, kiritilayotgan satming eng uzun ma'lumoti sigʻadigan tastun kengligi avtomatik ravishda umlanadı.

## Satriar balandligini o'zgartirish

Satriarga ma'lumotlarni kiritish uning shriftiga, ya'ni kunulayotgan belgilarning oʻlchamiga bogʻliq boʻlib, ko pincha NORMAI bichim (stil) ishlauladi. MS Excel dasturida satriarning balandligi kiritilayotgan malumotlarning qanday oʻlchamdagi shriftda yozilganiga qarab avtomatik ravishda oʻzgarib boradi. Bundan tashqari satrlar balandligini yuqoridagi ustanlar kengligini oʻzgarurish kaba ham oʻzgartirish mumkin. Buning uchun buyruqlardagi «Camadeny» (Ustun) buyrugʻi oʻrniga «Camoasa» (Satr) buyrugʻi olimadi.

## Sonlarni kiritish

Har bir katakka kiritilayotgan sonlar oʻzgarmaslar (konstantalar) sifatida qabul qilinadi. MS Excel dasturida sonlar quyidagi 0,1,2,3,...9,+,-,()/, 5,%,E.c belgilari orqali kiritiladi. Tugmalarning boshqa barcha kombitutsiyalari orqali kiritilayotgan ma'hamotlar raqamli va raqamsiz belgilardan iborat boʻlib, matu sifatida qaraladi. Munfiy sonlar kiritilayotganda son oldiga «-» ishorasi qu yiladi yoki son qavs ichiga olinib yoziladi. Masalan, -5 yoki (5). Kiritilayotgan sonlar hamma vaqt katakung oʻng chegarasidan boshlab yoziladi.

Kiritilayotgan sonli qiymatlar bichimlanmagan holatda boʻladi, boshqacha aytganda, ular oddiy raqamlar ketma-ketligidan iborat hoʻladi. Shuning uchun sonlami bichimlash zarar. Sonlami bundav bichimlashdan maqsad katakdagi ma'lumotlarni, ya'ni sonlami oson oʻqish imkonini berishdir.

MS Excel daturida sonli qiymatlar 12 xil-bichimlanadi (7.5-rusm).

appropriate the local states monoral matrix a gene mental Law Section A. Sand speed With Constant in Sur -04

7.5-man.

Agar katakdaşti belgilar oʻrnida «panjara» (49494) pavdo boʻlsa, tanlangan bichimdagi sonlar ustun kengligiga sigʻmagan hisohlanadi. Bunday hollarda ustun kengligini oʻzgartirish yoki hoshqa sonli bichimlashga oʻrish kerak boʻladi.

Agar sonli qiymatlar bichimlangandan keyin katakdagi jadyal kursorini sonli qiymatlari bilan boshqasiga oʻtkazilsa, formulular satrida sonli qiymatlarning bichimlanmagan koʻrinishi bosil boʻladi, chunki bichimlash sonli qiymatning katakdagi koʻrinishigagina ta'sir etadi. Sontarni bichimlash Bichimlashdan oldin kerakli kataklarni ajratib olash zarur.

Fontalar poneli yordamida bichimlash. Vonitalar panclida bir qancha bichimlash tugmalari joylashgan boʻlih, ular kerakli bichimlash turini tez tanlab olish ya foydalanish imkunini beradi.

Kataklar ajratilgandan keyin tanlangan tugmalarga sichquncha koʻrsatkichini olib burib, tugmasıni bosish kerak. Shundan soʻng katakda tanlangan bichim asosida ish olib boriladi

Bosh menya yandamida bichimlash Bosh menyada bichimlash buyrugʻi quyidagi tartibda amalga oshiriladi.

Menyuning « Dopuom» => « Dopuom sueixu» (Katak bichimi) buyruqlari tanlanib, muloqot oynasidan « Gazo» (Son)ning kerakli parametrii bichimi tanlanadi.

Tekulash Matular katakka kintilganda, koʻpincha, katakning chup chegarasida tekislanadi. Sonli qiymatlar esa katakning oʻng chegarasidan boshlah tekis holatda voziladi. Katakdagi yozuv chegaralarini turli tartibda oʻzgartirish mumkin. Buning uchun kerakli kataklar ajratib olinadi va vositalar panclida joylashgan turli tomonli bichimlash piktogrammalaridan biri tunlab olinadi. Bundan tashqari bosh menyudagi «Onpuem» > «Hueñsu» (Katak) -> «Bupoanusonue» (Tekislash) buyruqlari urqali ham uʻzgartirish, ya'm tekislash mumkin.

#### 7.4. KATAKDAGI MA'LUMOTLAR BILAN ISHLASH

Katakdagi sonli qiymatlami, matnlami yoki formulalami oʻchirish uchun katakni taollashtirib, klaviaturaning DELETE tugmasini bosish yetarli. Bir necha katakdagi ma'lumotlami oʻchirish uchun esa, tozalanishi kerak boʻlgan kataklar ajratiladi, soʻng klaviaturaning DELETE tugmasi bosiladi. Eslatma katakni faollashtirish deyilganda jadval kursorini kerakli katak jehiga ulib u tash tushuniladi.

Katakdagi ma'lumotlarni almashtirish

Katakdagi ma'hunotlarni almashtirish uchun katakni Inollashtirib, yangi ma'lumotlar kiritiladi. Bunda oldingi ma'hunotlar o'club ketadi. Bularni bujarish natijasida katakning oldingi qiymati bilan yangi qiymati almashadi. lekin bichimlash atributlari bu katakda saqlanih goladi.

Kataining! ma'lumotlarni tahrirlash

Agar katakdagi ma'lumotlar ozchilikni tashkil etsa, yangi ma'lumotlar kiritish yo'li bilan ham almashtirib ketish mumkin. Ammo katakda joylashgan ma'lumotlar uzun matn yoki murakkab formula bo'lsa va unga unchalik katta bo knagan o'zgarturishlar kintish kerak bo'lsa, katak ichidagi ma'lumotlarni tahrirlash mumkin. Burchama'lumotlarni qayta kiritish talab qilinmaydi.

Katakdagi ma'lumotlarni tabrirlash quyidagi uch usulda olib boriladi:

- Sichquncha ku'rsatkichmi katakka keltirih, chap tugmasi ikki marta terlikda bosiladi. Bu usul ma'lumotlami to'g ridan-to'g'ri tahrirlash imkonini beradi.
- F2 tugmasini bosish orqali. Bu ham katakdaga ma lumotlama toʻgʻridan-toʻgʻri tahrirlash imkonini beradi.
- Tahrirlash kerak boʻlgan katakni faollashtirish va sichqoncha koʻrsutkichi yordamida kursomi tormulalar satriga keltirib tahrirlash. Bu ma'lumotlarni formulalar satridan turih tahrirlash imkonini beradi.

Ma lumothami tahrirlashda yuqorida keitirilgan usullardan hirini ixtiyoriy ishlatish mumkun Ayrim foy dalaruvchilar kasak dagi ma'lumotlarni toʻgʻridan-toʻgʻri tahrirlash usulidan, ayrimlari esa, formulatar satridan turib tahrirlash usulidan foy dalaradilar. Kataktarni tahrirlash oddiy holatda amalga oshirilih, matuda jadval kursori matu kursoriga aylanadi va uni boshqarish tugmalari yordamida siljitish mumkin hoʻladi. Siz tahrir qilgandari keyin oldingi holatga qaytmoqchi hoʻlsangiz, menyuning «Ilpowat» (Tahrirlash) => «Omva auma» (Bekor qllish) buyragʻini yoki Cirl+Z tugmalarini bir vaqtda bosing. Shunda katakdagi boshlangʻich ma'lumotlar qayta tiklanadi. Ma'lumotlarni qayta tiklash boshqa amallarni bajarmasdan tezlikda qilinishi kerak. Aka holda, ya'ni boshqa ma'lumotlar kiritilsa yoki boshqa buyruqlar hajarilsa, orqaga qaytish amalga oshmaydi

# Amaza ku chirish

Ayrim hollarda bir katakdagi ma'lumotlarning nusuasim boshqa katakka yoki diapazonga oʻtkazishga toʻgʻri keladi. Bu ishlarni elektron jadvalda maxalash buyrugʻi orqali amalga oshirish mumkin.

Nusaa ko'chirish bir necha usulda amalga oshiriladi

- Katakdam ma'lumotlami boshqa katakka ku'chirish.
- Katakdan ma'lumotlarni diapazonga koʻchirish. Bunda belgilangan diapazonning lur bir katagida ko chirilayotgan katak ma'lumotlari hosil boʻladi.
- Dispuzundan diapazonga koʻchirish. Dispazon oʻlchamlari bir xilda boʻlishi kerak.

Katakdan nurva koʻchirishda uning ichidagi ma'lumotlar va oʻzgaruvchilar bilan birga barcha bichimlash atributlari ham koʻchiriladi

Nuvvalash ildai busqichda amalga oshiriladi:

 Nussa ko'chirish uchun katak yoki diapazonni ajmtish ya uni bulenya ko'chirish

 Jadval kursorini nuota joylashtirilishi kenik boʻlgan diapazonga oʻtkazish va buferga koʻchirilgan ma'lumotlarni oʻngga qoʻyish. Olingan nussa tegishli katak yoki diapazonga qo'yilgandan kevin MS Excel bu katakdan ma'humotlarni yo'qutadi. Shuning uchun agar katakdam oldingi axborntlar zarar bu lsa darhol menyuning «Ilpanna» (Tahrirlash) => «Omuenama» (Bekor qilish) buyrug'ini berish yoki Corl : Z tugmalarini baravar bosith kerak.

Votitalar paneli yordamida nusoalashi

Nussa ko'chirith amalini bujarish uchun Cmandapumat (Standart) vusitalar panelida 2 ta tugma (piktogramma) mavjud. Bular «Komponams « буфер» (Buferga nussa olish) va «Remanams ur буфера» (Buferdagi nussani qo'yish) tugmalari.

Agar sichqoncha koʻrsatkichi Komposoma a byipep (Buferga nurva olish) tugmusiga olib kelgan holda bosilsa, simtilgan katakdagi mu'lumetlar buferga olinadi. Shundan soʻng qoʻyliadigan katak faollashtirilib. Hemosumta birbepa (Buferdagi nussani qoʻyish) tugmasiga sichquncha koʻrsatkichi olib kelib bosiladi.

Sudrab olib o'tish small orgali muxu ko'chirish

MS Excelda nusva kutchirish kerak boʻlgan katak yoki diapazondan ma'lumotlarni sudrab olib oʻtish orqali nusva koʻchirishni amalga oshirish mumkin. Nusxa koʻchirish kerak boʻlgan katak (diapazon) ni ajratib, undan keyin sichqoncha koʻrsatkichini katak (diapazon) chegaralaridan biriga olib keling. Koʻrsatkich streikaga aytanganidan soʻng Ctrl tugmasini bosing. Koʻrsatkichda qoʻshimcha «+» belgisi hosil boʻladi. Shundan soʻng ma'lumotlarni tanlagan katagingizga sudrab olib oʻtishingiz mumkin. Olib uʻtilayotganda Ctrl tugmasi bosib turiladi. Shunday holatda oldingi katakdagi ma'lumotlar saqlanib qoladi. Ctrl tugmasi bosilmasa oldingi katak ma'lumotlari oʻzida saqlanmay, keyingi katak ma'lumotiga aylanib qoladi.

# Katak yoki diapazondagi ma'lumotlarni almashtirish

Katak yoki diapazon ma'lumotlarini boshqa kataklarga olib oʻtish vaqtida bu ma'lumotlarni boshqasiga almastitirish ham mumkin. Buning uchun katak yoki diapazon ajratih olinadi va sichqoncha ko rsatkichi bu katak yoki diapazon chegaralaridan biriga olib kelinadi. Sichqoncha koʻrsatkichi oʻmida strelka paydo boʻlgandan soʻng kerakli katakka olib (sudrab) uʻtiladi va sichqoncha tugmasini qo yib yuboriladi. Bunda oldingi katakdagi ma'lumotlar keyingi katakka almashinadi. Bunday koʻchirish vaqtida *Curl* tugmasi bosilmaydi.

Autota Idirish (automatik to Idirish) markeri

MS Exceide shunday bir maxsus imkoniyat borki, bu aviometik toʻldirish deb ataladi. Aviometik toʻldirish diapazon kataklariga sonli qiymatlarni va matn elementlarini kiritishni osonlashtmudi. Buning uchun toʻldirish markeri ishlatiladi U faol katakning oʻng burchagida joylashgan kichik kvadratdan iborat. Avrim bollarda katak ichidagi ma lumotlarni qoʻshni katak (diapazon)ga koʻchirishga hum toʻgʻri keladi. Qoʻshni katak yuki diapazonga koʻchirish usullaridan biri taolangan kataklar toʻplamim toʻldirish markerini olib oʻtishda ijratib berilgan kataklardagi ma'lumotlarni olib oʻtishda ajratib koʻrsatilgan kataklarga nusxasini koʻchiradi.

Toʻldirish markerining asosiy vususiyati — uning yordamida satr yoki ustunlarga berilgan kattaliklarni kamayib va oʻsib boradigan sonlar yoki sanani oson va tez kiritishni ta'minlashdir.

Masalan, C ustunga birinchi oʻnta jufi sonlarni kiritish quytdagi tartibda amalga oshiriladi:

- C1 va C2 kataklarga mos ravishda hirinchi 2 ta juft sonni klritish.
- Har ikkala katakni apratash.
- Avtoto\*ldirish markerini sakkiz katak pastga olib o\*tish.

# 7.5. FORMULALAR BILAN ISIILASH VA MA LUMOTLARNI O TKAZISII

Formula bu mavjud qıymatlar asonda yangi qiymatlami hisoblovchi ilodadir. Formulalar vordamida elektron jadvalda koʻpgina lovdali ishlarni amalga oshirish mumkin. Elektron jadvallar formulalarsiz oddiy mam muharranga aylanib qoladi.

Jadvaiga formularıı qo'yish uchun uni kerakli katakka kiritish kerak. Formulalarni ham boshqa ma'lumotlar singari o'zgarturuh, sanalash, ulardan mussa ko'chirish va o'chirish mumkin. Formuladagi aritmetik amallar sonli qiymatlarni hisoblashda, maxsus funksiyalar matnlarni qayta ishlathda humda katakdagi hoshqa qiymatlarni huublashda ishlatiladi.

Sonlar va mamlar Formuladagi hisoblashlarda qataashayotgan sonlar va matnlar boshqa kataklarda joylashgan boʻlishi mumkin boʻlsa-da, uluming ma'himotlarini oson almashtirish mumkin. Masalan, boshlangʻich ma'himotlar oʻzgartirilsa, MS I veel formulalarni qayta hisoblab elngadi.

l'ormula quyidagi elementLerdan extivorivsini o'z ichiga olishi mumkin:

 Operatorlar Hittadan ushiq operatordan tuzilgan formulani tuzishda MS Excel bu operatorlarni tahlil qiladi. Bunda standart matematik qoidalarga asoslanadi. (Arifmetik amallarni bajarish tartibi saqlarab qoladi.)

MS I scelda formulalarni hisoblash va hajarish quyidagi tartih asusida amalga oshiriladi

Hirinchi boʻlib qavs ichidagi ilodalar qarah chiqiladi.

Undan keyin amallar bajarish tartibi saqtangan bolda operatorlar bajariladi

Agar formulalarda bir xil taruhli bir necha operatorlar boʻlsa, ular ketma-ket chapdan oʻngga qarab bajariladi Quvidagi jadvalda formulalarda qoʻllaniladigan operatorlarning bajarilish tartibi koʻrsatilgan.

| Beigihre | Operatoriar        | Bajarilich tarithi |
|----------|--------------------|--------------------|
|          | darajana ku'tarish | 1                  |
|          | to paytine         | 2                  |
| 1        | be lish            | 2                  |
|          | qa shish           | 3                  |
| -        | dere ra            | 3                  |
| 4        | Lonksten uya       | 4                  |
| 2        | das katts          | 5                  |
| (        | den kichik         | 5                  |

 Diaputon va kataklargu yuborish – kerakli ma'lumoilami saqlovchi diapuzon va kataklar nomi yoki manzili ko'rsatiladi. Masalan: D10 yoki A1:E8.

- Sonlar.

- take he judwal funkeryalari Meselen, SUM.

Agar formula katakka kiritilaa, unda katakda kiritilgan formula asosidagi hisob-kitob natijasi koʻrinadi. I ormulaning oʻzi eta tegishli katak faollashtirilsa formulalar satrida paydo hoʻladi.

Formulalar har doim belgisi bilan boshlanadi. Ushbu belgi yurdamida MS Excel matn ya formulalarni Iarglaydi.

Katakka formulalarni kiritishning ikkita usuli mavjud:

I. Formulanı klaviatura orgalı kırtush am helgisini qo'yih, keyin tormulalar kiritiladi. Kiritish paytida belgilar formulalar satrida hamda fitollashgan katakda paydo hu ladı. Formulalarni kiritishda odatdagi tahrırlash tugmalaridan foydalarish mumkin.

2. Kataklar manzilini koʻrsatish yoʻli bilan formulalar kiritish Bu usulda ham formulalar klaviaturadan kiritish orqali, lekin kamroq foydahmgan holda amalga oshiriladi. Ushbu usulda kataklar manzilini kiritish oʻrniga ular koʻrsatiladi, xolos. Masalan, A3 katakka =A1-A2 formulasini kiritish uchun quvidagilarni bajarish kerak.

- jadval kursori A3 katakka o'tkaziladi;
- a » belgisi kiritiladi. Formulalar satri yonida (Baad) «Kiritish» yozuvi pay da boʻladi;
- sichqoncha koʻrsatkichi Al katakka olib boriladi va chap tugmachasi bosiladi. Natijada katak ajratib koʻrsatiladi, ya'ni uning atrofida xarakatlanuvchi ramka (rom) paydo boʻladi. A3 katagi tormulalar satrida – Al katak manzili koʻrinadi. Holat xatrida csa «Указсиме» (Koʻrsating) yuzuvi paydo boʻladi:
- «+» belgisi kiritiladi.Natijada harakatlanuvchi rom yo qolib, yana «Baod» (Kiritish) so zi chiqadi.
- sichqoncha koʻrsatkichi A2 katakta oʻtitaziladi va chap tugmachasi bosiladi. Formulaga A2 katak qoʻshiladi;
- ENTER tugmasini bosish bilan formulani kiritish yukunlanadi.

Katak manzilini koʻrsatish usuli klaviatura vordamida kiritish usulidan oson ya tee bigariladi

Formulalarni boshqa ishchi jadvallar kataklariga ham yuborish mumkin, hoshqacha avtganda, formulalar bir necha joyda takrorlanishi mumkin. Hattoki, boshqa ishchi kuobdagi ishchi jadvallarda lam. Burung uchun MS Excel da maxusi yozuv ishlatiladi.

# Kataklardagi ma'lumotlarni hoshqa ishchi iadvallarna yuborish

Joriy ishchi kitobdagi ma'lumotlarni boshqa ishchi kitobdagi katakka yuborish quyidagi usullardan foydalanib hal qilinadi:

Joy nomi Katak manzili

Boshqacha qilib aytganda, katak manzili oldiga joyning nomi undov belgisi bilan qoʻyiladi. Masalan, =A1\*Jucm1!A2

Hu formulada joriy ishchi jadvaldagi Al katak qiymati A2 katak qiymatiga ko puytriladi va «Lust2» ishchi varagʻida jovlashadi. Agar joʻnatishda ishchi jadvalning nomi bir yoki bir nechta hoʻshliqni oʻz ichiga olsa, jadvalning nomi bittali qoʻshtirnoq ichiga olimb koʻrastiladi.

Masalan, =A1 'Barcha bo'limlar'!A2.

Boshga ishchi kitob kataklarisa ma'lumutlurni vʻikazish

Boshqa ishchi kitob kataklariga ma'lumotlarni oʻtkazish uchun guyidagi hichimlardan foydalaniladi:

=[Ishelu kitob nomi] Varag nomi! Katak manzili

Katak manzili oldiga ishchi kitob nomi yozilib, kvadrat qavslarga olmadi va ishchi jadval nomi undov belgisi yordamida ku'rsatiladi. Masalan, [Byudjet.xls] List1!Al

Agar ishchi kitob nomida bir yoki bir nechta boʻshliq boʻlsa, u holda uning nomi hittali qoʻshtimoq ichiga olinishi kerak. Masalan, Al\* '{Budjet na 1999]mer11'Al

# 7.6. FUNKSIYALAR BILAN ISHLASH

Funksiya bu tormulalanda qoʻllaniladigan kiritib qoʻyilgan tayyor vositalar qolipidir. Ular munkkab boʻlgan matematik va mantiqiy amallarni bajaradi.

l unksiyular quyidagi ishlarni bajarish imkonini beradi.

1. Formulalarni gisqartirish.

 I omulalar boʻyicha boshqa qilib boʻlmaydigan hisob ishlarini bajarish.

3. Ayrım muharrırlık masalalarini hat qilishni tezlastitirish. Barcha formulalarda oddiy () qavslar ishlatiladi. Qavs ichidagi ma'lumotlar argumentlar deb ataladi. Funksiyalar qanday argumentlar ishlatilayotgan ga koʻra, bir-biridan farq qiladi. Funksiyaning turlariga qarab ular quyidagicha ishlatilishi mumkin:

- ingumentaiz;
  - bir argumenth.
- qavd qilingan cheklangan argumentlar som bilan;
- noma'hun sundan argumentlar soni bilan;
- shart boʻlmagan anjumentlar bilan.

l unksivada argumentlar ishlatilmasa ham, boʻsh qavalar koʻrsatilishi kozim. Masalan. RAND(). Agar funksiyada bittadan ortiq argument ishlatilsa, ular orusiga nuqtali vergul (;) qoʻviladi. Lormulalarga funksiyani kiritishning ikkita usuli mavjud: klavlatura vordamida qoʻlda kiritish va MS I seel digi «Macmep dywayava» (I unksiyalar uttasi) piktogrammasi orqali kiritish.

l unksiyam kiritish usullaridan biri qoʻlda klaviamradan funksiya nomi va argumentlar mʻyxatini kiritishdan iburat. MS Excel funksiyani kiritishda uning nomidagi belgilarni yuquri registrga oʻzgartiradi, chunki formula va Funksiyalarda kichik harilar ishlatish mumkin. Agar dastur kiritilgan matinil yuqori registrga oʻzgartirmagan boʻlsa, dennik, u yuzuvni funksiya deb qabul qilmagan, ya'ni funksiya notoʻgʻri kiritilgan boʻladi.

MS Exceldagi «Meximep dynorquit» (Funksiyalar ustasi) lunksiya va uning argumentini yarim avtomatik taribda kiritishga imkun yaratadi.

«Macmen donemoio (Funksiyalar ustasi) ni qoʻl-Lash tunksiyaning ynzilishi va uning hamma argumentlarini alotaktik toʻgʻri tartibda kiritilishini ta'minlaydi «Macmen donemoio» (Funksiyalar ustasi) ni ishga tushirish uchun Commenyannan (Standart) vositalar panelidagi 4 piktogrammasini sichqoncha koʻrsatkichi bilan tuntash lozim. «Macmep dynanai» (Funksivalar untasi) ikkita muloqot shaklidagi oynaga ega. Kategoriyalar oynasida 11 ta turli vil sohalarga tegishli boʻigan funksiyalar kategoriyalari berilgan. Agar foydalanuvchining maxsus Funksiyalari ham qoʻllanilsa, bu kategoriyalar soni undan ham koʻp boʻlishi mumkin. Funksiyalar roʻyzatidagi kategoriyalardan biri tanlah olinsa, muloqot oynasida shu funksiya kategoriyasiga tegishli muksiyalarning roʻyzati chiqadi. Roʻyxatlar oynasida funksiyalarning roʻyzati chiqadi. Roʻyxatlar oynasida funksiyalarning haqida qisqacha ma'lumot paydo boʻladi. Bu quyidagi rasında keltirilgan (7.6-rasin):

| The top dynamic and the 2                                                                                                    |
|----------------------------------------------------------------------------------------------------|
| Dex byether                                                                                                    |
| Enderts sparson stationed building setting and the Baltin                                                                                                    |
| Entertained International International Inte |
| fadicare general                                                                                                    |
| CRIEDURAL P                                                                                                    |
| S2H<br>HOSP<br>CP3HN4                                                                                                    |
| TAN                                                                                                    |
| Enternante Converting and Contracting and the second second secon |
|                                                                                                    |

7.6-raam.

Mucmep donocination (Funktionian instant) hilan ishlash
1. Agar tanlangan funksiya haqida qoʻshimcha
ma'hanot olmoqchi boʻisangiz, unda sichqoncha koʻr-

satkichan «Capanua» (Ma'lumot) tugmusiga olih horih bosing.

 Yangi funksiyam kiritishda «Macmep dyosami» (Funksiyalar ustasi) avtomatik ravishda satr hoshiga « » (teng) helgisini qo yadi.

 «Mocmep dywanni» (Funktivalar uttati) ni chaqirishda katak boʻsh boʻimani, undu katakdagi ma'lumotlar oʻchirih tashlanadi.

4. «Macmop dynamaia» (i unksiyalar ustası) ni mavjud boʻlgan formulaga yangi turksiyani karitishda qoʻllash mumkin. Buning uchun formulani tahrirlashda turksiya kiritilisha kerak boʻlgan joyga kursomi qoʻvisti, kevin esa bu kiritishni amalga oshirish uchun «Macmep dynamaia» (Funksiyalar ustasi)ni ishga tushirish kerak.

#### 7.7, DIAGRAMMALAR BILAN ISHLASH

Diagrammalar grafikher deb ham ataladi. Ular elektron jadvallarning ajralmas gismidir

Diagramma – sonli jadval koʻrinishida berilgan ma'lumotlarni koʻrgazmali namoyish etish usulidir.

Ma'lumotlarni diagramma shaklida namoyish etish bajarilayotgan ishm tez tushumshga va uni tez hal qilishga yordam beradi. Jumladan, diagrammalar juda katta hajmdagi sonlarni ko'rgazmali tasvirlash va ular orasidagi aloqadortikni aniqlashda juda foydalidir.

Dingrummalar asosan sonlar bilan ah yuritadi. Huning uchun ishchi jadval varagʻiga kerakli ma'lumotlar kiritiladi, soʻng diagramma turishga kirishiladi. Odatda, diagrammalar uchun foydalanilayotgan ma'lumotlar bir joyda joylashgan hoʻladi. Ammo bu shart emas. Bitta diagramma ma'lumotlarni koʻp sonli ishchi varaqlar va hatto ishchi kitoblardan ham olishi mumkin. MS Excelda tuzilgan diagrammalarni joylashtirishning ikti xil varianti mavjud:

 Diagrammani varaquing ichki elementi mlatida hevosita varaqqa qoʻyish. (Bu diagramma joriy qilingan diagramma deb ataladi.)

 Ishchi kitohning yangi diagrammalar yang ida diagramma qo'yish. Diagramma yang'i ishchi kitobming yang'idan bitta diagrammani saqlashi ya kataklari bo'lmaganligi bilan larq qiladi.

Agar diagramma varagʻi faollashtirilsa, unda MS Excel menyusi u bilan ishlash uchun mos holda oʻzgaradi.

Dugrammani joylashtirish usullaridan qat'iy nazar, diagramma ko'rish jarayonini bevosita boshqarish mumkin. Ranglami o'zgartirish, shkala masshtahlni u'zgartirish, to'r (setka) chiziqlariga qo'shimchalar kiritish va bushqa elementlarni qo'llash mumkin.

MS Excel diagrammasi ishchi jadval varagʻining ma'lumotlari bilan bevosita hogʻliq. Ishchi jadval varagʻidagi ma'lumotlar oʻzgartirilsa, tezda ularga hogʻliq boʻlgan diagramma chiziqlari ham oʻzgaradi.

Diagrammalarning bir necha til turlari mavjud: gistogramma chiziqli, dotravij; grufit shakldagi va bushualar. MS Excelda diagrammalarning istiyoriy turini tuzish mumkin. Ayrim dugrammalar juda murakkab shakllarni ham aks ettiradi. Masalan, bargli, halqasimon va x.k.

Diagrammalar hosil qilingandan keyin u oʻzgarmas holatda boʻlmaydi, balki har doim uning shaklini oʻzgartirib turish va maxsus hichimlash atributtarini qoʻshish, yangi ma'lumotlar to plami bulan toʻldirish, mavjud ma'lumotlar toʻplamus boshqa diapuzon katak tardan toydalanaligan qilib ma'lumotlarni oʻzgartirish mumkin.

Boshqa grafik oh'yektlar kabi dugrammalarni bir joydan ikkinchi joyga ko chirish hum mumkin. Uning o'lchamlarini, nisbatlarini o'zgarturish, chegaralarini to'g'rilash va ular ustida boshqa amallarini bajarish ham mumkm. Joriy qilingan diagrammaga o'zgarturishlar kiritish uchun aichqoncha ko'rsatkichining chap tugmasim ikki marta bosish kerak bo'ladi. Hunda diagrammalar faollashih. MS Excel menyusi diagrammalar bilan ishlash uchun kerakli buyruqlami ko rsatadi. Joriy qilingan diagrammalarning asosiy afzalligi shundaki, ularni diagramma tuzish uchun foydalanilgan ma'lumotlar yoniga joylashtirish mumkin.

Alohida varaqda jovlashtirilgan diagrammalar butun varaqni egallavdi. Agarda bir nechta diagramma tuzmoqchi boʻlsangiz, unda har burini alohida varaqlarga joylashtirish maqsadga muvonq. Shunda varaqdaga diagrammalarning «koʻrinarlilik darajasi» saqlanadi. Hundan tashqari, bu usul koʻrilgan diagrammalarni tezda topish linkonini beradi, chunki bu holda diagramma varag ming muqova yorligʻiga mos nombir berish murikin.

## «Macrep enn passes (Diagrammalar asiasi) bilan ishlash

«Macmep duarpassa» (Diagrammainr ustast) vordamisiz diagrammalami hosil qilabda MS Excil qoʻshimcha koʻrsatmasiz, qabul qilingan turini koʻradi. Agar «Macmep duarpassa» (Diagrammalar ustasi) qoʻllamba, unda MS Excel bir nechta turdan kerakli turini tanlab olish imkoniyatini beradi. «Mea mep datapassa» (Diagrammalar ustasi) piktogrammasi vositalar panelida quyadagi koʻrmushga ega:

«Mamep ducspasse» (Diagrammalar ustass) muloqot oynasining umumb koʻrmishi qoyidagicha (7.7-msm).

| 16 | Berningers |
|----|------------|
| [] |            |

7.7-mam

«Mocmep dumpasus» (Diagnaumalar ustası) yordanida joriy qılingan diagrammalarni koʻrish uchun quyidan usullardan taydalaniladi:

- Diagramma uchun kenskli ma'lumotlar ajmtib olinadi va «Bemasna» (Qoʻyish) — «Дипернама» buyraqlari tanlanadi.
- Diagramma uchun kerakli ma'humotlar ajratib ollnib, sichquncha ko'matklehi - Moemep dwaquawa (Diagrammalar ustasi) piktogrammasiga olib kelinadi va bosiladi

Ma'lumotlarni ajraub olishda dispazonga satr va ustua sarlavlusi kabi elementlarni ham kiritish tavsiya etiladi.

Ma'lumotlar ajmilib koʻrsatilyandan soʻng «Macmep duaquawa» (Diagrammalar astasi) ishga tushadi.

 Agar « Macmup duarpanes» (Diagrammalar ustasi) ni ishga tushirish oldidan kataklar diapazoni belgilangan hoʻtsa, unda diapazon manzili Diapazon maydonchasida hosil boʻladi. Aks holda diagramma uchun ma'lumotlarni oʻz ichiga olgan kataklar diapazoni koʻrsatilishi zarur. Diapazonni koʻrsatish qoʻlda yoki toʻgʻridan-toʻgʻri varaqda koʻrsatilgan holda amalga oshirilishi mumkin.

2. Ikkinchi bosqichda tuzilayotgan diagrammaning asosiy koʻrinishini aniqlasti ketak. Diagrammalarning asosiy koʻrinishlari 15 ta boʻlib, ular shartli belgilar, piktogrammalar koʻrinishida keltirilgan.

3. Bu busqichda tunlab olingan diagrammalarning turli koʻrinishlari koʻrsatiladi.

4. Toʻrtinchi bosqichda ma'lumotlar guruhmi tanlah olish (satrda, tugmachada) va qanday ma'lumotlarni sarlavha silatida olish kerakligi koʻrsatiladi. Namuna darchasida siz diagrammalar koʻrinishlarini nazorat qilib buruhingiz mumkin.

5. Beshinchl busqichda nomlar mazmuni va kuurdinata oʻqlarining mazmuni miqlashtiriladi.

Alohida varaqda yangi diagramma yaratish uchun ma'lumotlar ajratih olinib, F11 tugmasi bosiladi. Natijada yangi diagramma varag'i hosil ho'ladi va alohida ko raatmasiz yaratiladigan diagramma ko'rinishi hosil ho'ladi. Diagramma asosiy helgilangan diapazon ma'lumotlaridan tuziladi va bunda «Macmen duazposea» (Diagrammalar ustan) ishtirok etmaydi.

# 7.8. MS EXCEL DASTURIDA MASALALAR YECHISII

1-misol. Ishbay maoshni bisoblash uchun «Tarif stavkasi» va «Kartoteka» nomli jadvallarini tuzing. Ishchilar razryadlari turif stavkalarini hisoblang.

Yaratilgan bloklarni nazonat qilish uchun Bemanaa narata muloqot oynasining «Bev assena» tugmasadan loydalaniladi

| Razzvad | Keeffitalyent | Stavka | 1- razryad stavka kastaligi |
|---------|---------------|--------|-----------------------------|
| 1       | 1+2K          |        | 3,67                        |
| 2       | 1.35+2K       |        |                             |
| 3       | 1.57-2K       |        |                             |
| 4       | 1.115-210     |        |                             |
| 5       | 2.12 2K       |        |                             |
| 6       | 2.57×2K       |        |                             |

Bu yerds K - telebaning jurnal bu'yichs tartib regeres.

Kataklar blokiga tez o tish uchun «*Tipotxa* — *Hepeton* muloqot huyrug i qoʻllaniladi va *Hepeton* muloqot oymasi chiqadi. Bu oynada tanlash uchun bloklar nomlari roʻyxati berilgan. Bu yerda blok tanlanih, *OK* tugmasi bosiladi va kursor kataklarning belgilangan so husiga oʻrmatiladi. Hunda buyruqni bajargungacha kursor joyi txtivoriy, blokm qidirish barcha ishchi kitob boʻyicha bujariladi.

Masalani guyidagi Letma-ketlikda bajarish mumkin:

 Ducks ► Ouccourse buyrug'i yordamida «Misollar» faylini oching.

 Yangi sahifani Bemana ► Juem buyrug'i yordamida qo'ying.

3. Ymngi sahifaga Φαία ► Jhucm ► Περευμεποσιαma menyu buyrugʻi yordamida «Tariflan» nomini bering.

 «Tarif» sahitasida A1 katagidan boshlah jadval hosil giling.

5. Razryad, Koeffitsiyent, Stavka ustunlari uchun kataklaming nomlangan bloklarini hosil qiling.

 Harcha kataklarning ustan sarlavhalarini qo'ahib belgilang.

Bemanna b Hun b Caudams b Ho menung a empone anne menya bayrag na bajaring

 Benance ► There menyu buyrugʻi yordamida yangi sahifa qoʻying. 7. Ørgnam ► Jucm ► Hepsteitenonom-menya buyrug i yordamida yangi sahilaning nomini «Kartoteka» nomiga oʻzgartirum.

 «Kartoteka» sahifasida Al katagidan boshlah jadval hosil qiling.

| F1.36         | Enhal<br>rasjami<br>Jb | . Kashi       | lahlen aht<br>raeraali | Teriffar | Intigenter |
|---------------|------------------------|---------------|------------------------|----------|------------|
| Receiption A  | 91234                  | (miltarets)   |                        |          | 1          |
| Airter D.     | 112145                 | ya isteeti    |                        |          | 1          |
| lotin R       | 14127                  | via industri  |                        |          | 2          |
| domint K      | 12000                  | yak tashuvchi |                        |          | 2          |
| Rarzoquy A.   | 134018                 | embarta       |                        |          | 1          |
| Valuebore Sh. | 21097                  | (artes)       |                        |          | 1          |

Kataklami to Idamasdan oldin «Tabel raqami M» ustun kataklari uchun mutuli format bering:

- B ustunini belgilang.
- Menva buyrug'ini bajaring, «Incato» (Soa) ilovasida «Texeronsali» (Matuli) formatum tanlang.

9. Bemanus D Hats D Costants D Ho mexans a empore sume mensu buyrug'i yordamida F.I.Sh, Tabel bo'yicha raqam Ni, Kasbi, Ishlovchi razryadi, Tarif. Imtiyozlar ustunlari uchun kataktarung nomlangan bloklarini hosil qiling

10. Bloklarning hosil qılınganligini quyidagi usullar bilan tekshiring:

- Nomlangan kataklar roʻyvatidan bloklarni tanlang (formula satridan chapdan).
- Провка I Перейона телуц huyrug in bajaring.
- 15 tugmachasini basing

In your boʻlgan jadvallarni xotiraga olib. Øvarna
Narpsana menyu buyrugʻi yonlaraida yoping.

#### Progressiy alar.

Kataklarning katta bloklarini qiymatlari arifmetik yoki geometrik progressiyaga bo yaanuvchi sonlar bilan avtomatik ravishda toʻldiriladi. Sana koʻrinishidagi qiymatlar uchun ma'lum davr va qadam bilan progressiyani yaratish mumkin. Прован э Заполнать -> Просрессия buyrugʻi parametriarni kiriush uchun Просрессия muloqot oynasini chiqaradi (7.8-rasm).

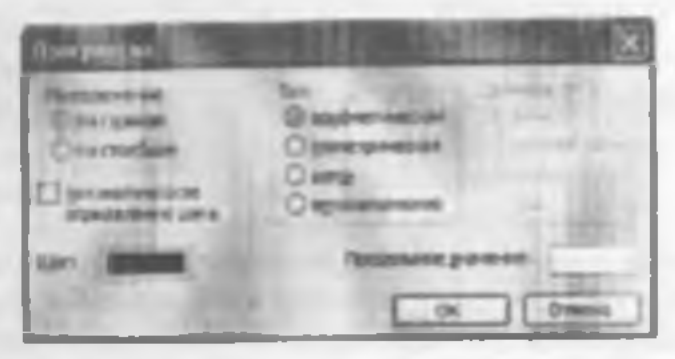

7.8-raset.

Muloqot oynun parametriari progressiya turini hisobga olih to'ldiriladi. Sonli qiymutlar uchun arifmetik yoki geometrik progressiya tunlanadi, aylanish qadami yoki qadanni avtomatik aniqlash ko'rsatiladi. Sana uchun davriy birlik (kun, ish kuni, oy, yil) tanlanadi.

Progressiyani yaratish uchun harakatlar ketma-ketligi quyidagilardan iburat:

 Sonli satr birinchi va oxirgi qiymatlari destlabki katagiga kirish.

2. 10 Idirish uchun garashli kataklar

2-misol. Ish kunlari grafigini, shanbu va yakshanbu kunlardan tashqari har 2 kundan 02.01 2006y. dan 30.12 2006y. gacha oraliqda tuzing. Masala quyidagi ketma-ketlikda bajariladi:

Duni - Ompumi menyu huyrugʻi yordamida - Misoilan favlim oching.

Yangi sahifani (agar kerak boʻlsa) Bemanza 
Juen menyu huyrugʻi yordamida qu'ying.

3. Yangi sahila nomini Oopwam ► Jlucm ► Ilepennenosama menyu buyrugʻi yordamida oʻzgartiring. Sahifa nomi 2 - Misol.

4. Al katagiga 06.09.2005y. samanni kiriting.

5. A ustum katuklari blokini helgilung

6. Приния ► Запазнань ► Прогрессии тепуц buyrug mi bajaring, turi - //amai (Sanalar), qadam- 3, birliklar- Pañovañ dens (ish kum), chegara qivmat -01.11.2005y.

7. Fayim xotiraga olih yoping.

MS Excel da formulatar hitan ishlash

Jadvaldagi hisoblashlar formulatar yordamida hajariladi. Formula matematik operatorlar, qiymatlar, katak ya funksiyalar nomiga tayanishlardan tashkil topishi mumkin. Formulani bajarish natijasi stlatida formula jovinsigan katak ichidagi muayyan bir yangi qiymat azamat qiladi. Formula tenglik belgisi a-a dan boshlaradi. Formulada aritmetik operatorlar + - \* / ishlatilishi mumkin. Hisoblashlar tartibi oddiy matematik qonunlar bilan belgilanadi. Misol uchun;

(A4-B8)\*C6, F7\*C14+B12.

Konstontular - katakka kiritiladigan va hisoblashlar vaqtida oʻzgarishi mumkun boʻlmagan matn yoki son qiymatlari.

Centum na nuciny ata opymy nucer - yordamida ang katak yoki bir necha katak koʻrsatiladigan usul Alohida katakka joʻnatma - uning koordinatalari. Boʻsh katak qiymati nolga teng.

Joʻnatmalar ikki turli hoʻladi.

mehry - kataklar formula yordamda katakdan nisbiy siliish bilan ifodalanadi (masalan: F7).

absolynt - kataklar S belgisi (zumalan: SFS7) bilan birikmada kataklar koordinatalari orqali ifodalanadi.

Oldingi turlar hirikmalari (masalan: FS7).

I ormulalardan nusxa koʻchirishda nishiy joʻnatmalar koʻchish katuligiga oʻzgaradi.

Kataklar guruhiga murojaat qilish uchun maxsus belgilardan foydalamiladi:

: (ikki nuqta) - kataklar blokiga murojaat qilishni shekilanuradi. Ikki nuqta orqali blukning chap yuqori ya oʻng panki kataklari koʻrsatiladi. Masalan: S4:D6 -S4, S5, S6, 134, D5, D6 kataklariga murojaat qilish.

: (nuqtali vergul) - kataklar birlashmasini ifodalavdi Misol uchun, 132:134:D6:D8 -D2, D3, D4, D6, D7, D8 kataklarara murojaat gilish

Katakka tormulani kiritish uchun belgism va hisobiash uchun formulani kiritish zarur. Enter tugmasini hongandan soʻng katakda hisoblash natijasi paydo boʻladi. Formulari oʻz ichiga olgan katakni belgilashda, formula tahrir qilush satrida päydo boʻladi.

3-misol. MS Excel desturide qu'shilgan qiymat solig'ini hisoblang.

Qo'shilgan qiymat uchun soliq miqdori QQS, sof miqdor (QQS siz) ya unumiy miqdorni hisoblung, bu yerda:

- QQS ni qoʻshganda mahaulot hirligi mirxi 12 500 auʻm.
- Sotilgan mahsulotlar som 27 dona.
- Qoʻshilgan qiymat uchun soliq stavkasi 20%.

| Nara                | 12 500,00 cit te      | 11 500,00 cm m |
|---------------------|-----------------------|----------------|
| Sont                | 27*K                  | 27             |
| QQS exvitat         | 20% 4,58              | 0.2            |
| QQS yrg'indes       | 50 250.08 co'w + 0,5K | -85*20120      |
| Classicity yog unde | 337500,00 • K         | -81*82         |
| Tista yag mala      | 281250,00 cm + K      | -85-84         |

Hu yerda, K - talabuning jurnal bu yicha tartib raqumi. Masalani bajarish ketrua-ketligi.

Φαίτ > Οπορωπο πεπνα buyrug'i yordamida
Misollar- faylini oching.

Yangi sahifimi Bematau ► Juen menyu buyrugʻi yordamida qoʻying.

 Yangi sahila nomini Oopmon ► Лист ► Перенменовать пислуи buyrug'i yordamida u zgartiring, sahila nomi 3 - Muol

4. Jadvalni to Idiring - A va B ustunlari

5. Fayini xotiraga olib yoning.

A ustunida - parametriar nomi. B ustunida - parametrlar qiymati.

4-misol. MS I acci dasturida moliyaviy masalalarni yechish.

 Informatika va axborot texnologivalari» kafedrasining quyidagi xodimlariga may oyi uchun ish haqini hlsoblang:

| M  | Kodeniar                     | , Jah haqi miqderi    |  |
|----|------------------------------|-----------------------|--|
| 1  | Kamiles J                    | 1400000 + 2500C contu |  |
| 4  | Manufer X 100000 - 230K ap 1 |                       |  |
| 3  | Nuclinova S                  | 750000 + 220K cu's    |  |
| 14 | Ranson ave Z                 | ANNUUL - 291K co'm    |  |
| 5  | Lunaros E                    | \$80000 + 220K cm ti  |  |

Bu yerda, K - talahaning jurnal ho'yicha tartib raqami.

Oyning birinchi yarmida 40% ayana herilganligini hisobga oling. Qarilik nafaqasi - 2,5 . kasaba uyushmasi badali 1 %, ish haqidan olinadigan soliq hajmini caa eng karn ish haqi - 79590 soʻm boʻlganda quyidagi soliq turi boʻyicha hisoblang.  Agar ish haqi beshta eng kam ush haqidan kam boʻlan soliq olimmaydi.

2. Agar ish haqi 10 ta eng kam ish haqidan kam bu'laa soliy 20% olmadi:

3. Agar ish haqi 10 ta cog kum ish haqidan koʻp boʻlsa, soliq 29% olinadi.

Masalanme yechimini jadval ku rinishida ifodalang.

## Funksiyalar

MS Excel da Funkanalar deb munyam vazifam yechish uchun bir necha hisoblash operatsiyalari birlashmalari ataladi. MS Excel da Iunksiyalar bir yoki bir necha argumentlanga ega formulalarni ifodalaydi. Argumentlar aifatida son qiymatlari yoki kataklar manziliari koʻrsatiladi.

Masalan:

~CVMM(A5:A9) -A5, A6, A7, A8, A9 kataklari summalari;

-CP3H4WG4 G6) -G4, G5, G6 kataklari oʻrtacha qiymati.

Funksiyalar bir-hirining ichiga kirishi mumkm, masalan:

-CYMMFT F260KPSL/ICT/SLIMITA (18)(2)

l unksis mi katakka kiritish uchun guyidagilar zarur.

- formula uchun katakni belgilash;
- Bemanan menyusining Φγιατικα buyrugʻi yordamida Macmep φγιατικά ni chaqarish yoki f<sub>a</sub> tugmasini bosish:
- Macmep dumani muloqot oynasida (7.9-rasm) Kategoriya muydonida funksiya turini tanlash, su ngra Øynasper ra'yyatida funksiyani tanlash;
- OK tugmasini bosish;

| Averagement on Lard                                                                                                    | 75     |
|----------------------------------------------------------------------------------------------------|--------|
| Des Dereine<br>Bestern operations and row, common com<br>Besterierts a commit source failes                                                                                                    | (Jahy  |
| Effort une 33 regame inclusion uners 35<br>B. Annue Britten Artenantial Argeneire<br>Research Argeneire Argeneire<br>Research Argeneire<br>Research Argeneire<br>R |        |
| Comexcelline X                                                                                                    | Otrend |

7.9 pecu.

 Keyingi oynaning *Hueso1*, *Hueso2* va boshqa maydonlarida funksiya argumentlarini kirikish (son qiymatlari yoki kataklarga tayanishlar);

argumentlami koʻnsatish uchun maydondan oʻngda joylashgan i tugmasini bosish va lunksiya argumentlarini oʻz ichiga olgan kataklami sichqon bilan belgilash mumkin, bu rejimdan chiqish uchun formulalar satri ostida joylashgan

tugmasini busish lozim;

· OK busish

Katakka CVMM summa funktiyasini ∑ tugmasi yonlamida kiritish mumkin.

# Formulator massivlari

Formulalar massivlaridan bir turdagi formulalarni kiritish va jadval koʻrinishidagi ma'lumotlarni qayta ishlash uchun foydalanish qulay. Masalan, BI, CI,
D1. 1.1 kataklarida joylashgan sonlardan modulni hisoblashda, har bir katakka formulalarni kiritlah o miga harcha kataklar uchun bitta formula - massivni kiritlah mumkin. MS Excel formulalar massivi atrofida figurali qavslar { } kiritadi, uning yordamida uni ajratish mumkin.

Formulalar manavim yaratish uchun quyidagilar carur:

- formulalar massivi (7.10-rasm) joy leshishi lozim bo lgan kataktarni belgilash;
- termulani argumentiar sutatida katak-argumentlar guruhini ko ryatgan xolda, eddiy usulda kiritish;
- oxirgi oynada OK tugmasi oʻrniga Cirl Shift -Enter tugmalar birikmasini bosish.
- Formulalar massivini tabrir qilish uchun quyidagilar talab qılınadi;
- massiv joylashgan kataklarni belgilash;
- tabrir qilish satri ichida sichqon bilan bosish va formulani tabrir qilish;
- Ctrl+Shtt-Enter CtrlQShiftQEnter tugmalar birikmasini bosish kerak.

| 22 |         | - X | 15.10 | asiat Eti | A     |  |
|----|---------|-----|-------|-----------|-------|--|
|    | 1 A 1   |     |       | C 1       | 0     |  |
| 1. | 1-withd |     | -     | 3.5       | -10.5 |  |
| 2  | angys . |     |       |           |       |  |

7.10 mem.

# Xatolar haqida xabarlar

Agar katakdagi formula toʻgʻri hisoblana olmasa, MS Excel katakka xato haqida xabar chiqaradi. Agar formula xato qiymatlariga ega katakka tayanishni oʻz ichiga olsa, u holda bu formula oʻrniga shuningdek xato haqida xahar chiqariladi. Xatolar haqida xaharlarning ma'nolari quyidagicha:  katakning eni sonni herilgan formatda aks ettirishga imkon bermaydi;

#IIXOP - MS Excel formulada ishiatilgan nomni aniqlay olmada;

#JEJ0! - formulada noiga boʻlishga harakat qilinmoqda;

#'IIIC.70! - matematikada qabul qilingan operatorlami ko'matish qoidalari burilgan;

#10/21 - argument salatida ho sh katakka tayanish koʻrsatilgan boʻisa, shunday xabar chiqishi mumkin,

#ITYCTO! - umumiy kataklanga ega boʻlgan itki soba keashishi notoʻg ri koʻrsatilgan boʻlsa.

#CCLUTKA! - Jumulada mavjud boʻlmegan tayanish herilgan,

#3HA4! - qubul qilib hoʻlmuy digan argument turidan. Toy dalanilgan.

5-misol. Reklama uchun ushlanadigan soliq harajatharining qiymatim hisoblang.

| Malevelut soundain tashgan     | Reblatte upber herbetler          |
|--------------------------------|-----------------------------------|
| madmann grym atti (1 y dala)   | chegarasi                         |
| a 2 000 000 10%                | Turnan lagmining 2%               |
| 2 000 001 + K - 50 000 000 + K | 2 000 000 das oshevchi 40 000 4   |
|                                | 1% testion gyanati                |
| S0 000 001 1 to under yageri   | 50 000 000 date oshervchi 520 000 |
|                                | + 0,5% turbente gis mate          |

Bu yerda, K - talabaning jurnal bo'yicha tartib ragami.

Formula tartibini muharrirlash mumkin Buning uchun kursor formula joylashgan katakka o matiladi va tahrirlash lormula satr da bujanladi. Agar kursomi oʻrmitayotganda 12 tugmasi botilsa, lormula matnini toʻgʻridan - toʻgʻri katakda muharrirlash mumkin.

Formulalarda guruhiy oʻzgartirishlarni umalga oshirish uchun Правка → Каменаль menyu huyrugʻidan fondalanih. *Cepene --- Париметры* menyu buyrug ini goʻshimcha bajarih. «Baza» ilovasida oynaming «Формулы» parametrini koʻrsatish mumkin.

Masalani bajarish ketma-ketligi:

1. Oaks > Omupumu menyu buyrug'i yordamida Muollar nomli tayini oching.

2. Yangi sahifani (agar kerak boʻlaa) *lik masna* 🕨

3. Yangi sahita nomini *Φορικαm* ► *Лист* ► *Перецменовать* menyu buyrugʻi yurdamida oʻzgartaring, sabila nomi, 1-muul.

4. Jadvalm to idiring:

Al katagiga tushum qiymatini kiriting;

- A2 katagiga quy idagi formulani kiriting:
  - -ECJUI4A1<2000000.A1\*0.02;

ECJIH(A1<5000001:40000+

(A1-2000000)\*0,01;520000+(A1-50000000)\*0,005)) Formulani hosil gilish tartibi.

 Kursomi A2 katagiga o'mating va = = tugmasini bosing.

2. «Macrepa функций» (Euckeyalar ustasi) piktogrammasimi ishga tushirish uchun & belgisini busing.

3. Funksiyalar ichidan - Логические kategoriyasini tanlah, I CJIH funksiyasini ko rsating.

4. Ekranga parametrlami kiritish uchun ECJRI funksiyasining muloqot oynasi chiqadi.

5. Kursomi *Hozawechoe\_mapa wenne* maydoniga o'matib. A1 katagida sichquncha chap tomonini bosing va <2000000 mantiqiy ifodasini yuzing; shartning toʻla kuʻrinishi A1 2000000.

6. Kursomi Brastenne ec.in\_nerima maydoniga oʻrnating va A1\*2/100 koʻrinishidagi ifodani yozing.

7. Kursomi Inavenne ecus\_aomi maydoniga u'r-

 M. don yo'miltirgichini (strelkasini) Herpocumse dynaum (Funksiyalar tizimi) ro'yzatiga hosing (formula satridan chapda).

9. Birinchi ECJIH funksiyasi uchun funksiya lehi boʻladigan «ECJIH» tunksiyasin tanlang, ECJIH tunksiya ichi funksiyasi parametrlari uchun maloqot oynasi chiqadi

10 Kursomi Jorascenne maydoniga o'matih, A10- 50000001 mantiq y ifodasim yozing.

11. Kursomi Bnatenne com actanno maydoniga o maub, 40000 (A1-2000000)\*0,01 ifodasm yrzing,

12. Kursomi «Значение есан\_нетина» maydoniga oʻrnatib, 520000 (Al- 5000000)\*0,005 ko mishdagi iludani yozing.

Formulani kiritishni yakunlash uchun OK tuguuraini bosing.

 Faylni xotiraga ulib - Oois 
 3mpamas menyu buyrug'i yordamida yoping.

# MS Excel da jadval elementiari bilan amallar imjarish

Kataklami kiritish uchun oʻrnida yangilari kimuladigan kataklami belgilash va Bemono menyusidan Hasina huvrugʻini tanlash lozim. Paydo boʻlgan muloqot ovnasida (7.11-rasm) kiritiladigan element turini tanlash:

Anniere, co crimerure enpone hammasini o'ngga surih, katakni kiritish;

Aventa, co consent duce hammatini pustga Statish bilan katak kiritish;

empony - antr kiritish; emanoeg - ustun kiritish; OKni bosish.

| Advantation X                      |
|------------------------------------|
| licitate.                          |
| C available, cir caterrari agailab |
| Consider, 18 (Sector Spir)         |
| O comy                             |
| Ostasijen                          |
| OK Orea                            |

7.11-расм.

Sate voli astanlarni kiritish uchun

- o milarga yangilari kiritiladigan satr va ustunlarni belailash;
- Bemana menyusidan Copona yoki Constigue punktini tanlash lozim.

Jadval elementlarini o'chirish uchun ularni helgilash va *Ilpunun* menyusida *Yetunum* huyrug'ini tanlash zarut. I stun va satrlar so'roque o'chiriladi, kataklarni o'chirishda esa elementni u'chirish variantini tanlash lozim bo'lgan muloqot oynasi paydo bu tadi:

awaina, co constant asero - haramasini chapga sarih, katakiarm oʻchirish.

sveisce, co conscou aneje - hammasini yuqoriga surih, kataklami oʻchinsh:

cupony - serni o'chirtsh.

commong - unturns o'chirish.

Kataklar ichidagi ma'lumotlarni kataklarning oʻzlarini oʻchirmasdan turib oʻchirisli uchun quyidagilar talab etiladi:

- Tozalash kozun boʻlgan kataklar guruhini belgilash;
- *Правка* menyusidan *Очистиянь* punktini tanlash, soʻngra quyidagi punktlardan birini tanlash.

Bee - hammatini tozalash.

Popuanus - kataklar formati belgilanadi;

Congraramor - Inqut kataklar ichidagi ma'lumotlarni totalash.

*Применание* - kataklarni izohlarian tozalash.

Faqat kataklar ichidagi ma'lumotlarni oʻchirish uchun shuningdek ularni belgilash va Delete tugmasini bosish mumkin.

Kataklar ichidagi ma'lumotlarni boshqa joyga koʻchirish yoki mussa olish uchun axborotni oraliq saqlash buferidan (Cliphuard) toydalamiladi, u ma'lumotlarni ham jadval ichida, shuningdek Windows dastarlariga koʻchirishga imkun beradi

Kataklar ichidagi ma'lumotlardan nuvta uluti uchun talab qilimidi:

- ichlaridagi ma'lumotlaridan nusxa koʻchirish lozup boʻlgan kataklarni belgalash;
- Ilpansa menyusining Kamponame buyrug'ini chaqarish voki tugmasini bosish (kataklar garuhi atrofish hoʻlak buferga joylashtirilganini koʻrumuvchi purktir chiziq paydo boʻladi);
- ichlariga ma'lumotlar kirnish luzim boʻlgan kataklarni belgilash;
- Проваз menyusida Bemasuns buyrugʻini chaqirish yoki tugmasini busish.

Buterdagi boʻlak nussasi koʻrsatilgan joyga qoʻyiladi.

Nisbiy tayanishlar bilan formulalarga ega kataklardan nusya koʻchlrishda argumentlar kataklari koordinatalari aytomatik ravishda oʻzgaradi. Misol uchun, A3 katakchadagi =A1 + A2 formuladan B3 katakka moota koʻchirishda uning ichidagi ma'lumot B1 - B2 ga oʻzgaradi. Bu formula ilgariday formulali katakdan chapdagi ikki katakning summasini hisoblaydi. Absolyut tayanishlar bilan formulalarga ega kataklandan musya koʻchirishda argument kataklar manzillari oʻzgarmaydi.

Kataklar ichidagi ma'lumotlarni boshqa josga koʻchirish uchun quvidagilar zarur:

- Ichidagi ma'lumotlami bushqa joyga ko'chirish lozim bu'lgan kataklami nelgilash;
- Ilpanua menyusidan Bapenama buyrugʻini chaqirish yoki & tugmasini bosish;
  - Boʻlakni qoʻyish lozim boʻlgan katak sohasinang chap yuqori katakchani belgilash;
  - Правля menyusidan Bemanana buyrug'ıni chaqirist yoki tugmasini busish.

Buferdagi boʻlak koʻrsatilgan joyga kiritiladi.
 Buferdagi boʻlak koʻrsatilgan joyga kiritiladi.

Formulalami oʻz ichiga olgan kataklami hoshqa joyga koʻchirahda argument kataklar koordinatalari oʻzgannaydi. Masalan, A3 katakchasidagi =A1+A2 (ormulari B3 katakchasiga ko chirashda formula qoladi =A1+A2.

Sichquming oʻng tugmachasi bilan jadvalning istalgan obʻekti uttida botish ushbu obʻektni qayta ishlash uchun buyrugʻlarni oʻz ichiga olgan kontekat menyusini (7.12-ratm) chaqiradi.

-7 Question Eduction Ctd+2 CBIal **Respirato precise** Chief Bacesers. Chief 24 6.10 (BODAN) Evina offering Office. Colev S. Barrette Departments of little Samengers Ductors TRATUTE .... Vasnets (ref And the second second se title -Crist 7.12-reem.

MS Excelda 12 katak uchun almashtirish bujeri mavjud, uning yordamida jadval hoʻlaklaridan nafaqat Excel ichida, balki shuningdek hushqa ilovalarga, misol uchun Microsoft Word ga nusxa koʻchirish mumkin. Ayirboshlash buferi panelini chiqarish uchun instrumentlar panelida 🔄 tugmachani bosganda Syspep ofmena oynasi chiqadi 6-misol. Mahsulot zahirasi narxi ya qo'shimcha qiymat uchun soliqin hisoblang. Jadvalning bo'ah kataklarim to'ldiring

| Kurs<br>sh.b.<br>(doll.) | 28,25              |                    |                             |                                    |                                                          |            |
|--------------------------|--------------------|--------------------|-----------------------------|------------------------------------|----------------------------------------------------------|------------|
| Towarlar<br>numi         | O'Ichov<br>hirtigi | Narci, so'm        | Zahiradagi<br>lovaitar soni | Umumiy<br>zahimning<br>narsi, soʻm | Shundaw<br>QOS<br>16.5+0.25K)<br><sup>56</sup> , soʻrnda | Narsl shh. |
| Stol                     | Dona               | 2 500 00           | 7                           | _                                  |                                                          |            |
| Stul<br>Divan            | Dona               | 345,40<br>7 298,00 | 12                          |                                    |                                                          | -          |

Bu yerda K - talabaning jurnal bo'yicha tartib raqami.

Masalani bajarish ketma-ketligi.

 4 Paie ► Omepsansa menyu buyrugʻi yordamida «Misollar» faylini oching.

 Yangi sahifani «Remanu ► Jucm» menyu buyrugʻi yurdamida.

3. Yangi sahifa nomini «Organam ► Juem ► Переavenonama» menyu buyrug i yordamida oʻzqustiring. sahita nomi «5 - Misol».

4. Al katagidan boshlab jadvalni toʻldiring.

5. E3: -C3\*,73 katagiga zahira narxi formulasini kiriting.

6. E4:E5 kataklariga E3 katakdagi formuladan nussa oling.

7. F3 K3\*20-120 katagiga QQS yigʻindisi furmulasini kinting.

8. F4:F5 kataklariga F3 katakdagi formuladan nusxa oling.

9. Shartli birliklardagi mahsulot zahiralari mutu formulasini G3: "E3/S/Si katagiga kiriting (B1 katagiga absolyut murojat (shartli birlik kura qiymuti dollarda).

10. G4:G5 kataklariga G3 katakdagi formuladan purta oling.

 Fay his « Oaila Bacquame e menyu buytug's yordamida yoping.

# Ma'lumotlarni qidirish va jadval elementlarini guruhlash

Biror-bir matnli satr yoki sonni topish uchun quyidagilar zarur:

- Ilponos menyusida Hainne punktus tunlash;
- Haimu muloqot oynasining (7.13-rasm) 4mu maydonida nimuni topish lozimligini koʻrsatish;
- MS Excel qidirishda Sino maydonida kuritilgan simvollar registrini inobatga olishi uchun (pastki - kichik harf, yuqorigi - bosh harf) Yasanasaana peracap ga bayroqcha oʻmatish zarur,
- MS Excel faqat Ichidagi harcha ma'lumotlari qidirish shabioniga javob beruvchi kataklarni izlashi uchun Averasi genesov ga bayruqcha q matish carur.
  - Просматривать maydonida по срокам yoki по стазбцам gidirish yoʻnalishini tanlash lozim;
- Offserme musica maydumda @opvycht\_shavenior yoki npussevanier ni tanlash kerak (qidirish faqat korrutilgan katakning tarkibi qismlarida olih boriladi);
- Hahmu datee tugmasini bosish (shundan soʻng qidirish shartlariga javoh beruvchi hirinchi soʻz beigilanadi);
- shartlarga javob beruvchi keyingi no'zai qidirish uchun takroran Haimu datee tugmustni bostsh darkor;

belgilangan simvollarni almashurish uchun 3awawama tugmasmi bosish kerak, shundan aoʻng 3amenuma muloqot oynasi paydo boʻladi.

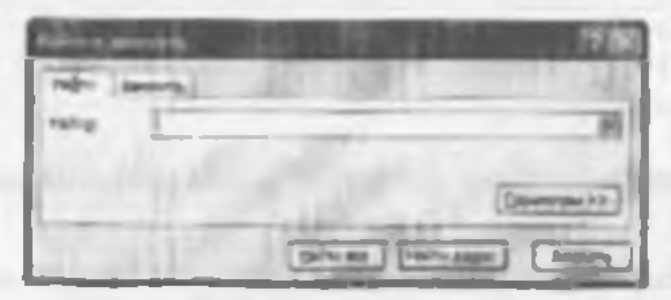

7.12-raam.

MS Excel buta element varatish maqsadida elementlami yigʻma jadvalga guruhlashga imkon beradi. Masalan, diagnamma qurish yoki bosib chiqarish uchun oylami choraklarga guruhlash.

Jadval elementlarini guruhlash uchun quyidagilar zarur:

- natijavly satr yoki ustunje bo ysundinladigan satr yoki ustunlarni belgilash (bu guruhlash lozim boʻlgan satr yoki ustunlar boʻladi);
- Данные menyusida Группа и структура punktini tuniash;
- Груптровать punktini tanlash.

Sbu tarzda strukturaning burcha kerakli darajalarini yaratish mumkin. Misol uchun, 7.14-rasmdagi jadval 3 detalizatsiya darajasiga ega. Uchinchi daraja 2-4 va 6-8 satrlarini yashiradi, ikkinchi daraja -2-9 satrlarni yashiradi. Shunday qilib, detalizatsiyaning birinchi darajasi laqat I va 10 satrlarni oʻz ichiga oladi. Durajalar oʻrtasida oʻtish uchun jadvalning yuqori chap burchagidagi tegishli raqamlar bilan tugmalar qoʻllanadi.

Guruhlashni olib tashlash uchun kerakli elementlarni

belgilash. Romse menyusining Ipyana u empyanypa punktini, soʻngra Pasepyanapamana punktini tanlash talah etiladi.

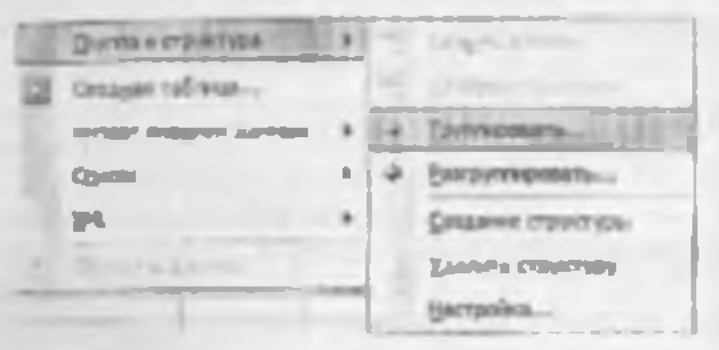

7.14-ranm.

# MS Excel da oynalar ya ma'lumotlar bazalari bilan ishlash

Ba'zida katta jadvalning turli qismlarini bir vaqtning oʻzida koʻrib chiqish talab qilinadi. Buning uchun jadval oynasini kichik oynalarga quyidagi usullardan biri yordamida bu'lish kozim:

- Sichqon ko rsatkichini boʻlishning gorizontal yoki vertikal ishora helgisiga (7.14-nasm) oʻrnatish (u litki tarafga yoʻmahirilgan strelka koʻrinishini oladi) va kerakli joyga tortib borush zarur. Kichik oynalar kattaliklarini ishora belgisini tortib choʻzib oʻzgartirish mumkin.
- Oynani hoʻlish lazim boʻlgan ushin yoki satmi belgiladi. Oynani 4 quanga boʻlish uchun boʻlishni bajattih luzim boʻlgan katakni belgilash lozim. Soʻngra (2000 menyusida Pardenami huvrugʻl tanlanadi. Oyna belgilangan katak ustidagi satr boʻyicha gorizontal va undan chapdagi ustun boʻyicha vertikal tarzda boʻlmadi (7.15-rasm).

Oynular boʻlinishini bekor qilish uchun (Joso menyusida Cauna pandezenne huyrugʻini tanlash yoki ishorat helgisiga ikki marta hosish kerak.

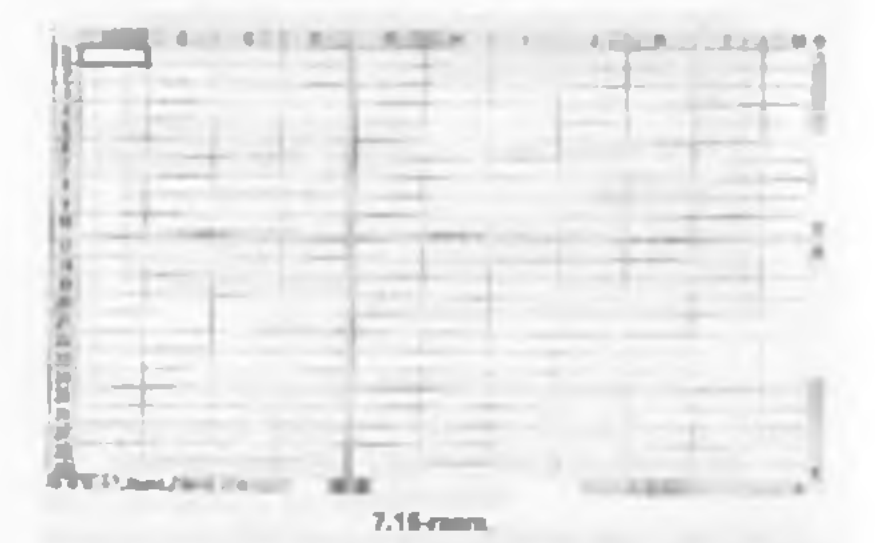

Otoro menyusining Horoe buyrug'i yardamida faol ish kitobi uchun uning turli qismlarini bir vaqtda ko'zdan kechirish uchun qo'shimcha oyna yaratish mumkm. Bu yazayatda ish kitobi nomidan keyin oyna sariayhasini ko matushda ikki muqta orqali yangi oyna raqami ko'rsatiladi. Masalan, Ownam ish kitobining ikkinchi oynasi Ownam 2 deb nomlanadi.

Ish kitobining oynalarmi quyidagi usukh tartibga solish mumkin: Oxno menyusula Pacaruamum buyrugʻini tanlash. Panoso novar oxon muloqot oynatida (7.16-rasm) mos keluvchi yarianim tanlash.

pados oynalar ekranning teng quantu eguliaydi:

| 125  | - Second                   | 1     |
|------|----------------------------|-------|
| G    | Reprise<br>Reprise         |       |
| 0    |                            |       |
| 3    | CORR SHITTEN               |       |
| C.P. | and the state of the state | state |
|      |                            | -     |

7.16 rasm.

carpro and - gorizontal changlar bilan tartinga solish;

cyent numproso - vertikal chiziqlar bilan tartibga solish,

nee madem - kaskad bilan tartihga solish.

Ager Ioanau onna tenymeli muun buyroqehasi oʻrmatilsa, faqat faol ub kitobining oynalari joylashadi

Bir oynali tasyırlashşa quytish uchun oynani oʻz holatiga quytarish tugutasini bosib, faol oynani butun ekranga kengaytarib ochish lozim.

7-misol. Berilgan shartlar bo'yicha fermer xo'jaliklarini guruhlanga bo'lib chiqing.

 Yer mayduni 20 ga dan kichik yoki teng boʻlgan fermer voʻjaliklari.

2. Koʻrilgan foydasi 500.000 nan 1.000.000 soʻm sacha hoʻlgan fermer voʻjaliklari

3. Paxia boʻvicha ekin maydoni 3 ga dan kichik boʻluan fermer xoʻjaliklari

 Hug'doy bo yicha ckin maydoni 40 ga ga teng boʻlgan fermer xo jaliklari.

|   | In the second | in the second second | A and a second | Buckley<br>Sector sets<br>and a sign |     | Parts<br>Construction<br>And And And | Dermit war | Navja, wang<br>Witt | Profile and |
|---|---------------|----------------------|----------------|--------------------------------------|-----|--------------------------------------|------------|---------------------|-------------|
| ŧ | Terment       | 1,4-26               | 3.8-28         | 6K                                   | 3.1 | -                                    | 14.57      | 254                 |             |
| 2 | Inthey St.    | 2.5-JR               | 100 TE         | 6-K                                  | 1,5 | 15                                   | 1470       | 867                 |             |
| 1 | March Mar     | 1.1 X                | 4,2+28.        | dis Seg.                             | 2.2 | 21.6                                 | 2191       | 2378                |             |
| 4 | Xoaner        | 7.9428               | 3.25           | 4146                                 | 54  | 31.8                                 | 2178       | 2292                |             |
| 1 | Yan Yang      | 13-28                | 2,4-28         | 40,815                               | 3.2 | 24.3                                 | 3649       | 3445                |             |
| 4 | Mahum         | 12(28                | 41-26          | 80.6+K                               | 14  | 31.5                                 | 1011       | 2008                |             |
| 7 | Bonn A        | 1.2+78               | 15 A           | 49.312                               | 21  | 27.1                                 | 2681       | 7786                |             |
| 1 | Xan dan seb   | 1.1+38               | 6 <u>3</u> 8   | -                                    | L   | - 6                                  | -121       | - 623               |             |
| 4 | (migor on     | 4 3+7K               | 31-36          | -93(0+K                              | 1.6 | л                                    | 1968       | 1640                | _           |

Ma'lamotlar bazalari bilan ishlash ya ma'lamotiarni saralash

MS Excel vordamida ma'hanotlar bazalarmi yaratish va qayta ishlash mumkin MS Excel da Ma'hunotlar bazasi - bir turdagi yuzuvlar (satrlar) dan iborat jadval. Jadval ustunlari ma'hunotlar bazasida maydon vozuvlari hisoblanadi. Mas donlar nomlari uchun ma'lumotlar bazasining birinchi satri ajratiladi. Masalan, agar telefon spravochingi ma'lumotlar bazasi deb hisoblansa, abunentlar familiyalari, telefon raqamlari va manzilian, yozuv maydonlari bo'ladi.

Ma lumotlar bazasi bilan ishlash uchun avval tegushli jadvalni yaratish lozim. Agar jadvalda katak belgilarisa va "Janome menyusida ma'lumotlar bazalarini qayta ishlash buyruqlaridan biri tanlansa, MS Excel avtomatik ravishda butun jadvalni aniqlaydi va qayta ishlavdi. Ish varagʻining ustunlari va satrlarida joylashgan "Janome (ma'lumotlar) yuzuvlar shakllantiradigan mavdonlar toʻplami silatida qayta ishlanadi (7,17-rasm).

| 1100  | A                                                                                                    | 2 11        | 1 111 1 1200        |                   | 1.0000     |
|-------|----------------------------------------------------------------------------------------------------|-------------|---------------------|-------------------|------------|
| 1200  | The search of the search of th | 118-12-1124 | Triving water       | · Hangaton        | Sector and |
| 22 10 | 1500                                                                                                    | (70)        | Light Steps         | 1 m               | 191        |
| 2     | 1641                                                                                                    | a Dha       | State of the second |                   | 05         |
| 24    | 1994                                                                                                    | (B) Does-1  | 201.50              | COLUMN TWO IS NOT | 1 24       |
| 10 C  | 09/05                                                                                                    | TT LAND     | ZTERNE.             |                   | 1 10       |

7.17 -ranm,

Saralash jadvaldagi satrlarni istalgan maydon boʻyicha qayta tartibga soluh imkounu beradi. Masalan, mahsulot narvi boʻyicha ma'lumotlarni saralash kerak boʻlsin. Buning uchun jadvalning bir katagmi belgilash va "lumnae menyusining Communisios buyrug ni tanlash kezim.

Commenciame no ro'ysat maydonida (7.17-rasm) ma'lumotlar seralanadigan maydon ya saralash turi tanlanadi: no exportante - requilar ortib burishi boʻyicha malanadi, matn - alifbu tartibida, mantiqiy ifodalar -HCTHHA dan oldin //OKB keladi.

na võstaataat - teskari tartihda saralash.

Somese no ro'ytat maydonida birinchi asosiv maydonda bir til qiymatlarga ega hoʻlgan ma'lumotlar u bo'yicha saralanadigan maydon ko'rsatiladi. Jomese no ikkinchi maydonida birinchi ikkita asosiy maydonlarda bir til qiymatlarga ega boʻlgan ma'lumotlar u boʻyicha saralanadigan maydon ko rsatiladi

Ma'humotlarni saralash uchun shuningdek. www. tugmalaridan foydalaniladi Ulardan toydalanishdan avval yozuvlarni u bo'yicha saralash lozun bo'lgan ustunni belgilash kerak.

Hir usun bo'yicha saralashda, ushbu ustundagi bir xil qiymatga ega satrlar oldingi tarubini saqlab qoladi. U bo'yicha saralash bujarilavotgan usundagi ho'sh kataklarga ega satrlar saralash m'yxatining oxiridan u'rin oladi. MS I xcel, shuningdek, butun jadvalni emas, halki faqat belgilangan satrlar yoki ustunlarni saralashga imkon heradi

Ma'lumotlar bazalari uchun, masalari, qidirish, saralash, yakun yasaah kabi o'ziga xos ho'lgan operatsis alarm bajarish jarayonida MS Excel avtomatik ravishda jadvalni ma'lumotlar bazasi sifatida ko'rib chiyadi.

Ma'humothar bazasida yozuvni koʻrih chiqash, oʻzgartirish, qoʻshish yoki oʻchirishda, shuningdek muayyan mezun boʻyicha yozuvlarni qidirishda ma'lumotlar lormalaridan fuydalanish qulay. *Janonse* menyusining dhyma huyrugʻga murojaat qilishda MS lixeel ma'lumotlarni oʻqivdi va ma'lumotlar formalarining muluqut oynasini yaratadi (7,18-rasm).

Ma'lumotlar formasida ekranga bir yozuv chiqariladi. Ma'lumotlarni kiritish yoki oʻzgartirishda ushbu roay don oynalarida ma'lumotlar bazasining tegishli kataklari lehidagi ma'lumotlar oʻzganidi

Lon J. the second stand and the set Darents 100-17 DAME (and 1000 (hours

7.18 -rann.

Ma lumotlar termalarini qoʻllash uchun jadval ustun nomlariga ega boʻlishi zarur 1 stun nomlari ma'lumotlar termasida maydon nomlariga aylanadi. Maydon jadvalning har bir ustuniga mos keladi. Ma'lumotlar formasi avtoniatik ravishda shu tarzda ochiladiki, ekninga 32 maydongacha birdaniga mazkur jadvaldagi barcha maydonlarni chiqarish uchun aylantirish chizigʻi yordamida ma'lumotlar bazati yozuvini aylantirish chizigʻi yordamida ma'lumotlar bazati yozuvini aylantirish kuʻrish mumkin. Chiqarilgan yozuvining oʻrni yuqori oʻng burchakda ko rsatiladi Forma maydonlari boʻyicha sichqon va Tah (pastga). Shift- Tob (yuqoriga) tugmalari yordamida harakatlanish mumkin. Oynaning oʻng qismida quyidagi tugmalar joylathgan

Joodanme - ma'lumotlar bazasining yangi yozuvi uchun maydonlarni tozalaydi. Agar Jobasume taqmasi takroran bosilsa, kiritilgan ma'lumotlar yangi yozov sifatida ma'lumotlar bazari oviriga qoʻshib qoʻyiladi.

Yananna - chiqarilgan yozuvin u'charadi, ma'lumotlar bazasining qolgan yozuvlari suriladi. Oʻchirilgan yozuvlar tiklanmaydi.

Bepinnis - chiqarilgan yuzuvda tahrir qilingan maydonlami tiklaydi, kiritilgan oʻzgartirishlami oʻchirgan holda, yozuvni tiklash uchun Enter tugmasini bosishdan avval yoki hoshqa yozuvga oʻtishdan avval hajarish lozim.

Hanad - m'yumdagi oldingi yozuvu chiqaradi. Agar Koumepua tugmasi yordamida mezon belgilangan boʻlsa, u holda Hanad tugmasi berilgan mezonni qoniqtiradigan yozuvlar ichidan oldingisini chiqaradi

/lusee - ma'lumotlar bazasining keyingi yozuvini chiqandi.

Ryumeyner - kerakli koʻp sonli yozuvlarni qidirish uchun solishtirish mezonlari bilan solishtirish operatorlarini kiritishdan avval maydonlarni tozalaydi.

Ilponto - mezonlami kiritish rejimidan chiqish uchun xizmat qiladi. Faqat Kpumepuu tugmasini bosgandan soʻng bajarish mumkin.

Ouncomme - muloqot ovmesidan mavjud mezonni oʻchiradi. Faqat Крытерны tugmasini bosgandan soʻng amal qiladi

Impsons - ma'lumotlar formasini yopadi.

Ma'lumotlar bazasiga yozuv qu'shish uchun quyidagilar zarur:

- yocuv qoʻshish lozim boʻlgan jadvaldagi katakni belgilash;
- . lanuse menyusida Dopus hin rugʻini tanlash:
- · Johnnen tugmatini bosish:
- sangi yozuy maydonlarini tu'ldirish;
- kcyingi maydonga u'tash uchun Tah tarmosmi bo-

- ma'lumotlami kiritgandan so'ng yozuv qo'shish uchun Enter tugmasini bosish;
  - barcha zarur yozuylar qoʻshib boʻlinganidan soʻng Baryaama tagmasini boşish.

Yangi yozuylar ma'lumotlar bazasining oxiriga qoʻshib qoʻyiladi.

8-mitol. I krandagi koʻrmish yordamida - Kapturenaroʻyantini toʻldiring. Ishchi razvyadi uning tarif stavitatini aniqlaydi.

 Dais Dimensione mensio buyrugʻi yordamida misollar.XLS faylini oching:

2. «Topsopor» schifesmi tanlang.

3. Oopuan ► Sweinn menyu huyrugʻi yordamida E2 katagidan (1 razrvad stavkasi) himoyasın olib tashlang, «Jamama» boʻlimida «Jamamacmat sweina» rejimmi tashlab keting.

4. «Commune kataklari blokim belgilang.

5. Ooman ► Freixu menyu huvrugʻi yordamida «Cmama» hloki kataklaridagi formulalarni yashiring. Banyamu hoʻlimida «Banyamaenan aveixu» va «Coprans dopoyenu» rejimini oʻrnating.

6. Ceptus D. Journa D. Journants sucm mentu buyrug'i yordamida «Tapuqua» sahifasini o'zgartirishlardan himoyalash, sahifa tarkibi himoyasmi ko'rsating.

7. «Kapmomenta» subificani tanlang (2-misolni qarang).

 Kumorni Ishchi razzyadi katagi ustunining birinchi satriga oʻrnatang va E2 katagaga taril (ormulasini kirating: E2: <u>ПРОСМОТР</u>(D2:)Pappa;() тарка).

9. 1.2 katagidagi tormularu «Tert/» ustuni katagiga (ro yaataing to idurilgan satriari uchun) mexalang.

 Kursomi , Ranner > Dopma buyrug i yordamida tu yaat sohasiga oʻrnating.  a/lofumetuse tugmasi yordamida ro'yaatga yangi ma'lumotlar kiriting (14-jadval).

ESIATMA

Taril ushmi maydoniga formulaning yangi yozuvlari aytomatik ravishda oʻtadi

14-Jadval

| F1Sh.           | Tabel<br>ruquitu<br>N- | Kashi          | l delovchi<br>reztysch | Terd | hair azin |
|-----------------|------------------------|----------------|------------------------|------|-----------|
| Kumilav<br>A.A. | 01235                  | farnziben      | 5                      |      | 2         |
| Pelinnau<br>F.F | 01234                  | Tarcethen      | 4                      |      | 2         |
| Salamos A.F.    | <b>e1237</b>           | QudeqLovch     | 1                      |      | 1         |
| Karimov<br>A.N. | 01239                  | Yek<br>Ladavch | 5                      |      | 1         |
| Tiyosov AL.     | 01239                  | Quedeq los chi | 5                      |      | 1         |

### Ishievehilar to yxati

Quyidagi shartlar boʻyicha yozuvlar tering: Kasbi -Yuk tashuvchi, ishlovchi Razyadi 3 dan yuqori, «Kpumepua - tugmasini bosih, shakl maydonlarini toʻldiring:

- Kashiy maydum Yuk tashuvchi;
- Ishlovchi Razryad maydoni 3.

«Aater» tugmasini buub, soʻruvni qanoatlantiruvchi yozuvlarini koʻring.

«Onacatama» (tocalash) tugmasini hosing.

Yozuvlami saralash quyidagi shartlar boʻyicha bajariladi: ishlovchi razıyadi 4 gacha va imtiyozlar 2 dan katta. «Kpumepua» tugmasini bosih, shakl maydonlarını toʻldiring:

- Ishlovchi razvadi maydoni <4:
- Imtiyozlar maydoni 2.

«Jasce» tugmasini bosib, soʻrovni qanostlantinivchi yozuylarni koʻrib chiqishimiz mumkin

Fayini xotiraga olib Øoûr ► ionguana menyu buyrugʻi yordamida yoping

Mezonlar diapazonini o matish Mezonlaz ikki turli boʻladi:

- Kparepira assuacaenta hu formulaning hisoblash natijasi hoʻlgan mezonlardir. Masalan, -F7>CP3HA4(SF37 SF321) mezonlar diapazoni ekranga qiymatlari 172:F21 kataklaridagi kattaliklarning oʻrtacha qiymatidan kattaroq boʻlgan F ustunidagi satrlarni chiqaradi. Formula .700Kb yoki IICTIIHA mantiqiy qiymatni qaytarishi lozim. Filtratsi yalashda faqat formulaga IICTIIHA qiymatimi kasb etadigan satrlar mumkin boʻladi.
- Kpirreput cpanarenus hu misol hu'yicha so'rovlarda ma'lumotlarni chiqarib olish uchun foydalamladgan qidirish uchun shartlar to'plami. Solishtirish mezoni simvotlar ketma-ketligi (konstanta) yoki ifoda (masalan, Haya > 700) bu'lishi mumkin.

Mežonga javob beruvchi yozuvlarni ma'lumotlar formasi yordamida qidirish uchun quyidagilar zarur:

- jadvalda katakni belgilash;
- /lanome menyusida Øopma buyrug'ini tanlash;
- Kpumepuu tugmusini bosish:
- tahrir qilish maydonlarida ma'lumotlami qidirish uchun mezonlarni kiritish;
- meronga javob beruvchi hirinchi yozuvu ekranga chiqarish uchun //awr tugmasmi bosuh;
- mezonga javob beruvehi oldingi yozuvm ekranga chiqarish uchun Harust tugmasmi bosish;
- boshqu mezonlar boʻyicha yozuvlarni roʻyutdan qidirish uchun Kpumepun tugmasini bosish va vangi mezonlarni kiritish.
- tugagandan soʻng kasperne tugmusini bosish.

Judvalning burcha yozuvlari bilan ishlash huquqini yana egallash uchun, *Kpumepuu* tugmasini, soʻngra *Ihumu* tugmasini hosish lozim.

Jannas menyuning Osciemp buyrugʻi roʻyxatda kenikli koʻp miqdordagi ma'lumotlarni izlah topish va qoʻilash imkonini beradi. Filtriangan roʻyxatda ekninga iaqat muayyan ahamiyatga ega yoki muayyan mezonlarga jayoh beruvchi satriar chiqariladi, bu vaqtda boshqa satriar yashiriladi. Ma'lumotlarni filtriash uchun Jannase menyusining Osciemp punktidagi Aemoфusiemp va Pacuangennasi dazismp buyrug lari ishlatiladi.

MS Excel da ma lumotlarni filtriash

Aamodu.comp buvrug'i vashiringan ro'yvatlar tugmalarmi (strelkalar bilan tugmalar) hevosita ustun nomlari yozilgan satıga (7.19-rasm) o'rmatadi. Ulaming yordami hilan ekranga chiqarilishi kuzim bu'lgan ma'lunavtur bazasi yozuvlari tanlanadi. Ochilgan ro'yvatda element ajratilganishin so'ng ushbu elementga ega bo'lmaşan satılar yashirinadi. Masalan, agar *Lano* maydonining yashiringan ro'yvatida 99 apu, tanlansa, u holda *Llena* maydonida 99 aynı qiymati bur bo'lgan yozuvlar chiqariladi.

| L A come B              | CII              | DE         |
|-------------------------|------------------|------------|
| 1 Byagras Sypt C Los ap | * Danncel * Coas | · Haripa · |
| 2 68636 Cres            | 75               | 14 0%      |
| J Batte Crys            | 18,              | 40 0%      |
| 4 SIS38 Pages           | 2                | 20 0%      |
| SIESS Docus             | 21               | 10 100     |

7.19-man.

Agar ro'yxat maydonida *Yesonae*... punkti tanlana, u holda *Hots sotometsexaŭ osmoda temp* ovnasi paydo bo'ladi. Yuquridagi o'ng ro'yxatda operatoriardan birini tanlash (teng, ko'prog, kamroq va xok.), o'ng tomondagi maydonda - qiymatlardan birini tanlash zarur. Pastki oʻng roʻyxatda boshqa operatomi, chap tomondagi maydonda caa - qiymatni tanlash mumkm. H perekiyuchateli yoqilgan boʻlsa, u bolda faqatgana ikkala shartlarni qoniqtiruvchi yozuvlar chiqariladi. Yoqilgan H.7H operatorida shartlardan birini qoniqtiruvchi yozuvlar chiqariladi. Masalan, 7.18-rasmdagi ovnada marxlari 99 opu, dan ortiq va 187 pistruq boʻlgan mahsulotlar boʻyicha yuzuvlarni chiqarish shartlari kiritilgan.

Istalgan maydon bo yicha eng koʻp va eng kam qiymatga ega bir necha yozuvlarni chiqarish uchun maydoming yashiringan roʻyvatida Ilepene 10 punktini tanlash talab qilmadi. Haroncenue to nonun no emicry muloqut oynasida sebyotchikli birinchi maydonda yozuvlar miqdorini, oʻng tomondagi maydonda esa- naufozismur yoki nauuensumum tanlash zarur.

Jadvalning barcha ma'hanotlarini chiqarish uchun Omofinisaime ace huyrug'ini chaqirish yuki Janasie menyusi Øuzong kichik menyusidagi Aamoghazong buyrug'ini bekor qilish lozim.

Parampenning duramp buyrug i faqat munyyan mezoularni qoniqtiruychi yozuylarni chiqarish uchun mezoular diapazonidan foydalasish yordamida ma'lumotlarni filtrdan oʻtkazish imkonini beradi (7.20-msm).

| Propagation ( Barrison                                         | STATES IN CASES | *   |
|----------------------------------------------------------------|-----------------|-----|
| Olemente<br>Sidole forma en para se<br>O entre persona para se | aner<br>Farmers |     |
| Break (and a                                                   | 5451 (Par       | 682 |
| Charles and an                                                 |                 |     |

7.26-rmm

Taktoriy filtriashda burcha satriar, yashiringanlari ham, ochiqlari ham koʻrih chiqiladi. Yoʻnalishni oʻzgartirgichjar va *Pacmapennuk dunump oynalari maydonlarining* alamiyati quyidagicha:

- Out-mposona cracor no necret ko'rastilgen mezonni qoniqtirmaydigan satzlarni yashiravchi perektyuchatel';
- Cronaponama pezysamam a dpyvoz secmo filtrdan oʻtkazilgan ma'iumotlardan boshqa ish varagʻiga yoki shu ish varagʻining boshqa ioviga nussa ku'chiradi;
- Hexodnu ü duana tou filtratsiyalanishi lozim boʻlgan roʻyxatni oʻz ichiga olgan diapazonni belgilaydigan maydon;
- "Tuanazon yezomű kerzitli shartlarni o'z ichiga olgan ish varagʻidagi kataklar diapazonini helgilaydigan maydon;
- *Homecmann pergenman a duanaton -* munyyan shartlarni quniqtiruvchi satrlardan nusva ko'chiriladigan kataklar dupazonini belgilaydigan maydon; bu may don faqat commponara persustat a upyroc mecto pereklynchateli tanlangan variyatda faol ho'ladi;
- Totaco ynamitaciae some n faqat mezonlami quiqtiradigan va takrorlanmaydigan elementlami oʻz ichiga olmaydigan tatrlami chiqaradigan buyruq. Agar mezonlar dispuzoni belgilanmagan bu isa, u holda dublikatga ega ro yxatning barcha satrlari yashmladi.

Murakkah mezonlami oʻrnatish uchun quyidagilar zanar:

- ish varag ising yuqori qismida bir necha satr kiritish;
- kiritilgan boʻsh satrlardan birida jadvalni liltrdan.

o'tkazish lozim bu'lgan ustanlar pomlarini kiritish;

- solishtirah mezonlandan foydalamshda mezonlaming nomlari tekshirilayotgan ustanlar nomlari bilan bir xil hoʻlishi lozim;
- tekshirilayotgan ustunlar nomlari yozilgan satrdan pustda joylashgan satrlarda tekshirilay otgan ustunlar kataklari mos kelishi lozim boʻlgan mezonlarni kiritish;
- Данные menvusida Физьмр punktini, soʻngra
   Раснаренный физьмр punktim tanlash va muloqot uvnasida filtratsivalash shartlarini kiritish.

| 100.000  | A                    | . P.C      | 34 10           |   | 0   |      | E-11    |
|----------|----------------------|------------|-----------------|---|-----|------|---------|
| 13 plans | R HP T               | 17 march 1 | (+)h44007       |   | Com | 04   | (upo(+) |
| 3        | (05% C               | Cigheo     | starts villages | 1 |     | - 2- | 0%      |
| 4        | 10110 Ch<br>50110 La | (Dot)      |                 |   |     | 23   | 0%      |
| 6        |                      | 18         | ALC: NO.        | - | 1   | -    | -       |
| 2        |                      | 27         |                 |   |     | -    | -       |

7.21- ream.

| 0                               |   | UNELFIS |
|---------------------------------|---|---------|
| (2014)<br>(2014)                |   |         |
| Oz Ora                          | R | 11      |
| Then surgices 'I plan some time |   | 1. 5    |
| Am " classer                    |   | 10000   |

7.22- raum.

Mczonlami II shartli operatori yurdamida birlashtirish uchun mczonlami bir satming oʻzida koʻrsatish, mezonlarm H.7H shartli operatori yordamida birlashtarish uchun can, turli satrlarda mezonlarni kiritish lozum. Masalan, 7.21,7.22-rasmlarda mezonlar diapazoni ekranga *Llena* ustunida 50 dan koʻp va 200 dan kam boʻlgan qiymatlarga ega barcha yozuvlarni chiqaradi.

Annochursmp yoki Pacuupennadi dunamp buyrugʻlari ishlatilganidan aoʻng jadval filtratsiyalash rejmiga oʻtadi. Mazkur rejimda MS Excel koʻpchilik buyrugʻlari faqat koʻrinadigan kataklarga ta'sir koʻrsatadi. Laqat kerakli satrlami chiqarish uchun filtmi qoʻllagandan soʻng keyingi tahlil qilish uchun olingan koʻp sanli ma'lumotlardan boshqa joyga nusxa koʻchirish mumkin.

Barcha yuzuvlarni yana chiqarish uchun *Janmae* menyusida *Dutamp* punkti, soʻngra *Omoбратиma ace* punkti tanlanadi

9-misol. Deromad solig i bo'yicha imtiyozlar soni 2 dan 3 cha oraliqda va nazıyad 3 dan past bo'imaşım, shuningdek. «Yuk tashuvchi» kashi bu yicha barcha vodimlar haqida ma'lumot yig ish. Natijam yangi sahifaga joylash. Ro vxat yozuvchilari filtrataiyasi natijasini yangi sahilaga joylash.

 Dais Domepsions menyu buyrugʻi yordamida Misollar, XI S faylini oching.

2. Kartoteka sahilasun tanlang

3. Bennanca ► Hstr ► Пристимы menyu buyrugʻi yordamida «Kapmomenu» roʻyxati uchun Kaza Jonnacr nomlangan blokini hosil qiling. Blokga barcha ustunlar sarlavhulari MS Excel roʻyxatining toʻldirilgan yuzuvlari kiradi.

 Bemanus ► Juem menyu buyrug'i yordamida yangi sahifa qo'ying.

5. Øojsaam ► Jucm ► Перецисновать menyu buynigʻl vordamida subifani hoshqadan nomlang. Yangi nom -Kriteriylar. 6. Kriteriylar sahifmida kengaytirilgan filtr uchun shartlar diapucunini tayyorlang (7.23-rasm).

| Intiyorlar | Loting under | Kash           | blicht rarry adi |  |  |  |
|------------|--------------|----------------|------------------|--|--|--|
| >-2        | 1003         | Yak hishirytha | [>~]             |  |  |  |
|            | 1            |                |                  |  |  |  |

| ۲  | 21. man                                                                                                    | Manhamatan Anal | and south |
|----|----------------------------------------------------------------------------------------------------|-----------------|-----------|
| Π. | and the second second se |                 |           |

LSLATMA. Maydonlar roʻysati nomlarini kriteriylar sobasiga maxa olish yoʻli bilan oʻtkazilgani ma'qul, chunki filtratsiya paytida MS Excel roʻyxati va shartlar maydon diapozunida nomlari toʻliq mos kelish kerak.

7. Bemana ► Jhen menyu buyrugʻi yordamida yangi sahilani qo ying.

 Doynam > //wcm > //epesseemeans menyu buyrug'i yordamida sahilani boshqadan nomlang. Yangi num - //wn/tamon (Natija).

9. Natija sahifasi - Kursomi Al katagiga oʻrnating,

10. Данные Dansmp D Расширенный шепуц buyrugʻi yurdamida bajaring.

11. «Porsuspensasi das-mp. muloqut oynasida quyidagilarni ko rsating:

Natijudan boshqa joyga muxasini oling.

- Boshlung ich dispezon Sasa Januar bloki,
- Shartlar Diapazoni Knowepsat'S A\$1 5D\$3.
- Natijani Diapazon Pesisteman!SAS1 ga joylang.
- OK tugmasini bosing.

Fayini xotiraga olib, Øraci 🕨 Запрыны шелун buyrugʻi yordamida yoping

10-misol. Maqsad: Tarifi oʻrtadan yuquri boʻlgan xodimlarni tanlab olish.

 Poita ► Outsprome menyu buyrug'i yordamida Misollar.XI S faylini oching 2. Kriteriyalar sahilasini tanlang.

A10 katagidan boshlab hisoblanuvchi kriterivni tashkil giling (7.21-rasm).

| O'rtacha tarif    | Formulani                       | O'rtacha tarif |  |  |  |
|-------------------|---------------------------------|----------------|--|--|--|
| =E2>CP3HA9(Tarif) | hisoblash natijani              | ЛОЖЪ           |  |  |  |
|                   |                                 | (Yolg on)      |  |  |  |
|                   | Advertising the standard sector |                |  |  |  |

Hischlersweist britariy

Ustun nomi- Cpednaŭ mapueli (O'rtacha tarif) MS Excel ro'yxati maydoni nomlaridan ajralib to rishi kerak

1. «Pennama (Natija) sahilasini tanlang

2. Kursomi H1 katagiga o'mating.

3. Данныс ► Фильтр ► «Растиренный фильтр» menyu buyrugʻini bajaring.

4. Pacmupennali фильтр muloqot oynasida quvidaellarni koʻrsating:

Natijadan hoshqa joyga musua oling.

- Boshlang ich diapazon *Basaylannas* bloki.
- Sharilar Diapazoni KnumenualSAS1:SDS3.
- Natijanj Personan SASI duparoniga joylang.
- OK turmasini hosing.

Fayim xutiraga olib, Peace > 3arpume menyu huyrugʻi yordamida yoping.

11-Misol. Maqsad: «Kasbi» maydoni boʻyicha oraliq natijalarni shakllantirish. Oʻrta tarif, oʻrta razy ad, kashi boʻyicha xodimlar sonini hisoblash.

 Data > Omepume menyu buyrugʻi yordamida Misollar.XLS taylini oching.

2. «Kapmomena» subifasini tanlang.

3. Kursona «Kapmomesa» sahilasida ruyxadar sobasiga oʻrnating.

4. Данные ► Сорторовка menyu buyrugʻi yordamida roʻyxatni kasbi maydoni boʻyicha saralang. 5. Kursomi Kopmomesa sahifasida to yuatlar sohasiga oʻrnating.

6. Janonse 🕨 Hmore mense buyrug ini bajaring:

- Hat bir o'zgarishda Kashi.
- · «Cpechae» amali.
- Ishchi razyadi, Tarif bo yicha natijalarni qo'shish,
- Ma'lumotlar ostida natijalarni oʻrnating

OK tugmesini bosing.

 Kursorni «Kapmomeka» sahifatida roʻyxatlar sohasiga oʻrnating.

Januar I Hmara menyu buyrug ini bajaring:
 Um his of meridada - Marchi

l lar bir oʻzgarishda - Kasbi.

«Количество значений» amali.

Tabel Me ho'yicha natijalami qo'shish.

Ma'hmotler esosida natijalemi o'mating.

**OK tugmasini bosing.** 

7.23-Raamda Kartoteka jadvalining ichka koʻrinishi oraliq natijalar bilan berilgan.

Fayhi xotiraga olib Øaŭa ► Запрыть menyu huyrugʻi yordamida yoping.

# MS Excel ning Web texnologiyalari

MS Excel lokal yoki tarmoqlı dıskda joylashgan, Internet yoki intranet tarmogʻidagi, shuningick, Webobozrevatelda koʻrish uchun mumkin boʻlgan Web-sahila koʻrinishidagi isbchi kitoblar yoki alohida sahifalar, turli ilovalar orqali yaratilgan turli turkumdagi ma'lumotlarni integratsiyalashni ta'minlaydi.

MS Excelda ma'lumotlarni import va eksporti tarlicha amalga oshiriladi.

 MS Excel manhani yuklash va tashqi ilovalarni faollashtirishni ta'minlaydigan tashqi ma'lumotlarga giperssoʻlkalarni qo tlab-quvvatlaydi. Agar tashqi ma'lumotlar .html formatida hoʻlsa, Web-obozrevateldagi Web-sahifa ochiludi. Qoidaga muvofiq ochiq turgan ma'lumotlar manbusidagi ma'lumotlarni ishchi kitobiga nussa olish usuli bilan almashtirish buferi yordamida oʻtkuzish mumkin.

2. Fayllar konvertorlari tashqi ma'lumotlarni Øoin ► Omonoma buyrugʻini bajarish paytida, ishchi kitob formatiga oʻtkazishni ta'minlaydi va Web-sahifalarni oʻz ichiga olgan holda Øoins ► Coxponums nur voki Øoins ► Coxponums nur Web-emponuny buyruqlarini bajarish paytida ishchi kilobni tashqi formatda xotiraga oladi.

3. MS Excel OLAP-hibov (On-Line Analitical Procenting): MS Excel da tahlil qilish maqaadida serverlar ma'lumotlar hozasi asosida shakllangan ko'p o'lehovli ma'lumotlar) ko'rinishidagi turli agregirlangan taqdimotlar bilan ishlashga imkon beradi.

MS Excelda Web-sahifa formatida mu'lumotlarni chop etish harcha ishchi kitoblari yoki alohida sahifalar darajasida bajariladi. Web-sahifaning asosiy afzalligi shundan iboratki, u agar komp'yuterda MS lexcel dasturi hoʻlmasa ham, Web-oforspenaten-standart dasturi orqali, koʻrish uchun qulaydir.

Web-sahifa ikki variantda chop etilishi mumkin. Agar Web-sahifa *unmepromus* boʻlsa u holda foydalaruv chular ungu oʻzgartirish kiritishlari mumkin. Interfaol Websahifa silatida odatda elektron jadval varaqlari, yigʻma jadvallar va diagrammalar chop etiladi. Agar Web-sahifa nonumepromus boʻlsa, ularni foydalaruvchi faqat koʻrishi mumkin. Bunaqangi koʻrimishdagi sahifalarga ishchi kitoblarni, varaqlarni, kataklar diapazonini, yigʻma jadvallarni, filtrlangan roʻyxatlar va diagrammalarni joylashtirish mumkin.

MS Excelda Web-sahila sifatida ma'lumotlarni chop etish uchun quyidagilar bajarilishi kerak:

chop etiladigan ma'lumetlarjelektron jadval ishchi.

kitoblari, varaqlari, yigʻma jadvallar va diagrammalar) tarkibi tanlanadi;

- chop etiladigan ma'lumotlar bilan ishlash xarakterim aniqlash: Web-sahifaning ananpanmas yoki ananapanmas tari;
- Web-sahilani joy lashtirish uchun uzelni tanlash,
- joylashtirish oʻrnim tanlash: yangisini yoki mavjud Web-sahifani;
- Web-sahifa foydalamuvchilari uchun zarur boʻlgan minimal dasturiy ta'minotni aniqlash;
- Chop etish oldidan Web-sahifani testdan o'tkuzish.
- Interlaul Web-suhifani yaratishda Web-sahifa formatidagi xotirugu olish protsedurasiga oʻxshash protsedura hajariladi:
- Kursomi ishchi kitobiga oʻmatish;
- Ouis D Corpanisms can Web-empaning menvu bustug'ini bajarish;
- Corponenue donymenma muloqot ovnasida chop ctiladigan ob'ekt: ishchi kitob yuki varaqni ko'rsatish;
- Varaq uchun Zobaeums unmepaumunus me buyrugʻini koʻrtatish;
- Web-schilz sariavhasini berish uchun Hauenama tugmasini busish;
- Omofileconcerne tugmasini boush.
- HyGautanum Web-erparium muloqot oynasida ebup etiladigan ob'ekt va ebup etish turini sozlash;
- quyidagi ishlash rejumm tanlash chop etish oh'ekti bilan(cicktron jadval kataktari yoki yig'ma jadval uchun);
- koʻrsatilgan, chop etiladigan ob'ekt uchun html formatidagi layl nomi va targan joyini ku rsatish,
- Omepum cmpanange a obospenamese kotrisating:
- Onvironmentation tugmasini bosish kerak.

12-misol. Ishning interfaol rejimini ta'minlovchi Web-sahilimi tayyurlash:

- Mahsukit ishlab chlqarish haqida boshlang'ich ma'lumotlar jadvali;
- yigʻma jadval;
- · disgramma

Bajarish ketma-ketligi.

 1. ΦυΑπ ► Οτκρωτι. menyu buvrugʻi yordamida Misollar.XI.S Iaylini oching.

Yangi sahifani (agar kerak hoʻlsa) Beranxa 
 Jact menyu buyrugʻi yordamida qoʻying.

3. Формат ► Лист ► Переяменовать buyrug'i yotdamida sahifani bushqadan nomlang. Yangi nom - Web.

4. Berilgan jadvalni A1 katakdan boshlab joylashtiring.

5. Mahsulot ishlab chiqarish uchun sarl qılıngan xarajatlarni formulalar hoʻyicha hisoblang.

6. Данные ► Сволная таблица tablitsa menyu buyrugʻi yordamida ma'lumotlar maketi yigʻma jadvalini yarating: Sahita - oy, satr - Tacx, ustun - Mahsulot, ma'lumotlar - Объем (hajm) (boshlangʻich maydon -Выпуск, amal - Сумма), lannarxi (boshlangʻich maydon - Затраты па выпуск, amal - Сумма). Yangi sahifaga yigʻma jadvalni joylashtiring.

7. Формат ► //wcm ► //epenwenodama mettyu buyrugʻi yordamida yigʻma jadval sahifasini bushqatdan «Web» nomi bilan nomlang.

8. Yigʻma jadval uchun diagramma tuzing Kursorni «Coomat Web» sahilasida «Coodnat mafsuqa»ga oʻrnating, «Coodnas mantuque» uskunalar panelida «Macmep dua panu» tugmasini bosing. Diagramma alohida sahifaga joylashadi.

9. Sahifani «Диаграмма Rebs deb boshqadan nomlang.

| 44   | -    | فعرا | -    | -     | 2    | -    | 2    | -    | -    | -    | -     | -    | -   | -    | 9                                    |
|------|------|------|------|-------|------|------|------|------|------|------|-------|------|-----|------|--------------------------------------|
| 17   | 11   | 17   | 11   | 71    | 13   | 13   | 12   | TI   | 71   | T    | 13    | 12   | 11  | TT   | Firma                                |
| 10CV | A200 | A140 | 101A | 001 A | A201 | A200 | A140 | A101 | V100 | A201 | A2(0) | A 40 | 101 | V100 | Malumiot                             |
| 5    |      | -    |      | 9     | 8    | -    | *    | 644  | 5    | •    | 01    | 8-4  | 1   | 12   | tablah<br>chiqurish                  |
| 2    | 5,2  | 10   | 3,6  | 12.2  | 2    | 5,5  | 10   | 3,3  | 12.2 | 2    | 5,2   | 10   | 3.5 | 12.5 | Mahsulot hirtigi<br>uchun xarajatlar |
|      |      |      |      |       |      |      |      |      |      |      |       |      |     |      | Likksb<br>chiqurish<br>tarajatlari   |

Mahsulot haqida ma'lumotlar.

Misollar.xls faylini xotiraga oling 10, @oiiii ► Corponume menyu buyrug'i yerdunida

buyrug'ini bajaring. 11. Paint ► Caspanums wax Web-empanung menyu

nomlub, uni joylashga papka tanlang. 12. Web-sahifa faylining nomini - «Mahsulot» deb

meaning ob'ektini ko'rsating. 13. «Лист. Добавить интерактытость 1010-

chiqarish web sahifasis sarlavhasini kiriling. 14, «Hzssensmese tugmasini bosib, «Mahsulot ishlab

15. «Onytinuscennes tugmasini bosing,

chi sahifa, 16. «"Tospuenmu Web»ni tanlang - «Web» nomli ish-

ishlash holatini tanlang. 17. «Добавини»ni o'rnatib, elektron jadvallar bilan

18. «Omspania empaning a obospeameres ni o'r-

nating. #Web» sahifasi uchun interfaol web-sahifa hosil bo'ladi. 19, «Ony6210AD6camp.» tugmasini bosing. Natijada

ligini tekshirih, yangi ma'lumotlar qoʻshing, formulalami oʻzgartiring. Web-sahiluni yoping. 20. »Occupeeaments whigh formulalarning butun-

21. Kursomi «Ceoduat Web» sahifasiga o'mating

22. Файл ► Сохраниять как Web-страница/ тепуи

23.MAHSULOT ISHLAB CHIQARISHJITM faylini tantang.

unmepumenteenocons ni korrsating. 24. Публикация объекти – «Лист, Добанить

25. «Omfaussoeams» tugmasini hosing.

Webs ni tanlang. 26. «Coodwaw Web» nomli ishchi suhifu. «Caodwan

matinujawas rejimini tanlang. 27. «Добовать» о'паціпа, «Работа со своднили

ko'rsating. 28. «Omopointe carpanualy a obospeadmere» ho'limini

interfaol web - sahifasiga yig'ma jadval qo'yiladi. s doalate ni korreating. Natijada yig'ma web sahifasining 29. «OtoGuaxoaams» tugmasini hosing, «Jlobasama

clcktron Jadval ma'lumotlarining formatlarini o' zgartiring.
31. Kursorni #/luzzpzzesea Web\* sahifasiga o'mating. 30. «Obozywaumeza-ada yigʻma jadval tuzilishini va

32. Kursomi sahifasiga o'maling

huyrug'un bujaring. 33. Daia - Carpaname saw Web-cmpanany menyu

34. Mahsulot ishlab chiqarish HTM faylini tanlang.

35. Hybritisatittis officerti - Jhurm, «Добавшть

taunepasaussaussaus ni ko'rsaling

36, «Omfatusosume» tugmasini bosing.

stramma sahifasini lanlang. 37. Diagramma Web nomli «Диаграмма Web» dia38. «Дооосить» о' таків. «Робота с Фил раммани» rejimini tanlang

39. «Отпрыть стратар» в обо уннателений koʻrsating.

40. «Onyfinemeanus» tugmasini honing, «JoGanume shaiz» koʻrsating. Natijada Caoduan Web sahifasining intertaol Web - sahifasiga yigʻma jadval nomi qoʻyiladi.

41. Ourpressmens da yigʻma jadval tuzilishini oʻzgartiring, diagrammaning oʻzgarishini kuzuting

42. Web-sahilani yoping.

43. Fayini xutiraga olib. *Φαία* ► *Зикрыть* меню buyrugʻi yurdanida voping

#### Savol vs topshirigier

1. MS Excel desturi genday mesalalami yechanga mo'talangan?

2. Busgehenyaring centery manatalarini MS Excelde yechiek mumbin?

3. MS Excel cynesi va MS Word cynesi elementier crasideg. ferdiem syting

 MS Words MS Excel jedvalandan fojdelarish yo llarini tusturitiring va uni kompyularda ko reating.

5. MS Excelds whole whole degends remain twetrumasiz sini gendey hoel gitethri kompyuterda komating

8 MS Escalda kataldarga ganday turdag malumotiam karbah mumion?

 MS Excuide bir nechta verag bien ishleeh ve bir veragdeg ma'umotden boarge veragge nusse olehn miest eccerde ko'nating.

6. MS Excelde mellumoterdan nusxa oleh goldalarni misol asosida tushundiring

9. MS Excelos absolyut adres tushunches ve uning geys: hoterde ishiptilishiri tushunting

10 MS Excelds absolyul adreen geyst funktional tugma yordamide emelge oshirub mumlon?

11. MS Excel cynalarini bir nechte cynage bo'lleh godeerni medi esce de kompyuterde tushunerto ber ng

12. MS Excelds formula genday yoz ladi ve nime mequedde artistiad?

13, MS ciscel ganday matumotiemi formula deb tushunedi. misol aspeide tushunting. 14 Kataldar bioloden gendey foydeleniadi?

15 Kataklardagi asborotlami himoyalashni qanday amalga oshirah mumlon?

16. Negbry ve abacity.d adresier fergi nimade?

17. Formulater mananyl gendey yerabled?

18. MB Excelde malfumolitar bezan degende remeni tushunanz 7

19. Maturatier bezanning film degende rumeni tuehungeiz?

20 MS Excelde Web tecnologyaleming inhibition

21 Intertaci Web sehtalar

22 Interted bo'magen Vieb schilster

# VIII BOB. MS POWERPOINT DASTURI

# 8.1. MS POWTRPOINT DASTURI HAQIDA UMUMIY MA'LUMOTLAR

MS PowerPoint – matn, rusm, chizma, grafika, anmatsiya, ovoz, video va boshqa elementlardan tashkil topgan slaydlarni yaratish uchun mo ljallangan dasturdir.

Slavd – ma'him hir o'lchamlarga ega bo'lgan ku'rgazmali yaraq hisoblanadi Unda biror maqsad bilan yaratilayotgan namuyish elementlari juylanadi.

Slaydlar ketma-ketligidan iborat tayvur taqdimot (koʻrgazma)ni kompyuter ekranida, videomonitorda, katta ekranda namoyish qilish mumkin Taqdimotni tashkil qlish — slaydlar ketma-ketligini loyihalash va jihuzlash demakdir.

Axborot texnologiyatining taqdim etish samandorligi koʻp jihatdan taqdim etuvchi shaosga, uning umumiy madaniyati, mutq madaniyati va h.k.targa bog liq ekanligmi ham unutmaslik lozim.

MS PowerPoint dasturi MS Windows operatsion tizimi uchun yaratilgan boʻlib, ushbu dastur prezentatsiyalar (taqdimotlar) hilan ishlash uchun eng qulay boʻlgan dasturiy vositalardan biridir. Bu dastur orqali ko rgazmali vosita yaratish va bu'zi joylarda esa ma'lumotlar hazasi sifatida ham qoʻllash mumkin. Ayrin hollarda bu dasturdan multimedia vositalarini boshqarisli va ularni qoʻllab, namoyish etuvchi qurilmalarga yuborish vazilalarini ham bajarishi mumkin. Dasturdagi asosiv tishunchalar – sloyd va tuqdimot (prezentatsiyo) tushunchalaria. Prezentatsiya (Taqdimot) - yaratilayotgan slaydlar turkumi va uni namoyish etish uchun tushkil etilgan fayl

MS PowerPoint datarin uhga tahrish Ish stolidagi quyidagi buyruqlarni bujarish orqali dastur ishga tushiriladi (8.1-rasm):

allycan => «Программы» => «MS PawerPoint»

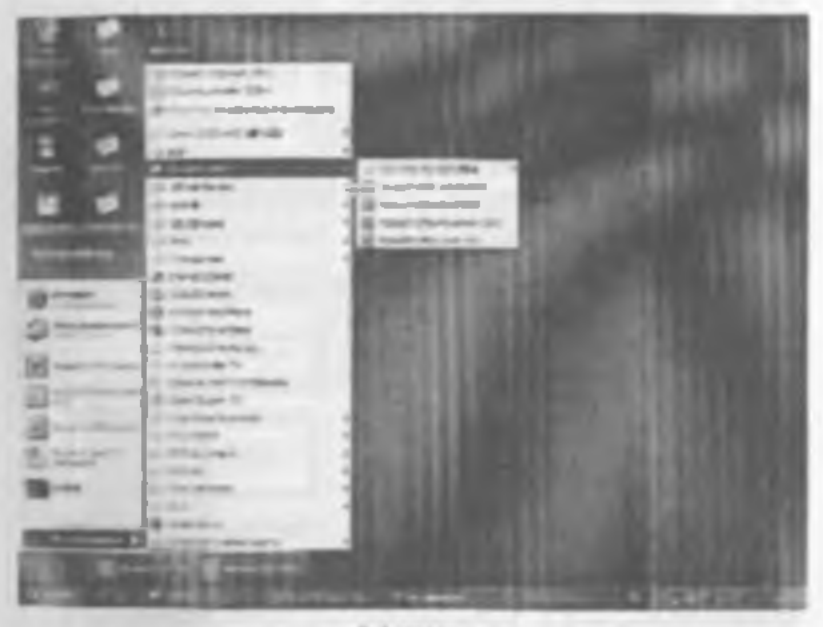

8.1-rasim.

Eslatma: yuqoridagi buyruqlarni bajarish sichqonchaning chap tugmasini bosish orqali amalga oshiriladi.

MS PowerPoint ishga tushirilganda ekranda taqdimut yaratish muloqot oynasini koʻrish munkin.

Bu muloqot oynasi orqali taqdimot yaratish turiru tanlah olish mumkin boʻladi. Qoyidagi 4 ta arosiy hoʻlim berilgan, ularning har hiri haqida qisqacha toʻstalib oʻtamiz.
- «Macmep asmocodepacamet» (Avtomundarija ustasi) – ma'ruzachi ismi, familiyasi, mavzu nomi, taqdimot turi, uslubi, rangli chizmusini kiritib, bir necha slayddan iburat boʻlgan tayyor taqdimutni chiqaradi.
- elliañson apezenmanano (l'aqdimot qolipi) taqdimotni jihozladi turini tanlash va ularda ish olib borish imkonini heradi.
- «Ibcmu npewamana» (Bo sh taqdimotni) mustaqil ravishda taqdimot tuzish imkonini beradi.
- Omorpama apezenmoasmos (Taqdimotni ochish) – kompyuter xotansida veki diskda mavjud hoʻlgan taqdimotni ochadi.

Har bir foydalanuvchi dutturda ish olib borishi uchun yuqoridagi hoʻlimlardan birini oʻr maqsadiga koʻra tardah oladi Dastur ishim boʻsh taqdimotdan barn bothlash mumkin. Buning uchun sichquncha ko matkichi «Themno npesenmanari» (Boʻsh tuqdanot) boʻlimiga olib kelinadi va «OK» tugimasi busiladi Hunda quyidagi muloqit oynasi bosil boʻladi (8.2-man).

Bu oynada koʻrsatilgan maketlardan birini tanlah olish zarur. Huning uchun yoʻralish tugmalari yoki sichqonchadan loydulanish mumkin

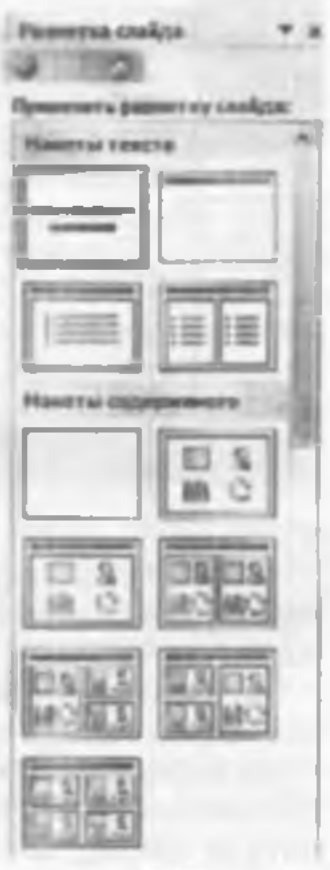

8.2-rasm.

Muloqot oynasidan kerakli holat, masalan: «Ilyemoù caoùd» (Bo'sh alayd) ko'rinnshi tanlanadi ya «OK» tugmachasi botiladi.

Bu amallar bajarilgandan soʻng MS PowerPoint dasturining asosiy oynasi paydo boʻladi. U sarlavba qatori, hosh (gorizontal) menyu, vositalar paneli («Standart», "Bichimlash» va Rasmlar bilan ishlash), rejim (holat) tugmachalari (alaydlar rejimi, strukturalar rejimi, saralash rejuni, namoyishlar rejimi) va ishchi maydooni oʻz ichiga oladi.

MS PowerPoint ekranining pastki chap burchagida ish rejimi va uning turlarini boshqaruvchi tugmachalar (piktogrammalar) guruhi joylashgan (8.3-rasm).

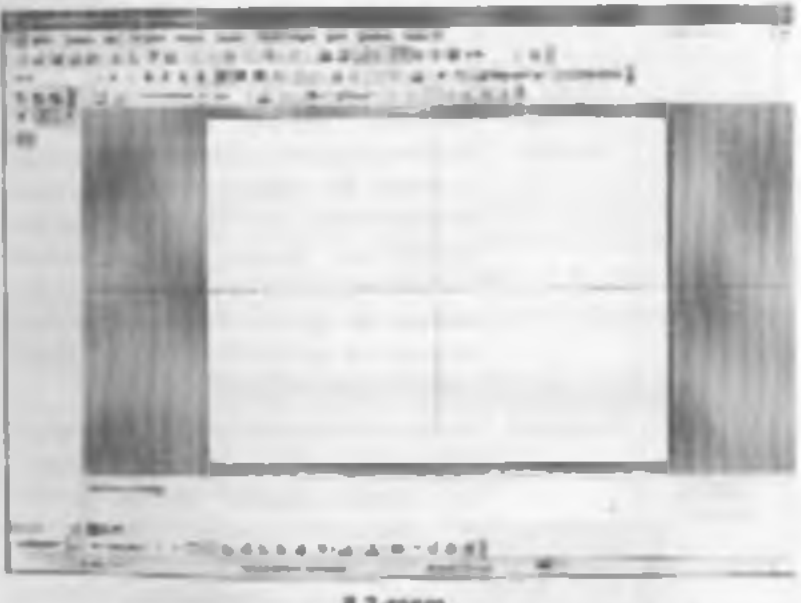

8.3-rasm.

Tugmalaming vazifalari quyidagi jadvalda keltirilpan:

| Tugmilar | Kejim                   | Look                                                                                                    |
|----------|-------------------------|----------------------------------------------------------------------------------------------------|
|          | Siny di ne              | Piti rit im tenhingan chranda fingut<br>bitta sloyid tasvirianadi. Sloyidar rajimi<br>slovidlarni ketna-sat jituselayidi, taga<br>kerakti rustalara, karitish joda qulay                                                                                                    |
|          | Struktural at           | Sundstammer reines da har bis vlavid betg-<br>bulan ifridalanadi. Slavid belgistidan territa<br>taruh raqami va saclavhasi joylashgan.<br>Sarlavka tagida stayid matni ku'rimadi.<br>Struktura rejimani taqidamot strukturanini                                                                                                    |
|          |                         | in and an and a structure of the structure of the second structure of the structure of the second structure of the second structure of the second structure of the structure of the second structure of the second structure o |
|          | Slay diaran<br>saralash | Sinydiami caratak rejanda harama<br>davdiar ekranda hieriteisettiiligan halateis<br>ko rinadi. Ba rajan slavdiarning oʻrnini<br>a'mashtiristica va namoyidi yaqtida<br>hayaasitiristica va namoyidi yaqtida<br>hayaasitiristica va namoyidi yaqtida<br>tashqari, bu rejanda san clarning oʻrnini<br>aknashtiristi ya chiyilarin kershli joyga<br>hu'chirish umkomiyati mavjud                                                                                                    |
| ę        | Namonal                 | Namoyish stish rejeri taqilanatmog oningi<br>koʻrmishani koʻrish usuun moʻljallangan.<br>Hu rejeridi shyallar ohranga ketrin-<br>ket eksantindi Namoyish etah tartiki<br>ter eksantindi Namoyish etah tartiki<br>ter eksantindi kangantiga qarabo isusteladi<br>Yuqorida qasid eti kanifarmog baretsasi<br>stanooyishdas avval tayyoriab qoʻyiladi                                                                                                    |

MS PowerPountakon cluqish uchun «Ouar» (Luyl) menyusidan «Remod» (Chiqish) buyrugʻi tunlanadi.

### **8.2. TAQDIMOTLAR YARATISH**

Yangi taqdimotni varatishda MS PowerPoint danturining asosiy oynasidagi Bosh (Gorizontal) menyuning «Onice» (Layl) — «Contane» (Yaratish) huyruqlari ketma-ket bajariladi. Bu buyruqlar bajarilgandan soʻng «Contana aperenmanate» (Prezentatsiya yaratish) muloqut oynasi ochiladi. Bu oynada quyidagi funktsiyalarni bajaravchi buyruqlar mavjud:

1. «Obique» (Umumiy) – yangi taqdimot yaratish golipi;

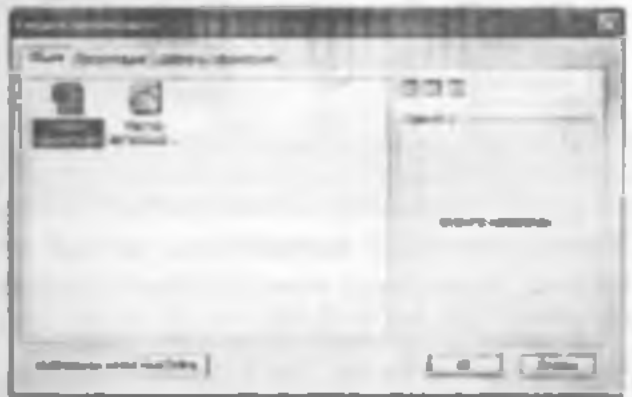

2. «*Презелтании*» (Taqdimotlar) – bunda turli sobalarda ish olib borishga moʻljallangan tayyor taqdimotlar koʻrinishlari keltirilgan.

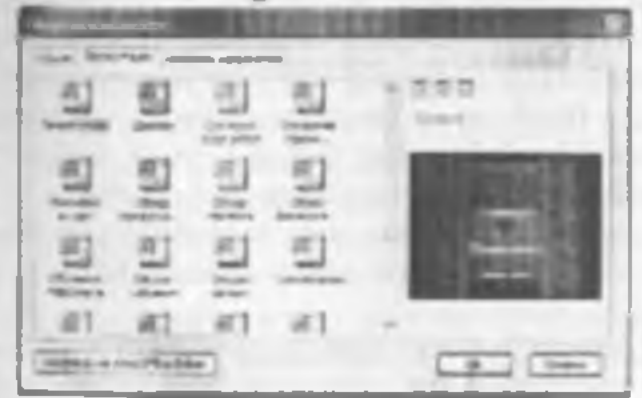

3. «Динанны презелятаций» (Taqdimotlar dizayulari) turli taqdimotlarining tasvir ranglari va qoliplarini koʻrsatish, ya'ni, rang turi, harflar koʻrinishi va taqdimotning boshqa atributlarini aniqlash uchun MS Power-Pointning dizayn shablonini tanlashingiz mumkin.

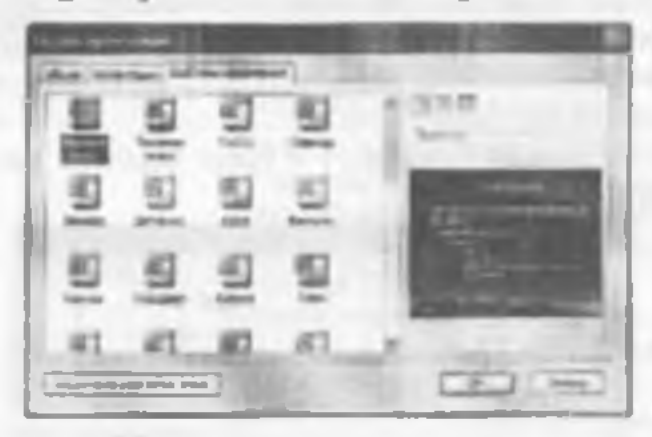

Eslatma yuqoridagi taqdimotlarni yaratish va ularning turlarini, daaynlarini va varlavhalarini tanlash sichqoncha urqali amalga oshirilib, ishga tushirish uchun OK tugmati bosiladi.

Taqdimotlarnı soqlash. Yaratilgan teqdimotlar fayllarda saqlanadi. Saqlash uslubi MS Windowaning bushqa dasturlaridagi kabidir. Taqdimotlarni soqlash quyidagi usulda bajariladi.

Standart vositalar panelidagi saqlash tugmasi (piklugrammasi) bostladi yoki bosh (gorizuntal) menyudan «Omu» (Fayl) — «Coxponance» (Saqlash) buyruqlari beriladi. Shunda quyidagi muloqot oynasi hosil boʻladi va unda ketma-ket quyidagilar amalga oshuriladi.

1. Saglash uchun fayl nomi ya pupilasi ko'ntatiladi.

2. «Coxponume» (Saqlash) tugmasi bosiladi (8.4rusm).

Taqdimotlarni tahrtrlash. Taqdimotlarni saqlagandan soʻng uning tarkibidagi barcha slaydlarni akduda-alohida

oʻzgartirish mumkin. Huning uchun yaratilgan slaydhaya sichqoncha koʻrsatkichi olib kelinadi va tugmasi bosilih tasdiqlangandan soʻng kerakli oʻzgartirishlarni kiritish mumkin boʻladi.

| 1122   | The Local Division in which the   | CONTRACTOR OF A DESCRIPTION OF A DESCRIPTION OF A DESCRIP                                                                                                    |
|--------|-----------------------------------|----------------------------------------------------------------------------------------------------|
| Anna - | () in payment                     | E 4 3 6 1 2 2 - Iner                                                                                                    |
|        | and a state                       | i fann<br>2 Taylor<br>2 Taylor 2 Taylor<br>2 Taylor 2 Taylor<br>2 Taylor 2 Taylor 2 Taylor<br>2 Taylor 2 Taylor 2 Tay |
| -      | United by The<br>United by Deelle |                                                                                                    |
| 1      | ALTER<br>ALTER                    | a set a set                                                                                                    |
| 100    | Diar sette                        | Processon .                                                                                                    |
|        |                                   | Luzen                                                                                                    |

E 4-ream.

### 8.3. SLAYDLAR REJIMIDA ISHLASH

Bu rejimda yangi slavd yaratish, uning belgisirii oʻzgartirish, slayd matmini terish, tahrir qilith, slaydlarni guruhlash, rang sxemasini oʻzgartirish hamda maxsus fon yaratish mumkin.

Slaydga matn kiritish va uni tahrir qilish 2 usulda amalga oshiriladi;

 matn ochun ajratilgan maydonga sichquncha ko rsatkichini olib kehb bosiladi va kursor paydo boʻlgandan soʻng matn klaviatura orqali kiritiladi;

 Sichqoncha koʻrsatkichi «A» tugma (piktogramma) siga olib kelinib bossladi va kerakli sohaga mata kiritiladi.

 Slaydlami kichraytirish uchun matu bluki tanlanadi yuki ob'yekt va tanlash markeri chegaralari tanlanadi.  O'zgartirish klritish uchun sichqonchaning o'ng tugmachasi bosiladi. I kranda kontekstli menyu paydo bo'ladi. Menyudan kerakli rejim tanlah olinadi (8.5-raam).

Sloydlarni belgilash Slaydlarni belgilashni qoʻllab rasm, dlagramma, jadval yoki MS Windowsning ixtiyoriy obʻektini qoʻyishni moʻljallab slayd tanlash mumkin. Buning uchun «Ooila» (Fayl) menyusidan «Costam»» (Yaratish) buyrogʻi tanlanadi Ekranda quyidagi oyna ochiladi (8.6-msm).

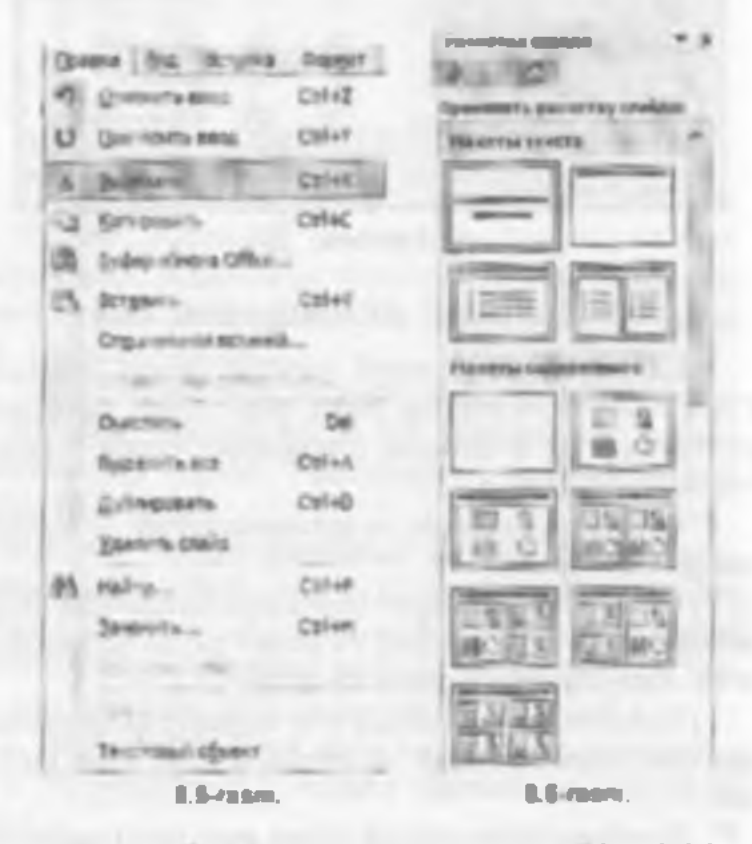

Tavsiya qilmayotgan slaydlardan kerakli koʻrinishdasi slayd tanlanadi va OK tugmati bosiladi.

### **1.4. STRUKTURA REJIMIDA ISHLASH**

aCmpyumyna rejuniga oʻtish» piktogrammasi ishga tushirilganda, tartiblangan har bir slaydning matn va rasm koʻrinishlari yoziladi. Shundan so ng Cmpyumyna rejunada muloqot oynasi quyidagicha koʻrinishni oladi (8.7-rasm):

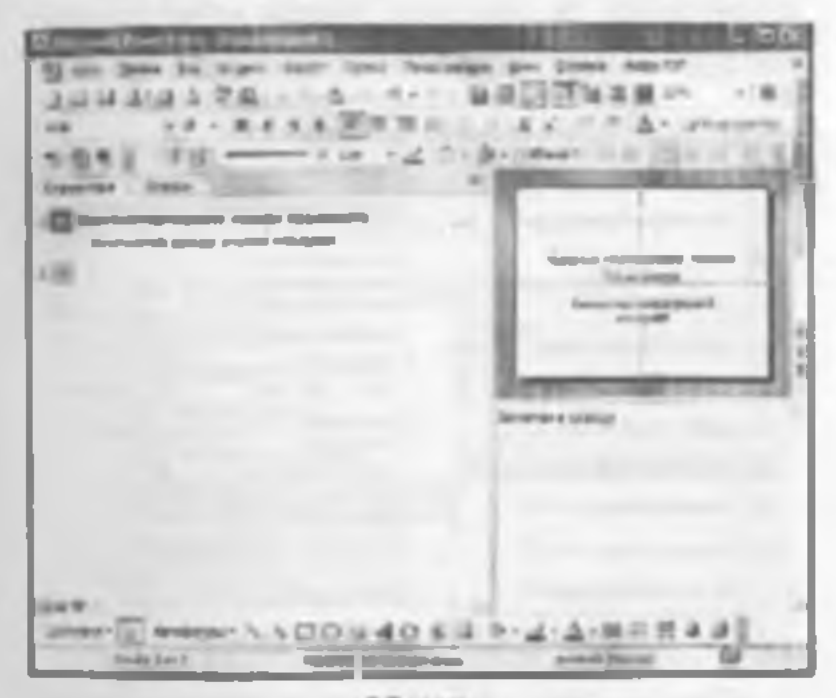

8.7-rasm.

Bu rejimda matnli ma'lumotlarni kiritah, taqdunot turkumini boshqarish munskin Shundan soʻng bu muluqot oynasida gorizontal menyudagi «*Howari esalidos»* (Slaydlarni koʻrnatish) boʻlimidan «*Howari*» (Koʻrsatish) buyrugʻi tantanadi va ekranda yuqoridagi koʻrinish paydo boʻladi

Slaytlarning Struktura rejimida ish yuritilayntganda slaydlarda turli amallar ya keyingisiga oʻtkazish ishlarini bigaruvchi tugmachalar oynaning chap quimida paydo hoʻladi

### **8.5. MAXSUS EFFEKTLARNI O'RNATISH**

Maxxus effektiarni oʻrnatish deganda namoyishlarni bir slayddan boshqa slaydga oʻtish tezliklari ketma-ketligi tushuniladi. Bu funktsiyani hajarish uchun quyidagi buyruqlarni herish zarur (8.8-rasm):

|       |                              |     | Const making and                                                                                                    |   |
|-------|------------------------------|-----|----------------------------------------------------------------------------------------------------|---|
| 1 the | as configue   (moti : Crower |     | AN THINK .                                                                                                    |   |
|       | Hayins tasas P               | F . | Reprosers a suggestioned                                                                                                    | - |
| 10    | Настрод-а презот вало        |     | Construction of the local division of the local division of the lo | - |
| 0     | Hacquina regime:             |     | South republicant                                                                                                    |   |
|       | Jayanawa-                    |     | And a state of the state of the |   |
|       | Summer of the                |     | Insulate H                                                                                                    | - |
| 1.5   | propriet and a second as     |     | ant Parand H                                                                                                    | - |
| 25    | 20dortui mentapat            |     | Company of the second second s |   |
| 12    | Harpalis aground             |     | Caracena 2                                                                                                    |   |
| 14    | Crew colore                  |     | (beners of her paint)                                                                                                    |   |
| 2     | Copyrs craits                |     | + Utencelon                                                                                                    |   |
|       | Opucational respira          |     | Same .                                                                                                    |   |
| -     | 11.000                       |     | 8.8.000                                                                                                    |   |

«Homes canidoe» (Slaydlarni koʻrmush) — «Caena canidoe» (Slaydlarni almashtursh).

Bu buyruqlar hajarilgandan soʻng ekranda quyidagi oyua paydo hoʻladi (8.9-rasm):

Bu oynada ish yuritish, ya'ti bir slayddan boshqa slaydga o'tish ikki xil usulda olib boriladi.

 Sichqoncha tugmasini bosish orqali. Bunda oynaning chap pastki qismidagi «Пробеклучни»» (Harakatlanish) oynasidagi «по щезчиу» (sichqoncha tugmasini bosish) oidiga belgi qo yiladi. 2. Avtomatik ravishda (belgilangan vaqtdan keym). Buning uchun 1-usuldagi ish takrorlanadi. Faqat «Продекленик» (Harakatlanish) oynasida «антонотически после» (avtomatik ravishda) oldiga belgi qoʻyiladi va uning tagida slaydlarning almashimsh daqiqasi kiritiladi

Shundan soʻng «*Ilpumenuma no noem»* (Barcha slaydlarga qoʻllash) yoki joriy (ish yuritayotgan) faylning slaydlarim almashtirish uchun «*Ilpacuenuma»* (Qoʻllash) buyruslari tanlanadi.

Numurary slapilar. Numuraviy slaydlar oyuna shrifi turiari, oʻlchami, slaydlarning mosiy elementini birlashtirish usullarini oʻz ichiga oladi (8.10-rann).

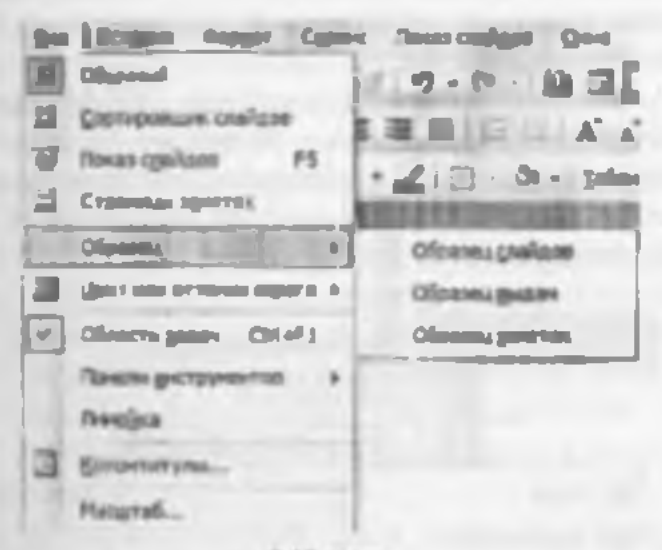

#### 8.10-rasm.

Foydalamuvchi hoxishiga qarab namunaviy slaydga taqdimotning qolgan barcha slaydlarida paydo boʻluvchi matn yoki rasm qoʻshishi numkin. Bunda sarlavhalar qoʻyish, sana, vaqt hamda slayd raqami maydonlari mavjud. Namunaviy slaydlar oynasiga portonna menyurlagi quyidagi buyruqlar orqali oʻtiladi va kerakli namunalar tanlab olinadi:

«Bud» (Koʻrinish) – «Oбразец» (Namuna) – «Oбраzey c taŭdota (Slaydlar namunasi).

### **8.6. ANIMATSIYALI EFFEKTLAR**

Animatsiya – ob'vektlar, kameralar, yorug'lik manbalarining o zaro joyini almashtirish yoki ularning parametrlarini vaqt bo'yicha o'zgarishiga ega bo'lgan vazifa yoki topshiriqdir. Hozingi paytda kompyuterli grafika vositalarini qo'llashning ushbu sohasi juda tez rivojlanmoqda. Animatsion grafika o'zida rang, tasvir va iliyustrativ grafika (mashinaviy tasvirlar, iliyustrativ matnlar, chizmalar, eskizlar va boshqalar) bilan ishlay olish imkoniyatiga ega.

Animatsion effektlarni qoʻllash uchun asosiy menyuning «Noras casidot» (Slaydlarni koʻrastish) «Эффекты аназыянан» (Animatsiya effektlari) buyrogʻi bajariladi. Natijada quyidagi vositalar puncli hosil boʻladi (8.11-msm).

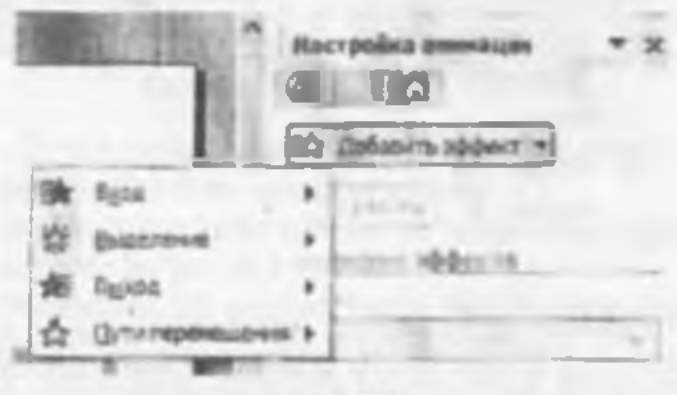

#### E.11-rasm.

Usbbu vositalar panelidagi asosiy elementlar bilan tanishib chiqamiz,  Sartavha animatsiyasi. Bunda animatsiya nomi yuziladi.

2. Slayd mathlarining animatsiyasi. Math yozilgan burcha alaydlarni ekranda namoyish etadi.

3. Kirish effekti. Bu piktogrammaga sichqoncha koʻrsatkichi keltirib bosilgandan soʻng, namoyish ekranida belgilarning ehlqish tezliklari hosil hoʻladi. Ya'm belgilarning ketma-ket tartibda ehiqishi ta minlanadi.

Kamera effekti. Namoyish slaydining tasvirini ta'minlaydi.

5. Portlash effekti. Bunda slaydga yozilgan axborotlarning ekranda bir marta hosil bo'lib, yo'qolush holati ta'mintanadi.

6. Lazerli effekt. Slayddagi yozuvlarning uchish tezlagini va turli tomonlardan uchib tushish parametrlarini n'zmrurah piktogrammasidir.

7. Yozuv mashinkasa animatsiyasi. Bunda kiritilgan belular endi yozilayotgan yozuv mashinkasidagi kabi hosil boʻladi.

8. Otib tushirish cilekti. Bunda varatilgan slayddagi belgilar hiror tugma bosilmaguncha yashirinib turadi

9. Animatsiyalarni sozlash. Bu piktogrummu mimatsiyalar parametrlarini oʻzgartirish uchun xizmat qiladi

Eslatma Animatsiyali effektda ishlash uchun

animetsion effekt qoʻllanilishi kerak boʻlgan obʻyekt belgilanadi;

- tanlangan animatsion effekt tugmacha (piktogramma)si busiladi.

# 8.7. MS POWERPOINT DASTURIDAGI QO'SRIMCHA ELEMENTLAR BILAN ISHLASH

Ruom qoʻvish. Laqdimotga rasm qoʻyish yoki rasmni boshqa taqdimotdan olib qoʻvish mumkin Buring uchun quyidagi ishlar bajariladi:

- Rusm go'yish uchun:
- Rasenti qoʻyish kerak boʻlgan slayd koʻrinishi tanlanadi.
- "Добанить картанор» (Rasmi kiritish) tugmachati bosiladi va Cilp Art oynasidagi kerakli rasm tanlah olinadi.
- Shu oynudan «Bemanumu» (Kiritish) tugmachasi bosilgandan soʻng yaratilayotgan prezentatsiyada rasm paydo boʻladi.

Hotil boʻlgan ramming kattaligini oʻzgarturish va uni boshqa joyga koʻchirish ham mumkin. Buning uchun:

- Rasm faoilashtailada, ya'ni rasm mtida sechqoncha ko'rsatkichi botiladi;
- Chegaradagi ramka orqalı rasm kerakligicha kattatashtiriladi yoki klehiklashtiriladi;
- Faoilashgan ramkadagi rasm sichqoncha orqab kerakli joygacha sudrah oʻtkaziladi.

Boshqa taqdimotdan rasm olih qo'yish uchun:

«Bemanna» (Qo'yinh) – «Pueynon» (Rusm) «Hs draina» (i ayidan) buyruqlari tanlanadi.

Natijada, ekranda vositalar puneli paydo boʻladi. Bu punel «Hacmynüna umfipanemat» (Tatvimi sozlash) paneli boʻlib, u orqali rasmni koʻchirish, hoʻyash, ramka oʻtkazish, rasm kontrastini (tiniqligini) toʻgʻrilash mumkin.

Rasmni akaner orqali ham qoʻyish mumkin. Buning uchun «Bemana» (Qoʻyish) menyusida «Paeywa»» (Raam), keyin «Co exampta» (Skanerdan) buyrugʻi tanlanadi. Rasm MS PhotoFiditor dasturida ochiladi va uni uʻzgartirish mumkin boʻladi.

Taqdimotga rasm qo'yib, uni o'zgartinsh, masalan, chegara ranglarini o'zgartirish, alubida fragmentlar o'mini o'zgartinsh, bir necha rasmlarni birlashtirish mumkin.

Jachallar qoʻvusk MS PuwerPoint dasturida hoshqa dasturlardagi kahi jadval koʻrizushidagi me'lumularil ham kuritish va uni tahrirlash mumkin. Bu Cinandapuman (Standart) vositalar panelidagi uuyidagi piktogrammalar yordamida amalga oshiriladi:

- «MS Word» yoki «MS Lixcel» tugmachalar (piktugrammalar) dan birini tanlah bosiladi;
- jadvalning kerakli ustun va satr parametriari tanlah olinadi va ekranda hosil hoʻlgan jadvalga sonli va matnli ma'lumotlar kiritiladi;
- jadvalga uʻzgartirishlar kiritiladigan boʻlsa jadval faollashtiriladi, ya'ni sichqoncha koʻrsatkichi jadval usviri ustida ikki marta botiladi.

Jadval bilan ishlashni tugallash sichqoncha koʻrsatkichi orquli amalga oshiriladi.

Diagrammalarni ao'rish

Diagrammani qu'yish uchun zarur boʻlgan slaydlar umumiy koʻrinishidagi diagrammalar bilan ublash slaydlari tanlanadi

- «Дооовление димуранны» (Diagrammani qo'shish) tugmachasini bosing va kerakli ko rinishdugi diagrammani tanlang. Parametriarni o'rnating hamda qiymatlarni keraklicha o'zgartiring.
- Diagramma kattaligmu oʻzgartiring va kerakli joyga oʻrnating

# Rosm chizish

Rasm chizish MS Word dagi kabi amalga oshiriladi. Asosiy farqi shundaki. MS PowerPoint qo'shimcha grafik element ichiga matn yozish va ularni ittiyoriy hurchakka aylantirish imkomyatini beradi.

MS PowerPoint da yana «Aamopurypu» (Avtofiguralar) degan imkoniyat ham mavjud. Bu imkoniyatdan loydalanganda sanq rombehaga ahamiyat bering

Rasm chizish uchun moʻljallangan tugmachalar chap tomondagi «Pucosanae» (Chizish) hamda «Pucosanae (Chizish 1) puncilanga joylashgan.

# Slaydlarni koʻchirizh, nusxa olish va gayta takrorlash

Yaratilayotgan taqdimotga sarf qilinedigan vaqtni:

- tayyor slaydlarni takrorlash:
- boshqu taqdimotga yaratilgan slaydlarni koʻchirish yoki nunxa olish orqali tejash mumkin.

Bir taadumatda slavdiarni ganta takrurlash

- Qayta takrorianadigan slaydni helgilang.
- Remances (Qo'yish) menyusidagi «"hyőtaponame esañd» (Slaydni takrorlash) buyrug ini tanlang. Boshqa toqdimoteg slovdlarni ko'chirish
- Joriy hamda slayd koʻchirilayotgan taqdimotlarni oching va «Slaydlarni saralash» rejimiga oʻting.
- Ikkala slaydni bir oynada yonma-yun aks ettirish uchun «Onuo» menyusida «Ynopudovanta act» (Barchasini tartiblash) buyrugʻini tanlang.
- Tanlangan slaydni bir taqdimotdan ikkinchisiga olib u'ting.

Boshuu taqdimoigu slavdlardan nuxa olixh

- Boshqa taqdimotda nustasi oʻtkaziladigan slaydlardan oldin turuvchi slaydni belgilang.
- «Remassa» (Qo'yish) menyusidagi «C'tañd ar draisos» (Fayilardan slaydlar) buyrug'ini tanlang.
- Nurvasi oʻtkaziladigan alaydlar turgan taqdimotni toping va uni belgilang.
- Nussesi o'tkaziladigan slaydlarni belgilang va «Bemanana» (Qo'vish) tugmachasini busing Slavdlarnt olib tashlash
- Olib teshlash kerak boʻlgan slaydni belgilang.
- «Ilpumu» (Tabrirlash) memusidagi «You tum» canida (Siny dni olib tashlash) buyrugʻini tanlang

#### Savel vs topshiriglar

1 MS PowerPoint genday dealur?

2 Yangi taudimot yaratahda Bosh (Gonzontal) menyuning osvejing teni ahlatitad 7

3 Stayder rejmide gendey ishlami amalga cehrish mumbin?

4. Yangi slayd ganday yarabled?

5 Slaydami bezash lahinnin amalga behalah uchun gaystugmachalardan toydalarvindi?

6. Slaydge materix kinteen ve tehnileen usullerini teverileti boring

7. Measure effekt degende zime tuehunled 7

8 Mexius effekt o metende geys mulogot cynesiden loydetended?

Br sinydden Adarchi sleydge o'tehning nechs all usufi bor?
Llami tushuntirb benno.

10 Automatik revende sleydierni almeshtirish uchun nime ish olish kerali?

11. Reamn skaner orgali go yish ganday amalga gehirlad?

12. Tagdimolge jadvaller og ylshni tushurerib bering

13. Diagrammalar goʻyish jarayonini ayto boring

14. Boshga taqdimolga slayd ganday ko chiniad?

16. Sleydem alb techinch uchun rang glined?

# EX BOB. MA'LUMOTLAR BAZASI VA UNI BOSHQARISH TIZIMLARI

## 9.1. UMUMLY TUSHUNCHALAR

Keng ma noda Ma'lumotlar buzati (MB) deganda real dunyoning konkret ob yektlari haqidagi ma'lumotlar to'phanini tushunish mumkin Lekin ma'lumotlar higmi oshib borishi bilan ularm tahlil quish, umumlashtirish, qayta ishlash masalalarm hal etush murakkablashadi. Yuzaga keigan muammo ob'yekt va ma'lumotlarni strukturalash, ya'ni tizimga solish yo'li bilan hal qilinadi. Ob'yekt - bu mavjud va farqlanishi mumkin bo'lgan maradir. Oh yektlarga tegishli bir qator ma'lumotlar horki, ularning to'plami MB bo'la oladi. Masalan, har bir institut yoki fakultet bu ob'yektlar bo'lta, ulardagi talabular haqidagi ma'lumotlar to'plami MBga misol bo'la oladi.

Har qanday jiddiy MRning yaratilishi uning loyihatini tuzishdan boshlanadi. MBni In ihalovchining atoniy vazitasi ob'yektlar va ularni tavsiflovchi parametriarni tanlash, ma'lumotlar orasidagi bogʻlanishlarni oʻrnatishdan iborat.

Milni yantish jarayonida loydalanuvchi ma'lumotlami turli belgilar boʻyicha tartiblashga va belgilaming turli birikmalari boʻyicha zarur ma'lumotlami (tanlanmani) tez topish uchun imkoniyatlar yantishga hankat qiladi. Bu ishlami ma humotlar strukturalangan (tuzilmalangan) hoʻlgundagina bajarish mumkin.

Strukturalach bu ob yektlar va ma lumotlarning o zaro bogʻlanishira tasvirlash usullari haqidagi kelishuvpi kiritishdir 1-misol: Tuzilmalan magan ma'in motiar.

Shavaiy ish N 45493; Hammyev Karim Ermatovich; tugʻilgan sana 1979 yil 1 tevral: Shavaiy ish N 45498; Boqiyev Dilmurod Rahmatullayevich; tugʻilgan sana 1985 yil 5 dekabr, Shavaiy ish N45595; Zokirov Anvar Rashidovich; tugʻilgan sana 1984 yil 15 may.

| Shortsty tak | Familiyasi | hm      | Otasan g temi   | Tagʻilgat |
|--------------|------------|---------|-----------------|-----------|
| Jh           |            |         |                 | Randh an  |
| 45493        | Hammayes   | Karim   | Ermatevich      | 01 02 79  |
| 45498        | Bogger     | Dimared | Rammater Basers | 05 12.85  |
| 45595        | 7 akirter  | Ansar   | Ramidovich      | 15 05 84  |

## 2-misol: Inzilmalangan ma'lumetlar.

Zamonaviy MB texnologiyasida MBni varatish, unga xizmat ku'rsatish va foydalanuvehalarni MB bllan ishlashiga imkon yaratish maxsua daaturiy vositalar yordamida amalga ushiriladi. Bunday dasturiy vositalar majmunsi ma Tumotlur hazasint boshqartsh tizimluri (MBBT) deb ataladi.

MBBT – MBm yaratish, uni dolzarb holatda ushlab turish, kenakli axborotni topishni tashkil etish va boshqa vazilalarni bajarish uchun zarur hoʻladigan dasturiy vositalar majmuasidir.

MBBT misoli sifatida quyidagilarni keltirish mumkin:

- DBASE:
- Microsoft Access,
- Microsoft FuxPro for Windows;
- Paradox for Wandows.

MB bilan ahlashga kirishishdan oldin ma'lumotlami tasvirlash modelini tanlab olish kerak. U quyidagi talablarga javoh berishi lozim:

- ma'hamotlarni ko'rgazmali tasvirlash;
- ma'lumotlarni kiritishda soddalik;
- ma'lumotlarni izlash va tanlashda gulaylik;
- boshqa bazaga kinulgan ma lumotlardan foydalanish imkoniyatining mayjudligi;
- MBning ochiqligmi ta'mmlash (yangi ma'lumotlar qo'shish, ularni olib tashlash imkoniyatlari va hokazo).

MB bitta yoki bir nechta modellarga asoslangan hoʻlishi mumkin. MB modellarining uchta asosiy turlari mavjud: relvatsion, ryerarxik va semantik tarmoq.

Rehatsion (lotin tilidagi relatio – munosabut, bog lanish soʻzidan olingan) modelda ma'lumotlarni saqlash uni tashkil etuvchi qismlari orasidagi munosabatlarga asoslangan. Eng sodda bolda u ikki oʻlehovli mansiv yoki jadvaldan iborat boʻladi. Murakkab axborot modellari ana shunday jadvallarning oʻzaro hogʻlangan toʻplamidan iborat.

MBning iyenarxik modeli pastki pogʻonadagi yuqori pogʻonadagiga boʻysumsh tarubida joylashgan elementlar toʻplamidan ihorat boʻladi va agʻdarilgan daraxt (graf) ni tashkil etadi. Ushbu model darapa, tagan, bogʻlanish kabi parametrlar bilan tavsiflanidi. Uning ishlash tamoyili ahundayki, quyi darajadagi bir nechta tugunlar bogʻlanish yordamida yuqoriroq darajadagi faqat hima tugun bilan hogʻlangan boʻladi. Tugun =- iyenarxiyaning herilgan dangasida joylashgan elementining axburot modelidir.

MBning semantik tarang modeli iyenarxik modelga oʻxshashdir. U ham tugun, daraja, bogʻlanish kabi asosiy purametrlarga ega. I ekin semantik tarmoq modelida tarli danijadagi elementlar orasida serkins, ya'ni shar biri hamma bilans ma'noli bogʻlanish qabul qilingan.

Koʻpchilik MBlari jadval tuz Imasiga ega. Unda ma'lumotlar adresi satr va ustunlar kesishmasi bilan aniqtapadi. Milda ustunlar - maydonlar, satriar can yazavlar deb ataladi. Maydonlar Milning tuzilmasini, yazavlar esa unda joylashgan ma'lumotlarni tashkil etadi.

Maydonlar - MB tuzilmasining asotiy elementlaridir. ("hr ma'lum xususiyatlarga ega bo'ladilar. Har qanday maydonning asotiy xususiyati uning *uzunligidir*. Maydon uzunligi undagi belgilar soni bilan ifodalanadi.

Maydonning yana bir vususiyati, uning nomidir. Maydonda uning nomidan tushqari yana imro xususiyati ham mavjud. Imro – ustummg sarlavhasida aka ettiriladigan axborotdir. Uni maydon nomi bilan aralashtirib yubormaslik lozim. Agar Imro beriknagan buʻlsa sarlavhada maydon nomi yozib qoʻyiladi. Turli updagi maydonlar turli ulabhatikadi va turli xossalarga ega boʻladi.

May doubarning xususiy atlari bilan tanishih chiqamiz:

1. Oddn marn maydoni. Belgilar soni 255 dan oshmasligi kerak.

2. MEMO - katta a'lchamli mata muydani. Helgilar soni 65535 dan oshmasligi shart. Oddiy mata va MEMO maydumda hisob ishlarini bajarib boʻlmaydi.

J Sonli maydon Sonli ma'lumotlarni kiritishga vizmat qiladi va hisob ishlarini bajarlshda loydalaniladi. Ilu maydon 1,2,4,8 va 16 baytli boʻlishi munikm.

4. Sano va voqt moyelont. Bu maydon sana ya vaqtni bichimlangan holda saqlab qo'yish imkonini beradi (masalan 01.06.10 20.29:59). 8 bayt o'lehamga ega.

5. «Pul birligi» nomi bilan atahwahi maydan Bu muydondan hisob-kitob ishlarini yuritishda foydalaniladi.

6 Huoblagich maydon Bu maydon 4 bayt uzunlikka va avtomatik ravishda ma'lum songa oshib borish Kususiyatiga ega. Ushbu maydondan yozuvlarni nomerlashda toydalanish qulaydir.

Mantigity amal natijasini sugliwelii maydon. Bu

maydon «Rost» (True) yoki «Yolg'on» (False) qiymatni saqlaydi. Maydon oʻlchami 1 bayt.

8. OLE nomi bilan yuritilaychi maydon Bu maydon MS Lucel jadvalini, MS Word hujintmi, rasm, ovoz va boshqa shu kabi ma'lumotlarni ikkilik sanoq sistemasida saqlavdi. Maydon o lehumi I G baytgacha.

 Gipermanyout maydoni. Bu maydon belgi va sonlardan iborat bo'lib, biror fayl yoki saytga yo'l ko'rsatadi.

10. Qiymatlar roʻyxatidan iborat boʻlgan maydon Bu maydon bir qancha qiymatlardan iborat boʻlgan roʻyxatdan tanlangan anq bir qiymatni saqlaydi.

Jadvallar orasidagi munosabatlar ishonchli ishlashi Va bir jadvaldagi yozuv orqali ikkinchi jadvaldagi yozuvni topish uchun jadvalda alohida maydon — Oʻzshoshi yoq maydon boʻlishini ta'minlash kerak.

Oʻxshashe yoq maydan – bu qiymatlari takroxlanmaydigan maydondir.

| May dan room                          | Maydon samaiq ati                                 | Maydon bagai |
|---------------------------------------|---------------------------------------------------|--------------|
| Talabasing baradagi a'mi              | Hisoblagich mitydoni                              | 4 bijt       |
| Talabaning F.1.Sh                     | Oddry mate'i rosydon                              | 255 beigi    |
| Talabaning mgʻilgan myl               | Odday matrifi maydon                              | 255 belgi    |
| Talahaning tagʻilgan vaqti            | Sasa va vaşt maydani                              | R hayt       |
| Talahaning kursi                      | Qivenatlar en 'ventidan<br>iborat bu Igan may don |              |
| Talabasing resiti                     | OLL nors bilan<br>yaritikwchi oraydan             | l Chigi      |
| I nieżą itegitie spoążeba<br>ma"kanot | MEMO- Lata<br>o ichamii may Sun                   | 65515 beigi  |

Misol sifutida talabalar hapdagi ma'lumotlarni saqlovchi ma'lumotlar bazasining bir qismini keltiramiz;

# 9.2. MATLUMOTLAR BAZASINI BOSHQARISH TIZIMIDA ISHLASH TEXNOLOGIYASI ASOSLARI

Avvalo ma'lumotlar bazasini yaratish bosqichlarini aniqlab olaylik. Hunda quyidagi bosqichlarni ajratib koʻrsatish munikin:

<u>I</u> <u>Manual go yijish</u> Bu bosqichda Milni yaratish uchun masala shakilantiriladi Unda bazaning tarkihi, nima uchun ishlatilishi, yaratish maqsadi batafsil hayon culadi. Shuningdek, ushbu MBda qanday turdagi ishlarni bajarish moʻljallanayotganligi (tanlash, qoʻshish, ma'himotlarni oʻzgartirish, hisobotni ekranga chiqarish yoki chop etish va hokazo) sanab oʻtiladi

<u>2 Ob yakining tohlili</u> Bu bosqlehda MB qanday ob'yektlandan mziliahi mumkinligi va ularning xususiyatlari, ya'ni oh yekt qanday parametrlar bilan aniqlanishi ku'rib chiqiladi. Baruha ma'humotlarni alohida yozuvlar yoki jadvallar ku'rinishida joylashurish mumkin. Shundan so'ng har bir alohida yozuv birligining turi (matuli, sonli ya hokazo) aniqlanishi.

3 Mada Lantezi. Bu bosqichda yuqoridagi tablil asosida MB modeli tanlanadi (reivatsion, iyerarsik, tarmoqli). Har bir modelning afzalliklari, kamehiliklari aniqlanih, yaratilayotgan MBning 1-bosqichda qoʻyilgan talablarga javob berish-bermasligi, qoʻyilgan masalani yechish imkoniyatiga ega boʻlishligi koʻrib chiqiladi. Model tanlangandan soʻng uning axemasi jadvallar va tugunlar orasidagi bogʻlanishlar koʻrastilgan holda chizib chiqiladi.

Model yaratilgandan soʻng dasturiy mahsulotga bogʻliq holda ma'lumotlarni tasvirlash usulini aniqlab olish kerak. Koʻpehilik. MBHT da ma'lumotlarni ikki hil koʻrinishda kiritish mumkim a) shakllardan foydalanib; oʻt shakllardan foydalanmasdan Shaki toydalanuvchi tomonidan bazaga ma'lumotlami kiritab uchun yaratilgan grafik interfeyadir.

5. Ob veltning komposier modelming sinteri va vai varutish ternologiyusi.

Tanlab olingan dasturiy mahsulotning vositaviy imkoniyatlarini koʻrib chiqib, kompyuterda MBni bevosita yaratishga kirishish munkin. MBning kompyuter modelini yaratish jarayonida bar qanday MIIHT uchun xoc boʻlgan ayrim bosqichlarni ajratib koʻrsatish munkin:

- MHB Ini ishga tushirish, MBning yangi faylini yaratish yoki oldindan yaratilgan bazari ochish,
- dastlabki jadvalni yoki jadvallarni yaratish;
- ckrun shaktlarini yaratish;
- MBni to'idirish.

MBni to'ldirish ikki ko'rinishda olib boriladi: jadval ko'rinishida va shaki ko'rinishida. Bunda sonli va matnli maydonlarni jadval ko'rinishida, MEMO va OLE turidagi maydonlarni shaki ko'rinishida to'ldirish lozim.

6. Yuratilgan MB bilan ushlash. MB bilan ishlash deganda quyidagi imkomyatlar nazarda tutiladi:

- kerakli ma'lumotlarni izlash;
- ma'lumotlarni saralash,
- ma'lumotlarm tanlab olish,
- chop etish;
- ma'humotlarni o'zgartirish va to'ldirish.

MBni yaratish bosqichlari va unda ishlash tamoyillari bilan quyida MS Access MBB1 misolida tanishib chiqamiz.

MBBT bilan ishlaganda ekranga ishchi maydon va boshqaruv paneh chiqariladi. Boshqaruv paneli menyuni, yordamchi boshqaruv anbasini va yordam berish satrini oʻz ichiga oladi. Ularning ekranda joylashishi turlicha boʻlib, konkret dastur xunusiyatlariga bogʻliq. Ayrim MBB Hari ekranga direktivalar (buynaqlar) oynasini yoki buyruqlar satrini ehiqarish imkuniyatiga ham ega.

MHBTning muhim xususiyati – avrim amallami bajarish uchun oraliq saqlash buferidan foydalanishidir. Ahmashish buteri mixxalash yoki ko chirish amallarini bigarishda nuxxa olinavotgan yoki ko chirilayotgan ma'humotlarni vaqtincha saqlab turish uchun ishlatiladi. Ma'himotlarni vaqtincha saqlab turish uchun ishlatiladi. Ma'himotlar yo'qotilgandan so'ng him ular buferga jovlashtiriladi va yangi ma'lumotlar qismi yozilguncha u yerda saqlanih turadi.

MBHT dasturiari yetarli sondagi huvruqlarga ega boʻlib, ularning har birida turli parametrlar (optsiyalar) boʻlishi murakin. Buyruqlarning bunday tizimi qoʻshimcha optsiyalari bilan hirgalikda MBBTning har bir turi uchun oʻziga xos menyuni tashkil etadi. Menyudan hir huyruqni tanlash quyidagi ikki usuldan hiri orqali amalga oshirilishi murakin.

- kursorni boshqurish tugmachalari yordamida tanlangan buyruq ustiga olib borish va ENTER tugmachasini bosish;
- tanlangan buyruqning hirinchi harfini kiaviaturadan kiritish.

MBBTlarining oʻziga xos vususiyatlariga qaramasdan. foydalanuvchi ixtiyoriga heriladigan huyruqlar toʻplamini quyidagi guruhlarga boʻlish mumkin:

- fayllar bilan ishlash buyruqlari;
- talminiash buyruqlari;
- bichimlash buynuglari:
- Oyoular bilan ishlash buyruqian,
- MBH I rung asosiy ob'ektlarida (jadval, shakl, hisobot, so\*rov) ishlash buyruqlari;
- qo'shimcha ma'lumot olish buyruqlari.

MB1 bilan ishlashni quyidagi umumlashgan texnologiya asosida olih borish mumkin (9.1-rasm). MB indvallarining turburnen voratub. MBning yangi jadvalini shakitantirish MBB1 bilan ishlaganda jadval tuzilmasini yaratishdan hoshlanadi. Ushbu jarayon maydonlar nomlarini, ularning turlari va oʻlchumlarini aniqlashni oʻz ichiga oladi.

<u>Ma'lumaturn, kiritish va tahriclash</u> Devarli barcha MBB1 lar jadvallarga ma'lumotlar kiritish va ularni tahrirlashga imkon beradi. Bu ishlarni ikki usulda bujarish mumkin:

 – jadval ko rinishda taklif etiladigan standart shakilar vordamida;

 – foydalamıychi tomonidan matsus yaratilgan ekranli shakllar yordamıda.

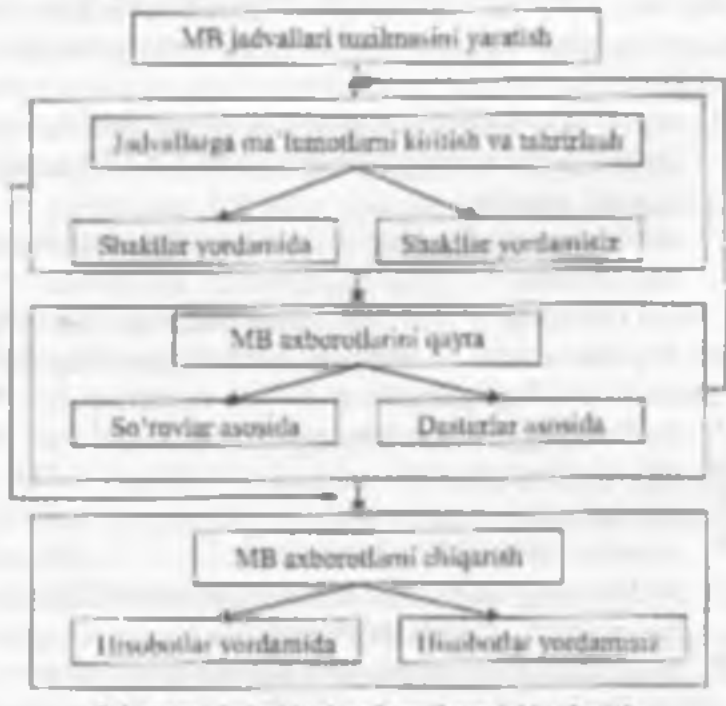

9.1-rasm. Judviktagi ma'lumotlargo luhkov berish.

MB jadvallaridagi ma'lumotlarga soʻrovlarni ishlatish yoʻli bilan yoki maxsus ishlah chiqilgan dasturni bajarish jarayonida ishlov herish mumkin. «*ikoqueca* (Soʻrov) deganda yozuvlarni tanlath uchun beriladigan ko rsatma tushumladi. Soʻrovni bajarish natijasida vaqiga bogʻliq ma'lumotlar to plami (dinamik toʻplam)dan iborat jadval hosil boʻladi. Dinamik toʻplamining yuzuvlari bir yoki bir mecha jadvaldan iborat maydonlarni oʻz ichiga olishi mumkin. Soʻrov asonida hisobot yoki shaklni tuzish mumkin.

Militan auborotni chinarush Ilar qanday MBBT kompyuter ekranga yuki chop ensh qurimasiga «Taóunga» (Jadvailar) yuki «Oogaaa» (Shakilar) ob'ektlaridan MBdagi ma'humotni chiqarushga unkun beradi. MIHH bilan ishlayotgan foydalanuvchi ma lumotlarni chiqarish uchun hisobutlarni tuzishning mausus vositalaridan foydalanish imkoniyatiga ega.

# 9.3. MS ACCESS MBBT HAQIDA UMUMIY MA'LUMOTLAR

Microsoft Office keng tarqalgan ofis ishlarini avtomatlashtlruvchi dasturlar paketidir. Uning tarkibiga kiruvchi MS Access nomb dasturlar majmuasi hozirda MBRT sifatida keng qo llanilmoqda

MBBT ning dastiabki oynasi soddaligi va tushunarliigi bilan ujralib turadi. Undagi oltita ilova, dustur ishlay digan olti oh'yekini tasvirlaydi. Bular «ToGanju» (Jadvallar). «Janpocu» (So rovlar), «Oopnu» (Shakilar), «Onvenu» (Iluohutlar), «Manpucu» (Makroslar), «Modum» (Modullar) (9.2-rasm).

Ularning har biri haqida qisqacha toʻxtalih oʻtamiz:

Tofinaya - (Jadvallar) - MB ning asusiy ob yekti.
Unda ma'lumotlar saqlanadi.

2. - Ranpocus (Su'roviar) - bu ob'yeki ma'lumotlarga ishlov berish, jumladan, ularni saralash, ajratish, birlishtirish, oʻzgartirish kabi vazifalarni bajarishga moʻljallangan.

 "Oopver" (Shakilar) – bu ob'yekt ma'lumotlarni tartibli ravishda oson kiritish yoki kiritilganlarni ko'rib chiqish imkonmi beradi. Shaki tuzilishi bir qancha matali maydonlar, tugmalardan iburat ho'lishi mumkin.

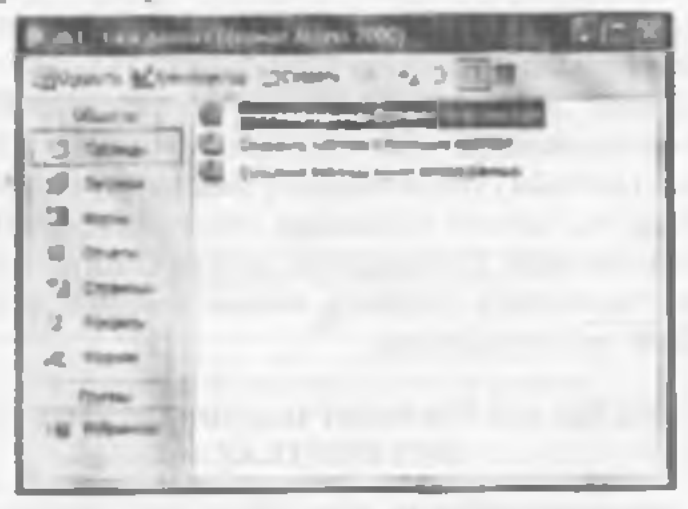

9.3 room.

 «Omvému» (Hisobotiar) bu ob'yekt yordamida saralangan ma'lumotlar qulay ya ko'rgazmali ravishda oog'ozza chon ctiladi.

5. «Maxpacu» (Makroslar) makrobuyruqlardan iborat oh'yekt. Murakkab va tez-tez murojaat qilanadigan amallarni buta makrosga guruhlab, unga aratilgan tugmacha belgilanadi va ana shu amallarni bajarish u'miga uabbu tugmacha boaladi. Bunda amallar bajarish tezligi oabali

6. «Modysu» (Modullar) – MS Access desturinny imkoniyatini oshirish maqsadida ichki Visual Hasic tilida yozilgan dasturlarni oʻz ichiga oluvchi obʻyekt Bundan tashqari, «Capasagas» (Sahifalar) nomli alahida ob'yekt ham mavjud. Bu ob'yekt HTMI, kodida bujanigan, Web-sahifada joyiashtmladigan ya tarmoq orgali mijozga uzatiladigan alahida ob'yektdir.

# 9.4. MS ACCESSDA MA'LUMOTLAR BAZASINI YARATISH

Hiror ma'humotlar bazasini koyihalash wa yaratish uchun MS Access desturini ishga tushirish kerak. Buning uchun lahchi stolning masalalar panelidagi «Thex» tugmachasi ustiga sichqoncha ito'matkichini olib burib chap tugmachasini hommiz va «Tiposponense» bu'limiga o'ub, MS Access qismini tanlah olamiz (9.3-raam).

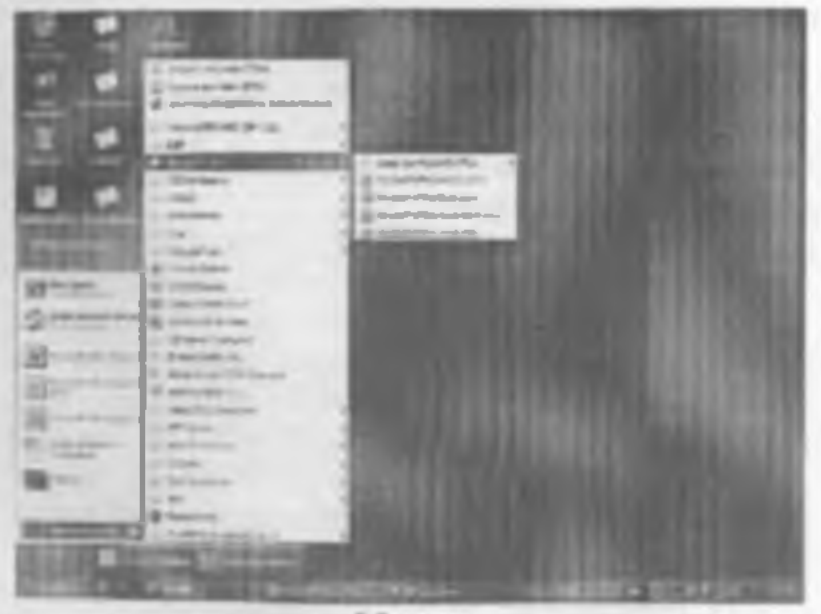

9.3-rasm.

Dustur ishga tushgandan keyin ekranda quyidagi oyna puydo boʻladi (9.4-rasm):

| Emprove Addres                                                                                                    | 1111      | W X |
|----------------------------------------------------------------------------------------------------|-----------|-----|
| 011112                                                                                                    | 1         |     |
| Conjustee                                                                                                    |           |     |
| Martines Service                                                                                                    |           |     |
| A State of the state of the sta |           |     |
| Design Consultance Terrate                                                                                                    |           |     |
| These County Shears                                                                                                    |           |     |
| a stranger or paint                                                                                                    |           |     |
| Belleven                                                                                                    | 18. miles |     |
| Takes & com                                                                                                    |           |     |
|                                                                                                    |           |     |
| Statement in Internet                                                                                                    |           |     |
| C Harrison considerates                                                                                                    |           |     |

#### 3.4-manu.

Milning dastlabki oynasida vuqorida sanab oʻtilgan 6 ta asosiy obʻyektlarning ilovalaridan tashqari, yana 3 ta buyruq lugmachalari mavjud. Bular: «Omapouns» (Ochish), «Kouempyemop» (Tuzuvchi), «Cosdama» (Yaratish) tugmachalaridir (9.2-rasm).

«Omepsama» (Ochish) togenachasi tanlangan ob'yektni ochadi «Konempyonop» (Tutuvchi) haen tanlangan oh'yektni ochadi, lekin u ob'yektning tuzilmanungana ochib, uning mazmunun emas, baiki tuzilishini tabrirlash imkonini beradi. Agar ob'yekt jadval bo'lsa, unga yangi maydonlar kiratish yoki mavjud maydonlarning xossalarini o'zgartirish mumkin. «Condoma» (Yaratish) tugmachasi yangi oh'yektlarni: jadvallar, so'roxlar, shakilar va hisohotlarni yaratish uchun uhlatiladh.

Buror Milini yaratishdan oldin albatta uning loyihasni ishlab chiqish lozim. Buning uchun MBning turilmasim aniqlab olish kerak boʻladi. MBning yavshi turilmasi talablarga mos keladigan, samarali MBni yaratish uchun asos bo ladi. MS Accesseds MBm yaratishning ikki usuli mavjud. Ulardan hiri bo ah hazani yaratishning ikki usuli mavjud. ahakilar, hisobotlar va boshqa ob'yektlarni kiritishilan iborat. Bu usul ancha yengil va qulay bu igari bilan Milning har bir elementini alohida aniqlashga to'g'ri keladi. Shuning uchun itkincha usuldan ko proq foydalaniladi. Unda a Macmepa (Usta) yordamida barcha kerakli jadvallar, shakilar va hisobotlarga ega bo'lgan ma'lum turdagi MB birdaniga yaratiladi, so'ngra tegishii o'zgartirishlarni bujarish mumkin. Bu bushlang'leh MBmi yaratishning eng audda usulidir.

MRni «Macmep» (Unta) yordamida vuratish

1. MS Access ishgi tushirilgandan keyin puydo boʻlgan ovnadan (9.4-rasm) «Зануск мастера» (Ustani ishga tushirish) huyrugʻim tanlab, OK tugmachasini bosamiz. Agar MB oldindan ochilgan hoʻlsa yoki dastlabki muloqot oynasi yopilgan boʻlsa, vositalar panelidagi «Coodam» bary danmass» (Milini yaratish) tugmachasini hosish kerak.

2. Sichqoncha koʻrsatkichini Milining kerakli shahloni (andozasi) ustiga joylashtirih, chap tugmachasmi ikki marta bosish kerak (9.5-rasm).

| They be sen     |      |
|-----------------|------|
| 6 6 8 8         | 8.08 |
| 6 6 6           |      |
| 8 8             |      |
|                 |      |
| (However Herten |      |

9.5-ranm.

3. Ochilgan « Paia novoù basu danmez» (Yangi ma'lumotlar hazaŭ fayil) muloqot osmasidagi « *Hanna»* (Papita) ro'yxatidan, varatilayotgan MBni saqiah qo'ymoqchi bo'lgan papkani tanlash, «*Hut фoñcra»* (Fayi nomi) maydonida MBning nomini kiritish va «Condome» (Yaratish) tugmachasini bosish kerak (9.6-rasm).

منا تسعه ال

9.6- rasm.

4. Keyingi muloqot oynasida Usta yaratilayotgan MB qanday ma'lumotlarni saqlash kerakligi haqida ma'lumot chiqaradi. Ushbu muloqot oynasining quyl qismida quyidagi tugmachalar joylashgan:

"Omvence (Refor quish) - Ustaning ishini to'xtatadi;

«Hauat» (Orqaga) – Usta ishida bitta oldingi qadamga qavtadi:

«"Zavec» (Oldinga) – Usta ishida keyingi qadamga oʻtadi;

«Fomono» (Tayyur) – Lanlangan parametrii MBni yaratish ustasini ishga tushiradi. Uuhbu tugmachani bosishdan oldin MBda saulanadigan ma'lumot ekranga chiqariladi (9.7-rasm).

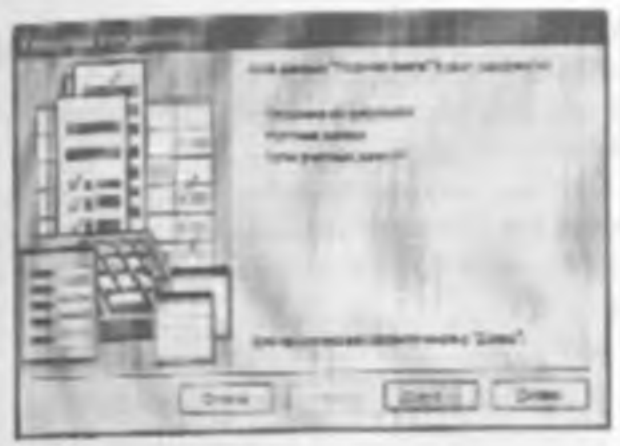

1.7-ran ps.

5. Ishni davom ettirish uchun «¿lasee» (Davom etish) tugmachusi hosiladi.

6. Ochiladigan muloqot oynasi (9.8-rasm) ikkita roʻyvatdan iborat boʻladi. Ulardan biri MH jadvailari roʻytati, ikkinchisi — tanlangan jadvalning maydonlari roʻytati. Ushbu roʻytatda jadvalga kiritilayotgan maydonlar belgilangan boʻladi. Odatda deyarli barcha maydonlar belgilanadi (juda kam ishlatiladigan maydonlardan tashqari).

| Column to server                                                                                                    | THE OWNER WATCH |  |
|----------------------------------------------------------------------------------------------------|-----------------|--|
| An extended has a read one must be a read of the second state of the second state of t |                 |  |
| -                                                                                                    |                 |  |
| "William States and the second                                                                                                    | them selectors  |  |
| Terrar Sec.                                                                                                    |                 |  |
| -                                                                                                    |                 |  |
|                                                                                                    |                 |  |

S.S.caner.

Maydonlar uchun bayroqcha belgisini oʻrnatish yoki olib tudilash hilan jadvalga mavdonlarni kiritish yoki kiritmaslik mumkin. Shundan soʻng «Долее» (Oldinga) tugmachasini bosish kerak.

7. Ustaning keyingi qadamida taklif qilinayotgan namunalardan ekranni jihozlashni tanlab olish va yana «*Qaace*» (Oldinga) tugmachasini bosish kerak (9.9-rasm).

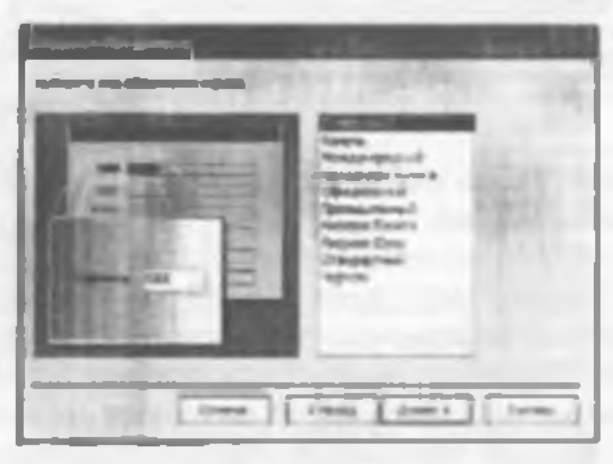

9.9-raam.

 Usta ishining keyingi bonqichida MB uchun yaratilayotgan hisobotlar koʻrinishini anıqlash mumkin.

9. Ochilgan navhatdagi muloqot oynasi hisohotga sarlavha qo'yish va rasm belgilash imkonini beradi (9.10 va 9.11-rasmlar). Ular keyingi burcha hisobotlarda tegishli joyda puydo bu'ladi. Agar rasm kerak bu'isa «Да» (Ha) yozuvining oldiga hayroqcha o matish kerak. Unda «Pacywow» (Rasm) tugmachasini uhlatish mumkin bo ladi. Hu tugmacha bosilganda «Bostosp pacywar» (Rasmi tanlash) oynasi ochiladi.

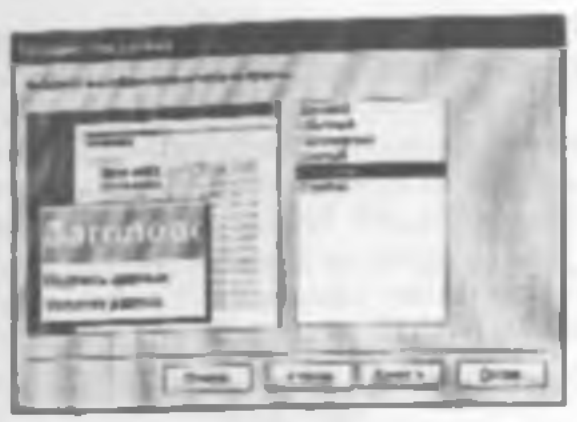

9,18-canm.

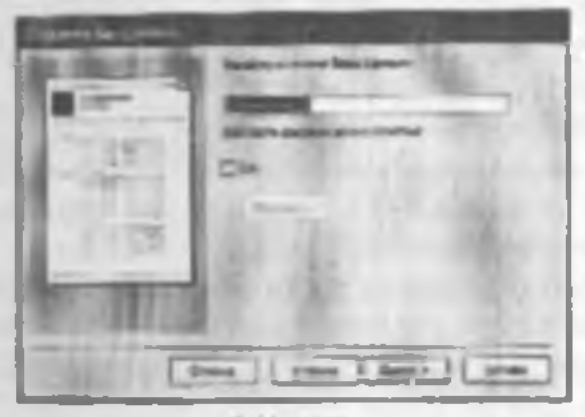

9.11-rasm.

 Oxirgi oynada «Fomono» (1 syyor) tugmachasini bosish ustani MBni tuzish uchun ishga tushiradi va u avtomatik ravishda yuqurida belgilangan parametrli MBni yaratadi.

### MBai managil ravishda yaratish

Yangi ma'lumutlar barasini Ustaning yordamistz, mustaqil ravushda yaratish mumkin. Buning uchun MS Access shga tushirilgandan keyin paydo boʻlgan oynadan «Honot duna danmers» (Yangi MI3) parametrini tanlah, OK tugmachasini bosamiz. Agar MB oldindan ochilgan boʻlsa yoki ishga tushirish oynasi yopiq buʻlsa, vositalar panelidagi «Condamo dany danmars» (MBni yaratish) tugmachasini bosish va nichqoncha koʻrnatkichini yangi MB belgisi usuga olib borib, tugmachasini ikki marta bosish kerak. Shundan soʻng «Hast (Fayl nomi) qatoriga baza nomini yozamiz va «Condamo» (Yaratish) tugmachasini bosamiz. Natijada boʻsh boʻlgan MB tanasini bosil qilamiz.

#### Ma tumotlar hazavini ochivk

MBm ochishning ikki usuli mavjud. Uni MS Access MBBTni ishga tushirish jarayonida yoki u bilan ishlash jarayonida ochish mumkin.

MBm MS Access bilan ishlash jarayonida ochish uchun «Outus» (Fayi) menyusida «Ontopatata» (Ochish) buyrugʻim tanlash kerak. Shundan toʻng ochilgan oynadan foydalamb, quyldagi ishlar bujarilishi kerak:

 Adreslar punchida yorliq ustida sichuoncha belgisini joylashtirih tugmachasini boatsh yoki *«Homu»* (Papka) maydonida kerakli. MH joylashgan disk yoki papkani tarilash.

 Papkalar m yxatida kerakli papka ustida ikki marta aichqoncha tugmachasini bosib, MB joylashgan papkani ochish.

Agar kerakli MB topish imkoni boʻlmasa «Cepaue» (Servis) tugmachasini bosish va «Haihmu» (Topish) buyrugʻlni tanlash kerak «Haihmu» (Topish) muloqot oynasida izlash uchun qoʻshimcha shartlarin kiritish, soʻngra kerakli parametr ustida sichqoncha tugmachasini bosish kerak. MBni faqat oʻqish, ya'ni tahrirlamasdan koʻrib chiqish uchun ochganda «Omepsina» (Ochish) tugmachasi yonidagi atrelkali tugmachani hosish kerak va «Omepuma dua umenuta» (O qish uchun ochish) variantini umlash lozim. MS Access MBB1 ni ishga tushirishda ekranda muloqot oynasi paydo boʻladi. Undagi «Omepuma ficay dannas» (MHni ochish) boʻlimini tanlash va taklif etilayotgan barcha mavjud MB1ari roʻyxatidan kerakli MBni sichqoncha tugmachasim MBning yozuvi va nomi ustida busish bilan ochish mumkin.

# 9.5. MA'LUMOTLAR BAZASINING OB'EKTLARINI YARATISH

Birga ma'lumki. MBni mustaqil ravishda yaratganda u boʻsh boʻladi. Uning obʻyektlarini foydalanuvchining yaratishiga toʻgʻri keladi. Quyida biz MB obʻyektlaridan jadvallur, soʻrovlar, shakilar va hisobotlar yaratishni koʻrib chiqamiz.

#### Judyallar yaratish

Bo'sh jashal yuratish MS Accessed bo'sh jadvalmi yaratishning to'rt usuli mavjud:

- MBni toʻlaligicha yaratadigan MBning ustasini qoʻllash Bundav usta yangi bazani yaratadi, tulos. Uning yordamida MBga yangi jadvallarni, shakllami yoki hisobotlarni qoʻshib boʻlmaydi.
- Jadvallar ustasi oldindan aniqlangan jadvallardan yaratilayotgan jadval uchun maydonni tanlash imkonini beradi.
- Jadval holatida ma'lumotlarni bevosita bo'sh jadvalga kiruish.
- Komtruktur holatida jadval maketining barcha parametriarini aniqlash.

Jadval yaratishda ishlatilgan usulning turidan qat'iy nazar, har doim jadval maketini oʻzgartirish, masalan,
yangi maydonlar qoʻahish, qiymatlarini oʻzgartirish va boshqalarni bajarish uchun Konstruktor holatini qoʻllush imkoniyati mavjud.

Jadvallar ustati yordamida jadval yaratish

 MB oynasiga o'tish. Bir oynadan ikkinchi oynaga o tish uchun 111 tugmachasini bosish kerak.

2. «Totionga» (Jadval) ilovasida «Cosdame» (Yaratish) tugmachasim bosish.

 Mocmep moénues (Jadvallar ustasi) elementida sichqoncha tugmachasini ikki marta bosish. Natijada quyidagi oyna hosil boʻladi (9.12-rasm):

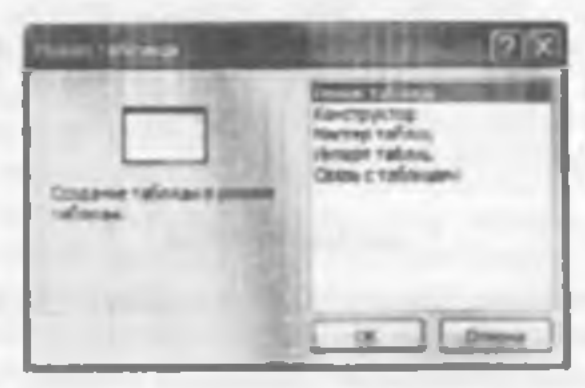

1.12-manu.

 Jadvallar ustasining muloqut oynasidagi koʻrsatmalarga rioya qilish.

Eslatina: Kerak boʻlganda jadvallar ustasi bilan ish tugagandan soʻng, hosil boʻlgan jadvalni Konstruktor holati yordamida uʻzgartlrish yoki kengaytirish mumkin.

Jadvalga ma'lumotlarni kiritish yuʻli bilan jadvalai bosil qilish

I. MII oynasiga o'tish

2. «Toónuga» (Judval) ilovasida «Condome» (Yaratish) tugmachasini bosish. 3. «Pezeras mofirmo» (Jadval holati) elementida sichooneha tugunachasini ikki marta bosish. Natijada ekranda 20 ta ustun va 30 ta satrdan iborat bo'sh jadval hosil ho'ladi. Alohida ko'rsatma herilmasa, ustunlar «Ilose la «Ilose 2» va hokazo nomlarini oladi.

4. Har bir ustun nomini oʻzgartirish uchun uning nomi ustida sichqoncha tugmachasini ikki marta bosish, yangi nomni ularga qoʻyiladigan barcha talahlarga rioya qilgan holda kiritish va FNI1 R tugmachasini bosish kerak.

5. Agar jadval 20 tadan ortiq usunga ega boʻlsa, yangi usunlarni qoʻshisli mumkin. Buning uchun yangi ustun qoʻyilishi kerak boʻlgan joyning chap tomonidagi ustunning oʻng tomonida sichqoncha tugmachasini hosah va «Remanat» (Qoʻyish) menyusida «Cimosfeq» (Usun) huyrugʻni tanlash kerak.

6. Ma'lumotlarni jadvalga kiritish. Bunda har bir ustunga ma'lum turdagi ma'lumotlarni kiritish lozan.

7. Barcha ustunlarga ma'lumotlarni kiritib boʻlgandan soʻng «Coxponoma» (Saqlash) tugmachasini bosish kerak.

Menyumng «Bud» (Ko tinish) – «Cooilemma» (Xosnalar) buyrugʻi jadval xususivatlarini berish uchun oynani chiqaradi. Jadval maydoni quyidagi xususivatlarga ega:

- nomiar uzunligi - 64 simvol;

 harflærning har qænday kombinatsiyasi, son, probellær va nuqtadan tashqari maxsus belgilar, undov belgist, qator osti belgist, kvadrat gavs;

 maydon nomi probel (bo'sh joy) belgisi bilan boshlanmas di.

| .1 | Ma'hamatlar<br>tarj                              | Tankitsi                                                                               | O ichneu                                      |
|----|--------------------------------------------------|----------------------------------------------------------------------------------------|-----------------------------------------------|
| 1  | Mault                                            | Intryntiy heigi                                                                        | 255 beigageche                                |
| 2  | MEMO<br>atun duta                                | Tazimaya opi bu hingan<br>main                                                         | 65535 (64 kb)                                 |
| 3  | Smit                                             | Matamatik knob ochas<br>miyariy soali ma'lumatlar<br>(pul operatsiyasidan<br>tashqari) | 1.2.3,4 yoki # h                              |
| 4  | Sana-Vaqt                                        | Same via viagt (100-9999)                                                              | 16                                            |
| 5  | Huobiagach                                       | Kotma-act 1 qadamdan<br>ibttal yoki yuzay<br>qoʻthilayntgan yaşhtagi<br>tasadiliy act  | 46                                            |
|    | Palga doir                                       | Hiseblash yaqtıla vahuta<br>yiymatini təchamlah oladı                                  | beigagacha<br>buran qismida<br>4-kasr qismula |
| 7  | Mastajo                                          | I Le. Yo'q, Ron. Yelg'on                                                               | 1.84                                          |
| 8  | Almanhilegich<br>masteri (Master<br>podstanovck) | Llosbiga jadisallar<br>qismiatlarini yiski qiymiatlar<br>ru yisatidan taslash          | 45 (kaluli<br>maydan)                         |

#### Maydon uchun ma'lumotlar turi tanlanadi.

Maydonlar xususiyati tanlangan ma'lumotlar turiga bogʻliq.

Maydonlar xususiyati ikkita – «Oóujae» (Umumiy) va «Iloocmonosate (Almashtarish) ilovalarida beriladi (9.13-rasm). Jadval maydonlari boshqa jadval yoki soʻrov qiymatlari orqali toʻldirilishi mumkin.

Jadval nyrim maydonlari *indekslangan* maydon xususiyatiga ega hoʻladi. Indeks uchun jadval yozuvlarida qiymatlar mos tushishi yoki tushmasligi koʻrsatiladi. Odatda boshqa jadvallar bogʻlanish kalitlari

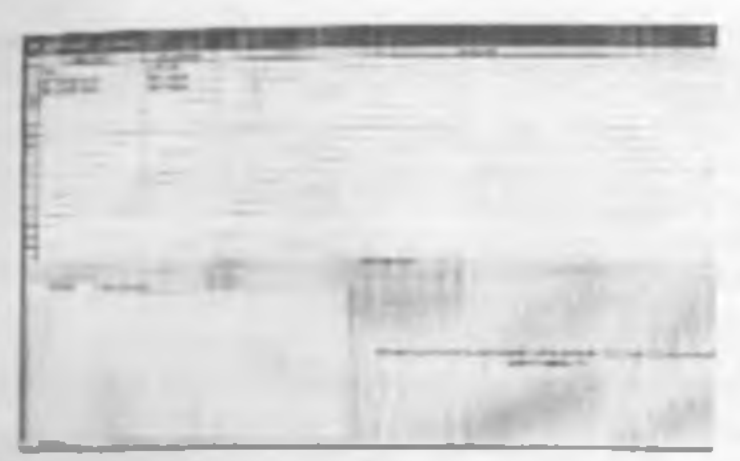

9.13 -mem Jadval konstruktori.

hoʻlib hisoblanuvchi maydonlar uchun yaratiladi va ular jadvaldagi yozuvlarni topishni osonlashtirishda, ko p jadvalli soʻrovlarni, hisobotlarni, shakilarni bu arishda ishlatiladi. Indekslar ichida jadval yozuvlarini belgilovchi *Primory key* - birinchi indeks ajralib turadi (9.14-rasm).

| of the local division in which the local division in the local division in the local div | The local    | The second second second second second second second second second second second second second second second se | 17 |
|----------------------------------------------------------------------------------------------------|--------------|----------------------------------------------------------------------------------------------------|----|
| -                                                                                                    | No.          | American State                                                                                                  |    |
| -                                                                                                    | Call root or |                                                                                                    |    |
| Second second se | a.d.t        | A STATE                                                                                                    | 1  |

8.14-rame.

Menyuning «Bad» (Koʻrinish) — «Hadeacas» (Indekslar) buyrogʻi yordamida indekslarni varatish, tahrirlash, oʻchirish amallarini hajarish mumkin. Bitta indeks tarkabiga jadvalning bir nechta maydonlari kirishi mumkin. Jadval yoki soʻrovga joʻnatma ko rinishidagi qator manhasini aniqlash uchun quyidagilarni amalga oshirush keruk:

- jadval konstruktoriga o'tish.
- almashtirish (podstanovka) talah qilinadigan maydonni tanlash;
- may don turim ko'rsatish Mocmep nodemanoook.

Alicmep nodemanoson (Almashtirish ustasi) dasturini ishga tushirgandan keyin quyidagi almashtirish usulini tanlash kerak boʻlib, bu holda almashtirish ustuni jadval yoki soʻrav qiymatlaridan faydalangan boʻladi.

- jadval yoki so'rov bu jadval maydoni almashtirish (podstanovka) uchun manba hisoblanadi;
- qivmatlarni tanlashni ta'minlaydigan jadval yoki soʻrov maydoni;
- almashurish roʻs satini tuzish uchun boshqa manba maydonlarini tarilash;
- agar zarur boʻlsa, ustun kengligini sichquncha yurdamida oʻzgartirish,
- jadval uchun dastlabki kalit yordamida kalitli ustunni yashirish, bayroqchani olib tashlash kerak (9.15-rasm).

| Pas-leg room                                       | Corners and | ÷ |
|----------------------------------------------------|-------------|---|
| AND ANATOMIC AND IN THE OWNER                      |             | - |
| NUTRIE<br>Honore to prochanel<br>United in Induced | 8           |   |
| Accession of earlies<br>Accession are note         | Sa.         |   |

3.15-raam.

Access MBBT ma han tarkibdagi jadval va so'rovlar ma"lumotlari chizmesini yaratadi ya ular o'rtasida bogʻlanish oʻrnatadi. Ma'lumotlar chuman MBda yaratilgan jadval va soʻruvlar bir qismini oʻz ichiga oladi. Ma'humotlar chizmasi bug'langan jadvallar ma'humotlan hununligmi avtomatik nazorat giladi, bogʻlangan maydonlemi almeshtirish operatsiyasini bajaradi ya hogʻlangun vozuviarni o chirib tashlaydi. Ma'lamotlar chizmasi asoside koʻp jadvalli soʻrovlar, formalar, hisobutlar yaratish mumkin. Menyuning «Ceptuc» (Servis) -> «Caena domastra (Ma'lumotlar chizmasi) huyme'i ma'lumotlar chomasi ovnasini va «Cous» (Bogʻlamsh) vositalar nanelini chiqaradi.

«Havenenue consus (Bog lamshm o' ggartirish) mulogot ovnasida (9,16-rasm, a) «Hosoe ...» (Yangi ...) tugmasi boulsa, «Candanne» (Yangi bogʻlanish) muloqot oynasi bosil boʻladi (9.16-rasm, b), OK tugmasim bosish orqali «Hauenenne contsu» (Bogʻlamshm oʻzgartirish) muloqot oynasiga (9.16-rmm, c) quytilib, u yerda hogʻlanishning tarkibiy kalitini koʻraatish mumkin. «Obsedunenue» (Birlashtirish) tugmasi «Hoptmempa obsedunenna» (Birlashtirish parametrian) oynasini chaqiradi, bu yerda yomylar orasidagi bogʻlanishni o chirish va birlashuv turini tahrirlash mumkin (9.16-rasm. d).

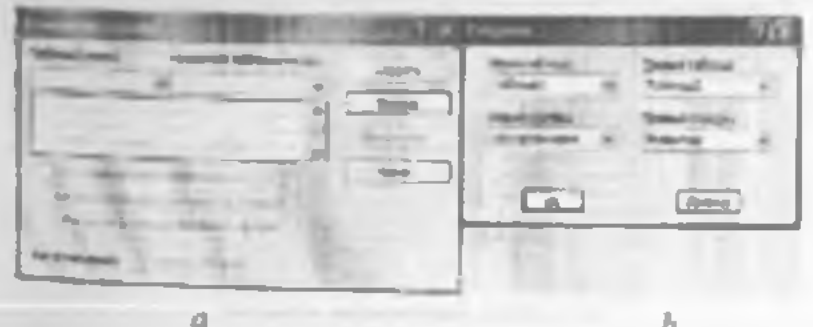

| 100 - 100 ETT (11 | 1 00 |   |
|-------------------|------|---|
|                   |      |   |
|                   |      | 1 |

9.16-rasm. Ma'lumotlar ohumanidagi jadvallar orasidagi hogʻlarish.

Ma'lumotlar chizmanga «Bud» (Ko'rimsh) ----«Omofipamona mafunopu» (Jadvallarni ko'rsatish) menyu buyrug'i yutdamida jadval ya so'rovlarni qo shish mumkin. Bir jadval yoki so'rovning o'zim chizmaga bir necha marotaba qo'shish mumkin ho'lib, bunda jadval

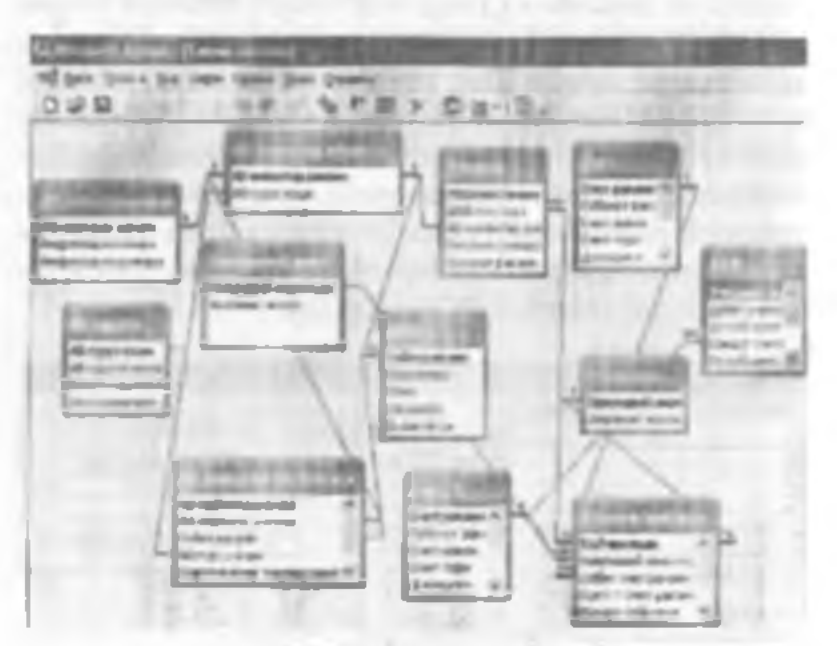

3,17-ment. Me hannabler chiggmant.

nomi oʻzgaradi, misul uchun agar Schet-Subschet jadvalini ikki marutaba qoʻshsak burnchisining nomi Schet-Subschet hoʻlsa, keyingisi Schet-Subschet -1 boʻladi. Menyuning «Bemanaa» (Qoʻyish) --- «Vilazama» (Olib tashlash) huyrugʻi ma'lumotlar chizmasidan ajratilgan jadval yoki soʻrovni oʻchiradi, bu holda bu obʻcktlarning saqlanishi ta'minlanadi. Ma'lumotlar chizmasini bosmaga chiqarish mumkin (9.17-mam).

I-minol. Asosiy vositalar hisobi bu yicha ma'lumotlar bazasini homi uiling.

Reamsh ketma-ketligi

1. Menyuning « Øana» (Fayl) — « Cosdam» (Yangi fayl) buyrugʻi yordamida MR faylini bosil qiling, MB shahlonini tanlab. faylning joyi va nomini AB mdb deb koʻrsating.

 Menyuning «Bemanna» (Qo'yish) → «Tantuna» (Jadval) buyrug'i yordamida jadvalga asoun AV MB jadvalini hosil giling.

3. Menyuning «Ceptuc» (Servis) → «Crewa dan-(Ma'lumotlar chizmasi) buyrugʻi yordamida ma'lumotlar chizmasini hosil giling.

4. Jadvallarga asosan jadvallararo alogani oʻrnating.

5. AV guruhi jadvalini oching va unga boshlang'ich qiymatlarni kiriting

6. Jugma yordamida MJSH jadvalini oching va boshlangʻich qiymatlarni kirjting

7. Menyuning  $(Fayl) \rightarrow s^{2}aapamas (Yopinh) huyrug'i yordamida Mil yoping.$ 

Jadval: AB.mdb MB si jadvallarining tarkibi va tuzilishi.

| MB jadvali                | May domlar tark/hi                                                                                                    | Maydoolar xnsus/yach                    |
|---------------------------|----------------------------------------------------------------------------------------------------|-----------------------------------------|
|                           |                                                                                                    | turlari                                 |
| Annew                     | AV gandi kodi                                                                                                    | Kalit, matoli, seuni                    |
| vosttalar (AV)<br>gurufei | AV garubi<br>norriarishi                                                                                                    | Matnil, urunligi 50                     |
|                           | Amertizatslyaning                                                                                                    | Souli, kasrli, foisia,                  |
|                           | yullik me'yori                                                                                                    | maydon                                  |
|                           | Avantransport                                                                                                    |                                         |
|                           | ing yort                                                                                                    |                                         |
| Asosiy                    | AV INVESTOR FAILURED                                                                                                    | Kalit, mateli Jucarda                   |
| vndblar                   | AV guruh kodi                                                                                                    | Mucanep nodcarpoint                     |
| inventar.                 |                                                                                                    | (Almashtirish uscas)                    |
| ob'ekti                   |                                                                                                    | AV guruht, kulit usta                   |
|                           | Bu'lim kodi                                                                                                    | Mormey nodeniana                        |
|                           |                                                                                                    | (Almadianish ustant                     |
|                           |                                                                                                    | 1-sex mobel idilation                   |
|                           |                                                                                                    | mohusiodari ishtab (                    |
|                           |                                                                                                    | bo'yicha                                |
|                           |                                                                                                    | «Admina «Administ<br>«I-ombors «Mebel « |
|                           |                                                                                                    | a2-ombors alburadge                     |
|                           |                                                                                                    | Shartli nwydon                          |
|                           | "Roshlang"ich narzi                                                                                                    | Pulga doir                              |
|                           | Umhlang'ich cskirich                                                                                                    |                                         |
|                           | To players estimate                                                                                                    |                                         |
|                           | See the of the line sea of the line sea of the | Strawook, second of                     |
|                           | Thisdaga qu'ytsh                                                                                                    | ko'ranahi, kiritish ko                  |
|                           | Manad                                                                                                    | 0,00,00,00                              |
|                           | Hisoldan chiquroli                                                                                                    |                                         |
|                           | NUMER                                                                                                    |                                         |
|                           | Huites ragami                                                                                                    | Mainli, soundigi 5                      |
|                           | Unumly masofa.km                                                                                                    | Buttien wondi 2 giymat                  |

|                      | 1                       | 20mg                     |                                                                                                    |                          |      | involute that     | Moddly                 |                                                        |                                       |                                                                                           |                                                                                                | Abosiy<br>vesimiar<br>investar                                                                                   |                         |
|----------------------|-------------------------|--------------------------|----------------------------------------------------------------------------------------------------|--------------------------|------|-------------------|------------------------|--------------------------------------------------------|---------------------------------------|-------------------------------------------------------------------------------------------|------------------------------------------------------------------------------------------------|----------------------------------------------------------------------------------------------------|-------------------------|
| Schyot<br>nomlanishi | Subschet taquini        | Schvot raquini           |                                                                                                    | Shariti<br>Be'lim kodi   | Iumi | Familiyasi        | Tabel mannet           | Kartochkani yopish<br>santui                           | Kartochkani ochish<br>sanzsi          | Boʻlim kodi                                                                               | Tabel rajanti                                                                                  | AV kartovhka<br>raquesi                                                                                          | Vil rabiture because    |
| Matnii, uzunligi 50  | Kalit, manit, arantici2 | Kalis, manis, azunlieti3 | (Almashtirish ustasi) - 2<br>usnun qiymatlari toʻplassi,<br>1-sex mehet ishlab chiqarish<br>buʻyicha,2-sex duradgurlik<br>mahszlotlari ishlab chiqarish<br>buʻyicha<br>«Admino «Administrataiya»<br>«Admino «Administrataiya»<br>«Admino «Administrataiya»<br>«Admino «Administrataiya»<br>«Admino «Administrataiya»<br>«Admino «Administrataiya»<br>«Admino «Administrataiya»<br>«Admino «Administrataiya»<br>«Admino «Administrataiya»<br>«Admino «Administrataiya»<br>«Admino «Administrataiya»<br>«Admino» «Duradgorlik<br>mahsulotlari ombori»,<br>Shartli maydon | Macrosp new Construction |      | Mathle uzunlizi50 | Kalif, molph scunlar-4 | qisqacha koʻrinishi, kiritish<br>koʻrinisht:00,00,00;0 | Shartli maydon<br>Sana'vaqt, sananing | Macmep sodewawwenk<br>(Almeshtirish ustasi), kalit<br>ustanni yashiring Sharili<br>maydoo | Macmep nodcreanceos<br>(Almashtirish measi) - MJSH<br>kalit ustumi yashiring.Shartli<br>maydon | Macmap wokemanonia<br>(Almashtirish ustan) - AV<br>inventar ob'ekti, kalit ustanti<br>yashirmang, Shartli maydon | Kalit,matnfi,termligt 6 |

258

259

261

260

| Debei boʻyicha<br>ishiyat raqmbi  | (Almoniterint estanis)<br>- Schyet, kal t ostanisi<br>yashirm ong                                       |
|-----------------------------------|----------------------------------------------------------------------------------------------------|
| Tachet authoritet                 | Matali, azzatigi2                                                                                       |
| Kredit hoʻyichi<br>Schyot mişisti | Macrosp nodemanoso<br>(Almantatiris) astasi)<br>- Seliyot, kalin astanini<br>yashirwang, Shartii maydee |
| Kradt webichel<br>Reallis         | Materil, screelig22                                                                                     |
| Kneffitslycal                     | Butun halain sutli, 2 beigi.<br>Simiti meyden                                                           |
| <br>Amilia watereas               | MEMO mondom                                                                                             |

AB.mdb MB da jadvallarning bogʻliqligi:

| 1-jaded                     | 3-mével                      | Aloops bulitdari                                                                                                    | Mut southat- | Eninten                                 |
|-----------------------------|------------------------------|----------------------------------------------------------------------------------------------------|--------------|-----------------------------------------|
| AV gathi                    | AV moretter                  | A garant al                                                                                                    |              |                                         |
| AV a writer<br>terinchizati | AV activities                | AV investion<br>Registerio                                                                                                    | 1.1          |                                         |
| AV any carate               | AV investion<br>mathematical | W Product                                                                                                    | LM           |                                         |
| NORTH                       | AV investor<br>Rationan      | AV salvel<br>magnitu                                                                                                    | 1 M          |                                         |
| Schel                       | XAI                          | School and a school and a schoo | RI           | fillinning<br>nag datas<br>spont neture |
| 1-School                    | XAI                          | ray ani krake<br>School rage                                                                                                    | 131          | O same in a<br>delice questi<br>instant |

| Setwo     | F3'BLaibhGB<br>chaibliúin | Rebyon<br>raganta- dabat<br>sobschesi, da-<br>bei sobschesi<br>engezsi | 1 M | u externing<br>uchat<br>uchan |
|-----------|---------------------------|------------------------------------------------------------------------|-----|-------------------------------|
| T-Nettyre | O timere a<br>mabiane     | nagaro-kandi.<br>achy mi                                               |     |                               |
| in the    | 1-M                       | Ordazeraning<br>debei quimi<br>subma                                   |     |                               |
| Normality | O'ikazana<br>shabian.     | Namatan 17<br>art.gl kodi                                              | 1 M |                               |

MH si jadvallarining bogʻliqlik xsuso atlarini uʻrnating. Ma'lumotlarning butunligini ta minlang,

Bogʻlanishga ega boʻlgan maydonlami tezlik bilan yangilang:

Bog'lanishga ega bo'lgan yozuvlarni tezlik bilan o'chiring;

Birlashish turi - jadvallardagi bogʻlanishga ega boʻlgan yozuvlarning ichki birlashishi.

Jadval: AV guruhlari ma'lumotnomasi va amortizatsiya me'yorlari:

| AV gardie<br>hash | AV gandel materi                                                  | Americzawyaning<br>yillid, me'yart | Astorransport<br>me'yori |
|-------------------|-------------------------------------------------------------------|------------------------------------|--------------------------|
| 10000             | 125 gesulan yaqıtıl<br>koʻp qayati binələr                        | 0,40%s                             |                          |
| [880]             | Zupan adalam yangkara kan'ya<br>ngen ada Persolam                 | 1,00%                              |                          |
| 10010             | Yog och mentil<br>Föredat                                         | 12.50%                             |                          |
| 10/01             | G tablik talas-betun                                              | 1.00%                              |                          |
| 41502             | Ag innersen arra-<br>lovchi rundalarchi,<br>at haba abi atarab ha | 1,10%                              | T                        |

| 44503  | Virits articlar<br>Encale                            | 7,00%  |        |
|--------|------------------------------------------------------|--------|--------|
| 45005  | Shavey lear pyther                                   | 12.50% |        |
| 30411  | Aviomobiliar 21<br>resurs. dan ortug<br>200mingOrkm. |        | 0,37%  |
| 50417  | Kichik sin ti<br>avkorschillar                       | 10,00% | 0,40%  |
| 6(8/32 | Bothqa usk w alar                                    | 20.00% | 0.0014 |
| 70003  | Mehel                                                | 10,00% | 0.00%  |
| 70064  | Correctoriar, golacular<br>va h.k.                   | 6,70%  | 0,00%  |

# Jadval: Moddiy javohgar shaxa spravochnigi (MJSH).

| Talwi<br>raquel | Familiyasi | Interi  | Sha'rifi       | Bo'lin kod |
|-----------------|------------|---------|----------------|------------|
| 1200            | Suvenov    | Baxodir | Butirovich     | Ma'mprivat |
| 201             | Salimore   | Rixii   | Vannhovich     | 1-501      |
| 1400            | Akharova   | Severa  | Techenacovita. | 2-12X      |
| 1601            | Kumilova   | Nigura  | Allenerena     | 1-ombor    |
| 1800            | Sulanva    | Anora   | Bethrowna      | 2-umbor    |

2-misol. Ma lumotlar chizmasida jadvallar uchun 1:M munosabatini oʻrnatang

- AV guruhlari va AV ning inventar kartochkasi;
- AV inventar ob'ekti va AV inventar kartochkasi;
- MMSH va AV inventar kartochkasi,

Hajarish ketma-ketligi:

 Menvuning «@ansa — «Chingsama» huvrugʻi yordamida AV indh MHni oching.

2 «AF guradus jadvalini oching. Har bitta yozuv uchun yordamchi jadvat chiqarish uchun «+» tugmasi mavjud.

3. Yordumchi jadvalni o chirish uchun menyuning «Orits» – «Histmononagi» – «Yotanama» buyragʻini bajaring. 4. «Bemosna» «Ilodmaństuga» buyrugʻini bijaring. AV inventar obʻekli jadvalini, boʻysumivchi maydonlar - Kod epynne OC, bogʻlangan maydonlar - «Kod emynna OC's tarni tanlang.

5 48005 kodi hilan «//pyrmu OC» uchun yozuv tanlang, yordamchi jadvalni oching va inventar obektlar roʻyxatini toʻldiring.

6 - Husenmanner officerma OC» uchun inventur kartochkalarini kiriting, kartochkalar raqami ob'ektlarning inventar raqamlariga to'g'ri keladi.

| Alv int:<br>regeni | Be im<br>todi | fical inte-<br>grich<br>morei,<br>inter | Holidan-<br>gʻich<br>shaist<br>soʻm | Ta'pino-<br>gan co-<br>kirish,<br>an m | Sotib<br>Ramoni | interest<br>learnest |
|--------------------|---------------|-----------------------------------------|-------------------------------------|----------------------------------------|-----------------|----------------------|
|                    | Mari          | 14940,00                                | 91,123                              | 00,0                                   |                 | 01.46-95             |
| midb2              | Maim          | 15988.0                                 | N, MD                               | 8,60                                   | 12.06.05        | 01.04.04             |
|                    | I-arefuer     |                                         | 1 Company                           | D 00                                   | 01.04.05        | 01.04.0H             |

AV inventar ob'ektlarining ro'y sati.

| AV<br>Karraszt A start<br>migant i | MINILIM    | the live loads | Kartochkani<br>eschish sanasi | Kariochkani<br>yuquid samoi |
|------------------------------------|------------|----------------|-------------------------------|-----------------------------|
| and tent"                          | Selence K. | Ma marvill     | Q1.06.05                      |                             |
| 601012                             | Severe K.  | Ma surgitt.    | 12.05.01                      |                             |
|                                    | Kanti wa N | ( Instea       | at at ma                      |                             |

Inventar kartochkalar roʻyxati.

7. «MISH» jadvalni oching va «Remansu» — «Поптилици» menvu huyrugʻi yordamida «AB ытемпар картомалары» jadvallarini aniqlang, qarashli maydon - Tabel raqami, asosiy maydon - Tabel mqami Inventar kartochkalar roʻyxati.

| 44503    | Veritz gebores<br>Recyclin                                             | 7.00%  |        |
|----------|------------------------------------------------------------------------|--------|--------|
| (DES     | Simony companies                                                       | 12.50% |        |
| 99422    | Accessibilities 21<br>resource data anticage<br>Strends and the second |        | 0.37%  |
| SH17     | Kuhksell<br>astatubilm                                                 | 0,00%  | 0,40%  |
| Eddett 2 | Butage out at ster                                                     | SLAG*s | 0,00%  |
| Trutt    | [Mahal                                                                 | 16,60% | a.a.r. |
| 70064    | Charra meine, gafin n bar<br>am falt.                                  | 6,70%  | 0.00%  |

## Jadval: Moddiy javobgar shaxa spravochnigi (MJSH)

| Talu I<br>raquus | an erry mi | 12201   | Sha'rth      | So im hod. |
|------------------|------------|---------|--------------|------------|
| 1200             | Sevenas    | Hintada | Manimovagie  | Ma marty-1 |
| 1201             | Saliman    | Rusi    | Vannhowski   | 1-100      |
| 1.400            | ALIMENT    | Siner   | Tost ma coas | 2-4cx      |
| 1001             | Kandova    | Nigata  | AT HEYER     | I-combur   |
| 1100             | Success    | Anora   | Betirovna    | 2-outor    |

2-misol. Ma'hanotlar chizmasida jadvallar uchun 1:M munosabalini o mating

- AV guruhlari va AV ning inventar kartochkasi,
- AV inventar ob'ekti va AV inventar kartochkasi;
- MMSH va AV inventar kartochkesi.

Hajarish ketma-ketligi:

 Menvuning «Фанля — «Смирыма» huyrugʻi yurlamida AV indb MBni oching.

2 «AF guesdus jadvalini ocking. Har bitta yozuv uchun yordanchi jadval chiqarish uchun «+» tugmasi mavjud.

 Yordamela jadvalni oʻchirish uchun menyuning «Orits» – «Hudmatangu» » «Yataame» buyrugʻini bajaray. 4. «Bemonna» — «Hodmofanna» buyrugʻini bajaring. AV inventar obʻekti jadvalini, hoʻysumivchi maydonlar - Kod epyrum OC, bog langan maydunlar - «Kod epyrum OC» larni tanlang.

5 48005 kodi hilan «Луунны OC» uchun yozuv tanlang, yordamchi jadvalni uchung va inventar obektlar roʻyxatini toʻldiring.

6. «Ilmenmognuse officerma OC» uchun inventar kartochkalarini kiriting, kartochkalar raqami ob'ektlarning inventar raqamlariga to'g'ri keladi.

| AV 400.<br>phijorit | Bu'lim<br>kodi | Head darw<br>g-Jch<br>tanta L<br>20120 | (Handylam-<br>gile)<br>and and<br>and and | Ta gino-<br>gan co-<br>kirish,<br>su'm | Sotib<br>eliph<br>taped | istorityp<br>ofisik<br>antrasi |
|---------------------|----------------|----------------------------------------|-------------------------------------------|----------------------------------------|-------------------------|--------------------------------|
|                     | Mare           | 15940,08                               | 94,60                                     | F.00                                   | 01 06 05                | 01 05 01                       |
|                     | Mara           | 1190.0                                 | 4,60                                      | 0.00                                   | 12 86 85                | 01.06.04                       |
|                     | -ambat         | <b>170</b> 11 111                      | 1 Corms, and a                            | 8,08                                   | 01.04.01                | 01.64 mil                      |

AV inventar ob'cictlarining ru'yaati.

| AV<br>Sarrashk lan | MINI Londi  | the sim leads | Katochkini<br>mboli semi | Karinehkan<br>yopish satura              |
|--------------------|-------------|---------------|--------------------------|------------------------------------------|
| ALL STREET.        | Saltenry K. | Ma marcont    | 01.06.05                 | 1.1.1.1.1.1.1.1.1.1.1.1.1.1.1.1.1.1.1.1. |
| BIE 1 CH 1 2       | Selener K.  | Ma musivat    | 12.05.05                 |                                          |
| 102001             | Kami'esa B  | Orafaoa       | 01.01.05                 |                                          |

Inventar kartochkalar roʻyxati.

7. «MISH» jadvalim oching va «Remonau» — «Полицизица» menyu huyrugʻi yordamida «AB шингалар кариочкалари» jadvallarim aniqlang, qatashli maydon - Tabel raqami, asosiy maydon - Tabel raqami Inventar kartochkalar roʻyxati.

| Company of the local division of | 1 A A                                                                                                    |
|----------------------------------|----------------------------------------------------------------------------------------------------|
| 2                                | Contraction of the local division of the local division of the loc |
| - 1                              |                                                                                                    |

9.20 reem.

 «Koncmpyonop» holatida so'rovni yaratish, MBdan mana shu so'rov asosini tashkil etadigan jadvallarni tanlashdan boshlanadi.

 Jadvalm tanlash «//oбоязение тогозора» (Jadvalni qoʻshish) muloqot oynasida bajariladi. Unda MBdagi burcha jadvallar ro yuni aks eturilgan boʻladi.

5. Tanlangan jadvallar so'rov blankasining yuqon qismiga yozib qo'yiladi. Bunung uchun jadvallar tanlab olingandan so'ng «, (oforama» (Qo'shish) tugmachasi hosiladi.

6. «Добавление таблицы» (Jadvalni qoʻshish) oynanda uchta ilovn «Таблицы» (Jadvallar), «Запросы» (Soʻrovlar) va «Таблицы и запросы» (Jadvallar va soʻrovlar) borligiga e'tibur berish kerak (9.21-rasm).

 Namuna boʻyiche soʻrov hlankasi ikkita panciga ega. Yuqori pancida soʻrovga asos hoʻladigan jadvallar maydonlarining roʻyxati joylashadi.

8. Quyi panel satrlari so'rov tuzilmasini, ya'ni so'rov natijasida olingan ma'lumotlar joylashadigan natijaviy jadval tuzilmasini aniqlaydi.

 Quyi paneldagi «Hour» (Maydun) satri blankining yuqori qasmidagi maydonlar nomini olib o tish bilan toʻldiriladi. Yaratiladigan matijaviy jadvalning har hir maydoniga namuna boʻyicha soʻrov blankining bata ustuni mos keladi.

| AND DESCRIPTION OF TAXABLE           | 1 International |       | STATES IN COLUMN                                                                                                |
|--------------------------------------|-----------------|-------|----------------------------------------------------------------------------------------------------|
| - Carton - Carto                     |                 |       |                                                                                                    |
| 1995 E                               |                 |       |                                                                                                    |
|                                      |                 |       | -                                                                                                    |
| A DEC THE CONTRACT                   | The state       |       |                                                                                                    |
| Harris Contraction of the local data |                 |       | The second second second second second second second second second second second second second second second se |
|                                      |                 | press |                                                                                                    |

9.21-rasm.

10. «//wt» (Nom) sata maydonlar olib oʻtilayotganda avtomatik ravishda toʻldiriladi.

11. Agur «Copmaynoum» (Samlash) satrida alchqoncha tugmachan bouilsa, saralash turlarmi ko raatuvchi ro yxatal ochadigan tugmacha paydo bo ladi.

12. «Yetosus umGopa» (Tanlash sharti) satrida natijaviy jadvalga kiritish uchun yozuvlarga qoʻyiladigan mezon (shart) yoziladi. Har bir maydon uchun oʻzining tanlash sharti hoʻlishi mumkin.

13. So'rovni ushga tushirish «Buo» (Ko'rinish) tugmachasini bosish orqali bajariladi. Unda matijaviy jadval hotil bu'ladi.

14. Natijaviy jadvaldan chiqish va namuna hoʻyicha an'ruv blankasida yangi soʻrovni yaratishga qaytish uchun «Bud» (Koʻrinish) tugmachasini takroran busish kerak

O zgorturnih so rovlari. Tantab olish so rovlarining burcha turlari vaqtinchalik mitijaviv jadvallarni hosti qiladi. Bunda bazadagi jadvallar oʻzgortshsiz qoladi. Shunga qaramasdan MBni varatuvchilari uchun soʻrovlaring matsus guruhi mavjudiki, ular oʻzgortirish so rovlari deylladi. O zgorturish ao rovlari – bu amalni hajarish bilan hir nechta soʻrovlarga o zgortirish kintadigun so rovlardır. Ularning 4 turi mavjud yo qotish yangilash yozuvlar qo shtsh va jadval yarotish soʻrovlari lo'qotult so rowlari bir yoki bir necha jadvaldan yozuvlar guruhini yo'qotadi. Yo'qotush so'rovlari orqali yozuvni to'laligicha yo'qotish mumkin. Uning ichidagi ayrim jadvallarni alohida yo'qotub bo'lman di.

Kongilasi so roviari bir yoki bir necha jadvaldagi sozuvlar guruhida umumiy oʻzgartirisolar kiritadi. Ushbu soʻrov mavjud jadvallardagi ma'lumotlarni oʻzgartirish imkonini beradi.

*Brandar qoʻshish soʻrovi* bir yoki bir necha jadvaldagi yozuvlar guruhini bushqa bir yoki bir necha jadvalning uxinga qoʻshadi.

Jadval yaratish so'row bir yoki bir necha jadvalning burcha ma lumotlari yoki ularning bir qismi asonda yangi jadvalni yaratadi.

3-misol. Koʻrsatilgan sanalar oraligʻi uchun AV harakati haqida ma'lumotlar. Manba - "AV inventar obekti" jadvali. Kelib tushgan, hisobga olingan, hisobda turgan AV roʻyxatini aniqlash uchun 3 ta mustaqil aoʻrov talab qilimdi.

 Kelih tushgan AV ru yaati. So'rov filtratsiyanang sharti egiluvchan o'zgarishni - AV mng kelih tushishi helgilangan samalar oralig'ini ta'minlash kerak.

 Chiqib ketgan AV ru'yxati. So'rov filtratsiyaning shurti egiluvchan o zgarishni - AV ning chiqib ketishi belgilungan sanalar oraligʻini ta minlash kerak.

Bajarish ketma-ketligi:

1. « Sonyme » ilovatiga o'ting.

 «Contame» tugmasini bosib. «Koncmpy»may» masteri tunlanadi.

3. «AB uneromap ofference jadvali go'shiladi.

 Natijavly jadval jadvallarning barcha maydonlaridan ihorat: buning uchun " maydonni tanlang.

5. AV ning kelih tushish samisini tekshirish uchun udama npudipamanaan maydonini soʻrov blankasiga qu'shing, Bueod na mpan-Hem tanlab olish sharti -Between/Havazanaa dama/And/Konermaa dama)

AV ning kelih tushish sanasini tekshirish uchun maydonini so'rov blankasiga qo'shing, tanlah olish sharti - SQL tilida so'rov ko'rinishi quyidagicha. Bud  $\rightarrow$  Peacum SQL): SELECT [AB mmentap объекти. "IROM [AB аввентар объекти] WHERE((([AB аввен ар объекти]. [Олинган сана]) Between [Boshlang'ich sama] And [Oxirgi sana])) WITH OWNERACCUSS OP110N;

6. Menyuning « 3anpoe» → « 3anye» » buyrugʻi yordamida su rovni bujaring. «Bothlangʻich san» va «Ovirgi sana» parametr qiymatini kiriting.

7. So zovm «AV kelib tushishi» nomi bilan xotraga oling.

Shuhllar yaratish. Shakl - bu ma'lumotlarni kiritish uchun maydonlarga ega boʻlgan elektron blankadir. Quyida shakilarni yaratishning turli usullari bilan tanishib chiqamiz.

Foydalanuvchi shakhti oʻzi mustaqil yaratishi yoki Shakl ustasidan foydalanishi mumkin.

l oydalanuvchi shakini oʻzi mustaqil yaratishi yoki Shaki ustasidan foydalanishi mumkin (9.22-rasm).

Shahi astasi asosiy ishlarni avtomatik bajargani uchun shakini varatish jarayoni tezlashadi. Undan foydalanganda MS Access shaki yaratish uchun asos bu iadigan ma'lumotlarni kiritishni soʻraydi. Shakini sozlash uchun a*Koucanyumoya* bolatiga oʻtish kerak.

Bitta ustundan ihorat sodda shakini yaratish uchun «Homaŭ ofinarana tugmachasi ishlatiladi.

s.damoduguna» (Avtoshuki) yardamida shaki yaratah Avtoforma tanlab olingan jadval yuki soʻrovning barcha may donlari va yozuvlari aka etgan shakini yaratadi. Har bir maydon alohida satrda joylashadi. Uning chap tomonida maydonga tegishli yozuv aks ettmiadi.

| Numan deguna                                                             | 28                                                                                                    |
|--------------------------------------------------------------------------|----------------------------------------------------------------------------------------------------|
|                                                                          | Остания споления и войная<br>Мастира били<br>Автофизика: полотець<br>Автофизика: полотець<br>Автофизика: подполена<br>Автофизика: облажая тоблица<br>Автофизика: облажая тоблица<br>Автофизика: облажая тоблица<br>Автофизика: облажая тоблица<br>Соцания тоблица |
| Balligers a contractor<br>inclusion addition following other<br>surgice: |                                                                                                    |

9.22 casm.

Avtojormo vordamida shaki yaratish uchun quvidagilarni bajarish korak:

 MH oynasida «Tañauque» yoki «Surpocue» ilovasini tantash.

 Shekl yaratishga boʻladigan jadval yoki so rovm tanlash yoki ularm ixtiyoriy holatda ochish.

3.«Homan oficeron» tugmachasa yomdagi roʻyxatni ochish tugmachasini bosish va «Asmodopva» elementini tanlash

Shaki ustasi yordamida shaki yaratish.

MR oynasida « Формы» llovasini tanlang.

2. «Contame» tugmachasini hosing.

 «Honas dopua» muloqot oynasida kerakli ustani tanlang. Ustaning qanday vazifani bajarishi oynaning chap qismida paydo boʻladi.

 Shaki yaratish uchun asos boʻladigan ma'lumotlarni oʻz ichiga olgan jadval yokl noʻrovni tanlang. 5. OK tugmachasini bosing.

6. Agar 3-qadamda «Max mep dopac» (Shakilar ustasi), «"Jua-panewa» yoki «Coodnan madauqa» (Umumiy jadval) tanlangan boʻlsa, shakini yaratishda tegishli muloqot oynalarida chiqariladigan koʻrsatmalarga rioya qilish zarur.

«Annochopuo a cmozócy» (Avtoshaki: ustunii), «Anmochopuo senmovnan» (Avtoshaki: tasmali) voki «Anmochopuo mafizirinan» (Avtoshaki: jadvalli) elementtari tanlanganda shaki avtomatik ravishda yaratiladi.

Yaratilgan shakini «Konempyemop» holatida oʻzgartirish mumkin.

Shaki ustasi yoniamisiz shaki yaratish:

1. MH oynasida «Oopsias» (Shakllar) ilovanini taolang.

2. «Cosdame» (Yaratish) tugmachasini bosing.

3. «Hosen dopue» (Yangi shaki) muloqot oynasida «Koncrpy mup» boʻlimim tanlang.

 Shaki yaratish uchun asos hoʻladigan ma'lumotlarni oʻz ichiga olgan jadvallar va soʻrovlar nomini tanlang.

Shakining oynasi «Konempyonop» holatida ekninga chiquriladi.

Skakllar tuzilmasi. Har qanday shakining tuzilmasini uning boʻlimlari tashkil etadi. Boʻlimlar oʻz navbatida boshqaruv elementlarini oʻz ichiga oladi. «Konempyrmop» bolatida shakl tuzilmasini koʻrib eh qqanda elementlar puncli ochiladi. Unda sarlavha va shaklni boshqarish elementlarini yaratish vositalari joylashgan boʻladi.

Shaki tuzilmanida uchta boʻlim aniq koʻrinib turadi. Bular: shaki sovlavhan hoʻlimi, ma lumotlar sohasi va shakiga tzohlav herish boʻlimi. Ma'lumotlar sohasiga tegishli barcha narsalar hoshqaruv elementi hoʻladi. Boshqaruv elementi ostidagi fonli tasm shaki ishchi maydonming oʻlchamini koʻrsatadi. Boshqaruv elementiari erkin va hogʻlorgon maydonlarga boʻlinadi. «Hadmaru» (Yuzuv) boshqaruv elementi erkin mavdundir. Unga kimilgan matn avni puytda shakida qanday yozuv koʻrib ehiqilishidan qat'iy nazar, oʻzgarishtiz qoladi. Ushbu boshqaruv elementi usida, soʻngra shakida sichqoncha tugmachasi bosilsa, matn yozish uchun ramka paydo boʻladi. Unga kerakli matnni kiritib. TNTER tugmachasini bosuh kerak.

Jadval maydonlaridagi ma'lumotlar aks etadigan bushqaruv elementlari bog langun maydon deyiladi. Ularni yazatish uchun vositalar panelidagi «*Hoae*» elementi ishlatiladi.

4-misol. XAJ (xo'jalik amallar jurnali) da xo'jalik amallarini kiriting va tahrirlash shaklini yarating. Debet va krodit bo'yicha tanlangan sehvutlar subschetlarini avtomatik tanlashni ta'minlaydi.

Bajarish ketma-ketligi:

1. a Dopmar a (Shukllar) ilovasiga n'ting.

 «Condawn» (Yangi shaki) tugmasini bosib, «Mocmep dopu» (Sakilar ustasi) ni tanlang.

Ma'lumotlar manbai- « XAJ » jadvali.

3. Shakiga ulanish uchun barena maydonlami tanlang, lashqi ko rinishi *« ammonovini i «* (tasmali), (aul) *«ayan motanun»* (ixtiyony), Shaki nomi - JXO.

Shuki yaratilgandan keyin shuki konstruktorida sozlash bajariladi. Burung uchun:

 «Oopsisse» (Shakilar) ilovæsida n'7garayotstan shakini tanlanst.

2. «Konempyempye tugman yordamida «Konempye myp daymas (Shakilar konstruktiva) ga oʻting.

3. Menyuning « Øoyasam» buyrug'i yordamida bushgarav elementlari o'kehamini o'zgartiring. 4. Menyuning «Oopuom» → «Преображноть зисment» → «Hote co cructure» (Format → Elementa o'zpartitish → Ro'yxatli maydon) buyrug'i yordamida «Homep cylicuema determa» (Debet subscheti raqami) maydonini ro'yxatli maydon elementaga o'zgartiring

5. Subschet debet givmatlarining ro'yxati tanlangan sebet debeti uchun shakilantirilishi mumkin. Buning uchun «Tun ucmownana empou» (Satriar manhai tipi) – «Tanman utu zampoe» (Jadval yoki so'rov) ro'yxatli maydan vusuaiyati, «Hemownan empou» (Satriar manbai) – «zampoe» (so'rov) vususiyati ko rsatiladi

6. Menyuning «Формот» «Преобразовать элемент» → «Поле со списком» (Format → Elementri o'zgartirish → Ro'yxatli maydon) buyrug'i yordamida «Homep cyfevemu spedumu» (Kredit subschett raqami) maydonini ro'yxatli maydon elementiga o'zgartiring.

7. Subschet krediti qiymatlar roʻyxati tanlangan kredit seheti uchun shakllanishi mumkin. Buning uchun «Tun nemonaozo empos» (Satrlar manbal tipi) — «Tośrano ww sompoc» (ladval yoki soʻrov) roʻyxatli maydon xususiyati, «Hemouna» empoc» (Satrlar manbal) — «zompoc» (soʻrov) xususiyati koʻrsatiladi

8. «Примечалия формы» (Shakilar tzohi) sohatiga XAJ jadvaliari yozuvlaci bilan ishlash uchun 4 ta tugmani juylang. «Macmep condanus «nonoc» (Tugmacha yaratish ustasi) rejimida «Oбработыз запастё» (Yozuvtarni qayta ishlash) kategoriyasini tanlarg: «Добазать запаса» (yozuv qoʻshish), «Удазаяна запаса» (Yozuvni o chirish), «Восстанована запаса» (Yozuvni o chirish), «Восстанована запаса» (Yozuvni «Дубазаровань вапаса» (Yozuvni takrorlash)

 Menyuning «Φαάτ» (Favi) → «Coxpanium»» (Saqlash) buyrugʻi yordamida shakini xotiraga oling.

10. Sheki orqali ma'lumotlar bilan uhlash uchun menyaming eBud- (Koʻransis) --- (Sheki) buy-

rug'i yordamida ma'lumotianu kiriting va tahrirlash rejimiga o'ting

#### Hisobatlar yaratish

Hisobotlar koʻp jihatdari shakllarga oʻxshaydi. Shuning bilan birga shakllar va hisobotlar orasida muhim bir tarq botki, u ham boʻlsa hisobotlar taqat ma'lumotlarni chop etishga moʻljallanganligidadir. Ularda ma'lumotlarni chiqarish uchun boshqaruv elementlariga boʻlgan zarurat yoʻq. Shuning uchun hisobotlarda ro yxatlardan, roʻyxatli maydonlardan va boshqa ayrim elementlardan yoz kechash mumkin.

Hisobotlar uchun Jadvallar yoki Shakilar holatini oʻrmitish mumkin emas. Hisohot uchun faqat «Konструктор» va «Предварительный просмотр» (Oldindan koʻrish) holatlarim tanlash mumkin

Hisobotni yaratish uchun MBning muloqot oynasida «Omveme» (Hisobotlar) iloyasini taniash ya «Cosdams» (Yaratish) tugmachasini bosish kerak. Natijada «Housia omvem» (Yangi hisobot) muloqot oynasi paydo ho ladi

Uning vordamida hisobotlarni uch xil usul hilan yaratish mumkin. Bular: avtomatik tarzda, hisobotlar ustasi yordamida yoki qoʻlda, mustaqil ravishda.

Humbothar astasi barcha qiyin ishlarni oʻz zimmasiga olih, hisohotni tez yaratish imkonini beradi. Hisobotlar ustasi chaqirilgandan soʻng ekrimga chiqadigan muloqot oynalarida soʻraladigan zarur ma'lumotlar kiritiladi va foydalanuvchining javoblari asosida hisobot yaratiladi.

#### «Asmoomnem» (Artohisobot) yordamida hisobot yaratish

Avtohisobot hisobot yaratish vositasi boʻlib, unda bazadagi jadvallar va soʻrovlardagi barcha maydoular va yozuvlar chiqariladi. Bunda mosty qilinadigan ishlar onyidagilardan iborat.

1. MB muloqot oynasida «Omnemae» (Hisobotlar) liovasini tanlang

2. «Costants» (Yaratish) tugmachasini hosing.

3. «Hossik omsån» (Yangi hisobot) muloqot oynasida quyidagi boʻlimlardan birini tanlang:

 - «Asmoonvent: « cmosóeu» (Avtohlsobot: ustuali)
- har bir maydon sarlavhasi chap yonida boʻlgan alohida satmi tashkil etadi.

- e Annoometm acumoranaŭs (Avtobisobot: tasmali) - bar bir y ozuv mas doni alohida satrui tashkil etadi. Bunda sarlavha har bir sahifaning ustida chop etiladi.

 4. Hisobotga kiritiladigan ma'lumotlarni oʻz ichiga oluvchi jadval yoki soʻrovni tanlang.

5. OK tugmachasini bosing

Hisobot ustasi yordamida hisobot yaratish

 MB muloqot oynasida «Omnému» (Hisobotlar) ilovatini tanlaru.

2. «Contamus» (Yaratish) togmachasini bosing.

 «Honsuš omvčm» (Yangi hisohot) muloqut oynasida kerakli hisobot ustasini tanlang. Bunda ustaning bajarishi mumkin boʻlgan ishlari roʻyxati muloqot ustasining chap qismida chiqadi.

 Hisobetga kiritiladigan ma'lumotlami oʻz ichiga oluvchi jadval yoki soʻrovni tanlang.

5. OK tugmachasim bosing.

6. Agar 3-qadamda hisobot ustasi, diagramma ustasi yoki qoʻshiluvchi suratlar ustasi tanlab olingan boʻlsa, ularga tegashli muloqot darchalarida chiqadigan koʻrsatmalariu bujarish lozim. Agar avtohisobot ustalaridan bin tanlab olingan boʻlsa, hisobot avtomatik tarada yaratiladi.

Yaratilgan hisobotga oʻzgartirish kiritish kerak boʻlsa, buni «Kom aga smop» holatida bajarish mumkin. Hisobut ustansiz hisobot yaratish

 MB muloqot oynasida «Owvéwna» (Hisobotlar) ilovatlni tanjang.

2. «Condomn» (Yaratish) tugmachasim bosing.

3. «House omvém» (Yangi hisobot) muloqot oynasining «Konemp» mop» holatini tanlang.

4. Hisobot tuzishda ishlatiladigan ma'lumutlarni oʻz ichiga olgan jadval yoki soʻrovlarni tanlang. (Agar bo sh hisobot yaratish kerak bu'lan, hech qanday jadval yolu soʻrov tanlanmaydi).

5. OK tugmachasini bosing.

Yangi hisobot «Konempyemop» holatining hisobot oynasida paydo boʻladi.

Hisobet textimesi. Har quaday hisobet textimasi 5 ta hoʻlundan iborat: hisobet surlavhasi, yuqori kolontitul, moʻlumullar sohati, quvi kolontitul, hisobet texhlari

Hisohot sarlawhast hisobotning unumly sarlawhasini chop etish uchun ishlatiladi.

Pagasi kolostitubit hisobot murakkab tuzimali yoki koʻp sahifali boʻlganda kichik sarlavhalami chop etish uchun ishlatish mumkin

Mo lumotlor sohanda baza jadvallarning maydonlaridagi ma'lumotlar bilan bogʻliq boshqaruv elementlari Joylashtiriladi. Bu elementlarga jadvallardan ehop etish uchun ma'lumotlar beriladi. Boshqaruv elementlarining joylashtirish va tekislash tartibi yuqorida keltirilgan shakl tuzilmasun yaratishdek amalga oshiriladi.

Quye kelentitul xuddi yuqori kolontituldek uhlatitadi

tzoh boʻlumi qoʻshimcha ma'lumotni joylashtirish uchun ishlatiladi

#### Savol ve topshingter

- MBni yaratishning nacha zi usuli bor?
- 2. «Macrep» (Usta) yordem da MB gendey yezalitad?

Millim mustaqii yaratish uchun genday ishlami bajanan tarak?

4. MBril ochish jarayonini sytto baring

6 Metamoter bezau nime?

6. Metumatian bezahin ng gendey turiari bar? Ulerning fergianni aylio bering

7. Metamotier bezaeth boeneersch taimi (MBB?) rume?

6 Canday MBBT land blast?

MBlands uttur ve seklar rime deb staled?

10. Meydonieming sumalystanini eylib benng

11. MBST bilan isniesh texnolog yas ni ayto bering.

(2. MS Access boshiang ich cynasining ilove (ob yeld) lenni seneo bering

13 Solvevier ob yold gendey vezifalerni bejarad?

14, MS Access desturi cendey lenge tushinled?

16. Bo'sh jadval yarallah usufarini aytib bering.

16 Jackel ar ustasi yordemide jedual gendey yerabled?

17. Be'rovierning genday turierini bileniz?

18. Sheld nime? Uni verstehning gendev usullen bor?

19. Sheld ve hisobol orasideg: asoary farg nimeden liborat?

20, Aetohisobol yordamida hisobol genday yarat ladi?

21. Heabol ustasi yordamida haabol yarafish jarayonini ayib baring

22. Heabot tuzimeni heaide nimelerni biteetz<sup>1</sup>

## X BOB. «1C: ПРЕДПРИЯТИЕ» DASTURI ASOSIDA BUXGALTERIYA HISOBINI OLIB BORISH KOMPYUTER TIZIMLARI

#### 10.1. «IC:IIPF, IIPPRSTRE» DASTURI HAQIDA

Yangi usullarni egallashni axborot texnologivularini takomillashtinnay va zamonaviv shaxsiy kompyu'er (SHK) larsiz tasavvur qilish qiyin. Har qanday iqtisodiy ob'ektni hoshqarish faoliyatining asosini murakkab qurilishga ega bo'lgan axborot tizimlar tashkil qiladi, ularning tarkibi, faoliyat turi korxona tashkulot firmaning ko lamiga bog liq.

Boshqaruv vazifalariga ishlab chiqarishni tayyorlash, rivojlantirish, moddiv-tevnik ta'mmot, antish, buxgalteriya hisohini olib borish va uning faoliyatini amalga oshirish, hamda kadrlar masalasini hal qilish kiradi. Boshqaruv jarayonida buxgalteriya hisobi kana rol oʻynaydi, bu yerda harcha axborotlarning 60% ga yaqmi joylashgan.

Buxgalteriya hisobming axborot tizimlari vazifalarning quyidagi majmualarini oʻz ichiga oladi: asony vontalar hisobi, moddiy hoyliklar hisobi, mchnat va ish haqi hisobi, tayyor mahsulotlar hisobi, ishlab chiqarish harajatlari hisobi, yigʻma hisob va hisobnt.

SHK lar hazasida avtomatlashgan ish joylarining tashkil qilinishi korxonalarda mahalliy hisoblash tarmoqlarini yaratish, axborist bazasini tashkil qilish va iqtisodiy vazifalar majmuasini shakilantirishda yangi talablarni ilgari surdi.

Busganeriya hisobi ho yicha dasturiy vositalarning

yangi versiyalari hisobning turli uchastkalari mujmualari eshorutlarini bulashtiradi

Shunday dasturiy vositalardan biri «1C: Hpeauparute», u buxgalteriya komp'yuter tizimlari klassifikatsiyasiga ko ra, buxgalteriya tizimlari majmuasiga kiradi. Boshqaruv tizimlari tarkibiga ko ra, korxonaning axborot tizimlari amliga kiradi. «1C: Предприятис» dasturilari majmu bir nechta rejimda ishlaydi:

1. Komburypamon - bu butgatteriya hisobi tizmlari majmuasi yangi konfiguratsiyasini tuzish yoki namunaviy konfiguratsiyani sozlashdan ihorat.

2. *Предприятие*- buxgalteriya hisobi tizimlari majmuatimny amal ulishidir (hisoblashlarni bajarish).

3. Omaobuw dasturi «1C:lipe.upus me» tizmlari tilarida yozilgan dasturiy modullarni sozlash.

4. Foy dalanuv chi monitori - «1 C Предприятие» dasturi tarmoq versiyasidagi foy dalanuv chilarning tezkor tahlil ishidir

Har bir rejim uchun oʻzining foydalanuvchilari mavjud. Konfigurator rejimida buxgaltenya hisobi tizimlari majmui loyihachilari ish koʻrishadi. «*Предорнатын»*- rejimida butgalterlar, skind (ombur) menedjerlari, kadrlar boʻlimi ishchilari tomonidan dasturlar ishga tushiriladi.

«Omaarbum» rejimida yangi tuzilgan dasturlarni ishga tushirish amalga oshiriladi Monamop tizimi tizim administratori tomonidan ishlatiladi.

«IC: Ilpedupusmus» daguri 2 yoʻtalishda rivojlanmoqda:

- Instrumental vositalarni rivojlantirish va tizimning yaogi qobigʻini yaratish;
- Predmet subusi namunaviy konfiguratsiyalarim ishlab chiqish

#### 10.2. «IC: <u>IIPE,IIIPERTHE</u>» DASTURI KONFIGURATORI

«IC Ilpeonpromue» dasturi konfiguratori buxgalteriya hisobi kompleka tizimini ishlab chiqish va rivojlanurish uchun moʻljallangan. Hu rejaning foydallanuvchilari boʻlib, tizim administratori yoki «IC: Ilpeonprotmate» dasturini amalga oshiruvchi kishi hisobilanadi.

Konfiguratsiva muloqot oynasi menyu buyruqlaridan Kondputypaqaa -- Onuquama condputypaqao orqali bosil qijinadi ya u quyidagi ilovalardan iborut (10,1-rasm):

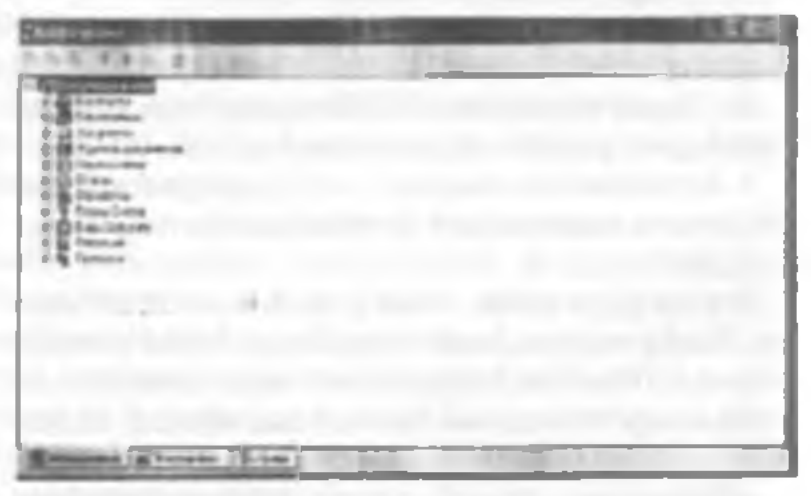

10.1-man

 Memodonnue (Metama lumotiar) - konfiguratsiya ob'ektiarini yaratish ya suziashdan liborat.

2. Humepdeicu - foydalamıvchi interfeysini yaratish.

3. Ilpono - turli guruh foydalanuvchilar huquqlarini aniqlashdan iborat.

«IC: Предприятия» dasturi asosida buxgaheriya hisobi komp'yuter tizimini kontiguratsiyalash buxgalteriya yuki tezkur hisob modelining «Бухгазтерия Торговая Зартаата+Склад-Кадры» namunaviy konfiguratsiyasim amq bushqaruv tizimiga muslashtirishdan iboratdur. Konfiguratsiyalash yaqtida quyidagilar amalga oshiriladi:

- Korxona tomonidan tashkiliy tizim boshqaruvmi «IC: Предприяти» dasturining, tirma, boʻlim, tizim foydalanuvchisi kabi terminlari orqali qurish.
- Boshqaruv tizimiga mos keluvchi tijorat jarayonlari (kadriar hisobi, sklad hisobi, savdo, xizmatlar va hokazolar)ni aniglash.
- «IC: Upedoputonue» dasturi muhitida amalga oshirilishi mumkin boʻlgan masalalarni amqlash va ularni bajaruvchilar – tizim foydalanuvchilariga taqsimlash.
- Namunaviy konfiguratsiya parametrlarini ishlatiladigan hisob siyosatiga moslangan holda toʻgʻrilash.
- Destlabki hujjatlar va hujjatlar aylanmasi chizmasi shaklim modifikatsiyalash.
- Analitik hisob spravochniklari, klassifikatorlarını yaratish
- Buxgalteriya, statistika tezkor hisobtlarini taqdim qilishning namunaviy shaki va usullarini tadbiq qilish.
  - Ma'lumotlarni qayta ishlash tizmini «1C: Ilpeonputmur» dastari talablariga mos ravishda tadbiq etish.

Konfigurator quyidagi metama'lumotlar ob'ektlari sinflari bilan ishlaydi o'zgarmas miqdorlar, spravochniklar, hujjatlar, jumallar, hisobotlar va hokazo. Har bir metama'lumotlar ob'ekti qayta ishlashning xususiyatlari va usullari to plamiga ega.

 IC Ilpednparmae - dasturmi kunfiguratsiyalash oʻz ichiga quvidagilarni oladi;

I. Metama'lumotlar ob'ektlari xususiyatlarini tanlash  Ko'matilgan sinfdagi matama'lumotlar yangi ob'ektlarini ko'rish.

3. Metama'humotlar ob'ektlari yususiyatlarini qayta ishlash usullarini anglab olish.

 Metama'lumotiar ob'ektian xususiyatlarini qayta ishlashning yangi usullarini qurish.

## Metama'lumotlar ob'ektlari

«IC. Продприятие» dusturlari turli sinfdagi ob'ektlar majmuasidan iburat. Metama'lumotlar tuzilmasi danostsimon bo'lib, uning shozlari sufatida metama'lumotlar ob'ektlari suffari qaralsa, daraxt burgi sifatida aniq sinf ob'ektlari qaraladi. Hular quyidagilardir:

1 Koncmanmu (O'zgarmas miqdorlar) boʻlib, ular oʻzlarining qiymatini to navbatdagi qayta oʻrnatish paytigacha oʻzgartirmaydi. Ularning qiymati toʻgʻridan toʻgʻri yoki klassifikator orqali kiritilishi mumkin.

 Criposovnami - bular analitik hisob ob'ektlari uchun meyoriy-apravochnak axborotlaridan iborat.

3. Heperaczence (Pul o thazishlar) - «IC. Предприлmac» disturining konfigurator rejimidagi ish jarayonini oʻzgarurish uchun qulay oʻzgaruras qiymatlarni topish.

 Jongaeona - xo jalik operatsiyalari ma'lumotlarini kintish va tahrirlash uchun dastlabki hisob hujjatlari shakli.

5 Журназы документов IC Предприятия («IC: Предприятие» dastunning jurnal bujjatlari). Bu orqali hujjatni koʻrish, qidirish, tahrirlash uchun chaquish mumkin.

6 Haan evenuer (Schyotlar rejasi). Sintetik hisob uchun schetlar va subschetlar majmuidan iborat.

7. Budu crozowani - analitik schetlar

8. Onepapor - buxgateriya o'thazmalarini yozish uchun.

9. Omnemne - chiqadigan hujjatlar.

10. O6pa6omsa (Quyta ishlash) dasturlashtirish tilida ma'lumotlami paketli gayta ishlash dasturlari

 Persempsi (Registriar) – vositalaming miqdori va harakati toʻgʻrisida bushqarav hisohi uchun hasob registriari.

12. Журналы pacvemos (Hisob jurnali) – bijarilgan hisob-kitoblarni hisobga olish.

 Budu parvemos (ilisob turiari) - ovlik ish haqini berish va ushlab qolish turiariga moa keluvchi hisob algoritmi.

14. Tpymes parsenos (Hisoblar guruhlari) – u yoki bu belgi boʻyicha hisob turlarini mantiqiy birlashturish.

15 Kasendayaı (Kalendarlar)-korxuna, tashqi tashkilot yoki alohida kategoriyali ishchilar uh graligi.

I-misol. IC: *Предприятие* asosida «Buxgalteriya bisobining kompyuter tizmigu» (BHKI) yangi fovdalanuvchilarni kiriting (Yangi foydalanuvchilar silatida guruh ma'lumotlaridan loydalaning).

Masalani hajarish ketma-ketligi quyidagicha:

1. IC: Ilpeonphanne konfiguratorini ishga tushiring.

2. «Advancempsposonae > How summers» (Frydalanus chilar) menyu huyrugʻi yordamida - Hoza zosome aumuloqot oymsini chaquring.

 a/leúcmana ► Honnû» (harakatlar → Yangi) menyu huyrugʻini bajaring. «Cooùcmas notstonamesta (Foydalanuvchi xususiyati) muloqot ovnasida foydalanuvchilar uchun kerakli ma'lumotlarni koʻrsating:

- Ampañyma (Atributlar) ilovasida identifikatomi va foydalanovchining toʻliq ismini kiriting.
- «Padovná zamana» (Ishchi katalog) tugmasini bosing va fovdalanuvchi uchun yanal papka hosil qiling,

 Ko'raatilgan sinfdagi matama'lumotlar yangi ob'ektlarini ko'rish.

3. Metama himotlar ob ektlari xususiyatlarini qayta ishlash ugullarini aniqlab olish.

 Metama'lumotlar ub'ektiari xususiyatlarini qayta ishlashning yangi usullarini qurish.

## Metama'lumotlar ob'ektlari

a IC. Ilpeonpiotonica disturlari turii sinfdagi ob'ektlar majmuasidan iburat. Metama'lumotlar tuzilmasi danixisimon bo lib, uning shoxlari sifatida metama'lumotlar ob'ektlari sinflari qaralsa, daraxt burgi sifatida aniq sinf ob'ektlari qaralsal. Hular quyidagilardir:

I. Koncinational (O'zgarmas miqdorlag) bo'iib, ular o'zlarining qiymatini to navbatdagi qayta o matish paytigacha o'zgartirmaydi. I larning qiymati to g'ridan to'g'ri yoki klassifikator orqali kintilishi mumkin.

2. Caposovanara - bular analitik hisob ob'ektiari uchun meyoriy-spravochnik axborotlaridan iborat.

3. Hepevaczenia (Pul o'thazishlar) - «IC: Предприяmuc» dasturining konfigurator rejimidagi tsh jarayonini o'zparurish uchun qulay o zgarmas qivmatlarni topish.

 4 Докузановка – su'jalik operatsiyalari ma'lumotlarini kintish va tahrirlash uchun dastlabki hisob bujjatlari shakli.

5 Журналы документов IC: Предприятия («IC: Предприятие» dasturning jurnal tujjatlari). Bu orqali hujjatni koʻrish, qidirish, tabrirlash uchun chaqursh mumkin

6 Haan cyemon (Schyotlar rejasi) Sintetik hisob uchun schetlar ya subschetlar majmuidan iborat.

7. Budes cyónowaw - analitik wchetlar.

8 Onepapa - buxgakeriya oʻthazmalarini yozish uchun.

9. Omsemu - chiqadigan hujjatlar.

10. Oбработка (Qayta ishlash) – dasturlashtirish tilida ma'lumotlami paketli gayta ishlash dasturlari

11. Pezucapu (Registrlar) - vositalarning miqdori va harakati toʻgʻrasida bushqaruv hisohi uchun hisub registrlari.

12. Журналы расчетов (Hisoh jurnili) - bijurilgan hisob-kitoblarni hisohga olish.

13 Burne porvemos (ilisob turiari) oylik ish baqmi berish va ushlab qolish turiariga moa keluvchi bisob algoritmi.

14. Tpymes parmone (Hisoblar guruhlari) – u yoki bu belgi hoʻyicha hisob turlarini mantiqly birlashtmsh.

15 Katendupu (Kalendatlar)-korxuna, tashqi tashkilot yoki alohida kategoriyali ishchilar ish grafigi.

I-misol. IC: Recompositive associda «Buxgalteriya bisobining kompyuter tizimiga» (BHKI) yangi fovdalanuvehilarni kiriting (Yangi foydalanuvehilar silatida guruh ma'lumotlaridan foydalaning).

Masalani hajarish ketma-ketligi quvidagicha:

1. IC: Ilpeonplanue konfiguratorini ishga tushiring.

2. «Advancempsporance > Howsporement» (Fordalanuschilar) menyuhuyrugʻi yordamida «Horssonamesu» muloqot ovnasini chaqaring.

 3. «/leitemana ➤ Honstü» (harakatlar → Yangi) menyu huyrugʻini bajaring. «Cooliemas matsanametta (Foydalanuvchi xususivati) muloqot oynasida foydalanuvchilar uchun kerakli ma'humotlarni koʻrsating.

- Ampadyman (Atributlar) ilovasida identifikatomi va foydalanuvchining toʻliq ismini kiriting.
- «Padovan sometra» (Ishchi katalog) tugmasini boxing va foydalanuvchi uchun yangi papka hosil qiling.
«Posse ilovauga o ting, foydalanuvchi uchun huquq va interfeyini tanlang

 Keyingi fordalamuvchi uchun 3 - boʻlimm takrotlama

 5. « Φυώι ► Carpanama » menyu buyrug'i yordamida ma'lumotlar bazatini xotiraga oling.

 «Польяматели» (Foydalamavchilar) oynasi va Konliguratorni yoping.

#### Ма'Іатоілова (Справочник) ілт

« IC Tpedaparamen dasturi har bir spravochnigi uchun rekvizitlar tarkibi koʻrinishida ma'lumotlar tuzilmasi aniqlangan boʻlib, rekvizitlar vosassi koʻrsatilgan. Ma'lumotnomalarning asosiy rekvizitlari: «kodi», «nomi» dan iborat.

Ma'lumotnoma kodi ko rsatilgan son lverarxiya daraiasi - maksimal 5 ga teng. Ma'lumotnomada elementlar kodiarinme takrorianmas giymatidan foydalaniladı. Turli ma'lumotnomalar orasida tuzilmali munusabatning quyidagi turlari mavjud: asosiy ma'lumotnomacarashli ma'humotnoma. Anosiy ma'lumotnomaning bir nechta qarashli ma'lumotnomalari boʻlishi mumkin Asosiy ma'lumotnomani chaqirish otgali, unga qarashli boʻlgan boshqa ma'lumotnomalarni ochish ya bu ma'lumotnomalar elementlari orasida bog'lanish o'rnatish mumkin. Ma'humotnuma elementlarini chiqarishda teqdim qilinayotgan koʻrsatma ishlatiladi; kod ko rinushida yoki nomi koʻrinishida. Ma'lumotnuma ciementlarini tahrirlash rejimi tanlanadi: ro'yxat ko rinishida, muloqot yoki ikkala usulda ham. Ma'lumotnomalarni yayta ishlashda dasturlashtirish moduli shakli ishlah chiqiladi, ma'lumotnomalarni bosmaga chiqarish uchun jadval ke'rinishidagi hujjatlar bosma maketi yaratiladi.

2-misol.«Бухгалтерия + Торговля - Склад - Зарилаma-Кадры» namunaviy konfiguratsiyasida IC:Предspurmus rejimining umumtizim spravochnigim yarating.

Masaluni bajarish ketma-ketligi:

1. Ilpeonpusmue rejimida «IC Преоприятие» dasturini ishga tushiring.

2. Tizinga kirish uchun - «Ofiquei» (Umumiy) boʻlimini koʻraning.

3. «Capanovania» • Outweethie stands (Ma'lumotlar • Jizik shaxslar) menya buyrug'ini bajaring:

- «Jeucmena » Honan ayynna» (Harakatlar » Yangi guruh) menyu buyrug'i yordamida quyidagi fizik ahavslar guruhini yarating:
- «Сотрудники, Покупатели, Постанцики, Учредители, Алименты» (Ходимлир, Хиридорлар, Енизий берунчилир, Алиментир);
- «Compyonumu» (Xodimlar) guruhiga: rahbar, bosh hisobchi, kassır, kadrlar boʻlimi boshligʻi, masʻuliyatli bajaruv chilarni (qisqa koʻrinishda) kiriting.

4. «Caponovaucu > House aprovaucauct > Organia menyu husrug'un bajaring. Mustaqil balansda hoʻlgan har bir firma uchun spravuchnik elementlarini yarating.

| Garab             | Quan be jus                                 |
|-------------------|---------------------------------------------|
| Heahqurov         | jinh bariyat                                |
|                   | Beregalteriya                               |
|                   | Karbiar bo'lan:                             |
|                   | Tijotat bo'hmi                              |
| Ishlah chiqarinis | 1-bo'les                                    |
| _                 | 2-bo lim                                    |
| Te minet          | "Mer julik meillen mehneler inter annbers   |
|                   | «He research yo' qualitages I moders ambori |
|                   | Garaj                                       |
|                   | Ostima                                      |

5. «Jeicmma ► Ποσυματικώ спровочна» menyu huyrug'i yordamida «Ποδρατιθετεικα» spravochnigini chaqiring. «Jeicmma ► House spravochhuyrug'i yordamida qism boʻlimlarini yarating, guruhlarga yangi elementlarni qoʻyish uchun guruhni ochib «Jeicmma ► Houses menyu buyrugʻini bajaring.

6. «Спрывочники ► Hama apranusauta ► Budu denmesonocinus menyu buyrug i yordamida Laoliyat turlarini yarating.

| Facilitati turi | Eauliyat xaraktura                        | Harquince avioratik<br>Insubdat chiqurak |
|-----------------|-------------------------------------------|------------------------------------------|
| I-buyurtusa     | Mahayint inhiab<br>chaqurah               | Yeld                                     |
| 2-bayartan      | Mahaniat ashisb<br>chiyatash              | Yeliq                                    |
| Ley ihe adders  | latifican bejarit)<br>vizuatier koʻrsatak | 11e                                      |
| Shaabaan tarfax | Bunhqa                                    | Yell                                     |

7. «Capanowasa > Haua aprawa aapat > Kamezopua compyduance» menyu buyrugʻi yordamida toifalar yarating ya ular uchun kalendarlarni koʻrsating:

- Xizmat giluvchilar «Czyanagar» kalendari.
- Mutaxassislar «Cayacoupur» kalendari.
- Ishchilar «Capacongue» kalendari.
- Rabbarlar «Cmacangar» kalendari.

8. «Capanannasul» Hama apranunana 🕨 Jacanorma» menyu buyrugʻi yordamida lavozimlar yarating

9. «Coposonnace ► Прочие ► Communicationpartimenya bayragʻi yordamida «Octosone tipotrasoaction» (Asoniy ishlab chiqarish) hisobi uchun barajatlar moddalari roʻyvatini yarating.

10. «Сприночники 🕨 Прочи: 🕨 Издержки обраще-

atase menyu buyrugʻi yordamida bitta nomli hisob uchun muomila harajatlari ruʻysatusi yarating

 «Eyrcusmeptat ► II.aas coemos» menyu buytugʻi yordamida umishib chiqish uchun schetlar rejastai chiqaring. «Jeücmana ► Horsaŭ» buyrugʻi yordamida yangi schetlar va subachetlar qoʻshing.

| Locasia          | Tota             | Log Los     | Erg yngeri | 7.aratiga |
|------------------|------------------|-------------|------------|-----------|
| Including.       |                  | late forces | ah haa     |           |
| Developer        | Rabbarte         |             |            |           |
| Bent minter      | Rebberlet        |             |            |           |
| Rock kanabehi    | Musen assistar   |             | -          |           |
| Tisohch          | Mutexase size    |             |            |           |
| Omber            | Mattan.essent.er |             |            |           |
| menedger:        |                  | 1           |            |           |
| Kaph             | Xornatelular     |             | 1          |           |
| Testalowchi      | X marchiler      |             |            |           |
| Xejdeschi        | X zma chant      |             |            |           |
| Yeld tanhars ch- | Islation         |             |            |           |
| Sieter           | Islachter        |             |            | -         |
| Elektren terme : | lahe halar       |             |            |           |

 «Cepnue ► Παραμετρι» = buyrugʻi yordamida
 «Uucpanua» ilovasida - jarayonni yozish uchun «Προверник приводку» buyrugʻini koʻrsating.

#### Hujjatlar va jurnallar

Hujjatlar uchun ma'lumotlarni kiritish va tahrirlash uchun shakl, bosmaga chiqarish uchun esa, jadval koʻrinishidagi maket ishlab chiqariladi. Hujjat shakli sehaptas va ajadvalo dan iloorat. Sisapkada rekvizitlar joylashgan boʻlib,hujjatga bir marotiba kiritiladi va hujjat Jadvali rekvizitlari uchun umumiy hisoblanadi. Hujjat jadvali bir xil tarkibdagi rekvizitlar qatorlaridan tashkil topgan boʻladi. 10.2-rasmda «Hawnagnoli» hujjatining maket shakli keturilgan.

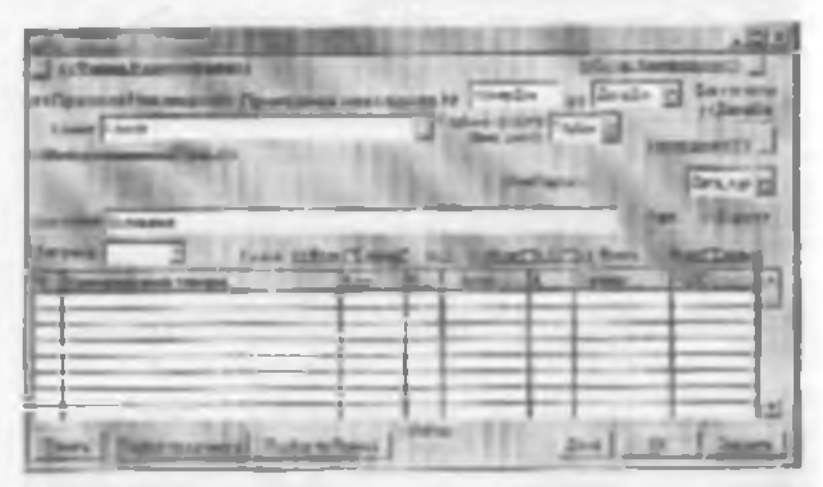

18.2-man.

Hujjat tartih raqami qoʻlda yoki avtornatik ravishda kiritiladi.

Har bir hujjat uchun *Byzen onepust - Topeowet + 3ap* nyamu-Cenu) + Koopu namunaviy konfiguratsiyasida quyidagi boshqaruy konturining qaysi biriga tegishliligi koʻrvatiladi:

- Buxgalteriya hisobi hujjat mosida operatsiya va buxgalteriya oʻtkazmalarni tashkil qilish;
- Terkor hisob-bujjat asosida bushqaruv hisob registriarining holatini oʻzgartirish;
- Hisob-kitab- oylik manshni hisoblashda hujjatning qatnashishi.

Hujjatlar ochun ma'lum bir jumal bilan bogʻliqligi, koʻmatiladi. «IC. Dreimpunmue» dasturi jurnallari 3 ta kategoriyaga buʻlinadi:

- Oddy jurnal -bir necha turdagi hujjatlardan tashkil topgan. Bir turdagi baruha hujjatlar faqat bita oddiy jurnalga kiradi.
  - Umumy jurnal turli xildagi hujjatlardan tashkil topgan bo lih, ular rekvizitlari qiymatlari boʻyicha hujjatlarni tanlab olmishga yordam beradi.
  - Qo shumchu jurnal konfiguratsiyada mavjud turli viidagi hujjatlardan tashkil topgan. Bir turdagi hujjat bir paytning oʻzida qoʻshimcha jurnalda aks cushi mumkin.

#### Schetlat rejasi

Burgalteriva hisobi modelming markaziv qismida schetlar rejasi turadi. «IC: Ilpeonpusmue» dasturi namunaviv konfiguratsivasida bir necha ishchi schetlar rejasi ma'lum boʻlih, ulardan biri asosiy bu isa, boshqalari yordamchi boʻlib ishtirok etadi

Schyotlar rejasining har hir schyoti bir necha xususiyatlarga ega: nomi, belgisi (kod), valyuta hisobi belgisi, miqdoriy hisoh belgisi, sal'do turi belgisi (A-aktiv schet, P-passiv schet, A/P-aktiv-passiv schyot), subkonto miqdori va subkonto turi, «1C: Ilpeanpurrne» dasturida schyot kodi iyerarvik tuzilmaga ega. Koddagi iyerarxik daraja soni umumiy kod uzunligi boʻyicha chegaralangan boʻlib, maksunal -255 belgidan iborat.

Sintetik tehvot, subschyot uchun miqdoriy, valyuta va analitik hisoh karitish mumkin. Agar schyotning subschyoti muvjud hoʻlsa, u holda provodkalarda faqat subschyotlar ishlatiladi. Schyotlar rejasida miqdoriy hisobning quyidagi variantlari ishlatiladi.

Analitika hoʻyicha- subkontolarni ishlatganda

 Analitikusiz-lagat sintetik schyot va subschyotlarni ishlatganda.

Schyotlar rejasi konfiguratorda va *Hpedapannat* rejimida ham toʻldiriladi. Bunda konfigurator rejimida kiritilgan schyotlarni *Hpedapannat* rejimida tahrirlah boʻlmaydi.

a IC: Ilpedaphamaes dasturi byzea-uneptat Tapzou zr - Japanama + Cicaad + Kadpu namunaviv konfiguratsiv asi schyotlar rejasida ishlash maqsadida qoʻshimcha schyotlar kiritilgan:

- 00- schyotlar bu'sicha zal'dolarna o'tkazma ku'zimshida kiritish uchun;
- KP amalga oshirilgan natijalarni oʻzgartirish schyotlari, «Hatorn» (soliqlarning turi va stavkasi buʻyicha o tkazmalar uchun ma lumotnuma) subkontosiga ega bo lgan aktiv-passiv schyotlar;
- KΦ- fondlar ajratmalarini oʻzgartirish schyotlari, «Φοιτд» (soliq oʻtkazmalari uchun fondlar spravochnigi) subkontosiga ega hoʻlgan aktiv passiv achyotlar;
- IIC tovariarni sotib olish qiymatini hisobga olish schyoti, «Komparentsa» (Sotib oluvchilar va vetkazib beruvchilar spravochnigi), «Ocnouanze-(xoʻjalik operatsiyalari hujjatlar-asoslari spravochnigi), «Bapsarma peannazum»- (aoliqlar turlari va stavkalari spravochnigi) subkontolarga ega hoʻlgan passiv schyotlar.

Kontigurator rejimida schoutlar rejasim tahrizlash, Yangi achyot va subachyotlarni kirguzish, subschyotlar uchun subkontolarni qo shish, schyot va subschyotlar kodini oʻzgartirish mumkin.

#### Operation

Operatsiva «IC: Ilperinphones» dasturining tushunchalaridan biridir. Har bir operatsiya taqat bitta bengaltertya hujjatiga bogʻliq boʻlib, operatsiya jurnalida aks etadi.

Operatsiyalarni kirgizish shakli rasmda keltirilgan. «Onepayus - hujjatining shapkasi quyidagi hujjat operatsiyalarini tasvirlovchi rekvizitlardan tashkil topgan:

- Jama onepanus (Operatsiya satusi) -operatsiyani oʻtkazish satusi.
- Houep.low (I lujjat tartibi)-operatsiya uchun tasdiglovchi hujjat tartib raqann.
- Cyasa Osepoqua (Operatsiya summasi)- hujat boʻyicha umumiy summa;
- Dupua -biror bir firma bo'yicha husobdaligi:
- Codeportance operatory and gisquetta tushunturish.
  «Oneportance hujjatining jadval gismi guyidagi rek-

vizitlarni oʻz ichiga olgan:

- Hovep Ilponodxu (O'tkazma tartib raqumi) o'tkazmaning tizimli kodi (korrespondensiya tartib raqumi).
- Ilsan Cremos (Schyotlar rejasi)-agar konfiguratsiyada bir qancha schyotlar rejasi mavjud boʻlsa;

| 1 2 1      |           |                |                                                                                                    |          | 30 |
|------------|-----------|----------------|----------------------------------------------------------------------------------------------------|----------|----|
| internet ( | Real Prov | and the second | and a second second second second second second second second second second second second second second second | Res No.7 | -  |
|            |           | 1              |                                                                                                    |          |    |
|            |           | 1              | 11                                                                                                    |          | 11 |
| 1,E        | -         |                |                                                                                                    |          | 1  |

10 3-rann, Amallarvi kiritinti ghabili,

- Cuém Jeóema, Cuem Kprouma, Cyónonma, Dn, CyónonmoKm - buxgalteriya oʻtkazmalarining tushkil etuvchilari;
- Bassoma -valyuta hisobini oʻrnatishda tanlangan valyuta turi;
- Kype -o'tkazma uchan valyuta kursining qiymati;
- Kasuvecmen (Migdori):
- BestCyster valyutadagi oʻtkazma summasining qiymati;
- Cyana o'tkazma summasining qiymati;
- HomepConpose dospanenma (Hujjat qutori tartibi);
- Codepneature monoduu (O'tkuzma tarkibi);
- Hemep экуриала и др. (Jurnal tartih raqumi va boshq.).

#### Hisobotlar (Orsërsa)

Hisobotlar masalaning natijaviy athorotini chiqaruvchi vosita hisoblanadi. Hisobut uchun jadval ku mushidagi hujat ku'rinishida chiqadigan shakl, ma'lumotlarni qayta ishlash nigoritmi, hisobot bilan ishlash paytida ishlatiladigan tugmalari mavjud bo'lgan instrumentlar puncli ishlanadi.

Ma'lumki, hisohot jadval koʻrinishidan iborat. Tuzilmasi boʻyicha hisobot «gorizontal» va «vertikal» seksiyalardan iborat boʻlib, qatorlar, ustunlar yoki alohida olingan kata klardan iborat. Hisobot kataklarida oʻzgarmaslar, ma'lumotlar bazasi mavdonlari, hisoblanadigan itoda, turli seksiyalar uchun natijalar mavjud boʻladi.

IC II pedapanana a liyusa amepan Tapanana I Casari Bapanana Kaopua namunaviy konfiguratsiyasi buxgalteriya hisobi talablariga mos keladi («Shaxmatka», «Aylanma saldoli vedomost», «Jurnal order» va bushqalar).

### Metama'lumotlar ob'ektlari bilan ishlash

Metama'lumotlar ob ektlari uchun ularning xususivatlari, quyta ishlaah usullari, foydalamiyehl huquqi ko'rinishidagi ob'ektlar bilan ishlash rejimida cheklashlar kiritiladi. Ob'ektlar bilan interleys *IC:IIpednpianmor* rejimida ekrasi yordamida amalga oshirilib, quyidagi bishqaruyning standart elementlaridan tashkil topgan: muloqot rekvizitlari, tugmalar, buyroqehalar, o'chiribyoquyehilar, ro'yxatlar maydoni, ro'yxatlar, guruhlar ramkasi, matu, rasmlar, jadvallar, davmi tanlash, hujjat rekvizitlari.

IC flpednjustmisi da yangi ob'ektlarni yaratish uchun instrumental vositalar mavjud bo'lib, ular quvidagilardan iberut: ma'lumotnomalar, hujjatlar, hujjatlar jumali, hisobotlar,subkunt turlari, hisob-kitob jumali, bosmaga chiqarish, hisobot maketi, busgalteriya so'rovi, so'rovlat,operatsivalar, registrlar harakati. Bularning har birini varatish uchun o'zlarining kostruktorlaridan foydalaniladi.

#### HEL: EVALATEPHS (TOPI OR DI)CK.TAT() BAPILI ATA (KAJPEL NAMUN WTY KONFIGI RAISIYASI

Excrementari 1 Toponett + Cond - Boponoma Nouper nemunaviv konfi-guratsiyasi mustaqil balansda turuvchi bir necha boʻlim yoki firmalari mavjud boʻlgan kompaniya korconatari uchun moʻljallangan. Hirmalar orasida voʻjalik aloqalari mavjud boʻlib, alohida firmalar uchun mustaqil busgalteriya bisobi olib boriladi. Hirmalar boʻyicha hisobotlarni boʻlish uchun «Pa qie terem, yučra» nomli rekvizit xizmat qiladi.

Namunaviy konfiguratsiyada korxona boshqaravining quyidagi tizim ostilari mavjud:

1. Busgalteriya hmobi, asosiy vositalar va munokliv aktivlar, materiallar, pul vositalari, debitorlar va kreditoriar bilan hisob, oylik maosh boʻlimlari boʻyicha olib borllih, huxgalteriya ishchilari orqali amalga oshiriladi

 Kndrlar bisobi, kadrlar boʻlimi ishchllari tomonidan olib boriladi.

 3. «Topeoeza» ulgurji sklad yoki magazindagi tovarlar bo'yicha hisohni amalga oshiradi.

 Cicado hisobi skladdagi tovar moddiv boyliklar hisobi bo yicha analga oshiriladi.

Buxgalteriya hisobi mmumaviy schetlar reiasida achet va subschetlardan iborat boʻlgan korxonaning sintetik hisobini olib borish uchun ishchi reja tuziladi. Amilitik hisob olib borish uchun eta, ma'lumotnomalardan foydalaniladi. Xoʻjalik operatsiyalari hisobida hujjatlar aks etishini nazorat qilish uchun maxsus hisob registriari olib boriladi:

- Hujjatlarning umumiy daftari.
- Moliya hujjatlari daflari.
- Schvotlar daftari.
- Kirim nakladloylari daflari,
- Chigim nakladnovlari daftari.

IC Ilpeonpiaumie asosida komp'yuter hisobi hisoh siyotati ho'yicha moliyaviy yilning boshida kiritiladi. Korxona faoliyatining turi, buxgaheriya hisobining maqsadi va masalasi «Evr.cramepist - Top.conat - Cesat 1 Sopraama Koopsi» tamutaviy konliguratsiyasini sozlash orqali va normativ-ma'lumotnomali ma'lumotlar bazasini yaratish orqali aks etadi. Sozlash arayonida hisob siyosatining quyidagi elementlari beriladi: hisoblar rejasi, mol-mulk amortizatsiyasi, tushumlarni asiqlash.

Buygalteriya hisobi namunaviy reyasi asosida sintetik hisohni olih borish uchun sehet ya subschetlardan iborat korxonaning ish rejasi tuziladi. Analitik hisobni olih horish uchun *IC IIperimpannan* namunaviyi konfiguratsiyasining ma lumotnoma ya o tkazmalaridan toydalaniladi. Bunda ma'lumotnomalarning rekvizit tarkibiga qoʻshimchalar kiritish, kodning tarkibini oʻzgartirish, qoʻshimcha ma'lumotnomalar yaratish, o tkazmalardagi qismatlar tarkibini oʻzgartirish kerak. Noʻjallk operatsiyalari hisobini *IC Предприянно* da aks ettirish uchusi namunasiy provodkalardan toydalaniladi, ularni korxopada olib boriladigan buxgaheriya hisobiga toʻgʻrilanadi. Bular harchasi yil boshidan kiritiladi

IC Преториятиала «Булгазтерна Торговъя + Craas + Зарялата + Кадры» namunaviy konfiguratsiyasini ikkita alohida boshqarav konturi orqali amalga oshiriladi:

/. Yupneseuveevuu juen (Boshqaruv hisobi) - savdo faolivatini mazorati va tahlili uchun vizmat qilib, quyidagilarni oʻz ichiga oladi:

- Butun knewona uchun hisob yuritish;
- Skladdagi tovarlar qoldigʻl va zahirasini nazurat gilish;
- Skladdagi tovurlar uchun koʻp valyutali hisob;
- tovariarni yetkazih beruvchilar va qabul qiluvchilar orasidagi ko p valyutali hisob;
- Hisob-kitob schyotidagi va kasaadagi mavjud vosttalar uchun koʻp valyutali bisob;
- Boshquruy Insobutirii tashkil qilish.
- 2. Ounancomen's year (Moliyaviy hisob).
- Har bir firma bo'yicha aluhida muliyaviy hisob;
- Namunaviy operatsiyalar va namunaviy hujjatlar shakli uchun huxgalteriya oʻtkazmalarini avtomatik tashkil qilish;
- Ou shilgan qiymat va sotish uchun soliqlarga hisob yuriush, sotib olish va sotuv uchun katob tashkil qilish.

Burgaltenya hisobini hosil qilish.

Управленческия учет (Hoshqaruv hisobi) ning muli-

yaviy hisobdan fanji shandaki, u kortona bu'yicha biror bir vaqt oraligʻida tovar moddiy boyliklari va pul vositalari hujmi va harakati hisobini tashkil qilathga yoʻmltirilgan.

Ouromontan yean (Moliyaviy hasob) da esa 1C: Hpeaupusrus buvgalteriya hasobin buvgalteriya hisobi va hisobotini usosiy koʻrnatmalari boʻyicha olih borishga yordam heradi. 1C:Hpeaupurrus «hyreaumepus 4 Topcoust+Casad Hapusama-Kaapus da faqat tovarlar va xizmatlar va, shuningdek, ular orasidagi hisobkitob qaraladi.

#### 10.4. «IC: IIPEALIPHATHE» REJIMI

Buxgalteriya huobini komp'yater tazimlarini ishga tushirish rejimida ishlash guyidagi bogichlarga boʻlinadi:

- Me'yoriy-ma'lumotromali axborotlar bazasini birlamchi ishga tushirlsh;
- Boshqaruvning hur xil konturlari uchun hisobga olish ishlurim bajarish (kadrlar, ish haqi, buvgalteriya hisobi);
- Buxgalteriya va tezkor hisobjta olish holatini tahlil etish, tashqi hisobning shakllanishi;
- Ilisobga olish davranış yopilishi yakunıy provodkalar shakllarıshi, hisoblarning yopilishi, yanga hisobga olish davraga oʻtish.

Burgalteriya hisobining komp'yuter tizimi administratori korxona (predpriyatiya ) rejimida /C ///pednynamus dastuzini ishlatish uchun bushlang'ich o'rnatishlarni amalga oshiradi Peasaweam > //aempolasu > //apusempia sompticiyaamus konfiguratsii mensu buyrug'i yurdamida parametrlarning bushlang'ich qiymutlarina kiritish uchun mo'ljallangan o zgarmaslar ko'rinishida saqlamahuan bir qator ikwalardan iborat muloqot oynasi chiqariladi Presavenm > Hacmpointa > Koncommu menyu buyrugʻi yordamida oʻzgarmaslami ku rib chioish ya oʻzgartirish murakin.

#### ESLATMA

Ayrım oʻzgarmaslar, manalan, AV amortizatsiyasını hisoblash usuli, bushqatuvni hisobga olish tannartini hisoblash usuli va boshqalar. BHK1 ishlash jarayonida oʻzgartirish tavsiya etilmaydi.

Avtomatlashgan huxgalteriya va operativ hisob oʻzaro amxronlangan va aniq bir sanadan hoshlanishi kerak. Buxgalter hisobi boshlanishi hisob yilining kvartaligacha aniq berilishi kerak va Paztamenm D Ynpensenae будеозтерстики атогества теспуц buyrugʻi yordamida oʻrnatiladi

Tezkor boshqaruv hisobi boshlanishi Przyzwenm Vopuszense onepomiana wa amoszwa menyu buyrugʻi yordamida oʻrnatish sanasigacha aniqlik bilan heriladi.

Boshlang'ich bosqichda *Capamenoum* (Ma'lumotnomalar) menyu buyrug'i yordamida yaratiladigan umumtizumiy ma'lumotnomalar quyidagi ketma-ketlikda shakllanadi:

Lizik shavslar

• Firmalar

Laolivat turlari

Lavozimlari

Smenali ish uchun grafiklar

Ishchilar tonlalari

Shiatlar jadvali

Harajatlar stat'yalari

Muomila chigimlari

«Ournmechne mun» (fizik shaxslar) spravochnigi lirmada ishchilar va bothqa lizik shaxslar va ular bilan aloqador shaxalar haqida ma'luovellarni oʻz ichiga oladi. Firma Spravochnigi korxona tarkihidagi yuridik sharalar hisoblaruvchi firmalar haqidagi ma'lumotlarni oʻz ichiga oladi. Ma'lumotnoma elementi uchun Caedeman o doquae (limma haqida ma'lumotlar) muloqot oynasini chiqaradi. Ular, kiritish uchun parametrlardan iborat quyidagi ilovalardan iborat: Ocuonase, Cuemo, Jonosasaaetsaase, THH, Hasoru u yuem, Bapasaasa Ilar bir firma uchun takroelammas nom, bank vu valvuta hisoblari, limmaning lavozimdagi shavslari haqida ma'lumotlar: rahbar, bosh buxgalter, kassir, kadrlar boʻlumi boshingʻi herilishi kerak. Tashqi buxgalteriya hisobotini rasmiylashtirish uchun kodlarni kiritish. USTAVga muvofiq firmaning asosiy faoliyat turi, tashkiliy-huquqiy shaklini koʻraatish kerak. I amalar bir biridan toʻlaydigan soliqlari va normatiy soliq ajratish turlari boʻyicha farq qilishi mumkin.

Firmaning hisob siyosati elementlari quvidagilar yordamida beriladi:

- Sotishdan tushgan tushumni unqlash usullari (otgruzka, to lash ho yicha);
- Qimma habo materiallarni hisobdan chiqarahda tannarxlarni hisoblash usullari (o nacha, FIFO) LIFO) boʻyicha;
- Valyuta kursi farqi uchun huvgalteriya schyeti, subscheti.

Byudjetdan tashqari fondlar bilan hisob-kitoblar uchun firma, soliq atavkasi, soliqlarm toʻlash muddatlari identilikatsiya raqami ku rsatiladi. 1C Elpeaupurrus da ish haqming hisobi, isli haqiga dutatsiyalar (yoʻl kira puli, ovqatlanuth)ri hisobga olgan hulda bojariladi. Isli haqini kassadan, shuningdek bank orqali olisli mumkin. Ish haqini bank orqali olishda bank-kontragenti berilau.. Firmaning hujjatlari uchun prefiks raqamlarini berish mumkin. Bader desmesserocine (l'aulivat turi) spravochnigi «Asosiv ishlab chiqarish» schyoti boʻyicha malitik hisob yuritish uchun asos hisoblanadi. Ma lumotnomaning alohida elementi har bir faohyat turi uchun hisob davrini yopishda hisobdan chiqarish usulini ko rsatadi.

Bu ma'lumotnomaga ish, xizmat, mahsulot harajatlari kal'kulyasiyasi paytida nurojan qilinadi. Aano-Mamuyeewa emecusamus nampamu (Xarajatlarni aytomatik hisobdan chiqarish) bayroqchasi faqatgina ish ya xizmat uchun tanlanadi. Mahsulot ishlab chiqarish uchun tamomlaumagan ishlab chiqarish hisobida bayroqcha tanlamanaydi

Hutpersterenas (Boʻlimlar) ma'lumotnomasi boshqaruvning umhkiliy tuzilish elementlarini 0'z ichiga oladi. Mazkur ma'lumotnoma Фирмы (Firmalar) ma'lumotnomasi(spravochnigi)ga qarashli boʻlib, ma'lumotnoma elemenlarini toʻldirishdan oldin firma tunlanadi. Tashkiliy tuzilma boʻlimlar guruhlari koʻrinishidago iyerarkiyaga ega boʻlishl mumkin. Quyi daraja boʻlimi - todimning ish Joyi; asosiy vositalarni oʻrnatish Joyi hisoblanadi. Boʻlim, harajatlarni hisohga olish uchun, analitik subet hisoblanadi. Boʻlim uchun boʻlimda uhlovchilar ish haqiga harajatlarni hisohlashda asosiy aks etish usulini koʻrsatish mumkin.

Ausachocina (lavozimlar) ma'lumothomasi ishchilar lavozimlari nomenklaturasini oʻz ichiga oladi. Har bir lavozim uchun tanlangan ish grafigi, mehnat sharottiga mos keladigan maosh diapozoni, ishchilar toifasi beriladi. I paфuso Am calentoft paforta (smenali ish uchun grafik) spravochnigi, ishning koʻp smenali rejimida ish vaqtining grafiklarini aks ettiradi. Ocnonmae Yacta (Asoniy soatlar) - ishning normal grafigi, Bevepaure Yorae (Kechki soatlar) - kechki vaqtda ishlash uchun, homa yacta (Lungi soatlar) - tungi vaqtda ishlash uchun. Komeropun potomnusmi (Ishchilar tulfasi) Joydalanadigan kalendarlarni koʻrsatish bilan, ishchilar toifalari roʻystatini oʻz ichiga oladi. Kalendarlar herilgan toffalardagi ishchilarning ish baqlarini buxgalteriya hisobida aka ettirish va kadrlar hisohi uchun kerak hoʻladi. Ilimannoe pacmucanar (Shtatlar jadvali) aniq firma har bir boʻlimlari boʻyicha hoʻsh lavozimlar ruʻyxatidan iborat.

Cinamose sumponts (statyalar harajati) ma'lumottomasi «Ocumuna nposisodomnu» (asosiy ishlah chiarish) schyotidadagi analitik hisob uchun statyalarni namoyish etadi. Ishlah chiqarish va mahsulotni sotish bilan bogʻliq boʻlgan harajatlar, quyidagi tarkibga mos keluvchi barajatlar statyalar boʻyicha guruhlanadi:

- Moddy varajatlar (quytib keladigan chiqindi narxini chiqargan holda);
- Mehnatga haq to'lash harajatlari;
- Ijtimojy ehtiyojlarga ajrauna;
- Asosiy londlar amortizatsiyasi:
  - Boshqa harajatlar.

«IC Предприятие» dusturi Ishlab chiqarishning xusutiyatini hisobga oluvchi harajatlar stat'yalari spravochnigini hosil qilishga imkon heradi.

 Hodeporcess obputies (Muomila harajatlari) spravochnigi shu nomli schetda analitik hisob uchua atat'yalardan iborat e IC: Предорюжное dasturida muomila xarajati statyalarining quvidagi namunaviy nomenklaturasi qoʻllaniladi;

- transport sampatlari:
- mehnat hagi surajatlari;
- ijtimoiy chtiyojlarga xarajatlar,
- binolardan loy dalang, dik, mshootlar, xonalar, uskunalar ya anjounlar uchua arenda xarajatlari;
- asotiy vositalar amortizatsiyasi;

- musiy vositalarni sozlash uchun xarajatlar;
- sanitar va maxsus kiyimlar, oshxona kiyimlari, idish-tovoq, asboblar va boshqa mavda, tez ishdan chuadigan narsalarga yarajatlar;
- jchlab chiqarish uchun issiqlik, gaz, elektroenergetika xarajatlari,
- mahsulotlarni saqlash, ishlov beruh, saralash ya gadahlashga xarajatlar;
- reklama uchun xarajatlar,
- qmmatbahu qogʻuzlar (zayomlar) ning foizini toʻlashga xarajatlar;
- mahaulotlami yo qotish va texnologik chiqindilar uchun xarajatlar;
- tara uchun xarajatlar;
- boshqa xarajatlar.

#### 10.5. «NODIMLAR HISOBI» BO'LIMI

«Xodimlarni hisobya oliah» konturi ishlovchilar toʻgʻrisidagi axborotni tuzlsh va olib borishni ta'minlab, ovlik ish haqi hisobini avtomatlashtirishda qoʻllaniladi. Xodimlar hisobi hoʻyicha masalabir majmuasining asosiy foydalanuvchisi xodimlar hoʻlimi inspektori hisoblanadi

«/C:Ilpeonpatonae» dantari rejimida xodimlarni hisobga olish boʻyicha bajariladigan ishlar ketma-ketligi quyidagicha:

1. Xodimlar boʻyicha buyruqni tayyorlash (uhga qahul qilish, ishdan lav shatish, xodimlar ishjor iarini oʻzgartirish, kurfamiliyasini oʻzgartirish, shtat jadvalini oʻzgartirish, kurxona hoʻyicha huyruq). «IC: Предоратанас» rejimida xoxlagan vaqt uraligʻi uchun huyruqlarni kuʻrib chiqishga tukon beradigan buyruqlar reestri - xodimlar buyruqlari jurnali yuritiladi.

- Ko'rsatilgan formada huyruqni hoanaga chiqarish.

 Buyruqga oʻzgartirishlar kiritish va buyruqni man qilish uchun tahrirlash.

- 4. Buyruqlarni hisobda aks ettirish.
- Masalan, ishga qabul qilish haqida buyruq tayyurlashda Øwaweewaw saqa (Fizik shavs) ma'lumotnoma(spravochnigaisida yangi lizik shavs tanlanadi yuki husil qilitadi. Buyruqda mehnat va haq toʻlash shartlari, ollaviy tarkibi, ma'lumoti, unumiy ish staji haqida ma'lumotlar toʻldiriladi, har bir ishchiga takrorlarmas tabel raqami beriladi.
- Buyruqlami olib borish Compyonasu (Noducsop), Illimannoe pacinicenae (Illiman seatura), Janeunenia (Janomusap) ma'lumotnomalarining elementlarida akslanadi. Nodimlar bo'yicha sodimlar ma'lumotini yuritish mas uliyati ma'lumotnoman to'g'ridan to'g'ri tahrirlash huquqiga ega sodimga yuklatiladi.
- «Xodimlar hisobi» konturida quyidagi «1C: Предпритияс» dusturi ma'lumotnomalaridan foydalaniladi;
- Presence maya (Jasmamy share).
- Compyneerie (Xodimlar).

**Durweeve auga (Jismony shaxs) ma'lumotnoma** (*enpanomum*)si Compyonawe (Xodimlar) ma'lumotnoma (*enpanomum*)sini hosil qilish uchun asos hisoblanadi. *Durweevene auga* (Jismoniy shaxs) ma'lumotnoma(*enpanomum*)siga firma bilan aloqadagi barcha fizik shaxslar haqida ma'lumotlar kiritiladi. Ma'lumotnoma to'ldirish kerak bo'lgan quyidagi bo'limlardan iborat:

- Coemas censu (Oila tarkibi) tugmasi bolalar va birga vashovchilar haqida ma'lumotlarni karitishga xazmat qiladi;
- Tpydowan destauctometrico (15h faoliyati) (ognasi -

ishga kurgunga qadar ish staji haqida ma'lumotlarni kiritishga xizmat qiladi:

 Ocnosmie (Asosiylar) ilovasi - Пенски (Nafaqa) fondida sugʻurta raqami, инбивидуклонни налосоной номер (shaxsiy soliq raqami) (INN)m kiritishna xizmat qiladi.

Compyonana (Xodimlar) spravochnigi ish haqini hisoblash uchun qoʻllanilib, hisobdor shaxslar, debitor va kreditorlar bilan analitik hisob yuritish uchun subkonto sifauda ishtirok etadi, shuningdek shaxslar bilan boshqa amallarni bajarishda ham. Compyohason (Nodimlar) spravochnigida xodimlar firma hoʻyicha, firma lehida esa boʻlimlar hoʻyicha, boʻlimlar ichida - ish haq hisoblararvehilar boʻyicha guruhlanadi. Albatta, Yaoacantae (Ishdan boʻshaganlar) guruhi hotil qilinadi va u ishdan boʻshab kenzan xodimlar katochkalari turadigan jovga uzatiladi. Ma'humotnoma ma'lumotlari toʻla, ama va oʻz vaqtida boʻlishi kerak. Compyonucu (Xodimlar) spravochnigida toʻldirilishi kerak boʻlgan quyidagi asosiy ilovalar mavjud.

- Jonostoran tanter (Qu'slimicha) iluvasi. Assome (Imiyozlar) tugmasi - daromad soligʻi bu'yicha untiyozlar, imtiyozlar turini tanlash, imtiyozlar kuchga ega bo'lgan yaqtni kiritishga sizmat qiladi;
- Cintan ilovasi tshga qabul qilish sanasiga staj turi boʻyicha ma'lumotlardan iborat.

I slatma. Nodimlar buyruqlarini tayyorlashda ma'lumotnoma ma'lumotlari avtomatik ravishda tahritlanadi.

3-misol. IC:Hpeaupterme (IS:Korxona) desturida xodunlarni hotobga olish.

Masalani hajarish ketma ketligi:

1. *Recompanies* (Korxona) rejimida «1C:Recompantue» dantum ishga tushiring.  Oбщий» tizunga kirish uchun registratsiya qiling.

 «Kudput» Приски» menyu huyrugʻi yordanuda turma xodimi uchun ishga qabul qiliah haqida buyruq tayyorlang

- I immuni tanlang;
- Buyruq sanasini koʻrsating (misol uchun firma tashkil qilingan sana bilan tugʻri keladi);
- Физические лица» (Fizik shaxslar) spravochnigida «Corpytosaka» (Xodimlar) guruhida yangi element honl qiling, xodim haqida kerakli kadrlar ma'lumotlarm kiriting;
- Inbel raqamlarini avtomatik ravashda bering.
- I avozun tanlang:
- Qism hoʻlim va toifasini koʻrsating, status Asotiy ishchi;
- To'lov turi, okład yoki YcTS (Ensear mapupnan emana) (Yagona tarif stavkasi) bo'yicha razvadni (toifani) (yaqtincha ishchilar - okładchilar), soatbuy tarif stavkasmi (yaqtincha ishchilar uchun hisohning soathay sluklida ya hisob hamda ishbuy shaklida), ishchi razvyadi (laqat ishchilar uchun), har oylik mukofot % ini ko'rsating,
  - Ishga qirish haqida buyruqni T-1 shaklida bosmaga chiqaring.

 A. Nodimlar haqida vetmagan ma'lumotni «Corpygnumi» spravochnigiga «Capanovnus » Hamo duguo

 Comprehences (Mailumo noma > Bizning firma > Xodimlar) menyu buyrugʻi yordamida kiriting:

- Obspore ilovasi xodun toifasi;
- «Cmaxe» ilovasi qabul qilish sanasiga staj;

 «Homese» (Ko'nikmelar) ilovati - malaka oshirish, qayta tayyorlash va atlestatsiya haqida ma'lumotlar.

- 5. Xodimlar baqida ma'lamotlami bosmaga chiqaring:
- aOmecana ▶ He supremer ▶ Cancer (Hisolastlar ▶ Ovik ish haqi busicha ▶ Ro'szat) menyu buying'im bajaring, hisobni chiqarish shartlarini hering (sana, firma, tatiblash usuli);
- Xodimlarro'yxatinichlqarishuchunet'umpydausue spravochnigi ro'yxati formasida «Печань» (Botmaga chapmah) tugmasini bosing;
- «Compydnucu» spravochniga elementi shakilda «Ooque» (Umumiy) ilovasida «T-2 Kapturucu» tugmasini bosing:
- «Compythence» spravochnigt elementi formasida «Ofonne» ilovasida «Ilportyca» tagmesini hosion.
- «Peznauenin » (Döpafiomina denyverimene (Reginment » Hugatlarni qayta ishlash) menyu huyrugʻi yordamida todimlar hujjatlari reestrini hosil qiling, finna boʻyicha vaqtlar oraligʻi uchun hujjatlarni filtrlash shartlarini kiriting «Shtat jadvalida oʻzgarishlar», «Xodunluming ish joylarini oʻzgartirish», «lishga chiqmagan kunlar», «Ishga qabul qilish», «lishga chiqmagan kunlar», «Ishga qabul qilish», «lishdan boʻshatisli haqida», «Kortona buʻyicha buyruq», «Bayram kunlaring ish»

#### 18.6. XO'JALIK OPERATSIYALARI HISOBI

Me'yoriy-ma'lamotnomali bazani hosil qilish

Byz.szomejnar + Topson ar + extail + Japazana Kodpu tumurasiv konfiguratsivasida melumtga haq to fashning vaqtbuy va ubbay turlari uchun ish haqi hisobini amalga ushirish mumkin.

«IC II)» dipertiperative» dasturieda ish haqini avtomatlashgan hisobini yuritish tayyorgarlik harakatlari oʻzgarmaslaris sozlasli va ma'lumotnom dartu yaratishdan ivorat. «IC: II)» dapusaturi dasturida oʻzgarmaslarni soziash Pezsaweron D Hacmpoinu D Hacmpoina napawempos menyu buyrugʻi yordamida bajariladi. Muloqot oynesida quyidagi iloyalardan foydalamladi:

- Horocy a smoose (Solight va vznoslar) ish haqi hoʻyicha soliq stavkalarini kiritish uchun frydalaraladi;
- Japasama (Jsh haqi) nafaqa summasi, schetlar bo'yicha ish haqini taqsimlash, mosiy kalendar,70 schetdagi analitik miqdori belgisi, ish haqini berish uchun hujjat turlari, shiat indvalini olib borish belgisi va boshqa me'yuriy hujjatlarni kiritishga tu2mat giladi.

Ish baqini hisoblash uchun me yoriy-ma'lumotnoma axborotlarni yaratishda *Capusovnisci* ► *Ilu pacvany* soprasana menyu buyrugʻidan foydalaniladi. Hisobkitob uchun bir-biriga hogʻliq boʻlgan quyidagi ma'lumotnomalardan foydalaniladi

 Pacapedetentie supratima Проводки хозрастемвыз пла'lumotnomasiga qarashli standart oʻtkazmalarni ko matish orqali ish haqini berish va ushlab qolish turlari (10.4, 10.5-rasmlar).

|                                        | INTERNAL CONTRACTOR |
|----------------------------------------|---------------------|
| A A E F                                | 6.5.17              |
| Recentlese III 1<br>Tools 1<br>Tools 1 | Annen 1             |
|                                        | m                   |
| 16.4. casm.                            | 16 C. ream.         |

 Hassen e ØGF har bir turdagi soliq uchun fotz stavkalari, schyot ragami, o'tkazma krediti subschyuti , tannarsga soliqni kirgizish helgisi, har bir turdagi soliq uchun soliqqa toruladigan bazani kirgizish.

- Harore on ФОТ ферме lima nomli ma'lumotnomazidan soliq oluvchini tanlash, soliq to'lash muddatini kiritish.
- Busta par remor ish haqini berish va ushlab qolish bo'yicha standart bo'lmagan hisob-kitob turlari
- 10.6-rasmda ish haqini hisoblash uchun ma'lumotnomalar urasidagi bog lanish koʻrsatilgan boʻlib bu bogʻlanish ma'lumotnomalarni tashkil qilish ketma-ketligini miqlaydi

Ish haqini hisoblash uchun xodimlar to gʻrisidagi axborotdan foydalaniladi. Shumngdek xodimlar ish haqidan ushlab qolish toʻgʻrisidagi ma'lumotdan bari foydalaniladi. Hu ma'lumotlar tishlab qolishlar jumali(2Kypnar yacpasining)da boʻladi.

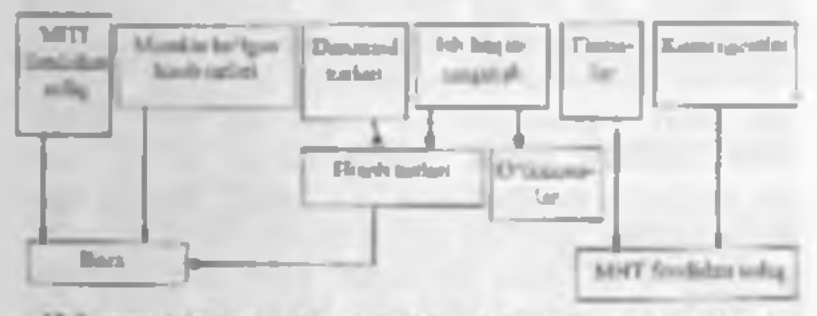

10.6-rasm. Ish haqini hisoblashda ma'lumotnomalar orasidagi bogʻlanish.

Pertament – Baut navatones comannos – Ilant navatona v catodo na compyduata e menya bayragʻidan foydalanib sodimlar bo yicha boshlangʻich qoldiqni kirgizishda foydalaniladi. Mantiy qoldiq sodimning korxonadan qarzini bilditradi musbat qoldiq esa korxonaning xodimdan qarzligini bildiradi

Xodimlarning kasallik, mehnat ta'tili va boshqalar tulayli, normal ish grafigidan chetlanish xolatlari boʻladi. Xodimlarning bu chetlanishlari boʻyicha *Japazama* — Omraonenan menyu buyragʻi ishga tushiriladi.

Maoshlar, stavkalar indeksatsivalashda Pezzanenim – Japazama – Repepueren orsudon u mapudon menyu buyrug'idan foydalaniladi. Indeksatsiya lash indeksatsiya koeffitsiventini kirgizish va yangi maosh,ta'rif kiritilgan sanani kiritish orqali amalga oshiriladi. Pezzanenim Japazama – Menpontenia menyu buyrug'i o'tgan hisob davridagi topilgan satolarni tuzatishga imkon beradi.

#### lsh haqini hisoblash

Hisob davri uchun ish hagini hisoblashda oralig vagt tekshirilib kutriladi Pezsawenm 🕨 Japasama 🕨 Curname nepuod pacters apreame menyasi haynag'i yordamida ish haqan hisoblash davrini o'zgartirish munkin. Pezrasienin 🕨 Sapirsama 🕨 Harana nepuoda pathema approximation menyu buyrug'i ish haqini i xisoblash davri boshlanishim ya hisobning ta'str duirast ishchi, ishchilar guruxi, tanlah olingan hoʻlim, harcha hotlimlar va ishchilarra ko rsatadi. Buning natijusida vaqtbay ishchilar uchun maosh, oslik mukofot, qo'shimche ish uchun ish xagini, hisob davri hoshidagi ishchi ya koryona orasidagi lusob bo'yicha sal'do (goldig)m shuningdek xisoh davri uchun bushua turdagi totlovlar (uderjaniye) ish haqidan ushlah qolishlar xam koʻzda tutilgan Japanama 🕨 Pachen zarazonsa menyu buyrug'i ish xaqini mket rejimida hashlavdi Bu yerda xisoh variantlarını herish ham mumkın (10.7-rasm).

| -lase gam       | main the same the                                                                                                    | CIB/S      |
|-----------------|----------------------------------------------------------------------------------------------------|------------|
| 東京な単行           | 4.注于四部                                                                                                    |            |
| Parente Giarana | antal (and a                                                                                                    | 1          |
| Hav             | Increment supplier work                                                                                                    | nniktui    |
|                 | Ji Kini 1002.c                                                                                                    |            |
| Instants IT     | 1                                                                                                    | P Starmont |
| (Ingination)    | 10                                                                                                    | E.C.       |
| 200             | Name and Party of Concession, Name of Concession, Name of Concessi |            |
| in the          |                                                                                                    |            |
|                 |                                                                                                    |            |
| Afgrentia       |                                                                                                    | 175.866.02 |
| A Restance      |                                                                                                    |            |
| 1 Therease La   |                                                                                                    |            |
|                 | and Dutter In                                                                                                    | ente.      |

18.7-rasm.

Ish haqim hisohlash nutjasida ish haqini xisohlash jurnalida yozuvlar hosil qilinadi. Zarplata muloqot oynasini hosil qiluvchi instrumentlar puneli yordamida yozuvlarni qayta ishlashning quyidagi protseduralarini bujarish mumkin.

- Ma lum bir vaqt oratigʻi uchun ish xaqini hisoblash jumalini ko rish;
- Yozuvlami filtrlash: hinth ob'ekti ishchdar bo'yicha, hujjatlar bo'yicha, go shimcha shartlar bo'yicha;
- Hisob jurnaliga ish haqini hisoblash bo yicha toʻgʻridan - toʻgʻri yangl yujatlarni kiritish;
- Hisob jurnalidagi joriy yozuv uchun hujjatni koʻrish;
- O'chirish uchun yozuvlar va hujjatlarga belgi qo'yinh;
- Yozuvlarni qayta hisoblash;

 Hisob natijalarini qoʻlda tahrirlash va boshqalar.
 *Supnsama* muloqot oynasidagi hisob varagʻi (Pacuertruali sucrow) tugmasi lahehi hisob varagʻini qurislaga yordam beradi.

# **1sh haqini berish**

Linchillarga ish haqini toʻlash "Japrennua ► Mỹ,puar esintamu nopritamu monyu buyrugʻt yredamida amalga oshiriladi. *Iburanna aqpritamu* muloqot oynasida ish xaqini avansni, nafiqa va boshqa toʻlovlarni toʻlash qaydhomasi yoziladi (10.8-raim).

| The second second secon | Reserved to the second second | intermity      |             | The second second secon |
|----------------------------------------------------------------------------------------------------|----------------------------------------------------------------------------------------------------|----------------|-------------|----------------------------------------------------------------------------------------------------|
| -                                                                                                    |                                                                                                    | Autorities and | · · · · · · | AD - SWALL AND - MAR                                                                                                    |

## 10.8-rasm.

Muloqot oynasi bir necha ilovalardan tashkil topgan boʻtib, ularga quyidagilur kiradi: Oбщис, Heyams, Honoastumentatuse,

Ofiume liovasida qaydnomaning maqsadiga ko'ra hujjat sunasi va tartibi orqali, pulni bersh usuli (kassa, bank), oluvchilur: bo'lim barcha ishchilari, guruh ishchilari, alohida olingan ishchi va boshqalar.

Heyamo ilovasida kassa, bank qaydnoma shakti tanlab oliradi.

> Jonannamenone ilovasida qaydnoma boʻyicha ish haqi toʻlash %, summani yaxlitlash koʻrsatiladi.

Quydnoma joriy holatini xotiraga olish (Janucama ngmasi), pulni toʻlash hisobida aks cutirish (Ilpoaeema ngmasi), toʻlashuchun summani hisoblash (Pueceumana tugmasi), pulni bergandan keyin quydnomani yopish (Onsamuma tugmasi), xarajatlur kassa orderi kassa hujjatini yozish (Pacuoduo succoosati opolep (PKO) tugmasi), oynani yopish (Jaspuana tugmasi) orqali amalga oshiriladi (10.9-rasmi).

| 100 -    | A Common of the last of the last of the la | 17        | N. St. U. J. A. |
|----------|----------------------------------------------------------------------------------------------------|-----------|-----------------|
|          |                                                                                                    | autor a   | 1.2             |
| - Select |                                                                                                    | 17200 mut | 12              |
| 1        |                                                                                                    | AUDULT    |                 |
| Ť.       | COLOR DA                                                                                                    | 1         | 1               |

Olinmagan summalar uchun 3adenowspoennis nenopwennise cjacosi yozuvi oldiga buyroqchani oʻrmatiah terak. Kassa orqali ish haqini berish uchun va buxgalteriya oʻtkazmalarini tashkil qilish uchun hurajat 'kussa orderi yoziladi. Isyczannepus ► Kaccu ► Pacushnai zaccossrit opdep menyu buyrugʻi yordamida Pacaodnaŭ nacconaŭ opdep mulogot oynasi hosil hotladi va unda 70.1-korrespondensijalanadigan achet ko rantiladi. Bu schet alt nagini herilishning belgisi hisoblanadi. Pacaodnaŭ ▶ nacconaŭ optep mulogot oynasida avtomatik ravishda Ilitameterosi oedevoems degan yangi ilova hosil botladi. Undan keyin Ilitameterosŭ oedenoems ilovasidagi Ilotičup tugmasini bosib, hujjatlar jurnalidan totlov qaydnomasini tanlash kerak. Undan keyin Cyasua tugmasini bosib, Øupsapostana nposodku yrozivi oldiga bayrogeha qu'yiladi. Ilevana tugmasi yordamida Paczodnaŭ nacconaŭ opdepni bosmaga chigarish va oynam yopish mumkin.

Lish haqi bu yicha hisobotni tayyorlash uchun Onwema ► Ilo soprisome menyu buyrugʻidan foydalanish mumkin. Hisobot uchun quyidagi hujjatlar talab qilinadi

1. Hisob varaqalari

- 2. Hisoh gaydnomalari
- 3. Soliq va yigʻma qaydnoma
- 4. Ish haqi taheli
- 5. Kassallik varaqasi bo'yicha qaydnoma
- 6. Alimentlar ro'yxati

Hisob davn ish haqini hisobni yakunlashuchun oyning oxingi kuni kun oxirida Peesawewa ► Зарлзата ► Захрытие периода расчета зарлзаты тепун buyrugʻini bujarah kerak.

Navbaldagi xusob davriga oʻtish uchun Pestamenin Japa sama 🕨 Cuesuma nepuod pacvena sapazamis menyu buyrugʻi bajariladi.

4-mbol. [C]]peanpurnte dasturida ish haqi hisobi Masalani bajarah ketima-ketilari

1. Предвравные сертина «IC: Предвравные» dasturini ishga tushirish.

2. «Obmuú» uzimiga kirish uchun roʻytatdan oʻtish

3. «I's saucom > Hacmpunka > Hacmpunka napausmpu soudou;) pupononus o menyu buyrug'i yordamida ish haqi chiqimiga ta'sir ko matadigan parametralarni takshirish.

4. «Capanouna ► Hopacyens superiona ► Parape denome superionale menya buyrug'i yordamida ish haqini tarqatishning yangi usullari va ularga mos keluvchi oʻtkazmalarni qoʻshish.

| Laugsenshade unule                            | D schott | K schutt |
|-----------------------------------------------|----------|----------|
| Ishtati chagarish shehilari                   | 20       | 70       |
| Yardatt citt talst inder                      | 21       | 70       |
| Ishiah chiqarinhung hashqaras apparat         | 25       | 70       |
| Finearing hashquarts appoints                 | 24       | 20       |
| Ijmmory ong tarta hisubaar akk bortsh         | 69       | 70       |
| Bajaruvchi dass ber bir sinita uttelah gulinh | 70       | 76       |
| Pat a than di                                 | 70       | 76       |
| ha legion which poleadipes deromad            | 71       | 68       |
| talig an midde salish                         | 1        |          |
| I ca danine mais al actar                     | 84       | 91       |
| 1 aprintine or an in                          |          |          |
| Kaudo-antas sokatida isk ham                  | 44       | 70       |

bh hagini targatich usullari vi burgaheriya oʻtkazmalari

4. Hat hit zodita uchun «Capamennica» ma'lumotnormasida «//omi-immensio antipame chocini pochpedelenne zojn minere ilovasida himiblar holatim podovod sotig i boʻyicha tekshirish. I yil uchun tushumlar haqida jarty ma'lumotni kuritish. Ma'lumotnomani «Capa avona » Hamo opeanistonin » Compydinares menyu buynigʻi yirdamida ochish mumkin.

«Сарыненнати » По рычени тризане » По те с ФОТ» пепун внугид'ї yordanuda ma luciotni ochish va yangi elementlarni qoʻshish, ular uchun buxgalteriya oʻtkazmalarini shakllantirish.

MIIT.) (mehnatga haq toʻlash jamgʻarmasi) bilan soliqlar

h «Capasmonar» Cinopanane apranaranan» Konmparennus - menyu huyrug'i yordamida ma'lumotnoma elementlarini kiritish (mos keluvchi tashkilotlar - turlari (nafaqa jaung'armasi, majhuriy mahalliy tibbiyot jaung'armasi sug'artasi va h k dan soliq oluvchilar).

| Sel ig kndi | Nomlantshi                                              | The second | Scher | Tannersi |
|-------------|---------------------------------------------------------|------------|-------|----------|
| NE          | NF ga to'leviar                                         | 21         | 169.2 | 0        |
| TOMS        | 1UNS gateflovier                                        | 3,4        | 69,3  | Q        |
| FOMS        | FUMS ga to loviar                                       | 14.2       | 61.3  | 0        |
| FSS         | FSS ga to toviar                                        |            | 69,1  | Q        |
| 155 NS      | Playttiz hodizələrinin<br>segʻutta qilish<br>toʻlovlari | 1          | 69,1  | 0        |

7. «Capour-musu ► Hauto opeanu sauta ► Oupaus» menvu buyrugʻi yordamida soliqlar kiritiladigan firmani tunlang «*ileis* musu ► Ποδαματανιώ сараво-шик» menyu buyrugʻi yordamida «*Ha* aora c OOT фирмы» ma lumotnomasini tanlang va oluvchilar koʻrintilgan soliqlar roʻyxatini shakilantiring

8. «Capanovnuk ► Ilo pacvemy sapatsama ► Budw pacvemos» menyu buyrug'i yordamida husblashlarning yangi turini qo'shing. Bundan tashqari «Capamenauk ► Ilo pacvemy sapatamis ► Ilomonamis memoly navue w nuù u ydepacamis» menyu buyrug'idan hara loydalansa ho'ladi.

9. «Peznamenm ► Band mena tenter of manifors ► Baod nerta national cartedo no compydmikawo menyu buyrugʻi yordamida firma tanlang, oldingi hisob uyining oxirgi sonini bering, xodimlarni tanlang, quldiqui kiriting: korxona qarzi - qoniqarii, xodim qarzi qoniqansiz. Hujjatni oʻtkazing va xotiraga oling

10 «Japanama » Katendapu» menyu buyrug'i yordamida hisobning ko'rsatilgan davri uchun kalendarlar to'idiring

11. «Capanovanova ▶ Ousavecsue .naja» menyu buyrug'i yordamida barcha aliment oluvuhilar haqida ma'lumotlar kutung Alimentlar guruhidan foydalaning. Alimentlarni kassa orqali olayotganda pasport ma'lumotlarni kassa orqali olayotganda pasport ma'lumotlarni to'ldiriladi, pochta orqali olayotganda pochta manzili, bank orqali esa shaxsiy schel to'ldiriladi. «Caposovanica ▶ Campanana opennicanjua ▶ Kommparennica» menyu buyrug'i yodamida tususiy shaxa turidagi yangi kontragent hosil qiling.

12. «Capamentassa ► Composione opermitsuppa ► Komposissimus» menyu buytugʻi yordamida ath haqini bank orqali ohuvchi Xorlimlar guruhini shakllantiring, shaxsiy schetlarni koʻrsating.

13. «Japa sama ► Solepscanus ► Henosmunessonal mens» menyu buyrugʻi yordamida firms, xodim tanlang, bujaruv varagʻi, oʻtkazish usuli, aliment oluvchi haqida ma'lumotlar kirning.

14. « Japa sama ► Yoeparanas ► Перечис земия изрвлюты в банк - menyu buyrug'i yordamida firma, xodim tanlang, ushlab qolish barakati muddati, o tkazuh foizi va oluvchi haqida ma'lumotlar kiriting.

15. «Зарячыны  $\blacktriangleright$  Долгосрочные начы жных и мыракины  $\triangleright$  Докумены на список сопрубников» тепуи buyrugʻi yordamida Донланы сумены - игоц muddatii hutoblashni rasmiylashtiring, hisob turi - «Фиксиронанны суменой», hutoblab ustiga qoʻshisli harakati muddatini ko mating, xodimlarni tanlang, «Премия из присмали» schyotlari buʻyicha taqsimlash usulini кoʻrnating, miqdori - 200 shartli buʻlikda. Xodimlar ro'yxatini chiqarish uchun «Заналияны» tugunisini bosing.

16. « Заряльны » One начана » Больначный на наmenya huyrug'i yardamida xodim taalaag, kasallik varag'i haqida ma'kunotlar kinting, kasallik varag'ini to'lash joriy uy bo'yacha. Hujjatni o'tkazing, hisoblang, bosmiga chiqaring va totiraga oling.

17. «Japnaama ► Ometronoma ► Ilputers no omnyczyo monyu buyrug'i yordamida todimni tanlab, ta'til rasmiylashtiring. «Cpedmiń sapañomoco ilovasida ish hau miqdori va o'tgan 3 oyda ishlagan vaqti haqsda ma'lumotlar kiriting. Mukofot (kvartal, yillik) miqdorlarini kiriting. Hujjatni o'tkazing, hisoblang bosmaga chiqaring va totiraga oling.

18. «Peznamenm ➤ Japa sama ➤ Havan» sepuoda pacsesma» menyu buyrugʻi yordamida hisob davrini tekshiring «Peznamen» ➤ Japa sama ➤ Commune sepuod pacsema sapa sama » menyu huyrugʻi yordamida hisob davrini oʻrgartiring.

19. « Japnasma ▶ Parsess som soms « menyu buyrug'i yordamida firms tanlang, ish haqi hisobining paket rejuni uchun shartlar bering hisobot, ushdan qolishlar, kasallik varaqalari, ta'til, o'rtacha to'lov, naryadlar

20. «Sapesama ► Журназ разменов зарязаны» menya buyrugʻini hajarang Huob natijasini, xadimlarning hisob varaqalarini koʻrib chiqing. Kerak hoʻba boshlangʻich ma'lumotlarni korrektionykalashni bajaring va ish haqi hisobini qaytalan bijaring.

21. « kopusana ► Журны» анасланы заризалась menyu buyrugʻi yonlamda ah haqini toʻlash ochun toʻlov varaqnomularini shakilantining. Firma, qitin buʻlan, guruh yoki alohida uodimni tanlarig. Iuʻlash - kana orqali, toʻlash forzi - 100 qiliti kuʻisating. Varaqnomani kuʻchuing oʻtkazing va haoblang. 22. «Omsémus ► Ho suprazme» menyu buyrug'i yordanuda ish haqi bo yichs hisobotlarining harcha turlarini shaklishtiring va ularni bosmaga chiqaring.

23. «Japa iama ► Kyymää näinäämä iapatamain menyu buyrugʻi yordamida varaqnoma tanlang va uni kasaa orqali «Ontamama» tugmasi yordamida toʻlang Toʻlash sanasmi koʻrsating «Bedisaacima ontavena na mai mama huyroqchasini oʻrnating.

24. «Буклалтерия ► Касси ► Расходана кассовый opdeps menya buyrug'i yordamda 70.1 schetini ko'rsating, anos - to'lov varaqnomasmi tanlang, depunent hosil qilinmaydi. Kassa orderim bosmaga chiqaring, hujjatni o thazing.

#### 10.7. «IC: III PE, TIPHETHE» DASTI RIDA ASOSIY VONITALAR III SOBI

Asosy vositalar hisobi va me'yoriy-ma'lumoinomadon ihorat baza haqida

AV ni hisobga olish ular biror bir korxonada ishga naharilgandan to uni hisobdan chiqarguncha, amalga subiriladi.

AV ni hisobga olishda quyidagi undhatsiyalangan hujjatlar shakti jahlatdadi

1 AV lami qabul qilish va uzatish akti AV-1 shakli quyidagi yoʻllar bilan AV lar tarkibiga turitishda ishlatiladi

- Boshqa tashkilotdan antib olish hisohiga qoʻlga kiritilgan.
- Xoʻjalik yoki pudrat usulidagi qurilishga
- Boshqa tashkilot yoki shaxsdan heg araz yoʻl bilan ishlatish uchun
- · Soub nigh shart hilan ijaraga olish
- Sovgʻa akti bilan qabul qilingan AV

Birgalikda faoliyat yuritish uchun berilgan AV.

AV-1 akti shakli ob'ektlarni ishga tushirish, AVni hir joydan boshqasiga ko'chirish, boshqa korvonaga sotish ya hokazolarni hisobga oliahda ishlatiladi.

AV larni hisobga olish uchun quyidagi tizimlmhgan umumiy spravochniklar ishlatiladi:

- Hodpendesenan (Bo'limlar)(AV larning tashkiliy garashliligi).
- Mecma xpunemet (Suqlamish joyi)(AVlaming haqiqb joyi).
- Comprimerse (Ishchilar) (moddiy-javobgar shans).
- Budu denmersnormu (Faoliynt turi) (ishlab chiqarish xarajatlari hisobiga amortizatsiya hisobini yuritish).
- Cmamsu zampani (Xarajatlar statyalari)(AVlaming amertizatsiyasi).
- Hideparnii ofpanjenia (Muomila sarajatlari) (AVlar amortizatsiyati).

AV Jami ishga tushirish maqsadiga qarab, amotuzatsiya quyidagi schetlarga qaraydi.

20 «Asosiy ishiab chiqurish»;

- 23 «Yordamchi ishlab chiqarish»;
- 25 «Unsumiv ishiab chigarish varajatlari»;

26 «Umumiy xoʻjalik xarajatlari»;

29 - Xizmat ko rsatuvchi ishlab chiqarish va voʻjalik»;

44 «Sotishga sarf xarajatlar»,

79 «Xo'jalik ichki hisoblari»;

84 e Lagsimlanmagari foydas:

99 «Foyda va zarar».

Ma'lumotnomalar --> *Chronomac epedenna* menyu buyrug'i to'ldirish va tahrirlash uchun ma'lumotnomalar guruvinl ochadi(10.10-rasm):

- Asosty vositalar AV inventar hisobi ob'ekt iri.
- Klassifikatorlar;

- AV to plamlari;
- Ommatbabu materiallar.
- Avtotransport turlari;
- Avtommort markalari.

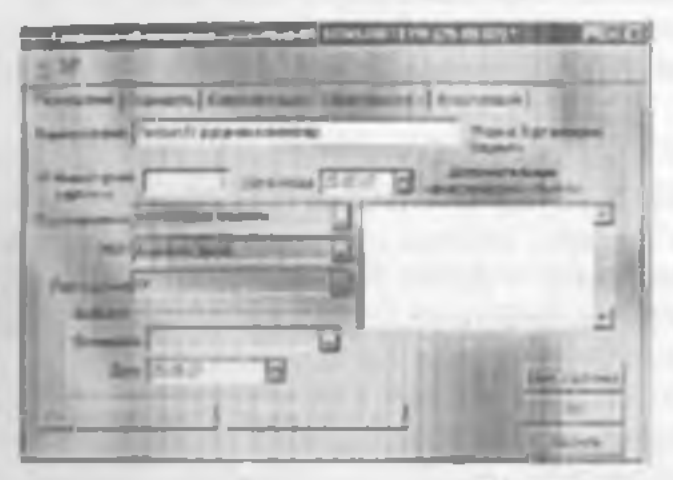

10 10-main. Assessy vositalar hegida ma tumot.

#### AV boshlang'ich qublig un kiritah

AV hoshlang'ich qoldig ini kiritish uchun quyidagi menyu buyruglaridan foydalaniladi:

Pennannan -> Bood navaranus ocmannan -> Boo da mmasanoro causdo no OC Bu mensu busruqlari AV ob'ektlari to'g'risida boshlang'ich ma'lumotlarni tashkil qilishm ta'minlaydi. Qoldiqm kirtush pastida AV inventar kartochkasi hosil qilimdi. Har bir AV bo'yicha hujjatlar yurg'azish orqali quyidagi provodkalar tashkil qilinadi:

- Dustlabki narsi uchun 1001 -> K00.

AVlami kelih tushishi Eyreezmequet - Yaem (X iloc=tratenue OC, menyu buyragʻi yordamida amalga oshiriladi. Bu buyruq naujasida hosil boʻlgan muloqot osmanda kelib tushgan AV lar haqida ma'lumotlar kiritish mumkin. Har bir yangi AV uchun inventar kartochkasi va qabul qilish akti bosmaga chiqariladi, kelish manbasi, sharunoma mgami va boshqalar koʻrsatiladi.

#### AV laral ishga tushirish ya bir jos dan boshqasiga koʻchirish

Bys.comepus → Yuen OC →Baod a sacativamaquo menyu buyrugʻl AVni ishga tushinshga kiritish hisobini ta'minlaydi. Muloqot os nasida Ol sehyotidagi dastlabki nark uchun oʻtkazma kredit sehyoti bilan bogʻliq AVni kelish manbasi(kapital quyulma, ustav kapitali, tekmga olish, ijtimoiy soha fondi...) tanlanadi. Har bir manba uchun aniqlik kiritiladi. Kiritish shaktidagi «Banaonama» tugmasi hujjatni ruʻyxatga olish sanasiga ishga tushirilmagan AV roʻyxatini av tomatik ravushda ekranga chiqaradi. AV ruʻyxatidagi ishga tushurilmagan obʻektlarm oʻchirib tashlash mumkin. Hujjatlashtirish paytida AV ni ishga tushlrishni kirgizish be'yicha munba turini hisobga olib, uʻtkazmalar amalga oshiriladi.

AV ni hisohdan chiqarish uchun *hjuchzamepua* → yudan OC → nepotasa OC menyu buyrugʻidan foydalaniladi Bunda sotih oltuvcin tanlanadi va QQ soligʻi soliq siyusati koʻrsatiladi. Bita hojjat bilan bir necha ituventar ohʻektlarni hisohdan chiqarish mumkin.

AV lami bir joydan boshqa joyga oʻtkazish Eyzcatmenna --- Yuëm OC -- Hepennane OC menyu buyrugʻl atosida amalga oshiriladi. Hepennane OC muloqot oyuasida quyidagi operatsiyalar turi koʻrsatiladi gurux boʻyicha yoki bitta AVni oʻtkazish, oʻtkazathga atos, yangi oʻrnatishlar beriladigan obʻekt (obʻekt gurugʻl) tanlanadi. Hujjatlashtirish poytida «Ocumpute
epetenness apravochnigiga o'zgartarishlar kuritiladi. Asm na nepessessese OC nomli buijat avtomatik ravishda hosil gilinadi.

# AV amortizaisty asi ya hizohdan chiqarish

Fashkilotdagi xumusiy, xoʻjalik yuritah, terkor boshqaruv huquqidagi AV obʻektlari uchun AV hisohini buxgalteriya hisobini yuritish boʻyicha amortizatsiyani hisoblash koʻzda tutilgan

Ijanaga berilgan AV ob'ektlari bo vicha amortizatsiyani hisoblash ijaraga beruvchi tomonidan amalga oshiriladi.

Lumgus olingan mulk uchun amartizatsiya lizingga yoki lizingga olgan tomon orqali belgilanadi (kelishus shartnomniga asosan).

(knowne cperkona spravochnigida har bir AV ob'elti uchun mulkehilik turi: shuxay, ijam yoki lizing AV ishlatish varakteri: ishga tushirilgan, konservatsiya (buzilishdan saqlash)da, rezervda, ijarada, tiklash uchun montaj(yug'ish)ga berilganligi ko'matiladi. Yangi ishga tushgan AV uchun amartizatsiya kevingi oyning l- sanasidan hisoblanadi. Agar AV konservatsiya yoki rezervda tursa amortizatsiya hisoblanmayda.

«IC Ilperinpunnus» dastunda quyidagi amortizatsiya huobi usullurdan birini tanlashga imkon beradi.

- Линейный сто со (chiziqli usul):
- Стор уменьшаемого остатки станик ти ОС (AV narx) goldigʻi kamayish usuli boʻyicha);
- Ro cynne succes zem cposa novemore nemotamannas (foydali ishlatilish yaqti yillar soni yigʻindisi (summası) boʻyicha);
- Пропоримоны сыю объёму профлания (ракот) (Mahaulot (xizmatlar) hajmiga proportion) ravishda).

AV ni hisobdan chiqarishda agar u sotilaa yoka boshqa tashkilotga berilgan holda quyidagi buyruq orqali amalga oshiriladi. Бухлалтерия — Учан ОС — Hepedana OC. AV ni hisobdan chiqarish (likvidatsiya) quyidagi hollarda ishlatladi:

- Eskirish orgali likvidatsiya.
- Tabiiy ofatlar paytida yoʻq boʻlish.
- Inventazzatsiya paytida yetishmaslik.
- ishlatilish vaqti tugashi bilan.

AV ni sotish uchun *Byzasismeput* → Ynem OC → *Repedava OC* menyu buyrugʻidan foydalaniladi. Bunda sotib oluvchi tanlaradi va qoʻshimcha qiymat soligʻi, soliq siyusati koʻrsatiladi. Bitta hujjat bilan bir necha inventar obʻektlarni hisobdan chiqarish mumkin. AV obʻektini tanlaganda uning dastlabki narvi va yigʻilgan eskirish summasi chiqariladi. Hujjatda sotilayotgan AV narvi koʻrsatiladi, sotilish va soliq summasi avtomatik hisoblanadi.

Agar AV hisobdan chiqarilayotgan boʻlsa uning tiklangan va dattlabki narvi orasidagi farqi hisoblanadi. Musbat farq soliqm hisoblash paytida soliqqa tortiladigan bazaga kiritiladi.

AV ni huobdan chiqarish natijasida AV ni hisobdan chiqarish akti tuziladi va uning kurtochkasi Coumice e yaema OC guruhiga oʻtkaziladi.

5-misol. IC:Предприятие dasturida asosiy vositalar hisobi.

Asosiy vositalar (AV) ni rasmiylashtiring.

- AV ho'yicha boshlang'ich qoldiqni kiriting.
- AV ni hisobga qo'ying:
- Yangi AV ni ishlatishga kiriting.
- AV ning oylik eskirishini hisohlang;
- Oldin ishlatilgan AV ni tarqating.

| Dieminenti     | Kernish sasasi | Boshing'ich | Mc'yar<br>Ni |
|----------------|----------------|-------------|--------------|
| Cofis binosi   | 01.01.2001     | 1250000     | 182          |
| AS komp'yuteri | 01.01.2001     | 24000       | 12,5         |

Misoini bajarish ketma-ketiligi:

1. Предприятие rejimids «IC:Ilpeaupustne» dasturim ishga tushiring.

2. «Oómania - tarziga kirish uchun ro'yxatdan o'ting.

3. AV boʻyicha qoldiqni kiritish uchun «Резламент — Bend пачальных остатков — Веод начального сальдо по ОС» тепуц buyrugʻini bajaring:

- firmani tanlang:

 - «Cofemenne OC» ustaining 01.1 schetlærini ko'resting:

- AV goldiglarini kiritish sanasini koʻrsating:

 AV inventar oh'ektlari uchun yangi korxonalarni shakilantiring;

eskirishlar scheti -26, eskirishlar stat'yasi - «Hsnoc
 OC» ni koʻrnating,

- kelih tushish manbai - kapital quyilmalar;

qoʻllanilishi - ishlatilishda;

qarashliligi - buxgalteriya;

- joylanishi - buxgalteriya;

- eskirishni go'shih hisoblash belgisi.

4. Hujjatni o'tkazing va xotiraga oling.

5. «Бутеатичуны → Журныт операций» тепуu buyrugʻi yordamida buxgaherlik oʻtkazma tarkibini koʻrib chiqing.

6. Yangi AV ning kelih tushishini rasmiylashtiring. • bywazamepun Yoem (X' • Hormonsenae OC» menyu buyrug'ini bajaring. Qu'shimcha qiymat solig'i AV ning bushlang'ich narxiga kirmaydı. 7. AV ni qabul qilish aktlaran busmaga chiqaring. Hujjatni xotmiga oling

 «E) z. a norphy - Mygnaz oneponoris menyu buyrugʻi yordamida bungaiteriya oʻtkazmalarining tarkibini koʻrih chiqing.

| Numi                     | Qian<br>Itoʻlan      | log lanahi          | tshtatish<br>neberi | Narid   |
|--------------------------|----------------------|---------------------|---------------------|---------|
| Firma binosi             | 1-bu lim             | 1-bollin            | 25                  | 2500000 |
| Pentium JV<br>kompyuteri | Xoduu lai<br>bu limi | Kodinlar<br>ho limi | 28                  | 24000   |

9. Keitb tushgan AV mog tshga tushirilishini rasmislashtiring. «Eyz-nemepta → Yvem OC → B OC» buyrugʻini bajaring. Kelib tushish manbai - Kapital quyilmalar, kapital quyilmalar turi - AV akohida ohʻektlarini xarid qilish.

 AV ning ushga tushirilishi lunjidagi aktni bosmaga chiqaring.

 «Kyrasimepia — Жууныз энераций» menyu buyrugʻi yordanida buxgulterlik oʻtkazmalarning urkibini koʻrib chiqing.

12. AV bo'yicha lusobotlami rasmiylashtiring. «Omvemu— IIo (X » menyu buyrug'ini bajaring.

AV rotytati:

AV ni goʻllash;

AV guruhlari bo'yicha hisobotlar.

13. AV obektlari uchun amortizatsiyani hisoblash. «Pezsaweum • hysosismepun → Hayuenesus awapmusanus OCs menyu hayrugʻini bajaring. Firma tanlang

14. Amortizatsiva hisohoi mos keluvehi hitoh davrlari uchun bajaring

15. «Буллантерна - Журнал операций» тельц

buyrugʻi yordanaida buxgaherlik oʻtkazmalar tarkibini koʻrib chiqing

16. AV hotyicha amortizatsiyaning hisoblashlar haqida kotmatilgan dava uchun hisobotlarni rasmiylashtiring. «Omversa -- Ilo OC» menyu huyrugʻini bajaring.

- Amortizatsiya vedomosti;

- Amortizatsiya jurnall.

18. AV ning chiqib ketishi haqida aktni bosmaga chiqaring Hujjatni oʻtkazing va xotiraga oling

19. «Eyx-merical - Myraus companies meny a bayrug'i yordamida buxgalterlik o'tkaanalar tarkibini ko'rib chiqing

20. To'lov talabnomasıni tayyorlang «Eysinananyas →Eans →II samesence mpetonanus» menyu buytug'ini başarıng, to'lovchi - Na2 Magazin, narxi - sotilgan AS kompyuteri uchun 20 % stavka bo'yicha QQS ni qo'shganda 270000 so'm

21. Hisob manning tushun pullar hisobiga ishlov bering *«Буллалтерия \rightarrow Бена \rightarrow Выписка» тепуц* buyrug mi bajarmg, to'lovchi - №2 Magazin, miqdori - 270000 so'm, hujjatga jo natma - «Платежное требочате. Hujjatga xotiraga oling.

22. AV ga schet - faktura rasmiylashtiring. «Буксалтерия — Журнал операций» menyu buyrugʻini hajaring. AV lar hujjatini tanlang. «Действая — Ввести основаная menyu buyrugʻi yordamida -Berilgan schet - faktura- hujjatini yarating

## 10.L +IC: HPE://IPH/ITHE= DASTURIDA BUXGALTERIYA IIISOBI HOLATINING TAHLILI

Burgaheriya hisobining holatini tahlil qilish tuyyorlangan turli shakidagi burgaheriya hisobotlaridan foydalanish orqali amalga oshiriladi. Burgaheriya hisobotlarini tashkil qilishdan oldin koʻrsatilgan hisob davri (kvartal) uchun natijalari qayta hisoblanadi. Buni amalga oshirish uchun quyidagi Pernaweran  $\rightarrow$  Ynpoasenae бутсиатерскизна атоглам  $\rightarrow$  Полизй перет чет атолов тепуu buvrugʻidan foydalaniladi.

Agarda hisob bir necha firma hoʻvicha olib borilsa. Onverna  $\rightarrow h$  finp pu alexametat menyu buyruqlari boʻyicha oldindan boʻlib chiqish mumkin. Bunda aynan bir firma hisoboti yoki burcha firma boʻyicha bisobot kelib chiqadi. Onverna (hisobotlar) menyu buyrugʻi tanlash uchun hisobotlar shaklini chiqaradi. Ko pehilik hisobot shakllari quyidagicha hir biri bilan bogʻliq: bir shakl ma'lumotlarining yig ilishi boshqa shakida aniqlashtiriladi, bunda bir hisobotlar boshqa shakida aniqlashtiriladi, bunda bir hisobotlar boshqa shakida aniqlashtiriladi, bunda bir hisobotlar boshqa shakida aniqlashtiriladi, bunda bir hisobotlar boshqa shakida aniqlashtiriladi, bunda bir hisobotlar boshqa shakida aniqlashtiriladi, bunda bir hisobotlar boshqa shakida aniqlashtiriladi, bunda bir hisobotlar boshqa shakida aniqlashtiriladi, bunda bir hisobotlar boshqa shakida niqlashtiriladi. Jumali amalga oshiriladi. Shunday qilib ochiq turgan hisobot shakli bilan ishlash paytida huijatlar jumaliga oʻtish, um tahrirlash va hujjatni qaytadan hosil qilish mumkin. Ilisobotdagi bu harakatlardan keyin matijalarm taollashtirish uchun Olmonom (Yangilash) tugmasi busiladi.

«1C: Предприятие» dasturi hisobotlarini printerga chiqarish, quyidagi formatlardan birida layl silatida xotiraga olinishi mumkin

- elektron jadvaldagi .mxl kengaytmali fayl (hu format Microcoft Excelda gabul gilinadi);
- Microcoft Excel elektron judvalidagi.xls kenguytmali fayl;
- .doc formatidagi matuli fayl;
- Internetda chop etish uchun .html formatidagi sahifa.

## Aylanma - saidoli qayduonta

Aylanuna - saluh dik qaydanana (Obopomno - caradonan andonocma) - Joriy hisob davrini tahlil qilish uchan keng tanqalgan yigʻma roʻytat (registr)dan liborat. Qaydnoma hisob davri ichidagi interval uchun olingan boʻlishi mumkin, shuningdek ixtiyoriy oʻtgan davr uchun ham. Qaydnoma turli darajadagi toʻla toʻkis axborotga ega boʻlib, ular yopiq, yoyiq koʻrinishda, subschetlar chiqarilgan, yalyutalardan toy dalamilganligi ya h.k. lardir.

Quydnomani koʻzdan kechirish paytida tanlangan schyot uchun hisobot koʻrimshidagi botafsil quyidagi ma'lumotlarni olish mumkin:

- Kapmowka evema (Schet kurtochkasi).
- Bedauacma no cróixiumo (Subkonto qaydnomasi).
- Anauer cweme (Schet tahlili).
- Onven no nponodean (O'tkazmalar bo'yicha hisobot).
- Oбороты счет (Schet aylannasi) (Glavnaya kniga).
  - Schet bo'yicha jumal order (yoki qaydnoma).

### Scheidage avlamma goldig vedomosti

Bu hisobot Aylanma - sal'dolik quyshomu ning keyingi davomidan iborat bo'lib, tanlangan sehet subschyot, subkonto uchun ko'rsatilgan vaqt oralig'i uchun hatafai axborotta chiqarib bertshni ta'minlaydi. Agar schetning bir techa subkontolari mavjud ho'lsa, natijalarni tashkil qilish uchun amal qilish ketma-ketligini o'zgaztmah mumkin.

Misol, 20- «Asusiy vusitalar» scheti I aolivat turi: Hurajatlar statyalari kabl subkontoga ega. Har bir statyalar va baniha fariliyat turlari bu'yicha natijalarni hosil qilish uchun birinchi navbatda «Cmomsa sumpom» subkontosini, ikkinchidan «Badar desmasanoemu» ni koʻrsatish kerak.

Harajatlar statyalarini ochmasdan turih, faoliyat tur hoʻyicha natijalarni olish uchun Subkontolar statyalarini ishlatmasa ham boʻladi. Faoliyat turi boʻyicha harajatlar turilmasini hosil qilish uchun subkontoning odatdagi ketma-ketilgi ishlatiladi. Agar subkonto iyeraritik turilmaga ega boʻlsa, u holda «Tpyonsa» (Guruhlar) ga bayroqchani o matish guruhlar boʻyicha natijalarning qoʻshimcha darajatini bosil qilishga imkon beradi. Hisobotni tushkil qilishda har bir subkonto uchun avborotni hatafsillash usulini ko matish kerak

- Yoymoq (Passaparusans) subkontoning barcha gymatlarim chigaradi.
- qaytanb olmoq (Omóayama) subkontuning ania giymati uchun.
- hisobga olmaslik (He promisions).

Tanlangan qator uchun hisohotni ku'zdan kechirish paytida ayborotni aniqlashtirish mumkin. Axborotning aniqlik darajasi kursorni o'matgan joyi urgali aniqlanadi

### Shavmatka va jurnal - order (qavdaoma).

Sharmatka hisoboti korrespondensiyalanadigan schyot, subschyotlar boʻvicha jami debetlanadigan va kreditlanadigan aylanmalarni tanlangan vaqt oralig i uchun chiqaradi. Axborotning batafsillik darajasi faqat schet va subschetga bavroqehani qoʻyish orqali aniqlanadi. Har bir Shavmatka aylanmasi uchun oʻttazmalar jurnili hisobotiga oʻtish yoʻli bilari oʻtkazmalarni batafsil tekshirish mumkin. Koʻrsatilgan bisob davri uchun dehet va kredit boʻyicha dantlahki schet va subschyotlan koʻrsatilgan oʻtkazmalar chiqadi. Kypnas optiep (qaydnoma) hisoboti tanlangan achet va achetlar uchun koʻrsatilgan vaqt oraligʻi uchun tarli yigʻmalardan tashkil topgan. Chiqariladigan achorot tarkibi ixtiyoriy ravishda beriladi:

- boshlang'ich qoldiq (inqut debet, faqat kredit bo'yicha, bir vaqtming o'zida debet va kredit bo yicha).
- ovirgi qoidiq (inqui debet, inqui kredit boʻyichn, bir vaqtning oʻzida debet va kredit boʻyichn);
- schetlar aylanmasi(faqat debet, faqat kredit boʻyicha, bir vaytning oʻzida debet va kredit boʻyicha);
- Devr bo'yichs aylanmalar (faqat debet, faqat kredit ho'yicha, bir vuqtning o'zida debet va kredit bo'yicha);

Hisobot ma'lumotlarining batafsillik darajasi;

- o'tkæma(provudka) eng butafsil axburotdan iburat bo'lib, bunda o'tkæmaning bujjat raqami va sanasi, schetlar korrespondensiyasi, o'tkæmalar yig'indisi chiqariladi;
- operatsiya bujjat darajasidagi agregorlangan axbornt;
- sana(dama) korrespondensiyalanadigan sebetlar sanasi uchun Jurnal order sebetining Jami aylanmalari;
- hafta(wedetw) 5 kun mobuynidagi agregirlangen (yigʻilgan) ma'humot;
- demarks 10 kun mobisynidagi agregirlangan (yigʻilgan) ma'lumot;
- Oy (weeny) bir uy mohaynidagi agregorlangan (yag ilgan) ma'lumot;
- commut kvartal mohaynidagi agregirlangan (yigʻilgan) ma'lumot;

Natijalarni batafsil taldil qilish uchtan kursorning daralabki hulatmi hisohga olgan holda shakilanadagan boshqa hisobot - oʻtkazmalar jurnali (Mypnaz aposodos) ni tanlash mumkin.

## Buxgalteriya sehyatlari ya subkonto tahlili

Buxgaheriya schetlarini tahlil qilish quyidagi huobotlar yordamida bajariladi

- Schet kartochkasi (Kapmonia cuema) -operatsiyalar urunologik tartihda chiqarillh, bunda tanlangan schyot, buxgalteriya u'tkazmalari ro'ytati schyotlar bo'yicha Joriy qoldiq hisoblanadi. Aniqlashtirish uchun operatsiyalar jurunliga o'tiladi.
- Schet tahlili(Anatur evena) har bir sana uchun tanlangan schyot bo'vicha ko'rsatilgan vaqt oralig'idagi korrespondentiyalanadigan schetlar jami debet va kredit aylanmalari chiqariladi. Aniqlashtirish payuda tanlangan sana uchun korrespondensiyalanadigan achetlar chiqariladigan O'tkazmalar jumali(Mypnas aposodore) bisobotiga u'tiladi.
- Subkonto boʻyicha schyot tahlili(*Anasaz chama na cydionma*) subkonto boʻyicha koʻrsatilgan vaqt oraligʻi uchun tanlangan schyot va subschyot boʻyicha jami ma'hunutlar chiqariladi. (burchasi yoki tanlangan boʻyicha yigʻilgan yoki yoyilgan koʻrinishda). Amqlashtirsh paytida schyotlar sub-kontosi uchun oʻtkazmalarni chiqaruvchi (Schyot-lar kartochkasi) hisohotiga oʻtiladi.

Subkonto tohlili hisobotlar gurugʻl analitik hisobining subkonto-schetlari hoʻyicha turli xildagi axhorotlarni chiqarishni ta'minlaydi:

 Subkonto kartochkasi (Kapmouss cyónonon) - koʻrsatilgan vaqt oraligʻi uchun alohida olangan yoki subkontolar gurugʻi uchun xmnologik ketma-ketlikda operatsiyalar chiqariladi. Aniqlashtirish paytida operatsiyalar jurnali (Xypnat omponymi) bisobotiga oʻtiladi.

- Subkonto tablili (Anasas cyónonno) koʻrsatilgan vaqt oraligʻidagi tanlangan subkonto uchun schyotlar boʻyicha aylanmalar subkontolar harakatda hoʻlgan operatsiyalar asosida chiqariladi. Aniqlashtirish paytida Schyotlar hartochkasi (Kopmowo e veno) hisobotiga o tiladi
- Subkonto oraligʻidagi uylanmalar (OSoporta vezay cyGuusto) - koʻrsatilgan vaqt oraligʻi uchun tanlangan subkonto aylanmalari boʻyicha yigʻma natijalar.

Subkonto ikki guruhga boʻlinadi: Asosay (Both) va asosay bilan korrespondensiyalanadigan. Har bir guruhda subkonto turi tanlanadi. Har bir subkonto uchun asburotni aniqlashtirish usuli: Yoyish (*Pasnoporumuma*) - subkontoning barcha qiymatlarini chiqarish: Ajraunoq (*Omfapanea*)-subkontoning aniqqiymati uchun(subkonto numi hisobut nomiga olib chiqiladi): 1 'liborga olmatlik (*Ha yumusuma*) (natijani aniqlashtirmaslik). Aniqlashtirish paytida korrespondensiyalanadigan schetlar uchun Oʻtkazmalar jumaliga (*Mypnat apomolox*) bisohotiga oʻtiladi.

### Vig ma provodkatar va o'tharmalar bo'yacha hisobot

Ng ma provadiular hisohoti aniq bir vaqt oraligʻi uchun korrespondensiyalanadigan har bir juft achvotlar boʻyicha yigʻma oʻtkaznullarni tanhkil qiladi. Aniq -lashtirish paytida korrespondensiyalanadigan schyut-Oʻtkazmalar jurnali (Mignas apaaodos) lasobotiga oʻtiladi.

O ikarmalar hoʻyicha hivobot oʻzida, aniq bir vaqt oʻzida oʻtkaamalar jurnalidan shart boʻyicha tanlab olishra aka ettiradi. Oʻtkazmalarni bisohotga qoʻshish filtr bilan chegaralangan boʻlib, ular sebvotlar korrespondensiyasi, nuqta-vergul orqali ajratilavchi belgili qator koʻrinishida beriladi.

Misol:

- 50 50-schet bo'yicha burcha o'tkazmalar;
- 50,\* -50-schet debetlariga barcha o'tkazmalar.
- •,51 51-schet kreditidan barcha o'tkazmalar;
- 50,51 51-achet kreditidan 50 sebet debetiga burcha oʻtkazmalar;
- \$1,\$1 \$1 yoki \$2 schetlar bilan barcha o'tkazmalar.
- nomi subkonto-subkonto nomida ko'rsatilgan so'zdan iburat barcha o'tkazmalat.

Filtrai xotiraga olish uchun roʻyxatdagi xotirlash (3onoveuma) tugmasini bosish kerak

### Maxsas hisobotiar

Muxsus huobotlarga birinchi navbatda lirmaning savdo laoliyati bo'yicha boshqaruv va moliyaviy hisobotlari kiradi. Ular oranidagi farq boshqaruv hisobiga xoa xususiyat birinchi navbatda muhim bo'lgan registrlarni olib borishga asoalangan miqdoriy hisob. Savdo operataiyalari uchun busgalteriya o'tkazmalarini shakllantirish hisob davri uxirida bajariladi

Boshqaruv hisobotlari asoniy turlari quyidagilardir:

- Ombordagi tovar qoldigʻi har bir ombor boʻyicha ombordagi zaxira roʻyxatining natural va baholangan qiymatlari roʻyxati chiqariladi.
- O'zaro hisoh (Baamaqaa wama) kontragentlar turi yoki aloqida kontragentiar bo yicha boshlang'ich qoldiq kontragent yoki firmaning joriy qarzlari qarzlarning oshishi yoki kamayishi to'g'risidagi avborotlarni chiqaradi.

- Peratumnyan realizatsiyaga olingan va berilgan tovariar barakati.
- Tovarlar partiyasi (*Hapmus mosapos*) aniq bir davr uchun berilgan valyutada koʻrsatilgan tovarlar partiyasi uchun boshlangʻich va oxirgi qoldiqlar, kirim, chiqim, aylanma va daromadlarning absolvut va fuizdagi iludalari toʻgʻrinda.
- Kassa ho'yicha hoshqaruv hisoboti (Vapoa ten werzuñ onwen no sacce) - kassadagi harcha naqd puller quidiqlarining yoki faqat tanlangan valyuta ho yicha quidiq. Maxsus hisobotga shuningdek ish haqi bo'yicha hisobot, asusiy vusitalar bo'yicha hisobot, moddiy- ishlab chiqarish zaviralari inventarizatsiyasi hisobotlari ham kiradi.

### «IC: Презиринтие- dasturining tashqi hisoboti

Tashqi hisobot shaklini tayyorlash texnologiyasi buxgalteriya hisobi holatini taxminiy haholaydi, Baholash natijasida buxgalteriya hisobidagi xatolar aniqlasib yoʻllanmalar heriladi.

Hisoh berish shakli ularni tashkil qilish ketma-ketligidan 4 guruhga boʻlinadi.

- 1. Mehnatga hay to'lash ho'yicha hisobot:
- Nafaya Jondiga hisob-kitob qaydnomasi.
- Meditaina sug'urta fendiga hisob-kitob un dnomasi.
- Bandlik tondiga hisob-katob qaydnomasi .
- Ta'lim muassasaları chtiyojiga yig'ish.
- 2. Solly hisohotl:
- Sotishdan suliq.
- qoʻshilgan qiymat soligʻi.
- Aksiz bo'yichn huob-kitoh.

- Transport yoʻlidan foydalanganlik uchun soliq.
  - Ishiah chiqarish harajatlari va aylanmaga qarashli boshqa soliqlar.
  - Moi mulk solig\*i.
  - Us-joy fondi ob'ektiarim saqlashga sollq.
  - Moliyaviy matijaga qarashil boshqa soliqlar (misol, reklaran uchun soliq).
  - Loydadan olingan soliq.
  - 3. Buxgaltenya hisoboti namunaviy shakilari:
  - Buxgalteriya halansi (1-shakl).
- Foyda va zarar haqida hisobot (2-shaki).
- Kapital harakati boʻyicha hisohot(3-shaki).
- Pul vositalari bankati boʻyicha (4-shaid).
- Buxgalteriva balansiga ilova(5-shakl).
- Vositalarning maqsadli ishlatilishi toʻgʻrisida (6-shakl).
- Sof aktivlar hisob-kitobi.
- 4. Korxona statistik hisoboti namunaviy shakli:
- 1 shakl korxona faoliyati omuniy iqtisodiy koʻrsatkichlari.
- 2 shaki -investitsiyalar haqida ma'lumot.
- 3 slukt hisob-kitob va moliyaviy holat ku'rsatkichlari,
- 4 shakl ishchilar aoni , ish haqi va ishchilar harakati toʻg rasda ma'lumot.
- 5 shaki kichik korxona faoliyati asosiy koʻrsatkaclilari haqida ma'lumot.

## «IC: Предприятие» hisob davriai vopish

Hisob davrini yopish, ovning oxirida barcha hoshlang leh hisob hujjatlarini kirgizib, oylik-mawhni, amortizatsiyani hisoblab, hisobot shaklini tashkil qilgandan keyin, oʻtkaziladi. Hisob davrini yopish oldidan harcha natijalarni Pezumenm --> Yapontenne üyzra meperima amorana bayragʻi yordamida qayta hisoblash kerak.

Hisob davrini yopish aniq harakatlar bajarilish reglamentiga rioya qilishni talab qiladi. Hujjatlarni qayta ishlash tartibi gurugʻini bajarish uchun hujjatlarning quyidagi zarur ketma-ketligini ta'minlash kerak:

l Qavta ishlashda ishtirok ctayotgan hujjatlarga filtrlash shartai berish:

- qayta ishlanayotgan hujjat uchun davr vaqtini tanlash:
- quyta ishlash uchun burcha yoki alohida turdagi hujjatlarni koʻrsatish;
- Firmani tanlash yuki burcha firma hujjatlarini qayta ishlash;
- hujjatlar bilan bogʻliq kontragentni tanlash;
- 2. Hujjatlar ustida bajariladigan amallarni (anlash:
- xronologik ketma-ketlikda hujjatlarni qaytadan koʻzdan kechirish.
- Ingjatlar oʻtkazmasani toʻxtatish (lekin ularni hujjatlarda goldirish);
- Avval to'xtatilgan hujjatlar o'tkazmasini ishga tushirish;
- Tanlah olingan barcha hujjatlarni oʻchirish uchun belgilash;
- Tanlab olingan hujjatlar guruhidan oʻchirish uchun helgini olib tashlash;
- Tanlangan hujjatlarni oʻtkazmaydigan qilib qoʻyish (ular hisob-kitob operatsiyalari xronologiyasida qatnashmaydi).

3. Qayta ishlash barchasiga taalluqli boʻlgan hijjatlar toʻplamini koʻrsatish;

- Barcha hugatlar filtratsiya shartiga bo'ysinadi;
- Faqat o'tkazilgan hujjatlar;

- Faqat oʻtkazilmagan bujjatlar;
- I must of chirish uchun belgilanganiar;
- Fagat o'chirish uchun belgilanmaganlar.

 Qayta ishlash jaravonini ishga tushirish uchun Baraotuane (Bajarish) tugmasini hotish. Cepopusposane (Tuesh) recari tugmasi qayta tehlashdan oʻtgan hujjatlar roʻytatmi yaratadi.

Ish haqi bo yicha hisob davrini yopish uchun Persamenm --> Зарплата --> Закрыть период расчет зарплаты menyu buyrugʻi yordamida joriy hisob davri kun oxirida reglament (ish tartibi) ishlari bajarlladi.

Muloqot ovmanda ish haqi qismida hisub-kitob davri yopilish sharti heriladi:

- hisob-kitob jurnalmi tekshirish joriy hisob davri hisob-kitob jurnali qatori uchun hisob-kitobni qayta bajarish, ularni hisoblangan natijalar bilan solishtirish.
- Inisoblah ustiga qu'shish va ushlah qulish (Hasuczenna u ywyraruma) - schetlar bo'yicha ku'rsatilgan taqsimlash usuliga muvoliq ish haqi ho'yicha hisoblah ustiga qo'shish va ushlab qolish bo'yicha o'thuzmalar.

Onvenus → Ho soprame menyu huyrugʻi yordamida joriy hisob davri uchun ish haqi hoʻyicha hisobotlar yaratiladi.

In z. camepus  $\rightarrow$  have  $\rightarrow$  Illasmesence nopywhite menyu huyrug'i yordamida to'lov hujjatini rasmiylashtirish uchun muloqot oynasini chaqiradi. Firma tanlanib, to'lov topshirig'ining raqami va sanusi ko'rsatiladi Hasoen e  $\Phi OT$  (ISH gaqi fondidan soliq) spravochingida soliq turi va soliq oluvchilar to Idirilgan bo'lishl kerak. Hatoen (Soliqlar) tugmasi tanlash uchun ish haqi fondidan soliqlar to yuatini chiqaradi Ish haqi bu'yicha hisob davri oxirida Peztawana - Ropistama - Chenuma napund sapistama menyu buyrug'i yordamida navbatdagi hisob davrini ko'rsatish kerak

Barcha zarur hisobotlar tayyorlangandan keyin quyidagi menyu huyrugʻlari bujariladi:

- Pectavenm -> Vrpansevae onepamuanasus sonorasus buyrugʻi navbatdagi ov boshim oʻrnatishni koʻrsatadi;
- Personenm 

   Ymponstenue бузголтверскион итохони buyrug'i yangi kvartal boshmi o'matish puytida ishlatiladi.

#### Savol ve topehvigiar

1 «1C Readingerters» demungerine 3/2 igan desturiertan geye birni bizetz? Destur mehsulotning geye konfigurets yalarini bizetz?

2. «1C Tipegnoverne». It no allos y rejimilari vazifalaritri ayting.

3 «1C Reparation and backgrown we make any headlerining gender was system may us?

4. Boshgaruv hisobi genegengi registriami ishlatadi?

5 Bystanropus + Toprosne + Cknag + Saprosta + Kagpu nemunewy konfigurate yearing asony oblektion turienni syting.

4 Any burgelier ye komp yuter tamén o meterbale nemunawiy konfigurate ye gandey acclaned ?

 «1C. Opegnoverse - opegnoverse - rejimida bejerladigan senay ishlam syting.

Nemunawy so jalk operatelyas, nima? Ulami tashki gilah tertibi eenega?

8 «1C: Rosensentrace de aviornationiques bungaterly «a boshgerus hisobiligenday boshlanad?

10. O zgermenier, umumtizimi ma'lumotnomeler, hwob siyosel etementianni soziesh, kinish belensi ve boshlangich goldiglar genday taribide toʻloriladi?

11 «1C. Ppeprovitivos de metrolige has to lestining ganday utua ve termien inhibitied."

12. Ich hagni hisoblashda xalolami toʻg sissh qanday amalga qate lad?

13. Asony vostaior heravatri hisobge olishde lehistletigen

ascery me"unotnometerni syting, «1C: Rosphanmere de AV emortizatelyes gendey usuliar blen heoblened?

14. «1C Elpegnoenne» de gandey tastig burgelienys ve statistike hisobolism yn el ad ?

15. Heab devini yopen on day emaigs celuited?

# XI BOB. KOMPYUTER TARMOQLARI

## II.I. INTERNET HAQIDA BOSHLANG'ICH MA'LUMOTLAR

Internet bu yagona standart asosida laolis at koʻrsatuvchi jahon global kompyuter tarmogʻidir. Uning nomi starmoqlararos degan ma'num anglatadi. U mahalliy (lokal) kompyuter tarmoqlarni birlashtiruvchi tarmoq boʻlib, uʻzining alohida axborrt maydoniga ega boʻlgan virtual toʻplamdan tathkil topadi.

Internet tarmoqqa kiruvchi bartha kompyuterlarning u zaro ma'lumotlar almashinish imkoniyatini yaratib beradi. Internetning har bir mijozi oʻziming kompyuteri orqali boshqa shahar yoki mamlakatga axhorot uzatishi yoki u yerdan axhorot olishi mumkin.

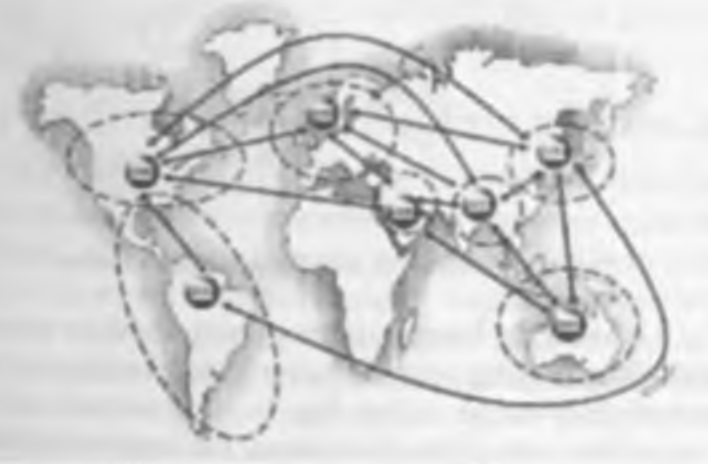

11.1-many. Internet tarrang L.

11.1-rasmda Internet va unga bogʻlanishning umumiy shakli kehirilgan. Unga asosan Internetga bogʻlanish va undan foydalamishning asosiy texnik vositasini shaxsiy kompyuterlar tashkil etadi. Kompyuterning imkoniyatlarini kengaytirish uchun unga mikrofon, videokamera, ovoz kuchaytirgich (audiokolonka) va boshqa qo shimcha qurilmalar ulanishi mumkin. Internet xizmati Internet provenderlori yordamida aloqa kanallari orqali amalga oshiriladi. Aloqa kanallari alfatida telefon tarmogʻi, kabelli kanallar, radio va kosmos aloqa tizmlaridan toydalanish mumkin.

## Internetning ish prinsipi

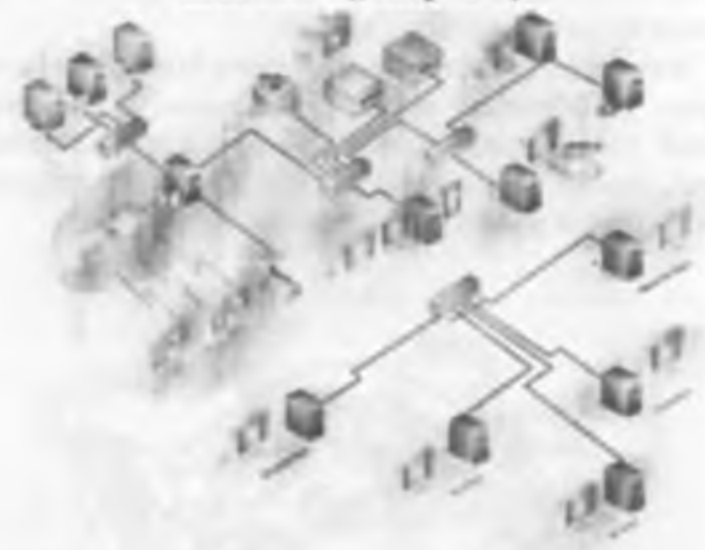

11.2-reads, Internal termographing togilish commasi.

11.2-munda Internet tarmogʻining turilish sxemati keltirilgan. Uning asosida yuqori tezlikka ega boʻlgan superkompyuterlar oʻzaro hogʻlanishi munkin. Keyin em, domiy aluqa kanallari orqali ma'lumotlar provayderlarga, suʻngra oddiy toydalanuvchilarga uzstiladi. Internet ICPTP (Transmissions Control Protocol Internet Protocol) asosida ishlaydi. Protokol deh. Internetilagi ma'lumotlarning formati, ma'lumot uzatishning oʻzaro kelishilgan qoidalari va tarmoydagi abonentlar oʻrtasidagi ma'lumot almashinish usullari toʻplami aytiladi

Internetning asosiy xizmatlari:

- WWW (World Wide Web yoki Butun jahon elektron tarmog'i) - Internetning gipertekst ma'lumot gidiruv tizimi.
- E-mail elektron pochta;
- Teinet Server va klivert oʻrtasidagi aloqanl boshqarish protokol va dasturlari;
- FTP fayllami uzatish protokol va dasturlari.

WWW ma'lumotlari WWW-server deb nomlanuvchi aluhida kompyuterlarda joylashadi va ular alohida tashkilotlar yoki xususiy shaxslarga tegishli boʻladi. Gipermatndagi murojantlar orqali foydalasuvchi bir hujjatdan ikkinchi hujjatga yoki veb-sahifaga tez va oson oʻtishi mumkin.

WWWning asosida HITP (HyperText Transfer Protocol) gipermatnli ma lumetlarni uzatish protokoli yotadi.

# 11.2 BRAUZER - MAXSUS INTERNET DASTURIARE

Ma'lumki, hozirgi kunga kelib WWW xizmati juda hum takomillushib, mukammal mu'lumotlar manbaiga aylanib bormoqda Internet yordamida istalgan sohada, istalgan mavzuda va istalgan vaqtda ma'lumotlarni qidirib topish, ulardan foydalanish, zarar bo'lsa ulardan maxalar olish mumkin. Internetning ushbu xizmat turidan foydalanish uchun avvalo mijoz kompyuterida valda shunday imkonivatlarni varatib beruvchi mavsus dastur bu lishi zarur. Hunday dasturlar hroncerlor (browsers) deb ata adi. Masalan, Miernsoft Internet Explorer, Netscape Navigator va h.k.

## 11.3. MS INTERNET EXPLORER BRAUZERIDA ISHTASH

MS Internet Laplorer dusturini ishgu tushirish uchun, ekrandagi belgisida sichqonchaning chup tugmanni bosaladi. Ekranda dusturning quyidagi oynasi hosil boʻladi (11.3-rasm).

| Intronentiar | santi afraito |            |  |
|--------------|---------------|------------|--|
|              | name and and  | in invitat |  |
|              |               |            |  |
|              |               |            |  |

11.3-rasss. ME internet Explorer desturi cynanining ha riniebi.

Oyna bushida menyu satri joylashgan. Menyu - hu dastur batarisla mumkin boʻlgan amallar, ya'ni buyruqlar majmui. Dastur menyusi Øaiti (Liyi), Ilpansa (Tahrirlash), Buð (Koʻrinish), Haoópzarvane (Tasvir), Cepun (Xizmat ko matish), Cupanar (Ma'kumot) buyruqlaridan tashkil topgan. Ikkinchi satrda esa, vrostalar paneli joylashgan. Internet bilan ishlaganda koʻproq vo talar panelidan loydalaniladi. Paneldagi tugmachalarning vazilalari quyidagicha. chigarali

- Ekranga keyingi uynadagi ma'lumotni chiqaradi.

- Bajarllayotgan buyruq ishini toʻxtatadi.

-Ekrandagi sahitani yangilavdi, ya'ni sahifani yangitdan chiqaradi

-Internet ishga tushirilganda chiqqan sabitani ekomaa mytaradi (dumashnyaya stranitsa).

- Ma'hanotni topish xizmatan ishga tushiradi.

- Koʻp uhlatiladigan sahifalar roʻyxatini be-

radi.

- Kanallami ekranga chiqaradi

Keyingi satrda Adres (Man.el) maydoni joylashgan. Undan keyingi satrda ma'lumotlar oynasi joylashgan. Ung quyi satr holat satri deb nomlanib, unda joriy amal haqidagi ma'lumot beriladi.

MS Internet Explorer dasturi ishini tugatish uchun dastur uyuatidagi *Закрымы* (Yopish) tugmasini bosish kerak.

URI. (Uniform Resource Locator) - Internetga murojaat qilishning eng oddiy va qulay usuli boʻlib, u manzilni ufodalaydi. URI. ni batafsilroq tushuntirish uchun real misoldan toydalanamiz:

http://www.yabuo.com/index.html Bu yerda http – resuradan füydalanishda gipertekst (HyperText Transfer Protocol) protokoli ishlatliyapti.

some solum com- ushbu ma'lumot joylashgan veb-

index html - fay ming kompyuteringi toʻla nomi.

# 11.4. INTERNET SAHIFALARI HAQIDA

Oʻzhekistonda 1997 yildan boshlab Internet provayderlan xızmat koʻrnata boshladi. Hozirgi kunda Oʻzbekistonda juda koʻplah Internet provayderlar ishlamoqda. Ba'zi provayderlarning nomi uuyida kelurilgan:

O'zbeitelekom AK

Sarkor telekum

Burton

Last telelum

Shary telekom

**ARS Inform** 

Net City

Internetda ishlash terligi va silati provayderga bogʻliq. Shuning uchun ham provayderlarni tanlashda quyidagilarni hisobga olish maqsadga muvuliq:

- Provayder ganday tarmoqdan foydalanadi,

 Qaysi tarmoqlar bilan ma'lumot almashadi, tarmoqning ma'lumotni o tkaza olish gobiliyati.

- Domen ochish imkonrysti.

- FIP mkony atming berilishi.

- Elektron pochta xizmati koʻrtaulishi,

- Aloqa tezligi va sifuti, modemga telefon qila olish imkoniyati, provay der modemi turi (bir xil firma modemlari muntazam aloqam oʻrnatadi.).

- Bog tanish va ma'lumotlarni uzatish tezlimi

- Texnik xazmat koʻrsatilishi

- Qo shimcha xizmatlar roʻyxati va ularning bahun.

### 11.5. ELEKTRON POCHTA XIZMATI

Internet elektron pochta (e-mall) xizmatini ham ku matadi. Elektron pochta nima? I lektron pochta maxsus dastur bo'lib, uning yordamida Siz dunyoning ixtiyoriv joyidagi elektron adresga xat, hujjat va umuman iatiyoriy fayini jo'natishingiz va qabul qilib olishingiz mumkin. Xat bir zumda matzilga yetib buradi. Lekin undan toy dalanish uchun siz maxsus pochta tarmog'i yoki Internet tarmog'iga bog'langan bo'lishingiz va elektron admiga ega bo'lishingiz kerak. Elektron adresni provavder beradi. Shuningdek Internetda bepul elektron pochta sizmatlari mavjud. Ular yordamida o zingizga elektron adres ochishingiz mumkin.

Bu – www.Hotmeil.com. www.Yahoo.com. www. mail.g., www.yandex.g. va h.k. O zbekustonda – www. enezam.com. Bu dasturlarga kirib anketa savollariga javob berib, oʻzingizga elektroti adres ochishingiz mumkin.

Elektron pochta yuborganda siz yuddi oddiy xattu yuborayotganday, uning kunga, qay engajo'natilayotganini ya kimdanligini ko'rsatishingiz kerak. Siz xattu birdaniga bir necha adreaga yuborishingiz ham mumkin. Elektron xatni yuborganingizdan ao ng u elektron pochta qutisiga tushadi, ao'ng xat ko'rsatilgan manzilning pochta qutisiga yetkaziladi ya undan xat egasi xatni oladi. Ya'ni har bir foy dalamuychi o zining pochta qutisiga ega. Umumiy pochta qutisidan xat shaxsiy qutichalarga muntazam ravishda jo'natiladi.

Misol tanqasida quyidagi elektron adres tahlilini keltirama

| yashlarmarkaze ay | owhcenter freenet.ut    |
|-------------------|-------------------------|
| voshlumnek aza    | - adres egasi ismi      |
| youthbeenter      | - tashkilot nomi        |
| freenct           | - Interact- provayder t |

**U**7

daviat

homi

(a) - elektron adresni belgilovchi muusus belgi.

Estatua! Elektron adres yazganda uni to'liq va aniq yazing.

I lektron adreslar turlariga misol situtida quyidagi adreslarni keltiramiz.

sobirionvernail.ru - shausiy elektron adres.

hasanov/sovaboo.com - shaxsiy elektron adres,

Webmaster@youthhcenter.uz - Internet sahifa yaratuvehisi elektron adresi,

sarcortelekom@sarkor.ug - Tashkilot elektron adresi,

Alkaledra atimi.ug - O'quv kaledra elektron adresi. SXIII@ttimi.uz - Fakultet elektron adresi.

Botir-Olimov gatimi.uz - TIMI talabasi shaasiy elektron adresi.

Elektron adres ochishni Internet qidiruv tizimlaridan biri asosida koʻrib chiqaylik. Buning uchun www.rattblet.ru tizimini ishga tushiramiz, ekranda 11.4-rasmda ifodalangan koʻrinish paydo hoʻladi.

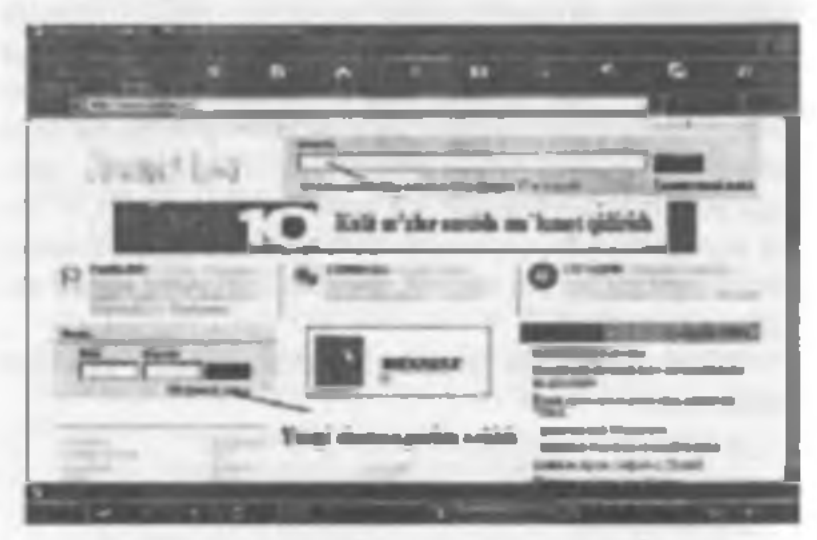

11.4-man, Rambler Exert back achilacizing its rinishi.

11.4-rasmda koʻrsatilgan oynada «Horyvana» odpeca (Yangi adres ochish) buyrugʻini tanlash orqali oʻzimiz uchun yangi elektron adres ochishni hoshlaymiz. Ekranda yangi foydalanuvchini roʻyxatga olish sahifasi paydo boʻladi. (11.5-rasm).

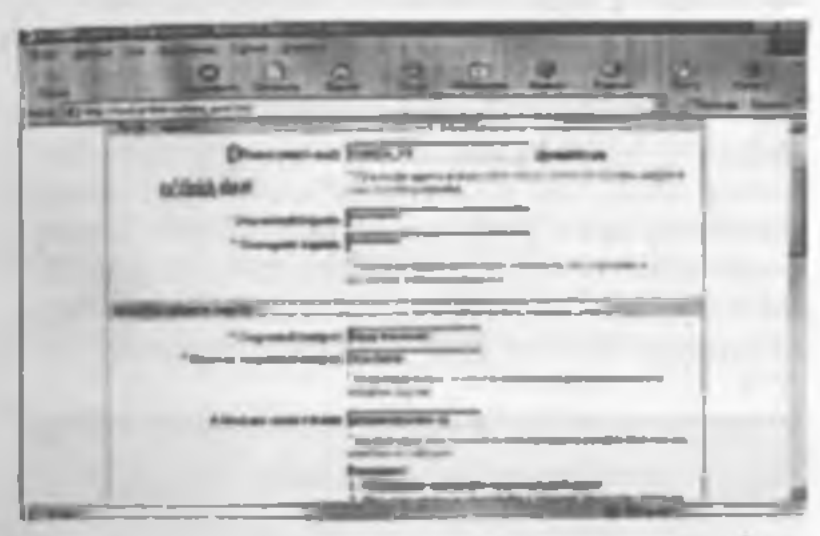

11.5-rasm. Yangi toydalamuvchini ra'yzatga olish sahifasi.

Bunda yangi fovdalanuvchi haqidagi quyidagi ma'lumotlar kimiladi:

(eslatibo'tishjotz, 11.5-rasmda keltirilgan so'rovnoma hlankasidagi nidiga «\*» helgisi qo'yilgan so'rovlarga javob berish shart)

- Login (nick/e-mail) - yangi foydalamuvchining elektron pochta nomi. Bu yerda nom qo'yish uchun faqat lotin alifbosi harflaridan, raqamlardan hamda «-» (tire) belgisidan foydalanish mumkin. Faraz qilaylik bu adres nomi Olimjon 74 ho'isin.

 Rota nonstá naposta - bu yerda pochtani ochishimiz uchun zarur boʻlgan va faqat bizgagina ma'lum boʻlishi kerak boʻlgan paroloi kiritamiz. Boji boricha parol esdan (a) - elektron adresni belgikovchi masusus belgi.

Estatma! Elektron adres yuzganda uni to liq va aniq yozing

l lektron adreslar turlariga misol sifatida quyidagi adreslarm keltiramiz.

sobirion/@mail.m - shaxsiy elektron adres.

hasmovidyaboo.com - shaxsiy elektron adres,

Webmaster@youthhcenter.uz - Internet subila yaratuvchisi elektron adresi,

sarcortelekom/asarkor.uz - Tashkilot elektron adresi,

Albafestra grimi uz - O'quv katedra elektron adresi, SXBIGitimi uz - I'akultet elektron adresi,

Both-Olimovatimi.uz - TIMI talabusi shousiy elektron adresi.

Elektron adres ochishni Internet qidiruv tizimlaridan biri asosida koʻrib chiqaylik. Buning uchun www.rumbiez.ru tizimini isbga tushiramiz, ekranda 11.4-rasmda ifodalangan koʻrinish paydo boʻladi.

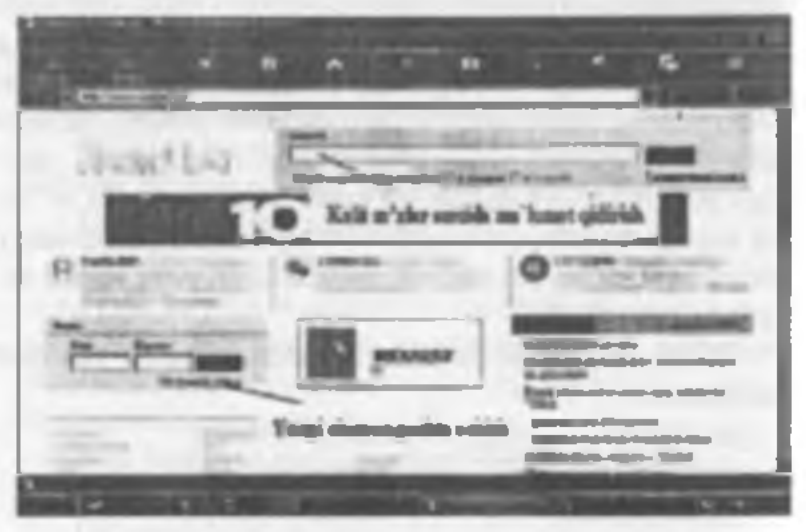

11.4-mem. Rembler tizimi book eshibairing koʻriqighi.

11.4-rasmida koʻrsatilgan oynada «Honysams adpec» (Yangi adres ochish) huyrugʻini tanlash orqali o zimiz uchun yangi elektron adres ochishni hoshlaymiz. Ekranda yangi toydalanuvchini roʻyxatga olish sahifasi paydo bu ladi. (11.5-rasm).

| All and        |                              |                                                                                                    |
|----------------|------------------------------|----------------------------------------------------------------------------------------------------|
| p-             | CORPORE BARRAN               | and the second                                                                                                    |
| to data data   | and in the second second     | and the second states in the second second s |
| -              |                              |                                                                                                    |
| -              | and tapes in such that       |                                                                                                    |
|                | Contra approximation         | and the second second se                                                                                                    |
| and statements |                              | And the second second second                                                                                                    |
| 100            | and super \$500 states       |                                                                                                    |
| Para and       | States                       |                                                                                                    |
|                | Addres in Line               |                                                                                                    |
|                | survey and the second second |                                                                                                    |

11.5-ream. Yangi toydalamuvchini ra'yzalga olish sahifasi.

Bunda yangi foydalanuvchi haqidagi quyidagi ma'lumotlar kiritiladi:

(estatibo'tishjoiz, 11.5-rasmda keltirilgan so'rovnoma blankasidagi oldiga «"» belgisi qo'yilgan so'rovlarga javob beruh shart).

- Login (nick/e-mail) - yangi foydalamıvchining elektron puchta nomi. Bu yerda nom qo'yah uchun faqat lotin alifbosi harflandan, raqamlardan hamda «-» (tire) belgisidan foydalariish mumkin. I araz qilaylik bu adres nomi Olimjon 74 bo'lain.

 Bota nomući napora - bu yerda pochtani ochrshimiz uchun zarur boʻlgan va faqat bizgagina ma'lum boʻlishi kerak boʻlgan parolo kintamiz. Iloji boricha parol eadan chiqmasligi uchun um regemlar bilan qo'yishni maslahat. beramiz, Masalan, 1215193354.

- Просерынь лауниь - Paroini toʻgʻri yoki vato yozganligimizni tekshirish uchun yuqorida kiritilgan paroini qayta yozamiz. Shunda kompyuterda yozgan parolimizning toʻgʻriligi avtomatik ravishda tekshiriladi.

- Agar vaqt oʻtishi bilan parol esimizdan ehiqib qolsa, eslash uchun tekshiruv savollari ham yozib qoʻyish foydadan holi emes. Mesalan, buning uchun «Birinchi farzandingizning ismi?» degan savolni yozib javobiga farzandingizning ismini, yoki «Otangizning ismi?» degan savolga otangizning ismini yozib qoʻyishingiz mumkin. Bizning pochta adresimiz uchun «Katta farzandingizning ismi?» savolini yuzib, «Omoru na cespenonsii sonpore toʻroviga «Shavnoza» deh javob yuzib qoʻyaylik (11.6- rasm).

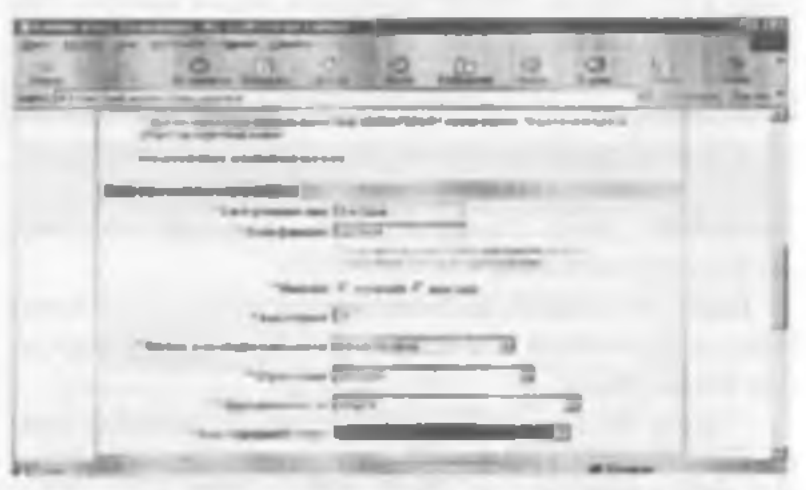

11.6-raem. Yangi foydelenuvehini re ysatga olleh sahifasining devemi.

- Biega yangi adres ochilganlish toʻgʻrisidagi xahami joʻnatish lozim boʻlgan elektron pochta nomini kintish soʻraladi. Masalan, bu «E-mail aut catan e sasm» soʻroviga adresning nomini sobindramhler.ru deb beraylik. - «Baue prassare une so roviga haqiqiy ismingizni kiritamiz, masalan, Odiljon.

- «Baua parasat damatet» sotroviga haqiqiy familiyamizni, masalan, Ahmedovni kiritamiz.

 - «Bau nav» so'roviga «vyzczoft» belgismi tanlaymiz,
 - «Bau sospacm» so'roviga csa, o'zingizning y ushinsizni yozasiz, masalun, 29.

- « Aucinama natustaanud Humepnemane - haftada necha marta Internetdan fovdalanishingizni hisobga olib, zarur boʻlimni tanlang, masalan, « Kuscutuk den» a Hismepneme»

 - «Oбразование» – ma'lumotingiz haqidagi so'rovga o'zingizga mos bo'limni tanlang, masalan, «naacmee».

 - «Cipepu denmensnocmu» so'roviga ham o'zogazga mos bo'lypu sohuu tunlang, masalan, «nensu».

- «Bata coquatorină cmampes dan cin zarar bu'lgan bo'limni tanlang, masalan, «спезиалист».

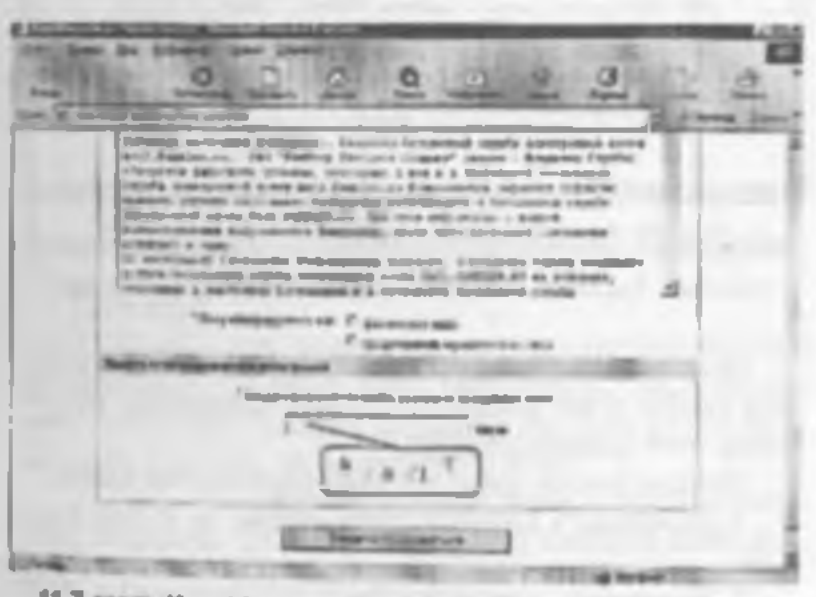

11.7-rasm. Yangi leydələruvchini roʻyzatga ollah səhifəsining oxirgi oynasi.

Birozdan soʻng, eknanda 11.6-rasmula keltirilgan, o zingiz tashkil qilgan elektron poehta birinchi marta ochiladi. Endi siz foydalanadigan asosiy ovna koʻrinishi 11.8-rasm hisoblanadi. Avval keltirih oʻlgan rasmlarimiz esa, faqatgina yaogi foydalamuvchini mʻyxatga olish jaravonda keltiriladi. Ushbu rasmda keltirilgan oyna koʻrinishi va undan foydalamah qoidalari bilan tanishih chiqamiz.

| 0                                                                                                    | 220                                                                                                    | 2222                                  |
|----------------------------------------------------------------------------------------------------|----------------------------------------------------------------------------------------------------|---------------------------------------|
|                                                                                                    | Line Damapada                                                                                                    | noxsactanon<br>area                   |
| -                                                                                                    | tion token                                                                                                    | -                                     |
| Marca .                                                                                                    |                                                                                                    | i increased                           |
| With some                                                                                                    |                                                                                                    | a management                          |
| and a                                                                                                    |                                                                                                    | · · · · · · · · · · · · · · · · · · · |
| Training and a                                                                                                    | (Trees)                                                                                                    |                                       |
| Anne and                                                                                                    | AND A                                                                                                    |                                       |
| start and internet income to the                                                                                                    |                                                                                                    | And Address of                        |
|                                                                                                    |                                                                                                    |                                       |
| tion to be a set of the set of the set of th | Contraction of the local division of the local division of the loc | THE R. LEWIS CO., LANSING MICH.       |

11.8-rasm. Poydalaruvchi elektron pochtaning oyna ka'rimetri.

Ekranning chap yuquri qismida siz tashkil etgan elektrun pochta numi keltiriladi. Bizning masalamiz uchun uning numi sabin grambler ru

Elektron pochta gutisi guyidaga papkalardan iborat:

 Bustmune - keigan xatlarni ochish va oʻqish papkasi.

2 "Icpnomuce - vaqtincha yozih qu'yilgan satlar, turli xil ma lumotlarni saqtash uchun tashkil etilgan papka. 3. Omgan seame – joʻnatilgan Xalinxing nussasini saqlab tursh uchun ajratilgan papka.

 Vogsennue – hushqa papkalardan olib tashlangan yatlar joylashadigan papka.

Xat yozish uchun «Hameum» nuchuo» tugmasini bougmiz. I kranda 11.9-rasmda keltirilgan yangi uyna paydo boʻladi.

| <u><u> </u></u>                                                                                                    | 122242                                                                                                    |
|----------------------------------------------------------------------------------------------------|----------------------------------------------------------------------------------------------------|
| tenti terrene dene bin                                                                                                    |                                                                                                    |
| The State of the State of the S | Lineared Jo'sath                                                                                                    |
| teres                                                                                                    |                                                                                                    |
| Former and the first state of                                                                                                    | State assessed taxes                                                                                                    |
| and a starting to be a starting to be a starting of the starting of the starti | -                                                                                                    |
|                                                                                                    |                                                                                                    |
| Dear State of State of State                                                                                                    | the state of the state of the s |

11.9-rases. Elektron pochts orgell ant yozish schifzel.

Bu yerda:

I Kowy - xat yuzayetgan oʻrtogimizning elektron adresini aniq yuzamiz. Agar xato yuzuak, xat manzilga yetib bormaydi. Shuning uchun adresm aniq yuzush talab qilinadi. Masalan, akhuruv/ärambler.ru.

2. Tawa - joʻnatayotgan satimizning mavzusmi yozamuz, masalan. «Doʻstim, men yangi elektron adres ochdim».

3. Maxxis iijratilgan joyga esa, xat mazmunini toʻliq yuzamiz, maxalan:

«Assalomu alaykum, du'stim Ohidjon-

Ahvollaringiz yaxshimi? Men yangi elektron adreochdim, qaytguningizcha xat yozishib turuylik. 1 ndi men ham uyga Internet ulatdim. Qachon qaytasiz? Sizni Aeroponda kuub olishga shay turgan do stingiz Odiljon.»

 Shundan no'ng, Onuponums (Jo'natish) tugmaami bosilsa, ant jo'natilib. «Ruum nucano onuponseno symmuno» (Sizning xatinga: muvallaqiyatli jo natildi) yozuvi keltiriladi va yama 11.8-rasm ko rinishiga qaytiladi.

I lektron pochtani vopish va ishni tugatish uchun 11.6-rasmdagi ovnadan Bannod (Chiqish) tugmatini hosamiz va www.rumblet.ru bush sahiraga qaytamiz.

## ILA. INTERNETDA MA'LEMOTI ARNI QIDIRISH

Internet millionlah kompsuterlami va tasavvur qilih boʻlmaydigan darajada katta hajmdagi ma'lumotlami oʻzida mujassamlashtirgan. Har daqiqada bu kompyuterlanda axborot hajmi ko payadi. Internetda ma'lumotlami qidirish bilan shugʻullanadigan maxsus serverlar mavjud. Server katta hajmdagi xotiraga va katta tezlikka ega, shuning uchun u birdaniga bu necha savollarga javob bera oladi

Har bir qidiruv serveri tarmoqdagi Web-sahifalar ho vicha ma'lumotlar jildiga ega. Jildda ma'lumotlarning turgan joyi, qisqacha izuhitannotatriya), tavsifi va boshqa ma'lumotlar joylashadi

Internetda ma lumotni qanday topish mumkin? Malumot joy lashgan Web-sahifa manzilini kantsangiz, bu muammo bir zumda hal boʻladi. Sahila toʻliq manzilini «Adres» maydonida kiritsangiz, qidirilayotgan ma'lumot ekranda namoyon boʻladi. Bir necha daqiqadan noʻng soʻralgan Web-sahifa paydo boʻladi. Ba zi bollarda sahifa topilmaganligi va hozircha unga ulanish mumkun emasligi haqida ma'lumot paydo boʻladi.

Subile marzili noma lum boʻlgan bolda nima qilish zarur? U holda Internetning maysus qidiruv tizimlaridan foydalanish mumkin. WWWda bir necha qidirish tizimlari mavjud. Vositalar panelidagi *Houex* buyrugini kiriting. I kranda maxsus qidiruv subifasi paydo boʻladi (11,10-rasm)

-Section Box faction on the life trees was Int. And Decision, Public on Advantum Tax Sale for burdley worth blackers the location includes into the theory, his the Branck & Laborator Phy Local & Ballinesi. - Hill Bertas P. More Tallal and the state of the

11.10-rasm. Yahoo.com gidiruv tizimining bosh sahifasi.

Ma'lumotni topish uchun mavzu nomini mutsus mavdonga kiritish zarur. Natijada ma'lumot server omboridan qidiriladi. Qidirish natijasi ekranda hosil bo'ladi. Ro'vaatdan Siz zarur sahifani tanlashingiz mumkin. Masalan, agar «Internet haqidagi» ma'lumotlar zarur bu'lsa, «Ob Internete» so'zini qidirish maydoniga yozasiz. Mavzu aniq bo'lsa, javob aniq va tezda topiladi. Yana bir usuli adreslar maydonida kerakli mavzuni kiritish mumkin. Bunda mavzuni topuh uchun no'z yoki atama kiritiladi. So'zdan oldin e to belgisi bo'laa, bu qidirilayotgan no'z shu hujjatda borligini bildiradi. Topilishi zarur bo'lgan jumla qo shtimoq ichiga olinishi shart. Agar so'rov kicink harida berilgan bo'laa, maija kichik va bush harili so zlami o'z ichiga oladi.

Kenikli ma'lumotni topish uchun qidiruv tizimlandan foydalamshingiz mumkin. Masalan juda qulay va taniqli yahoo.com tizimidan foydalamshingiz mumkin. Huning uchun adres may doniga <u>waywa abou.com</u> manzilini kiriting.

So'rov natijalari ro'yxat shaklidagi ilovalardan va ularning tavxifidan tashkil topadi. Unda ma'lumotlar bo'limlarga, bo'limlar esa, bo'linmalarga bu'lingan bo'ladi.

Sabilaning o rteada maxsua joyda SEARCH tugmachasi joylashgan. Unda mayzu nomini kiritish va qidiruv natijasmi olish mumkin.

## 11.7. O'ZBEKISTONNING OMMABOP SAHIFALARI

Internetda Web-sahifalarning son-sanoqsiz ekanligi hozirgi kunda hammaga ma'lum. Kundan-kunga sahifalar soni yanada ushib bormoqda. Bu sahifalar turli tumari yangiliklar va bilimlarga boy, hamda tabiat, hayvonot olami, uʻsimliklar, muzeytami koʻz oldimizda namuyon qiladi. Foydalanuvchilarga qulay boʻlishi uchun quyida Respuhkamizdagi rasmiy savtlarni va ba'zi ta'lim saytlarini keltiramiz:

<u>www.goy.uz</u> - O zbekiston Respulikasung Hukumat portali.

<u>www.uza.uz</u> - Oʻzbekiston Milliy Axburot Agentligi sahifati, Undan turli mavzudagi ma lumotlarni, yangiliklarni olish mumkin
www.edu.uz - O zhekiston Respulikasi Oliy va oʻrta matsus ta'lim vazirligi sayti.

www.zivonct.uz - Ta'lim portali.

www.timi.uz - loshkent irrigatasya ya melioratsiya

ne lumotar kehirilgan.

# XII BOB. MASALANI KOMPYUTERDA YECHISH BOSQICHLARI

# 12.1. MASALANI SHAXSIY KOMPYUTERDA YECHISIIGA TAYYORI.ASII

Har qanday masalani shaxsiy kompyuter (ShK) da yechish murakkab jarayon hoʻlib, um shartli ravishda quyidagi oʻzaro bog liq bosqlehlarga boʻlish murakin:

1. Masalaning aniq ifodalanishi, masalaning matematik modelini tuzish.

2. Masalami vechish usulini tanlash.

3. Algoritmni ishlab chiqish.

 Iuzilgan algoritm asosida biron-bir algoritmik tilda dastam yozlsh.

5. Dastarni kompyuter xotirasiga kiritish.

6 Dasturning baiardachuni tekshirish.

7. Natijani olish, uni tahlii gilish va rasmiylashtirish.

Masalaning motematik modeli masalaning sharilarim biror anlqlik bilan aks ettiruvchi matematik ifodalar maimuasidir.

Algoritm – masalam yechish uchun kerakli ma'lumotlarni kiritishdan tortih, to oxurgi natijani olgunga qadar bajariladigan hisoblashlar (amailar) ketma-ketligining tartibli va ang ilodasidir.

Akaala Balandiigi 7,5m va asos diametri 2,37m hoʻlgan, usti ochiq silindr shaklidagi idishni yasash uchun necha m-tunuka kerak?

Ushbu keltirilgan masatani kompyuterda yechish uchun bajarilashi lozim boʻlgan busqichlarni keltiramiz 1 Masalaning matematik modeli, h va d – silindr batandligi va diametri boʻlsin. S – tashqi sirt yuzini topish kerak. Bizga geometriya kursidan ma'lumki:

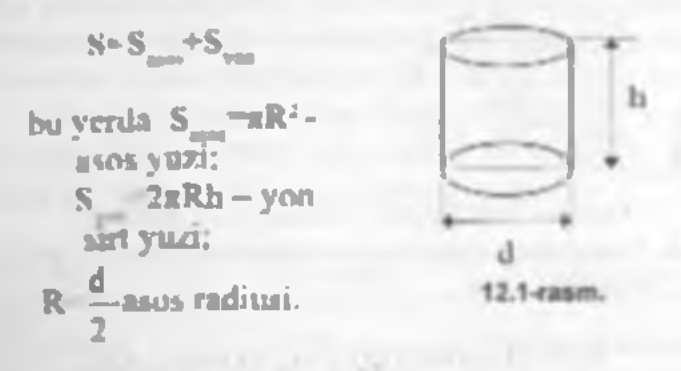

2. Maxalani tormula yonlamida yechash. SI=S\_\_\_\_RR-, S2\_S\_\_=2aRh. S=SI=S2 3. Algorum

3.1. O'zgaruvcinlar: h, d, R, S, S1, S2;

3.2. Ma'lumotlarni kiritish: h va d ning qiymatlarini kiritish;

3.3. R  $\frac{d}{2}$  - asos radiusini hisoblash;

3.4. S1 3.14"R" - asos yuzini hisoblash;

3.5. S2=2\*3.14\*R\*h - silindming yon sirti yuzini hisoblash;

3.6. S=S1+S2 - natija;

3.7. Natyani ekranga yoki qogʻozga chiqarish: S;

3.8. Tugailash.

4 Dummi yozish (Paskal tilida).

Program zulinput, output):

var h.d.r.S1,S2,S: real; begin read(h.d);

- -

S1:=3.14\*r\*r; S2:=2\*3.14\*r\*h; S:=S1\*S2; write( S \*, S:4);

end.

5. Dastumi kompyuter xotarasiga kiritish.

6 Dasturning bajarilishini tekshirish: (h=7.5; d 2,37).

7. Natijani olish.

### 12.2 ALGORITMNING XOSSALARI, ALGORIEMI.ARNI IFODALASH USULLARI

ligoritm va uning xossalari. ligoritmlarni ifodalash usullari. Blok-svemalar usuli. Bloklarning turlari.

Algoritmning xossalari.

Algoritmlarni tuzishda bu'zi talablarni hisobga olishpa to'g ri keladi. Algoritm quyidagi xossalarga ega bo'lishi kerak.

1). Algoritm bir qıymatli boʻlishi kozira. Bu xossa - algoritmning amqlik xossasi deyiladi.

2) Qaratayotgan algoritm asosida, hisoblashiarning oxirgi jarayonida oatqalar chiqishi kerak yoki masala yechama ega emaaligi haqida ma'tumot chiqishi kend. Bu yosasa algoritmning *antijavarla* zossasi deb yuritiladi.

3) Boshlang'ich mu'lumotlarning qiymati har xil boʻlgan bir xil tredagi masalalar uchun algoritm bir xil boʻlshi kozim. Algoritmung bu xosaasi - ommovrilik xossasi deb yurkiladi.

 Algoritm asosida hosil boʻlgan hisoblashlar jarayoni chekli sondagi bir nechta oddiy amallarning (hisoblashlarning) ketma-ketligidan tuzilishi lozim. Hu - dabretlik xossati deb yuritiladi. Algoritmlæmi ifodalashda turli usullardan fovdalanish mumkin: soʻzlar yordamida, turli belgilar yordamida, chizmalar yordamida, bloklar yordamida. Algoritmtarni ifodalashning eng qulay va koʻp ishtatiladigan usuli - bloklar yordamida ifodalashdir. Hu hulda algoritmlær strukturasi oʻzaro hogʻlangan bloklar majmuasidan ihorat hoʻladi. Algoritmlærning bunday ifodasi *blok-svema* deyiladi. Algoritmlærni blok-svema koʻrinishida ifodalashda quyidagi bloklardan foydalaniladi:

| Nomi                            | Ko'rinishi | Mazmuni                                                    |
|---------------------------------|------------|------------------------------------------------------------|
| Bositions                       | (Booh - )  | Dustuming boshlasishi                                      |
| Kirnsk                          | []         | Ommer kirkede                                              |
| Janayon                         |            | lfisin qərunlaras<br>hisərbində                            |
| Shart                           |            | Narran teksini olu                                         |
| Modifilentitya                  |            | takanatan sa an<br>baablash basa ag<br>(salah) bajarilishi |
| Oldant in<br>anglasy in gravita |            | Qian programmaya<br>menojaal                               |
| Nation                          | Eq.        | Natijani qenj'orga yaki<br>olomga chiqariah                |
| Tegetheb                        | (Tem)      | Dastancing torelineight                                    |

361

### 12.3. Algoritmberning turbri-

ilisoblash jarayonining turiga qarab algoritmlar quyidagi turlarga boʻlinadi:

- Chiziqli algoritmlar bunday algoritmda amallar ketma-ket, ya'ni benlgan tartibda bajariladi.
  - Tarmoglanuvchi algurumlar hunday algoritmda amallar ketma-ketligi berilgan shartni tekshirish natijasiga koʻra ikki yoki undan koʻproq turmoglarga hoʻlinadi;
  - Takrorlamevchi algoritmlar bunday algoritmda ma'lum amallar ketma-ketligi bir necha marta takrorlanadi.

laktorianuvchi algoritmlar oʻz navbatida yana ikki turga boʻlinadi: taktorlashlar soni mu'lum boʻlgan (aritmetik) va taktorlashlar soni noma'lum boʻlgan (iteratsion) algoritmlar.

I-masala. Z=/ar-betur-s/a<sup>-1</sup> (fordaning qtymatini hisoblang, bunda a--3,15 b=4.33, x-ixtivuriy son.

Bu musalam yechish algoritmi uchun blok-sxema 12.2-rasmda tasvirlangan:

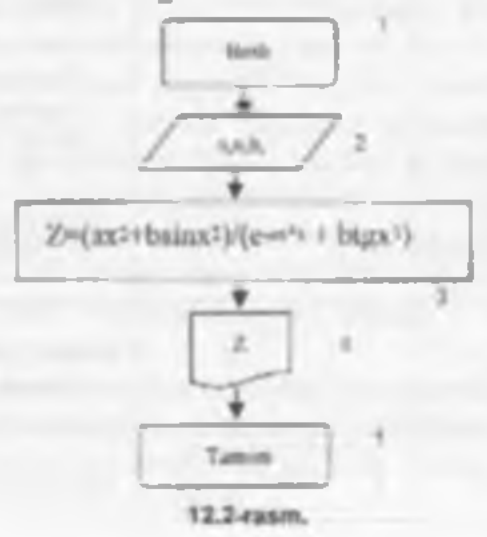

362

1. Chiziqli algoritmga misol.

I blok Bushlash.

2-blok, s.a va h o zgaruvchilami kiritish bloki.

3-blok z ifodaning qiymatim hisoblash.

4-Nok Natijani - z ning qiymatmi bosmaga chiqarish

5-blok Tugatish.

Tarmoqlanuvchi algoritmga misollar.

2-massia. Quyidagi berilgan funksiya qıymati hisobiansin:

 $r = \begin{cases} ar^2 ar^2 & age x < q \\ bunds a=5.41 q=3, \\ \frac{1}{\sqrt{x^2 - a \ln x^2}} & age x < q \end{cases}$ 

I-blok Boshlash.

2-blok: a.x va q oʻzgaruvchilarni kiritish;

3-blok x<q shartm tekshirish, agar shart bajarilsa bisoblashlar 4-blokka uzatiladi, aks bolda hisoblash S-blokka uzatiladi:

4-blok Funksiva qiymatmi hisoblash, keyingi hisobiash 6-blokka oʻtliadi;

5-blok Funksiya qiymatmi hisoblash, keyingi hisoblash 6-blokka oʻtiladi;

6-blok y natijani bosmaga chiqarish; 7-blok Tugatish.

# 12.3-rasmida masala algoritatimng blok-syemasi tasyirjangan.

3-masula Quyidagi herilgan funksiya qivmati hisoblansin.

$$= \begin{cases} \frac{3\pi^2}{4\pi^2} & \text{agar } n < 0 \\ \frac{1+\cos 4\pi}{4\pi^2} & \text{agar } 0 \le n \le 1 \\ 1.5\pi x - \log 4^2 x^2 & \text{agar } x \ge 1. \end{cases}$$

12.4-reands measls algorithmining blob-exempti tasvirlangan.

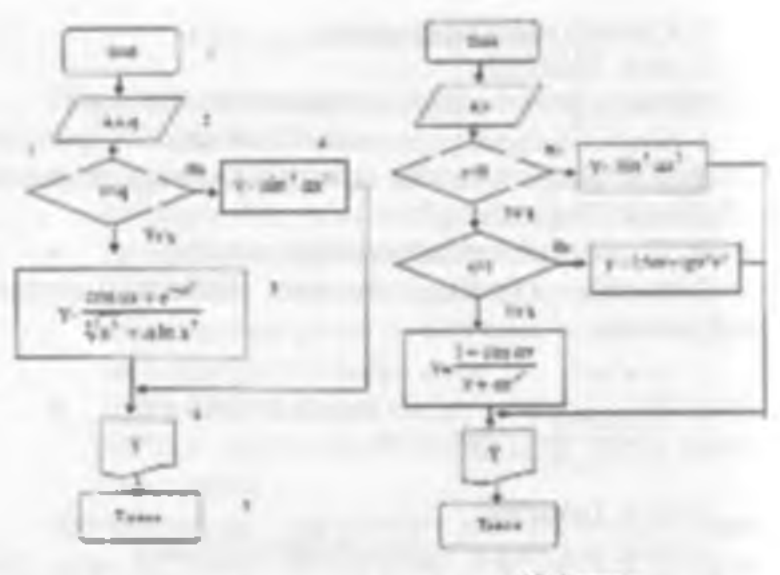

12.3-raem.

12.4-rasm.

3. Tekrorlanuvchi algoritmga misollar.

4-masala. 1 dan 100 gacha boʻlgan juft sonlar yigʻindisini hisoblang.

O'zgaravchilarni kuitamiz. S – yigʻindi, J juft sonlarni qabul qiluvchi oʻzgaravchi boʻlsin. S yigʻindining boshlangʻich qiymatmi nolga teng deb olaraiz. J ning (ya'ni, juft sonlarning) boshlangʻich qiymatmi 2 ga teng deb olarniz. U holda quyidagi bisoblashlar ketma-ketligi bajarilishi lozim:

1 2 S=0 S-S+1=0+2=2 1=1+2 2 2-4 S-S+1=2+4=6 1=1+2 4 2 6 S S+1=6+6=12 S- S+100-

Demak, *I=I+2* va *S=S+1* yigʻindini hisoblash amallari bir necha marotaba qayta va qayta bajarilsin. Bu algoritmning blok-sxemasi 12.5- va 12.6-rasmlarda tasvirlangan.

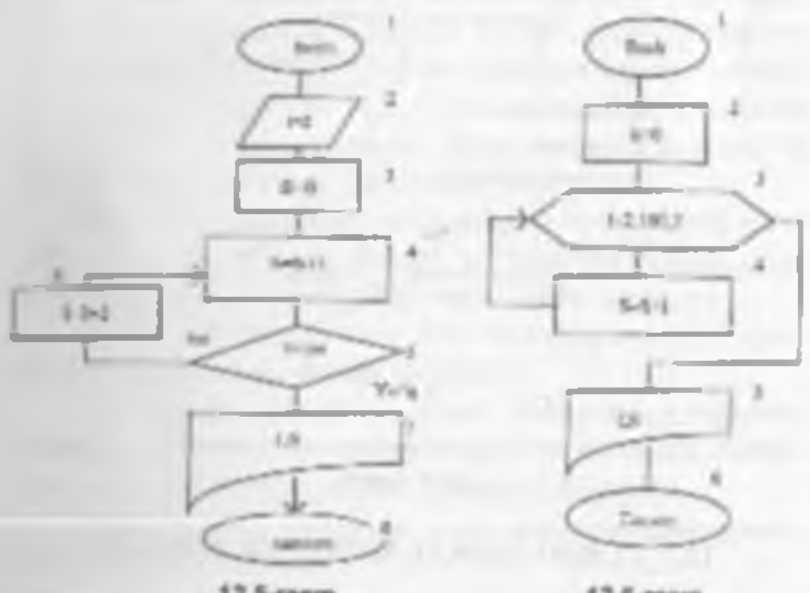

12.5-rasm.

12.6-rasm.

5-masala. Argument x a dan à gacha à qadam bilan o'zgarganda

 $Z^-$  (c+zsine x3)/10c funksiya qiymatlari hisoblansin, c - benigan son.

Masala shartiga ko'ra x mng boshlang'ich qiymati a ga teng bo'llb (ya'ni x=a), x funksiya qiymati z=z(x)hisoblanadi va x ning hamda funksiyaning keyingi qiymatlari x x+h va z=z(x) formula bilan hisoblanadi. Hu bisoblashlar x ning qiymati b ga teng yoki b dan katta bii lguncha dayom etadi (12.7-man)

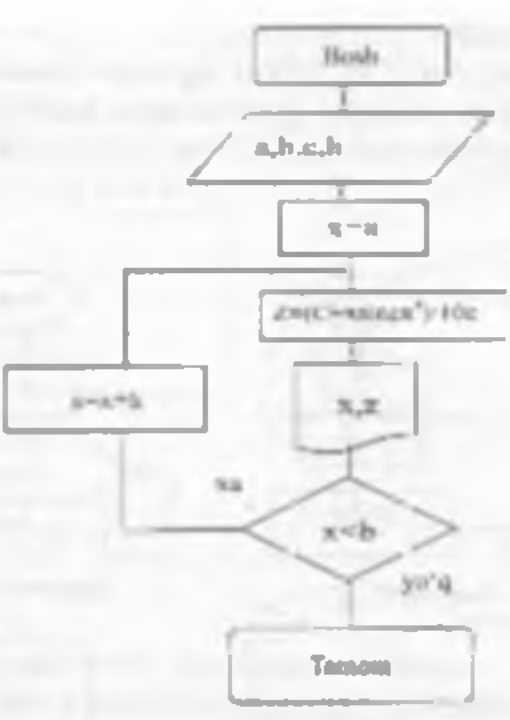

12.7- raem.

### 12.4. TURBO PASKAL MUHITTDA ISHLASH

Paskai tilida yozilgan dasturlami kompyuter xotirasiga kiritish, dasturni quyta ishlash ya natijalarni oliah Turbo Paskai muhitida ancha qulay hamda koʻrgazmali ko rinishda amalga oshiriladi.

Turbo Paskal muhitiga kirish uchun

C:>Pastal'turbo exe faylini ishga tushirish kerak. bunda Paskal - turbo exe fayli joylashjom katalog (papka) nomi.

Bu fayi ishga tushgandan keyin ckranda Turbo Paskal muhitining annisi usmin paydo bu'ladi. I kranning suqon satrida Turbo Paskal ning asosiy menyusi, quyi satrida esa funksional tugmalarning vazifalari ifodalangan ho'ladi. Turbu Paskal muhitida asoniy menyuga kirish uchun F10 tugmasini bosish kerak. Bu tugma hosilgunda menyu bandlarining birida «kursor» toʻgʻri toʻrtburchak shaklida pay do boʻladi. Bu «kursor» ni «~»» va «~» tugmalari yordamida menyuning kerakli bandiga keltiramiz. Agar menyuning istalgan birun bir bandiga keltiramiz. Agar menyuning istalgan birun bir bandiga kirmoqehi boʻlaak, shu bandga «kursor»ni joylashtirib «Inter» tugmasini bosamiz, natijada ushbu bandiga tegishli qism menyu bosil boʻladi. Bu qism menyuda shu bandiga tegishli amallar roʻyvati kehirilgan boʻladi. Qism menyudagi bandlarni tanlasli «\*» va «J» tugmalari bilan amalga oshiriladi va «Enter» tugmasi bilan ishga teshiriladi.

Hiz menyudagi aniq bir bandni koʻrsatmoqchi boʻlsak, avval menyuning pukati koʻrsatiladi, keyin qism menyuning bandi koʻrsatiladi va h.k. Masalan:

File-Load (menyuning File bundiga tegishli qism menyusidagi Load bandini bildiradi);

Options-Liavironment-Colors (menyuning Options bundiga tegishli qism menyuning Liavironment bundidagi qism menyuning Colors bandmi bildiradi).

Turbo Paskal muhitida koʻp ishlatiladigan atosiy bundlarning vazitalari.

| M   | Monvu<br>headlari | Vazifisi                                                                                                    | Mos<br>Leiarschi<br>manus halar |
|-----|-------------------|----------------------------------------------------------------------------------------------------|---------------------------------|
| 1   | I tie-1 and       | Yeatigest dastarst, ys 'ni fayint<br>taitt rhad uchun adam tathir da                                                                                    | 173                             |
| - 7 | Els C.            | Bu hand castang and a drands dising<br>symmit reside to task. He symmetric<br>kernikk felvning mennet kiritish logan                                    |                                 |
| 1   | File-Save         | Line ereinigene Ley hit sottrage einen<br>Bis hand taslangende fayl rechtar<br>votra-shin dicht a vombel<br>Teteristemospische beitigen faylmi beetnija | 12                              |

|   |          | Bu hand yordamida takrirlanmoqchi            |         |  |
|---|----------|----------------------------------------------|---------|--|
|   | 1        | beilgas fayleing nomi o'zgartiriladi va      |         |  |
|   |          | yangi rem bilan distka soorila is            |         |  |
|   |          | Very fay his takentashes booklash            |         |  |
| 4 | I de-Neu | I arbo Paskal makustagi redaktor             |         |  |
|   |          | yangi tay ini turish rejimuga o'tadi         |         |  |
|   |          | Bunda fayiga NONAMERX PAS degan              |         |  |
|   |          | com berilade Xeterage elisti parayonida.     |         |  |
|   |          | tayiga yangi yana herish loatm               |         |  |
| 1 | mar and  | Turbo Paskai mahridagi edori                 | 4.5 95  |  |
| 3 | I HE-LAR | valuation 5                                  | ARTX    |  |
| 6 | Ran-Run  | Thestarts of an a taxabari sh                | Ctrl-P0 |  |
|   |          | Destar yozelişbi tekşirara aları ortadi ya j |         |  |
|   |          | dantar hatarilisti tehga tashada             |         |  |
| - | Compile- | Provide the statement of the statement       | 4.0. ·  |  |
|   | Compile  | Company and American and an and an easily    | 48.14   |  |
|   |          | Agus destur yucilabi teksharish              |         |  |
|   |          | jarzven da tatisiat horlig: wa late          |         |  |
|   |          | bo'ha, ekrande unga mos aaberiar             |         |  |
|   |          | chiqudi                                      |         |  |
|   |          |                                              |         |  |

Turbo Paskal muhtuda dasturning matnlari tuziladi va tahrirlanadi. Kedaktor rejimiga oʻtish tayini ekranga chiqarish yoki yangi tayini tuznli hilan amalga oshiriladi.

Redaktor bilan ishlash uchun asosiy tugmalarning vazifiduri:

| Tugma      | Vezifesi                                            |
|------------|-----------------------------------------------------|
| Finter     | Kurner megen jeydan bischlah yara satere go'yich    |
| Del        | Kurser terebrei beigens o charsh                    |
| Halspar    | Karter oldstag bright o chroh                       |
| las        | Qu's tale registeres o reacting yoki belier giftish |
| anges (    | Kursonii bir belgigs chap yoki o'ngga surish        |
|            | Kamenti bir satr ysgerige yoki pastga surish        |
| Pala       | Kurunni bu cirns yuqoriga chiqareth                 |
| Patte      | Kamon i bir ekan pastaa tashirish                   |
| Carl-Fal.p | Kamoral bir sahifa ysiqoriga chiqarish              |
| Cot Path   | Konserti bir tahifa pastga tushirith                |

368

| B. 48 | and the second second s | b. B. S. Market | The Allowand Distance of                | And the Root of States                                                                                          |  |
|-------|----------------------------------------------------------------------------------------------------|-----------------|-----------------------------------------|----------------------------------------------------------------------------------------------------|--|
|       | at make                                                                                                    |                 | 1 A A A A A A A A A A A A A A A A A A A |                                                                                                    |  |
| 1000  | the second second second second second second second second second second second second second second second se                                                                                                    |                 | ALC: NOT THE OWNER OF THE               | the second second second second second second second second second second second second second second second se |  |

| Car IK,B | Bidning bother beigtlarb                                        |
|----------|-----------------------------------------------------------------|
| CH-KK    | Historie g overiet belgilash                                    |
| Cal-K.Y  | Relgingen bloker och technob                                    |
| CHI-K.C  | Belavlangan blokning messasini kursurdan keyan<br>an insintrais |
| Cat-K.V  | Reigt as gan binks: Israkationsmis                              |
| CHI-K P  | itelg ilangan blokut houmage chiqurish                          |

#### Savol va topshirigiar

1. Massioni sompyuterda yochishning ganday bosg-chianni telesiz?

Massiering matematik modeliga tarri bering.

3 Algoritm nima?

4 Algorithming genday spesalarini blasiz?

5 Blox-stome nima?

6. Blox-sagmade genday blokler ishtirok stad?

7 Algoritm turientmi syllto bering.

8. Qanday algoritm chiziqii algoritm dab aytiladi?

9 Gendey algoritmgs termoglanuvchi algoritm deb aytiladi?

10. Qenday algoritmga taktorlenuvchi algoritm deb aysledi?

11. Chiziqi termoglenuvchi ve tekzorlenuvchi algoritmlarga misollar kelonog

12. Turbo Paskal muhiliga kinah ganday bajaritadi?

13. Turbo Paskal muhit asony menyuai va yordemchi menyular bien lehiash ganday amelge oshiriled?

14. Assay manyu bandlarning vezifalarini ayliti banng.

18. Turbo Paskal muhible funkcional tugmalarning vazifalarini aytib bering

18. Radaidor bilan ishlash uchun saosiy tugmalarn ng vagilalarin aytib bening.

# XIII BOB. PASKAL TILIDA DASTURLASH

# 13.1 PASKAL ALGORITMIK TILL HAQIDA

Paskal algoritmik tili FHMda keng miqyosda ishlatiladigan ullardan biri bisoblanadi. Bu til 1969 vil Shveytsanya Oliy maktabi professori Niklaus Virt tomonidan ishlab chiqilgan. Bu til framuz olimi Biez Paskal (birinchi bu'lib yig'jindmi hisoblash qurilmasini yaratgan) sharafiga «Paskabi deb pomlandi.

Paskal tilining alfanti

Paskal tilida quyidagi belgilar ishintiladi:

- Kulu so zlar AND va. ARRAY massiv. BEGIN - boshlash, CASE - variant, CONST - o'zgarmas, DIF-butan bo'lish, DO bujarish, DOWNTO-kamaytirish, FUNCTION - funkciya, GOTO o'tish, IF - agar. IN - o'z ichiga olish, LABEL - belgi, MOD - modul, NIL - nol, NOT - mkor, OF - ... dan, OR - yoki, PACKED - ixchamlangan, PRO-CEDURE protecture, PROGRAM - programma, RECORD - yoruy, REPEAT takrorlash, SET to'plam, THEN - u holda TO - ... gacha, TYPE tip, UNTIL ....gacha, VAR - o'zgaruvchi, WHILE - ... ho Igan holda WITH - bilan.

Amal belgilari.

Artfmetal + (qo'shish), - (avirish), / (bo'lish), \* (ko'paytirish), DIF (butun bo'lish), MOD (qoldiqui topish); <u>Nusbur</u> > (katta), < (kichik), >= (katta yoki teng), <= (kichik yoki teng), = (teng), <> (teng emas);

Muntan NOT (inkor), OR (mantiqiy qo'shish), AND (mantiqiy ko'paytirish).

Ta plandar astala: \* (to plantar kesishman), + (to plantar birlashmasi), - (to plantar ayirmasi), IN (to planga tegishli).

Paskal tilining eng sudda honstruktan olori sonlor, oʻrgarmaslar, oʻrgaruvchilar standart funksiyalar va ifndalandir. Har qanday dastur ma'lumotlar bilan ishlaydi, bu ma'lumotlarning qiymatlari sonlar, mantiqiy qiymatlar yoki literli qiymatlar boʻlishi mumkin. Paskal tilida 4 xil turdagi ma'lumotlar ishlatiladi: butun (INTE-GER), haqiqiy (REAL), mantiqiy (BOOLEAN) va belgili (CHAR)

Sunlar butun va haqiqiy tipda boʻlishi mumkin.

Butun sonim raqamlar ketma-ketligi koʻrinishida yuziladi Masalan, 12, -6, 786, 2000, -2121.

Heman ronter get'iy nuqtali (massian, -4.85, 1.64, -0.29) yoki oʻzgaruvchan muqtali (matalan, 1.68E-5, 0.5E5, -12.64E-4) boʻlishi mamkin.

<u>Muntique tipdagi ma humotlar</u> faqat TRUE (rost) yoki F4LSE (yolg 'on) giymatlarni gabul gilishi mumkin.

Belgili tiqdogi ma Jumatlar bitta litera (belgi) qiymatini qabul qilishi mumkin

Paskal tilidagi oʻzgarmaslarning qiymati dastur ishi davomida oʻzgarmaydi. Oʻzgarmaslar quyidagi tipdagi ma'lumotlarni qabul qilishi mumkin: hutun, haqiqiy, mantiqy, helgili va satrli. Masalan, 1001, -44, 26.85, -0.5E-5, TRUE, 'C', '8', 'ØAKTOPHA.T', '6.8+T'.

O'zgarmaslar dastorning boshida, ma'lumotlarni ifodalash qismida itodalanadi. O'zgarmaslarni itodalash Const kalit soʻzi bilan boshlanadi. Masalan, CONST K 100; N 50; PI=3.141592; 1.MP P.

O'zgorovchi - xotirada axborotiar ( ma'lumotlar va natijalar) m saqlash uchun ajratilgan (aniq) joy. Paska, dasturida o'zgarovchini ilodalash uchun uning nomi (o'zgarovchinig identifikatori) va tipi ko rsatiladi.

O'zgaruvchilarning tipini ko rsatish uchun Paskalaing maxuus so ziaridan loy dalamamiz. Misol uchun Integer soʻzi butun sonni hildiradi, boolean - mantiqiy qiymatni bildiradi. Oʻzgaruvchilarni ifodalash var soʻzidan hoshlanadi.

Masalan,

Lj træger, fi va j - butun sonlarni gabul gilin ch. n'zgaravchilar)

a.b,c.real. fa,b,c — haqiqiy sunlarni qabul qiluvchi a guruvchilar}

u,v boolean, (u,v - mantiqiy uʻzgarive hilar) s: string, (s - satrli oʻzgarivelu)

I lar bir buturi sonni xotirada saqlash uchun 2 bayi joy ajratiladi

s - satrli oʻzgaruvchi boʻlib, satrli oʻzgaruvchini xotirada saqlash uchuz 256 bayt joy ajratiladi.

O'zgaruvchining nomi lotin harlidan boshlanishi lotim. Nomlashda harffar, raqamlar ya «-« belgisidan foydalanish mumkin. Nomning uzunligi 63 belgidan oshmasligi kerak.

Paskal alguritmik tilida oʻzgaruvchilar quyidagi tiplanga ajratiladi: butun, haqlqiy, belgili va satrli, mantiqu oʻzganuvchilar.

Haqiqiy updagi oʻzgaruvchilarni ilodalashda reo/.

single, double, extended va comp soʻzlaridan foydalanamiz;

Humm tipdagi oʻzguruvchilarni ilodalashda mteger, shortim, byte, longint va word soʻzlaridan foydalamamiz;

Belgi tipdagi oʻzgaruvchilami ifodalashda chor soʻzidan foydalanamiz

Satr tıpdağı o'zgaruvchilarni ifodalashda sırıng so'zidan foydalanamiz:

Mantiqiy tipdagi oʻzgaruvchilarni ifodalashda boolron soʻzidan foydalanamiz.

Dasturda funksiyalami va matematik ifodalami yozish uchun Paskal algoritmik tilming standart funksiyalari mavjud. Standart funksiyalarga murojaat cush uchun funksiya nomini yozish va qava ichida argumentni koʻrsatish zarur. Standart funksiyalarning yozilishi hamda argument tiplari va funksiya tiplarining qanday hoʻlishi quyidegi jadvalda koʻrsatilgan, shuningdek, misollar keltirilgan

| Paskalda    | Ma'nosi                                  | Argumentsing         | Funkstynn ng         |
|-------------|------------------------------------------|----------------------|----------------------|
| yozilishi   | (SINALCELLARS)                           | igi.                 | <u> </u>             |
| abe(x)      | ( x)                                     | real yoki<br>integer | reni yoka<br>integer |
| sqr(x)      | x²                                       | rual yoki<br>integar | real yek)<br>integer |
| ain(a)      | tint<br>sin <sup>2</sup> (x)-ser(sin(x)) | ezni yoki<br>miegre  | real                 |
| 008(X)      |                                          | reni yoks<br>astrgat | resi                 |
| exp(x)      | E.                                       | rent yoka<br>integer | real                 |
| ln(x)       | linx                                     | real yoki<br>integer | real                 |
| sqrif(s)    | -5                                       | real yoki<br>mittaa  | real                 |
| Aftilani vj | erctgs                                   | real yoki<br>integer | runi                 |

| theo(x)  | soming bits<br>gitanal gitatok<br>marc(26.7)-26                                                          | Real                                 | inegtr                               |
|----------|----------------------------------------------------------------------------------------------------|--------------------------------------|--------------------------------------|
| round(1) | Annen yazitlash<br>Naundi 24.7)-27                                                                       | Real                                 | initig of                            |
| pred(x)  | a' ziden a'hlings<br>aliemes tra sapish<br>prod(?)~6<br>pred(m)~1                                        | intersycki<br>cluryoki<br>booleen    | integer yoki<br>char yoki<br>baalana |
| moc(x)   | oʻzidan kaying:<br>chanentisi kapinin<br>succi7 (40<br>mining (***                                       | integer yoki<br>ehar yoki<br>booluut | intager yoki<br>chur yoki<br>buolens |
| ard(x)   | buigtine to'pine .cm<br>beigining tarch<br>raqamati ajentah<br>anti(0)=240<br>anti(5)=245<br>arti(7)=201 | Char yoki<br>boolana                 | integer                              |
| diet (1) | holgilur<br>ter plantstan i<br>-tertibdagi belgini<br>sjonish chri2151                                   | Integar                              | ulur                                 |
| odd(x)   | satelling juft yoks<br>too light an injust<br>add(3) unic<br>add(3) - folse                              | Integer                              | btolese                              |

# Paskal tilida be'zi ifodalarning yozilishi.

| Mattenetik i Ibd a | Pashel mints yozilishi |
|--------------------|------------------------|
| <br>201            | 27472                  |
| Zø<br>Øs           | 2*+10***               |
| A+ 4<br>8- 3       | (a+a) h - 51           |
| 4<br>1-0           | 10×2-61                |

|                    |                | sim[x]/(ij+x)                          |
|--------------------|----------------|----------------------------------------|
| 2142<br>14 000     |                | $(exp(-s) + a) \cdot (I + car(spr(s))$ |
| sin <sup>2</sup> 3 | e <sup>k</sup> | .agr(sin(I*spr(a)*a))                  |
| inger Ja           |                | and a "aprila () can fa "aprila ()     |

 $\log_{a} x_{a} a^{-s} v x = (x \ge 0)$  koʻrimishdagi ifodalarni Paskal talida yozish uchun  $\log_{a} x = \frac{\ln x}{\ln x}, x \ge 0, a \ge 0, a \ne 1,$ 

 $x^* - x^* - e^{-x}, x > 0$  formulalardan foydalararme

### Dastweining metilister

Paskal tilidagi dastur quyidagi tuzilmaga ega boʻlishi kerak:

**PROGRAM** Programmaning nomi:

LABEI Belgilar:

CONST O'zgarmaslarni ilodalash;

TYPE Ma'lumother turlarini ifodalash;

VAR O'zgaruvchilarni ifodalash;

Protseduralar va funksivalar. REGEN

Asoniv desturning tanasi;

END

Dasturning birinchi bu'limi (PROGRAM) uning sarlavhasi deyiladi va u dasturning eng boshida joylashishi kerak. Kevingi bo limlar (LABEL CONST. TYPE, VAR hamda Protordarular va funksosalar) ma'lumotlarni ilodalash bo'limlari deyiladi. Bu bu'limlar ixtiyoriy tartibda joylashishi hamda takrorlarishi mumkin. Oxirgi bu'lim uperatorlar bu'limi deyiladi hamda u BEGIN va END au'zlari orasida joylashadi.

# 13.2. CHIZIQUI ALGORITMLARNI DASTURI ASH

Chiziqli algoritmlarni dasturlashda uʻzlashtmsh opcratori, ma'lumotlarni kiritish va natijalarni chiqarish opcratorlaridan loydalanamiz.

O'zlashtirish aperatori. O'zlashtirish operatori ilodalarning qiymatini hisoblash uchun xizmut qiladi. Operatorning umumiy ko'rinishi:

V:=b,

bu yerda V-natijaning nomi, 8-ifoda, tenglashtiruvchi belgi. Oʻzlashtirush operatori bajarilganda tenglikning oʻng tarafida turgan ifodaning qiymati hisoblanadi va natija tenglikning chap tarafida turgan oʻzgaruvchiga beriladi. V oʻzgaruvchining qiymati va 8 itodaning tipi oʻzan mos kelishi shart.

Ma lumotlarne ktritish operatorlari

read (a,...a);

readin(a, ...a).

readin,

bu yerda a.a. a. - qiymati kiritilayotgan oʻzgaruvchilarning nomlari.

neudra, ....a) operatoridan foydalanilganda oʻzgaruvchilar qiymatini bitta satrda yozih kiritiladi

readhra, "a) operatoridan foydalanilganda orurgi qiymatni kiritilgandan keyin, yangi satr boshidagi qiynutga oʻtiladi.

readin - bitta satr jov tashlashni bildiradi. Ma 'henatlarni chiaarish operatorlari write: b . b . ... b J: writeinib .b ..... b J: wrtieln. hu yerda b, b,...,b - qiymatlari chiqarılayotgan o'zgarus chilarning nomlari. bitta satrda yozib chigaradi; writeinia, ....a j operatoridan Joydalanilganda har bir natijani yangi satrya yozib chiqaradi. writeln - hitta boʻsh satr tashlashni bildiradi. Chiziqli algorithmi dasturlashga misol keltiramiz. 1-misol.  $Z = \frac{\cos^2(3x+a)}{ig(bx^2+a)}$  if obtaining given at in bisob. lang, bu yorda a -3,15; A=4,33; x - httiyony son. program Funktionational, antput), (dasterni nomlash? (o zgarum hilarm (lodalash) WIT: a. b. x. z :real: thoughty thodays a'zgoravchilor! begin (dastrom boshlash) writelet's, b. z. ming at matini kiriting READ LN (a. b. s); z:-sqr(cos(3\*s+a))/(sin(b\*s+a)/ cos/b\*x+ail: writeles z ning gomati = zj; end. (Dusturn: ingollash) 13.3. TARMOOLANUVCHI ALGORI I MLARNI DASTURLASH

Tarmoqlanuvchi algoritm biror shartni tekshirishni oʻz ichiga oladi. Shartni tekshirish matjasiga koʻra u yoki bu amallar ketma-ketligi bajariladi. Tarmoqlanuvchi algoritmlami dasturlashda d shartli operatori, goto oʻtush operatori (hoʻzida shartsiz oʻtish operatori deyiladi) va cana tanlash operatoridan foydalaniladi.

Sharth operator Shartli operatorning uch xil ko rinishi mavjud:

if b then a;

if b then a clse a ;

if b, then a, also if b, then a, else a,

Bu yerda

-b, b, b, - mantiquy ifodalar;

-a.  $a_{x} a_{y} a_{z}$  - operatoriar, agar  $a_{y} a_{y} a_{z} a_{z}$  operatoriar o'mida bir nechta operatoriar qatxashsa, bu operatoriar hegun va and so'ziari orasida voziladi.

Masalan,

if x>0.5 then begin y:=x\_sm(sqrt(x)); writeln(x,y);end, if x<0 then y:=x\*x.

Bu verda x>0.5 boʻlsa y ning qiymati hisoblanadi va bosmaga chiqardadi, keyingi satrda x<0 shart tekshiriladi va bu shart bajarilsa, y ning qiymati hisoblanadi.

2-misol. Quyidagi funksiyaning qiymuti hisoblansinbu yerda = 5,41 = 3.

program Larmoq(input.output); {dasturni nomlash} var {o'zgaruvchilarni ifodalash}

> a. q. x. y real. (hagigiy tipdagi o zgarwchilur)

```
hegen (dasturne bashlash)
```

a:=5.41;

q:=3;

writeint'o.q. x-ning qiymatlarini kiriting').

readin(a, q. z);

If x <q then

```
y =(sqr(sin(d*x*x)))* sin(d*x*x)/sqrt(x*x+1)
else
```

y: = {cos(a\*x) + exp(sqr(-a\*x)\*(-a\*x)))/ (arclants)\*exp(2\*ln(z)/3));

writein()- ning qiymat(', y); end. (dasturni tugallash)

() tish operatoring unumiy koʻmushi quyidagicha:

goto H; bu yerda H - belgi. Masalan.

label 5.

golo 5;

S. emi.

Tanlash operatori case bir nechta operatordan birim tanlash yordamida u yoki hu amallar ketma-ketligining bujarilishini ta'minlaydi. Tanlash operatorining umumiy koʻrinlahi quyidagicha:

| Case a of                                             |
|-------------------------------------------------------|
| nl:pl;                                                |
| n 2: p 2;                                             |
| £ 0 4                                                 |
| η, : p, :                                             |
| end;                                                  |
| bu yerda                                              |
| - J - selektor;                                       |
| <ul> <li>- n, – operatoriarning belgilari;</li> </ul> |
| <ul> <li>p. – operatorlar.</li> </ul>                 |

3-misol. Hafta kunlarini ekranga chiqarish uchun dastur tazing.

Program HaftaKuntinput, Output); Var Number Integer; Begin Read (Number); Case Number Of 1: Writein ('Dushanba'); 2: Writein ('Dushanba'); 3: Writein ('Seshanba'); 4: Writein ('Payshanba'); 5: Writein ('Juma'), 6: Writein ('Shanba'); 7: Writein ('Yakshanba');

End;

End

4-musol. Tekuslik kvadranti nomeriga nisbatan nuqta koordinatalari giymati uhorasini aniglang

Program Lundrent(input, output):

var n. integer,

begin

realles;

CANE N OF

1 writelni koordinatalar qiymatlari x>0,y>0');

2 writeIn('koordinatalar qn matlart\_x<0,y>0');

3. writeint koordinatalar qiymatlari x<0,y<0'); 4. writeint koordinatalar qiymatlari x>0,y<0');

end:

and

### 13.4. TAKRORLANI/VCHI ALGORITMLARNI DASTURLASH

Paskal tilida takrorlanuvchi algoritmlarni dasturlash uchun maxsus aki operatoriari mavjud. Jor, while, repeat Takrorlanuvchi algoritmlarni dasturlash uchun, shuningdek, shartli operaturdan ham lovdalanish mumkin. fur operaturi.

Bu operator sikida takrorianishlar soni ma'lum boʻlganda ishlatiladi. Operatorning umumiy koʻrinishi:

for i:=m1 to m2 do n;

yoki

for 1:- m1 downto m2 do s:

bu yerda

-i - siki parametri (butun giymatli o'zgatuvchi);

-m / va m2 - sikl parametrining boshlang ich va oxirgi alymatlari;

-s - sikining tanasi (oddiy operator yoki operatorlar katma-ketligi).

for operatorining brinchi koʻrinishida I ning oʻzgarish qadami I ga teng, ikkinchi koʻrinishda esa I ning qadami -I ga teng.

while operatori.

Sikidagi takrorianishlar soni ma'lum shuriga bogʻliq boʻlaa, sikim tashkil qilishda while operatoridan foydalamsh mumkin. Operatorning yozilishi

while b do s:

bu yerda

-b - mantiquy ifoda;

 -s - sikining tasusi (operator yoki operatoriar ketmaketligi boʻlishi mumkin).

Agar *h* mantiqiv ifodaning qiymati *True (Rost)* boʻlsa, s operator bajariladi, aks holda keyingi operator bujariladi.

report operators

Bu operator taktorlanishlar soni ma'lum boʻlmagan sikilarni tashkil ctishda ishlatiladi. Bu operatorning ishlash jarayonida har bir qadamdan keyin shart tekshiriladi. Operatorning yozilishi:

repeat a until b. Bu venin

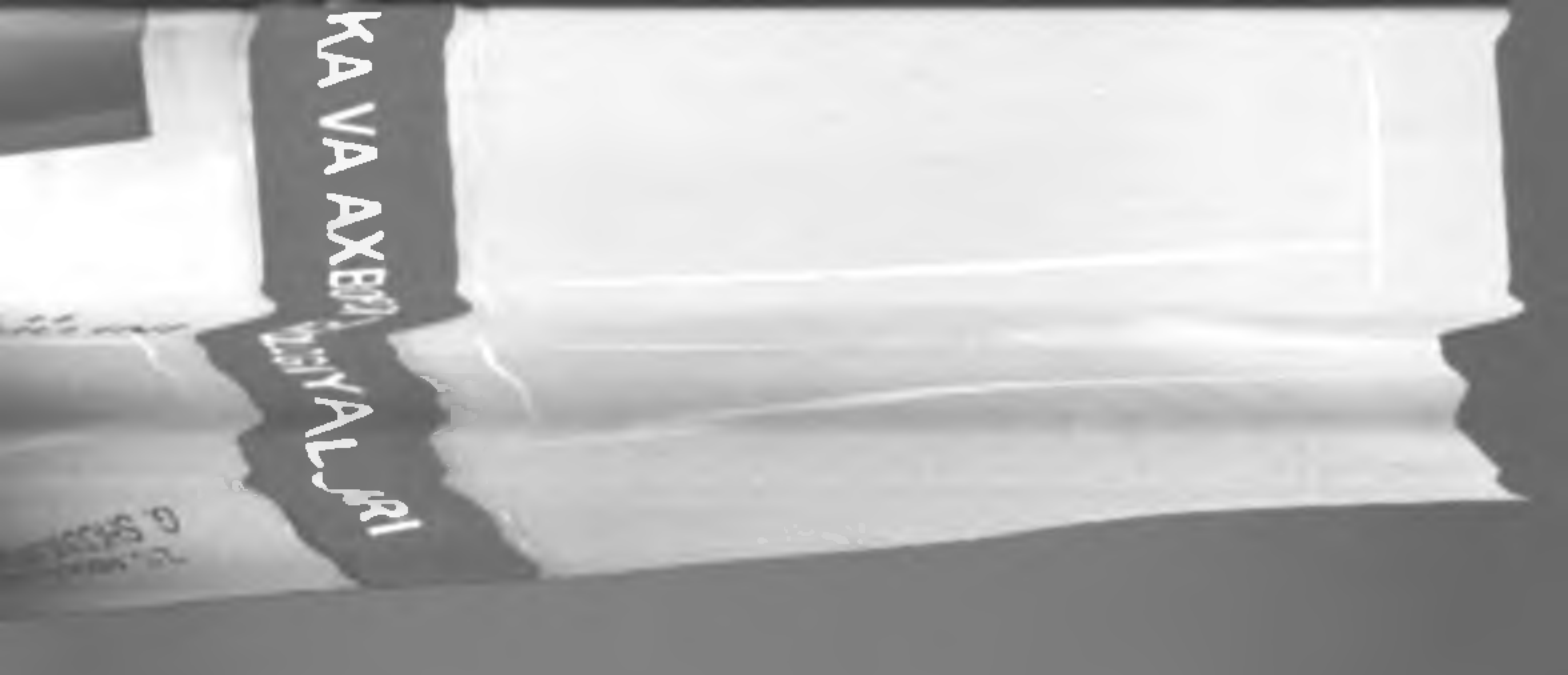

 -s – operator yoki operatoriar ketma-ketligi, å - mantiqiy ifoda.

reprete operatori ishlash jaravunida dastlah s oʻrnidagi operatorlar ishlaydi va b mantiqiy ifoda qiymati yolgʻon boʻlas s qayta bajanladi, aks holda hisoblashlar keyingi operatorga uzatiladi.

5-misol Argument x a dan b gacha h qadam bilan o'zgarganda e<sup>m</sup>'-log (x+4) funksiya qiymatlari hisoblansin. Destuma for while va repeat operatoriaridan foy dalamb quyidagi uch xil ko'rinishda vozish mumkin:

```
program taken l(laput, output);
```

```
var z.a.b.k.c.y real;
```

```
in meger,
```

```
hegin
```

```
read(a,b,h,c);
```

```
a trunct/b-aj/hj 1;
```

x =a;

for i:=1 to n do

begin

```
y: rxp(cos(x))+ln(x+4)/ln(c);
writeln('x=',x;4:2, 'y=',y:4:2);
x: -x+h;
```

end.

```
end.
```

```
Program takror2 (taput, output);

vur x,a,b,h,c,y: real;

begin

read(a,b,h,c); x:-a;

while x<b do

begin

y:=exp(cos(x))=in(x + 4)/in(c);

x:-x+h;

write(y);
```

```
end.

end.

Program tubror3 (input, output);

var x,a,b,h,c,y; real:

begin

read(a,b,h,c):

x:=a:

repeat

y:=exp(cos(x))+in(x 4)/in(c);

x: x 1 h;

write(y):

until x>b;

end.
```

I ndi shartli operator hamda siki operatoriari yordamida ba'zi mamialarni yechish usullarini ko'ramiz

### 13.5. ALGEBRAIK TENGLAMALARNI YECHISIINING TAORIHIY USULLARI

Algebraik tenglamalar ildizini taqtibiy bisoblash uchun bu nechta usullar mavjud, ya'ni vatarlar usuli, kesmum teng ikkiga bo'lah usuli, oddiy iteratsiya usuli ya boshqalar.

Biz asusan oddiy iterataiya usuli bilan tanishib chiqamiz.

Bizga f(x) = 0 tenglama herilgan ho lib. (a,b) oraliqda yagona ilduzi mavjud boʻlsin. Tenglamaning ildizini uddiy iteratsiya usuli bilan a aniqlikda hisoblash alguritmi qoyidagicha boʻladi.

I. Ildizning bothlang ich qivmatini tanlah olamiz

2. f(x) = 0 tengiamani  $x = \phi(x)$  koʻrinishga keltiramiz, bu yerda  $|\varphi(x)| < 1$  shart bujarilishi lozim,

kil etamig:

4. Agaz k=n de  $-\pi_i | < \varepsilon$  shart bajarilse  $x=x_i$ , qiymat f(x)=0 tenglamaning  $\varepsilon$  aniqlikdagi taqribiy ildizi deb yuritiladi.

6-mixel.  $x \cdot tgx = 0$  tenglamaning any kichik musbet ildizini topish dasturni tuzing,  $x = 10^{-1}$  anglikda.

Program (englama(input.output); const PI=3 141592653; war x0,x1,x2.eps .rval; begin rwad(x0,eps); repeat x2:=x0; x1:=mrctan(x0)=PI; x0:=x1; until abs(x2-x1) < cps; write(x1,x2) end.

### 13.6. BERILGAN SONLARNI TARTIRI.ASHGA DOIR MISOLLAR

I-muol. Berilgan uchta *a,b* va *c* sonlarning eng kattasini toping. 13.4-rasmda masalaning blok-exemasi keltinisam.

Program max3(input, output); label 10,20; var a.b.c. rual; begin writeln( uchta son kariting'); rucultn(a.b.c); if a>b then goto 10 else if b<c then begin writeln(c); goto 20; end clas begin writeln(b); goto 20, end, 10: if a<c then writeln(c) else writeln(a), 20. end

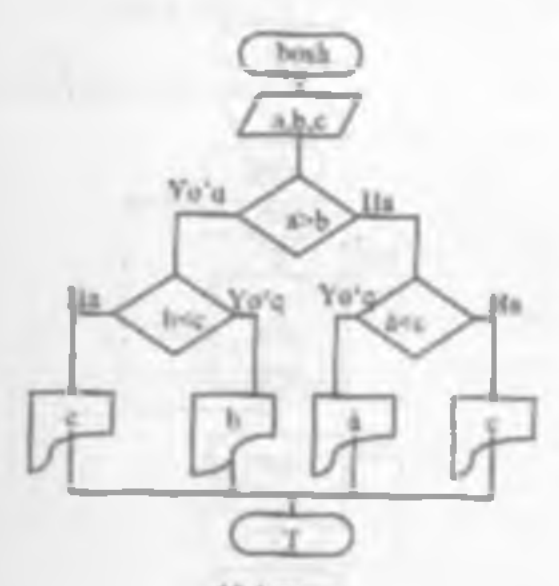

13.4-rasm.

2-misol. Berilgan ikkita sonni oʻsish tartibida joylashtirishga dastur tuzing .

a va b berilgan sonlar boʻlsin. h qo shimcha oʻzgaruvchi kintanuz. Agar  $a \le b$  shart bujarilsa a va h bosmaga chiqariladi, aks holda h = a, a = b, b = h almashtirishlarm hujarib, a va b ning qivmatim bosmaga chiqaramiz (13.5 -rasm). Dasturning koʻrinishi.

```
Program tart2 (input, output):
label 10;
var a.b.h. real,
begin
```

writelnt 'liki son kerting'), readin(a,b); if a< h then goto 10 else begin h:=a; a: b; b =h: end: 10: writeln(a,b); end

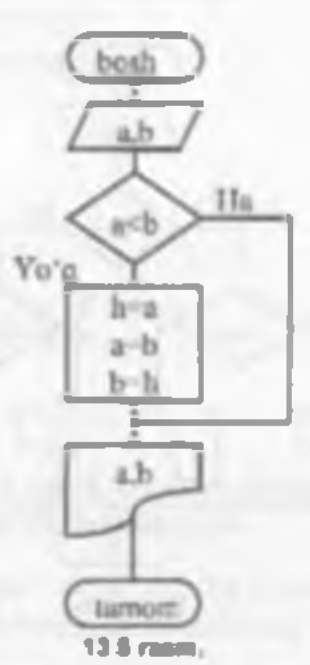

3-misol. Herilgan uchta a,b,c sommig eng kattasini toping.

Ushbu masalani yechishda dastlab a va b sonlari taqqualaniladi, utarning kattasini b deb ularniz (agar bsoni katta bo'lmasa b a almashtarish bajariladi). Keyin cua  $b\leq c$  shart tekshuriladi, agar shart bajariladi (Keyin chiqariladi, aks holda c-b almashtarish bajariladi (13.6rasm). Dastarning ko'rinishi:

Program maxt3(urput, output). Tabel 10,20; war a,b,c: real hegin writelnt 'uchta son kiriting'); ruadinta.b,c); if a<=b then goto 10 else b: a 10. if b<=c then goto 20 else c:=a; 20. writeln(c & 3); end

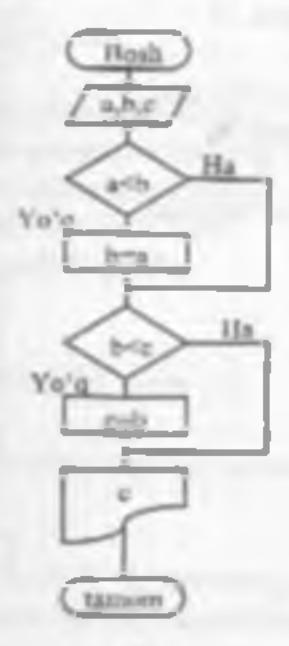

13.6 reem.

4-misol. Berilgan uchta a 8 va e sonlarni bosmaga tartiblangan ko rinishda chiqaring.

Bu misolni yechohda dastab a va b umlari taqqoslanadi, ularning kattasini b deb olamiz (agar b soni katta boʻlmasa b -o akmashtarish bajariladi). Kevin esa b≤c shart tekshiriladi, agar shart bajarilsa z bosmaga chiqariladi, aks holda a=b alumatarish bajariladi (13.7-rasm). Dastur koʻrinishi:

Program hart3 (Input, output), label 10,20,30. var a,b,c,h. real, begin writely uchta son kiriting'); readinia b.cl: tf a< -b then goto 10 else bryin h a; a:=b; b -h; end; 10: if a<=c then goto 20 else begin h a: a:=c; c:=h; end; 20: 0 b<=c then goto 30 cise. begin  $\mathbf{k}^{-}$  b, b =c, c; -h; end. 30. writebu(a,b,c): and.

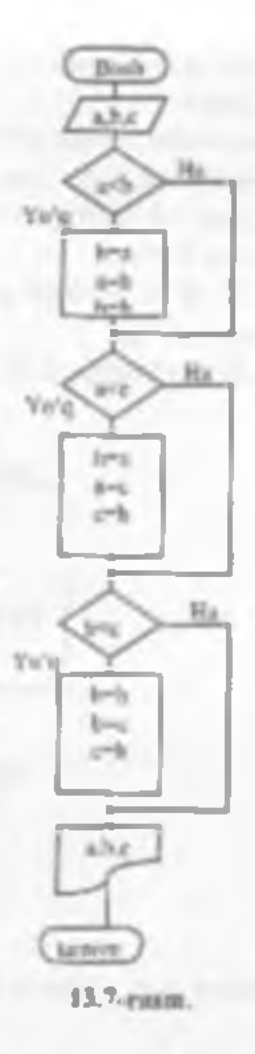

# 13.7. ANIQ INTEGRALNING QIYMATINI IIISOBLASHNING SONLI USITLARI

1-mixol. [///////integralning qiymatini (a,b) oraliqni a ta boʻlakka ajratib toʻgʻritoʻrthurubaklar usuli yordamida hisoblang To g rito riberchaklar usult h = -qadam hisobionadi integralning inqribis qiymati  $s \leq r(x)h$ , bunda a = a + (i-1)h formula bilan hisoblanadi. Dasturni ushbu  $f(-h) = \sqrt{x^2}$ , a = 1, b=2, n=20 hol uchun keltirarniz.

program intl (input. output); label 10, war a.b.n.i.s1,h,x: real; begin writeln('o ning quymatini kiriting, ',a); readin(a); writeln('o ning quymatini kiriting, ',a); readin(b); writeln('n ning quymatini kiriting, ',n); readin(b); writeln('n ning quymatini kiriting, ',n); readin(n); s1:=0; x:=a; h = (b-a)/n; i:=1; 10: s1:=s1 + exp(2\*ln(x)/3); if t<n then begin i:=i+1; x:=x+(i-1)\*h. goto 10; and writeln('integralning tagribly quymati = ',s1); end

2-misol.  $\int f(x) dx$  integrating distinit (a,b) oraligni n ta oraligga bo'llb, trapetsiyalar usuli yordamida hisohlung.

**Trapetsiyalar usuli**  $h = \frac{h}{2}$  qadam va  $y_i = f(x_i)$  $x_i = h - (i-1)b_i x_i = h_i x_{i-1} = h_i - qiymatlar hisoblanadi.$ Integralning taqribiy qiymati

$$S_1 = h \sum_{i=1}^{n} \frac{y_i + y_{i+1}}{2} = h \left( \frac{y_i + y_{out}}{2} + \sum_{i=1}^{n} f(x_i) \right), y_1 = f(a),$$

Y. - f(b) formula bilan hisohlarudi.

Masala algoritmining blok-sacmasi 21-chizmada keltirilgan. Dasturni ushbu  $f(z) \sqrt{z^2 + 100}$  hol uchun keltiramiz.

program int2 (opput, autput); label 10, var a,b,n,i,s1,h,x\_real; begin readinta,b,n): s1:=0; x:-a, h =(b-a)/n; i:=1; 10: s1:=s1+aqrt/sqr(x)+100) - sqrt(sqr(x+h) +100)/2; if i<n then begin i: -i+1; x:=x+h; goto 10; end S1 =S1\*h; writeln('S1 = ',S1); end

### 13.0. BIR O LCHOVI.1 MASSIVLAR

Parkal algoritmik tilida messivlar dasturning oʻzgiruvchilarini ifodolash qismida alohida koʻrsatilishi lozim. Massivlarni Paskal algoritmik ulida ifodalash uchun matsus array kalit soʻzdan foydalanamiz. Bir oʻlchovli massivlarni dasturda ifodalash quyidagicha bajariladi:

a: array [n.m] of t;

bunda

- a - maate nomi;

 - a va m – massiv elementlari indekslarining eng kichik va eng katta qiymatlari;

- t - massiv elementiarining tipt.

Indeks qiymatlarining oʻzgarish oraligʻini butun sonlar bilan yoki oʻzgarmaslar nomi bilan ifodalash mumkin. Misoi uchun elementlar soni 50 ta huqiqiy sondan iborat bu'lgan bir o'lehovli massivni ikki xil usul bilan ifodalash mumkin:

1) var atarray [1..50] of real;

2) const nmax: 50;

var a array [1. nmax] of new;

1-misol. Berilgan bir o'lchovli massivning elementlari qiymatini kiritish va elementlar yig'indisini hisoblashga dastar tazing

x – massiv nomi, amar –massiv elementlari soni, i –massiv elementi indeksi, a bilan x/amax/ massiv elementlari yigʻindisini belgilaymiz. Dasturni ikki vil koʻrimshda yozish mumkin.

1-koʻrinish:

```
program mass (input, output);
const ninax 15:
var i: integer.
A: meal:
z: array/1_nmax/of real;
begin
a:=0:
for i:=1 to nmax do readin(x[i]);
for i: 1 to nmax do s:= s+x[i];
writely('1-'.s:5);
and
2-bo rinish
program miss (input, output);
const minute ~ 10.
vor i unieger.
S. Peul
x: array[1_nmax] of real;
begin
1 =0
for in 1 to amax do
```
#### 13.9. IKKI OʻLCHOVLI MASSIVLAR

I misol. Ikki oʻlchovli haqiqiy B(N,M) mussiv mushat elementlari yigʻindisini hisoblashga dastur tuzing  $(N \le 50, M \le 30)$ 

Reigilashlar: S massiv elementlari yigʻindisi: 4,7 mos ravishda massivning satr va ustunlar soni: n.m matsiv satr va ustunlarining maksimal soni, r-satr raqami. /- ustun raqami boʻlsin.

ikki o'lehovli manav ishtiruk etgan masalalami yechishda ichma-ich juylashgan sikilarni tashkil qilish maqsadga muvofiqdir. Satr va ustunlarni tashkil qilish uchun i va j o'zgaruvchilarni kiritamiz. J tashqi suti parametri, j esa sehki siki parametri bo'lishi lozim. lning har bir qivmatida b > 0 shart tekshiriladi, agar shart hajarilsa S S-b yig indi hisoblanadi. Agar S=0 bu'lsa, mantivning musbat elementlari mavjud emas.

Program musbul(input, output); cumst n= 50, m= 30; var i.j.k.) integer. S meal b: arms/1.n.1 m) of real; begin readin(k.l): 5:=0: for i:=1 to 1 do for j: -1 to 1 do begin wadh(bliil): tfb[ij]>0 then S:=S-b/ij]; and: writelet 'S= '.S). if S=0 then writely massivning muchat elemention

yoʻq);

end

2-misel. Haqiqiy ikki oʻlchovh massivning eng katta elementini toping.

Beigitashlar: b = massiv nomi; i = 20, j = 15 = mosravishda mattivning satriar va ustunlarining maksimal soni; k va l cas satr va ustunlar soni.

Dastlah b massivning harcha elementlari qiymatlarini kiritamiz. Massiv birinchi elementini eng katta element deb faraz qilamiz:  $bmax = b_{ab}$ . Keyin eta ichma-ich sikining ichida  $b_{a} > bmax$  shart tekshiriladi, agar bu shart bujarilsa  $bmax = b_{a}$  almastirish bajariladi.

Program max (input, output); const n=20,m=15; var ij.k.i integer; bmax real; b: array[1...n,1..m] of real; begin readin(k,i); for i:=1 to k do for j:=1 to k do for j:=1 to k do for j:=1 to k do for j:=1 to k do if b[i,j]>bmax then bmax: -b[i,j]; writeln( bmax -',bmax); end

3-misol. Ikki oʻlchovli haqiqiy B(N,M) massivning hosh diagonalining quyi qismida joylashgan elementlari yigʻandiami hisoblang ( $N \le 50$ ,  $M \le 30$ ).

Dusturning 1-ko\*rinishi: program dung (input, output), const n 50;m=30; var (j.k.l: integer;

S. rial: b: array[1.n.1.m] of real. begin readin(k.l); S.=0: for L=1 to k do for 1: 1 to 1 do hegin readin(b[Li]). tf i>j then S:=S+b[[j]: end. writeln( S= .S); and. Desturning 2-ko'rinishi. Program diag(uppet, output); const n=50;m=30; var i.j.k.l: mieger St real: b: arruy[1\_n,1..m] of real; begin readin(k,l); S 0: for i: I to k do for i = 1 to 1 do readin(b[Lj]); for 1:=2 to k du for 1:=1 to 1-1 do S = S+b/LJ7: writeln( S= .S); end.

## 13.10. FUNKSIYA QISM DASTURI

Ha'zi masalalarni vechishda bir xil amallar ketmaketligi parametrlarning har xil qıymatlarıda bir necha marutaba qayta-qayta bajariladi. Dasturning hajmini qisqartirish maqaadida, bunday takrorlashlarni alohida qısm dasur silatida ajratib yoziladi. Asosiy dastarmış kerakli qismida bu qism dasturlarga murojaat etiladi. Paskal tilida ikki xil koʻrinishdaşi qısm dasturlar mavjud; funksiya ojam dastur va protsedura qism dastar.

Funksiya qiam duaturining umumiy ku'rinishi function fiq1.11;q2.t2:...qk tk) t.

(lokal parametrlami va qism dasturlami ifodalash) bagin

foperatoriar ketmu-ketigaf f:-(matemutik ifada)

end:

bunda

/- funksiya nomi:

g1,g2,... - formal parametriar nomi;

11.12. – mos ravishda q1,q2... parametriarning tipi: 1 – funksiya qiymatining tipi.

Funksiya qism dastarlari asosiy dastarning boshlang'ich qismida to'liq ifodalanishi lozim.

Funksiya qiam dasturiga murojaat etishda oʻdashtirish operatorining oʻng qiamida funksiya qiam dasturining nomini va haqiqiy paramertlarni koʻrsatib yoziladi, ya'ni asoniy dasturda funksiya qiam dasturi

1(b1.b2....bk)

koʻrinishda yozilishi kerak, bunda / funksiya nomi, *b1.b2...-* haqiqiy parametrlar.

Dusturlashda juda muhim boʻlgan lokal, global, lormal va haqiqiy parametrlar tushunchalarini anlqlab olish kerak. Lokal parametrlar – faqat qism dasturning ichida (tanasida) qoʻllaniladigan parametrlar. Global parametrlar esa atosiy dasturda ham, qism dasturda ham qoʻllaniladigan parametrlar. Formal parametrlar – faqat quan dasturda qoʻllaniladigan, lekin hech qanday qiymat qabul qilmaydigan parametrlar. Haqiqiy parametrlar – mosiy dasturda qoʻllaniladigan, qism dasturga murojasi qilinganda formal parametrlaming oʻrniga qoʻviladigan parametrlar.

1-misel. Funksiya qism dasturidan foydalanib.  $A = \frac{1+m!}{a!+(a-m)!}$  ifodaning qiymatmi hisoblash uchun

dastur tuzilsin, bunda m va n - natural sonlar, m < n.

A itoduning qiymatini hisoblashda taktorialni hisoblash uch marta bigariladi, shuning uchun k! m hisoblash uchun factiki lunksiya qism dasturini tuzamiz.

Desturning ko'rmishi

program F1(input.output);

var m.u.i. inleger;

a. real,

function fact(k:tnteger) integer.

war p, c: mieger:

begin p: "I;

for 1:=1 to k do

p: p\*i; fact =p:

end,

begin

read(m,n):

l: n-m: a. -(1+fact(m))/(fact(n) + fact(l));
write( a '.a);

end.

2-misol. Funktiya qism desturidan foydalanih  $y = \sqrt{a+b+c}$  iludaning qiymatini hisobiash uchun dastur turing, hunda

 $a = \sum_{i=1}^{n} a_i^{i}, \ b = \sum_{i=1}^{n} b_i^{i}, \ c = \sum_{i=1}^{n} c_i^{i}, \ a, a, i = \text{natural sonlar}.$ 

a ifodaning qiymatini hisoblash uchun  $s = \sum_{i=1}^{n} s^{i}$ koʻrinishdan yigʻindini hisoblovchi man(z, nz) funksiya

398

qism dustur tuzzamuz, bu yerda  $s_{\mu}s_{\mu}$ ... lami bir oʻlebovli massrvning elementlari sifatida qaravmiz. I unksiya qism dasturning parametrlari z massivni, az-massiv elementlar sonun bildiradi. Dasturning ko-rinishi:

```
Program FUNY(input.output).
coast nt=50.
nge ini=1_nk
mus array (int) of real,
ver al, a, l, i integer
v. real:
ptr mai
function sum(2 may, no integer) real,
vor k meeger, strend,
bergan
A. 0.
for k 1 to at do
s =s+ser(z/k//.
end
begin
reading in the
tor i ~ i to in do read(n(i)).
for L I to a do read(()()).
for L = I to I do readir(I/I).
) Aprifstate (p. m) + stantit it) + stantie [j],
wetter('y = '.y);
end.
```

#### 13.11. Protectura giam dastart

Protocdura quan desturning funksiva qism desturidan anosiy farqi, protocdura qism dasturida bir nechta natijalarni honil qilish mumkin. Funksiya qism dasturida cas faqat bitta natija olish mumkin boʻladi.

Protsedura giorn dasturi ham funksiva giorn dasturi lushi dasturning bush gismida ifodalanadi

Protectura quan dasturning unumy ko'rinishi

procedure f(var q1:11);q2:12;...;qk:tk);

(lokal parametriarni va qism dasturlarni ifodalash qismi) began

(operatoriar ketma-ketligi)

end:

bunda.

f protochurg gism dastarming nomi;

- q1.q2, - formal parametriaming nomlari,

•11.12 formal parametriaming uplari.

Protoclura qiam davturiga murojaat etah asosiy dasturda uning nomini va qava ichida haqaqiy purametrlarna ifodalash bilan amalga oshiriladi, ya'ni

f(b1,b2,....b);

bu yerda b1,b2. - haqiqiy parametriar

1-misol. Protvedura qism davturidan for dalanib  $P = \frac{ab(a) + ab(a - A)}{r^2}$  funksiya qiymatini hivoblash tichun davtur

turing.

Z funksiya qiymatasi hisoblashda r = th(x) funksiya qiymati 3 marta hisoblaradi. Shumatu uchun  $th(x) = \frac{e^x}{e^x} \frac{1}{1 e^{-x}} = \frac{1}{e^x} + 1$ funksiya qiymatini hisoblash uchun

begin recalls(a,b), d ~o-b; f:= a\*o-b\*h, th(a,t); th(o-b,t2), th(f,t3); t.-(t] (2) sqrt(1 - mp\*t3)); write( z= .t); end

2-misol. Tekislikda berilgan (x,y) nuqtaning quib koordimetalarini va , x>0. formulalar bo'vicha hisoblash uchun probedura qism dasturidan foydalanib dastur tuzing

Desturni tuzishda parametrsiz protocdura qiam dasturdan fovdalanamuz. Hizan tekislikda a ta nuqta (z, u) koordinatalarin bilan berilgan boʻlain. Ular har birining qutb koordinatalarini hisoblashga dastur tuzamiz. Dasturning koʻrinashi:

```
progrum quib (inqui, outpui);
var x,y.r,f vaal,
A.i (nieger,
procedure polar,
begin
```

hegin

read(n),

for i: -1 to n do beein

and.

read(x.)), polar. write(r.f);

and -

#### Savol va topehjriglar

 Berligan uchta sonning eng kichigini topishga blok-sxema va dastur tuzing.

2. Berligen äkkte sonn kampysh tertibida tertibisihor dastur tuzing 3. Benigen uchts sonning eng lochigin logishos destur tuz no

4. Berligen uchts sonni kamayish tertibida bosmaga chigatish uchun dasha tuzng

8. Torg it to inburcharder usualizing mohiyet in tushur and being

Trapoloyalar usulning mohiyatini tushuntinis bering.

7. Funkayaning (0,1) orshqdag aniq integralini toʻgʻit to riburchaklar (rapolayalar) usul bilan hisoblashga dastur tubing qadamlar soni n=20.

8. Br a those meanwight tainfing

Mesavier Pastal 33ds cender fodslaned?

10 Bir olichovit metery musibal elementierining alital geometridigen hisobleshas duelur tuting

11. Bit ofichové masely elementarining ong kichigini topishga daskut tuping

12 Bbi ofchovil messivier, ularning desturds flockelenishins ayto being

13. litt: a tonovit masary manify elementian sonani topish uchun daetur kuong

14. Box of chove measur musical comprehensing on the aritmetigen topich wohut destur turing

15. Churn desturier rome, ganday gran dasturiers blass?

16. Funksiya gem desturring vatrisierne sylp bering.

17. Funksys giam destunning umumiy ito mishi gangay?

18. Fukneye giem dasturi lentirok etgan danturga misolor kotung.

18 Lokal global, formal va haqiqiy parametrlarning të tillarin aytë baring

20 Protecture gitm deploy nime?

21. Funksiya gem deatur va probadura gem deaturining birbirden fargin ayting

22. Protecture giam desturning unumy to might canday?

23. Protecture giern desturi whitroli eigen desturge miscillor heiting

## XIV BOB. DELPHI DASTURLASH MUHITI

# 14.1. DELPHI MUHITI TO'G'RISIDA DASTLABKI MA'LUMOTLAR

Delphi muhiti - bu dasturchi ishining samaradorligini oshiruvchi murakkab mexanizmdir. U ekranda Delphi mng bir necha ochilgan uynalari yordamida amalga oshiriladi. MS Word yoki MS Excel da ishlovchi odamga oynalarni tarubsiz joylashgani noqulaylik tugʻdiradi. I etin Delphida bir necha marotaba ishlagandan keyin dasturchiga bu noqulayliklar sezilmaydi va u oʻziga kerak boʻlgan oynani tez topadi. Delphi m ikki usulda ishga tushirish mumkin.

 Пуск (Stort) knopkasi bosiladi. Програмски satri tanlanadi va Borland Delphi6 satridagi Delphi6 dasturi ishga tushiriladi. (14.1-таят);

| 191                                                                                                    | Part Section                            | Log Colorest                                |  |
|----------------------------------------------------------------------------------------------------|-----------------------------------------|---------------------------------------------|--|
| Recience                                                                                                    | 10 General ten                          | · III mit Appendix                          |  |
| C aleman and                                                                                                    | C Configuration to a the                | - 15 tables to the<br>- A tables            |  |
| the transmitter                                                                                                    | 12 beatingter                           | · Contraction for the local division of the |  |
| Carmina and                                                                                                    | 24                                      | 1.32 Suprises                               |  |
| 1 martin                                                                                                    | (D traine                               | · I thinks                                  |  |
| to need a                                                                                                    | O Print                                 | CR HART IN                                  |  |
| 10 ann                                                                                                    | 10.00                                   | · IN Summer 200                             |  |
| D                                                                                                    | . The state                             | 1 1 aufer finde unter bei                   |  |
| Press.                                                                                                    | 1 (D Tarity                             | · y' sible bearingh (3                      |  |
| 8                                                                                                    | () total                                | · J technoloff.                             |  |
| 27 brins                                                                                                    | in evening                              | · di monantandres                           |  |
|                                                                                                    | C) Main                                 | + 2 minut how                               |  |
| E hermanister                                                                                                    | 10 Ministerio                           | * Mittal Lost                               |  |
| The same is a second second se | C reaction in the local division of the | · D North Lotes                             |  |
| And in case of the local division of the                                                                                                    | Additional leaguest                     | 1- Contract Reventant                       |  |

14.1-rasm. MS Windows ning bosh menyusidan Delphi ni yuklash.

 Ishchi stoliga Delplu dasturi uchun oʻrnatilgan yotliqni ishga tushirish hilan (Yorliqni foydaluvchining oʻzi yaratib olishi kerak).

Delphi ni ishga tushingundan keyin ekranda quyidagi koʻrmish hosil hoʻladi (14.2-rasm). I kranda beshta oynacha hosil hoʻladi: Delphi6 - hosh oynasi (14.3-rasm), Formi - forma oynasi (14.4-rasm), Object TreeView ob'ektlarni daraxtsimon koʻrash oynasi (14.5-rasm), Object Inspector - ob'ekt inspektori oynasi (14.6-rasm) va dasturni tahrirlash oynasi (14.7-rasm).

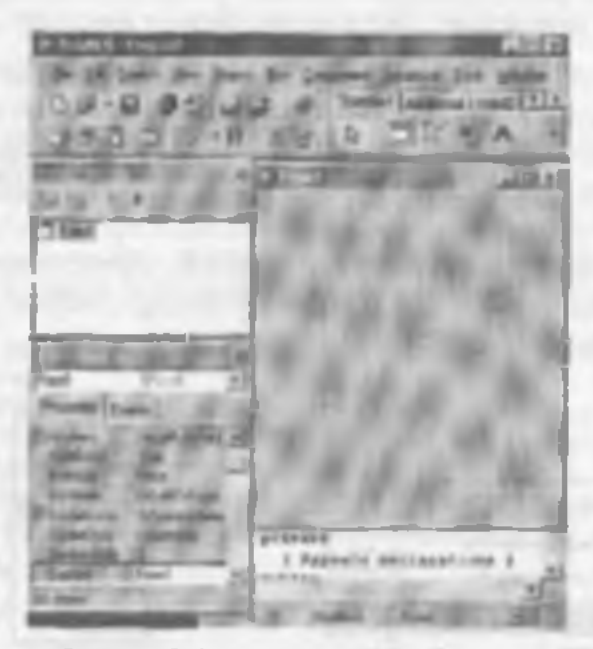

14.2 - reas. Delphi muhitining assery synaleri.

In 18 have the host in traper taking the man the Cui-E OS Gui af telle (assession) free internet to comp 1933日、111日、11日町町A町田田の 4日日日

14.3 - rasm. Colory municiping book nyrupi.

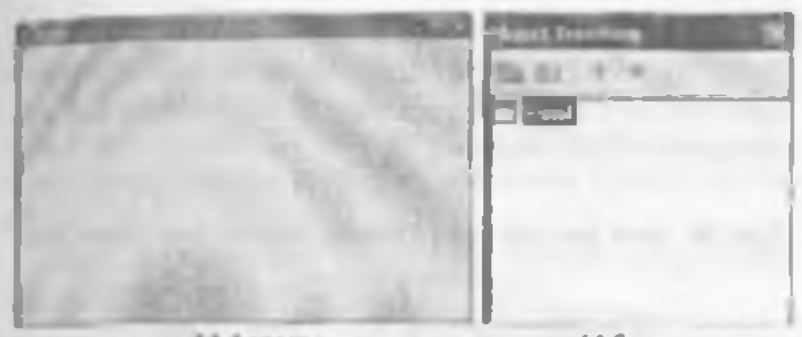

14.4-rasm. Forma oynasi.

14.5-man Object TracView og man

| THE REAL PROPERTY. | A STORE                       | I I I I I I I I I I I I I I I I I I I |
|--------------------|-------------------------------|---------------------------------------|
| Name (read)        | TRACT IN THE REAL PROPERTY OF |                                       |
|                    | I le le 1                     |                                       |
| 14.6-сами.         |                               | 14.7-cases.                           |

Oh, not images for syntael, Due turni tahvirian't syntael.

### Delphi muhituring bosh oynasi

Delphi muhitning bosh oynasida uning asosiy menyusi (14.8a-rasm), piktografik tugmachalar paneli (14.8brasm) va komponentlar palitrasi (14.8c-rasm) joylashgan. Bosh oynada proyektni boshqarish uchun kerakli vositalar mujatsamlangan. Delphi proyekti - bu kompilyator tomonidan, dastur yaratgandan soʻng, yaratilgan dasturga tegashli boʻlgan tayllar toʻplamidir. Proyekt, bir yoki bir nechta proyekt fayllarini va modullarni oʻz ichiga oladi. Proyekt fayllarini va modullarni oʻz ichiga oladi. Proyekt fayli \*.dpr kengaytmasiga ega hoʻlib, proyektning umumiy holatini oʻzida saqlaydi. Proyekt modulining layli esa \* pas kengaytmali boʻlib, ishchi faylini varatishda kompily atorga kerak boʻluvchi potsedura, funksiya matulari, tiplarning tavsifi va boshqa malumotlarni oʻzida saqlaydi.

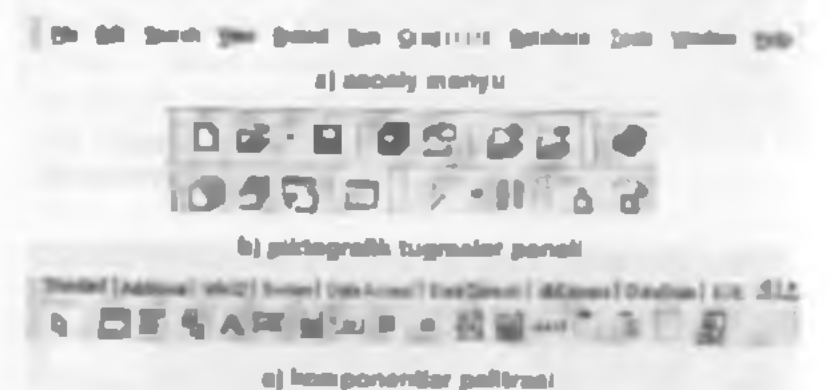

14 E-ream. Delate book synasisung siemieri.

#### Asouly memory

Delphi ning asosiy menyusi quyidagi menyulardan iborat:

File, Edit, Search, View, Project, Run, Component, Dutabase, Tools, Window, Help.

O'z navbatida bu menyular bir qator qism menyulardan tashkil topgan.

File ning qiam menyusida bir necha huyruqlar boʻlib ular yordamida yangi proyekt ochish, yangi forma ochish va ularm saqlash, shu bilan birgalikda ochilgan proyektni yopish, Delphi dan chiqish kabi vazifalarni bajarish momkin.

Edit qism menyusidan fos dalarib dastumi tahrırlash. ya'ni u unida turli xil amallarni bajarısh mumkin.

Search qism menyusi yordamida dastur matnidagi kerak boʻlgan soʻzlarni topish, ularni boshqasiga almashtirish amailarni bajarish mumkin View qiam menyusi yordamida can Delphi ishchi muhatining koʻrinishini oʻzgartirish mumkin.

Project qism menyusidan foydalanih dastar proyektiga kerakli modullarni qoʻshish yoki obb tashlash va dasnami kompilyasiya qilish kabi amallarni bajarish mumkin

Run qism menyusi yordamida dastumi ishga tushirishning turli yo llari amalga oshiriladi.

Component qiam mensuti yordamida yangi komponentiarni yaratish, komponentlarni komponentlar palitrasiga joylashtirish yoki undan olib tashlash mumkin.

Database qism menyuti yordamida ma'lumotlar bazasini tashkil gilish mumkin

Tools qism menyusi yordamida Delphi muhitming koʻrlaishini, dasturni tahrirlash ovnasming xususiyatlarini oʻzgartirish mumkin.

Window qiam menyusidan foydalamib, Object Tree-View va Object Inspector uynalarini ekranda koʻrinadigan gilish mumkun.

Help menyusi esa Delphi ya unda desturlash haqidagi burcha ma'lumotlarni olish imkorayatini yaratadi.

Pilografik tugmalar paneli

Piktografik tugmalar 7 ta guruhga hoʻlingan boʻlib, ular mosiv menyuning buy-ruqlarini tez bajarish uchun moʻljallangan. Tugmalar yordamida yangi formalar yaratish, mavjud faylni ochish, dastumi saqlash, yangi forma yaratish va shunga oʻxshash amallar tez hajariladi. Quyidagi jadvalda anosiy piktografik tugmalar va ularning asosiy vazifalari keltirikgan:

| Pakan-<br>grafik<br>tagena-<br>iar | Claming varifulati                                                                                                    | Auniy menyu-<br>ning mos<br>keladigun<br>havendari | Klovatora<br>Jordanich<br>tar bijoro-<br>digta tog-<br>enschalte |
|------------------------------------|----------------------------------------------------------------------------------------------------|----------------------------------------------------|------------------------------------------------------------------|
| D                                  | Chouldin receive gr<br>(jang'armaniga) yoʻl techini. Piu<br>bayron yardinmala yungi ovan (fat-<br>run), mashul vu bili, yurutadi receiv-<br>kat | File) New I (ad-                                   |                                                                  |
| (C)                                | Xotienga soqlanoyotgan fayini ochish.                                                                                                    | File) Open File                                    | -                                                                |
|                                    | I min- untropy also                                                                                                    | File   Save File                                   | CWFR                                                             |
|                                    | Propulsing bases in fightering sector                                                                                                    | File   Seve All                                    |                                                                  |
| 1                                  | Old n zatoriga indagan daraar<br>proyektini echinik                                                                                             | File   Open<br>Presed                              | Сынти                                                            |
| B                                  | Proyek ign yangs fay'i go sasah.                                                                                                    | Project) Add to<br>project                         | Shide-111                                                        |
| -                                  | Prop divise for its orderess.                                                                                                    | Prepart   Rev<br>Barter Bann<br>  Project          | -                                                                |
|                                    | Marine protects bits bay'ity<br>two"gets madulier to youtide ity-<br>ratio a soluble contract.                                                  | View   Units                                       | SHID-F12                                                         |
| 9                                  | Martin provid hier hag be<br>heligen formeler er synthes hy-                                                                                    | View ( Person                                      | CHI-FE2                                                          |
| 5                                  | Form synamize destart talen-<br>tal synamize study to state, in                                                                                 | View  <br>Tage v Form<br>Unit                      | FLI                                                              |
|                                    | Mingt forme or hade up not provide -<br>pa op "abade                                                                                            | Etn New 1<br>Form                                  |                                                                  |
| 2                                  | Dastarri knorpdynsoryn gefult (ich-<br>skmistig va schen kestigist.                                                                             | Rav   Ras                                          | <b>F9</b>                                                        |
| 11                                 | feint tattifigen destare uppfer-                                                                                                    | Ran ( Program<br>Prover                            |                                                                  |

### Komponentiar palatrasi

Komponentlar palitrasi - Delphi ning asony boyligidir. Komponent - bu formada joylashtiriladigan va ma lum xususiyatlarga ega hoʻlgan funksional elementlar (oynalar, tugmachalar, tanlash roʻyxati va h.k.). Ular yordamida tuzilavotgan dasturning asosi yaratiladi. Kenskli komponentni topishda qulayliklar varatish uchun 387 komponentlar 27 qismga boʻlingan. Har bir qism oʻzining maxsus nomiga ega (Standart, Additional, Win32. System va h.k.).

## Forma oynast

I onna oynasi bo lajak dasturu Windows-oynasining projektini bildiradi. Boshida forma oynasining ishchi qismi bo'sh bo'lih koordinata setkasining nuqulari bilan to'ldirilgan bo'ladi (14.4-rasm). Bu nuqtalar lormaga joylashuiriladigan komponentlarni tartibga solish uchun mo'ljallangan. Asotiy mem uning *Tools-Environment Options* ning *Designer* qismidagi *Display Grid* oldidagi v belgim olib tashlab, formada nuqtalarni ko'rinmaydigan qilish mumkin. Desturchi asotiy vaqtda Lego konstruktori yig'ishga o'xshaydigan ish bilan band bu'ladi, u komponentlar palitrasidan kerakli komponentni olib formaga qo'yib chiqadi. Shu bilan vizual dasturlash hoshqa dasturlash tillaridan ajralib turadi. Dasturchi yaratilayotgan dastur oynasining mazmunini nazorat qilib turadi va xohlagan vaqtda kerakli o'zgartirishlar kiritishi mumkin.

## **Object TreeView owned**

Bu oyna Dephi ning 6 versiyasida paydo boʻlib, akuv tormada juylashgan kompunentlar orasidagi bogʻlanishri yaqqol kuʻrsatib naradi (14.S-rasm).

Oynadagi biror bir kumponentga sichqunchani olib kelib chip tugmaclassi bosilsa, u mos ravishda formada ham aktivlashadi ya uning xususiyatlari Object hupactue oynasida oʻz aksini topadi.

Har bir komponent parent xususiyatığa ega. Object TreeView oynasi yordamida bu xususiyatni oʻzgartirish mumkin. Masalan, ishlab turgan tormamizga Panel komponentini qoʻyumiz. Natijadu Button komponentini olih Panel komponenti ustiga joylashtiraylik. Object True-View oynasi quyidagi koʻrimshni oladi (14.9-rasm):

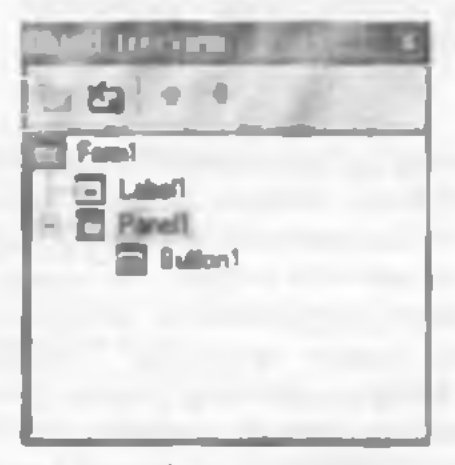

14.9 ream.

Form1 ob'ekti Label1 va Panel1 komponentlarini qamrab olsa, shu vaqida Panel1 komponenti Rutton1 komponentini qamrab oladi. Endi Object Tree View oynasida sichqoncha yordamlda Label1 ni olib Panel1 ustiga olib kelib qo'yih yuborsak. Panel1 komponenti Label1 komponentini qamrab oladi. Formada ham Label1 komponenti Panel1 komponenti ichida joytashadi

#### Object Inspector synast

Har bir ob'ekt, komponent o'zning parametrlariga ega (joylashashi, o'lehumi, rangi va h.k.). Ba'zi bir parametrlarni (o'lehumi, joylashishi) formaning o'zida siehqoncha yordamida oʻzgartirish mumkin. Boshqa parametrlarni oʻzgartirish uchun Object Inspector oynasi yordam beradi (14.6-rasm). Bu oyna ikki qismga boʻlingan - Properties (xususiyatlar) va Events (bodisalar). Properties yordamida ob'ektlarning (formalar, buyruq tugmalari, kiritish mavdonlari va h.k.) xususiyatlarini oʻzgartiruth mumkin. Events esa ob'ekt ustiga sichqonchaning yoki telavisturaning tugmachalarini bosganda javob berishl yoki bermasligim, ekranga chiqqanda yoki oynaning oʻlehamini oʻzgartirganda oʻzini qanday tutishini tahrirlaydi Har bir qism (Properties va Events) ikki ustunli jadval koʻrinishga ega. Chap ustunda xususiyatning yoki bodisaning nomi boʻladi, oʻng tomunda esa xususiyatning qiymati yoki qism-dasturning nomi boʻladi. Hodisalar toʻgʻrisida keyinroq batatsil toʻxtab oʻtamiz.

Jadvai qatorlari sichquncha yordamida tanlanadi va oddiy yoki murakkab xususiyatlarni koʻrsatadi. Oddiy xususiyatlar deh bitta qiymatga ega boʻlgan xususiyatlar aytiladi. Masalan sonlar, helgilar qatori, True (rost) yoki False (yolgʻun) qiymatlari. Caption xususiyatiga belgilar qatori. Height (balandlik) va Width (eni) xususiyatlarga son qiymatlar, i nabled xususiyatga esa True (rost) yoki False (yolgʻun) qiymatlar kiritiladi. Murakkab xususiyatlar deb bir nechta qiymatga ega boʻlgan xususiyatlar aytiladi. Bunday xususiyatlarning chap tomonida «Q» belgi turadi va uni bosganda murakkab xususiyatni oʻz ichiga olgan roʻyxat chiqadi.

Rasmda ku'rih turganingizdek Form1 ob'ekti aktiv ho'lgani uchan Object Inspector da uning xuausiyatlari chiqib turibdi. Masalan, agar sichqoncha yordamida formada yoki Object Tree Flew ovnasida 1 abel1 kumponentti belgilasak mos ravishda Object Inspector da uning xususiyatlari chiqadi (14,10-rasm).

Labort -Properties | Events | Alexi وقات ثالعهم (and all shall say) ALAS DO 71.00 hell all Talligra 1 Diklode Lideff Celling aca (ThirsCondon) Caralharty a Colorado Canton cDies. Distant antes Disational. di Di att Designation of the local division of the local division of the loc والمراجع المراجع M. Ausen

14.10 ream.

### Dasterni tahrerlash oynasi

Dastum tahrirlash oynasi forma orqasiga yashiringan boʻladi. U oynaga F12 yoki CtriQF12 tugmalari yodamida oʻtush mumkin. Dasturni tahrirlash oynasi dastur matumi yaratish va uni tahrirlash uchun moʻljallangan (14.7-rasm). Bu mata maxsus qoidalar boʻyicha yaratiladi. Tayyor dasturni tekshirish va uni mashina kodiga aylantirish ishlarini esa Delphi Kompilyatori bujaradi. Delphi muhiti dasturtashda koʻp ishlarni oʻzi bajarta han bu muhitida ishlayotgan dasturchi. Object Paskal dasturlash tilini bilishi lozim. Dasturni tahrirlash uyuasi dastulash tilini bilishi lozim. Dasturni tahrirlash uyuasi dastlab boʻsh furmani normal Windows-oym boʻlib ishlashi uchun minimal matura ega boʻladi.

sour Unit1;

interface,

hite;

Windows, Messages, SysUtils, Classes, Graphics, Controls, I'ms, Dialogs, type TForm1 = class(11'orm) private; { Private declarations } public; { Public declarations } end, var Form1: TForm1; implementation; {SR \*.DFM} end

Dasturchi proyekt ustida ish olih borayotjomda bu matnga kerakli oʻzgarishlar kiritadi. Delphi dasturni tahrirlash oynasi avtomatik tarzda Object Pascal dasturlash tilidagi kalit suʻzlar (begin, end, procedure, const. var va hosh.) ni qora harflar bilan ifodalaydi (14.7-rasm).

Dasturga vozilgan izohlarni helgilash uchun figurali qavalardan foydalaniladi. Qava ochilsa undan keyin turgan matu ko rinishi oʻzgaradi. Kerakli joyda qava yopilaa koʻrinishi oʻzgargan matu faqat qava oraligʻidagina qoladi va dastur ishlash jarayonida shu oraliq ishlatilmaydi.

Dasturni tahrirlash oynasining ankouwatlaridan yana biri shuki, u yerga biror funksiyani masalan: «Str Tol'loatni yozih, qava ochaak satr ontida kachik oyna hosil boʻladi. Hu oynada qavs ichidagi oʻzgaruvchi tipi koʻrsatilgan boʻladi, yoki biror operatorni masalan. Labell ni yuzih nuqta qoʻyilsa satr ostida nuqtadan keyingi yozish mumkin boʻlgan operatorlar roʻyusti chiqadi va ulardan keraklisini tanlab qoʻyishirmiz mumkin.

Distum tahrirlash oynasida biror operator ustiga kursomi olib borib CtriQF1 tugmalari birgalikda bosilsa shu operator haqidagi yordam oynasi bosil boʻladi. U yerdan kerakli axborumi olish mumkin. Agar kursomi boʻsh joyta olib kelib F1 bosilsa umumiy yordam fayilari chiqadi.

Dasturni tabrirlash oynanda tabrirlash oddiy matn muhamirlari kabi amalga oshiriladi. Ya ni dastumi belgi

### Destur bajarilayotgundu yaa beradigan xatolar

Odatda daştır tuzilayıtganda ba'zı kamchilik yoki xatularga yo'l qo'yilishi mumkin. Daştırmi ishga tushirgan vaqtimizda cas daştırmi tahrirləsh oynasi ostida hu xatolar to'g'risida avborut beruvchi oyna pavdo bo'ladi. Agar hu oynaşa chiqqan vatolardan birini tanlah, uning uştida akchqonchani ildki marta bossak, kursur daştır matnidaşı xato beruyutgan qatorni ko'rşatadı.

## 14.2. VIZUAL DASTURLASH ASOSLARI

Deiphi da dasturlash ikkita jarayon asonida quriladi dastur oyumun konstruktriash jarayoni va bu oyumung elementlarini va umumun oyuming oʻzini harakat va araallar bigarishiga kod (dastur matni) yozish jarayom. Kod vevish uchun dasturni tahrirlash oyumi, konstruktrlash uchun Delphi ning qolgan oyualari, birinchi oʻrinda forum oyumi ishlatiladi. Forma oyumi va kodlar muhiti nrasida oʻzaro uzlukalz bogʻliqlik bor va bu bogʻliqlikni Delphi nazorat qilib turadi. Bu dagani, formada komponentni joylashtirilishi dastur matnini avtomatik oʻzgarishiga olib keladi, va aksincha, dastur matnida avtomatik qoʻvilgan fragmentlarning oʻchirilishi formadagi komponentning oʻchirilishiga olib kelishi mumkin. Shuni esda tutib dasturchi oldin formada korakli komponentru joyisuhtiradi ya keyinchalik kerak bu'ita dastur matniga komponentning harakatmi itudalay digan iragmentlar kiritadi.

## Bo'sh forma

Yuqonda aytib oʻtilganidek, forma oynasi yaratilavotion dasturni Windows-oynesining proyektini o'e jehiga oladi. Yangi dastur ustida ish olib borishda Delphi dastlah Windows OF da normal ishlaydigan minimal kerak bu'lgan kodni avtomatik yaratadi. Shuning uchun File New | Application buyrug'ini tanlab oddiy dasturni tavyor qilamiz va bizga faqat uni ishga tushirish ooladi. Lekm yangi kiritilgan dasturni ishga tushlrishdag oldin beyinchalik desturiar tuzishda qulayliklar yaratish uchun quyidagi ishlami bajarish tavaiya etiladi. Biripchidan, desturchi Of da biror bir pankani ochadi ya keyinchalik hu papkada har bir yaratilayotgan dusturga papka ochudi. Masalan, My delph nomb papkani ochadi va uning jchida birinchi dasturga Prog 1 nomb penka hosti giladi. likinchidan, Delphi ni yaratilayotgan dastuming oxirgi versivatina avtomatik seqlashi ancha qulayliklar varatadi. Buming uchan usotiy menyudan Tools | Environment options buyrug ini tanlash kerak ya ekranga chiqgan nuloyat cynasining Proferences betim Julosave options qiamidegi Editor files va Project desitop quiurlar oldiga v belgini qoʻyish kerik. Hu bilan biz disturni uni tabga tushirganda mumkin boʻlgan «osilib» (toʻxtab) qolishlaridan kelib chiqqan yoʻqotishlardan saqlaymiz. Editor files destur matumi, Project deskiop eta Delphi ovuslarining joylashistani desturni ishga tusharishdan oldin aviomatik saglaydi. Endi dasturni ishga tushirish uchun hamma narsa tayyor. Dasturni tahga tushirish uchun piktografik tugmachalar panelidagi 刘 tugmacha yoki kla-Visituraning F9 tummachasi bosiladi. Bu bilan dastur uchta busuchni oʻtadi. Birinchi bosgich dasturni tahririlash oynasidagi dastur matnini mashina kodiga oʻtkazadi. ikkinchi hosqich unga kerak boʻlgan qoʻshimcha qismdasturlarni qoʻshadi va uchinchi hosqichda tayyor dastur operativ xotinura vuklanadi va oʻz ishini boshlaydi. Yangi dasturni ishga tushirishdan oldin Delphi Save Unit I As va Save Project Unit | As mulogot ovnalarini chiqaradi va u bilan. Delphi modulni (agar bir nechta modul boʻlsa harcha modullarni) va proyektni saglashni tavsiya etadi. Biz hostl qilgan Prog\_1-paphamizni ochib avval Unit1 modulga, keyin provektga nom harib ularni saqlaymiz Nomlar esda quladigan boʻlishi va shu nomga bir qaraganda dastur gaysi masalaga tuzilganim bilish mansadga muyofiqdir. Va shuni aytih oʻtish kerakki, modul va proyektning nomiarida tagat lotin alifbosidagi harflarni shistish talah gilmadi.

# Yang komponentiarni juylashtirish

lormada yangi komponentni joylashtirish uchun kompunentlar palitrasidan kerakli komponentni tonih sichgoncha koʻrsarkichini ustiga olib kelib bir marta chep turmachasini boush kerak, keyin esa formada komponentni yuqori chap hurchagi hoʻladigan joyga sichqoncha bilan bir marta bosish kerak. Masalan, kompunentlar palitrusining Standart giumida Label kumpunenti bor. Bu komponentning ustiga har xil yozuvlarni joylashtirish munkin Yagorida aytılganidek komponentra formaşa juylashtiring. Agar Object Tree Flew uynasiga qurasak. uning nomi standart nom Lahell hoʻladi. Hu nomm Object hypector oynasidaga Name xusuatyatiga qurah ko mak ham bo ladi. Nome xususiyati yordamida dasturda har bis komponentas murojaat gilish uchun ishlatiladi va u oddiv dasturlarda oʻzgartirilmavdi. I ormadagi komponentra belgilaganimi.eda uning atrofida kichkina gora

so'rtburybaklar paydo bo'ladi. Ular yordamida kompocentning o'lchamini o'zgartirish mumkin. Sichgoncha hilan komponetni ushlab turib uni formaning boshqa joyiga joylashtirish mumkin. Shu ishlarni Object Insmeetor oynasidagi Height (halandligi), Width (cni), Left (chapdan), Top (yuqoridan) xusutiyatlari yordamida ham heinrich mumkin. Ager formage yana boshqu komponentter joylashtirilsa ularning nomlari tertib boʻyicha Lobel2. Labels va h.k, boʻladi. Komponent usudagi yozuv esa, uning nomini eslatada. Bu yozuvni oʻzgartirish mumkin Buning uchun formada yoki Object TreeView oynasida oni belgilab, Object Inspector oynasiga xususiyatlari chigariladi. Hu yerda Caption xutusiyatini topib kerakli matnni kiritamiz, masalan, «Men Deinhi da dastur juzyapman». Manni kiritish davomida formada Lahell komponent ustidagi yozuv avtomatik tarzda o'zgarib boradi Xuddi shu usul bilan Form/ forma oyoasining nariavbasini ham oʻzgartirish mumkin. Koʻp komponent-In Fast xusuiyatiga ega. Object Inspector oynasiga qurasal, bu xustany atning yonida eta belgiai hor. Demak, bu murakkab xususiyatdir. Uning yordamida shriftning tarim, o'lchemmi, rangini o'zgartirsak bo'ladi.

#### Hodiseler

Har bir dastur ma lum bir matalami yechiah uchun mu'ljallangan. Ishga tushirilgan dasturning ekranga oytasi chiqqanda, oynamig o'lehamlari o zgarganda yoki oynada jovlashgan birur bir kompunentni sichqoncha yoki klaviatura bilan ustiga buqunda oynada joylashgan humponentlarning ba'zi birlari hu o'zgarishlarga javob berishi mumkin, boshqacha aytganda qandaydir amal bajarishi mumkin. Bunday o'zgarishlarni hodisalar deb ataymiz. Shunday qilih har bir komponent nalaqat xustusiyatlarga, balki javob berishi mumkin hoʻlgan hodisalarga ham ega. Yuqorida koʻrganimizdek torma va unda joylashgan komponentlarning xusuaiy atlarini oʻzgartirish hech qanday qiyinchilik tugʻdirmaydi. Lekin dasturni kerakli ish bajarishga majhurtash uchun Object Pascal dastarlash tilini hilish lozim. Keyingi paragraflarda bu dastarlash tilini bilish lozim. Keyingi paragraflarda bu dastarlash tili batafisil koʻrib chiqiladi.

Hosil gilgan oynamizga Button (tugmacha) komponentra joy kaburanaz. Bu komponent komponentiar palitrasining Standart uismida joylashgan. Koʻrganingirdek uning nomi Button1 bo'ldi. Agar dasturni ushga tushirih Button I komponentni bossak u hech ganday amal bajarmaydi. Batton/ komponentni gandaydir amal bajarishga majburlash uchun Object Parcal tilida dastur fragmentini kintish kerak. Bu fragment hodisa obrabotchigi deyiladi va u uism-dastur koʻrinishda boʻladi. Delphi da ikkita gism-dastur ishlatiladi. Bular protectura (procedure) va lunkaya (lunction), Sichgenachani Button I ga olih kelih tugmachasi bir marotaba bosilsa bu formada aktivlashadi ya Object Inspector oynasida uning xususiyatlari to'g'riside me lumot chigadi. Ager sichgonchaning tugmachasi ikki marotaha hosilsa Code Insight mexanizmi istaga tushadi ya u dasturni tahrirlash ovnasiga OwClick hodisani ishlah chiqadigan qiladigan quvidagi

procedure TForm I Button (Click(Sender 10bject), breen

end.

yozuvlarini hosil qiladi

Bu dastur Iragmentidagi procedure no'zi protsedura boshlanishini, hegin va end operatorlari esa protseduraming boshini va oxirini hildiradi. Begin va end operatorlari orasida hech qanday qatorlar yo'q. Kerakli qatorlarni kiritish yechilayogan masala xususiyatiga bog liq. Masalan, bu operatorlar orasiga quyidagi matuni kiritamiz Button I. Caption: "Toynak";

### MessageBeep (MB\_OK).

Dasturni ishga tushiramiz va Button I tugmachaning ustiga bir marta bosamuz. Hirinchi kiritilgan qator Button I ustidagi vozuvni = Tovush-ga oʻzgartiradi, ikkmchi gatordagi tugmachani bosganda esa tovush hosil qiladi.

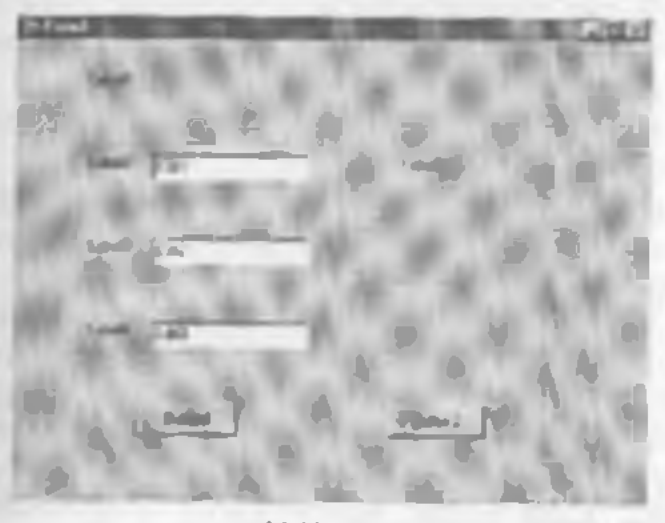

14.11-reem.

Birinchi paragratila kvadrat tenglamani yechish algoritmi tuzilgan edi. Keling bu masalaning yechimiga olib keladigan dastur tuzuylik. Birinchidan, tormaga kerakli komponentlarni juylashtiraylik. Formaga 5 ta Label tomponenti, 3 ta kiritish qatori Edit komponenti va 2 ta Buston komponentini Joylashtiramiz. Forma oʻlchami va komponentlarining jovlashtiramiz. Forma oʻlchami va komponentlarining jovlashtiramiz.

Labell komponenti dusturni ishlatish yo riqnomasini chiqaradi. Label5 komponenti esa matijani. Edit1, Edit2 va Edu3 komponentlariga dastur ishga tushirilganda a,b va e koeffitsiyentlari kiritiladi. Batton1 komponenti hisoblashga olib kelsa. Ihmon2 komponenti dasturdan chiqish tugmachasi boʻladi. Shularni e'tiborga olib bu barcha komponentlarning vususiyatlarini quyidagicha oʻzgartiramiz:

a) Form / formaning Caption Aususiyatini «Kvadrat tendiama» ga oʻzgartirami?:

b) Label2, Label3, Label4 komponentiaming Caption manisiyatim mos ravishda «A», «B», «C» ga oʻzgartiramiz, Label5 komponentning Caption xususiyatini eta bo sh qoldirib o lehamini kattalashturami?:

 v) Edu1, Edu2 va Edu3 komponentlarning Text vususiyatini bu'sh goldiramiz;

g) Button I va Button2 komponentlarning Caption xususiyatini mos ravishda «Hisoblash» va «Chiqish» ga oʻzgartiramiz.

Yuqurida Labell komponentning Caption Xusustsati ataylab boʻsh qoldirildi. Biz tormani komstruktrlash, programmani ishga tushirmasdan oldin uning oxnasida joylashgan komponentlarning xuausiyatlarini oʻzgartirishni oʻrganib chiqdik. Lekin Delphi da obʻekt. forma, komponentlar xususiyatlarini oʻzgartirishming yana bir yoʻli bor (dinamik oʻzgartirish). Bu tuzilgan dastumi ishga tushirganda komponentning vususiyatini oʻzgartiridi. Object Tree View oynasida Form1 ni aktivlashtiramiz va Object Inspiri tor oynasida uning Events qismiga oʻtumiz. Bu yerda Otdetrivate hodisasim topib, oʻng tornondagi boʻsh joyga ikki marta sichquncha bilan bosamiz. Dasturni tabrirlash oynasi ekranga chiqib dasturimiz matniga quyldagi qatorlar qoʻshilganini koʻramiz.

procedure Thorm I. FormActivate (Sender: TObject); breas

end

Begin ta end operatoriari orasiga quyidagi qatoriii kiritamiz:

Label | Caption = 'Tenglama koeffitstyentlarini kiriling' +#13+ vii hisoblash tugmasini basing '.

Bularni bajarganimizdan keyin dasturning oynasi J4.12-rasm koʻrinishga ega boʻladi.

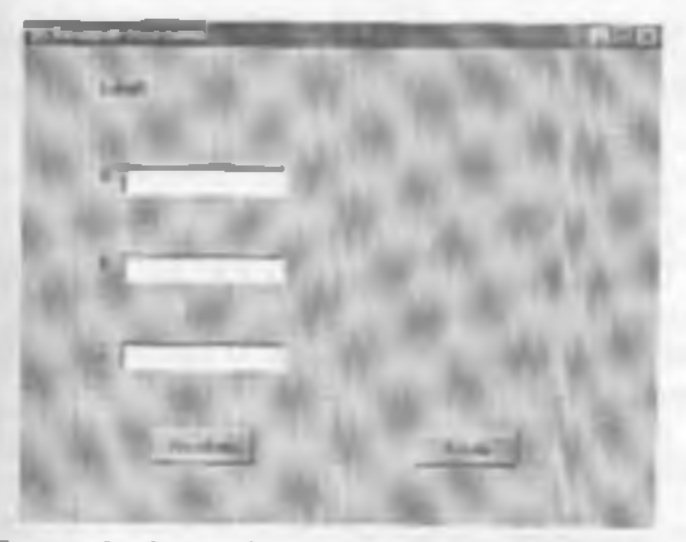

14.12-mem. Kvadral tengiome yechish desturining choice cynamic

Piktografik tugmachalar panelidagi a tugmachani yoki klaviaturaning F9 tugmachasini bosib dastumi inhga tushiramiz. Delphi dastumi linga tushirahdan oldin saqlash muloqot oynasini ekranga chiqarib dasturm saqlash tavaiwa etadi va bu yerda «Kvadrat» toom herih Unit! modulini saqlaymiz. Label! komponentning uniidagi yozuv «Tenglama kooffitsiy entlarini kiriting va hisoblash tugmasini bosing» ga oʻzgarganini koʻramiz Yuqorida #13 helgilar hekorga qu'yih ketilmadi, bular lahel! komponentning utildagi yozuvida «va hisoblash tugmasini bosing» ikkinchi qatorda joylashtiradi. Dastur anosini hosil qildik, endi uni hisoblashga majbur qilahimiz kerak. Huning uchun Bauon! komponenti utiga ikki marta sichqoneha bilan bosamiz va dastumi tubirilash oynasida daturimiz matniga quvidagi gatorlar qo'shilganin ko'ramiz

procedure TForm1 Button1Clici(Sender, TObject),

begin

end.

procedure TForm I Button I Click (Sender: TObject) qatoridan keyin quyidagi qatorlarni kiritamiz

lar

a,b,c.Real: [lenglama koeffitsiyentlari]

d.Real; { Distriminant }

x1 x2:Real: [Tenglama ilduzlari ]

Dasturda ishlatilayotgan a.h.c.d,x1,x2 herilishlar va natijalar oʻzgaruvchilar boʻlgani uchun ulaming tipi var operatori yordamida koʻrsatiladi. Oʻzgaruvchilar tiplari keyingi paragrafda batafsil koʻrih chiqiladi.

Regin operatoridan keyin caa quyidagi qatorlarni kiritamiz

{ Kerakli ma'hmothem kiritish } a. - Str ToFloat Edit 1. Tests: h:=SteTublicat(Edit2 Text): c =StrToFloat(Edit3 Text); 1 Diskrimmantni hisoblash ) d:=b\*b-4\*a\*c. I de Then Begin LabelS Caption: = Destrument noldan kichik\*+#13+ Tenglamaning hugigiy ildizi yoʻg." End Else Begin ( Ildizlarni hisoblash ) x1:=( b Sort(d))/(2"a). x2: (-b Sari(d))/(2"a). [ x], x2 nations chop etch ]

Label5 Caption:= Tenglama ildulari' -+13+'x1 '+FloatToStr(x1) +#13+ x2='+FloatToStr(x2); End

Kvadrat tenglamani vechadigan dastur tayyor va albatta har bir Windows ovnasi kabi vuqori oʻng hurchakda joylashgan a belgini bosib dasturdan chiqish mumkin Lekm dasturni ya'nada chiruvilik boʻlishi uchun Buttan2 komponentiga dasturdan chiqish huyrugʻini dasturlashtirish mumkin. Buning uchun flatton2 komponenti ustiga ikki marta sichqoncha bilan bosiladi va dasturni tahrulash oynasiga qoʻshilgan quyidagi

provedure TForm 1. Button 3Click (Sender: TObject); begin

end,

dastur iragmentidagi Begin va emi operatoriari orasiga Close: buyrugʻi kiritish lozim.

Quyida kvadrat tenglamani yechish algoritmi asosida tuzilgan dasturning toʻliq matni (dustur matni 1 da) berilgan.

Dastur mattu 1 unit Kvadrat interfuce

MCTALC

Mes

Windows, Messagus, SysUtils, Classes, Graphics, Controls, Farms, Dialogs, StdCiris,

bpe.

TForm 1 class(TForm) Label1: TLabel, Edit1: TEdit; Edit2: TEdit; Edit3: TEdit; Label3: TLabel, Label3: TLabel, Label4 TLabel, Label5 TLabel, Button1 TButton; procedure Button1Click(Sender TObject), procedure FormActivate(Sender: TObject); private { Private declarations } public { Public declarations } end;

ver

Form1: TForm1;

unplementation

(SR \*.DFM)

procedure TForm 1 Button | Click(Sender: TObject); Var a.b.c. Real; { Tenglama koeffitsiyentlari } d.Real; { Dislorininant } z1,z2:Real; { Tenglama ildizlari } begin { Kerakli ma humotlarni kuritish } a = StrToFloat(Edit 1, Text); b: = StrToFloat(Edit 2, Text); c. = StrToFloat(Edit 2, Text); f Dislorininant hisoblash } d. b\*b-1\*a\*c; if d<0 Then Begin Label 5, Caption = ' g Dislorininant nolder kichik '+ #13+

Tenglamaning haqiqiv ildizi yoʻqʻ End

Else Begin ( Ildi

[ Ildizlarm hisoblash ]
x1:=(-b-Sqrt(d))/(2\*a);
x2:=(-b-Sqrt(d))/(2\*a);
(x1, x2 natijari chop etish ]
Label5.Caption = 'Tringlama (ldizlari'
+#13+'x1='+FloatToStr(x1)
#13+ x2='+FloatToStr(x2);

End

end,

procedure TForm I. Form Activate(Sender, TObject), begin

Labell Caption = Tenglama koeffitsiyentlarini kiriting

+413+ 'va Hisoblash tugmasini bosing

end;

procedure TForm I Button2Click(Sender TObject); begin Close:

end,

end -

Dustur matni 1 dagi Th'orm 1 Batton / Click (Sender TObject) protsedurasi tenglama yechimini hisoblaydi Kvadrat tenglamaning a, h, c koeffitsiyentlan Edu I, Edu 2, Edu 3 larga kiritiladi va tenglamani yechish uchun Hisoblash tugmasi bosiladi Dastardan chiqish uchun Chiqish tugmasi bosiladi

## 14.3. KONSOLLE IL OVAL AR

Delphida dasturchilar ochun Read. Readin klaviaturadan berilganlarta kiritish va Write, Writeln natijani ekranga chiqurish operatorlaridan fovdalanish imkonivati han yaratilgan. Bular komolit ilovalar deb yuritiladi,

Konsolli ilovalar quyidagi koʻrinishda varatiladi: Delphi ishga vuklanganidan soʻng, oynada yangi Form1 formasi boʻlmasa, File menyusidan New Applicution (Yangi ilova) buyrugʻi tanlanadi. Yangi forma hosil boʻlgandan sung. Proyect (Provekt) menyusidan Fiew Source (Karish) tanlanadi. Natijada Project2.dpr deb nomlangan (14.13-rann) oyna hosil boʻladi

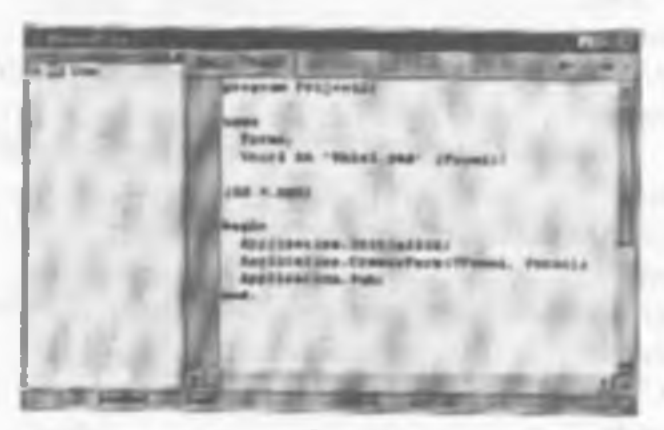

14.13-ream

#### Eslating

Konsulli tlovatarda ktrill harflar oʻrniga tushunib hoʻbnas belgilar chiqib yoladi, sabahi komolli ilovalar ASCII hadida chop etiladi. Windowsda esa ANSI kodi ishlatiladi. Shu sababli konsolit tlovalarni latin xarfida yazish talab qilmadi. Misol uchun, Writebi('A yonni kiriting'). Dastur matu 2 da kiritilgan kilogramm necha funt ekanligini koʻrsatuvchi dastur koʻrsatilgan. Unda binar buyumning ogʻirligi foydalanuvchi tomonidan kilogrammda kiritiladi. Natija esa kompyuter tomonidan funtda ekranga chiqariladi.

```
Dustur matni ?

(SAPITYPE CONSOLE)

Program Project2;

Var

k.f.Real;

Begin

Writelnt 'Buyum ogirlugini kilogrammda kiriting');

Writelnt 'Buyum ogirlugini kilogrammda kiriting');

Writelnt 'Buyum ogirlugini kilogrammda kiriting');

Writelnt 'Suyum ogirlugini kilogrammda kiriting');

Writelnt 'Suyum ogirlugini kilogrammda kiriting');

Writelnt 'Suyum ogirlugini kilogrammda kiriting');

Writelnt 'Suyum ogirlugini kilogrammda kiriting');

Writelnt 'Suyum ogirlugini kilogrammda kiriting');

Writelnt 'Suyum ogirlugini kilogrammda kiriting');

Writelnt 'Suyum ogirlugini kilogrammda kiriting');

Writelnt 'Suyum ogirlugini kilogrammda kiriting');

Writelnt 'Suyum ogirlugini kilogrammda kiriting');

Readin(k);

f = k*0.4095;

Writelntk 10:4. ' kilogramm' ', f: 10:4. ' funt');

Readin;
```

Enl

Yuqoridagi dasturda (SAPPTYPE CONSOLE) qaturi mavjud boʻlib, u izoh koʻrinishida yozilgan. Lekin u, dasturning kunsolli ilova ekanligini bildiradi. Bunday dasturni tuzishda albatta (SAPPTYPE CONSOLE) qatori yozilishi shart.

Dastumi ishga tushirish uchun piktografik puncidagi ugmacha yoki klaviaturaning F9 tugmachasi bosiladi.

# FOYDALANTI.GAN ADABIYOTLAR

1. Oripov M.M., Muhammadiyev J.O'. Informatika information texpologivalar. Oliy u'quv yurtlari talabulari uchun darslik, T. TDYul, 2005, 275 b.

 Oripov M.M. va bushqular. Informatika. Axborot. texnologiyalari. Toshkent. 11) I.U. 2002.

 Rexmonquiova S. I., IBM RS shatsiy kompruterida ishlash. Toshkent, 1998. 224 b.

4. Yuldashev U, Raxmatullaveva Sh.K. Microsoft WTNIX)WS-98: O'quv qo llamaa. T., 2001. 29 b.

5. Yuldashev U., Boqiyev R. «Informatika» 1-3 qism. Toshkent, 2002 y.

6. G'ulomov S. S., Shemuhamedov A. T., Begaiov B. A. Iqtisodiy informatika: Darslik, Akademik S. S. G'ulomovning umumiy tahriri ostida. T.: «U'zbekiston», 1999. 528 h.

7. G ulumov S. S. va boshqalar. Axborot tizimlari va texnologiyalari: Oliy oʻquv yurti talabalari uchun darslik. Akademik S. S. Gʻulomovning umumiy tahriri ostida.+T : «Sharq», 2000.-592 b.

 Abduqodirov A.A. va boshqalar. «Axborot texnologiyalari» 1-2 usm. Toshkent, 2002.

9. Sattorov A. -Informatika va axborot texnologiyalari-, loshkent, Oʻqituvchi, 2002.

10. Raxmanova G., Shamsiddinov N.B. Informatika Ianidan ma'nızalar matni. Tothkent. TIQXMII. 2001.

 Наказа О.П. «Ипформационные технология в бухгаллерия», Сант Пелербург, 2002. 12. Под редакций Н.В.Макароной «Информатика» М. 2002.

13. Фийсман А. Профессиональное программирование на Турбо Цвекале Тошкент, Информенс Корнорейния, 1992. с. 271.

14. Петров А.В. Нычистительные техника и программирование. Москва. Выстая шихла. 1991. с. 479.

15. Грагоно П. Программирование на языве Цискаль перевод с антлийского. Москва, Мар. 1982. С.382.

16. Абримов С.А., Зима Е.В. Начало программирования на языке Паскаль. Москва. Начка, 1987. С.112.

17. Марк Причара, Энциклопедия по Delphi3, 764 стр.
| MINDARIA       S2: NS Phain graft motivariet height and the sequencing graft and the sequencing graft and the sequence of the sequencing graft and the sequencing graft and the sequence of the sequencing graft and the sequence of the sequencing graft and the sequence of the sequencing graft and the sequencing graft and the sequence of the sequencing graft and the sequence of the sequencing graft and the sequence of the sequencing graft and the sequencing graft and the sequencin                                                               |                                                                                                    | V hole. Kompyuter grafikasi<br>5,1. Grafik ob'ektlarni kompyuterda tuavirlaali<br>haodda ma'lamot                       |
|----------------------------------------------------------------------------------------------------|----------------------------------------------------------------------------------------------------|----------------------------------------------------------------------------------------------------|
| Kith         S.S. Lawran tonu quarticular gold           1. Informatica training trained         5           2. Actorot trainfarir va translig undurch dia training trained         5           3. Actorot trainfarir va translig undurch dia training trained         5           3. Actorot trainfarir va translig undurch dia training trained         5           3. Actorot trainfarir va translig undurch dia training trained         5           3. Actorot trainfaring undurch dia training training training and training training dia training training dia training dia transing dia transing dia training dia training dia transing dia t                                                                                                    | MUNDARUA                                                                                                    | 5.2. MS Paint grafik muharriri haqida ma'lumot<br>5.3. MS Paint bosh menyusining buyraqlari                             |
| <ul> <li>Tools, Arkonst training reactions</li> <li>Arkonst training reactions</li> <li>Arkonst training reactions</li> <li>Arkonst training reactions</li> <li>Arkonst training reactions</li> <li>Arkonst training in height and in the intervention of the intervention of the intervention</li></ul>             | 144 · · · · · · · · · · · · · · · · · ·                                                                                                    | <ol> <li>5.4. Insvirtar hosti qitish va ular urtida amallar.</li> <li>5.5. MS Paint ambarririning co'shimcha</li> </ol> |
| <ul> <li>Atheoret training parties: a statistic descent training parties: a statistic descent training parties: a statistic descent training parties: a statistic descent descent desc</li></ul>             | ab. Autorot tizimlari va texnologiyalari                                                                                                    | imkoniyatlari                                                                                                    |
| <ol> <li>Actorect trainilativing to "minoti</li></ol>                                                                                                    | 2.2. Axborolladient limitut hanklin tashmcha                                                                                                    | VI bob. MS Word main protection                                                                                         |
| <ul> <li>1. A scherer trainibiling to "minoti</li></ul>                                                                                                    | 1.3. Axborot tizimlari va ulaming tarlari                                                                                                    | 6.2. Huliatlami varatish                                                                                                |
| <ol> <li>Axborrot treenologyalarity va ularning ration</li> <li>Kompyuter turnooldin</li> <li>Kompyuter turnooldin</li> <li>Kompyuter turnooldin</li> <li>Kompyuter turnooldin</li> <li>Kompyuter turnooldin</li> <li>Sharsiy kompyutering</li> <li>Sharsiy kompyutering</li> <li>Sharsiy kompyutering op 'daineda qurihadation</li> <li>Sharsiy kompyutering and interpreted</li> <li>Sharsiy kompyutering and interpreted</li> <li>Aribereting interpreted</li> <li>Sharsiy kompyutering and interpreted</li> <li>Sharsiy kompyutering and interpreted</li> <li>Sharsiy kompyutering and interpreted</li> <li>Aribereting interpreted</li> <li>Aribereting interpreted</li> <li></li></ol>                                                                                                    | 1.4 Ayborot tizimlarining ta'minoti                                                                                                    | 6.3. Hujjatlarni vaqlash                                                                                                |
| <ul> <li>1.7. Achiment transport</li> <li>1.8. Kompyrateridar</li> <li>2.1. Kompyrateridar</li> <li>2.1. Kompyrateridar</li> <li>2.1. Kompyrateridar</li> <li>2.1. Kompyrateridar</li> <li>2.1. Kompyrateridar</li> <li>2.2. Shaksiy kompyrateridar</li> <li>2.3. Arberretirmi himoyalash van atouly</li> <li>2.4. Shaksiy kompyrateridar ma'lamoqlarni tabi-<br/>kli etida va suquadi</li> <li>2.5. Arberretirmi himoyalash van atoval</li> <li>2.6. MS Word duarurida etidaron va muzhalizati yantish</li> <li>2.8. Shaksiy kompyrateridar ma'lamoqlarni tabi-<br/>kli etida va suquadi</li> <li>2.9. Arberretirmi himoyalash vanoq sistemalari</li> <li>2.1. Massiy kompyrateridar ma'lamoqlarni tabi-<br/>baqida tuzhareha</li> <li>2.5. Arberretirmi himoyalash vanoq sistemalari</li> <li>2.6. Arberretirmi himoyalash vanoq sistemalari</li> <li>2.7. Antersi haqida tuzhareha</li> <li>2.8. Arberretirmi himoyalash vanoq sistemalari</li> <li>2.9. Arberretirmi himoyalash vanoq sistemalari</li> <li>2.1. Arberretirmi himoyalash vanoq sistemalari</li> <li>2.6. Arberretirmi himoyalash vanoq sistemalari</li> <li>2.7. Antalogidagi are 'tumotar bilan ishlash.</li> <li>2.8. Artalodogidagi are 'tumotar bilan ishlash.</li> <li>3.1. Ibini di sauriy tu'minoti</li> <li>3.1. Ibini di sauriy tu'minoti</li> <li>3.1. Ibini di sauriy tu'minoti</li> <li>3.1. Ibini di sauriy tu'minoti</li> <li>3.2. Analiy di tauriy tu'minoti</li> <li>3.3. Analiy di tauriy tu'minoti</li> <li>3.4. Mastaltar pomeli tabani</li> <li>3.5. Analiy di tauriy tu'minoti</li> <li>3.6. Mastariy tu'minoti</li> <li>3.6. Mastariy tu'minoti</li> <li>3.7. Diagramalar bilan ishlash.</li> <li>3.8. Modi kowneotepe (mening kompyatarim)</li> <li>4.1. MS Windowa operation traini ing atoli</li> <li>4.1. MS Wastari tapina ishlash.</li> <li>5.5. Modi kowneotepe (mening kompyatarim)</li> <li>5.6. Mastari tapina ishlash.</li> <li>5.6. Mastari tapina ishlash.</li> <li>5.6. Mastari tapina ishlash.</li> <li>5.6. Mastari tapina ishlash.</li> <li>5.6. Mastari tapina ishlash.</li> <li>5.7. Diagramalar pilina ishlash.</li> <li>5.8.</li></ul> | 1.5. Axborot texnologiyalari va ularning turlari                                                                                                    | 6.4. Hujjatlarni chop etish                                                                                             |
| <ul> <li>II hole. Naxasiy kompyuterfar</li> <li>2.1. Kompyuterfar</li> <li>2.1. Kompyuterfar</li> <li>2.1. Kompyuterfar</li> <li>2.1. Kompyuterfar</li> <li>2.2. Shabriy kompyuterfar</li> <li>2.3. Shabriy kompyuterfar</li> <li>2.3. Shabriy kompyuterfar</li> <li>2.4. Shabriy kompyuterfar</li> <li>2.5. Shabriy kompyuterfar</li> <li>2.6. MiSt Wood duavida elektron va murbuliation bilandiation intradiction of the statement of the statement of the st</li></ul>             | <ol> <li>K. Kompyuter turnogisti</li></ol>                                                                                                    | 6.5. Hujjatlarni tahrirlash                                                                                             |
| <ol> <li>Kompyutring arxiektural va souly<br/>guillinalari</li> <li>Shabity kompyuterlar taonifi</li> <li>Shabity kompyuterlar taonifi</li> <li>Shabity kompyuterlar taonifi</li> <li>Shabity kompyuterlar taonifi</li> <li>Shabity kompyuterlar taonifi</li> <li>Shabity kompyuterlar taonifi</li> <li>Shabity kompyuterlar taonifi</li> <li>Shabity kompyuterlar taonifi</li> <li>Shabity kompyuterlar taonifi</li> <li>Shabity kompyuterlar taonifi</li> <li>Shabity kompyuterlar taonifi</li> <li>Shabity kompyuterlar taonifi</li> <li>Shabity unitation tabiliti</li> <li>Shabity kompyuterlar taonifi</li> <li>Shabity unitation tabiliti</li> <li>Shabity unitation tabiliti</li> <li>Shabity unitation tabiliti</li> <li>Shabity unitation tabiliti</li> <li>Shabity tabuterlar bilan tabilation</li> <li>Shabity tabuterlar bilan tabilation</li> <li>Shabity tabuterlar bilan tabilation</li> <li>Shabity tabuterlar bilan tabilation</li> <li>Shabity tabuterlar bilan tabilation</li> <li>Shabity tabuterlar bilan tabilation</li> <li>Shabit tabuterlar bilan tabilation</li> <li>Shabit taonifi tauge tabuterlar</li> <li>Shabit taonifi tauge tabuterlar</li> <li>Shabit taonifi tauge tabuterlar</li> <li>Shabit taonifi tauge tabuterlar</li> <li>Shabit tabuterlar</li> <li>Shabit tabuterlar</li></ol>                                                                                                    | sob. Shaxsiv kompvutertar                                                                                                    | 6.0. Matmin Dechimitash                                                                                                 |
| entilmulari       30       Shahtey kempyuterlar taonif       30       Nis Shahtey kempyuterlar taonif       30         23. Shahtey kempyuterlar taonif       30       Shahtey kempyuterlar taonif       30       Nis Shahtey kempyuterlar taonif       30         23. Sharesh kempyuterlar taonif       30       Sharesh kempyuterlar taonif       30       10       Nis Sharesh kempyuterlar taonif       30         24. Sharesh kempyuterlar taonif       31       Sharesh kempyuterlar taonif       31       Nis Sharesh kempyuterlar taonif       31       Nis Sharesh kempyuterlar taonif       31       Nis Sharesh kempyuterlar taonif       31       Nis Sharesh kempyuterlar taonif       32       Athere kaonify taonify taonif       32       Nis Sharesh kempyuterlar taonif       33       Nis Sharesh kempyuterlar taonif       33       Nis Sharesh kempyuterlar       33       Nis Sharesh kempyuterlar       33       Nis Sharesh kempyuterlar       33       Nis Sharesh kempyuterlar       33       Nis Sharesh kempyuterlar       34       34       35       35       34       35       35       34       35       36       36       36       36       36       36       36       36       36       36       36       36       36       36       36       36       36       36       36       36       36                                                                                                    | 2.1. Kompyuteming arxitekturasi va asosiy                                                                                                    | 6.2. Judvallar varatish                                                                                                 |
| <ul> <li>2. Shately kompyutedar taonif.</li> <li>2. Shately kompyutedar taoli.</li> <li>2. Shately kompyutedar taoli.</li> <li>2. Shately kompyutedar ma'lumoqlami' taila.</li> <li>2. Shately kompyutedar ma'lumoqlami' taila.</li> <li>2. Shately kompyutedar ma'lumoqlami' taila.</li> <li>2. Shately kompyutedar ma'lumoqlami' taila.</li> <li>2. Shately kompyutedar ma'lumoqlami' taila.</li> <li>2. Shately kompyutedar ma'lumoqlami' taila.</li> <li>2. Shately kompyutedar ma'lumoqlami' taila.</li> <li>2. Shately kompyutedar ma'lumoqlami' taila.</li> <li>2. Shately kompyutedar ma'lumoqlami' taila.</li> <li>2. Shately kompyutedar ma'lumodiami taila.</li> <li>3. I. Disturchal termiologyasiting ackensyly ta'minot a 51 </li> <li>3. Analiy dastary u'minot.</li> <li>3. Analiy dastary ta'minot.</li> <li>3. Analiy dastary ta'minot.</li> <li>3. Analiy dastary ta'minot.</li> <li>3. Analiy dastary ta'minot.</li> <li>4. Mis Windowa operation trinin ising islani.</li> <li>4. Mis Windowa operation trinin ising islani.</li> <li>4. Mis Windowa operation trinin ising islani.</li> <li>4. Mis Nundowa operation trinin ising islani.</li> <li>4. Mis Nundowa operation trinin ising islani.</li> <li>4. Mis Nundowa operation trinin ising islani.</li> <li>5. Andol kovin hore toint dastari.</li> <li>6. Ansistar point dastari.</li> <li>7. Mis Nundowa operation trinin ising islani.</li> <li>7. Mis Nundowa operation trinin ising islani.</li> <li>7. Mis Nundowa operation trinin ising islani.</li> <li>7. Mis Nundowa operation trinin ising islani.</li> <li>8. Mis Nundowa operation trinin ising islani.</li> <li>8. Mis Nundowa operation trinin ising islani.</li> <li>8. Mis Nundowa operation trinin ising islani.</li> <li>9. Mis Nundowa operation trinin ising islani.</li> <li>9. Mis Nundowa operation trinin ising islani.</li> <li>9. Mis Nundowa operation trinin ising islani.</li> <li>9. Mis Nundowa operation trinin ising islani.</li> <li>9. Mis Nundowa operation trinin ising islani.</li> <li>9. Mis Nundowa operation trinin islani.</li> <li>9. Mis Nundowa ope</li></ul>             | queilmahari                                                                                                    | 6.9. MS Word dustrida elektron va muraktrab                                                                             |
| <ul> <li>2.3. Shrotsjy kompyuterdin ma'lumoqlaril -40</li> <li>2.4. Shatsiy kompyuterdin ma'lumoqlaril talle</li> <li>2.4. Scherchmi himoyalash vamoq sistemilari</li> <li>2.5. Arbrechmi himoyalash vamoq sistemilari</li> <li>2.6. Arbrechmi himoyalash vamoq sistemilari</li> <li>2.6. Arbrechmi himoyalash vamoq sistemilari</li> <li>2.6. Arbrechmi himoyalash vamoq sistemilari</li> <li>2.6. Arbrechmi himoyalash vamoq sistemilari</li> <li>2.6. Arbrechmi himoyalash vamoq sistemilari</li> <li>2.6. Arbrechmi himoyalash vamoq sistemilari</li> <li>2.6. Arbrechmi himoyalash vamoq sistemilari</li> <li>2.6. Arbrechmi himoyalash vamodag dasturiy ta'mineti</li> <li>2.1. Mis Excel dasturiy ta'minot</li> <li>2.6. Funktisiyalar bilan ishlash</li> <li>2.7. Diagrammelar bilan ishlash</li> <li>2.8. Mis Excel dasturita masalakh vamtash</li> <li>2.9. Mis Bruch and a sinoli</li> <li>2.9. Mis Bruch and a sinoli</li> <li>2.1. Distribution tarini ang ish soli</li> <li>2.6. Funktisiyalar bilan ishlash</li> <li>2.7. Diagrammelar bilan ishlash</li> <li>2.8. Mis Prover point dasturi</li> <li>3.1. Mis Bruch and a sinoli</li> <li>3.1. Distribution tarini ang ish soli</li> <li>3.2. Hold arbitration tarini ang ish soli</li> <li>3.3. Analiy taruniy ta'mineti</li> <li>3.4. Mis Forcel dasturita masalakh vamtash</li> <li>4.1. Mis Windows operation tarini ish soli</li> <li>4.1. Mis Windows operation tarini ish soli</li> <li>4.1. Mis Windows operation tarini ish soli</li> <li>4.1. Mis Windows operation tarini ish soli</li> <li>4.1. Mis Windows operation tarini ish soli</li> <li>4.1. Mis Windows operation tarini ish soli</li> <li>5.3. Analy tarini ish soli</li> <li>5.4. Mis Bruck formita industri isquida unumity ish soli</li> <li>5.5. Mis Bruck formita industri isquida unumity isolated isolation industri isquida unumity isolated isolation industri isquida unumity isolated isolation industri isquida unumity isolated isolation industri isquida unumity isolated isolation industri isquida unumity isolated isolatisolation industri isquida unumity isolated iso</li></ul>             | 2.2. Shuhsiy kompyuterlar tasnifi                                                                                                    | huiistlami varstish                                                                                                    |
| <ul> <li>2.4. Shaxsiy kompyuteda ma'lumoqlari tadi-<br/>kil etidi va seqladi intoyaladi, sanoq sitemalati<br/>baqida tuduarcha</li> <li>2.5. Arberediami himoyaladi, sanoq sitemalati<br/>baqida tuduarcha</li> <li>2.5. Arberediami himoyaladi, sanoq sitemalati</li> <li>2.5. Arberediami himoyaladi, sanoq sitemalati</li> <li>2.6. Arberediami himoyaladi, sanoq sitemalati</li> <li>2.1. Mis Excel dastraida ma'lumodar bilan</li> <li>2.3. Mis Excel dastraida ma'lumodar bilan</li> <li>2.4. Kataladagidagi ara 'tumodar bilan</li> <li>2.5. Arberediami tadataviy ta'minoti</li> <li>2.6. Fundusja dastraviy ta'minoti</li> <li>2.7. Diagrammalar bilan ishlash</li> <li>2.8. Mis Excel dastraida ma'lumoti</li> <li>2.9. Onalar bilan ishlash</li> <li>2.9. Onalar bilan ishlash</li> <li>2.9. Onalar bilan ishlash</li> <li>2.9. Onalar bilan ishlash</li> <li>2.9. Missular bilan ishlash</li> <li>2.9. Missular paneli va bosh morga boyraqlari.</li> <li>2.9. Missular paneli va bosh morga boyraqlari.</li> <li>2.9. Missular paneli va bosh morga boyraqlari.</li> <li>2.9. Missular paneli va bosh morga boyraqlari.</li> <li>2.9. Missular paneli va bosh morga boyraqlari.</li> <li>2.9. Missular pilan ishlash</li> <li>2.9. Missular pilan ishlash</li> <li>2.9. Missula</li></ul> | 2.3. Shaxsiy kompyuterning qo'shimchu qurilmalari40                                                                                                    | VII bob. Jadval protoconstari                                                                                           |
| <ol> <li>A thorrether him sequent</li> <li>A thorrether him optical wave of the second strength of the second strength of the second stresecond strength of the second strengthed strength of the seco</li></ol>                     | 2.4. Shawsiy kompyuterda ma'lumoqlarni tada-                                                                                                    | 7.1. MS Excel desturi haqida umumiy ma'lumotlar                                                                         |
| <ul> <li>2.5. An oncommunication and province of a structure and provider billing in the following the structure and the structure of a structure of a structure of a structure billing is by a structure of a structure of a structure of a structure billing is by a structure of a structure of a structure billing is by a structure of a structure of a structure of a structure billing is by a structure of a structure of a struct</li></ul>             | Kil chash va suquest and a second second sec | 7.2. Ishchi hujjatlar bilari lahlash                                                                                    |
| <ul> <li>III boh. Shavsiy kompyuterlarning dasturiy ta'mineti 51</li> <li>3.1. Duauriy u'minet haqida</li> <li>3.2. Itirinli dasturiy u'mineti</li> <li>3.2. Itirinli dasturiy u'mineti</li> <li>3.3. Anuliy dasturiy ta'mineti</li> <li>3.3. Anuliy dasturiy ta'mineti</li> <li>3.3. Anuliy dasturiy ta'mineti</li> <li>3.3. Anuliy dasturiy ta'mineti</li> <li>3.3. Anuliy dasturiy ta'mineti</li> <li>3.4. Missi hardows operation tritini</li> <li>4.1. MS Windows operation tritini</li> <li>4.1. MS Windows operation tritini</li> <li>4.1. MS Windows operation tritini</li> <li>5. Anulis dasturiy ta'mineti</li> <li>6. Anulis dasturiy ta'mineti</li> <li>7.5. Diagrammalar bilan iddasti</li> <li>7.6. Funktsiyalar bilan iddasti</li> <li>7.7. Diagrammalar bilan iddasti</li> <li>7.8. MS Excel dustrichta masolalar yechich</li> <li>7.9. Missi hardows operation tritini</li> <li>7.9. Missi hardows operation tritini</li> <li>7.1. Missi hardows operation tritini</li> <li>7.8. MS Excel dustrichta masolalar yechich</li> <li>7.9. Missi hardows operation tritini</li> <li>7.9. Missi hardows operation tritini</li> <li>7.9. Missi hardows operat</li></ul>             | 4.2. Antoricement muticoyataan, samoq sescritatant<br>basida tudunedea                                                                                                    | 7.3. MS Excel disturida ma'hunotlar bilan johladh 1                                                                     |
| <ol> <li>Diaturiy ta'minot haqida</li> <li>Irinili dasturiy ta'minot</li> <li>Anuliy dasturiy ta'minot</li> <li>Anuliy dasturiy ta'minot</li> <li>Anuliy dasturiy ta'minot</li> <li>Anuliy dastury ta'minot</li> <li>Anuliy dastury ta'minot</li> <li>Anuliy dastury ta'minot</li> <li>Anuliy dastury ta'minot</li> <li>Anuliy dastury ta'minot</li> <li>Anuliy dastury ta'minot</li> <li>Anuliy dastury ta'minot</li> <li>Anuliy dastury ta'minot</li> <li>Anuly dastury ta'minot</li> <li>Anuly dastury ta'minot</li> <li>Anuly dastury ta'minot</li> <li>Anuly dastury ta'minot</li> <li>Anuly dasturi haqida ma'hanot.61</li> <li>Anuly Mindowa operation trinini ang idi stoli</li> <li>Anuli Mish</li> <li>Anuli Mish</li> <li>Anuly dasturi haqida ma'hanot.61</li> <li>Anuli Mish</li> <li>Anuli Mish</li> <li>Anuli Mish</li> <li>Anuli Mish</li> <li>Anuli Mish</li> <li>Anuli Mish</li> <li>Anuli kowinotope (mening kompynterim)</li> <li>Anuli kowinotope (mening kompynterim)</li> <li>Anuli kowinotope (mening kompynterim)</li> <li>Anuli kowinotope (mening kompynterim)</li> <li>Anuli kowinotope (mening kompynterim)</li> <li>Anuli kowinotope (mening kompynterim)</li> <li>Anuli kowinotope (mening kompynterim)</li> <li>Anuli kowinotope (mening kompynterim)</li> <li>Anutick kowinotope (mening kompynterim)</li> <li>Anuli kowinotope (mening kompynterim)</li> <li>Anuli kowinotope (mening kompynterim)</li> <li>Anuli kowinotope (mening kompynterim)</li> <li>Anuli kowinotope (mening kompynterim)</li> <li>Anuli kowinotope (mening kompynterim)</li> <li>Anuli kowinotope (mening kompynterim)</li> <li>Anuli kowinotope (mening kompynterim)</li> <li>Anuli kowinotope (mening kompynterim)</li> <li>Anuli kowinotope (mening kompynterim)</li> <li>Anuli kowinotope (mening kompynterim)</li> <li>Anuli kowinotope (mening kompynterim)</li> <li>Anuli kowinotope (mening kompynterim)</li></ol>                                                                                                    | bob. Shatsiv kompyuterlarning dasturiy ta'minoti 51                                                                                                    | 7.5 Preventular behas inhlach on ma"honortooni                                                                          |
| <ul> <li>3.2. Hirimli dasturiy tu'minot</li> <li>3.3. Arnaliy dasturiy tu'minot</li> <li>3.3. Arnaliy dasturiy tu'minot</li> <li>3.3. Arnaliy dasturiy tu'minot</li> <li>3.3. Arnaliy dasturiy tu'minot</li> <li>3.3. Arnaliy dasturiy tu'minot</li> <li>3.3. Arnaliy dasturiy tu'minot</li> <li>3.3. Arnaliy dasturiy tu'minot</li> <li>4.1. Mis Windows operation trizini haqida ma'lumot, 61</li> <li>4.1. Mis Windows operation trizini haqida ma'lumot, 61</li> <li>4.1. Mis Windows operation trizini haqida ma'lumot, 61</li> <li>4.1. Mis Windows operation trizini haqida ma'lumot, 61</li> <li>4.1. Mis Windows operation trizini haqida ma'lumot, 61</li> <li>4.1. Mis Windows operation trizini haqida ma'lumot, 61</li> <li>4.1. Mis Windows operation trizini haqida ma'lumoting masalalar yechish</li> <li>4.1. Mis Windows operation trizini haqida ma'lumoting masalalar yechish</li> <li>4.1. Mis Windows operation trizini haqida ma'lumoting masalalar yechish</li> <li>4.1. Mis Windows operation trizini haqida ma'lumoting masalalar yechish</li> <li>4.1. Mis Prover point dusturi haqida um functing haven hadida may hanoting hadida may haven hadida may haven hadida may hadida may haven hadida may hadida may hadida may hadida may hadida may haven hadida may hadida may hadida m</li></ul>             | 3.1. Dusturiy ta winot haqida 51.                                                                                                    | o'tharish                                                                                                    |
| <ul> <li>3.3. Anulty disturb ta'minet.</li> <li>3.3. Anulty disturb ta minet.</li> <li>3.4. MS Windows operation traini heptin ma'lumot. 61</li> <li>4.1. MS Windows operation traini heptin ma'lumot. 61</li> <li>4.1. MS Windows operation traini heptin ma'lumot. 61</li> <li>4.1. MS Windows operation traini mag ich solit. 63</li> <li>4.1. MS Windows operation traini mag ich solit. 63</li> <li>4.2. MS Windows operation traini mag ich solit. 63</li> <li>4.3. Opualar bilan ithlah.</li> <li>5.4. Massilate paneli va bosh mengyu buyruqhari.</li> <li>5.5. Massus effection i o'matish.</li> <li>6.5. Massus effection i o'matish.</li> </ul>                                                                                                    | 3.2. Ifrimli dasturiy ta'minot                                                                                                    | 7.6. Funktsiyalar bilan ishlash                                                                                         |
| <ol> <li>Distribut tecnologiyanining tekuraryy voritabil 50</li> <li>Mill bub, MS Windows operateion tizini horita ma'lumot 61</li> <li>Mill bub, MS Fowerpoint dustrift masalalarywehish</li> <li>Mill bub, MS Fowerpoint dustrift masalalarywehish</li> <li>Mill bub, MS Fowerpoint dustrift magida un</li> <li>Mill bub, MS Fowerpoint dustrift magida un</li> <li>Mill bub, MS Fowerpoint dustrift magida un</li> <li>Mill bub, MS Fowerpoint dustrift mainta</li> <li>Mill bub, MS Fowerpoint dustrift major</li> <li>Mill bub, MS Fowerpoint dustrift mainta</li> <li>Mill bub, MS Fowerpoint dustrift magida un</li> <li>Mill bub, MS Fowerpoint dustrift magida un</li> <li>Mill bub, MS Fowerpoint dustrift magida un</li> <li>Mill bub, MS Fowerpoint dustrift magida un</li> <li>Mill bub, MS Fowerpoint dustrift magida un</li> <li>Mill bub, MS Fowerpoint dustrift magida un</li> <li>Mill bub, MS Fowerpoint dustrift magida un</li> <li>Mill bub, MS Fowerpoint dustrift magida un</li> <li>Mill bub, MS Fowerpoint dustrift magida un</li> <li>Mill bub, MS Fowerpoint dustrift magida un</li> <li>Mill</li></ol>                                                                                                    | 3.3. Analiy dasturb ta'minot                                                                                                    | 7.7. Diagrammatar bilan ishlash                                                                                         |
| IV holo, MS Windows operation tirtini ining idi stoli. MS Windows operation tirtini ining idi stoli. MS Windows operation tirtini ining idi stoli. MS Power point dusturi laqida un al. MS Windows operation tirtining idi stoli. MS Power point dusturi laqida un al. MS Windows operation tirtining idi stoli. MS Power point dusturi laqida un al. MS Windows operation tirtining idi stoli. MS Power point dusturi laqida un al. MS Windows operation tirtining idi stoli. MS Power point dusturi laqida un al. MS Windows operation tirtining idi stoli. MS Power point dusturi laqida un al. MS Windows operation tirtining idi stoli                                                                                                    | 3.4. Distorlash texnologiyasining u-kunaviy vositalari 59                                                                                                    | 7.8. MS Excel dasturida masalahir yezhish                                                                               |
| <ul> <li>4.1. MS: Windows operation trimining isliciti</li></ul>                                                                                                    | hob. MN Windows operation training                                                                                                    | VIII hob. MS Powerpoint dasturi.                                                                                        |
| <ol> <li>Opaalar bilan lahlash.</li> <li>Opaalar bilan lahlash.</li> <li>A. Massishar paneli va bosh monyu buyruqlari</li></ol>                                                                                                    | 4.1. MIS Windows operation tratiliting and the state of a                                                                                                    | 8.1. MS Power point dustari lauqida umumiy                                                                              |
| 4.4. Massialar paneli va bosh monya buyruqimi                                                                                                    | 4.3. Oynatar bilan ishtash. 65                                                                                                    | R.2. Tandimotian varariah                                                                                               |
| <ol> <li>a Moli kownotepe (mening kompyniterim)</li> <li>a Struktura rejimida (athah)</li> <li>a A. Struktura rejimida (athah)</li> <li>a A. Struktura rejimida (athah)</li> <li>b A. Struktura rejimida (athah)</li> <li>b A.</li></ol>                                                                                                    | 4.4. Massialar paneli va hosh mongu buyraqlari                                                                                                    | 8.3. Slavdlar rejimida johlach                                                                                          |
| abyrai bilan tahlash bilan tahlash 77 8.5. Maxaus effektlarni o'matish 24.4. Haxaus effektlarni o'matish                                                                                                    | <ol> <li>*Moñ kownsoteps (mening kompynterim)</li> </ol>                                                                                                    | 8.4. Struktura rejimida (atılash                                                                                        |
|                                                                                                    | aloward bilan tablash                                                                                                    | <ol> <li>Maxsus effektiami o'matish</li> </ol>                                                                          |
| T.M. HIPCTOMINES (COMPANY) FOT MA PRIME AND A PRIME AND A PRIME (COMPANY) AND A PRIME (COMPANY)                                                                                                    | 4.6. «Проводник» (Destroyers) ночая рная сынал - 0.2                                                                                                    | 8.6. Animatsion effektlar                                                                                               |

2

12 S S S

10

RESCIMUNATO

426

| 1                                                        | 376                                                                       |                                                                                                    |                                                                                               |                                                                                                    | R.R.S                                     |                                                                                                    | 2                  |
|----------------------------------------------------------|---------------------------------------------------------------------------|----------------------------------------------------------------------------------------------------|-----------------------------------------------------------------------------------------------|----------------------------------------------------------------------------------------------------|-------------------------------------------|----------------------------------------------------------------------------------------------------|--------------------|
| la ishlash.<br>sh                                        | haqida                                                                    | ritmlarni dasturlash<br>tmlarni dasturlash<br>talarni yechishning                                                                    | blashga doir misollar<br>matini hisoblashning                                                 | Alter and the first second second sec |                                           | da dustlabki ma*lumo<br>ari                                                                                    |                    |
| 12.4. Turbo paskal muhitid<br>ob. Paskal tilida dasturla | <ol> <li>Paskal algoritmik tili<br/>13.2. Chizidi algoritmlami</li> </ol> | <ol> <li>Tarmoqlannvchi algor</li> <li>Takrorlannvchi algori</li> <li>A. Takrorlannvchi algori</li> <li>Algebraik tenglan</li> </ol> | <ol> <li>Berilgan sonlami tarti</li> <li>Aniq integralning qiya<br/>sonli tus/teci</li> </ol> | 3.8. Bir o'lchorli massivla<br>3.9. Bir o'lchorli massivla                                                                                                    | <ol> <li>Delphi dasturlash muh</li> </ol> | <ol> <li>Delphi muhiti to'g'risii</li> <li>Vizual dasturlash asost</li> <li>Vizual dasturlash asost</li> </ol> | nilgan adabiyotlar |
| XIIIA                                                    |                                                                           |                                                                                                    |                                                                                               |                                                                                                    | XIVL                                      | ~ ~ 2                                                                                                    | Foydala            |

|   |   |   | c |  |
|---|---|---|---|--|
|   |   |   | ٠ |  |
|   |   |   |   |  |
|   |   |   | e |  |
|   |   |   |   |  |
| - |   |   |   |  |
|   | - | ٠ |   |  |
|   |   |   |   |  |
|   |   |   |   |  |

| <ol> <li>4.6. Работа с приложением «Промолинко»</li> <li>V Компьлитерная графицеа.</li> <li>5.1. Изобраконие графических объектов на<br/>вооплотеос</li> </ol>                                                                                                    |       |
|----------------------------------------------------------------------------------------------------|-------|
| RUMITAGIEPC                                                                                                    | 2     |
| L pudmeterent Petuertop MS Paint                                                                                                    |       |
| 1. Соудание и редастирования изображений                                                                                                    | 35    |
| 5. Дополнительные прецыущества<br>редактора MIS Paim                                                                                                    | 90    |
| Treecronada upoueccap MS WORD                                                                                                    | 8     |
| WORD WORD WORD                                                                                                    | 90    |
| <ol> <li>Солдиние документов.</li> </ol>                                                                                                    |       |
| <ol> <li>Cosperentic ZONS MERTINE</li> </ol>                                                                                                    |       |
| (4, HOVATE ZON) MONTON                                                                                                    |       |
| <ol> <li>Perastrupobalitie Aokymetrice.</li> </ol>                                                                                                    | 115   |
| 5.6. Ocputs Tripresenter Toleyneenter                                                                                                    | 511   |
| 5.7. Выедение дополнительные данных в покуме<br>6.8. Состание и редактовые данных в покуме                                                                                                    | CHT 1 |
| 6.9. COLUMN XNOT POMINIC IN COMMENT                                                                                                    | ×     |
| VII Takvavati aponiteen.                                                                                                    | 2 X   |
| 7.1. Сбащие снедении в гадантиком инонессове                                                                                                    | 5     |
| MS FXCEL                                                                                                    | 1 H   |
| 7.2. Padorta e padortonan kanarana                                                                                                    |       |
| 7.3. Padma c Jamman a MS EXCEL                                                                                                    | X     |
| 7.4. Papora c sometical 5 Avefican                                                                                                    | 151   |
| 7.5. Patorta 6 pupers taxin                                                                                                    | 13    |
| 7.6. Padora e qu'antanya.                                                                                                    | 161   |
| 7.7. Patienta e Searpaneanan                                                                                                    | 16    |
| 7.8. Petromie Man B MS Excel                                                                                                    | 10    |
| a VIII tipos parate Milo PowerPoint                                                                                                    | 17    |
| A.L. O upor pertor to Manuel City and some Distance                                                                                                    | 12    |
| Billion - Li manager - Li manager - Li manag |       |
| R.A. Padorin & Persinter com-                                                                                                    | 212   |
| 8.5. Истаяка специальных эффексов                                                                                                    | 11    |
| 474                                                                                                    |       |
|                                                                                                    |       |

| анные обращается по по по по по по по по по по по по по | CORFAMILE | ащаюнные системы и техинаютии<br>ст циформитный<br>не об пиформационном общестие<br>мационцые спотеких и их виде-<br>счение информационной системы<br>счение информационной системы | сти приоленния миформационных<br>остий<br>налывные компьлютерыя (ПК)<br>нектура и основные устройства | отере 11К | сний | раминрования<br>рационнам система MS WINDOWS<br>натис об операционной системе MS<br>DOWS |
|---------------------------------------------------------|-----------|----------------------------------------------------------------------------------------------------|----------------------------------------------------------------------------------------------------|-----------|------|------------------------------------------------------------------------------------------|
|---------------------------------------------------------|-----------|----------------------------------------------------------------------------------------------------|----------------------------------------------------------------------------------------------------|-----------|------|------------------------------------------------------------------------------------------|

| 15. Аниневропные эффекты                                                                                       |     |
|----------------------------------------------------------------------------------------------------|-----|
| В.7. Работа с дополнительными элементами                                                                       | 225 |
| Слава IX Спетемы управления базымы динных                                                                      |     |
| (CYK)                                                                                                    |     |
| 9.1. Houstine o Gauss gammas (byl) is energine                                                                 |     |
| управления БД                                                                                                  | 230 |
| 9.2. Основы технологии работы с СУБД                                                                           | 235 |
| 9.3. House the CYEJ MS ACCESS                                                                                  | 239 |
| 94. Consume by a MS ACCESS                                                                                     |     |
| 9.5. Солдание объектов БД                                                                                      |     |
| Глина Х Веление бухгилтерского учети на                                                                        |     |
| основе «1С: Предвраятае» на на нами на нами                                                                    |     |
| 10.1. О программе «1С.Предприязие»                                                                             | 280 |
| 10.2. Кенфитуратор «1С: Предприятис»                                                                           | 282 |
| 10.3. Тихина инфигурация «Бухлалтерия»                                                                         |     |
| TOPFORRET CLEAR TOPETHER RADPLD                                                                                | 295 |
| 10.4. Режим «IC: Предприятие»                                                                                  | 295 |
| 10.5 Koursp «Yver sampes»                                                                                      | 303 |
| 10.6. Учет хотяйственный выерыния                                                                              | 307 |
| 10.7. Yvet ocnomize optacts in «ICilipei-                                                                      |     |
| HIDHERT BEST                                                                                                   |     |
| 10 Л. Альтиз состояния бузгилитерского учети                                                                   |     |
| на «1С. Предприятие»                                                                                           |     |
| Глава XI Глобальная сеть Internet и служба                                                                     |     |
| ълект риния связи                                                                                              |     |
| 11.1. Of Interacte                                                                                             |     |
| 11.2. Специальные Internet браулер-программы .                                                                 |     |
| 11 J.Pañora a MS Internet Explorer                                                                             | 344 |
| 11.4. О web-страницая Нитернет                                                                                 | 346 |
| 11.5. Служба жентронной почты                                                                                  | 347 |
| 11.6. Понсь заники в Интернет                                                                                  | 354 |
| 11.7. Популярные сайты Узбанистана                                                                             | 356 |
| Бала XII Этоны решения захач в шайльнувре-                                                                     | 358 |
| 12.1. Полнотовка решения звания в помпьютеря "                                                                 | 358 |
| 12.2. Свойства алгоритиов, методы                                                                              |     |
| พระอัตรณ์เหมือนการที่สามารถเป็นการที่สามารถสามารถสามารถสามารถสามารถสามารถสามารถสามารถสามารถสามารถสามารถสามารถส |     |
| 12.3. Виды вля орит нов                                                                                        | 362 |

| 12.4. Работа в среде Турбо Паскаль          | 366   |
|---------------------------------------------|-------|
| Тлава XIII Работа в прогремме Турбо Паскал. | 370   |
| 13.1.06 алгеритинческим выше Паскаль        |       |
| 13.2. Программирование вынейных влюритыся   |       |
| 13.3. Программирование разветилносцичеся    |       |
| A 33 Optical Model                          | 377   |
| 13.4. Программирование пристических         |       |
| ARTOPHTNEE                                  |       |
| 13.5. Приблинательное вычисление корня      |       |
| власбранческого ураннения                   | 181   |
| 13.6. Примеры для упорядочения чисе 1       |       |
| 13.7. Числендые меньлы вычисления           |       |
| завчения определенного интеграла            | 388   |
| 13.8. Одномерные нассням                    | 390   |
| 13.0. Доумеренае массивы                    |       |
| 13.10. Elemporpressou-dynami                | _ 396 |
| 13.11. Подпрограммы-проинтуры               | 100   |
| Fanns XIV Программини среда Delphi          | 403   |
| 14.1. O reporprised of course Delphi        | 401   |
| 14.2. Основы программарования Visual        | 414   |
| 14.3. Koncontantae tipik tomerum            | 476   |
| Использования антернура                     | 478   |
|                                             |       |
|                                             |       |

#### CONTENIS

| Introduction                                                                                                    | _3   |
|----------------------------------------------------------------------------------------------------|------|
| Chapter I Information systems and technologies                                                                                                    | 5    |
| 1.1. A subject of computer science many many many                                                                                                    | . 5  |
| 1.2. Concept about an information society                                                                                                    | . 8. |
| 1.3. Information systems and their kinds                                                                                                    | .11  |
| 1.4. Maintenance of information system                                                                                                    | .15  |
| 1.5. Information technologies and they kinds according                                                                                                    | 18.  |
| 1 & Computer networks                                                                                                    | .22  |
| 1.7. Application of area of information technology                                                                                                    | .24  |
| Chapter II Personal compoters                                                                                                    | . 30 |
| 2.1. Architecture and the basic devices of a computer                                                                                                    | .30  |
| 2.2. Classification of the personal computer association                                                                                                    | .36  |
| 2.3. Additional parts of the personal computer                                                                                                    | 40   |
| 2.4. Formation and preservation of the data on                                                                                                    |      |
| the personal computer                                                                                                    | ,44  |
| 2.5. Protection of the information. Concept about                                                                                                    |      |
| systems anialized annual annual annual                                                                                                    | 49   |
| Chapter III The software of the personal computer                                                                                                    | .51  |
| 3.1 About the software of a computer                                                                                                    | . 51 |
| 3.2. System the software                                                                                                    | . 52 |
| 3.3. The applied software                                                                                                    | . 56 |
| 3.4. Means of program technologies                                                                                                    | .59  |
| Chapter IV Operating system MS WINDOWS                                                                                                    | .61  |
| 4.1. Concept about operating system MS WINDOWS                                                                                                    | 61   |
| 4.2. Working table MS WINDOWS                                                                                                    | .63  |
| 4.3 Work with windows                                                                                                    | .65  |
| 4.4. The panel of problems and commands of the                                                                                                    |      |
| Bannat different and and a second state and a second state of the second state of the | 69   |
| 4.5. Work with the appendix a My computer =                                                                                                    | .77  |
| 4.6. Work with the appendix «Explorer»                                                                                                    | . 83 |

| Chapter V Computer the schedule                       | 86    |
|-------------------------------------------------------|-------|
| 5.1. The mage of graphic objects on a computer        | - \$6 |
| 5.2. Graphic editor MS Paint                          |       |
| 5.3 Commands of basic menu MS Paint                   | . 90  |
| 5.4. Creation and editing of images                   | . 93  |
| 5.5. Side henchts of editor MS Paul                   | 96    |
| Chapter VI Test editor MS WORD                        | .,99  |
| 6.1. About test editor MS WORD                        |       |
| 6.2. Crustion of documents                            | 105   |
| 6.3. Presen ation of documents                        | 112   |
| 6.4 A seal of documents                               | 113   |
| 6.5. Editing of documents                             | 115   |
| 6.6. Formating of documents                           | 119   |
| 6.7. Introduction additional the data in the document | 124   |
| 6 8. Creation and editing of the table                | 130   |
| 6.9. Creation of electronical and complicated ap-     |       |
| plications in MS Word                                 | 133   |
| Chapter VII The tabulated processor                   | 139   |
| 7.1. The general data on tabulated processor MS       |       |
| EXCTL                                                 | 139   |
| 7.2. Work with spreadsheets                           | 145   |
| 7.3, Work with the data in MS EXCFL                   | 150   |
| 7.4. Work with the data in cells                      | 153   |
| 7.5. Work with formulas                               | 158   |
| 7.6. Work with functions                              | 160   |
| 7.7. Work with diagranits                             | 164   |
| 7.8. User problem solution in MS Excel                | 168   |
| Chapter VIII Program MS PowerPoint                    | 212   |
| 8.1 About program MS Power Pount                      | 212   |
| 8.2. Creation of prescatations                        | 217   |
| 8.) Work ma mode of a slide                           | 219   |
| 8.4. Work in a mode structure                         | 221   |
| 8.5. An invert of special effects                     | 222   |
| 8.6 Animatos effects                                  | 224   |
| 2.7. Work with additional elements                    | 225   |

| Chapter IX Control systems of databases (CSDB)      | 210   |
|-----------------------------------------------------|-------|
| 9.1. Concept about databases (DH) and a control     |       |
| sy state DB                                         | 230   |
| 9.2. Baser of technology of work with CSDH          | 235   |
| 9.3. Concept CSDB MS ACCESS                         | . 219 |
| 9.4 Creation of a DH in MS ACCESS                   |       |
| 9.5 Creation of objects of a DB                     | 249   |
| Chapter X Conducting book keeping on a bush         |       |
| «IC: Enterprise -                                   | 280   |
| 10.1. About the program « IC: Enterprise            | 280   |
| 10.2. A configurator + 1C Enterprise +              | 282   |
| 10.3. A typical configuration + Accounts depart-    |       |
| ment 4 trade - a warehouse 1 the salary - the       |       |
| statt =                                             | 295   |
| 10.4. A mode = 1C the enterprise =                  |       |
| 10.5. A contour «Registration of personnel»         |       |
| 10.6. The account of accounts operation             |       |
| 10.7. The account the basic means on e.I.C: En-     |       |
| terprisés                                           |       |
| 10.8. The analysis of a condition of book keep-     |       |
| mg on of C: Enterprises                             |       |
| Chapter XI Global actwork Internet and service of   |       |
| electropie communication                            |       |
| 11.]. About Internet                                |       |
| 11.2. Special Internet browsers                     | 341   |
| 11.3 Work in MS Internet Explorer                   | 344   |
| 11.4. About web-pages the Internet                  |       |
| 11.5. Service of e-mail                             | 347   |
| 11.6. Search of the data in the Internet            |       |
| 11.7. Popular sites of Urbokistan                   |       |
| Chapter XII Stages of the decision of problems in a |       |
| computer                                            | 358   |
| 12.1. Preparation of the decision of a problem in   |       |
| a computer                                          | 358   |
| 12.2 Properties of algorithm, methods of the im-    |       |
| age of algorithm                                    | 160   |
| 12.3 Kinds of algorithm                             |       |

| 12.4. Work in the environment of Turbo Pascal    |       |
|--------------------------------------------------|-------|
| Chapter XIII Work in the program of Tarbo Pascal | 378   |
| 11 1 Abort alsorithms: language Pascal           | 378   |
| 11.7 Programming of linear algorithm             |       |
| 13.1 Programming of branching algorithm          |       |
| 13.4. Programming of cyclic algorithm            |       |
| 13.5 Approvious calculations of a root the al-   |       |
| advair a statist                                 |       |
| 11.6 Conditional and uncupdriminal operators     |       |
| 11.7. Methods of sumerical calculations of the   |       |
| certain infermi                                  |       |
| 13.11. One-dimensional files                     |       |
| 13.12. Two-dimensional files                     |       |
| 13.13 Subroutines of function                    |       |
| 11,14 Subroutines of procedure                   |       |
| Chapter XIV Program Delphi envirunment           |       |
| 14.1 About renerate Delobi covironment           | FON   |
| 14.2. Beers programming Visual                   |       |
| 14.3. Compl appendicts                           | - 426 |
| The med literature                               |       |

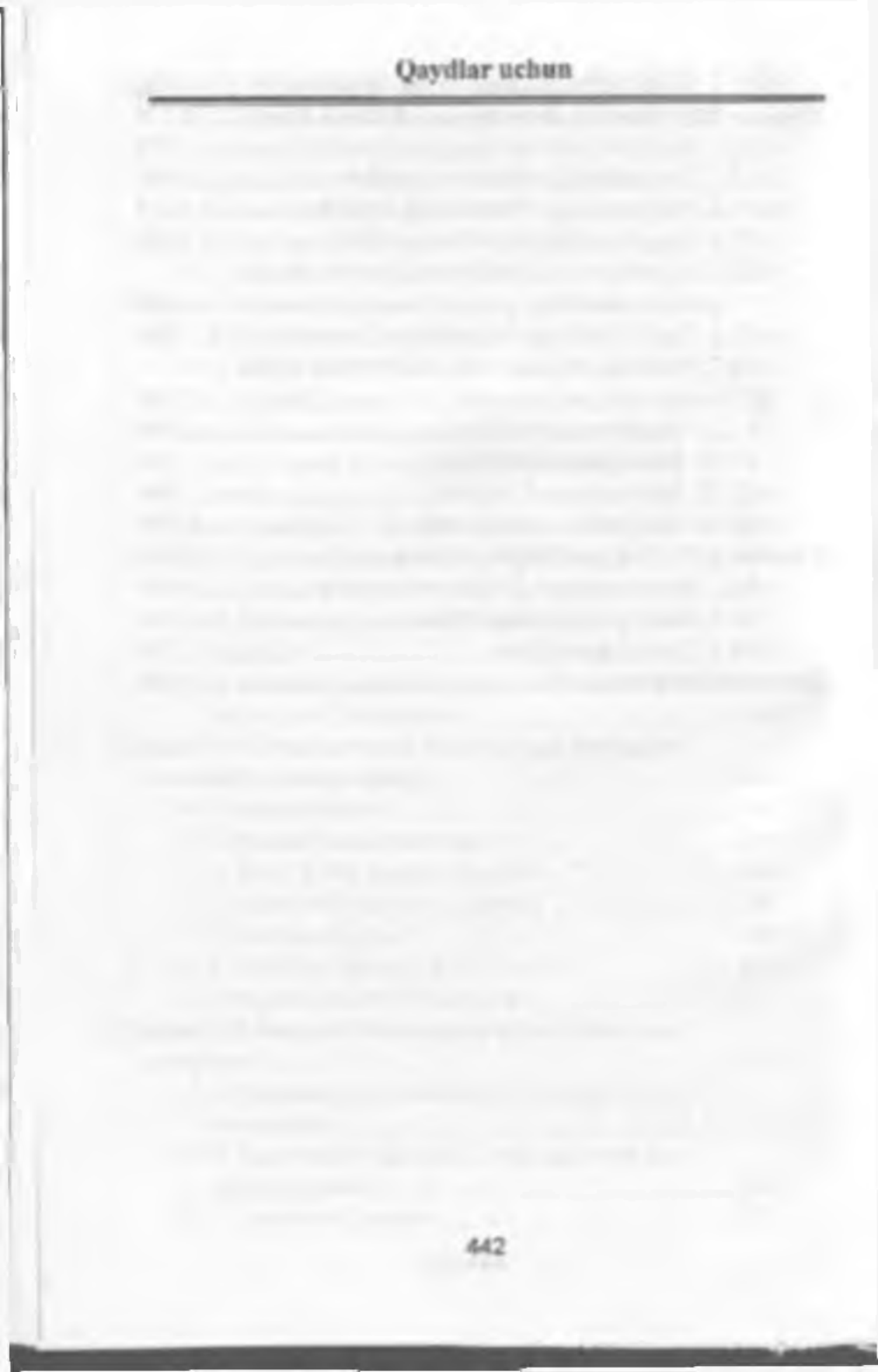

32.81 1-60

Informatika va anhorot tavnologivalari: oʻquv qoʻllanma / Z.S.Abduliayov [va hoshq.]: O zhekiston Respublikasi Oliy va oʻrta matsus ta'lim vazirligi, Toshkent irrigatviya va melioratsiya instituti. – Toshkent: 2012, 444 h.

KRK 32.81ya73

Zafar Sayfutdinovich Abdullayev Sovihjan Sobiiovich Mirzayev Gulchehra Shodmonova Nasriddin Havriddinovich Shamsiddinov

# INFORMATIKA VA AXBOROT TEXNOLOGIYALARI

() ger go Hanna

Maharrir Sh. Qurhon Rassum Sh. Odskry Texnik mukartir D. Jakiry

Nathriyot litsenziyati: Al Ni 159, 14.08 2009 Benishga rossat etabli 25.11.2013. Bicheni BiA108 V<sub>12</sub>, Tayant garaiturasi. Offici boassa 27.75 bosma tobog. 118-raquali buyurtusi. Adali 300 ausaa. Babosi kelishilgan naruda.

Alisher Nevers nonadage O'chekaten Milliy kutata anasi mahtiyott. Tentskent shahar, Istiglol Au'chasi 33.

> MCHJ -SHIDASP+ mathin korkonissile chop etildi. Toshkeni shahur, Shay vantolune timiani, Sobir Rahimov koʻchini, 70b-uy.

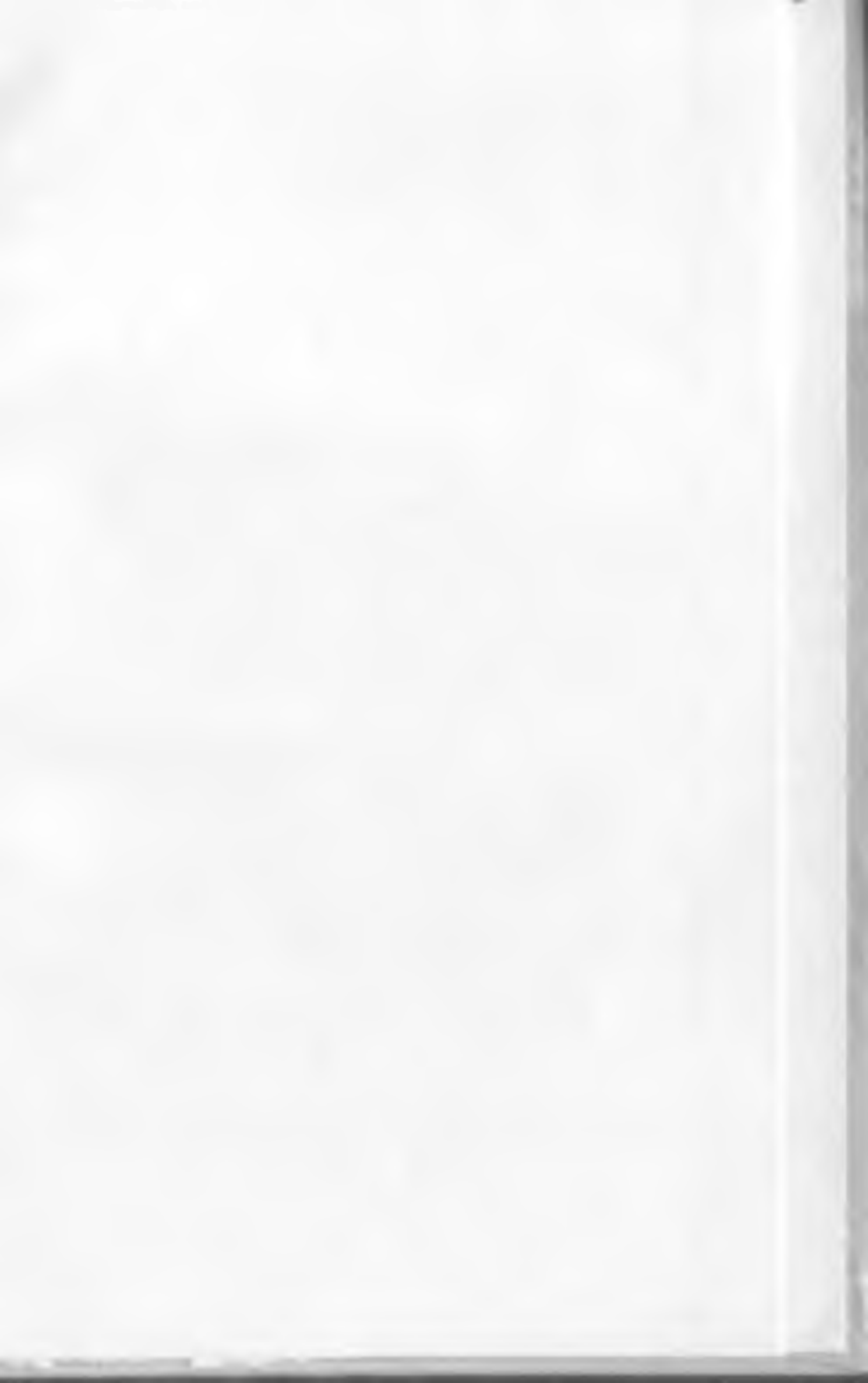

# INFORMATIKA VA AXBOROT TEXNOLOGIYALARI

X

36

-

¥

×

36-

X

XXXX

Akademik litsey va kasb-hunar kollejlari uchun

\*\*\*\*\*\*

601 **GENERATION RESPUBLIKASI OLIY VA O'RTA** MAXSUS TA'LIM VAZIRLIGI O'RTA MAXSUS, KASB-HUNAR TA'LIMI MARKAZI

# A. SATTOROV

# INFORMATIKA VA AXBOROT TEXNOLOGIYALARI

Akademik litsey va kasb-hunar kollejlari uchun darslik

3-nashri

"O·QITUVCHI" NASHRIYOT-MATBAA IJODIY UYI TOSHKENT DIE.T. ТЕКА В ТИА ЛП

#### 32.973.26-018.2

Taqrizchilar: M. T. Baqoyev, Jahon iqtisodiyoti va diplomatiya universiteti qoshidagi akademik litsey direktori, dotsent, fizika-matematika fanlari nomzodi.

A. O. Abduqodirov, O'zMU Hisoblash markazi boshlig'i, dotsent, fizika-matematika fanlari nom-zodi.

Mazkur darslik kasb-hunar kollejlari va akademik litsey oʻquvchilariga moʻljallangan boʻlib, u «Informatika va axborot texnologiyalari» fani tarkibiga kiruvchi operatsion sistemalar va instrumental dasturlardan ayrimlarini oʻz ichiga oladi. Unda IBM kompyuterlari uchun DOS operatsion sistemasi, Norton Commander qobiq dasturi, Windows 95 va uning tarkibiga kiruvchi Office dasturlaridan: Word, Power Point, Excel, Schedule+, Internet va Elektron pochta (E-mail) keltirilgan.

Darslik boʻlimlar boʻyicha test savollari va laboratoriya mashqlari bilan toʻldirilgan. Kiritish qurilmasi (klaviatura)dagi tugmalar uygʻunligi vazifalarining keltirilishi foydalanuvchilarga ma'lum qulayliklar tugʻdiradi.

 $S = \frac{1404000000 - 24}{353(04) - 2008}$  Qat.buyurt.

ISBN978-9943-02-193-8

Oʻqituvchi» nashriyoti, 2002-y.
Oʻqituvchi» NMIU, 3-nashri, 2008-y.

#### KIRISH

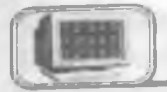

Insoniyat turmush tarzining rivojlanishi yangi-yangi kashfiyotlarning yaratilishiga sabab bo'lmoqda. Inson yangilik yaratish jarayonida har xil to'siqlarga duch keladi va shu to'siqlarni yengib o'tish mobaynida yana yangi ixtirolar vujudga kelaveradi. Lekin hayot tajribalaridan ma'lumki, ko'pincha yangi kashfiyot ma'lum bir muammoni hal qilish jarayonida yuzaga keladi.

Biz kompyuterning yaratilishini XX asrning buyuk kashfiyotlaridan biri desak yanglishmaymiz. Davr talabiga koʻra bugunga kelib kompyuter texnologiyasi juda rivojlanib ketdi. Ma'lumotlarni boshqarish, ayniqsa, hozirgi kunda muhim ahamiyat kasb etmoqda. Ma'lumotlarni boshqarish tizimlariga boʻlgan talab kun sayin ortib bormoqda. Katta hajmdagi ma'lumotlar bazasi va axborotlar ustida ishlashga toʻgʻri kelyapti.

Jamiyat taraqqiyotida yuz berayotgan jadal oʻzgarishlar uning bir qismi boʻlgan informatika sohasiga ham oʻz ta'sirini koʻrsatmoqda. Bu ta'sir shunchalik kuchliki, axborot texnologiyalarida boʻlayotgan oʻzgarishlar yillar ichida emas, balki oylar ichida oʻzgarib va boyib bormoqda.

Yaqin-yaqinlargacha biz biror narsani xarid qilish uchun alohida-alohida do'konlarga borar edik. Masalan, non olish uchun non do'koniga, sut olish uchun boshqa do'konga, oziq-ovqat uchun oziq-ovqat do'koniga, kiyim-kechak olish uchun kiyim-kechak do'koniga, xo'jalik mollari uchun xo'jalik mollari do'koniga qatnashga to'g'ri kelar edi va h.k. Sizga yuqoridagilarning barchasi kerak bo'lsa, vaqtingiz do'konmado'kon yurishga ketishini ko'z oldingizga keltiring.

Supermarketlarning paydo boʻlishi aholiga xizmat qilishning yangi texnologiyasi boʻlib, u sizga kerak boʻladigan narsalarni birvarakayiga xarid qilish imkoniyatini yaratdi. Natijada qimmatli vaqtingizni tejash imkoniyatiga ega boʻldingiz.

Xuddi shuningdek, avtomobillarni ta'mirlash sohasiga nazar solsak, unda ham yuqoridagi holning shohidi bo'lamiz. Bundan bir necha yillar oldin mashinangizning motori buzilsa, uni ta'mirlash uchun motor ustasiga, elektr qismi buzilsa, elektr ustasiga, karburatori nosoz bo'lsa, karburator ustasiga va h.k borishga to'g'ri kelar edi. Bu ta'mirlash joylarida faqatgina bir narsani ta'mirlash bilan shug'ullanilgan.

Tasavvur qiling, agar mashinangizni 5–6 ta qismi nosoz boʻlsa, siz unda mashinani bir ustaxonadan ikkinchisiga sudrab borish bilan band bo'lar edingiz, vaqtingiz va asabingiz bardosh bersagina mashinangizni arang tuzatib olar edingiz. U har doim ham ko'ngildagidek chiqavermas edi. Biroq keyingi paytda bu sohada servislarning paydo bo'lishi ta'mirlash texnologiyasini butunlay o'zgartirib yubordi. Siz endi bir joyning o'zida mashinangizni tuzatish imkoniyatiga egasiz.

Axborot texnologiyalarida ham shunga oʻxshash juda katta oʻzgarish va yutuqlar amalga oshdi. Yangi axborot texnologiyalarining yoki kompyuter texnologiyalarning paydo boʻlishi bu sohadagi xizmat qilish usulini tubdan oʻzgartirdi. Tasavvur qilib koʻring, yaqin-yaqinlargacha biror masalani kompyuter yordamida yechish uchun algoritmlarni, dasturlash tillaridan birini, dasturni kompyuter xotirasiga kiritishni, uning xatolari-yu natijani tahlil qilishni bilish talab etilar edi. Bu ishni faqatgina mutaxassislar amalga oshirar edilar. Ammo bu sohada mutaxassis boʻlmagan foydalanuvchilar sonining kundan kunga koʻpayishi jamiyat oldida ma'lum qiyinchiliklarni tugʻdirdi. Shuning uchun ham yuqorida ta'kidlab oʻtilgan supermarket va servislarga oʻxshash xizmat qilishning yangi texnologiyalarini joriy etishga ehtiyoj tugʻildi. Bu ehtiyoj informatsion texnologiyalarning servisi boʻlmish Windows sistemasidir.

Windows — bu butunlay yangi axborot texnologiyasidir. Bu texnologiya yuqorida keltirilgan barcha qiyinchiliklarni bartaraf etadi. Ayniqsa, bu informatika sohasida mutaxassis bo'lmagan foydalanuvchilarning barcha masalalarni — matnlarni terish va jihozlash, uncha qiyin va murakkab bo'lmagan hisoblashlar, grafik va rasmlar chizish, ma'lumotlar bazasini tashkil qilish, undan kerakli so'rovlarni olish va h.k. larni tezda hal qilish imkonini yaratdi.

Lekin shuni ta'kidlash lozimki, har doim ham supermarket, servis yoki Windows ga murojaat qilish shart emas.

Faraz qilaylik, sizga faqatgina sut kerak. Buning uchun uyingizdan ancha uzoqda joylashgan (uyingizga yaqin boʻlsa yana ham yaxshi, ammo supermarketlar hali juda ham oz) supermarketga borib, qoʻlga savatni ushlab, doʻkonni aylanib, pul toʻlash uchun navbatga turib, faqatgina sut olib chiqish hammaga ham yoqavermaydi. Undan koʻra sut doʻkonidan tezda sutni olish qulayroq yoki boʻlmasa, yurib turgan mashinangizning balloni teshilib qoldi. Yamash uchun, albatta, servisga borish shart emas. Xuddi shuningdek, oddiygina matnni terish uchun axborot texnologiyasining servisi yoki supermarketi boʻlgan Windows ga murojaat qilish shart emas. Uni Leksikon yoki oddiy matn tahrirchisidan foydalanib ham amalga oshirish mumkin. Bundan koʻrinib turibdiki, supermarket texnologiyasi oddiy doʻkonlarni inkor etmagandek, servis texnologiyasi oddiy ta'mirlash ustaxonalarini inkor etmaydi. Bu narsa informatikada ham oʻz kuchini saqlab qolmoqda, ya'ni algoritmlashtirishdan boshlab to natija olishgacha boʻlgan jarayon saqlanib qolmoqda va dolzarbligicha qoladi. Mutaxassislar tili bilan aytganda, DOS. NC, algoritmlar, dasturlash tillari kabi informatikaning jabhalari saqlanib qoladi va bularni Windows inkor etmaydi, balki Windows bu jabhalar bilan ishlash uchun qulay muhit yaratadi.

Juda koʻp tashkilot va muassasalarda, maktablar va oʻquv yurtlarda hozirgi kunda oddiy kompyuterlar (Yamaxa, Praves, IBM-286, 386 va boshq. — bular oddiy doʻkon yoki ta'mirlash ustaxonasi) bilan bir qatorda axborot texnologiyasini ta'minlovchi DOS, NC, Leksikon va boshqa texnologiyalar keng qoʻllanib kelinmoqda.

Shuni ta'kidlash lozimki, supermarketning xonalari anchagina shinam, bu yerda xizmat qilish darajasi ancha yuqori va u kattagina joyni talab etganligi tufayli, unda narx-navo ham odatdagidan qimmatroqdir. Xuddi shuningdek, Windows sistemasida ishlash (ayniqsa, Windowsning keyingi versiyalari — Windows 95 dan boshlab) hozirgi kunda oʻziga xos ortiqcha xarajatlarni talab etadi, ya'ni Windows 95 da ishlash uchun kamida 486 protsessorli kompyuter boʻlib, ichki xotirasi 8 Mb dan kam boʻlmasligi kerak.

Windows ni voki bu asosida gurilgan yangi informatsion texnologiyani yana ham yaxshi tushunib olish uchun quyidagiga e'tiboringizni garatmogchimiz. Supermarketda barcha ta'minot masalasini uning direktori hal gilsa, servisda ham xuddi shu hol ro'v beradi. Yangi axborot texnologiyasining (kompyuter texnologiyasining) direktori Windows dir. Agar sizga matn muharriri kerak bo'lsa. Windows sizni u bilan ta'minlavdi (masalan, bloknot voki WORD), siz hisob-kitob gilmogchisiz, marhamat, Windows sizga elektron jadvalni (EXCEL) taklif etadi, rasm chizmogchisiz yoki ma'lumotlar bazasini yaratmogchisiz, marhamat, u sizga rasm muharriri (Paint)ni yoki Access ni taklif etadi, Avnigsa, bu tizimda Internet, elektron pochta (E-mail) kabi imkoniyatlarning mavjudligi, Windows ning roli beqiyosligidan dalolat beradi. Bu sistemaning tarkibida xizmat gilishning yuzlab turlari mavjudki, ularni oʻrganish va foydalanish jamiyatning har bir a'zosi, ayniqsa, talabalar uchun juda muhimdir

Kompyuter faqatgina DOS buyruqlarini tushunadi. DOS bilan kompyuter orasidagi interfeys (muloqot usuli) matnli bo'lib, barcha buyruqlar qo'lda klaviatura yordamida kiritiladi.

NC da muloqot usuli ancha yaxshilanib, u foydalanuvchilar tiliga ancha yaqinlashtirilgan. Endi buyruqlar, klaviatura orqali yozib o'tirilmasdan, balki oldindan tayyorlab qo'yilgan tushunishga oson bo'lgan so'zlar ro'vxatidan tanlab olinadi. NC esa bu tanlangan buyruqni DOS buyrug'iga o'tkazib beradi, va'ni tarjimon rolini o'taydi. NC da turib ham bir paytning o'zida DOS buyruqlaridan foydalanish mumkin. Ayniqsa, NC utilitlari deb ataluvchi maxsus dasturlarning mavjudligi fovdalanuvchilarga juda katta qulayliklar tugʻdiradi (arxivlash, fayllarni qidirish, disklarni davolash va h.k.). Windows da, asosan, grafikli interfeys joriy qilingan bo'lib, unda sizga tushunarli bo'lgan rasmchalar (ikonkalar) yordamida kompyuterga buyruq berishingiz mumkin. Bu rasmchalar sizga tanish bo'lgan yo'l goidalari belgilariga o'xshaydi. Bir paytda NC kabi menyu buyruqlaridan foydalanishingiz mumkin. Windows da servis shunchalik yaxshi yoʻlga qo'yilganki, siz biror narsani bir necha usulda amalga oshirishingiz mumkin.

Axborot texnologiyasi — bu aniq texnik va dasturlar vositasining majmuyi bo'lib, ular yordamida biz ma'lumotlarni qayta ishlash bilan bog'liq bo'lgan hayotdagi turli-tuman masalalarni hal etamiz.

Darslik axborot texnologiyalarining asosiy jabhalarini oʻrganishga moʻljallangan boʻlib, amaliy mashqlar va test savollari bilan toʻldirilgan.

Mazkur darslik kasb-hunar kollejlari va akademik litsey oʻquvchilariga moʻljallangan boʻlib, undan informatika va axborot texnologiyalarini mustaqil oʻrganuvchilar ham foydalanishlari mumkin. Darslikni tayyorlashda oʻzlarining qimmatli maslahatlari va yordamlarini berganlari uchun Jahon iqtisodiyoti va diplomatiya universiteti Informatika va axborot texnologiyalari kafedrasi oʻqituvchilari Sh. Umarova, M. Rahmatov, A. Boʻriyev va M. Moʻminovlarga muallif oʻz minnatdorchiligini bildiradi.

Darslik haqidagi barcha fikr va mulohazalaringizni quyidagi manzilga yuborishingizni soʻraymiz:

Jahon iqtisodiyoti va diplomatiya universiteti "Matematik modellashtirish va informatika" kafedrasi.

E-mail: obsattarov@Rambler.ru 🖀 267-08-51

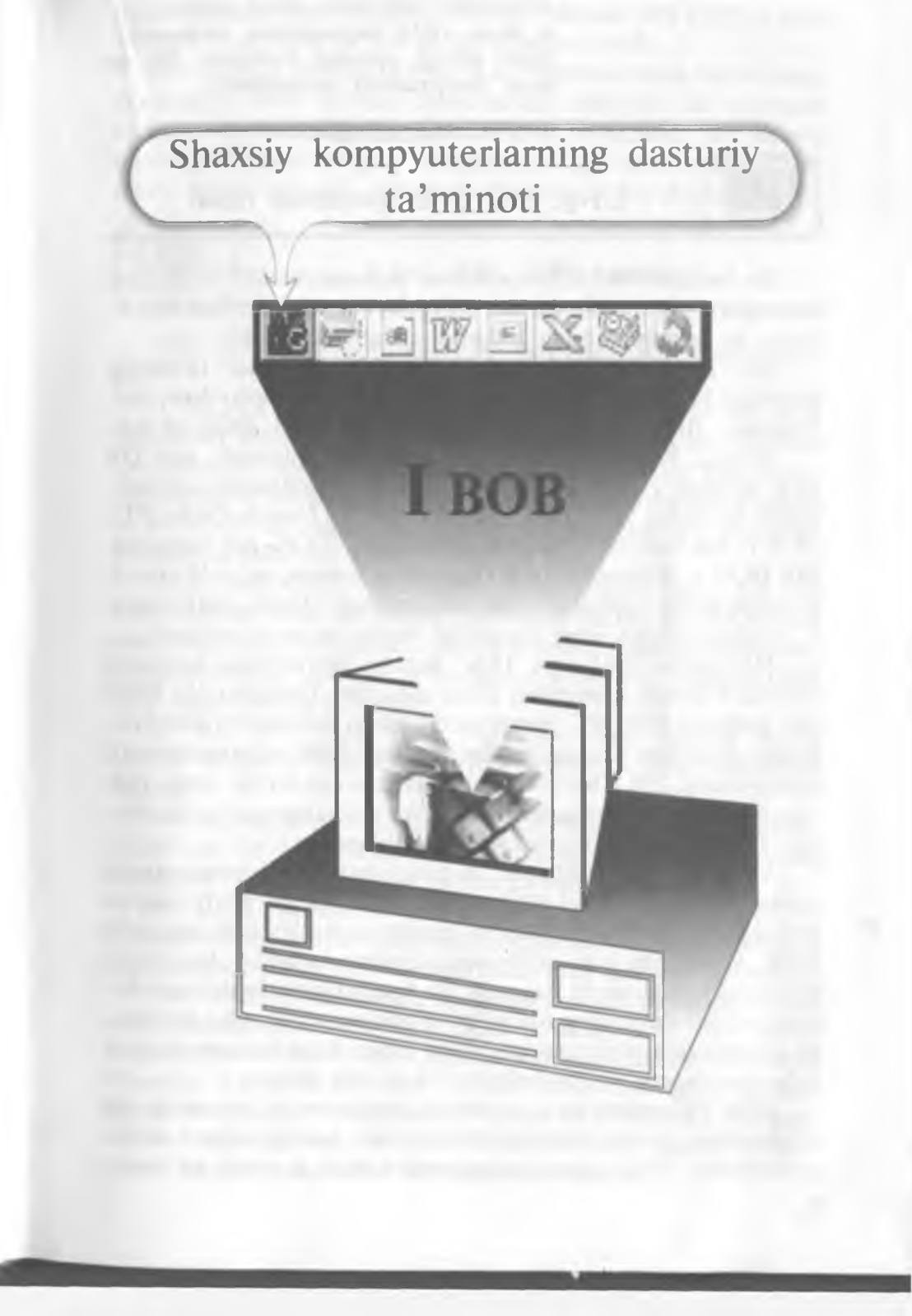

Kompyuter Siz bilan meni emas, u faqat DOS buyruqlarini tushunadi. Sabr qiling, keyingi boblarda Siz va men kompyuterni tushunamiz.

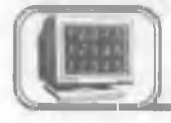

# 1.1-§. MS DOS operatsion tizimi

Bu bandda MS DOS operatsion sistemasi va MS DOS ning buyruqlari yordamida qanday qilib fayllar, disklar, kataloglar, ekran va printerlar bilan ishlashni qarab chiqamiz.

Shu narsani ta'kidlab o'tish kerakki, dasturlar ta'minoti bozorida MS DOS dan boshqa operatsion sistemalar ham bor. Masalan, IBM (PC DOS), Novell DOS, PTS DOS va h.k.

Albatta, bular MS DOS dan katta farq qilmaydi, ular OS ning utilitlari va MS DOS buyruqlari parametrlarining imkoniyatlari bo'yicha farq qiladi. Biz PC DOS, Novell DOS, PTS DOS va h.k. larni bitta umumiy atama bilan «DOS» deb yuritamiz. MS DOS – MicroSoft Dick Operatsion System, ya'ni Microsoft firmasining diskli operatsion sistemasi deganidir. Bunda diskli degani – sistema diskdan ishga tushiriladi degan ma'noni anglatadi.

MS DOS 1981- yil IBM firmasi buyurtmasi boʻyicha Microsoft firmasi tomonidan ishlab chiqilgan. Dastlabki MS DOS deb yozilgan IBM PC kompyuteri hozirgi zamonaviy kompyuterlarga juda kam oʻxshagan. Masalan, Intel-8088 mikroprotsessorli kompyuterlar 256 Kbaytli operativ xotiraga ega boʻlib, qattiq disk (vinchester)ga ega boʻlmagan va oq-qora monitorga ega boʻlib, boryoʻgʻi 160 Kbaytli yumshoq diskda ishlagan.

MS DOS ning 1-versiyasi OS ning 8 baytli mikroprotsessorida ishlashi va faqat Intel-8088 mikroprotsessoriga moʻljallangan boʻlishi, bu sistemaning ancha ommaviy boʻlib ketishiga olib keldi. Albatta, bu juda oddiy operativ sistema boʻlib, bor-yoʻgʻi bir necha funksiyalarni bajargan. Bu sistema bitta foydalanuvchining va bitta dasturning ishlashini ta'minlagan. Shunday boʻlishiga qaramasdan oʻsha paytda ishlab chiqarilgan kompyuterlarga toʻla mos kelgan va kompakt boʻlishiga olib kelgan.

IBM PC kompyuteri paydo boʻlgandan soʻng bir necha yil oʻtar-oʻtmas, u shu darajada rivojlandiki, hozirgi zamon kompyuterlarini 1980- yildagi kompyuterlar bilan qiyoslab boʻlmaydigan darajada oʻzgarib ketdi. Microsoft firmasi MS DOS ga juda koʻplab oʻzgartirishlar va qoʻshimchalar kiritdi.

Biz quyida MS DOS ning 6.22 versiyasi bilan tanishamiz. Bu versiya 1994- yil may oyida ishlab chiqilgan. Bu versiyada kirillcha harflarni klaviaturadan kiritish va ekranda aks ettirish imkoniyati paydo boʻlgan. Bungacha boʻlgan versiyalarda kirillchani ishga tushirish uchun maxsus dasturdan foydalanilgan.

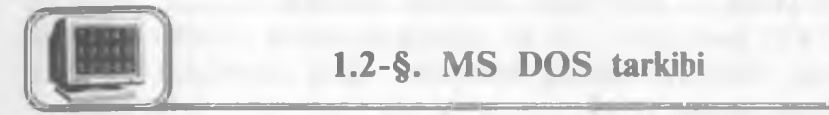

MS DOS operatsion sistemasi quyidagilardan tashkil topgan:

1. IO.SYS va MSDOS.SYS diskli fayllar. Bu fayllar MS DOS ning asosiy sistemali fayllari bo'lib, kompyuter ishga tushirilganda ular operativ xotirada doimiy joylashadi va MS DOS ning asosiy dasturlarini o'z ichiga oladi. Ular diskning o'zak katalogida joylashadi va MS DOS ni ishga tushiradi. Bu fayllardan oddiy yo'l bilan yumshoq diskka nusxa olish mumkin emas.

2. COMMAND.COM (buyruq protsessori) fayli. Bu fayl ham diskning o'zak katalogida joylashgan bo'lib, MS DOS ning asosiy buyruqlarini bajaradi. Bunda u kerakli dasturlarni topadi, operativ xotiraga yuklaydi va boshqaruvni uzatadi. Natijada DOS ning taklif buyrug'i chiqadi.

3. MS DOS ning tashqi buyruqlari ham alohida dastur boʻlib, disklarni formatlash yoki tekshirish kabi amallarni bajaradi.

4. Drayverlar maxsus dastur boʻlib, MS DOS ni toʻldiradi. Drayverlar OS ishga tushishi bilan xotiraga yuklanadi va uning xizmatlari CONFIG.SYS faylida koʻrsatilgan boʻladi.

5. BIOS (kiritish va chiqarishning asosiy sistemasi) kompyuterning doimiy xotirasida joylashadi va kompyuterning qurilmalarini tekshiradi. U MS DOS ning ajralmas qismidir.

DOS bilan foydalanuvchi orasidagi muloqot **buyruqlar qatori** orqali amalga oshiriladi. Agar DOS foydalanuvchi bilan muloqotga tayyor bo'lsa, u holda ekranda quyidagi taklifni chiqaradi. Masalan, A:\> yoki C:\> by — DOS buyruqlarni qabul qilishga tayyor degani. DOS ning taklif buyrug'ini PROMPT buyrug'i orqali o'zgartirishimiz mumkin. Kelgusida kichik kursor o'chibyonib turgan joyni **taklif buyrug'i** deb ataymiz. Kompyuter Siz bilan meni emas, u faqat DOS buyruqlarini tushunadi. Sabr qiling, keyingi boblarda Siz va men kompyuterni tushunamiz.

# 1.1-§. MS DOS operatsion tizimi

Bu bandda MS DOS operatsion sistemasi va MS DOS ning buyruqlari yordamida qanday qilib fayllar, disklar, kataloglar, ekran va printerlar bilan ishlashni qarab chiqamiz.

Shu narsani ta'kidlab o'tish kerakki, dasturlar ta'minoti bozorida MS DOS dan boshqa operatsion sistemalar ham bor. Masalan, IBM (PC DOS), Novell DOS, PTS DOS va h.k.

Albatta, bular MS DOS dan katta farq qilmaydi, ular OS ning utilitlari va MS DOS buyruqlari parametrlarining imkoniyatlari bo'yicha farq qiladi. Biz PC DOS, Novell DOS, PTS DOS va h.k. larni bitta umumiy atama bilan «DOS» deb yuritamiz. MS DOS – MicroSoft Dick Operatsion System, ya'ni Microsoft firmasining diskli operatsion sistemasi deganidir. Bunda diskli degani – sistema diskdan ishga tushiriladi degan ma'noni anglatadi.

MS DOS 1981- yil IBM firmasi buyurtmasi boʻyicha Microsoft firmasi tomonidan ishlab chiqilgan. Dastlabki MS DOS deb yozilgan IBM PC kompyuteri hozirgi zamonaviy kompyuterlarga juda kam oʻxshagan. Masalan, Intel-8088 mikroprotsessorli kompyuterlar 256 Kbaytli operativ xotiraga ega boʻlib, qattiq disk (vinchester)ga ega boʻlmagan va oq-qora monitorga ega boʻlib, boryoʻgʻi 160 Kbaytli yumshoq diskda ishlagan.

MS DOS ning 1-versiyasi OS ning 8 baytli mikroprotsessorida ishlashi va faqat Intel-8088 mikroprotsessoriga moʻljallangan boʻlishi, bu sistemaning ancha ommaviy boʻlib ketishiga olib keldi. Albatta, bu juda oddiy operativ sistema boʻlib, bor-yoʻgʻi bir necha funksiyalarni bajargan. Bu sistema bitta foydalanuvchining va bitta dasturning ishlashini ta'minlagan. Shunday boʻlishiga qaramasdan oʻsha paytda ishlab chiqarilgan kompyuterlarga toʻla mos kelgan va kompakt boʻlishiga olib kelgan.

IBM PC kompyuteri paydo boʻlgandan soʻng bir necha yil oʻtar-oʻtmas, u shu darajada rivojlandiki, hozirgi zamon kompyuterlarini 1980- yildagi kompyuterlar bilan qiyoslab boʻlmay-

digan darajada oʻzgarib ketdi. Microsoft firmasi MS DOS ga juda koʻplab oʻzgartirishlar va qoʻshimchalar kiritdi.

Biz quyida MS DOS ning 6.22 versiyasi bilan tanishamiz. Bu versiya 1994- yil may oyida ishlab chiqilgan. Bu versiyada kirillcha harflarni klaviaturadan kiritish va ekranda aks ettirish imkoniyati paydo boʻlgan. Bungacha boʻlgan versiyalarda kirillchani ishga tushirish uchun maxsus dasturdan foydalanilgan.

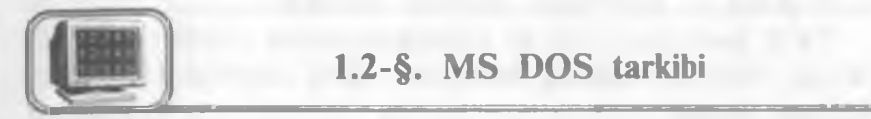

MS DOS operatsion sistemasi quyidagilardan tashkil topgan:

1. IO.SYS va MSDOS.SYS diskli fayllar. Bu fayllar MS DOS ning asosiy sistemali fayllari bo'lib, kompyuter ishga tushirilganda ular operativ xotirada doimiy joylashadi va MS DOS ning asosiy dasturlarini o'z ichiga oladi. Ular diskning o'zak katalogida joylashadi va MS DOS ni ishga tushiradi. Bu fayllardan oddiy yo'l bilan yumshoq diskka nusxa olish mumkin emas.

2. COMMAND.COM (buyruq protsessori) fayli. Bu fayl ham diskning oʻzak katalogida joylashgan boʻlib, MS DOS ning asosiy buyruqlarini bajaradi. Bunda u kerakli dasturlarni topadi, operativ xotiraga yuklaydi va boshqaruvni uzatadi. Natijada DOS ning taklif buyrugʻi chiqadi.

3. MS DOS ning tashqi buyruqlari ham alohida dastur boʻlib, disklarni formatlash yoki tekshirish kabi amallarni bajaradi.

4. Drayverlar maxsus dastur boʻlib, MS DOS ni toʻldiradi. Drayverlar OS ishga tushishi bilan xotiraga yuklanadi va uning xizmatlari CONFIG.SYS faylida koʻrsatilgan boʻladi.

5. BIOS (kiritish va chiqarishning asosiy sistemasi) kompyuterning doimiy xotirasida joylashadi va kompyuterning qurilmalarini tekshiradi. U MS DOS ning ajralmas qismidir.

DOS bilan foydalanuvchi orasidagi muloqot **buyruqlar qatori** orqali amalga oshiriladi. Agar DOS foydalanuvchi bilan muloqotga tayyor bo'lsa, u holda ekranda quyidagi taklifni chiqaradi. Masalan, A:\> yoki C:\> by — DOS buyruqlarni qabul qilishga tayyor degani. DOS ning taklif buyrug'ini PROMPT buyrug'i orqali o'zgartirishimiz mumkin. Kelgusida kichik kursor o'chibyonib turgan joyni **taklif buyrug'i** deb ataymiz. Buyruq qatori ustida quyidagi tugmalardan foydalanish mumkin:

\* [Backspace] — kursor turgan joydan oldingi belgini yoʻqotish.

\* [Del] – kursor turgan joydagi belgini yoʻqotish.

[F3]— oldingi buyruqni buyruqlar qatoriga chaqirish.

\* [Ins] - qo'yish holatini yoqish yoki o'chirish.

\* [Esc] — buyruqlar qatorini tozalash.

DOS buyruqlari fayl va kataloglar ustida amallar bajaradi. Demak, fayl va katalog atamalari nima ekanligini tushunib olishimiz kerak.

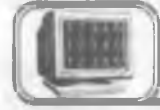

# 1.3-§. Fayl va kataloglar

Disk (qattiq disk, yumshoq disk, kompakt disk va h.k.) dagi barcha ma'lumotlar fayllarda saqlanadi. Fayl diskdagi nomlangan soha bo'lib, o'zida ma'lumotlarni saqlaydi. Fayl nomi ikki qismdan iborat bo'lib, birinchi qismi ismi, ikkinchi qismi kengaytmasi deyiladi va ular bir-biridan nuqta bilan ajraladi. Faylga nom berishda biz quyidagi belgilardan foydalanishimiz mumkin:

- a) 0, 1, 2, 3, 4, 5, 6, 7, 8, 9 raqamlardan;
- b) A, B, C, ..., Z lotin harflaridan;
- d) !, #, @, \$. (, ), -, \_, maxsus belgilardan.

Ushbu  $\langle \rangle$ ., :; « » \ / \*? belgilar fayl nomida ishtirok etishi mumkin emas.

Faylning ismi 1 dan 8 tagacha belgidan, kengaytmasi 0 dan 3 tagacha belgidan iborat bo'ladi. Faylning kengaytmasi bo'lmasligi mumkin, lekin albatta 1 ta belgidan iborat bo'lsa-da, ismga ega bo'lishi shart. Faylning kengaytmasi bo'lishining yaxshi tomoni shundan iboratki, bu kengaytma fayl turini aniqlab beradi va kerakli fayllarni tezda topish imkonini beradi.

Fayl nomining umumiy sxemasi quyidagicha:

| Ismi |   |   |   |   |   |   |   | Kei | ngaytr | nasi |
|------|---|---|---|---|---|---|---|-----|--------|------|
| 1    | 2 | 3 | 4 | 5 | 6 | 7 | 8 | 1   | 2      | 3    |

Masalan:

| Fayl nomi boʻla oladi |   |     | Fayl nomi bo'la olmaydi |   |      |  |
|-----------------------|---|-----|-------------------------|---|------|--|
| norm                  | • | txt | *ruber                  | • | doc  |  |
| diplom                | • | doc | ???                     | • | corn |  |
| book                  |   |     | >                       |   |      |  |
| w                     |   |     | Y                       |   | 1    |  |
| 1                     |   |     | 1                       | • | 1    |  |
| 2                     |   | 1   |                         |   | txt  |  |
| AA                    |   | xls | a2                      | • | /?   |  |

Kengaytmasiga qarab, fayllar har xil turlarga ajratiladi. Masalan, matnli hujjatlar ko'pincha txt, doc, prn, 1st, bak kengaytmali fayllar bo'ladi.

«\*» va «?» belgilaridan foydalanish

Ba'zan biror katalogda fayllar guruhini ifodalash uchun «\*», «?» belgilaridan foydalaniladi. Bunda «\*» — fayl nomi yoki kengaytmadagi ixtiyoriy belgilar soni. «?» belgisi esa faqatgina ixtiyoriy bitta belgini ifodalaydi.

Masalan:

\*.bak — joriy katalogdagi bak kengaytmali barcha fayllar.

 $c^*.doc$  — c harfidan boshlanuvchi doc kengaytmali barcha fayllar.

\*.\* — joriy katalogdagi barcha fayllar.

s???.\* — s harfidan boshlanuvchi toʻrtta belgidan iborat ixtiyoriy kengaytmali fayllar tushuniladi.

**d\*.??** — d harfidan boshlanuvchi va kengaytmasi ikkita belgidan iborat boʻlgan barcha fayllar.

Odatda, fayllar ikki turkumga ajratiladi: matnli va ikkilik tizimidagi fayllar. Matnli fayllar inson oʻqiy olishi uchun moʻljallangan. Matnli fayllar qatorlardan tuzilgan boʻlib, har bir qator oxiri [Enter] bilan yakunlanadi. Matnli boʻlmagan fayllar, odatda, ikkilik tizimidagi fayllar deyiladi. Bu koʻrinishdagi fayllarni oddiy usulda oʻqib boʻlmaydi, ya'ni NC, Lexicon, Word kabi muharrirlarda oʻqish imkoni yoʻq.

Ish bajaruvchi fayllar deb oʻzining tarkibida shu dasturni ishga tushiruvchi va foydalanuvchi bilan muloqot oʻrnatuvchi faylga aytiladi. (Operatsion sistemaning fayllari bundan mustasno.) Odatda, ish bajaruvchi fayllar **\*.com**, **\*.exe** kengaytmaga ega bo'ladi va bular ikkilik tizimidagi fayllar deyiladi. Kengaytmasi **\*.bat** ko'rinishdagi fayllar ham ish bajaruvchi fayllar hisoblanadi, lekin bunday fayllar matnli fayllar turkumiga kiradi. Masalan, **autoexec.bat**, **lex.bat** va h.k.

#### **Katalog** (Directory)

Fayl nomlari magnit disklarda kataloglarda saqlanadi. Katalog - fayllarni oʻzida saqlovchi diskdagi maxsus joy. Katalog nomi ham fayl kabi ism va kengaytmaga ega boʻlishi mumkin. Lekin odatda, katalogga kengaytma berilmaydi. Magnit disklarda bir nechta kataloglar va qism kataloglar boʻlishi mumkin. Bu zaruriyatga qarab tuziladi. Katalog nomi shu katalogda joylashgan fayllarga qarab, umumiy nom sifatida beriladi. Har bir katalogda bir nechta gism katalog va bir gancha fayllar boʻlishi mumkin, lekin har bir fayl bitta katalogda faqat bir marta qayd qilinadi. Agar X katalog Z katalogda joylashgan bo'lsa, u holda X qism (ichki) katalog, Z esa tashqi katalog deyiladi. Har bir diskda o'zak (корневой) katalog bo'ladi. Unda fayllar va lbosgichdagi kataloglar gayd gilinadi. 1-bosgichdagi katalogda favllar va 2-bosgich kataloglar gavd gilinadi. 2-bosgich katalogda esa fayllar, 3- bosqich kataloglar va h.k. qayd qilinadi. Natijada magnitli diskda kataloglarning daraxtsimon tuzilishi (shajarasi) hosil bo'ladi (sxemaga qarang).

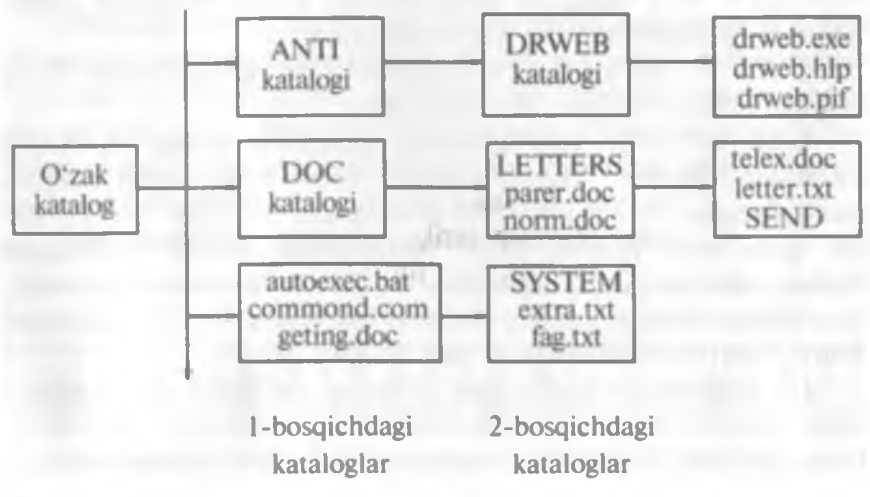

Ko'pincha, kompyuterda ishlash jarayonida joriy katalog, o'zak katalog degan tushunchalarni tez-tez ishlatamiz. Bu tushunchalarga aniqlik kiritaylik.

Joriy katalog siz shu daqiqada ishlab turgan katalogdir. Joriy katalog 1-bosqich, 2-bosqich va h.k. larning faqat bittasi bo'lishi mumkin.

O'zak katalog esa har doim magnitli disk, ya'ni qattiq disk (vinchester), yumshoq disk (disket, CD ROM li disk) bo'ladi. Qattiq disk bir necha qismlarga bo'lingan bo'lsa va shu bo'laklarning qaysi birida ishlayotgan bo'lsangiz, o'sha qism o'zak katalog bo'ladi.

Agar siz foydalanayotgan fayl joriy katalogda bo'lmasa, u holda bu faylni topish uchun yo'l ko'rsatishingiz kerak bo'ladi. Fayllarni qanday, qayerdan topish va ular ustida qanaqa amallar bajarish mumkinligini quyida batafsil yoritamiz.

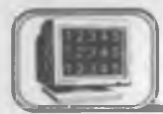

# 1.4-§. MS DOS buyruqlari. Kataloglar ustida amallar

Endi MS DOS ning ayrim buyruqlari bilan tanishib chiqaylik. Shu yerda ikkita ( $\Box$  va  $\backslash$ ) belgiga alohida ahamiyat berishimiz kerak. Birinchi belgi |Space| (bo'sh joy) belgisi bo'lib, u buyruqlar bilan fayllar orasini ajratib turadi. Ikkinchisi og'ma chiziq ( $\backslash$ )(qisqacha slesh deyiladi) belgisi bo'lib, bu o'zak va joriy kataloglarni ajratib turadi. DOS buyruqlari bilan ishlashda ushbu <> qavs ichidagi parametr har doim qo'yilishi shart bo'lmagan parametr deb, <> belgi ichidagi parametr har doim bo'lishi kerak bo'lgan parametr deb tushunilishi kerak. DOS buyruqlarini berishda bu ikki belgi yozilmaydi.

1. Help yoki Help <mavzu> — DOS haqida yordam olish. MS DOS haqida yordam olish uchun DOS katalogida qbasic.exe va qbasic.hip fayllari mavjud boʻlishi kerak. Agar DOS ning taklif buyrugʻi qatoriga help terilgach, [Enter] tugmasi bosilsa, ekranda ushbu koʻrinishdagi ma'lumotlar oynasi paydo boʻladi (1.1-rasm):

Bu yerdan kursorni kerakli buyruq ustiga olib borib, [Enter] tugmasi bosilsa, shu buyruq haqida ma'lumot olish mumkin. Bunda:

[Alt]+[C] – umumiy (1.1-rasm) holiga keltirish.

| File Search                                                                      |                                                                                      | Help                                                                           |
|----------------------------------------------------------------------------------|--------------------------------------------------------------------------------------|--------------------------------------------------------------------------------|
| 1 Part of the second second                                                      | IS-DOS Help: Command Refer                                                           | ence                                                                           |
| Use the scroll bars to a<br>more information about f<br>from the Help menu, or p | see more échnands Or, pre<br>using HS-DOS Help, choose<br>press F1. Te exit HS-DOS H | ess the PACE DOWN key. For<br>How to Use HS-DOS Help<br>Help, press ALT, F, X. |
| What's Hew in HS-DOS 6                                                           |                                                                                      |                                                                                |
| <ansi. 375=""></ansi.>                                                           | ENN.386. ICAN                                                                        | <rulti-config></rulti-config>                                                  |
| <append></append>                                                                |                                                                                      | «Nistune»                                                                      |
|                                                                                  |                                                                                      | <suiteck></suiteck>                                                            |
| <batch commands.<="" td=""><td></td><td><path></path></td></batch>               |                                                                                      | <path></path>                                                                  |
| «Break»                                                                          |                                                                                      | *Pause*                                                                        |
| <chkdsis></chkdsis>                                                              | <find></find>                                                                        | <rami .="" pive="" sys=""></rami>                                              |
| <chkstate.sy3></chkstate.sy3>                                                    |                                                                                      | id.                                                                            |
| <choice></choice>                                                                |                                                                                      | 10                                                                             |
| <01s>                                                                            |                                                                                      | - Jes                                                                          |
| <command/>                                                                       |                                                                                      | <kenane></kenane>                                                              |
| disting and and and a light                                                      | Waysh Alle + BaBackh                                                                 | N 00006-002                                                                    |

#### 1.1-rasm.

\* [Alt]+[N] — keyingi yordamga oʻtish.

\* [Alt]+[B] — oldingi yordamga oʻtish.

Agar DOS ning taklif buyrug'i qatoriga help append terilib, [Enter] tugmasi bosilsa. Append buyrug'i haqida ma'lumot chiqadi.

2. CLS — monitorning ekranini tozalash. Ekranning 1-qatorida DOS ning taklif buyrug'i paydo bo'ladi.

3. DATE — sana haqida ma'lumot chiqadi va kunni o'zgartirish imkoniyati paydo bo'ladi. Kunni o'rnatish uchun DOS ning taklifiga qaraladi. Masalan, DOS ning taklif buyrug'iga 09-20-08 terilsa, bu 2008-yil 20-sentabrni bildiradi.

**4. TIME** — vaqt haqida ma'lumot chiqadi va vaqtni o'zgartirish imkoniyati paydo bo'ladi. Masalan, taklif buyrug'iga 10:30 terilsa va [Enter] tugmasi bosilsa, hosil bo'lgan yozuv soatning 10 dan 30 minut o'tganini bildiradi.

5. PROMPT — DOS ning taklif buyrug'ini o'zgartirish. Uning buyruq formati quyidagicha:

#### prompt \_\_\_\_<matn>

<matn> esa ixtiyoriy matn yoki quyidagilardan biri, yoki bir nechtasi bo'lishi mumkin (1.1-jadval).

1.1-jadval

| \$p – joriy disk va katalog | \$h — oldingi belgini oʻchirish |
|-----------------------------|---------------------------------|
| \$h — joriy disk            | \$g – «>» belgi                 |
| \$d — joriy kun             | \$1 — «≤» belgi                 |
| St — joriy vaqt             | \$b — « » belgi                 |
| \$v — DOS versiyasi         | \$\$ — «\$» belgi               |
| \$s — boʻsh joy             | \$ yangi qatorga oʻtish         |

Masalan, prompt **\$p\$g** buyrug'i natijasi C:\> ko'rinishda bo'lib, joriy disk, katalog va > belgini akslantiradi. Agar taklif buyrug'i prompt **\$t\$p\$1** ko'rinishida bo'lsa, u holda DOS taklifi <joriy vaqt> C:\< ko'rinishda bo'ladi (masalan, 13.05 C:\< ). prompt va prompt **\$p\$q** buyruqlari bir xildir.

6. DIR — kataloglar va fayllar roʻyxatini koʻrish. Buyruq formati quyidagicha:

**Dir <> Drive:> \Path < filename> </parametrs>** Bunda path — yo'l, parametrlar (parametrs) har xil bo'lishi mumkin.

Masalan:

/P — fayllar ro'yxatini ekran to'lgunicha chiqaradi.

/W — fayllarni faqat ismi bo'yicha beshta ustunda chiqaradi.

/S — barcha katalog va qism kataloglarning mundarijasini va fayllar haqida ma'lumotlarni chiqaradi.

/C – siqilganlik darajasi haqida ma'lumot chiqaradi.

/ON — fayllarning nomi bo'yicha tartiblaydi.

/OE - fayllarning kengaytmasi bo'yicha tartiblaydi.

/OS - fayllarning hajmi boʻyicha tartiblaydi.

/OG – siqilganlik darajasi boʻyicha tartiblaydi.

/OA — fayllarni kuni va vaqti boʻyicha tartiblaydi. Masalan:

dir — joriy katalogning mundarijasini chiqaradi.

dir .....\*.exe — joriy katalogdagi kengaytmasi exe boʻlgan barcha fayllarni chiqaradi.

dir /p — joriy katalogning mundarijasini ekran toʻlguncha chiqaradi.

dir  $c:\$ .txt s - C diskning oʻzak va qism kataloglardagi kengaytmasi txt boʻlgan barcha fayllar haqida ma'lumot chiqaradi.

7. Joriy diskni o'zgartirish buyrug'i. Diskni o'zgartirish uchun diskning nomi va ikki nuqta(:) terilishi va [Enter] tugmasi bosilishi kerak. Masalan:

A: — A yumshoq diskka o'tish.

C: - C diskka o'tish.

**8.** CD (Change Directory) — joriy katalogni oʻzgartirish. Joriy katalogni oʻzgartirish uchun cd buyrugʻi mavjud. Uning buyruq formati quyidagicha:

#### cd\_\_\_<drive:>\path

Agar disk(drive) berilsa, joriy disk shu diskka oʻtadi, aks holda joriy diskda qoladi. Masalan:

 $cd_{1}$  voki cd – joriy diskning o'zak katalogiga o'tish.

cd.. — joriy katalogdan chiqish.

cd<sub>1</sub> dos – DOS katalogiga o'tish.

cd a:\tutor — A yumshoq diskning TUTOR katalogiga o'tish.

9. MD (Make Directory) — katalog hosil qilish. Katalog hosil qilish uchun md buyrugʻidan foydalaniladi va uning buyruq formati quyidagicha:

#### md </ drive: >\path

Masalan:

md<sub>1</sub> book – BOOK katalogini hosil qilish.

md<sub>1</sub> a:\work— A diskda WORK katalogini hosil qilish.

md\_temp\tempo — TEMP katalogida TEMPO katalogini hosil qilish. Bunda TEMP katalogi mavjud boʻlishi kerak.

md\_country — joriy katalogda COUNTRY katalogini hosil qiladi.

md c:\lexicon\text — C diskning LEXICON katalogida TEXT qism katalogini hosil qiladi.

10. RD (Remove Directory) — katalogni yoʻqotish. Katalogni yoʻqotish rd buyrugʻi orqali amalga oshiriladi. Bu buyruqning ishlashi uchun katalog boʻsh boʻlishi kerak. Uning buyruq formati quyidagicha:

#### rd \_\_\_\_ <drive: >\path

Masalan:

rd record — joriy katalogdagi RECORD katalogini yoʻqotadi.

rd \_\_\_\_\record — o'zak katalogdagi RECORD katalogini yo'qotadi.

rd a:\text\book — A — yumshoq diskning oʻzak katalogdagi TEXT katalogining BOOK qism katalogini yoʻqotadi.

Ba'zan katalogni barcha fayllari va qism kataloglari bilan birga yoʻqotishga toʻgʻri keladi. Bunday paytlarda **Deltree** dasturidan foydalanish mumkin. Uning buyruq formati quyidagicha:

#### deltree ifilename or directory </y>

Masalan:

deltree itemp — joriy katalogning TEMP katalogidagi barcha fayllarni qism kataloglari bilan yoʻqotadi.

**deltree** /y /y remp — oʻzak katalogning TEMP katalogidagi barcha fayllarni qism kataloglari bilan birgalikda soʻramasdan yoʻqotadi.

11. MOVE — katalogning nomini oʻzgartirish. Uning buyruq formati:

move inamedir 1 inamedir 2

Bunda namedirl mavjud katalog nomi, namedir2 yangi nom. Masalan:

**move** win win95–WIN katalogini WIN95 katalogiga oʻzgartiradi.

move <u>a:\tutor tearch</u> — A yumshoq diskning o'zak katalogidagi TUTOR katalogini TEARCH katalogiga o'zgartiradi.

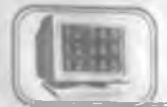

# 1.5-§. MS DOS buyruqlari. Fayllar ustida amallar

Quyida fayllar ustida amallar bajaradıgan DOS ning buyruqlari keltirilgan. Faylning nomi va parametrlari katta yoki kichik lotin harflarida terilishi mumkin. Lekin odatda, fayl nomi kichik lotin harflarida teriladi.

12. COPY CON — matnli faylni hosil qilish. Uning buyruq formati quyidagicha:

Copy con filename BND BND BND

No 75370 17

2—A. Sattorov

Bu yerda filename hosil qilinadigan faylning nomi. Bu buyruqdan keyin ma'lumotlarni birin-ketin kirita boshlaymiz. Matn tugagach, F6 va [Enter] yoki CTRL+Z tugmalarni bosamiz. Natijada fayl saqlanganligi haqida «One files copied» degan ma'lumot chiqadi.

13. COPY — fayllardan nusxa olish. Fayllardan nusxa olishda (\* va ?) belgilaridan foydalanish mumkin. Fayldan nusxa olish uchun quyidagi buyruq formatidan foydalanamiz:

#### copy infilename 1 infilename

yoki

# copy ifilename 1+filename2+... filename

Bu yerda filename — hosil boʻladigan faylning nomi, filename1, filename2.... nusxa olinadigan fayllarning nomi, + belgisi fayllarni birlashtirishni anglatadi (fayllar bir-biriga ulanadi).

Masalan:

copy book1+book2 volume — joriy katalogdagi book1 faylini book2 fayliga birlashtirib, birlashtirilgan faylni volume deb nomlaydi. Agar volume nomi yozilmasa, u holda book1 faylini book2 fayliga birlashtirib, natijaviy faylni book2 deb nomlaydi.

copy tourist resting — joriy katalogdagi tourist faylidan shu katalogga resting nomi bilan nusxa oladi.

copy c:\nc\nc.exe a:\dos — C diskning o'zak katalogidagi NC katalogining nc.exe faylidan A yumshoq diskning o'zak katalogidagi DOS katalogiga shu nom bilan nusxa oladi.

copy \* txt || \lexicon \\*.doc - joriy katalogdagi kengaytmasi txt bo'lgan barcha fayllardan o'zak katalogining LEXICON katalogiga kengaytmasi doc bo'lgan fayl formasida nusxa oladi.

14. MOVE — fayllarni koʻchirish. Faylni koʻchirishda fayl joyida qolmasdan toʻlaligicha boshqa katalogga oʻtadi. uning buyruq formati quyidagicha:

#### move infilename i filename

yoki

move  $\_ < y > \_$  filename < + filename  $.. > \_$  filename

#### Masalan:

**move doc d**: — joriy katalogdagi kengaytmasi DOC boʻlgan barcha fayllarni D diskka oʻz nomi bilan koʻchiradi.

**move** c:\nc\nc.exe a:\dos - C diskning NC o'zak katalogidagi nc.exe faylini A yumshoq diskning DOS o'zak katalogiga shu nom bilan ko'chiradi.

move /y lexicon \*.doc a: lexicon — joriy katalogning LEXICON katalogidagi kengaytmasi doc boʻlgan barcha fayllarni A yumshoq diskning oʻzak katalogidagi LEXICON katalogiga soʻramasdan shu nom bilan koʻchiradi.

15. RENAME — faylning nomini oʻzgartirish. Bu buyruqda birinchi faylning nomi ikkinchi faylga oʻzgaradi. Uning buyruq formati

#### ren \_\_filename 1 \_\_filename2

Bunda filename1 mavjud fayl. filename2 esa yangi fayl nomi. Masalan:

ren\_total\_common — joriy katalogdagi total nomli fayl nomini shu katalogga common nom bilan almashtiradi.

**ren c**:\**lexicon**\**norm.txt read.txt** - C diskning LEXICON katalogidagi **norm.txt** faylini shu katalogga **read.txt nomli faylga o**'zgartiradi.

16. DEL — faylni yoʻqotish. Faylni yoʻqotish uchun DEL buyrugʻidan foydalanamiz. Faylni yoʻqotishda (\* va ?) belgilaridan foydalanish mumkin. Uning buyruq formati quyidagicha:

## del \_\_\_ filename

Masalan:

del temp – joriy katalogdagi temp faylini yoʻqotadi.

del c:\Windows\system \\*.bak — C diskning Windows katalogining SYSTEM qism katalogidagi kengaytmasi bak bo'lgan barcha fayllarni yo'qotadi.

del 🛄 \*.\* — joriy katalogdagi barcha fayllarni yoʻqotadi.

17. TYPE — fayldagi ma'lumotni ekranga chiqarish. Uning buyruq formati quyidagicha:

#### type Lifilename

Masalan:

**type book.txt** — joriy katalogdagi **book.txt** faylidagi ma'lumotlarni ekranga chiqaradi.

type (temp farm.doc – o'zak katalogdagi TEMP katalogining farm.doc faylini ko'rish. 18. EDIT — faylni tahrir qilish. Faylni tahrir qilish uchun DOS katalogida edit.com fayli mavjud boʻlishi kerak. Uning buyruq formati:

### edit \_\_\_\_filename

bu buyruqda **filename** tahrir qilinadigan faylning nomi. Masalan:

edit book.txt — joriy katalogdagi book.txt faylini ekranga chiqaradi va tahrir qilish imkonini beradi.

edit a:\engtutor engl.hlp — A disk oʻzak katalogining ENGTUTOR katalogidagi engl.hlp faylini tahrir qiladi.

19. FILEFIND — fayllarni topish. Bu buyruq ishlashi uchun NU katalogida filefind.exe fayli mavjud boʻlishi kerak. Fayllarni topishda (\* va ?) belgilaridan foydalanish qulay. Uning buyruq formati:

#### filefind filename (qator belgilari) (holat)

Buyruqda filename — qidirilayotgan faylning nomi, qator belgilari — fayl tarkibida uchrashi mumkin boʻlgan belgilar, (holat) — /C yoki /S boʻlishi mumkin.

/C — faqat joriy katalogdan, /S — joriy va unga tegishli barcha qism kataloglardan ham qidirish lozimligini bildiradi.

Masalan:

**filefind digger.**\* — **digger** nomli ixtiyoriy kengaytmali fayllarni qidiradi.

filefind  $\_$ \*.doc  $\_$  «Ivanov»  $\_$ /c — joriy katalogdagi kengaytmasi doc boʻlgan fayllar orasidan Ivanov soʻzi boʻlgan faylni qidiradi.

20. XCOPY — fayllardan nusxa olish. Bu buyruqning copy buyrug'idan farqi shundaki, bu buyruq ixtiyoriy katalog va qism katalogdan faylni topadi va ko'rsatilgan katalogga nusxalaydi, shu bilan birga qism katalogni ham hosil qilib ketadi. Fayllardagi ma'lumotni printerda chop etish uchun quyidagi buyruqlardan foydalaniladi:

# copy \_\_filename \_\_prn copy \_\_/b \_\_filename \_\_prn

Bu yerda filename — chop etiladigan faylning nomi, Prn — printerni anglatuvchi standart faylning nomi, b — ikkilik tizimdagi faylni anglatuvchi belgi.
Masalan:

copy paper.txt prn — paper.txt nomli fayldagi ma'lumotlarni printerda chop etishni bildiradi.

copy /b tutor.hp prn — tutor.hp ikkilik tizimidagi faylni printerga chiqarish.

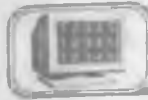

# 1.6-§. Arxivlash

Ma'lumki, kompyuterlarda o'zaro ma'lumotlar almashinuvini gulaylashtirish magsadida turli xil hajmdagi disketlardan foydalaniladi. Lekin ba'zan shu disketlar ham kattarog haimdagi ma'lumotlarni o'ziga sig'dirolmay, ma'lumot almashinuvi jaravoniga yetarli muammolar tug'dirishga sabab bo'ladi. Bundan tashqari, kompyuterni ishlatish jaravonida magnit diskka koʻp bor murojaat bo'lishi natijasida diskdagi axborotlar ishdan chiqishi mumkin. Shular va shu kabi boshqa muammolarni bartaraf gilish maqsadida kompyuter texnologiyasiga Arxivlash degan vangi usul kiritildi. (Arxivlash – koʻrsatilgan fayllarni siqib, umumiy bitta nom bilan saqlash.) Shundan soʻng turli xil sabablarga ko'ra magnit diskdagi axborotlarning ishdan chiqishi va yoʻqolib ketishi unchalik xavf tugʻdirmay qoldi va eng asosiysi kompyuter texnikasi uchun muhimligi jihatidan birinchi o'rinda turadigan "xotiradan joy egallash" masalasiga birmuncha erkinlik berildi. Dastlab, bir marta yaratilib olingandan keyin uning ustida ko'p ishlandi va natijada arxivlashning bir gancha turlari vujudga keldi. DOS operatsion tizimi ostida ishlavdigan ARJ. PKZIP, PKUNZIP, RAR arxivatorlari yaratildi. Fayl yoki fayllar arxivlanganda arxiv fayli hosil bo'ladi va ularda arxivning mundarijasi tashkil etiladi. Arxiv mundarijasida arxivda qavsi fayllar borligi haqida ma'lumot olish mumkin. Arxiv mundarijasida arxivdagi har bir fayl uchun quyidagi ma'lumotlar saqlanadi:

- Fayl nomi.
- Fayl saqlangan katalog haqida ma'lumot.
- Faylning oxirgi modifikatsiyasining kuni va vaqti.
- Diskdagi va arxivdagi faylning uzunligi.

• Arxivdagi har bir faylni davriy nazorat qilish uchun maxsus kod. Bu kod arxivni butunligini tekshirish uchun foydalaniladi.

Arxivlash jarayonida fayllar siqiladi. Shuning uchun ham arxivlashda siqish darajasi tushunchasi kiritilgan. Arxivlashda siqish

darajasi deganda, faylning siqilgandan keyingi hajmining (uzunligining) boshlang'ich hajmiga nisbatiga aytiladi. Masalan, faylning boshlang'ich hajmi 100 kb bo'lib, uning siqilgandan keyingi hajmi 10 kb bo'lsa, ARJ arxivatori siqish darajasini 10% deb (boshlang'ich hajmning necha foizi qolganligini), PKZIP arxivatori esa 90% deb (boshlang'ich hajm necha foizga qisqarganligini) ko'rsatadi.

Arxivlovchi fayllarning hozirgi kunda eng ommabop, qulay va koʻp ishlatiladigan turlaridan biri bu DOS operatsion tizimi ostida ishlatiladigan ARJ arxivatoridir. Biz ushbu paragrafda arxivatorning mana shu turi xususida soʻz yuritamiz.

# Boshlang'ich tushunchalar

Bu arxivator yordamida har qanday o'lchamdagi va har qanday sondagi fayllarni bir necha xil usul bilan siqish mumkin. Tomlarga bo'lib arxivlash, qism kataloglar bilan birgalikda arxivlash, yuqori zichlikda arxivlash, o'zi ochiladigan qilib arxivlash, parol qo'yib arxivlash va hokazolar shular jumlasidandir. Arxiv fayl yagona faylga joylashtirilgan va kerak bo'lgan paytda muayyan holatdan avvalgi holiga qaytarish mumkin bo'lgan, bir yoki bir necha fayllar to'plamini siqilgan holda o'zida mujassamlashtirgan fayldir. Bir narsani yodda tutish kerakki, arxivlangan fayl o'z holiga qaytarilmasa, ya'ni arxivdan ochilmasa, uni ishlatish mumkin emas.

Buyruqning umumiy ko'rinishi:

ARJ <br/>buyruq> [yo'l1\] [<-yordamchi buyruq>[<-yordamchi buyruq> ...]] <arxiv fayl nomi> [yo'l2\] [< fayllar nomlari>

<br/>
<br/>
<br/>
<br/>
<br/>
<br/>
<br/>
<br/>
<br/>
<br/>
<br/>
<br/>
<br/>
<br/>
<br/>
<br/>
<br/>
<br/>
<br/>
<br/>
<br/>
<br/>
<br/>
<br/>
<br/>
<br/>
<br/>
<br/>
<br/>
<br/>
<br/>
<br/>
<br/>
<br/>
<br/>
<br/>
<br/>
<br/>
<br/>
<br/>
<br/>
<br/>
<br/>
<br/>
<br/>
<br/>
<br/>
<br/>
<br/>
<br/>
<br/>
<br/>
<br/>
<br/>
<br/>
<br/>
<br/>
<br/>
<br/>
<br/>
<br/>
<br/>
<br/>
<br/>
<br/>
<br/>
<br/>
<br/>
<br/>
<br/>
<br/>
<br/>
<br/>
<br/>
<br/>
<br/>
<br/>
<br/>
<br/>
<br/>
<br/>
<br/>
<br/>
<br/>
<br/>
<br/>
<br/>
<br/>
<br/>
<br/>
<br/>
<br/>
<br/>
<br/>
<br/>
<br/>
<br/>
<br/>
<br/>
<br/>
<br/>
<br/>
<br/>
<br/>
<br/>
<br/>
<br/>
<br/>
<br/>
<br/>
<br/>
<br/>
<br/>
<br/>
<br/>
<br/>
<br/>
<br/>
<br/>
<br/>
<br/>
<br/>
<br/>
<br/>
<br/>
<br/>
<br/>
<br/>
<br/>
<br/>
<br/>
<br/>
<br/>
<br/>
<br/>
<br/>
<br/>
<br/>
<br/>
<br/>
<br/>
<br/>
<br/>
<br/>
<br/>
<br/>
<br/>
<br/>
<br/>
<br/>
<br/>
<br/>
<br/>
<br/>
<br/>
<br/>
<br/>
<br/>
<br/>
<br/>
<br/>
<br/>
<br/>
<br/>
<br/>
<br/>
<br/>
<br/>
<br/>
<br/>
<br/>
<br/>
<br/>
<br/>
<br/>
<br/>
<br/>
<br/>
<br/>
<br/>
<br/>
<br/>
<br/>
<br/>
<br/>
<br/>
<br/>
<br/>
<br/>
<br/>
<br/>
<br/>
<br/>
<br/>
<br/>
<br/>
<br/>
<br/>
<br/>
<br/>
<br/>
<br/>
<br/>
<br/>
<br/>
<br/>
<br/>
<br/>
<br/>
<br/>
<br/>
<br/>
<br/>
<br/>
<br/>
<br/>
<br/>
<br/>
<br/>
<br/>
<br/>
<br/>
<br/>
<br/>
<br/>
<br/>
<br/>
<br/>
<br/>
<br/>
<br/>
<br/>
<br/>
<br/>
<br/>
<br/>
<br/>
<br/>
<br/>
<br/>
<br/>
<br/>
<br/>
<br/>
<br/>
<br/>
<br/>
<br/>
<br/>
<br/>
<br/>
<br/>
<br/>
<br/>
<br/>
<br/>
<br/>
<br/>
<br/>
<br/>
<br/>
<br/>
<br/>
<br/>
<br/>
<br/>
<br/>
<br/>
<br/>
<br/>
<br/>
<br/>
<br/>
<br/>
<br/>
<br/>
<br/>
<br/>
<br/>
<br/>
<br/>
<br/>
<br/>
<br/>
<br/>
<br/>
<br/>
<br/>
<br/>
<br/>
<br/>
<br/>
<br/>
<br/>
<br/>
<br/>
<br/>
<br/>
<br/>
<br/>
<br/>
<br/>
<br/>
<br/>
<br/>
<br/>
<br/>
<br/>
<br/>
<br/>
<br/>
<br/>
<br/>
<br/>
<br/>
<br/>
<br/>
<br/>
<br/>
<br/>
<br/>
<br/>
<br/>
<br/>
<br/>
<br/>
<br/>
<br/>
<br/>
<br/>
<br/>
<br/>
<br/>
<br/>
<br/>
<br/>
<br/>
<br/>
<br/>
<br/>
<br/>

<-yordamchi buyruq> (<switch>) — oldida ", —" yoki " /" belgisi boʻlgan, arxivlash jarayonida kerakli yoʻnalishlarni ta'minlovchi bir yoki bir necha harfdan iborat buyruq parametri;

<arxiv fayl nomi> (<archivename>) — arxivlanishi kerak bo'lgan fayllarning siqilgan holatini umumiy bitta nom bilan o'z ichiga oluvchi arxiv fayl;

[yo'l1\] [path\] — (arxivlanayotganda) arxivlashdan hosil bo'lgan arxiv faylni joylashtirish kerak bo'lgan joyni ko'rsatuvchi yoʻl yoki (arxivdan chiqarilayotganda) arxivdan ochilayotgan arxiv fayl turgan joyni koʻrsatadigan yoʻl;

**[yo'l2\]** — (arxivlanayotganda) arxivlanishi kerak bo'lgan fayllarning joylashgan o'rnini ko'rsatuvchi yo'l yoki (arxivdan chiqarilayotganda) chiqariladigan fayllarni joylashtirish kerak bo'lgan joyni ko'rsatuvchi yo'l;

[< fayllar nomlari...>] ([<file\_names>...]) — arxivga kiritiladigan fayllar nomlari. Agar fayllar nomlari berilmasa, ARJ joriy katalogdagi barcha fayllarni nazarda tutib amal bajaradi. Fayllar nomlarini berishda «\*» va «?» belgilaridan foydalanish mumkin.

Arxivator buyruqlaridan foydalanish uchun joriy katalogda arj.exe nomli fayl mavjud boʻlishi zarur<sup>1</sup>. Ixtiyoriy amalni bajarish quyidagi tartibda amalga oshiriladi: DOS buyruqlari satriga arj.exe fayli Ctrl+Enter tugmalar majmuasi orqali tushiriladi yoki qoʻlda arj terilib, soʻng maqsadga qarab mos parametrlar teriladi. Arxiv fayl avtomatik ravishda oʻziga arj kengaytmasini oladi.

### Asosiy buyruqlar

Endi arxivatorning ba'zi eng ko'p ishlatiladigan buyruqlarini yaqqol misollar orqali ko'ramiz. Buyruqlar

### a: Arxiv faylga fayllarni qo'shish

### Misol:

1) arj a letter — joriy katalogdagi barcha fayllarni letter.arj arxiv fayliga qo'shadi;

2) arj a letter family txt toefl.exe ... — koʻrsatilgan barcha fayllarni letter.arj arxiv fayliga qoʻshadi.

### m: Arxiv faylga fayllarni ko'chirish

Misol:

arj m letter — joriy katalogdagi barcha fayllarni letter.
 arj arxiv fayliga ko'chiradi;

2) arj m letter family.txt toefl.exe ... — koʻrsatilgan fayllarni letter.arj arxiv fayliga koʻchiradi.

## d: Arxiv fayldan fayl(lar)ni o'chirish

<sup>&</sup>lt;sup>1</sup> Agar **autoexec. bat** faylida **arj.exe** fayli mavjud boʻlgan biror katalogga yoʻl koʻrsatilgan boʻlsa, u holda arxivlash amalga oshirilayotgan katalogda **arj.exe** fayli boʻlishi shart emas.

Misol:

arj d letter family.txt toefl.exe... — letter.arj arxiv faylidan ko'rsatilgan fayllarni o'chiradi.

t: Arxiv faylning to'laligini tekshirish Misol:

1) **arj t letter** — **letter.arj** arxiv faylida mavjud boʻlgan fayllar roʻyxatini koʻrsatadi. Agar arxivga kiritilgan biror faylda nosozlik boʻlsa, bu haqida xabar beriladi;

2) arj t letter family.txt toefl.exe ... — letter.arj arxiv faylida koʻrsatilgan fayllarning mavjudligini tekshiradi.

e: Arxiv fayldan fayllarni chiqarish

Misol:

1) arj e letter — letter.arj arxiv faylida mavjud boʻlgan barcha fayllarni arxivdan chiqaradi;

2) arj e letter i family.txt i toefl.exe — letter.arj arxiv faylidan family.txt va toefl.exe fayllarni arxivdan chiqaradi.

u: Arxiv faylda mavjud bo'lmagan fayllarni qo'shish

Misol:

1) **arj u letter** — joriy katalogdagi fayllarni **letter.arj** arxiv fayli bilan solishtirib, yangisi (arxiv faylning ichida mavjud bo'lmagan) bo'lsa, qo'shadi;

2) **arj u letter A:\\*.\*** — A disketdagi barcha fayllarni **letter.arj** arxiv fayli bilan solishtirib, arxiv faylda mavjud bo'lma-ganlarini **letter.arj** arxiv fayliga qo'shadi.

### f: Arxiv fayldagi fayllarni yangilash

Bu buyruq koʻrsatilgan fayllar bilan arxiv fayldagi fayllar orasida faqat nomi bir xil boʻlganlarinigina solishtiradi. Agar solishtirilayotgan bir xil nomli ikki fayl tarkibi jihatidan farq qilsa, arxiv fayldagi shu nomli fayl oʻrnini tashqaridagi fayl egallaydi.

Misol:

1) **arj f letter.arj** — joriy katalogdagi fayllarni **letter.arj** arxiv faylidagi fayllar bilan solishtirib, bir xil nomlilarni yangisi bilan almashtiradi;

2) arj f letter.arj readme.txt — joriy katalogdagi readme.txt faylini letter.arj arxiv fayli bilan solishtiradi va undagi aynan shu nomli fayldan farq qilsa, uning oʻrniga almashadi. Agar

letter.arj arxiv faylida readme.txt fayli mavjud bo'lmasa, hech narsa o'zgarmaydi.

n: Arxiv fayldagi fayllarning nomini o'zgartirish

Misol:

1) arj n letter.arj readme.txt — letter.arj arxiv faylidagi readme.txt faylining nomini o'zgartirish uchun quyidagi so'roq chiqadi:

Current filename: readme.txt

Enter new filename: read

Natijada readme.txt nom read ga oʻzgarib qoladi;

2) **arj n C:\MASHQ\letter.arj \*.doc**— C diskning MASHQ katalogidagi **letter.arj** arxiv faylidagi barcha **doc** kengaytmali fayllarning nomini o'zgartirish uchun so'roq chiqadi.

## I: Arxiv fayl mundarijasini koʻrish

Koʻpincha arxiv fayl tarkibini toʻliq holatda koʻrish lozim boʻlib qoladi. Boshqacha aytganda, arxiv fayl nechta fayl va katalogni oʻz ichiga olgan, ular siqilgandan keyin oʻlchami qanchaga kamaydi, arxivlash darajasi qanday va shunga oʻxshash boshqa savollarga javob berishga toʻgʻri keladi. Bu savollarga javob topish uchun biz arxiv mundarijasini koʻrish buyrugʻidan foydalanamiz. Misol:

1) arj l uuu.arj — joriy katalogdagi uuu.arj faylining mundarijasini ko'rsatadi;

Processing archive: UUU.ARJ

Archive created: 2000-12-11 01:03:44, modified: 2000-12-11 02:35:28

Filename Original Compressed Ratio DateTime modified CRC-32

| MUZAF   | 198    | 132   | 0.667 | 00-07-21 | 20:06:06 | DD7628D5 |
|---------|--------|-------|-------|----------|----------|----------|
| MUZAP   | 204    | 120   | 0.588 | 00-08-30 | 09:30:22 | D5739168 |
| _SER_NO | 38     | 31    | 0.816 | 96-10-01 | 00:37:26 | 82E4DF8A |
| FFFF    | 198    | 132   | 0.667 | 00-07-21 | 20:06:06 | DD7628D5 |
| ARJ.EXE | 116260 | 77120 | 0.663 | 93-06-04 | 09:19:32 | D5FE60A1 |
| WZTI    | 10     | 10    | 1.000 | 00-12-11 | 01:01:24 | D39EE978 |
| RRR.ARJ | 379    | 371   | 0.979 | 00-12-10 | 09:44:16 | EC44E680 |

Bu verda:

favl nomi: Filename

**Original** – faylning siqilmasdan oldingi o'lchami;

**Compressed** — faylning siqilgandan keyingi o'lchami;

Ratio – sigilish koeffitsiyenti (sigilgan holatining dastlabki holatiga nisbati);

Date time - faylning oxirgi oʻzgartirilgan sanasi;

modified — faylning oxirgi oʻzgartirilgan vaqti;

CRC-32 — har bir faylning davriy nazorati uchun arxivning vaxlitligini tekshirishda foydalaniladigan kod.

Ba'zan arxiv fayldagi fayllar soni koʻpligi sababli mundarijaning yuqori qismi ekranda koʻrinmay qoladi. Shunday hollarda quyidagi parametrdan foydalamladi:

2) arj l -jp uuu.arj – uuu.arj fayli mundarijasini ekranda varaqlab koʻrsatadi. Bu holda har bir varaqning tagida "Press Enter to continue" degan yozuv chiqib turadi.

# Ko'p tomli arxivlar

Ba'zi paytlarda katta o'lchamdagi fayl yoki fayllar to'plamini bo'laklarga bo'lib arxivlashga ehtiyoj tug'iladi. Chunki katta haimdagi ma'lumotning arxiv holati ham yana yetarlicha kattaligicha qoladi. Shunday paytda ARJ dasturi bir necha fayldan iborat arxivlar tuzish imkonini beradi. Bunday arxivlar koʻp tomli arxivlar deviladi. Tomlarga bo'lib arxivlash arxivatorning eng muhim xususiyatlaridan biridir.

Ko'p tomli arxivlar bir-biridan kengaytmasiga ko'ra farq giladi. Odatda birinchi faylning kengaytmasi arj bo'ladi, keyingilari esa mos ravishda a01, a02 va hokazo ko'rinishda bo'ladi. Agar bu kengaytmalar sizni qoniqtirmasa, siz buyruqni yozish mobaynida birinchi tom arxivning kengaytmasini aniq ko'rsatishingiz mumkin:

.a01: kengaytmalar ketma-ketligi - .a01, .a02, ...

.a00: kengaytmalar ketma-ketligi - .a00, .a01, ...

.001: kengaytmalar ketma-ketligi - .001, .002, ...

.000: kengaytmalar ketma-ketligi - .000, .001, ... va hokazo.

Ko'p tomli arxivni yaratish -VS parametrni ko'rsatish bilan amalga oshiriladi. Bu yerda V — koʻp tomli arxiv yaratish parametri, S — boʻlinishi kerak boʻlgan tomning aniq koʻrsatkichi. S faqat 360, 720, 1200 va 1440 boʻlishi mumkin.

Misol:

1) arj a -V1440 davr.000 \*.doc — joriy katalogdagi barcha doc kengaytmali fayllarni o'z ichiga olgan, har biri 1440 Kb dan oshmaydigan davr.000, davr.001, davr.002, ... arxiv fayllarini hosil qiladi;

2) arj a -VV360 letter—joriy katalogdagi barcha fayllardan koʻrsatilgan oʻlchamda letter nomli koʻp tomli arxiv fayllarni hosil qiladi va arxivning navbatdagi tomini hosil qilishdan avval ovozli signal chiqaradi.

## Ko'p tomli arxivlarning mundarijasini ko'rish

Koʻp tomli arxivlarning mundarijasini koʻrishni uning har bir tomining mundarijasini alohida koʻrish bilan amalga oshirish mumkin (yuqoridagi usul bilan). Yoki mundarijani koʻrish komandasida -V holatini berib, bir paytda ketma-ket barcha tomlarning mundarijasini koʻrish ham mumkin.

### Ko'p tomli arxivlarni ochish

Koʻp tomli arxivlarni ochish ham oddiy arxivlarni ochishdek, ammo quyidagilarga e'tibor berish kerak:

• arxivni ochish buyrugʻida arxiv nomi sifatida birinchi faylning (tomning) nomini koʻrsatish;

• buyruqda -V holatini koʻrsatish.

Koʻp tomli arxivlarni ochishni -V holatni koʻrsatmasdan ham amalga oshirish mumkin, lekin ochishda ular qaysi ketmaketlikda hosil qilingan boʻlsa, shu ketma-ketlikda ochish kerak (masalan, .ARJ, .A01, .A02 va h.k.).

# Arxivlar diagnostikasi va "kasal" arxivlarni davolash

Arxiv faylning oʻzi ham fayldir. Demak, u ham buzilishi mumkin. Agar qandaydir nuqson sababli arxiv faylning bir qismi oʻqilmay qolsa, uning tarkibidagi faylning bir qismi yoki hatto butun faylning yoʻqolish xavfi bor. Bunday hollarga uchramaslik uchun dastlabki (arxivlanayotgan) fayllardan yiroqlashmay turib, disketdagi arxiv faylni yaratilgan zahoti tekshirib olish kerak. Buning uchun biz yuqorida aytib oʻtgan **ari t**  document.arj (t — test so'zidan olingan) buyrug'idan foydalanish lozim. Agar hammasi joyida bo'lsa, har qaysi nomdan keyin "OK" yozuvi chiqadi. Agar arxivda xatolik bo'lsa, "CRC error" yozuvi chiqadi. Bu holda arxivlashni takrorlash kerak yoki NDD dasturidan ham foydalansa bo'ladi.

Lekin arxivda jiddiyroq nosozlik topilgan boʻlsa-yu, dastlabki fayllar allaqachon yoʻq boʻlib ketgan boʻlsa, arxiv faylni davolash zarur. Bu yerda endi «doktor NDD» ham yordam berolmasligi mumkin. Bunday holda hech boʻlmasa biror narsani qutqarib qolish uchun arxivni qoʻshimcha davolash parametrlari jr yoki jrl bilan ochish kerak.

Misol:

1) **arj e -jr document.arj** — shikastlangan arxiv faylni ochish;

2) arj e -jrl document.arj — jiddiy shikastlangan arxiv faylni ochish.

| Eng koʻp qoʻllaniladigan buyruqlar <commands></commands> |                                    |  |  |  |  |
|----------------------------------------------------------|------------------------------------|--|--|--|--|
| a: Add files to archive — arxiv                          | n: rename files in archive —       |  |  |  |  |
| faylga fayllarni qoʻshish                                | arxiv fayldagi fayl nomini o'z-    |  |  |  |  |
| m: Move files to archive -                               | gartirish                          |  |  |  |  |
| arxiv faylga fayllarni koʻchirish                        | t: Test integrity of archive -     |  |  |  |  |
| d: Delete files from archive                             | arxiv faylning to'laligini         |  |  |  |  |
| arxiv fa, idan fayllarni yoʻqotish                       | tekshirish                         |  |  |  |  |
| e: Extract files from archive -                          | u: Update files to archive —       |  |  |  |  |
| arxiv fayldan fayllarni ochish                           | arxiv fayldagi fayllar bilan       |  |  |  |  |
| f: Freshen files in archive —                            | solishtirib, yangi boʻlsa qoʻshish |  |  |  |  |
| arxiv faylda fayllarni yangilash                         | x: Extract files with full         |  |  |  |  |
| l. List contents of archive -                            | pathname — arxiv fayldagi          |  |  |  |  |
| arxiv faylda fayllar roʻyxatini                          | fayllarni qism kataloglari         |  |  |  |  |
| koʻrish                                                  | boʻyicha ochish                    |  |  |  |  |

| Yordamchi buyruqlar <switches></switches>               |                                 |  |  |  |  |  |
|---------------------------------------------------------|---------------------------------|--|--|--|--|--|
| e: Exclude paths from names r: Recurse subdirectories - |                                 |  |  |  |  |  |
| - arxiv fayldan yoʻli boʻyicha                          | qism katalogi bilan birgalikda  |  |  |  |  |  |
| fayllarni chiqarish                                     | u: Update files (new and newer) |  |  |  |  |  |
| f: Freshen existing files -                             | -faylni qoʻshish                |  |  |  |  |  |
| mavjud fayllarni tozalash                               | v: enable multiple Volumes      |  |  |  |  |  |

| g: Garble with password - parol | tomlarga boʻlib arxivlash      |
|---------------------------------|--------------------------------|
| bilan arxivlash                 | x: Exclude selected files —    |
| n: only New files (not exist) - | ajratilgan fayllarni chiqarish |
| faqat yangi fayllarni           | y: assume Yes on all queries — |
| im: set Maximum compression     | barcha savollarga "ha" deb     |
| mode — maksimum siqish usuli    | javob berish                   |

| Misollar                                                                                                    |                                |  |  |  |
|----------------------------------------------------------------------------------------------------|--------------------------------|--|--|--|
| 1. Add two files to archivename —<br>arxiv faylga koʻrsatilgan fayllarni<br>qoʻshish                                                                                                    | ARJ a archivename namel, name2 |  |  |  |
| compression — arxiv faylga barcha<br>fayllarni yuqori zichlikda siqib<br>qoʻshish                                                                                                    | ARJ a -jm archivename *.*      |  |  |  |
| <ol> <li>Extract files from archivename         <ul> <li>arxiv faylni ochish</li> <li>Extract maintaining directory</li> </ul> </li> </ol>                                                                                            | ARJ e archivename              |  |  |  |
| structure — qism katalogi bilan<br>birgalikda arxiv faylni ochish<br>5. Extract new and newer files<br>without query — arxiv fayldan<br>yangi fayllarni hech qanday<br>so'roqlarni bermasdan ochish<br>6. List files in archivename — | ARJ x archivename              |  |  |  |
| arxiv fayldagi fayllar roʻyxatini<br>koʻrsatish                                                                                                    | ARJ e archivename -u -y        |  |  |  |
| 7. Move files to archivename –<br>arxiv faylga kengaytmasi doc<br>boʻlgan barcha favllarni                                                                                                    | ARJ   archivename              |  |  |  |
| ko'chirish<br>8. Add files to a multiple volume                                                                                                    | ARJ m archivename *.doc        |  |  |  |
| <b>archivenam</b> e — arxiv faylga<br>tomlarga boʻlib fayllarni<br>qoʻshish                                                                                                    | ARJ a -v archivename *.*       |  |  |  |
| 9. Extract from a multiple<br>volume archivename — arxiv                                                                                                    | ARJ x -v archivename           |  |  |  |
| fayldan fayllarni tomlab ochish<br>10. Add files to a multiple<br>volume with subdirectories<br>archivename — hajmi 1200 Kbt<br>gacha boʻlgan ma'lumotlarni<br>tomlarga boʻlib arxiv faylga<br>goʻshish                               | ARJ a-r-v1200 archivename      |  |  |  |

#### XULOSA

Shunday qilib, biz ARJ arxivatori haqida asosiy tushunchalarga ega boʻldik. Arxivator dasturlariga qanchalik ehtiyojimiz borligini hayotning oʻzi koʻrsatib turibdi. Ular kompyuter olamining keng iste'molida boʻlgan muhim dasturlaridan biridir.

Biz DOS operatsion tizimi ostida ishlaydigan arxivatorlardan biri bilan tanishib chiqdik. Hozirgi kunda WINDOWS operatsion tizimi ostida ishlaydigan WinZip, WinRAR, WinZip Self-Extractor va shu kabi boshqa arxivatorlar turlari yaratilgan. Lekin insoniyat hamisha yangilikka, qulaylikka intilib yashashini hisobga olsak, demak, bundan buyon ham bulardan qulayroq, yana ham keng imkoniyatga ega boʻlgan yangi-yangi arxivator dasturlari yaratilmasligiga hech kim kafolat bera olmaydi. Zero XXI asr kompyuter asri boʻlib qolishi kerak, deb bejiz aytilmagan.

## Test savollaridan namunalar

1. Bayt nima?

2. Eng kichik ma'lumot birligi nima?

3. Joriy disk qanday disk? Joriy katalog qanday katalog?

4. Joriy katalogda Long.bat va long.exe fayllar mavjud bo'lib, buyruq satrida Long buyrug'i bajarilsa, qaysi fayl ishlaydi?

5. Quyidagi buyruq nimani anglatadi? C:\>dir\p

6. DOS da Copy buyrug'ining barcha xizmatlarini ko'rsating.

7. EHMning dasturiy ta'minotining tashkil qiluvchilari nima?

8. MS DOS operatsion sistemasi standartida faylning nomi qaysi talablarga javob berishi kerak?

9. COMMAND.COM faylining vazifasi nimada?

10. Diskning fayllari ro'yxatini (mundarijasini) qaysi buyruq ekranga chiqaradi?

11. DOSning qaysi buyrugʻi joriy katalogda tax.txt nomli matnli yangi faylni hosil qiladi?

12. DOS ning qaysi buyrug'i C diskning GAME katalogida BALL nomli katalog hosil qiladi?

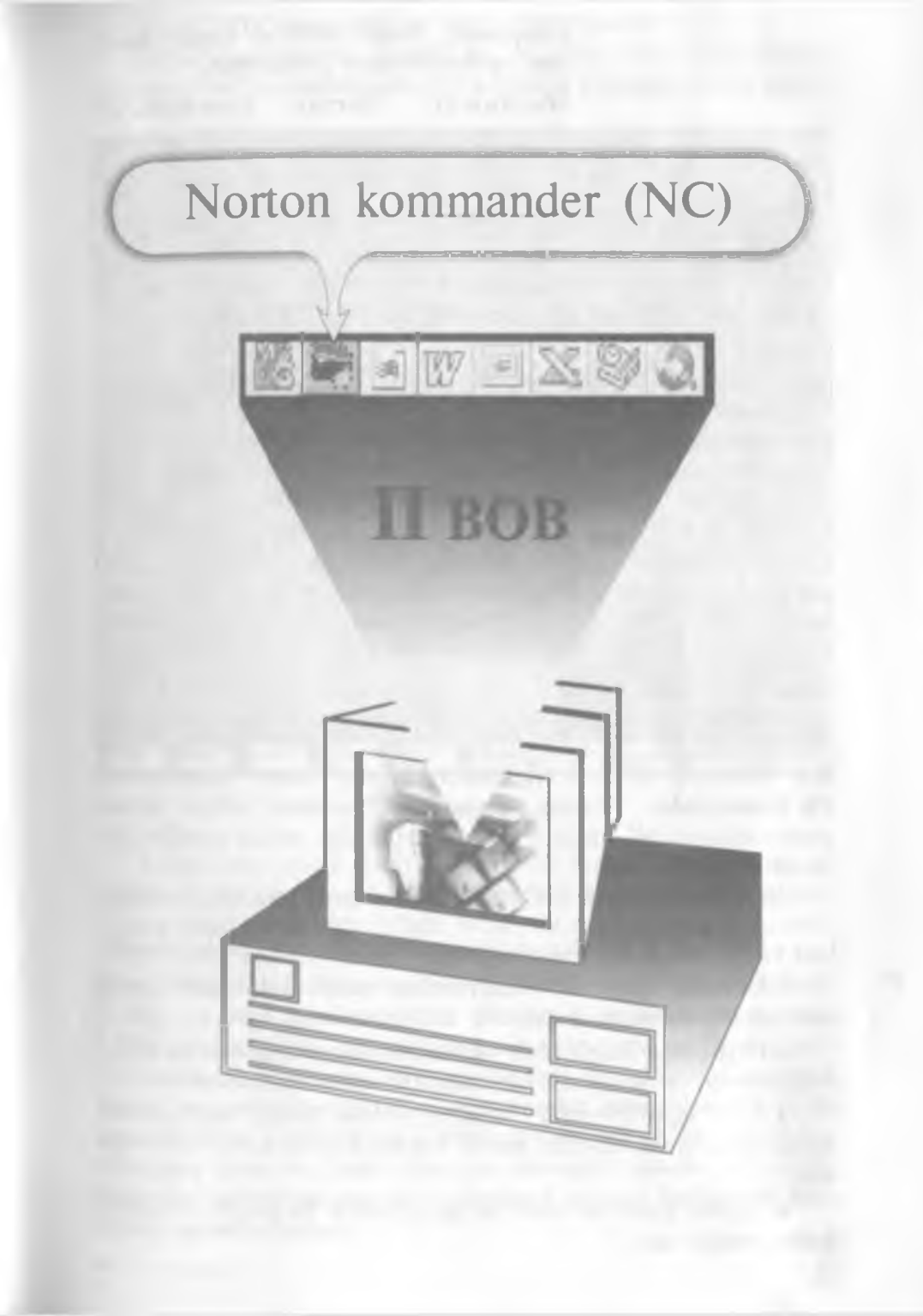

Kompyuter, faqat DOS ni emas, meni ham tushunishingni xohlayman.

Marhamat, Norton kommander kompyuter bilan oramizdagi tilmochdir.

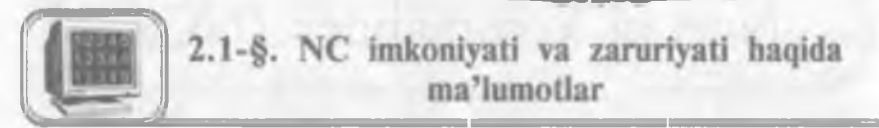

Hozirgi zamon shaxsiy kompyuterlarida ishlashni NC (Norton Commander) deb ataluvchi mashhur dasturiy qobiqsiz tasavvur gilib bo'lmasa kerak. Bu dastur Peter Norton Computing firmasi tomonidan ishlab chiqilgan bo'lib, 1992- yil Symentec korporatsiyasiga qo'shilgan. Bu DOS (Microsoft Corporation System) muhitida foydalanuvchi bilan kompyuter orasida muloqotni juda qulay va oson shaklda ta'minlaydi. Albatta, bu dastursiz DOS da ishlash va barcha zaruriy ishlarni amalga oshirish mumkin. Lekin bu dasturda barcha qiladigan ishlaringiz ekranda yaqqol koʻringan holda juda qulaylik bilan osongina amalga oshiriladi. Shuning uchun ham hozirgi kunda hattoki Windows 95 (98) muhitida ishlovchi dasturiy qobiqlar NC dasturi koʻrinishida tuzilishi ham bejiz emas. Bunga misol sifatida Rossiya firmasi tomonidan tuzilgan "Disco- для Windows 95" dasturini koʻrishimiz mumkin. NC dasturidan boshqa dasturiy qobiqlar ham bor. Masalan, DOS, PathMinder, XTrll, Volkov Commander, Pil Commander, Victoria, Command Processor kabilar shular jumlasidandir. NC dasturi fayl va kataloglar ustida amallar baiaradi.

NC imkoniyatlari. NC turli funksiyalarni bajaradi, xususan:

• Diskdagi kataloglar va fayllar ro'yxatini yaqqol ko'rsatadi.

• Diskdagi kataloglar shajarasini koʻrsatish, kataloglarni yaratish, qayta nomlash, yoʻqotish imkoniyatlariga ega.

• Fayllardan nusxa olish (ko'chirish), qayta nomlash, joyini o'zgartirish va yo'qotish buvruqlarini qulayroq bajaradi.

• Turli matnli fayllar, hujjatlar, arxiv fayllar, ma'lumotlar bazasi matnlarini ko'rish, matnli fayllarni tahrir qilish imkoniga ega.

• Fayllar guruhini arxiv faylga qo'shish va undan chiqarish imkoniyatiga ega.

• MS DOS ning ixtiyoriy buyrugʻini bajaradi.

DOS ning buyruq qatorida nc ni terish bilan NC dasturi yuklanadi. NC oynasining umumiy koʻrinishi quyidagicha (2.1-rasm):

| -            | C-1          |               | -                            | C. \         | 24 10                                                                                                    |
|--------------|--------------|---------------|------------------------------|--------------|----------------------------------------------------------------------------------------------------|
| Name         | Nane         | Name          | Name                         | Nane         | Nane                                                                                                    |
| н ндок-1     | INSTALL      | SATTOROV      | Hontok-1                     | KAFEI RA     | SOLIJON                                                                                                    |
| AAAA         | RAFEDRA      | SOLIJON       | ****                         | LATEX        | STLINGVO                                                                                                    |
| ANTI         | LATEX        | STLINGVO      | ANTI                         | LEXICON      | TESI                                                                                                    |
| ARXIV        | LEXICON      | TIST          | ARXIV                        | MARIO        | TESTI                                                                                                    |
| ASASASAS     | MAPIO        | TISTI         | ASASASAS                     | ME6          | VINDOVS                                                                                                    |
| AXAX         | FIE          | TRIDENT AGI   | AXAX                         | MOUSE        | WINTACH                                                                                                    |
| BABYTYPI     | HOUSE        | TRIDENT UTL   | BABYTYPI                     | MSOFFICE     | WORD97                                                                                                    |
| CHECK        | MSOFFICE     | VINDOVS       | CHECK                        | HURPLAN      | ZAINI                                                                                                    |
| DN           | MURPLAN      | VINTACH       | dn                           | NC4          | ZDBENCH                                                                                                    |
| 195          | NC4          | WORD97        | DOS                          | NCS          | TRIDINT AGI                                                                                                    |
| ISSPOM       | NC 5         | ZAINI         | DSSPON                       | NU           | ENTEX_96 APJ                                                                                                    |
| INTEX        | NU           | ZIBINCH       | INT IX                       | ORFOGRAM     | TRILENT UTL                                                                                                    |
| INTIX96      | ORFOGRAM     | ADJAKA-1 lnk  | ENTEX96                      | PER          | Nsdosl                                                                                                    |
| EMTEX_96 ARJ | PEP          | ADJEK(-1 lnk  | FARHOD                       | PROGRA-1     | Subdlog                                                                                                    |
| FARHOD       | PROGRA~1     | Bootlog [prv] | FGFGFG                       | RE ANNE R    | Systen Elst                                                                                                    |
| FCFCFG       | RBANNER      | Bootlog stat  | INFOR                        | RECYCLED     | rev arj                                                                                                    |
| INFOR        | RECYCLED     | Detlog Hold   | INSTAL                       | RUS_DRV      | autoexec bat                                                                                                    |
| INSTAL       | RUS_DRV      | Detlog Stat   | INSTALL                      | SATTOROV     | ent96 bat                                                                                                    |
|              |              |               | Tal Inc. of Concession, Name |              |                                                                                                    |
|              | ▶SUB-DIR4 31 | 01.96 11:27   | ****                         | ►SUB-DIR4 24 | 06.99 14:24                                                                                                    |
|              |              |               |                              |              | Concession of the local division of the local division of the loca |
| Rate Menu    | 21 44 2      | die Come      | DanMont Profil               | r Dalars D   | uline Dute                                                                                                    |

#### 2.1-rasm.

Ekranning yuqori qismida 2 qavatli hoshiya bilan chegaralangan 2 ta to'g'ri burchakli darchalar hosil bo'ladi. Bu darcha odatda panel (oyna) deb ataladi. NC oynasini ikki qismga ajratamiz: chap panel va o'ng panel. Katta kursor joylashgan panel faol panel, ikkinchi panel esa passiv (faol bo'lmagan) panel deyiladi. [Tab] ( $\rightarrow \leftarrow$ ) tugmasi orqali bir paneldan ikkinchi panelga o'tish mumkin. NC panellarida kataloglar katta harflarda, fayllar esa kichik harflarda aks etgan bo'ladi. Panellar tagida kichik kursor turgan qatorni DOS ning buyruqlar qatori deyiladi va bu qatorda katta kursor qaysi panelda joylashgan bo'lsa, o'sha katalogning o'zak va joriy katalogini ko'rsatib turadi. DOS ning buyruqlar qatoridan quyida joylashgan qatorni funksional tugmalar qatori deyiladi.

3-A.Sattorov

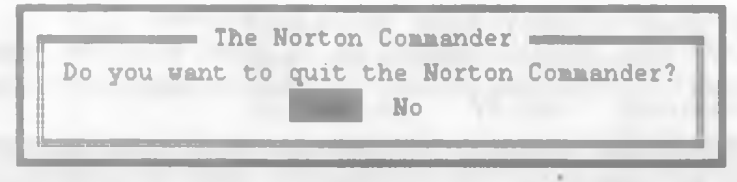

<sup>2.2-</sup>rasm.

NC dan chiqish. NC dan chiqish uchun [F10] tugmasi bosiladi. Ekranning oʻrtasida quyidagi savol yuzaga keladi:

Agar NC dan chiqmoqchi bo'lsangiz [Enter] yoki "Y" («Ha») tugmasini, aks holda [Esc] yoki «N» («Yo'q») tugmasini bosasiz.

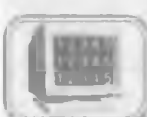

# 2.2-§. NC panellarini boshqarish, funksional tugmalarning vazifalari va DOS buyruqlarini ishga tushirish

Quyidagi tugmalar va tugmalar kombinatsiyasi orqali NC panellarini boshqarish mumkin.

1. [Tab]( $\leftarrow \rightarrow$ ) joriy panelni o'zgartiradi.

2. [Ctrl]+[F1] — chap panelni ekrandan olish yoki qo'yish (bunda Ctrl tugmasi bosilgan holda F1 tugmasi bosilishi lozim va bir marta bosilganda chap panel ekrandan olinadi, ikkinchi marta bosilganda yana paydo bo'ladi. Bu jarayon keyingi tugmalar kombinatsiyasi uchun ham o'rinli).

3. [Ctrl]+[F2] — o'ng panelni ekrandan olish yoki qo'yish.

4. [Ctrl]+[O] — ikkala panelni ekrandan olish yoki qoʻyish.

5. [Ctrl]+[P] — passiv panelni olib tashlash yoki qo'yish.

6. [Ctrl]+[U] — panellar o'rnini almashtirish.

7. [Alt]+[F1] — disklar ro'yxatini chap panelga chiqarish.

8. [Alt]+[F2] — disklar ro'yxatini o'ng panelga chiqarish.

9. [Ctrl]+[L] - faol paneldagi disk haqida ma`lumot chiqaradi.

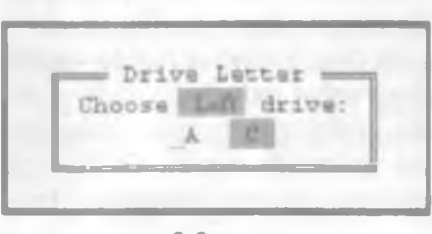

2.3-rasm.

7- va 8- buyruqlar NC da eng ko'p ishlatiladigan buyruqlardan biri bo'lib, Alt+Fl tugmalar ketma-ketligi bosilganda chap panelda disklar ro'yxati chiqadi va yo'naltiruvchi tugmalar ( $\rightarrow$ .  $\leftarrow$ ) yordamida kerakli disk tanlanadi (2.3-rasm).

Funksional tugmalarning vazifalari:

1. [F1]-(Help) - yordamchi ma'lumotlar.

- 2. [F2]-(User menu) foydalanuvchining menyusi.
- 3. [F3]-(View) fayl matnini koʻrish.
- 4. [F4]-(Edit) faylni tahrir qilish.
- 5. [F5]-(Copy) fayldan nusxa olish.

6. [F6]-(RenMove) - fayl nomini o'zgartirish yoki faylni boshqa katalogga (eski joyida qoldirmasdan) koʻchirish.

- 7. [F7]—(MkDir) yangi katalog hosil qilish. 8. [F8]—(Delite) faylni yoki katalogni oʻchirish.
- 9. [F9]-(PullDn) yuqori menyuga kirish.
- 10. [F10]-(Quit) NS dan chiqish.

## DOS buyruqlarini ishga tushirish

DOS buyrug'ini bajarish uchun uni klaviaturadan kiritilib, [Enter] tugmasi bosiladi. NC panelidagi joriy faylni DOS ning buyruqlar qatoriga olib tushish uchun [Ctrl]+[Enter] tugmalar kombinatsiyasi bosilishi kerak. Avvalgi buyruqni [Ctrl]+[E] tugmalar kombinatsiyasi qaytaradi. NC da ishlashda bu tugmalar kombinatsiyasini bilish juda qoʻl keladi.

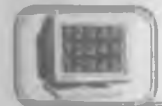

# 2.3-§. Funksional tugmalarning batafsil bayoni

Endi funksional tugmalarning batafsil bayoni bilan tanishavlik.

1. Agar [F1] tugmasi bosilsa, so'ngra [Enter] tugmasi bosilsa, ushbu koʻrinishdagi ekran paydo boʻlib, bunda:

Next — keyingi yordam varagʻiga oʻtish.

**Index** — ko'rsatkich.

**Previos** — oldingi yordam varag'iga o'tish.

**Cancel** — inkor gilish.

Yordam olishning eng qulay usullaridan biri menyudagi biror buyruqqa kursorni keltirib, [F1] tugmasini bosishdir. Shunda siz oʻzingizga kerakli boʻlgan ma'lumotni olasiz va zarur amallarni bajarasiz. Menyuga o'tish uchun [F9] tugmasini bosish kerak.

2. [F2] tugmasi bosilganda foydalanuvchi menyusi ekran o'rtasida hosil bo'ladi (2.5-rasm):

The Nerton Commander Versien 4.8 was designed and developed by

Help

Suglity Assurance Team : 1 ------ and

Decumentation Team

On-line help was written by

The Development team would like to extend a very special thanks te and eur Norton Commander customers in Germany for their excellent ideas and support during this preject.

[ Next ] ( Previous ] [ Index ] [ Cancel ]

| -                                                                                                    |        | 100                                                                                                    | -            |          |       | -                  |            |             |       |
|----------------------------------------------------------------------------------------------------|--------|----------------------------------------------------------------------------------------------------|--------------|----------|-------|--------------------|------------|-------------|-------|
| 5420                                                                                                    |        | Nake                                                                                                    |              |          |       | Nane               | Nake       | Nane        |       |
| 1                                                                                                    |        | nc                                                                                                    | hlp          |          |       | 100                | PROFILES   | telephon    |       |
| 123view                                                                                                    |        |                                                                                                    | 100          | term90   |       | ГЛАВНО-1           | RECENT 12  | <b>V1</b> D |       |
| 4972.absta                                                                                                    | 12     | nc                                                                                                    | <b>1</b> 11  | testada  |       | JJF-IELA-1         | SENDTO     | asoclip     | 232   |
|                                                                                                    |        |                                                                                                    |              |          |       |                    |            | oprets      | 232   |
| AD112437                                                                                                    |        | In the local division of                                                                                                    | -            |          | Tenu  | Hain)              |            | milice      | acl   |
| AZIS12850                                                                                                    |        | līp                                                                                                    | oa epa       | a "Borre | crepa | <b>на зир</b> ус I | DRWEB      | 1.1111      | bax   |
| ans12866                                                                                                    |        |                                                                                                    |              |          |       |                    |            | D'ELIEN     | bap   |
| FICATER                                                                                                    |        |                                                                                                    |              |          |       |                    |            | 100         | bap   |
|                                                                                                    |        |                                                                                                    |              |          |       |                    |            | DIRECTOR    | -t np |
| bitaap                                                                                                    |        |                                                                                                    |              |          |       |                    |            | TIKM        | bap   |
| popol                                                                                                    |        |                                                                                                    |              |          |       |                    |            | h14002      | pab   |
| Chpsev                                                                                                    |        | And in case of the local division of the local division of the loc | -            | -        | -     |                    | -          | ⊈D1%p = 1   | pab   |
| datex                                                                                                    |        | peczaib                                                                                                    | exe          |          |       | HISTORY            | exchng32   | - OPHARENT  | bap   |
| 004J 64                                                                                                    | exe    | power                                                                                                    |              |          |       |                    | Bsoffice   | - LIAPKET   | pab   |
| genie                                                                                                    | SCX    | Lescre                                                                                                    | CXC          |          |       | JAVA               | powerpht   | - LUDITKA   | bap   |
| and the second second sec |        | rus                                                                                                    |              |          |       | NEL'LA             | prococol - |             | ряр   |
|                                                                                                    |        | STATUS                                                                                                    |              |          |       | BAFF5              | dea -      |             | Dap   |
| nc.                                                                                                    | exu    | SCECUS                                                                                                    |              |          |       | 1 I I              | system -   | TARAI0-T    | DITD  |
|                                                                                                    |        | ▶UPDIR                                                                                                    | <b>4</b> 12. | 03.99 1  |       |                    | ►UPDIR4 1  |             | 0:17  |
| C:\NC4>                                                                                                    |        |                                                                                                    | 2            | -        |       | -                  |            | -           |       |
| Help                                                                                                    | latre: |                                                                                                    | 1.0          | 111      |       | Insert             | Delete     | 1.00        | tit   |

2.4- rasm.

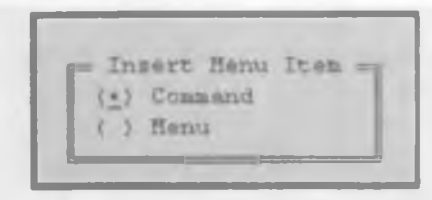

2.6-rasm.

| Label:  | _         | - | -      | -    | -  |
|---------|-----------|---|--------|------|----|
|         |           |   |        |      |    |
| omands. | Contra la |   | 1.10.1 | 1000 |    |
|         |           |   |        |      | 82 |
|         |           |   |        |      | 88 |
|         |           |   |        |      |    |

2.7-rasm.

Bunda:

[F6] tugmasi yordamida yangi buyruqlar kiritiladi.

[F4] tugmasi yordamida mavjud buvruqlar tahrir qilinadi.

[F8] tugmasi yordamida mavjud buyruqlar yoʻqotiladi.

[F2] tugmasi yordamida oʻrnatilgan holat saqlanadi.

[F10] yoki [Esc]—bu holatdan chiqiladi.

Buyruqlardan birortasini tanlab, [Enter] tugmasi bosilsa, shu buyruq ishga tushadi. Agar bu **menyu**ni o'zingiz tuzmoqchi bo'lsangiz, u holda [F6] tugmasini bosing. Natijada ushbu ko'rinishdagi muloqot oynasi paydo bo'ladi:

**Command** buyrug'i tanlanib, [Enter] tugmasi bosilsa, quyidagi muloqot oynasi paydo bo'ladi (2.7-rasm):

Bu muloqot oynasiga tegishli buyruqlar kiritilsa va ["OK"] tugmasi bosilsa, foydalanuvchi menyusida shu buyruq paydo bo'ladi. Masalan, o'zak diskida **Toefi** katalogi va uni ishga tushiruvchi **toefle.exe** fayli mavjud bo'lsa, u holda (2.7-rasmda) **Hot key** ga 5 raqami, **label** ga **Toefi programm** so'zi va **Command** qatoriga **c:\toefle\toefle.exe** buyrug'i terilsa va ["OK"] tugmasi bosilsa, **Toefle** dasturi [F2] foydalanuvchi menyusida paydo bo'ladi. Foydalanuvchi menyusining kerakli tomoni shundaki, kompyuterda ishlashda tez-tez foydalanayotgan buyruqlarimizni alohida joyda saqlash va undan foydalanish ish unumimizni oshiradi. Shuning uchun ham [F2] menyusi bunday vaqtlarda asqotadi.

**3. [F3] (View)** tugmasi biror fayl ustida bosilsa, NC dasturi shu faylni ko'rish imkonini beradi. NC 4.5-versiyasida [F3] yordamida matnli fayllarni, har xil muharrirlarda terilgan hujjatlarni, grafik fayllarni, arxiv fayllarni, ma'lumotlar bazasi fayllarini va jadvalli fayllarni ko'rish mumkin. Bu holatda faylning faqatgina matnini ko'rish mumkin, unga hech qanday o'zgartirish kiritish mumkin emas. Shu bilan birgalikda, bu holat faol bo'lganda, fayl matni to'liq ekran bo'yicha ko'rinadi.

Faylni koʻrish holatida kursorni matn ustida harakatlantirish uchun [Home], [End], [Page Up], [Page Down],  $[\rightarrow]$ ,  $[\leftarrow]$ ,  $[\uparrow]$ ,  $[\downarrow]$  tugmalaridan foydalanish mumkin. Bundan tashqari, quyidagi tugmalar alohida funksiyalarga ega:

| -               | 0.000         |                                                                                                    | D                                                                                                    |
|-----------------|---------------|----------------------------------------------------------------------------------------------------|----------------------------------------------------------------------------------------------------|
| 17 mail         | Nahw          | M alla u                                                                                                    |                                                                                                    |
| A CONTRACTOR OF | PROFILES      | КЛЫХИ Ътр                                                                                                    |                                                                                                    |
| ГЛАВНО-1        | RECENT        | КОЛИЧКИ Быр                                                                                                    | "SYSTER" is a directory.                                                                                                    |
| TOPUHA -1       | SENI-TO       | KODM 4p-1 bmp                                                                                                   |                                                                                                    |
| PAE0404-1       | SHELLNEW      | НУЛЬТИНІ дтр                                                                                                    | Directories: 3                                                                                                    |
| COMPANY         | 5200L         | OPHAMENT bap                                                                                                    | Files: 555                                                                                                    |
| CONFIG          | SYSBCKUP      | HAPKET hmp                                                                                                    | Bytes: 50 378 437                                                                                                    |
| COOKIES         | BT KH         | IJDHIKA bap                                                                                                    |                                                                                                    |
| CURSORS         | TEMP          | ПОЛОСКИ Быр                                                                                                    |                                                                                                    |
| ISHIIP          | TEMPOR-1      | NPOTPANN grp                                                                                                    |                                                                                                    |
| FONTS           | WANGSAMP      | ПУЗЫРЬКИ выр                                                                                                    |                                                                                                    |
| FORMS           | AXAT pwl      | CATTAPOB vue                                                                                                    |                                                                                                    |
| HELP            | ERSKHIRD bag  | СЛУЖИБНЫ дир                                                                                                    |                                                                                                    |
| HISTORY         | волны ьтр     | CPLUCTBA grp                                                                                                    |                                                                                                    |
|                 | BECCER-1 pif  | TFEFF0-1 bmp                                                                                                    |                                                                                                    |
| JAVA            | главная дтр   | CTAHLAPT grp                                                                                                    |                                                                                                    |
| HEDIA           | AUKYHINI GTP  | YLIAHU-1 bmp                                                                                                    |                                                                                                    |
| MSAPPS          | SAKJIHIKA bap | AllAll sous                                                                                                    |                                                                                                    |
| N 1 N           | niva grp      |                                                                                                    |                                                                                                    |
| SYSTEM          | ▶SUB-DIP4 1   | 02.98 0:17                                                                                                    |                                                                                                    |
|                 |               |                                                                                                    |                                                                                                    |
| C - WINDOWS>    |               | the second second second second second second second second second second second second second second second se | and the second second se |
| Selp Dero       | Cons E        | alt Chpy. 8                                                                                                    | andlow Media Dalame Palline Date                                                                                                    |

2.8-rasm.

| Lase Calexicon hain for Line L Col I                                  |
|-----------------------------------------------------------------------|
| T ACTUAL VADAFTEDUCTURA CHICTERE ADEVNEADE TIT                        |
|                                                                       |
| I.I. "Фреижпорк III" - уюлзерсальных помощноюх научного               |
| <sub>работника.</sub> Все имотообразие видов деятельности, с которыми |
| приходится стапкиваться научному работнику, с формальной              |
| точки врения, может быть сведено к осуществлению следущих             |
| рсновных операций:                                                    |
| 1) Сбор и накопление информации, или, говоря современным              |
| езыком, - форморование индивидуального банка данных. Сюда             |
| хожко отнести, например, составление библиографических                |
| пписков, сбор статистической информации и т.п.;                       |
| 2) Обработка информации составление всевозможних                      |
| таблиц, проведение расчетов, построение графиков, диаграмы м          |
| 1.1. i                                                                |
| В настоящее время разработаны электронные универсальные               |
| Help Bave Hark Repl ; Copy Hove Srch ; Delete Frint Quit              |

2.9-rasm.

• [F1]-(Help) - yordam tugmasi.

• [F2] – (Wrap) holatida fayl matnini ekranda bo'lib ko'rsatadi, ya'ni biror qator matn ekranga sig'masa, uni yangi qatorga o'tkazib ko'rsatadi. Agar Unwrap holatida bo'lsa, matn qatorlari qanday terilgan bo'lsa, shundayligicha ko'rinadi.

• [F4] - (Hex) - fayl matnini ASCII kodda koʻrish.

• [F7] - (Search) - faylda koʻrsatilgan soʻzni topish.

• [F8] — (Viewer) — bu tugma bosilganda faylni koʻrish mumkin boʻlgan dasturlar roʻyxati chiqadi va ulardan birini tanlash bilan oʻsha holat dasturida faylni koʻrish mumkin.

\* [F10] - (Quit) - ko'rish holatidan chiqish.

Shu yerda yana bir holat bilan tanishib o'tsak. Uning nomi tez ko'rish holati deyiladi. Bu holatga o'tish uchun [F9], [L], [V] tugmalar ketma-ketligi yoki [Ctrl]+[Q] tugmalar kombinatsiyasi bosiladi. Bu holat faol bo'lganda NC oynasining ikkinchi yarmida fayl matni ko'rinadi va yo'naltiruvchi strelkalar yordamida fayl matnining qolgan qismlarini ko'rish mumkin. Kursorni boshqa faylga o'tkazilsa, tezda ikkinchi faylning matni ko'rinadi. Agar kursor katalog ustiga keltirilsa, quyidagi ko'rinishdagi ma'lumot hosil bo'ladi:

Agar kursor ish bajaruvchi fayllar ustiga, ya'ni **\*.com**, **\*.exe** va h.k. larga keltirilsa, ularning matnini ko'rsatmaydi, balki ular haqida ma'lumotlar beradi. Shunday qilib, har bir ko'rish holatining o'z afzalligi bo'lib, maqsadga qarab, qaysi holat ma'qul bo'lsa, o'sha holatdan foydalanish kerak.

4. [F4]-(Edit)-faylni tahrir qilish holati. Bu holatda ishlayotganda biz fayl matniga oʻzgartirishlar kiritishimiz, keraksiz ma'lumotlarni oʻchirib tashlashimiz, ma'lumotdan nusxa olishimiz (copy) yoki ma'lumotni bir joydan ikkinchi joyga koʻchirishimiz (move) mumkin va h.k. Oʻchib-yonib turuvchi kichik kursor qayerda turgan boʻlsa, oʻsha yerdan boshlab oʻzgartirish kiritiladi. Bu yerda matn ustida harakatlanishda [F3] ga qaraganda koʻp imkoniyatlar mavjud. Demak, fayl ustida [F4] tugmasi bosilsa, quyidagi koʻrinishdagi muharrir paydo boʻladi (2.9rasm):

NC da muharrir ikki xil bo'ladi: ichki va tashqi. Faylni tahrir qilishda, odatda, [F4] yordamida ichki, [Alt]+[F4] yordamida esa tashqi muharrirga o'tiladi. Bu muharrirlarning birbiridan farqi shundaki, agar fayl katta hajmli bo'lsa, ichki muharrir yordamida tahrir qilib bo'lmaydi. Bunday holda tashqi muharrirga o'tishga to'g'ri keladi. Demak, kichik hajmdagi va kam o'zgartirishlar qilinadigan bo'lsa, ichki muharrir bilan, agar fayl katta hajmli bo'lib, ko'p o'zgartirishlar qilinadigan bo'lsa, tashqi muharrir bilan tahrir qilish ma'qul. Shu yerda tashqi muharrir bilan qanday bog'lanish mumkinligini ko'rib chiqaylik. Buning uchun [F9], [O], [E] tugmalar ketma-ketligi bosilsa, ekranda ushbu ko'rinishdagi muloqot oynasi paydo bo'ladi:

Agar doiracha belgini **External** oldiga o'tkazish kerak bo'lsa, kursorni pastga tushirib [пробел] tugmasini bosish kerak. Tashqi muharrirni o'zgartirish mumkin. Masalan, 2.10-rasmdagi oxirgi qatorga c:\lexicon\lex.bat buyrug'i yozilsa, tashqi muharrir Lexicon bo'ladi.

NC ning ichki muharririda matn terishda kursor kerakli joyga keltiriladi va terish boshlanadi. Bosh harflar [Shift]

Edit = Select which editor to use for F4: (\*) Built-in () External s:\des\edit.com !.!

2.10-rasm.

tugmasini bosib turgan holda teriladi. [Capslock] tugmasi bosib qo'yilgan holda katta belgilarda teriladi. Bu holatda [Shift] tugmasini bosgan holda tersangiz, kichik belgilar teriladi va matn oxirida [Enter] tugmasi bosiladi. Matn ustida harakatlanishdagi amallar bilan tanishib chiqaylik (KTJ — kursor turgan joy).

| Matn ustida harakatlanish |                                               |               |                          |  |  |  |  |
|---------------------------|-----------------------------------------------|---------------|--------------------------|--|--|--|--|
| $\rightarrow$             | Bir belgi oʻngga                              | Ť             | Bir qator yuqoriga       |  |  |  |  |
| ←                         | Bir belgi chapga                              | Ļ             | Bir qator pastga         |  |  |  |  |
| PgUp                      | Bir ekran (sahifa)<br>yuqoriga                | Home          | KTJ dan qator<br>boshiga |  |  |  |  |
| PgDn                      | Bir ekran (sahifa)<br>pastga                  | End           | KTJ dan qator<br>oxiriga |  |  |  |  |
| Ctrl +→                   | Bir soʻz oʻngga                               | Ctrl<br>+Home | Matnning boshiga         |  |  |  |  |
| Ctrl+←                    | Bir soʻz chapga                               | Ctrl +End     | Matnning oxiriga         |  |  |  |  |
| Alt+F8                    | Koʻrsatilgan qatorga oʻtish (qator soʻraladi) |               |                          |  |  |  |  |

Belgilarni va qatorlarni yoʻqotish uchun quyidagi tugmalardan foydalanamiz:

| Belgilarni va qatorni yoʻqotish |                                     |                |                                                |  |  |  |
|---------------------------------|-------------------------------------|----------------|------------------------------------------------|--|--|--|
| Delete                          | KTJdagi belgini<br>yoʻqotadi        | Ctrl+Backspase | KTJ dan oldingi soʻzni<br>yoʻqotadi            |  |  |  |
| Backspase                       | KTJdan oldingi<br>belgini yoʻqotadi | Ctrl+T         | KTJ dan keyingi soʻzni<br>yoʻqotadi            |  |  |  |
| Ctrl+Y                          | Qatorni yoʻqo-<br>tadi              | Ctrl+K         | KTJ dan qator oxiri-<br>gacha soʻzni yoʻqotadi |  |  |  |

NC muharririda fayllar bilan ishlashda quyidagi tugmalardan foydalanamiz:

|            | Fayl ustida amal bajarish         |                     |                                                                                      |  |  |  |  |
|------------|-----------------------------------|---------------------|--------------------------------------------------------------------------------------|--|--|--|--|
| F2<br>Save | Tahrir qilingan<br>faylni saqlash | Shift+F2<br>Save as | Tahrir qilingan<br>faylni boshqa nom<br>bilan saqlash (yangi<br>fayl nomi soʻraladi) |  |  |  |  |

| F10 yoki<br>Esc<br>Quit | Tahrir qilish<br>rejimidan chiqish                     | Shift+F10<br>Save and<br>Quit | Tahrir qilingan<br>faylni saqlash va bu<br>rejimdan chiqish |  |  |  |  |
|-------------------------|--------------------------------------------------------|-------------------------------|-------------------------------------------------------------|--|--|--|--|
| F9                      | Faylni printerga                                       | Alt+F5                        | KTJga boshqa fayl                                           |  |  |  |  |
| Print                   | chiqarish                                              | Insert                        | matnini qoʻyish                                             |  |  |  |  |
| Alt+F9                  | bak kengaytmali faylni hosil qilishni aniqlaydi. Zarur |                               |                                                             |  |  |  |  |
| Backup                  | bo'lsa hosil qilinadi, bo'lmasa yo'q                   |                               |                                                             |  |  |  |  |

Belgilarni topish va almashtirishda foydalaniladigan tugmalar kombinatsiyasi:

|                             | Belgilarni t                                       | opish va a            | lmashtirish                                                        |
|-----------------------------|----------------------------------------------------|-----------------------|--------------------------------------------------------------------|
| F7<br>Search                | KTJdan hujjat<br>oxiriga qadar<br>belgini qidirish | F10<br>Repi           | KTJdan hujjat oxiriga<br>qadar belgini qidirish va<br>almashtirish |
| Shift<br>+F7<br>Search      | KTJdan hujjat<br>boshiga qadar<br>belgini qidirish | Shift+-<br>F4<br>Repl | KTJdan hujjat boshiga<br>qadar belgini qidirish va<br>almashtirish |
| Shift<br>+F7<br>Search<br>A | Belgini qidirishni<br>davom ettirish               | Alt+F4<br>Repl A      | Belgini qidirish va almashti-<br>rishni davom ettirish             |

NC muharririda bloklar bilan ishlashda koʻpgina amallar bajarish mumkin. Bloklar bitta yoki bir nechta qatorlardan tashkil topgan boʻlishi mumkin. Lekin NC da bir nechta belgi yoki bir nechta soʻzni alohida blokka olib boʻlmaydi. Blokka olishda dastlab kursor kerakli joyga keltiriladi, soʻngra [F3] tugmasi bosilib, yoʻnaltiruvchi tugmalar yordamida boshqa qator oxiriga olib boriladi va yana bir marta [F3] tugmasi bosiladi. Ular ustida quyidagi amallarni bajarish mumkin:

|              | Bloklar ustic        | da amallar baja      | rish                                       |
|--------------|----------------------|----------------------|--------------------------------------------|
| F3<br>(Mark) | Qatorni blokka olish | F8<br>(Delete)       | Blokni yoʻqotish                           |
| F5<br>(Copy) | Blokdan nusxa olish  | Shift+F3<br>(Unmark) | Blokni bekor qilish                        |
| F6<br>(Move) | Blokni koʻchirish    | Alt+F10<br>(Append)  | Blokni faylga qoʻshish<br>(fayl soʻraladi) |

Faylni tahrir qilib bo'lgach, uni saqlash va muharrirdan chiqish kerak bo'ladi. Buning uchun dastlab [F2], so'ngra [F10] yoki [Shift]+[F10] tugmalar ketma-ketligi, yoki [Esc] tugmasi va Save buyrug'i tanlanib, [Enter] tugmasi bosiladi.

| Copy "help.tut" to               |   |
|----------------------------------|---|
| [] Include sub directories       | _ |
| [ Copy ] [ F10-Tree ] [ Cancel ] |   |

#### 2.11-rasm.

5. [F5]—(Copy) fayllardan va kataloglardan nusxa olish. NC da fayllardan nusxa olish uchun dastlab kerakli fayl yoki fayllar guruhi tanlanadi (tanlangan fayllar rangli ekranda sariq rangda, monoxrom ekranlarda esa ravshanroq koʻrinib turadi, fayllar guruhini tanlashda fayllar ustida [Insert] tugmasi ketmaket bosiladi). Panelning quyi qismida tanlangan fayllar soni va umumiy hajmi koʻrsatiladi. Demak, fayl tanlangandan soʻng [F5] bosilsa, 2.11-rasmdagi muloqot oynasi paydo boʻladi.

Odatda, ikkinchi panel manzili koʻrsatiladi. Shuning uchun avval panellarning birida nusxasi olinishi kerak boʻlgan fayl, ikkinchi

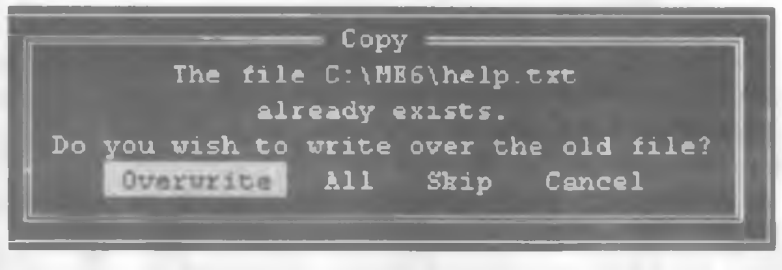

2.12-rasm.

panelda manzilli disk yoki katalog oʻrnatilgani qulay. Agar tanlangan fayldan boshqa katalogga nusxa olmoqchi boʻlsangiz, u holda yoʻl(\Path) koʻrsatish kerak boʻladi. Agar manzilda fayl nomi bor boʻlsa, ekranda quyidagi savol hosil boʻladi (2.12-rasm): Bunda:

Overwrite - yozishga ruxsat etiladi.

| Comy 2 files to | Copy                  |              |   |
|-----------------|-----------------------|--------------|---|
| C: \NE6         | and the second second |              |   |
| [ ] Include sub | directories           |              |   |
| ſ               | Copy ] [ F10-Tre      | e ] [ Cancel | 1 |

| - 11 -   | 1  | 2  |     | -   |  |
|----------|----|----|-----|-----|--|
| <b>.</b> | J. | 3- | 1.9 | SIL |  |

Skip — yozishga ruxsat etilmaydi.

 All — ushbu va barcha keyingi fayllarni yozishga ruxsat etiladi. Agar fayllar guruhidan nusxa olmoqchi boʻlsangiz, u holda dastlab fayllarni tanlaysiz ([Insert] tugmasi yordamida), soʻngra [F5] tugmasini bossangiz, ushbu koʻrinishdagi muloqot oynasi paydo boʻladi:

| Rename or move "serial.txt" to  | 1 |
|---------------------------------|---|
| [ ] Include sub directories     | l |
| [Rename ] [F10-Tree ] [Cancel ] |   |

2.14-rasm.

Shu holda [Enter] tugmasi bosilsa, tanlangan fayllar guruhidan C diskning ME6 katalogiga oʻz nomi bilan nusxa koʻchiradi. Agar boshqa katalogga nusxa koʻchirmoqchi boʻlsak, u holda yoʻl koʻrsatishga toʻgʻri keladi.

6. [F6]—(Move) — fayllarni va kataloglarni qayta nomlash va ko'chirish.

NC da [F6] tugmasining ikkita funksiyasi bor. Birinchisi faylning nomini o'zgartirish bo'lsa, ikkinchisi faylni ko'chirish. Fayllarning nomini almashtirish uchun kursor kerakli faylga keltiriladi va [F6] tugmasi bosiladi, natijada ushbu ko'rinishdagi muloqot oynasi chiqadi:

Kichik kursor turgan joyga yangi fayl nomi berilsa, fayl nomi oʻzgaradi. Masalan, kichik kursor turgan joyga serial2.doc terilsa va [Enter] tugmasi bosilsa, serial.txt fayli serial2.doc fayli nomini oladi. Agar katta kursor katalog ustiga keltirilsa va yuqoridagi amallar qaytarilsa, katalog nomi oʻzgaradi.

Faylni ko'chirish uchun esa fayl yoki fayllar guruhi tanlanadi va [F6] tugmasi bosiladi, natijada 2.12-rasm ko'rinishidagi muloqot oynasi paydo bo'ladi. Bu muloqot oynasiga hech narsa kiritmasdan turib, [Enter] tugmasi bosilsa, tanlangan fayl ikkinchi paneldagi katalogga ko'chadi. Masalan, 2.12-rasmda kichik

|                       | = Hake | directory | <br> | <br> |
|-----------------------|--------|-----------|------|------|
| Create the directory  |        |           |      |      |
| and the second second |        |           | -    |      |
|                       |        |           | <br> |      |

2.15-rasm.

kursor turgan qatorga C:\LEXICON\sesurity.doc buyrug'i terilsa, tanlangan fayl C diskning Lexicon katalogiga nomi sesurity.doc o'zgartirilib ko'chiriladi. NC 4.5 versiyasida kataloglardan nusxa olinganda yoki ko'chirilganda kataloglar shu katalogdagi fayllar va qism kataloglari bilan birgalikda bajariladi. Demak, [F5] va [F6] tugmalarning farqi shundaki, [F5] tugmasi tan-

| Do you wish to delete<br>serial.txt |
|-------------------------------------|
| [ ] Include sub directories         |
| Delete Cancel                       |

2.16-rasm.

langan fayldan joyida qoldirib nusxa oladi, [F6] tugmasi esa faylni joyida qoldirmasdan ko'rsatilgan katalogga ko'chiradi.

7. [F7]-(MkDir) — katalog hosil qilish. Katalog hosil qilishda katalogni qayerda hosil qilayotganingizga e'tibor bering:

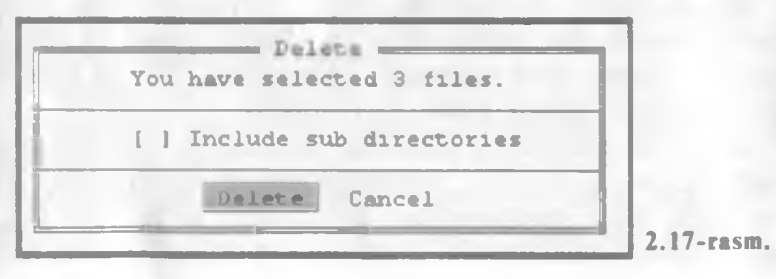

o'zak katalogdami yoki joriy katalogdami? Katalog hosil qilish zaruriyatga qarab bajariladi. [F7] tugmasini bosish bilan ushbu ko'rinishdagi muloqot oynasi paydo bo'ladi:

Bunda kichik kursor turgan joyga katalog nomi terilsa, shu nomli katalog hosil bo'ladi. Katalogga nom berish qoidalari 1.3-§ da keltirilgan.

8. [F8]—(Delete) — NC da fayllar yoki kataloglarni yo'qotish uchun fayllar guruhi yoki katalog tanlanadi va [F8] tugmasi bosiladi. Natijada ushbu ko'rinishdagi muloqot oynasi paydo bo'ladi:

Bunda Delete — tanlangan fayl yoʻqotiladi. Cancel — tanlangan fayl yoʻqotilmaydi.

Fayllarni yoʻqotishda siz \* va ? belgilaridan foydalanishingiz mumkin. Masalan, **bak** kengaytmali fayllarni yoʻqotmoqchi boʻlsangiz, dastlab shu fayllarni topasiz va belgilab olasiz, soʻngra [F8] tugmasini bossangiz, quyidagi koʻrinishda muloqot oynasi paydo boʻladi (2.17-rasm):

Agar [Enter] tugmasi bosilsa, tanlangan fayllar yoʻqoladi. [Esc] tugmasi bosilsa, fayl yoʻqotilmaydi. NC 4.5 versiyasida ishlayotganingizda kataloglarni oʻchirishda biroz ehtiyot boʻling. Chunki katalogni yoʻqotganingizda katalog ichidagi fayllar va barcha qism kataloglar yoʻqoladi.

**9. [F9] (Pulldown) — [F10] (Quit) tugmalari.** [F9] tugmasi NC ning yuqori menyusiga olib o'tsa, [F10] tugmasi NC dasturidan chiqadi. Biz quyida menyu buyruqlari bilan tanishib chiqamiz.

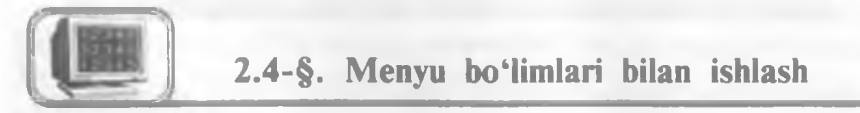

# 1.Left va Right menyusi

Biz bu yerda chap (Left) panel buyruqlari bilan tanishib o'tamiz, xuddi shu buyruqlar o'ng (Right) panel uchun ham o'rinlidir. Yuqori chap menyuga o'tish uchun [F9], [L] tugmalar ketma-ketligini bosish kerak (2.18-rasm):

Bunda bir menyu bo'limlaridan boshqa menyu bo'limlariga o'tish uchun  $[\rightarrow]$ ,  $[\leftarrow]$  strelkalardan foydalanamiz. Biror menyuning ichki buyruqlaridan foydalanish uchun esa  $[\uparrow]$ ,  $[\downarrow]$  strelkalaridan foydalanamiz. Biror buyruq ustiga kursorni keltirib

| 5   |                 |              | 12000             | Nane           |          |      |         |      |
|-----|-----------------|--------------|-------------------|----------------|----------|------|---------|------|
| 5   | Brief           |              | 525               | 124            |          |      |         |      |
| I.  | Full            |              |                   | HELP           | Common   |      |         |      |
|     | Info            |              |                   | HAC            |          |      |         |      |
| Ŀ.  | Tree            |              |                   | HAPIO          |          |      |         |      |
| Ŀ.  | Quick view      |              |                   | SRC            |          |      |         |      |
| U.  | Compressed File |              | 1000              | UTILS          | arj      | exe  |         |      |
| R.  | Link            |              |                   | 5              |          |      |         |      |
|     | 0n/0ff          | Ctrl-Fl      |                   | t <b>v1998</b> |          | exe  |         |      |
|     |                 |              | 1000              | <b>26</b>      |          |      |         |      |
|     | Hane            | Ctrl-F3      | 1000              | init           |          |      |         |      |
| 1   | Extension       | Ctrl-74      | 1000              | lex test       | ne       |      |         |      |
| E.  | Tine            | Ctrl-FS      | 1000              | testvi-l       | init     |      |         |      |
| L   | Size            | Ctrl-76      |                   | cuane          | keynap   |      |         |      |
| L   | Unsorted        | Ctrl-F7      | 200               | keynap         |          |      |         |      |
| Ŀ   |                 |              |                   |                |          | tap  |         |      |
| Ľ   | Re-read         |              |                   | phone          | srlst    | tap  |         |      |
|     | Filter          |              | Distanting of the | printers       | conferen |      |         |      |
|     | Drive           | Alt-Fl       | 1000              | resource       |          |      |         |      |
| L., |                 |              |                   |                |          |      |         |      |
|     | ►UPEI           | .R¶ 28.04.98 | 12:25             |                | DUPDIR   | 4 28 | 04.98 1 | 12:2 |
|     |                 |              |                   |                |          |      |         |      |

<sup>2.18-</sup>rasm.

[Enter] tugmasi bosilsa, shu buyruq ishga tushadi. Quyida [Left] menyusi buyruqlari bilan tanishib o'tamiz.

1. **Breif** — paneldagi fayllar haqida qisqacha ma'lumot hosil bo'ladi (faqat fayl nomlari ko'rinadi).

2. Full — paneldagi fayllar haqida toʻla ma'lumot koʻrinadi. Ya'ni faylning nomi (Name), hajmi (Size) baytlarda, faylning diskka yozilgan sanasi (Date) va oxirgi oʻzgartirish muddati (Time) koʻrsatiladi.

3. Info (Ctrl+L) — qo'shni panelda disk va kataloglar haqida ma'lumot beriladi.

4. **Tree** — panelda kataloglar strukturasi shajara koʻrinishida koʻrinadi va u yerdan qaysi katalog tanlansa, qoʻshni oynada shu katalogning mundarijasi chiqadi.

5. Quick View (Alt+Q) — kursor turgan fayl matnini qo'shni panelda tez ko'rish holati. Bu buyruq bilan yuqorida batafsil tanishganmiz.

6. Compressed file — panelda arxiv faylning ro'yxati chiqariladi. Bunda kursor arxiv fayl ustiga keltirilishi kerak.

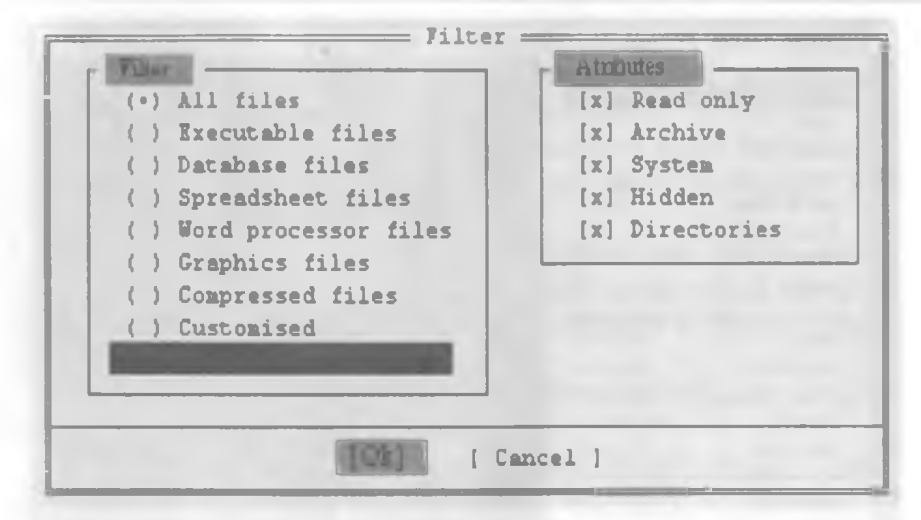

2.19-rasm.

7. Link — ikkita kompyuter oʻrtasida aloqa oʻrnatish holati.

8. On/off (Ctrl+F1) — chap panelni ekrandan olish yoki qo'yish.

9. Name (Ctrl+F3) — fayl va kataloglar nomi bo'yicha alfavit tartibida tartiblanadi.

 Extention (Ctrl+F4) — fayllar kengaytmasi bo'yicha alfavit tartibida tartiblanadi.

11. Time (Ctrl+F5) — tashkil qilingan vaqti boʻyicha tartiblash. Bunda eng soʻnggi yozilgan fayllar birinchi oʻrinda, dastlabki tuzilgan fayllar esa oxirgi oʻrinda turadi.

12. Size (Ctrl+F6) — hajmi bo'yicha tartiblash. Bunda fayllar hajmlarining kamayishi bo'yicha tartiblanadi.

13. Unsorted (Ctrl+F7) — diskda joylashish tartibi boʻyicha panelda koʻrinadi.

14. **Reread (Ctrl+R)** — qayta oʻqish holati. Bir necha yumshoq disklarni ketma-ket oʻqitishda bu holatni ishlatish qulay. Masalan, bir marta [Alt]+[F1] orqali yumshoq diskni oʻqidingiz, 2-marta boshqa yumshoq diskni oʻqimoqchi boʻlsangiz, [Ctrl]+[R] tugmalar kombinatsiyasini bossangiz yetarli.

15. Filter — fayllarni filtrlash. Bunda bir xil turdagi fayllarni panelda koʻrinish yoki koʻrinmaslik holatini oʻrnatishingiz mumkin. Bu holat faol boʻlganda, ekranda 2.19-rasmdagi muloqot oynasi paydo boʻladi. **Bunda**:

All files — barcha fayllar koʻrinadi. Executable files — ish bajaruvchi fayllar. Database files — ma'lumotlar bazasi fayllari. Spreadsheet files — elektron jadval fayllari. Word processor files — tahrir qiluvchi fayllar. Graphics files — grafikli fayllar. Compressed files — arxivli fayllar.

Customised — ismi va kengaytma tusiga mos fayllar.

Kerakli menyu [Space] tugmasi yordamida tanlanadi va ["OK"] bosiladi. Agar Customised qatorida \*.txt buyrug'i terilsa va ["OK"] bosilsa, u holda ekranda faqat kengaytmasi txt bo'lgan fayllargina ko'rinadi.

16. Drive(Alt+F1) — disklar ro'yxatini ekranning o'rtasiga chiqaradi va tanlangan diskka o'tish imkoniyatini beradi.

| Left           | Files Commands                                                                                                    | Options                                                                                                    | Right      |      |                    |       |       |       |
|----------------|----------------------------------------------------------------------------------------------------|----------------------------------------------------------------------------------------------------|------------|------|--------------------|-------|-------|-------|
| Name           |                                                                                                    |                                                                                                    | Wake       |      |                    |       | yaz.  |       |
| Constant State | Help                                                                                                    | 11                                                                                                    | 200        |      | 461                |       | help  | E.T.E |
| HELP           | User mem                                                                                                    | F2                                                                                                    | CENTRE     |      | colasion           | 40    |       |       |
| TAC            | View                                                                                                    | \$2                                                                                                    | MAC        |      | 36                 | 10    |       |       |
| SARIO          | Edic                                                                                                    | 74                                                                                                    | SIRKE      |      | <b>k</b> 050       |       |       |       |
| 590            | Copy                                                                                                    | F5                                                                                                    | FAC        |      | 202                |       |       | -     |
| UTILS          | Remane or nove                                                                                                    | F6                                                                                                    | UTILS      |      | 411                |       |       | -     |
| 5              | Make directory                                                                                                    | 27                                                                                                    | 3          |      | canc               |       |       | -     |
| tv1998         | Delete                                                                                                    | 75                                                                                                    | cv1996     |      | 54                 |       |       |       |
| 346            |                                                                                                    |                                                                                                    | aeő .      | AT5) | 20                 | 106   |       |       |
| init           | File sttributes                                                                                                    |                                                                                                    | inic       |      | status             |       |       |       |
| ler_test       |                                                                                                    |                                                                                                    | les_test   | 1    | ae                 | nit   |       |       |
| tastvi-1       | Salact group                                                                                                    | Gray +                                                                                                    | testvi+l   |      | init               |       |       |       |
| CUMBE          | Deselect group                                                                                                    | Gray -                                                                                                    | CHARK!     |      | heypag             |       |       |       |
| keyaap         | Invert selection                                                                                                    | Gray *                                                                                                    | 207232     |      | chkingt            |       |       |       |
| acconfig       | Bestore selection                                                                                                    |                                                                                                    | aecchifig. |      | aefiné             | 11.11 |       |       |
| phone          |                                                                                                    |                                                                                                    | alaan      |      | arlat              | 1021  |       |       |
| printers       | Quit                                                                                                    | ¥10                                                                                                    | printers   |      | conferen           | 111   |       |       |
| Tescusce       |                                                                                                    |                                                                                                    | resource   |      | geobett            | 1616  |       |       |
|                | the subscript of the local division of the local division of the l |                                                                                                    | -          |      | AND DESCRIPTION OF |       |       | =     |
| 10.            | ►UPBEP4 18.04.5                                                                                                    | 8 12:25                                                                                                    |            |      | NUP-OIN            | 188   |       | 1     |
| -              |                                                                                                    | and the owner of the owner, where the owner, where the ow | -          |      |                    |       |       |       |
| ::\NE6=-       | the second second second second second second second second second second second second second second second se                                                                                                    |                                                                                                    | -          |      | di statuti         | -     | -     |       |
| Halp He        | mu Wiew Edit                                                                                                    | Cop7                                                                                                    | PanHov 2   | Qedá | r Dalet            | e P   | ullDn | Quit  |

2.20-rasm.

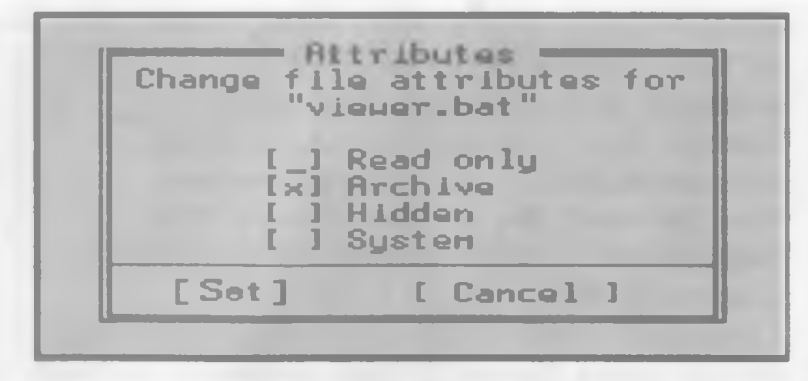

2.21-rasm.

2.5-§. Files, commands va options menyulari

### Files menyusi

Bu menyu bilan ishlashda faylning xususiyat (atribut)ini o'zgartirish mumkin. Bu menyuga kirish uchun [F9], [F] tugmasini bosamiz, natijada ushbu ko'rinishdagi buyruqlar ro'yxati paydo bo'ladi (2.20-rasm).

Bundagi dastlabki sakkizta buyruq bilan tanishib oʻtdik. Qolganlarini quyida keltiramiz.

1. File Attributes — fayl xususiyatlarini o'zgartirish. Agar fayllar guruhi belgilangan bo'lsa, ularning atributlarini, aks holda faqat joriy faylning xususiyatlarini o'zgartirish mumkin (2.21-rasm).

Bunda:

Read only - faqat oʻqiladigan fayl shakliga oʻtkazish.

Archive — arxivlanmagan fayl ekanini bildirish.

Hidden — yashirin fayl formasiga o'tkazish.

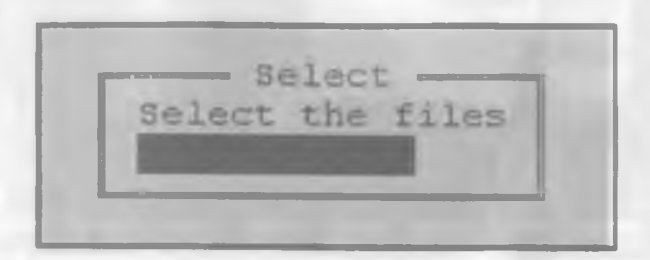

2.22- rasm.

System - sistemali fayl ekanini ko'rsatish.

Kerakli xususiyat [Space] tugmasi yordamida oʻrnatiladi va SET da [Enter] tugmasi bosiladi. Fayllar guruhi uchun Set (xususiyatni oʻrnatadi) Cancel (xususiyatni bekor qiladi).

2. Select group — umumiy belgisiga koʻra fayllar toʻplamini belgilash imkonini beradi, bu buyruqni ishlatish uchun oʻng tomondagi [+], [Enter] tugmalar ketma-ket bosilsa ham boʻladi, natijada ushbu muloqot oynasi paydo boʻladi:

Shu holda [Enter] tugmasi bosilsa, joriy katalogdagi barcha fayllar belgilanadi. Agar 2.22-rasmda \*.txt terilsa, joriy katalogdagi kengaytmasi txt boʻlgan fayllar belgilanadi va h.k. Demak, fayllarni tanlashda \* va ? belgilaridan foydalangan ma'qul.

3. Deselect group — umumiy belgisiga koʻra fayllar toʻplamini tanlashni bekor qilish. Bu amalni [—], [Enter] tugmalarni ketma-ket bosish orqali ham amalga oshirish mumkin.

4. **Invert selection** — belgilangan fayllarni tanlashni bekor qiladi, belgilanmagan fayllarni esa tanlaydi.

- 5. Restore selection o'z holatiga qaytarish.
- 6. Quit (F10) NC dan chiqish.

| Left                                   | Filet                                                  | Corresa vdc Options                                                  | Right                                                                                                    | Name                                       | Contraction of Contraction of Contra |  |
|----------------------------------------|--------------------------------------------------------|----------------------------------------------------------------------|----------------------------------------------------------------------------------------------------|--------------------------------------------|----------------------------------------------------------------------------------------------------|--|
| nimi<br>vjeski<br>ni:<br>unver<br>lopi | vecto<br>hat upb2d<br>ctg upv2u<br>cor upvie<br>cor nc | Find file<br>Find file<br>History<br>EGA lines<br>System information | Alt-F3<br>Alt-F7<br>Alt-F8<br>Alt-F9                                                                                                    | MOIGR<br>MOUSE<br>MSOFFICE<br>MUROD<br>NC4 | TEST<br>TOEFL<br>TP7<br>TS_UST02<br>VC<br>UD00000                                                                                                    |  |
| arcvieu<br>arj<br>Utrap<br>dovieu      | exe nc<br>exe nc<br>exe nc                             | Swap panels<br>Panels on/off<br>Compare directories                  | Ctrl-U<br>Ctrl-D                                                                                                    | PRSKAL<br>PER<br>Practika<br>Progra~1      | HORD75<br>Zaini<br>Trident Hgi                                                                                                    |  |
| nC.                                    | exe statu                                              | Terminal Enulation                                                   |                                                                                                    | OBASIC                                     | ENTEX96 ARJ                                                                                                    |  |
| nonau<br>noziji<br>packim              | exe dates<br>exe dates<br>exe nc<br>exe bobid          | Menu file edit<br>Extension file edit                                |                                                                                                    | RAZ                                        | TRIDENT UTL                                                                                                    |  |
| Damaretoo                              | L UND TO MAD                                           | res                                                                  | LEX](X)N                                                                                                    | FUS_DRV                                    | Subdlog                                                                                                    |  |
| paravies                               | i.exe til                                              | M82 1-01-94 12:00p                                                   | ELHUROD                                                                                                    | ►SUB-DIR4 11                               | l-18-99 5:D3p                                                                                                    |  |
| C±NE40<br>Balp                         | Henri Via                                              | eu Edit Copy                                                         | ry Alt-F8<br>ines Alt-F9<br>n information<br>panels Ctrl-U<br>s on/off Ctrl-O<br>re directories<br>nal Enulation<br>file edit<br>sion file edit<br>EXECT KA<br>File Alt -F9<br>NC4<br>NU<br>PRSKAL<br>PRSKAL<br>PRCTIKA<br>PROCRA~1<br>OBRSIC<br>RASUL<br>RASUL<br>RAZ<br>TSSE TUP<br>TRIDENT UTL<br>RAZ<br>NSSE TUP<br>TRIDENT UTL<br>SOM DIA<br>SUB-DIR 4 11-18-99 5:03p |                                            |                                                                                                    |  |

2.23-rasm.

## Commands menyusi

Commands menyusiga qisqa yoʻl bilan oʻtish uchun [F9]. [C] tugmalarni ketma-ket bosish kerak. Bu menyu buyruqlari bilan ishlashni oʻrganish NC oynasida koʻpgina qulayliklar yaratib beradi. 2.23-rasmda uning umumiy koʻrinishi keltirilgan.

**Bunda:** 

1. NCD tree (Alt+F10) — ekranda kataloglar daraxtini hosil qiladi va kataloglarning biridan ikkinchisiga tez o'tish imkonini beradi. Bu buyruq faol bo'lganda ekranda Search(qidirish) degan qatorcha paydo bo'ladi. Bu qatorga kerakli bo'lgan katalog nomi yozilsa, katta kursor darhol o'sha katalogga o'tadi.

2. Find file (Alt+F7) — diskdan faylni qidirish. Bu buyruq NC da eng ko'p ishlatiladigan buyruqlardan biridir. Ushbu [Alt]+[F7] tugmalar kombinatsiyasini bosish bilan bu buyruqni ishga tushirish mumkin. Natijada ekranda fayl nomi va faylda bo'lishi shart bo'lgan belgilar so'raladi (2.24-rasm):

Files to find qatoriga topish kerak boʻlgan fayl nomini yozsak va ["OK"] tugmasini bossak, fayl butun disk boʻyicha qidiriladi. Masalan, s\*.doc (yaʻni s dan boshlanuvchi va kengaytmasi doc boʻlgan barcha fayllar) ni Files to find qatoriga terilsa va [Enter] tugmasi bosilsa, ushbu koʻrinishdagi muloqot oynasi hosil boʻladi:

Bunda:

Chdir — katalogni oʻzgartirish. New search — yangi qidirishga oʻtish. Change Drive — disklar roʻyxatini oʻzgartirish. View — tanlangan faylni koʻrish.

|                  | Find File                   |
|------------------|-----------------------------|
|                  |                             |
| File(m) to find: |                             |
| Containings      |                             |
|                  | ) Charase drive 1 (Cancel 1 |

2.24-rasm.

| 1 - CaVIC4 - 1                                                   |                                      |                                          | e/ — —                           |     |
|------------------------------------------------------------------|--------------------------------------|------------------------------------------|----------------------------------|-----|
| Bultan.doc<br>Suvank I.doc                                       | Find File =<br>20,480<br>22,997      | 4-13-99<br>4-13-99                       | 2:24p<br>2:22p                   |     |
| C:\PRACTION\DOC<br>shapira.doc<br>soder.doc<br>sonudoc<br>ss.doc | 11,364<br>12,288<br>11,364<br>19,968 | S-19-99<br>5-19-99<br>5-19-99<br>5-19-99 | 6:39p<br>4:52p<br>4:38p<br>5:14p |     |
| 30 tile: found.<br>s*.doc                                        |                                      |                                          |                                  | N N |
| Containing:                                                      |                                      |                                          |                                  |     |
| Chidir Neu search                                                | thinge draw                          | e Vieu (j                                | nit FF                           | 1   |
|                                                                  |                                      |                                          |                                  |     |
| C40<br>Nieu I                                                    | opy have                             |                                          | alete                            |     |

2.25-rasm.

Quit — bu holatdan chiqish.

Bu yerda kursor turgan fayl ustida yana quyidagi buyruqlarni amalga oshirish mumkin. Bu imkoniyatlar oldingi versiyalarda yoʻq.

- [F3] tanlangan faylni koʻrish.
- [F5] tanlangan fayldan nusxa olish.
- [F6] tanlangan faylni koʻchirish.
- [F8] tanlangan faylni yoʻqotish.

3. History (Alt+F8) — DOS ning taklif qatorida berilgan oxirgi 16 ta buyruqlar ro'yxatini ekranga chiqarish. Bunda  $[\downarrow]$  va  $[\uparrow]$  tugmalari yordamida kerakli buyruqni tanlab [Enter] tugmasi bosilsa, shu buyruq bajariladi.

**4. Ega Lines (Alt+F9)** — ekrandagi qatorlar sonini o'zgartirish. Ya'ni EGA monitorlari uchun 24 yoki 43 qator. VGA monitorlari uchun esa 25 yoki 50 qatorli holatga o'tish.

5. System information — kompyuter haqida va uning tez qabul qiluvchi xotirasi haqida ma'lumot beradi.

6. Swap panels (CTRL+U) — NC oynalarining o'rinlarini o'zaro almashtiradi.

7. Panels on/off (CTRL+O) — NC ning ikkala oynasini ekrandan oladi va qoʻyadi.

8. Compare directories — oʻng va chap panellardagi kataloglarni taqqoslash. Bunda bir-biridan hajmi yoki yozilgan vaqti bilan farq qiluvchi bir xil nomli fayllar va qoʻshni oynadagi katalogda boʻlmagan fayllarning nomi sariq rang bilan ajratiladi.

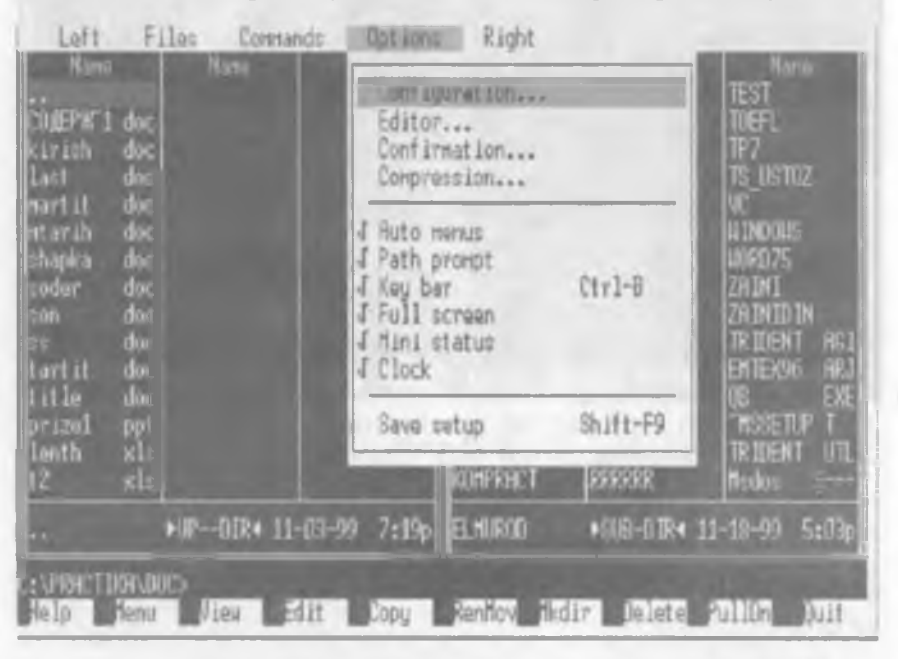

2.26-rasm.

9. Terminal emulation — modem orqali ma'lumot almashuvini ta'minlovchi dasturni ishga tushiradi.

10. Menu file edit — foydalanuvchi menyusiga kiritiladigan buyruqlar roʻyxatini tahrir qilish, ya'ni **nc.mnu** faylini tahrir qilish. Bu haqda yuqorida batafsil aytilgan.

11. Extention file edit - NC.EXT faylini tahrir qilish.

## **OPTIONS** menyusi

**Options** menyusi — NC da har xil holatlarni o'rnatadi. Bu bo'lim NC ning barcha ish holatini belgilaydi. Bu menyuga tez o'tish uchun [F9] va [O] tugmalari ketma-ket bosiladi. Natijada ushbu ko'rinishdagi ekran paydo bo'ladi:

Bunda:

1. Configuration — bu punktga tez o'tish uchun [F9], [O], [C] tugmalarni ketma-ket bosish kerak. Holatlarni faol-54

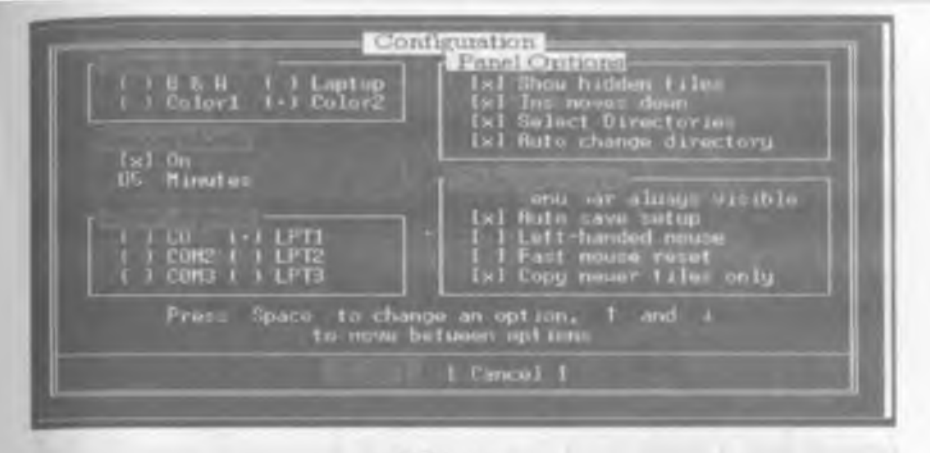

2.27-rasm.

lashtirish uchun bo'sh joy (пробел) tugmasidan foydalanamiz. Quyida bu opsiyaning buyruqlari keltirilgan (2.27-rasm):

a) Screen colors — ekranning rangini o'zgartirish. Bunda
 B&W — oq-qora ekran.

Laptop — kristalli ekran oq-qoraga yaqin.

Color1 — birinchi rangli ekranni o'matish.

Color2 — ikkinchi rangli ekranni oʻrnatish.

b) Screen blank — ekranning dam olish sahifasini oʻrnatish. Bu holatda kompyuter ishlamay turgan paytda oʻrnatilgan vaqtga qarab yulduzli formaga oʻtadi va kompyuterga ortiqcha yuk tushirmaydi. Agarda «sichqoncha» bilan ishlayotgan boʻlsangiz, ekranni darhol «yulduzli osmon» tusiga kiritish uchun «sichqoncha» belgisini ekranning yuqori oʻng burchagiga keltirib qoʻyish kifoya.

d) Printer port — ma'lumotlarni qaysi portdan chop etishga chiqarish mumkinligini ko'rsatadi.

e) Panel options qismlari.

• Show hidden files — agar bu buyruqning oldida belgi turgan boʻlsa, yashiringan fayllarni koʻrsatadi va aksincha.

• Ins moves down — bu holat faol boʻlganda kursor [Insert] tugmasi bosilishi bilan pastga siljiydi, aks holda siljimaydi.

• Auto change directory — bu holat faol boʻlganda kursorni daraxtlar katalogi boʻyicha harakatlantirganimizda 2-panelda shu kursor turgan katalog ichidagi ma'lumotlar chiqadi, aks holda faqat Enter tugmasi bosilgandagina chiqadi.

f) Other options — boshqa opsiyalar. Bu bo'limda:

• Menu bar always visible — bu holat faol boʻlganda NC ning yuqori menyu qatori doimo koʻrinib turadi.

• Auto save setup — bu holat faol boʻlganda NC dagi oʻrnatilgan holatlar avtomatik ravishda saqlanadi.

• Left-Handed mouse — bu holat faol boʻlganda «sichqoncha» chap va oʻng tugmasining funksiyasi oʻzgaradi.

**2. Editor** — [F4] yoki [Alt]+[F4] tugmalari bosilganda faylni tahrir qiluvchi muharrirlarni o'zgartirish buyrug'i. Bu haqda yuqorida batafsil aytilgan.

3. Auto menus — bu holat faol boʻlganda, foydalanuvchi menyusi ekranda paydo boʻladi, aks holda yoʻq.

4. Path prompt — DOS buyruqlar qatorining koʻrinishini oʻzgartirish. Ushbu holat faol boʻlganda, buyruqlar qatorida disk va katalog haqida axborot boʻladi, aks holda faqat disk haqida axborot boʻladi.

5. Key bar (Ctrl+B) — NC ning funksional tugmalar qatorini olish va qo'yish. Ekranning quyi qismida funksional tugmalarning vazifalarini eslatib turuvchi qator ko'rinib turadi.

6. Full screen — ekranni toʻla yoki yarim holda koʻrsatish.

7. Mini status — ma'lumotlar (status) qatorini olish va qo'yish. Bu holat faol bo'lganda NC ning ma'lumotlar qatori chiqadi va unda kursor turgan fayl yoki katalog haqida ma'lumot bo'ladi. Ekranning quyi qismida tanlangan fayllarning soni va umumiy o'lchovi haqida axborot chiqadi.

8. Clock — soatni (joriy vaqtni) yuqori oʻng burchakda chiqarish.

9. Save set up (Shift+F9) - NC o'rnatilgan holatni saqlash.
| KOMBINATSIYASI | OTLAR    |
|----------------|----------|
| ULARNING       | A MA'LUM |
| VA             | ACH      |
| MALAR          | A QISQ   |
| TUG            | AQID     |
| UNKSIONAL      | H        |

| Vazifalari    | Chap panelni<br>ekpandan olish                       | O'ng panelni<br>ekpandan olish                       | Fayllarni ismi<br>bo'yicha alfavit<br>tartibida<br>tartiblash | Fayllarni<br>kengaytmasi<br>boʻyicha alfavit<br>tartibida<br>tartiblash | Fayllarni vaqti<br>bo'yicha<br>tartiblash   |
|---------------|------------------------------------------------------|------------------------------------------------------|---------------------------------------------------------------|-------------------------------------------------------------------------|---------------------------------------------|
| Tugma-<br>lar | Ctrl+F1<br>Left                                      | Ctrl+F2<br>Right                                     | Ctrl + F3<br>Name                                             | Ctrl + F4<br>Exten-<br>tion                                             | Ctrl + F5<br>Time                           |
| Vazifalari    | Chap panelda<br>disklar ro'y-<br>xatini<br>chiqarish | O'ng panelda<br>disklar ro'y-<br>xatini<br>chiqarish | Faylni tez<br>ko⁺rish                                         | Faylni tashqi<br>muharrir<br>yordamida<br>tahrirlash                    | Tanlangan<br>fayllarni ar-<br>xivga joylash |
| Tugma-<br>lar | Alt + Fl<br>Left                                     | Alt + F2<br>Right                                    | Alt + F3<br>View                                              | Alt + F4<br>Edit                                                        | Alt + F5<br>Comp                            |
| Vazifalari    | Yoq                                                  | Yoʻq                                                 | Faylni ko'-<br>rish (fayl<br>so'raladi)                       | Faylni<br>tahrir<br>qilish (fayl<br>soʻraladi)                          | Fayldan<br>nusxa olish                      |
| Tugma-<br>lar | Sbift+F1                                             | Shift+F2                                             | Shift + F3                                                    | Shift + F4                                                              | Shift + F5                                  |
| Vazifalari    | Yordam olish                                         | Foydalanuv-<br>chi menyusi                           | Faylni<br>koʻrish                                             | Faylni<br>tahrir qilish                                                 | Fayldan<br>nusxa olish                      |
| Tugma-<br>lar | F1-<br>Lielp                                         | F2 –<br>Menyu                                        | F3 –<br>View                                                  | F4-<br>Edit                                                             | F5 –<br>Copy                                |

|                    |                                                                                           |                        |                                                                                                    |                             |                                                              |                       | Davomi                                                      |
|--------------------|-------------------------------------------------------------------------------------------|------------------------|----------------------------------------------------------------------------------------------------|-----------------------------|--------------------------------------------------------------|-----------------------|-------------------------------------------------------------|
| F6-<br>Ren<br>Move | Fayl va<br>katalogni<br>qayta nomlash<br>yoki faylni<br>boshqa<br>katalogga<br>koʻchirish | Shift + F6<br>Ren Move | Fayl va kata-<br>logni qayta<br>nomlash yoki<br>faylni boshqa<br>katalogga<br>koʻchirish<br>(fayl soʻra-<br>ladi) | Alt + F6<br>Decompess<br>ed | Arxivdagi<br>fayllarni qayta<br>tiklash                      | Ctrl + F6<br>Size     | Fayllarni hajmi<br>boʻyicha<br>tartiblash                   |
| F7 —<br>MkDir      | Yangi katalog<br>hosil qilish                                                             | Shift + F7<br>MkDir    | Yangi katalog<br>hosil qilish                                                                                     | Alt + F7<br>Find            | Diskda fayllarni<br>qidirish                                 | Ctrl + F7<br>Unsorted | Kataloglarning<br>tartiblanmagan<br>roʻyxatini<br>chiqarish |
| F8 —<br>Delete     | Fayl yoki<br>katalogni<br>yoʻqotish                                                       | Shift + F8<br>Delete   | Fayl yoki<br>katalogni<br>yoʻqotish                                                                               | Ak + F8<br>History          | Kiritilgan<br>buyruqlar<br>roʻyxatini<br>chiqarish           | Ctrl + F8             | Yoʻq                                                        |
| F9—<br>PullDn      | NC ning<br>yuqori<br>menyusiga<br>kirish                                                  | Shift + F9             | <b>Setup</b> da<br>oʻrnatilgan<br>holatni<br>saqlash                                                              | Alt + F9<br>EgaLines        | Ekrandagi<br>qatorlar sonini<br>23 dan 43 ga<br>oʻzgartirish | Ctrl + F9<br>Print    | FayIni chop<br>ctishga<br>chiqarish                         |
| F10 –<br>Quit      | NC dan<br>chiqish                                                                         | Shift + F10            | NC ning<br>yuqori<br>menyusiga<br>kirish                                                                          | Alt + F10<br>Tree           | Boshqa<br>katalogga tez<br>oʻtishni<br>ta'minlash            | Ctrl + F10<br>Left    | Yoʻq                                                        |

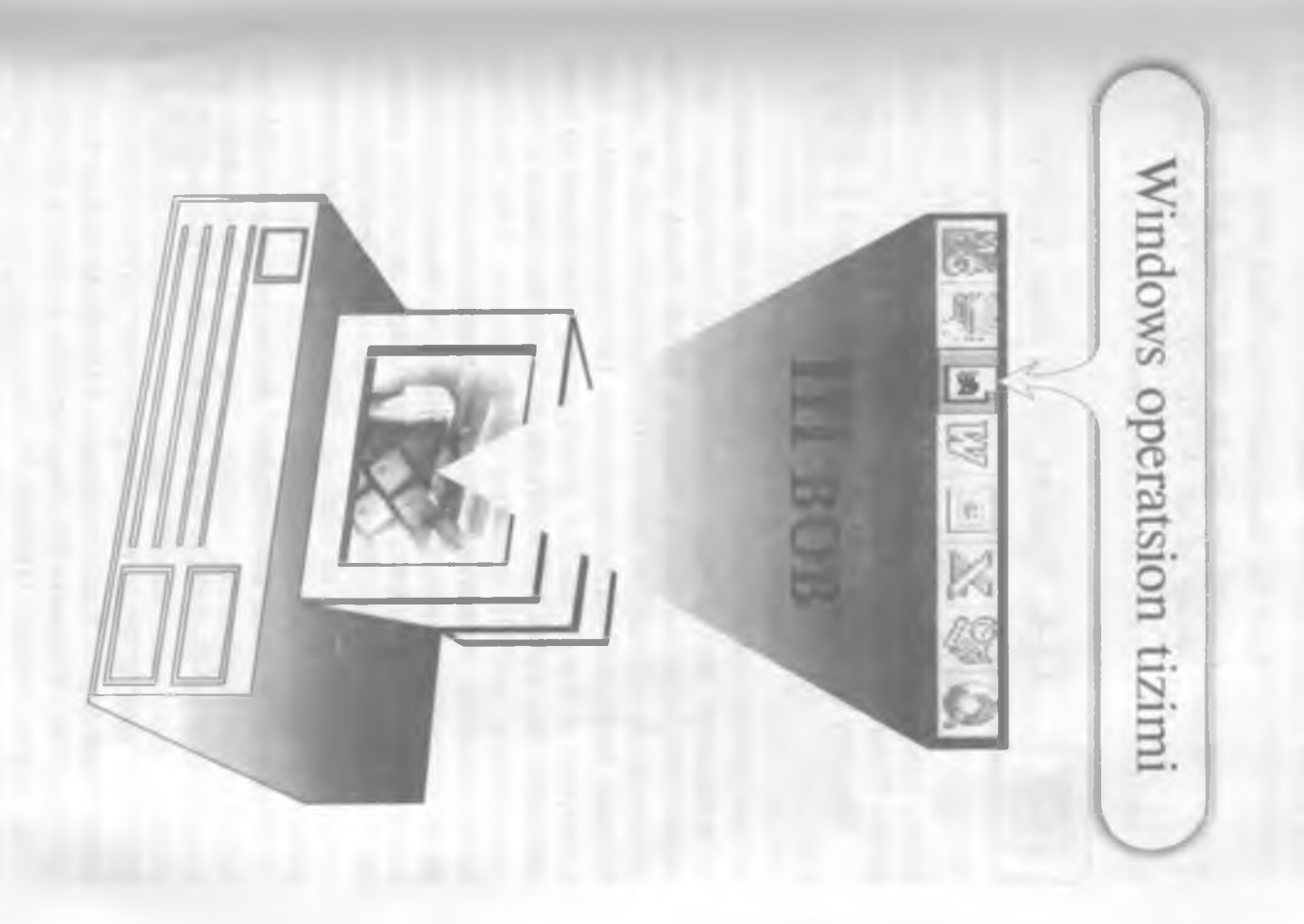

Bir ko'rgan bilish (DOS), ikki ko'rgan tanish (NC) va uch ko'rgan ...

Endi Siz kompyuter bilan shunchalik inoqsizki, u Sizni — Siz esa uni soʻzsiz tushunasiz. Buning uchun WINDOWS ga rahmat ayting.

### 3.1-§. Windows 95 ni ishga tushirish

Agar kompyuteringizga Windows 95 oʻrnatilgan boʻlsa, u holda kompyuter elektr tarmogʻiga ulanishi bilan 1-2 minut ichida Windows 95 ishga tushadi.

Windows 95 go'llanilishi oson bo'lgan operatsion tizim bo'lib, kompyuter yechayotgan har qanday masalani boshqarishga vordam beradi. Windows 95 bu foydalanuvchi uchun qulay boʻlgan grafikli interfeysdir. U bir xil informatsiya almashinuvi va masalalarni turli ilovalarda (bu yerda va bundan keyin ilova deganda hujjatga mos dastur, masalan, Word, Excel, PowerPoint va b. nazarda tutiladi) yechish imkonini yaratib beradi. Windows 95 ning eng asosiy xususiyatlaridan biri foydalanuvchi bilan kompyuter o'rtasida grafikli interfeysning (mulogotning) mayjudligidir. Bu, va'ni GIT (Graphical Uses Interfose) - foydalanuvchining grafikli interfeysi - kompyuter bilan muloqot usulini bildiradi. Windows 95 da siz piktogramma deb ataluvchi rasm ustida «sichqoncha» koʻrsatkichini bosasiz, natijada kompyuterga yangi buyruq keladi. Ekrandagi rasm — bu grafika, siz – foydalanuvchi, Windows 95 esa siz bilan kompyuter o'rtasidagi interfeysni ta'minlaydi. Natijada fovdalanuvchining grafikli interfeysi amalga oshadi.

Windows 95 juda katta yagona dastur boʻlmay, balki juda koʻp dasturlar toʻplamidan iboratdir. 1995- yil 11- iyulda Microsoft kompaniyasi bu dasturlarni bir yerga toʻplab, Windows 95 ning birinchi versiyasini yaratdi. Agar siz «sichqoncha»ning oʻng tugmasini мой компьютер piktogrammasi ustida bossangiz va undan свойства boʻlimini ochsangiz, 4.00.950 kodini koʻrishingiz mumkin. Bu Windows 95 ning birinchi versiyasini bildiradi. 1996- yilning boshida Windows 95 ning yangi versiyasi yaratilib, unda oldingi versiyalarning ayrim kamchiliklari bartaraf etildi va yangi imkoniyatlar qo'shildi. Agar sizning kompyuteringizda 4.00.950 A kod bo'lsa, u Windows 95 ning ikkinchi versiyasini bildiradi. Windows 95 ning keyingi kengaytirilgan versiyasining kodi 4.00.950 B.

Quyida Windows 95 ning bir necha afzalliklari sanab o'tilgan:

1. Yangi va soddalashtirilgan grafikali interfeys.

2. Koʻp tugmalar uygʻunligi, «sichqoncha» amallari va menyu buyruqlari turli ilovalarda bir xilda amal qilinadi.

3. Windows 95 fayllarning uzun nomlaridan foydalanadi. Ularning uzunligi 255 ta belgidan oshmasligi kerak. Bu fayl nomlarini yanada ahamiyatli va tasvirli boʻlishini ta'minlaydi.

4. Bir necha ilovalardan bir vaqtning oʻzida foydalanish mumkin.

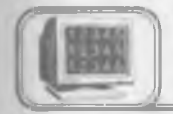

# 3.2-§. «Sichqoncha»ning asosiy amallari

Windows 95 bilan ishlash jarayoni, asosan, «sichqoncha» bilan amalga oshiriladi. Shuning uchun ham «sichqoncha» tugmalarining vazifalarini oldindan bilish maqsadga muvofiqdir.

1. Bosish yoki chertki (шелчок) (Click) — «sichqoncha» ning chap tugmasini bir marta bosish yoki bir marta chertish obyektni belgilaydi.

2. Ikki marta tez-tez bosish (**Double-Click**) — ilovani ishga tushiradi.

3. Ko'chirish (**Drag**) — «sichqoncha»ning chap tugmasini bosib turib, boshqa joyga ko'chirish. Kompyuter ekranidagi oynalar hajmi va joylashuvini o'zgartiradi.

4. (**Right-Click**) — «sichqoncha»ning o'ng tugmasini bosish kontekst menyuni chaqiradi.

«Sichqoncha» belgisi turgan oʻrniga qarab oʻzgarib turadi. Bu belgilarning koʻrinishini Мой компьютер boʻlimida qaraymiz.

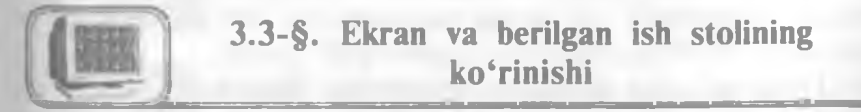

Ish stoli (Desktop) — qoplama bilan tortilgan asosiy qism.
 Ish stolida tasvirlanadigan obyektlar (3.1-rasm):

- Мой компьютер
- Internet

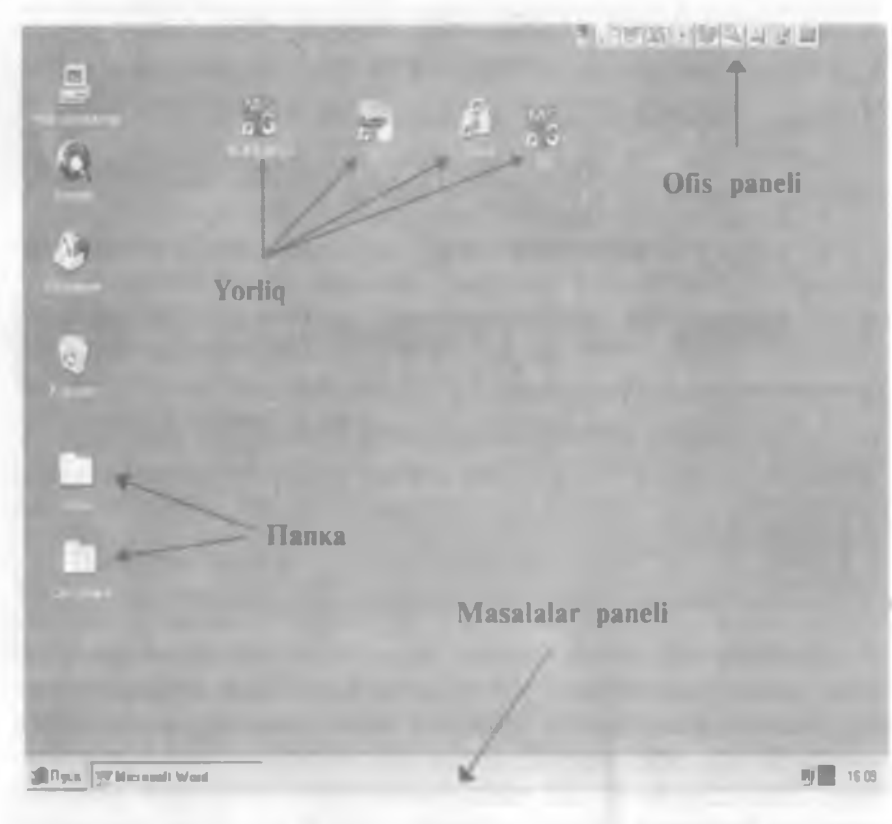

3.1-rasm.

- Входящие
- Корзина
- Папка
- Yorlig
- Ofis paneli
- Masalalar paneli

**2.1. Masalalar paneli (Taskbar)** — ekranning pastki qismida ko'rinadi.

#### Пуск tugmasi

Пуск tugmasi masalalar panelining chap tomonida, vaqt esa oʻng tomonida koʻrsatib turiladi. Agar «sichqoncha» belgisi shu obyektlardan birining ustida turgan boʻlsa, ekranda qalqib chiquvchi yozuv paydo boʻladi (Tool Tip). Agar «sichqoncha» belgisi vaqt ustiga oʻtkazilsa, sana koʻrsatiladi. Agar «sichqoncha» belgisi Пуск tugmasi ustiga keltirilsa: Ishni shu tugmani bosishdan

| 3.2-rasm.                                                                                                    |  |
|----------------------------------------------------------------------------------------------------|--|
| <ul> <li>ллл</li> <li>Открыть документ Microsoft Office</li> <li>Создать документ Microsoft Office</li> </ul>                             |  |
| <ul> <li>Программы</li> <li>Документы</li> <li>Документы</li> <li>Настройка</li> <li>Помск</li> <li>Справка</li> <li>Выполнить</li> </ul> |  |
| Завершение работы                                                                                                    |  |

office JENS JOR ANS

3.3-rasm.

**boshlang** degan ma'lumot paydo bo'ladi. Пуск tugmasi orqali ilovalar va hujjatlarga murojaat qilish mumkin (3.3-rasm). Пуск menyusini Strl + Esc tugmalar uyg'unligi orqali ham ochish mumkin.

**2.2.** Office paneli ish stolining o'ng tomonida yoki yuqori qismida joylashishi ham mumkin.

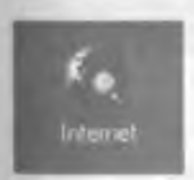

2.3 Internet Explorer. Internetda Web sahifalarini koʻrish dasturi Windows ning keyingi versiyalariga kiritilgan.
2.4 Propravno Windows 95 dagi vabarlar siste

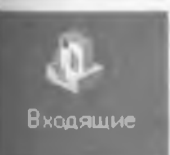

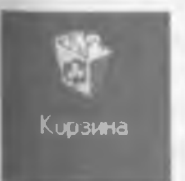

2.4. Входящие Windows 95 dagi xabarlar sistemasi.

2.5. Корзина. Yoʻqotilgan fayllarni vaqtincha saqlovchi dastur boʻlib, lozim boʻlganda ularni tiklash mumkin. Kopзинаda Windows 95 muhitida yoʻqotilgan fayllargina saqlanadi. Biror faylni yoʻqotish uchun uning yorligʻini Kopзинaga tashlash yetarli. Kopзинaga tashlangan fayllarni yana qayta tiklash ham mumkin. DOS yoki Norton Commander muhitida yoʻqotilgan fayllarni Kopзинa yordamida tiklashning imkoni yoʻq. Yoʻqotilgan fayllar uchun qattiq diskning ma'lum qismi ajratiladi (odatda, u 10 % gacha boʻladi). Korzinani tez-tez

tozalab turish (Очистить корзину) maqsadga muvofiqdir.

2.6. Piktogrammalar. Kompyuterda mavjud barcha ochqichlar piktogrammada joylashgan boʻladi. Windows 95 da piktogrammaning besh xil turi mavjud. Piktogrammalarning turlari besh xil boʻlishiga qaramasdan, ularning koʻrinishlari turli-tuman boʻlishi mumkin. Quyidagi jadvalda piktogrammalarning besh turiga misollar keltirilgan:

| Piktogram-<br>maning<br>koʻrinishi | Nomlanishi      | Bajaradigan ishi                                                                                                    |
|------------------------------------|-----------------|----------------------------------------------------------------------------------------------------|
|                                    | Papka<br>(jild) | Papka — maxsus joy boʻlib, unda<br>ixtiyoriy sondagi piktogrammalarni<br>joylashtirish mumkin.                                                                                                    |
| MS<br>D                            | Yorliq          | Yorliq — bu maxsus piktogramma<br>boʻlib, u boshqa piktogrammalar bi-<br>lan ishlash imkonini beradi.                                                                                             |
|                                    | Hujjat          | Windows 95 ning asosiy elementi<br>bo'lib, u bitta yoki bir nechta qog'oz<br>varag'iga ekvivalentdir. Hujjat so'zdan,<br>sonlardan, rasmlardan yoki ularning<br>kombinatsiyasidan tashkil topadi. |
| 6                                  | Qurilma         | Kompyuterga ulangan har qanday<br>qurilma (diskovod — disk yurituvchi,<br>printer, «sichqoncha» va b.) oʻzining<br>piktogrammasiga ega.                                                           |
|                                    | Dastur          | Dastur <b>Windows 95</b> ning ish baja-<br>ruvchi qismidir ( <b>Exe</b> fayllar).                                                                                                    |

#### Piktogramma burchagidagi koʻrsatkich nimani anglatadi?

Piktogrammaning chap pastki burchagidagi koʻrsatkich (strelka) mazkur piktogramma biror bir faylning yorligʻi ekanligini bildiradi. Yorliq kichkina tugma (knopka) funksiyasini bajarib. uning yordamida butunlay boshqa joyda joylashgan fayl ochiladi (ishga tushiriladi). Yorliq ustida «sichqoncha»ning chap tugmasini ikki marta bosilsa, **Windows 95** yorliqqa biriktirib qoʻyilgan faylni ishga tushiradi.

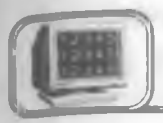

# 3.4-§. Windows 95 oynalari va uning elementlari

#### Oynaning tarkibiy qismi

1. Sistemali menyu tugmasi.

- 2. Sarlavha satri.
- 3. Maksimizator

(kengaytirish — maximise). 4. Minimizator (toraytirish — minimise).

- 5. Yopish tugmasi (Close).
- 6. Menyu satri.

7. Vertikal va gorizontal chizg'ichlar surgichlari.

8. Oyna chegaralari.

#### Oyna turlari

1. Dastur oynasi. Yuqorida sanab oʻtilgan hamma elementlarni oʻz ichiga oladi.

2. Hujjatlar oynasi — menyu satriga ega emas.

3. Dialog oynalari — oʻzgarmas oʻlchovga ega. Shuning uchun bu oynalar oyna oʻlchamini oʻzgartiradigan boshqarish tugmalariga ega emas.

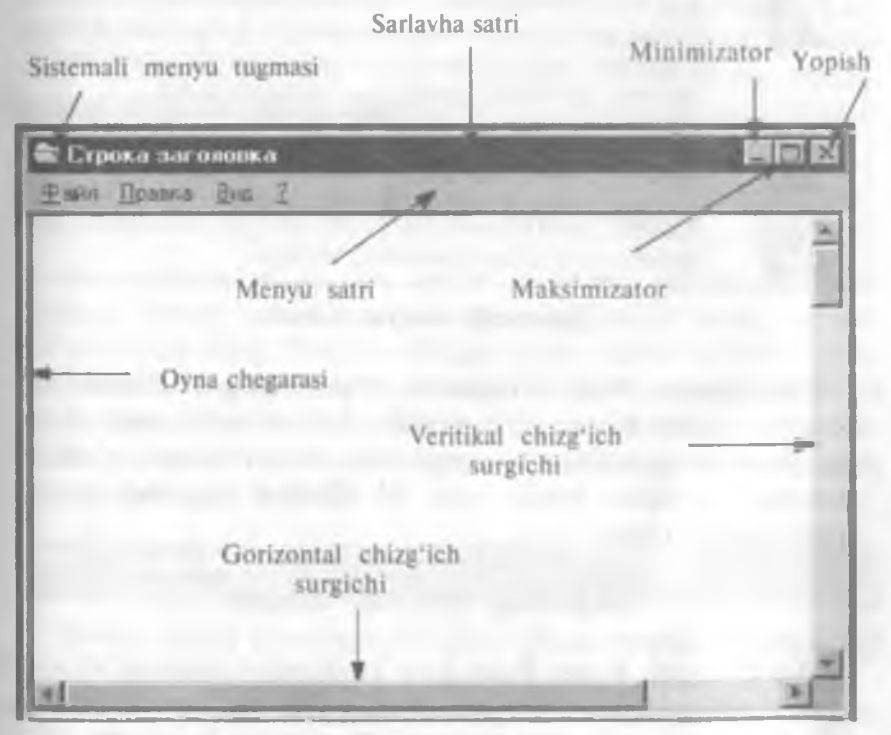

3.4-rasm.

#### Minimizator, Maksimizator va Yopish tugmasi

Har qanday oynaning yuqori oʻng burchagida 3 ta tugma mavjud. Quyida koʻrsatilgan 2 ta tugma uygʻunligidan biri, oyna holatiga qarab, ekranda koʻrsatiladi.

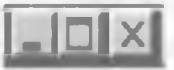

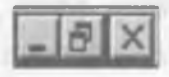

Chap va o'ng tugmalar har doim bir xil.

Oynaning holatiga qarab, oʻrta tugma oʻzgarib turadi — Maksimizator yoki Tiklamoq (Restore). Ular bir-birini inkor etuvchi tugmalardir.

| X | Yopish tugmasi. Amaldagi ilovani yopib, saqlab qoʻyil-<br>magan har qanday ishni xotirada saqlaydi. Alt+F4<br>tugmalar uygʻunligi yoki sistemali menyu tugmasini<br>«sichqoncha» bilan ikki marta bosib ham oynani yopish<br>mumkin.                                                                     |
|---|----------------------------------------------------------------------------------------------------|
|   | Minimizator. Obyektning ilova oynasini masalalar panelida<br>to'g'ri to'rtburchak tugma shaklida kichraytiradi. Tugmaga<br>qayta chertki ilova oynasining hajmi va joylashuvini tiklaydi.<br>Tugmalar hajmini shunday avtomatik tarzda o'zgartiradiki,<br>hamma kichraytirilgan oynalar ko'rinib turadi. |
|   | Maksimizator. Ilova oynalarini ekran hajmigacha, hujjat oynalarini ilova hajmigacha kattalashtiradi.                                                                                                    |
| 8 | <b>Tiklash.</b> Oyna hajmini kichraytirilgan yoki kattalashtirilgan holatdan oʻz holiga qaytaradi, tiklaydi.                                                                                                    |

#### Sistemali menyu ilovasi

Minimizator, Yopish tugmasi, Maksimizator, Tiklash buyruqlarini sistemali menyu ilovasidan ham chaqirib olish mumkin. Bu buyruqlarni ilova menyusidan chaqirish uchun sistema menyusi tugmasini bosish yoki Alt+Probel tugmalar uygʻunligini bosish kerak.

#### Hujjatning sistemali menyusi

Word, Excel, Power Point kabi ilovalarda har bir qo'shimcha oyna o'zining hujjat tizimi menyusida File menyusi va yorliqqa ega. Bu yorliq hujjatning sistemali menyusiga kirish imkoniyatini yaratadi. Butun ilova oynasini emas, balki faqat hujjat oynasini boshqarib turadi.

#### Oyna oʻlchamlarini belgilash

Tiklangan holatda turgan oyna oʻlchamlarini oʻzgartirish uchun «sichqoncha» belgisini oynaning ixtiyoriy toʻrtta burchagi yoki chegarasidan biriga oʻtkazing. Bu quyidagi

ikki tomonlama koʻrsatkich bilan belgilanadi. «Sichqoncha»ning chap tugmasini bosib, kerakli oʻlchovga ega boʻlguniga qadar kursorning joyini oʻzgartiring. «Sichqoncha»ning chap tugmasini qoʻyib yuboring. Kichraytirilgan yoki kattalashtirilgan oyna oʻlchovini oʻzgartirish mumkin emas.

#### Oynalar joyini oʻzgartirish

Tiklangan holatda turgan oynaning joyini oʻzgartirish mumkin. «Sichqoncha» koʻrsatkichini oynaning sarlavha satriga keltiring. «Sichqoncha»ning chap tugmasini bosib turib, oynani boshqa joyga koʻchiring. Kattalashtirilgan oynaning joyini oʻzgartirish mumkin emas.

#### Bir necha ilovalar bilan ishlash

Bir vaqtning oʻzida bir necha ilovalarni ochish mumkin. Boshqa ilovani ochish uchun Пуск tugmasini bosib, kerakli ilovani tanlab oling. Siz ikki ochilgan oyna orasida koʻchib yurish, ma`lumotlarning joyini oʻzgartirish yoki koʻchirish imkoniyatiga ega emassiz, ikki ilova bilan bir vaqtning oʻzida ishlab boʻlmaydi.

Joriy paytda faol turgan ilova, masalalar panelida kulrang tugma sifatida ko'rsatiladi.

| president and a second second s |                       | 1                 | 1 |      |
|----------------------------------------------------------------------------------------------------|-----------------------|-------------------|---|------|
| Microcolt Word - Pas                                                                                                    | B Bechanistin - Paint | Citpone carenomes |   | 1255 |

Boshqa ochiq ilovalarga koʻchish uchun masalalar panelidagi kerakli tugmani bosing.

Klaviatura orqali ochiq ilovalarning biridan ikkinchisiga ko'chish uchun quyidagi shartlarni bajarish kerak: 1. Alt tugmasini bosib turib, **Tab** tugmasini kerakli ilova dialoglar oynasida paydo bo'lguncha ushlab turing.

2. Tanlangan ilova faollashishi uchun Alt tugmasini qoʻyib yuboring.

Bir necha ilovalar bilan ishlaganda ekrandagi oynani tartiblash maqsadga muvofiqdir. Bu narsani amalga oshirish uchun Контекст меню (Shortcut menu) zarur boʻladi. Контекст менюпi ekranda chiqarish uchun masalalar panelining boʻsh joyida «sichqoncha»ning oʻng tugmasini bosish kerak. Каскад (Cascade), Yuqoridan pastga (Tile Horizontally) va chapdan oʻngga (Tile Vertically) buyruqlari hamma ochilgan va kichraytirilgan barcha oynalar uchun xizmat qiladi. Каскад bilan tartiblashtirilgan oynalar shunday joylashadiki, natijada ularning faqat sarlavhalari koʻrinib turadi.

#### Ilovalarni Kackad bilan joylashtirish

1. Oynalar tiklangan yoki kattalashtirilganligini tekshiring.

2. Контекст меню paydo boʻlishi uchun «sichqoncha»ning oʻng tugmasini masalalar paneli ustida bosing.

**3. Kacka**dni tanlab, kerakli oynaning sarlavha satrini faollashtiring.

Oynalarning tepadan pastga (Tile Horizontally) va chapdan o'ngga (Tile Vertically) joylashishi ochiq ilovalar oynalarini o'z yoniga joylashtirib tartiblashtiriladi.

1. Ilovalar oynalari tiklangan yoki kattalashtirilganligini tekshiring.

2. «Sichqoncha»ning oʻng tugmasini masalalar paneli ustida bosing, контекст менюлі oching.

3. Oynalarni yonma-yon, ketma-ket joylashtirish uchun tepadan pastga (Tile Horizontally) yoki chapdan o'ngga (Tile vertically) buyruqlarini tanlang.

Ayrim ilovalar masalan, kalkulator oʻlchamini oʻzgartirish qobiliyatiga ega emas. Bunday holatda oynalar bir-birini yopib turishi mumkin.

#### Hamma oynalarni kichraytirish (Minimise all windows)

Oynalarning hammasini kichraytirish. Minimise all windows buyrug'i ochiq ilovalarni masalalar paneli (Taskbar) da tugma shaklida kichraytiradi. Ular ochiq, lekin Ish stolini yopmaydi.

**Bekor qilish (Undo).** Tepadan pastga, chapdan oʻngga kaskad yoki hamma oynalarni kichraytirish kabi buyruqlarni bekor qiladi.

68

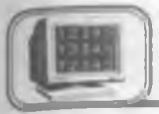

# 3.5-§. Ma'lumotlar joyini o'zgartirish va ko'chirish

Windows 95 da ma'lumotlar joyini o'zgartirish yoki ko'chirish nafaqat bir hujjat ustida, balki bir necha hujjatlar orasida ham bo'ladi, shuningdek turli ilovalarning hujjatlari orasida ma'lumot almashish imkoni ham bor.

Ma'lumot yuborish uchun xotiraning vaqtinchalik xotira qismi — Almashinuv Buferi (Clipboard) ishlatiladi.

1. Kesish (Cut) buyrug'i ma'lumotni birlamchi holatidan yo'q qilib Almashinuv buferiga joylashtiradi.

2. Nusxa olish (Copy) buyrugʻi ma'lumotni oʻz joyida qoldirib, nusxani Almashinuv buferiga joylashtiradi, ya'ni ma'lumotdan buferga nusxa oladi.

#### Joyini oʻzgartirish yoki nusxa olish uchun:

1. Joyini o'zgartirish yoki nusxa olish kerak bo'lgan ma'lumotni tanlang.

2. Ma'lumotni Almashinuv buferiga joylashtirish uchun Kesish (Cut) yoki nusxa olish (Copy) ni tanlang.

3. Kursorni ma'lumotni joylashtirish kerak bo'lgan joyga qo'ying.

4. Joylashtirish (Paste) buyrug'ini tanlang. Bu buyruq ma'lumotni Almashinuv buferidan yangi joyga ko'chiradi. Keyinchalik, nusxa olish yoki ko'chirish natijasida oldingi ma'lumot o'chiriladi.

| Usul                              | Menyu                                 | Asboblar<br>paneli | Klaviatura |
|-----------------------------------|---------------------------------------|--------------------|------------|
| Kesish<br>(Cut)                   | Правка.<br>Вырезать<br>(Edit, Copy)   | X                  | Ctrl + X   |
| Nusxa olish<br>(Copy)             | Правка,<br>Копировать<br>(Edit, Copy) |                    | Ctrl + S   |
| Joylashtirish<br>( <b>Paste</b> ) | Правка,<br>Вставить (Edit,<br>Paste)  |                    | Ctrl + V   |

1. Alt tugmasini bosib turib, Tab tugmasini kerakli ilova dialoglar oynasida paydo boʻlguncha ushlab turing.

2. Tanlangan ilova faollashishi uchun Alt tugmasini qoʻyib yuboring.

Bir necha ilovalar bilan ishlaganda ekrandagi oynani tartiblash maqsadga muvofiqdir. Bu narsani amalga oshirish uchun Контекст меню (Shortcut menu) zarur boʻladi. Контекст менюпi ekranda chiqarish uchun masalalar panelining boʻsh joyida «sichqoncha»ning oʻng tugmasini bosish kerak. Каскад (Cascade), Yuqoridan pastga (Tile Horizontally) va chapdan oʻngga (Tile Vertically) buyruqlari hamma ochilgan va kichraytirilgan barcha oynalar uchun xizmat qiladi. Каскад bilan tartiblashtirilgan oynalar shunday joylashadiki, natijada ularning faqat sarlavhalari koʻrinib turadi.

#### Ilovalarni Kackad bilan joylashtirish

1. Oynalar tiklangan yoki kattalashtirilganligini tekshiring.

2. Контекст меню paydo boʻlishi uchun «sichqoncha»ning oʻng tugmasini masalalar paneli ustida bosing.

**3. Kacka**ni tanlab, kerakli oynaning sarlavha satrini faollashtiring.

Oynalarning tepadan pastga (Tile Horizontally) va chapdan o'ngga (Tile Vertically) joylashishi ochiq ilovalar oynalarini o'z yoniga joylashtirib tartiblashtiriladi.

1. Ilovalar oynalari tiklangan yoki kattalashtirilganligini tekshiring.

2. «Sichqoncha»ning o'ng tugmasini masalalar paneli ustida bosing, контекст менюлі oching.

3. Oynalarni yonma-yon, ketma-ket joylashtirish uchun tepadan pastga (Tile Horizontally) yoki chapdan o'ngga (Tile vertically) buyruqlarini tanlang.

Ayrim ilovalar masalan, kalkulator oʻlchamini oʻzgartirish qobiliyatiga ega emas. Bunday holatda oynalar bir-birini yopib turishi mumkin.

#### Hamma oynalarni kichraytirish (Minimise all windows)

Oynalarning hammasini kichraytirish. Minimise all windows buyrug'i ochiq ilovalarni masalalar paneli (Taskbar) da tugma shaklida kichraytiradi. Ular ochiq, lekin Ish stolini yopmaydi.

**Bekor qilish (Undo).** Tepadan pastga, chapdan oʻngga kaskad yoki hamma oynalarni kichraytirish kabi buyruqlarni bekor qiladi.

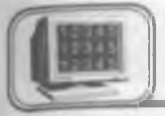

# 3.5-§. Ma'lumotlar joyini o'zgartirish va ko'chirish

Windows 95 da ma'lumotlar joyini o'zgartirish yoki ko'chirish nafaqat bir hujjat ustida, balki bir necha hujjatlar orasida ham bo'ladi, shuningdek turli ilovalarning hujjatlari orasida ma'lumot almashish imkoni ham bor.

Ma'lumot yuborish uchun xotiraning vaqtinchalik xotira qismi - Almashinuv Buferi (Clipboard) ishlatiladi.

1. Kesish (Cut) buyrug'i ma'lumotni birlamchi holatidan yo'q qilib Almashinuv buferiga joylashtiradi.

2. Nusxa olish (Copy) buyrugʻi ma'lumotni oʻz joyida qoldirib, nusxani Almashinuv buferiga joylashtiradi, ya'ni ma'lumotdan buferga nusxa oladi.

#### Joyini o'zgartirish yoki nusxa olish uchun:

1. Joyini o'zgartirish yoki nusxa olish kerak bo'lgan ma'lumotni tanlang.

2. Ma'lumotni Almashinuv buferiga joylashtirish uchun Kesish (Cut) yoki nusxa olish (Copy) ni tanlang.

3. Kursorni ma'lumotni joylashtirish kerak bo'lgan joyga qo'ying.

4. Joylashtirish (Paste) buyrug'ini tanlang. Bu buyruq ma'lumotni Almashinuv buferidan yangi joyga ko'chiradi. Keyinchalik, nusxa olish yoki ko'chirish natijasida oldingi ma'lumot o'chiriladi.

| Usul                              | Мепуц                                 | Asboblar<br>paneli | Klaviatura |
|-----------------------------------|---------------------------------------|--------------------|------------|
| Kesish<br>(Cat)                   | Правка.<br>Вырезать<br>(Edit, Copy)   | X                  | Ctrl + X   |
| Nusxa olish<br>(Copy)             | Правка,<br>Копировать<br>(Edit, Copy) |                    | Ctrl + S   |
| Joylashtirish<br>( <b>Paste</b> ) | Правка,<br>Вставить (Edit,<br>Paste)  |                    | Ctrl + V   |

69

Kesish (Cut), Nusxa olish (Copy), Joylashtirish (Paste) buyruqlarini quyidagi usullardan birini ishlatish orqali bajarish mumkin:

Yuqorida koʻrsatilgan buyruqlarga, shuningdek, Контекст меню orqali ham murojaat qilish mumkin.

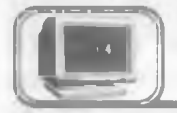

## 3.6-§. Windows 95 dan chiqish

Ishni yakunlash uchun **Пуск** menyusidan ishni yakunlash (Shutdown) buyrugʻini tanlang. Paydo boʻlgan muloqot oynasida ishni yakunlash (Shutdown the computer) buyrugʻida kompyuterni oʻchirish buyrugʻini tanlang va «Ha»ni bosing. Ekranda kompyuterni oʻchirish mumkinligi toʻgʻrisida ma'lumot chiqadi. Bu buyruq orqali Windows 95 vaqtinchalik fayllarni toʻgʻri yopish imkonini yaratadi. Har doim avval ochiq ilovalarni yopish, soʻngra bu buyruqni bajarish kerak. Kompyuter oʻchiriladi.

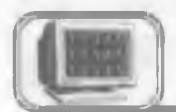

## 3.7-§. Hujjatlarni boshqarish

Windows 95 da fayl tizimini boshqarib turuvchi ikki asosiy ilova bor. Bular: Мой компьютер (My computer) va Проводник (Windows explorer).

#### МОЙ КОМПЬЮТЕР — MENING KOMPYUTERIM

Mening kompyuterim kompyuterning fayllar tizimi, ochiq disklar, papkalar, fayllar, shuningdek. Boshqaruv Paneli (Control Panel) va Printer (Printers folder) ni koʻrib chiqish imkoniyatini beradi. Mening kompyuterim fayllarning joyini oʻzgartirish, nusxa olish, nomini oʻzgartirish uchun ham ishlatiladi. Mening kompyuterim obyekti ustida ish stolida «sichqoncha» tugmasini ikki marta bosish Mening kompyuterim oynasini ochadi:

Mening kompyuterim oynasi ochilganda fayllar tizimining

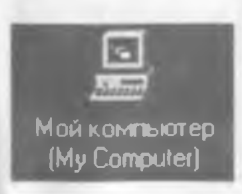

yuqori darajasi koʻrsatiladi. Hamma kirish mumkin boʻlgan disklar kulrang obyektlar tarzida, qolgan resurslar sariq papkalar koʻrinishida boʻladi.

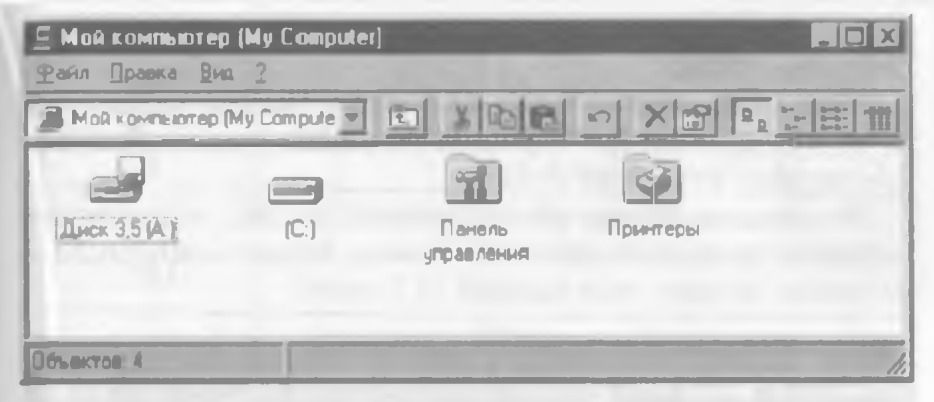

3.5-газт. Мой компьютер bilan ishlash

Disk yoki papkada «sichqoncha» tugmasini ikki marta bosing, mos ravishda disk yoki papka oynasini ochadi. Bu oyna papka yoki disk mundarijasini koʻrsatib turadi.

Boshqa obyektlarda «sichqoncha» tugmasi ikki marta bosilsa:

1. Agar obyekt ilova bo'lsa, u ishga tushadi.

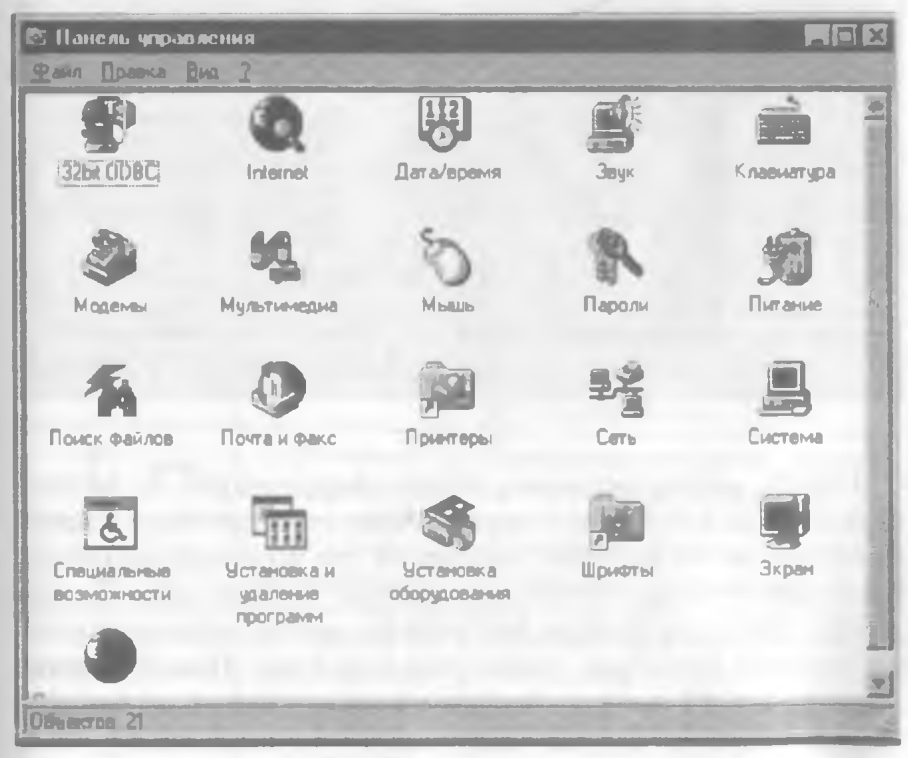

3.6-rasm.

2. Agar obyekt hujjat boʻlsa, ilova oynasida kerakli hujjat va ilova ishga tushadi.

Мой компьютер oynasida (3.5-rasm) Панель управления ni tanlab, «sichqoncha» tugmasini ikki marta bosamiz, natijada 3.6-rasmdagi oyna hosil boʻladi.

Bu oynadan Мышь piktogrammasini tanlab, «sichqoncha» tugmasini uning ustida ikki marta bossak, natijada «sichqoncha»ga tegishli boʻlgan oyna ochiladi (3.7-rasm).

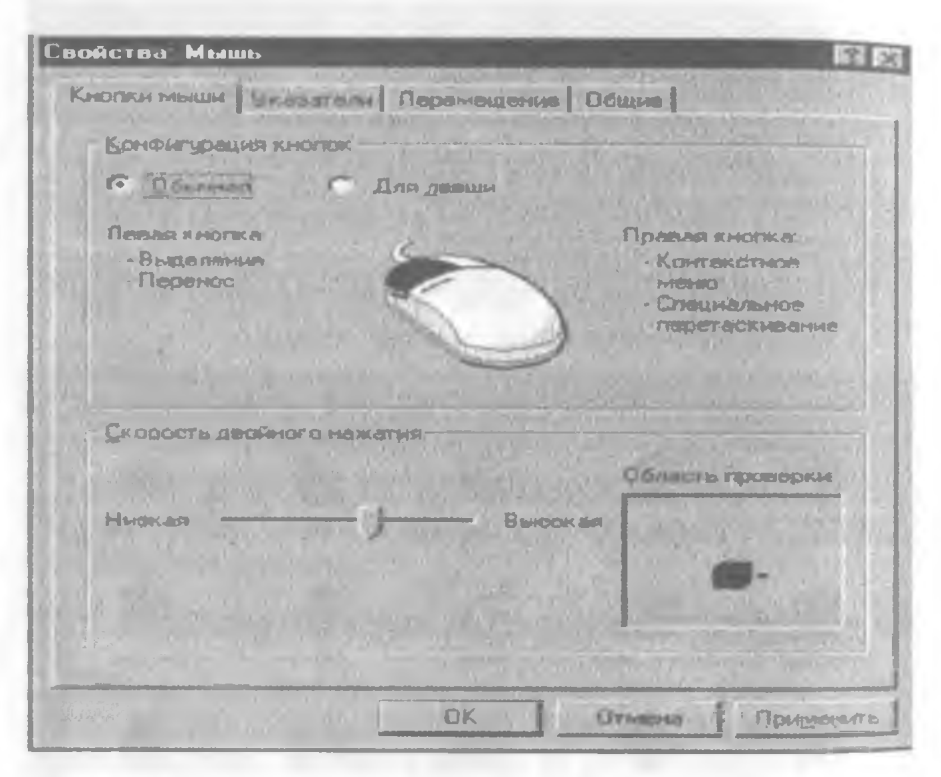

3.7-rasm.

Odatda, «sichqoncha»ning belgisi chapga ogʻgan oq koʻrsatkich shaklida boʻlib, joyi oʻzgarishi bilan koʻrinishi ham oʻzgarib turadi va har bir koʻrinish ma'lum bir ma'noni anglatadi. Buni bilish uchun mazkur oynaning указатели boʻlimini ochib koʻrish yetarli. Oynaning boshqa boʻlimlarida «sichqoncha»ga tegishli ma'lumotlar keltirilgan. Xuddi shu usul bilan Панель управленияga tegishli boʻlgan boshqa obyektlar bilan ham tanishib chiqish mumkin. Quyida «sichqoncha» koʻrsatkichining ba'zi koʻrinishlari keltirilgan:

72

| Ekrandagi<br>shakli | Nomi                      | Vazifasi                                                                                                    |
|---------------------|---------------------------|----------------------------------------------------------------------------------------------------|
| A                   | Asosiy holat              | Windows sizdan nimanidir<br>bosishingizni kutadi                                                              |
| <b>k</b> ?          | Ma'lumot                  | Biror obyekt ustida tugmasini<br>bossangiz, u haqda ma'lumot<br>olasiz                                        |
| 3                   | Qum soati                 | Windows bu holatda band.<br>Koʻrsatkichning joyini oʻzgar-<br>tirib, boshqa ishni bajarishning<br>imkoni yoʻq |
| R.                  | Qum soatli<br>koʻrsatkich | Windows bu holatda ham band.<br>Ammo siz xohlasangiz boshqa<br>biron ish qilishingiz mumkin                   |
| +                   | Qirqish<br>koʻrsatkichi   | Rasmning biror qismini ajratishda<br>paydo boʻladi (masalan. <b>Paint</b><br>Brush dasturida)                 |
| I                   | Matn kursori              | Shu koʻrsatkich turgan joyda<br>belgilarni (harf, raqam va h.k.)<br>yozish mumkin                             |

|      | Ko'rsatkichlar              |                                                                                       |
|------|-----------------------------|---------------------------------------------------------------------------------------|
| •    | Qoʻlyozma<br>koʻrsatkichi   | Matnlarni qoʻlyozma shaklida<br>kiritish mumkin                                       |
| 0    | Taqiqlash<br>koʻrsatkichi   | Siz «sichqoncha» yordamida olib<br>kelgan narsangizni bu yerga<br>qo'yish taqiqlanadi |
| \$ ↔ | Oʻlchovni<br>oʻzgartirish   | Oynalarning vertikal va gorizon-<br>tal oʻlchovlarini oʻzgartiradi                    |
| 52   | Oʻlchovni<br>oʻzgartiruvchi | Ovnalarning diagonal boʻyicha<br>oʻlchovlarini oʻzgartiradi                           |
| 委    | Surish<br>koʻrsatkichi      | Obyektlarning oʻrnini siljitadi                                                       |
| Î    | Vertikal<br>koʻrsatkich     | Maxsus ajratishni ifodalaydi                                                          |

#### Панель инструментов (AslAsboblar paneli)

Fayllar tizimi darajasini ekranda о chiqarish uchun Панель инструментов (Toolbar) koʻrsatish lo:dozim. Buning uchun Вид menyusida Панель инструментов buouyrugʻini tanlash kerak.

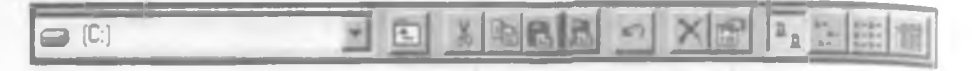

#### 3.8-rasm.

Ushbu i tugmani bosing. Bir ir daraja tepaga oʻtish (Up one level) tugmasi oldingi darajaga oʻtoʻtishni amalga oshiradi. Bu tugma oʻrniga klaviaturadan Backspaccace tugmasini bosish mumkin.

#### Ro'yxat oynalaalari

Asboblar panelidagi ro'yxat oynalæslari turli disklar va papkalarga o'tishning alternativ usuli bo' ɔ'lib hisoblanadi. «Pastga» ko'rsatkichi bosilganda, disk va papHpkalar ko'rsatiladi. Oynada mundarijani chiqarish uchun talab qr qilingan obyektni tanlang.

#### Ko'rib chiqish twturlari

Siz oyna ichidagi obyektlar koʻrin mishi usulini oʻzgartirishingiz mumkin. Bu ishni Вид (Koʻriniinish — View) menyusi yoki asboblar panelidagi tugmalar orqali am malga oshirishingiz mumkin:

| Yirik belgilar (Large Icons                                                                                                    | Kichik belgilar (Small Icons                                                                                                    |
|----------------------------------------------------------------------------------------------------|----------------------------------------------------------------------------------------------------|
| View) — papka va hujjatlarni                                                                                                    | Vieww) — papka va hujjatlarni                                                                                                    |
| gorizontal satrlar tarzida tartib-                                                                                                    | gorizo zontal satrlar shaklida tartib-                                                                                                    |
| lashtiradi va ularni yirik yorliqlar                                                                                                    | lashti stiradi va ularni kichik yorliq-                                                                                                    |
| shaklida joylashtiradi.                                                                                                    | lar tartarzida koʻrsatadi.                                                                                                    |
| <b>Roʻyxat (List View)</b> — papka<br>va hujjatlarni vertikal ustun shak-<br>lida tartiblashtiradi va ularni ki-<br>chik yorliqlar tarzida koʻrsatadi. | <b>Jadval (Details viewy)</b><br>papkaka va hujjatlarni vertikal ustun<br>shakl klida, har bir obyekt uchun<br>qo shrshimcha ma'lumot bilan<br>ko'rsarsatadi. |

1. Вид menyusida Belgilarni tartiblash (Упорядочить значки — Arrange Icons) roʻyxatidan saralash mezonlarini tanlang:

| Мой компью | rep (My Computer)<br>Bist                                                                 |                                       |
|------------|-------------------------------------------------------------------------------------------|---------------------------------------|
| Мой компью | <ul> <li>Панель унструмантов</li> <li>Отрака состояния</li> </ul>                         |                                       |
| 1997)      | <ul> <li>Врупные значки</li> <li>Мала с значки</li> <li>Списа</li> <li>Заблица</li> </ul> | рис-<br>поника<br>Приотеры            |
|            | Чтороцония и и                                                                            | по имени диска                        |
|            | BEICTOONTE SHANKA                                                                         | по јипу                               |
|            | О <u>бновить</u><br>Параметры                                                             | по размеру по свободному пространству |
| -          |                                                                                           | атоматически                          |

3.9-rasm.

2. Jadvallar tartibida sarlavhalar koʻrsatiladi: Ism (Name), Hajm (Size), Tur (Type), Oʻzgartirilgan (Modified).

Ине Размер Тип VI SMOHOH 3.10-rasm. 3.8-§. Boshlovchi

(Windows explorer, Проводник)

Boshlovchi Mening kompyuterim negizi asosida ishlaydi hamda disk, papka va fayllar mundarijasini koʻrib chiqish uchun ishlatiladi. Shuningdek, disklardan nusxa olish, koʻchirish, formatlash, fayllarni boshqarishning boshqa masalalari bilan shugʻullanadi.

Boshlovchi quyidagi usullardan biri bilan ochilishi mumkin:

Пуск menyusidan Dasturlar (Программы), Boshlovchi (Проводник) ni tanlang.

2. «Sichqoncha»ning oʻng tugmasini xohlagan papka yoki disk ustida bosib. Boshlovchini tanlang. **Boshlovchi**ni tez ochish uchun xohlagan disk yoki papkani tanlang va obyekt ustida Shift tugmasini bosgan holda, «sichqoncha» tugmasini ikki marta bosing.

Boshlovchi oynasi

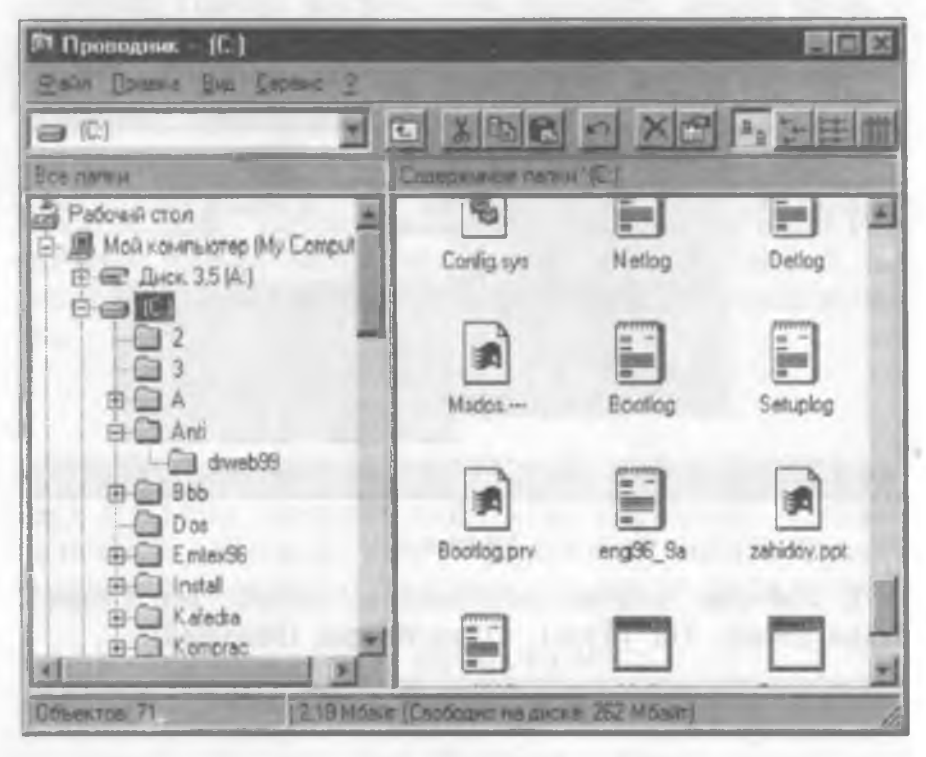

3.11-rasm.

#### Boshlovchi oynasi ikki qismdan iborat:

1. **Tree** qismi oynaning chap tomonida kompyuter disklari va papkalarini ko'rsatib turuvchi shajara tizimini aks ettiradi.

2. Mundarija qismi oynaning (**Contents**) oʻng tomonida disk yoki papkaning mundarijasini koʻrsatib turadi. Bu disk yoki papka chap tomondagi tizimdan tanlanadi. Boshqa disk yoki papka mundarijasini koʻrib chiqish uchun uni tizimdan tanlash kerak boʻladi. Mundarija oʻng tomonda koʻrinib turadi. Oynaning **Tree** qismdagi ayrim papkalar oldida «+» belgi turadi. Bu narsa ularning ichida ham papkalar bor ekanligini bildiradi.

1. Papkalarni ekranda koʻrsatish uchun «+» belgi ustida «sichqoncha»ning chap tugmasini bir marta bosish kerak. «+» belgi «--» belgiga oʻzgaradi va joriy papkaning hamma papkalari **Tree** oynasida koʻrsatiladi. 2. Asosiy papka mundarijasining **Tree** dagi ko'rinishini bekor qilish uchun «—» belgini bosing. Obyektlarni kengaytirish va kichraytirish uchun **Tree** qism oynasida shu obyektlar ustida «sichqoncha» tugmasini ikki marta bosish kerak. Boshlovchi oynasining Mundarija (**Coptents**) qismida obyektni ochish uchun uning ustida «sichqoncha» tugmasini ikki marta bosing.

1. Agar obyekt papka boʻlsa, papkaning mundarijasi chiqadi.

- 2. Agar obyekt ilova bo'lsa, u ishga tushadi.
- 3. Agar obyekt hujjat boʻlsa, kerakli ilovadagi hujjat ochiladi.

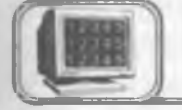

#### 3.9-§. Fayllarni boshqarish

Papka hosil gilish

#### Papka hosil qilish uchun:

1. Yangi papka hosil qilish kerak boʻlgan joyga kursorni joylashtiring.

2. Файл (File) menyusiga kirib, Создать (New) va Папка (Folder) ni tanlang.

3. Yoki hech qanday obyekt tanlanmaganligiga iqror boʻlgandan soʻng «sichqoncha»ning oʻng tugmasini yangi papka hosil qilinishi kerak boʻlgan papka ichida bosing va Создать, Папкаni kontekst menyudan tanlang.

4. Papkaga nom bering (tering) va Enterni bosing. Hujjatlarni hosil qilish uchun yuqorida keltirilgan usullarni qoʻllash mumkin. Папкаni tanlash oʻrniga, hosil qilinishi kerak boʻlgan hujjat turini tanlang. Hujjat turlari qismi menyuda sanab oʻtilgan va kompyuterda joylashgan ilovalarga asoslangan. Hujjatni nomlaganingizdan soʻng kerakli ilovani ishga tushirish va hosil qilingan hujjatni ochish uchun «sichqoncha» tugmasini ikki marta hujjat yorligʻi ustida bosing.

#### Obyektlarni ko'chirish va nusxa olish

Papka va fayllarni ko'chirish va nusxa olishning bir necha usullari mavjud. Bu amallar Mening kompyuterim va Boshlovchi oynalarida bir xilda bajarilishi mumkin. Obyektlarni ko'chirish va nusxa olishda obyektlar bilan bog'liq bo'lgan fayllarni boshqarayotganligingizni unutmang. Agar papka va fayllar ko'chirilgan bo'lsa, ular o'zining asosiy ilovasini o'zgartiradi.

#### Drag & Drop usuli

Fayllarni koʻchirish yoki nusxa olish uchun **Drag & Drop** usuli ishlatiladi. Buning uchun manba va adresat holati ekranda koʻrinarli boʻlishi kerak. Bu amalni **Boshlovchi** orqali bajarish juda oson, chunki **Tree** qism oynasi hamma darajalarni koʻrsatib turadi. **Mening kompyuterim** oynasida **Drag & Drop** usulini ishlatish uchun ikkita oyna ochish lozim: birinchi oyna obyektning hozirgi holatini koʻrsatib turadi; ikkinchi oyna esa obyekt adresatini koʻrsatib turadi.

1. Obyektni tanlang va uni kerakli disk yoki papkaga ko'chiring. «Sichqoncha»ning chap tugmasini ishlatib, obyektni manzil bo'yicha ko'chiring. Obyektning ko'chirilgan yoki nusxa olinganligi obyekt va adresatning holati bilan bog'liq.

| Hank                                      | Fayl turi           |                               |  |
|-------------------------------------------|---------------------|-------------------------------|--|
| Usui                                      | Ishlatiladigan fayl | llova fayli (dasturli fayl)   |  |
| Drag & Drop bir disk<br>papkalari orasida | Koʻchirish          | Kontekst menyuni<br>chaqirish |  |
| Drag & Drop turli<br>disklar orasida      | Nusxa olish         | Kontekst menyuni<br>chaqirish |  |

Agar **Drag & Drop** usulini qo'llashda ayrim tugmalar bosib turilsa (holatidan qat'iy nazar), bu ko'rsatmalar o'zgartirilishi mumkin:

| Lleyl                            |                     | Fayl turi                   |  |  |
|----------------------------------|---------------------|-----------------------------|--|--|
| Usei                             | lshlatiladigan fayl | llova fayli (dasturli fayl) |  |  |
| Shift tugmasi,<br>Drag &<br>Drop | Koʻchirish          | Koʻchirish                  |  |  |
| Ctrl tugmasi,<br>Drag &<br>Drop  | Nusxa olish         | Nusxa olish                 |  |  |

Agar siz klaviaturani «sichqoncha» bilan birgalikda ishlatishni xohlasangiz yoki qaysi tugmani ishlatish kerak ekanligini eslay olmasangiz, har doim mos obyektga tegishli kontekst menyudan foydalanish mumkin. Buning uchun obyekt ustida «sichqoncha»ning oʻng tugmasini bosish kerak va hosil boʻlgan kontekst menyuning quyuq yozilgan boʻlimlariga e'tibor berish kerak. Bu yozuvlarda **Drag & Drop** usuli bilan «sichqoncha»ning chap tugmasi bosilganda amalga oshirish mumkin boʻlgan buyruqlar koʻrsatiladi.

Kesish (Cut), Nusxa olish (Copy) va Qo'yish (Raste) buyruqlarini ishlatish.

1. Kesish, Nusxa olish va Qoʻyish buyruqlari Правка (Edit) menyusida joylashgan. Ular obyektlarni koʻchirish va nusxa olishda ham ishlatiladi:

| Buferga koʻchirish uchun                                                              | Qoʻyish uchun                                                                |
|---------------------------------------------------------------------------------------|------------------------------------------------------------------------------|
| 1. Obyektni tanlang (koʻchirilishi<br>yoki nusxa olinishi kerak boʻlgan)              | <ol> <li>Adresat diski yoki papkasiga<br/>o`ting</li> </ol>                  |
| 2. Nusxa olish yoki Kesish<br>buyruqlarini tanlang (Правка<br>yoki kontekst menyudan) | 2. <b>Qo'yish</b> buyrug'ini <b>Правка</b><br>yoki kontekst menyudan tanlang |

2. Kesish, Nusxa olish va Qo'yish buyruqlarini kontekst menyudan ham tanlash mumkin.

| Buferga koʻchirish uchun                                                                                                    | Qoʻyish uchun                                                                                                    |
|----------------------------------------------------------------------------------------------------|----------------------------------------------------------------------------------------------------|
| 1. Obyektni tanlang (qoʻyilishi<br>yoki nusxa olinishi kerakboʻlgan)                                                                                             | 1. Adresat diski yoki papkasiga<br>oʻting                                                                                            |
| 2. <b>Правка</b> menyusidan yoki<br>«sichqoncha»ning oʻng tugmasini<br>bosib, kontekst menyudan<br><b>Nusxa olish</b> yoki <b>Kesish</b><br>buyruqlarini tanlang | 2. <b>Правка</b> menyusidan yoki<br>«sichqoncha»ning oʻng tugmasini<br>bosib, kontekst menyudan<br><b>qoʻyish</b> buyrugʻini tanlang |

Obyektdan yumshoq diskka tez nusxa olish uchun kontekst menyudan Yuborish (Send to) buyrugʻini tanlang.

#### **OBYEKTLARNING NOMINI O'ZGARTIRISH**

Obyektning nomini Mening kompyuterim yoki Boshlovchida o'zgartirish uchun:

1. Obyektni tanlang, yana «sichqoncha» tugmasini bosing (yoki F2 tugmasini) va ko'pi bilan 255 belgigacha bo'lgan yangi nomni tering. **Enter**ni bosing.

Agar siz Windows ning oldingi versiyalari bilan ma'lumot almashmoqchi bo'lsangiz, 8 belgidan ortiq termang.

2. Kontekst menyudan Nomini o'zgartirish (Rename) buyrug'ini tanlang. Tering va Enterni bosing.

«Sichqoncha» tugmasini ikki marta tez-tez bosishni hujjat va ilovani ishga tushiruvchi ikkita qisqa birlamchi bosishlar bilan adashtirmang. Faylning nomini o'zgartirishda ogoh bo'ling, fayl kengaytmasini o'z holicha saqlab qoling. Kengaytma nuqtadan keyin keluvchi uch belgidan iborat birikma. U fayl bilan bog'liq bo'lgan ilovani bildiradi. Masalan, doc — Word hujjatlari kengaytmasi, xls esa Excel elektron jadvallar kengaytmasi.

#### TANLASH USULLARI

Bir vaqtning o'zida bir necha obyektlarni ko'chirish, qayta nomlash yoki o'chirish mumkin. Bu amalni bajarish uchun birinchi o'rinda obyektlar tanlangan bo'lishi kerak. Obyektlarni turli yo'llar bilan tanlash mumkin. Bunday usullardan biri: klaviatura va «sichqoncha»ni birgalikda ishlatishdan iborat.

#### Yonma-yon joylashgan bir necha obyektlarni tanlash

1. Obyektlar ketma-ketligidan birinchi obyektda «sichqoncha» ning chap tugmasini bosing.

2. Shift tugmasini bosib turib, oxirgi obyekt ustida «sichqoncha» tugmasini bosing. Butun diapazon tanlanadi.

#### Har xil joylarda turgan obyektlarni tanlash

1. «Sichqoncha»ning chap tugmasini bosib turib, birinchi obyektni tanlang.

2. Ctrl tugmasini ushlab turib, tanlanishi kerak boʻlgan har bir obyekt ustida «sichqoncha» tugmasini bosing.

3. Ctrl ni hamma obyektlar tanlanmagunicha qoʻyib yubormang.

#### **O**'chirish

Siz xohlagan vaqtingizda kerakmas papka va hujjatlarni yoʻqotishingiz mumkin.

#### **Obyektni** o'chirish

O'chirilishi kerak bo'lgan obyektni tanlang, keyin quyida keltirilgan usullardan birini qo'llang:

1. Файл menyusidan O'chirish (Delete) buyrug'ini tanlang.

2. Kontekst menyudan O'chirish (Delete)ni tanlang.

3. Klaviaturada Delete tugmasini bosing. Hamma hollarda muloqot oynasi o'chirishga rozi ekanligingizni so'raydi. Hujjat boshqa kerak emasligini bilganingiz ma'qul, chunki o'chirilgan hujjatni boshqa tiklab bo'lmaydi.

### 3.10-§. Obyektlarning xossalari

Windows 95 da siz uchratgan hamma narsa obyektdir. Masalan, ishchi stol, ishchi stolda joylashgan barcha obyektlar: mening kompyuterim, korzina, papkalar, yorliqlar, masalalar paneli va undagi masalalar va hokazo. Har bir obyekt oʻzining xossasiga ega boʻlib, unda obyekt haqida ma'lumot joylashgan boʻladi. Bu ma'lumotni bilish uchun mazkur obyektni tanlash, soʻngra obyekt ustida «sichqoncha» ning oʻng tugmasini bosish kerak. Hosil boʻlgan kontekstli menyudan Свойства boʻlimiga kirish lozim. Quyida ba'zi obyektlar haqida ma'lumot berilgan.

#### Ishchi stolning bezaklarini o'zgartirish

Ishchi stol bezaklari sizga yoqmasa, uni xohlagan paytingizda oʻzgartirishingiz mumkin. Buning uchun:

Ishchi stolning ixtiyoriy bo'sh yerida «sichqoncha» o'ng tugmasini bir marta bosing, paydo bo'lgan ushbu oynadan **Свойства** bo'limini tanlang (3.11-*a* rasm) va «sichqoncha» chap tugmasini bir marta bosing, natijada 3.11-*b* rasmdagi oyna hosil bo'ladi.

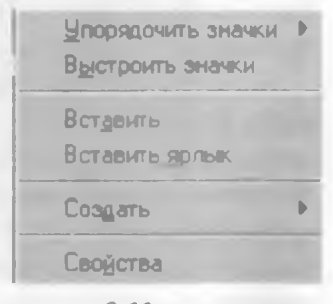

3.11-a rasm.

• 6—A.Sattorov

81

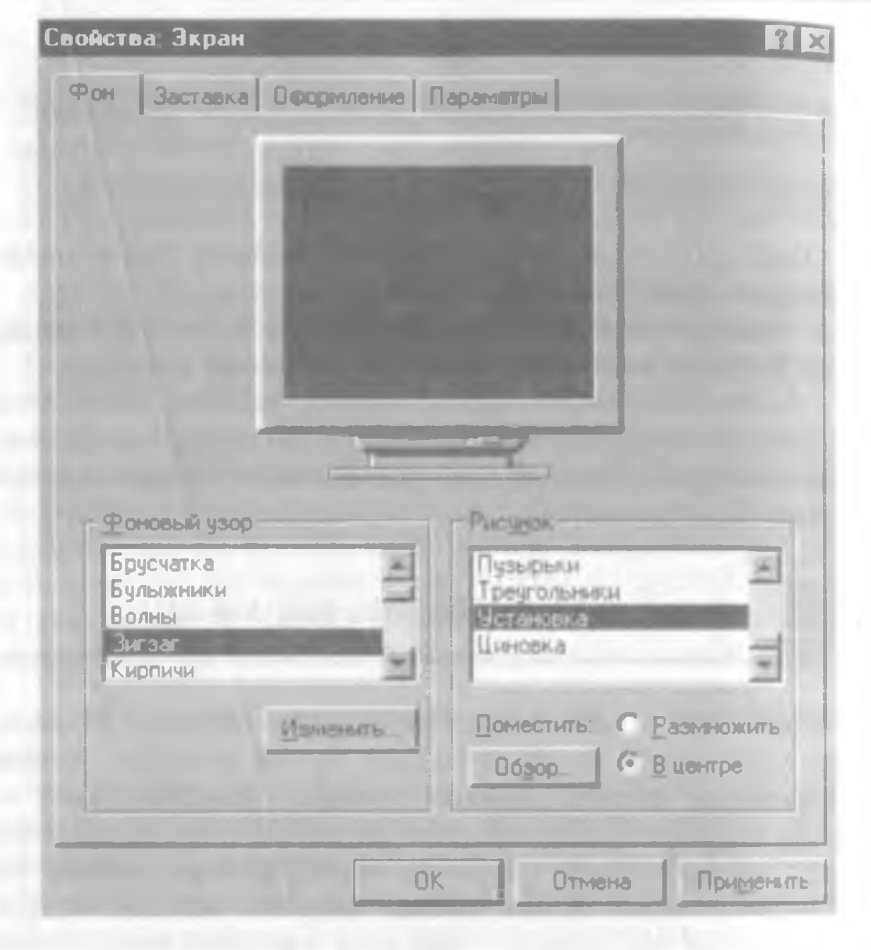

3.11-b rasm.

Ekrandagi shakl rasm va fondan tashkil topgan. Фоновый y3op orqali fonni va Рисунок orqali fon ustidagi rasmni o'zgartirish mumkin. Размножить yoki В центре bo'limlarining birini tanlash rasmni butun ekran bo'yicha yoyish yoki fonning markaziga joylashtirishni ta'minlaydi.

Ви oynaning Заставка, Оформление, Параметры boʻlimiga kirib, siz mos ravishda oʻzingizga yoqadigan ayrim parametrlarni tanlashingiz va oʻrnatishingiz mumkin. Bu parametrlarni tanlash Windows 95 da standart shaklda yoʻlga qoʻyilgan boʻlib, unchalik qiyinchilik tugʻdirmaydi. Sizdan faqat kerakli parametrni «sichqoncha» yordamida tanlash va "OK" (Enter) yoki Применить ni «sichqoncha» yordamida faollashtirish talab qilinadi.

#### Disklarning xossalari

Ayrim hollarda disklarning xossalarini (uning hajmi, bo'sh band joylarining qanchaligi va h.k.) ko'rish foydadan xoli mas Buning uchun quyidagi ishlarni amalga oshirish lozim: Ishchi stoldan Мой компьютерni tanlaymiz.

«Sichqoricha» tugmasini ikki marta bosamiz (sizga tanish boʻlgan oyna hosil boʻladi).

• Bu oynadan C (A) diskni tanlaymiz.

• «Sichqoricha»ning oʻng tugmasini bosamiz, natijada quyidagi oynalar hosil boʻladi:

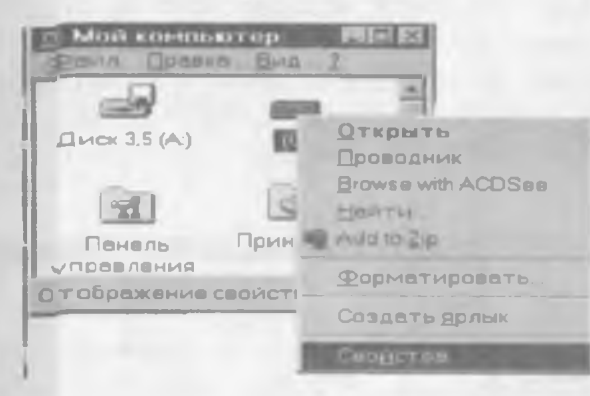

3.12-rasm.

| Careful (C)    | and the second second se | 1 X       |
|----------------|----------------------------------------------------------------------------------------------------|-----------|
| DOM/10 CROBALE |                                                                                                    |           |
| - Maria        |                                                                                                    |           |
| Tatt           | Recented and ("A")                                                                                                    |           |
|                | THE DECKLEDWAY                                                                                                    | HE MONITY |
| Сесбодни       | 122 EU7 499 Deavy                                                                                                    | 12 kears  |
| Evelopy        | 545 199 580 5eA T                                                                                                    | 808 M6607 |
|                |                                                                                                    |           |
|                | and a                                                                                                    |           |
|                |                                                                                                    |           |
|                | OK Ortama                                                                                                    | -         |

3.13-rasm.

Xuddi shuningdek, A diskning hajmi, undagi bo'sh va band joylar haqida ma'lumot olish mumkin.

Yuqoridagi usul bilan Windows ning ixtiyoriy obyekti haqida ma'lumotni ko'rish imkoniyati mavjud (3.13-rasm).

#### Sana va soatni ko'rish

«Sichqoncha» koʻrsatkichini masalalar panelining oʻng tomonida joylashgan soatning ustiga olib kelib, ozgina kutsak: bugungi kun va yil ekranda paydo boʻladi (masalan, 5- noyabr 2000- y.). Agar shu joyda «sichqoncha»ning chap tugmasini ikki marta bossangiz, u holda soat, yil, oy, hafta va kunga doir oyna hosil boʻladi. Bu oynadan siz xohlagan yilingizning xohlagan oyini, oyning hafta va kunlarini koʻrishingiz mumkin. Xuddi shuningdek, vaqtni ham mos darchaga kirib oʻzgartirish imkoniga egasiz:

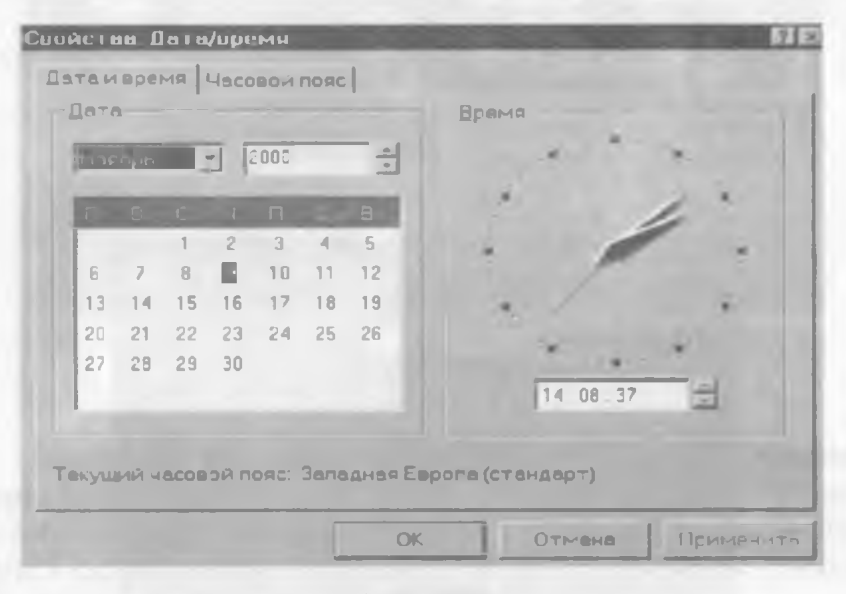

3.14-rasm.

Панель задач (Masalalar paneli)

Masalalar paneli ning ixtiyoriy bo'sh joyida «sichqoncha»ning o'ng tugmasini bosib, hosil bo'lgan oynadan Свойства bo'limini tanlaymiz. Natijada 3.15-rasmdagi oyna hosil bo'ladi:

Bu oynada to'rtta bo'lim mavjud bo'lib, ular masalalar paneliga va undagi obyektlarga tegishlidir.

|                                                                                                    | h                                       |
|----------------------------------------------------------------------------------------------------|-----------------------------------------|
| араметры панели задач   Не                                                                                                    | стройка меню                            |
| Справка<br>Справка<br>Выполнить<br>Завершения работы.                                                                               | Bays<br>Wordpac<br>12.48                |
|                                                                                                    | 000000000000000000000000000000000000000 |
| Р Расположить поверх вс                                                                                                    | ехокон                                  |
| Г Дасположить поверхас<br>Г Датоматически убират                                                                                    | ах окон)<br>ь с экрана                  |
| <ul> <li>Расположить поверх вс</li> <li>Автоматически убират</li> <li>Малкие значки в г ловно</li> </ul>                            | ехокон)<br>5 с экрана<br>2м меню        |
| <ul> <li>Расположить поверх вс</li> <li>Автоматически убират</li> <li>Малкие значки в г лавна</li> <li>Ф отображать часы</li> </ul> | ех окон)<br>ь с экрана<br>эм меню       |
| <ul> <li>Расположить поверх вс</li> <li>Автоматически убират</li> <li>Малкие значки в г лавно</li> <li>Отображать часы</li> </ul>   | ехокон)<br>ь с экрана<br>эм меню        |

3.15-rasm.

**Расположить поверх всех окон** bo'limi faollashtirilgan bo'lsa, u holda masalalar paneli har doim ko'rinib turadi.

Автоматически убрать с экрана boʻlimi ulangan boʻlsa, masalalar paneli har doim ham koʻrinib turmaydi. «Sichqoncha» koʻrsatkichi bu maydonga kirishi (yaqinlashishi) bilan panel ekranda hosil boʻladi.

Мелкие значки в главном меню boʻlimi ulanganda Пуск orqali ochiladigan dasturlar nomlari oldidagi yorliqlar kichikroq, aks holda sal kattaroq boʻladi.

Отображать часы boʻlimining ulanishi masalalar panelida soatning koʻrinib turishini ta'minlaydi, aks holda soat bu joyda koʻrinmaydi.

Agar siz Пуск menyusining Программа boʻlimiga biror dasturni qoʻshmoqchi (yoʻqotmoqchi) boʻlsangiz (masalan, Лексикон dasturini), u holda yuqoridagi oynaning Настройка меню boʻlimini ochasiz va mos ravishda Добавить (Удалить) boʻlimlaridan birini tanlaysiz. Hosil boʻladigan muloqot oynalarga javob berish yordamida siz xohlagan narsa amalga oshadi.

Shu oynaning Очистить tugmasini bossangiz, Пуск menyusining Документы boʻlimida joylashgan hujjatlar roʻyxati tozalanadi (yoʻqoladi).

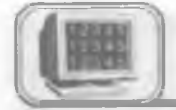

#### 3.11-§. Ma'lumotlar sistemasi

Windows 95 ning ma'lumotlar sistemasi katta bir kutubxonaga o'xshaydi. Kutubxonaning javonlarida kitoblar taxlangan bo'lib, ulardan xohlaganingizni ochib ko'rishingiz mumkin. Sizga kerakli ma'lumotni Windows shunchalik tez topib beradiki, hattoki eng tajribali kutubxonachi ham bu ishni Windows dek tez eplay olmaydi.

Windows ning kutubxonasi Windows papkasidagi HELP nomli papkada joylashgan. Agar siz bu papkani ochib koʻrsangiz, ichida kitob shaklidagi piktogrammasi boʻlgan kitoblar roʻyxatini koʻrasiz. Bu kitoblarning nomlari sizga hech narsa bermasa-da, Windows sizga kerakli ma'lumotni qaysi kitobdan olishni aytadi. Siz soʻragan ma'lumotni topish uchun Windows WINHELP.EXE nomli faylga murojaat qiladi va kerakli ma'lumot tezda topiladi.

Kutubxonadan foydalanish yoʻlini ham Windows ning oʻzi sizga oʻrgatadi. Buning uchun siz quyidagi ishlarni amalga oshirishingiz kerak:

Пуск — Справка — Содержание boʻlimidan — Инструкцин... — Пользование справкой

Windows 95 bilan ishlash jarayonida sizga qoʻshimcha ma'lumot yoki biror yordam kerak boʻlsa, u holda Windows ning ma'lumotlar sistemasiga xohlagan paytingizda murojaat qilishingiz mumkin. Buning uchun **Пуск** menyusidan **Справка** boʻlimini tanlang. Natijada Windows ning kutubxonasi, ya'ni ma'lumotlar sistemasi ochiladi. Kutubxonadagi kitoblarning nomlari endi siz tushunadigan darajada yozilgan boʻlib, oʻzingizga kerakli kitobni tanlashingiz mumkin (buning uchun tanlagan kitobingizni «sichqoncha» bilan belgilang). Endi siz tanlagan kitobning boblari paydo boʻladi va kitob ochilgan koʻrinishda boʻladi. Koʻp dasturlarning menyu qatorida **Справка** boʻlimi mavjud boʻladi (ayrim hollarda ? belgisi koʻrinishida). Bu boʻlimga murojaat qilsangiz, sizga shu dasturga tegishli boʻlgan ma'lumotlar sistemasi ochiladi.

Windows 95 ning ma'lumotlar sistemasiga kirilganda (Пуск. Справка) ekranda 3.16-rasmdagi oyna hosil bo'ladi.

Siz bu oynaning Содержание qismida barcha boʻlimlarning. boblarning va abzaslarning nomlarini koʻrasiz.

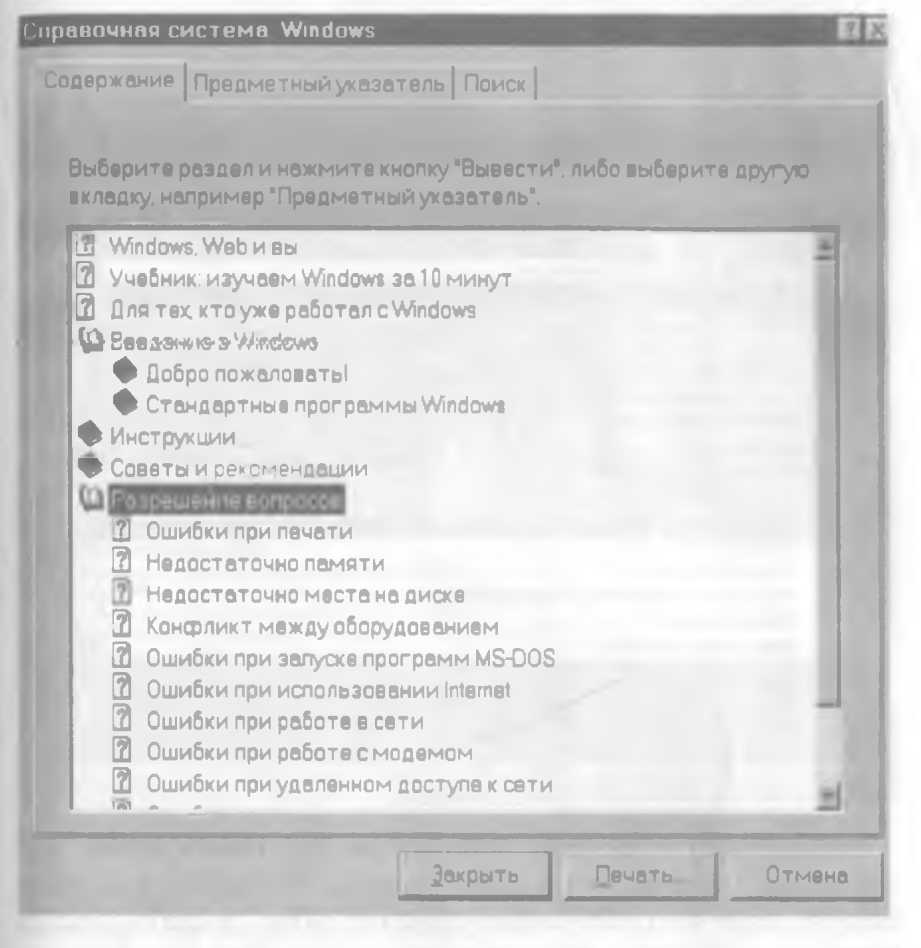

#### 3.16-rasm.

Kerakli kitobni tanlab, «sichqoncha» tugmasini ikki marta bossangiz, bu kitob ochiladi va undagi boblar paydo boʻladi. Oʻzingizga kerakligini tanlab, ma'lumot olishingiz mumkin. Ochiq kitobni yopish uchun shu kitob ustida «sichqoncha» tugmasini ikki marta bosish kifoya.

Bu oynaning Предметный указатель qismiga kirsangiz 3.17rasmdagi oyna hosil boʻladi.

Bu oynada aniq boʻlim yoki sahifa keltirilgan boʻlib, siz unga toʻgʻridan toʻgʻri kelishingiz mumkin. Sizga aniq nima kerakligini bilganingizdagina bu qismdan foydalanish qulay. Buning uchun Введите первые буквы нужного слова darchasiga kerakli boʻlimning birinchi harfini (harflarini) yozish kifoya. Natijada siz qidirgan boʻlim yoki soʻz darchada paydo boʻladi.

| Справочная система. Windows                             | <b>1</b>                                                                                                    |
|---------------------------------------------------------|----------------------------------------------------------------------------------------------------|
| Содержание Предметный указатель Поиск                   |                                                                                                    |
|                                                         |                                                                                                    |
| 1 Введите первые буквы нужного слове                    |                                                                                                    |
| n                                                       |                                                                                                    |
| 2 Выберите термин или фразу и нажмите кнопку "Вызест    | и".                                                                                                    |
| при загрузке, устренение                                |                                                                                                    |
| ПЛЕНТЬ                                                  | Concession in which the real of the local division in which the local division is not the local division of the |
| виртуальная память<br>изменение свойств программ MS-DOS |                                                                                                    |
| проверка доступного объема                              |                                                                                                    |
| разрешение вопросов                                     |                                                                                                    |
| резервирование места на диске под                       |                                                                                                    |
| паналь в нижней части экрана                            |                                                                                                    |
| закрытие свернутых окон                                 |                                                                                                    |
| запуск программ                                         |                                                                                                    |
| настройка                                               |                                                                                                    |
|                                                         |                                                                                                    |
| перемешение                                             |                                                                                                    |
| свертывание окон                                        | -                                                                                                    |
|                                                         |                                                                                                    |
| Puperty                                                 | 1 0714949                                                                                                    |
|                                                         |                                                                                                    |

#### 3.17-rasm.

Ma'lumotlar oynasining uchinchi bo'limi Поиск bo'lib, uni tanlasangiz ekranda oyna hosil bo'ladi. Bu hol shunisi bilan qulayki, agar siz qidirayotgan mavzuni esdan chiqarib, undagi biror so'zni (gapni) bilsangiz, shu so'zni Введите искомое слово или слова darchasiga kiritishingiz bilan qidirilayotgan mavzu pastdagi darchalarda hosil bo'ladi.

Agar sizga ilovaning (dasturning) ichida biror obyekt haqida qo'shimcha ma'lumot kerak bo'lsa yoki tushunmovchilik yuz bersa, u holda menyu qatorida joylashgan ? menyusi orqali ham ma'lumot olishingiz mumkin. Buning uchun «sichqoncha» ko'rsatkichini so'roq belgisi ustida bossak, bu menyu ochiladi va undan **Вызов справки** bo'limiga kirsak, yuqorida biz tanishib o'tgan oynalar hosil bo'ladi.

Aniq obyekt haqida tezda ma'lumot olishning yana bir yo'li — bu asboblar panelida joylashgan  $\mathbb{R}$ ? asbobdan foydalanishdir.

Buning uchun «sichqoncha» koʻrsatkichini bu asbob ustida bosilsa, «sichqoncha» koʻrsatkichi ham shu koʻrinishga oʻtadi. Soʻngra bu koʻrsatkich obyekt ustida bir marta bosilishi bilan obyekt haqida ma'lumot ekranda paydo bo'ladi. Masalan, asboblar panelida joylashgan qaychining vazifasi yodingizdan ko'tarildi, uning nima uchun ishlatilishini bilmoqchisiz, deylik.

| upobostansi caci este Windows                                                                                                    | 67 E3         |
|----------------------------------------------------------------------------------------------------|---------------|
| Садержение Предметный указетель Поиск                                                                                                    |               |
| 1. Взедите искомое слово или слова.                                                                                                    |               |
| •                                                                                                    | Очистить      |
| 2 При желении выберите нужное слово из списка                                                                                                    | Параметра     |
|                                                                                                    | Надти близкие |
| Arces:<br>Advanced                                                                                                    | Неати         |
| Allent                                                                                                    |               |
| 3 Выберите нужный раздел и нажмите кнопку "Вызести".                                                                                                    |               |
| Містозоїї Internet Mail and News<br>Містозоїї NatMeating<br>Автоматизация подклірчения к сети<br>Архивация и удаление ненужных файлов<br>В чем суть лицензионного соглашения?<br>Включение поддержки управления питанием<br>Возврат к экрану «Добро пожеловать» | <u>م</u>      |
| Наядено разделов 412 Все слова Совпадеют с. Ру                                                                                                    | чной          |
| Вывести                                                                                                    | ть Отмене     |

3.18-rasm.

Yuqoridagi ishlarni bajarsak, ekranda qaychi haqida 3.19rasmdagi ma'lumot hosil bo'ladi.

Ma'lumotni ekrandan yo'qotish uchun ma'lumot tashqarisida «sichqoncha»ning chap tugmasini bir marta bosish yetarli.

Ayrim hollarda biror obyekt ustida «sichqoncha»ning chap tugmasini bosish hech qanday oʻzgarishga olib kelmaydi, goʻyo kompyuter bu obyektni tanimaydi. Agar bu obyektning ustida «sichqoncha»ning oʻng tugmasi bir marta bosilsa, shu joyning

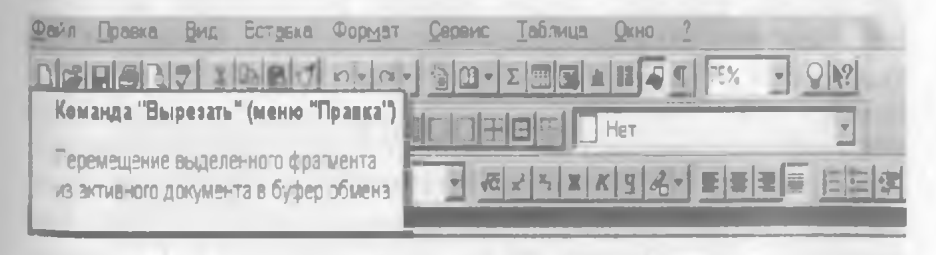

3.19-rasm.

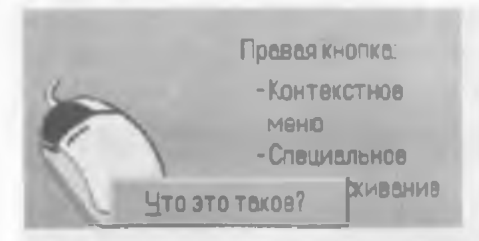

3.20-rasm.

oʻzida ekranda Что это оо такое? nomli oyna hosil bo තoʻladi (3.20-rasm).

Bu rasm sizga «sichqon sincha» ga tegishli boʻlgan oyn srnadan tanish.

«Sichqoncha» koʻrsatlehtkichi bu oynachaga kelishi bilan tan oy-

naning rangi to'q ko'kimtir rangga aylanadi va siz bu hol kolatda «sichqoncha»ning chap tugmasini bir marta bossangiz, ekrakranda obyekt haqida ma'lumot paydo bo'ladi (3.21-rasmga qaramtang).

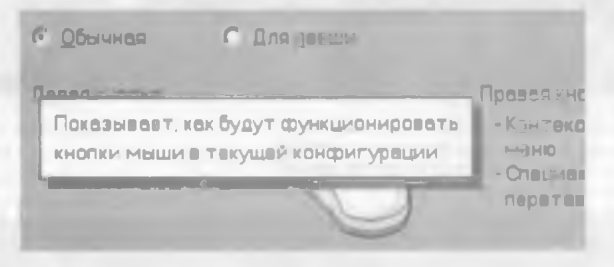

3.21-rasm.

Shunday qilib, biz Windows 95 dagi ma'lumotlar ti b tizimi bilan tanishib chiqdik. Bu tizim sizning qo'l ostingizda bcobo'lib, undan xohlagan paytingizda foydalanishingiz mumkin.

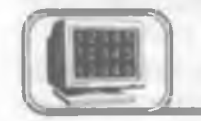

#### 3.12-§. Bajariladigan dasturni o'rnatish f

MS Office tarkibiga kiruvchi dasturlar, odatda, Пуск me menyusining tarkibida boʻlgan Программы menyusining ichida ra joylashgan boʻladi. Siz ulardan xohlaganingizni tanlab, ishgangga tushirishingiz mumkin. Ayrim hollarda bu roʻyxatga kirmarmagan biror dasturni Windows dan chiqmagan holda tez-tez ish tshlatib turishga toʻgʻri keladi. Bu dasturni har doim qidirib topis aish va soʻngra ishga tushirish foydalanuvchiga bora-bora malol bi kela boshlaydi. Bu muammo «Norton kommander»da foydala slanuvchining menyusi (F2 tugmasini bosish bilan hosil qilinad badigan menyu) yordamida hal qilinganligini siz bilasiz. Xuddi idi shu narsaning oʻzi Windows 95 da ham soddagina hal qilina ingan. Masalan, siz Leksikon matn muharriri uchun yuqorida kot keltirilgan muammoni Windows 95 da hal qilmoqchisiz. Buning uchun Пуск menyusini oching va Выполнить... boʻlimini unlang. Natijada quyidagi oyna hosil boʻladi:

| авуск прот | раммы                            | -                            |             | 28 |
|------------|----------------------------------|------------------------------|-------------|----|
| Bar<br>Kon | адите имя прог<br>горый требуетс | раммы, палки ил<br>я открыть | и документе |    |
|            |                                  |                              |             |    |
|            |                                  |                              |             |    |

3.22-rasm.

Siz qidirayotgan narsa bu oynaning Открыть darchasidagi dasturlar ro'yxatida ham bo'lishi mumkin (agar sizgacha kimdir o'rnatgan bo'lsa). Har ehtimolga qarshi bu darchani ochib, undagi ro'yxatga qarab qo'ying. Agar siz qidirgan dastur ro'yxatda bo'lsa, uni tanlang va "OK" tugmasini yoki Enter tugmasini bosing. Darhol dastur ishga tushadi. Keyinchalik ham Пуск, Выполнить, "OK" orqali o'rnatilgan bu dasturni tezda ishga tushirishingiz mumkin.

Agar siz qidirgan dastur bu ro'yxatda bo'lmasa, u holda bu oynaning O630p bo'limi ustida «sichqoncha»ning chap tugmasini bir marta bosamiz. Natijada ekranda ushbu muloqot oynasi hosil bo'ladi (3.23-rasm). Bu oynada kerakli disk va papkadan

| Обанн       |             |   |       |     |
|-------------|-------------|---|-------|-----|
| Danka.      | Calevicon . | 1 |       | 1   |
| les_obu     |             |   |       |     |
| Lexber      |             |   |       |     |
| Laxifalp.ax | а.<br>К     |   |       |     |
| Leveler     | -           |   |       |     |
| Linex       |             |   |       |     |
| 1912        |             |   |       |     |
| Имя файла   | Lindkase    |   | Откр  | ыте |
| Імп файлов  | Программы   |   | - OTM | 848 |
|             |             |   |       |     |

3.23-rasm.
bajariluvchi dasturni tanlab olishimiz mumkin. Bu oynada ham Открыть tugmasini bossak, biz tanlagan yoʻl (dastur) yuqoridagi oynaning Открыть darchasida paydo boʻladi. Xuddi avvalgidek, bu dasturdan xohlagan paytda foydalanish mumkin.

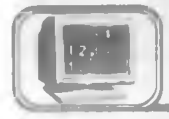

## 3.13-§. Paint grafik muharriri

#### Dastur to'g'risida

Paint grafik muharriri Windows 95 dasturining ilova dasturidir. Paint dasturi har xil turdagi rasmlar chizish uchun ko'pgina asbob vositalariga ega.

Dastur rasm chizish va rasmli fayllarni tahrir qilish uchun moʻljallangan.

#### Ishga tushirish

Dastur Пуск, Программы, Стандартные va Графический редактор Paint menyular ketma-ketligi orqali ishga tushiriladi:

| 22                          |                      |                                                                                                    |
|-----------------------------|----------------------|----------------------------------------------------------------------------------------------------|
|                             | C Sharen             | •                                                                                                    |
| - Martin                    | Contract (Second )   |                                                                                                    |
| Construction Construction   | 3 Martin 118         | 200 1                                                                                                    |
| mL                          | Cartal Bair Scorrage | · 2 Hyonese ·                                                                                                    |
| Tal reasons                 | Contract Labor       | · 2 Destar support                                                                                                    |
| Coarry any ent Viceout Dice | E Witness            | · Etman                                                                                                    |
|                             | 2 Footbar            | A Descence and many from                                                                                                    |
| Contraces .                 | and then the served  | and the second                                                                                                    |
| 1 Depende                   | a status provident   | the Design of the Design of th |
| The reasons                 | * Let wide           | <ul> <li>De Tedreckin-secone</li> </ul>                                                                                                    |
|                             | A income             | + O Technologication                                                                                                    |
| of un                       | C Destational        | in the second second se |
| B. Onmi                     | 22 test              | A DESCRIPTION OF THE OWNER OF THE OWNER OWNER OF THE OWNER OF THE OWNER OWNER OF THE OWNER OF THE OWNER OF THE OWNER OF THE OWNER OF THE OWNER OF THE OWNER OF THE OWNER OF THE OWNER OF THE OWNER OF THE OWNER OF THE OWNER OWNER OF THE OWNER OWNER OWNER OWNER OWNER OWNER OWNER OWNER OWNER OWNER OWNER OWNER OWNER OWNER OWNER OWNER OWNER OWNER OWNER OWNER OWNER OWNER OWNER OWNER OWNER OWNER OWNER OWNER OWNER OWNER OWNER OWNER OWNER OWNE OWNER OWNER OWNER OWNER OWNER OWNER OWNER OWNER OWNER OWNER OWNER OWNER OWNER OWNER OWNER OWNER OWNER OWNER OWNER OWNER OWNE                                                                                                    |
| To berner                   | Chi amange haring    | Contraction of the local division of the                                                                                                    |
|                             |                      | the second second second second second second second second second second second second second second second se                                                                                                    |
| By Second                   | (A) Powerter         | the second second second second second second second second second second second second second second second se                                                                                                    |
| antiseness Ed -             | The second           | Contraction in the second                                                                                                    |
|                             | A Constant           | 10.0                                                                                                    |

3.24-rasm.

#### Ekran ko'rsatkichlari

Ekran quyidagi koʻrsatkichlarga ega: menyu, asboblar toʻplami, ish maydoni, ranglar palitrasi, holat satri hamda vertikal va gorizontal surgich maydoni (3.25-rasm):

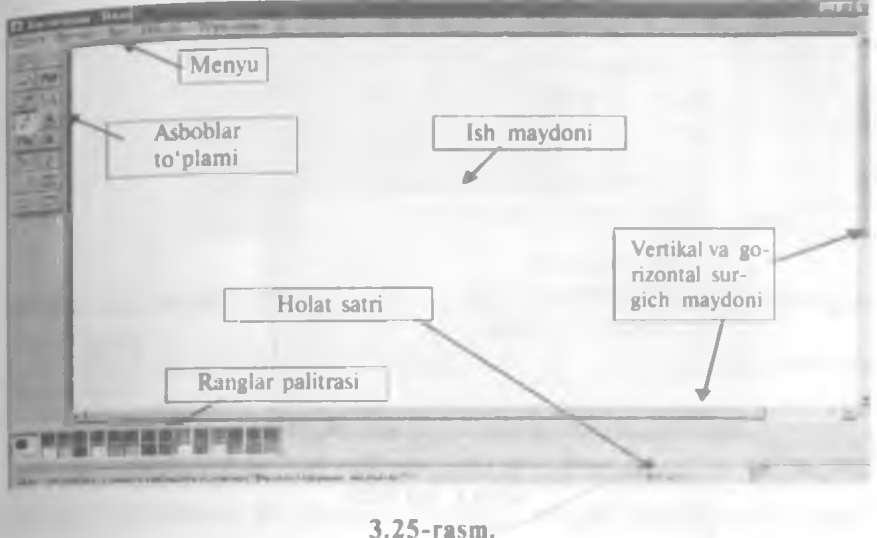

Menyu

Dasturning menyusi quyidagi boʻlimlardan iborat: Файл, Правка, Вид, Рисунок, Параметры va Помошь/? (3.26rasm):

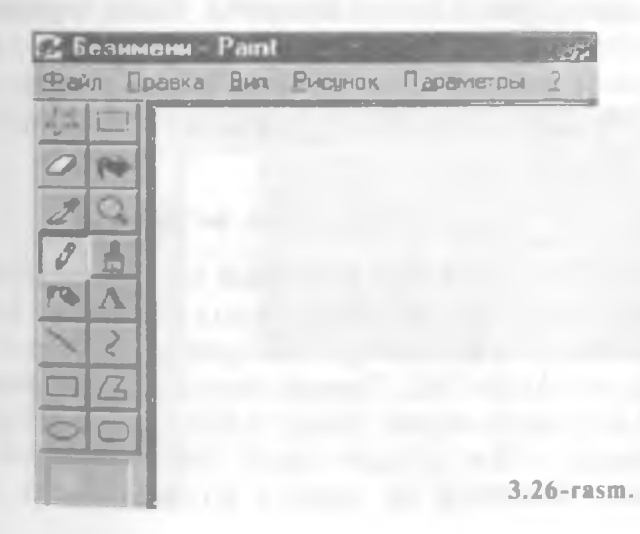

| Безимени -   | Paint  |            |           |
|--------------|--------|------------|-----------|
| ил Правка    | BHA.   | Висунок    | Параметры |
| Создать      |        |            | Ctrl+N    |
| Отерель      | -      | Los Los    | Ctrl+O    |
| Сокранить    | -      |            | Diri+S    |
| Софанить Ка  | K      |            |           |
| Предрарител  | ыный   | просмотр   |           |
| Макет стран  | ацы    |            |           |
| Печать.      |        |            | Ctd+P     |
| Заполнить ра |        | eron Wind  | lows      |
| В центр рабо | vero d | tona Winde | 9448      |
| 1 C:\BAT\5=  | HIMBH  | И          |           |
| 2C VRAS VHT  | MLVF   | PE\nnn     |           |
| 3C:WINDON    | vs\D   | блака      |           |
| 4A           |        |            |           |
| Pamor        |        |            | AbaEA     |

3.27-rasm.

#### Файл bo'limi

Файл boʻlimida siz Создать yoki Открыть buyruqlari orqali mos ravishda yangi fayllar tashkil etishingiz yoki xotirada bor fayllardan birini chaqirib olishingiz mumkin (3.27-rasm).

Сохранить yoki Печать buyruqlari orqali esa faylni xotiraga yozib qo'yish yoki printerda chop etish mumkin. Chop etishdan oldin printerni kompyuteringizga ulang va unga qog'oz qo'yishni unutmang. Sahifa ko'rsatkichlari esa Макет страницы buyrug'i orqali o'rnatiladi. Chizgan rasmingizni Windows ning ish stoliga Заполнить рабочий стол Windows buyrug'i orqali qo'yishingiz mumkin. Dasturdan Alt + F4 tugmalarini birgalikda bosish orqali chiqiladi.

#### Tahrir qilish bo'limi

Menyuning Правка/Tahrir qilish boʻlimi orqali siz chizilgan rasmdan va uning qismlaridan nusxa olishingiz, boshqa yerga koʻchirishingiz yoki notoʻgʻri qilingan harakatlarni bekor qilishingiz mumkin boʻladi. Правка menyusining Отменить buyrugʻi orqali siz biror harakatni notoʻgʻri qilib qoʻysangiz yoki oʻchirib yuborsangiz oʻsha qilingan oxirgi harakatni bekor qilishingiz mumkin. Rasmning bir qismini koʻchirish yoki nusxa olish

| Файл | Правна Вид Рисунок | Параметры ? |
|------|--------------------|-------------|
| 13 F | <u>О</u> тменить   | Ctrl+Z      |
| 2    | Повторить          | F4          |
|      | Вырезать           | Cul+X       |
| 2    | Копировать         | Ctrl+C      |
| 01   | Вставить           | Ctrl+Y      |
|      | Озистить выделение | Del         |
|      | Въделить все       | Cul+L       |
| 1    | Копирсвать в файл  |             |
| 04   | Вставить из файла  |             |
| OC   | 1                  | 2           |

uchun uni asboblar to'plamining eng yuqori qismida joylashgan

asboblari orqali belgilaysiz, soʻngra Правка menyusining Копировать yoki Вырезать buyruqlaridan birini tanlaysiz. Buferga olingan rasmni Вставить buyrugʻi orqali kerakli joyga qoʻyiladi. Boshqa fayldan rasm qoʻyish esa menyuning shu boʻlimidagi Вставить из файла buyrugʻi orqali amalga oshiriladi:

#### Ko'rinish bo'limi

Menyuning Вид/Koʻrinish boʻlimi orqali dasturning ish oynasini jihozlash mumkin. Ekranda asboblar toʻplami, ranglar palitrasi va holat satri hosil boʻlishi uchun shu boʻlimning Набор инструментов, Палитра va Строка состояния buyruqlarini faollashtirish kerak. Масштаб buyrugʻi orqali rasm shaklini katta yoki kichik qilish va kataklar hosil qilish mumkin (3.29-rasm):

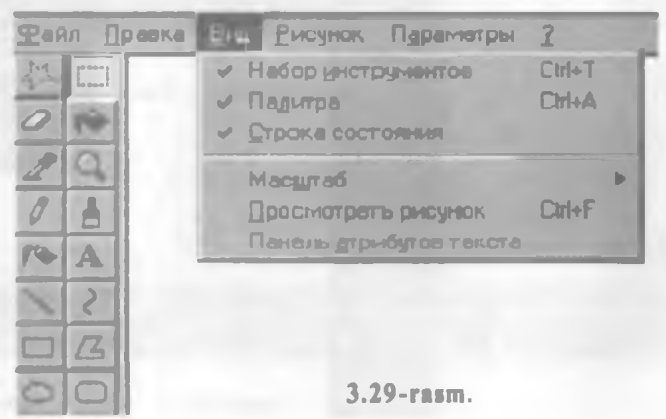

rasm.

#### Rasm bo'limi

Menyuning Рисунок/Rasm boʻlimida rasmni tahrir qilish mnumkin boʻladi (3.30-rasm). Jumladan, rasmni yuqoridan pastga yGoki oʻngdan chapga 90°, 180° yoki 270° burchak ostida aylantin rish Отразить/повернуть buyruqlari orqali, gorizontaliga yoki vGenikaliga burchak ostida choʻzish yoki qayirish Растянуть/накловнить buyruqlari yordamida amalga oshiriladi. Fon va rasm raanglarini Обратить цвета buyrugʻi almashtiradi. Ish maydoni kCoʻrsatkichlari (maydon hajmi) va palitra koʻrinishini (rangli yoki raangsiz) Атрибуты buyrugʻi orqali oʻzgartirishingiz mumkin bCoʻladi. Очистить buyrugʻi esa ekranni butunlay tozalab tashlaydi:

| Файл Правка Вид | Рисуно Параматры ?                                                      |                                                |
|-----------------|-------------------------------------------------------------------------|------------------------------------------------|
|                 | Отразить/повернуть<br>Растянуть/наклонить<br>Офратить цеста<br>Атрибуты | Ctrl+R<br>Ctrl+W<br>Ctrl+I<br>Ctrl+E<br>Ctrl+E |
|                 | Ogechie                                                                 | 3.30-rasm.                                     |

#### Параметры boʻlimi

Menyuning Параметры boʻlimi Изменить палитру va Сохранить палитру buyruqlari orqali palitra koʻrsatkichlarini обътратаdi (3.31-rasm):

| <u>Ф</u> айл | Правка   | Вна | Висунок | Паранетры                 |
|--------------|----------|-----|---------|---------------------------|
|              |          |     | -       | Изменить палитру          |
|              | 1        |     |         | Загрузить палитру         |
|              |          |     |         | <u>С</u> охранить палитру |
| 20           | 211      |     |         | <u>Н</u> епрозрачный фон  |
| 81           |          |     |         |                           |
| ro A         |          |     |         |                           |
| 1            |          |     |         |                           |
|              | <u>S</u> |     |         |                           |
| 00           |          |     | 3.      | 31-rasm.                  |

966

#### Yordam boʻlimi

Menyuning **Помощь/?/Yordam** boʻlimida **Paint** dasturida qanday ishlash haqida yordam ma'lumotlari va koʻrsatmalar mavjud:

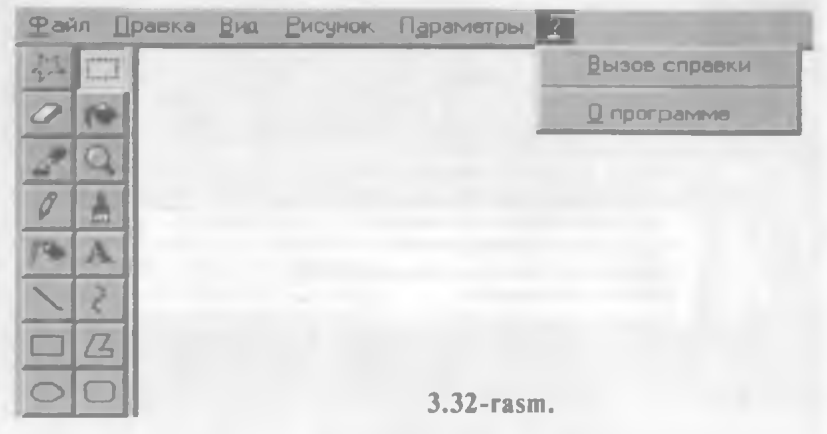

Содержание boʻlimidan kerak boʻlgan qismni tanlang va uni oching («sichqoncha»ning chap tugmasini ikki marta ketma-ket bosing, 3.33, 3.34-rasmlar):

| Справочная система Графический ред                                                                                                    | aktop Paint 🛛 🖬 🖾                |
|----------------------------------------------------------------------------------------------------|----------------------------------|
| Содержание Продмотный указололы Пон                                                                                                    | юк                               |
| Выборьто кныгу и нажчыго кнопку "Откры<br>екладку, например "Предматный указатал                                                                                            | ти", либа рыборита другую<br>зн" |
| Рисование письки и фылко<br>Размащение текста на рисунке<br>Работа с цветом<br>Очистка<br>Работа с Фрагмент ом рисунка<br>И<br>Печать<br>Использование Раги с другими прогр | раммами                          |
|                                                                                                    |                                  |
| Открыт                                                                                                    | Отмена                           |

#### 3.33-rasm.

| The most of the | I CHARLEN I DEPRACE MA DECEMENT OF A DECEMENT        |          |
|-----------------|------------------------------------------------------|----------|
| Содержан        | Ие Предматный указатель Поиск                        |          |
| Выберит         | в книгу и нажмите кнопку "Открыть", либо выберите др | yryio    |
| OhiPer          | напримар Предматный указатель .                      | -        |
| 171             | Рисование прямой линии                               |          |
| 1               | Рисование произвольной линии                         |          |
| [7]             | Риссвание кривой линии                               | - 14.00  |
| 7               | Рисование эллипса или круга                          |          |
| [7]             | Рисование прямоугольника или квадрата                |          |
| 7               | Рисование многоугольника                             | - 194    |
| Ca Pas          | мещение текста на рисунка                            |          |
| 171             | Ваод и форматирование текста                         | -        |
| Pad             | іста с цветом                                        |          |
|                 | Заполнение области цветом                            |          |
|                 | Рисование с помощью кисти                            |          |
| 1               | Рисование с помощью распылителя                      |          |
| 21              | Изменение палитры                                    | -        |
| 21              | Преобразование цестного рисуна в черно белый         | 21       |
|                 | Lawrence L                                           | 07440440 |

#### 3.34-rasm.

Shuningdek, yordamchi ma'lumotni Предметный указатель bo'limi orqali ham olish yoki Поиск bo'limining найти va вывести buyruqlari orqali ham topish mumkin (3.35, 3.36rasmlar):

| 1 Введите первые буквы ну  | JICHOLO CILOBA                                                                                                    |                                                                                                    |
|----------------------------|----------------------------------------------------------------------------------------------------|----------------------------------------------------------------------------------------------------|
|                            |                                                                                                    |                                                                                                    |
| Выберите термин или фр     | езу и нажмите кнопку "Выво                                                                                                    | and the                                                                                                    |
| OLE DOWN CODE EN           |                                                                                                    | 100                                                                                                    |
| PHINT SCHEEN KAABH         |                                                                                                    | and a second second second second second second second second second second second second second second second |
| альсомная ориентация       |                                                                                                    |                                                                                                    |
| копирование фрагмен        |                                                                                                    |                                                                                                    |
| BROG TEKCTA & DUCYHOK      |                                                                                                    |                                                                                                    |
| вертикальные линии         |                                                                                                    |                                                                                                    |
| включение                  |                                                                                                    |                                                                                                    |
| набора инструментое        |                                                                                                    |                                                                                                    |
| палитры                    |                                                                                                    |                                                                                                    |
| CTOOKN COCTOENNE           |                                                                                                    |                                                                                                    |
| BHOODEHHE GANNEN B GOK     | SPHERIT .                                                                                                    |                                                                                                    |
| В ставить из файла, ком    | area a                                                                                                    |                                                                                                    |
| Вставить, команда          |                                                                                                    |                                                                                                    |
| BCT ABKA                   |                                                                                                    |                                                                                                    |
| данных на другого да       | -groes/T-B                                                                                                    |                                                                                                    |
| Moundair and While ou o Ho | and the second second s |                                                                                                    |

3.35-rasm.

| T The second second second second second                                                                                                    |                     |   |
|----------------------------------------------------------------------------------------------------|---------------------|---|
| BRIEDITY HER ONCE CIVIDED MAN CICIDES                                                                                                    | - Quern             | 1 |
| 2. При неланые выберыте незное опово из стыска.                                                                                                    | Taumarpai           | l |
| ALT<br>CTRL                                                                                                    | A Hantton Gramation | 1 |
| PENNT.                                                                                                    | Balan               | 1 |
| SCREEN                                                                                                    | - Парестронть       | 1 |
| <ul> <li>Вырартивности и отдержатировать технории. По-<br/>Чтоба имести и отдержатировать технот.</li> </ul>                                                                                                    | ругой<br>мак        | 3 |
| Чтобы внедрить данные из одного документа в д<br>Чтобы вставить рисунок из Файла в текуший рису<br>Чтобы выделить Фрагмент рисунка<br>Чтобы завершить работу с программой<br>Чтобы завелиить область или объект<br>Чтобы изменить масштаб рисунка |                     | 1 |

3.36-rasm.

#### Asboblar to'plami va ranglar palitrasi

Dastavval, ekranning quyi qismida joylashgan ranglar palitrasidan «sichqoncha»ning chap tugmasi yordamida boʻyash rangini, oʻng tugmasi yordamida esa fon rangini tanlab oling. Soʻngra ekranning chap tomonida joylashgan asboblar toʻplamidan kerakli boʻlgan asbobni tanlang.

Asboblar to'plamida siz, shuningdek, boshqa ish qurollarini ham

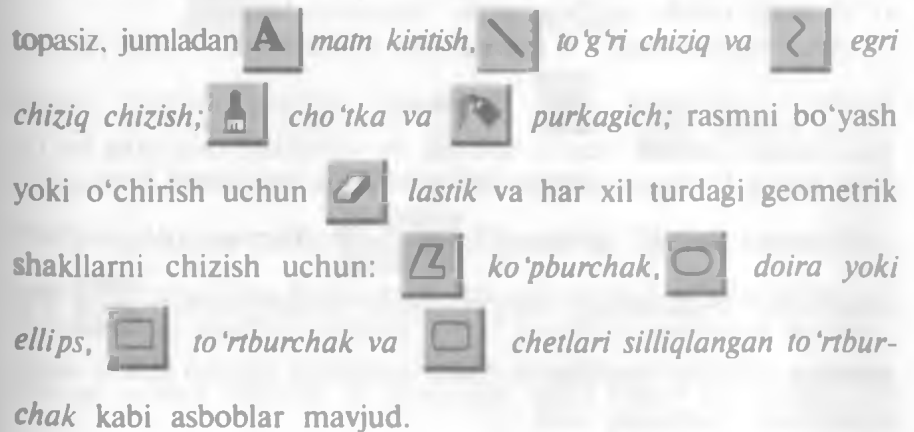

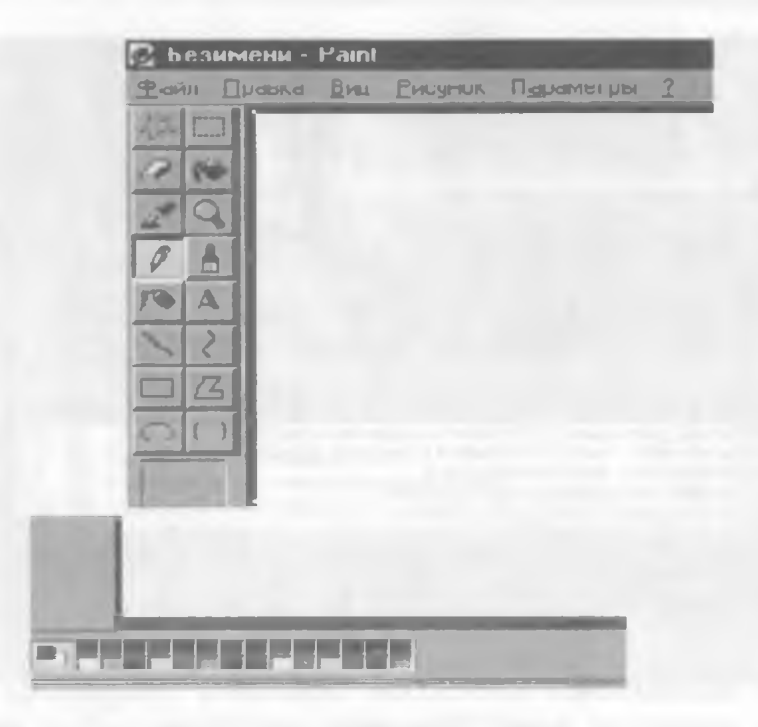

3.37-rasm.

Biror bir rasmning bir qismini kattalashtirib koʻrish uchun Jyna tugmasini bossangiz va rasmning oʻsha qismiga olib borsangiz, ekranda rasmning kattalashgan qismi hosil boʻladi. Jynaning kattalashtirish darajasini asboblar ustunining tagida joylashgan roʻyxatdan tanlashingiz mumkin boʻladi. (Bu roʻyxat qaysi asbobni tanlashingizga qarab oʻzgarib turadi.) Kattalashtirishni bekor qilish uchun Jynani tanlang va ish maydoniga oʻtib rasm ustida «sichqoncha» tugmasini bosing.

Agar rasm rangini oʻzgartirishni xohlasangiz, dastavval, asboblar toʻplamidan Заливкаni tanlang, soʻngra ranglar palitrasidan kerakli rang tanlab ish maydonidagi rasmning boʻyalishi kerak boʻlgan qismida «sichqoncha» tugmasini bosing.

Rasmni tahrir qilish uchun Д Ластик (o'chirg'ich) asbobidan foydalaning. To'g'ri chiziq chizish uchun Д Kaрандаш asbobini tanlang va Shift tugmasini bosgan holda «sichqoncha»ni yurgizing:

| <b>Га Безимени</b>                                                                                                    | Paint | -              |           |   |
|----------------------------------------------------------------------------------------------------|-------|----------------|-----------|---|
|                                                                                                    | a DMa | <b>ENCYMOK</b> | Паранстры | 3 |
| 1/2100                                                                                                    | _     |                |           |   |
| 12 100                                                                                                    |       |                |           |   |
| PRO                                                                                                    |       |                |           |   |
| 1 1 1 1 1 1 1 1 1 1 1 1 1 1 1 1 1 1 1                                                                                                    |       |                |           |   |
| 17 3                                                                                                    | -     | ~              |           |   |
| A                                                                                                    |       |                |           |   |
| 5 2                                                                                                    |       |                |           |   |
| 12                                                                                                    |       |                |           |   |
|                                                                                                    |       |                |           |   |
| 100 T                                                                                                    |       |                |           |   |
| Statistics 1                                                                                                    |       |                |           |   |
| Conception in the local distance of the local distance of the loca |       |                |           |   |
| And and a second second                                                                                                    |       |                |           |   |

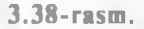

Rasmni bo'yashda, shuningdek, **Распылитель** asbobidan ham foydalanish mumkin (3.39-rasm):

| ь с замения                       | Paint                      | 1 |
|-----------------------------------|----------------------------|---|
| Дана Прави                        | а Дия Риссиян. Паранатры 2 |   |
| 100                               |                            |   |
| 010                               |                            |   |
| Selen                             | All and                    |   |
| Carl Carl                         |                            |   |
| 10                                | 2 2 8                      |   |
| PAA                               | State and the sectors      |   |
| 21                                |                            |   |
| DG                                |                            |   |
| 00                                | 19 Joseph I I F Sunt       |   |
| And Personnel of Concession, Name | a a metally.               |   |
| - 53                              |                            |   |
| 100                               | 3 30_reem                  |   |
| A CONTRACT OF                     | <b>J.J7-145</b> III.       |   |

Har xil turdagi shakllarni chizish uchun bidan ham foydalansa boʻladi (3.40-rasm).

Rasmga matn kiritishda A Текст va Панель атрибутов текста buyrugʻidan foydalanib, har xil turdagi, oʻlchamdagi va koʻrinishdagi shriftni kiritish va oʻzgartirish mumkin boʻladi. Buning uchun asboblar toʻplamidan A Текст ni tanlang va

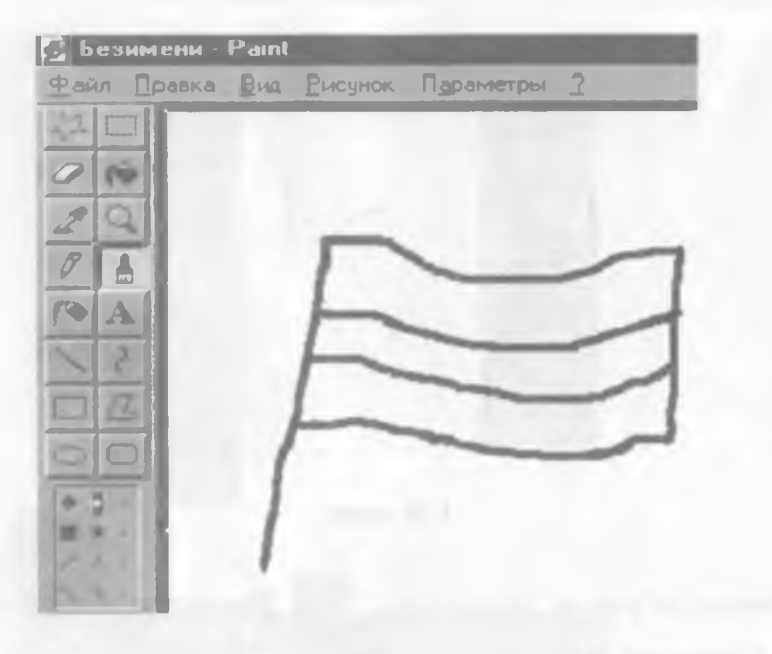

#### 3.40-rasm.

ish maydonidagi rasmning qaysi qismiga matn kiritmoqchi boʻlsangiz, oʻsha yerni belgilang. Matn kiriting va shriftning oʻlchami, rangi hamda shaklini oʻrnating.

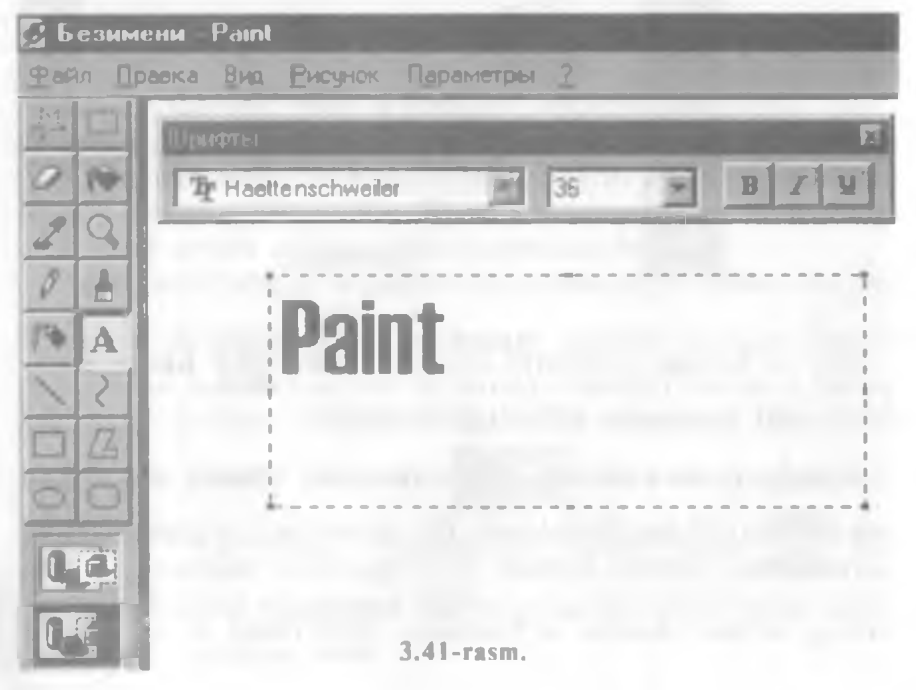

102

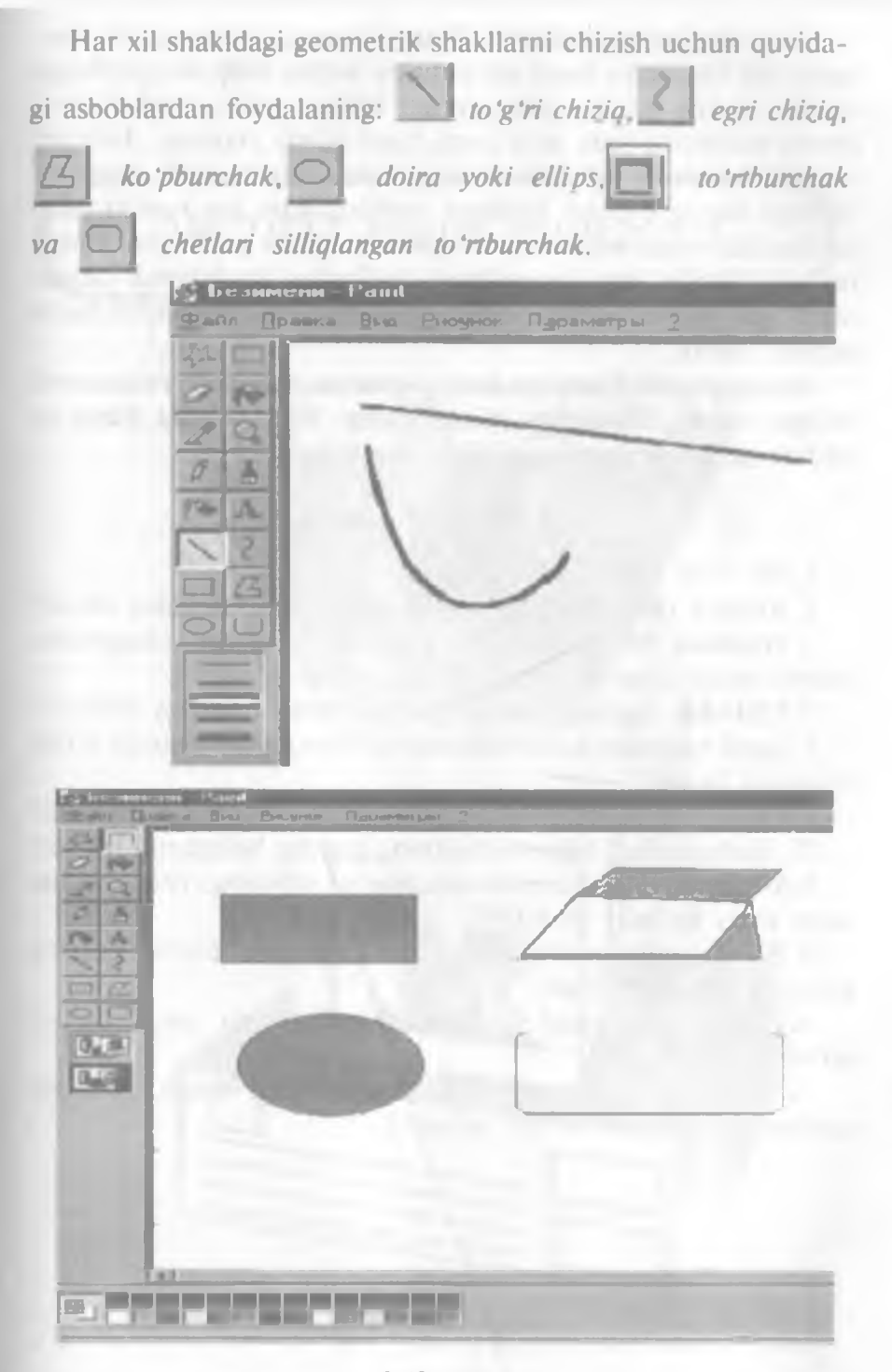

3.42-rasm.

Yuqorida koʻrganimizdek, **Paint** ishlashga qulay grafik muharrir boʻlib, unda hosil qilinadigan fayllar **bmp** kengaytmaga egadir. Ammo bunday kengaytmali fayllar, ya'ni rasmlar kompyuter xotirasida juda koʻp joyni band qiladi. Ayniqsa, Internet sahifalarini hosil qilishda bu fayllardan foydalanish noqulay. Hozirgi kunda bunday fayllarni xotirada kam joy egallaydigan koʻrinishda qayta saqlovchi bir qator dasturlar yaratilgan. Internet sahifalarida bmp kengaytmali fayllardan foydalanish uchun ularni gif, jpg va boshqa kengaytmali fayllar koʻrinishida qayta saqlash kerak.

Hozirgi paytda **Paint** dan boshqa maxsus va yanada mukammal boʻlgan **Adobe Photoshop, Corel Draw, Macromedia Flash** va boshqa grafik muharrir dasturlar mavjuddir.

#### Test savollaridan namunalar

1. Ish stoli nima? Yorliq nima?

2. Korzina (Recycle Bin) ning asosiy vazifasi nimadan iborat?

3. Windows 95 ning ishini yakunlash holatini chaqirishni interfeysning qaysi elementi amalga oshiradi?

4. Ctrl+Esc tugmalar kombinatsiyasi nimani amalga oshiradi?

5. Qaysi tugmalar kombinatsiyasi oldin ochilgan dasturga oʻtish imkonini beradi?

6. Qaysi tugmalar kombinatsiyasi aktiv dastur ishini tugatadi?

7. "Sichqoncha" bilan ishlashning qanday holatlarini bilasiz?

8. Windows 95 sistemasida ekranda bir paytning oʻzida nechta aktiv oyna boʻlishi mumkin?

9. **Paint** grafik muharririda hosil qilingan fayllar qanday kengaytmaga ega boʻladi?

10. Пуск menyusida joylashgan boʻlimlarga yangi boʻlim qoʻshish mumkinmi?

11. Ishchi stolga oʻrnatgan parolingiz esdan chiqdi, unda siz qanday yoʻl tutgan boʻlar edingiz?

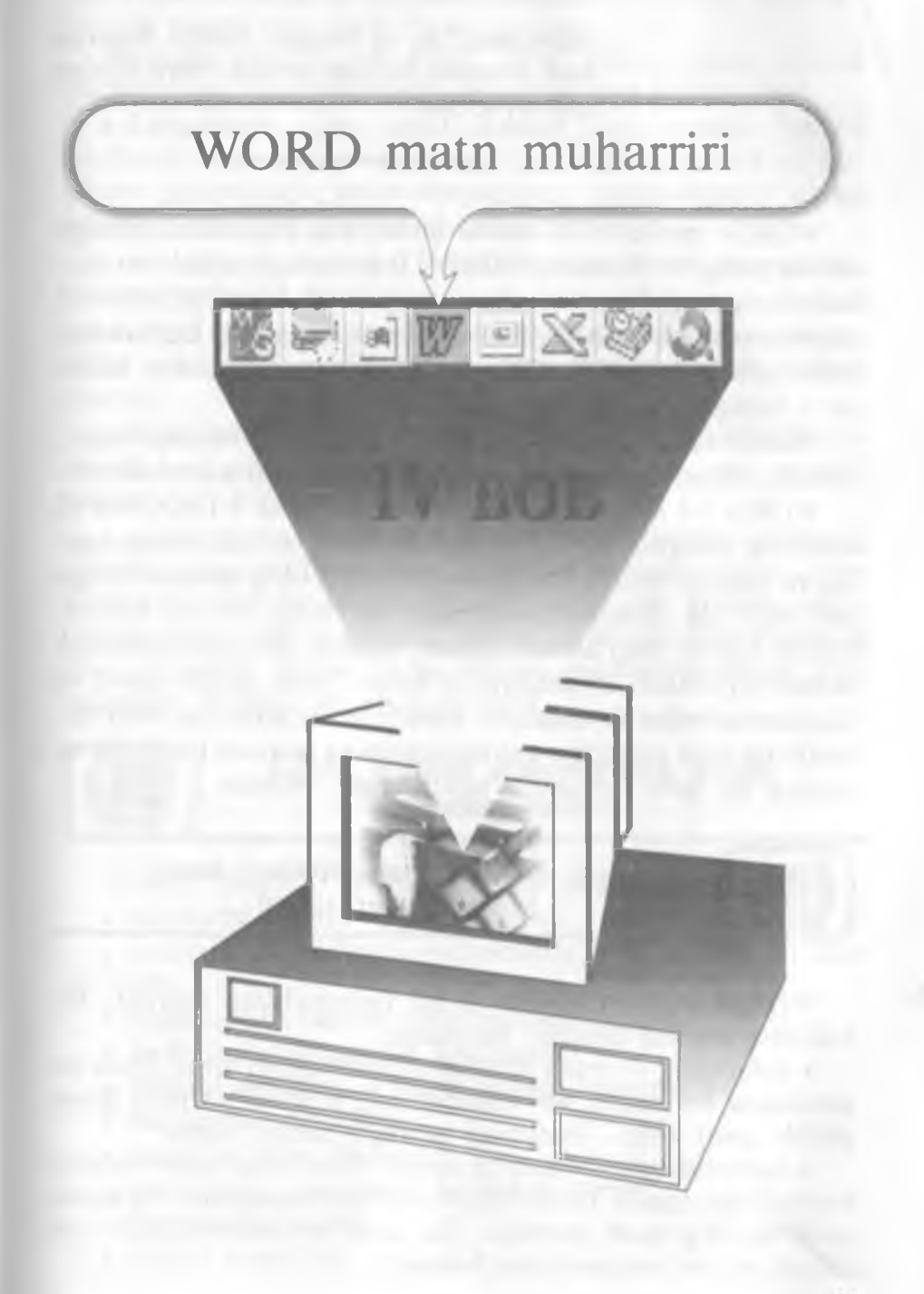

Men referat, kurs ishi va diplom ishi yozmoqchiman, nima qilsam ekan?

Marhamat, bu va bundan boshqa ishlarga ham Windows yordam beradi. Word sizning ixtiyoringizda.

WORD muharriri Microsoft firmasining mahsulidir. Hozirgi kunda uning WORD 6.0, WORD 7.0 va boshqa turlari (versiyalari) keng tarqalgan va ushbu muharrirlar faqat WINDOWS dasturi muhitida ishlaydi. Bu tipdagi muharrirlarning DOS uchun ham turlari mavjud bo'lib, muharrirlar nomida «for DOS» so'zi yozilgan bo'ladi.

WORD dasturi juda koʻp imkoniyatga ega. Foydalanuvchilar. odatda, uning faqat asosiy imkoniyatlaridan foydalanadilar.

WORD 7.0 koʻp funksiyali muharrir boʻlib, u WINDOWS 95 muhitida ishlaydi. Ushbu muharrir koʻpgina imkoniyatlarga egaligi va qulayligi tufayli foydalanuvchilarning keng doirasini oʻziga jalb etdi. Bu muharrir yordamida Siz yangi matnni kiritish, matnni tayyor shakl asosida kiritish, xatlarni qoʻyilgan talablarga asosan tayyorlash, manzillarga joʻnatish, rasm, grafik, jadval va diagrammalardan foydalanish: matnni chop etishdan avval ekranda koʻzdan kechirish, matnni kiritishda imlosini tekshirish va boshqa bir qator amallarni bajarishingiz mumkin.

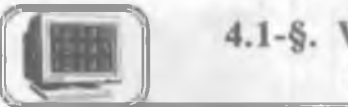

### 4.1-§. WORD muharririning asosiy tushunchalari tavsifi

WORD muharririda ba'zi bir tushunchalar mavjud. Bu tushunchalarning tavsifini keltiramiz.

• Avtomatn — matn kiritilayotganda ayrim soʻz, ibora va jumlalarni bir necha bor yozishga toʻgʻri keladi. Ularni qayta yozish zarur emas. Avtomatn buyrugʻi ularni yozadi.

• Avtomuharrir — matnni kiritish jarayonida ayrim xatolar tez-tez takrorlanadi. Bu xatolarni matn kiritilayotganda avtomatik ravishda to'g'rilash mumkin. Bu amal avtotahrir qilish deb ataladi va uni avtomuharrir bajaradi. • Asboblar paneli — tugmalar majmuyidan iborat boʻlgan panel. Bunda, tugmani bosish natijasida biror buyruq bajariladi. Har bir tugma aniq vazifa va nomga ega.

Buyruqni bajarish yoki bekor qilish uchun tugma (usti)da «sichqoncha» chap tugmasini bir marta bosishingiz zarur.

• Formatlash — bu hujjat shaklini oʻzgartirishdir. Bunda shriftlarni tanlashingiz, ta'kidlanishi zarur boʻlgan soʻz va iboralarni ajratishingiz, abzas chegaralarini tekislashingiz, satrlar orasidagi masofalarni oʻzgartirishingiz mumkin.

• Avtoformat — mavjud shakllar asosida matnni formatlash.

• Kolontitul — har bir sahifaning yuqori yoki quyi qismida yoziladigan biror bir ma'lumot. Masalan, hujjatning nomi, hujjat avtori, mos sahifa raqami, sana, vaqt va hokazo bo'lishi mumkin.

• Kontekst menyusi — «sichqoncha»ning oʻng tugmasi yordamida hosil qilinadigan menyu. Tanlangan obyektga mos ravishda menyu ham oʻzgarib turadi.

• «Sichqoncha» — (mouse) hozirgi zamon kompyuterlarining ajralmas qismi boʻlib, odatda, 2 yoki 3 tugmali boʻladi. Agar Sizdan «Sichqoncha»ning tugmasini bosing», deb soʻralsa, «sichqoncha»ning chap tugmasini bosish zarur. «Sichqoncha»ning oʻng tugmasini bosish zarur boʻlsa, «sichqoncha»ning oʻng tugmasini bosing» deb aniq soʻraladi.

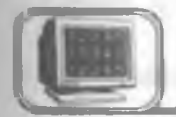

# 4.2-§. WORD muharririning asosiy imkoniyatlari

WORD muharriri quyidagi imkoniyatlarga ega:

• matnlarni kiritish va tahrir qilish;

• matnni chop etishdan avval ekranda uning shaklini ko'zdan kechirish;

- hujjatlarning tayyor shakllari bilan ishlash;
- formatlash usullaridan foydalanish;
- xatlarni amaldagi qoidalar asosida tayyorlash;
  - blanklarni tayyorlash;
  - jadvallar bilan ishlash;
  - zarur holda yordamchi koʻrsatma berish;
  - formulalar yozish;
  - imloni tekshirish;

- so'zlarni bo'g'inlab ko'chirish;
- WINDOWS ilovalari ma'lumotlaridan foydalanish;
- WORD Art yordamida reklamali matnlar tayyorlash;
- diagrammalar va grafiklar, rasmlar va h.k. lar chizish.

# 4.3-§. WORD muharririga kirish

WORD muharriri belgisi WINDOWS dasturlar boshqaruvchisining dastur guruhlaridan birida joylashadi. Odatda, u asosiy guruhda joylashtiriladi. WORD muharririni ishga tushirish uchun muharrir belgisida «sichqoncha» tugmasi bir marta bosiladi.

Agarda ekranda Microsoft Office paneli mavjud bo'lsa, u

holda

WORD dasturini shu

paneldagi tugmasi ustida «sichqoncha»ning chap tugmasini bir marta bosish orqali ishga tushiriladi.

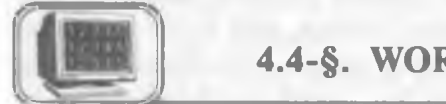

E

# 4.4-§. WORD muharriridan chiqish

WORD muharriridan chiqish uchun quyidagi usullarning biridan foydalaning.

• [Alt]+[F4] tugmalarini birgalikda bosing.

• «ФАЙЛ» menyusining Выход buyrug'ini tanlang.

• Oynaning oʻng yuqori burchagidagi 🔀 belgiga «sichqoncha» koʻrsatkichini olib borib, chap tugmani bir marta bosing.

WORD muharriridan chiqishda oʻzgartirilgan fayllarning saqlanganligi dastur tomonidan tekshiriladi va biror hujjat saqlanmagan boʻlsa, ekranda savol oynasi hosil boʻladi. Savolga quyidagicha javob berishingiz mumkin:

**Ja** – agar hujjatni saqlab, soʻngra WORD muharriridan chiqmoqchi boʻlsangiz.

Her — agar faylni saqlamasdan muharrirdan chiqmoqchi bo'lsangiz.

Отменить — agar muharrir bilan ishlashni davom ettirmoqchi boʻlsangiz.

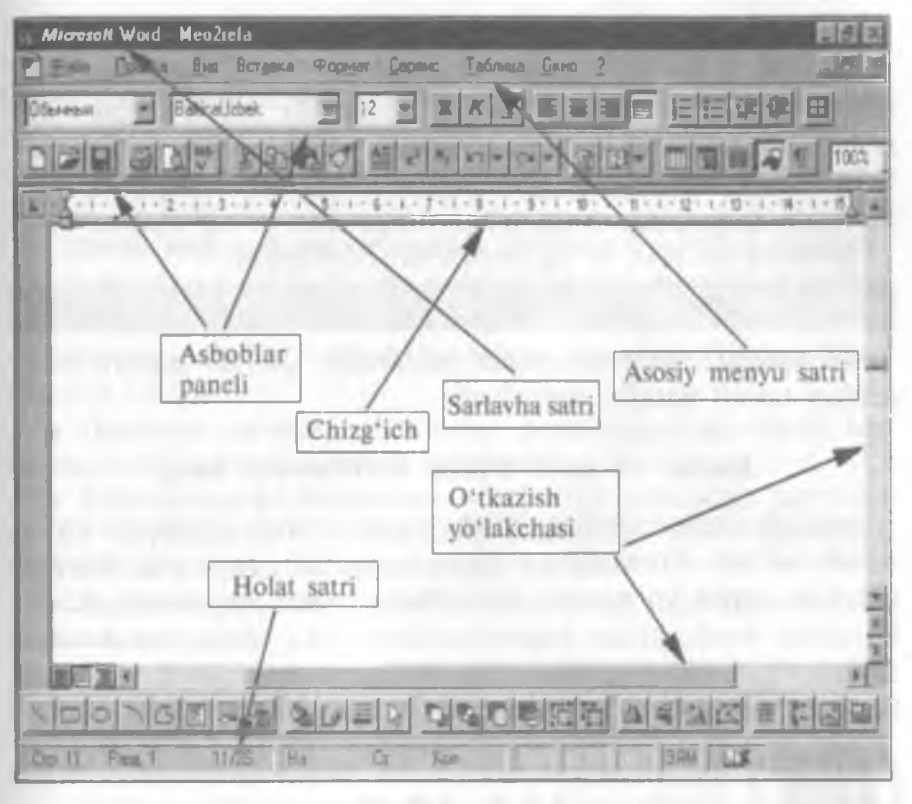

#### 4.1- rasm.

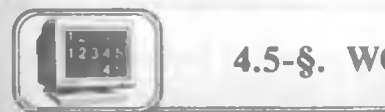

# 4.5-§. WORD muharririning oynasi

WORD muharriri ishga tushgandan keyin ekranda muharrir oynasi hosil boʻladi (4.1-rasm). Oynaning ayrim elementlari WINDOWS sistemasida ishlaydigan barcha dasturlarda uchraydi, ayrimlari esa faqat WORD muharririga tegishlidir.

WORD muharriri oynasi birlamchi va ikkilamchi oynadan iborat. Birlamchi oyna orqali matn ustida bajariladigan barcha amallarni bajarish mumkin. Ikkilamchi oynada esa faqat matn yoziladi. Birlamchi oyna asosiy oyna hisoblanadi.

#### Sarlavha va menyu satri

WORD oynasi yuqori qismida sarlavha satri joylashadi:

Microsoft Word word7.0got

Unda sistemali menyu tugmasi, hujjat nomi, kichraytirish va kattalashtirish tugmalari joylashgan. WORD ishga tushganda faylga «ДОКУМЕНТ 1» nomi beriladi. Bir necha hujjat bilan ishlaganda nomning raqami o'zgaradi, ya'ni masalan, «ДОКУ. MEHT 2» va hokazo. Yangi matnga «ДОКУМЕНТ» nomi beriladi. Bu nom hujjatning nomi o'zgartirilgandan so'ng o'zgaradi.

Sarlavha satridan soʻng menyu satri joylashadi:

🚰 Файл Правка Вид Вставка Формат Сервис Таблица Окно ?

Menyudan zarur buyruqlar tanlanadi. Quyida menyu buyruqlari tavsifi batafsil keltiriladi.

#### Kursor va matn oxirini koʻrsatuvchi belgi

Matnda kursor vertikal oʻchib-yonib turuvchi chiziqcha koʻrinishda boʻladi. Kursorning oʻrni matn yozilish, rasm yoki jadvalni qoʻyilish joyini koʻrsatadi. Kursorning joyini oʻzgartirish uchun kursorni boshqarish tugmalaridan yoki «sichqoncha»dan foydalaniladi. «Sichqoncha»ning tugmasini kerakli joyda bir marta bosilishi natijasida kursorning joyi oʻzgaradi.

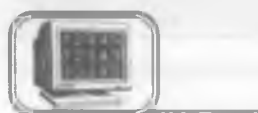

#### 4.6-§. Asboblar paneli

Menyu satridan soʻng turli asboblar panellari joylashadi. Bu panellar turli tugmalardan tashkil topgan, har bir tugma WORD

| Панеям многрумонтов         | 2 ×             |
|-----------------------------|-----------------|
| Список панелей инструментов | OK              |
| Форматирование              | 00              |
| Базы данных                 | Eastern         |
| Формы                       | Cine:           |
| Word ans Windows 2.0        | Hacrocana       |
|                             |                 |
| F Lisense works             |                 |
| P Environment P Dy          | 171-115 1710-L. |

4.2-rasm.

muharririning biror buyrug'ini anglatadi. Buyruq bajarilishi uchun panelning mos tugmasi ustida «sichqoncha» tugmasini bosish yetarli bo'ladi. Agar oynada kerakli asboblar paneli bo'lmasa, «ВИД» menyusining Панели инструментов buyrug'ini unlash kerak. Ekranda shu buyruqning muloqot oynasi hosil bo'ladi (4.2-rasm):

Список панелей инструментов boʻlimida asboblar panellarining roʻyxati keltiriladi. Bu yerdan kerakli asboblar panelini «sichqoncha» yordamida tanlashingiz mumkin.

Asboblar panelini sozlash oynasining asosiy boʻlimlari bilan tanishib chiqamiz:

• Цветные кнопки — asboblar panelidagi tugmalarni har xil ranglarda koʻrsatilishini ta'minlaydi.

• Всплывающие подсказки — asboblar panelidagi tugmalar ustiga «sichqoncha» koʻrsatkichi keltirilsa, shu tugmaning qoʻllanilishi haqida ma'lumot paydo boʻladi.

• Крупные кнопки — asboblar panelidagi tugmalar ekranda kattaroq koʻrinadi.

• Сочетание кнопок — asboblar paneli tugmalari vazifasini klaviaturadagi tugmalar orqali bajarishga oʻtkazadi.

• Создать — yangi asboblar paneli tashkil qilinishi mumkin.

• Настройка — mavjud asboblar paneliga qo'shimcha tugmalar qo'shish.

| A CONTRACTOR OF A CONTRACTOR OFTA CONTRACTOR OFTA CONTRACTOR OFTA CONTRACTOR O | <br> |   |
|----------------------------------------------------------------------------------------------------|------|---|
| Division and                                                                                                    |      | X |
|                                                                                                    |      |   |

#### 4.3-rasm.

| Стандартная 🕅 |
|---------------|
|               |
| 8 B C         |
|               |
|               |

4.4-rasm.

Asboblar panelini WORD oynasiga yo'lakcha yoki oyna shaklida o'rnatish mumkin (4.3, 4.4-rasmlar):

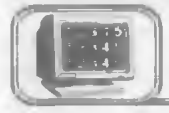

4.7-§. Chizg'ichlar

Chizg'ichlar ish maydonining yuqori yoki chap qismida joylashishi mumkin. Chizg'ich yordamida matn abzasini, kengligini, jadval kataklari o'lchamlarini o'zgartirishingiz mumkin.

Chizg'ichni o'rnatish yoki o'chirish uchun «ВИД» menyusining Линейка buyrug'idan foydalaniladi.

Chizg'ichni ishlatish — o'zgartirish kerak bo'lgan abzas yoki abzaslarni tanlab, mos ravishda markerlar o'zgartiriladi.

「レース・チャリーキャリーキャリーキャリティーリーア・リーキーリーキョンシーションローレーキャリンロー」

Chizg'ichdan foydalanib, abzasning ko'rinishini markerlar yordamida o'zgartirish

| O'rnatish uchun                                           | O'zgartiring |
|-----------------------------------------------------------|--------------|
| «Xatboshi» markeri                                        | 9            |
| Abzasning chap chegarasi markeri                          | â            |
| «Xatboshi» markeri va Abzasning chap chegarasi<br>markeri | à            |
| Abzasning oʻng chegarasi markeri                          | 6            |

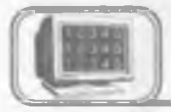

## 4.8-§. O'tkazish yo'lakchasi

Hujjatdan oʻngda va pastda vertikal va gorizontal oʻtkazish yoʻlakchalari mavjud. Ular hujjat ekranga sigʻmagan holda, matnni yuqoriga-pastga yoki chapga-oʻngga oʻtkazadi va matnning ekranda koʻrinmayotgan qismlarini koʻrsatadi.

Yoʻlakchadagi yugurdak kursorning matndagi holatini koʻrsatadi. Uni «sichqoncha» yordamida surish natijasida matn boʻylab tezroq harakatlanishingiz mumkin. 4.5-rasmda yoʻlakcha elementlari tavsifi bilan keltirilgan.

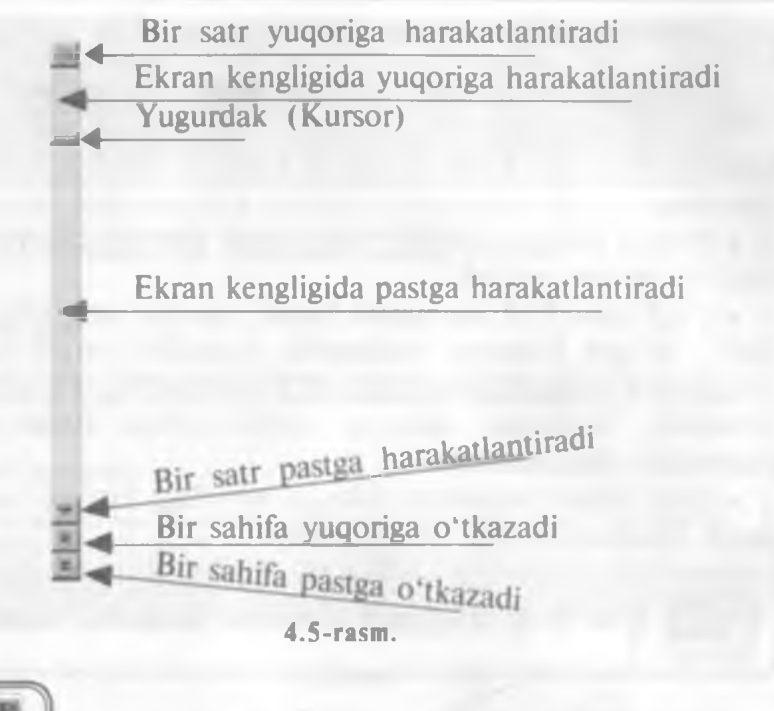

#### 4.9-§. Holat va menyu satri

Oynaning pastki qismida WORD muharririning holat satri joylashadi (4.6-rasm).

Unda, odatda, kursorning joriy va tahrir qilish holati haqidagi ma'lumotlar chiqariladi.

«СЕРВИС» menyusining Опция — Просмотр buyrug'i yordamida holat satri o'rnatiladi yoki olib tashlanadi.

| LTD 5 Page 1 5/28 Ha 22,4cm LT 32 Kon 1 | AM LA |
|-----------------------------------------|-------|
|-----------------------------------------|-------|

#### 4.6-rasm.

Mazkur holda rasmdagi yozuvlar quyidagilarni bildiradi:

Стр. 5 — kursor 5-sahifada.

Разд. 1 — kursor 1-qismda.

5/28 — kursor 28 sahifalik hujjatning 5-sahifasida turganligini koʻrsatadi.

Ha 22,4 cm — kursor sahifasining yuqori qismidan 22,4 sm pastda.

Ст. 32 — kursor 32-satrda.

Кол. 1 — kursor 1-ustunda turibdi.

• 8—A. Sattorov

113

#### Menyu satri

WORD muharriri menyu satri, asosan, 9 nomdan iborat bo'lib, bu satrga qo'shimcha nom qo'shish yoki olib tashlash mumkin. Menyuga kirish uchun bir necha usullardan foydalanish mumkin:

• Menyu satridagi kerakli nom ustida «sichqoncha»ning tugmasi bir marta bosiladi.

• [Alt] yoki F10 tugmasini bosib, menyu satri aktivlashtiriladi, soʻngra kursorni boshqarish tugmalari orqali kursorni oʻngga yoki chapga harakatlantirib, menyu satridagi kerakli nom tanlanadi. Tanlangan menyuni ochish uchun Enter yoki tugmasidan foydalaniladi.

• [Alt] bilan birgalikda menyu satridagi kerakli nomning tagiga chizilgan harfni bosish yetarli.

# 4.10-§. Hujjatni ko'zdan kechirish usullari

«ВИД» menyusining buyruqlari yordamida matnni koʻzdan kechirish mumkin. Yoki qulaylik uchun oynaning gorizontal koʻrsatish yoʻlakchasining chap qismidagi tugmalardan foydalanish mumkin (4.7-rasm).

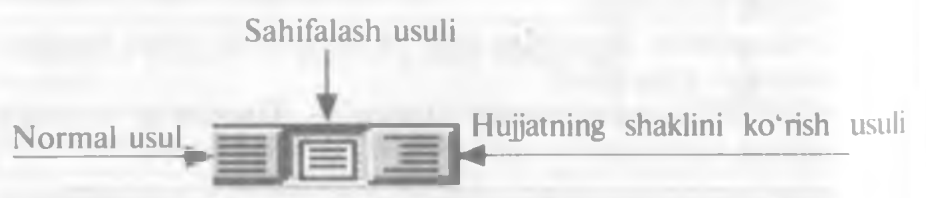

## 4.7-rasm.

#### Normal usul

Odatda shu usul oʻrnatilgan boʻladi. Bunda matnni kiritish. tahrir qilish, formatlash qulayroq. Bu usul formatlashning barcha turlarini beradi (4.8-rasmda normal usulda ekranning umumiy koʻrinishi berilgan).

#### Sahifalash usuli

Bu usulda matn chop etiladigan koʻrinishda beriladi. Ekranda matn, rasm, jadval va hokazolar chop etiladigan koʻrinishda joylashadi. Bunda birdaniga bir necha sahifani koʻzdan kechirish

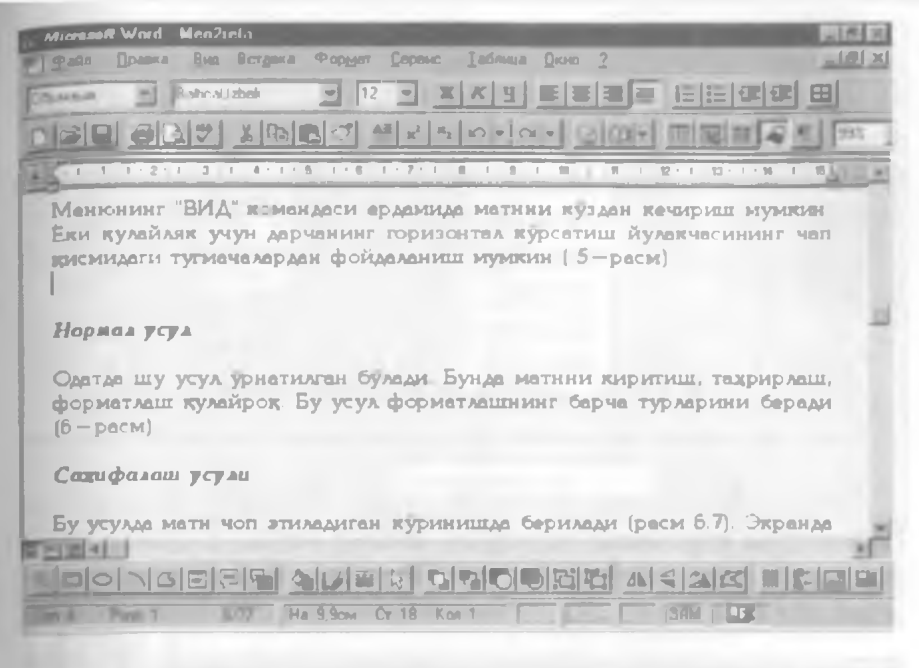

4.8-rasm.

mumkin. Bu usuldan hujjat tahrir qilingandan soʻng natijani koʻrish uchun foydalaniladi (4.9-rasm, sahifalash usulida ekranning umumiy koʻrinishi).

| Microsoft Word Meu2rela                                                                                                    |
|----------------------------------------------------------------------------------------------------|
| Правка Правка Вид Вставка Формат Сарвис Таблица Окно ?                                                                                                    |
|                                                                                                    |
|                                                                                                    |
| 「「「「「「「」」」」」」」」」」」」」」」」」」」」」」」」」」」」」」                                                                                                    |
| Садифалаш усули                                                                                                    |
| Бу усулда матн чоп этиладиган куринишда берилади (7—расм) Экранда<br>матн, расм, жадвал ва хоказолар чоп этиладиган куринишда жойлашади<br>Бунда бирданига бир неча сахифани куздан кечириш мумкин Бу |
| усулдан хужжат тахрирлангандан сўнг натижани кўриш учун<br>фойдаланилади                                                                                                    |
| Хужжатнинг шаклини курит усули                                                                                                    |
| Бу режимда хужжатнинг шаклини куздан кечириш, ташкил этиш, 2<br>Узгартириш мункин. Бунда сарлавдалар иерардиясини шакл деб                                                                            |
|                                                                                                    |
| Para 1 1/23 [Ha 16cm Cr 11 Kos 1 [304] [304]                                                                                                    |

4.9-rasm.

#### Hujjatning shaklini koʻrish usuli

Bu usulda hujjatning shaklini ko'zdan kechirish, tashkil etish, o'zgartirish mumkin. Bunda sarlavhalar shajarasini shakl deb tushuniladi. Bu holatda ekranga faqat sarlavhalarni chiqarish mumkin. Sarlavha satrini o'zgartirish mumkin. Sarlavha bo'g'inlab ko'chirilganda, unga tegishli sarlavhalar ham bo'g'inlab ko'chiriladi.

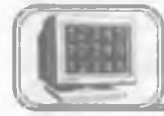

## 4.11-§. Sahifa o'lchamlarini o'rnatish

Sahifa o'lchamlarini o'rnatish uchun «ФАЙЛ» menyusining Параметры страницы buyrug'ini tanlash kerak. Ekranda uning muloqot oynasi hosil bo'ladi (4.10-rasm, sahifaning o'lchamlarini o'rnatish oynasi).

| араметры сі   | границы     |        |                                                                                                    | 57             |
|---------------|-------------|--------|----------------------------------------------------------------------------------------------------|----------------|
| Поля          | Размер      | бумаги | Источник бумаги                                                                                                    | Макет          |
| Верхнее       | 1.5 см      | Образе | 9U                                                                                                    |                |
| Никнее        | 2,54 cm     |        |                                                                                                    |                |
| Левов.        | 317 см      | _      |                                                                                                    | UTMBHa         |
| Правое        | 317 см      |        |                                                                                                    | 110 ymortannio |
| Переплет      | Û CM        |        |                                                                                                    |                |
| -От края до н | колонтитула |        |                                                                                                    | С Зеркальные   |
| Веренего      | 1.27 см 🚔   | L      |                                                                                                    | - TOTO         |
| Ниднего       | 1,27 см     | Примен | Mīb                                                                                                    | 1              |
|               |             | harren | and the second second sec | 1              |

4.10-rasm.

Oynaning mos maydonlarida sahifa oʻlchamlari tanlanadi. Sahifa oʻlchamini tanlash uchun «Размер бумаги» boʻlimiga kirib. sahifalar oʻlchami roʻyxatlaridan birortasi tanlanadi (4.11-rasm. sahifaning koʻrinishini oʻzgartirish oynasi):

- Размер бумаги kerakli oʻlchamli qogʻoz tanlanadi.
- Ориентация sahifaning joylashishi o'zgartiriladi.

|                                                                      | Размер бумаги | Источник бумаги | Макет                         |
|----------------------------------------------------------------------|---------------|-----------------|-------------------------------|
| Размер бымали<br>А4 210 x 297 мм<br>Цирина 21 см<br>Зрасота: 29,7 см | -06pax        |                 | ОК<br>Отмена<br>По умотуанию. |
| Ориент вцие<br>С Кленяная<br>С Альбомная                             |               |                 |                               |
|                                                                      | Приман        | MT <u>P</u>     |                               |

4.11-rasm.

#### 4.12-§. Matn kiritish

Barcha muharrir dasturlarida asosiy vaqt matn kiritishga sarflanadi, soʻngra esa muharrir imkoniyatlaridan foydalanish mumkin.

WORD muharririda yangi abzasga oʻtishda Enter tugmasidan. soʻzlar orasida boʻsh joy tashlashda «Пробел» yoki Tab tugmalaridan foydalaniladi.

(¶) belgi — abzas oxirini koʻrsatuvchi belgi.

Yuqoridagi abzasga bogʻliq yangi satrni boshlash uchun, kursorni kerakli joyga qoʻyib, Shift+Enter tugmasini bosing. Shift+Enter bosilishi natijasida Word satrning uzilish belgisi (J)ni oʻrnatadi va kursorni yangi satrning boshiga oʻtkazadi.

#### Matn bo'ylab harakat

Matn bo'ylab harakat qilishda klaviaturadagi boshqaruv tugmalaridan, «sichqoncha»dan va o'tkazish yo'lakchalaridan foydalanishimiz mumkin.

#### Matn belgilarini o'chirish

Noto'g'ri kiritilgan belgilarni o'chirishda bir necha usullardan foydalanishimiz mumkin:

| Bosing    | Qoʻllanilishi                    |
|-----------|----------------------------------|
| →         | Bitta belgi oʻngga oʻtish        |
| ←         | Bitta belgi chapga oʻtish        |
| 1         | Bir satr yuqoriga oʻtish         |
| Ţ         | Bir satr pastga oʻtish           |
| Home      | Satr boshiga oʻtish              |
| End       | Satr oxiriga oʻtish              |
| Page Up   | Bir oyna (ekran) yuqoriga oʻtish |
| Page Down | Bir oyna (ekran) pastga oʻtish   |
| Ctrl+Home | Hujjatning boshiga oʻtish        |
| Ctrl+End  | Hujjatning oxiriga oʻtish        |
| Ctrl+→    | Bir so'z o'ngga o'tish           |
| Ctrl+←    | Bir so'z chapga o'tish           |
| Ctrl+1    | Bir abzas yuqoriga oʻtish        |
| Ctrl+↓    | Bir abzas pastga oʻtish          |

• BackSpace — kursordan chap tomondagi belgini oʻchiradi.

• Shift + BackSpace — kursordan chap tomondagi bitta so'zni o'chiradi.

• Delete — kursordan o'ng tomonda turgan belgini o'chiradi.

• Shift + Delete — kursordan o'ng tomonda turgan bitta so'zni o'chiradi.

Matnning biror qismini o'chirish uchun esa uni belgilab.
 Delete, BackSpace, Tab, Enter, Space (Пробел), Ctrl
 + X yoki Shift + Delete, standart asboblar panelidagi 
 tugmalarning birortasini bosish yetarli.

#### Matnni belgilash

#### 1. «Sichqoncha» yordamida

Har bir satrning belgilash yoʻlakchasi mavjud, bu qismga oʻtganda «sichqoncha» koʻrsatkichi 1 koʻrinishdan koʻrinishga almashadi. Turli koʻrinishdagi matnlarning biror qismini belgilashda quyidagi jadvaldan foydalaning:

| Belgilash<br>uchun                          | Bajaring                                                                                                    |
|---------------------------------------------|----------------------------------------------------------------------------------------------------|
| Ayrim<br>belgilarni                         | Kerakli belgilarning chap (oʻng) tomoniga kursorni<br>oʻrnatib, «sichqoncha» chap tugmasini bosing va<br>qoʻyib yubormasdan oʻngga (chapga) suring               |
| Soʻzni                                      | So'zning ixtiyoriy harfida «sichqoncha» chap<br>tugmasini 2marta bosing                                                                                          |
| Satrni                                      | Satr boshining chap tomonida shu satrning belgilash<br>yo'lakchasiga «sichqoncha» ko'rsatkichini keltirib,<br>«sichqoncha»ning chap tugmasini bosing             |
| Gapni<br>(matnni)                           | «Sichqoncha» koʻrsatkichini matnning ixtiyoriy soʻzi-<br>ga olib kelib, [Ctrl] bilan «sichqoncha»ning chap<br>tugmasini birgalikda bosing                        |
| Abzasni                                     | «Sichqoncha» koʻrsatkichini abzasning ixtiyoriy<br>satri chap tomonidagi belgilash yoʻlakchasiga olib<br>kelib, «sichqoncha» tugmasini 2 marta bosing            |
| Matn<br>ustunlarini<br>(toʻrt<br>burchakli) | «Sichqoncha» koʻrsatkichini ustunning birinchi<br>belgisi yoniga oʻrnatib, [Alt] ni bosgan holda<br>«sichqoncha» chap tugmasini bosib, kerakli<br>tomonga suring |
| Hujjatni                                    | «Sichqoncha» koʻrsatkichini hujjatning ixtiyoriy<br>satrining belgilash yoʻlakchasiga keltirib, [Ctrl] ni<br>bosgan holda «sichqoncha» chap tugmasini bosing     |

# 2. Klaviaturadan foydalanib matn yoki grafikni tanlash

| Tanlash uchun             | Bosish                       |
|---------------------------|------------------------------|
| Bitta belgi oʻngga oʻtish | SHIFT $+ \rightarrow$        |
| Bitta belgi chapga        | SHIFT + ←                    |
| Bitta so'z o'ngga         | $CTRL + SHIFT + \rightarrow$ |
| Bitta so'z chapga         | CTRL + SHIFT + ←             |
| Satr oxirigacha           | SHIFT + END                  |
| Satr boshigacha           | SHIFT + HOME                 |
| Bir satr pastga           | SHIFT +↓                     |
| Bir satr yuqoriga         | SHIFT + 1                    |
| Abzas oxirigacha          | CTRL + SHIFT + ↓             |
| Abzas boshigacha          | CTRL + SHIFT + ↑             |
| Bir ekran pastga          | SHIFT + PAGE DOWN            |
| Bir ekran yuqoriga        | SHIFT + PAGE UP              |
| Hujjat oxiriga            | CTRL + SHIFT + END           |
| Hujjat boshigacha         | CTRL + SHIFT + HOME          |
| Toʻliq hujjatni belgilash | CTRL + A                     |

SHIFT va kursorni boshqarish tugmalarini birgalikda bosish orgali matnni tanlashingiz mumkin:

#### Tanlashni bekor ailish:

 «Sichooncha» tugmasini huijatning ixtivoriv jovidagi biror belgi ustida bir marta bosing.

• Klaviaturaning  $\leftarrow$ ,  $\uparrow$ ,  $\rightarrow$ ,  $\downarrow$ , Home, End, PageUp, Page Down tugmalaridan fovdalaning.

#### Matn gismidan nusxa olish yoki ko'chirib o'tkazish

Matn gismining nusxasini olish va ko'chirishni guyidagicha amalga oshirishingiz mumkin:

#### 1. Asboblar panelidan foydalanib bajarish

A. Nusxa olish. Matnning kerakli qismi belgilab olinadi, so'ngra Стандартная asboblar panelidagi 📳 tugmani bosish orgali belgilangan matn gismining nusxasi buferga olinadi.

B. Ko'chirib o'tish. Matnning ko'chiriladigan qismi belgilab olinadi, soʻngra Стандартная asboblar panelidagi tugmasini bosish orqali belgilangan qism buferga qirqib olinadi. Oirgilgan gism oʻrniga matnning golgan gismi chapga suriladi.

Ikkala holda ham buferga olingan matnni yangi joyga qo'yish uchun kursor kerakli joyga keltirilib, Стандартная asboblar

panelidagi **tugmani bosiladi**.

#### 2. Klaviaturadan foydalanib bajarish

| Buferga koʻchirish | Ctrl+X yoki Shift + Del    |
|--------------------|----------------------------|
| Nusxa olish        | Ctrl+C yoki Ctrl + Insert  |
| Qoʻyish            | Ctrl+V yoki Shift + Insert |

#### Buyrugni takrorlash va bekor gilish

WORD bilan ishlash jarayonida oxirgi bajarilgan buyruqni takrorlash mumkin. Buning uchun «**ПРАВКА**» menyusidagi Повторить buyrug'idan yoki F4 tugmasidan foydalanish mumkin. Bu jarayon necha marta gaytarilsa, oxirgi buyrug shuncha marta takrorlanadi.

WORD bilan ishlash jarayonida oxirgi bajarilgan bir necha buyrugni bekor gilish mumkin. Bu jarayonni amalga oshirish uchun «ПРАВКА» menyusidagi Отменить buyrugʻi tanlanadi yoki Стандартная asboblar panelidagi cugmani bosiladi. Bekor qilingan buyruqlarni tiklashni Стандартная asboblar nanelidagi cugmani bosish orqali bajarish mumkin.

Oxirgi buyruqni takrorlash F4

Buyruqni bekor qilishCtrl+Z yoki Alt+ Back SpaceBekor qilingan buyruqni tiklashCtrl+Y yoki Alt + Shift + Back Space

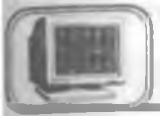

# 4.13-§. Ma'lumotni xotirada saqlash va xotiradan chaqirish

Kiritilgan ma'lumotni xotirada saqlashning bir necha usullari mavjud.

1. "ФАЙЛ" menyusidagi Сохранить как buyrugʻi tanlanadi va ekranda shu buyruqning quyidagicha muloqot oynasi paydo boʻladi (4.12-rasm).

Bu oynadagi asosiy boʻlimlarning tavsifi bilan tanishib chiqamiz:

• Папка — bu boʻlimdan faylni xotirada saqlash uchun diskdagi mavjud jild (папка, каталог) tanlanadi.

| Сокранение документа   | 11 × 1    |
|------------------------|-----------|
| Denka 🔁 Word 💌 🗈 🖬 🖬 🗊 |           |
| Un                     | Coperies  |
| Medger1<br>Mundar1     | Отнена    |
| Alex .                 | Пареметры |
| DWorke                 |           |
|                        | head and  |
|                        |           |
| Her point FIEL         |           |
| In user Daugeer Word   |           |
|                        |           |

4.12-rasm.

• Имя файла — bu yerga faylning nomi kiritiladi.

• Тип файла — bu boʻlimdan foydalanuvchi, keyinchalik, faylni qaysi muharrirda oʻqimoqchi boʻlsa, shu muharrirga mos tur tanlanadi.

• Сохранить — bu tugma orqali fayl xotirada saqlanadi.

• Отмена — xotirada saqlashni bekor qilish (yoki Esc bosiladi).

• **bu tugma orqali faol papka yoki diskni yopish** mumkin;

•

- bu tugma orqali shaxsiy papka (katalog) ochish

mumkin;

• \_\_\_\_ – bu tugma orqali yangi papka (katalog) ochish mumkin.

2. Faylni xotirada saqlashni Стандартная asboblar panelidagi

tugmadan foydalanib ham amalga oshirish mumkin.

«ФАЙЛ» menyusida ma'lumotni xotirada saqlashga oid bo'lgan buyruqlar:

Сохранить как... (yoki F12) — faylning nomini va turgan joyini oʻzgartirib, xotirada saqlashda ishlatiladi.

Сохранить все — bir vaqtda ochilgan barcha fayllarni хоtirada saqlashda foydalaniladi.

#### Faylni xotiradan chaqirish

Xotiradagi ma'lumotni ekranga chaqirishning bir necha usullari mavjud:

«ФАЙЛ» menyusidagi Открыть buyrugʻi tanlanadi va ekranda quyidagi oyna (hujjatni xotiradan chaqirish oynasi) paydo boʻladi (4.13-rasm).

• Папка— bu boʻlimdan faylni xotirada joylashgan diski. papkasi (katalogi) tanlanadi.

• Имя файла — fayl yoki papkalar (kataloglar) roʻyxati koʻrinib turgan maydondan biror-bir fayl tanlansa, tanlangan fayl nomi shu satrda paydo boʻladi.

• Тип файла — bu boʻlimdan foydalanuvchi ekranga chaqirmoqchi boʻlgan faylning qanday muharrirda tashkil qilinganiga qarab, mos ravishda turini koʻrsatadi.

122

| Пткрытие документа                                 | <b>N</b> 13  |
|----------------------------------------------------|--------------|
| Danka Woward                                       |              |
| Letters                                            | Qmpirts      |
| Macros<br>Startup                                  | Отмена       |
| Wordmail                                           | Organ .      |
| Пули шартнома ососида ы                            |              |
|                                                    | -            |
|                                                    |              |
|                                                    |              |
| Панск. фанна, узавлятараловист о услужнима         |              |
| June Qavna                                         | Harry        |
| јуп фанла Долументы Word 📃 Изменен в лобое время 🗾 | Восстановить |
| Наявано факлов 2                                   |              |

4.13-rasm.

• Открыть — bu tugma orqali tanlangan fayl hujjat oynasida ochiladi.

• Отмена — faylni xotiradan chaqirishni bekor qiladi (yoki Esc bosiladi).

— bu tugma orqali fayl yoki kataloglarni oynachada kichik belgilar orqali koʻrsatiladi.

— bu tugma orqali fayl yoki kataloglar haqida toʻla ma'lumot (tashkil qilingan sanasi, turi, hajmi) olish mumkin.

bu tugma orqali oynaning birinchi yarmida fayl yoki kataloglarning nomini, ikkinchi yarmida esa tanlangan fayl yoki kataloglarning xossalarini koʻrish mumkin.

— bu tugma orqali oynaning birinchi yarmida fayl nomini, ikkinchi yarmida esa tanlangan fayl ichidagi ma'lumotni ko'rish mumkin.

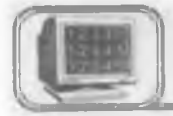

4.14-§. Matnni formatlash

#### Matn belgilarini formatlash

Belgilarni formatlash deganda matndagi belgilarning koʻrinishi va oʻlchamini oʻzgartirish tushuniladi.

Bu jarayonni amalga oshirishda bir necha usullar mavjud:

1. «Форматирование» asboblar panelidan foydalanib oʻzgartirish.

Matnning kerakli qismi belgilab olinadi, «Форматирование» asboblar satrining Шрифт maydonchasidan belgilarning koʻrinishini, Размер шрифта maydonchasidan esa oʻlchamini oʻzgartirish mumkin.

2. «ФОРМАТ» menyusidagi Шрифт buyrugʻidan foydalanib oʻzgartirish.

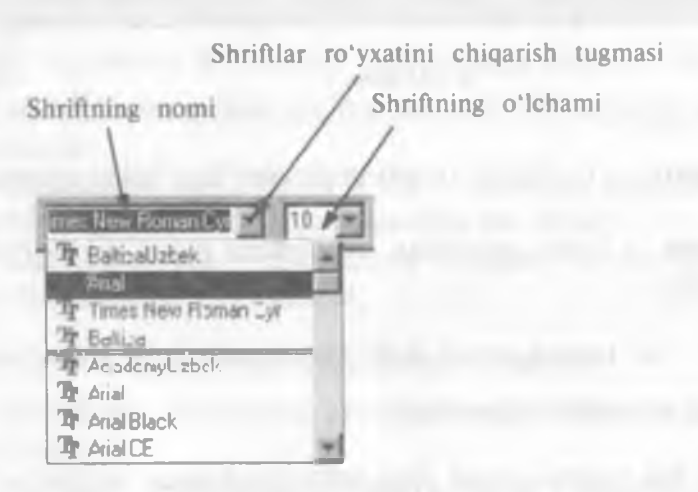

Buning uchun matnning kerakli qismi belgilanadi, «ΦΟΡ-MAT» menyusidagi Шрифт buyrugʻi tanlanadi, ekranga (4.14rasm) (belgilarning koʻrinishini oʻzgartirish) muloqot oynasi chiqadi:

Bu yerda:

• Шрифт — bu boʻlimdan belgilarning koʻrinishini oʻzgartirish uchun «shrift» tanlanadi.

• Начертание — tanlangan «shrift»ning koʻrinishi oʻzgartiriladi.

• Размер — belgining oʻlchami oʻzgartiriladi.

124

| <u>m</u> bratht                                                             | Интерещ                                 |                     |
|-----------------------------------------------------------------------------|-----------------------------------------|---------------------|
| puelli<br>tran New Transmitty                                               | Начертание:                             | Размер ОК           |
| System<br>Terminal<br>Times New Roman<br>Times New Roman<br>Deveptuiteanine | СЕ<br>СЕ<br>Цаза<br>Се                  | рсив<br>12<br>14    |
|                                                                             | Авто                                    |                     |
| анеркнутын<br>Ванеркнутын                                                   | Г Скр <u>ыты</u> м<br>Г Малые прописные | Times New Roman Cyr |

4.14-rasm.

• Подчеркивание — belgining ostiga har xil chiziqlar chiqarish mumkin.

• Цвет — belgiga rang tanlanadi.

• Эффекты:

а) Зачеркнутый — belgilarning ustida chiziq paydo boʻladi;

b) верхний индекс — belgilar yuqori indeks (daraja) koʻrinishda boʻladi (x<sup>2</sup>);

d) Нижний индекс — belgilar pastki indeks ko'rinishda bo'ladi (x,);

e) Скрытый — belgilarni koʻrinmas matn koʻrinishiga oʻtkazadi;

f) Малые прописные — balandligi oʻzgarmagan holda bosh harfga almashadi;

g) Все прописные — butun matn bosh harfga almashadi.

• Образец — tanlangan oʻzgartirishlarni koʻrsatib turuvchi darcha.

• По умолчанию — barcha o'zgartirishlardan keyin bu tugma bosilsa, tanlangan o'zgartirishlar WORD dasturini qayta ishlatganda ham saqlanadi.

# 3. Matn belgisining ko'rinishini klaviatura yordamida o'zgartirish

| Bajarish uchun                                          | Tugmalarni bosing |
|---------------------------------------------------------|-------------------|
| Shrift almashtirish maydonchasini tanlash               | Ctrl+ Shift + F   |
| Shrift oʻlchamini oʻzgartirish<br>maydonchasini tanlash | Ctrl+ Shift + P   |
| Belgilarni quyuq qilish                                 | Ctrl + B          |
| Belgilarni kursiv (yotiq) holatga keltirish             | Ctrl + I          |
| Tanlangan belgilarning tagiga bitta chiziq chizish      | Ctrl + U          |
| Tanlangan belgilarning tagiga ikkita chiziq chizish     | Ctrl+ Shift + D   |
| Harflami bosh harfga oʻtkazish yoki aksincha            | Ctrl+ Shift + A   |

Matn soʻzlarining ba'zi bir harflarini bosh harfdan kichik harfga yoki aksincha ishni amalga oshirish mumkin. Buning uchun matnning zarur qismini belgilab olamiz, soʻngra «ФОР-MAT» menyusidagi **Регистр** buyrugʻini tanlash kerak (4.15rasm):

• Как в предложениях — harflarning oʻzgarishi gapda yozilish qoidasi boʻyicha amalga oshiriladi.

• все строчные — barcha harflar kichik harfga almashadi.

• ВСЕ ПРОПИСНЫЕ — barcha harflar bosh harfga almashadi.

• Как В Заголовках — har bir soʻzning birinchi harfi bosh harfga almashadi.

• ИЗМЕНИТЬ РЕГИСТР — gapdagi birinchi harf kichkina, qolganlari bosh harfga almashadi.

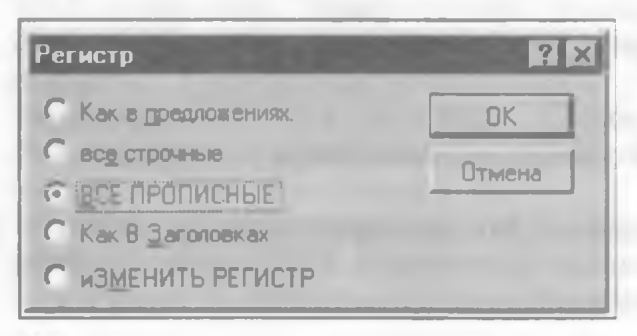

4.15-rasm.

#### Abzasni formatlash

Abzas — bu ikki «marker» ( $\|$  — «marker») belgisi orasidagi matndir. Bu belgi Enter bosilishi natijasida hosil boʻladi. «Marker»

ni koʻrish uchun Стандартная asboblar panelidagi ¶ tugmasi «sichqoncha» yordamida bosiladi.

Matnli muharrirlarda abzasni formatlash deganda shu abzasga bezak berish tushuniladi, ya'ni undagi satrlarni faqat o'ng chegarasi, chap chegarasi, bir vaqtda o'ng va chap chegarasi bo'yicha tekislash, satrlarni markazlashtirish, satrlar orasidagi masofalarni o'zgartirish, xatboshi qilish va boshqalarni tushunish mumkin. WORD 7.0 bu imkoniyatlarning barchasiga ega.

Bitta abzasni formatlashda, abzasning ixtiyoriy joyiga kursor qo'yiladi, ketma-ket joylashgan bir necha abzaslarni formatlashda esa avval ular belgilab olinadi, so'ngra zarur formatlash buyrug'i beriladi.

1. Abzasni chegaralariga nisbatan formatlash uchun «Форматирование» asboblar panelidan foydalanish mumkin:

Kerakli abzasni tanlanadi. Bunda:

– abzasni chap chegarasi bo'yicha tekislash;

– abzasni markazlashtirish;

– abzasni oʻng chegarasi boʻyicha tekislash;

– abzasni o'ng va chap chegarasi bo'yicha tekislash.

Bu tugmalarning kerakligini «sichqoncha» yordamida bosiladi.

# 2. Yuqoridagi jarayonni klaviatura yordamida ham amalga oshirish mumkin:

| Bajarish uchun                         | Tugmalarni bosiladi |
|----------------------------------------|---------------------|
| O'ng chegara bo'ylab tekislash         | Ctrl + R            |
| Chap chegara bo'ylab tekislash         | Ctrl + L            |
| Markazlashtirish                       | Ctrl + E            |
| Chap va o'ng chegara bo'ylab tekislash | Ctrl+ J             |
Qatorlar orasidagi masofani o'zgartirish: • Tugmalarni bosing: CTRL+1 (1 interval)

CTRL+5 (1.5 interval) CTRL+2 (2 interval)

#### 3. Abzasni formatlashda menyu buyrug'idan foydalanish

«OPMAT» menyusining Aбзац buyrug'i orqali formatlashga oid barcha ishlarni amalga oshirish mumkin. Bu buyruq tanlangandan so'ng ekranda quyidagi muloqot oynasi paydo bo'ladi (4.16-rasm):

| Отступы и инт           | вреалы          |                   | Полощение на с                                   | траннце      | 1      |                  |   |
|-------------------------|-----------------|-------------------|--------------------------------------------------|--------------|--------|------------------|---|
| Oteryn                  |                 | -                 | Интереал                                         |              |        | OK               |   |
| Слова                   | 0 см            | 싎                 | Tigpea:                                          | πŰ           | -      |                  |   |
| Справа.                 | Осм             | 슈                 | После                                            | mÜ           |        | Отмена           |   |
| Первез страка.          | Ha              |                   | Менстрочных                                      | <u>З</u> нач | ci:we. | <u>Табуляция</u> | _ |
| מינדער 💌                | 0.3 см          | 칯                 | Панна                                            |              |        |                  |   |
| Образец                 |                 |                   |                                                  |              |        | Выравнивание     |   |
| 5-5-5                   |                 | -1-               | 1.2                                              | The second   | - 1    | По левому краю   | - |
| Oligania manu Olig      | Character 1 May | enimum<br>Olympic | Olipson mane Opens one<br>term Opens, mane Opens | in Gyrrn.    |        |                  |   |
| manus California reason | Cipera man      | Ofgane            | turn Olyanti ranta Olyanti                       |              |        |                  |   |

4.16-rasm.

Formatlash oynasidagi boʻlimlarning tafsiloti bayonini keltiramiz:

• Отступ boʻlimi:

а) Слева — abzasning chap chegarasini o'zgartirish.

b) Справа — abzasning o'ng chegarasini o'zgartirish.

• Интервалы bo'limi:

а) Перед — abzasdan oldin qoldiriladigan bo'sh joy.

b) После — abzasdan keyin qoldiriladigan bo'sh joy.

• Первая строка bo'limi:

a) Otcryn – abzasning birinchi satrini ilgari surish.

b) Выступ — abzasning birinchi satrini oʻzgartirmasdan qolgan satrlarini ilgari surish.

• Ha — bu boʻlimda abzas satrlarini ilgari surish masofasi koʻrsatiladi.

• Межстрочный — bu boʻlimda satrlar orasidagi masofa oʻzgartiriladi.

• Значение — bu boʻlimda satrlar orasidagi masofaning sonli qiymatini koʻrish mumkin.

• Выравнивание — abzasni formatlashda ishlatiladi.

• Oбразец — kiritilgan oʻzgartirishlarning hujjatga koʻrsatadigan ta'sirini oldindan koʻrish oynasi.

• Табуляция — tabulatorni oʻrnatish.

Jimlik alomati (по умолчанию) bo'yicha tabulator qadami 1,27 sm (0,5 duym)ga teng. Chizg'ichda tabulatorni o'rnatgan holda joyini o'zgartirish mumkin. Tabulatorning to'rtta turi mavjud:

- Chap tomonini tekislash
- Markazlashtirish

L

- O'ng tomonini tekislash
- 📭 Nuqtaga nisbatan tekislash

#### Tabulator izini to'ldirish

Matn so'zlari orasiga [Tab] tugmani bosish orqali ustunlarga ajratish mumkin, natijada so'zlar orasida [Tab] tugmasining  $(\rightarrow)$  belgisi paydo bo'ladi. Matnni belgilab tabulatorning kerakli belgilarini «sichqoncha» orqali chizg'ichga joylashtiramiz. Bunda tabulator belgilarining orasidagi masofaga mos ravishda matn

| Табуляция         |                                                                              |                              | ? ×                                          |
|-------------------|------------------------------------------------------------------------------|------------------------------|----------------------------------------------|
| Подиции табуляции | По умолнанию:                                                                | 1,27 см                      | OK                                           |
| Зсм               | Выравнивание                                                                 | Заполнитель                  | Отмена                                       |
| 9 см<br>11,25 см  | По девому краю<br>По центру<br>По правому краю<br>По разделителю<br>С чертой | © 1 Her<br>C 2<br>C 3<br>C 4 | <u>Ч</u> становить<br>Чадлить<br>Чадлить все |
| Будут удалены     |                                                                              |                              |                                              |

129

ustunlari orasida ham bo'sh joy ochilishi mumkin. Bu bo'sh joyni tabulator izi deyiladi va bu joyni har xil ko'rinishda to'ldirish mumkin. Buni amalga oshirish uchun «ФОРМАТ. menyusining Табуляция buyrug'ini tanlash kerak (4.17-rasm)

Bu yerda:

• Позиция табуляции — tabulatorning chizgʻichda joylashish oʻrinlari, ya'ni tabulator belgilari sahifaning chap chegarasidan necha birlik uzoqlikdaligi koʻrsatiladi. Bu boʻlimdagi roʻyxatlar chizgʻichdagi tabulator soniga teng boʻladi.

• Выравнивание — tanlangan ustunlarni biror-bir tomoni bo'yicha tekislashni ta'minlaydi.

• Заполнитель — tabulator izining koʻrinishi tanlanadi.

• Установить — tanlangan bo'limlarni o'rnatiladi.

• Удалить — tabulator izi olib tashlanadi.

• Установить все— barcha tabulator izi bir xil koʻrinishda boʻladi.

### Abzas atrofida chegara chiziqlari hosil qilish va matn ortiga fon berish

Abzas atrofida chegara hosil qilish va matn ortiga fon berish uchun «ФОРМАТ» menyusining Обрамление и заливка buyrug'ini tanlash kerak. Ekranda shu buyruqning oynasi paydo bo'ladi (4.18-rasm):

Bu oynada 2 ta bo'lim bor:

| Ofpanone            | Javeia |                    |
|---------------------|--------|--------------------|
|                     | C.W.   | XDM.               |
|                     | Tuer   | Dreamin            |
| Her Barns Irms      | 0.75 m | Can Arters Armanda |
| QCDB y mind         | 2.25m  |                    |
| 4                   | 4,5 m  |                    |
|                     | 0,75 m |                    |
|                     | 2.25 m |                    |
|                     | 0.75 m |                    |
| 7 6                 | Der    |                    |
| Allowing the second | Rato = |                    |

4.18 -rasm.

**Обрамление** — bu boʻlim orqali tanlanayotgan chegara chiziqlari koʻrinishi tanlanadi.

Заливка — bu bo'lim orqali matn ortiga fon beriladi.

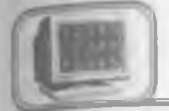

# 4.15-§. Abzasni ro'yxatlash (raqam va belgilar bilan)

WORDda ma'lum bir abzaslarni boshqa abzaslardan farqlanib turishi maqsadida har xil ko'rinishda raqamlab va belgilab qo'yish imkoniyati mavjud. Bitta abzasni raqamlash yoki belgilash uchun kursor shu abzasning ixtiyoriy satriga qo'yiladi, ketma-ket kelgan bir necha abzaslarni esa avval belgilab olinadi, so'ngra mos buyruqlardan biri tanlanadi.

• Abzasni raqamlash uchun Стандартная asboblar panelidagi

11

tugmadan foydalanamiz.

• Abzasni belgilash uchun esa Стандартная asboblar paneli-

dagi 📃 tugmadan foydalanamiz.

Abzas raqami va belgisi koʻrinishini oʻzgartirish uchun «ΦΟΡ-MAT» menyusidagi Список buyrugʻi tanlanadi. Ekranda abzas raqamlari va belgilarini oʻzgartirishning quyidagi muloqot oynasi paydo boʻladi (4.19-rasm):

| Маркированныи | 1   | Нумер | ованный | Мн | огоуровневый |
|---------------|-----|-------|---------|----|--------------|
|               | •   |       |         |    | OK           |
|               | •   |       |         |    | Отмена       |
|               |     |       |         | _  | Изминить     |
|               | _   |       | ·       | -  | Heren        |
| 3             | 0 — |       |         |    |              |
| ⇒             | 0   |       |         |    | 🗭 Выступ     |
| =             | 0-  |       |         |    |              |

Bu yerda:

- Маркированный abzas belgilari koʻrinishini oʻzgartiradi.
- Нумерованный abzas raqamlari koʻrinishini oʻzgartiradi.

«Символ маркера» boʻlimidagi darchalarda har doim 6 xil koʻrinishdagi raqam va belgilar koʻrinadi. Boshqa koʻrinishdagi belgi va raqamlarni tanlash uchun shu oynadagi Изменить tugmasini bosish kerak, natijada quyidagi yangi belgi tanlash oynasi paydo boʻladi (4.20-rasm):

| Изменение маркированного с                       | писка          | n x     |
|--------------------------------------------------|----------------|---------|
| Сумеол маркера                                   |                | OK      |
|                                                  | ⇒ 10 ×         | Отмена  |
| Размер: Цвет<br>Алго 🚔 🖬 Авто                    | Маркео.        | Ofbaseu |
| Положение маркера<br>Выравнивание текста списка: | По левому краю |         |
| Отступ                                           | 0.5 см         |         |
| От маскера до текста:                            | ) см           |         |
| 🕞 Выступ                                         |                |         |

4.20- rasm.

Bu yerda:

- Символ маркера tanlangan belgilarni koʻrish mumkin
- Размер— belgilar o'lchamini o'zgartiradi.
- Цвет belgining rangini o'zgartiradi.
- Mapkep bu tugma orqali boshqa belgi tanlash mumkin.

• **Отступ** — belgini hujjatning chap chegarasiga nisbatan o'zgartirish.

• От маркера до текста — belgi bilan abzas matni orasidagi masofa.

• Выступ — abzas matnini belgi tagidan yozilmasligini ta'minlaydi.

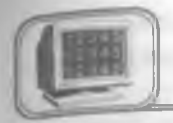

# 4.16-§. Abzasning birinchi harfini kattalashtirish

WORDda abzasning birinchi harfini kattalashtirish mumkin. Bunda birinchi harfning oʻlchami, shu harf yonida necha satr ma'lumot yozishga bogʻliq boʻladi. Bu ishni amalga oshirish uchun «ФОРМАТ» menyusining Буквица buyrugʻidan foydalanamiz. Quyidagi «Буквица» oynasidan kerakli punkt tanlanadi (4.21-rasm):

| Буквица       |           |         |     | 2 X     |
|---------------|-----------|---------|-----|---------|
| Приовение     |           |         | -   | OK.     |
|               | WE        | W       |     | Отылина |
| Her           | 0 дексте  | На доле | - 1 |         |
| Шрифт         |           |         |     |         |
| Times New Fig | oman Cyr  |         | 4   |         |
| Высота в стр  | оках      | 3       | 4   |         |
| Расстояние д  | о текста: | 0 см    |     |         |

4.21-rasm.

Bu yerda:

• Положение — bu boʻlimdan kattalashayotgan harfning abzasda joylashish koʻrinishi tanlanadi.

• Шрифт — kattalashayotgan harf uchun shrift tanlanadi.

• Высота в строках — kattalashayotgan harfning toʻgʻrisiga yozish mumkin boʻlgan satrlar soni koʻrsatiladi.

• Расстояние до текста — katta harf bilan yoniga yoziladigan matn orasidagi masofa koʻrsatiladi.

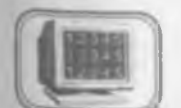

# 4.17-§. Hujjatga jadval o'rnatish

Matnni ustunlarga ajratib yozishda tabulator oʻrniga jadvaldan foydalanish mumkin. Shu bilan birga, jadvallar matnni ustunlar koʻrinishida tasvirlash yoki matnni grafiklar yoniga joylashtirishda qulayliklar tugʻdiradi.

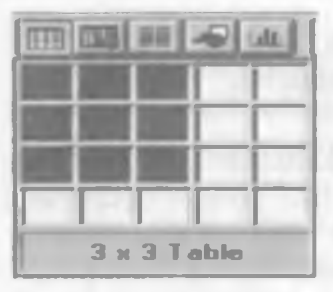

4.22-rasm.

Jadval — ustun va satrlarda joylashgan katakchalardan iborat, bu katakchalarni matn va grafiklar bilan toʻldirish mum kin. Katakchalar matnning hajmiga mos ravishda vertikal kengayib boradi.

Siz yangi jadval tashkil qilib, uning bo'sh katakchalarini to'ldirishingiz, bu jadvalga yangi satrlar va ustunlar kiritish, ortigcha katakcha, satr voki ustunlarni

olib tashlash, ustunlar kengligini oʻzgartirish, matnni tartiblash, chegaralar va shtrixovkalar qoʻshish bilan oʻzgartirish kiritishingiz mumkin.

Hujjatga jadval qoʻyishni amalga oshirishning bir necha usullari mavjud.

1- usul

1. Jadval tuziladigan joyga kursor keltiriladi.

2. Стандартная asboblar panelidagi Вставить таблицу

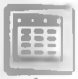

tugmasi ustida «sichqoncha»ning chap tugmasini bir marta bosiladi.

3. «Sichqoncha» tugmasini qo'yib yubormasdan to'r bo'ylab yetarlicha sonli ustun va satrlar tanlangach, «sichqoncha» ning tugmasini qo'yib yuboriladi.

#### 2- usul

«ТАБЛИЦА» menyusining Вставить таблицу buyrug'i tanlanadi va quyidagi muloqot oyna paydo bo'ladi (4.23-rasm):

Bu yerda:

- Число столбцов jadvaldagi ustunlar sonini koʻrsatadi.
- Число строк jadvaldagi satrlar sonini koʻrsatadi.

| ставка таблиць          | 1     |             | ?                   |
|-------------------------|-------|-------------|---------------------|
| <u>ч</u> исло столбцов: | -     | 100 A       | OK                  |
| -исло строк             | 2     | 1<br>2<br>2 | Отмена              |
| Щирина столбца:         | Auto  | 1           | Мастер              |
| Рормат таблицы          | (нет) |             | Авто <u>ф</u> ормат |

#### 4.23-rasm.

• Ширина столбца — ustunlar kengligini koʻrsatadi.

• Macтep — tayyor jadvallar maketidan tanlash imkonini beradi.

Автоформат — jadvalning koʻrinishini oʻzgartirishda tayyor maketlardan foydalaniladi.

Стандартная asboblar panelidan foydalanib, jadval tuzilganda, jadvalning ustunlari kengligi sahifa kengligiga mos ravishda aniqlanadi.

«ТАБЛИЦА» menyusidan foydalanilsa, jadval ustunlari kengligini ixtiyoriy qilib tanlash yoki tayyor jadvallardan foydalanish mumkin.

#### Jadvalga matn yozish va oʻchirish

Jadval bo'ylab harakat qilayotganda [Tab], [Shift+Tab] va kursorni boshqarish tugmalaridan foydalanish mumkin. Jadvalning oxirgi katakchasida [Tab] tugmasi bosilsa, jadvalga yangi satr qo'shiladi.

Jadvalga matnni kiritish uchun quyidagilardan foydalaning:

| Bajarish uchun                                                                                  | Tugmalardan foydalaning                                                                                                    |
|-------------------------------------------------------------------------------------------------|----------------------------------------------------------------------------------------------------|
| Yangi abzasni boshlash                                                                          | Enter                                                                                                    |
| Bitta katakcha oʻngga oʻtish                                                                    | Tab                                                                                                    |
| Bitta katakcha chapga oʻtish                                                                    | Shift + Tab                                                                                                    |
| Jadvalning istalgan satridan keyin<br>yangi satr qoʻshish<br>Jadval oxiriga yangi satr qoʻshish | Shu satrning soʻnggi<br>katakchasiga kursor keltirilib,<br>Enter yoki Tab bosiladi<br>Jadvalning oxirgi satrining<br>soʻnggi katakchasida Tab<br>yoki Enter bosiladi |
| Bitta belgi oʻngga yoki chapga oʻtish                                                           | → yoki ←                                                                                                    |
| Bir satr pastga yoki yuqoriga oʻtish                                                            | 1 yoki↓                                                                                                    |

Jadvaldan matnni oʻchirish uchun quyidagilardan foydalaning:

| O'chirish uchun       | Tugmalardan foydalaning           |
|-----------------------|-----------------------------------|
| Katakchadagi matnning | Matnni tanlab DELETE yoki BACK    |
| biror qismini         | SPACE ni bosing                   |
| Katakchadagi barcha   | Katakchani tanlab, soʻngra DELETE |
| matnni                | yoki BACK SPACE ni bosing         |
| Ustun yoki satrdagi   | Ustun yoki satrni tanlab, soʻngra |
| matnni                | DELETE yoki BACK SPACE ni bosing  |

Jadvalning elementlarini «sichqoncha»dan foydalanib tanlash

| Tanlash                                              | Quyidagini bajaring                                                                                                    |  |  |
|------------------------------------------------------|----------------------------------------------------------------------------------------------------|--|--|
| Katakchani                                           | Katakning tanlash yoʻlakchasida «sichqoncha»<br>ning chap tugmasini 1 marta bosing                                                                      |  |  |
| Satrni                                               | Satrning tanlash (satrning chap tomoniga)<br>qismiga «sichqoncha» koʻrsatkichini olib,<br>chap tugmasini 1 marta bosing                                 |  |  |
| Ustunni                                              | Ustun yuqorisiga «sichqoncha»<br>koʻrsatkichini olib kelinsa, (↓) belgi paydo<br>boʻladi, shu vaqtda «sichqoncha» ning chap<br>tugmasini 1 marta bosing |  |  |
| Qator yoki ustunning<br>bir nechta<br>katakchalarini | «Sichqoncha» koʻrsatkichini satr yoki ustun katakchalari boʻylab siljiting                                                                              |  |  |

Jadvalga yangi satr yoki ustun qo'shish uchun kerakli satr

yoki ustunni tanlab, soʻngra

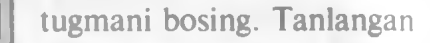

satr yoki ustun oldiga yangi satr yoki ustun qo'shiladi.

Jadvalning biror satri yoki ustunini o'chirish uchun kerakli

satr yoki ustun tanlanib, soʻngra 👗 tugmani bosing.

Jadvalning biror katakchasini, satrini yoki ustunini belgilamasdan o'chirish uchun kerakli joyga kursor qo'yiladi, «TAБ-ЛИЦА» menyusidagi Удалить ячейки tanlanadi (4.24-rasm).

Bu oynadan kerakli bo'lim tanlanadi.

Bu verda:

• Со сдвигом влево — kursor turgan katak o'chiriladi. oʻng tomonda turgan kataklar chapga suriladi.

• Со сдвигом вверх — kursor turgan katak o'chiriladi va shu katak ostidagi kataklar yuqoriga ko'tariladi.

Удалить всю строку — kursor turgan satr o'chiriladi.
 Удалить весь столбец — kursor turgan ustun o'chiriladi.

| ОК<br>Отмена |
|--------------|
|              |

## Jadvalning kengligini o'zgartirish

«Sichqoncha» koʻrsatkichini jadvalning chizgʻichdagi chegarasiga olib kelinadi:

7-1 = - 3-

«Sichqoncha» koʻrsatkichi + koʻrinishga oʻtganda «sichqoncha» ning chap tugmasini bosib, oʻngga yoki chapga tortiladi.

Jadval satri va ustunining kengligini oʻzgartirishga oid muammolarni «ТАБЛИЦА» menyusidagi Высота и ширина ячейки buyrugʻi imkoniyatidan foydalanib bajarish mumkin. Shu bilan birga. bu buyruq yordamida Выравнивание guruhidagi По левому краю, По центру yoki По правому краю boʻlimlaridan foydalanib, mos ravishda jadvalni sahifaning oʻrtasiga, chap tomoniga va oʻng tomoniga oʻtkazish mumkin.

«ТАБЛИЦА» menyusidagi Объединить ячейки buyrugʻi orqali satrdagi belgilab chiqilgan katakchalarni birlashtirish mumkin. Разбить ячейки buyrugʻi orqali belgilab olingan katakchalarni yana bir necha katakchalarga boʻlish mumkin.

WORDda matn koʻrinishida yozilgan ma'lumotni jadvalga aylantirish mumkin. Buning uchun har bir ustun ma'lumotlari orasiga bir xil belgi qoʻyib, matn kiritilishi zarur, soʻngra «ТАБ-ЛИЦА» menyusining Преобразовать в таблицу buyrugʻini tanlash kerak. Ekranda shu buyruqning oynasi paydo boʻladi (4.25-rasm):

| в таблицу    |                 | ? X                                   |
|--------------|-----------------|---------------------------------------|
| 1            | 4               | ОК                                    |
| 1            | <u></u>         | Отмена                                |
| Auto         | <u>A</u>        | 新建2005                                |
| (нет)<br>а С | Точка с запятой | Автодормат                            |
|              | а Сации         | а СТочка с запятой<br>ации СДругои: - |

4.25-rasm.

Ustunlar oʻrtasiga qoʻyilgan belgiga qarab bu oynaning Разделитель boʻlimidan kerakligi tanlanadi va "OK" bosiladi. Ustunlar sonini ular orasidagi qoʻyilgan belgiga qarab dasturning oʻzi aniqlaydi.

## Jadvalga chegara chiziqlari va shtrixovkalar qoʻshish

Katakchalar orasidagi vertikal va gorizontal chiziqlarni qogʻozga chop qilinganda koʻrinib turishi uchun jadvalga chegara chiziqlarini maxsus usullar yordamida qoʻshish (chizish) zarur.

Chegara chiziqlari va shtrixovkalarni Siz hujjatning ixtiyoriy joyiga qo'shishingiz mumkin (abzasga, rasmlarga va b.).

Buning uchun jadvalning (elementning) kerakli qismi tanlanib, mos ravishda quyidagi tugmalar bosiladi (jadvalga q.).

Jadval chegaralarini qoʻshish uchun «ТАБЛИЦА» menyusidagi Автоформат buyrugʻidan foydalansak ham boʻladi. Bu buyruqni tanlashdan oldin kursor jadvalning ixtiyoriy katagida boʻlishi shart. Bu buyruq tanlangandan soʻng ekranda shu buyruqning oynasi paydo boʻladi (4.26-rasm).

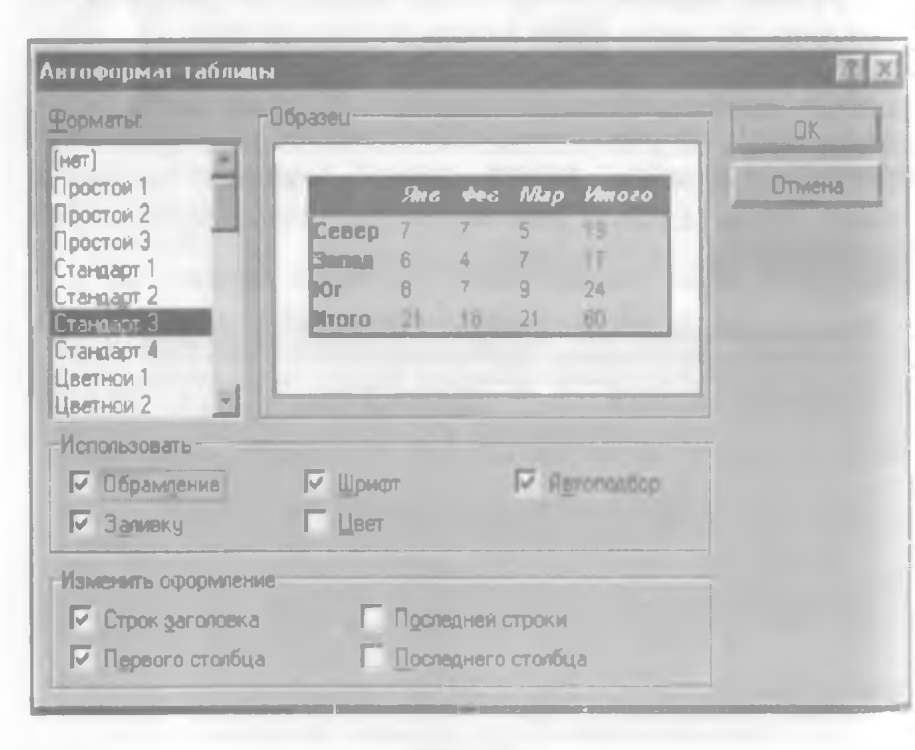

4.26-rasm.

| Bajarish uchun                                                                 | Bosing |
|--------------------------------------------------------------------------------|--------|
| Rasm, abzas yoki katakchaning yuqori qismiga chegara chizigʻini qoʻshish uchun |        |
| Rasm, abzas yoki katakchaning pastki qismiga chegara chizigʻini qoʻshish uchun |        |
| Rasm, abzas yoki katakchaning chap qismiga chegara chizig'ini qo'shish uchun   |        |
| Rasm, abzas yoki katakchaning oʻng tomoniga chegara chizigʻini qoʻshish uchun  |        |
| Abzas katakchalarning orasiga chegara chizigʻini qoʻshish uchun                | æ      |
| Rasm. abzas yoki katakchaning atrofiga chegara chizig'ini qo'shish uchun       |        |
| Chegara chizig'ini olib tashlash uchun                                         |        |

Bu yerda:

- Форматы jadval koʻrinishini oʻzgartirish boʻlimi.
- Образец tanlangan formatning koʻrinishini koʻrsatadi.

• Использовать, Изменнть оформление — tanlangan formatga o'zgartirish kiritishda ishlatiladi.

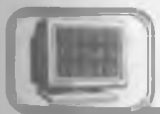

# 4.18-§. Rasmlar va obyektlar qoʻyish

Word 7.0 matnga har xil grafikli ma'lumotlar, xususan:

- Belgilar (Symbol)
- Rasmlar (Picture)

|       |      | 2             | H  | n or | Ih-l     |   |   |    |    | C  | <u>1</u> 01 | (Helly | њы           | 51 <b>0</b> | CHEN | 180 | nial - |     |   |    |     |    |    |    |    |    |   |
|-------|------|---------------|----|------|----------|---|---|----|----|----|-------------|--------|--------------|-------------|------|-----|--------|-----|---|----|-----|----|----|----|----|----|---|
|       | High | 1             | 80 | 10   | <u> </u> |   |   |    | _  |    | _           |        | -            |             | 1    | Kna | енц    | u.n |   |    |     |    |    |    |    |    |   |
|       | 1    | ¥             | 11 | З    | 96       |   | 3 | 1  | )  | +  | +           |        | -            |             | 1    | 0   | 1      | z   | 3 | 4  | 5   | 6  | 7  |    | 9  |    | 1 |
| <     | -    | 1             | 7  | -    | A        | B | x |    | E  | ф  | Г           | H      | 1            | 8           | ĸ    | A   | M      | N   | 0 |    | -   | P  | Σ  | T  | Y  | S  | Ω |
| R     | ¥    | Z             | 1  | -    | 1        | 1 |   |    | a  | 10 | 7           | 8      |              | ٠           | Y    | η   |        |     | - | 2. | LL. | v  | 0  |    |    | P  | a |
| 2     | υ    |               | 80 | 3    | ų.       | 5 | 0 |    | 2  | -  |             |        |              | 0           |      |     |        |     | 0 |    | П   |    |    | L. | 0  |    |   |
|       |      | a             | α  | 0    | a        |   | 0 |    | 0  |    | 0           | α      | 0            | 0           |      | 0   | T      |     | ≤ | 2  | 00  | 1  | -  | ٠  |    |    | - |
| -     | 1    | $\rightarrow$ | L. | -    | +        |   |   | 31 | oc |    |             | -      | -            |             | -    |     |        |     | - | 80 | 3   | 91 | 10 |    | -  | 91 | 0 |
| 4     | 5    | 3             | æ  | C    | S        | e | e | 4  | T  |    | •           | -      | Π            | 4           |      | -   | ~      | V   | 3 | C  | n   |    | IJ | 0  | C  | •  | • |
| * 840 | Z    | K.            |    | Υ.   | Г        | 1 | L | 1  | 1  | L  | T           |        | $\mathbf{b}$ | 1           | 1    |     | 3      | 1   | T | フ  | ٦   | 1  | 11 | 1  | 1. | J  |   |

- Grafikli obyektlar (Clip Art Gallery dan)
- Shaxsiy grafikli tasvirlar
- Boshqalarni

qo'yish imkonini beradi.

Klaviaturada mavjud boʻlmagan belgilarni hujjatga joylashtirish uchun «ВСТАВИТЬ» menyusining Символ buyrugʻini tanlash kerak. Ekranda klaviaturada mavjud boʻlmagan belgilarni qoʻyish oynasi paydo boʻladi (4.27-rasm).

Шрифт maydonidan foydalanilayotgan shrift tanlanadi. Kerakli belgi tanlangandan soʻng •Вставить» tugmasi orqali hujjatga qoʻyiladi.

Hujjatga grafikli rasm oʻrnatish uchun **«BCTABKA»** menyusining **Рисунок** buyrugʻini tanlash kerak, ekranda muloqot oynasi paydo boʻladi (4.28-rasm).

Bu oyna ikki qismdan iborat, chap tomonida rasmlarning nomlari, oʻng tomonida esa tanlangan nomga mos rasm koʻrinadi. Tanlangan rasmni hujjatga joylashtirish uchun "OK" tugmasini bosish kerak.

Agar rasm boshqa disk yoki katalogda boʻlsa, u holda Папка maydonidan kerakli joyni tanlash mumkin.

«BCTABKA» menyusining Объект buyrug'i yordamida esa hujjatga boshqa grafikli obyektlar joylashtirish mumkin.

Asboblar panelidagi Рисование nomli paneldan foydalanib. shaxsiy grafikli tasvir yasashimiz mumkin. Agar bu panel oynada oʻrnatilmagan boʻlsa, u holda Стандартная asboblar panelidagi tugmani «sichqoncha»dan yoki «ВИД» menyusining

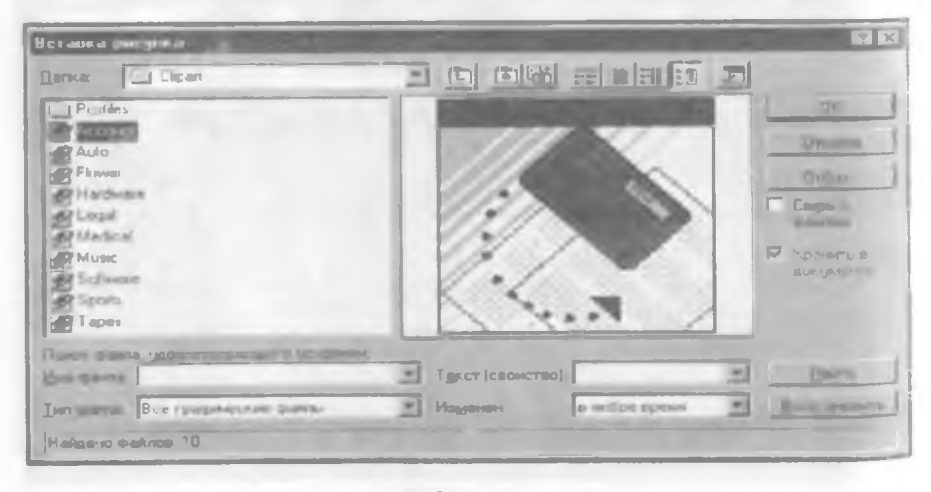

4.28-rasm.

Панель инструментов buyrug'idan foydalanib o'rnatish mumkin.

WORDda bir qator boshqa grafikli obyektlar mavjud boʻlib, ularni hujjatga oʻrnatish uchun «BCTABKA» menyusining Объект buyrugʻi tanlanadi (4.29-rasm):

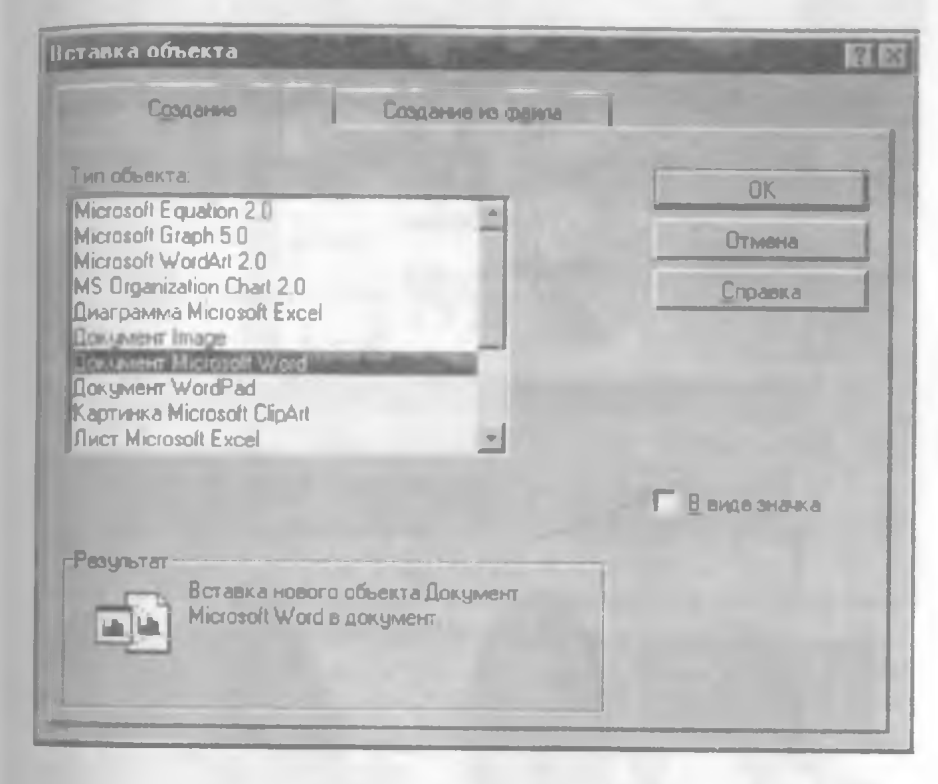

4.29- rasm.

Yuqoridagi buyruqqa mos oynaning «Типы объекта» boʻlimidan kerakli obyekt tanlanadi va "OK" tugmasi bosiladi. Quyida ulardan ayrimlarini koʻrsatib oʻtamiz (4.29-*a*, *b*, *d*, *e*, *f* rasmlar).

**Microsoft WordArt 2.0** 

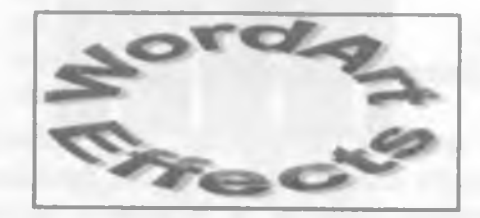

4.29-a rasm.

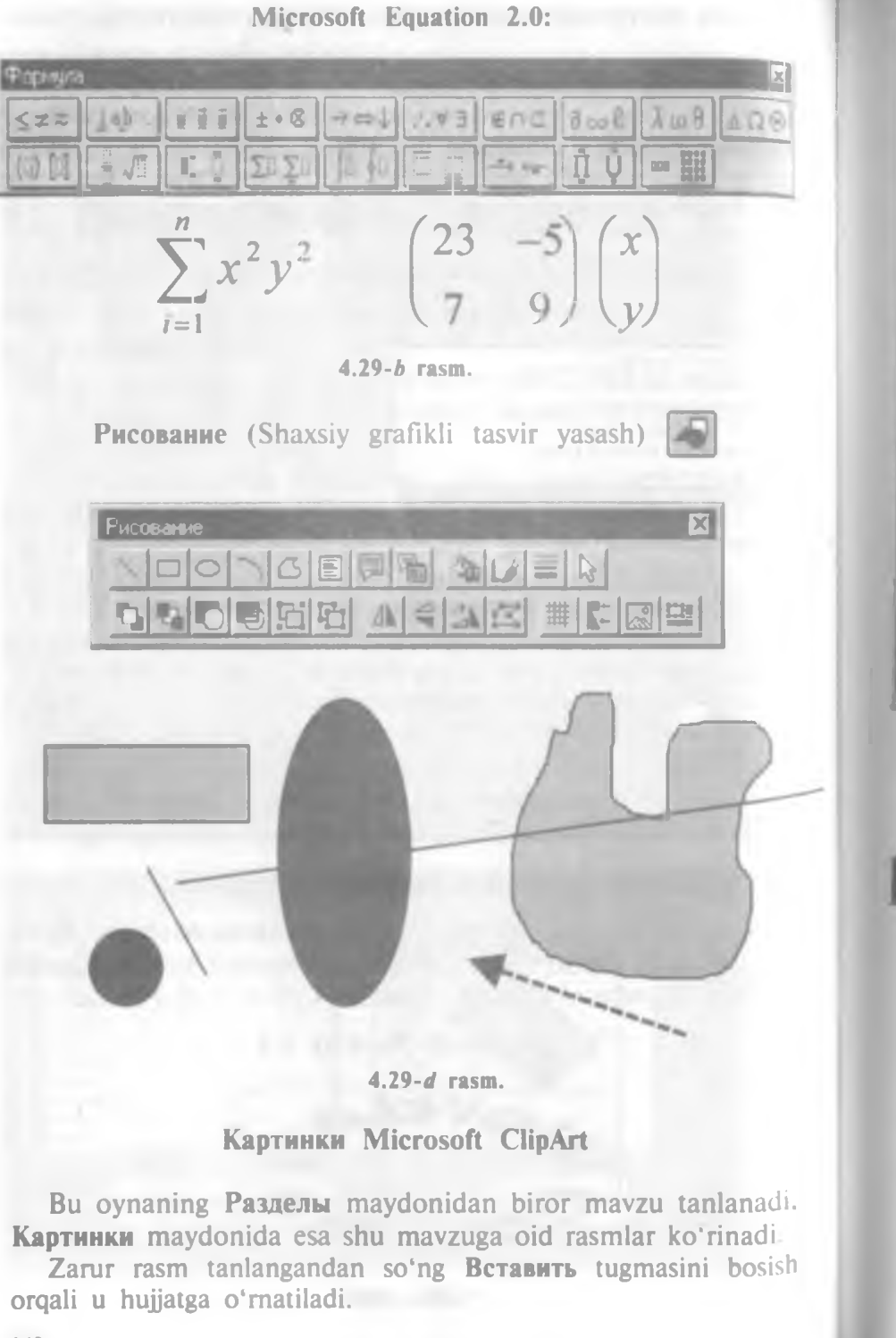

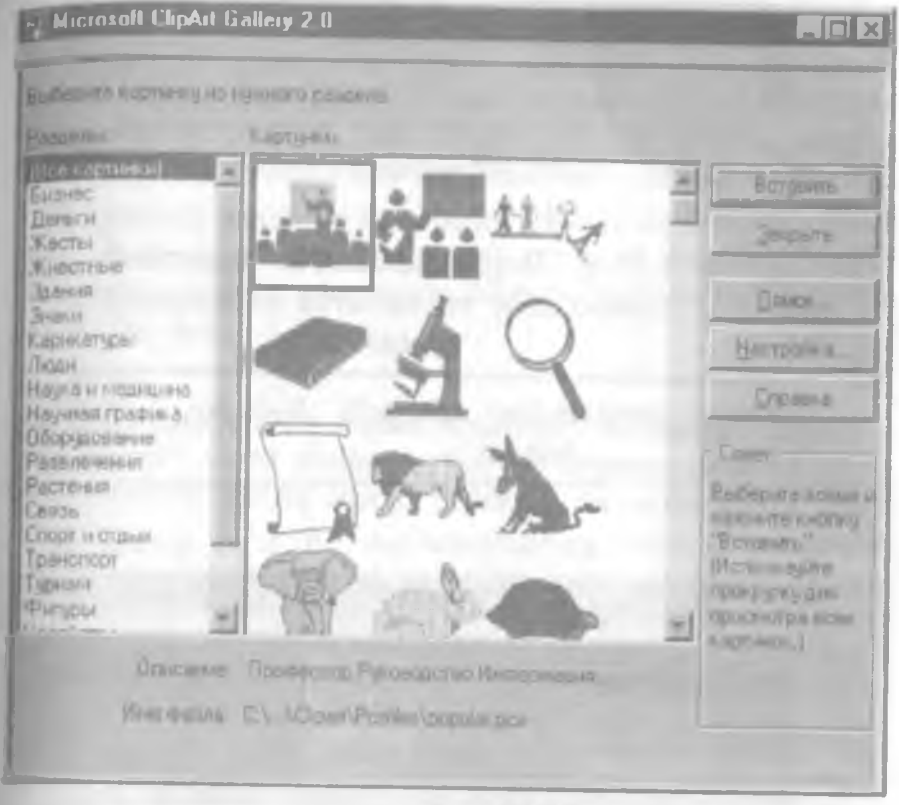

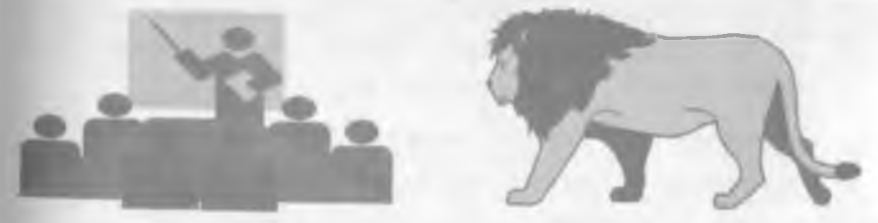

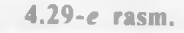

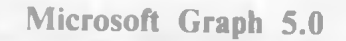

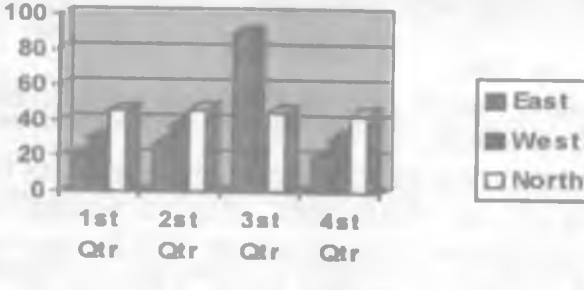

4.29-f rasm.

Matnni, jadvalni yoki grafikli obyektni hujjatning ixtiyoriy yeriga joylashtirish uchun kerakli joy belgilanib olinadi va «BCTABKA» menyusining Кадр buyrugʻi orqali rasmga olinadi. Obyekt atrofida shtrixli chegara hosil boʻladi, soʻngra «sichqoncha» orqali bu obyektni hujjatning ixtiyoriy joyiga joylashtirish mumkin.

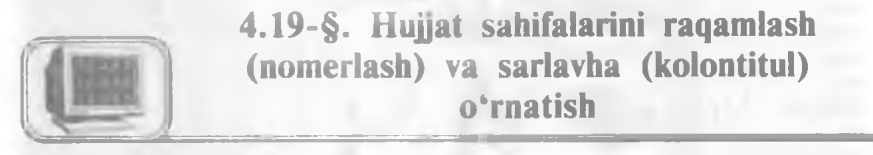

Hujjat sahifalarini raqamlash uchun «BCTABKA» menyusining Номера страниц buyrug'ini tanlash kerak. Natijada ekranda sahifa raqamini o'rnatish oynasi paydo bo'ladi (4.30rasm):

| Номера страниц            | And the second second se | ? ×    |
|---------------------------|----------------------------------------------------------------------------------------------------|--------|
|                           | Образец                                                                                                    | OK     |
| Внизнастраницы            |                                                                                                    | Отмена |
| Справа                    |                                                                                                    | Формат |
| И Номер на переои страни. | Je                                                                                                    |        |

Bu yerda:

• Положение — raqamni sahifaning yuqorisiga yoki pastiga joylashtirishni ta'minlaydi.

• Выравнивание — raqamni sahifaning oʻng, chap qismiga. oʻrtasiga ichki yoki tashqi koʻrinishda joylashtirishni ta'minlaydi.

• Номер на первой странице — raqamlashni birinchi sahifadan boshlash yoki birinchi sahifaga raqamni qoʻymasdan raqamlash mumkin.

• Формат — sahifa raqami koʻrinishi va boshlanish tartibini oʻzgartirish mumkin.

Har bir sahifa yuqori yoki pastki qismiga sahifa raqami bilan birga uning oʻrniga matn, sana, vaqt va boshqa ma'lumotlar joylashtirish mumkin. Buning uchun «ВИД» menyusining Koлонтитулы buyrugʻini tanlash kerak. Ekranda shu buyruqning asboblar paneli paydo boʻladi (4.31-rasm):

<sup>4.30-</sup>rasm.

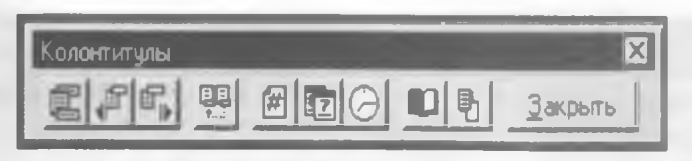

#### 4.31-rasm.

Bu asboblar panelidan foydalanib, sahifa o'lchamlarini o'zgartirish, sana, vaqt, sahifa raqamini o'rnatish mumkin. Zarur ma'lumotlar kiritilgandan so'ng Закрыть tugmasi orqali ishchi oynaga qaytiladi.

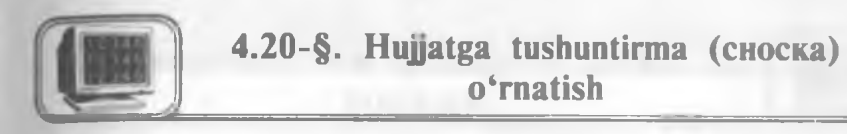

Hujjatdagi ba'zi bir ma'lumotlarning olingan manbasini ko'rsatmoqchi yoki biror-bir so'zni kengroq yoritmoqchi bo'lsak, tushuntirma (izoh, snoska)dan foydalanishimiz kerak. Buning uchun «BCTABKA» menyusining Сноска buyrug'ini tanlash kerak. Ekranda shu buyruqning oynasi paydo bo'ladi (4.32rasm):

| BCTABUTE CHOCKY | Rummi managements | OK.       |
|-----------------|-------------------|-----------|
| С Концевую      | В конце документа | Отмена    |
| Нимерация       |                   | Параметры |
| С Адто          | 1, 2, 3,          | Сумвол.   |
| С Другая        |                   |           |

4.32-rasm.

Bu yerda:

• Вставить сноску — bu boʻlimdan tushuntirmaning turar joyi tanlanadi:

**А. Обычную** — bu holda tushuntirma mos sahifaning oxiriga oʻrnatiladi.

**В. Концевую** — bu holda tushuntirma hujjatning oxirgi sahifasiga oʻrnatiladi.

• 10-A. Sattorov

• Нумерация — bu boʻlim orqali tushuntirmaning koʻrinishi tanlanadi:

A. Asto — bu holda tushuntirma natural sonlar koʻrinishida raqamlanadi.

**В.** Другая — bu boʻlim orqali tushuntirma raqami uchun ixtiyoriy belgi klaviatura yordamida tanlanadi.

• Параметры — bu boʻlim orqali tushuntirma xossalari oʻzgartiriladi.

• Символ — bu bo'lim orqali tushuntirma raqami sifatida klaviaturada mavjud bo'lmagan ixtiyoriy belgi tanlanadi.

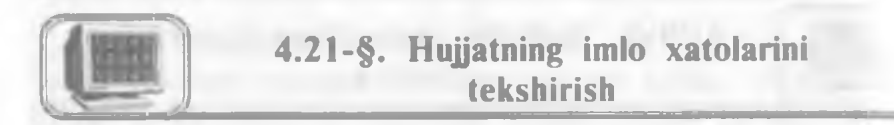

WORDda hujjat matnidagi soʻzlarning imlo xatolarini tekshirish imkoniyati bor. Tekshirishni boshlashdan oldin hujjatning matni qaysi tilda yozilishiga qarab mos lugʻat tanlash lozim. Buning uchun «СЕРВИС» menyusining Язык buyrugʻini tanlanadi. Buyruq tanlangandan soʻng ekranda shu buyruqning lugʻat tanlash oynasi paydo boʻladi (4.33-rasm).

Lug'at tanlangandan so'ng hujjat matnidagi so'zlarning imlo xatolarini tekshirishni boshlash mumkin. Buning uchun bir necha usullardan foydalansak bo'ladi:

1. «СЕРВИС» menyusining Орфография buyrug'ini tanlash orqali.

2. Klaviaturadagi F7 tugmasini bosish orqali.

| ани                                | 17 2            |
|------------------------------------|-----------------|
| Constants suggesterment tenet war. | - 1 m 1         |
| Немецкии (Швеицария)               | 000             |
| Hopeesckww (Bokmel)                | Втмена          |
| Польским                           | 1 Dourseouward  |
| Португальский                      | TIN BURNING AND |
| Португальский (Бразилия)           | 1               |

4.33-rasm.

| Орфография Русс         | ский             |      |            | 121            |
|-------------------------|------------------|------|------------|----------------|
| Her B grosape           | Xujjat           |      |            |                |
| Заменить на<br>Варианты | Hujjat<br>Hujjat |      | Пропустить | Пропустить все |
|                         | 10.0             |      | Заменить   | Заменить все   |
|                         | -                | 21   | Добавить   | 800000         |
| Добавлять слова в       | CUISTOM DEC      | 2    |            |                |
| Анторамена              | Параметры        | 0-0- | Отмена     | 1              |

4.34-rasm.

3. Стандартная asboblar satridagi tugmani «sichqoncha» yordamida bosish orqali. Bu holda imlo xatolarni tekshirish oynasi paydo boʻladi (4.34-rasm).

Bu yerda:

• Нет в словаре — bu boʻlimda notoʻgʻri yozilgan yoki tanlangan lugʻatda yoʻq soʻz koʻrsatiladi.

• Заменить на — bu boʻlimda notoʻgʻri soʻz oʻrniga tanlangan toʻgʻri soʻz koʻrsatiladi.

• Варианты — bu boʻlimda yuqorida notoʻgʻri deb koʻrsatilgan soʻzga ma'no jihatidan yaqin boʻlgan soʻzlar roʻyxati hosil boʻladi va bular ichidan toʻgʻri soʻz «sichqoncha» yordamida tanlanadi.

• Пропустить — keyingi soʻzga oʻtish.

• Заменить — tanlangan so'zni almashtirish.

• Добавить — yuqorida noto'g'ri deb ko'rsatilgan so'z haqiqatda to'g'ri bo'lsa, bu so'zni lug'atga qo'shib qo'yiladi.

• Пропустить все — yuqorida notoʻgʻri deb koʻrsatilgan soʻzni qayta tanlamaydi.

• Заменить все — tanlangan soʻzga oʻxshash soʻzlarning barchasi oʻzgartiriladi.

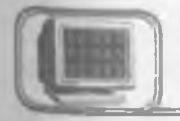

# 4.22-§. Hujjatni chop etish

Hujjat matni kiritilib, chop etishga tayyorlangandan so'ng Printerda chop etish mumkin. Chop etishdan avval hujjatni

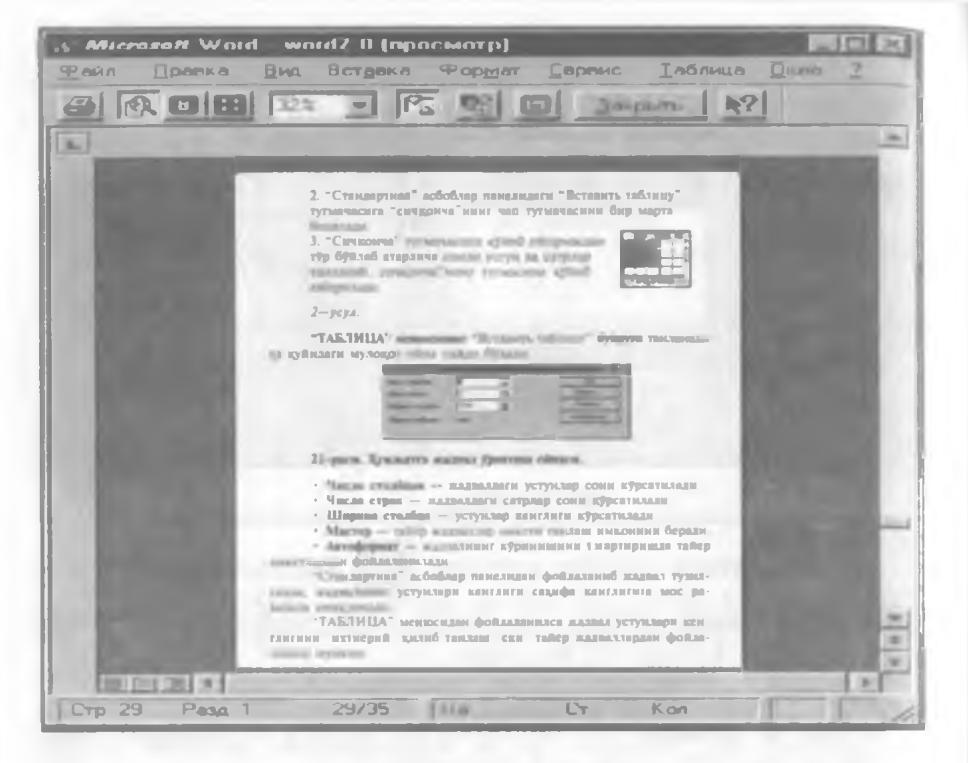

4.35-rasm.

qog'ozda joylashishini ko'zdan kechirish mumkin. Buning uchun «ФАЙЛ» menyusining Просмотр buyrug'idan yoki Стандарт-

**Han** asboblar panelidagi **(R)** tugmadan foydalaniladi. Bu rejimda hujjatdagi barcha ma'lumotlar chop etiladigan ko'rinishda aks ettiriladi (4.35-rasm).

Bu oynaning yuqori qismida joylashgan asboblar panelidagi tugmalarning vazifasini keltiramiz:

🔄 — Hujjatning bir nusxasini chop etadi.

• ER – Hujjatning ixtiyoriy qismidagi tasvirni kattalashtirish va kichiklashtirishda ishlatiladi.

B – Bu tugma yordamida ekranda hujjatning faqat bitta sahifasini ko'zdan kechirish mumkin. Keyingi sahifalarini o'tkazish yo'lakchasi yordamida yoki sahifalash tugmalari [PageUp]. [PageDown] orqali sahifalab ko'rish mumkin. • Bu tugma yordamida hujjatning bir vaqtda bir necha sahifasini koʻrish holatiga keltirish mumkin.

• 32% — Bu tugma yordamida tasvirning masshtabini oʻzgartirish mumkin.

• Bu tugma gorizontal va vertikal chizg'ichlar tasvirini ekranda aks ettiradi yoki olib tashlaydi.

• Bu tugma yordamida matnning sahifaga sigʻmagan bir necha satrini joylash mumkin. Bu amal har doim ham bajarilmaydi.

• Bu tugma yordamida yuqoridagi oynani toʻla ekran holatiga keltiriladi. Bunda sarlavha va menyu satri koʻrinmaydi.

Закрыть Oldindan koʻrish rejimidan chiqishda ishlatiladi.

Hujjatni chop etish uchun WORDda bir necha usullar mavjud:

1. ФАЙЛ menyusining Печать buyrugʻidan yoki Ctrl + P dan foydalaniladi. Buyruq tanlangandan keyin ekranda quyidagi muloqot oynasi paydo boʻladi (4.36-rasm):

| Hesato                                                                                  | of the local division in which the local division in which the local division is not the local division of the | 17 ES                  |
|-----------------------------------------------------------------------------------------|----------------------------------------------------------------------------------------------------|------------------------|
| Принтер<br>Имя<br>Состояние<br>Тип<br>Порт<br>Земетки                                   | Сеободен<br>Ерзоп РХ-800 на LPT1:<br>Сеободен<br>Ерзоп РХ-800<br>LPT1:                                         | Сводства               |
| Странець:<br>С. <u>В</u> се<br>Г. Текушая<br>С. Цомера<br>Введите номе<br>разделенные з | С Выасконный орагиснт<br>ра и/или диапазоны страниц,<br>напятыны, Например, 1,3,5-12                           | Кспьи<br>Число копии   |
| Вывести на де-                                                                          | Все страницы диапазона                                                                                         | Напезатать: Документ 💌 |

4.36-rasm.

Bu yerda:

• Имя — kompyuterga ulangan printerning turi va porti koʻrsatiladi.

• Страницы — bu boʻlimda butun hujjatni, undagi ma'lum bir sahifalarni yoki qismini chop etish imkoniyati mavjud.

A. Bce — hujjatdagi barcha sahifalar chop qilinadi.

В. Текущая — joriy, ya'ni kursor turgan sahifani chop qilish.

D. Номер — koʻrsatilgan nomerli sahifalar chop qilinadi. Zarur raqamlar namunadagidek koʻrsatilishi lozim.

**Е. Выделенный фрагмент** — hujjatning belgilangan qismini chop qilish.

• Печать в файл— hujjatni \*.prn kengaytmali faylga oʻtkazish.

2. Asboblar panelidagi barcha sahifalarini bir nusxada chop etish mumkin. Bunda chop etishdagi ba'zi bir tanlash imkoniyatlari mavjud emas.

# 4.23-§. Word da asboblar paneiidagi asosiy tugmalarning vazifasi

• Число копий — chop qilinayotgan hujjatning nusxalari soni koʻrsatiladi.

• Разобрать по копиям — hujjatni bir necha nusxada chop etilganda birinchi nusxa toʻliq chop etilgandan soʻng, ikkinchi nusxa birinchi sahifadan chop etiladi.

• Вывести на печать — bunda sahifalarni chop etish tartibini tanlash mumkin.

• Напечатать— hujjatning kerakli qismlarini chop etish mumkin.

- 📔 Yangi hujjat tashkil qilish.
  - Xotiradan faylni chaqirish.
  - Faol hujjatni xotirada saqlash.
  - Faol hujjatni chop qilish.
    - Hujjatni chop qilishdan oldin koʻrish.

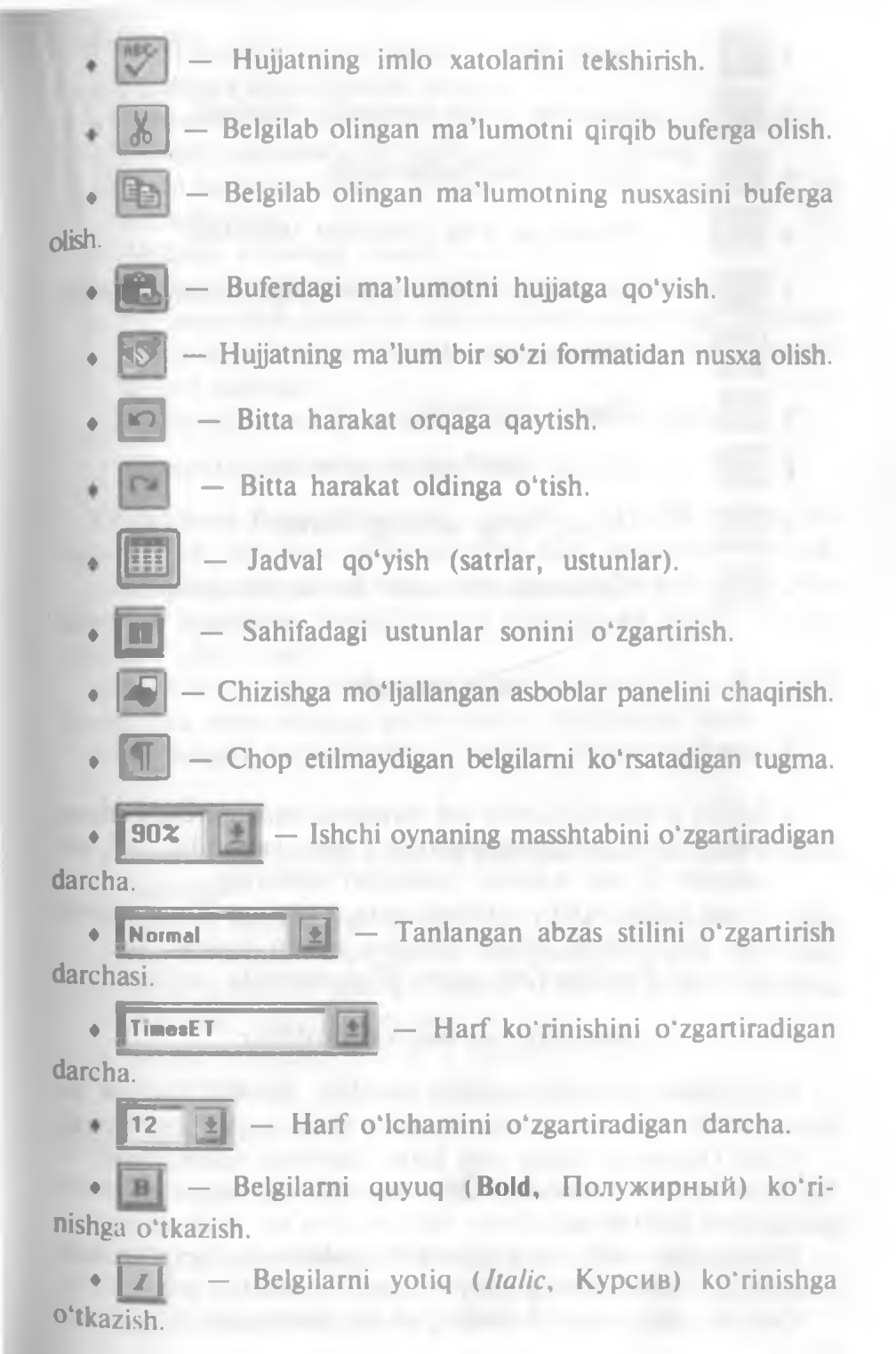

- Tagiga chizib yozish usulini oʻrnatish.
  Abzasning chap tomonini tekislash.
  Abzasni markazlashtirish.
  Abzasning oʻng tomonini tekislash.
  Abzasning oʻng va chap chegaralarini tekislash.
  Abzasni raqamlash.
  Abzasni belgilash.
  Abzasni chap tomonga surish.
  Abzasni oʻng tomonga surish.
  - «Обрамление» asboblar satrini chaqirish.

## MASHQLAR

## 1- mashq

- Sahifa o'lchami uchun A4 formatni tanlang, chap tomonidan 3 sm, o'ng tomonidan 1 sm, yuqoridan 2,5 sm. pastdan 2 sm maydon (hoshiya) qoldiring.
- Yangi hujjat ochib, quyidagi matnni kiriting. Enter tugmasini faqat yangi abzas boshlash uchun bosing.
- Hujjatni Familiya1.doc nom bilan xotirada saqlang.

#### Geografiya va mineral boyliklar

O'zbekiston Respublikasining maydoni 447.400 kvadrat kilometr bo'lib, Shvetsiya davlati maydoni bilan tenglashtirsa bo'ladi

O rta Osiyoning ikkita eng katta daryolari hisoblanmish — Sirdaryo va Amudaryo respublikaning shimoliy va janubiy chegaralaridan oqib o'tadi.

O'zbekiston vodiylarida mevalar va sabzavotlar yetishtiriladi. Respublika maydonining qariyb yarmi tekislikdan iborat.

Orol dengizi respublikaning g'arbida joylashgan.

#### 2- mashq

- Familiya1.doc hujjatini oching.
- Matnni Baltica Uzbek shriftiga, 11 pt o'lchamiga o'zgartiring. Matnni namunada ko'rsatilganidek formatlang.
- Matn sarlavhasi shrifti Bodoni Uzbek oʻlchamini 14 pt ga almashtiring.
- Abzaslar orasidagi masofa 6 pt.
- Hujjatni Familiya2.doc shaklida xotirada saqlang.
- Ish jarayonida kontekst menyusidan foydalaning. Kontekst menyusi «sichqoncha»ning oʻng tugmasini bosish orqali paydo qilinadi.

Aytilganlar asosida quyidagi matnni hosil qiling:

### Geografiya va mineral boyliklar

O'zbekiston Respublikasining maydoni 447.400 kvadrat kilometr bo'lib, Shvetsiya davlati maydoni bilan tenglashtirsa bo'ladi.

O'rta Osiyoning ikkita eng katta daryolari hisoblanmish Sirdaryo va Amudaryo respublikaning shimoliy va janubiy chegaralaridan oqib o'tadi.

Oʻzbekiston vodiylarida mevalar va sabzavotlar yetishtiriladi. Respublika maydonining qariyb yarmi tekislikdan iborat.

Orol dengizi respublikaning g'arbida joylashgan.

#### 3- mashq

- Yangi hujjat tashkil qiling va Familiya3.doc nom bilan xotirada saqlang.
- Matnni Baltica Uzbek shriftida, 12 pt o'lchamida kiriting.
- Har bir abzasni mashqda koʻrsatilgan koʻrinishda tasvirlang. Sarlavha shriftini Bodoni Uzbek va 16 pt oʻlchamga oʻzgartiring. Abzaslar orasidagi masofa — 6 pt.
- Satrlar orasidagi masofa 2 interval bo'lsin.
- O'zgarishlarni xotirada saqlab, hujjatni yoping.

#### Xitoy davlati

Xitoy... qadimgi va biroz sirli mamlakat boʻlib, uning dastlabki, ya'ni eramizdan avvalgi davrlarini tasavvur qilsak, undagi madaniyat va din buddizm dini oʻsha yerda paydo boʻlganligi ham uning oʻzgacha ekanligini koʻrsatadi.

#### Xitovdagi kashfiyotlar

Xitoydagi buyuk kashfiyotlar: kompas, porox, qog'oz haqidagi ajoyib hikoya va rivoyatlar o'zo'zidan odamni bu ajoyib va g'aroyib mamlakatga e'tiborini jalb etadi.

#### 4-mashq

• Yangi hujjat tashkil qiling va Familiya4.doc nom bilan xotirada saqlang.

• Matnni Baltica Uzbek shriftida, 11 pt o'lchamida kiriting Har bir abzasni mashqda ko'rsatilgandek tasvirlang.

- Sarlavha shriftini Bodoni Uzbek. 16 pt o'lchamiga o'zgartiring
- Satrlar orasidagi masofa 1,5 interval bo'lsin.
- Abzaslar orasidagi masofa 6 pt.

#### Kirish gaplar

Mirzakarimboy yerga oʻch odam edi. Hatto yer sotishni xayoliga keltirmagan odamlarning yerlarini, agar ularning yerlari oʻz yerlariga chegaradosh boʻlsa, oʻzinikiga qoʻshish uchun hech nimadan toymas edi.

Boy o'z umrida ko'pni ko'rgan, ko'pni tanigan, turli shaharlarda bo'lgan va turli odamlar bilan muomala qilgan, uning qo'lidan juda ko'p xizmatkor. qarol va chorakor o'tgan.

#### 5-mashq

- Familiya4.doc faylini xotiradan chaqirib, ishni davom ettiring.
- Sarlavhadagi «Kirish gaplar» ni belgilang. Sarlavha matni atrofiga chegara chiziqlarini paydo qiling. Chegara chiziqlari rangini koʻk rangga oʻzgartiring va soyali koʻrinishga almashtiring. Bu ishni «ФОРМАТ» menyusining Обрамление и заливка buyrugʻi yordamida amalga oshiring.

• O'zgarishlarni Familiya5.doc nom bilan xotirada saqlab. hujjatni yoping.

Kirish gaplar

#### 6- mashq

• Yangi hujjat tashkil qiling va Familiya6.doc nom bilan xotirada saqlang.

• Quyidagi matnni Times New Roman Cyr shriftida 12 pt o'lchamida kiriting.

• Sarlavha Bodoni Uzbek shriftida, 16 pt o'lchamda bo'lsin.

• Abzaslar orasidagi masofa - 6 pt.

• Barcha abzaslar uchun mashqdagidek belgi tanlang. Belgining rangini, oʻlchamini oʻzgartirib koʻring.

• O'zgarishlarni xotirada saqlab, hujjatni yoping.

#### Quyosh sistemasi planetalari

**\*** Merkuriy

**★** Venera

**\*** Yer

**O** Mars

**O** Yupiter

O Saturn

Uran

- \* Neptun
  - **Pluton**

#### 7- mashq

• Yangi hujjat tashkil qiling va Familiya7.doc nom bilan xotirada saqlang.

• Sarlavhasini Bodoni Uzbek shriftiga, 16 pt o'lchamiga o'zgartiring.

• Burj nomlariga mos belgilarni o'rnating. Burj belgilari har xil rangda bo'lsin. Burj nomlari **Baltica Uzbek** shriftida, 12 pt o'lchamda bo'lsin.

• Har bir abzasni mashqda koʻrsatilgandek joylashtiring. Bunda «Форматирование» asboblar satridagi abzasni surish tugmalaridan foydalaning. Satrlar orasidagi masofa 1,5 interval boʻlsin.

• O'zgarishlarni xotirada saqlab, hujjatni yoping.

#### Burj belgilari

Υ Hamal & Savr II Javzo & Asad

155

M Sunbula Mo Jad'iy

≏ Mezon

M Aqrab

X Qavs

X Saraton

🗯 Dalv

5 Hut

8- mashq

• Yangi hujjat tashkil qiling va Familiya 8.doc nom bilan xotirada saqlang.

• Kursorni matn oxiriga olib keling. Rasm joylashtiring. Rasmning oʻrnini va oʻlchamini oʻzgartirib koʻring.

- Matnga tushuntir ish xati koʻchirma (snoska) joylashtiring.
- Hujjatga jadval o'mating va mashqda ko'rsatilgandek to'ldiring
- O'zgarishlarni xotirada saqlab, hujjatni yoping.

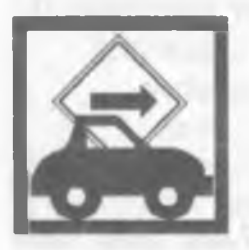

Internet yagona tilda muloqot qiluvchi kompyuterlarning global tarmogʻidir. U xalqaro telefon tarmogʻiga oʻxshash boʻlishiga qaramasdan, hech kimga mone emas va uni hech kim toʻlaligicha boshqarmaydi. Bunga qaramasdan, u shunday bogʻlanganki, goʻyoki u sizga yagona katta tarmoq bilan ishlagandek imkon yaratadi<sup>1</sup>.

## Respublikamizdagi bayramlar

| N₂ | Bayramlar nomi                                | Sanasi    |
|----|-----------------------------------------------|-----------|
| 1  | Mustaqillik kuni                              | l sentabr |
| 2  | Oʻqituvchilar va murabbiylar kuni             | l oktabr  |
| 3  | O'zbekiston Respublikasi Konstitutsiyasi kuni | 8 dekabr  |
| 4  | Yangi yil bayrami                             | l yanvar  |
| 5  | Xalqaro xotin-qizlar kuni                     | 8 mart    |
| 6  | Navro'z bayrami                               | 21 mart   |
| 7  | Xotira va qadrlash kuni                       | 9 may     |

<sup>1</sup>Internetdan foydalanish uchun Internet Exploler dasturi kerak.

9- mashq

• Familiya 2.doc faylini xotiradan chaqirib, ishni davom ettiring.

• Kursorni matn oxiriga olib keling. Matn shriftini **Baltica** Uzbek, o'lchamini 12 pt qilib kiriting.

• Abzasning birinchi harfini kattalashtiring. Buning uchun «FORMAT» menyusining Буквица buyrugʻidan foydalanishingiz mumkin.

• «BCTABKA» menyusining Символ buyrug'idan foydalanib, mashqda ko'rsatilgan belgini o'rnating, o'lchami 48 pt bo'lsin. Belgini satrning o'rtasiga joylashtiring.

• Abzasning atrofiga chegara chiziqlarini va matn ortidagi fonini mashqda koʻrsatilgandek bajaring.

• O'zgarishlarni xotirada saqlab, hujjatni yoping.

Sekiston Respublikasining mustaqillikka erishishi mamlakatimiz xalqlari tarixida yangi davrni boshlab berdi. Buning natijasida oʻzimizni anglash, Vatanimiz

tarixini xolisona oʻrganish, milliy qadriyat va urfodatlarimizni tiklashimiz uchun ijtimoiy-siyosiy shart-sharoitlar yaratildi.

WORD muharriri Microsoft Windows 95 dasturi ostida ishlaydı.

#### 10- mashq

• Yangi hujjat oching va Familiya10.doc deb nomlang.

• Kursorni matn oxiriga olib keling. Sahifa o'lchamlarini belgilang. Sahifa formati A4; yuqoridan, pastdan, chap tomonidan 3 sm, o'ng tomonidan 1 sm joy qoldiring.

• Sarlavha Bodoni Uzbek shriftida, 18 pt o'lchamda bo'lsin.

• Matnni Baltica Uzbek shriftida, o'lchamini 13 pt qilib kiriting, [Tab] tugmasi orqali ustunlarga ajratib yozing.

• Matnni belgilang. Tabulatsiya belgilarini chizgʻichga joylashtiring. Tabulatsiya izini toʻldiring.

• Hujjatni xotirada saqlang.

| Viloyatlar | Viloyat markazlari |         |
|------------|--------------------|---------|
| Toshkent   | Toshkent           | 2273.61 |
| Sirdaryo   | Guliston           | 638.89  |

| Surxondaryo | Termiz  | 1622.13 |
|-------------|---------|---------|
| Xorazm      | Urganch | 1249.7  |
| Qashqadaryo | Qarshi  | 2026.4  |

#### 11- mashq

• Familiya10.doc hujjatini xotiradan chaqiring.

• Matnni belgilab, nusxasini yangi joyga ko'chiring va matn-

ni jadvalga aylantiring. Jadvalni rasmdagidek tasvirlang.

• Hujjatni Familiya11.doc nom bilan saqlang.

| Viloyatlar  | Viloyat markazlari | Aholisi <sup>1</sup> (million) |
|-------------|--------------------|--------------------------------|
| Toshkent    | Toshkent           | 2273.61                        |
| Samargand   | Samargand          | 2353.9                         |
| Sirdaryo    | Guliston           | 638.89                         |
| Surxondaryo | Termiz             | 1622.13                        |
| Xorazm      | Urganch            | 1249.7                         |
| Qashqadaryo | Qarshi             | 2026.4                         |

## Viloyat markazlari

12- mashq

• Yangi hujjat oching va uni Familiya12.doc deb nomlang.

• Hujjatga rasmdagidek jadval joylashtiring va jadvalni toʻldiring Jadvalni hujjat oʻrtasiga oling.

• Jadval matni Baltica Uzbek shriftda 12 pt o'lchamli, sarlavhasi Bodoni Uzbek shriftda, 16 pt o'lchamli bo'lsin.

• Xotirada saqlang.

#### Toshkent shahridagi teatrlarda qoʻyilgan spektakllar

| Teatriar                  | Koʻrsatuvlar nomi      | Sana     |
|---------------------------|------------------------|----------|
| Navoiy nomli              | «Uyqudagi malika»      | 15.02.07 |
| O'zbekiston Milliy teatri | «Kelinlar qoʻzgʻoloni» | 25.01.07 |
| Muqimiy nomli             | «Fotima va Zuhra»      | 12.03.07 |
| Abror Hidoyatov nomli     | «Otello»               | 27.04.07 |

#### 13- mashq

• Yangi hujjat oching va uni Familiya13.doc deb nomlang.

• Hujjat sahifalariga quyidagicha sarlavha joylashtiring. Sahifa raqamini, sana va vaqtni maydon sifatida kiriting.

• Sana va vaqt formatini o'zgartirish uchun •BCTABKA» menyusining Дата и время buyrug'ini tanlang.

• Faylni xotirada saqlang.

Microsoft Word 7.0 Page 1 F.I.O. 11 Aprel 2002 -y. Oktabr 21,1999 Informatika 16:00

#### 14- mashq

• Yangi hujjat oching va uni Familiya14.doc deb nomlang.

• Sahifaning o'lchamiga A4 formatni tanlang, chap tomonidan 3 sm, o'ng tomonidan 1 sm, yuqoridan 2,5 sm, pastdan 2 sm maydon qoldiring.

• Matnni kiriting. Matnni **Baltica Uzbek** shriftida, o'lchamini 11 pt qilib kiriting. Satrlar orasidagi masofa 1 interval bo'lsin.

• Rasmni quyida koʻrsatilgandek joylashtiring. Buning uchun rasmni tanlang, «BCTABKA» menyusining Кадр buyrugʻini tanlang. Rasmni «sichqoncha» orqali kerakli joyga oʻrnating.

• Hujjatni xotirada saqlang.

WORD 7.0 koʻp funksiyali muharrir boʻlib, u WINDOWS 95 muhitida ishlaydi. Ushbu muharrir koʻpgina imkoniyatlarga egaligi va qulayligi tufayli foydalanuvchilarning keng doirasini oʻziga jalb etdi. Bu muharrir yordamida Siz yangi matnni kiritish, matnni tayyor shakl asosida kiritish, xatlarni qoʻyilgan

talablarga asosan tayyorlash, manzillarga jo'natish, rasm, grafik, jadval va diagrammalardan foydalanish, matnni chop etishdan avval ekranda ko'zdan kechirish, matnni kiritishda imlosini tekshirish va boshqa bir qator amallarni bajarishingiz mumkin.

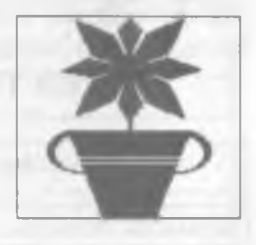

#### 15- mashq

• Yangi hujjat oching va uni Familiya15.doc deb nomlang.

• Matnni kiriting.

• Rasmni hujjatga oʻrnating, oʻlchamlarini oʻzgartirib, kadrga oling. Rasmni mashqda koʻrsatilgandek joylashtiring.

• Abzasning birinchi harfini kattalashtiring.

• Mashqda ko'rsatilgandek, abzasni raqamlab chiqing.

• Hujjatni xotirada saqlang.

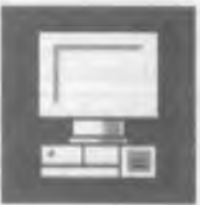

WORD muharriri Microsoft firmasining mahsulidir. Hozirgi kunda uning WORD 6.0, WORD 7.0, WORD 8.0 turlari keng tarqalgan. Bu muharrirlar faqatgina WINDOWS dasturi muhitida ishlaydi. Bu muharrirlarning DOS uchun turlari ham mavjud. Bu holda muharrir nomida «for DOS» soʻzi yozilgan boʻladi

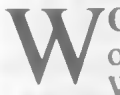

ORD dasturi juda koʻp imkoniyatga ega. Foydalanuvchilar, odatda uning faqatgina asosiy imkoniyatlaridan foydalanadi. WORD muharririning asosiy imkoniyatlari:

- ⇒ matnlarni kiritish va tahrir qilish;
- matnni chop etishdan avval ekranda uning shaklini ko'zdan kechirish;
- hujjatlarning tayyor shakllari bilan ishlash;
- formatlash usullaridan foydalanish;
- xatlarni amaldagi qoidalar asosida tayyorlash;

- B blanklarni tayyorlash;
- jadvallar bilan ishlash;
- zarur holda, yordamchi ko'rsatma berish;
- **O** formulalar yozish;
- imloni tekshirish;
- soʻzlarni boʻgʻinlab koʻchirish.

## ILOVA

Quyidagi jadvallarda menyu buyruqlarining oʻzbekcha, ruscha, inglizcha tavsifi va shu buyruqlarning vazifasini bajaruvchi tugmalar ketma-ketligi berilgan.

ФАЙЛ (FAYL, FILE) menyusiga oid buyruqlar va ularning tavsifi

| Oʻzbekcha                         | Ruscha                        | Inglizcha        | Klaviatura<br>orqali |
|-----------------------------------|-------------------------------|------------------|----------------------|
| Fayllarni yaratish                | Создать                       | New              | Ctrl+N               |
| Fayllarni diskdan oʻqish          | Открыть                       | Open             | Ctrl+O               |
| Diskka yozib qoʻyish              | Сохранить                     | Save             | Shift+F12            |
| Boshqa joyga, nom bilan yozish    | Сохранить как                 | Save As          | F12                  |
| Barchasini saqlash                | Сохранить все                 | Save All         |                      |
| Hujjat haqida ma'lumot olish      | Свойства                      | Summary<br>info  |                      |
| Shablonlar                        | Шаблоны                       |                  |                      |
| Sahifa oʻlchamlarini<br>oʻrnatish | Параметры<br>страницы         | Page Setup       |                      |
| Oldindan koʻzdan<br>kechirish     | Предваритель-<br>ный просмотр | Print<br>Preview |                      |

| Hujjatni chop etish | Печать | Print | Ctrl+P |
|---------------------|--------|-------|--------|
| Muharrirdan chiqish | Выход  | Exit  | Alt+F4 |

## TIPABKA (TAHRIR QILISH, EDIT) menyusiga oid buyruqlar va ularning tavsifi

| O'zbekcha                               | Ruscha              | Inglizcha     | Klaviatura orqali                |
|-----------------------------------------|---------------------|---------------|----------------------------------|
| Bekor qilish                            | Отменить ввод       | Undo          | Ctrl+Z,<br>Alt+Backspase         |
| Takrorlash                              | Повторить ввод      | Redo          | Ctrl+Y, Alt+Shift+<br>+Backspase |
| Qirqib olish                            | Вырезать            | Cut           | Ctrl+X, Shift+Delete             |
| Nusxasini olish                         | Копировать          | Сору          | Ctrl+C, Ctrl+Insert              |
| <b>Q</b> oʻyish                         | Вставить            | Raste         | Ctrl+V, Shift+Insert             |
| Maxsus qo'yish                          | Специальная вставка |               |                                  |
| Oʻchirish                               | Удалить             | Delete        | Delete                           |
| Hujjatni belgilash                      | Выделить все        | Select All    | Ctrl+A                           |
| Topish                                  | Найти               | Find          | Ctrl+F                           |
| Boshqasiga<br>almashtirish              | Заменить            | Replace       | Ctrl+H                           |
| Koʻrsatilgan<br>joyga oʻtish            | Перейти             | Go To         | F5                               |
| Avtomat                                 | Автотекст           | AutoText      |                                  |
| Hujjatning zarur<br>joylarini belgilash | Закладка            | Book-<br>mark |                                  |
| Aloqa                                   | Связи               | Links         |                                  |
| Obyektlar                               | Объект              | Objects       |                                  |

## ВИД (KO'RISH, VIEW)

menyusiga oid buyruqlar va ularning tavsifi

| O'zbekcha               | Ruscha              | Inglizcha       | Klaviatu-<br>ra orqali |
|-------------------------|---------------------|-----------------|------------------------|
| Normal koʻrinishi       | Нормальный          | Normal          |                        |
| Sahifalangan koʻrinishi | Разметка страницы   | Page Laout      |                        |
| Shakliy koʻrinishi      | Структура документа | Outline         |                        |
| Asosiy hujjat           | Главный документ    | Master document |                        |

● 11 — A. Sattorov

| Butun ekranga              | Во весь экран       | Full Screen          |
|----------------------------|---------------------|----------------------|
| Asboblar paneli            | Панель инструментов | Toolbars             |
| Chizgʻichlar               | Линейка             | Ruler                |
| Sarlavhalarni<br>oʻrnatish | Колонтитулы         | Header and<br>Footer |
| Tushuntirma                | Сноска              | Footnotes            |
| Izohlar bilan ishlash      | Примечания          | Annotations          |
| Masshtab                   | Масштаб             | Zoom                 |

# BCTABKA (QO'YISH, INSERT) menyusiga oid buyruqlar va ularning tavsifi

| Oʻzbekcha                    | Ruscha                    | Inglizcha           | Klaviatu-<br>ra orgali |
|------------------------------|---------------------------|---------------------|------------------------|
| Ajratish                     | Разрыв                    | Break               |                        |
| Sahifalarni raqamlash        | Номера страниц            | Page Numbers        |                        |
| Izohlash                     | Примечание                | Annotations         |                        |
| Sana va vaqt                 | Дата и время              | Date and Time       |                        |
| Maydon                       | Поле                      | Field               |                        |
| Belgi                        | Символ                    | Symbol              |                        |
| Maydon shakli                | Поле формы                | Form Field          |                        |
| Tushuntirma                  | Сноска                    | Footnote            |                        |
| Sarlavhalar                  | Название                  | Captions            |                        |
| Koʻrsatma                    | Ссылка                    | Cross-reference     |                        |
| Koʻrsatma va<br>mundarijalar | Оглавление и<br>указатели | Index and<br>Tables |                        |
| Hujjat                       | Файл                      | File                |                        |
| Kadr                         | Кадр                      | Frame               |                        |
| Rasm                         | Рисунок                   | Picture             |                        |
| Obyekt                       | Объект                    | Object              |                        |
| Ma'lumotlar bazasi           | База данных               | Database            |                        |

## **<b>ФОРМАТ (FORMAT, FORMAT)** menyusiga oid buyruqlar va ularning tavsifi

| Oʻzbekcha                                           | Ruscha                  | Inglizcha                | Klaviatu-<br>ra orqali |
|-----------------------------------------------------|-------------------------|--------------------------|------------------------|
| Shrift                                              | Шрифт                   | Font                     |                        |
| Abzas                                               | Абзац                   | Paragraph                |                        |
| Tabulatsiya o'rnatish                               | Табуляция               | Tabs                     |                        |
| Ustunlarni o'rnatish                                | Колонки                 | Columns                  |                        |
| Chegaralar va fon                                   | Обрамление и заполнение | Borders and Shading      |                        |
| Belgilar                                            | Регистр                 | Change Case              |                        |
| Abzasning birinchi harfini<br>kattalashtirib yozish | Буквица                 | Drop Cap                 |                        |
| Abzaslardan roʻyxat<br>tashkil etish                | Список                  | Bullets and<br>Numbering |                        |
| Sarlavhalarni raqamlash                             | Нумерация<br>заголовков | Heading<br>Numbering     |                        |
| Avtoformatlash                                      | Автоформат              | Autoformat               |                        |
| Shakllar majmuasi                                   | Библиотека<br>стилей    | Style Gallery            |                        |
| Shakl                                               | Стиль                   | Style                    |                        |
| Tasvir                                              | Кадр                    | Frame                    |                        |
| Rasm o'rnatish                                      | Рисунок                 | Picture                  |                        |
| Grafikli obyekt                                     | Графический<br>объект   | Drawing<br>Object        |                        |

### СЕРВИС (XIZMATCHI, TOOLS) menyusiga oid buyruqlar va ularning tavsifi

| Oʻzbekcha                          | Ruscha                 | Inglizcha               | Klaviatu-<br>ra orqali |
|------------------------------------|------------------------|-------------------------|------------------------|
| Imloni tekshirish                  | Орфография             | Spelling                |                        |
| Soʻzlarni boʻgʻinlab<br>koʻchirish | Перенос слов           | Hyphenjation            |                        |
| Tilni tanlash                      | Язык                   | Language                |                        |
| Ma'lumotni berish                  | Статистика             | Word Count              |                        |
| Imloni avtotekshirish              | Автокоррекция          | Auto Correct            |                        |
| Bir turdagi xatlarni yozish        | Слияние                | Mail Merge              |                        |
| Konvert va kartochkalar            | Конверты и<br>наклейки | Envelopes<br>and Labels |                        |
| Himoya o'rnatish                   | Установить<br>защиту   | Protect<br>Document     |                        |
| To'g'rilash                        | Исправления            | Revisions               |                        |
| Xossalar                           | Параметры              | Options                 |                        |

## ТАБЛИЦА (JADVAL, TABLE) menyusiga oid buyruqlar va ularning tavsifi

| Oʻzbekcha                                    | Ruscha                     | Inglizcha                | Klaviatu-<br>ra orqali |
|----------------------------------------------|----------------------------|--------------------------|------------------------|
| Jadvalni o'rnatish                           | Вставить таблицу           | Insert Table             |                        |
| Kataklarni oʻchirish                         | Удалить ячейки             | Delete Cells             |                        |
| Kataklarni birlashtirish                     | Объединить ячейки          | Merge Cells              |                        |
| Kataklarga boʻlish                           | Разбить ячейки             | Split Gells              |                        |
| Satrni belgilash                             | Выделить строку            | Select Row               |                        |
| Ustunni belgilash                            | Выделить столбец           | Select Column            |                        |
| Jadvalni belgilash                           | Выделить таблицу           | Select Table             | Alt+5                  |
| Jadvalni formatlash                          | Автоформат<br>таблицы      | Table<br>Autoformat      |                        |
| Katakcha balandligi<br>va enini oʻzgartirish | Высота и ширина<br>ячейки  | Cell Height<br>and Width |                        |
| Sarlavhani o'rnatish                         | Заголовки                  | Headings                 |                        |
| Jadvalga keltirish                           | Преобразовать в<br>таблицу | Convert Text to Table    |                        |
| Ma'lumotlami saralash                        | Сортировка текста          | Sort                     |                        |
| Hisoblarni bajarish                          | Формула                    | Formula                  |                        |
| Jadvalni 2 ga boʻlish                        | Разбить таблицу            | Split Table              |                        |
| Toʻr                                         | Сетка                      | Gridlines                |                        |

## OKHO (OYNA, WINDOW) menyusiga oid buyruqlar va ularning tavsifi

| O'zbekcha                   | Ruscha          | Inglizcha   | Klaviatu-<br>ra orqali |
|-----------------------------|-----------------|-------------|------------------------|
| Yangi oynani ochish         | Новое окно      | New Window  |                        |
| Barcha oynalarni tartiblash | Упорядочить все | Arrange all |                        |
| Ovnani boʻlish              | Разбить         | Split       |                        |

## ? (YORDAM, HELP) menyusiga oid buyruqlar va ularning tavsifi

| Oʻzbekcha                         | Ruscha           | Inglizcha               | Klaviatu-<br>ra orqali |
|-----------------------------------|------------------|-------------------------|------------------------|
| Koʻrsatma mundarijasini<br>berish | Вызов<br>справки | Contents                |                        |
| Dastur haqida                     | О программе      | About<br>Microsoft Word |                        |

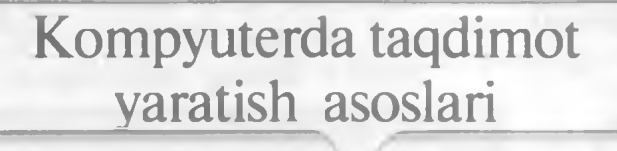

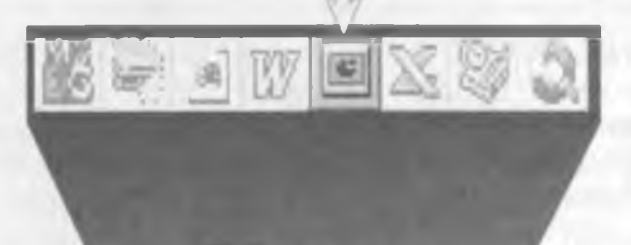

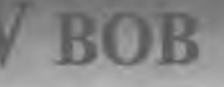

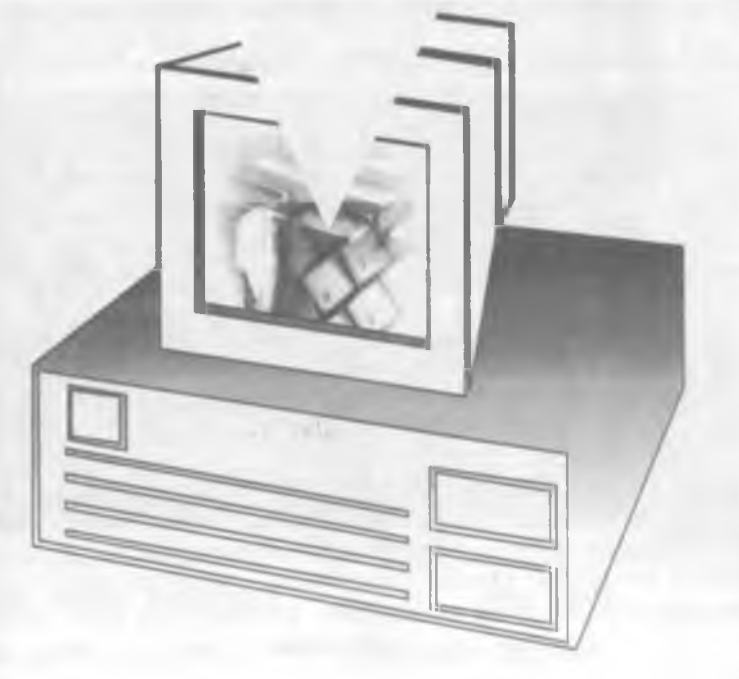
Men referat, kurs ishi va diplomim<sub>ni</sub> taqdimotini qilmoqchiman.

Marhamat, bu va bundan boshqa ishlarga ham Windows yordam beradi. POWER POINT Sizning ixtiyoringizda.

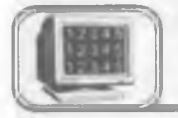

### 5.1-§. Power Point ekrani

POWER POINT prezentatsion (taqdimot) grafikli dastur qatoriga kiradi. Bunday dasturlar o'zida matnlar (so'zlar), rasmlar, sxemalar, grafiklar, animatsiya effektlari, ovoz, videokliplar va h.k. lardan iborat bo'lgan slaydlar hosil qilish imkonini beradi. Slaydlar ketma-ketligidan hosil bo'lgan prezentatsiyani (taqdimotni) kompyuter ekranida, videomonitorlar va katta ekranlarda namoyish qilish mumkin. Taqdimot tuzish degani bu — slaydlar ketma-ketligini qurish va bezagini berish demakdir.

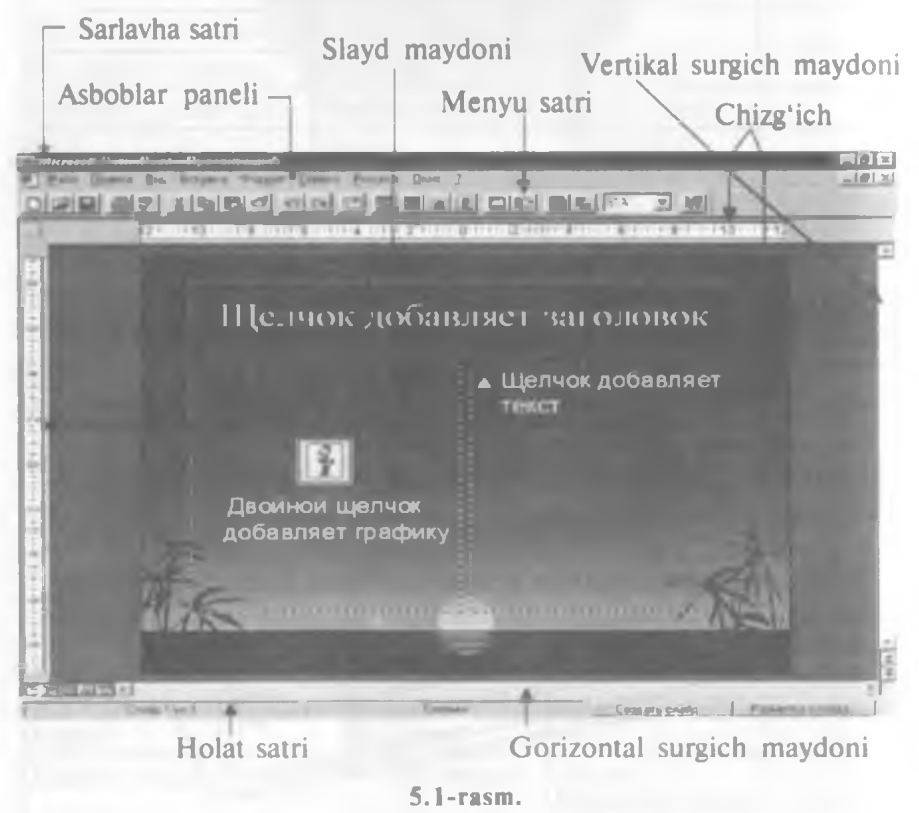

Quyidagi rasmda siz POWER POINT dasturining ekrani va uning asosiy elementlarini koʻrib turibsiz (5.1-rasm).

Ekranda qaysi elementlar koʻrsatilishini aniqlash uchun CEP-BMC (Tools) menyusini oching va undagi ПАРАМЕТРЫ (OPTIONS) buyrugʻini tanlang. Keyin (5.2-rasmga q.):

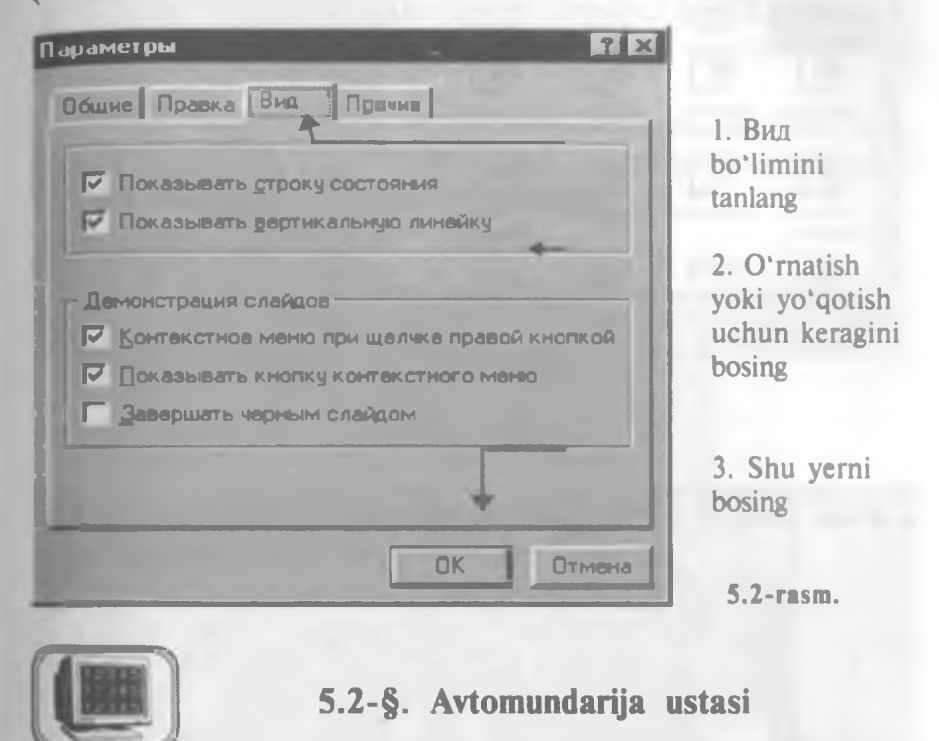

Windows da shablonlar va ustalar (Mactep) yordamida yangi Office hujjatlarini qanday qilib yaratish mumkin bo'lsa, POWER POINTda ham yangi taqdimot yaratishning asoslarini «biladigan» va bunda yordam beradigan ajoyib usta bor.

Avtomundarija yordamida yangi taqdimot yaratish

ФАЙЛ (FILE) menyusini oching va Создать (NEW) buyrug'ini bosing. Keyin esa 5.2-rasmdagi buyruqlarni bajaring.

Endi POWER POINT ustani chaqiradi. 5.3-rasmdagi koʻsatmani bajaring:

Shu asosda qolgan to'rt dialog oynalarini to'ldiring. POWER POINT dasturi yangi taqdimotni yaratishi uchun avtomundarija ustasining oxirgi oynasida Готово (FINISH) tugmasini bosing.

*Maslahat:* usta slaydlarning «standart» koʻrsatishini yaratadi, xohishga qarab, siz uni tahrir qilishingiz mumkin.

1. Taqdimot o'rnatilgan bo'lsin 2. Shu joyni ikki marta bosing

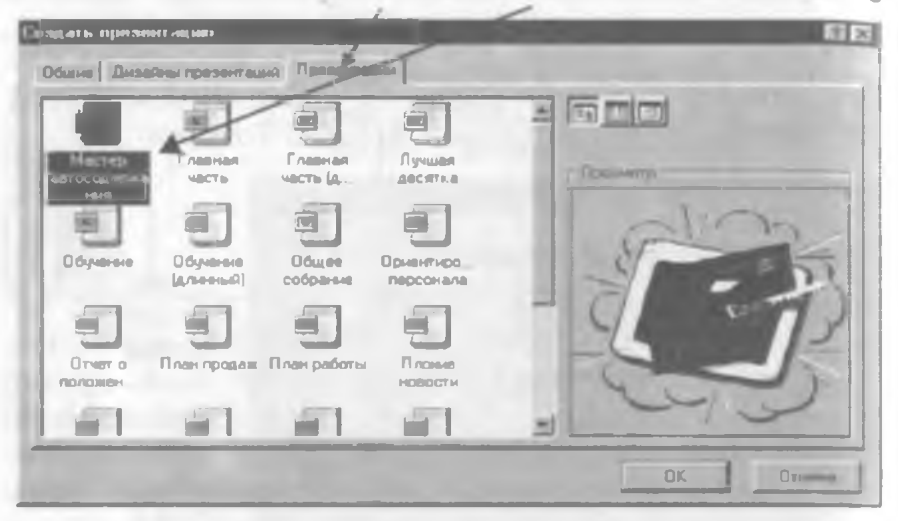

5.3-rasm.

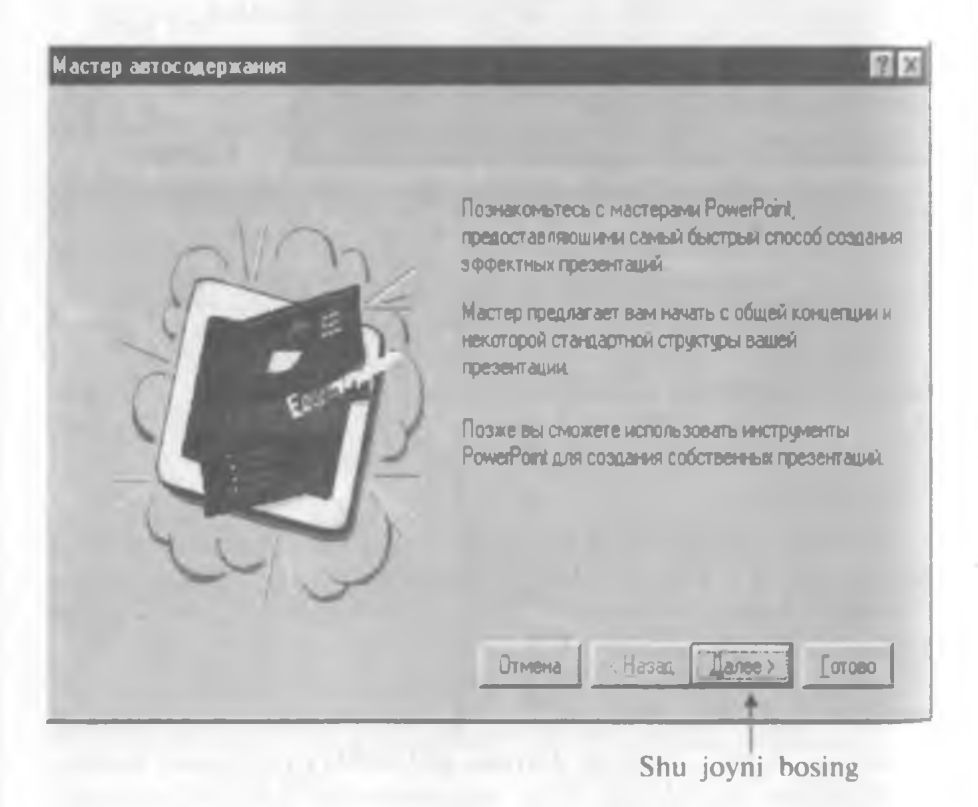

5.4-rasm.

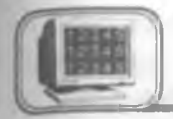

### 5.3-§. Slaydlarni koʻrish holatlari

POWER POINTda quyidagi koʻrish holatlari mavjud: Slaydlar — слайды. Ekranda har bir slayd alohida koʻrinadi. Tuzilish — структура. Taqdimotning asosiy matnli tuzilishini koʻrsatadi.

Slaydlarni saralash — сортнровщик слайдов. Slaydlar hammasi rasm sifatida koʻrinadi (bu holatda ularning oʻrnini osongina almashtirish, nusxa olish va b. mumkin).

Slaydlar holati

Tuzilish holati

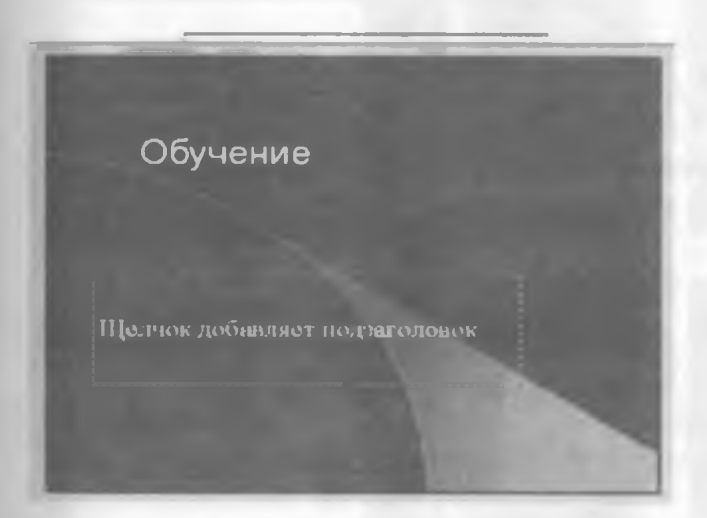

5.5- rasm.

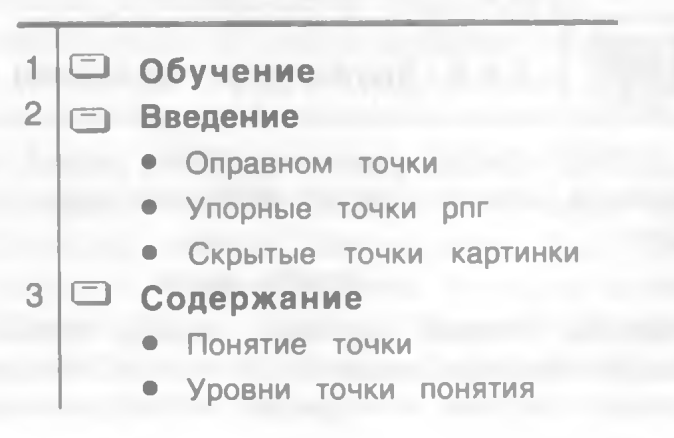

*Izohli betlar* — страница заметок. Har bir slaydni ma'ruzachining izohi bilan birga ko'rsatadi.

Taqdimotingizni koʻrishning bu usullari bir-biridan sezilarli farq qiladi. Taqdimot bilan ishlashning eng yaxshi usuli qoʻyilgan masalani hal etishda bu holatlarning kombinatsiyasidan foydalanishdir.

### Boshqa holatga oʻtish

ВИД(VIEW) menyusini oching va Слайды, Структура, Сортнровщик слайдов yoki Страница заметок ni bosing. Ouyida koʻrishning hamma toʻrt holati koʻrsatilgan.

Slaydlarni saralash holati

Izohli betlar holati

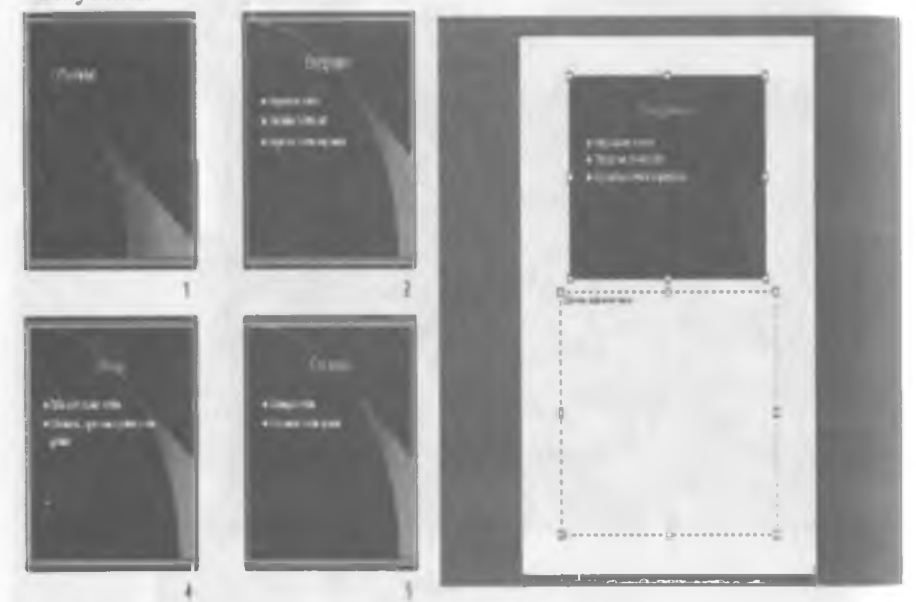

5.6-rasm.

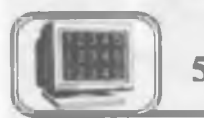

### 5.4-§. Slaydlarni koʻrish holatini qoʻllash

POWER POINT dasturining ko'rish holatini qanday qilib osonlikcha ishlatishni o'rganib olish haqida qisqacha maslahatlar beramiz.

### Slaydlar holati

Slaydlar holatida joriy slayd oʻzining oynasida koʻrinadi Slaydlarni batafsil koʻrishda slaydlar holatini ishlating. (Masalan. slaydga oʻzgartirish kiritishda yoki formatlarni oʻzgartirishda.) Bir slayddan boshqa bir slaydga oʻtishda **Rage Up, Page** Down dan foydalanishingiz mumkin. Keyingi boʻlimlarda bu haqda batafsil toʻxtalamiz.

#### Tuzilish holati

Agar siz hozir biror taqdimotning matni bilan ishlayotgan bo'lsangiz, unda *Tuzilish holatini* ishlating. *Tuzilish holatida* siz slaydning ichini va tuzilishini ko'rishingiz mumkin. Agar slaydda rasmlar bo'lsa, u holda ular yorliqlar shaklida ko'rsatiladi (agar rasm bo'lmasa, yorliqlar bo'sh bo'ladi).

### Slaydlarni saralash holati

Agar siz taqdimotda slaydlarning kelish tartibini o'zgartirmoqchi bo'lsangiz, unda *slaydlarni saralash holatini* ishlating. Siz slaydni belgilab, uni yangi joyiga ko'chirishingiz mumkin. Birdaniga bir necha slaydni ko'chirmoqchi bo'lsangiz Shift tugmasini bosgan holda ko'chiring. Nusxa olish uchun esa Shift ning o'rniga Ctrl ni bosish yetarlidir.

### Izohli betlar holati

Bu holat taqdimotni koʻruvchilar uchun emas, balki ma'ruzachiga yordam berish uchun yaratilgan. Agar siz slaydga ma'ruzachi uchun biror izoh qoʻymoqchi boʻlsangiz, bu holatni ishlating (keyinchalik uni chop etish mumkin).

Izohli betlar holatida slayd sahifaning yuqori qismida kichiklashtirilgan holatda joylashadi. Uning ostida POWER POINT ning matnli obyekti standart koʻrinishda joylashgan boʻladi. Izohlarni qanday qilib qoʻyish toʻgʻrisida keyingi boʻlimda soʻz yuritiladi.

Maslahat: hamma holatlarda oʻzining oldindan oʻrnatilgan tasvirlovchi masshtablari boʻladi. Lekin siz xohishingizga koʻra buni oʻzgartirishingiz mumkin. Buning uchun Вид (View) menyusini oching va Масштаб (Zoom) buyrugʻini tanlang. Macштаб (Zoom) dialog oynasidagi Macштаб (Rercent) maydoniga kattalashtirish yoki kichraytirish qiymatini % larda kiriting, keyin esa "OK" ni bosing.

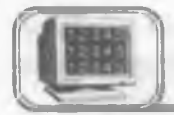

### 5.5-§. Slayd tuzilishini o'zgartirish

Slaydning asosiy formatini oʻzgartirishning eng oson usuli avtorazmetkani ishlatishdir. Bunda 24 ta standart koʻrinish bor, buni siz ma'lum bir slaydga yoki slaydlar guruhiga qoʻllashingiz mumkin. Bundan keyin slaydning alohida qismlarini tahrir qilishingiz mumkin.

### Avtorazmetkani ishlatish

Slaydlar holati yoki slaydlarni saralash holatiga oʻting. Slaydlarni saralash holatida oʻzgartirish kerak boʻlgan slaydlarni belgilang. Формат (Format) menyusini oching va undagi Разметка слайда (Slide Lay out) buyrugʻini tanlang. Keyin quyidagilarni bajaring:

1. Slaydga toʻgʻri keladigan formatni tanlang va belgilang

2. Shu yerni bosing

| Разметка сл  | айда         | Sec. 1 |      |   | ? ×             |
|--------------|--------------|--------|------|---|-----------------|
| Изменить раз | метку слайда | Hð     |      |   | Применить       |
| -            |              |        |      | - | Отмена          |
|              |              |        | alla |   |                 |
| E            | 2=           |        |      | 2 | Титульный слайд |

5.7-rasm.

Yangi format ishlatilgandan keyin bu matn «Notoʻgʻri» joyni egalladi

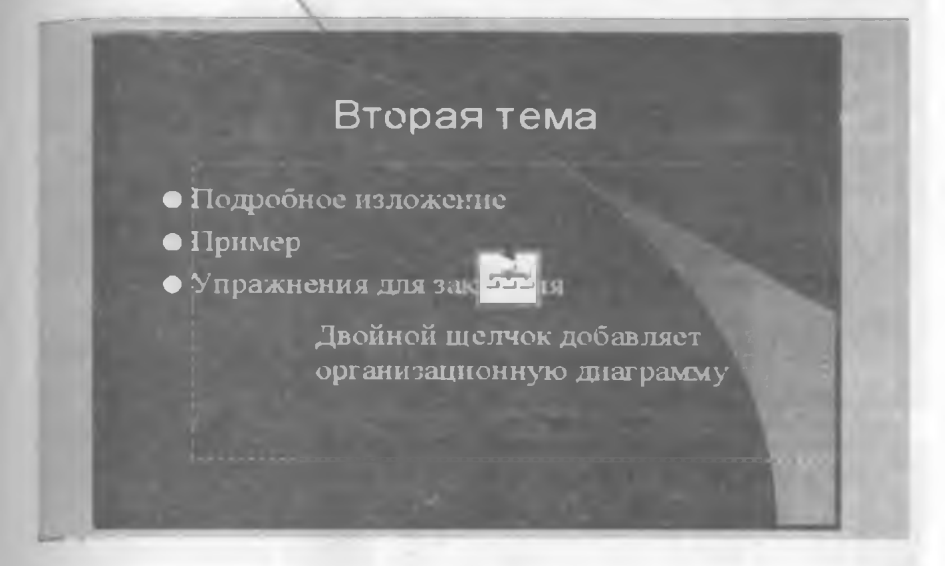

5.8- rasm.

*Maslahat:* slaydlarni saralash holatida birdaniga bir necha slaydni belgilash uchun Shift tugmasini bosib turib, kerakli slaydlarni belgilash yetarli.

Yangi format qoʻllanilguncha slayddagi mavjud barcha elementlari oʻz joyida qoladi. Balki ularni koʻchirish yoki oʻlchovini oʻzgartirishga ehtiyoj boʻlar. 5.8-rasmni koʻring.

Maslahat: POWER POINTda matnli obyektlarni koʻchirishda yoki ularning oʻlchovlarini oʻzgartirishda «sichqoncha»dan foydalanish mumkin.

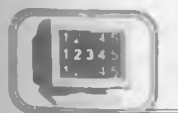

### 5.6-§. Slaydlarga matn qo'shish

Yangi slayd yaratishda (agar yangi taqdimotni tanlamagan boʻlsangiz) POWER POINT har bir slaydni namunaviy matn bilan toʻldiradi. Bu matnlarni siz oʻzingizning matningiz bilan almashtirishingiz lozim.

5.9- rasmda siz oʻzgartirishingiz kerak boʻlgan namunaviy matn koʻrsatilgan.

O'z matningizni kiritish uchun bu maydonlardan biri ustida «sichqoncha» tugmasini bosing. POWER POINT matnning kintilishini ta'minlaydi. Keyin esa 5.10- rasmdagi ko'rsatmani bajaring.

Matn bilan Шелчок добавляет заголовок to'ldiriladigan maydon Шелчок добавляет подзаголовок 5.9-rasm. 64471645 Kerakli matnni tering . Щелчок добавляет подзаголовок 5.10-rasm.

Oxirida esa matnning kiritilganligiga amin boʻlish uchun maydonning tashqaridagi istalgan joyida «sichqoncha» tugmasini bosing.

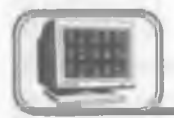

### 5.7-§.Matnni formatlash

Siz matnga har xil formatlash elementlarini qoʻllashingiz mumkin. Sizda quyidagi imkoniyatlar mavjud:

- shrift yoki uning o'lchamini o'zgartirish;
- shriftning ustiga chizish yoki maxsus effekt qo'llash;
- rangini o'zgartirish;

- matnni tekislash;
- satrlar orasining intervalini berish.

### Formatlashni qo'llash

Kerakli matn ustiga kelib «sichqoncha» yordamida formatlash kerak boʻlgan qismini tanlang. Формат (Format) menyusini ochib, Шрифт (font) buyrugʻini bering. Keyin esa quyidagi 1—6boʻlimlardan kerakligini bajaring. Soʻngra 7- boʻlimni bajaring.

Maslahat: 6-bo'limda rang tanlanadi, agar sizga bu ranglar yoqmasa. Другой цвет (Other color)ni bosing. Yangi paydo bo'lgan dialog oynasida oyna markazidagi olti burchakdagi kerakli rangni tanlang. Keyin "OK" tugmasini bosing. Rangni o'zgartirish uchun 7-bo'limni bajaring.

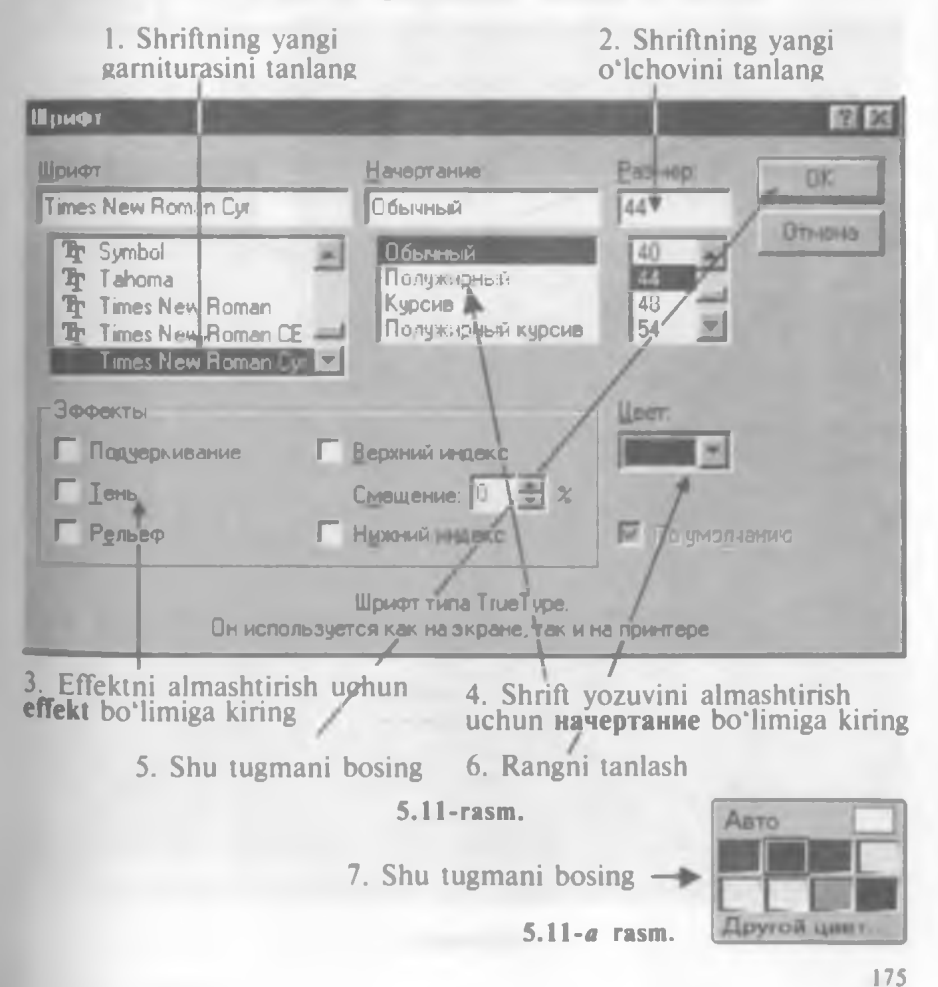

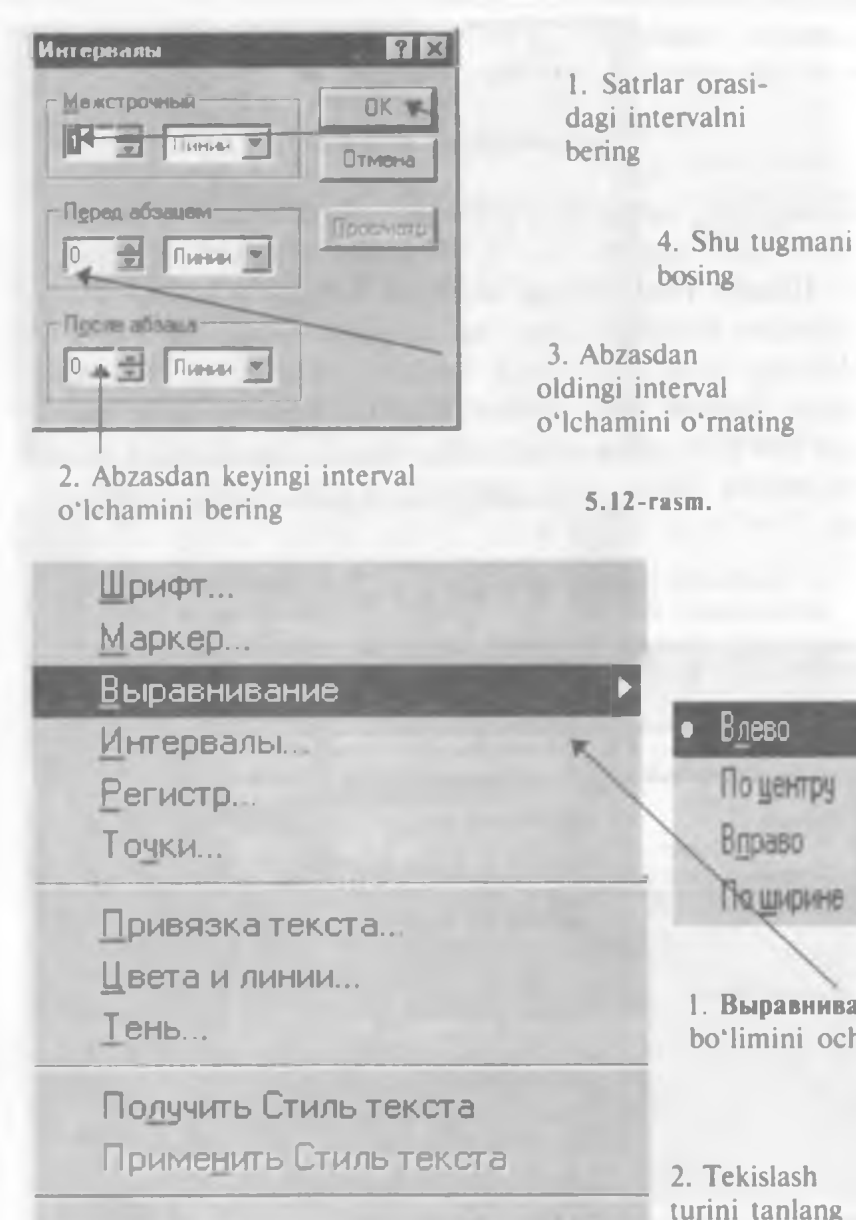

Разметка слайда...

Цветовая схема слайда...

Специальный фон...

Применить шаблон дизайна...

5.13-rasm.

Влево

По центру

По ширине

1. Выравнивание

bo'limini oching

Вправо

### Satrlar orasi intervalini o'zgartirish

Satrlar orasi intervalini o'zgartirish uchun eng avval kerakli matnni ochib, uning kerakli qismini tanlang. Формат (Format) menyusiga kirib, Интервалы (Line spacing) buyrug'ini bering. Keyin esa quyidagi 1—3- bo'limlardan kerakligini bajaring. So'ngra 4- bo'limni bajaring (5.12-rasm).

### Matnni tekislashni oʻzgartirish

Avvalo o'zgartirilishi lozim bo'lgan matnli obyekt ustiga kelib, kerakli matnni tanlang. Формат (Format) menyusini ochib, 5.13-rasmdagi ko'rsatmalarni bajaring.

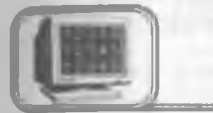

### 5.8- §. Taqdimot ichida o'tishlar

Ma'lumki, taqdimotlar bir necha slaydlardan tashkil topgan bo'ladi va, ko'pincha, bu slaydlarning biridan ikkinchisiga o'tish kerak bo'ladi (ayniqsa, katta taqdimotlarda), Buning uchun siz ikki usulni qo'llashingiz mumkin.

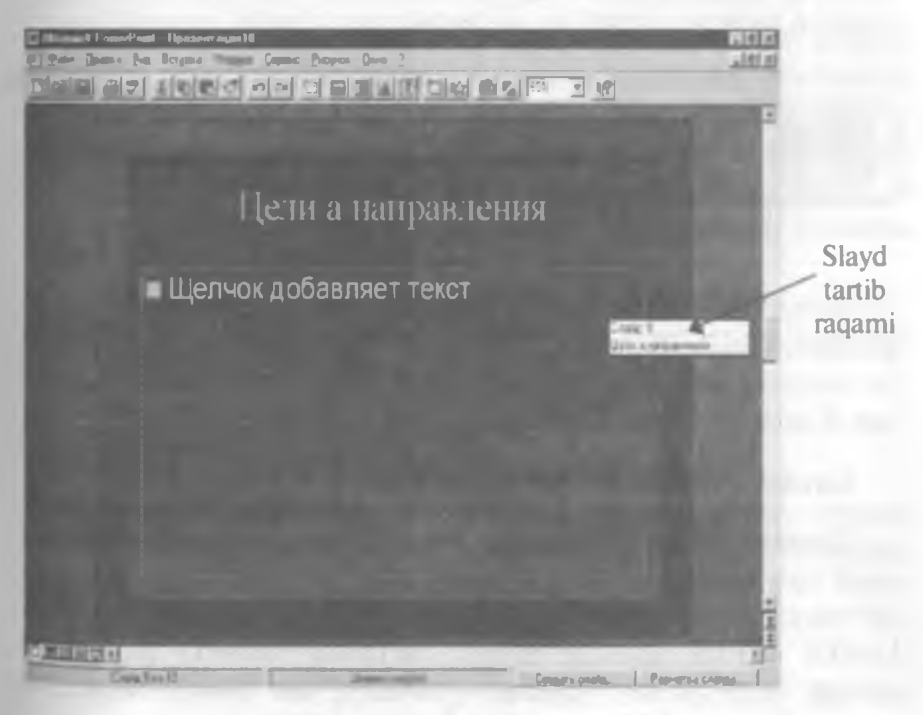

### 1. Prokrutkaning vertikal chizig'idan foydalanish

Slaydlar yoki Izohli betlar holatida «sichqoncha» koʻrsatkichini prokrutkaning vertikal chizigʻining surgichiga keltiring. «Sichqoncha»ning chap tugmasini bosing va uni qoʻyib yubormasdan, surgichni pastga yoki yuqoriga koʻtaring. Shunda POWER POINT siz tanlagan slaydning tartib raqami va sarlavhasi yozilgan toʻrtburchak oynasini chiqaradi (5.14- rasm).

Qachonki sizga kerakli slayd nomeri paydo boʻlsa, unga oʻtish uchun «sichqoncha» tugmasini qoʻyib yuboring.

*Maslahat*: albatta, siz slayddan slaydga boshqacha, ya'ni prokrutka strelkalarini bosish yordamida o'tishingiz ham mumkin, lekin bunda sahifa nomeri haqida ma'lumot ekranga chiqmaydi.

### 2. Slaydlarni saralash holatidan foydalanish

Slaydlarni saralash holatida sizda kerakli slaydga tez oʻtish imkoniyati tugʻiladi. Shu holatda turgan holda faqatgina slayd nomerini 2 marta bosish kifoya. Bundan soʻng POWER POINT slaydlar holatiga oʻtadi va siz belgilagan slaydni ochadi.

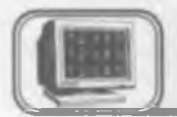

### 5.9-§. Slaydlarni qo'yish va yo'qotish

Siz tez-tez taqdimotga yangi slayd qo'yishga majbur bo'lishingiz mumkin. Bundan tashqari, sizga kerak bo'lmagan slaydlarni yo'qotishga ham to'g'ri keladi. POWER POINT yordamida siz har ikkalasini ham tezda amalga oshirishingiz mumkin.

### Slaydni qoʻyish

Slaydlar yoki Izohli betlar holatida siz undan oldin yangi slayd qo'ymoqchi bo'lgan slaydga o'ting. Tarkib holatida siz oldin qo'ymoqchi bo'lgan slaydni 3 bor bosing. Saralash holatida kerakli slaydni tanlang. Keyin Вставка (Insert) menyusini oching va u yerdagi Создать слайд (New Slide) buyrug'ini bering. So'ngra 5.15- rasmdagi ko'rsatmalarni bajaring. 1. Joriy slayd formatini belgilang. Agar siz unga boshqa format qoʻllamoqchi boʻlsangiz. «sichqoncha» yordamida uni bosing

2. Shu tugmani bosing

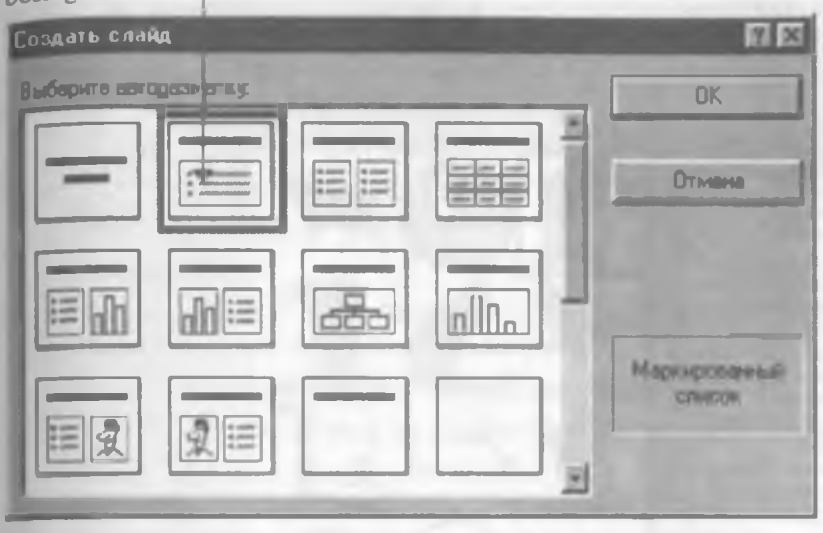

<sup>5.15-</sup>rasm.

Slaydni yoʻqotish

Slaydlar yoki Izohli betlar holatida yoʻqotmoqchi boʻlgan slaydga oʻting. Tuzilish holatida slaydni «sichqoncha» yordamida uch marta bosing. Slaydlarni saralash holatida kerakli slaydni tanlang (yoki bir nechta slaydlarni bir paytda oʻchirmoqchi boʻlsangiz, Shift tugmasini bosib turib, ularning belgilarini bosing). Soʻngra Правка (Edit) menyusini oching va Удалить слайд (Delete Slide) buyrugʻini bering.

Maslahat: slaydni oʻchirishda, POWER POINT sizdan oʻchirishni tasdiqlashni soʻramaydi, ya'ni slayd ichidagi ma'lumotlar bilan birga oʻchib ketadi.

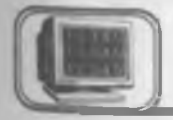

### 5.10-§. Rasmlar o'rnatish

Agar siz taqdimotingizda rasmlardan foydalansangiz, u yanada ta'sirliroq chiqadi. Rasmlarni o'rnatishning 2 ta usuli bor.

### Clip Art to'plamidan rasm o'rnatish

Agar sizning kompyuteringizda Clip Art Gallery rasmlar to'plami mavjud bo'lsa, siz quyidagi imkoniyatlarga egasiz. Clip Art

### 1. Prokrutkaning vertikal chizig'idan foydalanish

Slaydlar yoki Izohli betlar holatida «sichqoncha» koʻrsatkichini prokrutkaning vertikal chizigʻining surgichiga keltiring. «Sichqoncha»ning chap tugmasini bosing va uni qoʻyib yubormasdan, surgichni pastga yoki yuqoriga koʻtaring. Shunda POWER POINT siz tanlagan slaydning tartib raqami va sarlavhasi yozilgan toʻrtburchak oynasini chiqaradi (5.14- rasm).

Qachonki sizga kerakli slayd nomeri paydo boʻlsa, unga oʻtish uchun «sichqoncha» tugmasini qoʻyib yuboring.

*Maslahat:* albatta, siz slayddan slaydga boshqacha, ya'ni prokrutka strelkalarini bosish yordamida o'tishingiz ham mumkin, lekin bunda sahifa nomeri haqida ma'lumot ekranga chiqmaydi.

### 2. Slaydlarni saralash holatidan foydalanish

Slaydlarni saralash holatida sizda kerakli slaydga tez oʻtish imkoniyati tugʻiladi. Shu holatda turgan holda faqatgina slayd nomerini 2 marta bosish kifoya. Bundan soʻng POWER POINT slaydlar holatiga oʻtadi va siz belgilagan slaydni ochadi.

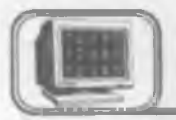

5.9-§. Slaydlarni qo'yish va yo'qotish

Siz tez-tez taqdimotga yangi slayd qo'yishga majbur bo'lishingiz mumkin. Bundan tashqari, sizga kerak bo'lmagan slaydlarni yo'qotishga ham to'g'ri keladi. POWER POINT yordamida siz har ikkalasini ham tezda amalga oshirishingiz mumkin.

#### Slaydni qoʻyish

Slaydlar yoki Izohli betlar holatida siz undan oldin yangı slayd qo'ymoqchi bo'lgan slaydga o'ting. Tarkib holatida siz oldin qo'ymoqchi bo'lgan slaydni 3 bor bosing. Saralash holatida kerakli slaydni tanlang. Keyin Вставка (Insert) menyusini oching va u yerdagi Создать слайд (New Slide) buyrug'ini bering. So'ngra 5.15- rasmdagi ko'rsatmalarni bajaring. 1. Joriy slayd formatini belgilang. Agar siz unga boshqa format qoʻllamoqchi boʻlsangiz. «sichqoncha» yordamida uni bosing

2. Shu tugmani bosing

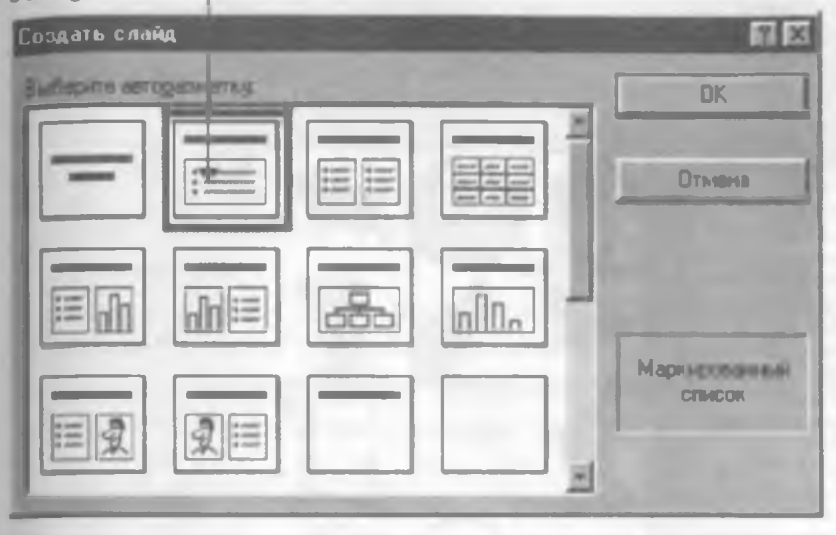

5.15-rasm.

### Slaydni yoʻqotish

Slaydlar yoki Izohli betlar holatida yoʻqotmoqchi boʻlgan slaydga oʻting. Tuzilish holatida slaydni «sichqoncha» yordamida uch marta bosing. Slaydlarni saralash holatida kerakli slaydni tanlang (yoki bir nechta slaydlarni bir paytda oʻchirmoqchi boʻlsangiz, Shift tugmasini bosib turib, ularning belgilarini bosing). Soʻngra Правка (Edit) menyusini oching va Удалить слайд (Delete Slide) buyrugʻini bering.

Maslahat: slaydni oʻchirishda, POWER POINT sizdan oʻchirishni tasdiqlashni soʻramaydi, ya'ni slayd ichidagi ma'lumotlar bilan birga oʻchib ketadi.

### 5.10-§. Rasmlar o'rnatish

Agar siz taqdimotingizda rasmlardan foydalansangiz, u yanada ta'sirliroq chiqadi. Rasmlarni o'rnatishning 2 ta usuli bor.

### Clip Art to'plamidan rasm o'rnatish

Agar sizning kompyuteringizda Clip Art Gallery rasmlar to'plami mavjud bo'lsa, siz quyidagi imkoniyatlarga egasiz. Clip Art

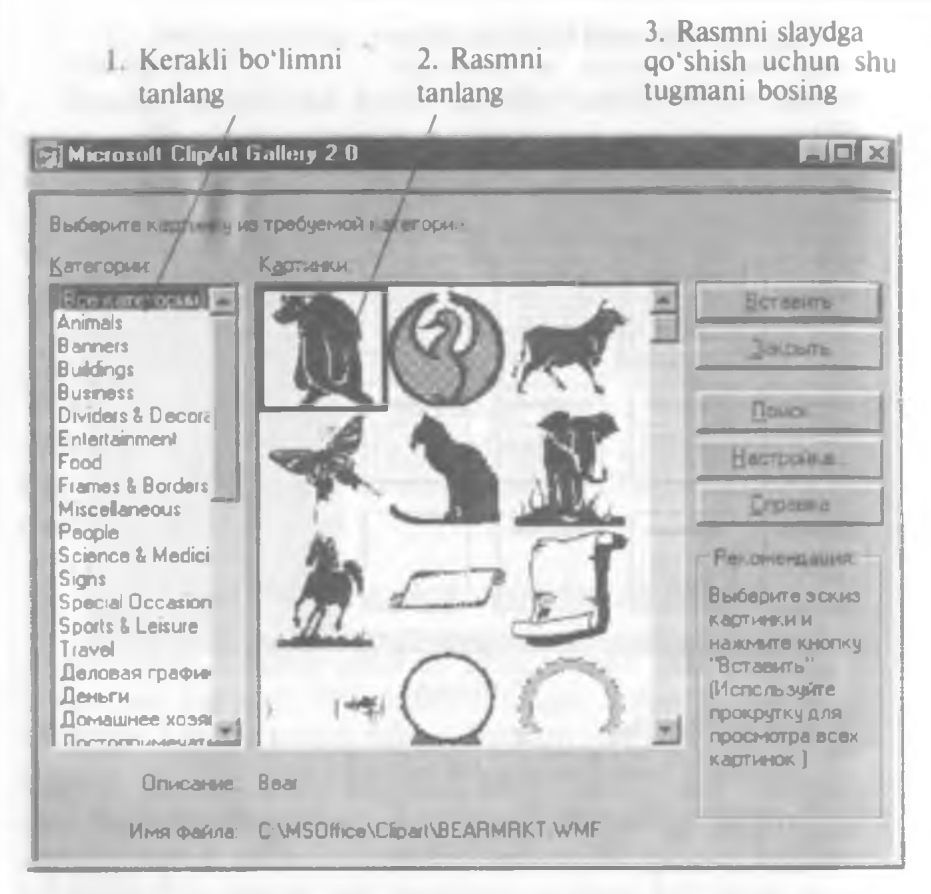

5.16-rasm.

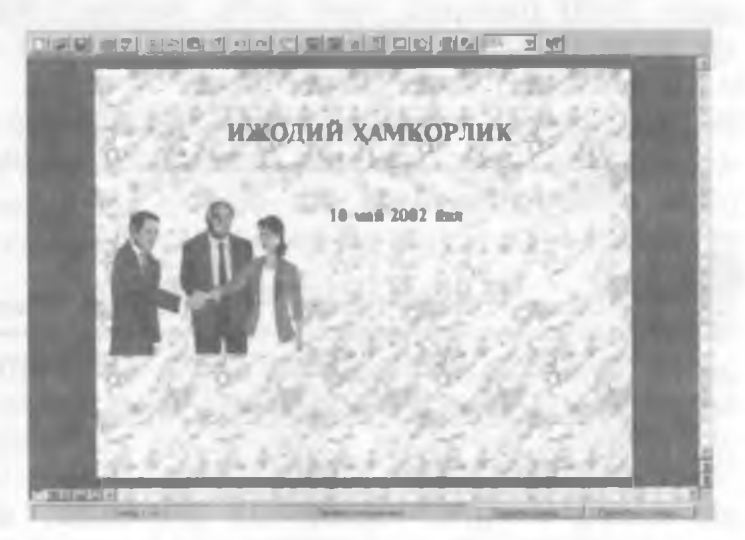

5.17-rasm.

to'plamidan rasm qo'ymoqchi bo'lgan slaydga o'ting. Вставка (Insert) menyusini ochib, Графика (Clip Art) buyrug'ini bering. So'ngra 5.16-rasmdagi ko'rsatmalarni bajaring (5.16-rasm).

Clip Art to'plamidan olingan rasmli slayd (5.17- rasm).

Zamonaviy grafikali rasmlar slaydlarga juda koʻp kerak boʻladi. Ular quyidagilar boʻlishi mumkin:

• boshqa dasturlar yordamida hosil qilingan grafik tasvirlar (masalan, rasm va chizmalar);

• Clip Art rasmlari;

• fotorasmlar.

POWER POINT ko'p zamonaviy grafik tasvirlarni o'zgartirishi mumkin.

*Maslahat:* rasmni slaydga qo'yganingizdan so'ng siz oddiy usul bilan uning o'lchami va joyini o'zgartirishingiz mumkin.

1. Shu yerni oching va ochilgan roʻyxatdan rasm bor boʻlgan disk yoki faylni tanlang

| Вставить рисунок     |                      |                      |                      | <b>11</b>   |
|----------------------|----------------------|----------------------|----------------------|-------------|
| Danka Dipart         | ¥                    |                      |                      |             |
| Posities             | Buttriy              | Continen             | Drink                | OK L        |
| Arcity               | Celic                | Deco                 | Q Fal                | Отисна      |
| Atal<br>Alanengi     | Checkank<br>Cityscpe | Dirner1<br>Dirner2   | P Film<br>P Flourish | Organ_      |
| Beamlet              | Compass              | Optona<br>Disk       | Gol Flyace           |             |
| Books                | Conductr             | Divider1<br>Divider2 | Hangle<br>Hcomer     |             |
| Y Sultwitt           | Conliden             | ♥ Dvide3             | Hdeochox.            |             |
|                      | етекрякција уско     | uint.                |                      |             |
| Mean pushes 1        |                      | Teor laster          | a] <u>*</u>          | Halitu      |
| In qualitar Bige par | сунал                | · Historic           | e notoe spens 👻      | BOOCTEMENTE |
| Maisero celinit 9    | 4                    |                      |                      |             |

5.18-rasm.

2. Rasmli faylni tanlang 3. Shu tugmani bosing

### Boshqa dasturdan rasm joylashtirish

Boshqa dasturda hosil qilingan rasmni slaydga joylashtirish uchun guyidagilarni bajaring. Rasm go'ymogchi bo'lgan slaydga o'ting. BCTABKA (Insert) menyusini oching va u verda Phcyhok (Picture) buyrug'ini bering. So'ngra quyidagi amallarni bajaring:

BCE DHCYHKH (All Pictures) fayl turlari ochiqligini tekshiring. Agar boshqa fayl turlari amalda bo'lsa, ko'rsatkich ustiga kelib «sichooncha» tugmasini bosing va vuqoridagi fayllar turini tanlang (5.18-rasm).

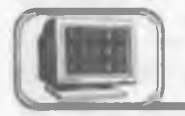

### 5.11-§. Chop etish

Siz tagdimotning har ganday gismini chop gilishingiz mumkin. Ularga:

1. Shu yerni bosing va ro'yxatdan kerakli printerni tanlang

| Hesans                                                                                                    | RB                                                                                                    |                                                                                        |
|----------------------------------------------------------------------------------------------------|----------------------------------------------------------------------------------------------------|----------------------------------------------------------------------------------------|
| Принтер<br>Н НР LeseiJet<br>Состояние Бездействует<br>Титх НР LeseiJet<br>Порт FILE:<br>Земетки:                        | Соортна.                                                                                                    | 2. Faqat<br>joriy slaydni<br>chop qilish<br>uchun shu<br>yerni bosing                  |
| Анапазон печати<br>Все<br>Гекуший слайа<br>Спайаы<br>Весанте номера и/или<br>Печатать: Спайаы<br>Печата скратых с айара | Копин<br>Число копий<br>Вазабрать по коликая<br>Резабрать по коликая<br>ристо черобенов<br>По Обсановние стаболя<br>ристо черобенов<br>По Обсановние стаболя | <ol> <li>Nusxalar<br/>sonini<br/>kiriting</li> <li>Shu tug-<br/>mani bosing</li> </ol> |
| 4. Slaydlarning 4. kerakli diapazonini kiriting                                                                         | 5. Shu yerni bosing va kerakli<br>taqdimot elementini tanlang                                                                                                | 6 10                                                                                   |

- slaydlar holati;
- izohlar holati;
- strukturalar holati kiradi.

POWER POINTda chop qilish g'oyat osondir.

### Taqdimotni chop etish

Файл (File) menyusini oching va Печать (Print) buyrug'ini bering. Keyin esa quyidagi 1—5- bo'limlardan kerakligini bajaring. Oxirida 6- bo'limni bajaring (5.19-rasm).

*Maslahat:* agar sizda rangli printer bo'lib va rangli chop qilmoqchi bo'lsangiz, Черно-белое (Black & White) oldidagi bayroqchani olib qo'ying.

### Tez chop qilish

Agar siz avvalgi toʻgʻrilashlar bilan **Печать** (Print) muloqot oynasini chiqarmasdan chop qilmoqchi boʻlsangiz, standart asboblar panelidan **Печать** tugmasini bosishingiz yetarli.

5.12-§. Taqdimotlar namoyishi

Taqdimotlarni tuzib (yoki chop qilib) boʻlgandan soʻng ularning namoyishini koʻrish vaqti keldi. Bundan oldin namoyish parametrlarini oʻrnatish kerak.

Agar siz xohlasangiz, POWER POINTni slayddan slaydga sizning buyrug'ingizsiz o'tmaydigan qilib moslashtirishingiz mumkin. Bu, agar siz taqdimot davomida uzilishlar bo'lishi mumkin, deb o'ylasangiz, foydadan holi emas. Shu usul bilan ~ siz butunlay taqdimotni boshqarishingiz mumkin.

Aksincha, agar xohlasangiz, slaydlarni POWER POINT oʻzi ketma-ket koʻrsatadigan qilib moslashtirishingiz mumkin. Faqat bundan oldin siz slaydlarning oʻtish oraligʻini «repetitsiya» qilib oʻrnatishingiz kerak. Repetitsiya — slaydlar namoyishi boʻlib, bu jarayonda siz POWER POINTga har bir slaydning oʻtish oraligʻi vaqtini berishingiz kerak.

### Slaydlarni namoyishga tayyorlash

Avval, namoyish qilmoqchi boʻlgan taqdimotingizni oching. Soʻngra Вид (View) menyusini ochib, Демонстрация (Slide Show) buyrugʻini bering. Keyin quyidagi amallarni bajaring:

1. Agar hamma slaydlarni koʻrmoqchi boʻlsangiz, birinchi va oxirgi slayd nomerini kiriting

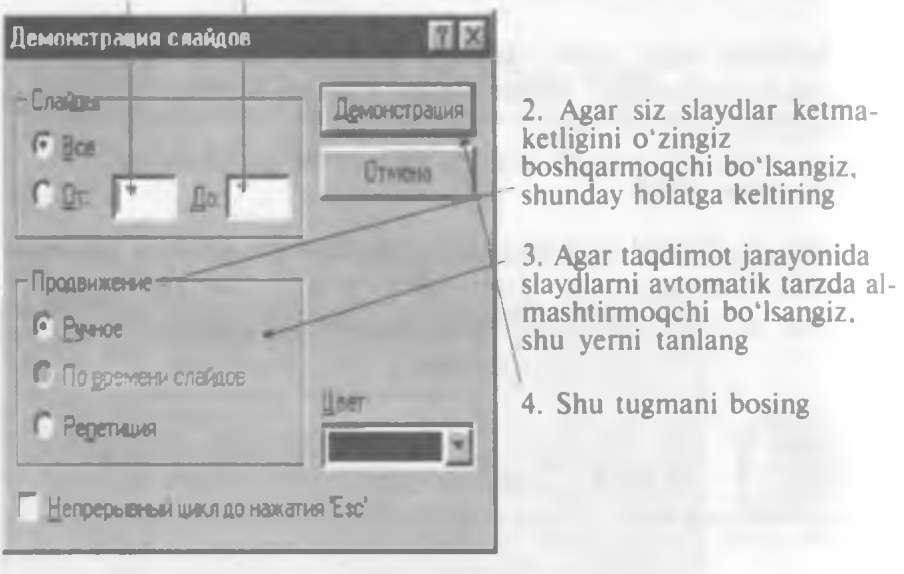

5.20-rasm.

### Slaydlar namoyishini qoʻlda boshqarish

Agar siz yuqoridagi 2–4-boʻlimlarni bajargan boʻlsangiz (1-boʻlimni ham), POWER POINT oʻzi avtomatik tarzda taqdimotning birinchi slaydini namoyishini boshlab yuboradi. Keyingi slaydga oʻtishga tayyor boʻlsangiz, «sichqoncha»ning chap tugmasini bir marta (yoki **Page Down** tugmasini) bosing. Agar avvalgi slaydga qaytish kerak boʻlsa, «sichqoncha»ning oʻng tugmasini bir marta bosing va paydo boʻlgan menyudagi **Ha3a** (**Previous**) buyrugʻini bering yoki **Page Up** tugmasini bosing.

Maslahat: agar siz aniq bir slaydga o'tmoqchi bo'lsangiz. uning nomerini terib, Enter tugmasini bosing.

### Taqdimotlarning avtomatik namoyishi

Agar siz yuqoridagi 3—4-boʻlimlarni bajargan boʻlsangiz (1boʻlim boʻlishi ham mumkin), POWER POINT ekranga birinchi slayd va maxsus taymer oynasini chiqaradi. Quyidagilarni bajaring:

1. Taymer navbatdagi slayd paydo boʻladigan vaqt oraligʻini hisoblaydi. Kerakli vaqt oʻrnatilganda 2-boʻlimni bajaring

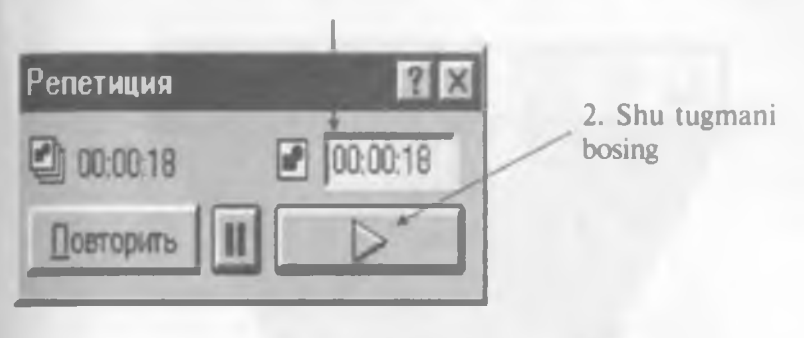

5.21-rasm.

*Maslahat*: agar siz taqdimot davomida slaydlar namoyishini to'xtatmoqchi bo'lsangiz, avtomatik yoki qo'l holatida bo'lishingizdan qat'i nazar **Esc** tugmasini bosish yetarli.

2-bo'limni bajarganingizdan so'ng, POWER POINT keyingi slaydga o'tadi. 1- va 2-bo'limlarni hamma slaydlar uchun oraliq vaqt belgilanmaguncha takrorlayvering. «Репетиция» oxirida ma'lumot oynasi ekranga chiqadi (5.22- rasm).

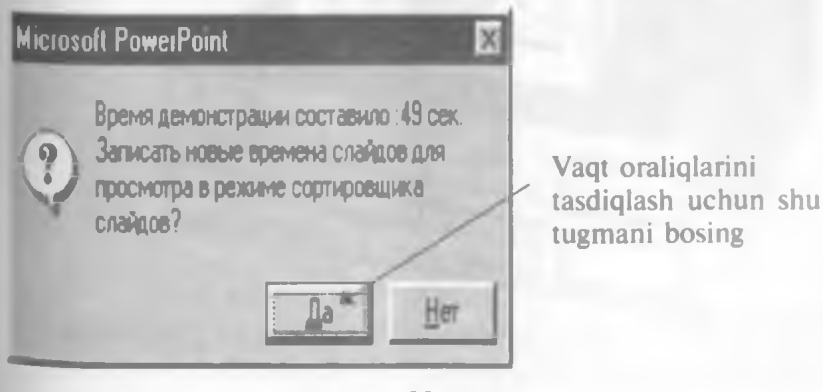

5.22-rasm.

POWER POINT ochiq taqdimotga qaytadi. Slaydlarning avtomatik namoyishini boshlash uchun Вид (View) menyusini ochib, Демонстрация (Slide Show) buyrug'ini bering. Slaydlar namoyishi muloqot oynasida По времени слайдов (Use Slide Timings) buyrug'ini berib, Демонстрация (Show) tugmasini bosing. POWER POINT avtomatik tarzda slayddan slaydga o'tib, slaydlar namoyishini boshlaydi.

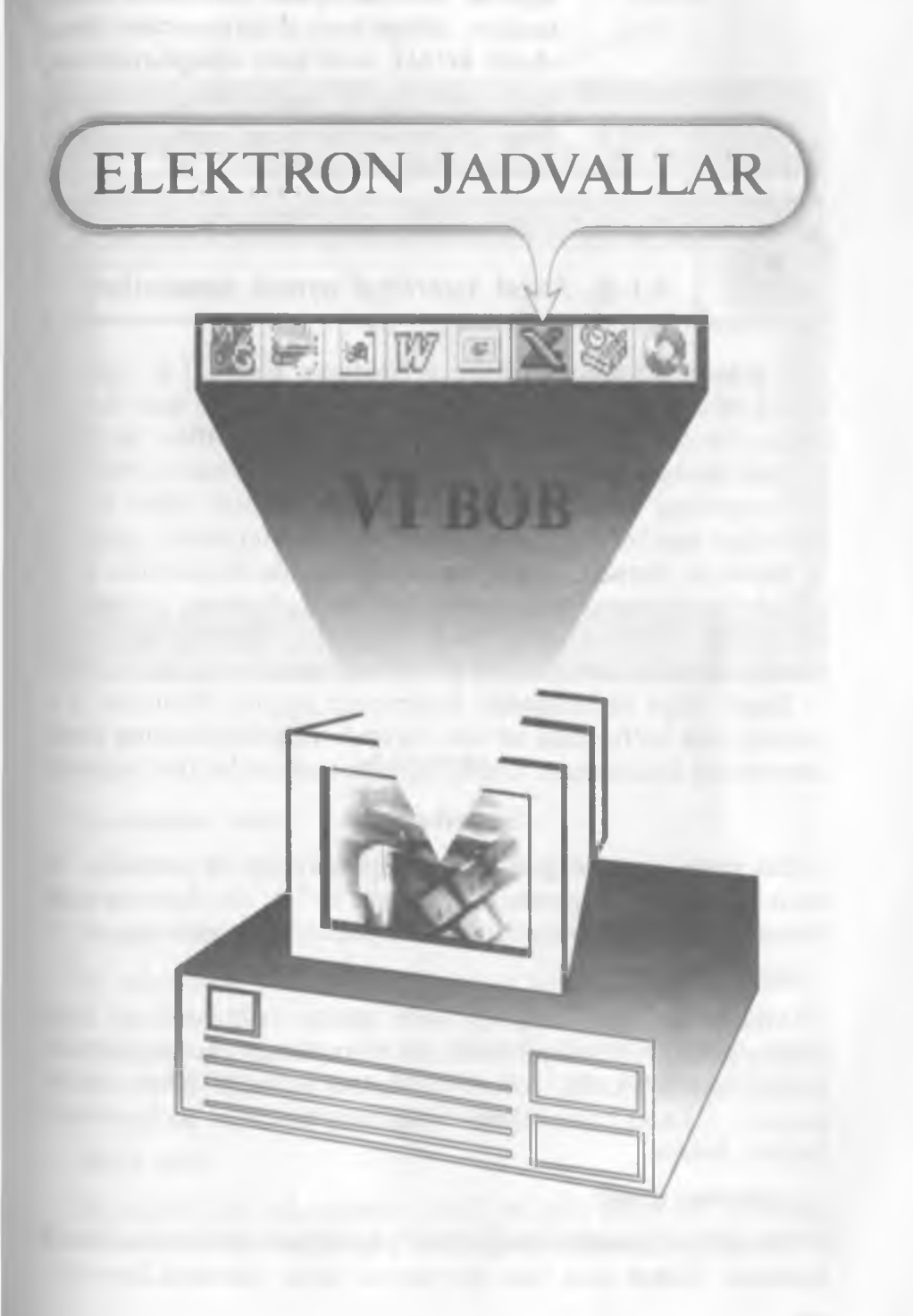

Referat, kurs va diplom ishlarimda hisoblashlar, ularga mos diagrammalar shunchalik koʻpki, hech ham ulgurmayapman. Marhamat, bu va bundan boshqa ishlarga ham Windows yordam beradi. Excel Sizning ixtiyoringizda.

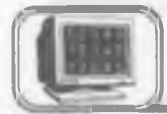

## 6.1-§. Excel interfeysi oynasi elementlari

Windows 95 tizimi ostida ishlaydigan Excel 7.0 elektron jadvali boshqarishga oson va foydalanishga qulay boʻlgan dasturlardan biridir. Bu dastur bilan ishlash MS Office tarkibiga kiruvchi boshqa dasturlarga oʻxshashdir. Excel oynasi elementlari siz yuqoridagi boblarda tanishgan dastur oynalari bilan bir xil tuzilishga ega boʻlib, uni oʻrganish uncha murakkab emas.

Excel da matnlar, o'zgarmaslar, formulalar va jadvallar bilan ishlash foydalanuvchiga qulaylik tug'diradi. Ayniqsa, gistogrammalarni tashkil qilish juda oson yo'lga qo'yilgan bo'lib, ularni yasash foydalanuvchidan ko'p mehnat talab etmaydi.

Excel ishga tushirilganda kompyuter ekrani, taxminan 6.1rasmdagidek ko'rinishda bo'ladi. Rasmda Excel oynasining asosiy elementlari ifodalangan. Ularni alohida-alohida ko'rib chiqamiz.

### Sarlavha satri

Bu yerda dasturning nomi koʻrsatilishi bilan bir qatorda, bir necha boshqarish tugmalari joylashgan boʻlib, ulardan oynaning tashqi koʻrinishini oʻzgartirishda foydalanish mumkin.

### Menyu satri

Menyu satridagi ixtiyoriy soʻz ustida «sichqoncha» chap tugmasining bir marta bosilishi menyudan tanlangan soʻz elementlari roʻyxatini ochadi (menyuni ochadi). Menyu bilan ishlash — Excel buyruqlarini berishning mumkin boʻlgan usullaridan biridir.

#### Asboblar paneli

Asboblar panelida tugmalar joylashgan boʻlib, ularning bosilishi **Excel** ning mos buyrugʻini ishga tushiradi.

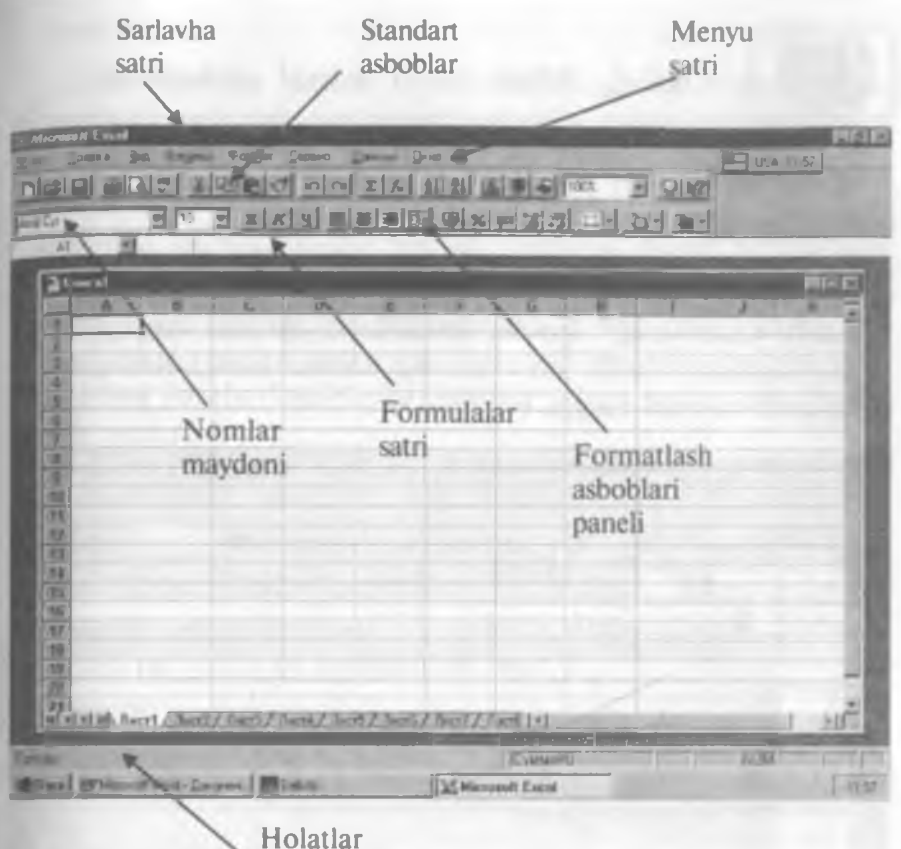

satri 6.1- rasm.

### Formulalar satri

**Excel** da kiritilayotgan ma'lumot yoki formulalar bu satrda hosil bo'ladi.

### Nomlar maydoni

Bu maydonda joriy ishchi kitobdagi tanlangan (aktiv) katakning (yacheykaning) nomi yoki adresi ko'rsatiladi. Agar siz ko'rsatkichni bossangiz, ro'yxat ochiladi va unda barcha nomlangan kataklarning (agar bo'lsa) va joriy ishchi kitobning diapazoni (o'lchamlari) ro'yxati chiqadi.

### Holat satri

Bu satrda har xil xabarlar hosil bo'lishi bilan bir qatorda, Num Lock, Caps Lock va Scroll Lock tugmalarining holati akslanadi.

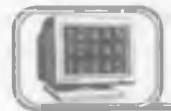

6.2-§. Ishchi kitob oynasi elementlari

**Excel** da ishlash jarayoni — ishchi kitoblar bilan ishlash demakdir va ular alohida oynada hosil bo'ladi.

6.2- rasmda ishchi kitob oynasi va uning asosiy tashkil etuvchilari akslantirilgan.

Joriy «лист»ning\* barcha kataklarini ajratish tugmasi

Bu tugmani bosish joriy listning barcha kataklarini ajratadi (belgilaydi va qora rangga boʻyaydi).

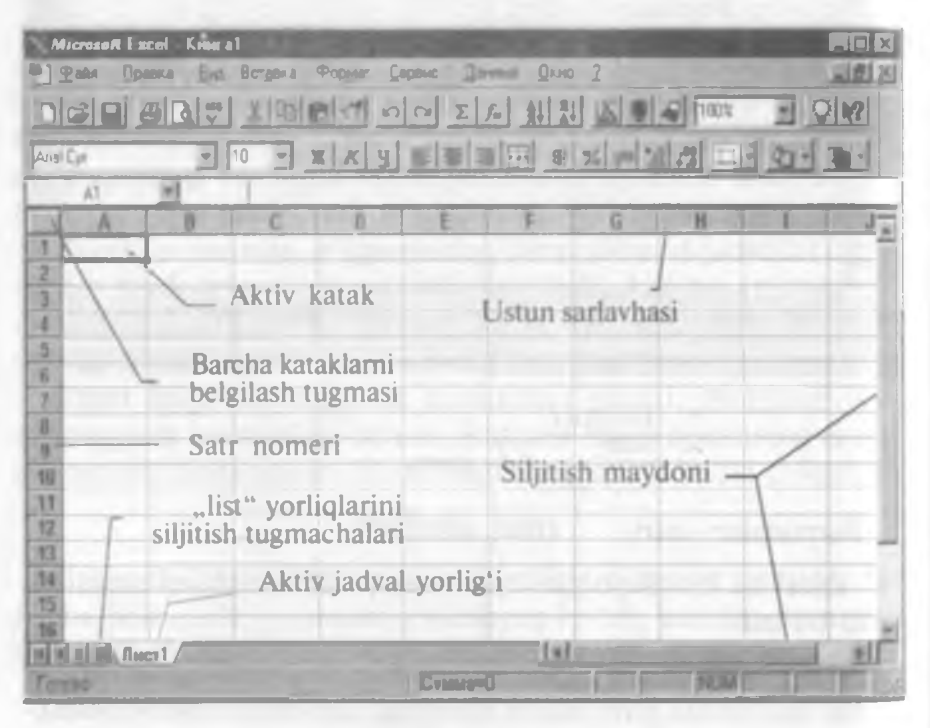

6.2- rasm.

### Joriy katak indikatori

Joriy katak indikatori — bu joriy katakni ajratuvchi quyuq qora toʻrtburchakdir. Ayrim hollarda uni jadval kursori deb ham yuritiladi.

<sup>\* «</sup>Лист» soʻzining lugʻaviy ma'nosi «varaq», «sahifa»ni bildirsa-da. ruschalashtirilgan Excel dagi Лист soʻzi bilan bir xil boʻlishi uchun shu atamadan foydalandik.

#### Satr nomeri

«Лист» larning satrlari 1 dan 65536 gacha nomerlangan. Biror satrning barcha kataklarini ajratish uchun satr nomerini bosish yetarli.

### Ustun sarlavhasi

Har bir ishchi «Лист» 256 ta ustundan iborat bo'lib, ular A dan IV gacha bo'lgan lotin harflari bilan nomlangan. Bu nomlar ustun sarlavhasi deb ataladi. Z ustundan keyin AA ustun keladi, undan keyin esa AB, AC va h.k. (oxirgisi IV). Ustunning barcha kataklarini ajratish uchun ustun sarlavhasini bosish yetarli.

### «Лист»larning yorliqlari

Ishchi kitob ixtiyoriy sondagi «Лист» lardan tashkil topgan boʻlib, har bir «Лист» oʻzining yorligʻiga ega. Bu yorliqlar bir «Лист»dan ikkinchisiga oʻtish uchun xizmat qiladi. Yorliqda «Лист»ning nomi koʻrsatilgan boʻladi.

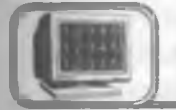

# 6.3-§. Fayllar va ishchi kitoblar bilan ishlash

#### Excel ma'lumotlari fayli

**Excel** da har bir ishchi kitob kengaytmasi XLS boʻlgan fayldan iboratdir. Biror ishchi kitobni ochish unga mos faylni xotiraga yuklash demakdir. Ishchi kitobda bajarilgan har qanday oʻzgartirish xotiradagi mos fayl nusxasini oʻzgartirishga olib keladi.

#### Yangi ishchi kitobni hosil qilish

Excel dasturi ishga tushirilganda avtomatik ravishda «Книга I» nomli yangi ishchi kitob hosil qilinadi. Bu ishchi kitob vaqtincha faqatgina kompyuter xotirasida saqlanadi, ammo qattiq diskda saqlanmaydi. Excelda har bir ishchi kitob 16 ta «Лист»dan tashkil topgan boʻladi. Ular «лист I», «лист 2» va h.k., «лист 16» kabi nomlanadi, lozim boʻlganda «Лист»lar sonini oshirish yoki kamaytirish mumkin.

Создать tugmasi ni bosib, har doim yangi ishchi kitob hosil qilish mumkin.

### Mavjud ishchi kitobni ochish

Открыть tugmasi ii bosish natijasida ekranda Откры-

тие документа nomli dialog oyna hosil boʻladi. Kerakli hujjatni tanlab ish davom ettiriladi.

Ochiq «papka»dagi kengaytmasi XLS boʻlgan fayl piktogrammasi ustida «sichqoncha»ning chap tugmasini ikki marta bosish bilan ham Excel ishchi kitobini ochish mumkin. Agar Excel dasturi ishga tushirilmagan boʻlsa, u avtomatik ravishda ishga tushadi.

Agar siz yaqindagina ishlagan faylingizni ochmoqchi boʻlsangiz, uning nomini Файл menyusini ochib, undagi roʻyxatlarning quyi qismidan topishingiz mumkin. Bu roʻyxatda siz ishlagan oxirgi fayllarning nomlari boʻladi. Fayl nomiga «sichqoncha» tugmasini bosish bilan ishchi kitobni ochish mumkin (Открытие документа dialog oynasiga kirmasdan).

Siz Ctrl tugmasini bosib turib, bir nechta fayllarni belgilashingiz mumkin. Agar «sichqoncha» bilan Открыть tugmasini tanlasangiz, u holda barcha belgilangan ishchi kitoblarni ochish mumkin (Открытие документа dialog oynasiga kirmasdan).

| Открытие документа                                 | A CONTRACTOR OF      | ? X                  |
|----------------------------------------------------|----------------------|----------------------|
| Danka Personal                                     |                      |                      |
| Protess de                                         |                      | Открыть              |
|                                                    |                      | Отнена               |
|                                                    |                      |                      |
|                                                    | I                    | Только для<br>угоныя |
| and the second                                     |                      |                      |
|                                                    |                      |                      |
| Recy against general provide a series              |                      |                      |
| Имя файла 💌 Т                                      | grutt (ceonicteo)    | Найти                |
| Тип файла (Файлы Microsoft Excel (*.xl*, * xla ) М | аменен с побое время | Восстановить         |
| Наналено файлов 1.                                 |                      |                      |

### Faqat o'qish uchun fayllarni ochish

Sizda shunday ishchi kitob bo'lishi mumkinki, uni siz har qanaqa sharoitda ham o'zgartirmoqchi emassiz. Bu ishchi kitob faylini bu holatda faqat o'qish uchun ochish lozim. Faqat o'qish uchun ochilgan faylni o'zgartirib yozish mumkin emas. Bunga qaramasdan ishchi kitobga o'zgartirishlar kiritilgan bo'lsa, unga mos faylni boshqa nom bilan saqlash mumkin.

Faylni faqat oʻqish uchun ochish kerak boʻlsa, u holda Открытие документа oynasidagi Только для чтения maydonini belgilash lozim.

### Ishchi kitoblarni saqlash

O'zgartirish kiritilgan fayllarni imkon boricha tez-tez saqlagan ma'qul. Faylni saqlash sizning bir necha sekund vaqtingizni oladi, ammo o'zgartirish kiritilgan faylni tiklash uchun bir necha soat, hattoki bir necha kuningiz ketishi mumkin.

**Excel** da ishchi kitobni (faylni) saqlashning bir necha usuli mavjud:

- Файл, Сохранить buyrug'ini bajarish.
- Сохранить tugmasini bosish.

Agar ishchi kitob oldin saqlangan boʻlsa, u holda yuqoridagi buyruqlarning birortasini bajarish diskda shu nom bilan qayta saqlashni bildiradi. Agar ishchi kitob faylini yangi nom bilan saqlamoqchi boʻlsangiz, u holda Файл, Сохранить как buyrugʻidan foydalanish yoki F12 tugmasini bosish yetarli.

#### Ishchi kitobni yopish

Agar siz ishchi kitobda ishlaringizni tugatgan boʻlsangiz, uni yopish kerak. Bu ishchi kitob egallab turgan kompyuter xotirasini boʻshatadi. Ishchi kitobni quyidagi usullarning birortasi bilan yopish mumkin:

- Файл, Закрыть buyrug'ini berish.
- Ishchi kitob sarlavhasidagi yopish tugmasini bosish.
- Ctrl+F4 tugmalarini birgalikda bosish.

Agar ishchi kitobga biror o'zgartirish kiritilgan bo'lsa, u holda **Excel** yopishdan oldin o'zgartirishlarni saqlash kerakmiyo'qligini so'raydi.

13 — A. Sattorov

193

## 6.4-§. Ma'lumotlarni kiritish va tahrir qilish

### Ishchi jadvaldagi ma'lumotlarning turi

Yuqoridagilardan sizga ma'lumki, Excel da ishchi kitoblar ixtiyoriy sondagi ishchi jadvallardan, ular esa o'z navbatida kataklardan tashkil topgan bo'lib, kataklarda quyidagi uch turdagi ma'lumotlar saqlanishi mumkin:

- sonli qiymat;
- matn;
- formula.

Xuddi shuningdek, Excel «лист»larining ishchi jadvallarida grafiklar, rasmlar, diagrammalar, tasvirlar, tugmalar va boshqa obyektlar joylashishi mumkin. Bu obyektlar grafik koʻrinishdagi qatlamda saqlanadi. Grafik qatlam ishchi jadvalning ustki qismida joylashgan va koʻzga koʻrinmaydigan qatlamdir.

### Sonli qiymatlar

Sonli qiymatlar oddiy sonlar boʻlib, ular ma'lum turdagi narsalarning sonini aniqlaydi. Masalan, sotish hajmi, firmadagi ishchilar soni, atom ogʻirligi, test ballari va h.k. Ishchi jadvalga kiritilgan sonlar formulalarda yoki diagrammalarda ishlatilishi mumkin. Sonli ma'lumotlar kun (masalan, 25.09.01) yoki vaqt (masalan, 15:24:35) boʻlishi ham mumkin.

### Matn

Koʻp hollarda «Лист» larning ishchi jadvallarida oddiy matnlar yoziladi. Amalda matnlar sonli ma'lumotlarni ifodalash uchun, ustun sarlavhalari uchun, ishchi jadval haqida ma'lumot berish uchun foydalaniladi. Matn sondan boshlangan boʻlsa ham, matn deb qaraladi. Masalan, siz biror katakka «252033, Kiyev» kiritsangiz, **Excel** bu ma'lumotni son emas, balki matn deb hisoblaydi.

### Formulalar

Formulalar elektron jadvallarning asosiy ishlaridan biridir. Formulasiz **Excel** bu oddiy matnli protsessordan iborat bo'lib, jadvallar bilan ishlash imkoniga ega bo'lar edi. **Excel** da juda murakkab formulalarni kiritish mumkinki, ularning qiymatini hisoblashda kataklarda joylashgan son yoki matnlardan foydalaniladi. Siz biror formula bo'yicha hisoblagan natija shu katakda hosil bo'ladi. Agar siz formulada ishtirok etayotgan ixtiyoriy kattalikni (sonni) oʻzgartirsangiz, Excel avtomatik tarzda formula boʻyicha qayta hisoblaydi va yangi natija hosil qiladi.

### Sonlarni kiritish

Katakka kiritilayotgan son konstanta (o'zgarmas) sifatida qaraladi. MS Excel da son quyidagi belgilardan tashkil topgan bo'lishi mumkin:  $0 \ 1 \ 2 \ 3 \ 4 \ 5 \ 6 \ 7 \ 8 \ 9 \ + \ - \ () \ , \ / \ \%$ . E e.

Bulardan boshqa va shu belgilardan tashkil topgan kattaliklar matn deb qaraladi. Manfiy son oldiga, albatta, minus (--) belgisini qo'yish yoki sonni qavslar () orasiga olib yozish kerak.

Kiritilgan sonlar katakning o'ng chekkasiga tekislanadi. Buni mos tugmalar bilan o'zgartirishingiz mumkin.

Katakdagi sonning formati uning qog'ozdagi ko'rinishini aniqlaydi. Biror katakda joylashgan sonning formatini o'zgartirish uchun son joylashgan katakni belgilang. Формат menyusidan Ячейка buyrug'ini tanlang (Ctrl+1), so'ngra Число bo'limidan kerakli formatni tanlang. Bu bo'limning Общий formatida kataklardagi sonlar butun (789), o'nli kasr ko'rinishida (7,89) yoki eksponensial (7,89E+08) ko'rinishlarda (agar son katakka sig'masa) bo'lishi mumkin. Eksponensial format ko'rinishida bo'lgan sonlardagi belgilar soni «E», o'nlik vergul, «+»lar bilan birga 11 tagacha bo'lishi mumkin. Katta yoki juda kichik sonlarni yozishda bu formatdan foydalaniladi.

### Matnlarni kiritish

Microsoft Excel da ixtiyoriy belgilar ketma-ketligi matnni tashkil etadi. Masalan,

10AA109, 127AXY, 12-976, 208 4675.

Kiritilgan matn katakning chap tomoniga tekislanadi. Agar uni oʻzgartirmoqchi boʻlsangiz, Формат menyusidan Ячейка buyrugʻini tanlang va undagi roʻyxatda Выравнивание ni tanlab, kerakli parametrini oʻzgartiring.

Katakdagi bir necha satrni egallagan matnni bir paytda koʻrish uchun Переносить по словам belgisini oʻrnating.

Alt+Enter tugmalarini birgalikda bosish katakda matnni yangi satrdan boshlanishini bildiradi.

### Sonlarni va matnlarni o'zgartirish yoki yo'qotish

Biror katakda sonlarni yoki matnlarni kiritganingizdan keyin ularni bir qancha usullar bilan o'zgartirishingiz mumkin: yo'qotish, almashtirish, tahrir qilish.

### Katakdagi ma'lumotlarni yoʻqotish

Katakdagi yoki bir necha kataklardagi sonni, matnni yoki formulani yoʻqotish uchun (katakni tozalash uchun) katakni (kataklarni) belgilash (aktivlashtirish) va **Delete** tugmasini bosish yetarli.

### Katakdagi ma'lumotni almashtirish

Katakdagi ma'lumotlarni almashtirish uchun katakni belgilash (faollashtirish) va yangi ma'lumotni kiritish yetarli. Bu ish amalga oshganda katakdagi eski ma'lumotlar yo'qotiladi va o'rniga yangisi kiritiladi. Ammo oldingi ma'lumot uchun tanlangan formatlash atributlari saqlanadi.

### Katakdagi ma'lumotlarni tahrir qilish

Agar katakda bor-yo'g'i bir necha belgi bo'lsa, uni yangi belgilarga almashtirish ma'qul. Katakdagi matn juda uzun yoki murakkab formula bo'lsa-yu va siz unga ozroq o'zgartirish kiritmoqchi bo'lsangiz, barcha ma'lumotni qayta kiritishga ehtiyoj yo'q, Excel da katakdagi ma'lumotni tahrir qilish mumkin. Bunda quyidagi uch usuldan birini tanlash mumkin:

• Katakda «sichqoncha» chap tugmasini 2 marta bosing. Bu usulda toʻgʻridan toʻgʻri katakda oʻzgartirishlar kiritish mumkin.

• F2 tugmasini bosing. Bu usulda ham katakdagi ma'lumotni to'g'ridan to'g'ri katakda tahrir qilish mumkin.

• Ma'lumoti tahrir qilinishi kerak bo'lgan katakni faollashtiring, keyin esa formulalar satrida «sichqoncha» chap tugmasini bir marta bosing. Bu usulda katak ma'lumotlari formulalar satrida tahrirlanadi.

Tahrir qilishning qaysi usuli sizga ma'qul bo'lsa, shunisini tanlang. Ayrim foydalanuvchilar to'g'ridan to'g'ri katakda tahrir qilishni ma'qul ko'rsa, ayrimlari formulalar satrida tahrir qilishni ma'qul ko'radi. Bu uch usuldan qaysi birini qo'llamaylik,

formulalar satrida uchta yangi tugmalar hosil boʻladi: 🗙 🗸 🋵

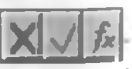

X tugmasini bosish tahrir qilishni bekor qiladi va katakdagi ma'lumotlar o'zgarmaydi (bu Esc tugmasini bosishga o'xshash). Ikkinchi tugmani bosish tahrir qilishni tugaganligini bildiradi va katakka o'zgargan ma'lumotni kiritadi (Enter tugmasini bosishga o'xshash). Uchinchi tugmani bosish formulalar panelini va Excel dagi funksiyalar Masteri ni chaqiradi.

196

Tahrir qilish jarayoni odatdagidek bo'lib, jadval kursori (+) vertikal chiziq ko'rinishiga o'tadi. Kursorning o'rnini yo'naltirgichlar bilan o'zgartirish mumkin.

Katakdagi ma'lumotni tahrir qilib bo'lgach, xatolikka yo'l qo'yganingizni sezib qolsangiz Правка menyusidan Отменить buyrug'ini tanlang yoki Ctrl+Z tugmalarini birgalikda bosing. Bu holda katakdagi eski ma'lumot o'zgarmay qoladi. Bu buyruqlarni boshqa ma'lumotlar kiritguncha yoki boshqa buyruqlarni bajarguncha amalga oshiring.

### Sonlarni formatlash

Katakka kiritilgan sonlar tabiiy koʻrinishda boʻlib, ular formatlanmagan boʻladi, ya'ni raqamlardan tashkil topgan boʻlishi mumkin. Sonlarning oʻqilishini qulaylashtirish maqsadida formatlanadi, ya'ni sonlarning raqamlari orasiga ajratuvchi belgi qoʻyiladi.

Agar siz jadval kursorini formatlangan son joylashgan katakka oʻrnatsangiz, u holda siz formulalar satrida shu sonning formatlanmagan holini koʻrasiz. Chunki formatlash faqatgina sonning katakdagi koʻrinishini aniqlaydi, ammo qiymati oʻzgarmaydi.

### Asboblar paneli yordamida sonlarni formatlash

Formatlash asboblari panelida bir nechta tugmalar mavjud boʻlib, ular keng tarqalgan formatlarni nafaqat bitta katakka, balki bir necha satr va ustunga yoki jadvalning ma'lum ajratilgan qismiga ham qoʻllash imkonini beradi. Kerakli formatni qoʻllash uchun mos tugmani bosish yetarli.

| Tugmalar | Tugma nomi                      | Formatlash natijasi                                                                                                    |
|----------|---------------------------------|----------------------------------------------------------------------------------------------------|
| \$       | Pul formati                     | Pul birligi (p) belgisini, mingga<br>ajratishni qoʻshadi, sonlarni<br>verguldan keyin ikkita raqam<br>koʻrinishida tasvirlaydi |
| %        | Protsent (foiz) formati         | Sonlarni protsent koʻrinishida<br>tasvirlaydi (verguldan keyin raqam<br>olinmaydi)                                             |
| 1000     | Razryad (xona)larga<br>ajratish | Oʻnlik razryadlarga ajratuvchi belgi<br>qoʻyadi va verguldan keyin ikkita<br>raqam olinadi                                     |

| прмат ячеек                                                                                                |                                               | _                                                                 |                    | 2                   |
|----------------------------------------------------------------------------------------------------|-----------------------------------------------|-------------------------------------------------------------------|--------------------|---------------------|
| Число Выравника                                                                                            | ние Шрифт                                     | Рамка                                                             | Вис                | Зашита              |
| (исловые форматы)<br>Общин<br>Иисловой                                                                     | Образеи-                                      |                                                                   |                    | <u>ВК</u><br>Отмена |
| денетичый<br>Фикансовый<br>Дата<br>Врамя<br>Процентный<br>Дробный<br>Заспоненциальный<br>Саколоненциальный | Общий фо<br>отображе<br>и числовь<br>произвол | ормат используе<br>ния как текстое:<br>ак значений<br>ьного типа. | тся для<br>58, так |                     |
| Текстовый<br>Дополнительный<br>(все форматы)                                                               | -                                             |                                                                   |                    |                     |

6.4- rasm.

| Tugmalar     | Tugma nomi                  | Formatlash natijasi                                               |
|--------------|-----------------------------|-------------------------------------------------------------------|
| -8           | Razryadlarni oshirish       | Verguldan keyingi oʻnlik razryadlar<br>sonini bittaga oshiradi    |
| ,00,<br>+ ,0 | Razryadlarni<br>kamaytirish | Verguldan keyingi oʻnlik razryadlar<br>sonini bittaga kamaytiradi |

Formatlash asboblari panelidagi yuqorida keltirilgan bu besh tugma yordamida oldindan aniqlangan sonli formatlarni belgilangan katakka qoʻllash mumkin.

### Boshqa sonli formatlar

6.4-rasmda Excel ning Формат ячейки dialog oynasi keltirilgan. Bu ichma-ich joylashgan dialogli oynalardir. Sonlarni formatlash uchun Число boʻlimidan foydalaniladi. Bu boʻlimda 12 ta sonli formatlar keltirilgan. Roʻyxatdan kerakli format tanlanganda dialogli oynaning oʻng tarafida formatni akslantiruvchi mos oʻzgarish hosil boʻladi.

Bu formatlarni oʻrganishning eng yaxshi usuli eksperiment oʻtkazishdir. Buning uchun Excel jadvali katagiga biror son yozing va unga yuqoridagi formatlarni qoʻllab koʻring. Tanlangan katakda yuqoridagi formatlarni qoʻllash natijasida ##### belgilar hosil boʻlsa, u holda bu son uchun ajratilgan joy yetishmaganligidan dalolat beradi. Son kerakli formatda joylashishi uchun ustunning enini kengaytirish yoki sonli formatni oʻzgartirish lozim.

#### Katakdagi sonlarni formatlash asoslari

Формат menyusidan ячейки buyrug'ini tanlash yoki Ctrl+1ni bosish natijasida paydo bo'ladigan Формат ячейки dialog oynasidagi barcha formatlarni qo'llash mumkin. Shuni esda tutish kerakki, bu formatlarni belgilangan katakka yoki kataklar guruhiga tatbiq etish mumkin.

#### Tekislash

Katakka matn kiritilganda u har doim chapga, sonlar esa oʻngga tekislanadi. Siz katakdagi ma'lumotlarni joylashishini xohishingizga qarab osongina oʻzgartirishingiz mumkin. Buning uchun kerakli katakni belgilang va formatlash asboblari panelidagi kerakli tugmalarni bosing.

### Ustun bo'yicha markazlashtirish

Bunda belgilangan ustunlarga nisbatan matnni markazlashtiriladi. Bu imkoniyat sarlavhalarni bir necha ustunga nisbatan aniq markazlashtirish uchun qoʻllaniladi.

### Matnning shrifti va o'lchami

Formatlash asboblari panelida joylashgan Шрифт va Размер шрифта asboblaridan foydalanib, matnning shriftlari va o'lchovlarini o'zgartirish mumkin. Bu asboblar ochiladigan ro'yxatlardan iboratdir. Pastga yo'nalgan ko'rsatkichni bosib, kerakli elementni tanlash mumkin.

### Atributlar

Formatlash asboblari panelida yana shunday tugmalar borki, ular belgilangan katakdagi matnni quyuq, kursiv (qiya) va tagiga chizilgan shriftlar koʻrinishiga oʻtkazadi.

### Ramka

Formatlashning yana bir koʻrinishi «ramka»dir. Belgilangan katakni yoki kataklar guruhini chegaralovchi chiziqqa «ramka»
deyiladi. Formatlash asboblari panelida joylashgan tugma bosilganda 12 ta piktogramma hosil boʻladi. Belgilangan katak yoki kataklar guruhini «ramka» ga olish uchun mos piktogrammani bosish yetarli. Blokdagi chap yuqori burchakda joylashgan piktogramma «ramka»ni yoʻqotadi.

# Ranglar

Цвет фона () asbobi belgilangan katakning fonini tezda

o'zgartirish uchun, Цвет шрифта asbobi esa matn belgilarining rangini o'zgartirish uchun ishlatiladi.

Автозаполнение dan foydalanish

Excel da *Asmosanonnenue* deb nomlanuvchi maxsus imkoniyat mavjud. U katakka sonli qiymatlarni yoki matnli elementlarni kiritishni osonlashtiradi. Buning uchun **автозаполнение** belgisidan foydalaniladi (aktiv katakning oʻng pastki burchagida joylashgan kichkina kvadratcha).

Katakdagi ma'lumotdan nusxa olish uchun kerakli katakka автозаполнение belgisini siljitib keling.

# Katakka yangi satrlar kiritish

Kiritilayotgan uzun matnni bitta katakning bir necha satriga joylashtirish mumkin. Katakka yangi satrlar qo'shish uchun Alt+Enter tugmalari kombinatsiyasidan foydalaniladi. Siz satrning uzun belgisini kiritganingizda Excel joriy katak uchun avtomatik ravishda Переносить по словам (so'zma-so'z ko'chirish) opsiyasini o'rnatadi.

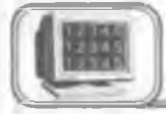

# 6.5-§. Elektron jadvallar ustida asosiy amallar

Excel da siz yangi ishchi kitobini ochganingizda u bir qancha ishchi jadvallarning «лист»laridan tashkil topgan boʻladi. «Лист» larning aniq sonini Сервис, Параметры, Общие «листов в новой книге» orqali oʻrnatish mumkin. Har bir ishchi kitobda bitta «лист» oʻrnatish maqsadga muvofiq. Yangi parametr oʻrnatilganidan soʻng, har bir ochilgan yangi ishchi kitob shuncha «лист»dan tashkil topadi.

#### Ishchi jadval «Лист»larini faollashtirish

Ishchi kitobda bir paytda bitta «лист» faol boʻlishi mumkin. Boshqa listni faollashtirish uchun ishchi kitob oynasining quyi qismida joylashgan «лист» yorligʻini «sichqoncha» yordamida bir marta bosish yetarli. Agar ishchi kitobda bir nechta «лист» boʻlsa, u holda yorliqlari bir paytda koʻrinmasligi mumkin. Koʻrinmagan

yorliqlarni ekranda hosil qilish uchun MANN INCT / tugmalaridan foydalanish mumkin.

Bu tugmalarning birida «sichqoncha» oʻng tugmasini bosish ishchi kitob «лист»larining roʻyxatini hosil qiladi. Roʻyxatdan kerakli «лист»ni tanlab, uni tezda faollashtirish mumkin.

#### Ishchi kitobga yangi «лист» qo'shish

Ishchi kitobga yangi «лист» qo'shishning uch usuli bor:

• Вставка, «лист» buyrug'ini bajarish.

• «Лист» yorlig'ida «sichqoncha» o'ng tugmasini bosish va hosil bo'lgan kontekstli menyudan Вставить ni tanlash.

• Shift va F11 tugmalarini bir paytda bosish.

Yuqoridagilardan ixtiyoriy birini bajarish joriy ishchi kitobda yangi «лист» ni hosil qiladi. Bu «лист» aktiv listdan oldin joylashadi va avtomatik tarzda aktiv «лист» boʻladi. Ishchi jadvalning bu «лист»i oʻz yorligʻiga ega boʻlib, unda «лист»ning nomi yoziladi.

#### Ishchi kitobdan «list»ni yoʻqotish

Agar sizga biror «лист» kerak boʻlmasa yoki boʻsh «лист»ni ishchi kitobdan olib tashlamoqchi boʻlsangiz, buni ikki xil usulda amalga oshirishingiz mumkin:

• Правка, Удалить «лист» buyruqlarini bajarish.

• «Лист» yorligʻida «sichqoncha» oʻng tugmasini bosish va hosil boʻlgan kontekst menyudan Удалить ni tanlash. (Excel «лист»ni yoʻqotishni tasdiqlashni soʻraydi.)

lshchi kitobdagi biror «лист» yoʻqotilgandan soʻng tiklanmaydi.

#### Ishchi jadval «лист»ining nomini o'zgartirish

Ishchi jadval «лист»lari, odatda, «Лист1», «Лист2» va hokazo kabi nomlanadi. Bu nomlarni mazmunli nomlarga oʻzgartirish mumkin. «Лист»larning nomlarini oʻzgartirish uchun quyidagi usullardan foydalanish mumkin:

- Формат, «лист», Переименовать buyruqlari yordamida.
- «Лист» yorligʻida «sichqoncha» tugmasini ikki marta bosish.

• «Лист» yorligʻida «sichqoncha» oʻng tugmasini bir marta bosish va paydo boʻlgan kontekst menyudan Переименовать ni tanlash.

Yuqoridagilardan ixtiyoriy birini bajarganimizda kursor «лист» nomi maydonida hosil boʻladi. Yangi nomni kiriting va Enter tugmasini bosing. Yorliqda «лист»ning yangi nomi hosil boʻladi. U 31 ta belgidan tashkil topgan boʻlishi mumkin. Nomda **проб**ел (oraliq) ham ishtirok etishi mumkin. Juda uzun nomlar ham maqsadga muvofiq emas, chunki u keng yorliqni talab etadi.

# Ishchi jadval «лист»ining joyini o'zgartirish

Ayrim hollarda ishchi kitobdagi «лист»lar ketma-ketligini oʻzgartirishga toʻgʻri keladi. Ayrim hollarda «лист» larni bir ishchi kitobdan boshqasiga koʻchirishga ham ehtiyoj tugʻiladi.

«Лист» bir kitobdan ikkinchisiga koʻchirilganda ikkala kitob ham ochilgan boʻlishi shart. Bir kitobdan ikkinchisiga yoki oʻzidan oʻziga koʻchirishning ikki usuli mavjud:

• Правка, Переместить, Скопировать buyruqlarini bajarish

• «Лист» yorligʻida «sichqoncha» tugmasini bir marta bosish va kerakli joyga siljitib borish. Siljitish jarayonida «sichqoncha» belgisi koʻrsatkichli kichkina varaqcha shaklida boʻladi. «Sichqoncha» yordamida siljitish eng sodda usullardan biridir. Ammo «лист»lar soni koʻp boʻlganda menyudan foydalangan ma'qul.

Bir paytda bir necha «лист»ni ham koʻchirish mumkin. Buning uchun Ctrl tugmasini bosib turib, kerakli «лист»lar yorligʻi belgilanadi.

# Ishchi jadval «лист»idan nusxa olish

Siz ishchi jadval «лист»idan aniq nusxa olishingiz mumkin va uni xohishingizga qarab joriy yoki ixtiyoriy kitobga joylashtirishingiz mumkin. Bu «лист»larni koʻchirish kabi amalga oshiriladi:

• Правка, Переместить, Скопировать buyruqlarini bajarish. Создать копию ni oʻrnatib, nusxa joylashadigan joyni tanlang.

• Kerakli «лист» yorligʻida «sichqoncha» chap tugmasini. soʻngra Ctrl tugmasini bosing. Yorliqni joriy yoki boshqa kitobning kerakli joyiga siljitib boring. Siljitish jarayonida «sichqoncha» 202 koʻrsatkichi plus belgisi joylashgan kichkina varaq koʻrinishida boʻladi. Nusxa olish jarayonida Excel, agar lozim boʻlsa, nusxa olinayotgan «лист» ning nomini oʻzgartiradi.

#### Maydonlarni mahkamlash

Excel da ishchi jadval «лист» lari bilan ishlash jaravonida moʻljal yoʻqotib qoʻyiladi, ya'ni biror katak qaysi ustun yoki gaysi satrda joylashganligi ekranda koʻrinmaydi. Chunki barcha kataklar bir paytda kompyuter ekraniga sig'maydi va satr, ustun sarlavhalari koʻrinmay qoladi. Bu hodisaga moʻljalni yoʻqotish deviladi. Excel da bu muammo oson hal gilingan bo'lib, u maydonni mahkamlash deb ataladi. Ishchi jadvalning biror maydonini mahkamlash uchun (bu maydon har doim ekranda koʻrinib turadi) jadval kursorini maydonning oxirgi satridan keyingi satrga va oxirgi ustunga (maydonni oʻng quyi burchagiga) o'rnating. So'ngra Окно, Закрепить области buyrug'ini bajaring. Excel mahkamlangan satr va ustunlarni gora chiziqlar bilan ajratadi. Shunga e'tibor beringki, ishchi jadval bo'yicha harakatlanganda bu maydon doimo ko'rinib turadi. Maydonni mahkamlashni bekor qilish uchun Окно, Снять закрепление областей buyrug'ini bajaring.

#### Satrlar va ustunlar bilan ishlash

Har bir «лист»da koʻpi bilan 65536 satr va 256 ustun boʻlishi mumkin.

#### Satr va ustun qo'shish

Yangi satr yoki ustun kiritish uchun quyidagi usullardan foydalanish mumkin:

• Bitta yoki bir necha satrni belgilang. Buning uchun satr nomerini «sichqoncha» yordamida bosish yetarli. Soʻngra Вставка, Строка buyruqlarini bajaring.

• Xuddi oldingidek, bir yoki bir necha satrni belgilang va «sichqoncha» oʻng tugmasini bosing. Hosil boʻlgan kontekst menyudan Вставить buyrugʻini tanlang.

Yangi ustun kiritish yangi satr kiritishdek amalga oshiriladi. Faqat Вставка, Колонка buyrugʻi tanlanadi.

Faqat satr yoki ustun emas, balki katak kiritish imkoni ham mavjud. Yangi katak kiritmoqchi boʻlgan maydonni ajrating va Вставка, Ячейки buyrugʻini tanlang. Yangi katak kiritish uchun qolgan kataklarni oʻngga yoki pastga surishga toʻgʻri keladi. Bu jarayonda Excel da dialog oyna hosil boʻladi va siz unda kataklarni qaysi tomonga surishni koʻrsatishingiz mumkin. Kataklarning siljishi boshqa kataklardagi adreslarning oʻzgarishiga olib keladi va bu ayrim qiyinchiliklar tugʻdiradi. Shuning uchun ham Вставка, Ячейки buyruqlaridan foydalanishda ehtiyot boʻlish kerak. Yaxshisi butun satr yoki ustun kiritish ma'qul.

#### Satr va ustun tanlash

Satr va ustun tanlash maydon tanlashdek amalga oshiriladi. Buni bir necha usulda amalga oshirish mumkin:

• Bitta satr yoki ustun tanlash uchun satr yoki ustun sarlavhasini «sichqoncha» bilan belgilash yetarli.

• Yonma-yon joylashgan bir necha satrlarni yoki ustunlarni tanlash uchun birinchi satr yoki ustunni belgilab, «sichqoncha» koʻrsatkichini kerakli joygacha siljitish yetarli.

• Yonma-yon joylashmagan bir necha satrlarni yoki ustunlarni tanlash uchun Ctrl tugmasini bosib turgan holda «sichqoncha» koʻrsatkichi bilan kerakli satr va ustunlarni belgilang.

#### Satr va ustunlarni yoʻqotish

Bir yoki bir necha satrlarni yoʻqotish uchun quyidagi usullarning biridan foydalanish mumkin:

• Yuqoridagidek bitta yoki bir necha satrni belgilang va Правка, Удалить buyruqlarini bajaring.

• Bitta yoki bir necha satrni belgilang. «Sichqoncha» oʻng tugmasini bosib, hosil boʻlgan kontekst menyudan Удалить buyrugʻini tanlang.

Ustunlarni yoʻqotish ham satrlarni yoʻqotishdek amalga oshiriladi. Agar siz satr yoki ustunni yoʻqotganingizdan keyin xato qilganligingizni sezib qolgan boʻlsangiz, bu xatoni tuzatish mumkin. Buning uchun Правка, Отменить buyruqlarini bajaring yoki Ctrl, Z tugmalarini birgalikda bosing.

# Satr balandligini va ustun enini o'zgartirish

Excel da ishlaganda satr balandligini va ustun enini o'zgartirish kerak bo'lgan hollar ko'p uchraydi.

Ustun enini o'zgartirish

| Ширина столбца        | ? ×    |
|-----------------------|--------|
| Ширина столбца: 18 43 | ОК     |
|                       | Отмена |

Ustun eni undagi katak belgilari soni bilan o'lchanadi. Bitta yoki bir necha ustun enini o'zgartirishning bir necha usuli mavjud.

Dastlab bir necha ustunni belgilang (6.5- rasm).

• Ustun o'ng chegarasini keragicha siljiting.

• Формат, Столбец, Ширина buyruqlarini bajaring va hosil boʻlgan dialog oynada kerakli qiymatni yozing.

• Формат, Столбец, Автоподбор ширины buyruqlarini bajaring. Bu belgilangan ustun enini ustundagi eng uzun ma'lumotga moslaydi. Ustun o'ng chegarasida «sichqoncha» chap tugmasini ikki marta bosing. Bu ustun enini ustunga o'zi kiritilgan eng uzun satrga avtomatik tarzda moslaydi.

# Satr balandligini o'zgartirish

**Excel** da satr eni **Normal** stilidagi shrift o'lchamida bo'ladi. **Excel** dasturi satr balandligini avtomatik tarzda shunday tanlaydiki, unda eng katta shrift ham ko'rinib turadi. Agar siz katakdagi shrift o'lchamini 20 punktga o'zgartirsangiz, u holda **Excel** bu satrni barcha belgilar ko'rinadigan holda o'zgartiradi. Siz o'z xohishingizga qarab satr balandligini o'zgartirishingiz mumkin. Bu ustun enini o'zgartirish kabi amalga oshiriladi.

# Katak va maydonlar bilan ishlash

# Katak va maydon

Katak — ishchi jadvaldagi adresli element boʻlib, unda sonli qiymat, matn va formula turishi mumkin. Katak oʻz adresi bilan aniqlangan boʻlib, u adres ustun nomi va satr nomeridan iboratdir. Masalan, D12 adres 4- ustun va 12- satrdagi katakni aniqlaydi (D harfi toʻrtinchi ustunga mos keladi).

Maydon deb yonma-yon joylashgan kataklar guruhiga avtiladi. Maydonning adresini koʻrsatish uchun uning yuqorigi chap va pastki oʻng kataklarining adresini ikki nuqta bilan ajratib koʻrsatish yetarli.

<sup>6.5-</sup> rasm.

|   | B2 | *     |   | 5 | - |
|---|----|-------|---|---|---|
|   | A  | B     |   | C |   |
| 1 |    |       |   |   |   |
| 2 |    |       | 5 |   | 7 |
| 3 |    | 10000 | 8 |   | 4 |
| 4 |    |       | 2 |   | 9 |
| 5 |    | 1     | 1 |   |   |

6.6- rasm.

Maydonga misollar keltiramiz (6.6- rasm).

Al:Bl. Bitta satr va yonma-yon joylashgan ikkita ustundagi ikkita katak.

A1:A100. A ustundagi 100 katak.

A1:D4. To'rtta satr va to'rtta ustundagi 16 ta katak.

Ishchi jadvalni koʻrishda yoki kataklarni formatlashda maydonning adresi uncha muhim emas, ammo formulalar hosil qilishda bu juda muhimdir.

#### Maydon tanlash

Maydon kataklari ustida biror amalni bajarishdan oldin maydon tanlanadi. Maydon tanlashda kataklarning rangi oʻzgarmaydi.

Maydonni tanlashning bir necha usullari bor:

• «Sichqoncha» chap tugmasini bosgan holda kerakli maydonni tanlang. Agar ko'rsatkichni ekran tashqarisiga siljitsangiz. u holda ishchi jadval ham suriladi.

• F8 tugmasini bosing, soʻngra kerakli maydonni kursorni boshqarish tugmalari orqali ajrating. F8 ni yana bir marta bossangiz, kursorni boshqarish tugmalari oʻz holiga qaytadi. Klaviatura yordamida maydonni ajratishning yana bir yoʻli Shift tugmasini bosib turgan holda kursorni boshqarish tugmalaridan foydalanish.

# Yonma-yon joylashmagan maydonlarni tanlash

Yonma-yon joylashmagan maydonlar ikkita va undan ortiq boʻlishi mumkin. Bir maydon tanlangandan keyin, boshqa maydonni tanlash uchun Ctrl tugmasini bosib turish kerak.

#### Katakka eslatma kiritish

Excel da kataklarga eslatma kiritish imkoniyati mavjud. U kataklardagi ma'lumotlar haqida, formulalar haqida eslatib turadi. Eslatmada nimani yozish sizning ixtiyoringizda. Yaxshisi katakdagi kattaliklarning mazmunini akslantirgani yaxshi. Eslatma kiritish uchun quyidagilarni amalga oshirish lozim:

1. Eslatma kiritmoqchi bo'lgan katakni tanlang.

2. Вставка menyusidan Примечание buyrug'ini tanlang (yoki Shift+F2 ni bosing).

3. Eslatma matnini mos maydonga yozing.

Eslatma kiritilgan kataklarning yuqori o'ng burchagida qizil nuqta paydo bo'ladi. Agar «sichqoncha» ko'rsatkichini eslatma kiritilgan katakka olib kelinsa, ekranda eslatma paydo bo'ladi. Bu asboblar panelidagi eslatmalarga o'xshaydi.

# Maydondan nusxa olish (ko'chirish)

Excel da ishlash jarayonida, juda koʻp hollarda, bir katakdagi ma'lumotdan boshqa katakka yoki maydonga nusxa olishga ehtiyoj tugʻiladi. Nusxa olish elektron jadvallar bilan ishlashda eng koʻp ishlatiladigan amallardan biridir. Nusxa olishning bir necha usullari mavjud:

• Katakdan katakka nusxa olish.

• Katakdan maydonga nusxa olish. Bu holda katakdagi ma'lumotdan maydonning har bir katagiga nusxa olinadi.

• Maydondan boshqa maydonga nusxa olish. Bu holda ikkala maydonning o'lchamlari bir xil bo'lishi lozim.

Nusxa olinayotgan katakdagi ma'lumotlarda tegishli formatlash atributlari saqlanadi. Formulalar joylashgan kataklardan nusxa olishda formuladagi adreslar avtomatik tarzda o'zgaradi. Bu o'zgarish nusxani qabul qiladigan katakning tutgan o'rniga bog'liqdir.

Nusxa olish jarayoni ikki bosqichdan iboratdir:

1. Nusxa olinishi kerak boʻlgan katakni yoki maydonni tanlang va uni buferga koʻchiring.

2. Jadval kursorini nusxa qoʻyilishi kerak boʻlgan maydonga olib keling va buferdagi ma'lumotni qoʻying.

Nusxani qo'yishda Excel hech ogohlantirmasdan. nusxa qo'yiladigan maydondan barcha ma'lumotlarni yo'qotadi. Agar siz oldingi ma'lumotlarning kerakligini sezib qolsangiz, nusxa ko'chirish jarayonini bekor qilishingiz mumkin. Buning uchun Правка, Отменить buyruqlarini bajaring yoki Ctrl, Z tugmalarini birgalikda bosing.

Asboblar panelidagi tugmalar yordamida ko'chirish

Standart asboblar panelida nusxa olish uchun foydalaniladigan ikkita tugma mavjud. Bu Копировать в буфер in va Вставить из буфера i tugmalaridir. Agar siz i tugmani bossangiz, tanlangan katak yoki maydondagi ma'lumot buferga joylashadi, so'ngra nusxa ko'chiriladigan katakni tanlang va tugmasini bosing.

# Siljitish yordamida nusxa olish

Excel da katakdagi yoki maydondagi ma'lumotdan siljitish yordamida ham nusxa olish imkoni mavjud. Buning uchun nusxa olinishi kerak bo'lgan katakni yoki maydonni tanlang. So'ngra «sichqoncha» ko'rsatkichini maydonning (katakning) ixtiyoriy chekkasiga olib keling. Ko'rsatkich strelka ko'rinishiga o'tishi bilan Ctrl tugmasini bosing. Ko'rsatkichga kichkinagina plus belgisi ulanadi. Shundan so'ng Ctrl tugmasini bosgan holda tanlangan maydonni (katakni) sudrab keling. «Sichqoncha» tugmasini qo'yib yuborganingizda, Excel maydondan nusxa oladi va yangi joyga joylashtiradi.

#### Yonma-yon joylashgan katakka nusxa olish

Excel da formulalar bilan ishlash jarayonida, tez-tez bir katakdan yoki maydondan uning yonidagi katakka (maydonga) nusxa olishga to'g'ri keladi. Bir xil formulani qayta-qayta yozmasdan undan nusxa olish yo'llari mavjud.

Yonidagi katakka nusxa olish — shu katakning toʻldiruvchi markerini tanlangan katakka (kataklarga) sudrab (siljitib) kelishdir. Excel tanlangan katak nusxasini sudrashda ajratilgan kataklarga joylashtiradi. Bu Заполнение funksiyasini qoʻllashga misol boʻladi.

# Katak yoki maydonni ko'chirish

Katak yoki maydondagi ma'lumotlarni boshqa katak yoki maydonga ko'chirish uchun sudrash usulidan foydalanish mumkin. Ko'chiriladigan katak yoki maydonni tanlang va «sichqoncha» ko'rsatkichini maydon chekkasiga olib keling. Bu ishni amalga oshirsangiz, «sichqoncha» ko'rsatkichi strelka ko'rinishiga o'tadi Tanlangan katak yoki maydonni kerakli joyga sudrab keling va «sichqoncha» tugmasini qo'yib yuboring. Bu usul nusxa olish usuliga o'xshash bo'lib, bunda faqat **Ctrl** tugmasi bosilmaydi.

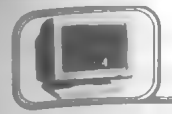

# 6.6-§. Formulalar hosil qilish va qo'llash

Formulalar bilan ishlash elektron jadvalning eng katta imkoniyatlaridan biridir. Formulasiz elektron jadvallarning oddiy matn redaktoridan farqi bo'lmay qoladi.

# Formulalar bilan tanishish

Ishchi jadvalga formulani yozish uchun uni katakka kiritish kerak. Xuddi boshqa ma'lumotlardek, formulalarni yo'qotish, ko'chirish va undan nusxa olish imkoni mavjud. Formulalarda arifmetik amallardan sonlar bilan ishlashda, maxsus funksiyalardan matnlarni qayta ishlashda, xuddi shuningdek, boshqa formulalardan katakdagi qiymatlarni hisoblashda foydalaniladi. Sonlar va matnlar boshqa kataklarda joylashishi mumkin, bu o'z navbatida ishchi jadvaldagi qiymatlarni o'zgartirishda qulaylik tug'diradi. Masalan, **Excel** da boshlang'ich qiymatlarni o'zgartirish barcha formulalar bo'yicha qayta hisoblashni amalga oshiradi. Natijada boshlang'ich ma'lumotlarni ko'p marta o'zgartirib, yangi-yangi qiymatlar hosil qilish mumkin.

Katakka kiritiladigan formulada quyidagi elementlar boʻlishi mumkin:

- Arifmetik amallar, masalan, + (qo'shish), \* (ko'paytirish).
- Katak yoki maydon adresi yoki ularning nomi.
- Sonlar.
- Ishchi jadval funksiyalari, masalan, CYMM.

Agar biror katakka formula kiritilgan boʻlsa, u holda bu formula boʻyicha hisoblangan qiymat shu katakda hosil boʻladi. Katak faollashtirilganda katakdagi formula formulalar satrida paydo boʻladi.

| Formulalarga n | nisollar | keltiramiz: |
|----------------|----------|-------------|
|----------------|----------|-------------|

| =150*0,05                             | 150 soni 0,05 soniga koʻpaytiriladi.<br>Formulada faqat sonlar ishtirok etmoqda                                                                                                    |
|---------------------------------------|----------------------------------------------------------------------------------------------------|
| =A1+A2                                | A1 va A2 katakdagi sonlar<br>qoʻshiladi                                                                                                    |
| = CYMM (A1:A12)                       | A1: A2 maydondagi sonlar qo'shiladi                                                                                                    |
| = ЕСЛИ (A1=C12;<br>"ROST": "YOLG ON") | Al katakdagi qiymat Cl2 katakdagi<br>qiymat bilan solishtiriladi. Agar tenglik<br>o'rinli bo'lsa, har doim formula yozilgan<br>katakda "ROST", aks holda "YOLG'ON"<br>so'zlari hosil bo'ladi |

E'tibor bering: Excel da formula har doim tenglik belgisidan boshlanadi. Bunga ko'ra, formula matndan farqlanadi.

# Formulalarda foydalaniladigan amallar

**Excel** da formulalarda turli-tuman amallardan foydalanish mumkin. Quyidagi jadvalda amallar keltirilgan. Bundan tashqari, **Excel** da maxsus funksiyalardan ham foydalanish imkoni mavjud.

| Amallar | Nomi                   |  |  |  |  |
|---------|------------------------|--|--|--|--|
| +       | Qoʻshish               |  |  |  |  |
| _       | Ayirish                |  |  |  |  |
| *       | Koʻpaytirish           |  |  |  |  |
| /       | Boʻlish                |  |  |  |  |
| ^       | Darajaga oshirish      |  |  |  |  |
| å       | Konkatenatsiya (ulash) |  |  |  |  |
|         | Mantiqiy solishtirish  |  |  |  |  |
| >       | Kattaga solishtirish   |  |  |  |  |
| <       | Kichikka solishtirish  |  |  |  |  |

Formulalarda xohlagancha amallar ishtirok etishi mumkin (formulalarda koʻpi bilan 255 ta belgi boʻlishi mumkin). Misollar:

| =Olma-& 23A                                                                                                    | Ikkita matnni bir-biriga ulaydi. Natijada<br>Olma-23A matn hosil boʻladi                                       |
|----------------------------------------------------------------------------------------------------|----------------------------------------------------------------------------------------------------|
| =A1&A2                                                                                                    | Al va A2 katakdagi ma'lumotlarni ulaydi                                                                        |
| = +6^3                                                                                                    | 6ni 3-darajaga oshiradi (natija 216)                                                                           |
| =216^(1/3)                                                                                                    | 216 dan kub ildiz chiqaradi (natija 6)                                                                         |
| = A1 <a2< td=""><td>Agar Al katakdagi qiymat A2 katakdagi<br/>qiymatdan kichik boʻlsa, "ROST", aks<br/>holda "YOLGʻON" hosil boʻladi</td></a2<> | Agar Al katakdagi qiymat A2 katakdagi<br>qiymatdan kichik boʻlsa, "ROST", aks<br>holda "YOLGʻON" hosil boʻladi |

# Amallarning bajarilish ketma-ketligi

Quyidagi jadvalda amallarning bajarilish ketma-ketligi berilgan. Jadvaldan koʻrinib turibdiki, darajaga oshirish amali birinchi 210 darajali (ustunlikka ega). Agar biror formulada bu amallar ishtirok etsa, jadvalda keltirilgan ketma-ketlik bo'yicha bajariladi. Excel da amallarning ustunligi (prioriteti):

| Belgilar | Amallar           | Ustunlik (prioritet) |
|----------|-------------------|----------------------|
| A        | Darajaga oshirish | 1                    |
| *        | Ko'paytirish      | 2                    |
| 1        | Boʻlish           | 2                    |
| +        | Qoʻshish          | 3                    |
| -        | Ayirish           | 3                    |
| å        | Konkatenatsiya    | 4                    |
| =        | Tenglik           | 5                    |
| <        | Kichik            | 5                    |
| >        | Katta             | 5                    |

Oddiy qavslar Excel da qabul qilingan amallarning tabiiy bajarish ketma-ketligini o'zgartirish uchun xizmat qiladi. Bundan tashqari, formulalarda ichma-ich joylashgan qavslar ham ishtirok etishi mumkin (qavslar ichida). Formula ichma-ich joylashgan qavslar ichidagi ifodani hisoblaydi, so'ngra keyingi qavslarga o'tadi (ichkaridan tashqariga qarab). Quyida ichma-ich joylashgan qavslari bo'lgan formulalar keltirilgan:

= ( (B2\*C2) + (BZ\*C3) + (B4\*C4) ) \*B6 Bu formulada to'rtta qavs juftligi ishtirok etadi. Ulardan uchtasi ichma-ich joylashgan. Oldin ichki qavslar ichidagi amallar bajariladi, so'ngra ularning qiymatlari qo'shilib, natija B6 ga ko'paytiriladi.

# Formulalarni kiritish

Yuqorida ta'kidlaganimizdek, formula tenglik belgisidan boshlanishi shart, bu **Excel** da katakdagi matnni formuladan farqlash belgisidir. Formulani katakka yozishning ikki usuli mavjud: qo'lda terish yoki unda ishtirok etayotgan kataklarni ishchi jadvalda to'g'ridan to'g'ri ko'rsatish.

# Formulalarni qo'lda kiritish

Formulalarni qo'lda kiritish deganda undagi barcha belgilarni klaviatura orqali yozish tushuniladi. Belgilar terilish jarayonida

ular ham katakda, ham formulalar satrida hosil bo'lib boradi. Formulalarni kiritish jarayonida barcha tahrir qilish tugmalaridan foydalanish mumkin.

# Formulalarni katak adreslarini ko'rsatish yordamida kiritish

Bu usulda ham ayrim belgilar qoʻlda teriladi. Bu holda katak adresini qoʻlda terish oʻrniga katakni «sichqoncha» yordamida koʻrsatish yetarli. Natijada formulada tanlangan katakning adresi hosil boʻladi. Masalan, A3 katakka =A1+A2 formulani kiritishda quyidagi amallar bajariladi:

1. Jadval kursorini A3 katakka olib keling.

2. Tenglik (=) belgisini tering. Holatlar satrida Ввод so'zi hosil bo'ladi.

3. «Sichqoncha» tugmasini Al katak ustida bosing, uning atrofida harakatlanuvchi toʻrtburchak hosil boʻladi, A3 katakda va formulalar satrida esa Al hosil boʻladi. E'tibor bering, holatlar satrida Укажите soʻzi paydo boʻladi.

4. Plus (+) belgisini tering. Harakatlanuvchi to'rtburchak yo'qoladi va holatlar satrida **Вво**д so'zi hosil bo'ladi.

5. «Sichqoncha» yordamida A2 ni bosing. Formulada A2 adres yoziladi.

6. Formulani tugating va Enter tugmasini bosing.

Shuni ta'kidlash lozimki, qo'lda yozishga nisbatan bu usul aniqroq, tezroq va osonroqdir.

# Joriy ishchi jadvaldan tashqarida joylashgan kataklarga murojaat qilish

Formulalarda shunday kataklarning adresi boʻlishi mumkinki, bu adreslar boshqa ishchi jadvallarda («лист»larda), hattoki boshqa kitoblarda ham boʻlishi mumkin. Excel da bu adreslarga murojaat qilish uchun maxsus qoidalardan foydalaniladi.

# Boshqa ishchi jadvalning kataklari

Shu kitobda joylashgan boshqa ishchi jadvalning («лист»ning) biror katagiga murojaat qilish uchun quyidagi formatdan foydalaniladi:

«лист» nomi! Katak adresi

Bundan koʻrinib turibdiki, katak adresi oldiga ishchi jadvalning nomi va undov belgisini qoʻyish kerak ekan. Masalan, 212 =A1\*«лист2»!A1

Bu formulada joriy «лист»dagi Al katakdagi qiymat, «лист2» nomli ishchi jadvalning Al adresli katagidagi qiymatga ko'paytiriladi.

Agar ishchi jadvalning nomida oraliq boʻlsa, u holda formulada bu nom bittalik qoʻshtirnoqlar ichiga olib yoziladi. Masalan, =Al\*'MEO fakulteti'!Al

# Boshqa ishchi kitobdagi kataklar

Boshqa ishchi kitobdagi kataklarga murojaat qilish uchun: =[Ishchi kitob nomi] «лист» nomi! Katak adresi formulasidan foydalamladi. Bu holda ishchi kitobning nomi oʻrta (kvadrat) qavslar ichida turishi shart. Masalan,

=[JIDU]' MEO fakulteti'!Al

JIDU — ishchi kitobida joylashgan MEO fakulteti nomli ishchi jadvalning («лист»ning) Al adresiga murojaatni bildiradi.

#### Absolut va nisbiy adreslar

Elektron jadvallarda absolut va nisbiy adreslarni ajratish muhim rol oʻynaydi. Odatda, Excel formulalarda nisbiy adreslarni hosil qiladi. Ammo formulalarning nusxasini olishda adreslarning farqi yaqqol seziladi.

#### Nisbiy adreslar

Faraz qilaylik, D2 adresda =B2\*C2 formula bo'lsin.

Agar bu formuladan D2 ning tagiga joylashgan ikkita katakka nusxa olsak, u holda **Excel** aynan yuqoridagi formulaning nusxasini koʻchirmaydi. U quyidagicha boʻladi:

D3 katakda: =B3\*C3

D4 katakda: =B4\*C4

Boshqacha aytganda, Excel formulalardagi adreslarni ularning tutgan o'rniga qarab o'zgartiradi. Buni aniqroq tasavvur qilish uchun quyidagiga e'tibor bering. Birinchi formula ikki katak chapda joylashgan sonni bir katak chapda joylashgan songa ko'paytirishni bildirar edi. Bu formuladan nusxa olinganda aynan shu qoidadan nusxa olinadi. Ya'ni ikki katak chapdagi sonni bir katak chapdagi songa ko'paytirish kerakligini ta'kidlaydi. Shuning uchun ham formuladan nusxa olishda mos adreslar o'zgarmaganda edi, keyingi kataklarda (D3 va D4) D2 katakdagidek bir xil natija hosil boʻlar edi. Vaholanki, bir xil natija yoki formulani qayta-qayta koʻchirish maqsadga muvofiq emas.

Agar formula bir katakdan boshqa katakka ko'chirilsa, u holda formuladagi adreslar o'zgarmaydi. Ko'chirishdan maqsad ham shudir. Formulalarni ko'chirish qoidasi ham shuni talab etadi.

# Absolut adreslar

Shunday hollar yuz beradiki, formulani koʻchirishda undagi adreslar oʻzgarmay qolsin. Bunga misol 6.7- rasmda keltirilgan.

|     | D6 | *         | =C6* | SC\$3 |       |
|-----|----|-----------|------|-------|-------|
|     | A  | B         |      | С     | D     |
| 234 |    | Soliq haj | mi   | 12%   |       |
| 5   |    | F.I.SH.   |      | Pul   | Soliq |
| 6   |    | Karimov   |      | 5689  | 683   |
| 7   |    | Hakimov   |      | 3780  | 454   |
| 8   |    | Alimov    |      | 4560  | 547   |

6.7- rasm.

Bu misolda C3 katakda soliq qiymati keltirilgan. D6 katakdagi formula =C6\*C3 ko'rinishda turibdi. Bu formuladan keyingi ikki katakka nusxa olsak, ular quyidagi ko'rinishda bo'ladi:

D7 katak: = C7\*\$C\$3

D8 katak: = C8\*SCS3

Bundan koʻrinib turibdiki, nisbiy adres oʻzgardi, absolut adres esa oʻz holida qoldi.

#### Aralash adreslar

Absolut adresda ikkita \$ belgi ishtirok etadi. Birinchisi ustun nomi oldida, ikkinchisi esa satr nomeri oldida.

Excel da aralash adreslar mavjud bo'lib, unda adresning bir qismi (ustun nomi yoki satr nomeri) absolut bo'ladi. Ayrim hollarda adresning biror qismini o'zgartirmaslikka to'g'ri keladi. bu hollarda aralash adreslardan foydalaniladi.

# Absolut va nisbiy adreslarni kiritish

Absolut yoki nisbiy adreslarni qoʻlda kiritish mumkin, faqat kerakli joylarda \$ belgi teriladi. Xuddi shuningdek, F4 tugmasi yordamida ham bu adreslarni hosil qilish mumkin. Buning uchun adres biror usulda yozilgandan soʻng bir necha marta F4 tugmasi bosiladi, ekranda adresning mumkin boʻlgan (absolut, nisbiy, aralash) koʻrinishlari hosil boʻladi va kerakligi tanlanadi.

#### Formulalarni tahrir qilish

Ixtiyoriy katakdagi ma'lumotni tahrir qilgandek, formulalarni ham tahrir qilish mumkin. Ayrim hollarda formulada xato bo'lganda yoki uni o'zgartirishga to'g'ri kelsa, formula tahrir qilinadi.

Katakdagi formulani tahrir qilishga oʻtishning uch usuli bor:

• Katakda «sichqoncha» tugmasini ikki marta bosing. Bu holda ham katakdagi ma'lumot to'g'ridan to'g'ri tahrirlanadi.

• F2 tugmasini bosing. Bu holda ham katakdagi ma'lumot to'g'ridan-to'g'ri tahrirlanadi.

• Tahrirlanish kerak boʻlgan katakni faollashtiring va formulalar satrida «sichqoncha» chap tugmasini bir marta bosing. Bu holda katakdagi ma'lumotni formulalar satrida tahrir qilish mumkin.

# Ishchi jadvalda funksiyalardan foydalanish

Funksiyalar kompyuter xotirasiga oldindan kiritilgan boʻlib, ular formulalarni yozishda qoʻllaniladi.

Funksiyalarni qo'llash:

• Formulani soddalashtirish.

• To'g'ridan to'g'ri mumkin bo'lmagan hisoblashlarni amalga oshiradi.

• Tahrir qilish bilan bogʻliq boʻlgan ayrim masalalarni tezlashtiradi.

# Funksiyalarga misollar

Quyidagi keltirilgan misollar funksiyalar yordamida formulalarni soddalashtirish imkonini namoyon etadi. (A1:A10) kataklardagi sonlarning o'rtachasini topishda =(A1+A2+A3+A4++A5+A6+A7+A8+A9+A10)/10 formuladan foydalanish mumkin. Bu juda ham qulay formula emas, uning o'rniga Excel da soddalashtirilgan quyidagi funksiyadan foydalanish mumkin:

#### =CP3HA4(A1:A10)

Agar sizga biror maydondagi eng katta qiymatni topish kerak bo'lsa, u holda, albatta, **Excel** da funksiyadan foydalanasiz. Quyida A1:D100 maydondagi eng katta qiymatni topish funksiyasi keltirilgan:

# =MAKC(A1:D100)

Faraz qilaylik, sizga biror mahsulotni sotishdan olinadigan komission xarajatni hisoblash talab etilgan boʻlsin. Agar sotuvchi mahsulotdan 100 ming soʻmdan ortiq sotsa, u holda mahsulotdan komission xarajat 7,5%, aks holda 5% boʻlsin. Buni quyidagi sodda funksiya yordamida hisoblash mumkin:

=ЕСЛИ (А1<100000; А1\*0,05; А1\*0,075)

Umuman, Excel dagi funksiyalar soni 400 dan ortiqroq. Agar bu funksiyalar sizga yetarli bo'lmasa, o'zingiz yoki boshqa birov tomonidan tayyorlangan funksiyani Excel ga kiritishingiz mumkin.

# Funksiyalarning argumentlari

Yuqoridagi misollardan koʻrinib turibdiki, funksiyalarda kichik qavslar yoziladi. Qavslar ichidagi ma'lumot funksiya argumentlari deb ataladi, qanday argumentlarning qoʻllanishiga qarab funksiyalar farqlanadi. Funksiyalar turiga qarab quyidagicha boʻlishi mumkin:

- argumentsiz;
- bir argumentli;
- argumentlar soni aniq;
- argumentlar soni noma'lum;
- argumentlar shart emas.

Argumentsiz funksiyalarga CЛЧИС funksiyasi misol bo'ladi. Bu funksiya 0 va l oralig'ida joylashgan tasodifiy miqdorlarni hosil qiladi. Funksiyada argument ishtirok etmaganda ham, siz, albatta, bo'sh qavslarni yozishingiz shart:

# СЛЧИС ()

Agar funksiyada argumentlar soni bir nechta bo'lsa, u holda ular nuqtali vergul (;) bilan ajratiladi. Formulalarda uning argumentida nima bo'lishidan qat'i nazar — belgimi, matnmi yoki ifodami kataklarning adresini ko'rsatish yetarli.

Ayrim hollarda funksiyaning argumenti sifatida butun yo'lni yoki ustunni ham ko'rsatish mumkin. Masalan:

216

=CYMM(B:B) funksiya B ustundagi barcha elementlar yig'indisini hisoblaydi.

#### Funksiyalarni yozish usuli

Funksiyalarni yozishning ikki usuli mavjud: qoʻlda yoki Excel dagi Macrep funksiyasi yordamida.

#### Funksiyalarni kiritish

Agar funksiya bilan oldindan tanish boʻlsangiz, u holda siz bu funksiyada nechta argument bor va ular qanday turga tegishliligini oldindan bilasiz. Funksiyalarni kiritish — uning nomini va argumentlarini klaviatura yordamida terishdan iboratdir.

Excel funksiyalarni kiritishda uning nomidagi barcha belgilarni yuqori registrga (bosh harflarga) o'tkazadi. Shuning uchun ham funksiyalarda va formulalarda kichik harflarni yozish mumkin. Agar dastur kiritilgan matndagi belgilarni bosh harflarga o'tkaza olmasa, u holda bu matnni funksiya deb tushunmaydi. Demak, siz biror joyda xatoga yo'l qo'ygansiz.

# Funksiyalar Masteridan foydalanish

**Excel** da **funksiyalar Masteri** funksiya va ularning argumentini kiritishni tezlashtiradi. **Funksiyalar Masteri**dan foydalanish funksiyalar nomini to'g'ri yozish bilan birga, argumentlar ketma-ketligini ham to'g'ri tanlash imkonini beradi.

# Funksiyalar Masterini chaqirish

**Funksiyalar Masteri** ikki dialogli oynadan tashkil topgan boʻlib, ular qadam-baqadam funksiyalarni toʻgʻri kiritishni ta`minlaydi.

Siz funksiyalar Masterini mumkin. Koʻrilayotgan dialogli oynaning Категорин boʻlimida 11 turkum funksiyalarning roʻyxati keltirilgan. (Agar foydalanuvchining maxsus funksiyalaridan foydalanilsa, bu roʻyxat koʻproq ham boʻlishi mumkin.) Bu turkumdan birortasi tanlansa, u holda Funksiyalar roʻyxati oynasida unga tegishli boʻlgan funksiyalarning roʻyxati paydo boʻladi.

Shunga e'tibor beringki, ro'yxatlar oynasidan funksiya tanlanganda, bu dialog oynaning quyi qismida funksiya, uning argumentlari ro'yxati va qisqacha tavsifi hosil bo'ladi. **Funksiyalar Masteri**ni yaxshiroq oʻzlashtirish uchun u bilan ishlab koʻrish kerak. Quyida **funksiyalar Masteri** bilan ishlashda kerak boʻladigan ayrim maslahatlar berilgan:

• Agar tanlagan funksiyangiz haqida qoʻshimcha ma'lumot kerak boʻlsa, ixtiyoriy paytda Справка tugmasini bosing.

• Agar yangi formula kiritishni boshlasangiz, **funksiyalar** Masteri tenglik belgisini avtomatik tarzda satr boshiga joylashtiradi.

• Funksiyalar Masteri chaqirilganda, joriy katak bo'sh bo'lmasa, undagi ma'lumotlar yo'qoladi.

• Mavjud formulaga yangi funksiya kiritishda ham **funksiyalar** Masteridan foydalanish mumkin. Buning uchun funksiya kiritilgan joyga kursorni oʻrnating va **funksiyalar Masterini** chaqiring.

• Ikkinchi dialog oynadagi tahrirlovchi maydonlar soni siz tanlagan funksiyadagi argumentlar soniga bogʻliq. Argumentsiz funksiyalar uchun tahrir qilish maydoni hosil boʻlmaydi. Argumentlar soni oldindan noma'lum boʻlgan funksiyalar, masalan, CP3HAY (oʻrta arifmetik) uchun Excel dasturi, argumentlarning kiritilishiga qarab, yangi maydonlar hosil qilib beradi.

# Funksiyalarga misollar. CYMM

Eng ko'p ishlatiladigan funksiyalardan biri CYMM dir. (A1:A10, C1:C10 va E1:E10) maydonlarda joylashgan kataklardagi sonlarning yig'indisini topish uchun quyida keltirilgan ko'rinishda uchta argumentdan foydalanishingiz mumkin:

# =СУММ (А1:А10;С1:10;Е1:Е10)

Bu funksiya juda koʻp qoʻllanganligi tufayli, Excel ixtirochilari undan foydalanishni juda ham soddalashtirganlar, deyarli avtomatlashtirilgan. Biror formulaga CYMM funksiyasini qoʻyish

uchun **E** tugmani bosish yetarli. **Excel** keltirilgan formulani tahlil qiladi va yigʻindisi hisoblanadigan kataklar maydonini taqdim etadi. Agar **Excel** taqdim etgan maydon toʻgʻri boʻlsa (koʻp hollarda shunday boʻladi), u holda **Enter** tugmasini yoki yigʻindi belgisini yana bir marta bosing. Agar **Excel** taqdim etgan maydon sizga toʻgʻri kelmasa, «sichqoncha» yordamida maydonni belgilang.

### Mantiqiy funksiyalar

**Excel** da mantiqiy funksiyalar tarkibiga oltita funksiya kiritilgan. Ulardan biri **ECJIH** funksiyasidir.

Bu funksiya mantiq funksiyalar ro'vxatida muhim o'rin tutadi va formula bo'yicha biror qaror qabul qilishni ta'minlaydi. ЕСЛИ funksiyasida uchta argument mavjud. Birinchi argument mantiqiy ifoda bo'lib, u «ROST» yoki «YOLG'ON» qiymatga ega.

Agar birinchi argumentning qiymati «ROST» boʻlsa, ikkinchi argument, aks holda uchinchi argument hisoblanadi.

Quyida keltirilgan misolda agar Al katakdagi qiymat 0 dan katta bo'lsa, «Musbat» matn hosil bo'ladi, aks holda «Manfiy» matn hosil bo'ladi.

# =ECЛИ(A1>0;«Musbat»;«Manfiy») Kun va vaqtni olish funksiyalari СЕГОДНЯ

Bu funksiyaning argumenti yoʻq. Bu funksiya joriy kunni hosil qiladi, aniqroq aytganda, sistemada qaysi kun oʻrnatilgan boʻlsa, shu kunni hosil qiladi.

Bundan tashqari, Excel da TJATA funksiyasi mavjud bo'lib, u kun va vaqtni hosil qiladi.

# Moliya funksiyalari

Bu funksiyalar turkumiga pul bilan bogʻliq boʻlgan hisobkitoblarni amalga oshiruvchi funksiyalar kiritilgan: amortizatsiya hisoblarini bajaruvchi funksiyalar, qarz va daromadlar boʻyicha toʻlovni amalga oshiruvchi funksiyalar va hokazo.

#### Statistik funksiyalar

Bu turkumga 71 ta funksiya kiritilgan bo'lib, ular turlituman statistik hisoblarni amalga oshiradi. Funksiyalar deyarli shu soha mutaxassislariga mo'ljallangan bo'lishiga qaramasdan, ayrimlaridan bu sohadan uzoqroq kishilar ham foydalanishi mumkin.

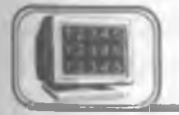

# 6.7-§. Ishchi jadvaini formatlash

Ishchi jadval kataklaridagi ma'lumotni formatlash jarayoni undagi ma'lumotning ma'nosiga daxldor bo'lmay, balki uni sodda va qulay ko'rinishga olib kelishdan iboratdir. Bu bo'limda formatlashning quyidagi turlari bilan tanishamiz:

• Turli-tuman shrift turlarini qo'llash, ularning o'lchamlari va atributlari.

- Katak elementlarini tekislash.
- Katakka va undagi belgilarga rang berish.
- Katakni jihozlashda hoshiyalarni qoʻllash.
- Katak atrofini to'g'ri to'rtburchaklarga (ramkaga) bo'yash.

# Formatlash asboblari paneli

Tez va sodda stilistik formatlash asboblari paneli yuqorida koʻrib oʻtilgan edi. Tez-tez kerak boʻlib turadigan asboblarni bu paneldan topish mumkin. Shunga qaramasdan, ayrim formatlash turlari uchun Формат ячейки dialogli oynasidan foydalanishga toʻgʻri keladi. Quyida formatlashning nozik tomonlariga tegishli boʻlgan asboblar va Formatlash asboblar panelida boʻlmagan ayrim «operatsiyalar» koʻrib oʻtiladi.

# Формат ячейки dialogli oynasi

Bu boʻlimda biz doimo Формат ячейки dialog oynasiga murojaat qilib boramiz. Dialog oyna bir qator qismlardan tashkil topgan boʻlib, ular yordamida deyarli ixtiyoriy formatlash usulini tanlashingiz mumkin (shuningdek, sonlarni formatlashda ham). Формат ячейки dialog oynasida oʻrnatilgan formatlarni faqat tanlangan kataklarga qoʻllash mumkin. Formatlash uchun katak yoki maydon tanlangandan soʻng, Формат ячейки dialog oynasini quyidagi usullarning biri bilan chaqirishingiz mumkin:

- Формат ячейки buyruqlari yordamida.
- Ctrl+1 tugmalari yordamida.

#### Katakdagi ma'lumotni tekislash

Katakdagi ma'lumotni tekislash deganda undagi ma'lumotni katakka nisbatan joylashishini o'zgartirishga aytiladi. Katakdagi ma'lumotni bir paytda ham gorizontal, ham vertikal tekislash mumkin. Tekislash natijasi katakning eni va balandligiga bog'liq. Masalan, katakning balandligi standart bo'lsa, u holda siz vertikal tekislashning natijasini sezmaysiz. Agar balandlik oshirilsa, tekislash natijasi yaqqol namoyon bo'ladi.

#### Gorizontal tekislash

Gorizontal tekislashning bir qator koʻrinishlarini Formatlash asboblari panelidagi tugmalar yordamida amalga oshirish mumkin.

#### Vertikal tekislash turi

Vertikal tekislashda Формат Ячейки dialog oynasidan foydalanishga majbursiz, chunki bu tekislashning quyidagi koʻrinishlari mavjud: yuqori chegaraga nisbatan, markazga nisbatan, pastki chegaraga nisbatan va ikkala chegaraga nisbatan.

# Ramka va chiziqlar

Bir xil turdagi ma'lumotlar bo'lgan maydonlarni yoki ixtiyoriy satr va ustunlarni ajratish uchun ramkadan foydalaniladi. Excel da ramkaga olishning sakkiz xil ko'rinishi bo'lib, ular Формат ячейки dialog oynasining Рамки bo'limida joylashgan. Bu dialog oyna sizga katakni yoki maydonni qaysi ko'rinishdagi ramkaga olishni tanlashga imkon beradi.

# Natijalarni chop etish

Excel da hosil qilinadigan deyarli barcha ishchi jadval «лист» lari hisobotlar uchun chop etiladi. Ozgina mehnat hisobiga bu hisobotlarning koʻrinishini juda yaxshi holga olib kelish mumkin.

# Hujjatlarni tez chop etish

Joriy ishchi jadval «лист»larini tezda chop etishda standart asboblar panelidagi i tugmadan foydalaniladi. «Sichqoncha» chap tugmasi bilan bu tugma bir marta bosilganda, u joriy ishchi jadval «лист»ini printerga uzatadi. Odatda, chop etish jarayonida Excel quyidagi parametrlarni oʻrnatadi (xohlasangiz ularni oʻzgartirishingiz mumkin):

• Ishchi jadval joriy «лист»i (yoki belgilangan «лист») undagi diagramma va grafik obyektlar bilan birgalikda chop etiladi.

- Nusxalar soni bitta.
- Chop etish kitob holatida amalga oshiriladi.
- Chop etilayotgan hujjatlar masshtablanmaydi.

• Yuqori va quyidan qoldiriladigan bo'sh joylarning o'lchovi l duym (2,54 sm), chap va o'ng tomondan esa 0,75 duym (1,9 sm).

• Chop etishda katta ishchi jadvallar «past va oʻng» qoidasiga koʻra boʻlaklarga boʻlinadi.

#### Chop etish parametrlarini o'zgartirish

Buning uchun ikkita dialogli oynadan foydalaniladi:

- Katak elementlarini tekislash.
- Katakka va undagi belgilarga rang berish.
- Katakni jihozlashda hoshiyalarnl qoʻllash.
  - Katak atrofini toʻgʻri toʻrtburchaklarga (ramkaga) boʻyash.

#### Formatlash asboblari paneli

Tez va sodda stilistik formatlash asboblari paneli yuqorida koʻrib oʻtilgan edi. Tez-tez kerak boʻlib turadigan asboblarni bu paneldan topish mumkin. Shunga qaramasdan, ayrim formatlash turlari uchun Формат ячейки dialogli oynasidan foydalanishga toʻgʻri keladi. Quyida formatlashning nozik tomonlariga tegishli boʻlgan asboblar va Formatlash asboblar panelida boʻlmagan ayrim «operatsiyalar» koʻrib oʻtiladi.

#### Формат ячейки dialogli oynasi

Bu boʻlimda biz doimo Формат ячейки dialog oynasiga murojaat qilib boramiz. Dialog oyna bir qator qismlardan tashkil topgan boʻlib, ular yordamida deyarli ixtiyoriy formatlash usulini tanlashingiz mumkin (shuningdek, sonlarni formatlashda ham). Формат ячейки dialog oynasida oʻrnatilgan formatlarni faqat tanlangan kataklarga qoʻllash mumkin. Formatlash uchun katak yoki maydon tanlangandan soʻng, Формат ячейки dialog oynasini quyidagi usullarning biri bilan chaqirishingiz mumkin:

- Формат ячейки buyruqlari yordamida.
- Ctrl+1 tugmalari yordamida.

# Katakdagi ma'lumotni tekislash

Katakdagi ma'lumotni tekislash deganda undagi ma'lumotni katakka nisbatan joylashishini o'zgartirishga aytiladi. Katakdagi ma'lumotni bir paytda ham gorizontal, ham vertikal tekislash mumkin. Tekislash natijasi katakning eni va balandligiga bog'liq. Masalan, katakning balandligi standart bo'lsa, u holda siz vertikal tekislashning natijasini sezmaysiz. Agar balandlik oshirilsa, tekislash natijasi yaqqol namoyon bo'ladi.

#### Gorizontal tekislash

Gorizontal tekislashning bir qator koʻrinishlarini Formatlash asboblari panelidagi tugmalar yordamida amalga oshirish mumkin.

#### Vertikal tekislash turi

Vertikal tekislashda Формат Ячейки dialog oynasidan foydalanishga majbursiz, chunki bu tekislashning quyidagi koʻrinishlari mavjud: yuqori chegaraga nisbatan, markazga nisbatan, pastki chegaraga nisbatan va ikkala chegaraga nisbatan.

# Ramka va chiziqlar

Bir xil turdagi ma'lumotlar bo'lgan maydonlarni yoki ixtiyoriy satr va ustunlarni ajratish uchun ramkadan foydalaniladi. Excel da ramkaga olishning sakkiz xil ko'rinishi bo'lib, ular Формат ячейки dialog oynasining Рамки bo'limida joylashgan. Bu dialog oyna sizga katakni yoki maydonni qaysi ko'rinishdagi ramkaga olishni tanlashga imkon beradi.

# Natijalarni chop etish

Excel da hosil qilinadigan deyarli barcha ishchi jadval «лист» lari hisobotlar uchun chop etiladi. Ozgina mehnat hisobiga bu hisobotlarning koʻrinishini juda yaxshi holga olib kelish mumkin.

#### Hujjatlarni tez chop etish

Joriy ishchi jadval «лист»larini tezda chop etishda standart asboblar panelidagi i tugmadan foydalaniladi. «Sichqoncha» chap tugmasi bilan bu tugma bir marta bosilganda, u joriy ishchi jadval «лист»ini printerga uzatadi. Odatda, chop etish jarayonida Excel quyidagi parametrlarni oʻrnatadi (xohlasangiz ularni oʻzgartirishingiz mumkin):

• Ishchi jadval joriy «лист»i (yoki belgilangan «лист») undagi diagramma va grafik obyektlar bilan birgalikda chop etiladi.

- Nusxalar soni bitta.
- Chop etish kitob holatida amalga oshiriladi.
  - Chop etilayotgan hujjatlar masshtablanmaydi.

• Yuqori va quyidan qoldiriladigan bo'sh joylarning o'lchovi 1 duym (2,54 sm), chap va o'ng tomondan esa 0,75 duym (1,9 sm).

• Chop etishda katta ishchi jadvallar «past va oʻng» qoidasiga koʻra boʻlaklarga boʻlinadi.

#### Chop etish parametrlarini o'zgartirish

Buning uchun ikkita dialogli oynadan foydalaniladi:

**Excel** da yasalgan diagrammani joylashtirishning ikki usuli mavjud:

• diagrammani bevosita «лист»ning oʻzida joylashtirish. Bu holda diagramma shu «лист»ning elementi sifatida qaraladi. Bunday diagrammalarga tatbiq etilgan diagrammalar deb ataladi;

• ishchi kitobning yangi «лист»ida diagrammani joylashtirish. Bu holda «лист»da faqat diagramma joylashib, unda kataklar boʻlmaydi. Oddiy «лист» diagrammali «лист»dan shunisi bilan farq qiladi. Agar siz diagrammali «лист»ni faollashtirsangiz, u holda Excel menyusi u bilan ishlash uchun mos ravishda oʻzgaradi. Bunday «лист»larga diagramma «лист»lari deb ataladi.

Diagrammani joylashtirish jarayoniga bogʻliqmas holatda, uni xohlagancha boshqarish mumkin. Ya'ni rangini oʻzgartirish, joyini surish, masshtab boʻlaklarini oʻzgartirish, toʻr chiziqlarini kiritish va h.k.

Siz ishingizga mos keladigan diagrammani eksperiment yoʻli bilan tanlashingiz mumkin. Agar bu yetarli boʻlmasa, turli usullar bilan diagrammani oʻzgartirish, ya'ni unga izoh, grafik, obyektlar va b. kiritish mumkin. Excel da yasalgan diagramma ishchi jadval «лист»idagi ma'lumotlarga bogʻliq boʻlib, ma'lumotlar oʻzgarishi bilan unga mos diagramma ham avtomatik tarzda oʻzgaradi. Bu Excel da diagrammalar yasashning eng muhim tomonidir.

#### Diagramma turlari

Sizga ma'lumki, diagrammaning har xil turlari mavjud: chiziqli, aylanma, grafikli va h.k. **Excel** da ixtiyoriy turdagi diagrammalarni yasash mumkin, ayrim hollarda o'ziga xos sirli, yaproq, halqali va b. turdagi diagrammalar yasash imkoni mavjud.

Quyidagi rasmda diagrammalarning turli koʻrinishlari tasvirlangan:

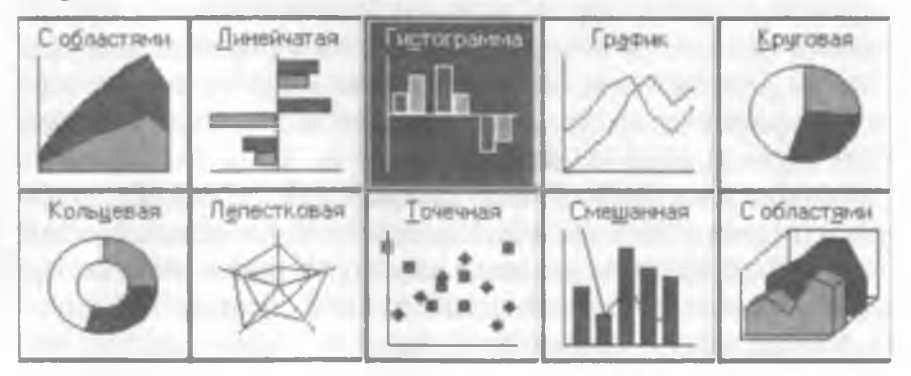

224

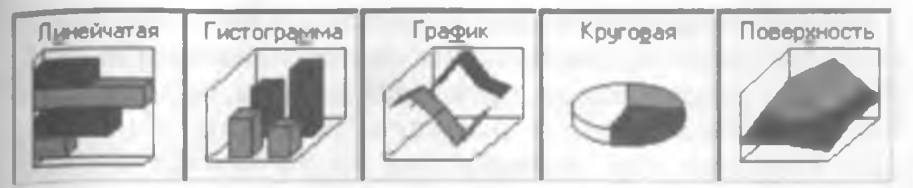

**Excel** da yasalgan diagrammani har doim o'zgartirish mumkin. Siz xohlagan paytingizda uning turini o'zgartirishingiz, formatlashning maxsus atributlarini kiritishingiz, yangi ma'lumotlarni boshqa maydonlar hisobiga o'zgartirishingiz mumkin.

# Diagramma masteri

Diagrammani yasashning eng sodda yoʻli — diagramma Masteri

vositasi 🕼 dan foydalanishdir.

Diagramma Masteri iteraktiv dialog oynalardan tashkil topgan bo'lib, ular sizni diagramma yasash jarayonining barcha bosqichlaridan olib o'tadi. Diagramma - bu Excel hosil qiladigan obyektlardan biridir. Bu obyekt bitta yoki bir nechta ma'lumotlar to'plamining grafik tasviridan iboratdir (ma'lumotlarning gavsi koʻrinishda tasvirlanishi diagramma turiga bogʻliq). Masalan, siz ikkita ma'lumotlar to'plamidan grafik yasasangiz, u holda ikkita chiziq hosil bo'ladi va ularning har biri bitta to'plamni akslantiradi. Chiziqlarni bir-biridan farqlash uchun ularning galinligi, rangi har xil tanlanadi yoki maxsus belgilar qo'viladi. Diagrammaning ma'lumotlar to'plami ishchi jadval «лист»ining kataklari bilan bogʻliq. Koʻp diagrammalarda xohlagancha ma'lumotlar tasvirlash mumkin. Faqat doiraviy diagrammada bitta ma'lumotlar to'plami akslantiriladi. Agar diagramma bir necha ma'lumotlar to'plamini akslantirsa, u holda har bir to'plamni ajratish uchun tushuntirish («легенда») qoʻllaniladi.

Har bir diagrammaning muhim tomonlaridan biri, unda foydalaniladigan oʻqlar sonidir. Oddiy diagrammalar: gistogramma, grafiklar va boshqalarda ikkita oʻq mavjud boʻlib, ulardan biri kategoriya, ikkinchisi esa qiymatlar oʻqi deb ataladi. Odatda, kategoriya oʻqi gorizontal, qiymatlar oʻqi esa vertikal yoʻnalgan boʻladi.

Doiraviy va halqali diagrammalarda oʻqlar boʻlmaydi. Doiraviy va halqali diagrammalar yuqorida ta'kidlanganidek, bitta ma'lumotlar toʻplamini aks ettirsa, halqalida esa bir nechta boʻlishi mumkin.

15—A. Sattorov

Yaproqli diagrammalar alohida xususiyatga ega bo'lib, ma'lumotlar to'plamining har bir nuqtasi uchun alohida o'q mavjud. Bu o'qlar diagrammaning markazidan chiqqan bo'ladi.

Uch o'lchovli (fazoviy) diagrammalarda uchta oʻq boʻlib. ular: kategoriya oʻqi, qiymatlar oʻqi va ma'lumotlar toʻplami oʻqi deb ataladi.

#### Tatbiq etilgan diagrammalar

Boshqa grafik obyektlardek (matnli oyna, to'g'ri to'rtburchak) diagrammalarni siljitish, o'lchamlari va proporsiyalarini o'zgartirish, chegaralarini surish va bir qator boshqa o'zgarishlar kiritish mumkin.

Tatbiq etilgan diagrammalarga biror o'zgartirish kiritish uchun, uning ustida «sichqoncha» chap tugmasini ikki marta bosish kerak. Shundan so'ng diagramma faollashadi va **Excel** diagramma bilan ishlash kerak bo'ladigan buyruqlarni chiqaradi. Tatbiq etilgan diagrammalarning ustunligi shundaki, siz uni yasash uchun kerak bo'lgan ma'lumotlar yoniga joylashtirishingiz mumkin.

#### Diagramma «лист»lari

Alohida «лист»da joylashgan diagramma «лист»ni toʻligʻicha egallaydi. Agar siz diagrammaning oʻzini alohida sahifada chop etmoqchi boʻlsangiz, uni alohida «лист»ga joylashtirgan ma'qul. Agar siz koʻp diagramma yasamoqchi boʻlsangiz, ularning har birini alohida «лист»da joylashtirgan ma'qul. Bu holda diagrammalar bir-biriga kirishib ketmaydi. Bundan tashqari, «лист» yorliqlariga diagramma nomlarini bersangiz, ularni qidirish ham osonlashadi.

#### Diagrammalarni yasash

Diagramma Masteridan foydalanmay diagramma yasashda. Excel odatda qabul qilingan tur (koʻrinish) boʻyicha diagramma yasaydi. Agar siz diagramma Masteriga murojaat qilsangiz, u holda Excel sizga tanlash uchun bir qator diagrammalar turlarini taklif etadi.

# Diagramma Masteri yordamida tatbiq etilgan diagrammalarni yasash

Tatbiq etilgan diagrammalarni yasashda diagrammalar Masterini chaqirishning ikki usuli mavjud:  Diagramma uchun ma'lumotlarni belgilang va Вставка, Диаграмма buyruqlarini tanlang.

• Диаграмма uchun ma'lumotlarni belgilang va tugmani bosing.

# Alohida «лист»da diagramma yasash

Alohida «лист»da yangi diagramma yasash uchun ma'lumotlarni belgilang va F11 tugmasini bosing. Natijada yangi diagramma «лист»i kiritiladi va unda Excel da oʻrnatilgan tur boʻyicha diagramma yasaladi. Diagramma ajratilgan ma'lumotlar boʻyicha diagramma Masterisiz yasaladi.

#### Diagramma Masteri yordamida diagramma yasash

Excel ning ko'pchilik foydalanuvchilari diagramma qurish uchun diagramma Masteridan foydalanadilar. Diagramma Masteri bir qator dialog oynalardan tashkil topgan bo'lib, bu oynalarda diagramma yasash jarayonida kerak bo'ladigan parametrlar joylashgan. Bu oynalar orqali yurib, oxirgisiga kelganingizda kerakli diagrammaga ega bo'lasiz.

# Ma'lumotlarni tanlash

Diagramma Masterini ishlatishdan oldin diagramma yasash uchun kerak bo'ladigan ma'lumotlarni belgilang. Umuman, bunga qat'iy ehtiyoj bo'lmasa, u ishni osonlashtiradi. Agar siz diagramma Masterini chaqirishdan oldin ma'lumotlarni belgilamagan bo'lsangiz, u holda diagramma Masterini ikkinchi dialog oynasida belgilaysiz.

Ma'lumotlarni belgilash jarayonida belgilanadigan maydonga ma'lumotga tegishli bo'lgan yo'l va ustun nomlarini ham kiriting.

Diagramma uchun kerak bo'ladigan ma'lumotlar bitta maydonda bo'lishi shart emas. Ular alohida maydonlarda ham bo'lishi mumkin. Buning uchun Ctrl tugmasini bosib turgan holda alohidaalohida maydonlarni belgilang. Bu holda Excel diagramma uchun faqat belgilangan kataklardagi ma'lumotlardan foydalanadi.

Ma'lumotlar belgilangandan so'ng **diagramma Masteri**ni ishga tushiring:

1. Agar diagramma Masteri ishga tushishidan oldin maydon aniqlangan boʻlsa, u holda maydonning adresi Диапазон maydonida hosil bo'ladi, aks holda diagramma uchun kerak bo'ladigan ma'lumotlar maydonining adresini berish kerak bo'ladi. Maydon adresini qo'lda yozish yoki «лист»da to'g'ridan to'g'ri ko'rsatish mumkin.

2. Ikkinchi bosqichda yasaladigan diagrammaning asosiy turi aniqlanadi. Sizga shartli ravishda piktogrammalar bilan belgilangan 15 ta asosiy tur taklif etiladi.

3. Uchinchi bosqichda tanlangan turga tegishli koʻrinishlardan biri tanlanadi.

4. To'rtinchi bosqichda ma'lumotlar seriyasi qanday tanlanishi (yo'lda, ustunda) va qaysi ma'lumotlar sarlavha ekanligi ko'rsatiladi. **Oбразец** oynasida diagramma ko'rinishini kuzatib borasiz.

5. Beshinchi bosqichda nomlar va koordinata oʻqlari aniqlanadi.

#### Diagramma koʻrinishini oʻzgartirishning asosiy turlari

Diagramma yasalgandan soʻng, xohlagan paytingizda siz uning koʻrinishini oʻzgartirishingiz mumkin. Buning uchun u faollashgan boʻlishi shart. Tatbiq etilgan diagrammani faollashtirish uchun unda «sichqoncha» tugmasini bosing. Diagramma «лист» ini faollashtirish uchun esa «лист» yorligʻini bosing.

Diagrammani o'zgartirishning usullari ko'p. Bu yerda ulardan eng ko'p tarqalganlarini keltiramiz:

• Diagramma turini o'zgartirish.

• Diagramma elementlarini almashtirish.

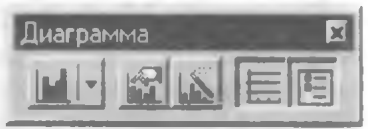

• Diagramma elementlarini yo'qotish.

Bu ishlar mos elementlarni tanlash yoʻli bilan amalga oshiriladi, «sichqoncha» oʻng tugmasini bosib, hosil boʻlgan kontekst menyudan kerakli boʻlim tanlanadi.

#### **TEST SAVOLLARI**

- 1. Qaysi funksional tugma katakdagi ma'lumotni tahrir qilish holatiga o'tkazadi?
- 2. Kattaliklarning qaysi turi odatda katakning oʻng tomoniga tekislanadi?
- 3. Kattaliklarning qaysi turi katakning chap tomoniga tekislanadi?

- 4. Formula boshqa katakka surilganda unda oʻzgarish boʻladimi?
- 5. Katakdagi matn koʻrinishini (oriyentatsiya) almashtirish mumkinmi?
- 6. Sonning oldiga (masalan, 1999) qaysi belgini qo'yib, uni matn sifatida kiritish mumkin?
  - 7. Qaysi format 0,12 kasrni 12% koʻrinishga olib keladi?
  - 8. Matn bitta katak ichida bir necha satrni egallashi uchun uni qanday joylashtirish kerak?
  - 9. Katakdagi ma'lumotni tahrir qilishdan voz kechishni qaysi tugma amalga oshiradi?
- 10. Katakdagi ma'lumotlarni tahrir qilish holatida qanday qilib yangi satrni boshlash mumkin?
- 11. Al katakda «5» soni, Bl katakda «7» soni bor. Agar Cl katakda =(A1\* B1-5)/6 formula bo'lsa, unda qaysi son hosil bo'ladi?
- 12. Absolut adres nima uchun kerak?
- 13. «Sichqoncha» yordamida qanday qilib katakni tahrir qilish holatiga oʻtiladi?
- 14. Katakdagi ma'lumotlar formasini o'zgartirish uchun qaysi buyruq dialog oynani chaqiradi?
- 15. Qanday qilib «sichqoncha» yordamida kontekst menyu chaqiriladi?
- 16. Bir ustundagi kataklar oʻlchami har xil boʻlishi mumkinmi?
- 17. Agar A1, B1, C1, D1, E1 kataklarda mos ravishda 2, 4, 6, 5, 6 sonlari boʻlsa, =A1+(B1+C1)/D1\*E1 ifodaning qiymati nimaga teng?
- 18. Al katakka qanday qilib tez o'tish mumkin?
- 19. Joriy satrning boshiga qanday qilib tez o'tish mumkin?
- 20. Elektron jadvallarda ma`lumotlarni saqlashning asosiy elementi nima bo'lib hisoblanadi?
- 21. MS Excel da hosil qilingan fayllarning kengaytmasi nima?
- 22. Asboblar panelidan qaysi asbob tanlangan maydon ichida matnni markazlashtiradi?
- 23. Al katakda «2» soni, Bl da «3» soni bor. Agar Cl katakda =A1\*B1--B1/3 ifoda bo'lsa, bu katakda qanday son hosil bo'ladi?
- 24. Berilgan kataklardagi sonlarning yigʻindisini topishda qaysi funksiyadan foydalaniladi?

- 25. Berilgan kataklardagi sonlarning oʻrta arifmetigini topishda qaysi funksiyadan foydalaniladi?
- 26. Berilgan kataklardagi sonlarning eng kattasini topishda qaysi funksiyadan foydalaniladi?
- 27. Yangi «лист» kiritish uchun qaysi buyruqdan foydalanish kerak?
- 28. Grafikni tahrir qilishda uning turini o'zgartirish mumkinmi, agar mumkin bo'lsa, qanday qilib?
- 29. Yonma-yon joylashmagan maydonlarni belgilashda qaysi tugmadan foydalaniladi?
- 30. «Автозаполнение» orqali nusxa olish holati bufer orqali nusxa olish holatidan nima bilan farq qiladi?
- 31. =(B1+C\$1) /\$B12 dan bir katak oʻngga nusxa olganda u qanday oʻzgaradi?
- 32. =(\$B1+C1)/B\$12 formuladan bir katak pastga nusxa olganda u qanday o'zgaradi?
- 33. Formatlash asboblari panelidagi «увеличить разрядность» tugmasi nima uchun kerak?
- 34. A2 katakda kompaniyaning 1996- yilgi foydasi, B2 katakda 1997- yilgi foydasi berilgan. 1996- yilga nisbatan 1997- yilda foyda oʻsishini qaysi formula yordamida hisoblash mumkin?
- 35. Jadvallarning ekranda koʻrinish masshtabini qanday oʻzgartirish mumkin?

#### MASHQLAR

# 1- mashq

- Yangi fayl hosil qiling. Uni **name.xls** nom bilan saqlang.
- «Лист l» da quyida keltirilgan jadvalni hosil qiling. «Листl» ni «<u>lst</u>» deb nomlang.
- «Лист l» ni to'laligicha belgilang va **Baltica** shriftiga o'ting. shrift o'lchovi 12 pt.
- Al katakda jadval nomi: «Xarajatlar» ni kiriting; A2 katakda «1999- yilning birinchi yarmi» matnini kiriting. Bu ikki satrni Центрировать по столбцам tugmasi yordamida A:H maydonga markazlashtiring. Bu ikki yoʻlning rangi qizil.

|    | Α                            | В      | C ]    | D    | E     | F    | G    | Н    |
|----|------------------------------|--------|--------|------|-------|------|------|------|
| 1  | XARAJATLAR                   |        |        |      |       |      |      |      |
| 2  | 1997- YILNING BIRINCHI YARMI |        |        |      |       |      |      |      |
| 3  |                              |        |        |      |       |      |      |      |
| 4  |                              | Yanvar | Fevral | Mart | Aprel | May  | lyun | Jami |
| 5  | Maosh                        | 4217   | 4848   | 5480 | 6112  | 6744 | 7376 | f-la |
| 6  | Reklama                      | 2200   | 2387   | 2574 | 2761  | 2948 | 3135 | f-la |
| 7  | Ijara                        | 600    | 719    | 838  | 957   | 1076 | 1195 | f-la |
| 8  | Xizmat safari                | 750    | 796    | 842  | 888   | 935  | 981  | f-la |
| 9  | Elektr                       | 150    | 152    | 154  | 156   | 158  | 160  | f-la |
| 10 | Jami                         | f-la   | f-la   | f-la | f-la  | f-la | f-la |      |

- Matnlarni kiriting. A ustunni shunday kengaytiringki, unda barcha matnlar joylashsin.
- «Jami» grafalarida formula joylashgan. Yoʻllar va ustunlar boʻyicha sonlar yigʻindisini topishda standart asboblar panelidagi Автосуммирование tugmasidan foydalaning.
- A ustunni belgilang va Центрировать по столбцам tugmasi yordamida markazlashtiring. To'rtinchi satrni belgilang va ma'lumotlarni markazlashtiring.
- Barcha sonlar va formulalarni oʻng chegaraga tekislang. Ularni belgilang va formatlash asboblari panelidagi По правому краю tugmasini bosing.
- Bo'yash kerak bo'lgan kataklarni belgilang. Alohida maydonlarni belgilashda Ctrl tugmasini bosib turing. Kataklarni bo'yashda formatlash asboblari panelidagi tugmalardan foydalaning. Rangini o'zingiz tanlang.
- Jadvalning ichki va tashqi chegaralarini ramkaga olish uchun uni belgilang va formatlash asboblari panelida oldin ichki chegaralarni ramkaga olish uchun Линии рамки oynasidagi tugmadan va tashqi chegarasini ramkaga olish uchun ham shu yerdagi tugmadan foydalaning.
- Faylni standart asboblar panelidagi Сохраннть tugmasi yordamida saqlang. Hujjatni yoping.

# 2- mashq

• <u>name.xls</u> faylni oching.<u>lst</u> «лист» ni belgilang va undagi ma'lumotlardan «лист 2» ga nusxa oling. Bu «лист» ni <u>2nd</u> deb nomlang.

- Jadvaldagi sonlarni va oylarni o'zgartiring.
- 4-satrni belgilang va ma'lumotlarni vertikal bo'yicha markazlashtiring. Kontekst menyudan foydalaning.
- Barcha sonlar va formulalarni o'ng tomonga tekislang.

|    | Α                            | В    | С      | D       | E      | F      | G      | H    |  |  |  |
|----|------------------------------|------|--------|---------|--------|--------|--------|------|--|--|--|
| 13 | XARAJATLAR                   |      |        |         |        |        |        |      |  |  |  |
| 14 | 1997- YILNING 1KKINCHI YARMI |      |        |         |        |        |        |      |  |  |  |
| 15 |                              |      |        |         |        |        |        |      |  |  |  |
| 16 |                              | Iyul | Avgust | Sentabr | Oktabr | Noyabr | Dekabr | Jami |  |  |  |
| 17 | Maosh                        | 5271 | 6060   | 6850    | 7640   | 8430   | 9220   | f-la |  |  |  |
| 18 | Reklama                      | 2750 | 2984   | 3218    | 3451   | 3685   | 3919   | f-la |  |  |  |
| 19 | ljara                        | 750  | 899    | 1048    | 1196   | 1345   | 1494   | f-la |  |  |  |
| 20 | Xizmat safari                | 938  | 995    | 1053    | 1110   | 1169   | 1226   | f-la |  |  |  |
| 21 | Elektr                       | 188  | 190    | 193     | 195    | 198    | 200    | f-la |  |  |  |
| 22 | Jami                         | f-la | f-la   | f-la    | f-la   | f-la   | f-la   | 2.00 |  |  |  |

• Jadval chegaralarini ramkaga oling.

• O'zgartirilgan jadvalni saqlang.

# 3-mashq

- Kontekst menyuning Вставить va Удалить buyruqlari bilan ishlang. 9 va 10- satrlar orasiga satr kiriting. B va C ustunlar orasiga ustun kiriting. 10- satr va C ustunlarini olib tashlang.
- O'zgarishlarni saqlang. Hujjatni yoping.

# 4-mashq

- <u>name.xls</u> faylini oching. «лист3» ga oʻting. Bu «лист» ni <u>3rd</u> deb nomlang.
- A2:A13 maydoniga oylar nomini yozing. Buning uchun A2 katakka «Yanvar» deb yozing va uni A3:A12 maydoniga koʻchiring.
- B1:H1 maydonga hafta nomlarini yozing. Buning uchun B1 katakka «Понедельник» deb yozing va C1:H1 maydonga koʻchiring.
- O'zgarishlarni saqlang.

# 5-mashq

• name.xls faylini oching. «лист4» ga oʻting hamda «лист» ni 4th deb nomlang.

- A2:A13 maydonga oy nomlarini yozing. Buning uchun A2 katakka «Yanvar», A3 katakka «Fevral» ni yozing. Qolgan oy nomlarini «Автозаполнение» dan foydalanib toʻldiring.
- B1:H1 maydonga hafta nomlarini yozing.
- Shunga o'xshash guruhingizdagi talabalar nomlaridan ketmaketlik tuzing. Hosil bo'lgan ketma-ketlikni yozing.
- O'zgarishlarni saqlang.

#### 6-mashq

- name.xls faylini oching va «лист5»ni 5th deb nomlang.
- «Лист»ni belgilang va Baltica shriftiga o'ting, shrift o'lchami — 12 pt.
- Al katakka jadval nomini yozing. A2 ga nom ostidagi soʻzni yozing. Bu soʻzlarni A:H maydonga markazlashtiring. Bu ikki yoʻlni qizil rangga boʻyang.
- Jadvalni to'ldiring. A ustunda ketma-ketlik hosil qiling. Buning uchun A6 ga «Ist Qtr» ni kiriting va undan nusxa oling.
- «TOTAL» grafasiga formula joylashtiring. Yoʻllar va ustunlar boʻyicha yigʻindini hosil qiling (CYMM funksiyasi yordamida). «AVERAGE» yoʻlida oʻrta arifmetik qiymatlarni yozing. Buning uchun CP3HAY funksiyasidan foydalaning. Formulalardan nusxa olib, qolgan kataklarni toʻldiring.
- Kontekst menyusidan foydalanib, 4-satr elementlarini vertikal bo'yicha markazlashtiring.

|    | A       | В       |         | С       | D      | E       | F       | G               | Н    |
|----|---------|---------|---------|---------|--------|---------|---------|-----------------|------|
| 1  |         |         |         | EXPEN   | ISES   |         |         |                 |      |
| 2  |         |         |         | in 19   | 97     |         |         |                 |      |
| 3  |         |         |         |         |        |         |         |                 |      |
| 4  | Month   | Buying  | Salary  | Ad      | Rent   | Busines | s Trips | Elect-<br>ricit | Tot. |
| 5  |         |         |         |         |        |         |         |                 |      |
| 6  | 1 stQtr | 2233.00 | 4217.00 | 2200.00 | 600.00 | 750.00  | 150.00  | f-l             | a    |
| 7  | 2ndQtr  | 3093.00 | 4848.00 | 2387.00 | 719.00 | 796.00  | 152.00  | f-l             | а    |
| 8  | 3rdQtr  | 3953.00 | 5480.00 | 2574.00 | 838.00 | 842.00  | 154.00  | f-l             | a    |
| 9  | 4thQtr  | 4813.00 | 6112.00 | 2761.00 | 957.00 | 888.00  | 156.00  | f-l             | a    |
| 10 |         |         |         |         |        |         |         |                 |      |
| 11 | TOTAL   | f-la    | f-la    | f-la    | f-la   | f-la    | f-la    | f-1             | a    |
| 12 | AVERAGE | f-la    | f-la    | f-la    | f-la   | f-la    | f-la    | f-l             | a    |

- Barcha sonlar va formulalarni o'ngga tekislang. Sonlarda verguldan keyin ikki xona oling. Buning uchun Formatlash asboblari panelidagi mos tugmalardan foydalaning.
- Jadvalning ichki va tashqi chegaralarini ramkaga oling.
- Kataklarni bo'yang. Hujjatni saqlang va yoping.

# 7-mashq

- name.xls faylini oching va «лист 6»ni <u>6th</u> deb nomlang, «Лист» ni belgilang va Baltica shriftiga o'ting, shrift o'lchami — 12 pt.
- Sarlavha va sarlavha ostini A:G maydonga markazlashtiring. Sarlavha va sarlavha ostining rangi ko'k. Jadvalni to'ldiring.
- «SUM» grafasida yoʻllar boʻyicha yigʻindi. «AVERAGE» yoʻl boʻyicha oʻrta qiymat. F9 katagida ustun boʻyicha yigʻindi. «%» grafasida yoʻllar boʻyicha yigʻindining ustunlar boʻyicha yigʻindiga nisbatining foizi joylashadi (=F4/\$F\$9).
- Barcha formulalar va sonlar oʻng chegaraga tekislangan va pul formatida tasvirlangan. «%» grafasida formulalar foizda tasvirlangan.

| • | Kataklami  | bo'yang. | IChki | va tasi | iqi chegara | larni ramkag | a oling |
|---|------------|----------|-------|---------|-------------|--------------|---------|
| • | Hujjatlami | saqlang  | va y  | yoping. |             |              |         |

| Tessenderlo Group          |           |           |           |         |      |      |  |  |  |
|----------------------------|-----------|-----------|-----------|---------|------|------|--|--|--|
| Financial Data             |           |           |           |         |      |      |  |  |  |
| min S                      | 1993      | 1994      | 1995      | Average | SUM  | %    |  |  |  |
| Consolidated<br>net profit | \$ 7.14   | \$10.26   | \$ 40.31  | f-la    | f-la | f-la |  |  |  |
| Cash Flow                  | \$ 34.58  | \$ 39.44  | \$ 40.31  | f-la    | f-la | f-la |  |  |  |
| Capital<br>expenditures    | \$ 35.65  | \$ 26.98  | \$ 15.30  | f-la    | ſ-la | f-la |  |  |  |
| Turnover                   | \$ 558.98 | \$ 580.68 | \$ 602.57 | f-la    | f-la | f-la |  |  |  |
| Fixed assets               | \$ 231.56 | \$ 211.66 | \$ 181.75 | f-la    | ſ-la | J-la |  |  |  |
|                            |           |           |           |         | ſ-la |      |  |  |  |

# 8-mashq

- <u>name.xls</u> faylini oching va «лист7» ni <u>7th</u> deb nomlang.
  «Лист» ni butunlay belgilang va Baltica shriftiga o'ting, shrift o'lchami 12 pt.
- Sarlavha matni A: E maydonga markazlashtirilgan. Sarlavha matni ko'k. Matnni kiriting.

- «Total» grafasida ustun bo'yicha yig'indi. AVERAGE grafasida ustun bo'yicha o'rta arifmetik. % grafasida formula joylashgan bo'lib, u «%» grafasida yo'llar bo'yicha yig'indining ustunlar bo'yicha yig'indiga nisbatining foizi (=B3/\$B\$7).
- Barcha sonlar va formulalar markazlashtirilgan va pul formatida tasvirlangan. % grafigida formulalar foizlarda tasvirlangan.
- Kataklarni bo'yang. Jadvalni ichki va tashqi chegaralarini ramkaga oling.
- Shu «лист»ning oʻzida 1966- yilga nisbatan Fixed Assets ni barcha davlatlar uchun akslantiruvchi grafik yasang.
- Shu kattaliklar asosida 3D Pil turidagi grafik yasang.
- Faylni saqlang va yoping.

# 9-mashq

- «Лист 8» ni <u>8th</u> deb nomlang. Unda quyida keltirilgan jadvalni hosil qiling.
- % grafasida umumiy xarajatlar yigʻindisini barcha xarajatlar yigʻindisiga nisbati joylashgan: =F4/\$F\$6. Barcha kattaliklar va formulalar gorizontal va vertikal boʻyicha markazlashtirilgan.
  % grafasidan tashqari, barcha sonlar 0.00 formatda tasvirlangan.
  % grafasidagi sonlar 0 % formatda tasvirlangan.
- Shu «лист»ning oʻzida Column turidagi grafik yasang. U kvartal

| Electrabel               |           |             |          |         |  |  |  |  |
|--------------------------|-----------|-------------|----------|---------|--|--|--|--|
| Fixed assets             | 1996      | %           | 1997     | %       |  |  |  |  |
| Belgium                  | \$ 68.06  | formula     | \$ 73.65 | formula |  |  |  |  |
| Other European countries | \$ 94.64  | formula     | \$ 80.27 | formula |  |  |  |  |
| North America            | \$ 66.37  | formula     | \$ 55.39 | formula |  |  |  |  |
| Africa and others        | \$ 2.49   | formula     | \$ 2.35  | formula |  |  |  |  |
| Total                    | formula   | formula     | formula  | formula |  |  |  |  |
| Average                  | formula   |             | formula  |         |  |  |  |  |
|                          | Capital E | xpenditures |          |         |  |  |  |  |
| Belgium                  | \$ 16.29  | formula     | \$ 12.44 | formula |  |  |  |  |
| Other European countries | \$ 13.33  | formula     | \$ 8.83  | formula |  |  |  |  |
| North America            | \$ 5.19   | formula     | \$ 4.87  | formula |  |  |  |  |
| Africa and others        | \$ 0.85   | formula     | \$ 0.84  | formula |  |  |  |  |
| Total                    | formula   | formula     | formula  | formula |  |  |  |  |
| Average                  | formula   |             | formula  |         |  |  |  |  |
ichidagi butun foyda va soliqlarni akslantirsin. Berilganlar satrlarda joylashgan ma'lumotlarni yo'lda yoki ustunda yotishiga qarab grafik ko'rinishining o'zgarishiga e'tibor bering. • Faylni saqlang.

|                         | BBL                 |                      |                       |                      |      |               |      |
|-------------------------|---------------------|----------------------|-----------------------|----------------------|------|---------------|------|
| Financial Highlights    |                     |                      |                       |                      |      | -             |      |
| Balans                  | I kvar-<br>tal 1997 | II kvar-<br>tal 1997 | III kvar-<br>tal 1997 | IV kvar-<br>tal 1997 | Jami | O'rta-<br>cha | %    |
| Umumiy<br>xarajatlar    | 2705.57             | 2589.70              | 2614.30               | 2428.20              | f-la | f-la          | f-la |
| Aksiyador-<br>lar fonui | 76.60               | 71.70                | 67.60                 | 62.30                | f-la | f-la          | f-la |
| Jami                    | f-la                | f-la                 | f-la                  | f-la                 | f-la |               |      |
| Foyda                   | I kvar-<br>tal 1997 | II kvar-<br>tal 1997 | III kvar-<br>tal 1997 | IV kvar-<br>tal 1997 | Jami | O'rta-<br>cha |      |
| Jami foyda              | 28855.7             | 24795.3              | 24601.70              | 18607.80             | f-la | f-la          |      |
| Sof foyda               | 10638.1             | 7753.20              | 6733.10               | 2915.80              | f-la | f-la          |      |
| Soliq                   | f-la                | f-la                 | f-la                  | f-la                 | f-la | f-la          |      |

#### 10-mashq

- «Лист 9» ni 9th deb nomlang. Bu «лист»ga 9-mashqda hosil qilingan jadvaldan nusxa oling.
- Barcha formula va formatlarni o'zgartirmang. 1998- yildagi xarajatiarning 1997- yilga nisbatan 1% ga kamayishi, daromadlarning 2%ga oshishi kutilmoqda. Ma'lumotlarni o'zgartirish

|                         |                     |                      | BBL                   |                      |          |               |    |
|-------------------------|---------------------|----------------------|-----------------------|----------------------|----------|---------------|----|
|                         |                     | Fina                 | ncial Highl           | lights               |          |               |    |
| Balans                  | I kvar-<br>tal 1998 | II kvar-<br>tal 1998 | III kvar-<br>tal 1998 | IV kvar-<br>tal 1998 | Jami     | O'rta-<br>cha | %  |
| Umumiy<br>xarajatlar    | 2678.51             | 2563.80              | 2588.16               | 2403.92              | 10234.39 | 2558.60       | 97 |
| Aksiyador-<br>lar fondi | 75.83               | 70.98                | 66.92                 | 61.68                | 275.42   | 68.85         | 3  |
| Total                   | 2754.35             | 2634.79              | 2655.08               | 2465.60              | 10509.81 |               |    |
| Foyda                   | I kvar-<br>tal 1997 | II kvar-<br>tai 1997 | III kvar-<br>tal 1997 | IV kvar-<br>tal 1997 | Jami     | O'rta-<br>cha |    |
| Jami foyda              | 29432.88            | 25291.21             | 25093.73              | 18979.96             | 98797.78 | 24699.4-<br>4 |    |
| Sof foyda               | 10850.86            | 7908.26              | 6867.76               | 2974.12              | 28601.0  | 7150.25       |    |
| Soliq                   | 18582.02            | 17382.94             | 18225.97              | 16005.84             | 70196.77 | 17549.19      |    |

uchun 99%\*8th! B4 formuladan foydalaning. Hosil boʻlgan formuladan jadvalning qolgan kataklariga nusxa oling. Daromadlarning oʻsishini aniqlash uchun oʻzingiz mustaqil yuqoridagidek formulalarni qoʻllang. «I kvartal 1997» grafasini «I kvartal 1998» ga oʻzgartiring. Natijada quyidagi jadval hosil boʻladi:

• Shu «лист»ning oʻzida Pil turidagi diagramma hosil qiling. Unda kvartallar boʻyicha soliq aks ettirilsin. Fayllarni saqlang va yoping.

|          | ECONOMY   |           |            |            |            |      |      |  |
|----------|-----------|-----------|------------|------------|------------|------|------|--|
|          |           |           |            |            |            |      |      |  |
|          | Yanvar    | Fevral    | Mart       | Aprel      | May        | Jami | %    |  |
| USA      | \$ 543.00 | \$ 574.00 | \$ 605.00  | \$ 636.00  | \$ 667.00  | f-la | f-la |  |
| UK       | \$ 354.00 | \$ 812.00 | \$ 1270.00 | \$ 1728.00 | \$ 2186.00 | f-la | f-la |  |
| France   | \$ 564.00 | \$ 362.00 | \$ 160.00  | \$ 490.00  | \$ 288.00  | f-la | f-la |  |
| Italy    | \$ 251.00 | \$ 473.00 | \$ 695.00  | \$ 917.00  | \$ 1139.00 | f-la | f-la |  |
|          |           |           |            |            |            |      |      |  |
| Jami     | f-la      | f-la      | f-la       | f-la       | f-la       | f-la |      |  |
| Maksimum | f-la      | f-la      | f-la       | f-la       | f-la       | f-la |      |  |
| Minimum  | f-la      | f-la      | f-la       | f-la       | f-la       | f-la |      |  |

#### 11-mashq

• «Лист 10» ni <u>10th</u> deb nomlang. Unda 221-betdagi jadvalni hosil qiling. Sonlarning formatiga e'tibor bering.

#### 12- mashq

Yangi fayl hosil qiling. «Лист 1» da tenglamalar sistemasini yechish uchun quyidagi jadvalni tuzing:

|   | Sistema |   |   |   |   |   |   |   |   |
|---|---------|---|---|---|---|---|---|---|---|
| # | X       | + | # | у | + | # | Z | = | # |
| # | X       | + | # | у | + | # | Z | = | # |
| # | х       | + | # | у | + | # | Z | = | # |

|   | Yechim |      |
|---|--------|------|
| x | =      | f-la |
| У |        | f-la |
| z | -      | f-la |

Bu yerda:

# — ixtiyoriy sonlar.

• Barcha hisoblarni «Лист 2» da amalga oshiring va ma'lumotlarni «Лист 1» dan oling.

- Biror katakka mazmunli eslatma kiriting.
  Javobni 1-jadval koʻrinishida joylashtiring.

| 1. File          | Файл                         | Fayl                       | Alt+A   |
|------------------|------------------------------|----------------------------|---------|
| New              | Создать                      | Yaratish                   | Ctrl+N  |
| Open             | Открыть                      | Ochish                     | Ctrl+O  |
| Close            | Закрыть                      | Yopish                     | Ctrl+F4 |
| Save             | Сохранить                    | Saqlash                    | Ctrl+S  |
| Save As          | Сохранить как                | Qayerda saqlash            | F12     |
| Save All         | Сохранить рабочую область    | lshchi maydonni<br>saqlash |         |
| Properties       | Свойства                     | Xossa                      |         |
| Page Setup       | Параметры страницы           | Sahifa parametri           |         |
| Print range      | Область печати               | Chop etish maydoni         |         |
| Print<br>Preview | Предварительный<br>осмотр    | Oldindan koʻrish           |         |
| Print            | Печать                       | Chop etish                 | Ctrl+P  |
| Exit             | Выход                        | Chiqish                    | Alt+F4  |
| 2. Edit          | Правка                       | Tahrir qilish              | Alt+G   |
| Undo             | Отменить                     | Inkor etish                | Ctrl+Z  |
| Redo             | Повторить                    | Takrorlash                 | Ctrl+Y  |
| Cut              | Вырезать                     | Ajratish                   | Ctrl+X  |
| Сору             | Копировать                   | Nusxalash                  | Ctrl+C  |
| Paste            | Вставить                     | Qo'yish                    | Ctrl+V  |
| Paste Special    | Специальная вставка          | Maxsus qo'yish             |         |
| Fill             | Заполнить                    | To'ldirish                 |         |
| Clear            | Очистить                     | Tozalash                   |         |
| Delete           | Удалить                      | Yo'qotish                  |         |
| Delete sheet     | Удалить лист                 | Varaqni yoʻqotish          |         |
| Move/Copy        | Переместить/скопиро-<br>вать | Siljitish/nusxa olish      |         |
| Find             | Найти                        | Topish                     | Ctrl+F  |
| Replace          | Заменить                     | Almashtirish               | Ctrl+H  |
| Go To            | Перейти                      | Oʻtish                     | Ctrl+G  |
| Links            | Связи                        | Aloqalar                   |         |
| Object           | Объект                       | Obyekt                     |         |

**EXCEL 7.0 Menyusi** 

| 3. Yew           | Вид                 | Koʻrinish                   | Alt+D  |
|------------------|---------------------|-----------------------------|--------|
| Formul Bar       | Строка формул       | Formulalar satri            |        |
| Status 3ar       | Строка состсояния   | Holat satri                 |        |
| Toolbas          | Панели инструментов | Asboblar paneli             |        |
| Full Sceen       | Во весь экран       | To'liq ekran                |        |
| 4. hsert         | Вставка             | Qoʻyish                     | Alt+F  |
| Zoom             | Масштаб             | Masshtab                    |        |
| Report<br>manage | Диспетчер оттчетов  | Hisobotlar dispetcheri      |        |
| View ranager     | Диспетчер ввидов    | Koʻrinishlar<br>dispetcheri |        |
| Cells            | Ячейки              | Kataklar                    |        |
| Row              | Строка              | Satr                        |        |
| Colum            | Столбец             | Ustun                       |        |
| Sheet            | Лист                | Varaq                       |        |
| Chart            | Диаграмма           | Diagramma                   |        |
| Масто            | Макрос              | Makros                      |        |
| Page beak        | Разрыв страницы     | Sahifaga ajratish           |        |
| Function         | Функция             | Funksiya                    |        |
| Name             | Имя                 | Nom                         |        |
| Annotaion        | Примечание          | lzoh                        |        |
| Pictur           | Рисунок             | Rasm                        |        |
| Mar              | Карта               | Xarita                      |        |
| Objekı           | Объект              | Obyekt                      |        |
| 5. hrmat         | Формат              | Format                      |        |
| Cells            | Ячейки              | Kataklar                    | Ctrl+1 |
| Row              | Строка              | Satr                        |        |
| Colum            | Столбец             | Ustun                       |        |
| Sheet            | Лист                | Varaq                       |        |
| AutoFormat       | Автоформат          | Avtoformat                  |        |
| Style            | Стиль               | Stil                        |        |
| 6. look          | Сервас              | Servis                      |        |
| Spellig          | Орфография          | Imlo                        |        |
| Auditing         | Зависимостни        | Bog liqlik                  |        |
| Autocorrect      | Автозамена          | Avtoalmashtirish            |        |
| Goal !eek        | Подбор пар:аметра   | Parametrlarni tanlash       |        |
| Scenaios         | Сценарии            | Senariylar                  |        |

| Scenarios            | Сценарии                | Ssenariylar                   |    |
|----------------------|-------------------------|-------------------------------|----|
| Solver               | Поиск решения           | Yechimni qidirish             |    |
| Protection           | Защита                  | Himoya                        |    |
| Add-in               | Надстройки              | Moslash                       |    |
| Macros               | Макрос                  | Makros                        |    |
| Record new macro     | Запись макроса          | Makrosni yozish               |    |
| Set macro            | Назначить макрос        | Makrosni tayinlash            |    |
| Options              | Параметры               | Parametrlar                   |    |
| Analysis<br>ToolPak  | Анализ данных           | Ma'lumotlar tahlili           |    |
| 7. Data              | Данные                  | Ma'lumotlar                   |    |
| Sort                 | Сортировка              | Tartiblash                    |    |
| Filter               | Фильтр                  | Filtr                         |    |
| Form                 | Форма                   | Forma                         |    |
| Subtotal             | Итоги                   | Natija                        |    |
| Table                | Таблица подстановки     | Oʻrin almashtirish<br>jadvali |    |
| Text to<br>Columns   | Текст по столбцам       | Ustun bo'yicha matn           |    |
| Template<br>wizard   | Мастер шаблонов         | Qoliplar ustasi               |    |
| Consolidate          | Консолидация            | Konsolidatsiya                |    |
| Group and<br>Outline | Структура               | Tarkib                        |    |
| Pivot Table          | Сводная таблица         | Yakuniy jadval                |    |
| Refresh Data         | Обновить данные         | Ma'lumotlarni<br>yangilash    |    |
| Get External<br>Data | Получить внешние данные | Tashqi ma'lumotlarni<br>olish |    |
| 8. Window            | Окно                    | Oyna                          |    |
| New                  | Новое                   | Yangi                         |    |
| Arrange              | Расположить             | Joylashtirish                 |    |
| Hide                 | Скрыть                  | Yashirish                     |    |
| Unhide               | Показать                | Ko'rsatish                    |    |
| Split                | Разделить               | Ajratish                      |    |
| Freeze Panes         | Закрепить области       | Maydonni<br>mahkamlash        |    |
| 9. ?                 | ?                       | ?                             |    |
| Help                 | Вызов строки подсказки  | Yordam satrini<br>chaqirish   | Fl |

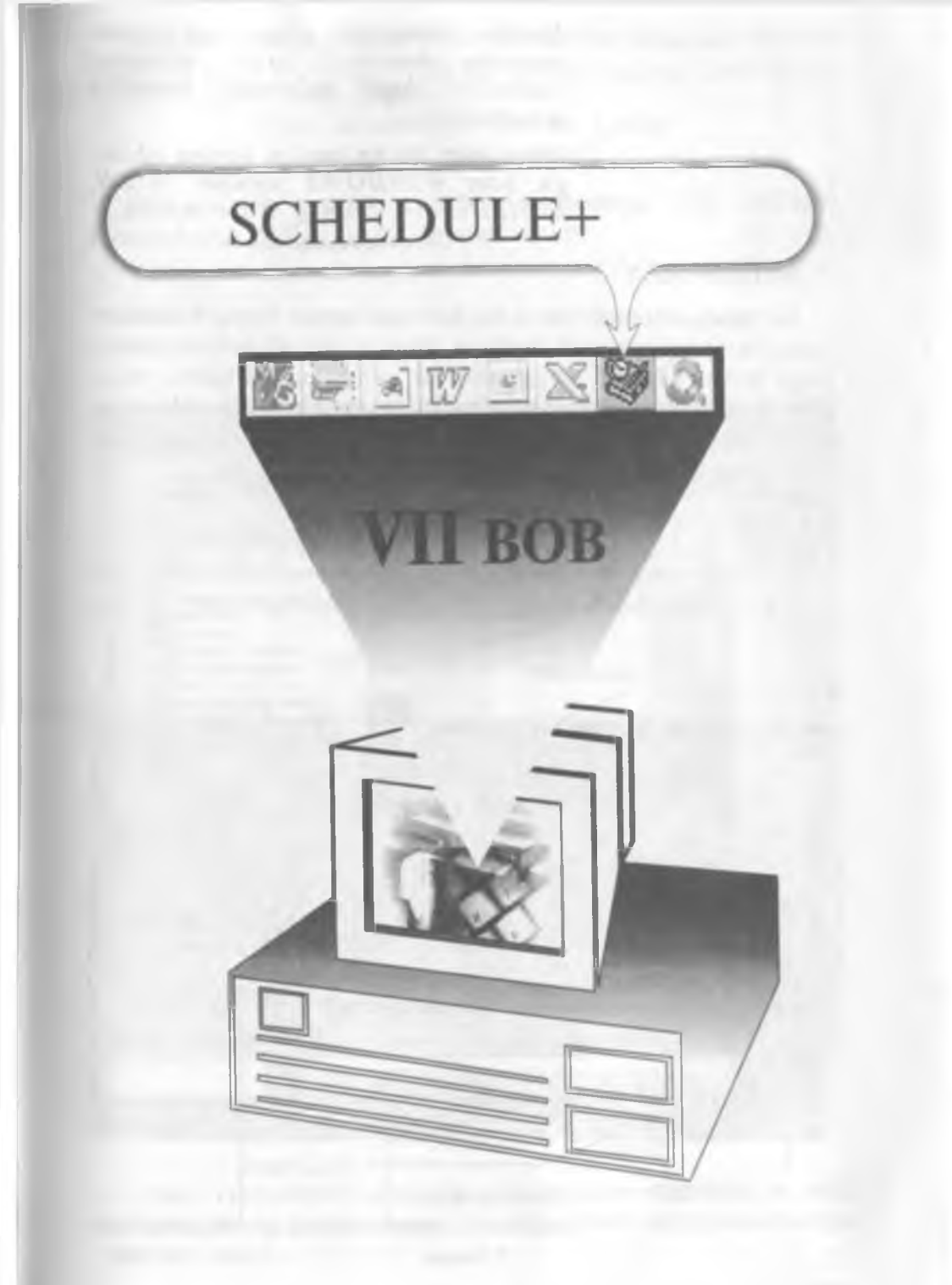

Darslar, seminarlar, toʻgaraklar va uchrashuvlar shunchalik koʻpki, ayrimlari yodimdan chiqib qolmoqda, kundalik tutsammikin.

Marhamat, bu va bundan boshqa ishlarga ham WINDOWS yordam beradi. SCHEDULE+ Sizning ixtiyoringizda.

#### **SCHEDULE+**

Bu bobda avtonom (ya'ni ish guruhiga kirmaydigan) Schedule+ dasturining qisqa tasnifi berilgan. Buni o'qib, siz o'z ish jadvalingiz bilan ishlashni o'rganasiz. Siz uchrashuvlaringizni, voqealarni, vazifalarni, aloqalaringiz haqidagi ma'lumotlarni kiritasiz va Schedule+ ularni shunday qilib tuzadiki, siz o'zingizning shaxsiy ishlaringizni qulayroq boshqarasiz.

7.1-§. Schedule+ ekrani

Quyida Schedule+ dasturining oddiy holatdagi ekrani koʻrsatilgan.

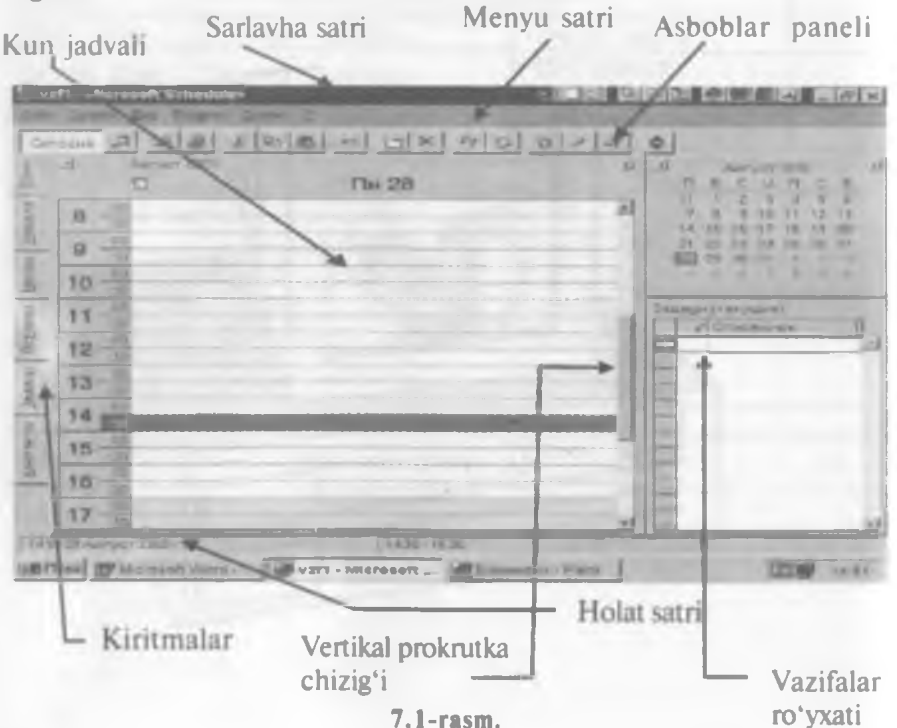

Schedule+ ekranning ba'zi bir elementlari (masalan, Меню) Windows bilan ishlaydigan hamma dasturlar uchun umumiydir.

#### Qaysi kiritmalarni ekranda qanday namoyon qilish kerak?

Вид (View) menyusini ochib, Страницы (Tab Gallery) komandasini faollashtiring. Bundan keyin:

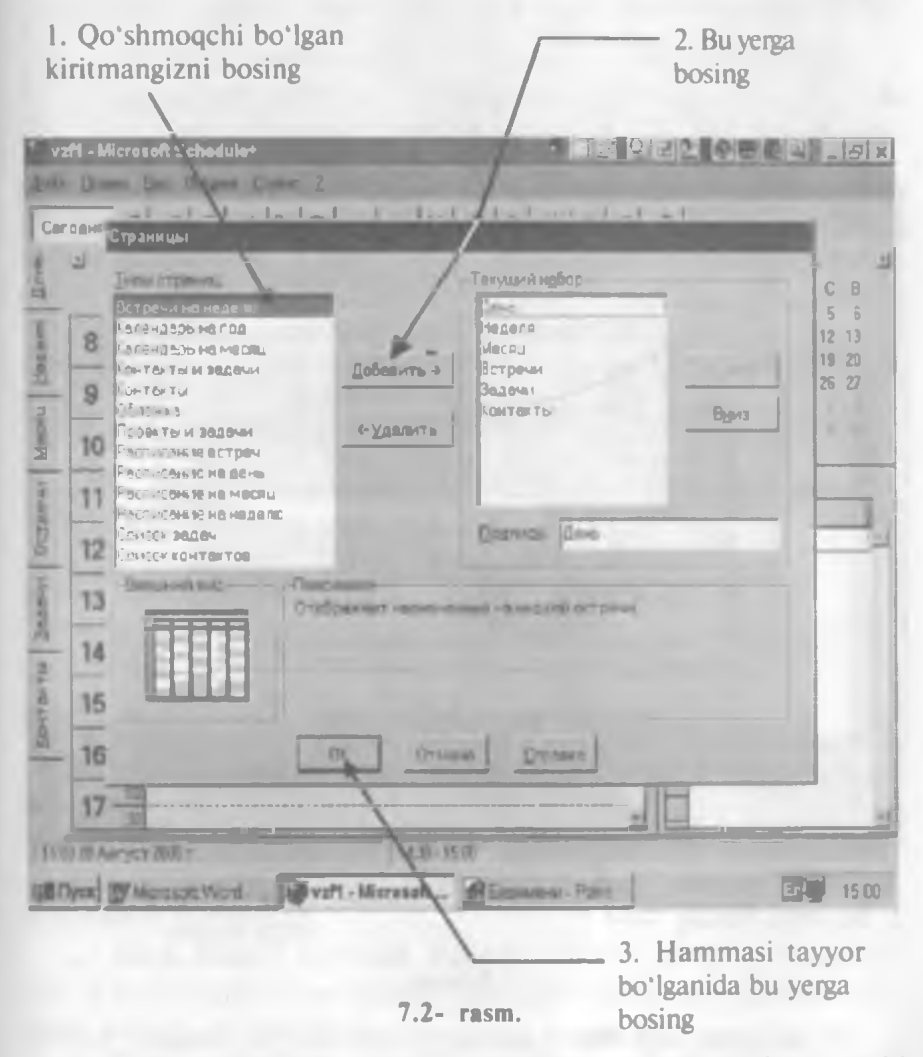

Izoh. Tushuntirishlarimizda «sichqoncha» tugmasini u yoki bu yerda bosing deyish oʻrniga, qisqalik uchun, oddiygina «bosing» deb ketaverdik.

243

Maslahat. Yuqoridagi 1 va 2-qadamlarni xohlagan miqdordagi kiritmalar uchun bajaring. Keyin 3-qadamni bajaring.

*Maslahat*. Kiritmani yoʻq qilish uchun uni Текущий набор (Show this tabs)ga bosing. Удалить (Remove) tugmasini bosing. Keyin 3-qadamni bajaring.

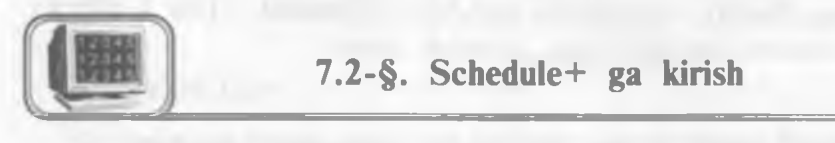

Schedule+ dasturini ishlata boshlaganingizda, avvalo unga «kiring». Bu sizga oʻzingizning shaxsiy jadvalingizga kirishingizga imkon yaratadi. 7.3-rasmdagi koʻrsatmalarni bajaring:

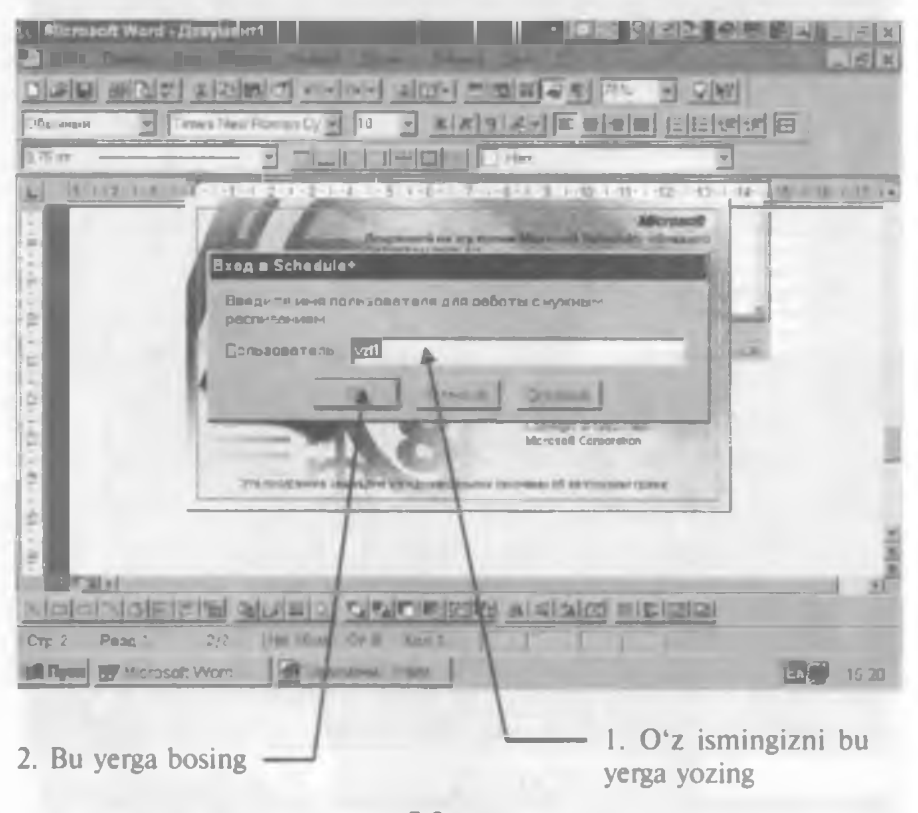

7.3-rasm.

Siz oldinroq Schedule+ dasturini ishlatgan boʻlsangiz, yuqoridagi koʻrsatmalarni bajarganingizdan soʻng u ishlay boshlaydi. Lekin Schedule+ ni endi ishlatayotgan boʻlsangiz, maxsus e'lon paydo boʻladi (7.4-rasm). Quyidagilarni bajaring:

244

| Microsoft Word - Demymax1                                                                               | _ @ x  |
|----------------------------------------------------------------------------------------------------|--------|
|                                                                                                    |        |
| 0.75 п Добро пожаловать в Schedule+ 7.0                                                                 |        |
| Schedule не удеется обнаружить стайя расписания<br>Этот срайл необхадино выбрать до запуск в Schedule+  | 17 1_  |
| и и создать новый фило.<br>Если программа Schedules ранка на использовалась, сведанта новое расписание. |        |
| С Использовать иннекцивася расписания<br>При наличии ужа нанасцияся расписания Schedule-                |        |
|                                                                                                    |        |
|                                                                                                    | Tetots |
|                                                                                                    |        |
| III Time II/ Microsoft Word - Besevena - Part Cresoft Schedule*                                         | 6 23   |
| L 1. O'tkazuvchini bunday 2. Bu yerga b<br>holatga o'tkazing                                            | osing  |

7.4-rasm.

Endi yangi jadval faylini yaratish uchun 7.5-rasmdagi koʻrsatmalarni bajaring:

Eslatma. Schedule+ fayllari scd kengaytmasiga ega.

## Schedule+ kiritmalari

Schedule+ kiritmalari jadval koʻrinishining va u bilan ishlashning har xil uslublarini ta'minlab turadi. Asosiy mavjud Schedule+ kiritmalari:

⇒ День (kun): kundalik jadvalni koʻrish uslubini oʻzgartiradi. Kun davomida boʻladigan uchrashuvlarni va voqealarni kiritish uchun qoʻllaniladi.

⇒ Неделя (hafta): haftalik jadvalni koʻrib chiqish uslubini oʻzgartiradi. Hafta davomida boʻladigan uchrashuvlarni va voqealarni kiritish uchun qoʻllaniladi.

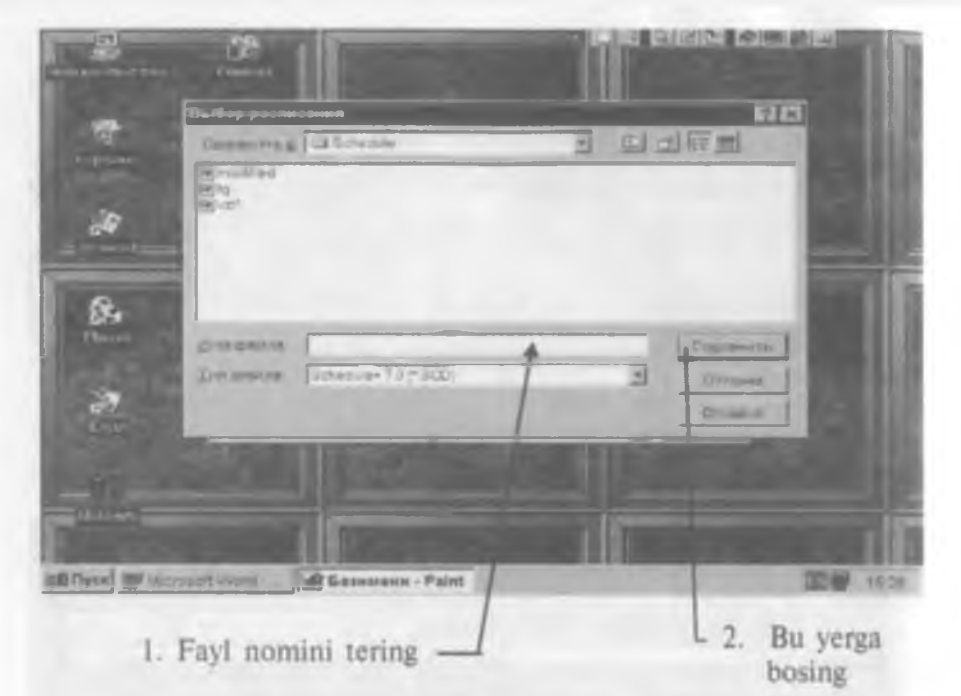

<sup>7.5-</sup>rasm.

⇒ Mecяц (oy): oylik jadvalni koʻrib chiqish uslubini oʻzgartiradi. Oylik jadvalni koʻrib chiqish va uchrashuvlarni kiritish uchun foydalaniladi.

⇒ Встречи (uchrashuvlar): uchrashuvlarni koʻrib chiqish uslubini oʻzgartiradi. Shaxsiy uchrashuvlar toʻplami.

⇒ Задачи (vazifalar): vazifalar roʻyxatini koʻrib chiqish uslubini oʻzgartiradi. Vazifalar va ishlarning ahamiyatiga qarab tuzilgan toʻplami.

Контакты (aloqalar): aloqalarni koʻrib chiqish uslubini oʻzgartiradi. Ismlar, telefon nomerlari va boshqa muhim shaxsiy va ishga aloqador ma'lumotlar roʻyxati.

Maslahat. Vazifalarning ahamiyatini belgilash yoʻli haqida «Vazifalar roʻyxati bilan ishlash» boʻlimida aytib oʻtiladi.

Schedule+ning tashkilotchi-yordamchi sifatida qoʻllanishining asosiy ustunligi har xil koʻrib chiqish uslublari bir-biri bilan bogʻlanganligidadir. Masalan, agar siz vazifalar roʻyxatiga vazifa qoʻshsangiz, u День/Daily (kunlik) kiritmasida qisqa vazifalar roʻyxatida ham koʻrinadi. Aynan shunday, День kiritmasida rejalashtirilgan har bir voqea Неделя/Weekly (haftalik) va Mecяц/Monthly (oylik) kiritmalarida ham koʻrinadi.

Deyarli har bir harakatni hamma koʻrib chiqish uslublari orqali rejalashtirish mumkin.

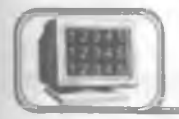

Siz День (kun) kiritmasiga uchrashuvlarni qoʻshishingiz mumkin.

День kiritmasiga uchrashuvlarni kiritishning eng qulay yoʻli. Siz quyidagi shartlarni qoʻyishingiz mumkin:

 $\Rightarrow$  uchrashuvning «takrorlanadiganligi» (bunda u har yili avtonom ravishda jadvalingizga kiritiladi);

 $\Rightarrow$  uchrashuvning «shartliligi» (jadvalda u bo'zrang bilan ajratilgan bo'ladi).

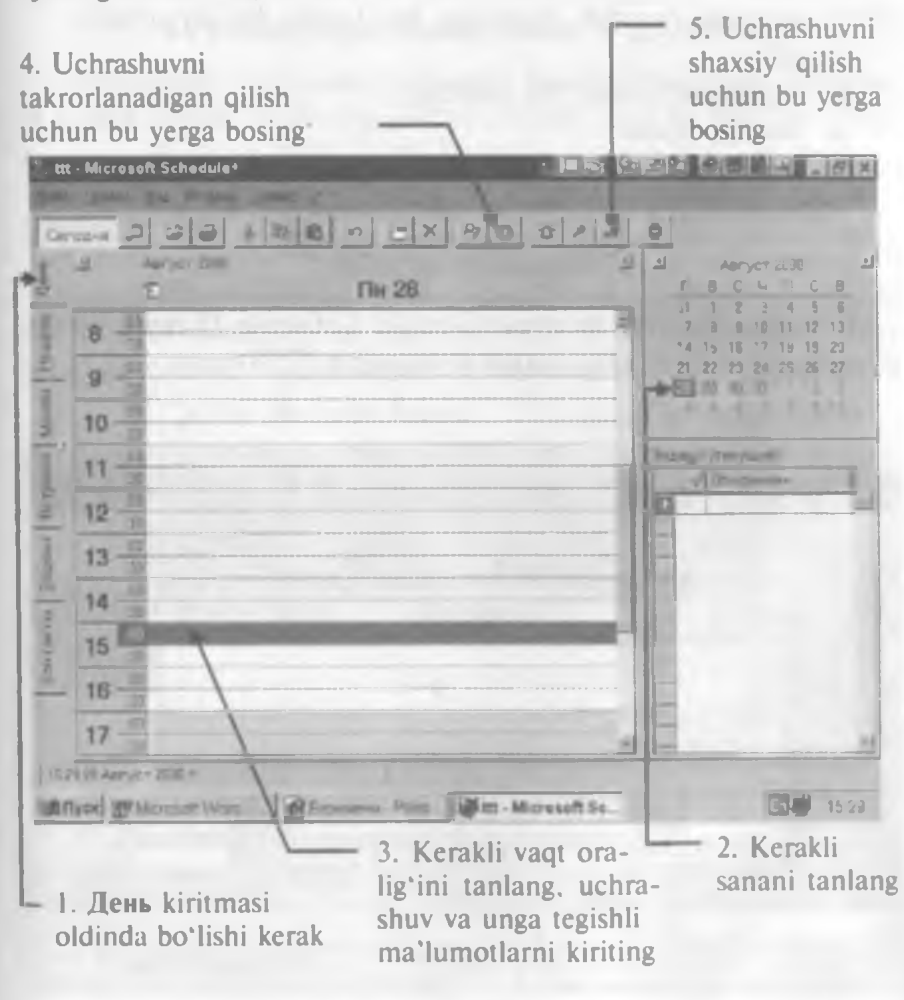

7.6-rasmda koʻrsatilgan 1, 2 va 3-qadamlarni bajaring (xohlasangiz, 4 va 5- larni ham).

*Maslahat.* Yuqoridagi jarayonning 2-qadamiga: agar sanani tanlash panelida noto'g'ri sana ko'rsatilgan bo'lsa, bir oy oldinga yoki orqaga siljish uchun < yoki > tugmasini bosing.

Eslatma. Yuqoridagi jarayonning 3-qadamiga: agar siz mavjud uchrashuvni o'zgartirmoqchi yoki yangilamoqchi bo'lsangiz, yangi, o'zgartirilgan ma'lumotlarni kiriting.

День kiritmasiga har xil voqealarni kiritishingiz mumkin.

Schedule+ voqealarni har yillik voqealardan ajratadi (har yillik voqealar har yili muayyan bir kunda boʻlib oʻtadi).

Misollar:

⇒ tugʻilgan kunlar va yilliklar;

⇒ koʻrgazmalar;

 $\Rightarrow$  seminarlar.

Voqealar jadvalning yuqori qismida koʻrsatiladi.

#### Voqealar qo'shish

Вставка (Insert) menyusini ochib Событие (Event) buyrugʻini bosing. Endi quyidagilarni bajaring (7.7-rasm):

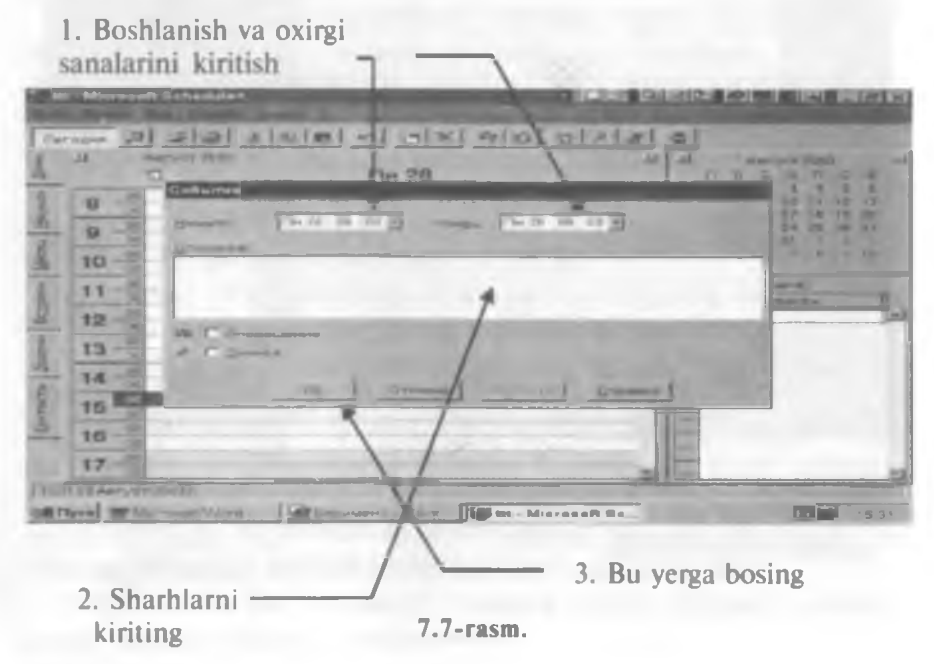

Eslatma. Agar siz mavjud voqeani oʻzgartirmoqchi yoki yangilamoqchi boʻlsangiz, undan jadvalning yuqori qismiga ikki marta bosing. Keyin 1–3-qadamlardan keragini bajaring.

Eslatma. Yuqorida koʻrsatilgan jarayonning 1-qadamiga: agar voqea har yillik boʻlsa, unda boshlanish va oxirgi sanasining oʻrniga har yillik voqeaning sanasini kiriting.

#### Har yillik voqeaning sanasini qo'shish

Вставка (Insert) menyusini oching va Ежегодное событие (Annual Event) buyrug'ini bosing. Bundan keyin paydo bo'lgan oyna aynan yuqoridagiday bo'lib, yuqorida, Voqeani qo'shish bo'limida aytib o'tilgan qadamlarni bajaring.

#### Ko'rsatilayotgan kunlar sonini o'zgartirish

Вид (View) menyusini oching va Количество дней (Number of Days) buyrug'ini bosing. Menyu ichida hosil bo'lgan menyuda 1, 2, 3, 4, 5, 6 yoki 7 ni bosing.

#### Haftalik kalendarni koʻrib chiqish uslubidan foydalanayotganda siljish

Haftalik kalendarni ko'rib chiqish uslubidan foydalanayotganda siz biron-bir sanaga o'tishingiz mumkin. Buning uchun asboblar paneliga qarang va quyidagilarni bajaring (7.8, 7.9-rasmlar):

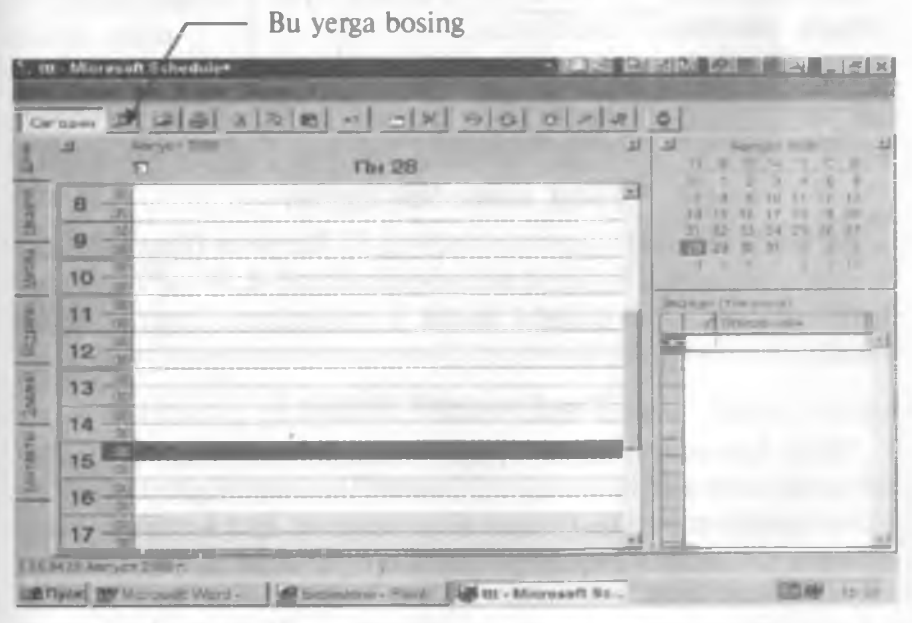

<sup>7.8-</sup>rasm.

Bu natija. Keyingi qadamlarni bajaring:

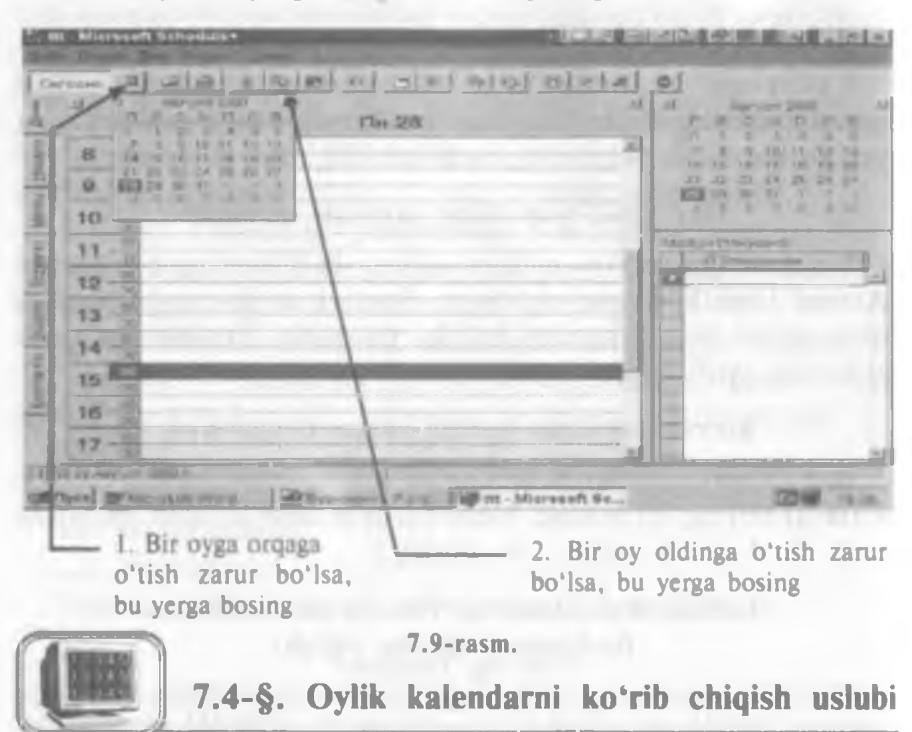

Jadvalni qulay koʻrib chiqish uchun oylik kalendarni koʻrib chiqish uslubidan foydalaning.

Ammo undan toʻgʻridan toʻgʻri uchrashuv kiritish uchun foydalanib boʻlmaydi, chunki koʻrinishi juda mayda. Buning oʻrniga quyidagi uslubdan foydalaning.

#### Yangi uchrashuv kiritish

Вставка (Insert) menyusini oching va Встреча (Appointment) buyrug'ini bosing. Keyin quyida ko'rsatilgan 1, 4 va 7-qadamlarni bajaring (7.10-rasm). (5 va 6-qadamlarni bajarish shart emas).

#### Yangi voqeani kiritish

Oylik kalendarni koʻrib chiqish uslubidan foydalanilayotganda voqealarni xuddi kunlik kalendarni koʻrib chiqish uslubidagiday kiritish mumkin (Voqeani qoʻshish va Har kunlik voqeani qoʻshish boʻlimlariga qarang).

Maslahat. Oylik kalendarni koʻrib chiqish uslubidan foydalanilayotganda yangi sanaga oʻtish uchun, Haftalik kalendarni koʻrib chiqish uslubidagi foydalanayotgandagi siljish boʻlimidagi izoh etilgan uslubdan foydalaning.

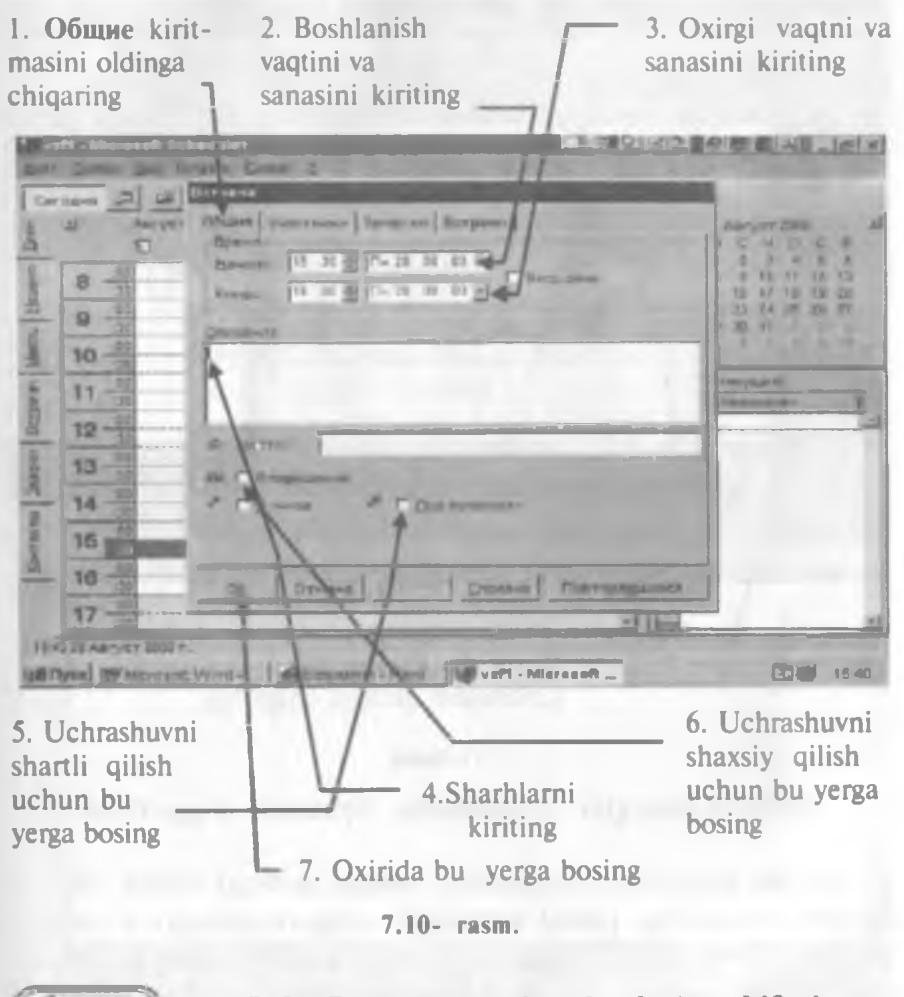

## 7.5-§. Встречи (uchrashuvlar) sahifasi bilan ishlash

Bu sahifadan mavjud uchrashuvlarni koʻrib chiqish uchun foydalaning (7.11-rasmga qarang).

Maslahat. Встречи (Planner) kiritmasini oldinga chiqaring. Maslahat. Yangi sanaga oʻtish uchun uchrashuvlar sahifasida sanani tanlash panelini ishlating.

Vertikal bloklar Schedule+ ga kiritilgan uchrashuvlarni namoyon qiladi.

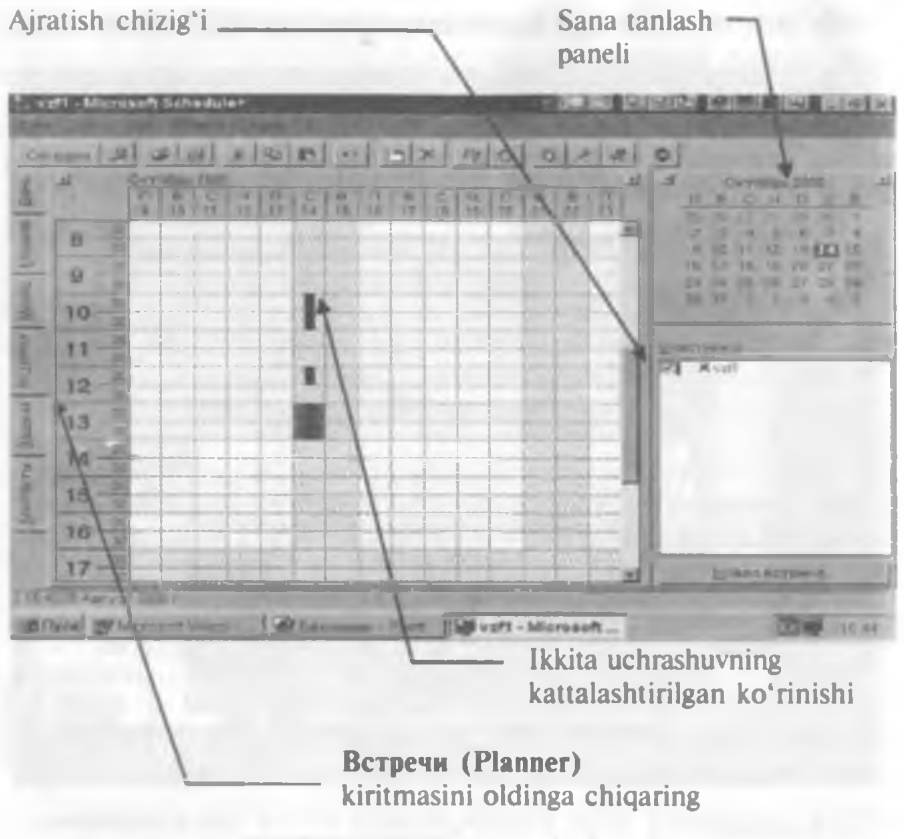

7.11-rasm.

Jadval kattaligini uchrashuvlar oynasida oʻzgartirish

Ajratish chizigʻini (yuqoridagi rasmga qarang) siljitib, uchrashuvlar oynasidagi jadval kattaligini oʻzgartirishingiz mumkin. Buning uchun «sichqoncha» strelkasini ajratish chizigʻiga oʻrnating. «Sichqoncha»ning chap tugmasini bosib turing. Kamroq kunlar koʻrsatilishi uchun ajratish chizigʻini chapga, koʻproq kunlar koʻrsatilishi uchun oʻngga suring. Oʻrnatib boʻlgach. ta'kidlash uchun «sichqoncha» tugmasini qoʻyib yuboring.

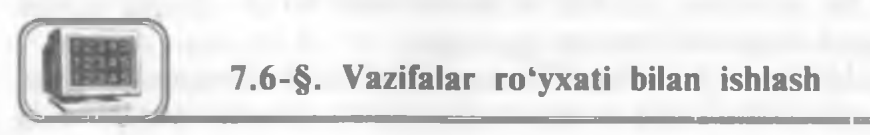

Vazifalarni kiritish va ularning bajarilayotganligini nazorat qilish uchun Задачи sahifasidagi vazifalar roʻyxatidan foydalaning. Vazifalar ro'yxatidagi vazifalar muayyan sanalar bilan bog'liq. Vazifalar tegishli ro'yxatiga kiritilgandan so'ng День (Daily) sahifasidagi qisqartirilgan vazifalar ro'yxatida ko'rinadi.

#### Vazifani kiritish

Agar vazifalar ro'yxati ekranda bo'lmasa, Schedule+ oynasida Задачи (To Do) kiritmasini bosing. Keyin 7.12-rasmdagi ko'rsatmalarni bajaring:

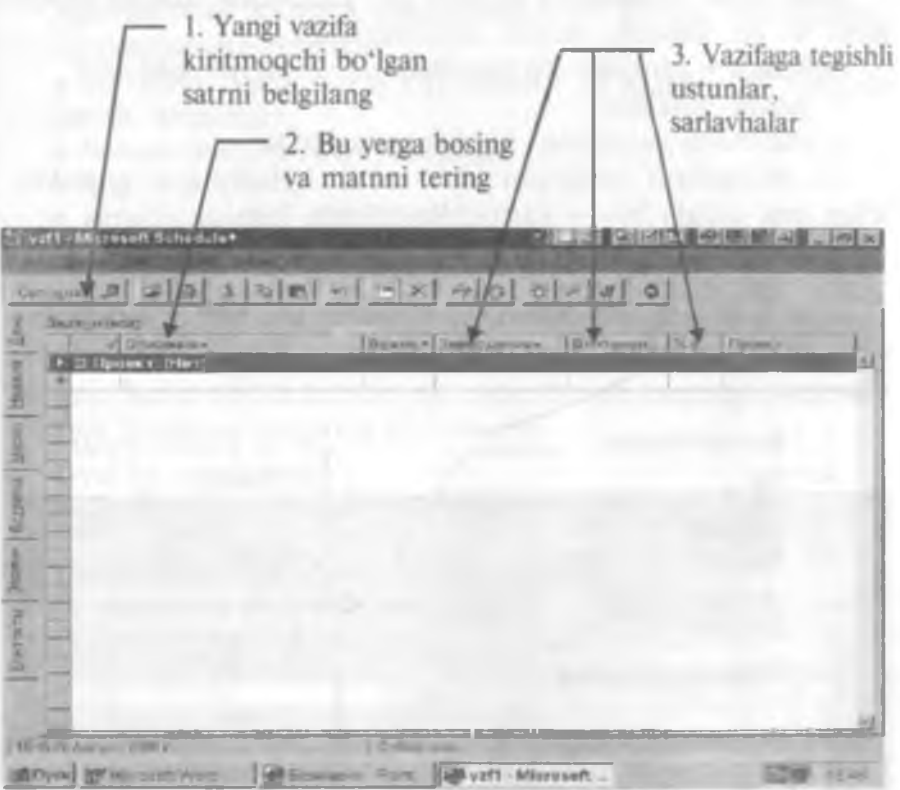

7.12-rasm.

Eslatma. Agar siz mavjud vazifani oʻzgartirmoqchi yoki yangilamoqchi boʻlsangiz, tegishli satrni bosib, 1—3-qadamlarni bajaring.

Ahamiyat darajasiga qarab, vazifalar turlanishi mumkin. Schedule+da ahamiyat darajasi sonlar yoki harflar bilan koʻrsatilishi mumkin. 1 — muhimlikning eng yuqori, Z — eng quyi darajasi. Sonlar harflarga qaraganda ahamiyatliroq. Ahamiyat darajalariga misollar (kamayish tartibida): 9, A, B7, Z9. Koʻrsatilmaganda ahamiyat darajasi Schedule+ tomonidan 3 deb qoʻyiladi. Endi, ustunlarning sarlavhalarini bosib va ochilayotgan ro'yxatlardan kerakli shartlarni tanlab, qolgan (sizga kerak bo'lgan) joylarni to'ldiring.

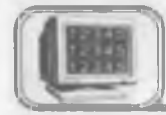

## 7.7-§. Контакты (aloqalar) sahifasi bilan ishlash

Контакты (Contacts) sahifasi ish yuzasidan shaxsiy aloqalarni koʻrib chiqish uchun oson vositadir.

Schedule+ aloqalar koʻrsatilishining 2 yoʻlini ishlatadi:

- jadval shaklida;

- kartoteka modelidan foydalangan holda.

Siz aloqalarni xohlagan yoʻl bilan kiritishingiz mumkin, lekin eng qulayi bu — kartochka sifatida kiritish.

#### Aloqa kiritilishi

Agar Контакты sahifasi ekranda berilmagan boʻlsa, Schedule+ oynasida Контакты kiritmasini bosing. Keyin quyidagilarni bajaring:

| 1. lsm-sharifmgizni<br>kiriting                                                                                                    |               | 2. Kerakli joylarni<br>bosing |
|----------------------------------------------------------------------------------------------------|---------------|-------------------------------|
|                                                                                                    |               | 2]4] <b>0</b> ]               |
| Manager and Andrew Andrew Andr | Palicent al m |                               |
| uchun bu tugmar                                                                                                    | i bosing      | toʻldiring                    |

Maslahat. Agar siz aloqani oʻzgartirmoqchi boʻlsangiz, uni aloqalar jadvalida faollashtiring. Keyin, yuqoridagi 2—4-qadamlarning keragini bajaring.

Maslahat. Ma'lumot kiritmoqchi bo'lgan har bir kishi uchun yuqoridagi qadamlarning 1-4-larini qaytaring.

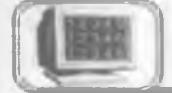

### 7.8-§. Chop etish

Agar jadvalni bosmaga chiqarmoqchi boʻlsangiz, quyidagilarni koʻrsatishingiz mumkin:

 koʻrinish (ya`ni qaysi kiritmalarni va qanday koʻrinishda chiqarish kerakligi);

- bosma sifati va shrift kattaligi;
- qog'oz formati;
- kerakli sanalar diapazoni;
- matnning varaqda joylashishi.

#### Jadvalni bosmadan chiqarish

Файл (File) menyusini oching va Печать (Print) buyrug'ini tanlang. Keyin quyida ko'rsatilgan qadamlarning kerakligini bajaring. Oxirida 7-qadamni bajaring (7.14-rasm).

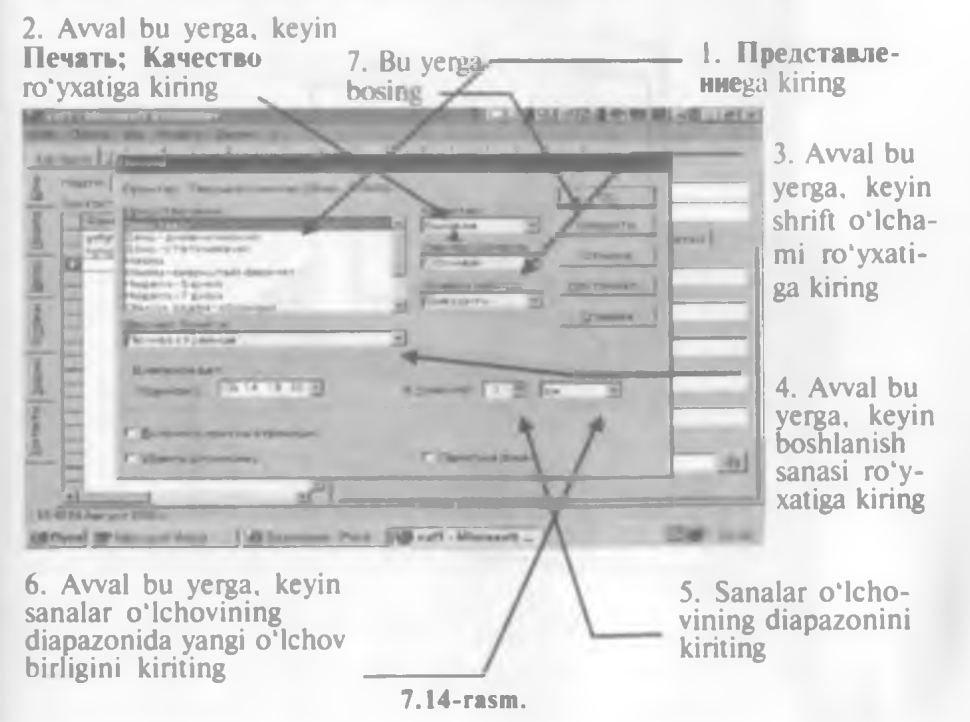

*Maslahat*. Jadvalingiz koʻrinishini bosmadan oldin koʻrish uchun Просмотр (Preview) tugmasini bosing. Печать (Print) suhbat oynasiga qaytish uchun Esc tugmasini bosing.

*Maslahat.* Printerning boshqa shartlarini oʻrnatish (oʻzgartirish) uchun **Настройка (Setup)** tugmasini bosing. Keyin **Печать** nastroyka oynasini toʻldiring. "OK" ni bosing. Jadvalni bosib chiqarish uchun yuqorida koʻrsatilgan 7-qadamni bajaring.

#### Test savollaridan namunalar

1. Schedule+ dasturi asosan qanday ishlarni bajarishga mo'ljallangan?

2. Schedule+ ning qanday kiritmalarini bilasiz?

3. "Uchrashuvlar" sahifasi bilan ishlash ketma-ketligini aytib bering.

4. "Vazifalar" ro'yxati bilan ishlashning o'ziga xos tomonlari nimada?

5. "Aloqalar" sahifasi bilan qanday ishlanadi?

6. Sahifalarni chop etishda nimalarga e'tibor berish kerak?

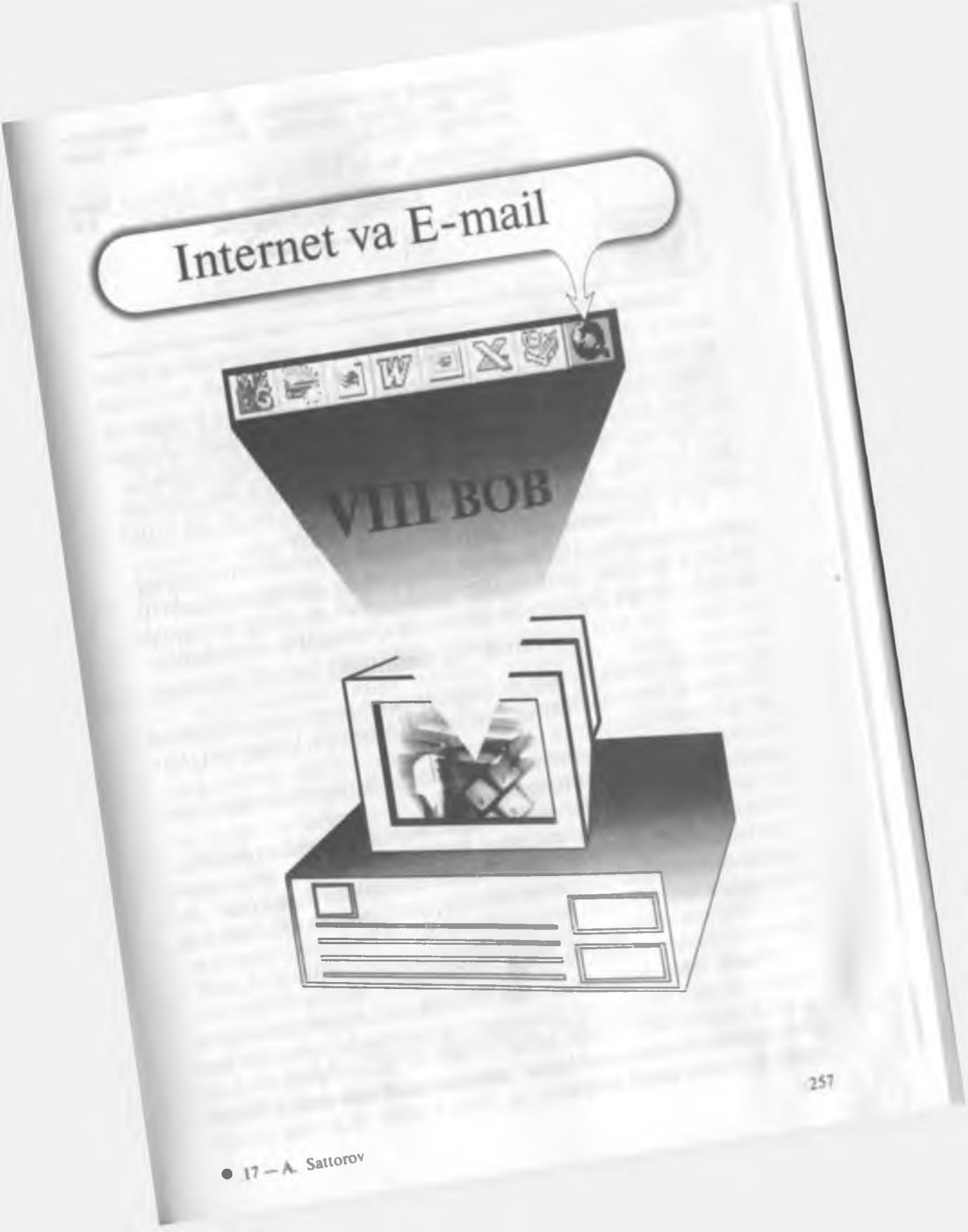

Seminarga kutubxonadan material topolmadim, boz ustiga xorijdagi do'stimga xat ham yozishim kerak.

Marhamat, bu va bundan boshqa ishlarga ham WINDOWS yordam beradi. INTERNET VA E-MAIL Sizning ixtiyoringizda.

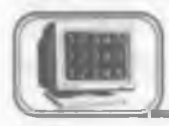

#### 8.1-§. Internet

Internet yagona tilda muloqot qiluvchi kompyuterlarning global tarmogʻidir. U xalqaro telefon tarmogʻiga oʻxshash boʻlishiga qaramasdan, hech kimga mone emas va uni hech kim toʻlaligicha boshqarmaydi. Bunga qaramasdan, u shunday bogʻlanganki, goʻyoki u sizga yagona katta tarmoq bilan ishlagandek imkon yaratadi.

Tarmoqdagi barcha kompyuterlar TCP/ IP tili deb nomlangan tarmoq protokollaridan foydalanadilar va bu til orqali kompyuter egalari o'zaro muloqotda bo'ladilar.

TCP (**Transmission Control Protocol** — uzatishlarni boshqarish protokoli), IP (**Internet Protocol** — internet protokoli). Bular birgalikda standart tilni tashkil etadi va uning yordamida global tarmoq kompyuter egalari ma'lumotlarni almashadilar.

#### Tarixiy ma'lumotlar

• 1969- yilda Pentagon mutaxassislari tomonidan Advanced Research Project Agency Network (Arpanet) kompyuter tarmogʻi yaratildi.

• 1972- yilda Arpanetga AQSHning harbiy bo'lmagan muassasalari ham bu tarmoqqa ulandi.

• 1973- yilda Angliya va Norvegiya bilan aloqa kanallari oʻrnatildi.

• 1977- yilda Arpanetning AQSH ichidagi va rivojlangan davlatlardagi aloqa tarmoqlari bilan qo'shilishi boshlandi. Bu qo'shilish natijasida global kompyuter tarmog'i — Internet vujudga keldi.

### World Wide Web ga kirish

World Wide Web (Web yoki WWW) — Internet hujjatlarini qarab chiqish uchun moʻljallangan va boshqarish oson boʻlgan grafikli interfeysdir (aloqa qilish, oʻzaro ta'sir, kelishish va h.k). Bu hujjatlar va ular orasidagi oʻzaro murojaat axborotli «oʻrgimchak toʻri» ni hosil qiladi.

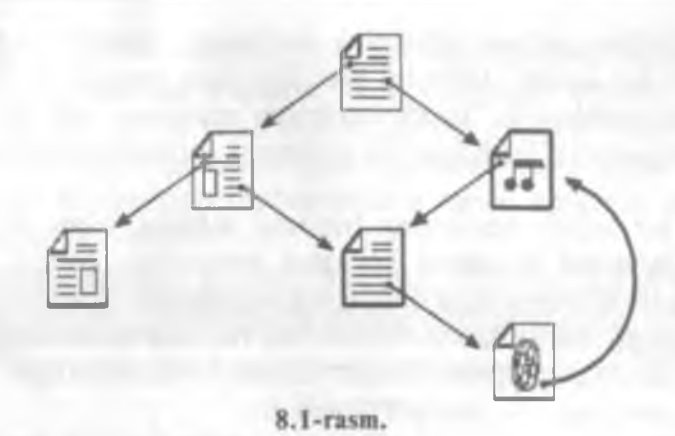

Web bir sahifadan boshqa sahifaga murojaat qilishni ta'minlaydi. Web ni katta bir kutubxona ko'rinishida tasavvur qilish mumkin. Web tugunlari kitobga o'xshasa, «Web sahifalari» esa bu kitoblardagi sahifalarni eslatadi. Sahifalarda yangiliklar, rasmlar, kinofilmlar, ovoz yozuvlari va h.k. bo'lishi mumkin. Siz Web ga ulanganingizda dunyo bo'yicha tarqalgan ma'lumotlarni olish imkoniyatiga ega bo'lasiz.

World Wide Web jahondagi barcha insonlarning muloqot qilish usulini o'zgartiradi. U kundan kunga keng tarqalayotgan va ma'lumotlar to'plamini olishning tarixda tengi yo'q yangi global vositasidir. So'nggi yillar ichida Web o'zida juda ko'p ma'lumotlarni — birja xabarlari, ishga takliflar, yangiliklar uchun elektron e'lonlar taxtasi, kinofilmlar haqida ma'lumotlar, adabiyotlarning keng tahlili va o'yinlarni jamlaydi. Internetdagi ma'lumotlar turi rang-barang bo'lib, ulardan ayrimlari e'tibordan uzoq bo'lsa, ayrimlari juda muhimdir. Shuning uchun ham Web da «adashish» va yangi yo'llarga kelib qolish mumkin. Natijada yangi-yangi sahifalarga borib qolish, oldindan noma'lum bo'lgan mavzularni bilib olish, xuddi shuningdek, yangi odamlar bilan uchrashish va jahon bo'yicha yangiliklarni bilib olish sodir bo'ladi.

Shuni yodda saqlangki, Internet faqat tashkilotlar haqidagi ma'lumot emas. Web ga yozilish juda oson bo'lganligi uchun ham ko'pchilik foydalanuvchilar o'zlarining «shaxsiy sahifalarini» tashkil etadilar, unda o'zi va qiziqishi haqida, rasmi va boshqa ma'lumotlarni joylashtiradilar.

#### Webda «adashish» (блуждения)

Web tugunlarini Internetdagi katta kutubxona sifatida tasavvur qilish mumkin. Web tuguni go'yoki bu kutubxonadagi kitob,

Seminarga kutubxonadan material topolmadim, boz ustiga xorijdagi do'stimga xat ham yozishim kerak.

Marhamat, bu va bundan boshqa ishlarga ham WINDOWS yordam beradi. INTERNET VA E-MAIL Sizning ixtiyoringizda.

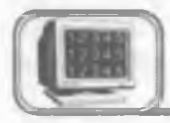

#### 8.1-§. Internet

Internet yagona tilda muloqot qiluvchi kompyuterlarning global tarmogʻidir. U xalqaro telefon tarmogʻiga oʻxshash boʻlishiga qaramasdan, hech kimga mone emas va uni hech kim toʻlaligicha boshqarmaydi. Bunga qaramasdan, u shunday bogʻlanganki, goʻyoki u sizga yagona katta tarmoq bilan ishlagandek imkon yaratadi.

Tarmoqdagi barcha kompyuterlar TCP/ IP tili deb nomlangan tarmoq protokollaridan foydalanadilar va bu til orqali kompyuter egalari o'zaro muloqotda bo'ladilar.

TCP (**Transmission Control Protocol** — uzatishlarni boshqarish protokoli), IP (**Internet Protocol** — internet protokoli). Bular birgalikda standart tilni tashkil etadi va uning yordamida global tarmoq kompyuter egalari ma'lumotlarni almashadilar.

#### Tarixiy ma'lumotlar

• 1969- yilda Pentagon mutaxassislari tomonidan Advanced Research Project Agency Network (Arpanet) kompyuter tarmogʻi yaratildi.

• 1972- yilda Arpanetga AQSHning harbiy bo'lmagan muassasalari ham bu tarmoqqa ulandi.

1973- yilda Angliya va Norvegiya bilan aloqa kanallari oʻrnatildi.

• 1977- yilda Arpanetning AQSH ichidagi va rivojlangan davlatlardagi aloqa tarmoqlari bilan qo'shilishi boshlandi. Bu qo'shilish natijasida global kompyuter tarmog'i — Internet vujudga keldi.

#### World Wide Web ga kirish

World Wide Web (Web yoki WWW) — Internet hujjatlarini qarab chiqish uchun moʻljallangan va boshqarish oson boʻlgan grafikli interfeysdir (aloqa qilish, oʻzaro ta'sir, kelishish va h.k). Bu hujjatlar va ular orasidagi oʻzaro murojaat axborotli «oʻrgimchak toʻri» ni hosil qiladi.

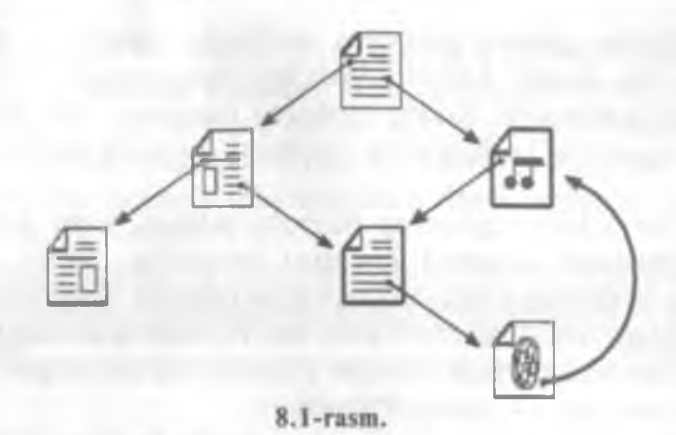

Web bir sahifadan boshqa sahifaga murojaat qilishni ta'minlaydi. Web ni katta bir kutubxona ko'rinishida tasavvur qilish mumkin. Web tugunlari kitobga o'xshasa, «Web sahifalari» esa bu kitoblardagi sahifalarni eslatadi. Sahifalarda yangiliklar, rasmlar, kinofilmlar, ovoz yozuvlari va h.k. bo'lishi mumkin. Siz Web ga ulanganingizda dunyo bo'yicha tarqalgan ma'lumotlarni olish imkoniyatiga ega bo'lasiz.

World Wide Web jahondagi barcha insonlarning muloqot qilish usulini o'zgartiradi. U kundan kunga keng tarqalayotgan va ma'lumotlar to'plamini olishning tarixda tengi yo'q yangi global vositasidir. So'nggi yillar ichida Web o'zida juda ko'p ma'lumotlarni — birja xabarlari, ishga takliflar, yangiliklar uchun elektron e'lonlar taxtasi, kinofilmlar haqida ma'lumotlar, adabiyotlarning keng tahlili va o'yinlarni jamlaydi. Internetdagi ma'lumotlar turi rang-barang bo'lib, ulardan ayrimlari e'tibordan uzoq bo'lsa, ayrimlari juda muhimdir. Shuning uchun ham Web da «adashish» va yangi yo'llarga kelib qolish mumkin. Natijada yangi-yangi sahifalarga borib qolish, oldindan noma'lum bo'lgan mavzularni bilib olish, xuddi shuningdek, yangi odamlar bilan uchrashish va jahon bo'yicha yangiliklarni bilib olish sodir bo'ladi.

Shuni yodda saqlangki, Internet faqat tashkilotlar haqidagi ma'lumot emas. Web ga yozilish juda oson bo'lganligi uchun ham ko'pchilik foydalanuvchilar o'zlarining «shaxsiy sahifalarini» tashkil etadilar, unda o'zi va qiziqishi haqida, rasmi va boshqa ma'lumotlarni joylashtiradilar.

#### Webda «adashish» (блуждения)

Web tugunlarini Internetdagi katta kutubxona sifatida tasavvur qilish mumkin. Web tuguni go'yoki bu kutubxonadagi kitob,

Web «sahifasi» goʻyoki kitobning sahifasidir. Sahifalarni toʻplash tugunlar deb ataladi. Odatda, Web boʻyicha sayohat ma'lum bir tugundan boshlanadi. Xuddi kitobning muqovasi yoki mundarijasidek tugunning boshlangʻich nuqtasini «birinchi sahifa» tashkil qiladi.

Har bir sahifa tugunning birinchi sahifasi bilan birgalikda URL (Universal Resource Locator) formatdagi unikal adresga ega. Masalan, yuqoridagi ma'lumotlar olingan URL sahifaning adresi: «http://home.microsoft.com/intl/ru/tutorial/surfing1. htm.»

Web sahifalarini qarab chiqish uchun foydalaniladigan «qarab chiqish vositasi» — dasturli vositadir.

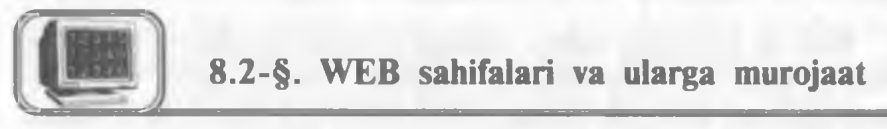

Web sahifalari o'zaro bir-biri bilan bog'liq. Boshqa sahifaga o'tish uchun kerakli matnni yoki rasmni tanlashdan foydalaniladi va bunga murojaat deb ataladi.

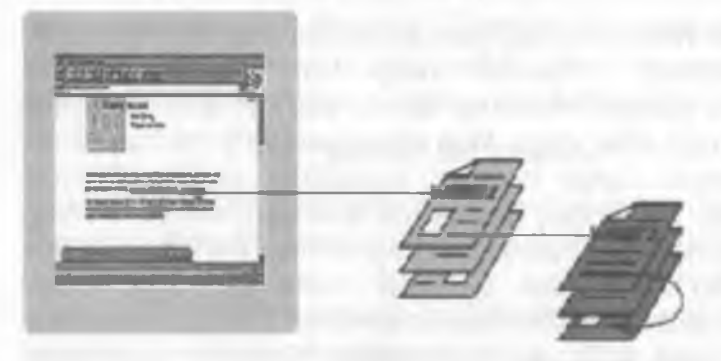

8.2-rasm.

Murojaat tagiga chizilgan yoki cheklangan so'z va rasmlar bo'lib, unda **Web** adresi mujassamlashgan bo'ladi. Murojaatni tanlash — bu aniq tugunning ma'lum sahifasiga o'tish demakdir. Murojaat matni boshqa matnlardan rangi (yoki tagiga chizilganligi) bilan ajralib turadi.

Web bo'yicha «adashib» yurish deganda, murojaatga ko'ra, boshqa sahifaga o'tish tushuniladi. O'tgan sahifangizda siz eshitgan yoki televizorda ko'rgan narsalar ham bo'lishi mumkin.

#### Internet Explorer — koʻrib chiqish vositasi

Microsoft Internet Explorer — bu koʻrib chiqish vositasidir. Microsoft Word matnlar bilan ishlash uchun vosita yoki Microsoft Excel — elektron jadvallar bilan ishlash uchun vosita boʻlganidek, Internet Explorer Web xabarlariga oʻtishni amalga oshiruvchi va ularni olish uchun koʻrib chiqish vositasidir.

Ko'rib chiqish asboblari panelida Web ga o'tishni amalga oshiruvchi va topilgan ma'lumotlarni qayta ishlovchi tugmalar joylashgan (8.3-rasm):

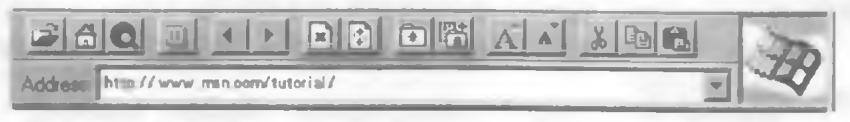

#### 8.3-rasm.

#### Tez-tez qo'llaniladigan tugmalar

Asboblar panelida koʻrib chiqish vositasini boshqarish uchun bir qator funksiyalar va buyruqlar joylashgan. Asboblar paneli ostida joylashgan adreslar satri oʻtish mumkin boʻlgan joriy tugunning adresini akslantiradi. Yangi tugunga o'tish uchun bevosita adreslar satri maydoniga yangi tugunning adresi kiritiladi. Yangi adres kiritilgandan soʻng Enter tugmasi bosiladi.

#### **O'tishlar**

Internet Explorer ning asboblar panelida bir necha tugmalar bor. Oldinga va orqaga oʻtishni amalga oshiruvchi tugmalar:

Orqaga o'tishni bajaruvchi tugma oldingi sahifaga qaytishni ta'minlaydi. Bu sahifa joriy sahifadan oldin ekranda hosil bo'lgan. Oldinga o'tishni bajaruvchi tugma esa joriy sahifadan keyingi sahifaga o'tishni ta'minlaydi. Agar muloqot jarayonida orqaga o'tishni bajaruvchi tugma ishlatilmagan bo'lsa, u holda oldinga o'tish tugmasi vaqtincha o'chirilgan bo'ladi.

#### Birinchi sahifani ochish tugmasi:

Birinchi sahifani ochish tugmasi standart birinchi sahifaga o'tishni ta'minlavdi. U ko'rib chiqish vositasi ishga tushirilganda avtomatik tarzda ochiladi.

Windows tamg'asi (emblema): -

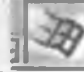

Koʻrib chiqish vositasiga murojaat qilinganda yoki xabarlar yuklanganda Windows tamg'asi ekranning yuqori o'ng burchagida hosil bo'ladi. Agar bu uzog vagt davom etsa, u holda guvida keltiriladigan to'xtash tugmasidan fovdalaniladi.

#### Qidirish tugmasi: Q

Qidirish tugmasi Internetda qidirishni amalga oshiruvchi vosita joylashgan sahifani ochadi.

#### To'xtatish tugmasi: 🖃

To'xtatish tugmasi ko'rib chiqish vositasi bo'yicha bajarilayotgan murojaatni darhol to'xtatadi.

## Ochish va shaxsiy jildga (papkaga) murojaatlar qo'shish tugmalari: 🖬 📬

Koʻrib chiqish vositasi bir necha bor tashrif etilgan Web sahifalarni eslab qolish imkoniga egadir, ya'ni tashrif etilgan sahifalarga murojaatlar shaxsiy jildda saqlanadi. Shuning uchun ham shaxsiy jilddan xohlagan vaqtda ixtiyoriy sahifaga qaytish mumkin. Добавить в личную папку tugmasini bosilsa, u holda joriy sahifaga murojaat keyinchalik foydalanish uchun saqlanadi.

Shaxsiy jilddagi murojaatlar haqida qoʻshimcha ma'lumot olish uchun Internet Explorer ning «?» menyusidan Вызов справки buyrugʻini tanlang va koʻrsatkichlar boʻlimiga Организация работы со страницами satrini kiriting, soʻngra Разборка часто используемых страниц по папкам boʻlimini oching.

Ma'lumotlar tizimidagi ko'rsatkich bo'limidan ярлыки satri bo'yicha Создание ярлыка страницы на рабочем столе qismini toping. Yorliq Web ning ma'lum sahifasiga qaytish imkoniyatini beradi. Faylning yorlig'i hosil bo'lgandan so'ng uni jildda saqlash yoki elektron pochta orqali jo'natish mumkin.

#### Tezlikni oshirish

Internetdan foydalanuvchilarning soni koʻpayishi bilan uning ishlash tezligi pasayib boradi. Internet serveri bir sahifaga koʻpchilikning bir paytda kirish imkoniyatini yaratadi. Ammo barcha serverlar ham bu imkoniyatga ega emas va ularning ayrimlari koʻrib chiqish vositasidan kelgan soʻrovlarga javob berib ulgurmaydi. Agarõ sizningcha, sahifani chaqirishga koʻp vaqt ketsa, u holda sabr qiling. Buni hech ajablanadigan joyi yoʻq. Agar, sahifaga kirmoqchi boʻlganingizda imkon yoʻq yoki sahifa band degan xabar kelsa, buni telefon apparatidagi «bandlik signali» kabi tushunish va birozdan keyin ishlarni qaytadan takrorlash kerak. Yaxshisi shu paytda Web ning boshqa tuguniga oʻtishga harakat qiling.

Katta fayllarni yuklash ko'p vaqt talab etadi. Fayl qanchalik katta bo'lsa, ko'rib chiqish vositasida uni yuklash uchun shuncha

ko'p vaqt talab etiladi. Agar uzatish tezligi, sizningcha, juda sekin bo'lsa, tezligi yuqori bo'ladigan modemdan foydalaning. Bu Web bo'yicha «sayohatda» imkoniyatingizni oshirishni ta'minlavdi.

To'xtatish tugmasini esdan chiqarmang. Agar Internet Explorer asboblar panelining o'ng yuqori burchagidagi Windows tamg'asi (emblemasi) uzoq vaqt noproporsional aktiv bo'lsa, bajarilayotgan so'rovni to'xtatish uchun Остановка (to'xtatish) tugmasidan foydalaning.

#### Sahifani yuklash vaqtini qanday kamaytirish mumkin

Internet Explorer ning Вид menyusidan Параметры buyrug'ini tanlang. Страница bo'limidan Показывать рисунки belgisini olib tashlang va "OK" tugmasini bosing. Endi Web sahifalariga o'tishda faqat matnli ma'lumotlar yuklanadi.

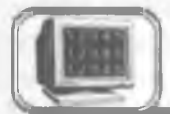

## 8.3-§. E-mail (electronic mail) elektron pochta

**E-mail** — aniq elektron adres bo'yicha xabarlarni uzatishning elektron usuli. **E-mail** yordamida xabarlar, odatda, matn (xat) ko'rinishida uzatiladi.

Kommunikatsiya vositasi

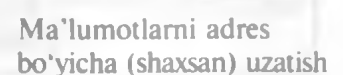

8.4- rasm.

**E-mail** matn bilan birga boshqa turdagi ma'lumotlarni ham uzatish imkoniyatiga ega (rasm, grafik, tovush va b., ya'ni maxsus formatli fayllar) (**attachment**).

E-mail adreslar quyidagi ko'rinishda bo'ladi:

name@domain3.domain2.domain1

Bu yerda: **name** — foydalanuvchining shartli nomi; @ — ajratuvchi belgi;

domain3 — tugun nomi (boʻlmasligi ham mumkin); domain2 — global tugun nomi, tashkilot; domain1 – davlat yoki tashkilot kodi.

Masalan, Jahon iqtisodiyoti va diplomatiya universiteti ma'muriyatining **E-mail** adres (manzil)i:

#### sysadmin@uwed.freenet.uz

Davlat (tashkilot) kodlariga misollar

- KG Kyrgyzstan
- KZ Kazakhstan
- RU Russia
- UA Ukraine
- UK United Kingdom
- US United States
- UZ Uzbekistan
- COM US Commercial
- EDU US Educational
- GOV US Government
- INT International
- MIL US Military
- NET Network
- ORG Non-Profit Organization
- NATO Nato field

Har bir elektron xat sarlavha va uzatiladigan matndan iborat boʻladi. Xatning sarlavhasi quyidagi satrlardan tashkil topgan boʻladi:

| Kimga (TO)         | Qabul qiluvchining elektron adresi yoziladi                  |  |  |
|--------------------|--------------------------------------------------------------|--|--|
| Nusxa (CC)         | Xatning nusxasini oluvchilarning elektron adreslari yoziladi |  |  |
| Ilova (Attachment) | llova fayllar                                                |  |  |
| Mavzu (Subject)    | Xat mavzusining qisqacha mazmuni (2-3 soʻz)                  |  |  |

**E-mail** da ishlash uchun turli pochta dasturlaridan foydalanish mumkin. Bunga qaramasdan, ular uchun umumiy boʻlgan tomonlar mavjud:

• Har bir foydalanuvchining o'z nomi (login) va tarmoqqa kirish uchun parolining (password) mavjudligi.

• Xatni olish va jo'natish imkoniyati.

• Xabarlarni fayl koʻrinishida va ilova fayllari koʻrinishida yozish imkoniyati.

• Adreslar kitobini yuritish imkoniyati.

264

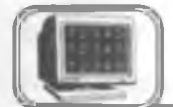

## 8.4-§. Tez-tez beriladigan savollar

#### Internet nima?

Internet bir-biri bilan yagona tilda muloqot qiluvchi kompyuterlarning global tarmog'i. U xalqaro telefon tarmog'iga o'xshash bo'lishiga qaramasdan, hech kimga mone emas va uni hech kim to'laligicha boshqarmaydi. Bunga qaramasdan, u shunday bog'langanki, go'yoki u sizga yagona katta tarmoq bilan ishlagandek imkon yaratadi. Shu kunlarda Internet bilan 30 dan 40 milliongacha odam ishlamoqda.

#### World Wide Web nima?

World Wide Web - bu atama bo'lib, Internetda mavjud bo'lgan multimediyaning barcha ma'lumot ya resurslarni taysiflash uchun ishlatiladi. Bu ma'lumotlarni olish uchun ko'rib chiqish vositasidan foydalaniladi. U qidirishni, topishni, koʻrib chiqishni va Internetga ma'lumotlarni vuklashni amalga oshiradi. «Gipertekst» Web bo'vicha o'tishlarni soddalashtiradi. «HTML» (hypertext markup language) formatidagi favllardan fovdalanib, «gipertekst» bir sahifadan boshqa sahifaga murojaat bo'yicha o'tishni amalga oshiradi. Bu sahifalarda rasmlar, videoyozuvlar, tovushli yozuvlar, uch o'lchovli fazo va boshqalar bo'lishi mumkin. Bu sahifalar va fayllar Internetning ixtiyoriy joyida bo'lishi mumkin. Murojaat World Wide Web ni tashkil qiluvchi tuzilma bilan bogʻlangan Web ga ulangandan soʻng, foydalanuvchi jahonning ixtivoriv qismidagi ma'lumotni olish uchun teng huquqqa ega bo'ladi va xalqaro «Oo'ng'iroqlar» uchun qo'shimcha mablag' to'lamaydi voki qoʻshimcha cheklanishlardan holi boʻladi.

# Internet bilan ishlash uchun hozirgina ruxsat olindi. Endi nima qilish kerak?

Oldin Web ga kiring. Qidiruv sahifasiga kiring va oʻzingizga qiziq boʻlgan narsani toping. Bu koʻpchilik uchun ham qiziqarli boʻlishi mumkin, masalan, serfing, ma'lum bir mahsulot yoki tashkilot, maqola nomi yoki biror kishining ismi. Qidirishni takrorlash yoki qiyinchilikni bartaraf etish uchun yordam olish mumkin. Agar talab etilgan ma'lumot topilsa, u holda kerakli sahifaga oʻting. Agar siz qidirgan narsa topilmasa, qidirish uchun ma'lumotni qayta aniqlang va yuqoridagilarni takrorlang. Siz biror-bir oʻqigan yoki televizorda koʻrgan narsangiz haqida ma'lumot olishingiz uchun URLning ma'lum adresiga borish imkoniyatiga egasiz.

#### URL nima?

URL — «Uniform Resource Locator». Bu Web da ixcham va yagona adreslash usuli bo'lib, qabul qiluvchining o'rnini aniq ko'rsatadi. Qo'shni xonadagi va Avstraliyadagi do'stingizga URL adresini berish imkoniyati mavjud va ular siz olgan xabarlarni ko'rish imkoniyatiga ega bo'ladilar. Bu adres pochta adresi yoki telefon nomeriga o'xshash. URLning shunday adreslari mavjudki, ular gipermuhit adresi (http://), Gopher va FTP resurslari (gopher: //i ftp://), yangiliklar to'plami, e'lonlarning elektron doskasi (news://) va boshqalardir.

#### «URL adresi topilmayapti» xabari nimani bildiradi?

Tugallanmagan yoki noto'g'ri URL adresi.

URL adresi koʻrsatuvchi sahifa yoki ma'lumotning joyi oʻzgartirilgan yoki yoʻqotilgan. URL adresi kiritilayotganda uning toʻgʻriligiga ishonch hosil qiling.

#### Gipertekst (gipermatn) yoki gipersreda (gipermuhit) nima?

«Gipertekst» yoki «gipersreda» matn yoki rasm bo'lib, unda boshqa joyga murojaat mavjud. Gipertekstli murojaat yoki oddiy murojaat Web sahifasidagi tagiga chizilgan so'zni yoki ajratilgan rasmni tanlash bilan faollashtiriladi. Bu holda boshqa hujjatga o'tish amalga oshiriladi. Bu hujjatlar boshqa ma'lumotlar sahifasi, Web ning boshqa tugunlari, videoyozuv, rasm yoki tovushli yozuv bo'lishi mumkin.

#### Webni Gopher va WAIS bilan solishtirish

**Gopher** xizmati **Web** ning boshlang'ich ko'rinishi bo'lib, ma'lumotlar oddiy matnli hujjat yoki menyu ko'rinishida tashkil etilgan, unda **World Wide Web** ning takrorlanmas yutug'i bo'lgan murojaat va har tomonlama grafika mavjud emas.

WAIS xizmati Web ning boshqa bir boshlang'ich ko'rinishi bo'lib, katta hajmdagi ma'lumotlarni qidirish va indeksatsiyalash uchun katta tashkilotlar foydalanganlar. Ikkala xizmatdan hozir ham foydalanilmoqda va ularga Microsoft Internet Explorer orqali kirish mumkin.

#### Web sahifasini ko'rishda virus yuqishi mumkinmi?

Web sahifasini koʻrish jarayonida kompyuterga virus yuqmaydi. Sahifada rasm yoki videoyozuv, tovush yozuvi yoki fazoviy shakl boʻlganda ham bu hol yuz bermaydi. Biroq yangi dasturni yoki faylni yuklash jarayonida va ularni ishga tushirishda virusning yuqish ehtimoli bor. Koʻrib chiqishining «avtomatik» holatida kompyuteringizga virusning suqilib kirishi mumkin emas.

#### Internetga yuklanayotgan tovushli yozuv fayllari qanday ijro etiladi?

Kompyuter tovushli yozuvlari ijro etishi uchun mos uskuna va dasturli ta'minotga ega bo'lishi lozim. Agar barcha kerakli narsalar mavjud bo'lsa, tovushli yozuvlarning fayllarini Internetdan yuklash mumkin. Eshitish yoki to'g'rilash uchun fayllarni lokal diskda saqlash yoki bo'lmasa ko'rib chiqish vositasi yordamida birdaniga eshitish mumkin.

#### Yangiliklar guruhi (newsgroups) nima?

Yangiliklar guruhi Usenet ma'lumotlarni va butun jahondagi odamlarning fikr almashishi uchun kerak bo'ladigan elektron mushohada (diskussiya) guruhidir. Har bir yangiliklar guruhida biror mavzuga tegishli juda ko'p maqolalarni va har xil mavzularning tahlilini topish mumkin. Yangiliklar guruhi Usenet o'qilgan maqolaga javob jo'natishni va boshqa o'quvchilarga o'zingizning shaxsiy maqolangizni yo'llashingizni ta'minlaydi. Yangiliklar guruhi qo'shma nomlar yordamida sarlavhalar bo'yicha tashkil etilgan va guruhlangan, masalan, rec.sport.basketball. college. Bu yerda «rec» «recreation» — mavzusining bo'limini, «sport» «recreation» — mavzusi bo'limining qismini aniqlaydi va h.k.

#### Elektron pochtada aniq adres qanday topiladi?

Xatni jo'natuvchidan o'z adresini so'rang yoki xabar olganingizda adreslar maydoniga qarang «OT: (From:)». Web sahifalarida tez-tez elektron pochta adreslari ko'rsatiladi. Microsoft Internet Explorerning «People on the Web» katalogidan ham foydalanish mumkin.

#### Elektron pochtadan foydalanishda jabrlanish mumkinmi?

Ha. Siz quyidagilardan jabrlanishingiz mumkin: izma-iz oʻtishlardan, juda koʻp murojaatlardan, foydasiz xabarlardan, xabarlarning uzluksiz takrorlanishidan, aldashlardan, oʻzgartirilgan ma'lumotlardan va h. k.

| internet about tabanan in dienen pipternetering | I | nternet | asosiy | tugunlari | va | qidiruv | sistemalarining | adresiar |  |
|-------------------------------------------------|---|---------|--------|-----------|----|---------|-----------------|----------|--|
|-------------------------------------------------|---|---------|--------|-----------|----|---------|-----------------|----------|--|

| O'zbekiston            | Rossiya                                      | Ingliz tilida soʻzlashuvchi                         |
|------------------------|----------------------------------------------|-----------------------------------------------------|
| http://www.assalom.uz  | http://www.ru                                | http://www.yahoo.com                                |
| http://www.eastlink.uz | http://www.list.ru<br>http://www.rambler.ru  | http://www.altavista.com<br>http://www.infoseek.com |
| http://www.uznet.net   | http://www.au.ru                             | http://www.excite.com                               |
| http://www.naytov.com  | http://www.stars.ru<br>http://www.online.ru/ | http://www.hotbot.com<br>http://www.lycos.com       |
| http://www.gov.uz      | rmain                                        | http://www.webcrawler.                              |
| http://www.gimli.com   | http://www.infoart.ru/<br>mainmenu.htm       | com                                                 |

#### ADABIYOTLAR

1. Информатика. Базовый курс. Учебник под ред. С.В.Симановича. СП., «Питер», 1999.

2. Симанович С.В. и др. Специальная информатика. Учебное пособие. М., «АСТпресс», 1998.

3. Шафрин Ю. Информационные технологии. Учебное пособие в 2-х частях. М., «Лаборатория Базовых Знаний», 1999.

4. Microsoft Office 4. М., изд-во «Бином», 1996.

5. Хаселир Р., Фаненштих К. Word 6.0 for Windows. М., изд-во ЭКОМ, 1996.

6. Нисоль Н., Альбрехт Р. Excel 5.0. М., изд-во ЭКОМ, 1996.

7. Долголаптев В. Работа в Exsel 7.0 для Windows 95 на примерах. М., изд-во «Бином», 1995.

8. Роберт Шнайдер. Access для Windows 95. М., изд-во «Бином», 1996.

9. Windows 95/ NT. Киев, 1997.

10. Фигурнов В.Э. IBM РС для пользователя. 7-е изд. М., «Финансы и статистика», 1994.

11. Морис Б. НТМ в действии, СПб., 1997.

12. Sattorov A., Kabirov A.G. MS Excel 7.0. O'quv qo'llanma. JIDU, 1999.

13. Сатторов А., Кабиров А.Г. MS Excel 7.0., учебное пособие. УМЭД, 1999.

14. Sattorov A., Kabirov A. G. E-MAIL va INTERNET dan foydalanish. Uslub. qo'llanma. JIDU, 1999.

15. Сатторов А., Кабиров А. Г. Руководство по работе с E-MAIL и INTERNET. Метод. пособие. УМЭД, 1999.

16. Сатторов А., Нагевич Я.П., Word 97. Учебное пособие. УМЭД, 1999.

17. Sattorov A., Rahmatov M. Y., Husainov Sh. Microsoft Word 7.0. O'quv qo'llanma. JIDU, 2000.

18. Sattorov A., Power Point. O'quv go'llanma. JIDU, 2000.

19. Sattorov A., Kurmanbayev B. Informatika va hisoblash texnikasi asoslari. «Oʻqituvchi», Toshkent, 1996.

20. Rahmonqulova.S. I. IBM PC shaxsiy kompyuterida ishlash. Toshkent, «Sharq», 1998.

21. Internet tarmog'idagi manbalar:

www.microsoft.com www.cpress.ru/HOME/index.htm ww.win95mag.com www.yahoo.com www.infoseek.com www.rambler.ru www.ru www.au.ru www.infoart.ru www.osp.ru

# MUNDARIJA

| Kirish                                                                                                    |
|----------------------------------------------------------------------------------------------------|
| I bob. Shaxsiy kompyuterlarning dasturiy ta'minoti                                                                                                    |
| 1.1- §. MS DOS operatsion tizimi81.2- §. MS DOS tarkibi91.3- §. Fayl va kataloglar101.4- §. MS DOS buyruqlari. Kataloglar ustida amallar131.5- §. MS DOS buyruqlari. Fayllar ustida amallar171.6- §. Arxivlash21                                                                                                    |
| II bob. Norton kommander(NC) 31                                                                                                    |
| <ul> <li>2.1- §. NC imkoniyati va zaruriyati haqida ma'lumotlar</li></ul>                                                                                                    |
| III bob. Windows operatsion tizimi 59                                                                                                    |
| 3.1- §. Windows 95 ni ishga tushirish603.2- §. «Sichqoncha»ning asosiy amallari613.3- §. Ekran va berilgan ish stolining koʻrinishi613.4- §. Windows 95 oynalari va uning elementlari653.5- §. Ma'lumotlar joyini oʻzgartirish va koʻchirish693.6- §. Windows 95 dan chiqish703.7- §. Hujjatlarni boshqarish703.8- §. Boshlovchi (Windows explorer, Проводник)753.9- §. Fayllarni boshqarish773.10- §. Obyektlarning xossalari813.11- §. Ma'lumotlar sistemasi863.12- §. Bajariladigan dasturni oʻrnatish903.13- §. Paint grafik muharriri92 |
| IV bob. WORD Matn muharriri 105                                                                                                    |
| 4.1- §. WORD muharririning asosiy tushunchalari tavsifi 106<br>4.2- §. WORD muharririning asosiy imkoniyatlari                                                                                                    |
|     | 4.4- §. WORD muharriridan chiqish                             | 108        |
|-----|---------------------------------------------------------------|------------|
|     | 4.5- §. WORD muharririning oynasi                             | 109        |
|     | 4.6-§. Asboblar paneli                                        | 110        |
|     | 4.7- §. Chizgʻichlar                                          | 112        |
|     | 4.8-§. O'tkazish yo'lakchasi                                  | 112        |
|     | 4.9-§. Holat va menyu satri                                   | 113        |
|     | 4.10-§. Hujjatni ko'zdan kechirish usullari                   | 114        |
|     | 4.11- §. Sahifa o'lchamlarini o'rnatish                       | 116        |
|     | 4.12- §. Matn kiritish                                        | 117        |
|     | 4.13- §. Ma'lumotni xotirada saqlash va xotiradan chaqirish   | 121        |
|     | 4.14- §. Matnni formatlash                                    | 124        |
|     | 4.15-§. Abzasni ro'yxatlash (raqam va belgilar bilan)         | 131        |
|     | 4.16- §. Abzasning birinchi harfini kattalashtirish           | 133        |
|     | 4.17- §. Hujjatga jadval oʻrnatish                            | 133        |
|     | 4.18- §. Rasmlar va obyektlar qo'yısh                         | 139        |
|     | 4.19-§. Hujjat sahilalarini raqamlash (nomerlash) va sarlavha | a<br>1 4 4 |
|     | (kolontitul) o'rnatish                                        | 144        |
|     | 4.20- §. Hujjatga tushuntirma (CHOCKa) oʻrnatish              | 143        |
|     | 4.21- §. Hujjatning imio xatolarini teksnirish                | 140        |
|     | 4.22- §. Hujjatni chop etish                                  | 147        |
|     | 4.23- 9. word da asooolar panendagi asosiy tugma-             | 150        |
|     | Machalas                                                      | 150        |
|     | Washqiai                                                      | 160        |
|     | 10va                                                          | 100        |
| V b | ob. Kompyuterda taqdimot yaratish asoslari                    | 165        |
|     | 5.1- §. Power Point ekrani                                    | 166        |
|     | 5.2- §. Avtomundarija ustasi                                  | 167        |
|     | 5.3- §. Slaydlarni koʻrish holatlari                          | 169        |
|     | 5.4- §. Slaydlarni koʻrish holatini qoʻllash                  | 170        |
|     | 5.5- §. Slayd tuzilishini oʻzgartirish                        | 172        |
|     | 5.6- §. Slaydlarga matn qo'shish                              | 173        |
|     | 5.7- §. Matnni formatlash                                     | 174        |
|     | 5.8- §. Taqdimot ichida oʻtishlar                             | 17/        |
|     | 5.9- §. Slaydlarni qo'yish va yo'qotish                       | 1/8        |
|     | 5.10-§. Rasmlar o'rnatisn                                     | 1/9        |
|     | 5.11-9. Chop etish                                            | 102        |
|     | 5.12- §. Taquimotiar namoyishi                                | 103        |
| VI  | bob. Elektron jadvallar                                       | 187        |
|     | 6.1- §. Excel interfeysi oynasi elementlari                   | 188        |
|     | 6.2- §. Ishchi kitob oynasi elementlari                       | 190        |
|     | 6.3- §. Fayllar va ishchi kitoblar bilan ishlash              | 191        |
|     |                                                               |            |

| 6.4- §. Ma'lumotlarni kiritish va tahrir qilish                                                                                                    | 94<br>00<br>19<br>19<br>23<br>28<br>230<br>238 |
|----------------------------------------------------------------------------------------------------|------------------------------------------------|
| VII bob. Schedule+2                                                                                                    | 241                                            |
| 7.1- §. Schedule+ ekrani27.2- §. Schedule+ ga kirish27.3- §. Kundalik kalendarni koʻrib chiqish uslubi27.4- §. Oylik kalendarni koʻrib chiqish uslubi27.5- §. Встречи (uchrashuvlar) sahifasi bilan ishlash27.6- §. Vazifalar roʻyxati bilan ishlash27.7- §. Контакты (aloqalar) sahifasi bilan ishlash27.8- §. Сhop etish2 | 242<br>247<br>250<br>251<br>252<br>254<br>255  |
| VIII bob. Internet va E-mail                                                                                                    | 257                                            |
| <ul> <li>8.1-§. Internet</li></ul>                                                                                                    | 258<br>260<br>263<br>265<br>268                |

Informatika va axborot texnologiyalari. 3-nashri.— T.: «Oʻqituvchi» NMIU 2008.—272 b.

Sarl. oldida: O'zbekiston Respublikasi Oliy va o'rta

maxsus ta'lim vazirligi.

#### AHAD SATTOROV

#### INFORMATIKA VA AXBOROT TEXNOLOGIYALARI

#### Akademik litsey va kasb-hunar kollejlari uchun darslik

#### 3- nashri

"Oʻqituvchi" nashriyot-matbaa ijodiy uyi Toshkent — 2008

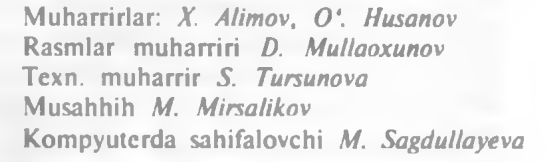

Original-maketdan bosishga ruxsat etildi 06.07.08. Bichimi 60×90<sup>1</sup>/<sub>16</sub>. Kegli 11, shponli. Tayms garn. Ofset bosma usulida bosildi. Shartli b. t. 17,0. Nashr. t. 15,47. 2000 nusxada bosildi. Buyurtma № 360.

O'zbekiston Matbuot va axborot agentligining "O'qituvchi" nashriyot-matbaa ijodiy uyi. Toshkent —129, Navoiy ko'chasi, 30-uy. // Toshkent, Yunusobod dahasi, Murodov ko'chasi, 1- uy. Shartnoma № 09-170-07.

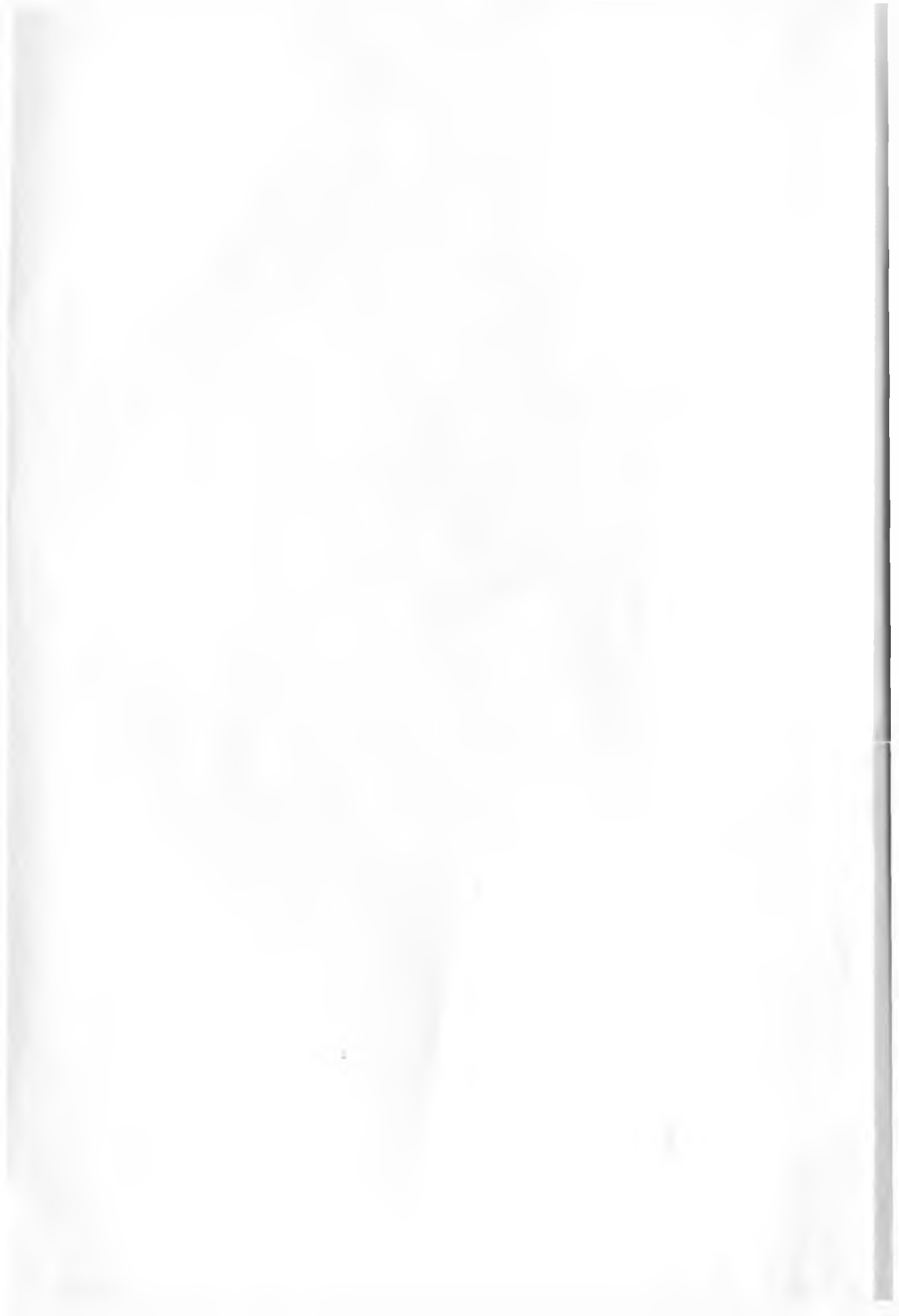

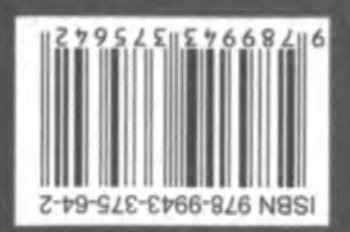

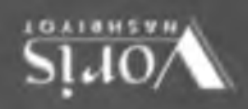

МИНИСТЕРСТВО ВЫСШЕГО И СРЕДНЕГО СПЕЦИАЛЬНОГО ОБРАЗОВАНИЯ РЕСПУБЛИКИ УЗБЕКИСТАН

КУВАСАЙСКИЙ УЧЕБНЫЙ НАУЧНО-ПРОИЗВОДСТВЕННЫЙ ЦЕНТР ПРЕДПРИНИМАТЕЛЬСТВА

КУЧАРОВ А. С., ШАКИРОВА Г.

# INTERNET

#### (УЧЕБНОЕ ПОСОБИЕ)

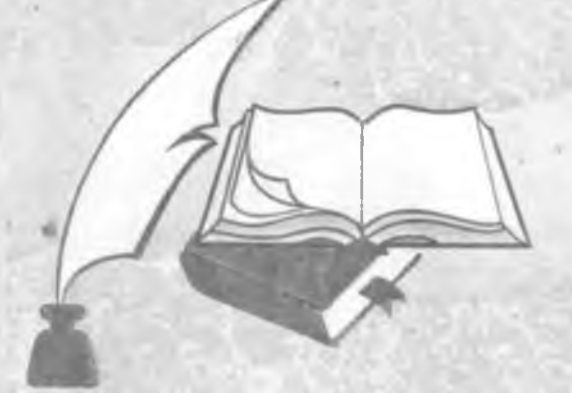

Ташкент — 2001 г.

КУЧАРОВ А.С., ШОКИРОВА Г.

# INTERNET

## (УЧЕБНОЕ ПОСОБИЕ)

Редактор: Г.ШАКИРОВА.

• Корректор: Н.ТУЕВА.

681.0 K-95

МИНИСТЕРСТВО ВЫСШЕГО И СРЕДНЕГО СПЕЦИАЛЬНОГО ОБРАЗОВАНИЯ РЕСПУБЛИКИ УЗБЕКИСТАН

КУВАСАЙСКИЙ УЧЕБНЫЙ НАУЧНО-ПРОИЗВОДСТВЕННЫЙ ЦЕНТР ПРЕДЛРИНИМАТЕЛЬСТВА

КУЧАРОВ А.С. ШАКИРОВА Г.

# INTERNET

#### (УЧЕБНОЕ ПОСОБИЕ)

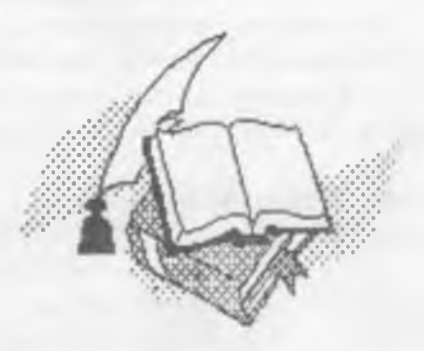

ТАШКЕНТ - 2001г.

БИБЛИОТЕРА Бух. ТНП и ЛП

No.

#### Кучаров А.С Шакирова Г. Internet. Учебное пособие. Ташкент, 2001 г.

Учебное пособие написано на основании Закона Республики Узбекистан «Об образовании» и «Национальной программы подготовки кадров», а также программой утверждённой Институтом проблем высшей и средней специальной школы Министерства высшего и среднего специального образования Республики Узбекистан по подготовке бакалавров.

Рекомендовано Ученым советом Кувасайского учебного научнопроизводственного Центра предпринимательства в качестве учебного пособия для бакалавров

Рецензенты: к.в.м.н., доцент А.Юсупова, О Маматкулов, И Негматов., М Матхаликова

#### Оглавление.

|      | Глава – 1. Подключение к Internet.              |     |
|------|-------------------------------------------------|-----|
| 1.1. | Что такое Internet. Компьютеры в Internet       | 7   |
| 1.2. | Сервисы Internet                                | .10 |
| 1.3. | Виды подключения к Internet                     | .11 |
| 1.4. | Телефонные, кабельные и спутниковые линии связи | .12 |
| 1.5. | Выбор провайдера                                | .13 |
| 1.6. | Выбор имени и пароля                            | 14  |

#### Глава – 2. Доступ к Internet по

#### коммутируемым линиям.

| 2.1. | Компоненты | для | удалённого | доступа | к сети | 8 | среде | Windows- |
|------|------------|-----|------------|---------|--------|---|-------|----------|
|------|------------|-----|------------|---------|--------|---|-------|----------|

| 98                                                 | .15 |
|----------------------------------------------------|-----|
| 2.2. Настройка Windows-98                          | .16 |
| 2.3. Установление и разрыв связи в Windows-98      | 20  |
| 2.4. Тестирование соединений средствами Windows-98 | .21 |
| 2.5 подключение из других систем                   | .22 |

Глава – 3. Высокоскоростные соединения и кабельные модемы.

| 3.1. K | нкурирующие технологии                | 24 |
|--------|---------------------------------------|----|
| 3.2. E | бор высокоскоростного соединения      | 24 |
| 3.3. Г | аключение к Internet с помощью ISDN   | 25 |
| 3.4. Г | дключение к Internet с помощью ADSL   | 26 |
| 3.5.1  | аключение к Internet с помощью модема | 27 |

#### Глава – 4. Intranet – сети: подключение покальных сетей к Internet

| 4.1 Что такое Intranet.                         |  |
|-------------------------------------------------|--|
| 4 2. Компоненты intranet – сети.                |  |
| 4.3. Этапы создания intranet - сети             |  |
| 4.4. Поддержка функционирования intranet - сети |  |
| 4.5. Подключение локальной сети к Internet      |  |

#### Глава - 5. Электронная почта.

| 5.1. | Основные понятия о электронной почты                | 7 |
|------|-----------------------------------------------------|---|
| 5.2. | Сетевой этикет при работе с электронной почтой      | 9 |
| 5.3. | Применение смайлов, выражений эмоций и аббревиатур4 | 2 |

| 54  | Формирование сообщений электронной почты          | 3 |
|-----|---------------------------------------------------|---|
| 55  | Подписки и бланки                                 | 4 |
| 56  | Распространенные сообщения об ошибках электронной |   |
| поч | ты                                                | 5 |

#### 

# Глава - 7. Контроль за объёмом получаемой электронной почты

|     | nong laonon onomponnon no na                         |    |
|-----|------------------------------------------------------|----|
| 7.1 | Преимущества фильтрации электронной почты            | 53 |
| 7.2 | Контроль за объёмом электронных сообщений и удаление |    |
| спа | ма                                                   | 55 |
| 7.3 | Автоматический ответ на сообщения                    | 57 |

Глава - 8 Основные понятия, связанные с чатами и конференциями

| 8.1  | Формы проведения чатов и конференций   | 58  |
|------|----------------------------------------|-----|
| 8.2. | Принципы функционирования чатов        | .62 |
| 83   | Этикет при участии в чатах             | 63  |
| 84   | Меры безопасности при участии в чатах  | 65  |
| 8.5  | Методика эффективного применения чатов | 66  |

#### Глава - 9. Списки рассылки электронной почты.

| 9.1. | Каким образом функционирует список рассылки    | 67  |
|------|------------------------------------------------|-----|
| 9.2. | Типы списков рассылки                          | 67  |
| 93.  | Программы управления списками рассылки         | .69 |
| 94.  | Установка и отмена подписки на список рассылки | 70  |
| 9.5. | Участие в списках рассылки электронной почты   | 73  |
| 96.  | Обзор команд                                   | 75  |
| 9.7. | Создание собственного списка рассылки          | 76  |

#### Глава - 10 Принципы функционирования World Wide Web

| 10 1 Элементы Web                                         | .78 |
|-----------------------------------------------------------|-----|
| 10 2 Web- броузеры                                        | .80 |
| 10.3. Проблемы защиты данных и конфиденциальности         |     |
| Брандмауэр                                                | .81 |
| 10.4. Блокирование нежелательной и оскорбительной         |     |
| информации                                                | .84 |
| 10.5. Интерактивная покупка продуктов с помощью программ- |     |
| бумажников                                                | .87 |

#### Глава – 11. Просмотр современных Web – страниц.

| 11.1. Поиск и установка программ воспроизведения           | 90     |
|------------------------------------------------------------|--------|
| 11.2. Поиск и установка надстроек и элементов управления и | Active |
| Χ                                                          | 91     |
| 11.3. Смотрите и слушайте Web                              | 92     |

| Глава – 12. Поиск в Web персональной информации. |    |
|--------------------------------------------------|----|
| 12.1. Что такое Web-каталоги                     | 95 |
| 12.2. Поиск информации                           | 96 |
| 12.3. Поиск сведений о людях                     | 97 |
| 12.4. Поиск сведений о компаниях                 | 98 |

| Глава – 13. Средства и службы подписки.               |     |
|-------------------------------------------------------|-----|
| 13.1. Что такое технология доставки и службы подписки |     |
| 13.2. Подписка на службу вещания                      | 101 |
| 13.3. Подписка на Web-узел.                           | 103 |

#### Глава - 14. Использование ресурсов Web.

| 14.1. Работа с Web-узлами                |     |
|------------------------------------------|-----|
| 14.2. Порталы Web                        |     |
| 14.3. Новости и погода                   |     |
| 14.4 Спорт                               |     |
| 14.5. Личные финансы и вложение капитала | 112 |
| 14.6. Развлечения.                       |     |
| 14.7. Покупка товаров                    |     |
| 14.8. Компьютеры и Internet              |     |
| 14.9. Путешествия.                       |     |

| 14.10. Дети, подростки, родители и сообщества12 | 28 |
|-------------------------------------------------|----|
| 14.11. Здравоохранение и медицина               | 32 |
| 14.12. Религия и духовность                     | 33 |
| 14.13. Web – это огромная библиотека1           | 36 |
| 14.14. Ещё несколько великолепных узлов         | 10 |

### Глава – 15. Создание Web-узлов

| 15.1. Принципы создания Web-узла                           | 143 |
|------------------------------------------------------------|-----|
| 15.2. Создание Web-страниц вручную                         | 150 |
| 15.3. Создание Web-страниц с использованием редакторов Wet | >-  |
| страниц                                                    | 163 |
| 15.4. Создание графических файлов Web.                     | 165 |
| 15.5.Создание аудиофайлов для Web                          | 169 |
| 15.6. Выгрузка Web-страниц                                 | 174 |
| 15.7. Анализ трафика Web                                   | 179 |
| 15.8. Web-коммерция                                        | 184 |

#### ГЛАВА – 1. ПОДКЛЮЧЕНИЕ К INTERNET.

- 1.1. Что такое Internet. Компьютеры в Internet.
- **1.2. Сервисы Internet**.
- 1.3. Виды подключения к Internet.
- 1.4. Телефонные, кабельные и спутниковые линии связи
- 1.5. Выбор провайдера.
- 1.6. Выбор имени и пароля.

#### 1.1. <u>YTO TAKOE INTERNET. KOMILIOTEPH B INTERNET.</u>

Internet-это сеть сетей, обеспечивающая соединение между собой компьютеров, которые могут находиться в любых участках земного шара. Начало соединению Internet было положено армией Соединенных Штатов. В 1969году были начаты финансируемые ею работы по созданию сети ARPANET, обеспечивающей связь между компьютерами, которые находились в разных колледжах и университетах страны, занимающихся общими исследованиями для армии США. По мере того, как к сети ARPANET подключалось всё больше компьютеров, последняя постепенно уступала место NSFNET, эксплуатация которой со временем перешла в руки национального научного фонда (National Sciense Foundation, NSF), К концу 1980 года Internet утратила свою милитаристическую и исследовательскую направленность и стала доступной для использования широкой публикой. Поставщики услуг Internet (Internet service providers, IPS) стали предлагать доступ по коммутируемым телефонным линиям с помесячной оплатой. предоставляя пользователям доступ к электронной почте, телеконференциям и обеспечивая передачу файлов. В 1989 году возникла Всемирная паутина (World Wide Web)-система взаимосвязанных страниц информации, построенная на базе Internet, а в начале 90-х годов сочетание возможностей электронной почты. Web-технологий привело к общенациональному и международному признанию Internet.

В Internet все компьютеры называются хост-компьютерами или просто хостами. Хосты (а их сейчас в Internet-многие миллионы) соединены между собой специальными кабелями, телефонными линиями, а также спутниковыми каналами связи Каждый хосткомпьютер обладает в Internet уникальным номером, называемым IPадресом. IP-адреса имеют формат хох.хох.хох.хох., в котором каждая группа хох есть число из диапазона от 0 до 255. IP-адреса идентифицируют хост-компьютеры, благодаря чему пакеты информации попадают в нужное место

Если вы подключаетесь к Internet по коммутируемой линии, провайдер (поставщик услуг Internet) назначает IP-адрес вашему компьютеру при каждом подключении. Такая система позволяет провайдеру использовать меньшее число IP-адресов, поскольку для работы достаточно иметь столько IP-адресов, сколько пользователей подключено к сети одновременно (в отличии от системы присваивания постоянного адреса каждому пользователю данного провайдера).

Чтобы пользователю не пришлось запоминать строки цифр, хост-компьютерам присваиваются имена. Имя каждого хоста содержит последовательность слов, отделённых друг от друга точками. Последняя часть имени хоста называется доменом верхнего уровня (top-level domain, TLD) или областью и состоит из двух либо трех букв. Трёхбуквенные области используются преимущественно в США и описывают тип организации, владеющей данным доменом.

Таблица 1.1.

| Домен | Пример     | Описание                                     |  |  |
|-------|------------|----------------------------------------------|--|--|
| com   | Ibm.com    | Коммерческие предприятия.                    |  |  |
| net   | att.net    | Поставщики услуг Internet и другие компании, |  |  |
|       |            | имеющие отношение к сети                     |  |  |
| org   | npr org    | Некоммерческие (обычно бюджетные)            |  |  |
|       |            | организации.                                 |  |  |
| gov   | senate.gov | Правительственные учреждения США.            |  |  |
| mil   | army.mil   | Армия США.                                   |  |  |
| Edu   | yale.edu   | Учебные заведения и организации, связанные   |  |  |
|       |            | с образованием.                              |  |  |

Трёхбуквенные домены верхнего уровня.

Двухбуквенные области указывают страну, в которой находится владеющая компьютером организация. Так, имена доменов всех организаций США заканчиваются буквами is. Организации Канады, обычно входят в область са. Полный перечень имён, соответствующих географическим доменам, вы найдете по адресуhttp://net.gunus.com/countries.

Оставшиеся две части имени хоста представляют сам домен Последняя часть имени (домен второго уровня) выбирается организацией, которой принадлежит компьютер, - обычно это один из вариантов названия организации.

Например, компьютерам канцелярии Президента США в Белом Доме выделен домен whitehouse.gov. Компьютеры в Иельском университете имеют имена оканчивающиеся на yale.edu. Имена компьютеров издательской компании McGraw-Hill входят в домен mcgraw-hill.com.

Использование заглавных букв вместо строчных букв не меняет имени хоста. Gurus.com и gurus.com – это допустимые формы одного и того жв имени.

Чтобы зарегистрировать имя домена, необходимо иметь подключённый к Internet компьютер, которому назначается имя, и два хост-компьютера Internet, которые способны обеспечить сервис определения имени домена для вашего домена. Чтобы начать этот процесс, нужно обратиться на Web-узел InterNIC и выполнить следующие действия:

- Воспользуйтесь полем поиска WHOIS на Web-узле InterNIC, чтобы проверить, не использовано ли уже имя, которое вы выбрали, для другого хоста.
- 2. Щёлкните на соответствующёй ссылке, на главной странице InterNIC, чтобы прочитать инструкции по регистрации.
- 3. Обратитесь с запросом к своему провайдеру, в службу по организации Web-узлов или в другую организацию, в ведении которой находятся хост-компьютеры Internet, с просьбой обеспечить сервис DNS для вашего домена Попросите провайдера предоставить вам IP-адреса двух сервисов DNS, которые должны включить в соответствующие списки имя нового домена.
- 4. На Web-узле InterNIC заполните форму, в которой требуется указать имена, адреса, номера телефонов, номера факса и адреса электронной почты контактных лиц административных, технических и финансовых служб организаций, которая намеревается использовать новый домен. Эту форму можно заполнить и в автономном

режиме, а затем отправить электронной почтой по адресу hostmaster@internic.net

- InterNIC должна подтвердить получение вашего заявления Информация о вашем домене добавляется в таблицы доменных имён, которые InterNIC ежедневно рассылает в сети Internet.
- 6. Проверьте, работает ли имя вашего домена, воспользовавшись с этой целью программой Ping.
- 7. Оплатите полученный счёт за регистрацию домена

#### **1.2. СЕРВИСЫ INTERNET.**

Internet представляет собой средства обмена данными миллионам компьютеров. В Internet предлагаются различные виды услуг:

- Электронная почта. Обеспечивает пользователям возможность пересылать конфиденциальные сообщения и факты одному или большему числу адресатов.
- Списки рассылки. Позволяет по электронной почте целым группам людей проводить диалоги, а также предоставляет способ распространения информации.
- Система телеконференций Usenet. Обеспечивает проведение групповых конференций, используя для этой цели систему серверов телеконференций, способных хранить материалы более 10000 тематических телеконференций.
- Интерактивный чат. Обеспечивает проведение интерактивного обмена мнениями в реальном времени, в рамках которого участники такого обмена читают поступающие от оппонентов сообщения уже через несколько секунд после их отправления.
- Проведение речевых и видеоконференций. Позволяет двум или большему числу абонентов слышать и видеть друг друга, совместно использовать электронную «демонстративную доску» и приложения.
- The World Wide Web. Распределённая система взаимосвязанных страниц с текстовой, графической, звуковой и другими видами информации.
- Передача файлов. Позволяет абонентов загружать файлы. В том числе самые разнообразные программы

#### **1.3. ВИЛЫ ПОЛКЛЮЧЕНИЯ INTERNET.**

Подключиться к Internet можно одним из следующих способов: с применением протокола PPP или SLIP, через командный интерпретатор UNIX или посредством интерактивных служб

Подключение по протоколам РРР или SLIP. Наиболее часто подключение к Internet осуществляется по протоколу двухточечной связи (Point-to-Point Protocol, PPP) или по межсетевому протоколу для последовательного канала (Senial Line Internet Protocol, SLIP), поскольку самые популярные образцы программного обеспечения – Internet Explorer, Netcape Navigator, Eudora и многие другие – ориентированы на работу с протоколами PPP и SLIP.

РРР – это более современный протокол обмена данными, чем SLIP. Чтобы осуществить доступ по протоколу PPP, вы должны иметь программу передачи данных, совместимую с протоколом PPP, например программу «Удалённый доступ к сети Windows-98». Эта программа набирает телефонный номер посредством модема, устанавливает соединение с провайдером, регистрируется в сети и устанавливает соединение, подключая тем самым ваш компьютер к Internet. После установления соединения вы можете использовать различные программы; чтобы читать электронную почту, производить поиск в Web, осуществлять доступ к другой информации. После окончания работы вы отключаетесь от Internet посредством программы «Удалённый доступ к сети».

Подключение через командный интерпретатор UNIX. Командный интерпретатор UNIX обеспечивает работу только в текстовом режиме. Вы запускаете программу эмуляции терминала на своём ПК для установления соединения с хост-компьютером Internet. На большинстве хостов Internet установлена операционная система UNIX. Чтобы отправить или получить электронную почту, осуществить поиск в Web, нужно использовать программы, работающие в текстовом режиме, также как PINE (наиболее популярная в UNIX программа электронной почты) и Lynx (наиболее широко используемый в UNIX Web-броузер). При использовании командного интерпретатора UNIX вы лишены возможности увидеть графику и не можете работать мышью, да и сохранение информации на собственном компьютере сопряжено со значительными трудностями.

1.1

Интерактивные службы. Интерактивная служба – это коммерческая служба, позволяющая подключаться и предоставляющая доступ к своим нестандартным информационным системам Большая часть интерактивных служб также обеспечивает соединение с Internet, функционирование электронной почты, доступ к WWW и некоторые другие сервисы Internet Интерактивные службы для установления связи обычно требуют использования специальных программ и учётной записи

Коротко о трёх наиболее широко используемых интерактивных службах

 America Online (AOL). Самая популярная в мире интерактивная служба с присущим только ей широким набором возможностей. Чтобы установит подключение, читать электронную почту AOL, осуществлять просмотр Web и получать доступ к другим возможностям службы, вы должны воспользоваться нестандартной программой, последняя версия которой – AOL4.

• CompuServe (CIS). Одна из самых старых интерактивных служб, с прекрасным набором нестандартных, ориентированных на технику и коммерцию тематических групп.

 Microsoft Network (MSN). Это интерактивная служба фирмы Microsoft. Подключиться к MSN посредством программы «Удалённый доступ к сети», вы можете с помощью программы Outlook и Outlook Express отправлять и получать сообщения электронной почты, просматривать Web, используя для этой цели броузер Internet Explorer.

Существуют и другие интерактивные службы (в частности, Prodigy Classic и Delphi), однако они не столь популярны, как три указанные.

#### <u>1.4. ТЕЛЕФОННЫЕ, КАБЕЛЬНЫЕ И</u> СПУТНИКОВЫЕ ЛИНИИ СВЯЗИ,

Если ваш компьютер подключён к другому компьютеру или сети. связанным с internet, то можно считать, что и он подключён к internet. Существует несколько методов установления связи, каждый из них требует использования различных аппаратных средств

Доступ по коммутируемым телефонным линиям. Большинство пользователей подключается к Internet через модемы и

телефонные линии по протоколу РРР Провайдеры имеют моделы, обеспечивающие скорость передачи данных до 56 Кбит/с Вы устанавливаете соединение, когда хотите воспользоваться услугами Internet. и разрываете его («кладете трубку»), завершив работу

Кабельные и спутниковые каналы связи. Некоторые компании кабельного телевидения предлагают доступ к Internet по тому же кабелю, по которому транслируются телевизионные программы. Но для этого нужен адаптер кабельного соединения к учётная запись в компании местного кабельного телевидения

Цифровая спутниковая система связи (Digital Satellite Systems, DSS) позволяет получать информацию через спутник. Единственной компанией, которая предлагает такую услугу, является Hughes Direct PC В эту услугу входит установка 24-дюймовой антенны, прокладка кабеля, установка адаптера ПК и Windows – ориентированного программного обеспечения. Через спутник вы получите данные из Internet очень быстро, однако чтобы отправить их, необходимы телефонная связь и провайдер.

Web TV. Доступ к Internet можно получить и с помощью телевизора Наиболее популярное средство подключения к сети посредством телевизора предоставляет фирма Web TV. совладельцем которой является Microsoft. Чтобы иметь возможность использовать его, вам нужен приёмник Web TV, который подключается к телевизору и к телефонной линии связи. Используя экран телевизора (как монитор) и его устройство дистанционного управления, просматривать можете Web-страницы вы Дополнительно установленная клавиатура позволяет вам посылать и принимать сообщения электронной почты.

#### 1.5. ВЫБОР ПРОВАЙДЕРА.

Чтобы подключиться к Internet посредством коммутируемой телефонной линии, высокоскоростной линии или выделенного канала, необходимо сначала выбрать провайдера. Если вы подключаетесь к Internet через кабель, то в качестве провайдера выступает компания кабельного телевидения, а если используете приёмник Web TV, то в таком качестве можно рассматривать фирму Web TV (или же выбрать какого-либо другого провайдера).

Выбирая провайдера, вы должны учитывать ряд факторов.

13

12

 Местный номер телефона В распоряжении большинства провайдеров имеется много телефонных номеров, предназначенных для подключения компьютеров к Internet. Но если у провайдера нет местного телефонного номера, то вы потратите на оплату междугородней телефонной связи денег больше, чем нь учётную запись Internet.

• Стоимость.

 Программное обеспечение Многие провайдеры поставляют компакт-диски или дискеты с программным обеспечением, обеспечивающим установление связи и работу в Internet.

 Поддержка. В случае неисправности компьютера, ваш провайдер должен предоставить вам услуги службы технической поддержки.

 Скорость передачи данных У большинства провайдеров имеются отдельные телефонные линии, которые предназначены для работы с модемами со скоростями передачи ланных 36,6 и 56 Кбит/с.

• Удобство связи с провайдером.

 Поддержка домена Если вы захотите иметь собственное доменное имя, то большая часть провайдеров сможет обеспечить поддержку защего домена.

#### 1.6. ВЫБОР ИМЕНИ И ПАРОЛЯ.

При выборе имени следует иметь в виду, что все удобные в обиходе имена пользователей уже могут быть разобраны. А какой пароль следует выбрать? Хороший пароль это тот, который легко запомнить и трудно раскрыть.

Пароли могут защищать информацию, касающуюся вас лично. Например, пароль для учётной записи электронной почты предотвращает чтение посторонними сообщений, адресованных лично вам, и отправление сообщений от вашего имени.

Наряду с доступом по протоколу РРР некоторые провайдеры предоставляют пользователям доступ через командный интерпретатор UNIX. Если это так, то вы можете воспользоваться этим видом доступа для смены пароля. Если провайдер не предоставляет доступ через командный интерпретатор UNIX; обратитесь на его Web-узел или позвоните по телефонной линии поддержки, и вам объяснят как поменять пароль.

14

#### ГЛАВА – 2. ДОСТУП К INTERNET ПО КОММУТИРУЕМЫМ ЛИНИЯМ.

2.1. Компоненты для удалённого доступа к сети в среде Windows-98.

2.2. Настройка Windows-98.

2.3. Установление и разрыв связи в Windows-98.

2.4. Тестирование соединений средствами Windows-98.

2.5 Подключение из других систем.

#### 2.1. КОМПОНЕНТЫ ДЛЯ УДАЛЁННОГО ДОСТУПА К СЕТИ В СРЕДЕ WINDOWS-98.

Чтобы осуществить доступ к Internet в среде системы Windows-98 по коммутируемым линиям, воспользуйтесь средствами удалённого доступа и контролёром удалённого доступа, встроенными в Windows-98. Мастер подключения к Internet окажет вам помощь практически на всех стадиях процесса настройки.

Программа удалённый доступ к сети входит в состав Windows-95, 98, NT и предназначена для подключения к Internet по протоколу PPP, SLIP. Эта программа создаёт только канал связи, необходимый для обращения к сервисам Internet. Для чтения сообщений электронной почты, просмотра Web-страниц, а также для отправления и получения той или иной информации из Internet, нужно использовать другие Winsock-совместимые приложения.

Чтобы получить возможность использовать программу Удалённый доступ к сети, требуется создать удалённое соединениефайл, содержащий параметры, необходимые для подключения к Internet На одном компьютере может быть несколько таких удалённых соединений. Например, в портативном компьютере одно соединение может быть предназначено для ежедневной связи с локальным провайдером, а другое - для связи с провайдером общенационального масштаба, услугами которого вы пользуетесь, когда путешествуете по стране. Для работы с программой Удаленный доступ к сети – будь то создание нового соединения, подключение к Internet, редактирование нареметров существующего соединения или его разрыв – выберите команду Удаленный доступ к сети из подменю Связь меню Стандартные На экране появится окно программы Удалённый доступ к сети, показанное на рис 2.1. Вы можете также просматривать содержимое окна программы, пользуясь Проводником Windows. В нижней части дерева папок для этой цели имеется папка Удалённый доступ к сети.

Мастер подключення, поставляемый в комплекте с Windows-98 (сы также можете загрузить его с Web-узла Microsoft), предназначен для создания новой учётной записи Internet или настройки компьютера для работы с существующей учётной записью. Однако он не всегда выполняет настройку, необходимую для подключения системы Windows-96 к Internet, в полном объёме – иногда пользователю приходится завершить данный процесс самостоятельно.

Другой мастер, предназначенный для создания нового удалённого соединения, не способен производить настройку параметров, которую выполняет мастер подключения к Internet.

#### 2.2. HACTPOЙKA WINDOWS-98

Существует по меньшей мере три способа настройки Windows-98 для связи с Internet.

 Использование программы автоматической подписки
 Windows-98 поставляется в комплекте с программами автоматической подписки, которыми вы можете воспользоваться для подключения к одному из немногих крупных провайдеров. Эти программы позволяют настроить компьютер для использования учётной записи, существующей у данного провайдера.

 Запуск мастера подключения к Internet. Мастер поможет вам оформить новую учётную запись у одного из нескольких десятков провайдеров, добившихся от Microsoft права быть включёнными в список провайдеров данного приложения или настроить систему на использование учётной записи, полученной у своего провайдера.

| Файл Правка Вид                                                                      | Переход Избранно                                          | е Соедин | ения Спра | BKa |
|--------------------------------------------------------------------------------------|-----------------------------------------------------------|----------|-----------|-----|
| 4-y -> y                                                                             |                                                           |          |           |     |
| Адрес Удалённый                                                                      | доступ к сети                                             |          | •         |     |
|                                                                                      |                                                           |          |           |     |
| Удалённый<br>доступ к<br>сети                                                        | Новое<br>соединение                                       |          |           |     |
| Эта папка содержит<br>об удалённых соедн<br>и мастер создания п<br>удалённых соедине | сведения<br>инениях<br>новых<br>ний.                      |          |           |     |
| Трудно получить по<br>о соединении, щёли<br>кнопкой мыши значи                       | дробности<br>зните правой<br>ок.                          |          |           |     |
| Чтобы создать ново<br>щёлкните Новое со<br>будет запущен маст<br>новых удалённых с   | е соединение,<br>единение и<br>гер создания<br>оединений. |          |           |     |
|                                                                                      |                                                           |          |           |     |

17

БИБ ТИСТЕКА Бух. ТИП в ЛП № 73348

٠

• Приобретение учётной записи у любого (по своему усмотрению) провайдера. Провайдер должен снабдить вас компакт-диском с программой настройки, причём создать удалённое соединение вы можете самостоятельно.

Чтобы создать новое соединение, выберите команду Удалённый доступ к сети из подменю Связь подменю Стандартные меню Программы. Откроется окно Удалённый доступ к сети (рис. 2.1). Для запуска мастера щёлкните на значке Новое соединение.

Мастер создания удалённого соединения спросит вас, как вы желаете назвать соединение и номер телефона допуска. Затем он создаст новое соединение и поместит его значок в окно Удалённый доступ к сети. Если вы не можете установить связь посредством этого соединения, по-видимому, некоторые параметры придётся изменить в ручную Чтобы выполнить настройку соединения, щёлкните правой кнопкой мыши на значке соединить в окне Удалённый доступ к сети, а затем выберите из контекстного меню команду Свойства (рис.2.2).

Откроется окно с параметрами соединения, имя которого должно совпадать с именем соединения. Если вы щёлкните на кнопке Настройка на странице Общие указанного окна, а затем перейдёте на страницу Параметры, то увидите дополнительные параметры – для настройки соединения с Internet.

Многоканальное соединение подразумевает использование сразу нескольких модемов и телефонных линий (обычно два модема и две телефонные линии), что позволяет увеличить скорость соединения с Internet (пропускную способность).

Провайдер должен поддерживать многоканальные соединения и предоставлять такой вид услуг, а его аппаратные и программные средства должны быть способны объединять пакеты информации из обеих телефонных линий. За использование многоканального соединения нужно платить больше, чем за обычную учётную запись Internet. Более подробную информацию по этому вопросу вы можете получить у провайдера.

| BHV                                                                                                  | -           |             |             |  |
|----------------------------------------------------------------------------------------------------|-------------|-------------|-------------|--|
| Общие                                                                                                | Тип сервера | Сценарии    | Подключения |  |
| Ko                                                                                                   | Бараны      | НV<br>Телеф | ОН          |  |
| Использовать код страны и параметры связи<br>ПОДКЛЮЧЕНИЕ<br>Стандартный модем 19200 бод<br>Настройка |             |             |             |  |
|                                                                                                    |             | OK          | Отмена      |  |

Рис 2.2. Окно с параметрами соединения.

#### 2.3. УСТАНОВЛЕНИЕ И РАЗРЫВ СВЯЗИ В WINDOWS-98.

Для установления связи, вы должны выполнить следующие действия

1. Выберите команду Удалённый доступ к сети из подменю Связь подменю Стандартные меню Программы, и перед вами откроется окно Удалённый доступ к сети. Активизируется значок соединения. На экране появится Установка связи.

2. Если вы не опасаетесь, что кто-то посторонний воспользуется вашим компьютером для подключения к Internet с использованием вашей же учётной записи, активизируйте флажок Сохранить пароль. Впредь при установлении соединения вводить пароль с клавиатуры вам не понадобится.

3. Щёлкните на кнопке Подключиться. После этого на экране отобразится окно с сообщением об установлении связи. Кроме того, в системной части линейки задач появится значок в виде двух соединённых компьютеров.

4. Щёлкните на кнопке Закрыть.

При необходимости отключиться от Internet выполните двойной щелчок на значке удалённого доступа к сети в системной части линейки задач, а когда на экране появится окно Подключено к, щёлкните на кнопке Отключиться.

Ещё один способ отключения состоит в том, чтобы щёлкнуть правой кнопкой мыши на значке удалённого доступа в системной части линейки задач и выбрать из контекстного меню команду Отключить.

Если соединение с Internet установлено, но данные по нему некоторое время (обычно в течение 20 минут) не передаются, Windows или провайдер могут разорвать соединение автоматически. В результате этого на экране появится диалоговое окно Автоотключение (рис. 2.3).

20

| Автоотключение                    |        |
|-----------------------------------|--------|
| Разорвать связь с BHV? .          |        |
| Не использовать автооткл          | ючение |
| Оставаться на линии Отключиться с | ейчас  |

Рис 2.3. Окно Автоотключения.

#### 2.4. ТЕСТИРОВАНИЕ СОЕДИНЕНИЙ СРЕДСТВАМИ WINDOWS-98.

Установив удалённое соединение, вы можете воспользоваться программой эхо - тестирования Windows-98 для проверки того, могут ли пакеты информации проделать замкнутый путь от вашего компьютера через Internet на другой компьютер и вернуться обратно. В системе имеется также программа Tracent, отображающаяся путь, который преодолевают ваши пакеты, прежде чем попасть на нужный компьютер. А для того, чтобы выяснить, куда пересылать данные ваш компьютер, следует задействовать программу Netstat.

Информационные пакеты обычно не передаются в Internet непосредственно с одного компьютера на другой. Образно говоря, они вовлекаются в большую игру, в рамках которой пересылаются от компьютера к компьютеру, пока не достигнут места назначения.

Если вам кажется, что данные передаются слишком медленно, воспользуйтесь программой Tracert. Для того, чтобы запустить эту программу, откройте окно сеанса MS-DOS, выбрав из меню Программы команду Ceanc MS-DOS. Затем введите команду: tracent system.

Замените параметр system IP-адресом или именем компьютера, маршрут к которому вы намерены исследовать, а затем нажмите на клавишу Enter.

Так вы можете проследить маршрут движения пакетов ж серверу Zahoo! по адресу www/yahoo/com, введя с клавиатуры команду: tracent www/yahoo/com

На экране появится список хостов. И вы увидите конкретные маршруты движения пакетов от вашего компьютера на указанный компьютер.

#### 2.5 ПОЛКЛЮЧЕНИЕ ИЗ ЛРУГИХ СИСТЕМ.

Подключение из Windows NT. Операционная система Windows NT 4.0 также имеет программу удалённого доступа к сети, однако, работает она несколько иначе, чем в Windows-98. Вам придётся установить модем, если его драйверы ещё не установлены, инсталлировать сетевой протокол TCP/IP, установить службу RAS (Remote Access Service – службы удалённого доступа) и создать запись в телефонной книге о своём провайдере (для Windows NT это равносильно созданию удалённого соединения в Windows-98).

После создания в телефонной книге записи для подключения к Internet сам процесс не составляет труда. Выберите команду Dial-Up Networking (Удалённый доступ к сети) из подменю Accessories (Стандартные) меню Programs (Программы), найдите соответствующую запись в телефонной книге и щёлкните на кнопке Dial (Набор номера). Теперь вы можете запускать программы, которые производят обмен данными через Internet, в частности программы электронной почты и Web-броузеры.

После завершения работы в Internet щёлкните правой кнопкой мыши на значке соединения в линейке задач и в контекстном меню выберите команду Hang Up (Разъединение) или Close (Закрыть).

Подключение из Windows-95. На протяжении трёх лет с момента поступления Windows-95 в продажу её программные компоненты Удалённый доступ к сети и Мастер соединений Internet претерпели незначительные изменения, так что особенности функционирования этих программ в какой-то степени зависят от даты их приобретения.

Windows-95, подобно Windows-98, поставляется с Мастером соединений Internet, что значительно облегчает вам задачу установления удалённого соединения. А осложняется эта задача ещё и тем, что Windows-95 поставляется с двумя версиями Мастера соединений Internet. После создания удалённого соединения установите связь с Internet, выбрав команду Dial-Up Networking (Удалённый доступ к сети) из подменю Accessories (Стандартные) меню Programs (Программы) либо открыв папку Dial-Up Networking (Удалённый доступ к сети). Затем выполните двойной щелчок на значке вашего удалённого соединения, после чего появится Connect to (Подключиться) убедитесь, что имя пользователя и номер телефона указаны правильно, введите пароль, а затем щёлкните на кнопке Connect to (Подключиться). После установления связи на экране появится окно Connected (Подключён).

Теперь вы можете запускать Internet-программы Когда вы закончите работать в Internet, щёлкните в окне Connected на кнопке Disconnect (Разъединить).

Подключение из Windows 3.1. В отличии от более поздних версий операционной системы Windows 3.1 не поставлялась с программным обеспечением подключения к Internet. В частности, в комплект поставки этой версии не входил стек протоколов TCP/IPпрограмма, предназначенная для подключения к Internet. Поэтому вам необходимо установить стек TCP/IP для Windows 3.1 самостоятельно и настроить его на работу с учётной записью Internet.

Чтобы установить связь с Internet, запустите программу Trumpet Winsock. Выберите из меню Dialer (Набор номера) команду Login (Регистрация), и на экране появится окно Login Profile (Профиль регистрации). Введите имя пользователя, пароль и номер телефона провайдера, а затем щёлкните на кнопке ОК.

Чтобы разорвать соединение с Internet, выберите из меню Dialer (Набор номера) команду Вуе (Завершить). Если вы не намерены восстанавливать связь, выберите из меню File команду Exit (Выход). И выйдите из программы Trumpet Winsock.

#### ГЛАВА – 3. ВЫСОКОСКОРОСТНЫЕ СОЕДИНЕНИЯ И КАБЕЛЬНЫЕ МОДЕМЫ.

- 3.1. Конкурирующие технологии.
- 3.2. Выбор высокоскоростного соединения.
- 3.3. Подключение к Internet с помощью ISDN.
- 3.4. Подключение к Internet с помощью ADSL.
- 3.5. Подключение к Internet с помощью модема.

#### 3.1. КОНКУРИРУЮЩИЕ ТЕХНОЛОГИИ.

Если вы используете подключение к Internet, реализованное на базе офисной сети, то работа в Internet из дома с помощью коммутируемого соединения покажется вам анахронизмом. Но, находясь в офисе, можно иметь постоянное соединение с Internet. Благодаря этому вы будете постоянно получать сообщения, отправляемые вам по Internet, заголовки статей в группах новостей будут постоянно обновляться, существенно увеличится скорость загрузки файлов. Вы даже сможете использовать преимущества видеоконференций, потоковых видео новостей (например, Web-узла CNN, находящегося по адресу http://www.cnn.com/vidcoselect), либо Internet-радио.

В последнее время подобные возможности становятся доступными даже при работе в малых офисах или дома. Совсем ещё недавно быстродействующие службы передачи данных обходились клиентам весьма дорого, но теперь этот сервис стал относительно дешёвым. Все службы различаются в зависимости от цен предлагаемых услуг и предоставляемых возможностей

Наиболее широкое распространение получило высокоскоростное подключение к Internet трёх видов: ISDN, ADSL и посредством кабельных модемов. В ближайшем будущем станут доступными два вида беспроводных служб, но в настоящее время их возможности сильно ограничены.

#### 3.2 ВЫБОР ВЫСОКОСКОРОСТНОГО СОЕЛИНЕНИЯ.

Первый вопрос, на который нужно дать ответ при выборе высокоскоростного подключения, звучит так: «Какой вид подключения доступен в данной местности?» ISDN и ADSL могут функционировать с применением телефонных линий, но не все телефонные линии подходят для этой цели. Телефонная станция местной телефонной компании должна располагать техническими возможностями для подключения к ISDN или ADSL. Важное значение имеет (и отражается на качестве связи) расстояние до телефонной станции. Например, для обеспечения скорости приёма данных по сети ADSL 1,544 Мбит/с расстояние до телефонной станции не должно превышать 3 миль. Поинтересуйтесь, поддерживает ли местная телефонная компания стандарты ISDN и ADSL, а затем также спросите у вашего провайдера услуг Internet, может ли он обеспечить соединение ISDN и ADSL.

Подключение к Internet посредством кабельных модемов требует наличия сети кабельного телевидения. Но такая сеть в сельской местности и даже в некоторых офисах, расположенных в городах, отсутствует. Даже если вы располагаете сетью кабельного телевидения, ваш провайдер может не торопиться с предоставлением услуг для кабельных модемов до тех пор, пока вы не модернизируете её для двусторонней передачи данных.

Убедившись в том, что доступ к Internet с помощью ISDN, ADSL или кабельных модемов возможен, вы должны более подробно остановиться на вопросах стоимости и производительности.

#### 3.3. ПОДКЛЮЧЕНИЕ К INTERNET С ПОМОЩЬЮ ISDN.

На сегодняшний день услуги ISDN (Integrated Services Digital Network – цифровая сеть с комплексными услугами) предлагаются практически всеми телефонными компаниями. ISDN представляет собой модернизированную телефонную линию, которая может использоваться для обеспечения более быстрого доступа к Internet и для обычной телефонной связи. В ISDN передаются исключительно цифровые данные, из-за чего отпадает необходимость в преобразовании данных в аналоговый сигнал (шум, издаваемый модемами)

Служба ISDN рассчитана на использование интерфейса BRI (Basic Rate Interface – интерфейс базового уровня) Для одной линии ISDN интерфейс BRI поддерживает два канала со скоростью передачи данных 64 Кбит/с, называемых В-каналами, а также один канал со скоростью передачи данных16 Кбит/с, известных также под названием D-канал. D-канал используется преимушественно для управляющих сигналов, например сигналов индикации занятости линии. Главную роль здесь играют В-каналы. При объединении двух В-сигналов вы получите подключение к Internet со скоростью передачи данных 128 Кбит/с. Эта величина более чем в два раза превышает скорость передачи, достижимую при использовании самых быстрых аналоговых модемов (56 Кбит/с). Если вы хотите одновременно с работой в Internet беседовать по телефону или пересылать факс, скорость доступа к Internet упадет до скорости передачи данных одного В-канала (64 Кбит/с). Связано это с тем, что другой В-канал будет использоваться для поддержки голосовой связи.

Установка ISDN может осуществляться на основе следующих принципов. Вы можете подключить к линии ISDN до восьми устройств (таких как телефоны и компьютеры). В зависимости от возможностей вашего переключателя, эти устройства могут даже иметь различные телефонные номера. Для подключения к линии ISDN нескольких компьютеров вам может потребоваться маршрутизатор. Обратитесь к своему провайдеру услуг ISDN для получения дополнительных сведений, а также просмотрите информацию, представленную на Web-узле http://www.zdnet.com/pcmag/features/pisdn/index.html.

#### 3.4. ПОЛКЛЮЧЕНИЕ К INTERNET С ПОМОЩЬЮ ADSL.

Анализ проблем, возникающих со средствами телекоммуникаций, позволил сделать вывод, что ADSL не только обладает более высоким быстродействием по сравнению с ISDN, но и проще в установке.

Рынок оборудования ADSL не является столь открытым, как рынок средств связи ISDN. Эта услуга относится к разряду сравнительно новых, и способ её реализации в каждом конкретном случае варьируется от провайдера к провайдеру. Модем, работающий с услугами ADSL одного провайдера, не всегда будет работать с другим провайдером. Поэтому при выборе ADSL следует приобретать модем и линию ADSL у одного и того же поставщика.

Линия ADSL предоставляет в распоряжение пользователя высокоскоростной канал для доступа к Internet, а также телефонную линию для осуществления телефонных звонков и передачи факсов. Дополнительные телефоны могут подключаться к телефонным розеткам, находящимся в других комнатах. Для подключения нескольких компьютеров вам придётся приобрести концентратор илидаже маршрутизатор. Недорогие концентраторы Ethernet превосходно подходят для работы с небольшим количеством компьютеров (обычно их два), установленных дома. Подключите модем к концентратору, а затем попытайтесь подключить к нему же сетевую плату Ethernet каждого компьютера. Возможно, вам придётся приобрести у своего провайдера услуг Internet отдельные IP-адреса для каждого компьютера. Принять решение (в том числе и в отношении конфигурации) вам поможет информация, имеющаяся на Web-узлe http://www.tuketu.com/dsl.htm или http://www.timogins.com/pod/sharing.htm. На втором узле вы также найдёте сведения о совместном использовании кабельных модемов.

Основной целью использования ADSL является обеспечение высокоскоростных соединений для доступа – либо к Internet, либо к удалённому компьютеру. Назовём основные преимущества линии ADSL по сравнению с другими линиями:

• Эта линия всегда находится в активном состоянии. Вам не требуется подключаться и отключаться, нет нужды в отслеживании времени нахождения в интерактивном состоянии, а данные на вашем компьютере всегда актуальны;

Линия ADSL относится к разряду быстродействующих линий.

У линии ADSL имеется возможность применения технологий для проведения видеоконференций. Линии ADSL во много раз быстрее по сравнению с ISDN даже при передаче данных. Но большинство пользователей будут задействовать ADSL для общения с другими пользователями по Internet вместо использования непосредственного подключения. Это означает, что быстродействие и качество ваших видеоконференций по-прежнему зависит от всех компонентов, находящихся между вами и человеком, с которым вы общаетесь.

#### **15. ПОДКЛЮЧЕНИЕ К INTERNET С ПОМОЩЬЮ МОДЕМА.**

Появление на рынке кабельных модемов вынудило телефонные компании внедрение ADSL. Кабельная сеть, которая пропускает в ваш дом десятки телевизионных каналов, может теперь обеспечить вам доступ к миллионам Web-узлов. Правда возникает одна проблема в том, что кабельные сети проектируются для передачи информации в одном направлении, от передающего центра к вам. Для получения информации кабельных модемах обратитесь на Web-узел <u>http://www.cablemodeminfo.com</u>. Процесс настройки кабельного модема намного проще, чем настройки ISDN или даже ADSL Вам не нужно заботиться о подключении телефонов и факсов, поскольку они в принципе не могут подключены к кабелю.

Изготовители модемов и компании, предоставляющие в аренду линии кабельной связи, готовы к принятию стандарта Спецификация интерфейса услуг по передаче данных с помощью кабеля (Data-overcable service interface specification, DOCSIS). В конечном счёте, спецификация DOCSIS предоставляет вам больше свободы при выборе модема. Но прежде чем приобрести любой модем, выясните, будет ли он поддерживать услуги, предоставляемые вашим провайдером по кабельным модемам.

Быстродействие кабельного модема зависит от количества подключённых компьютеров. Как и в случае с ADSL, компьютеры к модему подключаются с помощью концентратора либо маршрутизатора. Вам, возможно, придётся получить у своего провайдера услуг Internet, отдельные IP адреса для каждого компьютера. При необходимости дополнить имеющие сведения по этому вопросу (а также относительно альтернативных конфигураций) обратитесь на Web-узел http://www.timhiggins.com/ppd/sharing.htm.

Услуги доступа к internet с помощью кабельных модемов всегда доступны. При этом вы получаете те же преимущества, что и при использовании ADSL: автоматическое обновление данных и программ, быстрая загрузка звуковых и видео файлов, программного обеспечения и так далее.

#### ГЛАВА – 4. INTRANET – СЕТИ: ПОДКЛЮЧЕНИЕ ЛОКАЛЬНЫХ СЕТЕЙ К INTERNET.

- 4.1 Что такое Intranet
- 4.2. Компоненты intranet сети.
- 4.3. Этапы создания intranet сети.
- 4.4. Поддержка функционирования intranet сети.
- 4.5. Подключение локальной сети к Internet.

#### **4.1 YTO TAKOE INTRANET.**

Сеть Internet не является единственной сетью – существуют также частные компьютерные сети. Большинство крупных организаций и фирм имеют локальные сети (LAN-Local Area Network), в которых компьютеры соединяются с помощью кабелей и обычно располагаются в одном здании. Сети позволяют организовать совместный доступ к файлам, принтерам, использовать электронную почту и другие ресурсы. Однако благодаря темпам роста Internet в настоящее время изменился взгляд пользователя на работу в локальных сетях. Получил распространение новый вид локальной сети – intranet-cemь. Такая сеть позволяет получать внутрифирменную информацию с помощью Web-броузеров и других приложений Internet.

Intranet—сеть является частной сетью (обычно, локальной, которая на практике может быть достаточно большой). В этой сети используется набор протоколов TCP/IP, а также другие стандартные протоколы Internet. В intranet—сети могут функционировать Web-серверы, Web-клиенты и клиенты электронной почты — эта сеть подобна небольшой частной сети Internet.

Организации могут иметь в intranet-сети свои внутренние Webузлы, которые могут использоваться только пользователями intranetсети. Однако, подобно Internet, в большинстве intranet-сетей поддерживается большой объём электронной почты: весь бумажный документооборот, имеющийся в крупных компаниях, может быть заменён сообщениями электронной почты.

Intranet-сеть может работать не только в рамках локальной сети. Основой intranet-сети может служить глобальная сеть (Wide Area Network, WAN). Такие сети применяются в крупных корпорациях

для связи с географически удалёнными подразделениями. Intranetсеть можно организовать на базе трёх сетевых компьютеров, сети из двух сотен компьютеров, размещённых в одном здании, или шести крупных локальных сетей, образующих глобальную сеть, Преимущества intranet-сети:

• В intranet-сетях применяются стандартные протоколы, internet-протоколы типа TCP/IP поддерживаются самыми разнообразными операционными системами и программами. Ни для одного из видов коммуникаций не создавалось такое количество программного обеспечения, как для коммуникации, основанной на сети Internet.

• Intranet-сети являются масштабируемыми. Набор протоколов TCP/IP превосходно работает в сети Internet, объединяющей миллионы хост-компьютеров по всему миру.

 Компоненты intranet-сети являются относительно дешёвыми, а иногда распространяются бесплатно.

• Intranet-сети позволяют использовать информационные службы Internet.

• Intranet—сети обеспечивают совместный доступ к информации Каждый пользователь компании может сделать свою информацию доступной для других пользователей

Конечно, intranet-сети не лишены и недостатков. Перечислим некоторые из них:

• Создание и поддержка intranet-сети требуют вложение средств. Возникает необходимость в обновлении компьютеров, приобретении нового программного обеспечения. Также, возможно, придётся проложить новые кабельные линии и обучить пользователей работе с новыми системами.

• Пользователи могут расточительно расходовать выделенное сетевое время.

Во многих компаниях, располагающих компьютерными системами, имеются большие массивы информации, доступ к которым затруднён. С помощью intranet—сети можно радикально изменить эту ситуацию. Рассмотрим некоторые возможности, которые открываются перед компанией, использующей intranet—сеть.

- Электронная почта внутри компании с выходом в Internet.
- Частные группы дискуссий.
- Частные Web-узлы.
- Доступ к базам данных.
- Телеконференции

#### 4.2. КОМПОНЕНТЫ INTRANET-СЕТИ,

В этом разделе рассматриваются компоненты, образующие intranet-сеть К ним относятся компьютеры (рабочие станции и серверы), соединительные кабели и программное обеспечение.

Рабочие станции и клиентское программное обеспечение. Большинство компьютеров, образующих intranet-сеть, являются рабочими станциями. С этими компьютерами непосредственно работают пользователи. В качестве рабочей станции можно использовать практически любой компьютер – нужно только, чтобы на нём выполнялась операционная система Windows, Macintosh или UNIX. В одной intranet-сети могут объединяться рабочие станции, работающие под управлением разных операционных систем. Каждая операционная система для рабочей станции должна поддерживать сетевые функции. Операционные системы Windows-2000, Windows NT, Windows-98, Windows-95, Мас и UNIX обладают встроенными сетевыми возможностями. Устаревшие компьютеры (Windows-3.1, DOS, ранние версии Мас) нуждаются в обновлении аппаратных средств и операционной системы.

Помимо обычных приложений, рабочие станции выполняют клиентские программы. Такие программы обеспечивают доступ пользователя к сетевым серверам

Большая часть intranet-сетей включает компьютеры, на которых пользователи не работают непосредственно. Эти компьютеры называются серверами и обеспечивают работу служб в intranet-сети. Например, файловый сервер хранит файлы, совместно используемые пользователями сети; сервер печати контролирует работу принтера, к которому обращаются сетевые пользователи; Web-сервер отвечает за хранение и выдачу Web-страниц; почтовый сервер обеспечивает приём входящих и отправление исходящих сообщений

На серверах также работает серверное программное обеспечение типа программного обеспечения Web-сервера, программного обеспечения сервера электронной почты или менеджера списка рассылки. На Web-узле ServerWatch по адресу http://serverwatch.intemet.com размещены списки серверного программного обеспечения для систем UNIX, Windows и прочих. На этом же узле находятся исходные коды открытых программ Webсерверов, серверов электронной почты, серверов чатов, серверов списков рассылки, а также серверов других типов.

Обязательным компонентом intranet-сети являются кабели и другое аппаратное обеспечение для соединения компьютеров (существуют и бескабельные сети). Самой распространенной сетевой технологией для локальной сети является Ethernet.

Существует несколько различных схем размещения кабелей Ethemet (или топологий). Две самые распространённые топологии («звезда» и «шина») показаны на рисунке 4.1 и рисунке 4.2.

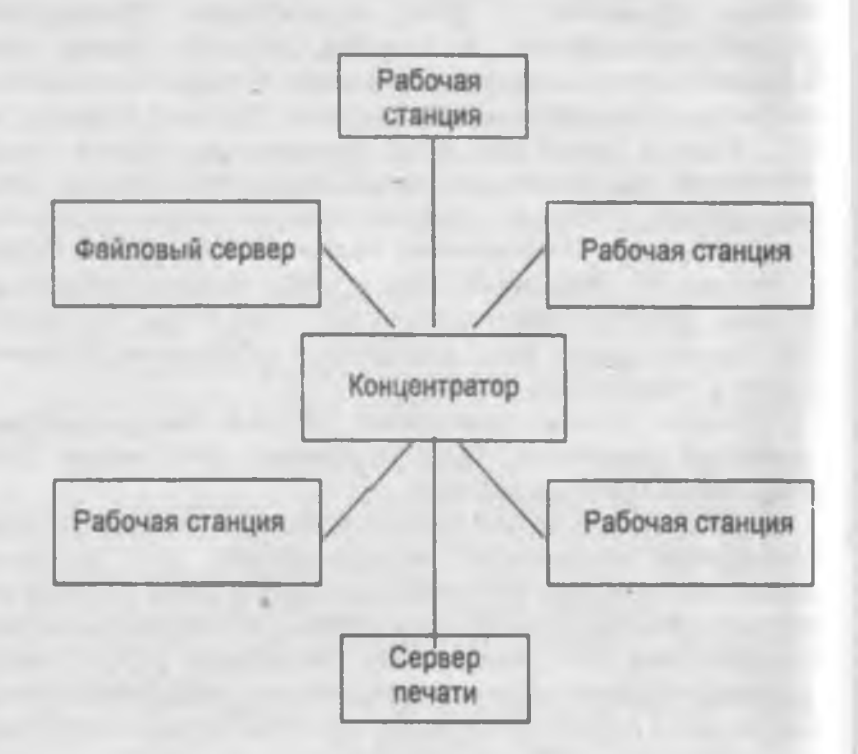

рис.4.1 Звёздная топология кабельных систем

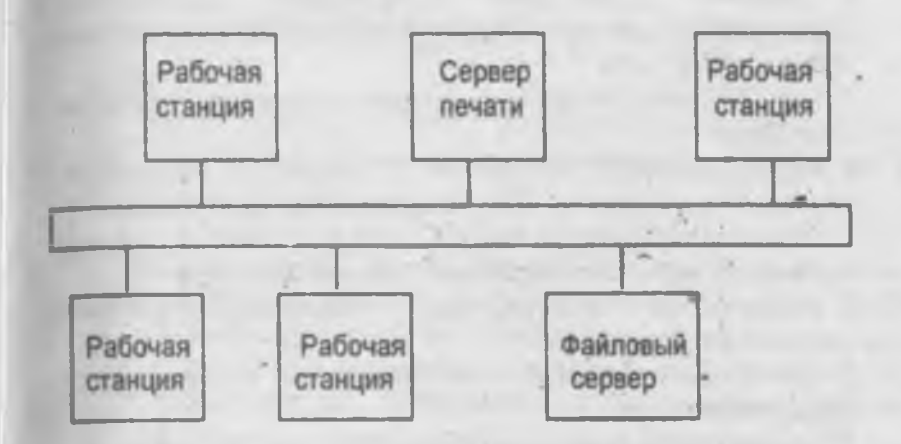

рис. 4.2 Шинная топология кабельных систем.

В локальной сети обычно применяются два вида кабелей: для сетей с шинной топологией используется тонкий коаксиальный кабель, а для сетей с топологией «звезда» чаще всего применяется неэкранированная витая пара (UTP).

#### 4.3 ЭТАПЫ СОЗДАНИЯ INTRANET-СЕТИ.

В этом разделе рассматриваются основные этапы создания intranet-сети. Ваши конкретные действия зависят от того, преобразуется пи в intranet-сеть существующая локальная сеть, либо создаётся новая. Помимо этого, следует учесть размер intranet-сети, а также то, будет ли intranet-сеть подключаться к Internet.

1. Определите ключевые принципы применения intranet-сети и уточните состав нужного программного обеспечения.

2. Уточните, планируется ли подключение intranet-сети к Internet. Если ответ на этот вопрос будет положительным, то следует определиться, каким образом будет осуществляться это подключение. Обратитесь к провайдеру, выберите скорость подключения к Internet и подберите соответствующее аппаратное обеспечение.

3. Сконфигурируйте серверы для intranet-сети. Выберите серверные программы, сетевые операционные системы и аппаратное обеспечение (центральный процесс, оперативная память, жёсткие диски, модем и принтер).

4. Выберите клиентское программное обеспечение, операционную систему и аппаратное обеспечение для рабочих станций intranet-сети.

5. Если создаётся новая сеть, следует определить кабельную топологию.

6. Сконфигурируйте соединение с Internet и брандмауэр, включая маршрутизатор, программное обеспечение сервера.

7. Обращайте внимание на то, что для каждого сервера необходимо приобрести источник бесперебойного питания.

8. Ознакомьтесь с системой безопасности сетевой операционной системы.

9. Приобретите необходимое аппаратное и программное обеспечение.

10.Создайте резервные копии для всех имеющихся данных.

11. На каждый новый или модифицируемый сервер и рабочую станцию установите новое аппаратное и программное обеспечение и протестируйте их работу.

12. При необходимости проложите новый кабель.

13. Если создаётся новая локальная сеть, сконфигурируйте серверы таким образом, чтобы они соединились через локальную сеть. Установите и протестируйте службы, обеспечивающие совместное использование файлов и принтеров. В результате вы получите работающую локальную сеть. Однако до тех пор, пока не будут запущены службы Internet, рано утверждать, что intranet-сеть создана.

14. Если планируется создать соединение с Internet, то, консультируясь с провайдером, установите маршрутизатор, кабели или другое оборудование, необходимое для этого соединения. Протестируйте связь intranet-сети и Internet.

15. Установите и протестируйте почтовый сервер или любую систему, которая пересылает почтовые сообщения в intranetсеть и Internet. Установите и протестируйте на рабочих станциях клиентские программы электронной почты.

16.Обучите пользователей методом работы с новыми возможностями intranet-сети.

34 ...

#### 4.4 ПОДДЕРЖКА ФУНКЦИОНИРОВАНИЯ INTRANET-СЕТИ.

После создания и запуска intranet-сети наступает следующий этап – поддержка её функционирования. Рассмотрим задачи, которые решаются на этом этапе.

Введение журнала для всех серверов intranet-сети.

• Следить за появлением новых версий используемого программного обеспечения и вовремя его обновлять. Обычно нет необходимости в инсталляции каждой новой версии всех программ. Но если будет пропущено слишком много новых версий, программное обеспечение сильно устареет, и могут возникнуть проблемы в работе.

 Научите пользователей intranet-сети работать с электронной почтой, Web-броузерами и другими средствами intranet-сети.
Ознакомьте пользователей с методами создания Web-страниц и принципами работы со списками рассылки. Обратите внимание на возможности по созданию и поддержке других ресурсов intranet-сети.

• Регулярно создавайте резервные копии жёстких дисков всех серверов и рабочих станций intranet-сети.

# 4.5. ПОДКЛЮЧЕНИЕ ЛОКАЛЬНОЙ СЕТИ К INTERNET.

Если имеется небольшая локальная сеть на базе ОС Windows (скажем, два или три компьютера), можно создать intranet-сеть с подключением к Internet. Для этого следует воспользоваться программным продуктом типа WinGate, который позволяет всем пользователям локальной сети использовать модем, подключенный к одному из компьютеров сети, а также одну учётную запись Internet. Программа WinGate (http://www/wingate.com) работает в среде ОС Windows 2000, Windows 98, Windows 95 и Windows NT. Для применения WinGate выполните описанные ниже действия.

1 Загрузите программу с соответствующего Web-узла. Стоимость лицензии зависит от количества компьютеров в intranet-сети.

2. Установите программу на одном из комперотеров (на том, к которому подключён модем).

3. Сконфитурируйте программу для подключения к Internet, используя имеющееся соединение по коммутируемой линии.

4. Сконфигурируйте необходимые службы Internet – электронную почту, Web-броузеры, а также другие службы, которые намереваетесь использовать.

5. Присвойте частный IP-адрес каждому компьютеру intranet-сети.

6 Сконфигурируйте каждый компьютер intranet-сети таким образом, чтобы при обращении к Internet применялась программа WinGate. Для этого следует сконфигурировать каждую клиентскую программу электронной почты, Web-броузер или другую клиентскую программу для установления соединения через ргохусервер с IP-адресом 192.168.01.

После создания и запуска intranet-сети можно запустить почтовый сервер, Web-броузер и другие серверы, подобные тем, которые применяются в более крупной intranet-сети. Например, в комплекте с Windows 98 поставляется серверная программа Personal Web Server, которая может служить Web-сервером в небольшой intranet-сети.

#### ГЛАВА - 5. ЭЛЕКТРОННАЯ ПОЧТА.

5.1. Основные понятия о электронной почты.

5.2. Сетевой этикет при работе с электронной почтой.

5.3 Применение смайлов, выражений эмоций и аббревиатур.

5.4. Формирование сообщений электронной почты.

5.5. Подписки и бланки.

5.6. Распространённые сообщения об ошибках электронной почты.

#### **5.1. ОСНОВНЫЕ ПОНЯТИЯ О ЭЛЕКТРОННОЙ ПОЧТЫ.**

Электронная почта предоставит вам прекрасные возможности для осуществления обмена информацией. Она тежом функционировать автономно, то есть корреспонденты будут читать ваши электронные сообщения и давать на них ответы тогда, когда у них появится для этого время. Обязательно следует отметить присушую электронной почте скорость передачи информации - она обычной почтовой гораздо выше. чем скорость доставки корреспонденции.

Вы, конечно, можете получить доступ к почте внутренней сети, например к той, что находится в вашем офисе или доступна посредством интерактивной службы.

Получение входящих сообщений. Принципы получения и прочтения ваших электронных сообщений различаются в зависимости от того, каким образом вы подключены к Internet. Большинство пользователей при работе на компьютере не имеют постоянного доступа к Internet – они периодически, по мере необходимости, устанавливают соединение с internet, а затем отсоединяются. Но поскольку электронное сообщение может поступить в любое время, то возникает потребность в организации почтового ящика (mailbox) электронной почты, который находится на почтовом сервере (mail server). Почтовый сервер представляет собой компьютер подсоединённый к Internet и обрабатывающий входящие и исходящие электронные сообщения. Для того чтобы прочитать электронное сообщение, нужно обратиться к приложению электронной почты ( его также называют почтовым клиентом (mail client) или клиентом POP. Клиентское приложение согласованно работает с сервером:

почтовый сервер принимает ваше электронное сообщение, а почтовый клиент позволяет вам прочесть его.

Адресация электронных сообщений. Для пересылки электронного сообщения нужно знать адрес электронной почты вашего адресата. Адрес электронной почты выглядит так: sncczy@grimm.com.

Как видно, он имеет две основные части, объединённые с символом @ Рассмотрим их.

• Имя пользователя. В нашем примере sneezy. Имя пользователя может также включать символы, отличные от букв, а именно числа, символы подчёркивания, точки и некоторые другие специальные символы. Имя пользователя не может содержать запятые, пробелов или символов круглых скобок.

• Имя хоста или домена. Имя хоста (в примере – grimm.com) определяет расположение почтового ящика в Internet и обычно является именем компьютера, находящегося в собственности компании или службы Internet.

• Заголовки сообщений. Каждое отправляемое электронное сообщение начинается с заголовка – строк текста, которые передают суть сообщения. Заголовки также содержат адреса получателя и отправителя. В таблице 5.1. представлен перечень стандартных типов заголовков электронных сообщений, наряду с которыми могут употребляться и дополнительные типы заголовков.

Таблица 5.1

|    | Почтовых сосощения |                                                                                                |  |  |  |
|----|--------------------|------------------------------------------------------------------------------------------------|--|--|--|
| Ne | Тип заголовков     | Описание                                                                                       |  |  |  |
| 1  | Date               | Дата и время передачи сообщения                                                                |  |  |  |
| -  | -130               | согласно системным часам компьютера отправителя                                                |  |  |  |
| 2  | То                 | Электронный адрес основного получателя<br>сообщения. Строка То может также<br>содержать имена. |  |  |  |
| 3  | From               | Имя отправителя сообщения.                                                                     |  |  |  |
| 4  | Subject            | Тема сообщения (составляется отправителем).                                                    |  |  |  |

Типы стандартных заголовков почтовых сообшений.

38

| <u>Co</u>                                                                                                    |                                                                                                    |
|----------------------------------------------------------------------------------------------------|----------------------------------------------------------------------------------------------------|
| CC                                                                                                    | били отворовни колии зациото                                                                                                    |
|                                                                                                    | овли оправлены конии данного                                                                                                    |
|                                                                                                    | сооощения (Сс - сокращение от Сагооп                                                                                                  |
|                                                                                                    | сору, что переводится как «твердая                                                                                                    |
|                                                                                                    | копия»).                                                                                                    |
| Reply-То или                                                                                                    | Приложение электронной почты                                                                                                    |
| Retum-Path                                                                                                    | автоматически использует этот адрес,                                                                                                  |
|                                                                                                    | когда пользователь отвечает на                                                                                                    |
|                                                                                                    | сообщение.                                                                                                    |
| Received                                                                                                    | Содержит информацию о службах хоста.                                                                                                  |
| Message-ID                                                                                                    | Уникальный идентификатор, который                                                                                                    |
|                                                                                                    | идентифицирует это сообщение                                                                                                    |
| X-Sender                                                                                                    | Добавляет к сообщению данные, по                                                                                                    |
|                                                                                                    | которым можно идентифицировать                                                                                                    |
|                                                                                                    | отправителя.                                                                                                    |
| X-Mailer                                                                                                    | Приложение использовало композицию                                                                                                    |
|                                                                                                    | сообщения (не все приложения                                                                                                    |
| and the second second sec | электронной почты добавляют к                                                                                                    |
|                                                                                                    | сообщениям этот заголовок).                                                                                                    |
| Mime-Version                                                                                                    | Применялась версия МІМЕ. Используется                                                                                                 |
|                                                                                                    | для передачи и для приёма сообщений.                                                                                                  |
| Content-Type                                                                                                    | Использовано форматирование данных с                                                                                                  |
| 21                                                                                                    | помощью МІМЕ.                                                                                                    |
| Lines                                                                                                    | Количество строк текста в сообщении.                                                                                                  |
| X-UIDL                                                                                                    | Уникальный идентификатор, который                                                                                                    |
| -                                                                                                    | добавляется некоторым РОР -                                                                                                    |
|                                                                                                    | приложениям электронной почты для                                                                                                    |
|                                                                                                    | идентификации загруженных сообщений.                                                                                                  |
|                                                                                                    | Сс<br>Reply-То или<br>Retum-Path<br>Received<br>Message-ID<br>X-Sender<br>X-Mailer<br>Mime-Version<br>Content-Type<br>Lines<br>X-UIDL |

# 5.2. СЕТЕВОЙ ЭТИКЕТ ПРИ РАБОТЕ С ЭЛЕКТРОННОЙ ПОЧТОЙ.

Сетевой этикет – это термин, используемый для обозначения правил хорошего тона, которые принято соблюдать при работе в Internet. другими словами, это набор соглашений, предназначенных для поддержки общения в приятной и удобной форме посредством Internet. Пользователи Internet должны всегда следовать правилам, перечисленным ниже:

• Дважды подумайте, прежде чем отсылать эмоциональное сообщение.

• Чаще используйте строку. Это поможет и вам, и получателю вашего сообщения быстрее понять его суть.

• Не воспламеняйтесь. В Internet существует термин Флемина, который применяется для описания сообщений, содержащих мало информации, но большое количество язвительных и вульгарных выражений. Такого рода общения довольно распространено в Internet, особенно в некоторых группах новостей. Сообщения столь агрессивного характера неприятно читать или получать.

• Проверяйте правописание и пунктуацию.

• Избегайте сарказмов.

• Не посылайте электронных сообщений тем, кто не хочет получать.

• Не перегружайте сообщения цитатами.

• Не применяйте только верхний регистр или какое-либо иное нестандартное форматирование. Сообщение, написаннов строчными буквами труднее читать, чем сообщение, набранное строчными и прописными буквами. Для выделения отдельных слов используются прописные буквы, а также звёздочки и символы подчёркивания.

• Посылайте такие сообщения, которые сможет прочесть каждый. Если вы не уверены, что получатель сможет прочесть отформатированный текст, посылайте ему текст не отформатированный.

• Не занимайтесь плагиатом. Большинство пользователей не заключают в кавычки текст, если не указывают его принадлежность привычным образом. Но вам следует помнить, что за автором электронного сообщения сохраняются авторские права при его копировании электронным способом. Сообщения, пересылаемые с помощью Internet, не являются информацией, разрешенной к опубликованию.

• Не пытайтесь замаскироваться. Использование псевдонима желательно в том случае, если вы не хотите, чтобы люди вас узнавали. Но не пытайтесь себя «завуалировать» в надежде на то, что вас примут за кого-либо другого. Вводить людей в заблуждение, по большому счёту, неблагоразумно и, по меньшей мере, незаконно.

• Не отсылайте фривольных сообщений. Если вам нечего сказать, помолчите. Это правило втройне справедливо при работе со списками рассылки.

• Помните о законодательстве. Электронные сообщения подобно любой публикации защищаются законами о нераспространении клеветы, защите авторских прав при копировании, невозможности употреблять непристойные слова или выражения, недопустимости обдумана, о свободе распространения информации и о незаконности злостной дискриминации при общении. Если вы имеете отношение к распространению коммерческой информации, то ознакомьтесь с материалами комиссии U.S. Federal Trade Commission (<u>uce@ftc gov</u>). с тем чтобы получить представление о возможных пределах её распространения.

• Не пересылайте письма «по цепочке». Такие схемы пересылки почти всегда незаконны, они раздражают людей, поскольку засоряют почтовые ящики электронной почты. В эту категорию также следует включить фальшивые предостережения о наличии вирусов. Если вы увидите такое предостережение и даже считаете его подменным, всё равно проверьте его до того, как перешлёте своим друзьям. Большинство предостережений о вирусах представляют собой чистой воды мистификацию.

Истинность предостережений о распространении вируса можно проверить, обратившись по адресу: http://ciac.llnl.gov/CIACHoaxes.html на Web-узел правительства США, где содержится информация о различных мистификациях в электронных сообщениях. Другим надёжным местом проверки достоверности пересылаемого сообщения является узел Urban Legends Reference Pages (http://www.snjpes.com). сведения о существующих вирусах можно найти по адресу: http://www.search.mcafee.com/villib/guery.asp.

# <u>5.3 ПРИМЕНЕНИЕ СМАЙЛОВ. ВЫРАЖЕНИЙ</u> <u>ЭМОЦИИ И АББРЕВИАТУР.</u>

Трудно сказать, хорошо это или плохо, но некоторые пользователи электронной почты склонны вносить разнообразие в свои сообщения, применяя символы *выражения эмоций* (куда входят смайлы) и сокращения для наиболее часто используемых терминов.

Смайл – это набор символов и знаков препинания, применяемых для создания портретов или рисунков. Например, смайл : :-) служит стандартным знаком улыбки (наклоните голову влево, и вы поймёте, почему). Обычно смайл указывает на шутку – в том случае, если из самого текста не понятно, что автор хочет повеселиться. Пользователи применяют большой диапазон смайлов и других значков выражения эмоций, указывающих на эмоциональное состояние, когда таковое трудно передать в письменной форме. Ниже приведены некоторые из наиболее распространённых значков выражений эмоций.

| :-)                                                        | Стандартное улыбающееся лицо.                |
|------------------------------------------------------------|----------------------------------------------|
| :)                                                         | Альтернативное улыбающееся лицо.             |
| :-(                                                        | Грустное лицо                                |
| ;-)                                                        | Подмигивающее лицо.                          |
| :-0                                                        | Радостное лицо.                              |
| &:-)                                                       | Улыбающаяся физиономия с кудрявыми волосами. |
| <g>or<grin< td=""><td>Гримаса или улыбка.</td></grin<></g> | Гримаса или улыбка.                          |
| >                                                          |                                              |
| <siah></siah>                                              | Sigh (Barlox).                               |

Более полный список общепринятых смайлов находится по adpecy http:/net.gurus/com/smileys.html.

Аббревиатуры, используемые в электронной почте. Пользователи электронной почты широко применяют аббревиатуры, которые, с одной стороны, экономят время, а с другой стороны – смущают новичков. Ниже приведён перечень аббревиатур, которые наиболее, часто встречаются в электронных сообщениях, а таюке в группах новостей, списках рассылки и чатах, проводимых в интерактивном режиме:

42

|         | and the second second se |
|---------|----------------------------------------------------------------------------------------------------|
| AKA     | Also knows as (Также известный как).                                                                                                    |
| REN     | Bye for now (Dore)                                                                                                    |
|         | Dyc for now (now),                                                                                                    |
| BIW     | ву тле way (между прочим).                                                                                                    |
| FAQ     | Frequently asked questions (Часто задаваемые вопросы).                                                                                                    |
|         | Вопросы, с которыми обращаются чаще всего (многие                                                                                                    |
|         | списки и темы имеют перечень часто задаваемых                                                                                                    |
|         | вопоосов и ответов)                                                                                                    |
|         | For what it's worth (Hern and northun)                                                                                                    |
|         | For your information (K nouvoury changeury)                                                                                                    |
| PTI :   | гогуош плотпацоп (к вашему сведению).                                                                                                    |
| IMHO    | п ту питоне оріпіоп (і ю моему скромному мнению).                                                                                                    |
| IMNSHO  | In my nit so humble opinion (По моему нескромному                                                                                                    |
|         | мнению).                                                                                                    |
| IMO     | In my opinion (По моему мнению),                                                                                                    |
| NRN     | No response necessary (Нет необходимости в ответе).                                                                                                    |
| LOL     | Laughing out loud (Тихий смех).                                                                                                    |
| OTOH    | On the other hand (C домгой стороны)                                                                                                    |
| POTEI   | Polling on the floor laughing (Charlock reveace no nonv)                                                                                                    |
| BOTELOI | Polling on the floor, laughing (checkes, karaxes no nony).                                                                                                    |
| RUIFLUL | Kolling on the noor, laughing out loud (karahile no hony,                                                                                                    |
|         | тихии смех).                                                                                                    |
| RIFM    | Read the (fine) manual (Читайте (прекрасное)                                                                                                    |
|         | руководство).                                                                                                    |
| SNAFU   | Situation normal all fouled up (Всё нормально и ужасно).                                                                                                    |
| TIA     | Thanks in advance (Заранее благодарю).                                                                                                    |
| TLA     | Three – letter астолут (Трёхбуквенная аббревнатура)                                                                                                    |
| TTEN    | TA for now (Cnacufo za pcö)                                                                                                    |
| TTEN    | Тлее – letter асгопут (Трехоуквенная аборевиатура).<br>ТА for now (Спасибо за всё).                                                                                                    |

Значительно более полный список аббревиатур находится на Web-узле BABEL: A Glossary of Computer Oriented Abbreviations and Acronyms (http://www/access.digex.net/~ikind/babel.html). Также существует список аббревиатур, размещённый по адресу: http://www.tiac.net/users/scg/jargpge.html#jargon.

# <u>5.4. ФОРМАТИРОВАНИЕ СООБШЕНИЙ</u> ЭЛЕКТРОННОЙ ПОЧТЫ.

Современные системы электронной почты поддерживают средства форматирования текста. В настоящее время сообщения лектронной почты могут форматироваться с применением следующих средств:

- HTML. Сообщения электронной почты, форматированные с применением тегов HTML, напоминающие Web-страницы Это форматирование, кроме форматирования текста, включает в себя также нумерацию, маркеры, выравнивание, горизонтальные строки, фон, типерссылки и стили HTML.
- Rich text (форматированный текст). Это более ранний формат, который может восприниматься большинством текстовых редакторов Форматирование в данном случае может включать форматирование текста, маркеры и выравнивание.
- МІМЕ (многоцелевые расширения электронной почты). Этот вид форматирования применяется непосредственно к электронной корреспонденции, а также к вложениям. Может включать форматирование текста, рисунков, видео, звука и некоторых других объектов.
- Формат Microsoft Word. Почтовый клиент Outlook позволяет вам применять приложение Microsoft Word со всеми его возможностями в качестве редактора электронной почты. При этом вы можете использовать любое форматирование, которое выполняется с помощью приложения Microsoft Word.

## 5.5. ПОЛПИСИ И БЛАНКИ.

Многие клиенты электронной почты предоставляют в распоряжение пользователей две возможности, позволяющие уменьшить количество вводимой информации при создании электронных сообщений, а именно подписи и бланки.

Подписи. Ваше имя, электронны. адрес и другие идентифицирующие данные должны отображаться ъ конце каждого отсылаемого электронного сообщения. Пля знения этой информации многие клиенты электронной почто слакот создавать электронную подпись, то есть файл, содержащыя информацию которая будет присоединяться к каждому исходящему сообщению.

Как правило, подпись должна ограничиваться четырьмя строками. Включите в подпись своё имя, электронный адрес и наименование организации, которую вы представляете (если таковая есть).

Бланки. Если вы пересылаете сообщения с минимальными изменениями, проверьте, позволяет ли программа электронной почты задать бланк – стандартную форму сообщения электронной почты. Некоторые программы электронной почты позволяют сохранять файлы бланков с заголовками и текстом, который необходимо включать в часто отправляемые сообщения. При составлении сообщения с использованием бланка сначала выбирается необходимый бланк, в который затем вносятся нужные изменения

# 5.6. РАСПРОСТРАНЁННЫЕ СООБЩЕНИЯ ОБ ОШИБКАХ ЭЛЕКТРОННОЙ ПОЧТЫ.

При попытке отослать сообщение, которое не может быть отправлено, вы обычно получаете сообщение об ошибке, называемое bounce В его верхней части содержится большое количество строк с технической информацией, но пролистав сообщение вниз, вы, возможно, обнаружите и объяснение возникшей проблемы. Ниже указаны основные причины сбоев в работе электронной почты.

• Неверный адрес. Если вы ошиблись в написании адреса или если получатель закрыл свою учётную запись, то вам придёт сообщение об ошибке. Нужно проверить адрес и попытаться ещё раз переслать сообщение. Будучи уверенными, в том, что указан правильный адрес, вы можете обратиться за разъяснениями по адресу <u>postmaster@domain</u> (domain – это почтовый сервер адресата).

• Почтовый ящик получателя переполнен. Если вы длительное время не проверяете свои почтовые сообщения, то почтовый ящик может переполниться. Те сообщения, которые вызвали переполнение, будут отосланы назад отправителям. В этом случае следует обождать и послать сообщение позднее или перезвонить получателю и указать ему на необходимость проверки почтовых сообщений.

• Неисправности у провайдера услуг Internet. Получить массу сообщений об ошибках можно и в том случае, если провайдер получатель временно работает в автономном режиме. Некоторые сообщения могут утверждать, что возникла временная, «не фатальная» задержка и нет нужды в повторном отправлении сообщения поэтому почтовый сервер вашего провайдера продолжает предпринимать попытки обнаружить почтовый сервер получателя. Не исключено, что ваш почтовый сервер «взбунтуется» и вы получите сообщение о «фатальной ошибке». Возможно, вам придётся подождать день или два, прежде чем ещё раз попытаться переспать сообщение.

# ГЛАВА 6. ОСНОВНЫЕ КОМАНДЫ ЭЛЕКТРОННОЙ ПОЧТЫ.

- 6.1. Конфигурирование клиента электронной почты.
- 6.2. Получение и отправка электронных сообщений.
- 6 3. Чтение электронных сообщений.
- 6.4. Создание сообщений.
- 6.5. Хранение файлов сообщений.
- 6.6. Адресация электронных сообщений.

# <u>6.1. КОНФИГУРИРОВАНИЕ КЛИЕНТА</u> ЭЛЕКТРОННОЙ ПОЧТЫ.

При инсталляции и настройке РОР-клиента электронной почты вам будет предложено ввести некоторую информацию. Состав этой информации может варьироваться, но, как правило, программа запрашивает следующие сведения:

- Ваше имя (имя, которое будет отображаться в строке From для отсылаемых вами сообщений).
- Ваш электронный адрес.
- Регистрационное имя (имя, которое используется при регистрации у провайдера электронной почты).

 Почтовый сервер входящей почты, где будут храниться электронный сообщения, пока вы их не заберёте (информацию о сервере входящей почты можно получить у провайдера, но если ваш электронный адрес, скажем, alison@tiac.net. то вероятнее всего, входящий сервер будет иметь имя tiac.net).

• Тип сервера входящей почты (обычно РОР или РОР3).

• Почтовый сервер исходящей почты (сервер SMTP), куда вы отправляете своё сообщение, (некоторые приложения электронной почты требуют, чтобы исходящая электронная почта проходила через тот же сервер, что и входящая, поэтому этот вопрос может и не возникнуть).

Во время процесса установки может появиться запрос о том, желаете ли вы сохранить пароль на вашем компьютере (тогда вам не придётся вводить его всякий раз, когда клиент электронной почты регистрируется на почтовом сервере). Программа установки может таюке спросить, хотите ли вы, чтобы устанавливаемый клиент электронной почты был клиентом, заданным по умолчанию, запускается после щелчка на ссылке mailto, размещённый на Web-странице, то есть, на ссылке, содержащей электронный адрес. С другой стороны, можно инициировать создание электронный адрес. С другой стороны, можно инициировать создание электронной почты Если устанавливаемый клиент электронной почты является единственным используемым вами, тогда смело идите вперёд и придайте ему статус заданного по умолчанию. Если же вы не воспользуетесь предложенной возможностью, то в этом случае можно будет задать другой клиент электронной почты, определённый по умолчанию.

После установки клиентов электронной почты в вашем распоряжении оказываются некоторые полезные возможности, среди которых будут следующие:

- Если вы желаете выйти из программы электронной почты или прекратить работу на компьютере, где отсутствуют средства обработки электронных сообщений, то разыщите опцию, позволяющую вам не удалять электронную почту на входящем почтовом сервере.
- Переход к другим клиентам электронной почты может превратиться в довольно неприятную процедуру, если большое количество сохранённых сообщений находятся в различных папках. Некоторые клиенты электронной почты могут конвертировать папки и сообщения из других программ.
- Некоторые клиенты электронной почты располагают командами, которые разрешают изменять направление отправки сообщений. Такая возможность позволяет направлять далее сообщение, сохраняя информацию об исходном отправителе. Например, при получении сообщения, которое на самом деле должно быть переслано кому-либо другому, вы сможете изменить направление отправки сообщения нужному получателю.

# **5.2. ПОЛУЧЕНИЕ О ОТПРАВКА** ЭЛЕКТРОННЫХ СООБШЕНИЙ.

Маловероятно, что вы всегда регистрируетесь у вашего провайдера услуг Internet, если только не работаете в операционной системе UNIX, либо ваш компьютер не включён в состав локальной сети или intranet-сети. Это означает, что при отправке и получении алектронного сообщения вам необходимо выполнять дополнительные действия; в противном случае исходящая электронная почта будет оставаться на вашем компьютере, а входящая – на почтовом сервере. При создании электронного сообщения и щелчке на кнопке Send сообщение становится в очередь, но на самом деле оно может и не пересылаться до тех пор, пока вы не соединитесь с провайдером и не дадите ему команду, которая сделает возможным отправку (и получение) сообщения. Большинство клиентов электронной почты используют команду для отправки и получения почты, но некоторые имеют для этих целей две различные команды. Если ваша программа располагает одной командой, то, возможно, имеется опция, с помощью которой можно либо пересылать, либо получать сообщения.

Большинство почтовых клиентов сконфигурированы таким образом, что выбор каждого сообщения из вашей почты происходит в автономном режиме, причём так быстро, что вам не приходится щёлкать на кнопке для просмотра новых сообщений. Также можно сконфигурировать операционную систему для установки коммутируемого соединения с провайдером услуг Internet, если ваш клиент электронной почты подготовлен для выборки электронных сообщений. Эта возможность чрезвычайно полезна, однако вы вряд ли захотите, чтобы для проверки вашей электронной почты компьютер устанавливал коммутируемое соединение с провайдером в течение всей ночи через каждые 10 минут. Чтобы этого не происходило, закройте почтовую программу.

# 6.3. ЧТЕНИЕ ЭЛЕКТРОННЫХ СООБШЕНИЙ.

При работе с большинством клиентов электронной почты для чтения сообщения необходимо отобразить перечень входящих сообщений и, выбрав в нём нужное, дважды щёлкнуть на строке его заголовка, после чего сообщение будет полностью отображено на экране. Многие клиенты электронной почты содержат папку *Tnbox*одну из нескольких папок, в которых содержатся заголовки сообщений. Обычно, заголовок сообщения отображается в одной строке и включает имя отправителя, тему сообщения и время отправки.

Большинство клиентов электронной почты позволяют выполнять сортировку сообщений (чаще всего для этого нужно щёлкнуть на заголовке нужного столбца). Например, если требуется отсортировать сообщения по принадлежности различным отправителям, щёлкните на заголовке столбца From или Sender column. Если такой подход не приводит к желаемому результату, разыщите команду меню, которая позвопит вам отсортировать сообщения.

Может возникнуть необходимость в изменении ширины столбцов, которая задана по умолчанию. Например, если вы видите только имя того, кто прислал вам сообщение, то можете расширить столбец From. При работе со многими программами для изменения ширины столбцов нужно переместить указатель мыши на край столбца, а затем щёлкнуть и перетацить разделитель влево или вправо, что позволит сузить или расширить столбец. Почти все программы электронной почты отображают только самые важные заголовки, скрывая остальные. Некоторые клиенты электронной почты имеют команду, позволяющую просматривать все заголовки, если вы затрудняетесь определить автора или способ отправки сообщения. Такого рода команда может быть полезна при уточнении источника сообщения (например, коммерческого электронного адреса, указывать который по какой-либо причине нежелательно).

#### 6.4. СОЗЛАНИЕ СООБШЕНИЙ.

Для создания нового электронного сообщения в большинстве клиентов электронной почты необходимо щёлкнуть на кнопке New Message панели инструментов, что позволит отобразить окно для создания сообщения. Окно содержит поля для нескольких стандартных заголовков и большое поле, куда вводится текст сообщения (конечно же, программа может располагать дополнительными опциями). Для создания сообщения заполните поля заголовков, введите сообщение, затем щёлкните на кнопке Send (или обратитесь к команде отсылки). Чиже приводятся самые распространённые заголовки для электронных сообщений.

• То. Псевдоним или адрес пользователя или группы пользователей, которым вы отправляете сообщение

• Сс. Имена пользователей, которым вы отправляете сообщение. Обычно для этих людей данное сообщение носит информационный характер и не требует обязательного ответа или какого- либо ответного действия.

• Всс. Имена ещё нескольких пользователей, которые получают сообщение. Сокращение Всс означает Blind Carbon Copy. Причём другие пользователи не будут знать, что сообщение отослано также пользователям, которых вы включили в этот заголовок.

• Subject. Тема сообщения.

Attached. Имена любых присоединённых к сообщению файлов.

При отправке следует убедиться в том, что эти заголовки применяются корректно. Внимательно просмотрите список получателей сообщения, чтобы убедиться в том, что вам действительно необходимо переслать сообщение этим пользователям. Для получателя будет удобно, если вы добросовестно отнесётесь к заполнению поля Subject и введёте туда какую-либо информацию, облегчающую идентификацию сообщения.

Вместо того чтобы создавать сообщения самому, можно выбрать ответное сообщение, пересылаемое далее:

• Replying (ответ). Если вы отвечаете на сообщение, то адрес отправителя автоматически вводится в поле То т повторно используется тема исходного сообщения предваренная аббревиатурой Re, означающей ответ.

• Forwarding (отправка). Если вы отправляете сообщение далее, то тема исходного сообщения используется вторично. При этом она предваряется префиксом Fw (или каким-либо подобным). Вам следует указать электронный адрес получателя сообщения, которое отправляется далее.

• Redirecting (перенаправление). Некоторые программы электронной почты позволяют изменить направление отправки сообщений. Операция перенаправления сообщения похожа на отправку сообщения далее, разве что данное сообщение в заголовке From сохраняет имя исходного отправителя и добавляет замечание о том, что сообщение поступило через ваш почтовый ящик.

# 6.5. ХРАНЕНИЕ ФАЙЛОВ СООБЩЕНИЙ.

Почти все широко используемые клиенты электронной почты позволяют вам помещать сообщения в различные папки, что облегчает позднее их поиск. Некоторые клиенты предоставляют возможность создавать файловые структуры, которые очень похожи на файловые структуры операционных систем. Другие клиенты обладают рядом ограничений.

При создании вашей структуры папок обратит е внимание на то. каким образом в дальнейшем будут разыскиваться сообщения. Существует два способа организации сообщений - по тематическому признаку и по имени отправителя. Многме пользователи придерживаются распределения сообщений по темам. Может возникнуть необходимость в создании подтем для той темы, к которой относится большая часть электронной почты. Почти все программы разрешают перемещение сообщений путём перетаскивания их из одной папки в другую, отдельные же требуют, чтобы сообщения были затем применялась бы кнолка выделены. a Move ИЛИ соответствующая команда.

Если вы установите, что использование папок не способствует успешному поиску нужного сообщения, обратитесь к команде Find. Большинство клиентов электронной почты позволяют производить поиск сообщения по имени отправителя, теме и даже содержимому сообщения:

#### 6.6. АПРЕСАЦИЯ ЭЛЕКТРОННЫХ СОО БШЕНИЙ.

Иногда при отсылке сообщения труднее всего разыскать адрес получателя электронного сообщения. Большинство программ электронной почты располагают некоей разновидностью адресной кноги. Адресные книги хранят имена и электронные адреса людей, писавших вам письма. Адресные книги позволяют находить кого-либо по прозвищу или псевдониму. Эти короткие имена удобно вводить в заголовки сообщений.

# ГЛАВА - 7. КОНТРОЛЬ ЗА ОБЪЁМОМ ПОЛУЧАЕМОЙ ЭЛЕКТРОННОЙ ПОЧТЫ.

7.1. Преимущества фильтрации электронной почты.

7.2. Контроль за объёмом электронных сообщений и удаление спама

7.3. Автоматический ответ на сообщения.

## 7.1. ПРЕИМУЩЕСТВА ФИЛЬТРАЦИИ ЭЛЕКТРОННОЙ ПОЧТЫ.

Электронная почта, являясь новым универсальным средством коммуникации, доступным большому количеству людей, вносит в деловое общение и дополнительную неразбериху. Занимаясь ежедневно обработкой электронных сообщений, вы, конечно же, не раз сетовали на то, как много времени уходит на их сортировку. Определённая часть «дополнительных» сообщений поступает на ваш адрес электронной почты из списков рассылки, на которые вы подписались, а также от друзей, но существенную долю такой корреспонденции составляют совершенно ненужные вам послания от людей, о которых вы никогда и не слышали.

Облегчить свой труд вы можете за счёт фильтрации (filtering) – сортировки поступающих электронных сообщений по различным почтовым ящикам или папкам. При этом вы сможете исключить нежелательные электронные сообщения, так называемый спам (spam). Ещё одной полезной функцией электронной почты является автоответ (autoreplying): ваш клиент электронной почты посылает на отдельные сообщения стандартные ответы, не требуя от вас никаких усилий.

Фильтрация не всегда может обеспечить полную защиту от поступления нежелательных электронных сообщений, но использование этой возможности весьма полезно.

Если в вашем клиенте электронной почты установлен фильтр, то программа при получении сообщений перемещает их из папки Входящие в указанную вами папку. Такой подход позволяет вам при недостатке времени обращать внимание только на содержимое папки Входящие, а отфильтрованную почту, помещённую в другую папку просматривать позже, в более спокойной обстановке. Можно также обратиться к услугам электронной почты более высокого уровня и отфильтровать эти сообщения ещё раз.

Фильтрация осуществляется с учётом содержания сообщения. Можно также просматривать заголовки, в которых содержится информация о том, от кого поступило и кому направлено сообщение, указывается его тема Так, вы можете выполнить фильтрацию всех сообщений, направленных в определённый список рассылки, и сохранить их в созданной для этой цели папке. Или, скажем, создать фильтр, который будет перемещать в папку Юмор все шутливые почтовые сообщения, поступающие от друзей. Для этого следует попросить своих корреспондентов помещать в строке темы слово «юмор», что облегчит указанный процесс.

Процесс фильтрации предполагает наличие определённого критерия или правила, в соответствии, с которым клиент электронной почты обработает поступающие сообщения: одни поместит в нужные папки, другими распорядится указанным образом, третьи вообще удалит. То как фильтр поступит с сообщением, зависит от конкретного приложения, но все приложения, которые поддерживают фильтры. могут, по крайней мере, поместить сообщение в указанную вами папку. Довольно легко установить правило, согласно которому будут сортироваться сообщения, поступающие какого-либо ИЗ определённого места или направляющиеся по некоторому адресу. Например, не вызовет затруднений сортировка сообщений из списка рассылки или тех, которые поступают от большой группы пользователей (предположим, от группы коллег, работающих вместе с вами над общим проектом).

Обычно при сортировке сообщений, отсылаемых по списку рассылки, используется адрес «То» Поскольку такие сообщения всегда пересылаются по одному и тому же электронному адресу, то именно его можно использовать в качестве, критерия сортировки Например, если адресом для списка рассылки является click-LaListService net, то можно указать, что все получаемые почтовые сообщения, в поле From которых содержится фраза click-LaListService.net, должны перемещаться в папку, созданную специально для этой цели.

54

## 7.2. КОНТРОЛЬ ЗА ОБЪЁМОМ ЭЛЕКТРОННЫХ СООБЩЕНИЙ И УДАЛЕНИЕ СПАМА.

Спам (spam) — это термин, которым пользователи Internet определяют нежелательную электронную почту коммерческого характера (она также называется UCE). Вы получаете спам лишь потому, что отправителю стал известен адрес вашей электронной почты. А узнать его можно из списка рассылки, группы новостей или непосредственно на Web-узле. Ваш адрес может находиться и в списках электронных адресов, доступ к которым можно получить по Internet.

Каким образом можно избавиться от спама. Ниже предложено несколько способов уменьшения объёма получаемого вами спама.

• Будьте бдительны при сообщении своего адреса электронной почты, учитывая при этом то, кому вы его предоставляете.

• Установите несколько учётных записей электронной почты и пользуйтесь ими выборочно (AOL легко позволит поступить таким образом).

• Не беспокойтесь по поводу того, что вы «не подписались» на какую-либо службу, которая шлёт вам сообщение, и никоим образом не реагируйте на это. Получив от вас запрос с просьбой об удалении вашего имени из списка рассылки, отправитель спама получит- тем самым и подтверждение тог, что ваш электронный адрес реален, и, конечно же, сохранит его.

• Контролируйте время, которое вы тратите на обработку своих электронных сообщений. Не обращайте внимания на сообщения, которые не представляют для вас интереса.

• Не способствуйте распространению спама, пересылая нежелательные сообщения далее или передавая собственные сообщения многим получателям. Просматривая свои сообщения электронной почты, вы периодически должны проверять, насколько удачно сформирован список получателей, и при необходимости сократить таковой.

• Создайте фильтры для автоматического удаления сообщений спама Убедитесь в том, что ваш фильтр реагирует лишь на спам, даже если вы уже давно не встречали в своей почте подобных сообщений. Обратите внимание на заголовки получаемых вами сообщений спама. Это позволит идентифицировать те домены, которые используются отправителями спама. Для уменьшения объёма поступающего спама можно воспользоваться несколькими приёмами, но ни один из них не даст радикального эффекта Если какая-либо информация является для вас неприемлемой, проследите, откуда она поступает. Если вы выразите своё недовольство системному администратору отправителя или администратору его электронной почты, то учётная запись отправителя спама может быть заблокирована. Однако надо иметь в виду, что далеко не всех системных администраторов заботит тот факт, что их домен используется для пересылки спама. Различные аспекты этой проблемы и методы борьбы со спамом периодически рассматриваются на многих Web-узлах. В частности, для получения такого рода информации вы можете обратиться по одному из следующих адресов:

- 1. http /www.cauce.org Coalition Against Unsolicited Commercial E-Mail (CAUCE).
- 2. http://www.abuse.net Network Abuse Clearinghouse.
- http://www.nags.org Netizens Against Gratuitous Spammirg (NAGS).

Большинство пользователей Internet считают, что пересылка несанкционированных электронных сообщений, даже тех, что носят рекламный характер и очень похожи на распространяемые по почте, должна рассматриваться как оскорбление, распространяемое по электронной почте.

Несмотря на то, что нежелательной является большая часть из всех электронных сообщений, их пересылка не наносит вреда всей системе. Однако пересылка нежелательных почтовых сообщений большому числу пользователей или пересылка большого количества такой корреспонденции по одному адресу может быть квалифицирована как оскорбление.

Пользователи могут запрашивать электронные сообщения, как известные, так и неизвестные им, при условии, что они:

- подписались на список рассылки;
- запросили информацию из списка рассылки или из группы новостей;

• отправили по определённому адресу электронное сообщение

с запросом на получение какой-либо информации.

Что такое законные сообщения В настоящее время ни один из законов не налагает запрет на рассылку нежелательной электронной почты. Более того, многие пользователи считают, что запрет на «нежелательные» электронные сообщения негативно повлияет на свободу обмена информацией посредством Internet. Однако возможно появление других законов, и тогда уже иные факторы остудят антузиазм любителей пересылать большие объёмы такой информации.

• Ограничить или устранить нежелательную электронную почту может провайдер услуг Internet, получивший жалобы от пользователей. Он наверняка разыщет учётную запись, откуда исходят упомянутые такого рода сообщения, и попытается какимлибо образом «вразумить» пользователя этой учётной записи.

• Многие распространители спама не указывают свои настоящие адреса, поэтому к ним не доходят возмущённые послания от адресатов, получивших их сообщения. Решению этой проблемы будет способствовать так называемая легализация, которая сделает невозможным пересылку спама с использованием поддельных обратных адресов.

# 7.3. АВТОМАТИЧЕСКИЙ ОТВЕТ НА СООБЩЕНИЕ.

Теперь несколько слов о почтовом роботе, который способен автоматически сформировать ответ на электронное сообщение. Автоответ поможет сберечь ваше время на пересылке персональных электронных сообщений, позволит отправителю сообщения, которое вас не интересует, узнать, почему вы ему не ответили, и таким образом избавит вас от дополнительных сообщений, от этого отправителя. В зависимости от используемого пакета электронной отправлять автоответ, удовлетворяющий ПОЧТЫ можно определённому критерию или же не все получаемые сообщения. Если вы не определились в отношении того, на какие сообщения должен даваться автоответ, то эту возможность удобно применять в том случае, если вы не находитесь в офисе или когда необходимо отослать сообщения одного содержания каждому, от кого вы получили электронное сообщение.

# Глава - 8. Основные понятия, связанные с чатами и конференциями.

- 8.1. Формы проведения чатов и конференций.
- 8.2. Принципы функционирования чатов.
- 8.3. Этикет при участии в чатах.
- 8.4. Меры безопасности при участии в чатах.
- 8.5. Методика эффективного применения чатов.

#### 8.1. ФОРМЫ ПРОВЕЛЕНИЯ ЧАТОВ И КОНФЕРЕНЦИЙ.

Internet позволяет поддерживать общение между лю́дѣми, находящимися в самых различных точках земного шара. Общение в подобной группе людей может осуществляться путём ввода текста на экране, использования по передаче голоса или видео изображений. При этом возможно либо «живое» общение (как при обычной беседе в реальной жизни), либо в режиме off-line (между получением сообщений и отправкой ответов проходит некоторое время). Все эти разновидности интерактивного общения называются интерактивными чатами или интерактивными конференциями.

В некоторых случаях при проведении чатов и конференций сообщения пересылаются сразу же после их создания (например, отправка сообщения может осуществляться после его ввода и нажатия клавиши Enter). Подобный вид общения называется общением в режиме реального времени. Существуют другие возможности передачи сообщений, которые позволяют реализовать чаты, например передача с использованием электронной почты. Такие способы общения называются асинхронными, поскольку участники беседы не могут одновременно читать сообщения и отвечать на них (синхронно). Каждени тип общения имеет свои преимущества.

• Чат в режиме реального времени. Позволяет поддерживать оживлённый диалог, причём обмен. сообщениями происходит с большой скоростью.

 Асинхронный чат. Позволяет участникам более взвешенно подходить к созданию сообщений, собирая информацию и тщательно продумывая ответ. В таблице 8.1. содержится перечень самых распространенных типов чатов и конференций, реализуемых в Internet. Помимо этого, приведено краткое описание каждого типа: в каком временном режиме протекает общение, какой формат информации может передаваться (файлы, текстовая, аудио- или видеоинформация) – а также описывается программное обеспечение, которым должны располагать участники беседы.

Таблица 8.1.

| Ng | Типъ           | Временной   | Формат                                                                                                    | Необходимое  |
|----|----------------|-------------|----------------------------------------------------------------------------------------------------|--------------|
|    |                | режим для   |                                                                                                    | программное  |
|    |                | оомена      |                                                                                                    | ооеспечение  |
| _  |                | сообщениями |                                                                                                    |              |
| 1  | 2              | 3           | 4                                                                                                    | 5            |
| 1  | Список         | Асинхронный | Текст с                                                                                                    | Клиент       |
|    | рассылки       |             | прикрепленны                                                                                                    | электронной  |
| Ŧ  | электронной    |             | ми файлами                                                                                                    | почты        |
|    | почты          |             |                                                                                                    | (Eudora,     |
|    |                |             |                                                                                                    | Outlook      |
|    |                |             |                                                                                                    | Express или  |
|    | -              |             |                                                                                                    | Netscape     |
| -  |                |             |                                                                                                    | Messenger).  |
| 2  | Группы         | Асинхронный | Текст с                                                                                                    | Клиент       |
| 4  | новостей       |             | прикрепленны                                                                                                    | чтения       |
|    | Usenet         |             | ми файлами                                                                                                    | новостей     |
|    |                |             |                                                                                                    | (Free Agent, |
|    |                |             |                                                                                                    | Outlook      |
|    |                |             | The second second second second second second second second second second second second second second second se | Express или  |
|    |                | -           |                                                                                                    | Netscape     |
|    | 100            |             | ۰.                                                                                                    | Collabra)    |
| 3  | Internet Relay | Режим       | Текст. с                                                                                                    | Программы    |
|    | Chat (JRG)     | реального   | передаваемы                                                                                                    | для          |
|    |                | времени     | ми файлами                                                                                                    | поддержки    |
|    |                |             | -                                                                                                    | чатов (такие |
|    |                |             | 100                                                                                                    | как mIRC и   |
| _  |                |             |                                                                                                    | Ircle)       |
| 4  | Чат            | Режим       | Terct                                                                                                    | Web-Goovaeo  |

# Типы интерактивных чатов и конференций.

|   | основанный на<br>Web | реального<br>времени |               | (вроде<br>Netscape или<br>Netscape<br>Explorer) |
|---|----------------------|----------------------|---------------|-------------------------------------------------|
| 5 | Комнаты чатов        | Режим                | Текст         | Программа                                       |
|   | (AOL)                | реального            |               | доступа к                                       |
|   |                      | времени              |               | AOL (CETL                                       |
|   |                      |                      |               | America                                         |
| 6 |                      | Dourana              | Torot         |                                                 |
|   | Программы            | PEXMM                | Tekci         | loctant                                         |
|   | непосредствен        | реального            |               | Messenger                                       |
|   | HULU Yala            | времени              |               |                                                 |
|   |                      |                      | -             | программы                                       |
| 7 | Интерактивные        | Режим                | Текст, звук и | Программы                                       |
|   | конференции          | реального            | видео, в      | ДЛЯ                                             |
|   |                      | времени              | зависимости   | поддержки                                       |
|   |                      |                      | ОТ            | конференций                                     |
| 1 |                      |                      | используемог  | (наподобие                                      |
|   |                      |                      | 0             | CU-SeeMe,                                       |
|   |                      |                      | программного  | Netscape                                        |
|   |                      |                      | обеспечения.  | Conference                                      |
|   |                      |                      | -             | или Microsoft                                   |
|   |                      |                      |               | NetMeeting)                                     |
| 8 | Mud и MOO            | Режим                | Текст         | Программа                                       |
|   | (многопользова       | реального            |               | сепет или                                       |
|   | тельские игры        | времени              |               | клиентская                                      |
|   | и миры<br>Internet). |                      | . 6.          | MUD                                             |

Списки рассылки. Электронными сообщениями обычно обмениваются лишь двое пользователей. С помощью списка рассылки можно передавать сообщения всем пользователям, имена которых попали в этот список. В зависимости от настроек списка рассылки, сообщения электронной почты может отправлять заданное число пользователей. Списки почтовой рассылки могут применяться для распространения информации или с целью привлечения к обсуждению некоторых вопросов больших групп пользователей. Группы новостей Usenet. Usenet представляет собой систему, с помощью которой распространяются сообщения в Internet. В зависимости от объёма, сообщения подразделяются на группы новостей или по темам. Для подписки на группу новостей воспользуйтесь клиентом чтения новостей. При этом можно ознакомиться с сообщениями, помещёнными в данной группе новостей, либо отправить туда собственные сообщения. Существует более 20000 различных групп новостей, которые охватывают все мыслимые темы.

Internet Relay Chat (IRC). Internet Relay Chat (IRC) представляет собой возможность тысячам пользователей Internet участвовать в чатах в режиме реального времени, обмениваясь при этом текстовой информацией. Если для подключения к центральному серверу IRC и присоединения к беседе (именуемой каналом) применяется программа IRC, все сообщения, которые добавляются в этот канал, отображаются через несколько мгновений после отправки.

Чат, основанный на Web. Многие пользователей отпугивает обилие новых программ и команд, которые необходимо освоить для работы с программой IRC. Поэтому в настоящее время на многих Web-узлах поддерживается способ пересылки и получения IRCсообщений, основанный на Web. Некоторые Web-узлы предлагают свои собственные страницы чатов, которые функционируют в реальном времени или в асинхронном режиме.

Комнаты чатов AOL. Пользователи водят большую часть времени, выделенного для интерактивного общения, в комнатах чатов Также много внимания уделяется службам AOL, которые поддерживают чат в режиме реального времени для широкого круга участников. Для того, чтобы получить возможность пользоваться комнатами чатов AOL, необходимо иметь учётную запись AOL, а для подключения к сети AOL-собственное программное обеспечение AOL. Другие пользователи Internet (например, имеющие учётные записи, предоставленные ISP) не могут принимать участие в работе комнат чатов AOL.

Интерактивные конференции. Если общение с использованием текстовых сообщений вас не устраивает, можно применить одну из программ по проведению интерактивных конференций. Такие программы дают возможность нескольким пользователям обмениваться текстовыми, звуковыми сообщениями, а также видео изображениями. Для применения какой-либо из этих программ необходимо, чтобы компьютер имел микрофон, колонки и видеокамеру. Некоторые программы по проведению конференций позволяют всем участникам просматривать или редактировать документ, отображающийся на экране. Можно также осуществлять просмотр и вести записи на цифровой доске, которая представляет собой совместно используемый графический редактор, представляющий возможность создавать рисунки всем участникам.

MUD И MOO. Кроме возможности 01 поллержке неструктурированных чатов и дискуссий, в Internet любое время суток проводится большое количество игр, в которых могут принимать участие несколько пользователей. Игры Multi-user dimensions (MUD) осуществляется обмен чатами. где текстовыми являются сообщениями. Причём в этом случае пользователи принимают участие в игре, организованной по правилам, которые диктуются центральным сервером компьютера. Обычно игра представляет собой некую фантазию, но может также моделировать интерактивный университет или какое-либо иное событие, участие в котором принимает группа пользователей. Объектно-ориентированные MUD (МОО) представляют собой игры, программируемые пользователями. Эти игры во многом напоминают MUD. В этом случае с помощью программных средств участники могут создавать объекты обшедоступном мире МОО.

## 8.2. ПРИНЦИПЫ ФУНКЦИОНИРОВАНИЯ ЧАТОВ.

Здесь описываются общие методы работы чатов и конференций,

С помощью списков рассылки и групп новостей можно идентифицировать пользователя по имени и электронному адресу. Если пользователь подключается к каналу IRC, к чату на базе Web или входит в комнату чатов AOL, то он выбирает себе имя. Это имя представляет собой прозвище (nickname или handle) либо (при обращении к AOL) экранное имя (screen name). Если выбранное имя совпадает с именем какого-либо из пользователеи, необходимо взять другое имя.

Сотни тысяч пользователей имеют возможность одновременно включаться в списки рассылки электронной почты, группы новостей Usenet, Internet Relay Chat, принимать участие в чатах на базе Web и в работе комнат чатов AOL. Дискуссии могут объединять пользователей, интересующихся определённой тематикой. Также пользователи могут просто поддеоживать общение друг с другом, обсуждая самые разные вопросы: хобби, личные проблемы, спорт, научные изыскания, религиозные верования и так далее. Участники чатов часто группируются по территориальному или возрастному признаку

В зависимости от конкретной системы тематические группы именуются группами новостей (в Uneset), каналами (в IRC) или комнатами (в AOL). Почтовые списки рассылки обычно поделены по тематическому признаку (каждый список соответствует определённой теме).

В списках рассылки почтовых сообщений и Usenet сообщения включают поля тем. Цепочкой (thread) называется сообщения на определённую тематику, вокруг которого группируются все ответы на это сообщение (а также реплики на ответы и так далее). Поля тем ответов обычно начинаются буквами «Re:» (сокращение от слов in re, которые в переводе с латыни означают «по данной теме»). Просматривая списки рассылки или сообщения из группы новостей, сообщения можно сортировать с помощью цепей, а также выбирать потоки для чтения.

#### 8.3. ЭТИКЕТ ПРИ УЧАСТИИ В ЧАТАХ.

Ниже приводятся основные правила этикета (или, сетевой этикет), принятые при работе в Internet желательно придерживаться этих правил при любом общении в чатах или конференциях.

• Не забывайте, что вы общаетесь с людьми, а не с компьютерами. Это условие довольно трудно выполнить, особенно если кто-либо высказывает мнение, не совпадающее с вашим. Причём о собеседнике известно лишь то, что отображается на экране компьютера. Обращайтесь со своими собеседниками так, как вы хотели бы, чтобы обращались с вами.

• Следуйте правилу «молчание-золото» (выслушайте без комментариев) сначала и ожидайте того момента, когда можно будет высказать нечто интересное Сущность «интересного» варьируется в зависимости от выбранного чата. Списки рассылки и группы новостей имеют FAQ (где содержатся часто задаваемые вопросы и ответы на них), с которым желательно ознакомиться перед тем, как задавать какие-либо вопросы Вполне вероятно, что на ваш вопрос уже отвечали и ответ содержится в FAQ • Не используйте восклицаний. Ввод сообщения ЗАГЛАВНЫМИ БУКВАМИ приравнивается к восклицанию. Пользователи бывают недовольны, если весь текст набран с помощью заглавных букв Применение только строчных букв считается несколько странным, и это таюже нежелательно.

• Проверьте орфографию ваших сообщений и откорректируйте текст перед щелчком на кнопке Send.

• Изучите правила. Многие группы новостей, списки рассылки, комнаты чатов и каналы имеют свои правила. При подключении к ним вы получите перечень этих правил. Желательно придерживаться таких правил, иначе ас исключат из числа участников дискуссии.

• Если в канале или в комнате чатов несколько обсуждений проходят одновременно, начинайте создание реплики с имени (прозвища) того пользователя, которому адресовано ваше высказывание.

 При обращении к спискам рассылки или группам новостей Usenet заключайте в кавычки части сообщений, на которые даётся ответ.

 Подумайте, действительно ли нужно отправить сообщение всем пользователям из списка рассылки или группы новостей, куда вы включены.

• Не пытайтесь руководить течением беседы, если только вы не являетесь модератором списка рассылки, оператором канала иди другой ответственной персоной.

 Осторожнее обращайтесь с «троллями», то есть сообщениями, направленными с провокационной целью – вызвать большой поток ответных сообщений.

 Не отсылайте одно и то же сообщение в несколько списков или групп новостей. Выберите определённый список рассылки или группу новостей, тематика которых наиболее подходит для вашего сообщения.

• Не направляйте в списки рассылки или группы новостей материал, на который распространяется авторское право.

#### 8.4. МЕРЫ БЕЗОПАСНОСТИ ПРИ УЧАСТИИ В ЧАТАХ.

Если вы являетесь участником общедоступных систем чатов, следует предпринимать определённые меры по обеспечению безопасности. Ниже приводятся несколько замечаний, которые следует учесть при соблюдении мер безопасности.

• Помните, что сказанное вами не будет носить частный характер. Другие пользователи (или программы) могут перехватить все сообщения. Сообщения группы новостей Usenet хранятся в архиве, который доступен для изучения. Архив находится на Web-узле по адресу: http://www.dejanews.com. Аналогично, многие списки рассылки поддерживают архивы сообщений, которые могут быть просмотрены другими пользователями.

 Будьте осторожны, если отправляемые сообщения не являются аналогичными. Электронные сообщения и сообщения группы новостей включают электронные адреса, а в заголовках содержится другая информация. Сообщения IRC и сообщения в комнатах чатов не содержат идентификационной информации. Однако системный администратор с помощью ISP может при необходимости трассировать сообщения и найти адрес учётной записи internet.

• Не сообщайте о себе сведения, которые могут стать достоянием общественности.

• Никогда не указывайте пароль в чате или конференции. Запросы о вводе пароля всегда являются надуманными.

• Не подключайтесь к каналам или комнатам чатов, занимающихся просмотром вопросов, не интересующих вас.

• Не позволяйте использовать системы чатов или конференций без надзора за их деятельностью.

• Пользуйтесь преимуществами AOL, если работаете с этой сетью. Задайте ключевое слово Parental Controls и выберите опцию Online Safety Tips, где содержится более подробная информация по обеспечению безопасности.

• Если возможно, сообщайте об оскорбительной реакции пользователя. При работе с AOL для формулировки проблемы введите ключевое спово TOS (Terms of Service). При работе с IRC можно попросить оператора канала о смене канала, что позволит

избавиться от назойливого собеседника А если вы используете список рассылки, обратитесь к менеджеру списка.

# 8.5. МЕТОДИКА ЭФФЕКТИВНОГО ПРИМЕНЕНИЯ ЧАТОВ.

Выберите из приведённых ниже способов проведения чатов в интерактивном режиме тот, который вас устроит. При выборе учитывайте скорость подключения к Internet, форму, предпринимаемые меры безопасности и доступность

неформальных дискуссий, проходящих • Для ПОИ непосредственном обмене мнениями, которые проводятся в определённом месте и в определённое время, применяйте чат IRC (или чат AOL, если все участники используют AOL, либо чат на базе Web). При участии в чате IRC следует проверить, все ли участники дискуссии имеют доступ к программе IRC, установили её и знают, как ею пользоваться. Для проведения закрытых обсуждений можно создать частный канал. Некоторые программы IRC позволяют регистрировать происходящее. Если участников много (более 15), то чатам IRC становится трудно управлять, Большинство систем чатов, основанных на Web, отображают ссылки на службы бесплатной поддержки. Но многие подобные системы не позволяют устанавливать пользователям собственные частные комнаты чатов.

 При проведении дискуссии по личным вопросам, когда нет необходимости в одновременном присутствии всех участников, пользуйтесь списком почтовой рассылки. Подобные списки не требуют специального программного обеспечения. Участником дискуссии может стать каждый пользователь, имеющий электронный адрес. Если «встреча» имеет временные рамки, укажите в программе, управляющей почтовым списком, что все сообщения спедует сохранять в просматриваемом архиве. Если необходимо проконтролировать состав участников, сконфигурируйте список почтовой рассылки таким образом, чтобы он оказался закрытым. Списки почтовой рассылки предусматривают участие различного числа пользователей.
# ГЛАВА - 9. СПИСКИ РАССЫЛКИ ЭЛЕКТРОННОЙ ПОЧТЫ.

9.1. Каким образом функционирует список рассылки.

9.2. Типы списков рассылки.

9.3. Программы управления списками рассылки.

9.4. Установка и отмена подписки на список рассылки.

9.5. Участие в списках рассылки электронной почты.

9.6. Обзор команд.

9.7. Создание собственного списка рассылки.

## <u>9.1. КАКИМ ОБРАЗОМ ФУНКЦИОНИРУЕТ</u> СПИСОК РАССЫЛКИ.

Диспетчер списка рассылки (пользователь или программа) централизованно хранит список адресов подписчиков. Список рассылки имеет собственный электронный адрес, который называют адресом списка рассылки. Когда подписчик посылает сообщение в список рассылки, диспетчер распространяет это сообщение по адресам всех остальных подписчиков. Ответы, отправленные подписчиками в список рассылки также пересылаются всем подписчикам. Таким образом, между пользователями организовывается дискуссия.

Каждый список рассылки имеет также административный адрес, по которому можно обратиться к диспетчеру списка рассылки. Подписчики отправляют сообщения по административному адресу в том случае, если необходимо подписаться на список рассылки, отменить подписку или изменить её параметры. Применяемый клиент электронной почты не обязательно должен быть сконфигурирован для работы со списками рассылки. Сообщения из списка рассылки, можно отправлять и получать точно также, как и другие электронные сообщения.

#### 9.2. ТИПЫ СПИСКОВ РАССЫЛКИ.

Диспетчер списка рассылки контролирует, кто из пользователей может, подписаться на список рассылки, отправлять в него сообщения, а также отвечает за другие формы деятельности, связанные со списком рассылки.  Подписка и отказ от подписка Диспетчер списка рассылки разрешает подписку каждому пользователю (открытый список рассылки) или только определённым людям (закрытый список рассылки).

• Открытая и закрытая отправка сообщений. Диспетчер может позволять отправлять сообщения в список рассылки всем пользователям, даже тем, которые не являются подписчиками этого списка. Существует также второй вариант работы диспетчера списка рассылки, когда разрешается отправка сообщений в список рассылки только подписчикам данного списка.

Для . Модерируемые СПИСКИ рассылки. управления модерируемыми списками рассылки назначается модератор человек, который просматривает все сообщения до того, как разослать их. Некоторые модерируемые списки позволяют всем пользователям отправлять сообщения. Модератор в этом случае выступает в роли редактора сообщений электронной почты, который отвергает сообщения, не относящиеся к данной теме. повторяющиеся сообшения. а также те, которые не соответствуют какому-либо иному условию, необходимому для работы с определённым списком. Другие модерируемые списки допускают отправку сообщений только одному рассылки пользователю (в данном случае список рассылки является своего рода интерактивным бюллетенем).

• Дайджесты. Если список рассылки включает большое количество ежедневных сообщений, некоторые подписчики могут выразить желание получать сообщения, поступившие в течение одного дня, не по отдельности, а в виде одного большого сообщения (*дайджеста*). Дайджесты обычно отправляются ежедневно, однако могут также приходить еженедельно или в соответствии с определённым расписанием.

• Архивированные списки рассылки. Диспетчер списка рассылки может сохранять все рассылаемые сообщения в *архиве*. Если список рассылки заархивирован, то архивы могут быть доступны либо каждому пользователю, либо только подписчикам списка рассылки, либо диспетчеру такого списка.

• Ответы, отправляемые в слиски рассылки, и ответы, посылаемые автором сообщений. Некоторые списки рассыяки распространяют сообщения с заголовком «reply to», в котором

10

содержится адрес списка рассылки. Когда подписчик отвечает на сообщения, то ответ автоматически направляется всем пользователям списка рассылки. Другие списки рассылки распространяют сообщения с заголовком «reply to», где содержится адрес отправителя сообщения. В этом случае ответы пересылаются отправителю исходного сообщения, причём остальные пользователи из списка рассылки не могут с ним ознакомиться. Ответ, отправляемый в список рассылки, удобнее использовать в том случае, если необходимо принять участие в дискуссии. Ответ, посылаемый этправителю, лучше применять тогда, когда нужно свести к минимуму возможность дискуссии.

## 9.3. ПРОГРАММЫ УПРАВЛЕНИЯ СПИСКАМИ РАССЫЛКИ.

Управление списком рассылки может потребовать большого объёма ручного труда в любой момент времени кто-либо из пользователей может выразить желание подписаться на список рассылки, отменить подписку или изменить её параметры. Диспетчер списка рассылки должен вносить соответствующие изменения в список адресов подписчиков. В 1986 году родилась идея создания программы для выполнения такого рода работ. В настоящее время большинство списков рассылки контролируются программами, за применением которых следит пользователь-диспетчер списка рассылки.

функционирования программ управления Принципы списками рассылки. Программа по управлению списком рассылки (или кратко, MLM-mailing management) посылает ответы на все сообщения, отправленные как по адресу списка рассылки, так и по административному адресу этого списка. Сообщения, направленные по адресу списка рассылки, распространяются всем подписчикам (которые выдвигают требование, чтсбы сообщение поступало а авторизованного адреса). Сообщения. направленные ПО административному адресу, обрабатываются программой управления списком рассылки. Так, например, сообщение с командой subscribe может добавить в список подписчиков имя отправителя. Подписчики взаимодействуют с программой MLM, отправляя команды по административному адресу списка рассылки

Широко распространены несколько различных программ MLM. К сожалению, каждая программа MLM использует свой набор команд.

• LISTSERV. Данная программа была создана в 1986 году и предназначалась для работы на IBM. В настоящее время существуют версии этой программы для UNIX, Windows 95, Windows NT, а также Macintosh. С помощью LISTSERV осуществляется управление более чем 90000 списков рассылки по всему миру. Более подробную информацию о ней можно найти по адресу: http://www.lsort.com/listserv.stm.

• ListProc (или CREN List Processor). Эта программа очень похожа на LISTSERV: она использует почти те же команды. Изначально была разработана версия ListProc, предназначенная для UNIX. В настоящее время разрабатывается версия, функционирующая под управлением Windows 95/98. В ListProc используется Web-интерфейс, что значительно облегчает процесс подписки и отмены подписки на список рассылки. Более подробную информацию по этому вопросу можно найти по адресу: <u>http://www.cren.net/listproc</u>.

• Majordomo. Программа управления списками рассылки на базе UNIX, при обращении к которой доступен исходный код (написанный на языке сценариев Perl). Поэтому программисты могут адаптировать и настраивать такую систему. Дополнительную информацию вы найдёте на Web-странице http://www.greatcircle.com/majordomo.

• В настоящее время существует и много других программ MLM, включая версии, которые выполняются под управлением Windows и Mac. Для получения более подробной информации о программах MLM следует обратиться к службе поиска Yahoo! (http://www.yahoo.com), а затем задать критерий поиска, выбрав ссылку Computers and Internet/Software/Internet/Electronic Mail/Mailing Lists.

## <u>9.4. УСТАНОВКА И ОТМЕНА</u> ПОДПИСКИ НА СПИСОК РАССЫЛКИ.

Для того чтобы подписаться на список рассылки, нужно.знать:

- Название списка рассылки и его адрес;
- Административный адрес списка рассылки;

• Название программы MLM или имя пользователя, который контролирует список рассылки;

Например, список рассылки под названием mini-air и с адресом mini-air a ir harvard edu имеет административный адрес listproc a air harvard edu. в административном адресе для программ MLM обычно используется в качестве имени пользователя наименование программы: в данном примере, применяется программа ListProc (список рассылки Mini-air является интерактивным изданием Annals of Improbable Research – шутливого лженаучного журнала).

Если список рассылки контролируется пользователем, а не какоелибо программой, то обычно административный адрес совпадает с адресом диспетчера списка рассылки (поскольку диспетчером списка рассылки является тот пользователь который обрабатывает административные запросы). Административный адрес может совпадать с адресом списка рассылки или при этом дополнительно содержать опцию owner- или –regrets. Всё зависит от того, каким образом диспетчер списка будет поддерживать список рассылки.

В программе LISTSERV, ListProc и Majordomo подписка осуществляется с помощью команды subscribe, но формат данной команды отличается в каждой из этих программ. При работе с программами LISTSERV и ListProc отправьте по административному адресу следующую команду:

subscribe наименование\_списка ваше\_имя

Название команды subscribe можно сократить до sub. Замените параметр наименование\_списка точным названием списка рассылки (только названием, а не полным адресом списка: не указывайте символа @ и наименование хоста). Вместо параметра ваше\_имя введите своё имя (а не электронный адрес). При работе с Majordomo этот параметр можно не указывать.

Например, для подписки на список рассылки mini-air, lintproc@air.harvard.edu необходимо послать сообщение по адресу lintproc@air.harvard.edu. В тексте сообщения должна содержаться спедующая строка (если вас зовут, скажем, Shakirova Gulnara):

subscribe mini-air Shakirova Gulnara

Программа MLM считывает из заголовка сообщения электронный адрес, воспринимает команду subscribe и добавляет ваше имя в перечень подписчиков списка рассылки, если список является открытым (в противном случае программа MLM извещает диспетчера списка рассылки или же отвергает запрос о подписке).. После этого программа отправляет ответ в автоматическом режиме.

Если при подписке на список рассылки возникают трудности, отправьте по административному адресу команду help. Вы получите дополнительную информацию об использовании команды subscribe. Если справки окажется недостаточно, чтобы разрешить возникшие проблемы, то обратитесь к диспетчеру списка рассылки по адресу очист-listname listic (при работе с большинством списков Majordomo) или listname-reguest@listsite subscribe при работе с большинством списков, управляемых программами LISTSERV и ListProc с запросом о возможности добавления вашего адреса в список рассылки.

Отмена подписки на список рассылки. Для отмены подписки на список рассылки пошлите по административному алоесу соответствующую команду. При работе со списками рассылки, управляемыми программами LISTSERV и ListProc, воспользуйтесь командой signoff наименование списка, названием конкретного списка рассылки. Если вы работаете со списками рассылки, которые Majordomo, **УПравляются** примените команду unsubscribe наименование списка. При работе со списками рассылки. управляемыми в ручном режиме, отправьте сообщение с просьбой отменить подписку.

Программа MLM просматривает электронный адрес пользователя в заголовках сообщений, удаляет его имя из списка и отправляет пользователю подтверждающее сообщение. По этой причине сообщение об отмене подписки нужно отправить по тому же адресу электронной почты, который использовался при подписке (кроме списков рассылки. контролируемых в ручном режиме).

Как быть в том случае, если электронный адрес пользователя изменился, и нет возможности отправить сообщение по тому же адресу, который применялся при оформлении подписки? Обратитесь к диспетчеру списка рассылки и сообщите об изменении старого электронного адреса на новый.

Если нужно отменить подписку на все списки рассылки, управляемые с помощью узла Majordomo, отправьте по административному адресу команду unsubscribe\*. Символ «звёздочка» указывает Majordomo на необходимость удалении имени пользователя из всех списков рассылки. Если требуется отменить подписку на все списки рассылки, управляемые посредством узла ListProc, отправьте команду ригде – пароль. При этом следует

72

заменить параметр пароль тем паролем, который был присвоен пользователю в подтверждающем сообщении, рассылаемом при оформлении подписки на любой из списков рассылки. Для отказа от подписки на все списки рассылки, которые управляются с помощью LISTSERV, воспользуйтесь командой signoff\*.

## 9.5. УЧАСТИЕ В СПИСКАХ РАССЫЛКИ ЭЛЕКТРОННОЙ ПОЧТЫ.

Ниже рассматриваются некоторые виды сообщений, которые не следует отправлять в список рассылки.

• Команды, предназначенные для программ MLM или вопросы, предназначенные для пользователя-диспетчера списка рассылки. Отправляйте команды по административному адресу, а вопросы – по адресу диспетчера списка.

• Сообщение, которое полностью включает в качестве цитаты другое сообщение, дополненное комментарием типа «И я того же мнения!» или «Я согласен!».

• Письма, пересылаемые «по цепочке», предостережения о вирусах, глупые шутки о компании Microsoft, информация о способах быстрого достижения материального благополучия или другие подобные широко распространённые электронные сообщения.

• Рекламные объявления, имеющие отношение к каким-либо товарам или услугам. Если вы приобрели нечто, что может заинтересовать подписчиков, можно обсудить технические особенности данного товара и включить в вашу подпись URL страницы с описанием этого товара. Не следует настаивать на том, чтобы подписчики приобрели данный товар.

• Личные «разборки» с другими подписчиками. Если при общении с кем-либо из подписчиков возникли осложнения, отправьте ваше сообщение непосредственно этому пользователю, а не всем подписчикам списка рассылки. Посылайте в список рассылки только те сообщения, которые позволят вам принять участие в дискуссии, а не обсуждать конкретного пользователя.

Ответ на сообщения списка рассылки. Перед тем как посылать ответ на сообщение электронной почты, направленный всем пользователям, проверьте адрес, который находится в строке То вашего ответа Некоторые списки рассылки сконфигурированы таким образом, что ответы посылаются по адресу списка рассылки Наряду с этим, ответы в другие списки адресуются пользователю, отправлявшему исходное сообщение. Если необходимо направить ответ в список рассылки, то в ответе пользователя адрес списка нужно скопировать из исходного сообщения.

Если в ответе необходимо сослаться на исходное сообщение, заключите это сообщение в кавычки, удаляя те его части, которые не имеют отношения к тематике ответа. Не загромождайте восприятие пользователей списка рассылки, заключая целиком в кавычки всё исходное сообщение. Наверняка они уже могли ознакомиться с ним ранее.

Отправка нового сообщения. Чтобы принять участие в дискуссии, проводимой в рамках списка рассылки, вовсе не обязательно посылать ответ на сообщение. Можно просто открыть новую тему. Отправьте сообщение по адресу списка рассылки, заполните строку темы и сформулируйте вопрос или введите свой комментарий. однако сначала не забудьте просмотреть перечень FAQ (список часто задаваемых вопросов и ответов на них) для данного списка рассылки, если таковой существует. Благодаря этому можно проверить, что интересующий вас вопрос ещё не рассматривался в данном списке рассылки.

Доступ к заархивированным сообщениям. Некоторые списки почтовой рассылки являются заархивированными. Это означает, что диспетчер сохраняет копии всех сообщений, которые распространялись с помощью данного списка.

И LISTSERV, и ListProc могут автоматически архивировать сообщения. Программа Majordomo обычно поддерживает список архивов для дайджест – версии списка рассылки, который (если он существует) называется наименование\_списка или наименование\_списка – digest.

Для ознакомления с архивами списка рассылки необходимо использовать две команды:

Index – для просмотра списка архивированных файлов;

• Get – для получения архивированного файла.

В результате вы получите перечень файлов, доступных для данного списка рассылки. Например, список рассылки ListProc можно образовать такой перечень архивированных файлов:

98-03 (1part, 58442 bytes)-UUA-L message archive: Mon 03/02,1998

98-03 (1part, 20222 bytes)–UUA-L message archive: Mon 04/02,1998 98-05 (1part, 34667 bytes)-UUA-L message archive: Wed 05/06,1998 98-05 – имя файла.

Каждая строка начинается именем файла, которое представляет собой год и месяц архивирования этого файла.

#### 9.6. ОБЗОР КОМАНД.

В таблице 9.1 перечислены наиболее популярные команды, позволяющие оформить подписку на списки рассылки, управляемые LISTSERV, ListProc и Majordomo.

Таблица 9.1.

| No | LISTSERV       | ListProc      | Majordom    | Описание   |
|----|----------------|---------------|-------------|------------|
|    |                |               | 0.          | -          |
|    |                |               |             |            |
| 1  | Subscribe      | Subscribe     | Subscribe   | Подписка   |
|    | Имя_списка     | Имя_списка    | Имя_списка  |            |
|    | Имя_пользовате | Имя_пользов   |             |            |
| 1  | ЛЯ             | ателя         |             |            |
| 2  | Signoff        | Signoff       | Unsubscribe | Отмена     |
| -  | Имя списка     | Имя списка    | Имя списка  | подписки   |
| 3  | Set имя_списка | Set           | Unsubscribe | Выбор      |
|    | Digest set     | имя_списка    | Имя_списка  | текстовых  |
|    | имя_списка     | Mail digest   | Subscribe   | дайджес    |
|    | nomime         | nomime        | Имя_списка- | ТОВ        |
| -  |                |               | digest      |            |
| 4  | Set имя_списка | Set           | Не применя  | Выбор      |
|    | Digest set     | имя_списка    | ется        | дайджестов |
|    | имя_списка     | Mail digest   |             | в форме    |
| -  | nomime         |               |             | MIME       |
| 5  | Set имя_списка | Set           | Unsubscribe | Отмена     |
|    | nodigets       | имя_списка    | Имя_списка- | выбора     |
|    |                | Mail ack      | digest      | дайджестов |
|    |                |               | Subscribe   |            |
| -  |                |               | Имя списка- |            |
| 6  | Set имя_списка | Set           | Не применя  | «Удержива  |
|    | nomail         | имя_списка    | ется        | ние почты» |
| -  | 1              | Mail postpone |             |            |

| 7  | Set имя_списка | Set           | Не применя    | Возобновле  |
|----|----------------|---------------|---------------|-------------|
|    | Mail           | имя_списка    | ется          | ние         |
|    |                | Mail ack (или |               | отправки    |
|    |                | diaest. или   |               | ПОЧТЫ       |
|    |                | digest-       |               |             |
|    |                | nomime)       |               |             |
|    | Cuoqu          | Sot           | Hanounaua     | 070500000   |
| 0  | Guery          | Sel           | пе применя    | Отооражен   |
|    | имя_списка     | имя_списка    | ется          | ие настроек |
|    |                |               |               | списка      |
|    |                |               |               | рассылки    |
| 9  | Review         | Review        | Info          | Получение   |
|    | имя_списка     | имя_списка    | имя_списка    | информаци   |
|    |                |               | who           | и о списке  |
| 1  |                |               | имя списка    | рассылки    |
| 10 | Index          | Index         | Index         | Получение   |
|    | имя_списка     | имя_списка    | имя_списка-   | списка      |
|    |                |               | digest        | архивирова  |
|    |                |               |               | нных        |
|    |                |               |               | файлов      |
| 11 | Get имя_списка | Get           | Get           | Получение   |
|    | имя_файла      | имя_списка    | имя_списка -  | указанных   |
|    |                | имя файла     | digest        | архивирова  |
|    |                |               | имя файла     | нных        |
|    |                |               |               | файлов      |
| 12 | Set HMg COHCKA | He            | He            |             |
|    |                | DOUMANDATCO   | TOULIOU DOTOD | высор тем   |
|    |                | применяется   | применяется   |             |
|    |                |               |               |             |
|    | topicsale      |               |               |             |

## 9.7. СОЗДАНИЕ СОБСТВЕННОГО СПИСКА РАССЫЛКИ.

Создать собственный список рассылки можно одним из следующих способов.

• Воспользуйтесь клиентом электронной почты в качестве «чернового варианта» MLM.

• Обратитесь к бесплатному Web-узлу, который поддерживает списки рассылки.

 Воспользуйтесь службой, которая ведает платными списками почтовой рассылки и поддерживает доступ к MLM.

• Установите программу MLM на своём компьютере. Обратитесь на Web-узлы LISTSERV, ListProc и Majordomo, где содержатся сведения о получении и установке каждого из этих программных пакетов. Для получения более подробной информации по другим программам MLM обратитесь на узел адресу: http://www.vahoo.com и выберите ссылку Internet/Mailing/Software.

## ГЛАВА - 10. ПРИНЦИЛЫ ФУНКЦИОНИРОВАНИЯ WORLD WIDE WEB.

10.1 Элементы Web.

10.2 Web- броузеры.

10.3. Проблемы защиты данных и конфиденциальности. Брандмауэр.

10.4. Блокирование нежелательной и оскорбительной информации.

10.5. Интерактивная покупка продуктов с помощью программбумажников.

#### 10.1 ЭЛЕМЕНТЫ ЖЕВ.

World Wide Web (или просто Web) – это собрание миллионов файлов, которые хранятся на тысячах компьютеров (именуемых Webсерверами), рассредоточенных по всему миру. Эти файлы представляют собой текстовые или графические документы, аудиоили видео файлы, программы, а также другие виды данных, которые когда-либо были сохранены в компьютерных файлах.

Все файлы в WWW связаны между собой с помощью так называемых гиперссылок, которые содержат всю информацию, необходимую для определения местонахождения соответствующего файла в Internet.

Клиенты и серверы. Web-серверы – это подключённый к Internet компьютер, на котором выполняется специальная программа (так называемая Web-сервером). В задачи этой программы входит хранение, поиск и распределение определённых файлов в Web. Клиент Web – это Web-броузер, запрашивающий файлы из Web. Слово клиент обычно относится к программе, которая заставляет компьютер запрашивать тот или иной файл. Когда клиентский компьютер стремится получить доступ к одному из файлов в Web, этот запрос направляется на Web-сервер, в зону ответственности которого попадает данный файл. Сервер отыскивает этот файл в своих хранилищах и отправляет его клиентскому компьютеру, который его затребовал.

Языки и протоколы Web. Многие тысячи компьютеров, которые образуют Web, представляют собой самые разнообразные сочетания аппаратных и программных средств. Когда компьютер – клиент запрашивает из Web какой-либо файл, он практически ничего не знает о характерных особенностях ни сервера, где хранится искомый файл, ни других компьютеров, которые будут передавать файл друг другу на его пути от сервера к клиенту. Чтобы такая система работала, она должна обладать четко, очерченным набором языков и протоколов, независящих от аппаратных средств или операционных систем под управлением которых они функционируют.

Web-страницы и Web-узлы. Web-страница представляет собой локумент HTML (Web-язык описания гипертекстовых документов). который хранится на Web-сервере и имеет URL (адрес), так что к нему возможен доступ через Web. Web-узел - это группа Web-страниц. поиналлежащих KOHKDETHOMV ЛИЦУ или организации поллерживаемых ими. Как правило URL этих страниц имеют общий префикс, представляющий собот домашнюю страницу узла. Домашнюю страницу узла можно сравнить с «парадным входом» узла - она установлена с целью помочь программам просмотра найти то. что их интересует на данном узле. Обычно URL домашней страницы и URL Web-узла представляют собой один и тот же адрес. Например. домашняя страница TV Guide (Телегид) хранится по адресу:

http://www.tvguide.com

С этой страницы вы можете попасть на страничку слухов TV Guide – The daily dish (ежедневное меню), расположенная по адресу:

http://www.tvguide.com/dish

Конкретную статью из раздела The daily dish можно отыскать по адресу:

http:/www.tvguide.com/dish/0122b.htm

Портал – это Web-узел, который является стартовой страницей, отображаемой вашим броузером по умопчанию. Более подробную информацию о порталах вы найдёте в главе 14 «Использование ресурсов Web".

Путеводители Web применяют методику поиска необходимой информации в Web. Web guide (путеводители Web) – это Web- узел с реализованной на нём системой категорий и подкатегорий, в функции которой входит построение ссылок на конкретные Web-страницы.

Машины поиска (Search Engines) применяют восходящую методику поиска вашего пути в Web. Вы предоставляете машине поиска список ключевых слов или выражений (именуемый запросом), а машина возвращает вам список Web – страниц, которые содержат

Брандмауэр (Firewall) - это аппаратный или программный модуль, который помещён между двумя сетями из соображений обеспечения безопасности данных. Как правило, организации объединяют свои программы в Internet – подобные сети, получившие название intranet. Брандмауэр помещается между Internet и intranet с предотврашения несанкционированного доступа иелью пользователей к ресурсам сети intranet. Если вы обмениваетесь данными 🕏 Internet через брандмауэр, вы должны настроить свой Web-броузер таким образом, чтобы он запрашивал Web-страницы из ргоху-сервера брандмауэра-программы, которая фильтрует прохождение пакетов информации между Internet и intranet. За указаниями обращайтесь к администраторам intranet или локальной сети.

Безопасная передача данных и транзакций. В процессе обработки запроса (транзакций) и передачи данных в Internet участвуют не только ваш компьютер и сервер Web-узла, которым вы взаимодействуете. Каждое отправленное или поступившее сообщение проходит на своём пути через несколько других компьютеров, и вы не сможете предугадать, какие компьютеры примут в этом участие. При обработке любого запроса в Internet существуют три основных вида опасности нарушения защиты данных.

 Eavesdropping (Пассивное нарушение безопасности данных),
Любая информация, которую вы передаёте, например номер вашей кредитной карточки, может быть «подслушана» другими компьютерами.

 Manipulation (Искажение данных). Информация, которую вы посылаете и получаете, может быть изменена злоумышленниками.

 Impersonation (Присвоение имени). Может оказаться, что вы имеете дело совсем не с тем субъектом, за какой его принимаете Или, наоборот, тот, с кем вы имеете дело в текущей транзакции, может собрать достаточно сведений о вас, чтобы присвоить вам чужое имя.

С целью защиты от указанных выше опасностей серверы и Webброузеры используют сложные методы шифрования. Когда сервер и ваш броузер работают в безопасном режиме, передаваемое сообщение воспринимается всеми, кроме субъекта, которому оно предназначается, как полная бессмыслица. При этом передаваемая информация подвергается тестированию с целью выявления попыток её изменения, производится проверка идентичности.

Для безопасной обработки Web-транзакций используется протокол SSL (Secure Socket Language). В основу этого протокола положено шифрование с открытым ключом с целью получить подтверждение идентичности, именуемое digital certificate (цифровой сертификат).

Протокол SSL реализует безопасный метод передачи данных и выполнение транзакций в Internet. Сервер и ваш броузер обмениваются зашифрованными сообщениями до тех пор, пока обработка транзакций не будет завершена.

К счастью, вам не нужно понимать, что следует делать, чтобы выполнить безопасную транзакцию. Вы должны только усвоить три правила.

1. Не вводите ни в какие формуляры какой-либо критичной информации, пока не будет установлено безопасное соединение. Наиболее крупные торговые агенты в Web даже не просят вас делать это. Чтобы проверить уровень безопасности формуляра, который вы заполняете, посмотрите на строку состояния окна вашего броузера И IE, и Navigator воспроизводят пиктограмму с изображением замкнутого висячего замка в левой части своей строки состояния, когда они работают с документами, которые считают безопасными. В обозревателе Navigator вы можете щёлкнуть на пиктограмме с висячим замком, если хотите получить более подробную информацию о безопасности Документа и о сервере, с которого этот документ поступил.

2. Обращайте внимание на все предупреждающие сообщения, которые поступают от вашего броузера. Броузер предупреждает вас (если только вы намеренно не заблокировали эту возможность) о том, что то или иное действие при попытке установить безопасное соединение окончилось неудачей, например, возникли проблемы с сертификатом сервера. Если такое случится, рекомендуется прервать транзакцию. Проблема, по всей вероятности, вызвана каким-либо техническим сбоем, а не обусловлена злым умыслом, но вам не следует исключать и такого варианта.

3. Полагайтесь на здравый смысл. Не слишком доверяйте этим запутанным шифровальным процессам. Наибольшее, что SSL может сделать, это получить подтверждение того, что вы имеете дело именно с той организацией, которая вам нужна. Однако это отнюдь не гарантирует вам, что данная организация достойна уважения или что притязания Web-узла на подлинность оправданны

# 10.4. БЛОКИРОВАНИЕ НЕЖЕЛАТЕЛЬНОЙ И ОСКОРБИТЕЛЬНОЙ ИНФОРМАЦИИ.

Фактически всё, что люди хотят увидеть, услышать или прочитать, хранится где-то в Web. Вы, возможно, пожелаете в силу тех или иных причин запретить доступ с помощью вашего Webброузера к определённой категории информации, которую находите нежелательной и оскорбительной (например, чтобы к ней не смогли ознакомиться ваши дети или чтобы ваши сотрудники не тратили на неё своё рабочее время). Новейшие версии таких популярных броузеров, как IE и Navigator, предоставляют вам возможность добровольного участия в системе блокирования нежелательной информации

РІСS-разрешающая технология. РІСS (Platform for Internet Content Selection) – платформа для отбора содержимого Internet. Это протокол, который позволяет производить перенос рейтингов информации и обеспечивает её правильное толкование по всей части Internet. он был создан Полом Резником (Paul Resnick) и Джеймсом Миллером (James Miller), сотрудниками консорциума W3C. PICS – это метод предусматривающий присоединение к HTML – документу метки с информацией о его содержании. Сначала Web-броузер читает информацию из метки, сравнивает её с критериями, установленными пользователем, а затем решает, нужно ли отображать саму страницу

Протокол PICS не является рейтинговой системой. Он не подтверждает никаких значений (отличных от тех, которые она представляет самим своим существованием, а именно: факт добровольного маркирования и фильтрацию). В принципе любой может воспользоваться протоколом PICS для рейтинга Web-узлов в соответствии со своими критериями и стандартами, какими бы они ни были. Более подробную информацию о PICS вы можете получить по адресу:

#### http://www.w3 ore/PICS

PICS позволяет присоединить рейтинговые метки к Webстраницам двумя различными способами: 1. Метка может быть встроена в саму Web-страницу. Этот метод требует сотрудничества со стороны владельца Web-узла, который должен привязывать к своей странице метку, одобренную одной из рейтинговых служб Теоретически к этим меткам могут быть присоединены электронные подписи с временными отметками, чтобы воспрепятствовать владельцу Web-узла вносить в них изменения.

2. Метки могут быть привязаны к серверу меток Этот метод требует чтобы рейтинговая служба вела базу данных URL и их рейтингов, доступ к которой производится через Web Когда броузер обрабатывает метки конкретной рейтинговой службы, применяя этот метод, он передаёт каждый запрашиваемый URL серверу меток данной рейтинговой службы и не отображает страницу, если её метка не получила одобрения

Хотя любая организация может установить PICS-совместимую рейтинговую систему, получить рейтинг миллионов страниц в Internet и убедить авторов этих страниц отображать рейтинговые метки, но только горстка организаций прилагает значительные усилия для того, чтобы воплотить этот план в жизнь. Две такие рейтинговые системы, встроенные в Netscape NetWatch, - CafeSurf и PSAC (Recreational Software Advisory Council – совещательный орган по программному обеспечению компьютерных игр и развлечений). В состав Content Adviser (Консультант по информационному содержимому) компании Microsoft входит не только система PRAC (Microsoft выступает в качестве учредительного спонсора PRAC).

Существуют и другие рейтинговые службы, они могут быть добавлены в NetWatch или Content Adviser путём загрузки файла RAT (Технология удалённого управления) с Web-страницы этой службы. Консорциум W3C ведёт список рейтинговых систем, совместимых с известными ей PICS, по адресу:

http://www.w3.org/PICS/raters

Вы можете узнать гораздо больше об этих организациях, если посетите их Web-узлы по приведённым ниже адресам:

#### http://www.safesurf.com

#### http://www.rsac.org

Категории информации. Известны две наиболее популярные рейтинговые системы – SafeSurf Rating Standard (Рейтинговый стандарт SafeSurf) и RSAS для Internet (RSACi).

В системе RSACi (адаптация системы RSAC рейтинга компьютерных игр) приняты четыре категории (язык, нагота, секс и насилие) и пять уровней каждой из них (от «О-никакой» до 4). В системе SafeSuff предусмотрено девять категорий (богохульство. гетеросексуальные темы, гомосексуальные темы, нагота, насилие. нетерпимость, пропаганда употребления наркотиков, другие темы, которые могут обсуждать только взрослые, и азартные игры) и девять уровней каждой категории (в диапазоне от «1-вкрадчивый или косвенный намёк» до «9-явное или открытое приглашение к участию»). На Web-узле Netscape NetWatch дано чёткое определение каждого уровня каждой категории как для RSACi, так и для SafeSurf соответственно на страницах:

http://home netscape com.communication/netswatch/b\_rsaci html

http://home.netscape.com.communication/netswatch/c\_safesurf.html

Владельцы Web-узлов вычисляют рейтинги своих узлов добровольно, посещая Web-узлы рейтинговых организаций и заполняя соответствующие формуляры Чтобы получить рейтинг своего Web-узла от систем RSACi и SafeSurf, обращайтесь соответственно на узлы:

http://www.safesurf com/classify

http://www.rsac.org

В числе других PICS-совместимых рейтинговых служб спедует отметить такие:

Adequate.com (http://www.adeguate.com).

 Safe for kids – безопасное для детей (http://www.werurbia.com/safe).

• Vancouver WebPages Rating System – Ванкуверская система рейтинга Web-страниц (http://vancouver-wegpages.com/VWP1.0).

Web-узлы без рейтинга. В процессе внедрения рейтинговы× систем наибольшая трудность заключается в налаживании сотрудничества с владельцами Web-узлов У узлов, стремящихся завоевать расположение детской части населения, таких как Yahoo's Yahooligans (http://www.yahooligans.com), есть мотивация для сотрудничества с системой. И узлы, ориентированные на взрослых таких как узел журнала Playboy (http://www.playboy.com), также заинтересованы в поддержке добровольного присвоения рейтингов С тем, чтобы избежать государственной цензуры или возможных судебных тяжб. Но для множества Web-узлов в широком диапазоне от Yahooligans до Playboy мотивация для внедрения рейтинговых систем не так чётко выражена, так что не всегда удаётся заручиться их поддержкой Если узел Weather Channel (Канал погоды, адрес <u>http://www.wcather.com</u>) следит за своим RSACi-рейтингом, то у CCN (<u>http://www.cnn.com</u>) такой рейтинг отсутствует. Даже Web-узел The Chidren's Television Workshop (Телевизионная мастерская для детей, адрес <u>http://www.ctw.com</u>), как мы недавно проверили, не практикует отслеживание рейтингов ни системы RSACi, ни системы SafeSuff

В то время как Content Advisor и NetWatch являются бесплатными обозревателей Navigator и Internet компонентами Explorer соответственно, существуют и другие коммерческие программные продукты, фильтрующие Web-узлы, доступ к которым может получать ваш броузер. Список доступных программных продуктов со ссылками на Web-узлы компаний, продающих эти продукты, можно найти на Web-yane TIFAP (The Internet Filter Assessment Project - проект фильтрационной оценки Internet). ТІГАР – это проект, разработанный специально работников публичных библиотек. для профессиональный интерес которых к фильтрации в Internet особенно велик сейчас, когда во многих библиотеках установлены терминалы общего доступа к Internet Адрес Web-узла TIFAP:

http://www.bluchigways.com/tifap

коммерческие пакеты блокирования могут предусматривать доступ к нестандартным базам данных «плохих» и «хороших» URL и могут блокировать страницы при наличии в них конкретных слов.

## <u>10.5. ИНТЕРАКТИВНАЯ ПОКУЛКА ПРОЛУКТОВ</u> <u>С ПОМОЩЬЮ ПРОГРАММ-БУМАЖНИКОВ</u>,

Посещение магазинов через Internet с целью совершить покупки – одно из наиболее популярных свойств Internet по целому ряду причин: Web-узлы открыты даже ночью, вы можете перемещаться из одного магазина в другой в считанные секунды, в Internet гораздо легче найти достоверную информацию о продукте, и наконец, вы никогда не подвергнетесь нападкам торгового персонала.

Номера кредитных карточек, платёжные адреса и адреса доставки – все эти атрибуты, о которых вы задумываетесь только один раз, выясняете, как правильно ими пользоваться и больше никогда к этому не возвращаться. Этот принцип положен в основу программ-бумажников (wallet programs) или бумажников. Такая программа работает следующим образом: вы вводите в компьютер адрес и соответствующие сведения из вашей кредитной карточки только один раз, затем программа-бумажник запрашивает их в зашифрованном, защищённом паролем виде на вашем компьютере. Когда вы хотите заплатить за товар, который намерены купить у интерактивного продавца, вы предъявляете программе-бумажнику пароль кредитной карточки из списка карточек, информацию о которых вы ранее не ввели в программу. Вы также выбираете из списка адресов, ещё раньше введённых в бумажник. Вы можете выбрать метки для этих адресов, например: домой (home), на работу (work).

Существует программа-бумажник, получившая название Microsoft Wallet, которую вы можете использовать как с IE, так и с Netscape Navigator Также имеется программа CyberCash Wallet, работающая только с приложением Navigator.

Программа Microsoft Wallet. Компания Microsoft планирует, в конечном итоге, наладить взаимодействие с электронными кассовыми аппаратами, с банковскими счетами в Internet и с любыми видами платежей, которые способны выдумать люди. Microsoft проводят разработки с целью обеспечения обработки сведений из наиболее распространённых видов кредитных карточек. American Express, Discover, Maste Gard и Visa. Microsoft ведёт список организаций розничной торговли, использующих программу Wallet, на Web-узле:

http://www.microsoft.com/wallet

Ввод информации. Используете ли вы Microsoft Wallet с обозревателем Internet Explorer или Navigator, в любом случае вы должны ввести информацию в Microsoft Wallet из диалогового окна Свойства обозревателя. В IE вы можете открыть это окно, выбрав команду Свойства обозревателя в меню Сервис. Вне рамок IE откройте окно Свойства:Internet, для чего выполните двойной щелчок на пиктограмме Internet в панели управления.

Кнопки Адреса и Платежи расположены в нижней части закладки Содержимое диалогового окна Свойства обозревателя. Чтобы иметь возможность добавлять, редактировать или удалять информацию о кредитной карточке из Microsoft Wallet, щёлкните на кнопке Платежи В любом случае на экране появится диалоговое окно, содержащее список кредитных карточек ( или адресов), которые Microsoft Wallet может распознать.

Если вы хотите удалить один из элементов списка, выберите его и щёлкните на кнопке Удалить, затем нажмите кнопку ОК. Если же вы намерены отредактировать какой-нибудь элемент, выберите его в списке и щёлкните на кнопке *Редактирование* Отредактируйте её и выполните щелчок на кнопке *ОК* Чтобы добавить запись в список, щёлкните на кнопке *Добавить* Если вы добавляете кредитную карточку, мастер поможет вам выполнить этот процесс При добавлении адреса заполните форму, которая в этом случае появляется на экране, или щёлкните на кнопке *Адресная книга* с тем, чтобы выбрать запись из адресной книги Windows

Оплата через программу-бумажник. Когда вы совершаете покупку у торгового агента через Internet посредством какой-либо программы-бумажника, ваши действия не зависят от того, с каким бумажником вы имеете дело, и только на стадии оплаты проявляются особенности этих программ Затем вместо ввода с клавиатуры информации о кредитной карточке в формуляр вы должны цёлкнуть на специальной кнопке и выбрать вид платежа. Счёт на оплату от торгового агента пересылается в CyberCash вместе с информацией о кредитной карточке из вашего бумажника. Далее эта информация передаётся в банк или компанию, указанную в вашей кредитной карточке в течение всего этого процесса; он никогда не увидит его, если не возникнут конфликты по оплате счетов.

#### ГЛАВА – 11. ПРОСМОТР СОВРЕМЕННЫХ WEB – СТРАНИЦ.

11.1. Поиск и установка программ воспроизведения.

11 2. Поиск и установка надстроек и элементов управления Active X.

11.3. Смотрите и слушайте Web.

#### <u>11.1. ПОИСК И УСТАНОВКА ПРОГРАММ</u> ВОСПРОИЗВЕДЕНИЯ.

На первых порах Web-страницы состояли только из текста. Настоящую революцию вызвало появление Mosaic предшественника броузера Netscape Navigator, ставшего первым броузером, который отображает графические файлы непосредственно на Web-страницах.

Программой воспроизведения называется программа, которая отображает или воспроизводит информацию, содержащуюся в файле В состав Windows 95, Windows 98 и Мас входят программы воспроизведения аудио- и видео файлов некоторых типов, а также программы, которые могут отображать графические файлы различных форматов если Вы обнаружите на Web-странице файл. который компьютер не сможет воспроизвести, вам придётся получить программу воспроизведения. и установить новую Tax. при воспроизвести аудио файл формата необходимости MP3 вам потребуется программа воспроизведения МРЗ.

Существуют программы, которые представляют возможность воспроизводить файлы, входящие в состав Web-страницы, но не позволяют редактировать или создавать их. Ниже описаны некоторые из программ воспроизведения «предназначенные только для отображения», с указанием типов документов, для обработки которых они были созданы

• Документы Microsoft Word отображаются с помощью программы Microsoft Word Viewer, которую можно загрузить с Web-узла Microsoft

(http://www.microsoft.com/word/internet/viewer/viewer97/default.htm) или Download.com (http://www.download.com); • Электронные таблицы Microsoft Excel могут отображаться с помощью программы Microsoft Excel Viewer, которую также можно загрузить с Web-узла Microsoft или с узла Download com;

• Презентации Microsoft Power Point отображаются с помощью программы Microsoft Power Point Viewer, которую можно загрузить с Web-узла Microsoft или с узла Download com;

• Графические файлы, отличные от отображаемых броузерами файлов GIF и YPEG, могут просматриваться с использованием программы Kodak Jmaging, которая входит в состав Windows 98. Можно также воспользоваться одной из нескольких бесплатных или условно-бесплатных программ просмотра графических файлов, которые можно загрузить с узла Download.com;

• Документы Adobe Acrobat могут отображаться с помощью программы Adobe Acrobat Reader.

## <u>11.2. ПОИСК И УСТАНОВКА НАДСТРОЕК</u> И ЭЛЕМЕНТОВ УПРАВЛЕНИЯ АСТІVEX.

Программа воспроизведения не всегда может обработать информацию, находящуюся на Web-странице. Как правило, она применяется лишь в том случае, если информация хранится в отдельном файле, а пользователь просматривает её в отдельном окне, а не к окне броузера. Для обработки аудио- и видео данных и другой информации непосредственно в броузере предназначены программы двух других типов: надстройки и элементы управления ActiveX.

Надстройка – это программа, которую можно «надстроить» над Netscape Navigator для придания этому броузеру новых возможностей.

Элементы управления ActiveX представляют собой программы, которые работают с Internet Explorer и другими программами, но не с Netscape Navigator.

Многие надстройки и элементы управления ActiveX доступны для загрузки из Web. Если страница содержит информацию, для обработки которой требуется надстройка или элемент управления ActiveX, на этой странице может находиться также ссылка, ведущая к странице, с которой можно загрузить всё необходимое Ниже перечислены Web-узлы, где имеется целый ряд надстроек и элементов управления ActiveX для Windows, Mac и UNIX. • Netscape (http://home.netscape.com/plugins). По этому адресу вы можете найти только настройки

• Browser Watch Для загрузки надстроек зайдите на узел http://browserwatch internet com/plug-in.html, а для загрузки элементов управления ActiveX- на узел http://browserwatch internet com/activex.html.

• TUCOWS (http://www.tucows.com). Чтобы произвести загрузку, выберите узел географически близкий к вам, укажите свою операционную систему, а затем выберите ссылку Browser addons.

• CWSApps (http://cws.internet.com). Для загрузки выполните щелчок на кнопке с обозначением своей операционной системы, а затем – на кнопке Browser Plug-Ins или ActiveX Controls.

Download.com загрузку настроек начните с адреса http://www.download.com и выполните поиск по ключевому слову «plugin». Для получения элементов управления ActiveX начните с адреса http://www.download.com/PC/ActiveX и щёлкните на ссылке Browser Enhancements.

## 11.3. СМОТРИТЕ И СЛУШАЙТЕ WEB,

Сеть Web, как уже было сказано, вышла за рамки среды передачи только текста и изображений: многие страницы включают также звук и видеоинформацию. И аудио-, и видео файлы, содержащие аудио- или видеоданные, воспроизведение которых продолжается более чем несколько секунд, становится очень большими и могут потребовать много времени для загрузки из Internet. Хранятся аудио- и видео файлы в нескольких стандартных форматах. Программы для их воспроизведения входят в состав Windows 98/95 и Мас, а для воспроизведения остальных форматов можно использовать настройки и элементы управления ActiveX.

Для обеспечения возможности воспроизводить аудио- и видео файлы больших размеров была разработана технология потокового воспроизведения, которая позволяет начать этот процесс ещё до того, как на компьютер поступит весь файл Если файл поступает медленнее, чем компьютер его воспроизводит, в процессе возникают паузы, обусловленные тем, что компьютером ещё не получены все данные. В Web широко используется лишь несколько потоковых форматов, и вы можете установить надстройки и элементы управления ActiveX для воспроизведения их с помощью своего броузера

После щелчка на аудио ссылке на Web-странице начнёт работать аудио надстройка или элемент управления ActiveX, и соответствующий файл будет воспроизведён. Некоторые надстройки и элементы управления ActiveX отображают окна с кнопками управления (как на видеомагнитофоне), которые позволяют останавливать воспроизведение, выполнять перемотку файла назад и вперёд, а также менять громкость звука. После щелчка на видео ссылке в Web-броузере начинает отображаться видео клип. Поскольку эти видео файлы обычно предварительно-редактируются и сжимаются, они становятся очень маленькими и кадры в них сменяются рывками.

Ниже перечислены некоторые из наиболее широко используемых надстроек и элементов управления ActiveX, которые способны воспроизводить файлы известных аудио- и видео форматов.

1. RealPlayer. Воспроизводит аудио- и видео файлы формата RealAudio, включая потоковые аудио файлы. Загрузить RealPlayer (в виде надстройки или элемента управления ActiveX) можно с узла http://www.rcal.com, выбрав бесплатную версию программы Realplayer или недорогую и более мощную программу Realplayer Plus.

2. Beatnik\_Воспроизводит аудио файлы ряда форматов, включая RMF, MIDI, MOD, AIFF и AU\_ Загрузить надстройку Beatnik можно с узла компании Headspace (http://www.hcadspace.com). Ведётся разработка аналогичного элемента управления ActiveX.

3. Quick Time. Воспроизводит аудио- и видео файлы, хранимые в формате Quick Time. Программу воспроизведения Apple Quick Time можно загрузить с узла http://www.apple.com/guicktime.

4 Microsoft Windows Media Player. Воспроизводит как обычные, так и потоковые аудио- и видео файлы, включая потоковые файлы Real Audio, Real Video, Net Show и Quick Time, а также аудио файлы AVI и WAV. Загрузить эту программу воспроизведения можно с узла http://www.microsoft.com/windows/mediaplayer/default.asp.

5. VDOLive. Воспроизводит потоковые видео файлы; хранятся на узле http://www.clubvdo.nct в виде надстройки для Netscape и элемента управления ActiveX для броузера IE Как только вы будете готовы «слушать Web», попробуйте посетить некоторые из перечисленных ниже Web-узлов.

- National Public Radio (NPR) http://www.npr.org.
- Broadcast.com <u>http://www.broadcast.com</u>
- CD now <u>http://www.cdnow.com</u>

Воспроизведение музыкальных файлов в формате МРЗ. Для воспроизведения файлов формата МРЗ нужна соответствующая программа, которую можно загрузить из Web. Двумя наиболее популярными программами воспроизведения MP3 являются WinAmp (условно-бесплатная программа, хранящаяся на узле http://winamp.lli.net) и Music Match Jukebox (бесплатная программа, хранящаяся на узле http://www.musicmatch.com). Их можно загрузить с TUCOWS (http://www.tucows.com), a также с узлов узла http://www.mp3.com и http://www.mp3now.com, где хранится и много другой информации, касающейся формата данных МРЗ. Программа WinAmp дает возможность устанавливать заказные интерфейсы, что позволяет ей выглядеть ещё более красочнее, чем обычно.

Поиск музыкальных файлов в формате MP3 вы можете начать с адреса <u>http://www.mp3now.com/html/mp3\_search.html</u> и выбрать здесь один из следующих узлов:

- Pure MP3 (http://puremp3 mircx com).
- Borg Music Search Engine

(http://electronicshopper.com/mp3/search.html).

Media Find (http://194.95.209.6).

• Scour.net Media Search (http://www.scour.net).

На некоторых из этих узлов содержатся аудио- и видео файлы других форматов, но вы сможете узнать нужные вам по расширению .mp3. Как только вы найдёте интересующий вас файл, загрузите его (обычно 'его объём составляет несколько мегабайтов), щёлкнув на ссылке *FTP* или вызвав программу FTP. Вы можете столкнуться с трудностями при попытке получить файлы MP3 с FTP-узлов, которые часто бывают перегруженными. Получив сообщения «Document contains no data» или «Site Busy», не отчаивайтесь, а продолжайте повторять попытки. После загрузки файл MP3 можно неоднократно воспроизводить с помощью программы воспроизведения MP3.

# ГЛАВА – 12. ПОИСК В WEB ПЕРСОНАЛЬНОЙ ИНФОРМАЦИИ

- 12.1. Что такое Web-каталоги.
- 12.2. Поиск информации
- 12.3 Поиск сведений о людях.
- 12.4. Поиск сведений о компаниях.

## 12.1. ЧТО ТАКОЕ WEB-КАТАЛОГИ.

Web-каталог – это Web-узел, который классифицирует Webстраницы, позволяя просматривать ссылки на них по темам Например, в Web-каталог Yahoo! Включены категории Arts and Humanities (искусство и гуманитарная тематика), Business and Economy (бизнес и экономика), Computers and Internet (компьютеры и Internet), Education (образование) и десятки других. Каждая из основных категорий содержит множество подкатегорий

Преимущество Web-каталога состоит в том, что страницы в нём классифицированы людьми, поэтому каждая категория информации сопровождается большим количеством всевозможных ссылок. Webкаталоги очень удобно просматривать, когда вы не знаете точного названия того, что ищете. Например, если вы хотите выяснить, какие кулинарные магазины реализуют свой товар интерактивно, то сразу можете перейти к странице, где перечислены интерактивные кулинарные магазины, даже не зная, как точно называется магазин, и вам не придётся наталкиваться на узлы, посвящённые только приготовлению пищи.

С другой стороны, вы можете искать информацию о конкретном нестандартном термине, и машина поиска также сравниться с этой задачей намного быстрее.

Например, если вам нужны данные о лечении гриппа аспирином, то с её помощью вы дегко найдёте страницы, посвящённые данной теме.

К счастью, некоторые Web-узлы объединяют машины поиска с Web-каталогами. К таковым относятся Yahoo! и Excite. Поскольку в Web опубликованы десятки миллионов страниц, быстро отыскать нужную информацию не так-то просто Обычно при поиске Web-страниц с использованием машины поиска вы в качестве результата получаете слишком большой объём информации, это может быть список тысяч Web-страниц, которые содержат указанные вами термины). Поэтому чем в большей степени вы сузите диапазон поиска, тем точнее будет результат.

Ключом к успешному поиску в Web служит умение «сузить фокус» поиска. В таблице 23.1 перечислены некоторые из применяемых с этой целью способов Такие методы применимы для большинства машин поиска (для получения более подробной информации о методах поиска, применяемых конкретной машиной, просмотрите ее файл справки).

Таблица 23.1

| Ng | Метод                                                                                     | Пример                                  | Результат                                                                                                    |  |
|----|-------------------------------------------------------------------------------------------|-----------------------------------------|----------------------------------------------------------------------------------------------------|--|
| 1  | Несколько<br>слов                                                                         | Китайская<br>кухня                      | Страницы, содержащие все<br>указанные слова. Слова не<br>всегда располагаются рядом<br>или в указанном порядке.<br>Некоторые машины поиска<br>выводят ссылки на страницы,<br>содержащие любое из этих<br>слов, а не обязательно все |  |
| 2  | Фраза в<br>кавычках                                                                       | «Жизнь на<br>Марсе»                     | Страницы, которые содержат<br>именно эту фразу.                                                                                                    |  |
| 3  | Знак «плюс»<br>(+) для<br>включения<br>слов и знак<br>«минус» (-)<br>для их<br>исключения | +пингвины<br>-хоккей                    | Страницы о пингвинах, за<br>исключением хоккейных<br>команд под названием<br>«пингвины».                                                                                                    |  |
| 4  | Логический<br>поиск                                                                       | Коты AND<br>дрессировка<br>NOT зоопарки | Страницы посвящённые<br>кошкам и их дрессировке, где<br>не упоминается о зоопарках.                                                                                                    |  |

#### Обычные методы поиска.

| «OR»      | ОЮКОМ      | Taioke   |
|-----------|------------|----------|
| использов | ать для    | поиска   |
| страниц,  | которые    | содержат |
| одно ил   | пи другое  | СЛОВО;   |
| напоимар  | Cats OR ob | edience. |

Поиск с использованием машин. В каждой поисковой машине для проведения сфокусированного поиска применяется определённый набор правил, которые выходят за пределы обычных методов поиска. Все машины поиска, описанные в этой главе, имеют файлы справки, где описаны присущие им правила и принципы осуществления поиска. Если обычные методы не приносят желаемого результата, попытайтесь ввести критерии поиска с учётом синтаксиса, применяемого в данной машине. Машины поиска:

• Alta Vista (<u>http://www.altavista.com</u>). Доступ к машине поиска Alta Vista можно получить с домашней страницы Yahoo! (http://www.yahoo.com), щёлкнув на ссылке Go to Alta Vista.

- Excite (http://www.excite.com).
- Infoseek (http://www.infoseek.com).
- Lycos (http://www.lycos.com).
- Magellan (http://www.mckinley.com).
- Northern (http://www.northernlight.com)
- Web Crawler (http://webcrawler.com).
- Yahoo! (http://www.yahoo.com).
- Answers.com (http://www.anwers.com).
- Ask Jeeves (http://www.askjeeves.com).
- Ask Jeeves for Kids (http://www.ajkids.com).
- Electronic Library (http://elibrary.com)
- Information Please (http://www.inforlease.com).

# 12.3. ПОИСК СВЕДЕНИЙ О ЛЮДЯХ.

Поиск в Web сведений о каком-либо человеке – это, в частности, Удобный способ узнать его адрес или номер телефона, если у вас нет под рукой соответствующего справочника. Хранимая в базах данных персональная информация была либо взята из общедоступных источников, либо предоставлена самими людьми, которые в этом эемитересованы. В Web доступны самые разнообразные справочники. Здесь вы можете найти адрес нужного вам лица, его номер телефона или адрес электронной почты. Чем больше начальных сведений о человеке вы будете иметь (например, доменное имя электронной почты или название города, в котором он живёт), тем легче будет получить интересующую вас информацию.

Справочники персональных сведений постоянно расширяются, включая всё больше информации. Кроме того, большинство из них содержит ссылки, с помощью которых можно найти сведения о различных компаниях, карты, биржевые котировки и другие данные. Ниже дан перечень машин поиска, применяемых с этой целью.

- Bigfoot (http://www.bigfoot.com).
- Info Space (http://www.infospace.com)
- Who Where (http://www.whowhere.lycos.com).
- Yahoo! People Search (http://people.yahoo.com).

### 12.4. ПОИСК СВЕДЕНИЙ О КОМПАНИЯХ.

Чтобы найти в Web информацию о какой-либо компании, обычно бывает достаточно ввести адрес узла – www.company\_name.com. Однако если окажется, что такого сервера не существует, поиск можно произвести в специальном справочнике предприятий, с тем чтобы попытаться найти там адрес Web-узла нужной вам компании. Воспользовавшись справочником предприятий, вы можете получить информацию о том, где находится интересующая вас организация, а также номер её телефона.

- Companies Online (http://www.companiesonline.com)
- Switch board (http://www.switchboard.com).

## ГЛАВА – 13. СРЕДСТВА И СЛУЖБЫ ПОДПИСКИ.

- 13.1. Что такое технология доставки и службы подписки.
- 13.2. Подписка на службу вещания.
- 13.3. Подписка на Web-узел.

## <u>13.1. ЧТО ТАКОЕ ТЕХНОЛОГИЯ ДОСТАВКИ</u> И СЛУЖБЫ ПОДПИСКИ.

World Wide Web – это обширный источник информации Путешествовать по Web очень интересно, если у вас достаточно для этого времени. А если времени не хватает или вы хотите лишь получать новую информацию по интересующей вас теме, не проводя каждый раз поиск в сети?

Вместо тог чтобы отправляться в Web за необходимыми сведениями, вы можете распорядиться о доставке этих сведений на ваш компьютер. В настоящей главе описано, как обеспечить доставку информации с помощью подписки или других средств, предусмотренных в броузерах Netscape Communication и Microsoft Internet Explorer.

Проводя поиск информации в Web, вы запрашиваете или осуществляете её выборку После этого переходите к страницам, с которыми хотите ознакомиться, а затем следуете по ссылкам к другим заинтересовавшим вас страницам

Опытные пользователи Internet и разработчики быстро поняли, что распространение информации может стать более эффективным, если появится возможность доставлять её непосредственно на компьютеры пользователей (то есть пересылать пользователям интересующие их Web-страницы, с тем чтобы им не приходилось каждый раз отыскивать и запрашивать их). С этой целью были разработаны средства подписки и каналы.

Средства подписки и каналы. При обычной подписке, например, на журналы и газеты, вы заполняете форму и платите за доставку информации по регулярному графику Подписка на Webстраницу аналогична, на не требует оплаты. Вы отмечаете страницу, на которую хотите подписаться, в программе Netscape Netcaster или в

99

Microsoft Internet Explorer и устанавливаете расписание получения информации, загружаемой на ваш компьютер.

Термин «подписка» применяется также, если вы пользуетесь услугами службы вещания Internet. Служба вещания направляет вам сведения из различных выбранных вами источников новостей. Эта подписка является бесплатной, поскольку рекламодатели платят за размещение рекламных сообщений в получаемой вами информации. Информация представлена не в виде Web-страниц, а в виде данных, предоставляемых службой вещания.

Каналы. Каналы Web немного напоминают телевизионные каналы – вы переключаетесь на канал, когда хотите увидеть что-то новое. Канал – это Web-узел, предназначенный для доставки информации. Это может быть узел интрасети в вашей компании, который передаёт новую информацию для служащих, или узел, который интересно просмотреть, придя домой с работы, например, чтобы быть в курсе того, что происходит в мире кино. Для удобства можно подписаться на канал, загрузить страницу канала на свой компьютер и прочитать её в автономном режиме, когда появится свободное время

Есть разные методы о том, какой метод доставки информации на компьютере является наилучшим В настоящее время существует четыре способа обеспечения доставки.

- Подпишитесь на службу вещания и распорядитесь о доставке новостей из выбранных вами источников.
- Подпишитесь на Web-страницы в программе Netcaster или Internet Explorer и распорядитесь о загрузке этих страниц на свой компьютер.

• Воспользуйтесь программой просмотра каналов, чтобы иметь возможность переходить на Web-узлы, которые настроены на доставку обновлённой информации.

• Подпишитесь на услуги Web-узла Mind-It (или аналогичного узла). Узел Mind-It, находящийся по адресу http://mindit.nctmind.com, запрашивает адрес электронной почты и URL Web-страницы. При каждом изменении Web-страницы Mind-It отправляет обновлённую страницу по электронной почте.

Mind-It и подобные Web-узлы используют электронную почту, а не специализированное программное обеспечение, но они функционируют почти так же эффективно, как и другие службы доставки, и большинству пользователей работать с ними гораздо проще.

### 13.2. ПОДПИСКА НА СЛУЖБУ ВЕШАНИЯ.

Хотели бы вы ежедневно получать новости, доставленные с помощью компьютерных средств? Если да, то попробуйте воспользоваться службой вещания новостей. Вы можете выбрать провайдеров новостей, которые будут бесплатно доставлять вам интересующую вас информацию.

Роіпt Cast Network. Сеть Point Cast Network существует долгое время. Чтобы подписаться на службу Point Cast Network, перейдите на Web-yзeл http://www.pointcast.com. Щёлкните на кнопке Download и выполните инструкции, отображённые на экране, с тем, чтобы загрузить EXE-файл, чтобы установить Point Cast. В процессе установки вас будет сопровождать мастер установки, который попросит указать страну проживания, возраст, пол, место работы, должность и сферу ваших интересов. Программа-помощник воспользуется этой информацией для определения новостей, которые могут быть вам интересны. После завершения установки программы щёлкните на кнопке Personalize Now, чтобы обновить информацию из выбранных вами по умолчанию источников новостей. Обновление информации займёт очень мало времени.

Используйте кнопки, расположенные в верхней части окна Point Cast, чтобы переходить к разным категориям новостей и просматривать содержащуюся в них информацию.

С помощью службы Point Cast вы можете получать информацию всех видов, включая:

• Новости здравоохранения от компании Johns Hopkins, из института National Institutes of Health и других организаций;

- Обзоры текущих выпусков музыкальных альбомов;
- Заголовки новостей индустрии моды;
- Статьи спортивных комментаторов;
- Сообщения о погоде во всём мире.

| Entry Point – I | My Content – Microsof                                                                                  | t Intern                                                                     | et Explorer               |        |
|-----------------|----------------------------------------------------------------------------------------------------|------------------------------------------------------------------------------|---------------------------|--------|
| Файл Правка     | Вид Избранное Со                                                                                       | ервис (                                                                      | Справка                   |        |
| - Назад 🔻       | • • • • • Поис                                                                                         | к Избра                                                                      | анное Журнал              | 1      |
| Адрес           |                                                                                                    | V                                                                            | 🔊 Переход                 | Ссылки |
| News<br>Sports  | My Sports<br>Select the topless<br>your sports pop-t                                                   | My Sports<br>Select the topless you want to appear in<br>your sports pop-up. |                           |        |
| Weather         | General<br>Top Stones<br>Professional Basketball<br>Professional Tennis<br>College Football<br>Cricket |                                                                              |                           |        |
|                 | CBS Sportsline<br>News<br>Golf<br>Hockey                                                               | Auto F<br>NBA B<br>Socce                                                     | Racing<br>Basketball<br>r |        |
| -               | Sporting News<br>Sports<br>NCAA Basketball<br>NHL                                                      | MLB<br>NCA<br>Soc                                                            | A Football<br>cer         | V      |

Рис. 13.1. Окно выбора новостей в службе Point Cast.

Чтобы задать собственные источники новостей, щёлкните на кнопке Personalize, после чего откроется диалоговое окно задания персональных установок (см. рис 13.1.). Постарайтесь не запутаться в се инологии: в данном случае «каналами» называется вещательная вориация полученная через службу Point Cast

#### 13.3. ПОЛПИСКА НА СЛУЖБУ ШЕВ-УЗЕЛ.

Подписавшись на Web-узел, вы избавитесь от необходимости следить за обновлениями на нём Кроме того, вам не придётся делать следующее:

• Вспоминать URL узла, поскольку узел доступен для перечня подписки.

• Входить в Web и просматривать узел, чтобы узнать, появилось ли там что-то новое. Эту работу выполнит за вас специальная программа

• Распечатывать Web-страницы, с тем чтобы прочитать их позднее. Можно загрузить эти страницы на свой компьютер и прочитать их в удобное время в автономном режиме.

Возможность подписаться на любые необходимые Web-узлы предоставляют также Netcaster и Internet Explorer.

# ГЛАВА - 14. ИСПОЛЬЗОВАНИЕ РЕСУРСОВ WEB.

14.1. Работа с Web-узлами.

14.2. Порталы Web.

14.3. Новости и погода.

14 4 Спорт.

14.5. Личные финансы и вложение капитала.

14.6. Развлечения.

14.7. Покупка товаров.

14.8 Компьютеры и Internet.

14.9 Путешествия.

14.10. Дети, подростки, родители и сообщества.

14.11. Здравоохранение и медицина.

14.12. Религия и духовность.

14.13. Web - это огромная библиотека.

14.14. Ещё несколько великолепных узлов.

#### 14.1. РАБОТА С ЖЕВ-УЗЛАМИ

Вы можете вступать с Web-узлами в самые разнообразные взаимоотношения. Это зависит от того, насколько подробную информацию о себе вы сообщите или какое участие примете в какойто связанной с ними деятельности. Многие Web-узлы напоминают доски объявлений; бесплатно предоставлял вам информацию, они руководствуются собственными соображениями, ничего от вас на требуя.

Другие Web-узлы приглашают вас вступить в определённые взаимоотношения. Обычно они просят вас зарегистрироваться и чточто сообщить о себе или о своих увлечениях. Чтобы заинтересовать вас, часто предлагают получить что-то даром: учётную запись электронной почты, домашнюю страницу, доступ к комнате чата или, возможно, просто доступ к информации типа заголовков новостей или к Web-каталогу. Процесс регистрации служит двум целям: позволяет Web-узлу настроить свои средства (включая рекламу) по вашему вкусу и защитить открытые вами учётные записи от постороннего доступа.

Некоторые Wob-узлы занимаются непосредственной продажей каких-то товаров, например, книг или билетов на самолёт. Чаще всего
бывает едино разовый акт продажи, но можно открыть для этой цели и постоянную учётную запись: вы выберите пароль для своей идентификации, а узел будет хранить информацию о вас в файле.

Наконец, вы можете приобрести платную подписку на услуги Web-узла. Согласно условиям этой подписки с вашей кредитной карточки будет каждый месяц сниматься определённая сумма, а взамен вы получите доступ к специальной информации и услугам, которые предоставляет Web-узел.

Большинство Web-узлов, предусматривающих формирование определённых взаимоотношений, предложат вам выбрать пароль. Какому паролю следует отдать предпочтение? Хорошим считается тот пароль, который легко запомнить и трудно угадать.

## 14.2. ПОРТАЛЫ WEB,

Портал – это Web-узел, который может стать отправной точкой для приобретения опыта путешествий в Web. Портал «способен заставить» своих посетителей сделать его своей начальной страницей или просто создать на него закладку и часто его посещать. Для этой цели он предлагает такие бесплатные услуги, как подобранные по личному вкусу темы новостей или учётную запись алектронной почты. Некоторые из лучших порталов указаны в таблице 14.1.

Таблица 14.1.

| Na | Web-узел   | Адрес                    |  |
|----|------------|--------------------------|--|
| 1  | Yahoo!     | http://www.yahoo.com     |  |
| 2  | Lycos      | http://www.lycos.com     |  |
| 3  | Net Center | http://home.netscape.com |  |
| 4  | Excite     | http://www.excite.com    |  |
| _5 | MSN        | http://www.nsn.com       |  |

## Наиболее известные поотальные Web-узлы.

Конкуренция между порталами достаточно острая, поэтому на них регулярно появляются новые опужбы, которые, впрочем, затем очень быстро организовываются и соперниками. Ниже перечислены наиболее распространённые службы, которые в настоящее время можно найти почти на каждом портальном узле. • Web-каталог. Это набор категорий и подкатегорий, в соответствии, с которыми структурированы ссылки на тысячи Web-узлов.

• Машина поиска. Портал Net Center предоставляет доступ не только к собственным машинам поиска, но и ко многим другим.

 Службы новостей. Обычно являются национальными или международными службами типа Reuters и содержат всё, что можно найти в газетах: местные, государственные и международные новости, сообщения о погоде, биржевые котировки, результаты спортивных соревнований, программы телепередач, гороскопы и даже карикатуры

 Электронная почта. Бесплатная учётная запись электронной почты, который не меняется даже тогда, когда вы переходите к другому провайдеру Internet, оканчиваете учебное заведение или увольняетесь с работы.

 Домашняя страница. В настоящее время Lycos предлагает небольшой объём серверного пространства, на котором вы можете сохранить свою Web-страницу.

• Комнаты чата. Число комнат чата и разнообразие тем зависят от размеров сообщества, принимающего участие на этом портале.

 Доски сообщений. Представляют собой внутреннюю версию тематических конференций портала.

 Комнаты игр. Ассортимент игр изменяется при переходе от одного портала к другому, но обычно на каждом из них имеется множество карточных и настольных игр, в которых можно сыграть с другими людьми, подключившимися к порталу. Чтобы получить доступ к играм портала, необходимо найти ссылку Games на его домашней странице и следовать поступаемым указаниям

• Клубы. И Yahoo!, и Excite предоставляют возможность открыть online-клуб, где можно поделиться идеями и мнениями с людьми, имеющими аналогичные интересы. Excite называет их «сообществами».

• Инвестиционные инструменты. К ним относятся биржевые котировки, средства отслеживая стоимости портфеля акций, диаграммы, аналитические отчёты, разнообразные сведения, доски сообщений, посвящённые конкретным акциям.

• Дорожные карты. Указав улицу населённого пункта или соответствующий почтовый индекс, вы можете получить дорожную карту интересующей вас местности в нужном масштабе.

• Инструментальные средства покупки товаров. Включают программы поиска покупок на наиболее выгодных условиях, позволяющие автоматически сравнивать цены на Web-узлах различных поставщиков.

• Списки возможных собеседников. Позволяют узнать, кто подключился к сети и можно ли с ним побеседовать посредством чата.

 Индивидуальная начальная страница. Это средство позволяет организовать интересующие вас службы и представить их определённым образом. Так, на вашей начальной странице могут отображаться: пргноз погоды для родного города, результаты игр с участием любимых спортивных команд и так далее.

### 14.3. НОВОСТИ И ПОГОДА.

Web – это очень удобное место для получения последних новостей и сообщений о погоде. Все крупнейшие средства массовой информации имеют свои Web-узлы, которые ежедневно обновляются. Web не испытывает недостатка в пространстве и позволяет следить даже за теми событиями, которые происходят далеко от вас или мало кого интересуют, а также предоставляют ссылки, по которым можно узнать о событиях, относящихся к этой теме, или перейти к страницам, содержащим необходимые пояснения.

Некоторые информационные Web-узды (табл. 14.2) позволят вам стать редактором информации, которую вы хотели бы получать, указав область интересов.

Настроенные новости – это стандартная часть настроенной домашней страницы портала. Однако даже если у вас есть на портале настроенная начальная страница, вы можете посвятить её таким общим ресурсам Web, как, скажем, Yellow Pages (жёлтые страницы), или развлекательным темам типа гороскопов и кооссвордов и создать настроенную страницу новостей на узле, который занимается распространением новостей, например на CNN. Таблица 14.2. • Web-каталог. Это набор категорий и подкатегорий, в соответствии, с которыми структурированы ссылки на тысячи Web-узлов.

• Машина поиска. Портал Net Center предоставляет доступ не только к собственным машинам поиска, но и ко многим другим.

• Службы новостей. Обычно являются национальными или международными службами типа Reuters и содержат всё, что можно найти в газетах: местные, государственные и международные новости, сообщения о погоде, биржевые котировки, результаты спортивных соревнований, программы телепередач, гороскопы и даже карикатуры

 Электронная почта. Бесплатная учётная запись электронной почты, который не меняется даже тогда, когда вы переходите к другому провайдеру Internet, оканчиваете учебное заведение или увольняетесь с работы.

 Домашняя страница. В настоящее время Lycos предлагает небольшой объём серверного пространства, на котором вы можете сохранить свою Web-страницу.

• Комнаты чата. Число комнат чата и разнообразие тем зависят от размеров сообщества, принимающего участие на этом портале.

 Доски сообщений. Представляют собой внутреннюю версию тематических конференций портала.

• Комнаты игр. Ассортимент игр изменяется при переходе от одного портала к другому, но обычно на каждом из них имеется множество карточных и настольных игр, в которых можно сыграть с другими людьми, подключившимися к порталу. Чтобы получить доступ к играм портала, необходимо найти ссылку Games на его домашней странице и следовать поступаемым указаниям

• Клубы. И Yahoo!, и Excite предоставляют возможность открыть online-клуб, где можно поделиться идеями и мнениями с людьми, имеющими аналогичные интересы. Excite называет их «сообществами».

• Инвестиционные инструменты К ним относятся биржевые котировки, средства отслеживая стоимости портфеля акций, диаграммы, аналитические отчёты, разнообразные сведения, доски сообщений, посвящённые конкретным акциям.  Дорожные карты. Указав улицу населённого пункта или соответствующий почтовый индекс, вы можете получить дорожную карту интересующей вас местности в нужном масштабе.

• Инструментальные средства покупки товаров Включают программы поиска покупок на наиболее выгодных условиях, позволяющие автоматически сравнивать цены на Web-узлах различных поставщиков

• Списки возможных собеседников Позволяют узнать, кто подключился к сети и можно ли с ним побеседовать посредством чата.

• Индивидуальная начальная страница. Это средство позволяет организовать интересующие вас службы и представить их определённым образом. Так, на вашей начальной странице могут отображаться: пргноз погоды для родного города, результаты игр с участием любимых спортивных команд и так далее.

### 14.3. НОВОСТИ И ПОГОЛА,

Web – это очень удобное место для получения последних новостей и сообщений о погоде. Все крупнейшие средства массовой информации имеют свои Web-узлы, которые ежедневно обновляются. Web не испытывает недостатка в пространстве и позволяет следить даже за теми событиями, которые происходят далеко от вас или мало кого интересуют, а также предоставляют ссылки, по которым можно узнать о событиях, относящихся к этой теме, или перейти к страницам, содержащим необходимые пояснения.

Некоторые информационные Web-узды (табл. 14.2) позволят вам стать редактором информации, которую вы хотели бы получать, указав область интересов.

Настроенные новости – это стандартная часть настроенной Аомашней страницы портала. Однако даже если у вас есть на портале настроенная начальная страница. вы можете посвятить её таким общим ресурсам Web, как, скажем, Yellow Pages (жёлтые страницы), или развлекательным темам типа гороскопов и кроссвордов и создать настроенную страницу новостей на узле, который занимается распространением новостей, например на CNN. Таблица 14.2.

#### Настраиваемые узлы новостей

| Na | Web-узлы        | Адрес                     |  |
|----|-----------------|---------------------------|--|
| 1  | CNN Custom News | http://customnews cnn com |  |
| 2  | CRAYON          | http://www.crayon.net     |  |
| 3  | New Page        | http://www.newspage.com   |  |

Большинство из наиболее известных газет Америки имеют Webузлы (табл. 14.3), где статьи текущего выпуска печатаются сразу после их поступления в редакцию, а не утром, когда газета появляется в почтовом ящике читателя или в торговом автомате. Поэтому, если вы привыкли получать от New York Times или, скажем Washington Post, можете сразу перейти на их Web-узлы. Более того, в отличие от самих газет их Web-узлы являются бесплатными.

Таблица 14.3

|    | ачер-узлы общегосударственных служо новостем. |                        |  |  |
|----|-----------------------------------------------|------------------------|--|--|
| Ng | Web-узлы                                      | Адрес                  |  |  |
| 1  | USA Today                                     | http://usatoday.com    |  |  |
| 2  | PBS                                           | http://www.pbs.org     |  |  |
| 3  | Fox News                                      | http://foxnews.com     |  |  |
| 4  | CBS News                                      | http://www.cbsnews.com |  |  |
| 5  | CNN                                           | http://cnn com         |  |  |
| 6  | MSNBC                                         | http://msnbe.com       |  |  |
| 7  | ABC News                                      | http://abcnews.com     |  |  |

ер-узлы общегосударственных служб новостей

Таблица 14.4

#### Web-узлы наиболее известных газет.

| 1   | News York Times                     | http://www.nytimes.com        |
|-----|-------------------------------------|-------------------------------|
| 2   | Washington Post                     | http://www.washingtonpost.com |
| 3   | San Jose Mercury News               | http://www.mercuryctenter.com |
| 141 | Los Angeles Times                   | http://www.latimes.com        |
| 5   | Newspaper Association of<br>America | http://www.naa.org/hotlinks   |
| 6   | Worldwide News Online               | http://www.worldwidencws.com  |

Прослушивание новостей в интерактивном режиме. Радиосети, распространяющие короткие программы новостей по своим филиалам, часто посещают эти программы в Web в формате Real Audio или Windows Media Player. Качество приёма, которое может быть получено при наличии модема со скоростью передачи данных 28,8 Кб, приблизительно соответствует обеспечиваемому радиоприёмником с амплитудной модуляцией, то есть полностью подходит для речевых программ.

Таблица 14.5.

Web-узлы, где можно ознакомиться с полным обзором новостей и узнать предысторию текущих событий.

| N2 | Web-узлы       | Адрес                 |
|----|----------------|-----------------------|
| 1  | Policy.com     | http://www.policy.com |
| 2  | Mining Company | http://miningco.com   |

Таблица 14.6.

## Web-узлы, предназначенные для звуковой трансляции последних известий.

| N2 | Web-узлы                           | Адрес                           |
|----|------------------------------------|---------------------------------|
| 1  | National Public<br>Radio           | http://www.npr.org/             |
| 2  | Christian Science<br>Monitor Radio | http://csmonitor.com/audio      |
| 3  | C-SPAN Radio 90                    | http://c-span.org/watch/radio90 |
| 4  | British broadcasting corporation   | http://www.bbc.co.uk            |
| 5  | Voice of America                   | http://www.yoa.goy              |

Таблица 14.7.

# Web-узлы, предоставляющие видео новости в прямом эфире.

| Ng | Web-узлы             | Адрес                         |
|----|----------------------|-------------------------------|
| 1  | C-SPAN               | http://c-span org/            |
| 2  | NBC Video Seeker     | http://www.videoseeker.com/   |
| 3  | Daily Briefing       | http://www.dailvbriefing.com/ |
| 4  | World Net Television | http://www.ibb.gov/worldnet   |

Сообщения о погоде. К видеозаписям прогнозов погоды CNN Для США, Азии-Австралии или Европы-Африки можно получить доступ на странице CNN Video select (щёлкните на ссылке Video в верхней части домашней страницы CNN).

Вы можете легко найти ссылку на государственную службу погоды почти любой страны с Web-узла World Meteorological Organization, которая работает под эгидой ООН (на домашней странице этой организации щёлкните на ссылке International Weather, а затем выберите интересующую вас страну). Многие из таких Webузлов имеют английские версии, однако, они в большинстве случаев не столь подробны, как версии на национальных языках.

Самую разнообразную информацию о погоде, в том числе и карты продвижения штормов, предлагают Web-узлы The Weather Channel и Weather Web. Однако по степени детализации и глубине изложения материала ни одна организация не может сравниться с государственной службой погоды National Weather Service, курируемой правительством США. Web-узел NWS собирает данные со всех узлов, сообщающих о погоде в Соединённых Штатах, и содержит ссылки на самую полную коллекцию спутниковых изображений атмосферных слоёв, а также объёмную подборку исторических данных о климате Этот же узел даёт самые исчерпывающие сведения и о погоде на море.

## 14.4. CHOPT

Все основные информационные Web-узлы содержат и спортивные новости. Объём спортивных новостей на порталах может быть самым разным, начиная от простого перечисления заголовков последних известий о спорте агентства Reuters или AP и заканчивая выпусками Yahoo Sports, которые до подбору информации не уступают специализированным узлам, посвящённым спорту (табл.14.8). желая постоянно следить за игрой любимой команды высшей лиги или, скажем, спортивной команды крупного учебного заведения, вы можете настроить большинство из портальных узлов таким образом, чтобы они показывали на вашей начальной странице самые последние результаты игр с её участием

Таблица 14.8

| فينهد والمحال والمحال والمتحاد والمتحال والمتحاد والمحال والمحال والمحال والمحال والمحال والمحال والمحاد والمحاد |  |
|----------------------------------------------------------------------------------------------------|--|
| N2 Web-узлы Адрес                                                                                                |  |
| 1 CNN/SI http://cnnsi.com                                                                                        |  |
| 2 Sporting News http://www.tsn.com                                                                               |  |

Web-узлы, посвящённые вопросам спорт

110

| 3 | ESPN Sport Zone | http://esonet.sportzone.com |
|---|-----------------|-----------------------------|
| 4 | CBS Sports line | http://cbs-sportsline.com   |

Большинство основных спортивных лиг посещают на своих Webузлах информацию, которая в наибольшей степени интересует болельщиков: страницы команд игроков, расписание встреч и матчей, разнообразную статистическую информацию, расписание программ спортивных теле- и радиопередач (включая прямую трансляцию), приглашения на чаты с ведущими игроками, сообщения о полученных травмах, просто заголовки спортивных новостей. В интерактивном магазине этого узла можно купить товар с фирменной символикой лиги или команды.

Таблица 14.9

| Ng  | Web-үзлы                             | Адрес                              |
|-----|--------------------------------------|------------------------------------|
| 1   | National Football<br>League          | http://nfl.com                     |
| 2   | Major League<br>Baseball             | http://www.majorlcaguebaseball.com |
| 3   | National Basketball<br>Association - | http://nba.com                     |
| 4   | National Hockey.<br>League           | http://nhl.com                     |
| . 5 | NCAA Football                        | http://www.ncaafootball.com        |

#### Web-узлы спортивных игр.

Таблица 14.10.

Web-узлы, которые передают

#### прямые спортивные репортажи.

| N2 | Web-узлы         | Адрес                           |   |
|----|------------------|---------------------------------|---|
| 1  | Broadcast.com    | http://www.broadcast.com/sports |   |
| 2  | NFL Gameday Live | http://www.nfl.com              |   |
| 3  | Monday Night     | http://abcmnf.com               |   |
|    | Football         |                                 |   |
| 4  | Gamecruiser      | http://www.gamecruiser.com      |   |
| 5  | Total Sports     | http://www.totalsports.com      | 1 |

### 14.5. ЛИЧНЫЕ ФИНАНСЫ И ВЛОЖЕНИЯ.

Web может не только заменить многие источники информации о финансах, но и позволяет выполнять такие операции, которые невозможно было производить с помощью других средств массовой информации. Преимущества Web по сравнению с любой другой средой распространения информации заключается в том, что, вопервых, Web способна подбирать информацию с учётом ваших пожеланий, во-вторых, может накапливать информацию в базах данных и предоставлять её в интерактивном режиме, в-третьих, позволяет выполнять поиск на основе установленных вами критериев, а также даёт возможность вводить данные в заранее запрограммированные расчётные таблицы. Ниже перечислен ещё ряд возможностей, которые Web предоставляет своим поклонникам.

 Финансовые Web-узлы могут сообщать вам текущие (полученные в течение последних 20 минут) котировки именно тех акций, которыми вы владеете или которые собираетесь купить, предоставлять ссылки на информационные сообщения за весь предыдущий месяц, касающиеся интересующих вас компаний (независимо от того, насколько широко они известны), накапливать результаты инвестиционных исследований, ранее доступных только для профессиональных брокеров )например, диаграммы, ежеквартальные отчёты, прогнозы доходов, объём продажи инсайдерам, фильтры для отбора акций по определённым критериям и рекомендации аналитиков).

 Доски объявлений, посвящённые акциям определённой компании, конкретной отрасли промышленности или инвестиционной стратегии, позволяют вам обмениваться идеями с другими инвесторами.

• Оперативные банковские или брокерские учётные записи дают возможность в любой момент просматривать состояние своих счетов, переводить деньги с одного счёта на другой и автоматически загружать информацию о выполненных сделках в персональную финансовую программу, такую, скажем, как Quicken или Microsoft Money

• Online-калькуляторы позволяют вам быстрее пройти через сложный процесс персональных финансовых расчётов.

Аудио- и видео новости фондового рынка. Если вы хотите получать бизнес-информацию, воспользуйтесь услугами страницы

Real Networks Real Guide (http://www.real.com/realguide) или канала Business узла http://broadcast.com). доступ к отчётам Morning Business Report и Nightly Business Report можно получить с узла NBC Video Seeker, который находится по адресу http://www.yideosceker.com.

Котировки. В Web можно легко найти котировки акций, продающихся на американских фондовых биржах Предоставить их может любой из финансовых Web-узлов, перечисленных в таблице 14.11. Найти котировки акций вы также сможете в финансовых разделах всех общегосударственных служб новостей (таблица 14 3) и на Web-узлах большинства ведущих газет.

Таблица 14.11.

| Nº | Web-узлы                     | Адрес                         |  |
|----|------------------------------|-------------------------------|--|
| 1  | CBS Market Watch             | http://cbs.marketwatch.com    |  |
| 2  | Microsoft Money<br>Center    | http://moncycentral.msn.com   |  |
| 3  | CNNfn                        | http://cnn.com                |  |
| 4  | Motley Fool                  | http://fool.com               |  |
| 5  | Fox Market Wize              | http://foxmarketwize.com      |  |
| 6  | Quicket Financial<br>Network | http://www.quicket.com        |  |
| 7  | SâP Personal<br>Wealth       | http://www.personalwealth.com |  |

Наиболее известные финансовые Web-узлы.

Выбор online-брокера. Если вы хотите обратиться к новому брокеру или впервые открыть брокерскую учётную запись, прочтите на узле Motley Fool инструкцию о том, как выбрать брокера, берущего минимальный процент комиссионных — «How to Select a Discount Broker». Чтобы найти её, щёлкните на ссылке Get a Broker на домашней странице Motley Fool (http://fool.com).

Таблица 14.12.

Наиболее популярные брокерские Web-узлы.

| Ne | Web-үзлы   | Адрес                    |    |
|----|------------|--------------------------|----|
| 1  | E*Trade    | http://www.etrade.com    | 10 |
| 2  | DLJ Direct | http://www.dlidirect.com |    |

| 3 | Discover                     | http://www.discoverbroker.com |
|---|------------------------------|-------------------------------|
| 4 | National Discount<br>Brokers | http://www.ndb.com            |
| 5 | Fidelity Investments         | http://www.fidehty.com        |
| 6 | Charles Schwa                | http://www.schwa.com          |
| 7 | Gomez Advisors               | http://www.gomezadvisors.com  |

Таблица 14 13.

Узлы, где можно научиться вкладывать капитал.

| Ng | Web-узлы                      | Адрес                                   |
|----|-------------------------------|-----------------------------------------|
| 1  | AAII                          | http://www.aaii.com                     |
| 2  | NAIC                          | http://www.better-investing.org         |
| 3  | Investor Words                | http://www.investorwords.com            |
| 4  | SEC Handbook for<br>Investors | http://www.see.gov/consumer/weiskte.htm |
| 5  | The Motley Fool               | http://fool.com                         |

Банковское дело в режиме online. Многие банки позволяют своим клиентам управлять банковскими счетами в интерактивном режиме (табл 14.14). Вы можете получать информацию об остатках на всех своих счетах (с учётом кредитных карточек) в указанное время (с точностью до минуты), переводить деньги с одного счета на другой, автоматически оплачивать счета поставщиков или даже заранее планировать переводы и платежи. Если вам приходится регулярно оплачивать счета за аренду, или, предположим, за пользование кабельным телевидением, можете распорядиться, чтобы оплата производилась каждый месяц в один и тот же день.

Таблица 14 14,

| Ng | Web-узлы                          | Адрес                                       |
|----|-----------------------------------|---------------------------------------------|
| 1  | Citibank Test Drive               | http://home da-us ciubank com/da            |
| 2  | Bank of America<br>Test Drive     | http://www.bankamerica.com/online/testdrive |
| 3  | Electronic Banking<br>Association | http://www.e-banking.org                    |
| 4  | Intuit Online<br>Payment          | http://www.intuit.com/banking               |

Вы можете использовать Web для поиска информации <sup>0</sup> псевозможных развлекательных мероприятиях: телевизионных шоу и кинофильмах, которые можно посмотреть, или концертах, которые желаете посетить. Вы можете узнать, что новенького появилось в области индустрии развлечений или, скажем, в жизни ваших любимых педущих. С помощью Web можно просматривать видеозаписи и прослушивать звукозаписи. Вы можете играть в компьютерные игры в интерактивном режиме, загружать новые компьютерные игры, с тем чтобы играть в них в автономном режиме, читать в интерактивном режиме посвящённые им периодические издания.

Таблица 14.15.

| Путеводител       | и по местам проведения        |
|-------------------|-------------------------------|
| разалекательных м | ероприятий в крупных городах. |
|                   | A                             |

| N2 | Web-узлы       | Адрес                       |   |
|----|----------------|-----------------------------|---|
| 1  | Digital Cities | http://home.digitalcity.com | _ |
| 2  | Sidewalk       | http://www.sidewalk.com     |   |

Новости культуры. Наиболее интересным и всеобъемлющим источником информации о новостях культуры принято считать узел E. Online (таблю14.16). Web-узел компании TV Guide был расширен для включения не только программ телевидения, но и репертуара кинотеатров. Самую же полную информацию о кино можно получить на узле Internet Movie Data Base.

Таблица 14.16

|     |                      |                               | _ |
|-----|----------------------|-------------------------------|---|
| Ne  | Web-үзлы             | Адрес                         | _ |
| 1   | TV Guide             | http://www.tvgen.com          |   |
|     | Entertainment        |                               |   |
|     | Network              |                               | _ |
| 2   | Ultimate TV          | http://www.ultimatety.com     | _ |
| 3   | Ultimate Movies      | http://www.UltimateMovies.com | _ |
| 4   | E! Online            | http://www.eonline.com        | _ |
| 5   | -Internet Movie Data | http://www.imdb.com           |   |
| _   | Base                 |                               | _ |
| 6   | Hollywood Online     | http://hollywood.com          | 9 |
| _ 7 | Billboard Online     | http://billboard.com          |   |

| 8 | MTV Online               | http://mtv.com              |
|---|--------------------------|-----------------------------|
| 9 | Rolling Stone<br>Network | http://www.rollingstone.com |

Радио, телевидение и музыка в Internet. Существует два способа доставки аудио- и видеоинформации по Internet можно жёстком диске всё музыкальное сохранить на загрузить и прослушиванием или произведение перед его принимать информацию в потоковом режиме. Многие эфирные радиостанции ведут также прямые трансляции в Web. Вы можете подключиться ко многим из них с узлов Broadcast.com, VTuner или Real Networks Real Guide (табл.14.17) вы можете также найти ряд радиостанций в меню Preset программы Real Player. Многие аудио каналы существуют только в Web и не имеют вещательного аналога. Самый амбициозный из подобных проектов осуществляется на узле Rolling Stone Radio и включает семь различных программ, каждая из которых имеет собственный формат. Поскольку аудио каналы Web доступны из любого места земного шара и не должны настраиваться на аудиторию конкретного географического региона, эти каналы могут очень точно приспосабливаться к своим рынкам. И поэтому, например, в число заранее установленных каналов в программе Real Player входят даже Parrot Radio и all-Jimmy-Buffet, рассчитанные на сравнительно узкий круг слушателей.

Таблица 14.17

| Ng  | Web-узлы                         | Адрес                             |
|-----|----------------------------------|-----------------------------------|
| 1   | Broadcast.com                    | http://www.broadcast.com          |
| 2   | Real Networks<br>Real Guide      | http://www.real.com/realguide     |
| 3   | VTuner                           | http:///www.vtuner.com            |
| 4   | Rolling Stone<br>Radio           | http://rsradio.com                |
| 5   | No Label                         | http://www.nolabel.com            |
| 6   | Incredibly Small<br>Concert Hall | http://www.smallhall.com          |
| 7 - | Sony Jukebox                     | http://www.sonvinusic.com/jukebox |

## Потоковые мультимедийные узлы.

Таблица 14.18

### Узлы, имеющие аудио информационные архивы

| Ng | Web-узлы      | Адрес                 |
|----|---------------|-----------------------|
| 1  | WinAmp player | http://www.winamp.com |
| 2  | MP3           | http://www.mp3.com    |

Компьютерные игры. Internet – это естественная «среда обитания» для тех, кто любит компьютерные игры. Ниже перечислены возможности, которые она вам предлагает.

• Найти себе партнёра для игры в интерактивном режиме. Для таких игр как Hearts и шахматы, предназначены игровые комнаты портала

• Загрузить условно-бесплатные игры и установить их на своём компьютере К архивам игр можно перейти с помощью таких Webкаталогов, как Yahoo! и Lycos.

• Заказать игры на CD-ROM

 Найти руководства, в которых даны советы и описаны секретные приёмы некоторых наиболее популярных игр.

• Принять участие в работе тематических конференций вместе с другими поклонниками ваших любимых игр.

Таблица 14.19.

| N2 | Web-узлы             | Адрес                         |
|----|----------------------|-------------------------------|
| 1  | Games Domain         | http://www.gamesdomain.com.uk |
| 2  | Games Sport          | http://www.gamessport.com     |
| 3  | IDG Games<br>Network | http://www.games net          |
| 4  | Videogames.com       | http://www.videogames.com     |

## Web-узлы с информацией для исооков в компьютерные игры

Журналы в Web многие периодические издания буквально все, что появляется у них в печати, сразу же помещают на свои Web-узлы. С другой стороны, многие редакции публикуют там очередные номера своих изданий только через месяц после их выхода в свет, то есть когда их уже невозможно встретить в продаже. Web-узел журнала найти нетрудно – достаточно обратиться к ссылке Magazines and Serials на домашней странице общедоступной библиотеки Internet Public Library (http://www.ipl.org) или указать название журнала в машине поиска

## 14.7. ПОКУПКА ТОВАРОВ.

\* Самая ранняя форма розничной торговли в Web не выходила за рамки использования сети для публикации каталога наименований товаров Но после разработки протокола SSL, когда появилась возможность без риска пересылать номера кредитных карточек посредством Internet, владельцы Web-узлов всерьёз занялись продажей разнообразные товаров Сегодня Web-узлы действительно обеспечивают значительные преимущества по сравнению с бумажными каталогами и даже оптовыми складами Назовём хотя бы некоторые из них.

• Поиск в каталоге. В зависимости от поставщика вы можете искать товары на различных Web-узлах по названию или номеру модели, категории, цене, автору или исполнителю, а также по ключевым словам, которые появляются в описании товара

• Поиск выгодных покупок. Товары можно искать на нескольких розничных Web-узлах сразу, сравнивая их цены

 Извещения по электронной почте Вы можете описать критерии интересующего вас товара и получить извещение по электронной почте после его появления в продаже

• Более широкий выбор Поскольку розничные onlineпоставщики могут не заботиться об экономии пространства на витринах, они могут предложить более широкий выбор товаров.

• Низкие цены. Так как покупка товара в Web, как правило, сопровождается сравнением цен, торговцы вынуждены поддерживать их на уровне, близком к самой низкой розничной цене Покупатель оплачивает затраты на транспортировку товара, но они всё равно значительно ниже розничной расценки

• Доступность Иногда бывает очень непросто найти некоторые из специализированных товаров, особенно если вы живёте в небольшом населенном пункте. Web (при поддержке крупных экспедиторских компаний) позволяет сделать в равной степени доступными практически все точки земного шара

Стало чем то само собой разумеющимся, что любой розничный торговец. который выпускает свой каталог, имеет и Web-узел (табл.14 20) Вы можете найти розничного торговца, работающего в интерактивном режиме, воспользовавшись машиной поиска, либо обратившись на узел Buyer's Index. Вы можете также перейти в торговый online-центр и попробовать выбрать что-нибудь там A если вы посетите узел Yahoo! и зададите там команду Business and Economy/Companies/Shopping Centers, то получите большой список торговых online-центров Web-узлы имеют и многие крупные универмаги.

Таблица 14.20.

|    |                   | le demps a cree Jane Jane Para es |
|----|-------------------|-----------------------------------|
| Ne | Web-узлы          | Адрес                             |
| 1  | Buyer's Index     | http://www.buversindex.com        |
| 2  | IMall             | http://www.imail.com              |
| 3  | Shop Now Market   | http://www.internetmall.com       |
| 4  | Cyber Shop        | http://cybershop.com              |
| 5  | J.C Penney        | http://www.jcpennev.com           |
| 6  | WalMart           | http://www.wal-mart.com           |
| 7  | Sears             | http://www.scars.com              |
| 8  | Federated         | http://www.federated-fds.com      |
|    | Department Stores |                                   |

#### Торговые online-центры и Web-узлы универмагов

Таблица 14.21.

Изучайте и покупайте компьютерное оборудование и поограммное обеспечение в интерактивном режиме

| Nº | Web-узлы          | Адрес                            |
|----|-------------------|----------------------------------|
| 1. | Computer Shopper  | http://computershopper.zdnet.com |
| 2  | PC World Top 400  | http://www.pcworld.com/top400    |
|    | Products          |                                  |
| 3  | Price Watch       | http://www.pneewelch.com         |
| 4  | Computer Discount | http://www.cdw.com               |
|    | Warehouse         |                                  |
| 5  | PC Connection     | http://www.peconnect.com         |
| 6  | Egghead           | http://www.egghead.com           |
| 7  | Beyond.com        | http://bevond.com                |
| 8  | Dell              | http://dell.com                  |
| 9  | Gateway           | http://www.gateway.com           |

Покупка книг. Основным достоинством оперативного магазина по продаже книг, аудио- и видеозаписей является то, что его

администрации не приходится думать о том, поместятся ли все товары на полках магазина Поэтому каталог каждого из указанных в таблице 14 22 розничных Web-узлов предлагает больше товаров, чем может вместить любая отдельно взятая торговая точка

Таблица 14 21

| - hin | Продарон        | Тисков и видеоз          | аписе | И       |          |
|-------|-----------------|--------------------------|-------|---------|----------|
| IN2   | продавец        | URL                      | кни   | Компакт | видео    |
|       |                 |                          | EN .  | -диски  | запис    |
| 4     | Amazon com      | Terre                    |       |         | И        |
|       | Particoli Colli | name //amazon.com        | Дa    | Да      | Ла       |
| 2     | Barnes and      | http://bamesandnoble.com | Да    | Нет     | Нет      |
| _     | Redee           |                          |       |         |          |
| 3     | Borders         | http://borders.com       | Па    | Па      | Па       |
| 4     | Music Boulevard | http://musichlud.com     |       |         | <u> </u> |
| 5     | C.D.Now         | - Condusicorva.com       | нет   | Ца      | Нет      |
|       | Louist Hooordo  | http://cdnow.com         | Нет   | Дa      | Дa       |
| 0     | Tower Records   | mtp //lowerrecords com   | Her   | Ла      | Ла       |
| 7     | Reel com        | http://reel/com          | Нет   | Нет     | Да       |

## Розничные online-продавцы книг,

Автомобили. Web-узлы, перечисленные в таблице 14.22, могут служить удобной отправной точкой для поиска автомобиля для покупки, причем вы, если пожелаете, сможете приобрести таковой даже в интерактивном режиме Этот процесс происходит следующим образом. Сначала вы получаете самую разнообразную информацию об автомобилях всех моделей, которые только вас заинтересуют. Остановившись на одной или нескольких из них, вы должны указать дополнительные требования (если такие появятся), цвет, а также свой почтовый индекс. Web-узел определит цену автомобиля и свяжет вас с местным торговым агентом, который попытается выполнить вашу заявку с учетом указанной цены В интерактивном режиме вы можете даже обсудить условия финансирования и страхования Ещё один подход состоит в использовании узла Priceline (http://www.priceline) для выставления предложения о покупке нового автомобиля и проверке того, примет ли его какой-либо торговый агент.

Таблица 14.22

| Web-узлы для | покупателей | abtomo | билей |
|--------------|-------------|--------|-------|
|--------------|-------------|--------|-------|

| Nº | Web-узел   | Адрес                    |
|----|------------|--------------------------|
| 1  | Car Point  | http://carpoint msn com  |
| 2  | Auto Web   | http://www.autoweb.com   |
| 3  | Auto bytes | http://www.autobutes.com |

Дома, квартиры. Списки мест для проживания вы можете просмотреть в интерактивном режиме на узле Home Scout (который указан в таблице 14.23). на домашней странице Home Scout введите название города и максимальную цену для просмотра списка домов, которые соответствуют вашим критериям. Щёлкнув на пункте этого списка, вы перейдёте на Web-узел агенства по недвижимости, которое распоряжается данным домом В зависимости от агенства вы можете найти снимок дома или даже карту с указанием его расположения. На узле Home Scout можно также найти информацию о закладном имуществе. Узел Home Advisor позволит вам успешно пройти весь процесс покупки дома: узнать, что вы можете себе позволить, оценить условия финансирования, найти дом и выйти на контакт с агентами, распоряжающимися домами, которые вас заинтересовали.

Apartments.com является ещё одним узлом, с помощью которого можно найти квартиру в интерактивном режиме.

Таблица 14 23.

| или квартиру для аренды. |                |                            |  |
|--------------------------|----------------|----------------------------|--|
| No                       | Web-узел       | Адрес                      |  |
| 1                        | Home Scout     | http://www.homescout.com   |  |
| 2                        | Home Advisor   | http://homeadvisor.msn.com |  |
| 3                        | Apartments.com | http://aparments.com       |  |

## Web-узлы, где можно найти дом для покупки или квартиру для аренды.

Автоматический поиск товаров на выгодных условиях. Машины поиска выгодных покупок наподобие тех, что перечислены в таблице 14 24, могут находить аналогичные товары на Web-узлах розничных торговцев и сравнивать их цены. Поиск выгодных покупок в наибольшей степени применим для таких чётко определённых товаров, как книги или компакт-диски, поскольку их можно легко описать, для машины поиска – достаточно ввести имя автора или название, и машина поиска без труда обнаружит один и тот же товар на многих различных узлах

Таблица 14 24

| Лашины по | иска, кото | рые сравн   | ивают цены |
|-----------|------------|-------------|------------|
| многих    | розничных  | conline-top | говцев.    |

| N2 | Web-узел             | Адрес                          |
|----|----------------------|--------------------------------|
| 1  | Bottom Dollar        | http://www.bottomdollar.com    |
| 2  | Yahoo Junglee        | http://vahoo.junglee.com       |
| 3  | Excite Jando         | http://jango excite com        |
| 4  | Lycos Virtual outlet | http://virtualoutlet.lvcos.com |

Оперативные аукционы. Одной из наиболее, интересных и уникальных форм оперативной торговли является оперативный аукцион. На узле аукциониста рекламируются товары и приводится режим работы аукциона. Потенциальные покупатели отправляют свои предложения, и текущие наивысшие предложения отображаются на аукционном узле.

Чтобы иметь право присылать свои предложения вы должны зарегистрироваться на Web-узле и прислать номер кредитной карточки Затем вы выбираете или получаете имя пользователя и пароль и можете сделать предложение, щёлкнув на кнопке New Bid на странице с описанием товара Ни одно предложение не будет действительным до тех пор, пока вы не подтвердите его, введя свой пароль Если вы «выиграли» аукцион, то получите извещение по электронной почте

Таблица 14.25

| _ |    |                  | леративные аукционисты.      |  |
|---|----|------------------|------------------------------|--|
|   | No | Web-узел         | Адрес                        |  |
|   | 1  | E Bay            | http://www.ebay.com          |  |
|   | 2  | Yahoo Auctions   | http://auctions.yahoo.com    |  |
|   | 3  | Onsale           | http://www.onsale.com        |  |
| Г | 4  | Surplus Auctions | http://www.surplusauctio.com |  |

Получение сведений о товаре или о торговце. Потребительские ресурсы в Web помогут сделать лучший выбор для покупки не только непосредственно в магазине, но и в интерактивном режиме.

Таблица 14 26

Web-узлы, помогающие получить сведения о товаре или о торговце.

| N۹ | Web-узлы                  | Адрес                                                                |
|----|---------------------------|----------------------------------------------------------------------|
| 1  | Compare.net               | http://www.compare.net                                               |
| 2  | CSS Bargain               | http://consumer.checkbook.org/consumer/ba<br>rgains/nati/bargtoc.htm |
| 3  | Consumer World            | http://www.consumerworld.org                                         |
| 4  | Consumer Guide            | http://www.consumerauide.com                                         |
| 5  | BeRate                    | http://www.bizrate.com                                               |
| 6  | Better Business<br>Bureau | http://www.bbb.org                                                   |
| 7  | Consumer Reports          | http://www.consumerreports.org                                       |

Online-купоны. Теперь розмичные торговцы помещают в Web купоны, дающие право на скидку, и позволяют покупателям печатать только те из них, которые им нужны. Обычно узел оперативных купонов запрашивает у пользователя почтовый индекс, а затем предоставляет список купонов, которые могут применяться в соответствующем районе

В таблице 14.27 перечислены несколько узлов оперативных купонов. Чтобы найти более полный список купонных узлов, начните с узла Yahoo! и выберите: Business and Economy/Companies/Marketing/Advertising/Coupons

.Таблица 14.27.

| N۶ | Web-узлы     | Адрес                      |  |
|----|--------------|----------------------------|--|
| 1  | Cool Savings | http://www.coolsavings.com |  |
| 2  | Valupage     | http://www.valupage.com    |  |
| 3  | Val-Pak      | http://www.valpak.com      |  |

Узлы, которые позволяют печатать купоны.

### 14.8. КОМПЬЮТЕРЫ И INTERNET.

Web позволяет узнать новости о новых разработках в области компьютеров и Internet, найти места, откуда можно загрузить бесплатное или условно-бесплатное программное обеспечение для компьютера получить в интерактивном режиме консультацию и

поддержку для аппаратного или программного обеспечения, либо найти нового провайдера услуг Internet

Заголовки новостей в области компьютерной техники и Internet, которые появляются на порталах, поступают в основном с узлов CNET или ZDNet компании Ziff-Davis (которые указаны в таблице 14.28) оба узла подробно описывают новости в области науки и техники, а также передают эти новости по радио и телевидению. Проверьте ссылки Business and Technology на узле Broadcast.com ZDTV и Tech Web News – это короткие телевизионные программы новостей, к которым можно получить доступ через заранее подготовленную видео ссылку в программе Real Player. Для знакомства с новостями о капиталовложениях компаний, связанных с компьютерной техникой и Internet, перейдите на узел Silicon Investor.

Таблица 14.28.

| Ne | Web-узел         | Адрес                          |  |
|----|------------------|--------------------------------|--|
| 1  | CNET             | http://enet.com                |  |
| 2  | ZD Network News  | http://www.zdnet.com/zdnn      |  |
| 3  | Silicon Investor | http://www.siliconinvestor.com |  |

Источники новостей о компьютерах и Internet.

Из Web можно бесплатно загрузить значительный объём программного обеспечения. Часть этих программ (например, Netscape Communicator) действительно являются бесплатной - их можно загрузить, установить и использовать сколько угодно без каких-либо Другая бесплатного обязательств же часть программного обеспечения состоит только из демонстрационных версий программ, которые продаются за деньги. Существует много библиотек условнобесплатного и бесплатного программного обеспечения. Библиотеки, перечисленные в таблице 14.29, позволяют вести поиск условнобесплатного и бесплатного программного обеспечения по названию, типу (например, программы передачи информации с применением протокола FTP или протокола факсимильной связи) или по категории.

Таблица 14.29.

| Где найти  | условно-бес | платное или  |
|------------|-------------|--------------|
| бесплатное | программное | обеспечение. |

| Ng | Web-узел | Адрес                   |
|----|----------|-------------------------|
| 1  | CNET     | http://www.download.com |

|   | Download.com              |                            |  |
|---|---------------------------|----------------------------|--|
| 2 | CNET<br>Shareware com     | http://www.shareware.com   |  |
| 3 | ZDNet Software<br>Library | http://www.zdnet.com/swlib |  |
| 4 | TUCOWS                    | http://www.tucows.com      |  |

Поиск провайдера услуг Internet. Если вы ищете нового провайдера услуг Internet (табл 14.30), перейдите на узел The List Здесь провайдеру сгруппированы по кодам регионов Соединённых Штатов или по странам. Ссылки на этой странице могут привести вас на Web-страницы провайдеров Internet, где вы можете подписаться на их услуги. Аналогичная служба имеется на узле PC World. В источниках новостей о компьютерной технике и Internet, наподобие перечисленных в таблице 14.28, часто публикуются обзоры по провайдерам Internet в разных странах

Таблица 14.30.

| No | <b>Web-узел</b>                                                       | Адрес                                   |
|----|-----------------------------------------------------------------------|-----------------------------------------|
| 1  | The List                                                              | http://thelist.internet.com             |
| 2  | PC World ISP<br>Search                                                | http://www.pcworld.com/interactive/isps |
| 3  | The Internet<br>Gurus*Finding an<br>Internet Service<br>Provider Page | http://net_aurus.com/isp                |

#### Информация о провайдерах услуг Internet.

## 14.9.ПУТЕШЕСТВИЯ.

Web может помочь вам решить, что вы должны посетить во время своих путешествий, спланировать маршруты и даже получить бронь Оперативные туристические агентства могут предложить вам список вариантов для полёта или проживания, а также выполнить поиск, чтобы вы могли получить самые выгодные условия или выбрать самое удобное время или место проживания. Путешествия автомобилем. Вы можете использовать Web, чтобы с её помощью спланировать автомобильные поездки. В Web можно получить карты – подробные, размеченные путеводители, в центре которых находится место вашего назначения, обозначенное звёздочкой Иными сповами, вы можете потребовать от Web-узла составить для вас план маршрута. Вы получите возможность проверить, не проводится ли на вашем пути строительство или ремонт дорог, узнать прогноз погоды для городов, расположенных по вашему маршруту Для больших городов вы сможете получить отчёты о состоянии дорожного движения и даже вызвать Web-камеру, чтобы изучить с её помощью главные дорожные развязки.

Таблица 14.31.

| движения и строительства дорог |               |                             |  |
|--------------------------------|---------------|-----------------------------|--|
| Ng                             | Web-узел      | Адрес                       |  |
| 1                              | Rand-McNally  | http://www.randmcnally.com  |  |
| 2                              | 4 Traffic     | http://www.www.4traffic.com |  |
| 3                              | Traffic Spy   | http://www.trafficspy.com   |  |
| 4                              | Smar Traveler | http://www.smartraveler.com |  |

#### Узлы, предназначенные для получения карт и информации о состоянии дорожного движения и строительства дорог

Выбор места назначения. Разделы Travel большинства порталов имеют справочники по маршрутам поездок, которые направят вас к информации об основных туристических достопримечательностях. Оперативные справочники по маршрутам поездок можно найти на узле Rand-McNally, а также на узлах Lonely Planet и Rough Guides (см табл 14 32). Основным достоинством этих справочников являются их ссылки на Web-узлы, содержащие информацию об экскурсиях. музеях, системах общественного транспорта, спортивных местных командах и календарях событий.

Таблица 14.32

Web-узлы, позволяющие наметить места для посещения во время будущей поездкй

| Ng | Web-y:               | злы     | Адрес               |
|----|----------------------|---------|---------------------|
| 1  | Tourism<br>Worldwide | Offices | http://www.towd.com |

|   | Directory                |                                   |
|---|--------------------------|-----------------------------------|
| 2 | Disney World             | http://www.disney.com/DisneyWorld |
| 3 | Rough Duide To<br>Travel | http://travel.roughguides.com     |
| 4 | Lonely Planet<br>Guides  | http://www.lonelyplanet.com       |
| 5 | EarthCam                 | http://www.lanhcam.com            |

Online-бюро путешествий. Вы можете бронировать различные услуги в Web либо с помощью оперативных туристических агентов, либо обращаясь непосредственно на Web-узлы авиакомпаний, гостиниц или бюро проката автомобилей.

•Web позволяет вам стать своим собственным туристическим агентом Для этого выполните следующее: перейдите на какой-либо из Web-узлов оперативного бюро путешествий (см. табл 12 33) и щёлкните на одной из ссылок в зависимости от того, хотите ли вы забронировать билет на самолёт, жильё или взять напрокат автомобиль. Вам будет предоставлена соответствующая форма для заполнения. Передаёте эту форму, и узел в ответ выдаст список возможных вариантов и их стоимость.

Таблица 14.33.

| Ng | Web-узел       | Адрес                        |
|----|----------------|------------------------------|
| 1  | The Trip       | http://www.thetrip.com       |
| 2  | Travelocity    | http://www.travelocity.com   |
| 3  | Expedia        | htto //exoedia.msn.com       |
| 4  | Preview Travel | http://www.previewtravel.com |
| 5  | Priceline      | http://www.priceline.com     |

Туристические агенты в Web.

#### Таблица 14 34

Способы организации путешествия и места для размещения, которые нельзя найти на узле Expedia

| No | Web-узел         | Адрес                            |
|----|------------------|----------------------------------|
| _1 | Amtrak           | http://www.amtrak.com            |
| 2  | British Rail     | http://www.britrail.co.uk        |
| _3 | Greyhound        | http://www.greyhound.com         |
| 4  | National Express | http://www.nationalexoress.co.uk |

| 5 | U.S.National Park<br>Service              | http://www.nps.gov    |
|---|-------------------------------------------|-----------------------|
| 6 | RV Camping<br>Directory                   | http://www.rvpark.com |
| 7 | Tourism Offices<br>Worldwide<br>Directory | http://www.towd.com   |

## 14.10. ДЕТИ. ПОДРОСТКИ. РОЛИТЕЛИ И СООБЩЕСТВА.

Web – превосходный источник информации для семьи. Люди любого возраста могут найти Web-узлы, соответствующие их интересам и способностям, а также получить совет и поддержку от других людей, находящихся в подобных жизненных ситуациях.

В Web есть многое, что позволяет развлечь детей, а некоторые узлы являются не только интересными, но и познавательными. Подростки могут найти хорошие образовательные узлы, а также ознакомиться с идеями м источниками информации по исследовательским проектам. Они могут вступить в переписку со специалистами в своей области интересов или познакомиться с другими подростками и обсуждать с ними новости музыки, игры или уникальные проблемы, свойственные их возрастной группе

Для родителей в Web имеются оперативные версии журналов по воспитанию детей, советы специалистов по широкому спектру семейных проблем и поддержка других родителей в оперативных сообществах. Люди старшего возраста могут познакомиться с другими людьми, умудрёнными жизнью, а также поделиться своим опытом с молодёжью. Web предоставляет ресурсы для поиска интересных и полезных направлений деятельности после выхода на пенсию, а также даёт возможность получить совет и поддержку по проблемам старения

Как найти самые лучшие Web-узлы для детей. Web-каталоги Yahoo! или Excite позволяют начать поиск Web-узлов по любой теме, a с узлов Kids Web и Kids World 2000 (которые указаны в таблице 14 35) удобно начать поиск Web-узлов по какой-либо теме, предназначенной для детей.

Таблица 14.35.

Путеводители, которые помогают детям начать путешествие в Web или позволяют взрослым найти Web-узлы для детей.

| Ng | Web-узел                 | Адрес                                    |
|----|--------------------------|------------------------------------------|
| 1  | Yahooligans              | http://www.yahooligans.com               |
| 2  | Kids Web                 | http://www.npac.svr edu/textbook/kidsweb |
| 3  | Disney Internet<br>Guide | http://www.dig.com                       |
| 4  | Kids World 2000          | http://now2000.com/kids                  |

Помощь в самообразовании и в подготовке домашних заданий. Одним из лучших узлов, с помощью которых можно начать изучение любой темы или проведение научно-исследовательской работы, является узел Internet Public Library (<u>http://www.ipl.oro</u>). на его домашней странице есть ссылки на читальные залы для детей и подростков Кроме этого, просмотрите ссылки на узлы, посвящённые вопросам образования (табл.14.36, 14.37).

Таблица 14.36

Web-узлы, которые приучают детей читать и писать.

| Ng | Web-узел                              | Адрес                               |
|----|---------------------------------------|-------------------------------------|
| 1  | Children's<br>Literature Web<br>Guide | http://www.acs.ucalgary.ca/^dkbrown |
| 2  | World of Reading                      | http://www.worldreadmg.org          |
| 3  | ALSC                                  | http://www.ala.org/alsc             |
| 4  | KIDPub                                | http://www.kidpub.org               |
| 5  | FunBrain                              | http://www.funbrain.com             |

Таблица 14.37

Web-узлы, посвящённые научному и математическому образованию

| frindromarn toonom y oopdoobarnito |                          |                                       |
|------------------------------------|--------------------------|---------------------------------------|
| No                                 | Web-узел                 | Адрес                                 |
| 1                                  | Math Forum               | http://furum.swarthmore.edu           |
| 2                                  | Mad Scientist<br>Network | http://madsci.wuati.edu               |
| 3                                  | Newton's Apple           | http://ericir/avr/edu/Projects/Newton |
| 4                                  | Bill Nye the             | http://nyelabs.kcts.org               |

|    | Science Guy                    |                                                     |
|----|--------------------------------|-----------------------------------------------------|
| 5  | School House Rock              | http://genztvland simplenet.com/SchoolHous<br>eRock |
| 6  | From Mercury to<br>Pluto       | http://library.advanced.org/18188                   |
| 7  | The Nine Planets               | http://www.seds.org/nineplanets/nineplanets         |
| 8  | NASA Planetary<br>Photojournal | http://photoiournal.ipl.nasa.gov •                  |
| 9  | North American<br>Skies        | http://www.webcom.com/safezowe/NAS                  |
| 10 | The Tech 10                    | http://www.thetech.org/hupe/tech10                  |
| 11 | ThinkQuest                     | http://www.thinkguest.org                           |
| 12 | The Weather Dude               | http://www.nwlink.com/^wxdude                       |

Web не только представляет много полезной информации для детей, но и знакомит учителей и родителей с новейшими идеями в области научного образования, позволяя им легко связываться друг с другом для обсуждения того, что у них получается или не получается.

В Web часто появляются новые научные и математические узлы.

Музейные Web-узлы. Основные музейные Web-узлы, приведённые в таблице 14 38, служат очень хорошим источником информации друг о друге. Если вы найдёте один хороший музейный узел, он обязательно приведёт вас ко всем остальным. Наиболее полный список музейных узлов мы нашли на узле Kids World Щёлкните на кнопке Museums Around the World на его домашней странице.

Таблица 14.38

|   | <b>Web-узел</b>                | Адрес                        |  |
|---|--------------------------------|------------------------------|--|
| 1 | Kids World 2000                | http://now2000.com/kids      |  |
| 2 | Smithsonian<br>Institution     | http://www.si edu            |  |
| 3 | San Francisco<br>Exploratorium | http://www.exploratorium.edu |  |
| 4 | Tech Museum of<br>Innovation   | http://www.thetech.org       |  |

Несколько новаторских музеев в Web

Подростковые Web-узлы. Существует намного больше Webузлов, созданных для подростков и подростками, чем мы можем охарактеризовать, и ещё меньшую часть из них мы можем перечислить. Как и в отношении многих других тем, хорошей исходной точкой поиска Web-узлов для подростков является узел Internet Public Library (http://www.ipl.org): его раздел Teen Room содержит ссылки на многие интересные узлы для подростков по самым различным темам.

Некоторые из самых лучших информационных узлов были созданы людьми, которым однажды потребовалась определённая информация. Например, Мэтт Родбард (Matt Rodbard) собрал информацию обо всех Web-узлах, которые пригодились ему в процессе выбора колледжа, получения допуска к приёмным экзаменам и поиска финансовой помощи. В результате возникла страница Matt's College Admissions Reference.

Таблица 14.39.

| Nº | Web-узел                                   | Адрес                                               |
|----|--------------------------------------------|-----------------------------------------------------|
| 1  | ADOL                                       | htto://education.indiana.edu/cas/adol/adol.ht<br>ml |
| 2  | Matt*s College<br>Admissions<br>Reference. | http://members.tdpod.com/RenoitQ                    |
| 3  | Bolt Reporter                              | http://www.bolt.com                                 |
| 4  | The Student Center                         | http://studentcenter.org                            |
| 5  | NPR*s Treen                                | http://www.welf.com/user/ikr                        |

Web-узлы для подростков.

Таблица 14.40.

| No | Web-узел                    | Адрес                                |
|----|-----------------------------|--------------------------------------|
| 1  | Parent Soup                 | http://www.pearentsoup.com           |
| 2  | Parent Time                 | http://www.pathfinder.com/ParentTime |
| 3  | Baby Place                  | http://www.baby-place.com            |
| 4  | Publications for<br>Parents | http://www.ed.gov/pubs/parents       |
| 5  | ERIC                        | http://www.accesseric.org.81         |

Web-узлы для родителей.

Оперативные сообщества и домашние страницы. Некоторые сообщества сосредотачиваются вокруг чатов, досок сообщений и игр, предлагаемых протоколами, но, кроме этого, существуют Web-узлы, предназначенные исключительно для создания виртуального сообщества (см.табл.1442). На них есть доски сообщений, чаты, статьи, а также бесплатные учётные записи электронной почты и домашние страницы для пюдей всех возрастов и интересов

Таблица 14.41.

| Nº | Web-узел               | Адрес                                |
|----|------------------------|--------------------------------------|
| 1  | AART                   | http://www.aaro.org                  |
| 2  | AART Internet<br>Guide | http://www.aarp.org/cyber/guidel.htm |
| 3  | Seniors Site           | http://seniors-site.com              |
| 4  | SeniorNet              | http://seniornet.org                 |

Web-узлы для людей старшего возраста.

Таблица 14.42.

Оперативные сообщества.

| Nº | Web-узел  | Адрес                    |
|----|-----------|--------------------------|
| 1  | lvillage  | http://www.ivillage.com  |
| 2  | GeoCities | http://www.geocities.com |
| 3  | The Well  | ntto://www.theweil.com   |
| 4  | Talk City | http://www.talkcity.com  |

## 14.11. ЗДРАВООХРАНЕНИЕ И МЕДИЦИНА.

Web предоставляет бесплатный доступ к такому объёму медицинской информации, который можно получить лишь в обширной библиотеке. В сети вы найдёте подробные новости медицины, рефераты статей последних выпусков медицинских журналов, словари медицинских терминов, информацию по оказании первой помощи, описании стандартных лекарств, тестов и процедур, а также дискуссионные форумы, где можно встретить людей с аналогичными медицинскими проблемами или интересами. В таблице 14.43 приведены адреса узлов с медицинской информацией.

Вполне возможно, что ваш оперативный источник заголовков новостей имеет также заголовки медицинских новостей, чтобы вы

могли следить за основными успехами в медицине через Yahoo Health или CNN

Таблица 14.43

| N2 | Web-ysen                               | Адрес                       |
|----|----------------------------------------|-----------------------------|
| 1  | Medscape                               | http://www.medscape.com     |
| 2  | Healthfinder                           | http://www.healthfinder.gov |
| 3  | National Health<br>Information Service | http://nhoc-nt.health org   |
| 4  | MedicineNet                            | http://www.medicinenet.com  |
| 5  | America's Health<br>Network            | http://www.ahn.com          |
| 6  | University of Iowa<br>Virtual Hospital | http://www.vh.org           |
| 7  | New England<br>Journal of Medicine     | http://www.nejim.org        |

Медицинские новости, справочники и исследования

В интерактивном режиме доступны многие из наиболее влиятельных медицинских журналов На узле Yahoo!! перечислено более 100 домашних страниц медицинских журналов (выберите Health/Medicine/Journals). Hanpumep, журнал New England Journal of Medicine предоставляет бесплатно на своём Web-узле рефераты статей и некоторые комментарии к ним, а полные тексты статей только подписчикам доступны Бесплатная информация предусматривает почти всё. заинтересовать **YTO** может непрофессионала, включая возможность рефератов поиска архивированных статей.

## 14.12. РЕЛИГИЯ И ДУХОВНОСТЬ.

Web предоставляет беспрецедентную возможность ознакомиться с широким разнообразием форм изложения религиозных взглядов, начиная от древних текстов и заканчивая чатами со служителями культов, имеющих своих прихожан. С помощью Web можно больше узнать о разных религиях, найти церковь для посещения или вступить в дискуссию по религиозным вопросам в интерактивном сообществе.

На узле Yahoo! выберите Society and Culture / Religion and Spirituality / Faiths and Practices, чтобы увидеть ссылки более чем на

15000 узлов, что даст вам некоторое представление о том, какое разнообразие религий представлено в Web. Среди этих узлов около10000 являются христианскими и примерно ещё тысяча – иудейскими Другие религии представлены не так широко, но даже некоторые весьма малоизвестные религии имеют от 10 до 20 Webузлов.

Преимуществом этого удивительного процветания является то, что вы можете изучить почти любую точку зрения изнутри, проблема лишь в том, чтобы во всём этом разобраться Многие из этих узлов являются сектантскими и спорными, но разработчики некоторых из них осуществили превосходную работу. по подбору ссылок, с помощью которых мировые религии и священные тексты начинают говорить сами за себя.

На узле Mining Company (http://miningco.com) была выполнена большая работа по сбору материалов о мировых религиях в категории Culture and Beliefs (культура и вера). Принцип организации Company работы **v**зла Mining состоит в привлечении квалифицированных специалистов, которые готовят обзор темы и собирают страницы ссылок, указывающие на соответствующие ресурсы Web. На узле Mining Company представлены тщательно подобранные руководства по таким системам взглядов на религию, как агностицизм, атеизм, буддизм, католицизм, протестантство, язычество, идолопоклонство, индуизм, иудаизм, а также приведены религиозные взгляды адвентистов судного дня. Всё прочее скомкано в категорию «альтернативная религия» - многим это вряд ли понравится, но после того, как вы смиритесь с мыслью, что ваша вера брошена в один котёл. с сатанизмом и культом вуду, вы должны будете признать, что руководство по альтернативным религиям является хорошим, надёжным источником информации. На этом узле можно также найти набор ссылок по даосизму.

Ещё одним хорошим источником ссылок по самым различным религиям является узел Kaleidoreligion (который указан в таблице 14.44). Этот узел включает превосходную коллекцию религиозного искусства со всего мира

Если вы хотите глубже изучить определённые религиозные воззрения и узнать, как их история переплетается с историей религии в целом, перейдите на Web-узел консультантов по религиозной терпимости Ontario Consultants for Religious Tolerance (OCRT). Основная задача этого узла состоит в предоставлении непредубеждённого источника информации о религиях всего мира, возможно, в надежде, что люди станут более терпимыми, если лучше поймут религиозные взгляды друг друга

Многие религии имеют собственную тематическую конференцию Usenet под заголовком soc.religion Вы можете познакомиться с основами религии, прочитав список часто возникающих вопросов с ответами FAQ соответствующей тематической конференции. К страницам вопросов и ответов можно получить доступ в Web на узле International FAQ Consortium

Web предоставляет доступ к широкому кругу письменных источников по религиям всего мира Лучшей отдельной отправной точкой, которую нам удалось найти, был узел Sacred and Religions Texts, где даны ссылки на Коран, Книгу Мормонов, Бхагават Гиту и другие священные тексты со всего мира. Особенно богатой является коллекция христианских классиков, которая включает ссылки на несколько сборников произведений и средневековых христианских авторов.

Таблица 14 44

| Nº | Web-узел                        | Адрес                                                 |
|----|---------------------------------|-------------------------------------------------------|
| 1  | OCRT                            | http://www.religionstolerance.org                     |
| 2  | Kaleidoreligion                 | http://www.intersatx.net/people/curry/gkaleid.<br>htm |
| 3  | Sacred and<br>Religious Texts   | http://webpages.marshall.edu/?wiley6                  |
| 4  | David Washburn*s<br>zile        | http://www.nyx.net/^dwashbur                          |
| 5  | Christian Research              | http://www.inteatvonline.com/cenos                    |
| 6  | International FAQ<br>Consortium | http://www.fags.org/fags.                             |

#### Web-узлы для знакомства с информацией о репигиях и изучения репигиозных текстов

В Web особенно хорошо представлена тема Библии. Дэвид Уошберн (David Washburn) собрал большую коллекцию ресурсов для всех. кто интересуется оригинальными языками и текстами Библии, и информацию о том, как они были переведены на английский язык. Ещё одним собранием академических источников по Библии является узел Christian Research.

135

Духовные и религиозные дискуссии происходят с помощью любых форм организации общения в Internet: тематических конференций, списков рассылки, комнат чата, досок сообщений или клубов Если вы участвуете в чатах или в работе досок сообщений на портале, или в интерактивном ве, вы можете найти категорию Religion, под которой нужно искать конкретные чаты или доски сообщений.

Вы можете найти религиозные тематические конференции Usenet в категории тематической конференции soc religion. Списки рассылки отыскать немного сложнее, но можно узнать о каком-то из них на Webстранице церкви, религиозного учреждения или другой религиозной организации либо выполнить поиск на Web-узле Liszt (http://www.liszt.com).

#### 14.13. WEB - ЭТО ОГРОМНАЯ БИБЛИОТЕКА.

Две наиболее крупные библиотеки в Web (табл.1445) очень отличаются друг от друга Library of Conferees была основана в 1800 году и имеет огромное здание на улице Молл, г Вашингтон, округ Колумбия. Узел Internet Public Library начал своё существование в 1995 году как проект аспирантов в Школе информатики университета штата Мичиган и продолжает свою работу в качестве некоммерческой бюджетом организации С ежегодным приблизительно 100000долларов Каждая из этих библиотек обладает одним из двух достоинств библиотеки: узел Library of Conferees борется за полноту охвата информаций, а узел Internet Public Library стремится максимально упростить поиск. Основная часть библиотечных источников информации, которые могут вам понадобиться, может быть найдена на многих узлах, но гораздо проше отыскать их на узле Internet Public Library.

Таблица 14 45

| Ng | Web-узел                   |    | Адрес              |
|----|----------------------------|----|--------------------|
| 1  | Library<br>Conferees       | of | http://www.loc.gov |
| 2  | Internet Public<br>Library |    | http://www.ipl.org |

Полезные библиотеки в Web.

Web может заменить целую полку стандартных справочников словарей, тезаурусов, энциклопедий, справочников крылатых слов и выражений, списков абонентов телефонной сети, альманахов биографических споварей и стилистических справочников

Оперативный словарь или тезаурус – это удобное инструментальное средство, особенно если вы готовите тексты на компьютере. Самым важным преимуществом оперативных словарей и тезаурусов является то, что их ссылки позволяют быстро переходить от одного слова к другому А если вы не поняли какое-либо из слов, используемых в определении то вполне возможно, что одним щелчком вы получите определение и этого слова

Некоторые портальные узлы имеют словари, но наилучшее сочетание единого словаря (тезауруса, которое нам удалось найти в Web, представлено на узле Merriam-Webster (см табл 14 46) Типичный представитель множества оперативных словарей WWWebster Dictionary узла Merriam-Webster выводит на экран окно, в которое нужно ввести слово или часть слова, которое вы хотите найти. Словарь выдаёт в ответ определение слова или слов, которое вы ввели.

Таблица 14 46

| Nº | Web-узел          | Адрес                                       |
|----|-------------------|---------------------------------------------|
| 1  | Merriam-Webster   | http://www.m-w.com                          |
| 2  | Roget's Thesaurus | http://thesauras.com                        |
| 3  | Onelook           | http://www.onelook.com                      |
| 4  | Dictionary.com    | http://www.dictionary.com                   |
| 5  | Hypertext Webster | http://work.ucsd.edu:5141/coibin/http_webst |
|    | Gateway           | er                                          |

Online-словари и тезаурусы.

Энциклопедии. Портал MSN.com компании Microsoft представляет ссылку на Encarta Concise, бесплатную сокращённую версию энциклопедии Encarta Online Deluxe компании Microsoft. Вы можете также подписаться на бесплатное опробование энциклопедий Encarta Online Deluxe, доступной по подписке. Ещё более удобным вариантом подписки является библиотека Encarta Online Library, которая включает энциклопедию Encarta, а также другие оперативные справочники и стоит 60 допларов в год или 10 долларов в месяц. Поиск в Columbia Encyclopedia можно проводить бесплатно с домашней страницы узла Information Please, а в предыдущем издании этой энциклопедии возможен поиск на узле Encyclopedia.com

Оплатив подписку, вы получите доступ к полному изданию Encyclopedia Britannica в интерактивном режиме Стоимость подписки является довольно скромной по сравнению со стоимостью самой энциклопедии.

Таблица 14.47

| N⊵ | Web-узел                                      | Адрес                                                    |
|----|-----------------------------------------------|----------------------------------------------------------|
| 1  | Encyclopedia<br>Britannica                    | http://www.eb.com                                        |
| 2  | Columbia<br>Encyclopedia                      | http://www.inforllase.com                                |
| 3  | Encyclopedia.com.                             | http://encyclopedia.com                                  |
| 4  | Encarta                                       | http://www.encarta.msn.com                               |
| 5  | Encyclopedia                                  | http://www.encyclopedia.com                              |
| 6  | CRC Concise<br>Encyclopedia of<br>Mathematics | http://www.astro.virginia.edu/^eww6n/math/<br>math0.html |

Энциклопедии в Web.

Encyclopedia – нечто среднее между энциклопедией и Webкаталогом. На этом узле нет самих справочных статей, но его разработчики нашли очень хорошие справочники и дали на них ссылки.

В интерактивном режиме можно получить доступ ко многим специализированным энциклопедиям Например, почти любой математический закон, о котором вы захотите узнать, представлен в CRC Concise Encyclopedia of Mathematics. Чтобы найти другие специализированные энциклопедии, обратитесь к Yahoo! и выберите ссылку Reference/ Encyclopedia.

Оперативные справочники. На каждой полке со справочниками должен быть альманах с ответами на вопросы, которые являются слишком специальными или малозначащими для включения их в энциклопедию, но которые не столь актуальны, чтобы на них можно было найти ответ в свежей газете или журнале. В Web есть Information Please Almanac (сь.табл.14 48), представляющий собой
идеальный источник информации, если вам нужно узнать, например, является ли город Филадельфия более крупным, чем Хьюстон, на каком языке говорят в Уганде или сколько раз Бьерн Борг (Bjorn Borg) победил в Уимблдонском турнире С другой стороны, если вы хотите узнать, кто такой Бьерн Борг, обратитесь к биографическому словарю Biography.com.

Таблица 14.48.

Другие справочные тексты, доступные в интерактивном режиме

| No | Web-vaen                             | Алоес                                            |
|----|--------------------------------------|--------------------------------------------------|
| 1  | Bartlett*s<br>Familiar<br>Quotations | http://www.columbia.edu/acis/bartleby/bartlett   |
| 2  | Information<br>Please Almanac        | http://www.infoplease.com                        |
| 3  | CIA World Fact<br>Book               | http://www.odci.govkia/publications/factbook     |
| 4  | Elements of Style                    | http://www.cc.columbia.edu/acis/bartleby/strunk  |
| 5  | Newspaper<br>Archives on the<br>Web  | htto://sunsite.uns.edu/slanews/internet/archives |
| 6  | Biography.com.                       | http://www.biooraphy.com                         |

Полные тексты классических книг. После того, как авторские права на какое-либо литературное произведение теряет силу, его можно законным образом публиковать на любом Web-узле. Вы можете загрузить полный текст многих классических романов, пьес, поэм и так далее.

Лучшим местом, где можно начать поиск книги, является библиотека, например, Library of Congress или Internet Public Library (http://www.ipl.org). Эти узлы ведут списки ссылок на Web-узлы, которые предлагают тексты в электронном виде. Ещё один подход состоит в поиске в разделе Literature Web-каталога типа названию или имени автора

Таблица 14 49

Узлы, которые содержат полные тексты классических книг

| Ng | Web-ysen                            | Адрес                             |
|----|-------------------------------------|-----------------------------------|
| 1  | Library of Congress<br>E text Links | http://icweb.loc.gov/global/etext |
| 2  | Projiect Gutenberg                  | http://promo.net/pg               |
| 3  | Electronic Text<br>Center           | http://etext.lib virginia.edu     |
| 4  | Bibliomania                         | http://www.bibliomania.com        |

Поиск в библиотечных коллекциях. Вы можете проводить поиск в каталогах нескольких библиотек с одного Web-узла Во многих исследовательских и публичных библиотеках реализован стандартный протокол (Z39.50), который даёт возможность компьютеру одной библиотеки выполнять поиск в каталогах другой библиотеки, даже если эти каталоги реализованы по-разному. Список таких библиотек ведётся на Web-узле Library of Congress (http://www.loc.gov) На домашней странице LOC выберите ссылку Access to Catalogs at Other Libraries из ниспадающего списка под пунктом Research Tools, а затем нажмите кнопку Go Выберите библиотеку из списка, заполните форму поиска этой библиотеки и щёлкните на кнопке Submit.

## 14.14 ЕШЕ НЕСКОЛЬКО ВЕЛИКОЛЕПНЫХ УЗЛОВ.

Эти Web-узлы могут не вписываться ни в одну из стандартных категорий, некоторые из них настолько интересны, что их нельзя не упомянуть (см.табл.14.50).

Таблица 14.50

| Ng | Web-үзел                  | Адрес                                |
|----|---------------------------|--------------------------------------|
| 1  | Terra Server              | http://www.terraserver.com           |
| 2  | Hubble Fantasy<br>Worlds  | http://www.enconnect.net/jdeline     |
| 3  | The Fractal<br>Microscope | http://www.ncsa.uiuc.edu/Edu/Fractal |

#### Фантастические, но не классифицируемые узлы.

| 4 | Fractal Archive               | http://fractal.mta.ca/cnam/fractals |
|---|-------------------------------|-------------------------------------|
| 5 | Mind-It                       | http://mindit.nehning.com           |
| 6 | Around the World in 80 Clicks | http://www.steveweb.com/80clicks    |
| 7 | BaddGrrl*s CAM-O-<br>RAMA     | http://www.badgrrl.com/CamOrama     |
| 8 | EarthCam                      | http://www.earthcam.com             |

Тегта Server. База данных Terra Server содержит спутниковые фотографии, охватывающие большую часть земной суши. Некоторые из этих фотографий получены несколько лет тому назад, но вряд ли вы это заметите – с тех пор вид этих участков не слишком изменился.

На домашней странице Тегга Server вначале открывается карта мира, которую вы можете увеличивать, пока не найдёте нужное место в необходимом масштабе. Объём данных измеряется терабайтами, и компания Microsoft использует этот узел для демонстрации способности своего сервера поддерживать огромные базы данных Щёлкните на списке Famous Places в левом столбце и перейдите, например, к египетским пирамидам

The Fractal Microscope. Этот узел позволяет начать с фрактального изображения наподобие множества Мандельброта и продолжать увеличивать любую его часть, которая покажется вам наиболее интересной Бесконечная глубина фрактального множества гарантирует, что перед вами будут открываться для рассмотрения все новые и новые виды. Просмотрите также архив фрактальных изображений Если вы работаете с программой Navigator в системе Windows, то найдя изображение, которое вам понравится, просто щёлкните правой кнопкой и выберите команду Sets Wallpaper из контекстного меню, чтобы установить это изображение в качестве фона

Mind-lt. Некоторые Web-страницы изменяются не слишком часто, но информация об этих изменениях может иметь для вас большое значение. Например, вы хотите сразу узнать о том, что ваша сестра поместила новые фотографии на свою Web-страницу или что вышло новое расписание игр футбольной команды вашей школы. Вам не придётся терять массу времени, проверяя эти страницы, - это можно поручить узлу Mind-lt, который пошлёт вам письмо по электронной почте, если что-то изменится

Узел Mind-It поддерживает своё существование, рассылая короткие рекламные объявления вместе с электронными

сообщениями Но он обещает посылать по электронной почте рекламную информацию только по интересующим вас вопросам, никогда не отправлять чисто рекламные письма и не передавать ваш электронный адрес другим рекламодателям

Web-камеры. В основе Web-камеры лежит простая идея: где-то устанавливается видеокамера, и полученное ею изображение периодически выгружается на Web-узел. Этих камер установлено уже так много, что вы можете увидеть, как сейчас выглядят самые разные места.

Есть также внутренние Web-камеры – это камеры, которые установлены в домах или офисах. И наконец, Web-камеры на портале Yahoo! представлены в виде узла Earth Cam. На этом узле постоянно выполняется поиск новыхWeb-камер, которые появляются в сети, и производится их классификация Наша любимая категория, Weird and Bizarre/Unaligned, посвящена сверхъестественному и необъяснимому

## ГЛАВА – 15. СОЗДАНИЕ WEB-УЗЛОВ.

- 15.1. Принципы создания Web-узла.
- 15.2. Создание Web-страниц вручную

15.3. Создание Web-страниц с использованием редакторов Webстраниц.

15.4. Создание графических файлов Web.

15.5.Создание аудиофайлов для Web

15.6. Выгрузка Web-страниц

15.7. Анализ трафика Web.

15.8. Web-коммерция.

## 15.1. Принципы создания Web-узла

Web-страницей называется отдельный текстовый файл, отформатированный для просмотра в Web, а Web-узлом – набор взаимосвязанных страниц, поддерживаемых определённой организацией, частным лицом или группой лиц. Первая страница, которую видят посетители, обратившись к Web-узлу, получила название домашней.

Страницы Web-узла соединены между собой гиперсвязями. Так называют участки на Web-странице, где пользователи могут щёлкать с целью перейти к другому месту этой же страницы или на другую страницу. Вы должны спланировать свой узел таким образом, чтобы посетители могли быстро перемещаться от одной страницы к другой и легко находить необходимую информацию.

Вероятно, существует столько же разных Web-узлов, сколько может возникнуть причин для их создания и размещения в Web. В таблице 15.1 перечислены некоторые типы Web-узлов и указано их назначение. Это поможет вам уточнить назначение своего узла, то есть определить, к какой категории он относится.

Таблица 15.1.

Назначение Web-узлов.

| No | Тип Web-узла       | С какой целью создавался                                                                   |
|----|--------------------|--------------------------------------------------------------------------------------------|
| 1  | Персональный узел. | С тем чтобы разделить общие<br>интересы, увлечения и планы со<br>своей семьёй и с друзьями |

| 2 | Узел небольшого<br>предприятия                        | С целью расширить рамки<br>деятельности предприятия,<br>продавать продукты и утвердить своё<br>присутствие в деловом сообществе                                                                                                    |
|---|-------------------------------------------------------|----------------------------------------------------------------------------------------------------|
| 3 | Узел большого<br>предприятия.                         | Для рекламы своей компании Таким<br>образом, заказчикам<br>предоставляется возможность в<br>любое время суток производить<br>заказы товаров                                                                                                    |
| 4 | Школьный узел.                                        | С тем чтобы на практике обучить<br>учащихся созданию и поддержке<br>Web-узлов, дать им возможность<br>оперативно выпускать школьные<br>газеты, готовить выпуски новостей.                                                                                                    |
| 5 | Узел церкви.                                          | Для предоставления информации о<br>дате и времени проведения служб и<br>собраний, о том, как пройти в<br>церковь, о датах особых событий<br>Помогает привлечь в лоно церкви<br>молодёжь                                                                                                    |
| 6 | Узел группы, клуба или<br>общественной<br>организации | Приглашать членов группы на<br>собрания. Предоставлять подобным<br>группам в Web возможность<br>ознакомиться с информацией о<br>работе вашей группы. Объявить о<br>своём присутствии, поскольку к<br>вашей группе могут захотеть<br>присоединиться новые члены                                                                                           |
| 7 | Узел, посвящённый<br>конкретным интересам.            | С тем чтобы предоставить<br>информацию о конкретном<br>увлечении или направлении<br>деятельности. Например, энтузиаст<br>бейсбола может создать узел.<br>посвящённый исключительно этому<br>виду спорта. На нём будут<br>размещены страницы с описанием<br>результатов спортивных<br>соревнований и успехов любимой<br>команды, а также ссылки на доугие |

| ресурсы<br>бейсболу | Web, | посвящённые |
|---------------------|------|-------------|
|                     |      |             |

Как и в любом другом деле, успешное создание Web-узла невозможно без заинтересованности в выполнении данной работы, наличия хорошего плана и использования подходящих инструментальных средств

Чтобы определить необходимые инструментальные средства, сначала нужно уточнить. из данных какого типа будет состоять информационное наполнение задуманных Web-страниц. Последние могут включать такие компоненты.

- Tekct;
- Изображения,
- Анимационная графика.
- Аудио файлы;
- Видео файлы;

Не пытайтесь включить в страницы все перечисленные компоненты. Важнее всего добиться, чтобы страницы были содержательными, удобными для чтения и хорошо организованными В частности, вы не обязаны добавлять анимационные пиктограммы, с тем чтобы сделать страницы более привлекательными внешне Многие из серии наиболее удачных страниц содержат только текст и изображение.

Для создания Web-страниц вам потребуется такие инструментальные средства:

• Текстовый редактор, если вы знаете HTML или редактор Webстраниц, который сам разместит коды HTML;

• Программа рисования, если вы хотите создать собственную графику;

• Запас иллюстраций, если вы не хотите самостоятельно создавать рисунки (большое количество иллюстраций можно загрузить из Web)

• Звуковое или видео оборудование, если вы планируете создавать аудио- или видео файлы для размещения на узле

Ваш узел может потребовать применения более развитых средств, например, форм, заполняемых пользователями, или должен использовать подключения к базе данных, содержащей информацию, с помощью которой можно создавать Web-страницы на основе

запросов пользователей С учётонь информации, переданной пользователями посредством формы Web-узел выполняет сценарии CGI, то есть программы обработки данных информации, введённой посетителями формы Для создания Web-узлов с формами и сценариями CGI нужны более развитые инструментальные средства

Файлы Web-страницы представляют собой текстовые файлы, которые включают отображаемый на странице текст, текст команд форматирования страницы, команды включения ссылок и рисунков. Команды форматирования Web-страницы называется метками HTML и составляют язык форматирования понятный для Web-броузеров, которые отображают Web-страницы Файлы Web-страниц, обычно имеют расширение htm или html.

Каждая Web-страница хранится в отдельном файле – файле HTML Для создания таких файлов применяется текстовый файл или редактор Web-страниц Главная (домашняя) страница Web-узла нычно имеет имя index html, поскольку это – применяемое по умолнанию имя файла, которое ищут. Web-броузеры (и которое седоставляют Web-серверы) Например если пользователь введёт в полузере адрес http://www.greattapes.com то появившаяся Webтаница будет представлять собой страницу на этом Web-узле под наприанием index html.

«роме файлов HTML Web-узел может включать графические причем в большом количестве Каждая картина которая ч на "Veb-странице, хранится в отдельном файле обычно с а файлы GIF) либо јрд или јред (файла JPEG). Умтна веделяет где и какая картинка должна появиться на Аеб- границе Например, если в качестве маркера для списков на Veb-страницах используется крошечное изображение, нужен только один графический файл и во всех местах на Web-страницах, где должен появиться маркер проставляется метка HTML, содержащая имя этого файла Графические файлы можно также применять для прорисовки фона страницы Однако следует помнить чем больше общий размер всех файлов необходимых для отображения Webстраницы, тем больше времени потребуется для ее просмотра, особенно если речь идет о пользователях, имеющих медленное соединение с Internet

На небольшом узле все HTML-файлы и графические файлы обычно хранятся в одном каталоге (в одной папке). Если вы планируетесоздать большой узел то графические файлы общего назначения целесообразнее разместить в отдельном подкаталоге – в таком случае все страницы будут обращаться к одним и тем же копиям этих файлов. Возможно, для крупных разделов Web-узла вам потребуется создать подкаталоги.

Если для Web-узла требуются формы или другие программируемые средства вам также нужно будет применять сценарии CGI или иные средства

Этапы создания узла:

1 Продумайте структуру узла, чтобы, по крайней мере, иметь представление о том, какая информация должна находиться на домашней странице и на других важных страницах. Обязательно решите, для кого в первую очередь предназначен узел, какова ваша главная цель и как часто вы собираетесь обновлять материал.

2 С использованием текстового редактора или редактора Webстраниц создайте страницы для своего узла (или хотя бы некоторые из них) и сохраните их в виде HTML-файлов С помощью графического редактора создайте иллюстрации.

3 Просмотрите созданные вами файлы HTML посредством броузера (в Netscape Navigator и Internet Explorer для открытия страницы, которая хранится на вашем компьютере, используется комбинация клавиш [Ctrl+O]). Проверьте грамотно ли набран текст, внешний вид графического материала и как функционируют ссылки между страницами Повторяйте указанные в пунктах 2, 3 действия до тех пор, пока узел не станет вполне приемлемым для публикации

4. Опубликуйте свой Web-узел, разместив все его файлы (HTML и графические файлы) на Web-сервере.

5. С использованием броузера просмотрите Web-страницы в том, виде, в каком они хранятся на Web-сервере. Если вы рассчитываете на большую посещаемость своего Web-узла, просмотрите его страницы с применением двух последних версий наиболее популярных Web-броузеров (например, Netscape Navigator 3.0 и Internet Explorer 4.5 и 5.0), поскольку разные броузеры форматируют страницы немного по-разному. Кроме того, просмотрите страницы с компьютера, отличного от того, где они были созданы, - возможно, вы заметите случайные ссылки на файлы, находящиеся на жёстком диске вашего компьютера.  6 Сообщите всем о своём узле, дождитесь откликов, выберите наиболее удачные из предлагаемых идей и повторите описанные выше-этапы

Публикация узла. Выбор места хранения страниц представлен одним из последних пунктов плана по созданию Web-узла. Чтобы предоставить всем желающим доступ к узлу по Web, опубликуйте его на Web-сервере Для этого вы должны либо установить собственный сервер. либо отправить свои файлы на Web-сервер кого-то другого.

Содержать собственный Web-сервер не всегда целесообразно, так как это сопряжено с большими затратами Кроме того, установка и сопровождение сервера требуют наличия следующих элементов:

- Компьютера способного обрабатывать трафик;
- Программного обеспечения Web-сервера;
- Выделенного высокоскоростного канала (типа ISDN или T1);
- Провайдера Internet, который может предоставить выделенное соединение с Internet;

Как рекламировать узел. Опубликовав свой узел в Web и присоединившись таким образом ко всемирному оперативному сообществу, вы должны разрекламировать своё «детище».

Первый шаг, который необходимо сделать в этом направлении – это зарегистрировать свой узел в нескольких машинах поиска – в таком случае те, кто выполняет оперативный поиск, смогут его найти. В частности, мы рекомендуем вам:

- Указать URL своего узла на визитных карточках, бланках и в объявлении о вашей компании на «Жёлтых страницах»;
- Добавлять URL к блоку подписи в электронной почте и в сообщениях тематических конференций;

• Включать URL в свой обратный адрес в каждой отправленной поздравительной открытке;

 Заказать наклейки на бампер автомашины с указанием URL вашей группы или клуба

Ваш труд по планированию, созданию и рекламе Web-узла нельзя будет считать завершенным, если вы не учтёте и не реализуете некоторые дополнительные требования.

• Оформление текста Старайтесь не использовать на Webстраницах специальные шрифты, если без них можно обойтись. Некоторые пользователи предпочитают самостоятельно задавать шрифты и размер текста посредством броузера, то есть делают ин наиболее удобным для чтения

• Цвета. Не набирайте текст шрифтами разного цвета при необходимости подчеркнуть важные части вашего сообщения. Многие люди не различают цветов и могут не уловить особый смысл сообщения, который вы пытаетесь выразить таким образом

• Наличие международной аудитории Помните, что Web – это всемирный ресурс, открытый для людей, живущих в разных странах и принадлежащим к разным культурам То. что вполне приемлемо для вас, может оказаться вульгарным с точки зрения других. Помните, что на узле не следует использовать рисунки с символами руки (типа поднятого большого пальца или знака OK) любой символ руки (по крайней мере, в одном государстве) считается неприличным. Следите за тем, чтобы адреса. телефонные номера и условия поставки были указаны корректно (такого рода информация особенно важна для тех, кто живет за пределами вашей страны).

• Необходимые элементы Всегда указывайте дату внесения исправлений в свои Web-страницы и адрес электронной почты по которому с вами можно связаться.

• Конфиденциальность. Никогда не размещайте на Webстраницах информацию о других людях без их ведома и согласия. Например, размещая на своём Web-узле еженедельные информационные бюллетени церкви, вы не должны указывать ни почтовых адресов, ни адресов электронной почты, ни телефонных номеров упоминаемых там людей, не получив на то их разрешения.

• Сопровождение. Не берите на себя больше обязанностей по обновлению Web-узла, чем можете фактически выполнять.

• Доступность. Сделайте свой Web-узел пригодным для людей, имеющих проблемы со зрением. а также для тех, кто использует программное и аппаратное обеспечение различных типов Для ознакомления с информацией о проектировании Web-узлов для людей с физическими недостатками, обратитесь по адресу <u>http://www.cast.org/bobby</u> Если вы хотите убедиться, что ваши Web-страницы неплохо выглядят в броузерах всех типов, попробуйте просмотреть их в двух последних версиях броузера Netscape Navigator, Internet Explorer и Web TV.

### 15.2. СОЗДАНИЕ WEB-СТРАНИЦ ВРУЧНУЮ.

Язык разметки гипертекста (HTML – Hypertext Markup Language) – это, по сути, язык создания Web-страниц. На этих страницах всеми параметрами форматирования как текста, так и графики управляют конструкции языка HTML. Вступление в мир авторской разработки Web-страниц можно сравнить с путешествием в чужую страну: лучший способ почувствовать себя в ней как дома состоит в освоении языка этой страны Даже если вы планируете использовать один из редакторов HTML, который автоматически создаёт HTML – коды, вам будет полезно знать, что такое HTML, как он работает и какое влияние оказывает HTML – коды на внешний вид Web-страниц.

Язык HTML был разработан для форматирования текста и графики; причём форматирование проводится таким образом, что результат можно просматривать с помощью Web-броузеров. Это язык разметки, а не язык программирования; он представляет собой способ кодирования информации, дающий возможность ознакомиться с нею с помощью броузеров всех типов. Язык HTML постоянно развивается: добавляются новые коды и отменяются устаревшие. За развитием HTML наблюдает консорциум World Wide Web, или сокращённо W3C.

Прежде чем приступить к работе и начать кодирование Webстраниц, нужно уделить немного времени планированию. Каково назначение узла? Сколько потребуется страниц, чтобы довести до всех накопленную вами информацию? Какова будет направленность узла, будет ли он юмористическим, серьёзным, поучительным или домашним?

Ниже перечислены некоторые из многочисленных причин, побуждающих людей размещать информацию в Web. Многие из них хотят:

- Поделиться знаниями о своём хобби;
- Создать контактную страницу, где могут встречаться друзья и родственники, чтобы быть в курсе того, что происходит в жизни их близких;
- Обнародовать информацию о своей любимой организации или общественной группе,

• Разрекламировать своё небольшое предприятие.

Заранее определив. для чего вы хотите создать узел вы сможете правильно выбрать его композицию систему компоновки страниц и в конечном итоге, сэкономить своё время

Таблица 15 2

| Ng   | Назначение        | Структура                                 |
|------|-------------------|-------------------------------------------|
| 1    | Поделиться        | Распредепите информацию по темам          |
|      | информацией о     | используя заголовки и подзаголовки Если   |
|      | любимом хобби или | у вас слишком много информации по         |
|      | увлечении с       | определённой теме (читатель не должен     |
|      | другими           | выполнять прокрутку более двух или трех   |
|      | энтузиастами      | раз для просмотра всей страницы).         |
|      |                   | создайте отдельную страницу для этои      |
|      |                   | темы и сделайте соответствующую           |
|      |                   | ссылку на домашней странице               |
| 2    | Предоставить      | Читатели должны знакомиться с             |
|      | инструкции по     | инструкцией поэтапно (вначале изучить     |
|      | выполнению        | пункт 1, затем пункт 2 и так далее) Чтобы |
|      | определённой      | провести читателя по ряду страниц         |
|      | задачи            | можно применить навигационные ссылки      |
|      | · · · ·           | которые будут направлять посетителей от   |
|      | -                 | одной страницы к другой, пока они не      |
| 1    |                   | ознакомятся со всеми. Обязательно         |
| 10.1 | 3                 | включите ссылку на предыдущую             |
| 1.1  |                   | страницу (для тех, кто оыл вынужден       |
|      |                   | прерваться на полнути или хочет           |
|      |                   | вернуться к какому-то пункту), а также    |
|      |                   | из понящию страници                       |
| 2    |                   |                                           |
| 1    | газрекламировать  | категориям Представьте на помашией        |
|      | повары или услуги | сторница общие свеления о вашей           |
|      | предприятия       | гомпании со ссылками велушини к более     |
|      |                   | полообной информации по каждой            |
|      |                   | категории                                 |

Определение структуры Web-узла

Первые шаги по созданию Web-страницы. Чтобы начать создание Web-страницы вручную, откройте текстовый редактор Для этой цели подходит любой текстовый редактор Создавая Webстраницу, вы можете время от времени сохранять работу, выполненную На текущий момент, и просматривать результаты в Web-броузере Чтобы просматривать Web-страницу в броузере, выполните следующие действия:

 Сохраните файл с использованием команды Save меню File в редакторе Web-страниц или в текстовом редакторе

• В броузере выберите команду Open Page меню File или нажмите клавиши [CTRL+O], а затем отметьте нужный html — файл. Вы также можете ввести команду file://pathname/filename в поле Location или URL, указав вместо pathname и filename точное местонахождение и имя файла Web-страницы, а затем нажав клавишу [Enter]. Поскольку вы просматриваете файл, который хранится на компьютере или на покальном диске, вам не обязательно в это время иметь соединение с Internet

Web-страницы содержат теги HTML – коды, обеспечивающие форматирование Web-страниц, а также размещения на них изображений и ссылок. Некоторые теги HTML состоят из начального и конечного тега, другие являются одиночными. Каждый тег размещается между символами <и>.

Например, следующая строка HTML определяет типичный заголовок на Web-странице:

<H1>клуб книголюбов Book Lovers </H1>

Тег <Н1> указывает на начало заголовка, а тег </H1> отмечает его конец В тегах, которые используются парами (таких как <H1> и </H1>), закрывающий тег аналогичен открывающему тегу, но с добавлением знака /

Стандартные теги на Web-странице. Все страницы HTML содержат некоторые стандартные теги. Основная структура страницы может выглядеть примерно так:

<HTML>

<HEAD>

<TITLE> Это текст, который появляется в полосе заголовка броузера </TITLE>

</HEAD>

<BODY>

Здесь находится основное содержимое страницы (текст и графика)...

</BODY>

</HTML>

Каждая страница HTML на начинается с тега <HTML> и заканчивается тегом </HTML>. Этот тег просто обозначает, что страница закодирована на языке HTML.

Раздел HEAD (который начинается с <HEAD> и заканчивается с </HEAD>) зарезервирован для тегов, относящихся ко всему документу, включая, тег <TITLE> Раздел HEAD может также включать теги <META>, которые используются для ключевых слов и предоставления другой информации о странице.

Ter <TITLE> должен находиться в разделе HEAD. Текст, введённый между тегами <TITLE> и </TITLE>, отображается про просмотре страницы в полосе заголовка окна броузера.

Раздел ВОДУ, который начинается с тега <BODY> и заканчивается тегом </BODY>, содержит основную информацию Webстраницы. Большинство тегов, описанных в оставшейся части этой главы, в том числе теги форматирования текста, включая страницу ссылок и графики, содержатся в разделе BODY.

Выбор цвета фона. На Web-странице вместо мозаики можно применить одноцветный фон. Для этого служит атрибут BGCOLOR тега <BODY>. Для обозначения цвета можно либо ввести шестнадцатеричное значение, представляющее цвет, либо указать один из 16 стандартных цветов. Чтобы указать стандартный цвет, используйте следующий тег:

<BODY BGCOLOR = "blue" >

Лучше использовать шестнадцатеричное значение, чтобы можно было отобразить цвет на броузере любого типа. Шестнадцатеричное значение состоит из шести символов, которые обозначают уровни прасного, зелёного и синего в цвете. Шестнадцатеричные значения могут находиться в диапазоне от белого (FFFFF) до чёрного (ОООООО). Например, следующий код обозначает цвет морской волны:

<BODY BGCOLOR = "# 9 9 FFFF" >

Но как получить шесть цифр Шестнадцатеричного значения для цвета? Для этого можно воспользоваться следующими двумя методами.

1. Просмотрите диаграмму преобразования цветов, например диаграмму, приведённому по такому Web-адресу: http://www.geocities.com/SiliconVallev/Lakes/3939/hexadecimal.html 2. В Web можно найти много диаграмм преобразования. Для этого перейдите в сети, к какой либо машине поиска и выполните поиск по ключевым словам «hexadecimal colors».

Выбор цвета текста и ссылок. После установки цветов проверьте цвет текста и ссылок – они должны быть легко различимы Для установки цвета текста и ссылок на странице служат четыре атрибута в теге <BODY>:

• ТЕХТ – управляет цветом текста на странице;

• LINK – управляет цветом ссылки, по адресу которой посетитель ещё не обращался («не посещённой» ссылки);

• A LINK – устанавливает цвет, который принимает ссылка при щелчке на ней,

• VLINK - управляет цветом «посещённой» ссылки.

Приведённый ниже тег указывает цвета для фона текста и всех ссылок Этот тег позволяет получить страницу со светло-синим фоном, тёмно-синим текстом, зелёными не посещёнными ссылками, красными активными ссылками и ярко-розовыми посещёнными ссылками

<BODY BGCOLOR = "# 99FFFF" TEXT = "# 2C148F" LINK = "#
218F14" ALINK = "# CCOOOO" VLINK = "# FF00CC">

Форматирование текста. Основная часть текста на Webстраницах обычно бывает разбита на абзацы, которые начинаются с тега <P> и заканчивается тегом </P>. Тег <P> начинает новый абзац; следующий за этим тегом текст будет начинаться с новой строки без отступа Ниже перечислены некоторые другие теги, применяемые для форматирования текста.

 <BR>. Вставляет символ конца строки, чтобы последующий текст отображался с новой строки. Отдельно стоящий тег <BR> не создаёт пробельной строки (пропуска по вертикали) между предыдущим и следующим текстом. Например, можно использовать тег <BR>, чтобы начат каждый фрагмент почтового адреса с новой строки:

<P>Osborne McGraw – Hi 11

<BR> 2600 Tenth Street

<BR> Berkeley, CA 94710 USA

• <CENTER» Указывает броузеру, что необходимо выравнивать по центру текст каждой строки вплоть до появления тега </CENTER> Добавление специальных символов. Язык HTML не ограничен стандартными символами ASCII, в число которых не входят такие специальные символы, как, например, символ торговой марки ().

В таблице 15.3 перечислены некоторые полезные символьные объекты; можно использовать вариант либо из второго, либо из третьего столбца таблицы (если имеется не только один вариант). С полным перечнем всех стандартных символьных объектов можно ознакомиться на одном из следующих узлов:

http://www.natural-innvotions.com/boo/doc-charset.html http://www.owlnet.rice.edu/^jwmiteh/iso8859-1.html

Таблица 15.3.

| Ng | Символ                  | Символьный   | Символьный            |
|----|-------------------------|--------------|-----------------------|
|    |                         | объект (имя) | объект (число)        |
| 1  | Меньше (<)              | &1t;         | & # 060;              |
| 2  | Больше (>)              | >            | & # 062;              |
| 3  | Маркер (.)              |              | & # 149;              |
| 4  | Длинное тире (—)•       |              | & # 150;              |
| 5  | Дефис (-)               |              | & # 151;              |
| 6  | Символ торговой марки   |              | <b>&amp; # 153</b> ;  |
| 7  | Неразрывный пробел      | & nbsp;      | & # 160;              |
| 8  | Перевёрнутый            | & iexcl;     | & # 161;              |
| _  | восклицательный знак    |              |                       |
| 9  | Символ авторского права | & copy,      | & # 169;              |
| 10 | Символ                  | & reg;       | & # 174;              |
|    | зарегистрированной      |              | and the second second |
|    | торговой марки          |              |                       |
| 11 | Знак абзаца             | & para;      | & # 182;              |
| 12 | Одна вторая             | & frac 12    | <u>&amp; # 189;</u>   |
| 13 | Перевёрнутый            | & iguest     | & # 191;              |
|    | вопросительный знак     |              |                       |

Символьные объекты HTML.

Представление информации в списках. Удобный способ представления текста на странице состоит в применении одного из следующих списков. • Нумерованные списки. Могут применяться для описания последовательности действий. В начале нумерованного списка используется тег <OL> (Ordered List – упорядоченный список), начало каждого элемента списка обозначается тегом <LI>, а в конце списка стоит тег </OL>.

• Маркированные списки. Могут применяться для выделения коротких предложений или представления ряда элементов при перечислении. В начале маркированного списка используется тег <UL> (Unordered List – неупорядоченный список), каждый алемент списка обозначается тегом <LI>, а в конце списка ставится тег </UL>.

• Списки определений. Позволяют представить информацию аналогично тому, как она даётся в толковом словаре (короткая строка, за которой следует абзац с отступом). В начале этого списка применяется тег <DL> (Definition List, – список определений), каждый термин обозначается тегом <DT>, каждое определение обозначается тегом <DD>, а в конце ставится тег </DL>.

Например, ниже представлен код нумерованного списка (на рис.15.1 показан, как он будет выглядеть):

<OL>

<LI> Выберите книги и авторов, которых вы хотите порекомендовать.

<LI> Напишите краткое резюме по каждой книге.

<LI> Отправьте свои рекомендации на хост.

</OL>

Маркированный список (со вступительным абзацем) выглядит так:

< P> За последнее время мы прочли следующие книги: </ P>

<UL>

<LI> «Любимая», автор Тони Моррисон.

<LI> \* «В пути», автор Джек Кероуак.

</UL>

Код списка определений (с начальным абзацем) выглядит так: <P>

<DL>

<DT> Интрига.

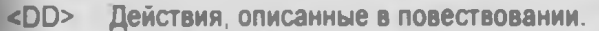

- <DT> Главный герой
- «DD» Главное действующее лицо в книге.
- <DT> Обстановка
- «DD» Время, место и условия, в которых происходит действие.
- </DL>

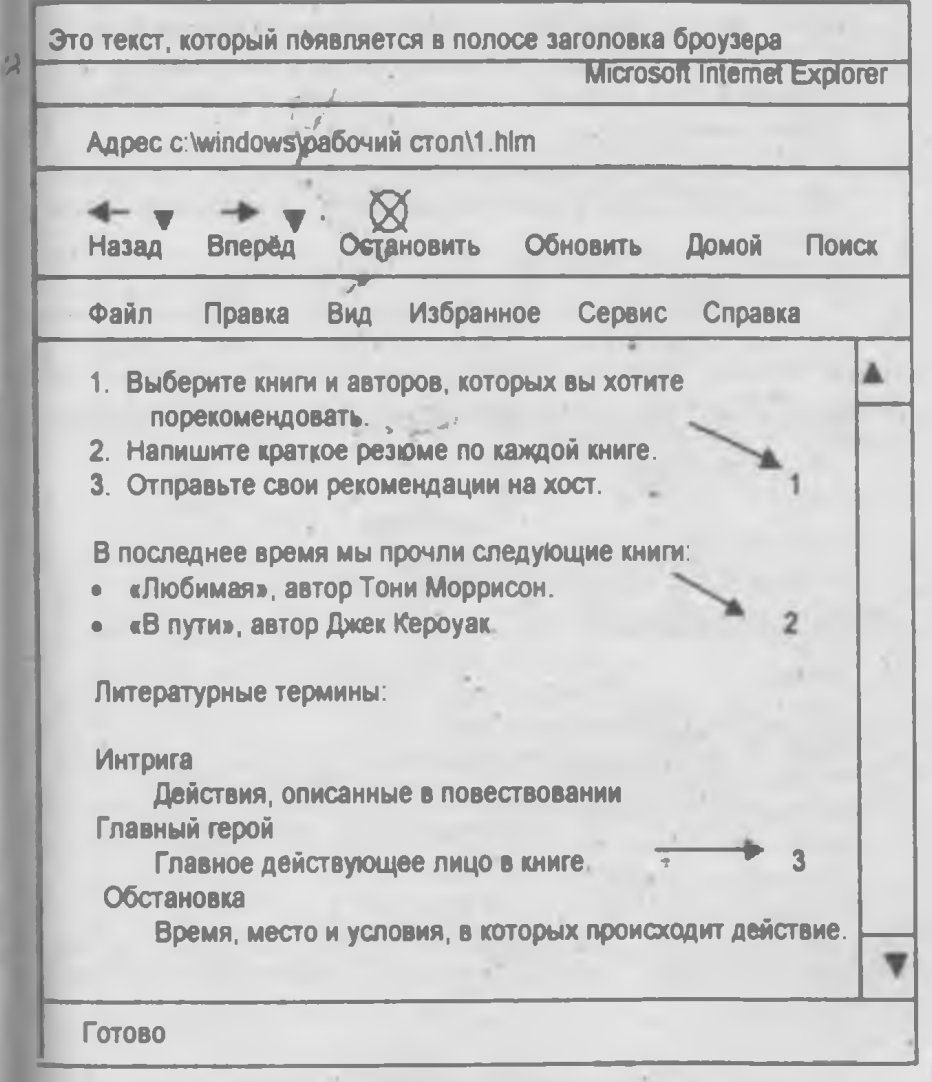

Рис. 15, 1. Отображение в броузере списков

1-нумерованный список; 2-маркированный список; 3-список определений

Представление информации в виде таблицы. При создании таблиц может потребоваться дополнительное форматирование для выравнивания данных в ячейках, корректировки расположения рамок или изменения цвета фона таблицы.

При форматировании таблицы применяются следующие теги:

• <TABLE> и </TABLE>. Указывают начало и коней таблицы Все остальные теги и текст в таблице должны находиться между этими двумя тегами.

 <TR> и </TR>. Отмечают начало и конец строки Все шапки и ячейки любой строки должны находиться между этими двумя тегами.

• <ТН> и </ТН>. Отмечают начало и конец шапки.

• <TD> и </TD>. Отмечают начало и конец ячейки данных.

В следующем примере показана таблица с тремя столбцами и двумя строками. Атрибут BORDER в теге <TABLE> указывает, что ячейка таблицы будут обведены линиями Чтобы опустить эти линии, удалите атрибут BORDER.

<TABLE BORDER>

<TR>

<TH> имя члена </TH>

<ТН> посещал клуб книголюбов? </ТН>

<TH> дата посещения </TH>

</TR>

<TR>

<TD> Элен </TD>

<TD> нет </TD>

<TD> нет данных </TD>

</TR>

<TR>

<TD> Сэмюэль </TD>

<TD> да </TD>

<TD> 10 мая, 23 августа </TD>

</TR>

</TABLE>

В броузере эта таблица будет выглядеть так:

| - Ns | Имя члена | Посещал клуб<br>книголюбов? | Дата<br>посещения     |
|------|-----------|-----------------------------|-----------------------|
| 1    | Элен      | Нет                         | Нет данных            |
| 2    | Сэмюэль   | Да                          | 10 мая,<br>23 августа |

В таблице 15.4 перечислены теги и атрибуты НТМL

Таблица 15.4

|     | Итоговые сведения о тегах HTML |                                         |  |
|-----|--------------------------------|-----------------------------------------|--|
| Na  | Ter                            | Определение и атрибуты                  |  |
| 1   | <html></html>                  | Указывает, что эта страница написана на |  |
|     |                                | языке НТМL                              |  |
| 2   | <head></head>                  | Содержит основные сведения о странице.  |  |
| 3   | <title></title>                | Указывает текст, который должен         |  |
|     |                                | появиться в строке заголовка броузера.  |  |
| 4   |                                | Определяет скрытый комментарий,         |  |
|     |                                | который не появляется на Web-странице   |  |
| 5   | <body></body>                  | Определяет главный раздел страницы,     |  |
|     |                                | содержит её информационное наполнение   |  |
|     |                                | Атрибуты:                               |  |
|     |                                | BACKGROUND – изображение,               |  |
|     |                                | применяемое в качестве фона текста      |  |
|     |                                | BGCOLOR – цвет фона, на котором         |  |
|     |                                | отображается текст.                     |  |
|     |                                | ТЕХТ – цвет текста.                     |  |
|     |                                | LINК – цвет не посещённой ссылки.       |  |
|     |                                | ALINK – цвет активной ссылки.           |  |
|     |                                | VLINK – цвет посещённой ссылки.         |  |
| 6   | <p></p>                        | Отмечает абзац.                         |  |
| 7   | <8R>                           | Начинает новую строку.                  |  |
| 8   | <center></center>              | Выравнивает по центру текст или другую  |  |
|     |                                | информацию                              |  |
| . 9 | От <Н1> до <Н6>                | Обозначают заголовки соответствующего   |  |
| -   |                                | уровня                                  |  |
| 10  | <font></font>                  | Управляет гарнитурой, размером и цветом |  |
|     |                                |                                         |  |

|                       | COLOR – цвет текста                                                                                                    |                                   |
|-----------------------|----------------------------------------------------------------------------------------------------|-----------------------------------|
| 2                     | SIYE – размер шрифта в пунктах.                                                                                              |                                   |
|                       | FACE – гарнитура (применять этот атрибут                                                                                     |                                   |
|                       | не рекомендуется).                                                                                                    |                                   |
| <0L>                  | Обозначает нумерованный список                                                                                               |                                   |
| <li></li>             | Обозначает элемент в нумерованном или                                                                                        |                                   |
|                       | маркированном списке.                                                                                                    |                                   |
| <ul></ul>             | Обозначает маркированный (или                                                                                                |                                   |
|                       | неупорядоченный) список.                                                                                                    |                                   |
| <dk></dk>             | Обозначает список определений                                                                                                |                                   |
| <dt></dt>             | Обозначает термин поивелённый в списке                                                                                       |                                   |
|                       | определений                                                                                                    |                                   |
| <dd></dd>             | Обозначает абзан с текстом определения в                                                                                     |                                   |
|                       | списке определений                                                                                                    |                                   |
| <table></table>       | Определяет информацию представленную                                                                                         |                                   |
|                       | в стооках и стопбцах. Атомбуты:                                                                                              |                                   |
|                       | ALIGN - способ выравнивания таблицы по                                                                                       |                                   |
|                       |                                                                                                    |                                   |
|                       | BACKGROUND - изоблажение                                                                                                    |                                   |
|                       |                                                                                                    |                                   |
|                       | таблице                                                                                                    |                                   |
| 2                     | ВGCOLOR – цвет фона таблицы                                                                                                  |                                   |
|                       | BORDER - ширина рамки таблицы                                                                                                |                                   |
|                       | CELLPADDING – ширина промежитка                                                                                              |                                   |
| and the second second | межлу данными и рамкой таблицы                                                                                               |                                   |
|                       | WIDTH - ширина таблицы в ликселях или в                                                                                      |                                   |
|                       | процентах от размера окна броузера                                                                                           |                                   |
| <th></th>             |                                                                                                    | Отмечают шарку таблицы. Атонбуты: |
|                       | ALIGN – выравнивание сторки по                                                                                               |                                   |
|                       | горизонтали                                                                                                    |                                   |
|                       | VALIGN - выравнивание строки по                                                                                              |                                   |
|                       | вертикали                                                                                                    |                                   |
|                       | BGCOLOR - цвет фона таблицы                                                                                                  |                                   |
|                       | BACKGROUND - изображение                                                                                                    |                                   |
|                       | применяемое в качестве фона текста в                                                                                         |                                   |
|                       | таблице.                                                                                                    |                                   |
| <tr></tr>             | Обозначает строку в таблице. Атоибуты                                                                                        |                                   |
|                       |                                                                                                    |                                   |
|                       | ALIGN – выравнивание строки по                                                                                               |                                   |
|                       | < <u>OL&gt;</u><br><li><br/><ul><br/><dk><br/><dt><br/><dd><br/><table><br/><th><br/>,</th></table></dd></dt></dk></ul></li> | <br>,                             |

|    |                                                      | горизонтали.<br>VALIGN – выравнивание строки по<br>вертикали |                                   |
|----|------------------------------------------------------|--------------------------------------------------------------|-----------------------------------|
|    |                                                      | BGCOLOR – цвет фона таблицы.                                 |                                   |
|    |                                                      | BACKGROUND – изображение,                                    |                                   |
|    | 1                                                    | применяемое в качестве фона текста в                         |                                   |
|    |                                                      | таблице.                                                     |                                   |
| 20 | <td></td> <td>Отмечают шапку таблицы. Атрибуты:</td> |                                                              | Отмечают шапку таблицы. Атрибуты: |
|    |                                                      | ALIGN – выравнивание данных по                               |                                   |
|    |                                                      | горизонтали                                                  |                                   |
|    |                                                      | VALIGN – выравнивание данных по                              |                                   |
|    |                                                      | вертикали.                                                   |                                   |
|    |                                                      | BGCOLOR – цвет фона таблицы                                  |                                   |
|    |                                                      | BACKGROUND – изображение,                                    |                                   |
|    |                                                      | применяемое в качестве фона текста в                         |                                   |
|    |                                                      | таблице                                                      |                                   |
| 21 | <hr/>                                                | Добавляет горизонтальную строку.                             |                                   |
|    |                                                      | Атрибуты:                                                    |                                   |
|    |                                                      | ALIGN – управляет выравниванием по                           |                                   |
|    |                                                      | горизонтали.                                                 |                                   |
|    |                                                      | WIDTH - указывает ширину в пикселях или                      |                                   |
| I  |                                                      | в процентах от ширины окна броузера.                         |                                   |
| 22 | <img/>                                               | Размещает изображение на странице.                           |                                   |
|    |                                                      | Атрибуты                                                     |                                   |
|    |                                                      | SRC – имя файла или URL графического                         |                                   |
|    |                                                      | изображения.                                                 |                                   |
|    |                                                      | НЕІСНТ – указывает высоту в пикселях                         |                                   |
|    |                                                      | WIDTH - указывает ширину в пикселях.                         |                                   |
|    |                                                      | ALIGN - управляет размещением текста по                      |                                   |
|    |                                                      | отношению к графическому изображению.                        |                                   |
|    |                                                      | HSPACE - определяет ширину промежутка                        |                                   |
|    |                                                      | слева и справа от графического                               |                                   |
|    |                                                      | изображения                                                  |                                   |
|    |                                                      | VSPACE - определяет ширину промежутка                        |                                   |
| -  |                                                      | сверху и снизу от графического                               |                                   |
|    |                                                      | изображения                                                  |                                   |
|    |                                                      | BORDER - определяет рыку вокруг                              |                                   |
|    |                                                      |                                                              |                                   |
|    |                                                      | Графического изооражения.                                    |                                   |

|     |                 | COLOR - UBET TEKCTA                      |                                   |  |
|-----|-----------------|------------------------------------------|-----------------------------------|--|
|     |                 | SIYE – размер шрифта в пунктах           |                                   |  |
|     |                 | FACE - гарнитура (поименять этот атоибут |                                   |  |
|     |                 | не рекоменлиется)                        |                                   |  |
| 11  | <01>            |                                          |                                   |  |
| 12  |                 |                                          |                                   |  |
| 16  |                 |                                          |                                   |  |
| 12  |                 | маркированном списке                     |                                   |  |
| 15  | CUL>            | Осозначает маркированный (или            |                                   |  |
| 4.4 |                 | неупорядоченный) список.                 |                                   |  |
| 14  | <uk></uk>       | Обозначает список определений            |                                   |  |
| 15  | <d1></d1>       | Обозначает термин, приведённый в списке  |                                   |  |
|     |                 | определений.                             |                                   |  |
| 16  | <dd></dd>       | Обозначает абзац с текстом определения в |                                   |  |
|     |                 | списке определений.                      |                                   |  |
| 17  | <table></table> | Определяет информацию, представленную    |                                   |  |
|     |                 | в строках и столбцах. Атрибуты:          |                                   |  |
|     |                 | ALIGN – способ выравнивания таблицы по   |                                   |  |
|     |                 | отношению к окружающему тексту.          |                                   |  |
|     |                 | BACKGROUND – изображение,                |                                   |  |
|     |                 | применяемое в качестве фона текста в     |                                   |  |
|     |                 | таблице.                                 |                                   |  |
| -   |                 | BGCOLOR – цвет фона таблицы.             |                                   |  |
|     |                 | BORDER – ширина рамки таблицы.           |                                   |  |
|     |                 | CELLPADDING – ширина промежутка          |                                   |  |
|     |                 | между данными и рамкой таблицы.          |                                   |  |
|     |                 | WIDTH - ширина таблицы в пикселях или в  |                                   |  |
|     |                 | процентах от размера окна броузера.      |                                   |  |
| 18  | <th></th>       |                                          | Отмечают шапку таблицы. Атоибуты: |  |
|     |                 | ALIGN - выравнивание строки по           |                                   |  |
|     |                 | горизонтали                              |                                   |  |
|     | 1               | VALIGN - выравнивание строки по          |                                   |  |
|     |                 | вертикали                                |                                   |  |
|     |                 | ВGCOLOR - Цвет фона таблицы              |                                   |  |
|     |                 | BACKGROUND - изображение                 |                                   |  |
|     |                 |                                          |                                   |  |
|     |                 | таблице                                  |                                   |  |
| 10  | <tr></tr>       |                                          |                                   |  |
|     |                 |                                          |                                   |  |
| 10  | SILV            | ALIGN - BLIDADNIBAUNA CTOOM DO           |                                   |  |
|     |                 |                                          |                                   |  |

|    |        | горизонтали.                            |
|----|--------|-----------------------------------------|
|    |        | VALIGN – выравнивание строки по         |
|    |        |                                         |
|    |        |                                         |
|    |        | ВАСКОКООНО – изооражение,               |
|    | 1      | применяемое в качестве фона текста в    |
|    |        | таолице.                                |
| 20 | <10>   | Отмечают шапку таолицы. Атриоуты:       |
|    |        | ALIGN – выравнивание данных по          |
|    |        | горизонтали                             |
|    |        | VALIGN – выравнивание данных по         |
|    |        | вертикали.                              |
| -  |        | BGCOLOR – цвет фона таблицы             |
|    |        | BACKGROUND – изображение,               |
|    |        | применяемое в качестве фона текста в    |
|    |        | таблице.                                |
| 21 | <hr/>  | Добавляет горизонтальную строку.        |
|    |        | Атрибуты:                               |
|    |        | ALIGN – управляет выравниванием по      |
|    |        | горизонтали.                            |
|    |        | WIDTH – указывает ширину в пикселях или |
|    |        | в процентах от ширины окна броузера.    |
| 22 | <img/> | Размещает изображение на странице.      |
|    |        | Атрибуты:                               |
|    |        | SRC – имя файла или URL графического    |
|    |        | изображения.                            |
|    |        | НЕІСНТ – указывает высоту в пикселях    |
|    |        | WIDTH – указывает ширину в пикселях     |
|    |        | ALIGN – управляет размещением текста по |
|    |        | отношению к графическому изображению    |
|    |        | HSPACE – определяет ширину промежутка   |
|    |        | слева и справа от графического          |
|    |        | изображения                             |
|    |        | VSPACE – определяет ширину промежутка   |
|    |        | сверху и снизу от графического          |
|    | -      | изображения                             |
|    |        | BORDER - определяет рыку вокруг         |
|    |        | графического изображения.               |
|    |        | ALT - текст, отображаемый во время      |
|    |        |                                         |

|      |                       | загрузки графического изображения или    |
|------|-----------------------|------------------------------------------|
|      |                       | вместо этого изображения.                |
| 23   | <a></a>               | Определяет ссылку Атрибуты               |
|      | -                     | HREE – файл, якорь или URL, который      |
|      | +                     | является местом назначения ссылки.       |
|      |                       | NAME – имя якоря, который должен быть    |
|      |                       | создан в этой позиции на Web-странице.   |
|      |                       | TARGET - имя кадра, в котором должна     |
|      |                       | быть отображена страница, указанная в    |
|      |                       | ссылке                                   |
| 24   | <form></form>         | Отмечает форму, в которую читатели могут |
|      |                       | вводить информацию или в списке которой  |
|      | -                     | могут делать выбор. Атрибуты             |
|      |                       | МЕТНОВ - способ передачи информации в    |
| -    |                       | сценарий CGI (обычно POST)               |
|      |                       | АХТІОN – имя сценария ССІ, который       |
|      | 1                     | должен быть выполнен при передаче        |
|      |                       | содержания формы сервер.                 |
| 25   | <input/>              | Определяет области, где читатели вводят  |
|      |                       | информацию в форму. Атрибуты:            |
|      |                       | ТҮРЕ – тип элемента ввода.               |
|      |                       | NAME – имя элемента ввода                |
| 12.0 |                       | SIZE – размер в символах (для текстовых  |
|      |                       | полей).                                  |
|      |                       | VALUE – уникальный идентификатор         |
|      |                       | элемента ввода (для переключателей,      |
|      |                       | флажков и кнопок передачи формы submit). |
| 26   | <textarea></textarea> | Определяет многострочное текстовое поле  |
|      |                       | в форме Атрибуты:                        |
|      | 10 million (1990)     | NAME – имя текстового поля               |
|      |                       | COLS – ширина текстового поля в          |
|      |                       | символах                                 |
|      | -                     | ROWS - число строк в текстовом поле.     |
| 27   | <select></select>     | Создаёт в форме ниспадающий список.      |
| 28   | <option></option>     | Определяет вариант выбора в              |
|      | -                     | ниспадающем списке.                      |
| 29   | <frameset></frameset> | Определяет общий формат страницы.        |
|      |                       | состоящей из кадров Атрибуты:            |
|      |                       | ROWS - число и размер кадоов которые     |

|      |                       | делят Web-страницу по горизонтали.<br>COLS – число и размер кадров, которые<br>делят Web-страницу по вертикали                                                                                                    |
|------|-----------------------|----------------------------------------------------------------------------------------------------|
| ' 30 | <frame/>              | Содержит имя файла, применяемого для<br>заполнения кадра. Атрибуты:<br>SRC – имя файла или URL Web-страницы,<br>которая должна появиться в этом кадре<br>NAME – уникальный идентификатор,<br>присвоенный кадру.<br>SCROLLING – управляет тем, будет ли<br>выполняться прокрутка содержимого кадра,<br>если Web-страница не может полностью<br>поместиться в кадре. |
| 31   | <noframes></noframes> | Информация, отображаемая такими<br>броузерами, которые не могут работать с<br>кадрами.                                                                                                    |
| 32   | <style></style>       |                                                                                                    |

## <u>15.3.СОЗДАНИЕ WEB-СТРАНИЦ С ИСПОЛЬЗОВАНИЕМ</u> <u>РЕДАКТОРОВ WEB-СТРАНИЦ.</u>

Кодировка Web-страниц выполняется посредством тегов языка HTML (Hupertext Markup Language – язык гипертекстовой разметки) для указания способа отображения текста и графики С помощью языка HTML можно скомпоновать и отформатировать Web-страницу При создании Web-страниц вы должны либо вводить теги вручную в текстовом редакторе, либо использовать редактор Web-страниц, который сам введет все коды

Впервые услышав выражение «редактор Web-страниц», вы, возможно, представите себе журналиста, который редактирует в газете раздел новостей Web. однако в терминологии Internet это понятие относится к приложениям, с помощью которых авторы создают Web-страницы посредством языка HTML

В отличии от простого текстового редактора, одно из преимуществ использования для создания Web-страниц редакторов Web-страниц состоит в том, что большинство из них позволяют просматривать страницу в том виде, в котором она будет представлена в броузере. Для просмотра отформатированной Webстраницы не нужно переходить к другому приложению, как в случае применения текстового редактора.

Ещё одним преимуществом использования редактора Webстраниц является экономия времени, связанная с тем, что вам не приходится вводить все теги HTML. Поскольку редактор Web-страниц делает это сам, вы можете сосредоточиться на компоновке и информационном наполнении страницы.

Все редакторы Web-страниц работают с одним и тем же набором HTML-страницы, кодов HTML и создают которые ОЮКОМ просматривать посредством любого Web-броузера и повторно в любом редакторе Web-страниц HTML-коды редактировать довольно стандартны, поэтому различия между редакторами Webстраниц в основном связаны с тем, как располагаются в них рабочие окна и какие дополнительные средства они предлагают. К дополнительным средствам относятся возможности управления Webузлом, обычно путём проверки ссылок или просмотра всех файлов, из которых состоит узел.

Все редакторы Web-страниц работают одинаково. Они позволяют создать новую страницу, начиная с пустого места, шаблона или подсказки программы – мастера, отредактировать существующую, просмотреть, как страница будет выглядеть в броузере, и сохранить её на диске. Закончив создание или редактирование Web-страницы, её можно настроить различными способами, включая следующие:

• Текст. Ввести текст, который появится на Web-странице, и воспользоваться кнопками на панели инструментов.

• Изображения Вставить изображение в Web-страницу, щёлкнув на кнопке Insert Image панели инструментов, введя имя файла и указав, как должно выглядеть это изображение

• Списки. Отформатировать инструкции в виде нумерованного списка или перечень пунктов в виде маркированного списка, щёлкнув на кнопке панели инструментов.

• Таблицы В большинстве редакторов Web-страниц есть кнопка панели инструментов *Insert Table* для форматирования текста в виде таблицы, которая позволяет создать и отформатировать таблицу. Затем можно набирать или копировать текст и вставить картинки в ячейки таблицы.

 Ссылки. Добавить ссылки на другие Web-страницы, относящиеся к данной теме, щёлкнув на кнопке Insert Link панели инструментов.

• Линии. Поместить на страницу горизонтальную линию, обозначающую конец раздела, выполнить щелчок на жнопке панели инструментов

Редакторы Web-страниц появляются в виде автономных приложений или в составе пакетов программного обеспечения Internet. Существуют десятки превосходных редакторов Web-страниц: Netscape Composer (который является частью набора программ Netscape Communicator), Front Page и Front Page Express (компании Microsoft), Page Mill (компании Adobe) и Hot Dog Professional (компании Sausage Software).

Для получения информации обо всех редакторах, представленных и/или доступных в Web, воспользуйтесь какой-либо машиной поиска и выполните поиск по критерию «HTML editors». Например, начните с сервера TUCOWS (<u>http://www.tucows.com</u>). выберите ссылку на сервер, расположенный территориально недалеко от вас, укажите свою операционную систему, поищите в категории HTML Tools и щёлкните на кнопке Editors Beginner или Editors Advanced. Сервер TUCOWS отобразит в алфавитном порядке доменный список редакторов Web-страниц, которые вы можете загрузить

# 15.4. СОЗДАНИЕ ГРАФИЧЕСКИХ ФАЙЛОВ WEB.

Графические изображения помогают сделать Web всё более и более привлекательным источником информации. Вы можете украсить свои Web-страницы почти любым изображением, просто сохранив это изображение в файле одного из графических типов (форматов), которые могут отображать броузеры. Однако для ускорения загрузки изображений самого высокого качества, вероятно, потребуется выполнить определённые настройки.

Возможно, наиболее важная настройка, которая необходима при создании изображений для Web, состоит в максимальном уменьшении объёмов соответствующих файлов для обеспечения быстрой загрузки этих изображений. Максимального уменьшения объёма файла можно достичь, сохранив изображение в файловом формате, наиболее подходящем для его содержимого. Качество изображений для Web не должно быть столь высоким, как качество изображений, поэтому объём файла также можно уменьшить, пожертвовав качеством там, где оно не требуется. Если же качество изображения является важным параметром, можно приспособить изображения к конкретным требованиям Webброузеров и компьютерных дисплеев.

Также может возникнуть необходимость применения специальных графических эффектов, широко распространённых в Web. Можно использовать анимацию изображения, как в мультфильме, сделать некоторые его участки прозрачными, чтобы изображение казалось неотъемлемой частью страницы, или обеспечить постепенное проявление изображения (выводить его постепенно).

Компьютерные графические изображения хранятся в различных форматах и подразделяются на два основных типа.

• Векторные изображения. Содержат линии и различные формы, очерчённые и заполненные разными цветами или оттенками.

• Растровые изображения Состоят из цветных точек или пикселей. В Web-документах обычно используются только растровые изображения, которые представлены в двух основных форматах GOF (Graphics Interchange Format) и JPEG (Joint Photographic Experts Group); применяется также третий растровый формат, PNG (Portable Network Graphics).

Создание файлов GIF и JPEG. Как создавать изображение в формате GIF и JPEG? Сохранять графические файлы в этих форматах позволяют новейшие версии почти всех графических программ. Если на вашем компьютере ещё нет программы, которая создаёт изображения в формате GIF или JPEG, вы можете легко загрузить её из Internet.

Программы, обычно применяемые для файлов GIF и JPEG Графические программы подразделяются на три основных типа

• Программы обработки рисунков и фотографий Позволяют считывать различные файлы изображений и обрабатывать их для использования в Web или создавать изображения для Web с помощью кисти и других инструментов (в число таких программ входит, например, PhotoShop компании Adobe)

• Программы создания иллюстраций Предназначены для создания векторных изображений и поэтому обычно имеют меньший набор средств оптимизации растровых файлов (таких как GIF и JPEG), используемых в Web к подобным программам относятся Corel Draw и Adobe Illustrator

• Графические утилиты Представляют собой небольшие программы с простыми функциями, которые сводятся к преобразованию изображений из одного формата в другой и некоторой настройке этих изображений

• Microsoft Paint. Позволяет пользователям персональных компьютеров рисовать простые изображения или считывать изображения в растровом формате Windows (BMP), PCX, JPEG или GIF, а затем его редактировать. После этого можно сохранить изображение в формате JPEG или GIF, а не в собственном формате PCX программы Paint

• Adobe PhotoShop Графическая программа общего назначения профессионального уровня, которая позволяет сканировать и корректировать изображения на персональных компьютерах и компьютерах Mac. Эта программа также читает ряд графических файловых форматов. Она даёт возможность настраивать изображения, а затем выводить их в форматах JPEG, GIF и многих других. Версия программы Adobe PhotoShop Limited Edition (LE) выполняет те же основные задачи и часто поставляется в комплекте со сканерами.

• Paint Shop Pro. Широко известная и недорогая программа для персонального компьютера, которая во многом аналогична программе PhotoShop Как и PhotoShop, она позволяет читать файлы изображений разных форматов, сканировать редактировать, рисовать изображения и вставлять в них текст. Для Paint Shop Pro предусмотрен период бесплатного

опробования Пробную копию этой программы можно загрузить с Web-узла (http://www.jasc.com).

• View Pro Ещё одно широко известное и недорогое средство обработки рисунков и фотографий для персонального компьютера (аналогичное Paint Shop Pro), для которого также предусмотрен период бесплатного опробования. Файлы справки этой программы менее удобны по сравнению с Paint Shop Pro, но она предоставляет некоторые специальные средства обработки изображений Web. бесплатную пробную копию данного приложения можно загрузить с Web-узла (http://www.yew.com).

• GIF Converter. Программная утилита обработки изображения для компьютеров Мас, которая поддерживает многие широко распространённые графические форматы, такие как GIF, JPEG и PICT. Ещё можно загрузить с узла (<u>http://www.shareware.com</u>) и многих других Web-узлов.

• Image Magic. Бесплатная утилита обработки изображений для системы X Windows (в системе UNIX), которая поддерживает прямое и обратное преобразование JPEG во многие другие форматы Она создана и распространяется независимой группой Independent JPEG Group (http://www.ijg.org).

• Х Paint. Хорошо зарекомендовавшая себя программа рисования для системы Х Windows, поддерживающая форматы GIF, JPEG PPM, TIFF, XBM, XPM и XWD. Её можно загрузить с узла <u>http://www.shareware.com</u> и многих других Web-узлов.

В Web имеются десятки других превосходных графических программ. Как правило, двумя наилучшими адресами, для поиска графического программного обеспечения являются http://www.shareware.com Web узел TICOWS, находящийся по адресу http://www.tucows.com, также содержит списки графических программ, используемых в Web.

Мультимедийная графика. К мультимедиа обычно относят видеофильмы, анимацию, звукозаписи и средства обеспечения интерактивного взаимодействия пользователя с системой. Можно считать, что мультимедийная информация представлена в Web в двух формах: стандартные видео-, аудио- и анимационные файлы в форматах, поддерживаемых многими поставщиками, и мультимедийные файлы нестандартных форматов, которые требуют приобретения собственного программного обеспечения конкретного поставщика для их создания или воспроизведения. К стандартным мультимедийным графическим средствам относится анимация на основе GIF и Java, а также видеоданные в нескольких форматах: MPEG (Motion Picture Exports Group), AVI Audio Video Interleave, (аудио/видео формат компании Microsoft) и Quick Time (аудио/видео формат компании Apple).

Для подготовки файла в стандартном видео формате Web нужен источник видеосигнала (телевизионная камера, видеомагнитофон, карта видео захвата или цифровой видеодиск) и программа редактирования видеоданных или анимационная программа Большинство видео или анимационных программ (например, Adobe Premier, Calgary Truespace или Macromedia Director) могут открывать видео файлы в стандартных видео форматах. Для применения видео информации в Web требуется значительное сжатие данных, и с этой целью используются различные машины сжатия. Одной из проблем, связанных с видеоданными, является то, что для броузера или программы воспроизведения необходима такая же машина сжатия. которая применяется в программе создания файла, но не все компьютеры имеют доступ ко всем возможным машинам. Многие видео файлы требуют значительного времени загрузки даже после Сжатия

Основная часть широко известного нестандартного мультимедийного программного обеспечения Web создана компанией Macromedia. Компания Macromedia повсеместно распространяет свои программы воспроизведения (подключаемые модули) Shockware, чтобы широкий круг пользователей имел возможность просматривать в мультимедийных форматах Macromedia. Основными файлы форматами компании Macromedia являются её видео формат и формат Flash (формат векторных графических файлов). Вы можете создавать в формате Macromedia видеофильмы и анимационные файлы со звуковым сопровождением с помощью программы Macromedia Director или Macromedia Flash. Дополнительные сведения представлены на Web-узле этой компании адресу ПО http://www.macromedia.com.

## 15.5.СОЗДАНИЕ АУДИО ФАЙЛОВ ДЛЯ WEB.

В Web применяются интересные всевозможные сочетания средств представления звуковой информации, видеоинформации, средств синхронизированной демонстрации слайдов и анимационных графических файлов, и буквально каждую неделю появляются всё новые и новые разновидности таких средств Если не считать обычных текстовых и графических файлов, звуковые файлы, вероятно, являются наиболее полезным носителем информации, самым подходящим для передачи через обычные модемы и незаменимым для создания мультимедийной продукции, которая включает информацию различных типов

Для звуковых файлов, как и для графических, существует ряд форматов В различных форматах применяются разные методы кодирования (методы преобразования звуковой информации в цифровые данные). Программа, позволяющая обрабатывать аудио- и видео данные, называется кодеком (программой кодирования/декодирования) выбор формата зависит от требуемого качества звука, от имеющихся программных средств обработки звука, а также от степени поддержки различных форматов в Web.

Аудио форматы для Web в основном подразделяются на две категории: статические и потоковые. Обычно используются статические аудио файлы, которые могут иметь различные форматы и качество Их можно поместить на Web-сервер, как и другие файлы, которые входят в состав Web-страницы, а затем задавать на них ссылку Пользовать переходит по ссылке к аудио файлу и ожидает загрузки всего файла Затем начинается воспроизведение данного файла с помощью соответствующей звуковой программы. К этому типу относятся такие широко распространённые форматы, как WAV, AIFF, AU и MP3

Потоковые аудио файлы позволяют начать прослушивание звукозаписи через несколько секунд после начала загрузки. По прошествии двух-трёх секунд, в течение которых программа воспроизведения компьютере потокового на пользователя записывает в буфер (сохраняет на время) первую часть данных (этот промежуток времени называется временем развёртывания), начинается воспроизведение звука и продолжается по мере того, как программа загружает следующие части файла. Если загрузка данных происходит непрерывно, запись может воспроизводиться до тех пор, пока не прекратиться поступление потока аудиоданных на компьютер пользователя. Эти данные появляются с небольшим опережением по сравнению с тем, что воспроизводится в данный момент.

С информацией о двух наиболее распространённых стандартах потокового воспроизведения аудио файлов Real System G2 компании

Real Networks (называемый также Real Audio) и Windows Media Services компании Microsoft (который раньше назывался Net Show) можно ознакомиться в Web по адресу <u>http://www.real.com</u> (уголок разработчика Developer Zone компании Real Networks находится по адресу <u>http://www.real.com/devzone</u>). Для получения сведений о стандарте Windows Media Services компании Microsoft обратитесь на один из следующих Web-узлов:

http://www.microsoft.com/ntserver/nts/mediaserv

http://www.microsoft.com/windows/windowsmedia

Ниже перечислены преимущества использования статических аудио файлов

- Качество. Поскольку увеличение объёмов файлов приводит к увеличению продолжительности загрузки, можно отправлять пользователю небольшие объёмы данных, содержащих запись высококачественного звука.
- Отсутствие пауз в процессе воспроизведения. Для загрузки статического файла может потребоваться много времени, но как только она произойдёт, такой файл всегда должен воспроизводиться идеально, его можно сохранить и прослушивать снова и снова
- Отсутствие необходимости в надстройках броузера для загрузки. Программы воспроизведения файлов многих форматов могут входить в состав операционной системы пользователя В системах Windows и Мас имеется программное обеспечение для воспроизведения большинства форматов статических аудио файлов

• Отсутствие необходимости в специальном сервере. Для передачи статических аудио файлов не требуется специальной серверной программы. Режим потокового воспроизведения звуковых файлов также может быть осуществлён без использования специальной серверной программы потоковой передачи, работающей на Web-сервере, но такая программа обычно позволяет повысить производительность сервера

Теперь рассмотрим преимущества потокового воспроизведения аудио файлов

• Существует возможность передачи продолжительных звукозаписей Пользователи могут слушать трёхчасовую презентацию после небольшой начальной задержки на несколько секунд. При использовании статического режима воспроизведения звуковых файлов пользователи могут отказаться ждать загрузки клипа даже в течение трёх минут. Потоковый режим воспроизведения звука обеспечивает также передачу в прямом эфире. В этом случае Web-узел динамически создаёт звуковой поток и подаёт аудиоданные пользователю через считанные секунды после их появления.

• Более широкие возможности Программа кодирования и воспроизведения, которая используется для поддержки потокового режима, может предоставлять много дополнительных возможностей, таких как слияние видео файлов, графических файлов и файлов для демонстрации слайдов. Поскольку потоковые аудио. форматы, как и статические, допускают настройку объёма и качества, можно предусмотреть возможность передачи пользователям по модему высококачественного звукового файла потокового формата без потока – полученная запись часто не хуже и поступает быстрее по сравнению со статическими аудио форматами.

Аудио файлы могут содержать звукозаписи с различным качеством, причём более высокое качество требует увеличения времени загрузки. В таблице 15.5 перечислены некоторые широко распространённые форматы аудио файлов.

Таблица 15.5.

|    | riekereptie affine trepmana; anpene riprimentemble b treb.                        |                                  |                         |                                                                                                    |
|----|-----------------------------------------------------------------------------------|----------------------------------|-------------------------|----------------------------------------------------------------------------------------------------|
| N₂ | Название                                                                          | Расшир<br>ение<br>имени<br>файла | Тип /<br>подтип<br>МІМЕ | Основные<br>возможности                                                                                                    |
| 1  | Формат обмена<br>звуковыми<br>файлами Apple<br>(Audio Interchange<br>File Format) | AIF,<br>AIFF                     | Audio/x-<br>aiff        | Обычная и<br>стереофоническая<br>(многоканальная<br>запись, разная<br>частота<br>дискретизации;<br>формат – не<br>компактный. |
| 2  | Мультимедийный<br>формат Windows<br>(Net Show)                                    | ASF,<br>ASZ                      | Video/x-<br>ms-asf      | Широкий диапазон<br>качества выборок,<br>многоканальная                                                                       |

Некоторые аудио форматы, широко применяемые в Web.
|   |                       |         | -          | запись. Разработан  |
|---|-----------------------|---------|------------|---------------------|
|   |                       |         |            | для потокового      |
|   | -                     |         |            | воспроизведения     |
|   |                       |         |            | аудио- и видео      |
|   |                       |         |            | файлов.             |
| 3 | Mu-law (U-law)        | AU,     | Audio /    | Звукозапись с       |
|   | and the second second | SND     | basic      | телефонным          |
|   |                       | -       |            | качеством звучания, |
|   |                       |         |            | выполненная с       |
|   |                       |         |            | частотой            |
|   |                       |         |            | дискретизации       |
|   |                       |         |            | 8кбит/с; довольно   |
|   |                       |         |            | компактный, широко  |
|   |                       |         |            | распространённый    |
|   |                       |         |            | формат.             |
| 4 | Модульный             | MOD     | Audio / x- | 8-разрядные         |
|   | формат                |         | mod        | выборки звука на    |
|   |                       |         |            | различных частотах, |
|   |                       |         |            | в совокупности с    |
|   |                       |         |            | данными о           |
|   |                       |         |            | специальных         |
|   |                       |         |            | эффектах            |
|   |                       |         |            | воспроизведения     |
|   |                       |         |            | довольно            |
|   |                       | 1       |            | компактный формат   |
| 5 | Звукозапись           | MP3     | Audio / x- | Широкий диапазон    |
|   | МРЕС уровня 3         |         | mpeg       | качества,           |
|   |                       |         |            | многоканальная      |
|   |                       |         | ¥          | запись, очень       |
|   |                       |         |            | компактный формат.  |
| 6 | Real System G2        | RA, RM, | Audio / x- | Широкий диапазон    |
|   | или Real Audio        | RAM,    | pn-        | качества выборок;   |
|   |                       | RPM     | realaudio  | многоканальный,     |
|   |                       |         |            | очень компактный    |
|   |                       |         |            | формат. Разработан  |
|   |                       |         |            | для потоковой, а не |
|   |                       |         |            | статической         |
|   |                       |         |            | передачи звуковых   |
|   |                       |         |            | файлов.             |

| 7 | Файловый формат<br>обмена<br>ресурсами; аудио<br>формат передачи<br>звуковых<br>колебаний (Ware<br>form Audio Format) | WAV          | Audio / x-<br>wav  | Широкий диапазон<br>качества выборок;<br>обычные и<br>многоканальные<br>звукозаписи;<br>формат, во многом<br>подобный AIFF.                                                                                           |
|---|----------------------------------------------------------------------------------------------------|--------------|--------------------|----------------------------------------------------------------------------------------------------|
| 8 | Цифровой<br>интерфейс с<br>музыкальными<br>инструментами<br>MIDI (Musical<br>Instrument Digital<br>Inter face)        | MID,<br>MIDI | Audio / x-<br>midi | Предназначен не<br>для дискретизации<br>звука, а для<br>хранения описания<br>музыки на<br>специальном языке.<br>Гораздо компактнее<br>по сравнению с<br>форматами<br>дискретизированног<br>о представления<br>музыки. |

Ниже описаны основные этапы размещения звукозаписи в статическом или потоковом формате в Web.

1. Выполнить запись звука посредством такого устройства, как кассетный магнитофон, устройство записи мини дисков или DAT – магнитофон (digital audio tape – лента для цифровой наклоннострочной звукозаписи).

2. Сформировать на компьютере несжатый аудио файл с помощью звуковой платы.

3. Отредактировать и обработать несжатый аудио файл.

4 Закодировать файл в одном из аудио форматов, что обычно предусматривает также сжатие и уменьшение размера файла

5. Поместить полученный аудио файл на Web-сервер и ввести ссылки на него на Web- странице.

## 15.6. ВЫГРУЗКА WEB-СТРАНИЦ.

Создание Web-страниц – занятие, конечно, очень интересное, но теперь вам понадобится место, где бы с ними могли ознакомиться все желающие Работая в intranet, вы можете предоставить всем другим пользователям данной сети доступ к своему жёсткому диску, а чтобы их могли просматривать все желающие пользователи Web нужно выгрузить страницы с локального жёсткого диска на Webсервер

Сначала вы должны найти Web-сервер, на котором можно будет разместить свои Web-страницы Как это сделать? Обратитесь к своему провайдеру Internet, ознакомьтесь с тарифами службы Webхостинга или (если хотите разместить свои страницы) обратитесь к системному администратору Большинство провайдеров Internet предлагает услуги Web-хостинга бесплатно при предоставлении доступа к Internet по коммутируемым линиям связи либо за небольшую ежемесячную плату

Затем необходимо оценить доступные ресурсы. Если вы закодировали Web-страницу в текстовом редакторе (а не в редакторе Web-страниц), выгружать их на Web-сервер вам придётся либо вручную, с помощью программы FTP, либо автоматически, посредством такого приложения для выгрузки данных, как Net Load. Если же вы при создании Web-страниц применили редактор Webстраниц, то для выгрузки своих файлов можете воспользоваться средством публикации редактора

Наконец, вам нужно подготовить свои файлы к выгрузке, проследить за тем, чтобы они имели корректные имена и хранились в надлежащих папках.

Административная подготовка. Владелец Web-сервера должен сообщить вам имя хоста компьютера, имя основного каталога для хранения файлов, а также присвоить имя пользователя и пароль, необходимые для регистрации в его системе. Если вы собираетесь воспользоваться средством выгрузки, редактора Web-страниц, попросите предоставить всю эту информацию в виде URL (адреса Internet), который должен выглядеть примерно так:

ftp://ftp.hostname.com/directory

### htto://fto.hostname.com/directory

Чтобы избежать путаницы, при размещении файлов в каталогах на Web-сервере создайте такую же структуру, какой обладает соответствующий набор папок на вашем жёстком диске. Большинство программ выгрузки делают это автоматически.

Прежде чем выгружать страницы, удостоверьтесь в том, что имеется вся нужная информация и что сделаны все необходимые настройки. • Проверьте правильность структуры каталогов. У вас должен быть основной каталог с подкаталогами для хранения изображений, видео- и аудио файлов. Домашняя страница, которая обычно имеет имя index.html, должна находиться в основном каталоге. Если число HTML-страниц не слишком велико, остальные HTML-файлы также могут храниться в основном каталоге.

Проверьте на каждой странице правописание.

• Убедитесь в том, что графические файлы отображаются правильно.

• Проверьте, все ли ссылки срабатывают в результате выполнения на них щелчка. Если вы закодировали страницы вручную или если применяемый вами редактор Web-страниц не проверяет ссылок, откройте HTML-файл в своём броузере и убедитесь, что все ссылки функционируют.

После получения информации от провайдера Internet или администратора сервера и проверки файлов можно приступить к выгрузке страниц на Web-сервер.

Выгрузка страниц с помощью FTP. Для выгрузки файлов на Web-сервер можно воспользоваться программой FTP. Данная программа входит в комплект Windows 98 и 95, а также может быть загружена из Web (частности, с узла TUCOWS, расположенного по адресу http://www.tucows.com).

Выгрузка страниц с помощью Net Load. Net Load – это программа предназначенная для пересылки с одного компьютера на другой целых папок. Вы можете загрузить копию программы Net Load с Web-страниц компании AEROSOFT, находящейся по адресу http://www.aerosoft.com/netLoad. Эту программу можно также найти на узле TUCOWS и некоторых других узлах, содержащих библиотеки программного обеспечения. Но прежде чем воспользоваться программой Net Load, вы должны узнать у провайдера Internet или администратора Web-сервера имя каталога, в котором на Webсервере должны храниться ваши файлы.

Выгрузка файлов. В главном окне программы Net Load щёлкните на кнопке Change, а затем укажите каталог на компьютере, где хранятся Web-страницы. Убедитесь в том, что в поле Remote Directiry указан нужный каталог Web-сервера. Теперь можно приступать непосредственно к выгрузке файлов. 1. Щёлкните на кнопке Connect и программа подключит вас к Web-cepsepy. При этом файлы, находящиеся на вашем компьютере, будут отображаться в окне Local Directory (слева), а файлы хранящиеся на Web-cepsepe, - в окне Remote Directory (справа).

2. Щёлкните на кнопке Compare, и вы сможете проверить, одинаковое ли содержимое двух указанных списков фалов. Если вы впервые выгружаете файлы, на вашем компьютере будет выделено много фалов, а на Web-сервере не будет выделено ни одного. Рядом с каждым файлом программой Net Load будет отображена небольшая пиктограмма, информирующая о том, должен ли файл быть выгружен и почему. Чтобы узнать значения всех пиктограмм, выберите команду Help / Icon Legend.

3. Проверьте, правильно ли программа Net Load определила перечень фалов, которые должны быть выгружены, а затем щёлкните на кнопке Upload, и все эти файлы будут выгружены.

Большим преимуществом использования Net Load является значительное упрощение последующего обновления Web-узла. После того как вы обновите файлы Web-страницы на локальном компьютере, программа Net Load может определить, какие файлы были изменены, созданы или удалены, и внесёт точно такие же изменения в файлы на Web-сервере.

Выгрузка страниц с помощью редактора Web-страниц. Большинство редакторов Web-страниц включают средства публикации, которые можно использовать для выгрузки страниц и их предоставления в Web. ниже описано, как выгружать Web-страницы из различных редакторов, включая Front Page Express, Front Page, Page Mill и Hot Dog Professional.

Front Page Express. Для запуска этого редактора выберите команду Пуск / Программы / Internet Explorer / Front Page Express. Чтобы передать страницу на Web-сервер, откройте её и выберите в меню File команду Save As. Введите полученную вами информацию о местонахождении страницы, а затем щёлкните на кнопке ОК, чтобы запустить программу - мастер Web Publishing Wizard. Программа Wizard запросит у вас всю информацию, необходимую для публикации страниц.

Front Page. Для запуска этого редактора выберите команду Пуск / Microsoft Front Page, а затем в диалоговом окне Front Page Explorer откройте главную страницу Web-узла, который вы хотите • Проверьте правильность структуры каталогов. У вас должен быть основной каталог с подкаталогами для хранения изображений, видео- и аудио файлов. Домашняя страница, которая обычно имеет имя index.html, должна находиться в основном каталоге. Если число HTML-страниц не слишком велико, остальные HTML-файлы также могут храниться в основном каталоге.

Проверьте на каждой странице правописание.

 Убедитесь в том, что графические файлы отображаются правильно.

• Проверьте, все ли ссылки срабатывают в результате выполнения на них щелчка. Если вы закодировали страницы вручную или если применяемый вами редактор Web-страниц не проверяет ссылок, откройте HTML-файл в своём броузере и убедитесь, что все ссылки функционируют.

После получения информации от провайдера Internet или администратора сервера и проверки файлов можно приступить к выгрузке страниц на Web-сервер.

Выгрузка страниц с помощью FTP. Для выгрузки файлов на Web-сервер можно воспользоваться программой FTP. Данная программа входит в комплект Windows 98 и 95, а также может быть загружена из Web (частности, с узла TUCOWS, расположенного по адресу http://www.tucows.com).

Выгрузка страниц с помощью Net Load. Net Load – это программа предназначенная для пересылки с одного компьютера на другой целых папок. Вы можете загрузить копию программы Net Load с Web-страниц компании AEROSOFT, находящейся по адресу http://www.aerosoft.com/netLoad. Эту программу можно также найти на узле TUCOWS и некоторых других узлах, содержащих библиотеки программного обеспечения. Но прежде чем воспользоваться программой Net Load, вы должны узнать у провайдера Internet или администратора Web-сервера имя каталога, в котором на Webсервере должны храниться ваши файлы.

Выгрузка файлов. В главном окне программы Net Load цёлкните на кнопке Change, а затем укажите каталог на компьютере, где хранятся Web-страницы. Убедитесь в том, что в поле Remote Directiry указан нужный каталог Web-сервера. Теперь можно приступать непосредственно к выгрузке файлов. 1. Щёлкните на кнопке Connect и программа подключит вас к Web-cepвepy. При этом файлы, находящиеся на вашем компьютере, будут отображаться в окне Local Directory (слева), а файлы хранящиеся на Web-cepвepe, - в окне Remote Directory (справа).

2. Щёлкните на кнопке Compare, и вы сможете проверить, одинаковое ли содержимое двух указанных списков фалов. Если вы впервые выгружаете файлы, на вашем компьютере будет выделено много фалов, а на Web-сервере не будет выделено ни одного. Рядом с каждым файлом программой Net Load будет отображена небольшая пиктограмма, информирующая о том, должен ли файл быть выгружен и почему. Чтобы узнать значения всех пиктограмм, выберите команду Help / Icon Legend.

3. Проверьте, правильно ли программа Net Load определила перечень фалов, которые должны быть выгружены, а затем щёлкните на кнопке Upload, и все эти файлы будут выгружены.

Большим преимуществом использования Net Load является значительное упрощение последующего обновления Web-узла. После того как вы обновите файлы Web-страницы на локальном компьютере, программа Net Load может определить, какие файлы были изменены, созданы или удалены, и внесёт точно такие же изменения в файлы на Web-сервере.

Выгрузка страниц с помощью редактора Web-страниц. Большинство редакторов Web-страниц включают средства публикации, которые можно использовать для выгрузки страниц и их предоставления в Web. ниже описано, как выгружать Web-страницы из различных редакторов, включая Front Page Express, Front Page, Page Mill и Hot Dog Professional.

Front Page Express. Для запуска этого редактора выберите команду Пуск / Программы / Internet Explorer / Front Page Express. Чтобы передать страницу на Web-сервер, откройте её и выберите в меню File команду Save As. Введите полученную вами информацию о местонахождении страницы, а затем щёлкните на кнопке ОК, чтобы запустить программу - мастер Web Publishing Wizard. Программа Wizard запросит у вас всю информацию, необходимую для публикации страниц.

Front Page. Для запуска этого редактора выберите команду Пуск / Microsoft Front Page, а затем в диалоговом окне Front Page Explorer откройте главную страницу Web-узла, который вы хотите опубликовать. В окне программы Front Page Explorer щёлкните на пиктограмме Hyperlink Status в списке Views. Оборванные ссылки будут показаны красными цветом (состояние Broken). Для исправления оборванной ссыдки дважды щёлкните на ней и введите новый URL или отредактируйте страницу, на которой находится данная ссылка

Когда вы будете готовы опубликовать свои страницы, щёлкните на кнопке Publish. Страницы будут опубликованы в том месте, которое вы указали в диалоговом окне.

Раде Mill. Для запуска редактора Раде Mill сначала выберите команду Пуск / Программы / Adobe / Page Mill / Adobe Page Mill, затем активизируйте команду Site / Load и откройте узел, который хотите опубликовать, на панели Site Overview щёлкните на папке Errors и, прежде чем выгружать свои файлы, исправьте все ошибки.

Чтобы выгрузить файлы, выберите команду Site / Upload, в диалоговом окне Edit Site Settings введите имя хоста, укажите удалённую папку, имя пользователя и пароль, которые были получены от провайдера Internet или администратора сервера, и щёлкните на кнопке ОК.

Hot Dog Professional. Для запуска этого редактора выберите сначала команду Пуск / Программы / Sausage Software / Hot Dog Professional, затем – команду File / Open Web Site и укажите узел, который хотите выгрузить. Откройте окно Web Sites и для выгрузки своих файлов выполните следующие действия.

1 Щёлкните на кнопке Check Errors на панели инструментов. Если программа Hot Dog найдёт оборванные ссылки, исправьте их, прежде чем выгружать свои Web-страницы. Чтобы исправить оборванную ссылку, откройте в диалоговом окне Web Sites вкладку Check, дважды щёлкните на соответствующей записи, а затем отредактируйте либо ссылку, либо файл, который её содержит

2 Щёлкните на кнопке Web Sites Properties, расположенной на панели инструментов, откройте папку Directories и укажите, где хранятся файлы на локальном компьютере.

3 Откройте папку Web Server, введите имя Web-сервера и название каталога, укажите имя пользователя и пароль, полученные от провайдера Internet или администратора сервера 4. Программа Hot Dog передаст Web-страницы на Web-сервер

# 15.7. АНАЛИЗ ТРАФИКА WEB.

Как только ваш Web-узел будет готов и начнёт работать, вы, возможно, захотите постоянно следить за тем, привлекает ли он посетителей. Web-сервер обслуживает не только пользователей, предоставляя им документы по Web, но и вас, сохраняя данные обо всём, что делают эти пользователи. Прорамма Web-сервера создаёт запись в файл-журнале каждый раз, когда сервер отвечает на запрос о предоставлении HTML-документа, графического файла, интерактивной формы или другой услуги. Это значит, что сервер отслеживает действия любого посетителя при каждом его визите на ваш узел.

Подобные журналы быстро становятся очень большими Несколько программ анализа трафика, имеющихся на рынке, позволяют обрабатывать эти огромные файлы в целях получения таблиц и графиков, содержащих итоговые данные об активности Webсервера Но для тог, чтобы извлечь максимальную пользу из этих отчётов, вы должны понимать, какие исходные данные попадают и какие не попадают в соответствующие журналы

Ниже перечислено несколько широко применяемых терминов и определяет, которые используются для описания Web-трафика.

• Число обращений. В «число обращений» входит число просмотров всех содержащих на Web-странице объектов, в частности графических изображений. Например, если ваша домашняя страница включает девять изображений, то при каждом посещении кем-либо этой страницы в журнале регистрируется одно обращение для файла HTML и девять – для изображений (всего девять изображений).

• Просмотр страницы. Просмотр одного конкретного файла HTML, не считая изображений или других элементов этой страницы. Если посетитель просматривает какую-либо страницу, переходит на другую страницу, а затем возвращается к первой, как правило, засчитывается только один просмотр этой первой страницы, поскольку броузер пользователя обычно сохраняет на локальном диске (кэширует) копию полученной страницы, а не запрашивает её вновь Некоторые провайдеры Internet и оперативные службы кэшируют Web-страницы на своих, серверах, поэтому, если вашу страницу просмотрят 100 пользователей America Online, ваш Web-сервер может зафиксировать лишь один просмотр.

• Посещение Под термином «посещение» подразумевается количество страниц, просмотренных пользователем в течение непрерывного сеанса. Такой сеанс может включать просмотр единственного файла HTML, либо представлять собой посещение, продолжающееся час или более на узлах со значительным объёмом информационного наполнения.

 Посетитель. Теоретически, этот показатель должен учитывать каждого отдельного пользователя, который обратился на данный Web-ysen Это значит что назначение общего числа посетителей узла не должны влиять факторы, связанные с совпадением определённых отличительных характеристик у разных посетителей. Однако, к сожалению, провайдеры Internet повторно назначают одни и те же IP-адреса разным пользователям, подключающимся к их сетям Таким образом, Web-ysen могут посетить два разных пользователя, имеющих одинаковые IPадреса К тому же, после отключения и повторного подключения конкретного пользователя к серверу провайдера Internet он обычно получает другой IP-адрес и будет отмечен в журнале как другой посетителей, обратившихся на данный Web-узел, с помощью программ анализа журналов.

• Организация. Может быть представлена в журнале Webсервера как имя домена, используемое каждым посетителем Это имя часто обозначает домен провайдера Internet пользователя.

Данные журнала. На многих Web-серверах для создания журналов используется один из нескольких стандартных форматов журнала Эти стандарты позволяют применить комсмерческие программы анализа журналов для обработки журналов всех широко распространённых Web-серверов

Самые первые программы Web-серверов предусматривали создание журналов в едином формате Common Log Format, в котором для хранения всей информации о файлах, паредоставленных пользовавтелем, применялось несколько файлов. В число таких журналов входит следующие журналы:

• Access\_log – основной журнал, в который записываются имена файлов, IP-адреса, информация о дате и времени, а также другие данные.

- Peferer\_log файл где регистрируются URL узлов, с которых обращаются пользователи
- Eror\_log файл, который регистрирует запросы о предоставлении файлов и системные сообщения об ошибках.

Программные продукты анализа трафика Web. Программы анализа журналов появились сразу после зарождения Web поэтому неудивительно, что существует широкий выбор продуктов позволяющих анализировать трафик на Web-узле Однако неожиданностью явилась сложность выбора подходящей программы анализа журналов Продукты и услуги, из которых можно выбрать наиболее подходящие, делятся на три категории (с учётом того, где выполняется обработка).

• Программное обеспечение, которое функционирует на самом Web-сервере, обрабатывая файлы локально и создавая отчёты, обычно в виде файлов HTML для просмотра с помощью Web-броузера по Internet.

• Программное обеспечение, которое работает на локальном компьютере и требует передачи журналов по сети и сохранения их на персональном компьютере до начала обработки

• Службы, которые копируют данные с сервера в свой центр обработки данных, а затем отправляют заказчику отчёты по электронной почте или позволяют ему просматривать эти отчёты no Internet.

Существуют программные продукты (и услуги) всех категорий очень хорошо справляющихся с задачей предоставления полезной информации. При определённых обстоятельствах наиболее подходящей является та или иная категория продуктов, поэтому нужно выбрать одну их них, получив ответы на следующие вопросы

• Является трафик к Web-серверу высоким, средним или низким? На узлах с высоким трафиком создаются очень большие журналы, которые сложно передать на персональный компьютер для обработки.

• Где находится Web-узел? Если Web-узел находится на выделенном сервере, расположенном на территории вашей компании, можно относительно просто применить программу для персонального компьютера, поскольку, вероятно, она легко получит доступ к серверу. Если узел находится на выделенном сервере, расположенном у провайдера Internet, то передача очень больших журналов на персональный компьютер может стать более затруднительной, поэтому вам придётся рассмотреть возможность применения программного обеспечения, находящегося на сервере, или обратиться к другим службам. Если же узел располагается на разделяемом сервере провайдера Internet вместе с другими узлами, то провайдер Internet, вероятно, сам будет формировать для вас отчёты о трафике с использованием имеющегося у него программного обеспечения или предоставит вам возможность загружать журналы на ваш персональный компьютер по Internet для обработки.

 Насколько велик объём рекламы на Web-узле? Многие рекламные агенства требуют, чтобы владельцы узлов обращались к альтернативным службам анализа трафика.

• Кто просматривает отчёты трафика Web? Если вы должны предоставлять отчёты о трафике непосредственным руководителям Web-узла, а не вашему руководству или роекламодателям, воспользуйтесь одним из условно-бесплатных / бесплатных программных продуктов, доступных для загрузки, а не более дорогостоящими коммерческими продуктами. С другой стороны, программа, создающая привлекательные отчёты и итоговые графики.

Отчёты по анализу трафика. Проверяя, насколько средства и возможности имеющихся программных продуктов соответствуют потребностям анализа трафика, необходимо также учитывать, в какой мере набор предоставляемых ими отчётов отвечает вашим потребностям. Приведённый ниже список типичных отчётов, предусмотренных во многих программных продуктах анализа трафика, поможет вам решить, какие отчёты понадобятся, и в соответствии с этим, какие программы смогут удовлетворить ваши запросы.

- Страницы, пользующиеся наибольшим спросом.
- Узлы, откуда чаще всего поступают обращения.
- Частота посещений по дням недели и по времени
- Спрос на отдельные файлы, в зависимости от дня недели и времени
- Страны с наиболее активными пользователями

• Организации (то есть домены) с наиболее активными пользователями.

Число ошибок и внезапных отключений пользователей.

• Наиболее популярные броузеры и их версии.

• Наиболее часто используемые платформы (то есть операционные системы)

• Среднее число страниц, просматриваемых за одно посещение.

• Средняя продолжительность посещения

• Какими «входными» страницами чаще всего пользуются посетители

Какие «выходные» страницы наиболее популярны.

Ниже перечислено несколько широко применяемых продуктов и услуг для анализа трафика.

Таблица 156

| 1   | Accerue Insight                             | http://www.accrue.com      |
|-----|---------------------------------------------|----------------------------|
| 2   | Andromedia, Inc.                            | http://www.andromedia.com  |
| 3   | Aguas, Inc.                                 | http://www.bazaarsuite.com |
| 4   | llux                                        | http://www.ilux.com        |
| 5   | Internet Profiles<br>Corporation<br>(I/PRO) | http://www.ipro.com        |
| 6   | Marketwave                                  | http://www.marketwave.com  |
| 7   | Net Genesis                                 | http://www.netgen.com      |
| - 8 | Netrics                                     | http://www.netncs.com      |
| 9   | Web Trends                                  | http://www.webtrends.com   |

#### Перечень существующих продуктов

Посещая Web-узлы этих компаний, проверяйте, соответствуют ли вашим потребностям перечень средств и стандартных отчётов, предлагаемых ими продуктами. Кроме того, ищите возможность загрузить пробную версию программного обеспечения, чтобы можно было проверить, насколько качественно оно позволяет обрабатывать ваши данные. В случае успеха вы сможете получить полное представление о том, чем интересуются пользователи на вашем Webузле, а также повысить его эффективность.

### 15.8.WEB-КОММЕРЦИЯ.

Ни одно предприятие не сможет выжить, если потенциальные клиенты не будут знать о его существовании. World Wide Webпредоставляет уникальную возможность рассказать о своей компании, сообщить, какие продукты и услуги вы предлагаете, и дать возможность заказать товары по Internet.

Функциональные возможности Web-узла зависят ет его назначения. Например, если вы хотите, чтобы посетители принимали решения о покупке (и делали покупки!) исключительно на основе информации этого узла вы должны создать совсем иной по сравнению с тем, который должен служить в качестве приглашения для посетителей обращаться к вам по телефону, факсу или лично.

Существует три основных типа коммерческих Web-узлов: рекламный узел, маркетинговый узел и торговый узел. Эти три типа узлов можно считать логическим продолжением друг друга. Рекламный узел представляет компанию в самом лучшем свете, маркетинговый узел сообщает посетителям о продуктах, а торговый узел позволяет им покупать качественные товары у респектабельной компании.

Рекламные узлы. Рекламный Web-узел по своему назначению должен сообщать о лучших сторонах предприятия всем, кто посещает этот узел. На рекламном Web-узле чаще всего размещаются объявления о новых товарах, сообщения о важных приобретениях и расширениях предприятия, информация об изменении Web-узла, о новых ценах и партнёрах Хотя вы должны сдерживать стремление «сообщать все возможные новости», внося изменения, которые могут заинтересовать заказчиков, всё равно следует объявлять на своём узле обо всех интересных новинках.

Необходимо следить за тем, чтобы на Web-узле можно было легко найти информацию о том, как связаться с представителями компании, в том числе адрес электронной почты, чтобы посетители имели возможность задавать вопросы, которые возникают у них при посещении узла. Рекомендуется размещать общий контактный адрес электронной почты компании в нижней части каждой страницы, чтобы потенциальным заказчикам не приходилось перелистывать все страницы узла для нахождения адреса электронной почты и задания вопроса, пока, они его ещё помнят. Не следует также превращать сообщения для прессы в рекламные объявления. Помните, что задачей сообщения для прессы является привлечение внимания; ничто так не отталкивает редакторов, журналистов и потенциальных заказчиков, как навязчивая реклама, поданная под видом новостей. В начале привлеките потенциальных заказчиков на свой узел и только потом предлагайте им товары.

Советы о том, как написать сообщения для прессы, можно найти на многих узлах, но следует помнить, что многие из этих узлов поддерживаются маркетинговыми компаниями, которые охотно напишут такое сообщение для вас. Разумно нанять стороннюю форму для подготовки первых нескольких сообщений или даже всех последующих, если вам понравится их работа или у вас нет времени писать их самому. К числу фирм такого рода относятся следующие фирмы:

 Charles Kessler & Associates (http://www.netmarket.com/howto.htm)

• Group

Web

(http://www.groupweb.com/your/eioumal/how\_to\_press.htm).

• Biz

Hub

(http://www.bizhub.com/products\_services/press\_release.ahtml).

Маркетинговые узлы. Маркетинговый узел выходит за рамки простого утверждения своего присутствия в Internet, которое является задачей рекламного узла, и предоставляет подробную информацию о товарах и услугах, позволяет сравнить ваши предложения с предложениями других компаний и знакомит с ценами.

Наиболее важной частью маркетингового Web-узла является информация о товарах и услугах. Маркетинговая информация должна быть представлена в виде кратких данных, а не сосредотачиваться на событиях, происходящих в компании. В этих коротких сводках должно быть указано название товара или услуги и описаны конкретные функции оборудования, иными словами, всё, что требуется для эксплуатации этого изделия.

Следующая часть презентации товара или услуги в Web должна описывать его основные достоинства и преимущества. Применяемые способы маркетинга, зависят от вида товара или услуги, а также от того, насколько ваши предложения отличаются от предложений ваших конкурентов, но обычно товар легче всего представить, перечисляя его особенности и преимущества.

Торговые узлы. Так же, как маркетинговый узел на порядок сложнее рекламного узла, торговый узел расширяет возможности

маркетингового узла, позволяя посетителям приобретать товары или услуги по Web. Этот узел должен включать всю информацию, необходимую для оценки ваших товаров, и инструментальные средства для их приобретения.

При создании торгового узла нужно учесть очень многое, но важнее всего является безопасность сделок.

Проще всего развернуть торговый узел, наняв компанию Webхостинга, которая будет поддерживать этот узел за вас, Вы должны будете сами предоставлять информационное наполнение для своего узла и заполнять заявки, а о безопасности в Internet позаботится компания хостинга.

Существует множество программ, позволяющих развёртывать виртуальные магазины с минимальным объёмом собственного программирования. Ниже указаны Web-узлы некоторых компаний, предоставляющих программное обеспечение такого типа.

- Alpha Software (http://www.onlinemerchant.com)
- IMSI (http://www.imsisoft.com).
- Multiactive Technologies (http://www.esbuider.com).
- Sitematic (http://www.sitematic.com)
- · Storesonline (http://www.storesonline.com).

Программное обеспечение корзины для покупок. Когда посетитель окажется на вашем узле, он, вероятно, захочет пройтись по нему и всё осмотреть и только потом подойти к «кассе». Безусловно, если он увидит что-то, что захочет купить, он должен иметь возможность взять этот товар с собой и оплатить при выходе. Иными словами, покупателю нужна электронная корзина для покупок, чтобы возить с собой товары, которые он хочет приобрести, до тех пор, пока не настанет время рассчитаться и покинуть узел.

Большинство провайдеров защищенных узлов включают программное обеспечение корзины для покупок в свои пакеты Webкоммерции, но вы можете решить использовать своё собственное программное обеспечение, если не найдёте провайдера, который выполнит все ваши требования и предложит необходимое программное обеспечение. Ниже перечислены некоторые компании, которые предлагают программное обеспечение корзины для покупок для Web-коммерции.

- Mountain Networks (<u>http://www.mountain-net.com</u>).
- AHG (http://ahg.com).

- Americant (http://www.cartserver.com/americant).
- Oakland Group (<u>http://www.oaklnd.com</u>).

Взаимодействие с заказчиками. Для проведения деловых операций в оперативном режиме нужно не только создать техническую инфраструктуру, но и позаботиться о предоставлении заказчикам услуг наивысшего качества, В мире Web-коммерции это значит, что вы должны дать своим заказчикам возможность задавать вопросы, высказывать своё мнение и обращаться к вашему персоналу и к другим эеказчикам

Для взаимодействия с заказчиками может применяться ряд средств, но самыми удобными для них являются для них книги отзывов посетителей, дискуссионные группы и списки рассылки Вне зависимости от выбранного средства, самым важным аспектом обслуживания заказчика является оперативное реагирование на вопросы и требования заказчиков. Исследования, недавно проведённое фирмой Jupiter Communications (<u>http://www.lup.com</u>). показало, что 42% Web-узлов с высоким рейтингом отвечают заказчикам на запросы по электронной почте более чем через пять дней, не отвечают вообще или не доступны по электронной почте. Вы должны всегда быстро отвечать на запросы и замечания заказчиков, чтобы ваши нынешние и будущие клиенты не жаловались на постоянное отсутствие внимания. Быстро отвечая на запросы заказчиков, вы сможете выделить себя из общей массы.

Книга отзывов посетителей. Книга отзывов посетителей (guest book – гостевая книга) – это один из простейших способов добиться отклика от посетителей узла Осмотрев ваш Web-узел, пользователи могут заполнить форму, а программа ведения книги отзывов посетителей добавит эту информацию в существующий файл HTML, который могут прочитать следующие посетители. В Web есть несколько хороших сценариев книги отзывов посетителей, хотя такой сценарий вам может предложить провайдер Internet или компания Web-хостинга. Вы можете гакже обратиться на один из следующих узлов:

- Extropia (<u>http://www.extropia.com/scripts/questbook.html</u>)
- MSA (http://www.worldwidemart.com/scripts)

Создание дискуссионных групл. Дискуссионные группы в Web напоминают книги отзывов посетителей, но имеют перед ними преимущество, поскольку позволяют связывать сообщения в потоки (показывать и сообщения, и ответы на них). Например, посетитель может послать сообщение, написав в строке темы «Мне нужны интересные видеозаписи для продолжительных автомобильных поездок». Каждый ответ на это сообщение будет храниться как часть серии сообщений или потока, связанного с этим письмом. Во многих сценариях дискуссионных групп сообщения, уже прочитанные пользователем, могут быть не показаны или отмечены другим цветом

Дискуссионные группы удобны, поскольку они позволяют посетителям задавать вопросы или делать замечания, которое можно легко найти и быстро на них ответить, так как они не требуют от пользователей и персонала узла перебирать отдельные страницы, как в книге отзывов посетителей.

Программное обеспечение дискуссионной группы можно найти на следующих узлах:

- O'Reilly & Associates (http://webboard.oreilly.com).
- Extropia (<u>http://www.extropia.com/scripts/bbs.html</u>).
- The CGI Collection (http://www.itm.com/cgicollection).

Вопросы к потенциальным провайдерам защищённого хоста. После получения списка компаний, которые могут разместить ваш торговый узел задайте им следующие вопросы, чтобы убедиться в том, есть ли у них достаточные ресурсы для размещения этого узла.

- Предлагает ли компания защищённый сервер?
- Как эта компания подключена к Internet?
- Имеет компания цифровой сертификат известного сертификационного органа?
- Предоставляет ли компания круглосуточную техническую поддержку с участием своего персонала?
- Какова ежемесячная плата?
- Каков предлагаемый объём памяти?
- Какова предусмотренная пропускная способность?

• Могу ли я воспользоваться своим собственным доменным именем?

- Могу ли я обновлять свой узел в любое время?
- Сколько адресов электронной почты входит в основную цену?
- Могу ли я обновлять свою учётную запись в любое время?
- Как часто происходит резервное копирование узла?
- Как ведётся статистика узла?
- Сколько времени потребует развёртывание узла?

• Какие сценарии CGI будут включены? Можете ли вы применять собственные сценарии? Большинство компаний хостинга предлагает для использования на узле ряд сценариев CGI, например, корзины для покупок и книги отзывов посетителей. Если вы уверены в том, что сможете написать свои собственные сценарии CGI, узнайте, будет ли у вас возможность дополнить ими узел.

Электронная почта. Как уже было сказано выше, вы можете организовать списки рассылки в своей компании. Одним из способов применения списка рассылки является рассылка новостей заказчикам. Однако не злоупотребляйте этой возможностью, чтобы ваши сообщения не превратились в спам. Следите за тем, чтобы ваши сообщения воспринимались как бюллетени новостей с полезным и интересным содержанием, а не как ненужная реклама

Ещё одно назначение списков рассылки состоит в создании дискуссионной группы для нынешних или перспективных заказчиков. Если вы продаёте сложные изделия, для работы с которыми заказчикам нужна постоянная помощь, список рассылки может помочь группе пользователей обмениваться информацией и советами по вашим изделиям. Список рассылки для группы пользователей может стать ценным источником откликов и идей, направленных на повышение качества ваших изделий.